Part No. P0609326 1.1 May, 2006

# **Business Communications Manager 3.6**

# Programming Operations Guide

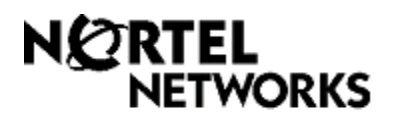

### Copyright © Nortel Networks 2003–2006

All rights reserved.

The information in this document is subject to change without notice. The statements, configurations, technical data, and recommendations in this document are believed to be accurate and reliable, but are presented without express or implied warranty. Users must take full responsibility for their applications of any products specified in this document. The information in this document is proprietary to Nortel Networks NA Inc.

#### Trademarks

NORTEL NETWORKS is a trademark of Nortel Networks.

Microsoft, MS, MS-DOS, Windows, and Windows NT are registered trademarks of Microsoft Corporation.

Symbol, Spectrum24, and NetVision are registered trademarks of Symbol Technologies, Inc.

All other trademarks and registered trademarks are the property of their respective owners.

## Software licensing

## The Apache Software License, Version 1.1

Copyright (c) 2000-2002 The Apache Software Foundation. All rights reserved.

Redistribution and use in source and binary forms, with or without modification, are permitted provided that the following conditions are met:

- 1 Redistributions of source code must retain the above copyright notice, this list of conditions and the following disclaimer.
- 2 Redistributions in binary form must reproduce the above copyright notice, this list of conditions and the following disclaimer in the documentation and/or other materials provided with the distribution.
- **3** The end-user documentation included with the redistribution, if any, must include the following acknowledgment: "This product includes software developed by the Apache Software Foundation (http://www.apache.org/)."

Alternately, this acknowledgment may appear in the software itself, if and wherever such third-party acknowledgments normally appear.

- **4** The names "Apache" and "Apache Software Foundation" must not be used to endorse or promote products derived from this software without prior written permission. For written permission, please contact apache@apache.org.
- **5** Products derived from this software may not be called "Apache", nor may "Apache" appear in their name, without prior written permission of the Apache Software Foundation.

THIS SOFTWARE IS PROVIDED ``AS IS" AND ANY EXPRESSED OR IMPLIED WARRANTIES, INCLUDING, BUT NOT LIMITED TO, THE IMPLIED WARRANTIES OF MERCHANTABILITY AND FITNESS FOR A PARTICULAR PURPOSE ARE DISCLAIMED. IN NO EVENT SHALL THE APACHE SOFTWARE FOUNDATION OR ITS CONTRIBUTORS BE LIABLE FOR ANY DIRECT, INDIRECT, INCIDENTAL, SPECIAL, EXEMPLARY, OR CONSEQUENTIAL DAMAGES (INCLUDING, BUT NOT LIMITED TO, PROCUREMENT OF SUBSTITUTE GOODS OR SERVICES; LOSS OF USE, DATA, OR PROFITS; OR BUSINESS INTERRUPTION) HOWEVER CAUSED AND ON ANY THEORY OF LIABILITY, WHETHER IN CONTRACT, STRICT LIABILITY, OR TORT (INCLUDING NEGLIGENCE OR OTHERWISE) ARISING IN ANY WAY OUT OF THE USE OF THIS SOFTWARE, EVEN IF ADVISED OF THE POSSIBILITY OF SUCH DAMAGE.

This software consists of voluntary contributions made by many individuals on behalf of the Apache Software Foundation. For more information on the Apache Software Foundation, please see <a href="http://www.apache.org/>.">http://www.apache.org/>.</a>

Portions of this software are based upon public domain software originally written at the National Center for Supercomputing Applications, University of Illinois, Urbana-Champaign.

#### 4 Software licensing

# Contents

| The Apache Software License, Version 1.1         .3           Preface         .47           Before you begin         .48 |
|----------------------------------------------------------------------------------------------------|
| Preface         47           Before you begin         48                                                                 |
| Before you begin                                                                                                    |
|                                                                                                    |
| Symbols used in this guide                                                                                               |
| Text conventions                                                                                                    |
| About the buttons on your telephones                                                                                     |
| Model 7100 and 7000 telephones 50                                                                                        |
| Portable handsets                                                                                                    |
| IP telephones                                                                                                    |
| Acronyms used in this guide                                                                                              |
| Related publications                                                                                                    |
| System documentation map                                                                                                 |
| Installation documentation                                                                                               |
| Operations documentation                                                                                                 |
| Call Management documentation                                                                                            |
| Unified Manager and hardware maintenance documentation                                                                   |
| Multi-site Administration: Network Configuration Manager                                                                 |
| How to get help                                                                                                    |
| Chapter 1                                                                                                    |
| Introduction                                                                                                    |
| System configuration process maps                                                                                        |
| Initial system configuration                                                                                             |
| Configuring telephony components                                                                                         |
| Optional keycoded features                                                                                               |
| Data and IP telephony configuration                                                                                      |
| Post-system setup features                                                                                               |
| Finding your way around                                                                                                  |
| Security and User Management                                                                                             |
| Telephony programming quick access list                                                                                  |
| Configuration overviews and planning72                                                                                   |
| Lines and network configuration                                                                                          |
| Telephony configuration                                                                                                  |
| Reference material                                                                                                    |
| Data programming sections                                                                                                |
|                                                                                                    |
| Business Communications Manager nardware                                                                                 |
| Business Communications Manager nardware                                                                                 |
| Business Communications Manager nardware                                                                                 |

| How does the system connect to the network?                | 76       |
|------------------------------------------------------------|----------|
| Additional Business Communications Manager applications    | 76       |
| Chapter 2                                                  |          |
| Getting started with Unified Manager                       | 77       |
| Understanding BCM SSL certificate properties               | 77       |
| Uploading a certificate and a private security key         | 78       |
| Troubleshooting: Restoring the default certificate         | 79       |
| Suppressing the security alert message                     | 79       |
| Using the non-secure http:6800 port                        | 79       |
| Using the Unified Manager main page buttons                | 79       |
| Locating Wizards                                           | 80       |
| Navigating the wizards                                     | 80       |
| Locating optional features from the main page              | 81       |
| Finding documentation from the main page                   | 82       |
| Using BRU from the main page.                              | 82       |
| Accessing maintenance information from the main page       | 82       |
|                                                            | 82       |
|                                                            | 82       |
|                                                            | 83       |
|                                                            | 04<br>05 |
|                                                            | 07       |
|                                                            | 07       |
| Viewing help for pavigation tree headings                  | 07<br>87 |
|                                                            | 88       |
|                                                            | 88       |
| Using the SSH client to access the text-based interface    | 89       |
|                                                            | 89       |
|                                                            | 89       |
| Manually activating Telnet                                 | 90       |
|                                                            |          |
| Chapter 3                                                  | ~        |
|                                                            | 91       |
|                                                            | 92       |
|                                                            | 93       |
| What you need to know before you use the wizard            | 93       |
|                                                            | 96       |
| Entering information into the Quick Start Wizard           | 97       |
|                                                            | 98       |
| Charging your system and software version                  | 98       |
| Viewing the system software version.                       | 98<br>99 |
| Changing the Business Communications Manager time and date | 99       |

| Changing the system domain                                                                                                    |
|----------------------------------------------------------------------------------------------------|
| Assigning a workgroup100                                                                                                    |
| Assigning a domain                                                                                                    |
|                                                                                                    |
| Changing the CallPilot region                                                                                                    |
| Delayed system restart                                                                                                    |
| Chapter 4                                                                                                    |
| Managing system and user security access levels                                                                                                    |
| Setting the interface timeout                                                                                                    |
| Setting system security compatibility levels                                                                                                    |
| Managing access passwords                                                                                                    |
| Viewing the User Manager tabs                                                                                                    |
| Adding or modifying a user profile                                                                                                    |
| Deleting a user profile                                                                                                    |
| Setting up callback for a user                                                                                                    |
| Adding or modifying a group profile                                                                                                    |
| Deleting a Group profile                                                                                                    |
| Adding a Domain User Group profile                                                                                                    |
| Deleting a Domain User Group profile                                                                                                    |
| Setting password lockout policy                                                                                                    |
| Setting password policy                                                                                                    |
|                                                                                                    |
| Chapter 5                                                                                                    |
| Chapter 5<br>Configuring resources — media bay modules 123                                                                                                    |
| Chapter 5<br>Configuring resources — media bay modules                                                                                                    |
| Chapter 5         Configuring resources — media bay modules                                                                                                    |
| Chapter 5<br>Configuring resources — media bay modules                                                                                                    |
| Chapter 5         Configuring resources — media bay modules                                                                                                    |
| Chapter 5         Configuring resources — media bay modules         Explaining the Media Bay Modules headings         123         Explaining the Media Bay Modules headings         124         Media bay module Bus numbers         125         Identifying the module         125         Module types and capacities         128         CATM (Clobal Analog Trunk module)                                                                                                    |
| Chapter 5         Configuring resources — media bay modules         Explaining the Media Bay Modules headings         Media bay module Bus numbers         125         Identifying the module         125         Module types and capacities         Chapter 5         Configuring Trunk module         125         Continue         125         Identifying the module         128         GATM (Global Analog Trunk module)         129         Ports on Bus         130                                                                                                    |
| Chapter 5       Configuring resources — media bay modules       123         Explaining the Media Bay Modules headings       124         Media bay module Bus numbers       125         Identifying the module       125         Module types and capacities       128         GATM (Global Analog Trunk module)       129         Ports on Bus       130                                                                                                    |
| Chapter 5       Configuring resources — media bay modules       123         Explaining the Media Bay Modules headings       124         Media bay module Bus numbers       125         Identifying the module       125         Module types and capacities       128         GATM (Global Analog Trunk module)       129         Ports on Bus       130         Defining trunk module types and settings       130                                                                                                    |
| Chapter 5       Configuring resources — media bay modules       123         Explaining the Media Bay Modules headings       124         Media bay module Bus numbers       125         Identifying the module       125         Module types and capacities       128         GATM (Global Analog Trunk module)       129         Ports on Bus       130         Defining trunk module types and settings       130         Configuring the trunk module to line type       131         Determining Clock Sources for DTMs or BPIs       135                                                                                                    |
| Chapter 5       Configuring resources — media bay modules       123         Explaining the Media Bay Modules headings       124         Media bay module Bus numbers       125         Identifying the module       125         Module types and capacities       128         GATM (Global Analog Trunk module)       129         Ports on Bus       130         Defining trunk module types and settings       130         Configuring the trunk module to line type       131         Determining Clock Sources for DTMs or BRIs       135         Timing within networks       136                                                                                                    |
| Chapter 5       Configuring resources — media bay modules       123         Explaining the Media Bay Modules headings       124         Media bay module Bus numbers       125         Identifying the module       125         Module types and capacities       128         GATM (Global Analog Trunk module)       129         Ports on Bus       130         Defining trunk module types and settings       130         Configuring the trunk module to line type       131         Determining Clock Sources for DTMs or BRIs       135         Timing within networks       136         T1 interface parameters (region-specific)       136                                                                                                    |
| Chapter 5       123         Configuring resources — media bay modules       124         Explaining the Media Bay Modules headings       124         Media bay module Bus numbers       125         Identifying the module       125         Module types and capacities       128         GATM (Global Analog Trunk module)       129         Ports on Bus       130         Defining trunk module types and settings       130         Configuring the trunk module to line type       131         Determining Clock Sources for DTMs or BRIs       135         Timing within networks       136         T1 interface parameters (region-specific)       136                                                                                                    |
| Chapter 5       123         Explaining the Media Bay Modules headings       124         Media bay module Bus numbers       125         Identifying the module       125         Module types and capacities       128         GATM (Global Analog Trunk module)       129         Ports on Bus       130         Defining trunk module types and settings       130         Configuring the trunk module to line type       131         Determining Clock Sources for DTMs or BRIs       136         T1 interface parameters (region-specific)       136         Interface levels       137         Internal CSU       137                                                                                                    |
| Chapter 5       123         Explaining the Media Bay Modules headings       124         Media bay module Bus numbers       125         Identifying the module       125         Identifying the module       125         Module types and capacities       128         GATM (Global Analog Trunk module)       129         Ports on Bus       130         Defining trunk module types and settings       130         Configuring the trunk module to line type       131         Determining Clock Sources for DTMs or BRIs       135         Timing within networks       136         T1 interface parameters (region-specific)       136         Interface levels       137         Internal CSU       137                                                                                                    |
| Chapter 5       123         Explaining the Media Bay Modules headings       124         Media bay module Bus numbers       125         Identifying the module       125         Identifying the module       125         Module types and capacities       128         GATM (Global Analog Trunk module)       129         Ports on Bus       130         Defining trunk module types and settings       130         Configuring the trunk module to line type       131         Determining Clock Sources for DTMs or BRIs       136         T1 interface parameters (region-specific)       136         Interface levels       137         Internal CSU       137         E1 parameters (region-specific)       138         PRI Call-by-Call service selection       138                                                                 |
| Chapter 5       123         Explaining the Media Bay Modules headings       124         Media bay module Bus numbers       125         Identifying the module       125         Identifying the module       125         Module types and capacities       128         GATM (Global Analog Trunk module)       129         Ports on Bus       130         Defining trunk module types and settings       130         Configuring the trunk module to line type       131         Determining Clock Sources for DTMs or BRIs       135         Timing within networks       136         T1 interface parameters (region-specific)       137         Interface levels       137         E1 parameters (region-specific)       138         PRI Call-by-Call service selection       138         Provisioning lines (PRI, T1, DASS2)       140 |
| Chapter 5       123         Explaining the Media Bay Modules headings       124         Media bay module Bus numbers       125         Identifying the module       125         Identifying the module       125         Module types and capacities       128         GATM (Global Analog Trunk module)       129         Ports on Bus       130         Defining trunk module types and settings       130         Configuring the trunk module to line type       131         Determining Clock Sources for DTMs or BRIs       135         Timing within networks       136         T1 interface parameters (region-specific)       137         Internal CSU       137         E1 parameters (region-specific)       138         PRI Call-by-Call service selection       138         Provisioning lines (PRI, T1, DASS2)       140     |
| Chapter 5       123         Explaining the Media Bay Modules headings       124         Media bay module Bus numbers       125         Identifying the module       125         Module types and capacities       128         GATM (Global Analog Trunk module)       129         Ports on Bus       130         Defining trunk module types and settings       130         Configuring the trunk module to line type       131         Determining Clock Sources for DTMs or BRIs       136         T1 interface parameters (region-specific)       136         Interface levels       137         Interface levels       137         PRI Call-by-Call service selection       138         Provisioning lines (PRI, T1, DASS2)       140         Provisioning BRI loops/lines       141                                                   |

| PRI B-channel provisioning14                                        | 42 |
|---------------------------------------------------------------------|----|
| Trunk module ports programming14                                    | 42 |
| PRI version information14                                           | 43 |
| Viewing station module information 14                               | 43 |
| Determining station port state 14                                   | 44 |
| Viewing port device information 14                                  | 44 |
| Station module line deployment 14                                   | 45 |
| Internally-driven channels                                          | 46 |
| Working with the modules                                            | 46 |
| Viewing Media Bay Module status 14                                  | 47 |
| Disabling/enabling a DS30 bus 14                                    | 47 |
| Disabling/enabling a single module 14                               | 47 |
| Disabling or enabling a port channel setting 14                     | 48 |
| Configuring DECT resources 14                                       | 49 |
| Chapter 6                                                           |    |
| Data and split-line configuration                                   | 51 |
| Configuring the DDI Mux module                                      | 51 |
| DDI Mux features                                                    | 51 |
| Configuring DDI Mux connections                                     | 54 |
| Assigning the DDI mux modules                                       | 54 |
| Assigning lines for voice traffic                                   | 55 |
| Assigning lines to the data module                                  | 55 |
| Changing the line type                                              | 55 |
| Assigning the line                                                  | 56 |
| Removing a line assignment                                          | 56 |
| Removing the line                                                   | 56 |
| Configuring the line for telephony                                  | 57 |
| Configuring the DDI Mux to work with the DTE                        | 57 |
| Universal T1 WAN (UTWAN)                                            | 59 |
| UTWAN connection                                                    | 59 |
| Frame Relay                                                         | 59 |
| Point-to-Point-Protocol (PPP)18                                     | 59 |
| Fragmentation                                                       | 60 |
| RTP Header compression16                                            | 60 |
| Data compression                                                    | 60 |
| Configuring the Business Communications Manager to use the UTWAN 16 | 61 |
| Assigning lines for voice traffic16                                 | 61 |
| Assigning lines for data traffic                                    | 61 |
| Determining which lines are available to the UTWAN                  | 62 |
| Changing the line type16                                            | 62 |
| Assigning lines to the Data Module16                                | 62 |
| Removing a line assigned for data traffic                           | 63 |

| Configuring the UTWAN Network Interface parameters | 64             |
|----------------------------------------------------|----------------|
| Configuring the UTWAN Summary parameters           | 34             |
| Configuring the UTWAN to use a Frame Relay link    | 36             |
| Configuring the Frame Relay parameters             | 66             |
| Configuring the PVC Configuration parameters       | 37             |
| Configuring the UTWAN to use a PPP link17          | 70             |
| Configuring the PPP Parameters 17                  | 70             |
| Configuring the LCP Options17                      | 71             |
| Configuring the IPCP Options17                     | 73             |
| Configuring the PPP User List17                    | 74             |
| Configuring additional IP addresses for the UTWAN  | 76             |
| Examples of uses of multiple IP addresses          | 76             |
| Restrictions when using multiple IP addresses      | 76             |
| Adding an additional IP address 17                 | 76             |
| Modifying an additional IP address 17              | 77             |
| Deleting an additional IP address 17               | 77             |
| Viewing the UTWAN performance17                    | 78             |
| Viewing UTWAN resources                            | 78             |
| Configuring a data module                          | 78             |
| Viewing the data module settings17                 | 78             |
| Programming the BayStack settings 17               | 78             |
| Fixed access                                       | 79             |
| Adding line assignments 17                         | 79             |
| Deleting line assignments 17                       | 79             |
| Switched access (PRI & BRI)18                      | 30             |
| Line assignment                                    | 30             |
| Adding line assignments18                          | 30             |
| Deleting line assignments 18                       | 30             |
| Line pool access                                   | 31             |
| Adding line pool access18                          | 31             |
| Deleting line pool access 18                       | 31             |
| Chapter 7                                          |                |
| Telephony Services overview                        | 33             |
| Process man: Creating telephony services           | 35             |
| Telephony Services headings                        | 36             |
| Typical DN record headings 18                      | 87             |
| Planning your telephony services                   | 38             |
| Three basic system telephony configurations        | 39             |
| Square system.                                     | 39             |
| PBX system                                         | <del>3</del> 0 |
| DID system                                         | 91             |
| Telephony metrics                                  | 92             |

| Chapter 8                                                                                                    |
|----------------------------------------------------------------------------------------------------|
| Telephony feature planning    193                                                                                                    |
| Creating numbering plans                                                                                                    |
| Outgoing calls                                                                                                    |
| Incoming calls                                                                                                    |
| Name a telephone, a line or a Hunt group 200                                                                                                    |
| Incoming and outgoing call display 201                                                                                                    |
| Programming line access                                                                                                    |
| Making lines available                                                                                                    |
| Incoming calls                                                                                                    |
| Outgoing calls                                                                                                    |
| Answering calls                                                                                                    |
| Distinctive ring patterns                                                                                                    |
| Centralized and group answering                                                                                                    |
| Pick up features                                                                                                    |
| Make a call                                                                                                    |
| Emergency 911 Dialing                                                                                                    |
| Select how you dial your calls                                                                                                    |
| Receive a busy signal on an internal call                                                                                                    |
| Create a conference call                                                                                                    |
| Time-saving features                                                                                                    |
| Handling calls                                                                                                    |
| Holding calls                                                                                                    |
| Parking or transferring calls                                                                                                    |
| Sharing calls by parking on SWCA buttons                                                                                                    |
| Forwarding calls                                                                                                    |
| Prevent calls from ringing at your telephone                                                                                                    |
| Communicating in the office                                                                                                    |
| Using handsfree and mute                                                                                                    |
| Track your incoming calls                                                                                                    |
| Use alternate or scheduled services                                                                                                    |
| Special telephones                                                                                                    |
| Auxiliary devices                                                                                                    |
| Call out to external systems using host system dialing                                                                                                    |
| Call in from outside the system                                                                                                    |
| Controlling telephone programming access                                                                                                    |
| Special features                                                                                                    |
| Information matrices                                                                                                    |
| Chapter 9                                                                                                    |
| . Configuring lines                                                                                                    |
| Understanding the process of line configuration                                                                                                    |
| Understanding how the system identifies lines                                                                                                    |
| Controlling telephone programming access       224         Special features       225         Information matrices       226         Chapter 9       227         Understanding the process of line configuration       228         Understanding how the system identifies lines       229 |

| Copying line programming                    |
|---------------------------------------------|
| Determining which lines you need to program |
| VoIP lines (require keycode)                |
| Target lines                                |
| Physical lines                              |
|                                             |
|                                             |
| Assigning Trunk/line data                   |
| Loop start analog/digital fields            |
| Ground start fields                         |
| DID fields                                  |
| E&M fields                                  |
| Target lines and DASS2 fields    247        |
| PRI fields                                  |
| BRI fields                                  |
| DPNSS fields                                |
| VoIP fields                                 |
| Lines field cross-reference chart 255       |
| Turn Privacy on or off for a call           |
| Received #                                  |
| Line pool tips                              |
| Using loss packages                         |
| Assigning Restrictions                      |
| Setting line restrictions                   |
| Setting remote restrictions                 |
| Setting line telco features                 |
| Line matrix                                 |
|                                             |
| Chapter 10                                  |
| Configuring BRI Loops                       |
| BRI configuration process map               |
| Using an NT-1 for BRI U2/BRI U4             |
| Identifying BRI T-loops (T1 profiles) 267   |
| Adding SPIDs                                |
| Identifying the SPID B-channels             |
| Adding SPID network Divs                    |
|                                             |
|                                             |
| Provisioning the loop variables             |
| Provisioning the lines                      |
| Programming BRI lines                       |
| Assigning the lines to telephones           |
| Setting BRI for ISDN device connections     |

| Wiring internal connections                             |
|---------------------------------------------------------|
| Configuring S-loops                                     |
| Assigning DNs to the S- loop                            |
| Configure the ISDN terminal records                     |
| Loop matrix                                             |
| Chapter 11                                              |
| Controlling access into the system                      |
| Defining DN length 284                                  |
| Changing the DN length 285                              |
| Using the Beceived # length                             |
| Changing the received # length 286                      |
| Assigning target lines 287                              |
| Assigning a target line to a telephone 288              |
| Configuring the target line received number 289         |
| Notes about the Public and Private Received Numbers 290 |
| Target lines matrix 290                                 |
| Configuring for remote access 291                       |
| Creating Direct Inward System Access (DISA)             |
| Bemote access line settings 292                         |
| Remote access on loop start trunks                      |
| Remote access on T1 DID trunks                          |
| Remote access on PRI                                    |
| Remote access on DPNSS lines                            |
|                                                         |
| Defining line pool access for remote packages           |
| Defining remote Page for remote packages                |
| Using COS passwords                                     |
| Creating COS parameters                                 |
| Notes about COS passwords                               |
| COS examples                                            |
| External access tones                                   |
| Remote access matrix                                    |
| Chapter 12                                              |
| Configuring outgoing calls                              |
| Configuring the public and private dialing plans        |
| Setting Dialing timeout                                 |
| Using private network dialing                           |
| Setting up the dialing plan                             |
| Outgoing private calls routing                          |
| Setting up public network dialing                       |
| About the Public DN lengths table                       |
| Adding or modifying dialing plan Public DN lengths 306  |
|                                                         |

| Outgoing public calls routing                     |
|---------------------------------------------------|
| Dialing Plans matrix                              |
| Determining line access dialing                   |
| Understanding access codes                        |
| Programming access codes                          |
| Call Park codes                                   |
| Creating Direct Dial sets                         |
| Direct dial matrix                                |
| Tips about access codes                           |
| Using the MCDN access codes (tandem calls)        |
| Setting up line pool access codes                 |
| Using Carrier codes                               |
| About Carrier access codes                        |
| Identifying Carrier access codes                  |
| Access code matrix                                |
| Configuring call routing                          |
| Routing configuration                             |
| Defining routes                                   |
| Call by Call service routing                      |
| Programming the PRI routing table                 |
| Enbloc dialing                                    |
| Using destination codes                           |
| Why use destination codes?                        |
| Deciding on a code                                |
| Grouping destination codes using a wild card      |
| Configuring destination codes with wild cards     |
| Create the destination code                       |
| Set up the destination code schedules             |
| Sotting up a destination for least colling        |
| Setting up a destination for local calling        |
| Netes shout the Absorbed length:                  |
| Notes about the Absorbed length:                  |
| Adding Carrier access codes to destination codes  |
| Programming for least-cost routing                |
| Using multiple routes and overflow routing        |
|                                                   |
| Routing matrix                                    |
| Configuring Call by Call services                 |
| Supporting protocols                              |
| Call by Call services                             |
| Switches supporting Call by Call limits           |
| Provisioning for Call by Call limits with PRI     |
| Other required programming in the Unified Manager |

| Setting CbC limits                                   |
|------------------------------------------------------|
| PRI line pools                                       |
| CbC matrix                                           |
| Viewing CbC limit metrics                            |
| Defining restriction filters                         |
| Adding a restriction filter                          |
| Removing restrictions                                |
| Notes about restriction filters                      |
| Default filters (North America)                      |
| Default filters (other)                              |
| Adding overrides to restrictions                     |
| Restriction filter examples                          |
| Restriction filters matrix                           |
| Enhanced 911 (E911) configuration                    |
| Chapter 13                                           |
| Configuring DN records, an overview                  |
| Understanding the configuration process              |
| DN mapping for digital telephones                    |
| Double Density and DNs                               |
| DN chart for upgraded 2.5 systems                    |
| DN chart for new 3.0 or newer systems                |
| DN mapping for Companion, DECT and ISDN devices      |
| Defining the System DN headings                      |
| The two sides of a DN record                         |
| The System DN headings                               |
| DN Registration headings                             |
| Moving between the Inactive and Active lists         |
| From Active list to the Inactive list                |
| From Inactive list to Active list                    |
| Deregistering IP and wireless IP devices             |
| Feature DNs                                          |
| Renumbering DNs                                      |
| Using a wizard to renumber telephone DNs             |
| Change telephone DNs using the Unified Manager       |
| Chapter 14                                           |
| Configuring DNs using the Wizards                    |
| Editing DN Record Templates                          |
| What you need to know to fill out a template         |
| Creating telephone records with the Add Users Wizard |
| What you need to know about the user                 |
| Notes about Add Users target lines                   |

| Changing button programming in the wizard                                                |
|------------------------------------------------------------------------------------------|
| Notes about programming telephone buttons                                                |
| Using remote templates                                                                   |
| Saving wizard pages on your computer 385                                                 |
| Chapter 15                                                                               |
| Configuring DNs for system devices                                                       |
| Copying settings to other DNs                                                            |
| Identifying the telephone (General heading)                                              |
| Configuring line access                                                                  |
| Assigning line access                                                                    |
| Rules about assigning prime lines                                                        |
| Private OLI notes                                                                        |
| Determining line assignments                                                             |
| Applying target lines (incoming calls only)                                              |
| Assigning lines to telephones                                                            |
| Notes about assigning lines to telephones                                                |
| Assigning line pool access                                                               |
| About PRI line pools                                                                     |
| Using Answer DNs                                                                         |
| Assigning Answer DNs                                                                     |
| Answer DN notes:                                                                         |
| Defining device capabilities                                                             |
| Configuring the Capabilities features                                                    |
| Line redirection notes                                                                   |
| Assigning Call Forward                                                                   |
| DPNSS notes                                                                              |
| Assigning a Hotline                                                                      |
| Determining analog settings                                                              |
| MWI tone/lamp matrix                                                                     |
| Setting intrusion controls                                                               |
| Defining user preferences                                                                |
| Configuring user preferences                                                             |
| Call log notes                                                                           |
| Programming telephone buttons                                                            |
| Configuring buttons from the DN record                                                   |
| Notes about button programming:       420         Replacing digital telephones       421 |
| Button labeling                                                                          |
| Default button assignments                                                               |
| Rules of default button assignment 422                                                   |
| T7316E Business Series Terminal button defaults                                          |

| T7316 Business Series Terminal button defaults                  | 424        |
|-----------------------------------------------------------------|------------|
| Model 7208 button defaults                                      | 425        |
| Model /100 telephone button defaults                            | 425        |
| T7406 Business Series Terminal button defaults                  | 420        |
| IP telephone button defaults                                    | 427        |
| Model 2004 IP telephone and 2050 Software Phone button defaults | 427        |
| Model 2002 IP telephone button defaults                         | 428        |
| 2001 IP telephone button defaults.                              | 428        |
| NetVision telephones                                            | 430<br>431 |
| Configuring user speed dialing                                  | 432        |
| Entering user speed dials at the telephone                      | 433        |
| Setting up CAP stations                                         | 434        |
| Configuring CAP/KIM assignment                                  | 436        |
| CAP/KIM notes:                                                  | 437        |
| Monitoring telephones with the CAP or KIM module                | 437        |
| Configuring a CAP or KIM module                                 | 438        |
| Programming CAP/KIM buttons                                     | 438        |
| Cold starting the KIM to erase programming                      | 440        |
| Programming restrictions for DNs                                | 441        |
| Defining telephone dialing restrictions                         | 442        |
| Setting restriction schedules for telephones                    | 443        |
| Defining line/set restrictions                                  | 444        |
| Configuring telco features                                      | 445        |
| Voice Mail settings                                             | 446        |
| Deleting a mailbox                                              | 446        |
| Digital telephones DN record matrices                           | 447        |
|                                                                 |            |
| Chapter 16<br>Configuring system settings                       | 451        |
|                                                                 | 431        |
|                                                                 | 453        |
|                                                                 | 454        |
|                                                                 | 454        |
| Enabling/disabling outgoing name display                        | 454        |
| Programming Business name display                               | 455        |
| Using alpha tagging for name display                            | 455        |
| Programming Feature settings                                    | 457        |
| Background and on-hold music sourcing                           | 460        |
| Answer key levels                                               | 461        |
| Phantom DNs                                                     | 461        |
| Configuring system-wide call appearance groups                  | 462        |
| Finding SWCA calls                                              | 462        |
| Programming SWCA controls for your system                       | 463        |
| NetVision telephone interactions with SWCA keys                 | 466        |

| Configuring ringing service       4         Defining ring groups       4         Defining ringing service schedules       4         Assigning ringing groups to lines       4         Configuring restriction service       4         Notes about restriction service filters       4         Configuring routing service       4         Services matrix       4 | 489<br>490<br>490<br>491<br>492<br>493<br>494<br>495<br>495 |
|----------------------------------------------------------------------------------------------------|-------------------------------------------------------------|
| Defining service schedules       4         Defining ring groups       4         Defining ringing service schedules       4         Assigning ringing groups to lines       4         Configuring restriction service       4         Notes about restriction service filters       4         Configuring routing service       4         Services matrix       4  | 489<br>490<br>490<br>491<br>492<br>493<br>493<br>494<br>495 |
| Configuring ringing service       2         Defining ring groups       2         Defining ringing service schedules       2         Assigning ringing groups to lines       2         Configuring restriction service       2         Notes about restriction service filters       2         Configuring routing service       2                                 | 489<br>490<br>490<br>491<br>492<br>493<br>493<br>494        |
| Defining service schedules       4         Defining ring groups       4         Defining ringing service schedules       4         Assigning ringing groups to lines       4         Configuring restriction service       4                                                                                                    | 489<br>490<br>490<br>491<br>491<br>492<br>493               |
| Configuring ringing service       2         Defining ring groups       2         Defining ringing service schedules       2         Assigning ringing groups to lines       2                                                                                                    | 489<br>490<br>490<br>491<br>491<br>492                      |
| Defining ringing service       2         Defining ring groups       2         Defining ringing service schedules       2         Assission ringing service schedules       2                                                                                                    | 489<br>490<br>490<br>490<br>491                             |
| Configuring ringing service                                                                                                    | 489<br>490<br>490                                           |
| Configuring ringing service                                                                                                    | 489<br>490                                                  |
|                                                                                                    | 489                                                         |
| Defining convice cohodules                                                                                                    |                                                             |
| About start and stop times                                                                                                    | 188                                                         |
| Changing schedule times                                                                                                    | 187                                                         |
| Changing schedule names                                                                                                    | 186                                                         |
| Defining the service control password                                                                                                    | 185                                                         |
| Defining common schedule settings                                                                                                    | 185                                                         |
| Direct-dial telephone ringing service                                                                                                    | 185<br>18-                                                  |
| Overriding services with a Control telephone                                                                                                    | 185                                                         |
| Iurn services on and off                                                                                                    | 184                                                         |
| Configuring schedules                                                                                                    | 183                                                         |
| Chapter 17                                                                                                    |                                                             |
|                                                                                                    | TUU                                                         |
|                                                                                                    | 180                                                         |
|                                                                                                    | +/9                                                         |
| Setting outgoing name and number blacking                                                                                                    | +/ð                                                         |
| Defining Vision Managers Contextment and                                                                                                    | +/8                                                         |
|                                                                                                    | +//                                                         |
| Assigning numbers to system speed dial codes                                                                                                    | +/6                                                         |
| Configuring system speed dial numbers                                                                                                    | +/5                                                         |
|                                                                                                    | ¥/4                                                         |
|                                                                                                    | 173                                                         |
| Setting system timers                                                                                                    | 172                                                         |
| System teatures matrix                                                                                                    | 471<br>                                                     |
| Resetting call log space                                                                                                    | 170<br>1-1                                                  |
| Call interactions with SWCA controls                                                                                                    | 169<br>4 <b>-</b>                                           |
| Retrieving a parked call from a SWCA key                                                                                                    | 168                                                         |
| Parking a call to a SWCA key                                                                                                    | <del>168</del>                                              |
| Manually associating a call                                                                                                    | 467                                                         |
|                                                                                                    | 467                                                         |
| Parking and retrioving calls on SWCA kove                                                                                                    | 467                                                         |
| Transferring calls between SWCA groups                                                                                                    |                                                             |

| Callers using Business Communications Manager                                                                                                    |
|----------------------------------------------------------------------------------------------------|
| Callers in the public network                                                                                                    |
| Callers in the private network                                                                                                    |
| Dialing plans for T1 lines                                                                                                    |
| Dialing plan using public lines                                                                                                    |
| Destination code numbering in a network                                                                                                    |
| Other programming that affects public networking                                                                                                    |
| Chanter 10                                                                                                    |
| Configuring private networks 505                                                                                                    |
| Private network programming parameters                                                                                                    |
| Private networking protocole                                                                                                    |
| Kayaada raquiramenta                                                                                                    |
| Pomoto appage to the network 506                                                                                                    |
|                                                                                                    |
| Other preserver ming that offecte private patronicity 507                                                                                                    |
|                                                                                                    |
|                                                                                                    |
|                                                                                                    |
| PRI networking using Call-by-Call services                                                                                                    |
| Chapter 20                                                                                                    |
|                                                                                                    |
| Configuring private networks with SL-1 MCDN                                                                                                    |
| System numbering plans       520                                                                                                    |
| System numbering plans       520         Creating tandem private networks       520                                                                                                    |
| Contiguring private networks with SL-1 MCDN.       519         System numbering plans       520         Creating tandem private networks       520         Calls originating from the public network       521                                                                                                    |
| Configuring private networks with SL-1 MCDN.       519         System numbering plans       520         Creating tandem private networks       520         Calls originating from the public network       521         Calls originating in the private network       524                                                                                                    |
| Contiguring private networks with SL-1 MCDN.       519         System numbering plans       520         Creating tandem private networks       520         Calls originating from the public network       521         Calls originating in the private network       524         Routing for tandem networks       526                                                                                                    |
| Contiguring private networks with SL-1 MCDN.       519         System numbering plans       520         Creating tandem private networks       520         Calls originating from the public network       521         Calls originating in the private network       524         Routing for tandem networks       526         Understanding MCDN network features       528                                                                                                    |
| Contiguring private networks with SL-1 MCDN.       519         System numbering plans       520         Creating tandem private networks       520         Calls originating from the public network       521         Calls originating in the private network       524         Routing for tandem networks       526         Understanding MCDN network features       528         Network Call Redirection Information       528                                                                                                    |
| Contiguring private networks with SL-1 MCDN.519System numbering plans520Creating tandem private networks520Calls originating from the public network521Calls originating in the private network524Routing for tandem networks526Understanding MCDN network features528Network Call Redirection Information528ISDN Call Connection Limitation530                                                                                                    |
| Contiguring private networks with SL-1 MCDN.519System numbering plans520Creating tandem private networks520Calls originating from the public network521Calls originating in the private network524Routing for tandem networks526Understanding MCDN network features528Network Call Redirection Information528ISDN Call Connection Limitation530Trunk Route Optimization531                                                                                                    |
| Contiguring private networks with SL-1 MCDN.519System numbering plans520Creating tandem private networks520Calls originating from the public network521Calls originating in the private network524Routing for tandem networks526Understanding MCDN network features528Network Call Redirection Information528ISDN Call Connection Limitation530Trunk Route Optimization531Trunk Anti-tromboning532                                                                                                    |
| Contiguring private networks with SL-1 MCDN.519System numbering plans520Creating tandem private networks520Calls originating from the public network521Calls originating in the private network524Routing for tandem networks526Understanding MCDN network features528Network Call Redirection Information528ISDN Call Connection Limitation530Trunk Route Optimization531Trunk Anti-tromboning532Using SL-1 with MCDN to network with a Meridian system533                                                                                                    |
| Contiguring private networks with SL-1 MCDN.519System numbering plans520Creating tandem private networks520Calls originating from the public network521Calls originating in the private network524Routing for tandem networks526Understanding MCDN network features528Network Call Redirection Information528ISDN Call Connection Limitation530Trunk Route Optimization531Trunk Anti-tromboning532Using SL-1 with MCDN to network with a Meridian system533Meridian system requirements533                                                                                                    |
| Contiguring private networks with SL-1 MCDN.519System numbering plans520Creating tandem private networks520Calls originating from the public network521Calls originating in the private network524Routing for tandem networks526Understanding MCDN network features528Network Call Redirection Information528ISDN Call Connection Limitation530Trunk Route Optimization531Trunk Anti-tromboning532Using SL-1 with MCDN to network with a Meridian system533Meridian system requirements534                                                                                                    |
| Configuring private networks with SL-1 MCDN.519System numbering plans520Creating tandem private networks520Calls originating from the public network521Calls originating in the private network524Routing for tandem networks526Understanding MCDN network features528Network Call Redirection Information528ISDN Call Connection Limitation530Trunk Route Optimization531Trunk Anti-tromboning532Using SL-1 with MCDN to network with a Meridian system533Meridian system requirements534MCDN networking checklist534                                                                                                    |
| Configuring private networks with SL-1 MCDN.519System numbering plans520Creating tandem private networks521Calls originating from the public network521Calls originating in the private network524Routing for tandem networks526Understanding MCDN network features528Network Call Redirection Information528ISDN Call Connection Limitation530Trunk Route Optimization531Trunk Anti-tromboning532Using SL-1 with MCDN to network with a Meridian system533Meridian system requirements534MCDN networking checklist534UDP-specific programming535                                                                                                |
| Configuring private networks with SL-1 MCDN.519System numbering plans520Creating tandem private networks521Calls originating from the public network521Calls originating in the private network524Routing for tandem networks526Understanding MCDN network features528Network Call Redirection Information528ISDN Call Connection Limitation530Trunk Route Optimization531Trunk Anti-tromboning532Using SL-1 with MCDN to network with a Meridian system533Meridian system requirements534MCDN networking checklist534UDP-specific programming535CDP-specific programming536                                                                     |
| Configuring private networks with SL-1 MCDN.519System numbering plans520Creating tandem private networks521Calls originating from the public network521Calls originating in the private network524Routing for tandem networks526Understanding MCDN network features528Network Call Redirection Information528ISDN Call Connection Limitation530Trunk Route Optimization531Trunk Anti-tromboning532Using SL-1 with MCDN to network with a Meridian system533Meridian system requirements534MCDN networking checklist534UDP-specific programming535CDP-specific programming536An example of a private network with Meridian 1537                   |
| Configuring private networks with SL-1 MCDN.519System numbering plans520Creating tandem private networks521Calls originating from the public network521Calls originating in the private network524Routing for tandem networks526Understanding MCDN network features528Network Call Redirection Information528ISDN Call Connection Limitation530Trunk Route Optimization531Trunk Anti-tromboning532Using SL-1 with MCDN to network with a Meridian system533Meridian system requirements534MCDN networking checklist534UDP-specific programming535CDP-specific programming536An example of a private network with Meridian 1537VolP networking540 |
| Configuring private networks with SL-1 MCDN.519System numbering plans520Creating tandem private networks521Calls originating from the public network521Calls originating in the private network524Routing for tandem networks526Understanding MCDN network features528Network Call Redirection Information528ISDN Call Connection Limitation530Trunk Route Optimization531Trunk Anti-tromboning532Using SL-1 with MCDN to network with a Meridian system533Meridian system requirements534MCDN networking checklist534UDP-specific programming535CDP-specific programming536An example of a private network with Meridian 1537VoIP networking541 |

| Chapter 21                                                  |
|-------------------------------------------------------------|
| Configuring ETSI QSIG and DPNSS network services            |
| Networking with ETSI QSIG                                   |
| ETSI Euro network services                                  |
| DPNSS 1 services                                            |
| DPNSS 1 capabilities                                        |
| DPNSS to Embark connections                                 |
| DPNSS 1 features                                            |
| Three party service                                         |
| Making a conference call                                    |
| Using the diversion feature                                 |
| Restrictions by telephone type                              |
| Setting Diversion                                           |
| Using the Redirection feature                               |
| Restrictions by telephone type                              |
| Setting redirection                                         |
| Executive intrusion                                         |
| Restrictions by telephone type                              |
| Programming IPL on a telephone 552                          |
| Call offer 553                                              |
| Call Offer Displays 553                                     |
| Restrictions by telephone type                              |
| User actions                                                |
| Route optimization                                          |
| Setting Route Optimization                                  |
| Loop avoidance                                              |
| Programming loop avoidance                                  |
| Private networking with DPNSS                               |
| Guidelines for creating a private numbering plan with DPNSS |
| Customizing the DPNSS routing service                       |
| Chamber 20                                                  |
| Configuring contralized voice mail 559                      |
| Business Communications Manager as best 560                 |
| Moridian system as best 560                                 |
| CallPilot compatibility 560                                 |
| Meridian Mail compatibility issues                          |
| System act up for boot Pusinees Communications Manager      |
| System set up for nost Business Communications Manager      |
| Configuring the system for controlized voice mail           |
| Moridian MCDN cell features over PPI SL 1 lines             |
|                                                             |
| Camp-on                                                     |
| outinp off                                                  |

| Break-in                                       |
|------------------------------------------------|
| Configuring MWI on DPNSS 1 networks            |
| Assigning message centers to a line            |
| Programming MWI and MWC                        |
| Selecting a message center                     |
| Setting Message Waiting Indication             |
| Chapter 23                                     |
| Configuring Hunt groups                        |
| How to use Hunt groups                         |
| Identifying a Hunt group                       |
| Hunt group modes                               |
| Hunt group members                             |
| Adding a Hunt group member                     |
| Removing a Hunt group member                   |
| Removing all members from a Hunt group         |
| Moving members                                 |
| Programming Hunt group lines                   |
| Assigning a line to a hunt group 583           |
| Unassigning a line                             |
| Feature operation within Hunt groups           |
| Hunt group matrix                              |
| Monitoring Hunt groups                         |
| Setting up Silent Monitoring                   |
| Using Silent Monitor                           |
| Using Hunt group metrics                       |
| Chapter 24                                     |
| Configuring Hospitality Services               |
| About the Hospitality feature 590              |
| Hospitality telephone definitions              |
| Alarm Time (AL) feature                        |
| Power failures                                 |
| Setting up Hospitality services                |
| Identifying room telephones                    |
| Identifying Call Permissions                   |
| Setting room restriction filters               |
| Programming Alarm data                         |
| Setting alarm parameters                       |
| Configuring for expired alarms                 |
| Hospitality matrix                             |
| Using the Hospitality Services Admin telephone |
| Hospitality Services admin alarm feature       |

| Setting the state of a room at a telephone              |
|---------------------------------------------------------|
| Setting room condition                                  |
| Using the Hospitality services room telephone           |
| Setting the alarm on a room telephone                   |
| Change or cancel an alarm time                          |
| Turn off an alarm                                       |
| Setting the Room condition                              |
| Chapter 25                                              |
| Configuring the music source                            |
| Selecting the music source                              |
| Configuring BcmAmp                                      |
| Opening the BcmAmp Administration application           |
| Loading music onto the Business Communications Manager  |
| Restrictions on uploading files                         |
| Deleting music from Business Communications Manager     |
| Adding music to the Play List                           |
| Removing music from the Play List                       |
| Using the BcmAmp Player                                 |
| Configuring a Network Device to be the IP Music Source  |
| Objection 00                                            |
| Configuring the MSC resources 609                       |
| Types of MSC resources                                  |
| Signaling channels 610                                  |
| Media channels 610                                      |
| DSP resources 610                                       |
| Voice bus naths 610                                     |
| Media gateways 610                                      |
| Bules for managing the MSC resources 611                |
| Signaling channel rules 611                             |
| Media channel rules 611                                 |
| Example of how to estimate neak media channel usage 612 |
| DSP resources rules 613                                 |
| Voice hus nath 613                                      |
| Media gateways 614                                      |
| Determining the MSC resources you require 614           |
| ISDN WAN (Dial-un/Nailed-un) 614                        |
| DECT mobility 615                                       |
| Voice Mail and ACD 615                                  |
| IVB and IVB Fax 616                                     |
| IP telenhones 616                                       |
| IP Trunks 617                                           |
| n nume                                                  |

| Record of required MSC resources                                                                                                    |
|----------------------------------------------------------------------------------------------------|
| Evaluation                                                                                                    |
| Example of a Business Communications Manager configuration                                                                                                    |
| Configuring the MSC resources                                                                                                    |
| Viewing the MSC information                                                                                                    |
| Viewing the MS-PEC configuration                                                                                                    |
| Understanding the MSC Minimum and Maximum values                                                                                                    |
| Minimum                                                                                                    |
| Maximum                                                                                                    |
| Viewing the MSC Configuration                                                                                                    |
| Changing the MSC configuration                                                                                                    |
| Creating a custom MSC configuration                                                                                                    |
| DTMF Configuration                                                                                                    |
| Changing the DS30 Split                                                                                                    |
| Configuring Double Density                                                                                                    |
| Chapter 27                                                                                                    |
| Using a wizard to change data parameters                                                                                                    |
| Viewing Business Communications Manager resources                                                                                                    |
| Using the Network Update Wizard                                                                                                    |
| What you need to know                                                                                                    |
| •                                                                                                    |
|                                                                                                    |
| Chapter 28                                                                                                    |
| Chapter 28<br>Configuring DHCP                                                                                                    |
| Chapter 28<br>Configuring DHCP                                                                                                    |
| Chapter 28<br>Configuring DHCP                                                                                                    |
| Chapter 28       637         Configuring DHCP       637         DHCP configuration overview       637         Configuring the DHCP Mode       638         Configuring a DHCP Server       639         LAN settings for DHCP Server       642                                                                                                    |
| Chapter 28       637         Configuring DHCP       637         DHCP configuration overview       637         Configuring the DHCP Mode       638         Configuring a DHCP Server       639         LAN settings for DHCP Server       642         Configuring Address ranges for a Local Scope       644                                                                                                    |
| Chapter 28       637         Configuring DHCP       637         DHCP configuration overview       637         Configuring the DHCP Mode       638         Configuring a DHCP Server       639         LAN settings for DHCP Server       642         Configuring Address ranges for a Local Scope       644                                                                                                    |
| Chapter 28       637         Configuring DHCP       637         DHCP configuration overview       637         Configuring the DHCP Mode       638         Configuring a DHCP Server       639         LAN settings for DHCP Server       642         Configuring Address ranges for a Local Scope       644         Adding an address range       644                                                                                                    |
| Chapter 28<br>Configuring DHCP637DHCP configuration overview637Configuring the DHCP Mode638Configuring a DHCP Server639LAN settings for DHCP Server642Configuring Address ranges for a Local Scope644Adding an address range644Modifying an address range644Deleting an address range645                                                                                                    |
| Chapter 28<br>Configuring DHCP637DHCP configuration overview637Configuring the DHCP Mode638Configuring a DHCP Server639LAN settings for DHCP Server642Configuring Address ranges for a Local Scope644Adding an address range644Modifying an address range644Deleting an address range645Configuring Excluded addresses for a Local Scope645                                                                                                    |
| Chapter 28<br>Configuring DHCP637DHCP configuration overview637Configuring the DHCP Mode638Configuring a DHCP Server639LAN settings for DHCP Server642Configuring Address ranges for a Local Scope644Adding an address range644Modifying an address range644Deleting an address range645Configuring Excluded addresses for a Local Scope645Adding an excluded address range645                                                                                                    |
| Chapter 28<br>Configuring DHCP637DHCP configuration overview637Configuring the DHCP Mode638Configuring a DHCP Server639LAN settings for DHCP Server642Configuring Address ranges for a Local Scope644Adding an address range644Modifying an address range644Deleting an address range645Configuring Excluded address for a Local Scope645Adding an excluded address range645Adding an excluded address range645Adding an excluded address range645Adding an excluded address range645Adding an excluded address range645Adding an excluded address range645Adding an excluded address range645Adding an excluded address range645Adding an excluded address range645Adding an excluded address range645Adding an excluded address range645Adding excluded address range645Adding excluded address range645                                                                                                    |
| Chapter 28<br>Configuring DHCP637DHCP configuration overview637Configuring the DHCP Mode638Configuring a DHCP Server639LAN settings for DHCP Server642Configuring Address ranges for a Local Scope644Adding an address range644Modifying an address range644Deleting an address range645Configuring Excluded address for a Local Scope645Adding an excluded address range645Adding an excluded address range645Adding an excluded address range645Adding an excluded address range645Adding an excluded address range645Modifying excluded address range646Deleting an excluded address range646Deleting an excluded address range646                                                                                                    |
| Chapter 28<br>Configuring DHCP637DHCP configuration overview637Configuring the DHCP Mode638Configuring a DHCP Server639LAN settings for DHCP Server642Configuring Address ranges for a Local Scope644Adding an address range644Modifying an address range644Deleting an address range645Configuring Excluded address for a Local Scope645Adding an excluded address range645Adding an excluded address range646Deleting an excluded address range646Configuring Reserved address for a Local Scope646                                                                                                    |
| Chapter 28637Configuring DHCP637DHCP configuration overview637Configuring the DHCP Mode638Configuring a DHCP Server639LAN settings for DHCP Server642Configuring Address ranges for a Local Scope644Adding an address range644Deleting an address range645Configuring Excluded address for a Local Scope645Adding an excluded address range645Modifying excluded address range645Modifying excluded address range646Deleting an excluded address range646Configuring Reserved address for a Local Scope647Adding a reserved address for a Local Scope647                                                                                                    |
| Chapter 28<br>Configuring DHCP637DHCP configuration overview637Configuring the DHCP Mode638Configuring a DHCP Server639LAN settings for DHCP Server642Configuring Address ranges for a Local Scope644Adding an address range644Modifying an address range644Deleting an address range645Configuring Excluded addresses for a Local Scope645Adding an excluded address range645Configuring Excluded address range645Adding an excluded address range646Deleting an excluded address range646Configuring Reserved address for a Local Scope647Adding a reserved address647Modifying a reserved address647Modifying a reserved address647Modifying a reserved address647                                                                                                    |
| Chapter 28       637         DHCP configuration overview       637         Configuring the DHCP Mode       638         Configuring a DHCP Server       639         LAN settings for DHCP Server       642         Configuring Address ranges for a Local Scope       644         Adding an address range       644         Modifying an address range       644         Deleting an address range       645         Configuring Excluded addresses for a Local Scope       645         Adding an excluded address range       645         Modifying excluded address range       645         Adding an excluded address range       646         Deleting an excluded address range       646         Deleting an excluded address range       646         Configuring Reserved address range       646         Configuring Reserved address range       647         Adding a reserved address range       647         Modifying a reserved address       647         Modifying a reserved address       647         Modifying a reserved address       647         Modifying a reserved address       647         Modifying a reserved address       647         Modifying a reserved address       647         Modifyi                                    |
| Chapter 28       637         DHCP configuration overview       637         Configuring the DHCP Mode       638         Configuring a DHCP Server       639         LAN settings for DHCP Server       642         Configuring Address ranges for a Local Scope       644         Adding an address range       644         Modifying an address range       644         Deleting an address range       645         Configuring Excluded addresses for a Local Scope       645         Adding an excluded address range       645         Modifying excluded address range       645         Adding an excluded address range       646         Deleting an excluded address range       646         Configuring Reserved address range       646         Modifying excluded address range       646         Deleting an excluded address range       646         Deleting an excluded address range       647         Adding a reserved address for a Local Scope       647         Adding a reserved address       647         Modifying a reserved address       647         Modifying a reserved address       648         Viewing the Lease Information for a Reserved address       648         Viewing the Lease Information for a Reserved address |
| Chapter 28       637         DHCP configuration overview       637         Configuring the DHCP Mode       638         Configuring a DHCP Server       639         LAN settings for DHCP Server       642         Configuring Address ranges for a Local Scope       644         Adding an address range       644         Modifying an address range       645         Configuring Excluded addresses for a Local Scope       645         Adding an excluded address range       645         Configuring Excluded address range       645         Adding an excluded address range       645         Configuring Reserved address range       645         Modifying excluded address range       646         Deleting an excluded address range       646         Configuring Reserved address range       646         Configuring Reserved address range       646         Modifying a reserved address range       647         Adding a reserved address       647         Modifying a reserved address       647         Modifying a reserved address       648         Viewing the Lease Information for a Reserved address       648         Remote Scope       650         Adding a Remote Scope       650                                          |
| Chapter 28       637         DHCP configuration overview       637         Configuring the DHCP Mode       638         Configuring a DHCP Server       639         LAN settings for DHCP Server       642         Configuring Address ranges for a Local Scope       644         Adding an address range       644         Modifying an address range       644         Deleting an address range       645         Configuring Excluded addresses for a Local Scope       645         Adding an excluded address range       645         Adding an excluded address range       645         Configuring Excluded address range       646         Deleting an excluded address range       646         Configuring Reserved address range       646         Configuring Reserved address range       646         Configuring Reserved address range       646         Configuring Reserved address       647         Adding a reserved address       647         Deleting a reserved address       647         Deleting a reserved address       648         Viewing the Lease Information for a Reserved address       648         Nodifying a Remote Scope       650         Adding a Remote Scope       650                                             |

| Configuring Remote Scope Address ranges                 | 651 |
|---------------------------------------------------------|-----|
| Adding an address range                                 | 651 |
| Modifying address ranges                                | 652 |
| Deleting an address range                               | 652 |
| Configuring Remote Scope excluded addresses             | 653 |
| Adding a excluded address range                         | 653 |
| Modifying excluded address ranges:                      | 654 |
| Deleting an excluded address range                      | 654 |
| Configuring Remote Scope Reserved Addresses             | 655 |
| Adding a reserved address                               | 655 |
| Deleting a reserved address                             | 656 |
| Remote Scope Lease Information                          | 656 |
| Deleting a Remote Scope                                 | 657 |
| Configuring a DHCP Relay Agent                          | 658 |
| Deleting a server from the Server List                  | 658 |
| LAN settings for DHCP Relay Agent                       | 659 |
| Importing and Exporting DHCP data                       | 660 |
| Exporting DHCP data                                     | 660 |
| Importing DHCP data                                     | 661 |
| Reconciling the DHCP data                               | 661 |
| Chapter 29                                              |     |
| Configuring the LAN resources                           | 663 |
| Viewing the LAN resources                               | 663 |
| Configuring LAN resources                               | 664 |
| Setting LAN global parameters                           | 664 |
| Configuring a LAN interface                             | 665 |
| Configuring multiple IP addresses for the LAN interface | 667 |
| Adding an additional IP address                         | 667 |
| Modifying an Additional IP Address                      | 668 |
| Deleting an Additional IP Address.                      | 668 |
| Viewing LAN performance                                 | 668 |
|                                                         |     |
| Configuring the WAN resources                           | 033 |
| Dermanent WAN connection                                | 660 |
|                                                         | 660 |
|                                                         | 670 |
|                                                         | 0/0 |
|                                                         | 0/0 |
|                                                         | 0/0 |
|                                                         | 6/0 |
| Setting global WAN parameters                           | 6/1 |
| Configuring the PPP password list                       | 671 |
| Medifising on evicting item on the DDD Decouvered Lists | 070 |

| Deleting an item from the PPP Password List                                                                                                    |
|----------------------------------------------------------------------------------------------------|
| Configuring the WAN interfaces                                                                                                    |
| Configuring WAN summary parameters                                                                                                    |
| Setting WAN Line Parameters                                                                                                    |
| Setting WAN Sync Parameters                                                                                                    |
| Setting WAN Frame Relay Parameters                                                                                                    |
| PVC Congestion Control                                                                                                    |
| Adding PVC congestion control678                                                                                                    |
| Modifying PVC congestion controls       679         Deleting a PVC congestion control       679                                                                                                    |
| WAN PPP Parameters                                                                                                    |
| Configuring multiple IP addresses for a WAN interface                                                                                                    |
| Examples of uses of multiple IP addresses                                                                                                    |
| Restrictions when using multiple IP addresses                                                                                                    |
| Adding an additional IP address 681                                                                                                    |
| Modifying an Additional IP Address                                                                                                    |
| Configuring the DLCI to IP Mapping                                                                                                    |
| Adding DLCI to IP Mapping                                                                                                    |
| Modifying DLCI to IP Mapping                                                                                                    |
|                                                                                                    |
| WAN performance                                                                                                    |
| WAN performance                                                                                                    |
| WAN performance                                                                                                    |
| WAN performance       684         Chapter 31       685         Configuring the Dial Up resources       685         Configuring the dial up global parameters       685                                                                                                    |
| WAN performance       684         Chapter 31       685         Configuring the Dial Up resources       685         Configuring the dial up global parameters       685         V 90 modem (North America) dial up       686                                                                                                    |
| WAN performance       684         Chapter 31       685         Configuring the Dial Up resources.       685         Configuring the dial up global parameters       685         V.90 modem (North America) dial up       686         Enabling and disabling the V.90 modem interface       686                                                                                                    |
| WAN performance       684         Chapter 31       685         Configuring the Dial Up resources       685         Configuring the dial up global parameters       685         V.90 modem (North America) dial up       686         Enabling and disabling the V.90 modem interface       686         Configuring the V.90 modem interface       686                                                                                                    |
| WAN performance       684         Chapter 31       685         Configuring the Dial Up resources       685         Configuring the dial up global parameters       685         V.90 modem (North America) dial up       686         Enabling and disabling the V.90 modem interface       686         Configuring the V.90 modem interface       687         ISDN dial up       690                                                                                                    |
| WAN performance       684         Chapter 31       685         Configuring the Dial Up resources       685         Configuring the dial up global parameters       685         V.90 modem (North America) dial up       686         Enabling and disabling the V.90 modem interface       686         Configuring the V.90 modem interface       687         ISDN dial up       690         Creating an ISDN dial up interface       690                                                                                                    |
| WAN performance       684         Chapter 31       Configuring the Dial Up resources.       685         Configuring the dial up global parameters       685         V.90 modem (North America) dial up       686         Enabling and disabling the V.90 modem interface       686         Configuring the V.90 modem interface       687         ISDN dial up       690         Creating an ISDN dial up interface       691                                                                                                    |
| WAN performance       684         Chapter 31       685         Configuring the Dial Up resources       685         Configuring the dial up global parameters       685         V.90 modem (North America) dial up       686         Enabling and disabling the V.90 modem interface       686         Configuring the V.90 modem interface       687         ISDN dial up       690         Creating an ISDN dial up interface       691         Configuring the ISDN channel characteristics       693                                                                                                    |
| WAN performance       684         Chapter 31       Configuring the Dial Up resources.       685         Configuring the dial up global parameters       685         V.90 modem (North America) dial up       686         Enabling and disabling the V.90 modem interface       686         Configuring the V.90 modem interface       687         ISDN dial up       690         Creating an ISDN dial up interface       691         Configuring the ISDN channel characteristics       693         Assigning an ISDN dial number and IP address       694                                                                                                    |
| WAN performance       684         Chapter 31       685         Configuring the Dial Up resources.       685         Configuring the dial up global parameters       685         V.90 modem (North America) dial up       686         Enabling and disabling the V.90 modem interface       686         Configuring the V.90 modem interface       687         ISDN dial up       690         Creating an ISDN dial up interface       690         Configuring the ISDN channel characteristics       693         Assigning an ISDN dial number and IP address       694         Modifying the characteristics of an existing ISDN channel       694                                                                                                    |
| WAN performance       684         Chapter 31       Configuring the Dial Up resources       685         Configuring the dial up global parameters       685         V.90 modem (North America) dial up       686         Enabling and disabling the V.90 modem interface       686         Configuring the V.90 modem interface       687         ISDN dial up       690         Creating an ISDN dial up interface       690         Configuring the ISDN channel characteristics       693         Assigning an ISDN dial number and IP address       694         Modifying the characteristics of an existing ISDN channel       694         Deleting an ISDN channel from the ISDN Channel Characteristics list       694                                                                                                    |
| WAN performance       684         Chapter 31       Configuring the Dial Up resources.       685         Configuring the dial up global parameters       685         V.90 modem (North America) dial up       686         Enabling and disabling the V.90 modem interface       686         Configuring the V.90 modem interface       687         ISDN dial up       690         Creating an ISDN dial up interface       690         Configuring the ISDN channel characteristics       693         Assigning an ISDN dial number and IP address       694         Modifying the characteristics of an existing ISDN channel       694         Deleting an ISDN interface       695                                                                                                    |
| WAN performance       684         Chapter 31       685         Configuring the Dial Up resources.       685         Configuring the dial up global parameters       685         V.90 modem (North America) dial up       686         Enabling and disabling the V.90 modem interface       686         Configuring the V.90 modem interface       687         ISDN dial up       690         Creating an ISDN dial up interface       691         Configuring the ISDN channel characteristics       693         Assigning an ISDN dial number and IP address       694         Modifying the characteristics of an existing ISDN channel       694         Deleting an ISDN interface       695         Point to Point Protocol on Ethernet (PPPoE)       696                                                                                                    |
| WAN performance       684         Chapter 31       685         Configuring the Dial Up resources.       685         Configuring the dial up global parameters       685         V.90 modem (North America) dial up       686         Enabling and disabling the V.90 modem interface       686         Configuring the V.90 modem interface       687         ISDN dial up       690         Creating an ISDN dial up interface       691         Configuring the ISDN channel characteristics       693         Assigning an ISDN dial number and IP address       694         Modifying the characteristics of an existing ISDN channel       694         Deleting an ISDN interface       695         Point to Point Protocol on Ethernet (PPPoE)       696                                                                                                    |
| WAN performance       684         Chapter 31       685         Configuring the Dial Up resources.       685         Configuring the dial up global parameters       685         V.90 modem (North America) dial up       686         Enabling and disabling the V.90 modem interface       686         Configuring the V.90 modem interface       687         ISDN dial up       690         Creating an ISDN dial up interface       690         Configuring the ISDN channel characteristics       693         Assigning an ISDN dial number and IP address       694         Modifying the characteristics of an existing ISDN channel       694         Deleting an ISDN interface       695         Point to Point Protocol on Ethernet (PPPoE)       696         Settings required for PPPoE       696                                                                                                    |
| WAN performance       684         Chapter 31       685         Configuring the Dial Up resources.       685         Configuring the dial up global parameters       685         V.90 modem (North America) dial up       686         Enabling and disabling the V.90 modem interface       686         Configuring the V.90 modem interface       687         ISDN dial up       690         Creating an ISDN dial up interface       690         Configuring the ISDN channel characteristics       693         Assigning an ISDN dial number and IP address       694         Modifying the characteristics of an existing ISDN channel       694         Deleting an ISDN interface       695         Point to Point Protocol on Ethernet (PPPoE)       696         Settings required for PPPoE       696         Installing PPPoE       697         Creating a PPPoE dial up interface       697                                                                                       |
| WAN performance       684         Chapter 31       685         Configuring the Dial Up resources.       685         Configuring the dial up global parameters       685         V.90 modem (North America) dial up       686         Enabling and disabling the V.90 modem interface       686         Configuring the V.90 modem interface       687         ISDN dial up       690         Creating an ISDN dial up interface       690         Configuring the ISDN channel characteristics       693         Assigning an ISDN dial number and IP address       694         Modifying the characteristics of an existing ISDN channel       694         Deleting an ISDN channel from the ISDN Channel Characteristics list       694         Deleting an ISDN interface       695         Point to Point Protocol on Ethernet (PPPoE)       696         Settings required for PPPoE       696         Installing PPPoE       697         Creating a PPPoE dial up interface       698 |

| Deleting a PPPoE interface                                |
|-----------------------------------------------------------|
| Guidelines for using Remote Dial-in                       |
| Chanter 20                                                |
| Configuring DNS 703                                       |
| Using the Business Communications Manager DNS service 704 |
|                                                           |
| Chapter 33                                                |
| Configuring IP Routing                                    |
| Routing Information Protocol (RIP)                        |
| Open Shortest Path First (OSPF)                           |
| IP routing protocol precedence                            |
| Configuring IP Routing global settings                    |
| Setting the RIP Global Settings                           |
| Setting the OSPF Global Settings                          |
| Configuring IP routing on an interface                    |
| Configuring RIP parameters on a network interface         |
| Enabling the RIP Subnet summary                           |
| Disabling the RIP Subnet summary                          |
| Configuring OSPF Parameters on a network interface        |
| OSPF NBMA Neighbors                                       |
| Adding OSPF NBMA Neighbors                                |
| Modifying OSPF NBMA Neighbors                             |
| Deleting OSPF NBMA Neighbors                              |
| Static routes                                             |
| Adding a static route to the routing table                |
| Modifying the static route configuration                  |
| Deleting a static route                                   |
| Restarting the router                                     |
| Chapter 34                                                |
| Configuring IPX Routing                                   |
| Enabling IPX Routing                                      |
| Configuring IPX Routing                                   |
| Configuring IPX routing on an interface                   |
| Configuring Packet Filters for IPX routing                |
| Adding Packet Input filters                               |
| Modifying Packet Input filters. 725                       |
| Deleting Packet Input filters                             |
| Adding Packet Output filters                              |
| Modifying Packet Output filters                           |
| Deleting Packet Output filters                            |
| RIP filters for IPX routing                               |
| Configuring RIP for IPX Routing                           |
| Adding RIP Input Filters729                               |

| Modifying RIP Input filters       7         Deleting RIP Input filters       7                                                                                                    | ′29<br>′30                                                                                                    |
|----------------------------------------------------------------------------------------------------|----------------------------------------------------------------------------------------------------|
| Adding RIP Output filters                                                                                                    | 730                                                                                                    |
| Modifying RIP Output filters                                                                                                    | ′31<br>′31                                                                                                    |
| SAP filters for IPX routing7                                                                                                    | '32                                                                                                    |
| Configuring the SAP for IPX Routing7                                                                                                    | <b>'32</b>                                                                                                    |
| Adding SAP Input Filters7                                                                                                    | <b>'33</b>                                                                                                    |
| Modifying SAP Input Filters       7         Deleting SAP Input Filters       7                                                                                                    | ′34<br>′34                                                                                                    |
| Adding SAP Output Filters7                                                                                                    | <b>'35</b>                                                                                                    |
| Modifying SAP Output Filters       7         Deleting SAP Output Filters       7                                                                                                    | '35<br>'36                                                                                                    |
| Static Routes for IPX Routing7                                                                                                    | <b>′36</b>                                                                                                    |
| Adding Static Routes for IPX Routing7                                                                                                    | <b>′36</b>                                                                                                    |
| Modifying Static Routes for IPX Routing       7         Deleting Static Routes for IPX Routing       7                                                                                                    | '37<br>'37                                                                                                    |
| Static Service for IPX Routing7                                                                                                    | ′38                                                                                                    |
| Adding a Static Service for IPX Routing7                                                                                                    | ′38                                                                                                    |
| Modifying a Static Service for IPX Routing       7         Deleting a Static Service for IPX Routing       7                                                                                                    | '39<br>'39                                                                                                    |
| Chapter 35                                                                                                    |                                                                                                    |
| Configuring Web Cache7                                                                                                    | '41                                                                                                    |
| Configuring Web Cache                                                                                                    | <b>'41</b><br>'41                                                                                                    |
| Configuring Web Cache                                                                                                    | <b>'41</b><br>'41                                                                                                    |
| Configuring Web Cache                                                                                                    | <b>'41</b><br>'41<br><b>'43</b>                                                                                                    |
| Configuring Web Cache.       7         Guidelines for using Web caching/Proxy       7         Chapter 36       7         Configuring QoS monitor       7         How QoS monitoring works       7                                                                                                    | <ul> <li>'41</li> <li>'43</li> <li>'43</li> </ul>                                                                                                    |
| Configuring Web Cache.       7         Guidelines for using Web caching/Proxy       7         Chapter 36       7         Configuring QoS monitor       7         How QoS monitoring works       7         Setting the QoS monitor       7         Viewing the QoS monitor       7                                                                                                    | <ul> <li>'41</li> <li>'43</li> <li>'43</li> <li>'45</li> <li>'45</li> </ul>                                                                                                    |
| Configuring Web Cache.       7         Guidelines for using Web caching/Proxy       7         Chapter 36       7         Configuring QoS monitor       7         How QoS monitoring works       7         Setting the QoS monitor       7         Viewing the QoS Monitor Mean Opinion Score       7                                                                                                    | <ul> <li>'41</li> <li>'43</li> <li>'43</li> <li>'45</li> <li>'45</li> <li>'45</li> </ul>                                                                                                    |
| Configuring Web Cache.       7         Guidelines for using Web caching/Proxy       7         Chapter 36       7         Configuring QoS monitor       7         How QoS monitoring works       7         Setting the QoS monitor       7         Viewing the QoS Monitor Mean Opinion Score       7         Viewing the logging options       7                                                                                                    | <ul> <li>'41</li> <li>'41</li> <li>'43</li> <li>'43</li> <li>'45</li> <li>'45</li> <li>'47</li> <li>'47</li> <li>'47</li> </ul>                                                                                                    |
| Configuring Web Cache.       7         Guidelines for using Web caching/Proxy       7         Chapter 36       7         Configuring QoS monitor       7         How QoS monitoring works       7         Setting the QoS monitor       7         Viewing the QoS Monitor Mean Opinion Score       7         Configuring the logging options       7         Viewing the Mean Opinion Score log       7                                                                                                    | <ul> <li>'41</li> <li>'43</li> <li>'43</li> <li>'45</li> <li>'45</li> <li>'47</li> <li>'47</li> </ul>                                                                                                    |
| Configuring Web Cache.       7         Guidelines for using Web caching/Proxy       7         Chapter 36       7         Configuring QoS monitor       7         How QoS monitoring works       7         Setting the QoS monitor       7         Viewing the QoS Monitor Mean Opinion Score       7         Configuring the logging options       7         Viewing the Mean Opinion Score log       7         Chapter 37       7         Configuring Net Link Manager       7                                                                                                    | <ul> <li>'41</li> <li>'43</li> <li>'43</li> <li>'45</li> <li>'45</li> <li>'47</li> <li>'47</li> <li>'49</li> </ul>                                                                                                    |
| Configuring Web Cache.       7         Guidelines for using Web caching/Proxy       7         Chapter 36       7         Configuring QoS monitor       7         How QoS monitoring works       7         Setting the QoS monitor       7         Viewing the QoS Monitor Mean Opinion Score       7         Configuring the logging options       7         Viewing the Mean Opinion Score log       7         Chapter 37       7         Configuring Net Link Manager       7         Enabling or Disabling Net Link Manager       7                                                                                                    | <ul> <li>41</li> <li>741</li> <li>743</li> <li>743</li> <li>745</li> <li>745</li> <li>745</li> <li>747</li> <li>747</li> <li>747</li> <li>749</li> <li>750</li> </ul>                                                                                                    |
| Configuring Web Cache.       7         Guidelines for using Web caching/Proxy       7         Chapter 36       7         Configuring QoS monitor       7         How QoS monitoring works       7         Setting the QoS monitor       7         Viewing the QoS Monitor Mean Opinion Score       7         Configuring the logging options       7         Viewing the Mean Opinion Score log       7         Chapter 37       7         Configuring Net Link Manager       7         Enabling or Disabling Net Link Manager       7         Selecting a permanent WAN link as the primary WAN connection       7                                                                                                    | <ul> <li>41</li> <li>741</li> <li>743</li> <li>743</li> <li>745</li> <li>745</li> <li>745</li> <li>747</li> <li>747</li> <li>749</li> <li>750</li> <li>750</li> </ul>                                                                                                    |
| Configuring Web Cache.       7         Guidelines for using Web caching/Proxy       7         Chapter 36       7         Configuring QoS monitor       7         How QoS monitoring works       7         Setting the QoS monitor       7         Viewing the QoS Monitor Mean Opinion Score       7         Configuring the logging options       7         Viewing the Mean Opinion Score log       7         Chapter 37       7         Configuring Net Link Manager       7         Enabling or Disabling Net Link Manager       7         Selecting a permanent WAN link as the primary WAN connection       7         Selecting a dial-up link as the primary WAN connection       7                                                                                                    | <ul> <li>741</li> <li>743</li> <li>743</li> <li>745</li> <li>745</li> <li>745</li> <li>747</li> <li>747</li> <li>749</li> <li>750</li> <li>750</li> <li>750</li> <li>752</li> </ul>                                                                                                    |
| Configuring Web Cache.       7         Guidelines for using Web caching/Proxy       7         Chapter 36       7         Configuring QoS monitor       7         How QoS monitoring works       7         Setting the QoS monitor       7         Viewing the QoS Monitor Mean Opinion Score       7         Configuring the logging options       7         Viewing the Mean Opinion Score log       7         Chapter 37       7         Configuring Net Link Manager       7         Enabling or Disabling Net Link Manager       7         Selecting a permanent WAN link as the primary WAN connection       7         Selecting a dial-up link as the primary WAN connection       7         Chapter 38       7         Configuring NAT (Network Address Translation)       7                                                                         | <ul> <li>41</li> <li>43</li> <li>43</li> <li>445</li> <li>445</li> <li>445</li> <li>445</li> <li>447</li> <li>449</li> <li>50</li> <li>50</li> <li>50</li> <li>52</li> </ul>                                                                                                    |
| Configuring Web Cache.       7         Guidelines for using Web caching/Proxy       7         Chapter 36       7         Configuring QoS monitor       7         How QoS monitoring works       7         Setting the QoS monitor       7         Viewing the QoS Monitor Mean Opinion Score       7         Configuring the logging options       7         Viewing the Mean Opinion Score log       7         Chapter 37       7         Configuring Net Link Manager       7         Enabling or Disabling Net Link Manager       7         Selecting a permanent WAN link as the primary WAN connection       7         Chapter 38       7         Configuring NAT (Network Address Translation)       7                                                                                                    | <ul> <li>41</li> <li>43</li> <li>43</li> <li>43</li> <li>445</li> <li>445</li> <li>445</li> <li>445</li> <li>445</li> <li>445</li> <li>445</li> <li>445</li> <li>455</li> <li>455</li> <li></li></ul>         |
| Configuring Web Cache.       7         Guidelines for using Web caching/Proxy       7         Chapter 36       7         Configuring QoS monitor       7         How QoS monitoring works       7         Setting the QoS monitor       7         Viewing the QoS Monitor Mean Opinion Score       7         Configuring the logging options       7         Viewing the Mean Opinion Score log       7         Chapter 37       7         Configuring Net Link Manager       7         Enabling or Disabling Net Link Manager       7         Selecting a permanent WAN link as the primary WAN connection       7         Chapter 38       7         Configuring NAT (Network Address Translation)       7         Static NAT       7         Dynamic NAT       7                                                                                         | <ul> <li>41</li> <li>43</li> <li>43</li> <li>445</li> <li>445</li> <li>445</li> <li>445</li> <li>447</li> <li>449</li> <li>50</li> <li>50</li> <li>50</li> <li>52</li> <li>53</li> <li>53</li> <li>53</li> </ul>                                                                                                    |
| Configuring Web Cache.       7         Guidelines for using Web caching/Proxy       7         Chapter 36       7         Configuring QoS monitor       7         How QoS monitoring works       7         Setting the QoS monitor       7         Viewing the QoS Monitor Mean Opinion Score       7         Configuring the logging options       7         Viewing the Mean Opinion Score log       7         Chapter 37       7         Configuring Net Link Manager       7         Enabling or Disabling Net Link Manager       7         Selecting a permanent WAN link as the primary WAN connection       7         Selecting a dial-up link as the primary WAN connection       7         Configuring NAT (Network Address Translation)       7         Static NAT       7         Dynamic NAT       7         NAT and IP Firewall filters       7 | <ul> <li>41</li> <li>43</li> <li>743</li> <li>743</li> <li>745</li> <li>745</li> <li>747</li> <li>747</li> <li>747</li> <li>747</li> <li>747</li> <li>747</li> <li>747</li> <li>747</li> <li>747</li> <li>747</li> <li>747</li> <li>747</li> <li>747</li> <li>747</li> <li>747</li> <li>748</li> <li>745</li> <li>745</li> <li>750</li> <li>750</li> <l< td=""></l<></ul> |

| Managing Business Communications Manager                   |
|------------------------------------------------------------|
| Enabling and disabling NAT                                 |
| Configuring an Interface with NAT                          |
| Adding Default rules                                       |
| Adding a Rule to an interface                              |
| Modifying a Rule to an Interface                           |
| Deleting a Rule to an Interface                            |
| Configuring the Rule order                                 |
| Examples of common NAT configurations                      |
|                                                            |
| Configuring NTP Client 761                                 |
| Configuring NTP Client actings                             |
| Conliguring the NTP Client Settings                        |
| Starting the NTP Client Service                            |
| Manually updating the Business Communications Manager time |
| Chapter 40                                                 |
| Virtual Private Networks (VPN)765                          |
| PPTP tunnel notes                                          |
| IPSec tunnel modes                                         |
| PPTP                                                       |
| Settings required for PPTP tunnels                         |
| NAT (Network Address Translation)                          |
| QoS                                                        |
| IP Routing and IPX Routing                                 |
| Filters                                                    |
| IP Addresses and DHCP Server                               |
| DNS Server                                                 |
| Changing the PPTP settings                                 |
| Adding a PPTP client                                       |
| Deleting a PPTP client                                     |
| Adding a PPTP tunnel                                       |
| Configuring a PPTP tunnel                                  |
| Add a Destination Network                                  |
| Modifying a Destination Network                            |
| Deleting a Destination Network                             |
| Deleting a PPTP tunnel                                     |
| IPSec                                                      |
| Encryption                                                 |
| Protocol                                                   |
| Encryption method779                                       |
| Authentication method                                      |
| IPSec capacity restrictions                                |

| Settings required for IPSec tunnels                                                                                                    | 780        |
|----------------------------------------------------------------------------------------------------|------------|
| NAT (Network Address Translation)                                                                                                    | 780        |
| Dialup ISDN connections                                                                                                    | 781        |
| Compatibility with Contivity Extranet Switch and Shasta 5000                                                                                      | 781        |
| IPSec and PPTP                                                                                                    | 781        |
| Multiple IP Address restrictions                                                                                                    | 781        |
| Firewall rules for IPSec Branch Office and Remote User Tunnels                                                                                    | 781        |
| Changing the IPSec global settings                                                                                                    | 785        |
| IPSec Branch Office configuration                                                                                                    | 786        |
| Adding a Branch Office IPSec Tunnel                                                                                                    | 786        |
| Adding Local Accessible Networks to the Branch Office IPSec tunnel                                                                                | 789        |
| Adding Remote Accessible Networks to the Branch Office IPSec tunnel                                                                               | 789        |
| Sending all traffic from Local Accessible Networks through the IPSec tunne                                                                        | I 790      |
| Modifying a Branch Office IPSec Tunnel                                                                                                    | 791        |
| Modifying Local Accessible Networks to the Branch Office IPSec tunnel<br>Modifying Remote Accessible Networks to the Branch Office IPSec tunnel . | 791<br>791 |
| Deleting a Branch Office IPSec tunnel                                                                                                    | 792        |
| Deleting Local Accessible Networks to the Branch Office IPSec tunnel                                                                              | 792        |
| Deleting Remote Accessible Networks to the Branch Office IPSec tunnel                                                                             | 792        |
| Creating a tunnel between two Business Communications Managers                                                                                    | 793        |
| Configuring the first Business Communications Manager                                                                                             | 793        |
| Configuring the second Business Communications Manager                                                                                            | 793        |
| and a Contivity Extranet Switch v02 61                                                                                                    | 794        |
| Configuring the Business Communications Manager                                                                                                   | 794        |
| Configuring the Contivity Extranet Switch                                                                                                    | 794        |
| Configuring the Business Communications Manager                                                                                                   | 795        |
| Configuring the Contivity Extranet Switch                                                                                                    | 795        |
| IPSec Remote User configuration                                                                                                    | 796        |
| IPSec Remote User Authentication                                                                                                    | 796        |
| Split Tunneling                                                                                                    | 796        |
| Adding a Remote User IPSec Tunnel                                                                                                    | 798        |
| Assigning an IP Address to a Remote User Account                                                                                                  | 798        |
| Adding a Remote IP Address Pool                                                                                                    | 799        |
| Modifying a Remote IP Address Pool                                                                                                    | 800        |
| Deleting a Remote IP Address Pool                                                                                                    | 800        |
| Adding Remote User Accounts                                                                                                    | 801        |
| Configuring Remote User Accounts                                                                                                    | 803        |
| Configuring the DNS/WINS setting for the Remote User Account                                                                                      | 803        |
| Adding a Split Tunnel Network                                                                                                    | 804        |
| Modifying a Split Tunnel Network                                                                                                    | 804        |
| Deleting a Split Tunnel Network                                                                                                    | 805        |
| Deleting a Remote User Account                                                                                                    | 805        |

| Creating Banner Text for a remote user            |
|---------------------------------------------------|
| Chapter 41                                        |
|                                                   |
| Policy configuration overview                     |
| Differentiated Services (DiffServ) overview       |
| DiffServ IP Quality of Service (QoS) architecture |
| DiffServ components                               |
| IP service classes                                |
| Packet classifiers                                |
| COPS                                              |
| Policy overview                                   |
| Implementing Quality of Service (QoS)             |
| Configuring the QoS Summary parameters            |
| Configuring Devices                               |
| Creating an interface group configuration         |
| Modifying an interface group configuration        |
| Deleting an interface group configuration         |
| Configuring Policy Rules                          |
| Creating an IP filter configuration               |
| Modifying an IP filter configuration              |
| Creating an IP filter group entry 818             |
| Modifying an IP filter group configuration 819    |
| Deleting an IP filter group entry                 |
| Configuring Actions                               |
| Creating an Action 819                            |
| Modifying an Action entry 820                     |
| Deleting an Action entry                          |
| Configuring QoS policies                          |
| Adding a policy                                   |
| Modifying a policy                                |
| Deleting a policy                                 |
| Implementing Common Open Policy Services (COPS)   |
| Viewing COPS statistics and capabilities          |
| Configuring a COPS Client                         |
| Adding a COPS Client Server entry                 |
| Modifying a COPS Client Server entry              |
| Modifying the COPS Client Server Retry Data       |
| Configuring the Policy Agent characteristics      |
|                                                   |
| Chapter 42                                        |
| Configuring IP Firewall Filters                   |
| Packet filtering                                  |

| Basic (stateless) Packet Filter 831                                           |
|-------------------------------------------------------------------------------|
| Stateful Packet Filters                                                       |
| IP Firewall filters and NAT                                                   |
| Viewing and changing the status of Firewall Filters                           |
| Configuring IP Firewall Filters for an interface                              |
| Adding Default Rules                                                          |
| Adding an Input Filter for a Firewall Filter Interface                        |
| Modifying an Input Filter for a Firewall Filter Interface                     |
| Deleting an Input Filter for a Firewall Filter Interface                      |
| Configuring the order of the Input Filters for an interface                   |
| Adding an Output Filter for a Firewall Filter Interface                       |
| Modifying an Output Filter for a Firewall Filter Interface                    |
| Deleting an Output Filter for a Firewall Filter Interface                     |
| Configuring the order of the Output Filters for an interface                  |
| Accessing Unified Manager through the Eirewall                                |
| Firewall rules for Business Communications Manager with Dialup interfaces 843 |
|                                                                               |
| Appendix A                                                                    |
| Defining region-based defaults                                                |
| Region-based system settings                                                  |
| Core software and regions                                                     |
| Languages                                                                     |
| Caller ID displays                                                            |
| Companding Law by region                                                      |
| Mobility services by region                                                   |
| Media bay module availability by region                                       |
| FEM-trunk module combinations by region                                       |
| PRI line protocol support, by region                                          |
| Supported ISDN line services                                                  |
| Defining time zones by country and language                                   |
| System feature defaults                                                       |
| Dialing plan defaults                                                         |
| BRI and PRI line types                                                        |
| CallPilot regions                                                             |
| Annondix P                                                                    |
| System Features 861                                                           |
| Business Communications Manager feature codes 861                             |
| Button programming features                                                   |
|                                                                               |
| Appendix C                                                                    |
| ISDN overview                                                                 |
| Welcome to ISDN                                                               |
| Analog versus ISDN                                                            |
|                                                                               |

| Types of ISDN service870ISDN Layers871ISDN bearer capability871   |
|-------------------------------------------------------------------|
| Services and features for ISDN BRI and PRI                        |
| PRI services and features                                         |
| BRI services and features                                         |
| Network name display                                              |
| Name and number blocking (ONN)                                    |
| Call by Call Service Selection for PRI                            |
| 2-way DID                                                         |
| Dialing plan and PRI 875                                          |
| ISDN hardware                                                     |
| PRI hardware                                                      |
| BRI hardware                                                      |
| S Reference Point                                                 |
| T Reference Points                                                |
| Clock Source for ISDN                                             |
| ISDN BRI NT1 equipment                                            |
| ISDN standards compatibility                                      |
| Planning your ISDN network                                        |
| Ordering ISDN PRI                                                 |
| Ordering ISDN PRI Service in Canada                               |
| Ordering ISDN PRI Service in United States                        |
| Ordering ISDN PRI Service Outside of Canada and the United States |
| Ordering ISDN BRI                                                 |
| Ordering ISDN BRI Service in Canada                               |
| Ordering ISDN BRI Service in the United States                    |
| Ordering ISDN BRI Service Outside Canada or the United States     |
| Supported ISDN Protocols                                          |
| ISDN Programming                                                  |
| Program PRI Resources                                             |
| Programming ISDN BRI Resources                                    |
| Program PRI Lines                                                 |
| Program ISDN BRI Lines                                            |
| Program Direct Inward System Access (DISA) on PRI Lines           |
| Method 1:                                                         |
| Program ISDN Equipment                                            |
| Terminal equipment for BRI Cards                                  |
| Devices on an S loop (BRI cards only)                             |
| D-packet Service (BRI only)                                       |
|                                                                   |

| Glossary |
|----------|
| A        |
| В        |
| C        |
| D        |
| Ε        |
| F        |
| G        |
| Н        |
| I        |
| J        |
| К        |
| L        |
| M        |
| N        |
| 0        |
| Ρ        |
| Q        |
| R        |
| S        |
| Т        |
| U        |
| V        |
| W        |
| Index    |

# Figures

| Figure 1  | Process for initial system configuration                                |
|-----------|-------------------------------------------------------------------------|
| Figure 2  | Process for configuring the telephony components                        |
| Figure 3  | Process for activating optional keycoded features                       |
| Figure 4  | Process for configuring the data and IP telephony components            |
| Figure 5  | Post-setup processes                                                    |
| Figure 6  | Upgradeable BCM100074                                                   |
| Figure 7  | BCM200 and BCM400 hardware75                                            |
| Figure 8  | Main display of the Unified Manager83                                   |
| Figure 9  | Tabbed page example    87                                               |
| Figure 10 | Accessing navigation tree heading help                                  |
| Figure 11 | Accessing navigation tree heading help                                  |
| Figure 12 | Quick Start Wizard application warnings97                               |
| Figure 13 | Maintenance Tools screen                                                |
| Figure 14 | Job scheduling window                                                   |
| Figure 15 | Security and user access headings 106                                   |
| Figure 16 | Unified Manager Timeout setting 106                                     |
| Figure 17 | System security level settings                                          |
| Figure 18 | User Profile screen to add or modify a user profile                     |
| Figure 19 | User Manager delete confirmation dialog114                              |
| Figure 20 | User profile for dial-up user                                           |
| Figure 21 | Default user groups                                                     |
| Figure 22 | User Group List add/modify screen                                       |
| Figure 23 | User Manager delete confirmation dialog118                              |
| Figure 24 | Domain User Group Profile add/modify screen                             |
| Figure 25 | Lockout Policy screen                                                   |
| Figure 26 | Password Policy tab                                                     |
| Figure 27 | Resources, Media Bay Modules menus 124                                  |
| Figure 28 | Confirming the Programmed Bus Type                                      |
| Figure 29 | Example of PRI module settings                                          |
| Figure 30 | Finding state of port on Bus142                                         |
| Figure 31 | Station media bay module Bus headings 143                               |
| Figure 32 | Bus assigned to a station module                                        |
| Figure 33 | Finding state of port on Bus144                                         |
| Figure 34 | Ports on Bus, B1 screen                                                 |
| Figure 35 | DECT media bay module description                                       |
| Figure 36 | DECT maintenance selection                                              |
| Figure 37 | Network overview: DDI MUX connected to 2.5 hardware internal router 152 |
| Figure 38 | Network overview: DDI MUX connected to BCM400 internal router           |
| Figure 39 | Overview of network using DDI Mux module with an external router 153    |
| Figure 40 | Tasks for installing the telephony components                           |

| Figure 41 | Telephony Services menu options                        | 186 |
|-----------|--------------------------------------------------------|-----|
| Figure 42 | Headings found under typical DN heading                | 187 |
| Figure 43 | Square system                                          |     |
| Figure 44 | PBX system                                             | 190 |
| Figure 45 | DID system                                             | 191 |
| Figure 46 | Incoming public and private call coding                | 199 |
| Figure 47 | Process map: Configuring the lines for your system     |     |
| Figure 48 | Lines menus and fields                                 | 229 |
| Figure 49 | Using the Lines General screen                         | 235 |
| Figure 50 | Target line Private and Public received numbers        | 259 |
| Figure 51 | Entering a line restriction filter                     | 261 |
| Figure 52 | Enter remote restriction filters for a line            | 262 |
| Figure 53 | Choosing a remote voice message center                 | 263 |
| Figure 54 | Loops headings                                         | 266 |
| Figure 55 | Process map: Configuring the loops for your BRI module | 266 |
| Figure 56 | T-loop screen (T1 profiles)                            | 267 |
| Figure 57 | Adding a SPID                                          | 268 |
| Figure 58 | Assign number of B-channels per SPID                   | 269 |
| Figure 59 | Add Network DN to SPID X                               | 269 |
| Figure 60 | Specifying a Network DN call type                      | 270 |
| Figure 61 | T-loop screen (UK profile)                             | 271 |
| Figure 62 | Enable/disable D-packet service, and associate a loop  | 273 |
| Figure 63 | Add a D-packet service                                 | 273 |
| Figure 64 | Add a TEI to the D-packet service                      | 274 |
| Figure 65 | Provisioning BRI loops                                 | 274 |
| Figure 66 | Provisioning BRI loop lines                            | 275 |
| Figure 67 | Configuring an auto-answer BRI line                    | 276 |
| Figure 68 | Assigning the BRI line to a DN record.                 | 277 |
| Figure 69 | BRI RJ45 wiring array                                  | 278 |
| Figure 70 | S-loop screen (North American profile)                 | 279 |
| Figure 71 | Adding a DN to the Loop DN group                       | 280 |
| Figure 72 | Adding a Loop DN                                       |     |
| Figure 73 | Process map: Access headings                           | 283 |
| Figure 74 | DN length screen                                       | 285 |
| Figure 75 | Received # length, (PBX template default)              | 286 |
| Figure 76 | Assigning a target line to a set                       | 288 |
| Figure 77 | Defining a Received number                             | 289 |
| Figure 78 | Setting remote page for a remote access package        | 295 |
| Figure 79 | Assigning COS password and remote access parameters    | 296 |
| Figure 80 | Unified manager telephony services headings            | 301 |
| Figure 81 | Configuring private network types                      | 303 |
| Figure 82 | Adding a Public DN length prefix                       | 306 |

| Figure 83  | Defining the prefix DN length                                         |
|------------|-----------------------------------------------------------------------|
| Figure 84  | Line management diagram                                               |
| Figure 85  | Defining access codes                                                 |
| Figure 86  | Direct dial menu and screen                                           |
| Figure 87  | Local call tandemed through Business Communications Manager nodes 316 |
| Figure 88  | Defining line pool access codes                                       |
| Figure 89  | Adding Carrier code prefix records                                    |
| Figure 90  | Configuring a carrier code prefix ID length                           |
| Figure 91  | Call Routing headings                                                 |
| Figure 92  | Add a route                                                           |
| Figure 93  | Define route parameters                                               |
| Figure 94  | Using destination codes to access another system                      |
| Figure 95  | Adding a destination code with a wild card                            |
| Figure 96  | Routing Service programming example                                   |
| Figure 97  | Destination codes for call routing                                    |
| Figure 98  | Carrier code call numbering sequence                                  |
| Figure 99  | Multiple routing with destination schedules                           |
| Figure 100 | Configuring the Normal schedule for overflow                          |
| Figure 101 | Setting CbC limits parameters                                         |
| Figure 102 | Metrics for all CbC options                                           |
| Figure 103 | Restriction Filters headings                                          |
| Figure 104 | Adding restriction filters                                            |
| Figure 105 | Adding overrides to restrictions                                      |
| Figure 106 | Line restriction example                                              |
| Figure 107 | Remote line restriction example                                       |
| Figure 108 | Process map: Configuring DNs for system devices                       |
| Figure 109 | System DNs main headings                                              |
| Figure 110 | Registration DNs, main headings                                       |
| Figure 111 | Target line assignments in the Wizard                                 |
| Figure 112 | Feature selection                                                     |
| Figure 113 | Internal autodial selection                                           |
| Figure 114 | External autodial selection                                           |
| Figure 115 | Add Users first page, choosing remote template                        |
| Figure 116 | First and second-level System DNs headings and features               |
| Figure 117 | Headings found under typical DNXXX heading                            |
| Figure 118 | DN General screen for digital and IP telephones                       |
| Figure 119 | Line access fields                                                    |
| Figure 120 | Assigning characteristics to each line                                |
| Figure 121 | T7316E display button assignment protocol                             |
| Figure 122 | Adding an intercom button                                             |
| Figure 123 | Adding an Answer DN                                                   |
| Figure 124 | Answer condition for Answer DN                                        |
| Figure 125 | Features that define telephone feature capabilities                   |

| Figure 126 | Configuring call forward                                                     |
|------------|------------------------------------------------------------------------------|
| Figure 127 | ATA settings for a DN                                                        |
| Figure 128 | User preference telephone settings                                           |
| Figure 129 | Button programming options                                                   |
| Figure 130 | T7316E lower button mapping                                                  |
| Figure 131 | T7316 telephone button assignment                                            |
| Figure 132 | Model 7208 button mapping                                                    |
| Figure 133 | Model 7000 button mapping                                                    |
| Figure 134 | T7406 button defaults                                                        |
| Figure 135 | Models 2004/2050 default button programming                                  |
| Figure 136 | Model 2002 default button assignment                                         |
| Figure 137 | Model 2001 default button formatting                                         |
| Figure 138 | M7324N defaults                                                              |
| Figure 139 | Add a user speed dial code to a telephone                                    |
| Figure 140 | Entering call parameters for a user speed dial                               |
| Figure 141 | T7316E with KIM                                                              |
| Figure 142 | T7324 with CAP                                                               |
| Figure 143 | CAP/KIM assignment, CAP/KIM 1 screen                                         |
| Figure 144 | Programming a CAP/KIM button                                                 |
| Figure 145 | Telephone-based dialing restrictions, menu                                   |
| Figure 146 | General restrictions for telephones                                          |
| Figure 147 | Defining set restrictions for the Night schedule                             |
| Figure 148 | Defining Line/set restrictions for line 001, Night schedule                  |
| Figure 149 | DN Telco Features fields                                                     |
| Figure 150 | General Settings headings and fields                                         |
| Figure 151 | Feature settings screen                                                      |
| Figure 152 | Checking for Park prefix                                                     |
| Figure 153 | Setting SWCA controls                                                        |
| Figure 154 | SWCA indicators, incoming call from a line (auto SWCA association is on) 466 |
| Figure 155 | SWCA indicators, incoming call from an intercom (auto SWCA association for   |
| •          | intercom is on)                                                              |
| Figure 156 | Setting system timers                                                        |
| Figure 157 | Undefined speed dial screen                                                  |
| Figure 158 | Expanded speed dial screen                                                   |
| Figure 159 | Voice message center programming                                             |
| Figure 160 | ONN blocking parameters                                                      |
| Figure 161 | Scheduled Services headings                                                  |
| Figure 162 | Entering the Service control password                                        |
| Figure 163 | Entering schedule names                                                      |
| Figure 164 | Entering schedule time parameters                                            |
| Figure 165 | Adding a telephone to a ring group                                           |
| Figure 166 | Defining ring schedule parameters                                            |
| -          |                                                                              |
| Figure 167 | Defining ring service schedule line settings                 | 92         |
|------------|--------------------------------------------------------------|------------|
| Figure 168 | Defining restriction service setting49                       | 93         |
| Figure 169 | Defining routing service settings49                          | 95         |
| Figure 170 | Connection to a private network 49                           | 99         |
| Figure 171 | Routing service record: use pool                             | 01         |
| Figure 172 | Routing service record: Destination code                     | 02         |
| Figure 173 | Dialing plan for T1 E and M routing network                  | 08         |
| Figure 174 | Network example using shared line pools5                     | 13         |
| Figure 175 | PRI networking using Call-by Call Services51                 | 15         |
| Figure 176 | Private tandem network of Business Communications Managers52 | 20         |
| Figure 177 | Network call redirection path52                              | 29         |
| Figure 178 | Call loop on system without ICCL                             | 30         |
| Figure 179 | Call paths with and without TRO53                            | 31         |
| Figure 180 | Call paths with and without TAT53                            | 32         |
| Figure 181 | MCDN networking, with a common public network connection     | 37         |
| Figure 182 | P IP trunking interoperability fields54                      | 41         |
| Figure 183 | ETSI QSIG networking                                         | 44         |
| Figure 184 | DPNSS networking                                             | 57         |
| Figure 185 | Message waiting indication message                           | 65         |
| Figure 186 | Camping a call                                               | 67         |
| Figure 187 | Breaking into a Business Communications Manager call path    | 68         |
| Figure 188 | Telco features Voice message center         57               | 70         |
| Figure 189 | Target line Telco features voice message center         57   | 71         |
| Figure 190 | Setting Target line voice mail settings for the telephone    | 72         |
| Figure 191 | Hunt groups menus and fields57                               | 73         |
| Figure 192 | PHunt group XX screen                                        | 75         |
| Figure 193 | B Broadcast call mode                                        | 77         |
| Figure 194 | Linear call mode                                             | 78         |
| Figure 195 | 6 Rotary call mode                                           | 78         |
| Figure 196 | 6 Hunt group XX screen                                       | 80         |
| Figure 197 | Moving hunt group members58                                  | 81         |
| Figure 198 | Adding lines to hunt groups58                                | 83         |
| Figure 199 | Silent Monitoring system settings       58                   | 85         |
| Figure 200 | Hunt Group Metrics screen for Hunt group 01                  | 87         |
| Figure 201 | Hospitality commands and settings                            | 89         |
| Figure 202 | P Hospitality service times and passwords                    | 91         |
| Figure 203 | B Hospitality room settings                                  | 92         |
| Figure 204 | Hospitality call permissions                                 | 93         |
| Figure 205 | 6 Alarm data fields                                          | 94         |
| Figure 206 | Expired alarms fields                                        | 95         |
| Figure 207 | BcmAmp Player                                                | 06         |
| Figure 208 | Devile Develte Mede electron                                 | <b>~</b> 4 |
|            |                                                              | 31         |

| Figure 210 | Example Mean Opinion Score Log File      | 748 |
|------------|------------------------------------------|-----|
| Figure 211 | Example of a Split Tunneling environment | 797 |
| Figure 212 | DiffServ bandwidth brokers and nodes     | 809 |
| Figure 213 | S reference point                        | 877 |
| Figure 214 | T reference point                        | 878 |

# Tables

| Table 1  | Telephone buttons                                           |
|----------|-------------------------------------------------------------|
| Table 2  | Menu bar items                                              |
| Table 3  | Navigation tree menu functions                              |
| Table 4  | Security settings                                           |
| Table 5  | User Profile settings                                       |
| Table 6  | User Group Profile settings                                 |
| Table 7  | Domain User Group Profile settings 119                      |
| Table 8  | Lockout policy settings                                     |
| Table 9  | Password policy settings                                    |
| Table 10 | Bus XX record settings                                      |
| Table 11 | Programmed Bus Types 128                                    |
| Table 12 | Module record values                                        |
| Table 13 | TI parameters                                               |
| Table 14 | Services available for each PRI protocol                    |
| Table 15 | Module record values                                        |
| Table 16 | Configuring DDI Mux connections                             |
| Table 17 | List of all the multiples of 56000 and 64000 bits/s         |
| Table 18 | DDI Mux Configuration settings 157                          |
| Table 19 | Bandwidth available per channel                             |
| Table 20 | Line numbers for the UTWAN based on the DS30 bus of the DTM |
| Table 21 | UTWAN Summary parameters 164                                |
| Table 22 | UTWAN frame relay parameters                                |
| Table 23 | WAN PVC Configuration parameters                            |
| Table 24 | PPP Parameters                                              |
| Table 25 | LCP Options                                                 |
| Table 26 | IPCP Options                                                |
| Table 27 | PPP User parameters                                         |
| Table 28 | Additional WAN IP addresses                                 |
| Table 29 | Telephony Services subheadings 187                          |
| Table 30 | DS30 number and offset line-loop default list               |
| Table 31 | General record values                                       |
| Table 32 | Loop start analog and digital fields                        |
| Table 33 | Ground start fields                                         |
| Table 34 | DID line fields                                             |
| Table 35 | E&M line fields                                             |
| Table 36 | Target lines and DASS2 line fields                          |
| Table 37 | PRI line fields                                             |
| Table 38 | BRI line fields                                             |
| Table 39 | DPNSS line fields                                           |
| Table 40 | VoIP line data fields                                       |
|          |                                                             |

| Table 41                                                                                                    | Combined line settings table                                                                                                    |
|----------------------------------------------------------------------------------------------------|----------------------------------------------------------------------------------------------------|
| Table 42                                                                                                    | Loss package settings                                                                                                    |
| Table 43                                                                                                    | Default restriction filters                                                                                                    |
| Table 44                                                                                                    | Default remote restrictions                                                                                                    |
| Table 45                                                                                                    | Line attributes                                                                                                    |
| Table 46                                                                                                    | Loop settings                                                                                                    |
| Table 47                                                                                                    | Loop settings                                                                                                    |
| Table 48                                                                                                    | Loop settings                                                                                                    |
| Table 49                                                                                                    | Loop attributes                                                                                                    |
| Table 50                                                                                                    | Private and Public received numbers                                                                                                    |
| Table 51                                                                                                    | General record values                                                                                                    |
| Table 52                                                                                                    | Target line record                                                                                                    |
| Table 53                                                                                                    | COS password values                                                                                                    |
| Table 54                                                                                                    | External access tones                                                                                                    |
| Table 55                                                                                                    | Remote access matrix                                                                                                    |
| Table 56                                                                                                    | Private network values                                                                                                    |
| Table 57                                                                                                    | Dialing plan matrix                                                                                                    |
| Table 58                                                                                                    | Default codes table                                                                                                    |
| Table 59                                                                                                    | Access codes values                                                                                                    |
| Table 60                                                                                                    | Direct dial values                                                                                                    |
| Table 61                                                                                                    | Direct dial acta                                                                                                    |
|                                                                                                    |                                                                                                    |
| Table 62                                                                                                    | Access/dialing codes: avoiding numbering conflicts                                                                                                    |
| Table 62<br>Table 63                                                                                                    | Access/dialing codes: avoiding numbering conflicts                                                                                                    |
| Table 62<br>Table 63<br>Table 64                                                                                                    | Direct dal sets       314         Access/dialing codes: avoiding numbering conflicts       314         Carrier access code values       319         Access code values       319                                                                                                    |
| Table 62<br>Table 63<br>Table 64<br>Table 65                                                                                                    | Direct dial sets       314         Access/dialing codes: avoiding numbering conflicts       314         Carrier access code values       319         Access code values       319         Route settings       323                                                                                                    |
| Table 62<br>Table 63<br>Table 64<br>Table 65<br>Table 66                                                                                                    | Direct dial sets       314         Access/dialing codes: avoiding numbering conflicts       314         Carrier access code values       319         Access code values       319         Route settings       323         Call by Call routing table example       324                                                                                                    |
| Table 62<br>Table 63<br>Table 64<br>Table 65<br>Table 66<br>Table 67                                                                                                    | Direct dial sets       314         Access/dialing codes: avoiding numbering conflicts       314         Carrier access code values       319         Access code values       319         Route settings       323         Call by Call routing table example       324         PRI Service type/DN type values       325                                                                                                    |
| Table 62<br>Table 63<br>Table 64<br>Table 65<br>Table 66<br>Table 67<br>Table 68                                                                                                    | Direct dial sets314Access/dialing codes: avoiding numbering conflicts314Carrier access code values319Access code values319Route settings323Call by Call routing table example324PRI Service type/DN type values325Destination codes: avoiding numbering conflicts326                                                                                                    |
| Table 63<br>Table 63<br>Table 64<br>Table 65<br>Table 66<br>Table 67<br>Table 68<br>Table 69                                                                                                    | Direct dial sets314Access/dialing codes: avoiding numbering conflicts314Carrier access code values319Access code values319Route settings323Call by Call routing table example324PRI Service type/DN type values325Destination codes: avoiding numbering conflicts326Establishing routes and dialout requirements329                                                                                                    |
| Table 63<br>Table 63<br>Table 64<br>Table 65<br>Table 66<br>Table 67<br>Table 68<br>Table 69<br>Table 70                                                                                                    | Direct dial sets314Access/dialing codes: avoiding numbering conflicts314Carrier access code values319Access code values319Route settings323Call by Call routing table example324PRI Service type/DN type values325Destination codes: avoiding numbering conflicts326Establishing routes and dialout requirements329Destination codes not using a wild card329                                                                                                    |
| Table 63<br>Table 63<br>Table 64<br>Table 65<br>Table 66<br>Table 67<br>Table 68<br>Table 69<br>Table 70<br>Table 71                                                                                                    | Direct dial sets314Access/dialing codes: avoiding numbering conflicts314Carrier access code values319Access code values319Route settings323Call by Call routing table example324PRI Service type/DN type values325Destination codes: avoiding numbering conflicts326Establishing routes and dialout requirements329Destination codes not using a wild card329Destination codes using the ANY character330                                                                                                    |
| Table 61Table 62Table 63Table 64Table 65Table 66Table 67Table 68Table 69Table 70Table 71Table 72                                                                                                    | Direct dial sets314Access/dialing codes: avoiding numbering conflicts314Carrier access code values319Access code values319Route settings323Call by Call routing table example324PRI Service type/DN type values325Destination codes: avoiding numbering conflicts326Establishing routes and dialout requirements329Destination codes not using a wild card329Destination codes using the ANY character330Routing338                                                                                                    |
| Table 61Table 62Table 63Table 64Table 65Table 66Table 67Table 68Table 69Table 70Table 71Table 72Table 73                                                                                                    | Direct dial sets314Access/dialing codes: avoiding numbering conflicts314Carrier access code values319Access code values319Route settings323Call by Call routing table example324PRI Service type/DN type values325Destination codes: avoiding numbering conflicts326Establishing routes and dialout requirements329Destination codes not using a wild card329Destination codes using the ANY character330Routing338Call by Call Services available on the system339                                                                                                    |
| Table 61         Table 62         Table 63         Table 64         Table 65         Table 66         Table 67         Table 68         Table 69         Table 70         Table 71         Table 72         Table 73         Table 74                                                                                                    | Direct dial sets314Access/dialing codes: avoiding numbering conflicts314Carrier access code values319Access code values319Route settings323Call by Call routing table example324PRI Service type/DN type values325Destination codes: avoiding numbering conflicts326Establishing routes and dialout requirements329Destination codes not using a wild card329Destination codes using the ANY character330Routing338Call by Call Services available on the system339Switches and service types chart340                                                                                                    |
| Table 61         Table 62         Table 63         Table 64         Table 65         Table 66         Table 67         Table 68         Table 69         Table 70         Table 71         Table 72         Table 73         Table 74         Table 75                                                                                                    | Direct dial sets314Access/dialing codes: avoiding numbering conflicts314Carrier access code values319Access code values319Route settings323Call by Call routing table example324PRI Service type/DN type values325Destination codes: avoiding numbering conflicts326Establishing routes and dialout requirements329Destination codes not using a wild card329Destination codes using the ANY character330Routing338Call by Call Services available on the system339Switches and service types chart340DN length values342                                                                                                    |
| Table 61         Table 62         Table 63         Table 64         Table 65         Table 66         Table 67         Table 68         Table 69         Table 70         Table 71         Table 72         Table 73         Table 74         Table 75         Table 76                                                                                      | Direct dial sets314Access/dialing codes: avoiding numbering conflicts314Carrier access code values319Access code values319Route settings323Call by Call routing table example324PRI Service type/DN type values325Destination codes: avoiding numbering conflicts326Establishing routes and dialout requirements329Destination codes not using a wild card329Destination codes using the ANY character330Routing338Call by Call Services available on the system339Switches and service types chart340DN length values342CbC matrix342                                                                                                    |
| Table 61         Table 62         Table 63         Table 64         Table 65         Table 66         Table 67         Table 68         Table 69         Table 70         Table 71         Table 72         Table 73         Table 74         Table 75         Table 76         Table 77                                                                     | Direct dial sets314Access/dialing codes: avoiding numbering conflicts314Carrier access code values319Access code values319Route settings323Call by Call routing table example324PRI Service type/DN type values325Destination codes: avoiding numbering conflicts326Establishing routes and dialout requirements329Destination codes not using a wild card329Destination codes using the ANY character330Routing338Call by Call Services available on the system339Switches and service types chart342CbC matrix342Default restriction filters347                                                                                                    |
| Table 61         Table 62         Table 63         Table 64         Table 65         Table 66         Table 67         Table 68         Table 69         Table 70         Table 71         Table 72         Table 73         Table 74         Table 75         Table 76         Table 78                                                                     | Direct dial sets314Access/dialing codes: avoiding numbering conflicts314Carrier access code values319Access code values319Route settings323Call by Call routing table example324PRI Service type/DN type values325Destination codes: avoiding numbering conflicts326Establishing routes and dialout requirements329Destination codes not using a wild card329Destination codes using the ANY character330Routing338Call by Call Services available on the system339Switches and service types chart342CbC matrix342Default restriction filters347Default filters for program headings347                                                                                |
| Table 61         Table 62         Table 63         Table 64         Table 65         Table 66         Table 67         Table 68         Table 69         Table 70         Table 71         Table 72         Table 73         Table 73         Table 75         Table 76         Table 78         Table 79                                                    | Direct dial sets314Access/dialing codes: avoiding numbering conflicts314Carrier access code values319Access code values319Route settings323Call by Call routing table example324PRI Service type/DN type values325Destination codes: avoiding numbering conflicts326Establishing routes and dialout requirements329Destination codes not using a wild card329Destination codes using the ANY character330Routing338Call by Call Services available on the system339Switches and service types chart342CbC matrix342Default restriction filters347Restriction filters matrix350                                                                                          |
| Table 61         Table 62         Table 63         Table 64         Table 65         Table 66         Table 67         Table 68         Table 69         Table 70         Table 71         Table 72         Table 73         Table 73         Table 75         Table 76         Table 78         Table 79         Table 79                                   | Direct dial sets314Access/dialing codes: avoiding numbering conflicts314Carrier access code values319Access code values319Route settings323Call by Call routing table example324PRI Service type/DN type values325Destination codes: avoiding numbering conflicts326Establishing routes and dialout requirements329Destination codes not using a wild card329Destination codes using the ANY character330Routing338Call by Call Services available on the system339Switches and service types chart342CbC matrix342Default filters for program headings347Restriction filters matrix350DN mapping for DECT, Companion and ISDN358                                       |
| Table 61         Table 62         Table 63         Table 64         Table 65         Table 66         Table 67         Table 68         Table 69         Table 70         Table 71         Table 72         Table 73         Table 73         Table 74         Table 75         Table 76         Table 78         Table 79         Table 80         Table 81 | Direct dial sets314Access/dialing codes: avoiding numbering conflicts314Carrier access code values319Access code values319Route settings323Call by Call routing table example324PRI Service type/DN type values325Destination codes: avoiding numbering conflicts326Establishing routes and dialout requirements329Destination codes not using a wild card329Destination codes using the ANY character330Routing338Call by Call Services available on the system339Switches and service types chart342CbC matrix342Default filters for program headings347Restriction filters matrix350DN mapping for DECT, Companion and ISDN358Edit DN Record Template information371 |

| Table 83  | Copy values                                               |
|-----------|-----------------------------------------------------------|
| Table 84  | General record values                                     |
| Table 85  | Telephone line access fields                              |
| Table 86  | Telephone line assignment fields                          |
| Table 87  | Capabilities fields                                       |
| Table 88  | Call forward fields                                       |
| Table 89  | Embark validation error messages                          |
| Table 90  | Hotline values                                            |
| Table 91  | ATA settings                                              |
| Table 92  | 413                                                       |
| Table 93  | User preference choices                                   |
| Table 94  | Button programming choices                                |
| Table 95  | User speed dial settings                                  |
| Table 96  | CAP/KIM feature button programming choices                |
| Table 97  | Telephone restriction fields                              |
| Table 98  | Schedule filter defaults                                  |
| Table 99  | Telco features settings                                   |
| Table 100 | DN voice mail settings                                    |
| Table 101 | DN equipment identification                               |
| Table 102 | General and Line access settings for DNs                  |
| Table 103 | Capabilities                                              |
| Table 104 | User preferences                                          |
| Table 105 | Button programming                                        |
| Table 107 | Telephone (set) Restrictions                              |
| Table 106 | User speed dial settings                                  |
| Table 108 | Telephone restriction schedules and line/set restrictions |
| Table 109 | DN record, Telco features                                 |
| Table 110 | Call features/interface list                              |
| Table 111 | Set feature values                                        |
| Table 112 | Answer keys                                               |
| Table 113 | SWCA controls                                             |
| Table 114 | Call log options                                          |
| Table 115 | System features                                           |
| Table 116 | Timer values                                              |
| Table 117 | Timer fields                                              |
| Table 118 | Release reason values                                     |
| Table 119 | Release reason values                                     |
| Table 120 | System speed dial matrix                                  |
| Table 121 | Voice message center settings                             |
| Table 122 | ONN blocking settings                                     |
| Table 123 | Telco features matrix                                     |
| Table 124 | Turning services on and off                               |

| Table 125 | Default schedule times                                               |     |
|-----------|----------------------------------------------------------------------|-----|
| Table 126 | Ringing group schedule values                                        |     |
| Table 127 | Ringing group schedule line values                                   |     |
| Table 128 | Restriction schedule values                                          | 494 |
| Table 129 | Routing service schedule values                                      | 495 |
| Table 130 | Ringing and Scheduling Services                                      | 496 |
| Table 131 | Restriction and Routing Services                                     | 496 |
| Table 132 | Common settings: Schedule Name                                       |     |
| Table 133 | Common settings: Schedule times                                      |     |
| Table 134 | Destination code leading digits                                      | 502 |
| Table 135 | E and M routing for a Business Communications Manager network .      | 509 |
| Table 136 | Creating a coordinated dialing plan using line pools                 | 514 |
| Table 137 | PRI call-by-call services routing information                        | 516 |
| Table 138 | Call originating from the public network to a tandem network         |     |
| Table 139 | Calls originating from the private network within a tandem network . |     |
| Table 140 | Node A destination code table, external termination                  |     |
| Table 141 | Node A destination code table, internal termination                  |     |
| Table 142 | Node C destination code table, external termination                  |     |
| Table 143 | Node C destination code table, internal termination                  |     |
| Table 144 | MCDN network features                                                | 528 |
| Table 145 | Module settings for MCDN network                                     | 538 |
| Table 146 | MCDN dialing plan settings                                           | 538 |
| Table 147 | Network routing information                                          | 539 |
| Table 148 | IP trunking interoperability fields                                  | 541 |
| Table 149 | Hardware programming for branch offices                              | 545 |
| Table 150 | ETSI network values                                                  | 546 |
| Table 151 | Calling numbers required for DPNSS network example                   | 556 |
| Table 152 | Routing for DPNSS network                                            | 557 |
| Table 153 | MCDN feature enhancements                                            | 565 |
| Table 154 | Parts of the NSI string                                              | 571 |
| Table 155 | Hunt group settings                                                  | 575 |
| Table 156 | Hunt group member settings                                           | 580 |
| Table 157 | Hunt group feature operation                                         | 584 |
| Table 158 | Hunt group matrix fields                                             | 584 |
| Table 159 | Silent monitor system settings                                       | 585 |
| Table 160 | Hospitality main settings                                            | 591 |
| Table 161 | Room settings                                                        | 592 |
| Table 162 | Call permission settings                                             | 593 |
| Table 163 | Alarm data settings                                                  | 594 |
| Table 164 | Alarm data settings                                                  | 595 |
| Table 165 | Hospitality settings matrix                                          | 595 |
| Table 166 | IP Music Summary parameters                                          | 602 |

| Table 167 | Networks Device parameters                                           | 607              |
|-----------|----------------------------------------------------------------------|------------------|
| Table 168 | Advanced Networks parameters                                         | 607              |
| Table 169 | DSP resource requirements                                            | 613              |
| Table 170 | Required MSC resources                                               | 619              |
| Table 171 | Evaluation of required Business Communications Manager configuration | 620              |
| Table 172 | Example of required configuration                                    | 621              |
| Table 173 | Evaluation for the example of required configuration                 | 621              |
| Table 174 | MSC information parameters                                           | 622              |
| Table 175 | MS-PEC information                                                   | 623              |
| Table 176 | Advantages and Disadvantages of Minimum and Maximum values           | 624              |
| Table 177 | MSC configuration parameters                                         | <mark>625</mark> |
| Table 178 | MSC custom configuration parameters                                  | 626              |
| Table 179 | MSC component parameters                                             | 627              |
| Table 180 | Business Communications Manager resources                            | 633              |
| Table 181 | DHCP Server Summary attributes                                       | 639              |
| Table 182 | DHCP Global Options                                                  | <b>640</b>       |
| Table 183 | DHCP Summary settings                                                | 641              |
| Table 184 | LAN Scope Specific Options                                           | 643              |
| Table 185 | Address Range attributes                                             | 644              |
| Table 186 | Excluded Addresses                                                   | 646              |
| Table 187 | Reserved Addresses                                                   | 647              |
| Table 188 | Reserved Addresses Lease Information                                 | <b>648</b>       |
| Table 189 | Remote Scope settings                                                | <b>650</b>       |
| Table 190 | Remote Scope specific settings                                       | 651              |
| Table 191 | Remote Scope Address Range attributes                                | 652              |
| Table 192 | Remote Scope Excluded Addresses                                      | <b>653</b>       |
| Table 193 | Remote Scope Reserved Addresses                                      | <b>655</b>       |
| Table 194 | Lease Information for a Remote Scope Reserved Addresses              | 656              |
| Table 195 | Relay Agent Interface parameters                                     | <b>659</b>       |
| Table 196 | LAN global parameters                                                | <b>664</b>       |
| Table 197 | Guidelines to configure LAN to LAN traffic smoothing                 | <b>664</b>       |
| Table 198 | LAN Summary attributes                                               | <b>665</b>       |
| Table 199 | Additional LAN IP address parameters                                 | 667              |
| Table 200 | PPP password parameters                                              | 671              |
| Table 201 | WAN summary parameters                                               | 673              |
| Table 202 | WAN line parameters                                                  | 675              |
| Table 203 | WAN sync parameters                                                  | 676              |
| Table 204 | WAN frame relay parameters                                           | 677              |
| Table 205 | WAN PVC congestion control parameters                                | 678              |
| Table 206 | WAN PPP parameters                                                   | 680              |
| Table 207 | Additional WAN IP addresses                                          | 681              |
| Table 208 | DLCI to IP Mapping parameters                                        | 683              |

| Table 209 | RAS server TCP/IP parameters           |
|-----------|----------------------------------------|
| Table 210 | V.90 modem summary parameters          |
| Table 211 | Modem link parameters                  |
| Table 212 | V.90 modem access parameters           |
| Table 213 | ISDN summary settings                  |
| Table 214 | ISDN link parameters                   |
| Table 215 | ISDN access parameters                 |
| Table 216 | ISDN dial-out user parameters 693      |
| Table 217 | ISDN channel characteristics           |
| Table 218 | Features that interact with PPPoE 696  |
| Table 219 | PPPoE summary settings                 |
| Table 220 | PPPoE link parameters                  |
| Table 221 | PPPoE access parameters                |
| Table 222 | PPPoE dial-out user parameters         |
| Table 223 | PPPoE channel characteristics          |
| Table 224 | DNS Summary attributes                 |
| Table 225 | IP Routing Summary attributes          |
| Table 226 | IP RIP Global Settings                 |
| Table 227 | IP OSPF Global Settings                |
| Table 228 | IP RIP Parameters                      |
| Table 229 | IP OSPF Parameters                     |
| Table 230 | IP OSPF NBMA Neighbor parameters714    |
| Table 231 | IP Static Route attributes715          |
| Table 232 | IPX Routing Summary settings721        |
| Table 233 | IPX Global settings                    |
| Table 234 | IPX RIP Global settings                |
| Table 235 | IPX SAP Global settings                |
| Table 236 | IPX Packet Filter Summary Settings723  |
| Table 237 | IPX Packet Input Filter parameters     |
| Table 238 | IPX Packet Output Filter parameters726 |
| Table 239 | IPX RIP Summary settings               |
| Table 240 | IPX RIP Parameters                     |
| Table 241 | IPX RIP Input Filter parameters        |
| Table 242 | IPX RIP Output Filter parameters       |
| Table 243 | IPX SAP Summary settings732            |
| Table 244 | IPX SAP Parameters                     |
| Table 245 | IPX SAP Input Filter parameters733     |
| Table 246 | IPX SAP Output Filter parameters735    |
| Table 247 | IPX Static Routing attributes736       |
| Table 248 | IPX Static Service attributes          |
| Table 249 | Web Cache attributes                   |
| Table 250 | QoS Monitor Summary attributes         |

| 14016 201                                                                                                    | Mean Opinion Score descriptions                                                                                                    | 746                                                                                                    |
|----------------------------------------------------------------------------------------------------|----------------------------------------------------------------------------------------------------|----------------------------------------------------------------------------------------------------|
| Table 252                                                                                                    | QoS Monitor Logging attributes                                                                                                    | 747                                                                                                    |
| Table 253                                                                                                    | Net Link Manager attributes                                                                                                    | 750                                                                                                    |
| Table 254                                                                                                    | Permanent WAN Connections settings                                                                                                    | 750                                                                                                    |
| Table 255                                                                                                    | NAT Summary attributes                                                                                                    | 754                                                                                                    |
| Table 256                                                                                                    | NAT Rule Settings                                                                                                    | 756                                                                                                    |
| Table 257                                                                                                    | NTP Client settings                                                                                                    | 762                                                                                                    |
| Table 258                                                                                                    | NTP Client Service settings                                                                                                    | 763                                                                                                    |
| Table 259                                                                                                    | PPTP Summary settings                                                                                                    | 768                                                                                                    |
| Table 260                                                                                                    | PPTP Client attributes                                                                                                    | 770                                                                                                    |
| Table 261                                                                                                    | PPTP Tunnel attributes                                                                                                    | 771                                                                                                    |
| Table 262                                                                                                    | PPTP Tunnel Summary attributes                                                                                                    | 772                                                                                                    |
| Table 263                                                                                                    | PPTP Tunnel Link parameters                                                                                                    | 772                                                                                                    |
| Table 264                                                                                                    | PPTP Tunnel Authentication parameters                                                                                                    | 773                                                                                                    |
| Table 265                                                                                                    | PPTP Destination Networks attributes                                                                                                    | 774                                                                                                    |
| Table 266                                                                                                    | Comparing Encryption and Authentication Methods                                                                                                    | 778                                                                                                    |
| Table 267                                                                                                    | Firewall rules for IKE                                                                                                    | 782                                                                                                    |
| Table 268                                                                                                    | Firewall rules for ESP                                                                                                    | 782                                                                                                    |
| Table 269                                                                                                    | Firewall rules for AH                                                                                                    | 782                                                                                                    |
| Table 270                                                                                                    | Firewall rules for the QOTD server                                                                                                    | 783                                                                                                    |
| Table 271                                                                                                    | Firewall filter for the Password server                                                                                                    | 783                                                                                                    |
|                                                                                                    | The effective to the IOMD PLANE OF A STATE STATE STATE AND A STATE                                                                                                    | 700                                                                                                    |
| Table 272                                                                                                    | Firewail filter for the ICMP that the Client sends to the tunnel endpoint                                                                                                    | /83                                                                                                    |
| Table 272<br>Table 273                                                                                                    | Firewall filter for Private Network                                                                                                    | 783                                                                                                    |
| Table 272<br>Table 273<br>Table 274                                                                                                    | Firewall filter for Private Network         IPSec Global settings                                                                                                    | 783<br>783<br>786                                                                                                    |
| Table 272<br>Table 273<br>Table 274<br>Table 275                                                                                                    | Firewall filter for the ICMP that the Client sends to the tunnel endpoint         Firewall filter for Private Network                                                                                                    | 783<br>783<br>786<br>787                                                                                                    |
| Table 272<br>Table 273<br>Table 274<br>Table 275<br>Table 276                                                                                                    | Firewall filter for the ICMP that the Client sends to the tunnel endpoint         Firewall filter for Private Network                                                                                                    | 783<br>783<br>786<br>786<br>787<br>789                                                                                            |
| Table 272<br>Table 273<br>Table 274<br>Table 275<br>Table 276<br>Table 277                                                                                                    | Firewall filter for the ICMP that the Client sends to the tunnel endpoint         Firewall filter for Private Network                                                                                                    | 783<br>783<br>786<br>787<br>789<br>790                                                                                            |
| Table 272<br>Table 273<br>Table 274<br>Table 275<br>Table 276<br>Table 277<br>Table 278                                                                                                    | Firewall filter for the ICMP that the Client sends to the tunnel endpoint         Firewall filter for Private Network                                                                                                    |                                                                                                    |
| Table 272Table 273Table 274Table 275Table 276Table 277Table 278Table 279                                                                                                    | Firewall filter for the ICMP that the Client sends to the tunnel endpoint         Firewall filter for Private Network                                                                                                    | 783<br>783<br>786<br>787<br>789<br>790<br>790<br>790                                                                              |
| Table 272<br>Table 273<br>Table 274<br>Table 275<br>Table 276<br>Table 277<br>Table 278<br>Table 279<br>Table 280                                                                                                    | Firewall filter for the ICMP that the Client sends to the tunnel endpoint         Firewall filter for Private Network                                                                                                    | 783<br>783<br>786<br>787<br>789<br>790<br>800<br>801                                                                              |
| Table 272<br>Table 273<br>Table 274<br>Table 275<br>Table 276<br>Table 277<br>Table 278<br>Table 279<br>Table 280<br>Table 281                                                                                                    | Firewall filter for the ICMP that the Client sends to the tunnel endpoint         Firewall filter for Private Network                                                                                                    | 783<br>783<br>786<br>787<br>789<br>790<br>790<br>800<br>801<br>803                                                                |
| Table 272<br>Table 273<br>Table 274<br>Table 275<br>Table 276<br>Table 277<br>Table 278<br>Table 279<br>Table 280<br>Table 281<br>Table 282                                                                                                    | Firewall filter for the ICMP that the Client sends to the tunnel endpoint         Firewall filter for Private Network                                                                                                    | 783<br>783<br>783<br>786<br>787<br>789<br>790<br>800<br>801<br>803<br>804                                                         |
| Table 272         Table 273         Table 274         Table 275         Table 276         Table 277         Table 278         Table 279         Table 280         Table 281         Table 282         Table 283                                                                                                    | Firewall filter for the ICMP that the Client sends to the tunnel endpoint         Firewall filter for Private Network                                                                                                    | 783<br>783<br>786<br>787<br>789<br>790<br>790<br>800<br>801<br>803<br>803<br>804<br>810                                           |
| Table 272         Table 273         Table 274         Table 275         Table 276         Table 276         Table 277         Table 278         Table 279         Table 280         Table 281         Table 282         Table 283         Table 284                                                                                                    | Firewall filter for the ICMP that the Client sends to the tunnel endpoint         Firewall filter for Private Network                                                                                                    | 783<br>783<br>783<br>786<br>787<br>789<br>790<br>800<br>801<br>803<br>804<br>810<br>811                                           |
| Table 272         Table 273         Table 274         Table 275         Table 276         Table 277         Table 278         Table 279         Table 280         Table 281         Table 282         Table 283         Table 284                                                                                                    | Firewall filter for the ICMP that the Client sends to the tunnel endpoint         Firewall filter for Private Network                                                                                                    | 783<br>783<br>786<br>787<br>789<br>790<br>800<br>801<br>803<br>803<br>804<br>811<br>813                                           |
| Table 272         Table 273         Table 274         Table 275         Table 276         Table 276         Table 277         Table 278         Table 279         Table 280         Table 281         Table 282         Table 283         Table 284         Table 285         Table 286                                                                                           | Firewall filter for the ICMP that the Client sends to the tunnel endpoint         Firewall filter for Private Network .         IPSec Global settings .         IPSec Branch Office Tunnel settings .         IPSec Local Accessible Network parameters .         IPSec Remote Accessible Network parameters .         IPSec Remote Accessible Network parameters .         Remote Accessible Networks used to route all traffic through the IPSec tunnel .         IPSec Remote IP Address Pool settings .         IPSec Remote User Account settings .         DNS/WINS Settings .         Split Tunnel Network settings .         Default Queue mapping for Business Communications Manager .         QoS Advanced parameters .                                                                                                    | 783<br>783<br>786<br>787<br>789<br>790<br>790<br>800<br>801<br>803<br>804<br>810<br>813<br>813<br>814                             |
| Table 272         Table 273         Table 274         Table 275         Table 276         Table 277         Table 278         Table 278         Table 279         Table 280         Table 281         Table 282         Table 283         Table 284         Table 285         Table 287                                                                                           | Firewall filter for the ICMP that the Client sends to the tunnel endpoint .         Firewall filter for Private Network         IPSec Global settings         IPSec Branch Office Tunnel settings         IPSec Local Accessible Network parameters         IPSec Remote Accessible Network parameters         Remote Accessible Networks used to route all traffic through         the IPSec tunnel         IPSec Remote IP Address Pool settings         IPSec Remote User Account settings         DNS/WINS Settings         Split Tunnel Network settings         Default Queue mapping for Business Communications Manager         QoS Advanced parameters         QoS Interface Group Table parameters                                                                                                    | 783<br>783<br>786<br>787<br>789<br>790<br>800<br>801<br>803<br>803<br>804<br>811<br>813<br>814<br>815                             |
| Table 272         Table 273         Table 274         Table 275         Table 276         Table 276         Table 277         Table 278         Table 279         Table 280         Table 281         Table 282         Table 283         Table 284         Table 285         Table 287         Table 287         Table 288                                                       | Firewall filter for the ICMP that the Client sends to the tunnel endpoint .         Firewall filter for Private Network .         IPSec Global settings .         IPSec Branch Office Tunnel settings .         IPSec Local Accessible Network parameters .         IPSec Remote Accessible Network parameters .         IPSec Remote Accessible Network parameters .         Remote Accessible Networks used to route all traffic through the IPSec tunnel .         IPSec Remote IP Address Pool settings .         IPSec Remote User Account settings .         DNS/WINS Settings .         Split Tunnel Network settings .         Default Queue mapping for Business Communications Manager .         QoS Summary parameters .         QoS Interface Group Table parameters .                                                                                                    | 783<br>783<br>786<br>787<br>789<br>790<br>790<br>800<br>801<br>803<br>804<br>810<br>813<br>813<br>814<br>815<br>816               |
| Table 272         Table 273         Table 274         Table 275         Table 276         Table 276         Table 277         Table 278         Table 278         Table 278         Table 280         Table 281         Table 282         Table 283         Table 284         Table 285         Table 287         Table 288         Table 288                                     | Firewall filter for the ICMP that the Client sends to the tunnel endpoint .         Firewall filter for Private Network .         IPSec Global settings .         IPSec Branch Office Tunnel settings .         IPSec Local Accessible Network parameters .         IPSec Remote Accessible Network parameters .         IPSec Remote Accessible Network parameters .         IPSec Remote Accessible Network parameters .         IPSec Remote Accessible Network parameters .         IPSec Remote Accessible Networks used to route all traffic through the IPSec tunnel .         IPSec Remote User Account settings .         IPSec Remote User Account settings .         IPS/WINS Settings .         Split Tunnel Network settings .         Service classes .         Default Queue mapping for Business Communications Manager .         QoS Summary parameters .         QoS Interface Group Table parameters .         QoS IP Filter parameters .         QoS IP Filter Group parameters . | 783<br>783<br>786<br>787<br>789<br>790<br>800<br>801<br>803<br>804<br>810<br>811<br>813<br>814<br>815<br>816<br>818               |
| Table 272         Table 273         Table 274         Table 275         Table 276         Table 277         Table 277         Table 278         Table 278         Table 278         Table 280         Table 281         Table 282         Table 283         Table 284         Table 285         Table 286         Table 287         Table 288         Table 289         Table 280 | Firewall filter for the ICMP that the Client sends to the tunnel endpoint .         Firewall filter for Private Network         IPSec Global settings         IPSec Branch Office Tunnel settings         IPSec Local Accessible Network parameters         IPSec Remote Accessible Network parameters         IPSec Remote Accessible Network parameters         Remote Accessible Network sused to route all traffic through the IPSec tunnel         IPSec Remote IP Address Pool settings         IPSec Remote User Account settings         DNS/WINS Settings         Split Tunnel Network settings         Default Queue mapping for Business Communications Manager         QoS Summary parameters         QoS IP Filter parameters         QoS IP Filter Group parameters         QoS Action parameters                                                                                                    | 783<br>783<br>783<br>786<br>787<br>789<br>790<br>800<br>801<br>803<br>804<br>810<br>811<br>813<br>814<br>815<br>816<br>818<br>820 |

| Table 292 | Status page items                                           | 823 |
|-----------|-------------------------------------------------------------|-----|
| Table 293 | COPS Client Server parameters                               | 826 |
| Table 294 | COPS Client Retry data                                      | 827 |
| Table 295 | Policy Agent settings                                       | 828 |
| Table 296 | Policy Server settings                                      | 828 |
| Table 297 | Policy Class Support                                        | 829 |
| Table 298 | Policy Device Identification                                | 829 |
| Table 299 | IP Firewall Filters Summary                                 | 832 |
| Table 300 | Firewall Input Filter Rule settings                         | 835 |
| Table 301 | Input Rule Configuration for Unified Manager — RPC          | 841 |
| Table 302 | Input Rule Configuration for Unified Manager — DCOM         | 841 |
| Table 303 | Input Rule Configuration for Unified Manager — port 443     | 841 |
| Table 304 | Input Rule Configuration for systems with dialup interfaces | 843 |
| Table 305 | Core software, defined by region and carrier profile        | 846 |
| Table 306 | Languages                                                   | 846 |
| Table 307 | South/Central America language breakout                     | 847 |
| Table 308 | Companding law                                              | 847 |
| Table 309 | Mobility services, by region                                | 848 |
| Table 310 | Module availability, by profile                             | 849 |
| Table 311 | Trunk availability, by region                               | 850 |
| Table 312 | PRI line protocol supported, by region                      | 851 |
| Table 313 | ISDN line services                                          | 852 |
| Table 314 | ISDN services, by Protocol                                  | 852 |
| Table 315 | Time/date formats based on language                         | 853 |
| Table 316 | Region defaults                                             | 853 |
| Table 317 | Default dialing restrictions, by profile                    | 856 |
| Table 318 | BRI and PRI line types (DTM and BRI modules)                | 857 |
| Table 319 | CallPilot region default languages by country               | 859 |
| Table 320 | CallPilot feature default anomalies                         | 860 |
| Table 321 | Features sorted by feature name and by activation code      | 861 |
| Table 322 | Button Programming Feature settings                         | 865 |

## Preface

This guide explains how to program your Business Communications Manager system. For more information about the Business Communications Manager document suite, refer to "Related publications" on page 56.

This issue of the document reflects the added functionality built into the Business Communications Manager 3.6 release. The hardware, and new and updated features described in this and other documentation from this suite requires that your Business Communications Manager system is running release 3.6.

This section includes the following general information:

- "Before you begin" on page 48
- "Symbols used in this guide" on page 48
- "Text conventions" on page 49
- "About the buttons on your telephones" on page 49
- "Acronyms used in this guide" on page 51
- "Related publications" on page 56
- "System documentation map" on page 57
- "How to get help" on page 62

| Warning: Ensure that you make a complete backup of your data before attempting to       |
|-----------------------------------------------------------------------------------------|
| upgrade your system. Refer to the upgrade guide that comes with the upgrade package for |
| instructions about upgrading the Business Communications Manager software from one      |
| version to another.                                                                     |

**Note:** The section "Software licensing" on page 3 contains software licensing information.

**Note: Hardware:** BCM200 and BCM400 hardware is shipped with 3.0 or newer software, only.

**Note:** Network: All the Business Communications Managers in your private network should be running the same level of software to ensure that remote gateways and other networking protocols are compatible. Meridian 1 systems connected to your network using Voice Over IP (VoIP) trunks must be running the ITP software. Ask your Meridian distributor for details.

After you perform an upgrade, always check that your gateways are still correctly configured for local and remote connections.

## Before you begin

This guide is intended for these audiences:

- the installer who performs the initial configuration of the system
- the operator who manages the overall telephony operations of the system
- the system administrator who manages the data and network operations of the system

This guide assumes the following:

- There is an existing plan outlining the telephony and data requirements for your Business Communications Manager system.
- The Business Communications Manager is installed and initialized, and all hardware appears to be working. External lines and wiring for terminals and sets are connected to the appropriate media bay modules on the Business Communications Manager. All required keycodes have been entered.
- That all operators have a working knowledge of the Windows operating system and graphical user interfaces.
- That operators managing the data portion of the system are familiar with network management and applications.

## Symbols used in this guide

This guide uses symbols to draw your attention to important information. The following symbols appear in this guide:

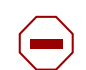

**Caution:** Caution Symbol Alerts you to conditions where you can damage the equipment.

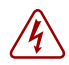

**Danger:** Electrical Shock Hazard Symbol Alerts you to conditions where you can get an electrical shock.

#### Warning: Warning Symbol

Alerts you to conditions where you can cause the system to fail or work improperly.

#### Note: Note Symbol

A Note alerts you to important information.

## → **Tip:** Tip Symbol

Alerts you to additional information that can help you perform a task.

**Security Note:** This symbol indicates a point of system security where a default should be changed, or where the administrator needs to make a decision about the level of security required for the system.

## **Text conventions**

This guide uses the following text conventions:

| angle brackets (<>)        | Indicates that you choose the text to enter based on the description<br>inside the brackets. Do not type the brackets when entering the<br>command.                                |
|----------------------------|----------------------------------------------------------------------------------------------------|
|                            | Example: If the command syntax is: <b>ping</b> < <i>ip_address</i> > you enter: <b>ping 192.32.10.12</b>                                                                           |
| bold Courier text          | Indicates command names and options and text that you need to enter.<br>Example: Use the <b>dinfo</b> command.<br>Example: Enter <b>show ip</b> { <b>alerts</b>   <b>routes</b> }. |
| italic text                | Indicates book titles                                                                                                    |
| plain Courier<br>text      | Indicates command syntax and system output, for example, prompts and system messages.                                                                                              |
|                            | Example: Set Trap Monitor Filters                                                                                                    |
| FEATURE<br>HOLD<br>RELEASE | Indicates that you press the button with the coordinating icon on<br>whichever set you are using. (Refer to About the buttons on your<br>telephones.)                              |

## About the buttons on your telephones

This guide uses text designators to indicate key pad feature buttons, such as Feature, Hold and Release. The Business Series Terminals (BST) telephones and the IP telephones all use icons to label these buttons. Table 1 shows the icons that appear for each function on the different types of Nortel Networks digital telephones. Note that the T7316 and T7208 have a separate button for mute functions. The IP telephones and the T7316E have separate buttons for both mute and handsfree.

| Button Name            | Business Series Terminal T-series: 7XXX<br>IP telephones: i20XX  | Legacy Norstar M-series telephones<br>European Norion telephones |
|------------------------|------------------------------------------------------------------|------------------------------------------------------------------|
| Feature <sup>1</sup>   | 2, <u>Feature</u> (i20XX)                                        | Feature, F <sub>x</sub>                                          |
| Handsfree <sup>2</sup> | (i2004, i2002); (7316E)<br>7208/7316 use assigned memory button. | Handsfree<br>Mute                                                |
| Mute <sup>3</sup>      | 👰 (i20XX), 📭 (7208, 7316, 7316E)                                 | Handsfree<br>Mute                                                |

#### Table 1 Telephone buttons

#### Table 1 Telephone buttons (Continued)

| Hold⁴                                                                                                    |                            | Hold , 🕶 , 💶 |
|----------------------------------------------------------------------------------------------------|----------------------------|--------------|
| <b>Release</b> ⁵                                                                                                    | (2001 has a Goodbye button | , RIs        |
| Call button                                                                                                    | <b>(2001)</b>              | N/A          |
| <ul> <li><sup>1</sup> This document uses FEATURE to indicate the action of pressing the feature button.</li> <li><sup>2</sup> This document uses HANDSFREE to indicate the action of pressing the handsfree or handsfree/mute button for handsfree functionality.</li> <li><sup>3</sup> This document uses MUTE to indicate the action of pressing the mute or handsfree/mute button for mute functionality.</li> <li><sup>4</sup> This document uses HOLD to indicate the action of pressing the hold button.</li> <li><sup>5</sup> This document uses RELEASE to indicate the action of pressing the release button.</li> </ul> |                            |              |

You press the **FEATURE** key and then the feature code to use a feature. For example: Press **FEATURE 70** to transfer a call.

### Model 7100 and 7000 telephones

The 7100 and 7000 telephones work differently from other telephones on your system because they do not have line buttons. Where other telephones can require that you select a line or intercom button to answer a call, with these telephones you just pick up the handset. Where other telephones require you to select a line button to take a call on that line off hold, on these telephones, you press **HOLD**.

You answer a second call by pressing **HOLD**. Your active call is put on hold and you connect to the waiting call. You only can have two active calls at one time.

The 7100 and 7000 telephones do not have speakers, therefore, cannot use the handsfree feature.

### **Portable handsets**

Companion, DECT, and the BST T7406 portable handsets all access system features in different ways. Each of these handsets comes with a user guide that explains the specific feature access for the handsets.

### **IP** telephones

Nortel Networks IP telephones (i2001, i2002, i2004, i2050) have user cards that explain the buttons on each device, including the <u>Feature</u> button, which is a softkey located under the display on these telephones. The *Telephone Feature User Guide* can be used with these telephones, as most Business Communications Manager features can be accessed from these telephones. These telephones also have a display menu that provides quick access to listed features.

The Symbol NetVision wireless IP handsets have a separate feature card which provides a quick reference for accessing the system through the handset. The card also explains how to access the Business Communications Manager features allowed by the system. Features can be accessed either by entering the code on the dialpad or by using the menu on the handset display.

Information about configuring IP telephones and NetVision handsets is contained in the *IP Telephony Configuration Guide*.

## Acronyms used in this guide

This guide uses the following acronyms:

| AAL           | Analog Access Lines                                          |
|---------------|--------------------------------------------------------------|
| ACD           | Automated Call Distribution                                  |
| AH            | Authentication Header                                        |
| ANSI          | American National Standards Institute                        |
| API           | Application Program Interface                                |
| ARP           | Address Resolution Protocol                                  |
| ASM           | Analog station module                                        |
| ATA (or ATA2) | Analog Terminal Adapter                                      |
| AUI           | Attachment Unit Interface                                    |
| AWG           | American Wire Gauge                                          |
| BERT          | Bit Error Rate Test                                          |
| BC            | committed burst                                              |
| BE            | excess burst                                                 |
| BIOS          | Basic Input Output System                                    |
| BKI           | Break-in                                                     |
| BLF           | Busy Lamp Field                                              |
| BootP         | Bootstrap Protocol                                           |
| BRI           | Basic Rate Interface                                         |
| BRU           | Backup and Restore Utility                                   |
| CAA           | Centralized Auto Attendant                                   |
| CAC           | Equal Access Identifier Code (carrier code)                  |
| CAP           | Central Answering Position (T7316E+KIM or M7324+CAP modules) |
| CDP           | Coordinated Dialing Plan                                     |
| СНАР          | Challenge-Handshake Authentication Protocol                  |
| CIC           | Carrier Identification Code                                  |
| CIR           | Committed Information Rate                                   |
| CLID          | Calling Line Identification                                  |
| COPS          | Common Open Policy Service                                   |

| COS      | Class of Service                                                                    |
|----------|-------------------------------------------------------------------------------------|
| CSMA/CD  | Carrier Sense Multiple Access/Collision Detection                                   |
| CSU      | Channel Service Unit                                                                |
| CTE      | Connected Telecommunications Equipment                                              |
| CVM      | Centralized Voice Mail                                                              |
| DAL      | Digital Access Lines                                                                |
| DASS2    | Digital Access Signaling System Number 2                                            |
| DCE      | Data Communications Equipment                                                       |
| DCOM     | Distributed Component Object Model                                                  |
| DECT     | Digital enhanced cordless telecommunications or Digital European cordless telephone |
| DES      | Data Encryption Standard                                                            |
| DHCP     | Dynamic Host Configuration Protocol.                                                |
| DID      | Direct Inward Dial                                                                  |
| DiffServ | Differentiated Services                                                             |
| DIMM     | Dual In-line Memory Module                                                          |
| DISA     | Direct Inward System Access                                                         |
| DLCI     | Data Link Connection Indentifier                                                    |
| DLCMI    | Data Link Control Management Interface                                              |
| DN       | Directory Number                                                                    |
| DNS      | Domain Name Service (DNS)                                                           |
| DPNSS    | Digital Private Network Signalling System                                           |
| DRT      | Delayed Ring Transfer                                                               |
| DSCP     | Diff-Serv Code Point                                                                |
| DSP      | Digital Signal Processor                                                            |
| DSS      | Direct Station Set (also referred to as an auto dial key)                           |
| DTE      | Data Terminal Equipment                                                             |
| DTM      | Digital Trunk Module                                                                |
| DTMF     | Dual Tone Multifrequency.                                                           |
| EBN      | Egress Border Node                                                                  |
| EDO      | Extended Data-Out                                                                   |
| EF       | Expedited Forwarding                                                                |
| eKIM     | enhanced Key Indicator Module                                                       |
| EN       | Edge Node                                                                           |
| ES       | End Station                                                                         |

| ESP   | Encapsulated Security Payload                                                                      |
|-------|----------------------------------------------------------------------------------------------------|
| FDD   | Full Double Density                                                                                |
| FQDN  | Fully Qualified Domain Name                                                                        |
| FTP   | File Transfer Protocol                                                                             |
| GATM  | Global Analog Trunk Module                                                                         |
| HDLC  | High-level Data Link Control                                                                       |
| HF    | Handsfree                                                                                          |
| HLC   | Home Location Code (UDP dialing)                                                                   |
| HS    | Hospitality services                                                                               |
| HTTP  | Hypertext Transfer Protocol                                                                        |
| HTTPS | Hypertext Transfer Protocol Secured                                                                |
| IBN   | Ingress Border Node                                                                                |
| I/C   | Intercom feature button                                                                            |
| ICCL  | ISDN Call Connection Limitation                                                                    |
| ICMP  | Internet Control Message Protocol                                                                  |
| IETF  | Internet Engineering Task Force.                                                                   |
| IP    | Internet Protocol                                                                                  |
| IF    | Input Filter                                                                                       |
| IPCP  | IP Control Protocol                                                                                |
| IPSec | Internet Protocol Security                                                                         |
| IPX   | Internetwork Packet Exchange                                                                       |
| IRQ   | Interrupt Request                                                                                  |
| ISDN  | Integrated Services Digital Network                                                                |
| ISO   | International Organization for Standardization                                                     |
| ISP   | Internet Service Provider                                                                          |
| ITU-T | International Telecommunication Union-Telecommunication<br>Standardization Sector (formerly CCITT) |
| IVR   | Interactive Voice Response                                                                         |
| KIM   | Key Indicator Module                                                                               |
| LAN   | Local Area Network                                                                                 |
| LCD   | Liquid Crystal Display                                                                             |
| LCP   | Link Control Protocol                                                                              |
| LM    | LAN Manager                                                                                        |
| LQR   | Link Quality Rate                                                                                  |
| MAC   | Media Access Control                                                                               |

| MAU    | Media Access Unit                          |
|--------|--------------------------------------------|
| MCDN   | Meridian Client Defined Network (PRI SL-1) |
| MD5    | Message Digest algorithm                   |
| MLPPP  | Multi-Link Point-to-Point Protocol         |
| MPPC   | Microsoft Point to Point Compression       |
| MSC    | Media Services Card                        |
| MS-PEC | Media Services Processor Expansion Card    |
| MWI    | Message Waiting Indicator                  |
| NAT    | Network Address Translation                |
| NBMA   | Non Broadcast Multi-Access                 |
| NCRI   | Network Call Redirection Information       |
| NIC    | Network Interface Card                     |
| NTLM   | NT LAN Manager                             |
| NNTP   | Network News Transfer Protocol             |
| OPX    | Off Premises Extension.                    |
| OSI    | Open Service Interconnection               |
| OSPF   | Open Shortest Path First                   |
| PAP    | Password Authentication Procedure          |
| PBX    | Private Branch Exchange.                   |
| PCI    | Peripheral Component Interconnect Slot     |
| PDD    | Partial Double Density                     |
| PDN    | Public Data Network                        |
| PFS    | Perfect Forward Secrecy                    |
| PHB    | Per Hop Behavior                           |
| POF    | Packet Output Filter                       |
| POP3   | Post Office Protocol                       |
| PPP    | Point-to-Point Protocol                    |
| PPPoE  | Point-to-Point Protocol over Ethernet      |
| РРТР   | Point-to-Point Tunneling Protocol          |
| PRI    | Primary Rate Interface                     |
| PSTN   | Public Switched Telephone Network          |
| PVC    | Permanent Virtual Circuit                  |
| QoS    | Quality of Service                         |
| QOTD   | Quote of the day server                    |
| QSIG   | Q reference point signalling               |

| RAS     | Remote access service                            |
|---------|--------------------------------------------------|
| RIP     | Routing Information Protocol                     |
| RLR     | Receive Loudness Rating                          |
| RPC     | Remote Procedure Call                            |
| RTP     | Realtime Transport Protocol                      |
| SAP     | Service Advertising Protocol                     |
| SAPS    | Station Auxiliary Power Supply                   |
| SDRAM   | Synchronous Dynamic Random Access Memory         |
| SHA     | Secure Hash Algorithm                            |
| SLA     | Service Level Agreement                          |
| SLR     | Send Loudness Rating                             |
| SMB     | Server Message Block                             |
| SMDS    | Switched Multimegabit Data Service               |
| SMTP    | Simple Mail Transfer Protocol                    |
| SNMP    | Simple Network Management Protocol               |
| SPID    | Service Profile Identifier                       |
| SR      | Static Route                                     |
| SS      | Static Service                                   |
| SSL     | Secure Sockets Layer                             |
| STP     | Shielded Twisted Pair                            |
| SUNNFS  | SUN Network File System                          |
| TAPI    | Telephony Application Program Interface          |
| TCP/IP  | Transmission Control Protocol/Internet Protocol  |
| TE      | Terminal Equipment                               |
| TEI     | Terminal Endpoint Identifier                     |
| TFTP    | Trivial File Transfer Protocol                   |
| TOS     | Type of Service.                                 |
| TPE     | Twisted Pair Ethernet                            |
| TTL     | time-to-live                                     |
| UNISTIM | Unified Networks IP Stimulus                     |
| UDP     | User Datagram Protocol or Universal Dialing Plan |
| VLAN    | Virtual Local Area Network                       |
| VoIP    | Voice over IP                                    |
| VPN     | Virtual Private Networks                         |
| WAN     | Wide Area Network                                |

| WFQ  | Weighted Fair Queuing         |
|------|-------------------------------|
| WINS | Windows Internet Name Service |

## **Related publications**

In addition to the *Programming Operations Guide*, the Business Communications Manager documentation suite contains the following documents:

- Management User Guide
- Telephony Features Handbook
- Installation and Maintenance Guide (BCM1000 and BCM400/200)
- *IP Telephony Configuration Guide*
- CallPilot Manager Set Up and Operation Guide
- CallPilot Reference Guide
- CallPilot Quick Reference Guide
- CallPilot Programming Record
- CallPilot Message Networking Set Up and Operation Guide
- CallPilot Message Networking User Guide
- CallPilot Unified Messaging Installation and Maintenance Guide
- CallPilot Desktop (Unified) Messaging Quick Reference Guide
- Software Keycode Installation Guide
- Call Center Set Up and Operation Guide
- Call Center Agent Guide
- Call Center Supervisor Guide
- Call Center Reporting Set Up and Operation Guide
- LAN CTE Configuration Guide
- Personal Call Manager User Guide
- Call Detail Recording System Administrator Guide
- Analog Telephone User Guide
- CallPilot Fax Set Up and Operation Guide
- CallPilot Fax User Guide
- Interactive Voice Response Installation and Configuration Guide (IVR)

From the Business Communications Manager 3.6 Documentation CD, you can also access a number of telephone and accessory quick reference cards.

If you operate a multi-site Business Communications Manager network, you can use the Network Configuration Manager to provide centralized configuration and management operations. The documentation for this tool can be found on the Network Configuration Manager CD, which includes the software and the following documentation.

- Network Configuration Manager Installation Guide
- Network Configuration Manager Administration Guide
- Network Configuration Manager Client Software User Guide
- Network Configuration Manager Reference Guide

## System documentation map

The following pages provide a map of the Business Communications Manager documentation CD. The map shows the overall task process of the system, and indicates which documentation deals with each section. All the documents describes are included on the documentation CD that came with your system.

- "Installation documentation" on page 58
- "Operations documentation" on page 59
- "Call Management documentation" on page 60
- "Unified Manager and hardware maintenance documentation" on page 61
- "Multi-site Administration: Network Configuration Manager" on page 61

### Installation documentation

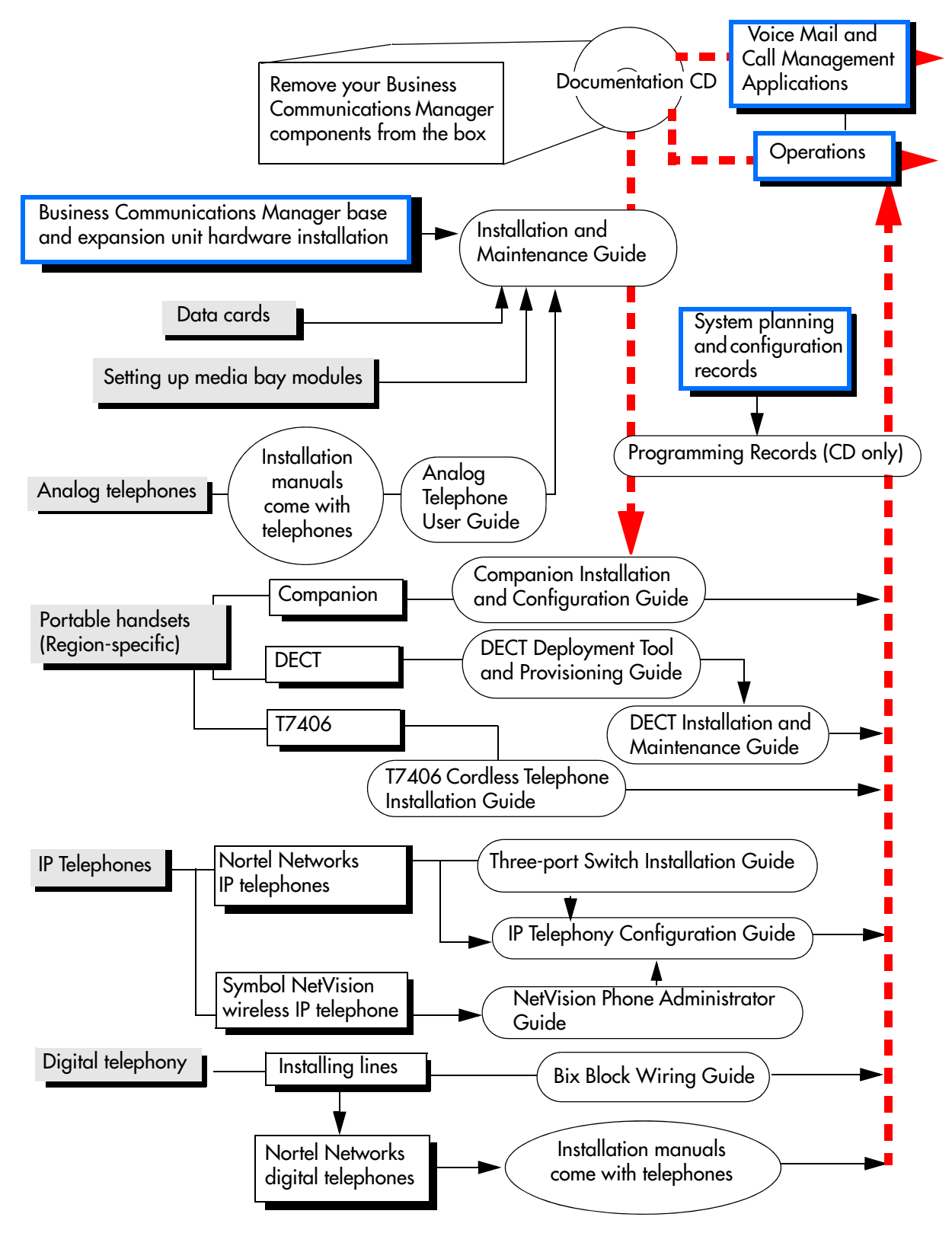

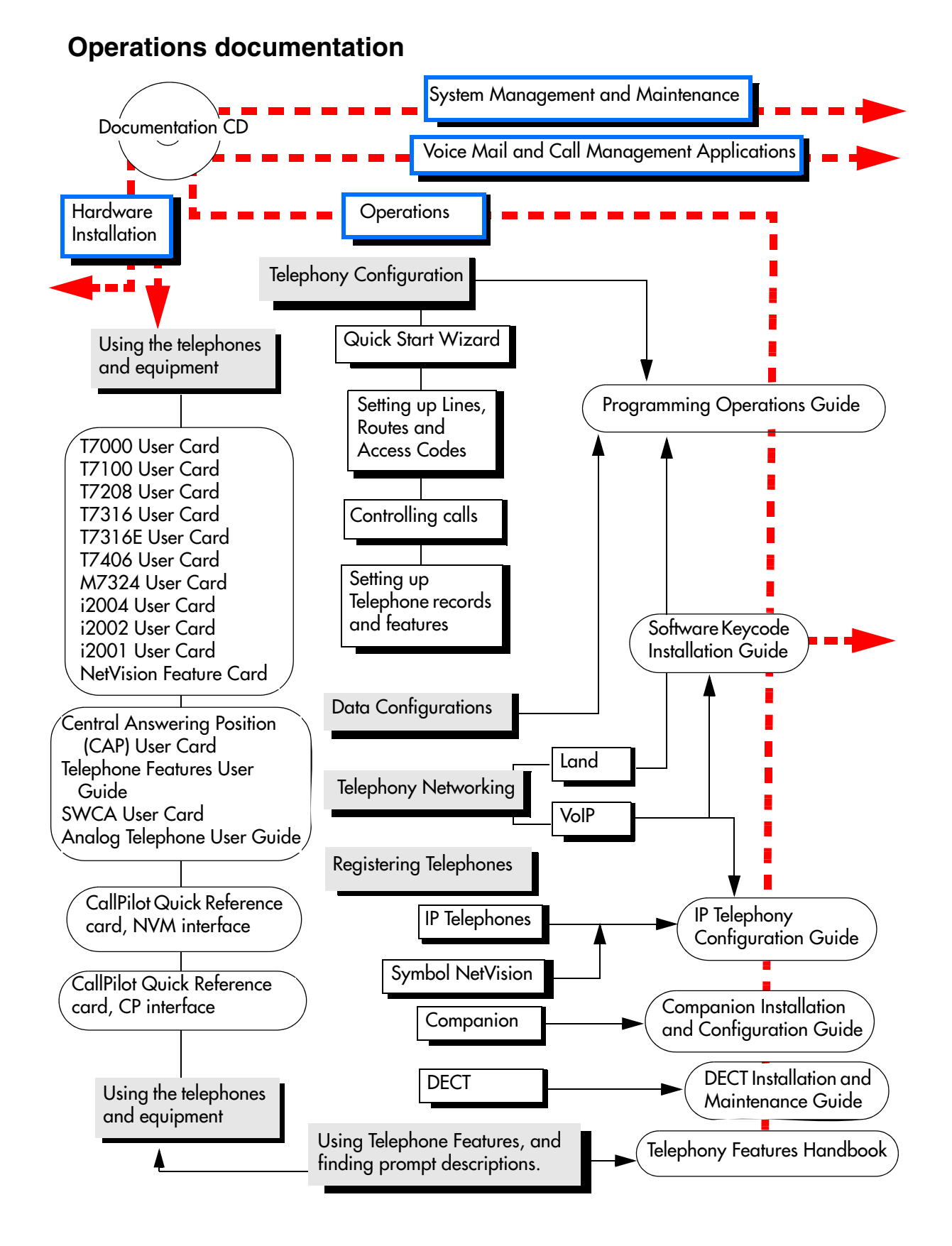

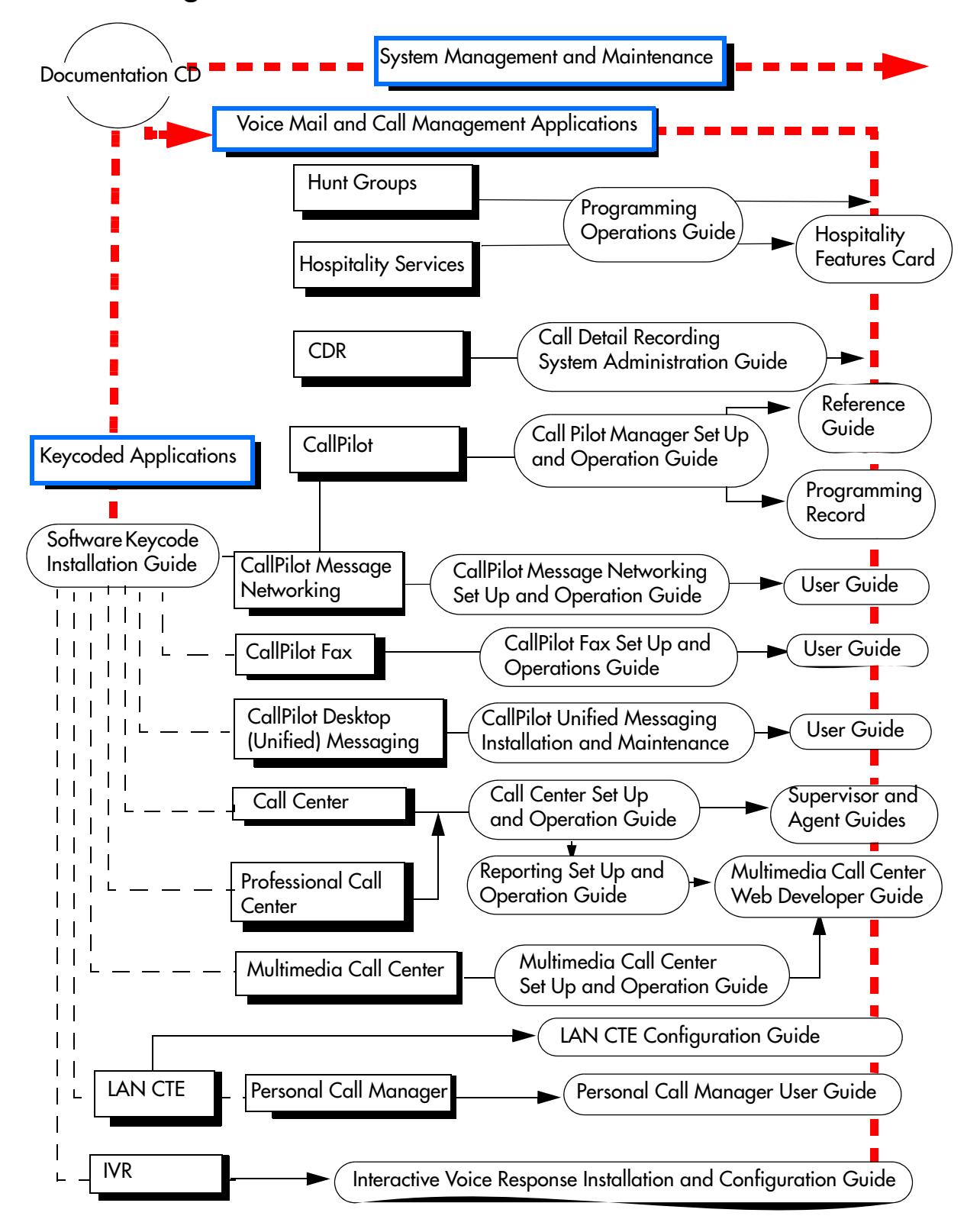

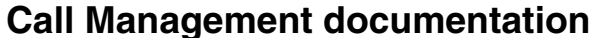

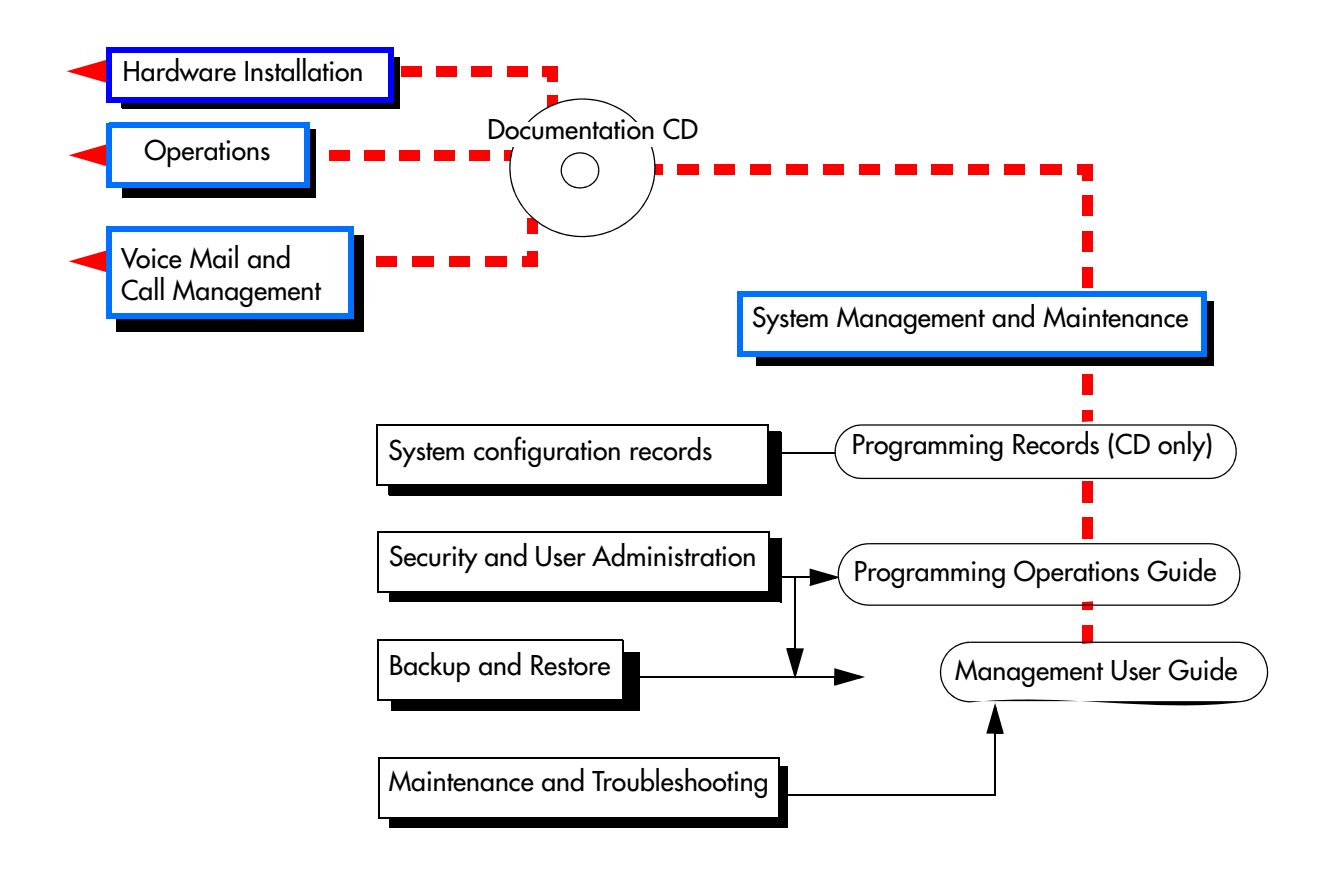

### Unified Manager and hardware maintenance documentation

### Multi-site Administration: Network Configuration Manager

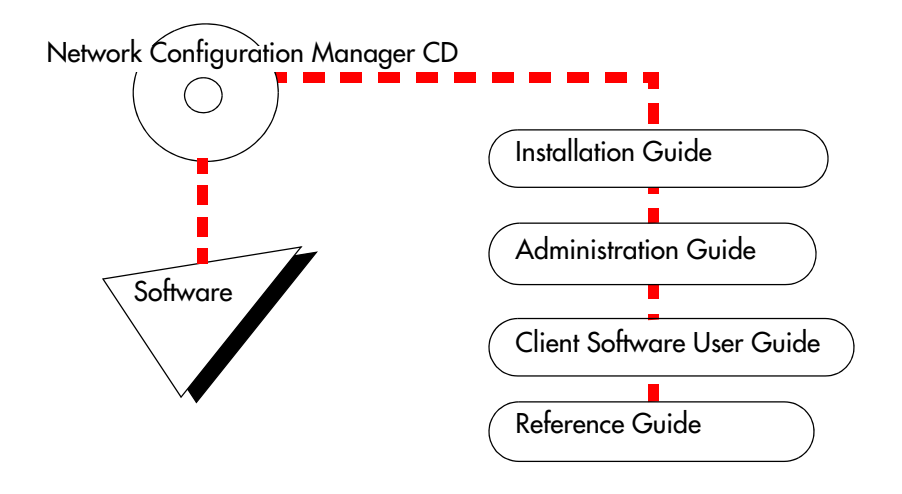

## How to get help

If you do not see an appropriate number in this list, go to www.Nortelnetworks.com/support.

### USA and Canada

### **Authorized Distributors - ITAS Technical Support**

**Telephone:** 1-800-4NORTEL (1-800-466-7835)

If you already have a PIN Code, you can enter Express Routing Code (ERC) 196#. If you do not yet have a PIN Code, or for general questions and first line support, you can enter ERC 338#.

Website: http://www.nortelnetworks.com/support

### Presales Support (CSAN)

**Telephone:** 1-800-4NORTEL (1-800-466-7835) Use Express Routing Code (ERC) 1063#

### EMEA (Europe, Middle East, Africa)

### **Technical Support - CTAS**

#### **Telephone:**

| * European Freephone  | 00800 800 89009     |
|-----------------------|---------------------|
| European Alternative/ |                     |
| United Kingdom        | +44 (0)870-907-9009 |
| Africa                | +27-11-808-4000     |
| Israel                | 800-945-9779        |

\*Note: Calls are not free from all countries in Europe, Middle East or Africa

**Fax:** 44-191-555-7980

email: emeahelp@nortelnetworks.com

### CALA (Caribbean & Latin America)

### **Technical Support - CTAS**

**Telephone**: 1-954-858-7777

email: csrmgmt@nortelnetworks.com

### APAC (Asia Pacific)

### **Technical Support - CTAS**

**Telephone:** +61-2-870-8800

Fax: +61 388664644

email: asia\_support@nortelnetworks.com

### In-country toll free numbers

Australia 1800NORTEL (1800-667-835)

China 010-6510-7770

India 011-5154-2210 Indonesia 0018-036-1004 Japan 0120-332-533 Malaysia 1800-805-380 New Zealand 0800-449-716 Philippines 1800-1611-0063 Singapore 800-616-2004 South Korea 0079-8611-2001 Taiwan 0800-810-500 Thailand 001-800-611-3007 Service Business Centre & Pre-Sales Help Desk +61-2-8870-5511

# Chapter 1 Introduction

The Business Communications Manager includes software and hardware components that provide telephony, voice messaging, interactive voice response (IVR), data networking, and IP telephony.

The web-based navigation tool, Unified Manager, provides easy access to all operations and maintenance programming on the Business Communications Manager system at a single site. For more information about Unified Manager, see "Using the Unified Manager" on page 82.

This section includes the following topics:

- "System configuration process maps" on page 66
- "Finding your way around" on page 72
- "Business Communications Manager hardware" on page 74
- "What do media bay modules do?" on page 76
- "How does the system connect to the network?" on page 76
- "Additional Business Communications Manager applications" on page 76

With the introduction of BCM version 3.5 software, there was an increase in the awareness of security in regards to access to the Unified Manager, both by administrative users and by client applications. The icon shown to the left, when used within this document, denotes points of security that you need to consider when setting up or using your system.

- This software includes a generic security certificate that provides an increased level of encryption ability. You can replace this certificate with a site-specific certificate. Since encryption levels have some dependencies to the version of Windows operating systems, the defaults are set at a mid-range level to allow for clients using earlier versions that do not support strict encryption requirements. You can reset these levels higher or lower.
- This version also provides more control over password policies, that allow you to determine the complexity of the passwords you want to assign to the users who do programming in the Unified Manager. You can also determine if you want the system to lockout users who have entered an incorrect password after a specified of times.
- Finally, a more secure front end application to the text-based interface is being introduced. The PuTTY application uses SSH to provide a secure connection to the text-based interface. The application is downloaded to a user's computer, rather than being resident on the Business Communications Manager, like Telnet.

The Network Configuration Manager provides multi-site network management. This process is described in a separate set of user guides.

Figure 2 on page 68, Figure 4 on page 70, Figure 5 on page 71, and Figure 3 on page 69 provide an overview of the processes for operating the Business Communications Manager system.

## System configuration process maps

The following process maps show you the order in which your system is configured. Each section provides quick reference information about the step, plus a link to the process section.

- Initial system configuration
- "Configuring telephony components" on page 68
- "Optional keycoded features" on page 69
- "Data and IP telephony configuration" on page 70
- "Post-system setup features" on page 71

**Caution:** Programming affects system operation. Only a qualified system administrator should perform startup, installation and maintenance programming. Many of the settings affect correct system operation.

## Initial system configuration

Figure 1 Process for initial system configuration

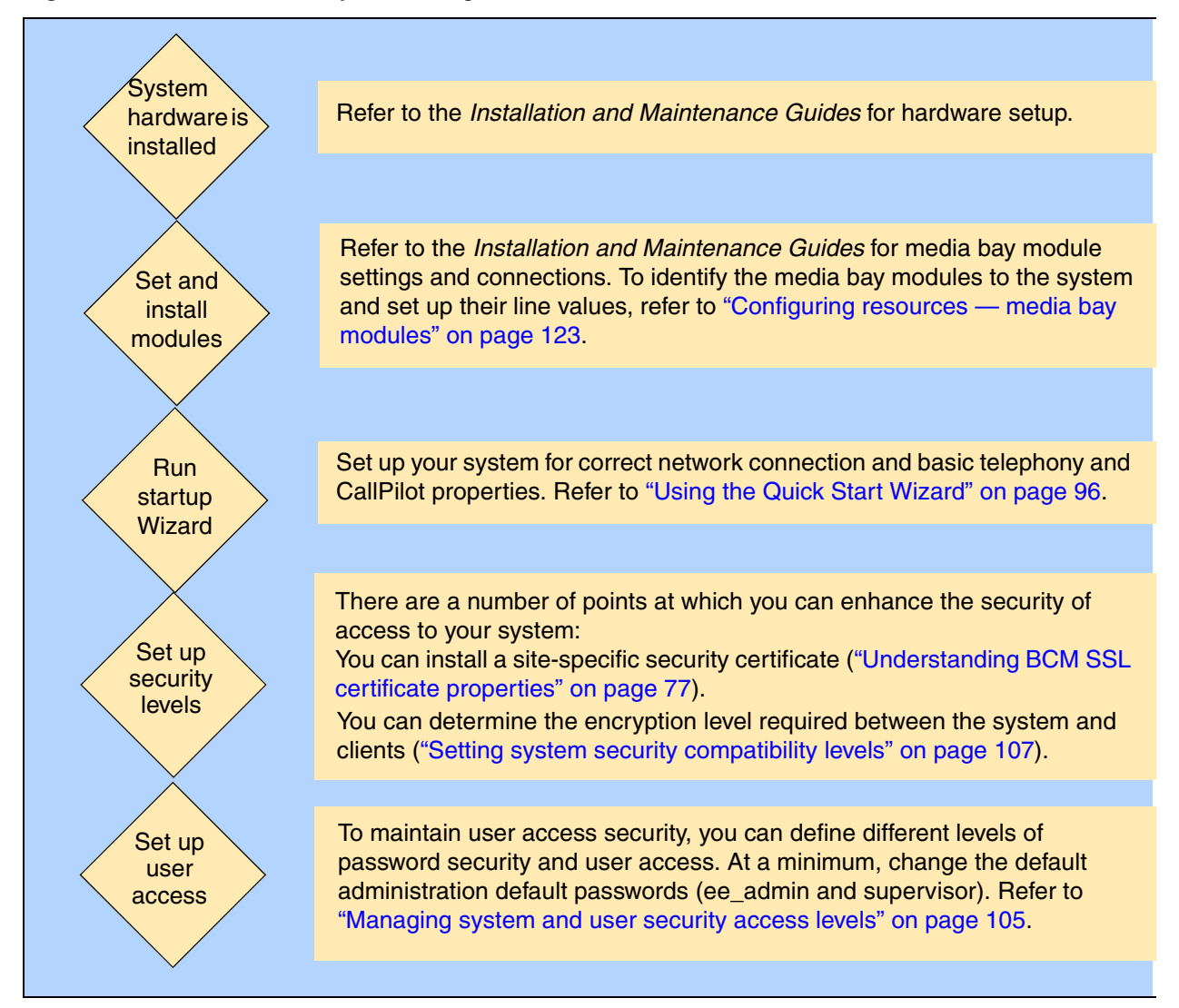

### Configuring telephony components

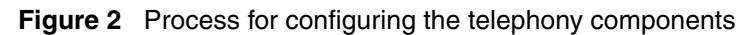

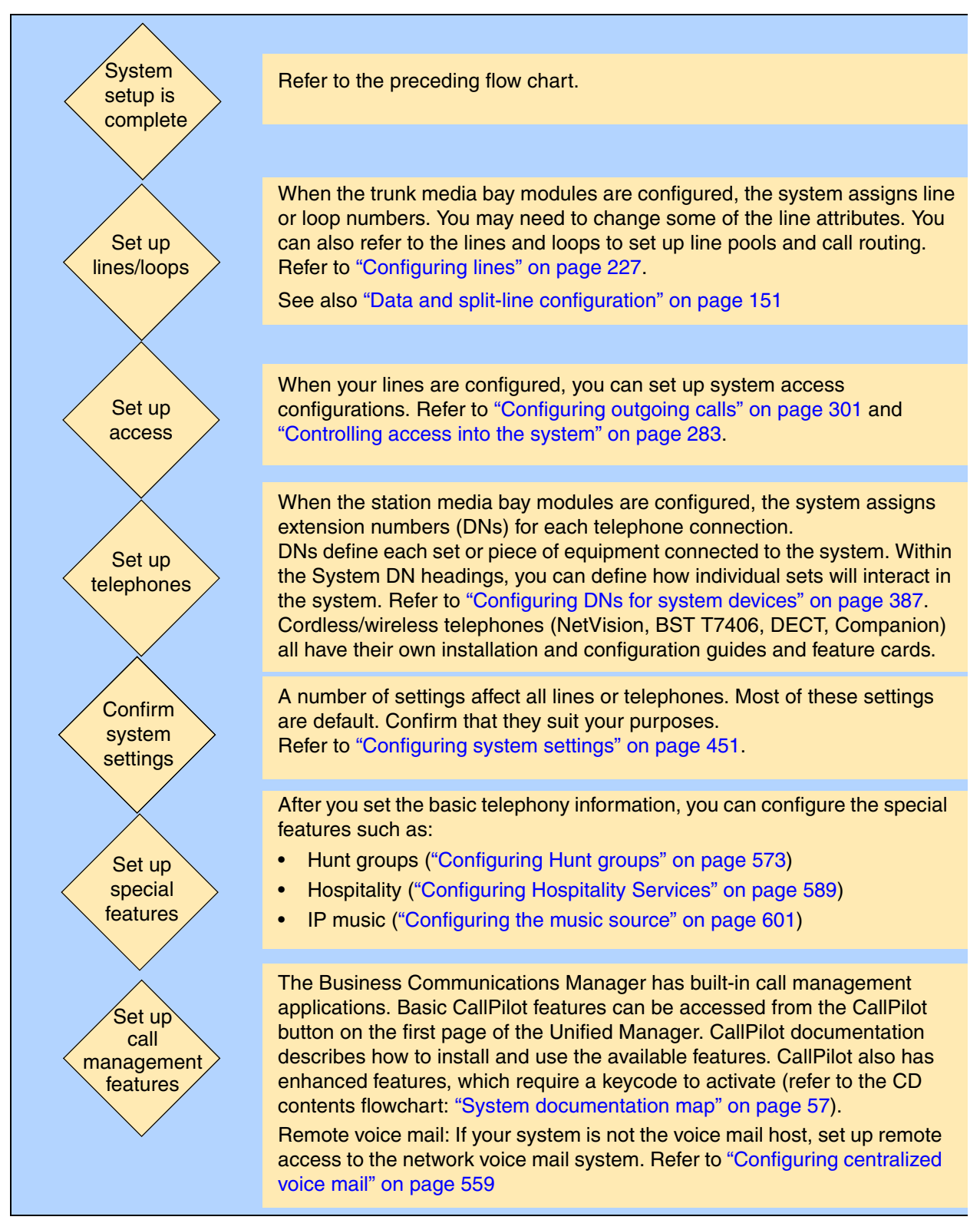

## **Optional keycoded features**

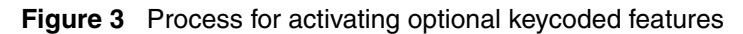

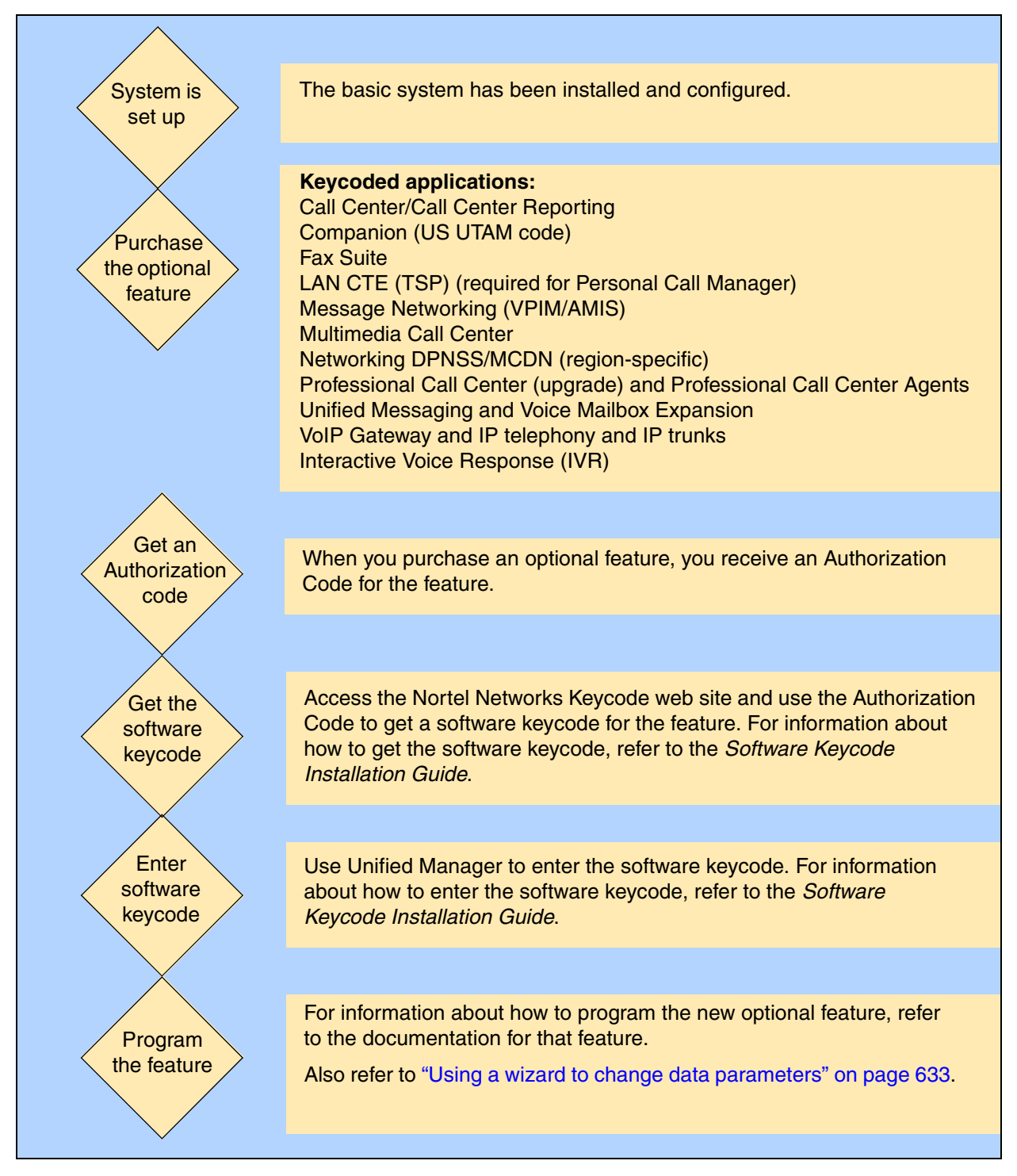

## Data and IP telephony configuration

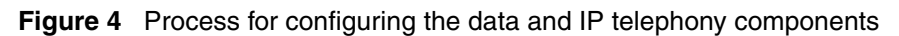

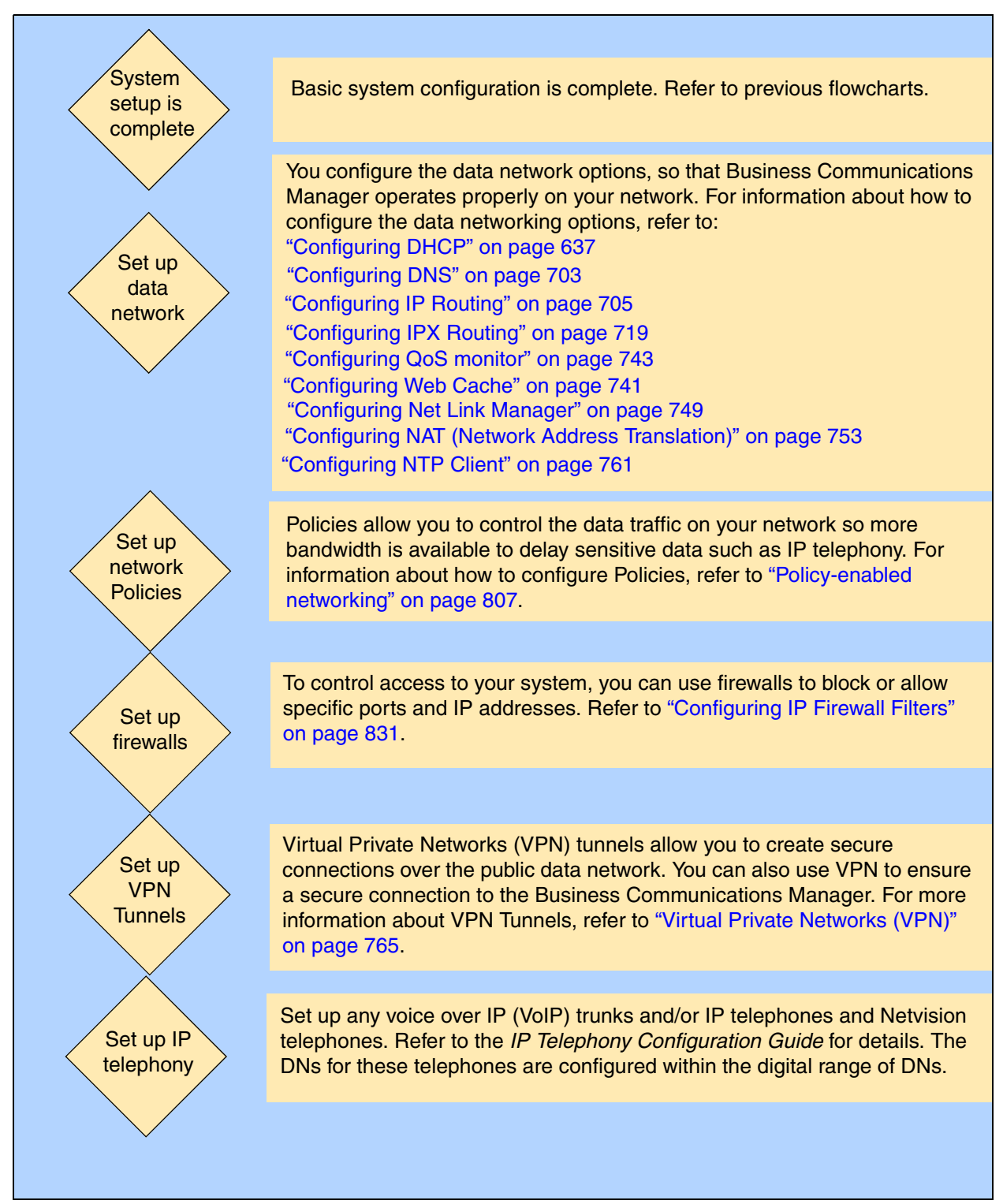

### Post-system setup features

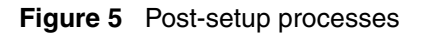

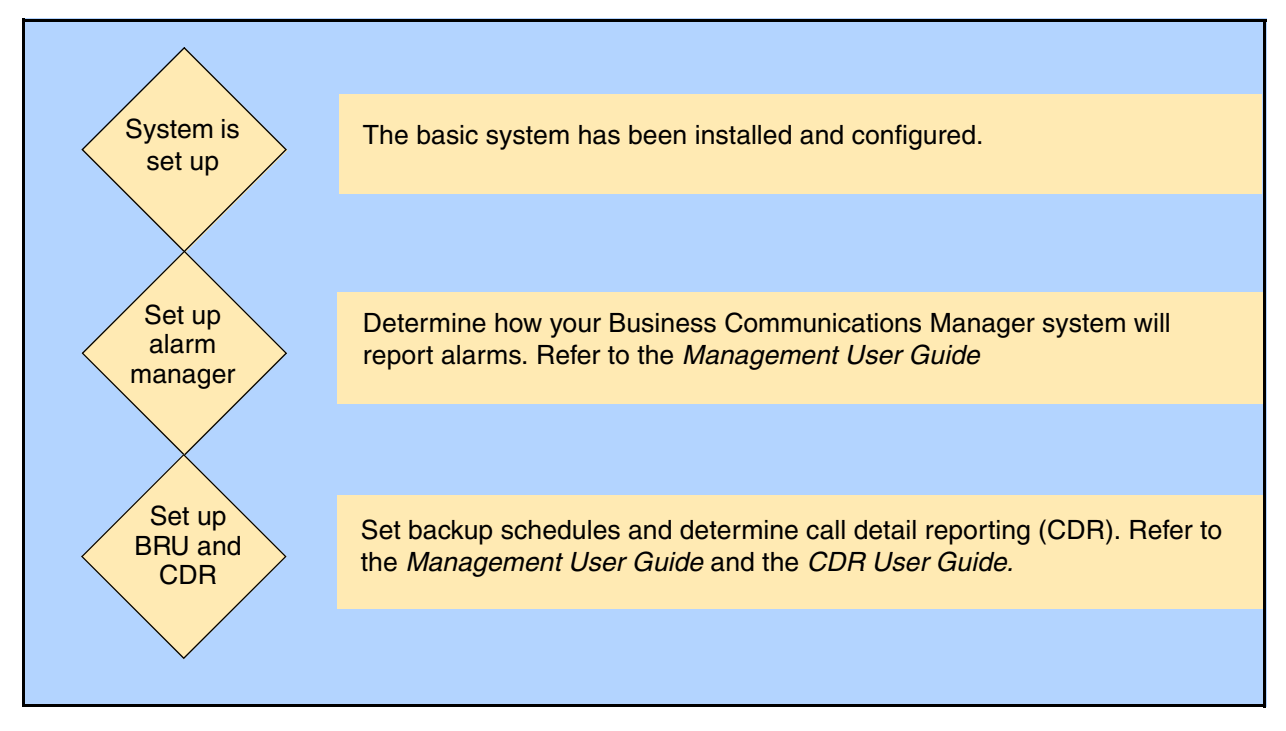

## Finding your way around

The following sections provides you with quick links to the detailed configuration information:

- "Security and User Management" on page 72
- "Telephony programming quick access list" on page 72
- "Data programming sections" on page 73

### Security and User Management

- Unified Manager access: "Getting started with Unified Manager" on page 77
- Security and user management: "Managing system and user security access levels" on page 105

### Telephony programming quick access list

### Configuration overviews and planning

- System configuration process overview: "System configuration process maps" on page 66
- Application overview: Getting started with Unified Manager on page 77
- Telephony Services overview: "Planning your telephony services" on page 188
- Quick reference section to telephony programming: "Telephony feature planning" on page 193

### Lines and network configuration

- Configuring media bay modules: "Configuring resources media bay modules" on page 123
- Configuring the PSTN lines: "Configuring lines" on page 227 and "Configuring BRI Loops" on page 265
- Configuring outgoing call programming: "Configuring outgoing calls" on page 301
- Configuring incoming and internal access: "Controlling access into the system" on page 283
- Configuring the public network access: "Configuring public networks" on page 499
- Configuring private network access: "Configuring private networks" on page 505, and "Configuring private networks with SL-1 MCDN" on page 519, or "Configuring ETSI QSIG and DPNSS network services" on page 543.
- Centralized Voice Mail (host or remote system and telephony settings): "Configuring centralized voice mail" on page 559
- ISDN general information: "ISDN overview" on page 869
#### **Telephony configuration**

- Using Wizards to configure telephones: "Configuring DNs using the Wizards" on page 369
- Using DN records to configure telephones: "Configuring DNs for system devices" on page 387
- Setting telephony system features: "Configuring system settings" on page 451
- Define telephony schedules: "Configuring schedules" on page 483
- Telephony features list: System Features on page 861

#### **Special features**

- Hunt groups: "Configuring Hunt groups" on page 573
- Hospitality Services: "Configuring Hospitality Services" on page 589

#### **Reference** material

- System profile tables: "Defining region-based defaults" on page 845
- Features available for programming on the telephone memory buttons: "Button programming features" on page 865

### Data programming sections

- "Configuring the MSC resources" on page 609
- "Using a wizard to change data parameters" on page 633
- "Configuring DHCP" on page 637
- "Configuring the LAN resources" on page 663
- "Configuring the WAN resources" on page 669
- "Configuring the Dial Up resources" on page 685
- "Configuring DNS" on page 703
- "Configuring IP Routing" on page 705
- "Configuring IPX Routing" on page 719
- "Configuring QoS monitor" on page 743
- "Configuring Web Cache" on page 741
- "Configuring Net Link Manager" on page 749
- "Configuring NAT (Network Address Translation)" on page 753
- "Configuring NTP Client" on page 761
- "Virtual Private Networks (VPN)" on page 765 (tunnels)
- "Policy-enabled networking" on page 807
- "Configuring IP Firewall Filters" on page 831

### **Business Communications Manager hardware**

The main component of the Business Communications Manager system is the Business Communications Manager base unit. The Business Communications Manager base unit controls all tasks such as call processing, voice messaging, and data routing.

#### BCM1000 (legacy equipment)

If you have existing equipment, like the unit shown in the figure below (BCM1000), you can update the operating system with new Business Communications Manager software.

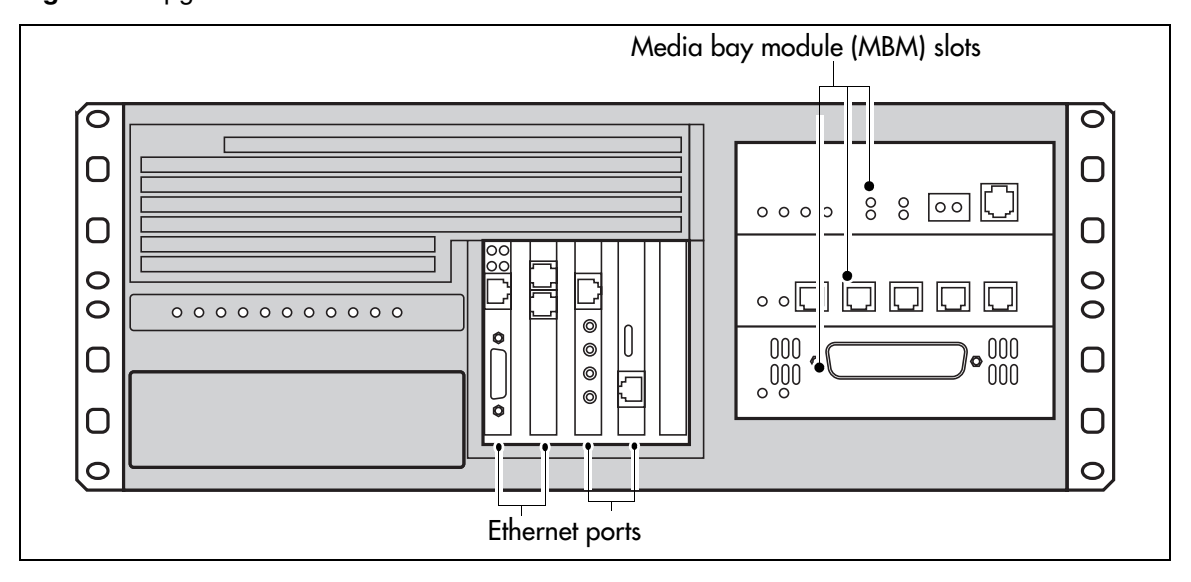

Figure 6 Upgradeable BCM1000

For a detailed description about maintaining these units, refer to the *Business Communications Manager BCM1000 Installation and Maintenance Guide*.

**Note:** Some of the components described in this section are not available in all areas. Ask your Nortel Networks Business Communications Manager supplier for information about the availability of components.

#### BCM200/BCM400 base units

In conjunction with the BCM version 3.0 system release, Nortel released two new base unit models to provide added flexibility for system planning. These systems come preloaded with the latest version of software. You cannot run versions previous to BCM 3.0 software on these units. However, you can reuse modules from previous versions of the system, if you are replacing old system hardware with the new BCM200 or BCM400 hardware (shown below). For a detailed description of this hardware, and how it is installed and maintained, refer to the *Business Communications Manager BCM200/BCM400 Installation and Maintenance Guide*.

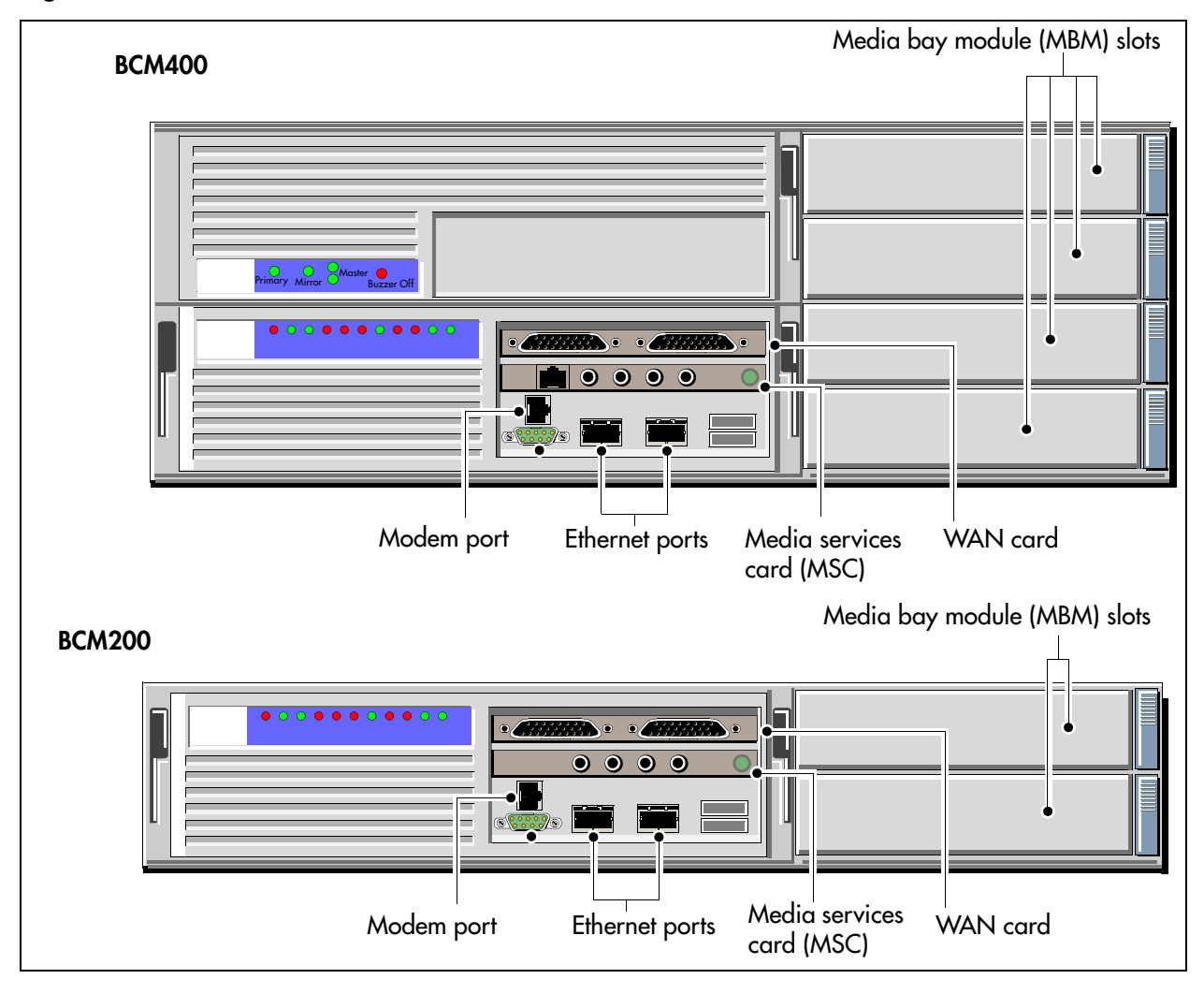

Figure 7 BCM200 and BCM400 hardware

#### What do media bay modules do?

Media bay modules are key components of the system. They provide the link between the external lines (trunks), the Business Communications Manager applications, and the internal extensions (DNs), which connect to individual telephones.

The type of modules on your system depends on your set requirements and the type of lines available from your service provider. You need to determine this information before you order the system. For a detailed description of this hardware, and how it is installed and maintained, refer to the *Hardware Installation and Maintenance Guide*.

#### How does the system connect to the network?

The Business Communications Manager is designed to connect to your business network on a LAN and/or a WAN.

For data networking, the Business Communications Manager acts as a policy enabled router that optimizes data traffic and ensures consistent bandwidth for IP telephony, VoIP trunks, and mission critical data.

For telephony applications, the Business Communications Manager base unit acts as a switch and feature controller for the external lines and the internal extensions attached to the sets.

The IP telephone uses both data and telephony features to provide an network-based telephone that provides the call features of the telephony-based digital telephones.

### **Additional Business Communications Manager applications**

The Business Communications Manager provides a number of software applications. Some applications work immediately after you install the Business Communications Manager system and access the Unified Manager. Refer to Chapter 2, "Getting started with Unified Manager," on page 77 for a description of the Unified Manager interface.

To use other applications, you enable the application by entering software keycodes.

Keycodes are based on your system identification and an encrypted code that you obtain when you purchase the rights to an option. Refer to the *Software Keycode Installation Guide* for information about how to acquire a keycode and how to enter it. Each of these optional features has separate documentation which includes information keycodes and how to set up the application.

Refer to "Related publications" on page 56 for a list of the documentation for each of these applications. Also refer to "System documentation map" on page 57 for an overview of how these applications fit into the overall system.

# Chapter 2 Getting started with Unified Manager

This section provides you with information about the Unified Manager, the tool you access on the Business Communications manager from your desktop and use to configure system information. This section describes the Unified Manager interface functions.

**Warning:** If the installer did not change the access password to the Unified Manager, you should do so at the earliest opportunity. Refer to "Managing access passwords" on page 109 for procedures for changing passwords and adding new users.

This section includes information about:

- "Understanding BCM SSL certificate properties" on page 77
- "Using the Unified Manager main page buttons" on page 79
- "Using the Unified Manager" on page 82
- "Using Unified Manager Help" on page 87
- "Logging off" on page 88

 $\bigcap_{i}$ 

- "Using the SSH client to access the text-based interface" on page 89
- "Manually activating Telnet" on page 90

**Security note:** Multiple users logging on to the Business Communications Manager with the administrator account, from different client stations, can cause inconsistent or wrong configuration. Therefore, it is advisable to limit the number and distribution of administrator accounts.

**Security note:** The configuration section in the Unified Manager is not secured through SSL encryption. To provide security for this section, establish a VPN client tunnel. Refer to "IPSec Remote User configuration" on page 796.

### **Understanding BCM SSL certificate properties**

When you first run the BCM version 3.6 software, you will note that the default Web access to the Business Communications Manager now utilizes SSL encryption for system security (BCM 3.5 and newer software). This includes the appearance of a security alert when you initiate a connection to the Unified Manager using SSL, which indicates site validation of the default certificate.

This security alert does not appear if you:

- add a site-specific certificate ("Uploading a certificate and a private security key" on page 78)
- suppress the message on your client browser ("Suppressing the security alert message" on page 79)
- use the non-SSL port (http:6800) ("Using the non-secure http:6800 port" on page 79)

The self-signed certificate that is included in the BCM version 3.6 software enables SSL encryption functionality, providing the necessary encryption keys. However, it does not address site authentication. Site authentication requires system-specific information such as an IP address, company name, and so on.

**Note:** Client applications do not need to install the certificate. The Business Communications Manager sends the certificate when it accesses the client application.

#### Uploading a certificate and a private security key

Obtain a site certificate for your Business Communications Manager from a CA (Certificate Authority) vendor. Certificate files must use the .PEM format. You will be provided with a certificate and a private security key. These are what need to be installed on the Unified Manager.

**Security note:** Ensure that you maintain a copy of your certificate and private security keys in a secure place, preferably offsite. This provides you with a backup if your system ever requires data re-entry.

- 1 Log on to the Business Communications Manager main screen.
- 2 Click on the Maintenance button.
- **3** You will be prompted to enter a system user name and password.
- 4 Click on **OK**. The main Business Communications Ma

The main Business Communications Manager Product Maintenance and Support page appears.

- **5** On the left menu, click on the **Maintenance Tools** link. A web page showing a list of Maintenance Tools appears.
- 6 Under Maintenance Tools, Security, click the Upload Certificate and Private Key link. A web page displaying Certificate and Private Key fields appears.
- 7 Use the **Browse** button beside each field to locate the certificate and private key files. Both files must be uploaded at the same time.
- 8 Click the **Upload** button. Upload messages:
  - If the upload is successful: Certificate and Private Key Upload Was Successful! You must restart the Apache Service or Restart the BCM before the Settings will take Effect.
  - If the upload is unsuccessful: Certificate and Private Key Upload Was NOT Successful! The Certificate and Private Key do not match. Please upload a VALID Certificate and Private Key Combination!
- 9 Click on the BCM link beside Your Location to exit the maintenance pages.
- **10** To replace the default certificate with the new certificate and private key:

- **a** Exit the Unified Manager.
- **b** Log back into the Unified Manager.

#### Troubleshooting: Restoring the default certificate

If something happens to your private security certificate file, you cannot access the Unified Manager and you need to restore the default certificate. Contact your technical support team for assistance.

### Suppressing the security alert message

If you do not want to add a site-specific security certificate, but you want to suppress the security alert message, you can use the Internet Explorer Security options to disable the warning.

- **1** Open Internet Explorer.
- 2 On the top menu bar, click **Tools** and select **Internet Options**.
- **3** Select the **Advanced** tab. Note: Location of the following prompt may vary, depending on the version of Internet Explorer.
- 4 Scroll to the item "Warn about invalid site certificates."
- 5 If the check box has a check mark, click on the box to remove it. This disables this option.
- 6 Restart the browser.

### Using the non-secure http:6800 port

If you choose not to use SSL on your system, you can disable the system prompt that forces secure web access. Refer to "Setting system security compatibility levels" on page 107. On the Security screen described in that section, choose **Disabled** for the **Force Secure Web Access** field.

### Using the Unified Manager main page buttons

On the Business Communications Manager Unified Manager initial page, a number of buttons provide access to various parts of the Unified Manager. The purpose of each button is discussed in this section.

- "Locating Wizards" on page 80
- "Locating optional features from the main page" on page 81

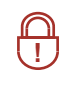

**Security note:** Ensure that you change the password after you first log on to Business Communications Manager. For information about how to change passwords, and how to define user profiles, refer to "Managing system and user security access levels" on page 105.

### **Locating Wizards**

The Wizards are self-contained task applications that you can use to speed up some configuration tasks. The access icons for the Wizards are located on the Setup and Management Wizards page, which is accessed through the Wizards button on the start page of the Unified Manager.

These are the wizards that are available from this page:

- Quick Start Wizard: initializes the system and sets up your basic system information. This wizard is only run once, when your system is first set up. Refer to "Using the Quick Start Wizard" on page 96.
- Add Users Wizard: allows you to change the telephony settings for a set of DNs or for a single DN. You can define the settings in this Wizard, or you can use a pre-defined template, from a local site or from a remote site, created with the Edit DN Record Template wizard. Refer to "Creating telephone records with the Add Users Wizard" on page 375.
- Edit DN Record Template Wizard: allows you to select Telephony User Templates and change and define the user settings for telephones. The Telephony Template is stored in a file for use with the Add Users Wizard. Refer to "Editing DN Record Templates" on page 369.
- **DN Renumber Wizard**: renumbers a range of DNs. Refer to "Using a wizard to renumber telephone DNs" on page 367.
- Network Update Wizard: allows you to update your system data network settings any time after the Quick Start Wizard was run, which sets the initial network setup. Refer to "Using the Network Update Wizard" on page 634.
- **DECT Mobile Recording Wizard:** allows you to enable/disable mobile recording for one of the base station ports.
- **DECT Configuration Wizard:** allows you to easily configure a DECT module. It also turns on one of the base station ports to allow mobile recording (handset registration).

**Note:** The DECT Wizards only appear on the Wizards page if there is a DECT module installed and identified to the system. These wizards are discussed in the *DECT Installation and Maintenance Guide*.

#### Navigating the wizards

These are some helpful hints about how the wizards work, and how to use them.

- To open the online help, from the Programming Wizards screen click the **Programming Wizards Help** link.
- You can move back and forth between screens in the wizards by clicking the Back and Next buttons.
- You can revise your choices and entries on any of the wizard pages until you click the Apply button. Once you click the Apply button, the system proceeds to apply the selected configurations. The user is presented with a confirmation box that provides the approximate timing of the process. To check the status of the configuration, press the Refresh button. When the process is complete, the title of the page has the word *completed* as part of the title.

### Locating optional features from the main page

After you set up the system and it is operating, you can add the keycodes for any optional features you want to include.

You access the optional applications, including those which require keycodes, through the **Install Clients** button.

The program that manages CallPilot is accessed through the **Call Pilot** button.

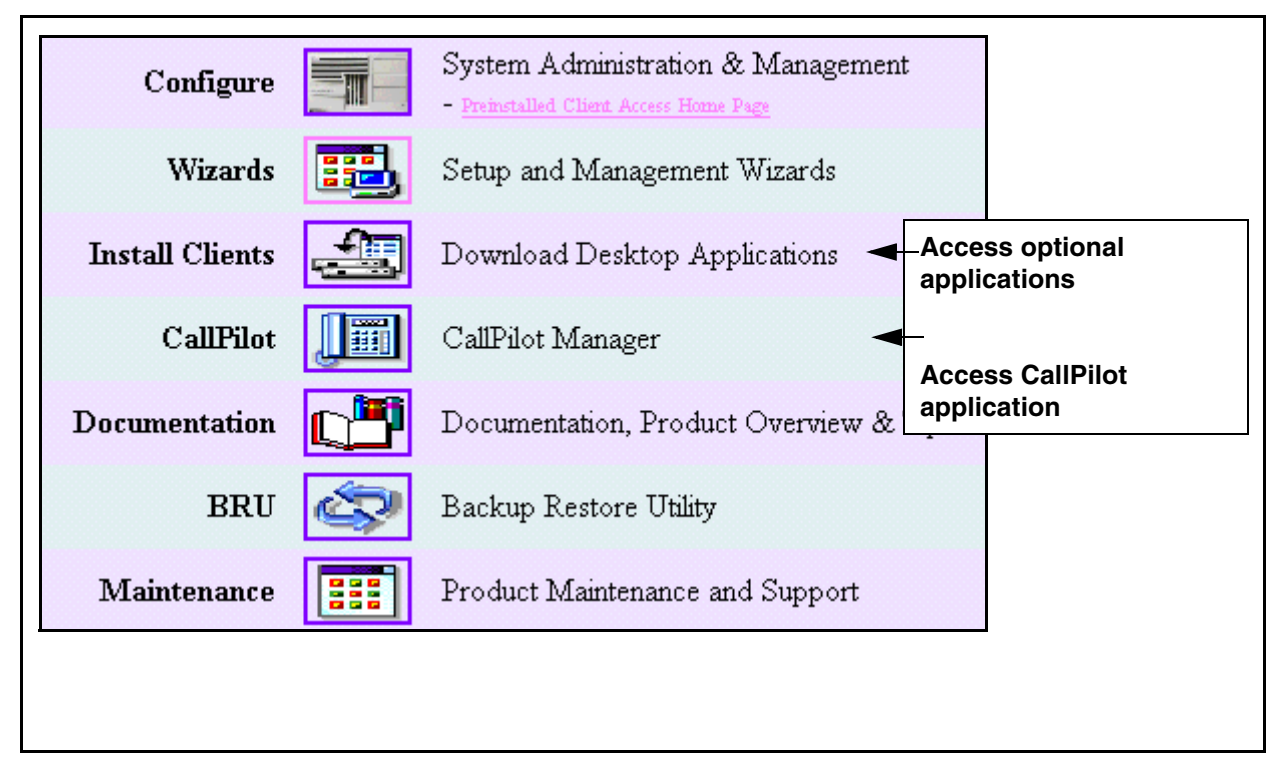

For information about how to set up these optional features, refer to the documentation for each application.

**Note:** Basic CallPilot functions are standard on the Business Communications Manager and you define your region and basic settings when you run the Quick Start Wizard. Refer to "What you need to know before you use the wizard" on page 93. If you are using this call pilot as the voice mail host to other systems, you may need to set up areas of the Unified Manager, as well. Refer to "Configuring centralized voice mail" on page 559.

#### Finding documentation from the main page

Use the **Documentation** button to find the information you require to help you understand and configure your system to your specifications. The entire Business Communications Manager documentation suite, plus a number of training panels, are included on your Business Communications Manager computer, as well as on the CD that accompanied your system.

The Programming Records are on the CD only.

#### Using BRU from the main page

The **BRU** (Backup and Restore Utility) button, allows you to ensure the integrity of your system data by providing a way to back up your system data and configurations in the way that is most useful for your purposes. Backed up data can be restored to the Business Communications Manager should a system failure occur, such as a prolonged power outage. The *Management User Guide* describes how to use this feature.

#### Accessing maintenance information from the main page

The **Maintenance** button accesses a number of maintenance tools that allow you to determine the current status of the various aspects of your Business Communications Manager system. The *Management User Guide* describes how to use these tools.

### **Using the Unified Manager**

Most changes made with Unified Manager become part of current Business Communications Manager programming when you select an item from the menu options. However, some changes take effect after you exit the screen. If a programming error occurs, you must reenter the original programming.

This section describes the various parts of the configuration main screen:

- Business Communications Manager system access
- Unified Manager screen display
- "Understanding the dynamic menu" on page 84
- "Understanding the navigation tree headings" on page 85
- "Understanding tabbed pages" on page 87

### **Business Communications Manager system access**

You must control system access by providing one user id, the administrator, with read-write privileges. Give all other users selected access privileges to control the possibility of concurrent configuration of the Business Communications Manager system. For information about defining user profiles and passwords, see "Managing system and user security access levels" on page 105.

### **Unified Manager screen display**

The Unified Manager screen display, shown in the figure below, consists of:

- a menu bar, where users access configuration commands
- a navigation frame that displays the navigation tree you use to navigate through Business Communications Manager programming headings
- an information frame that displays the windows related to the headings you select in the navigation frame

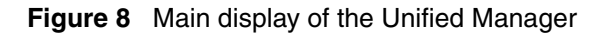

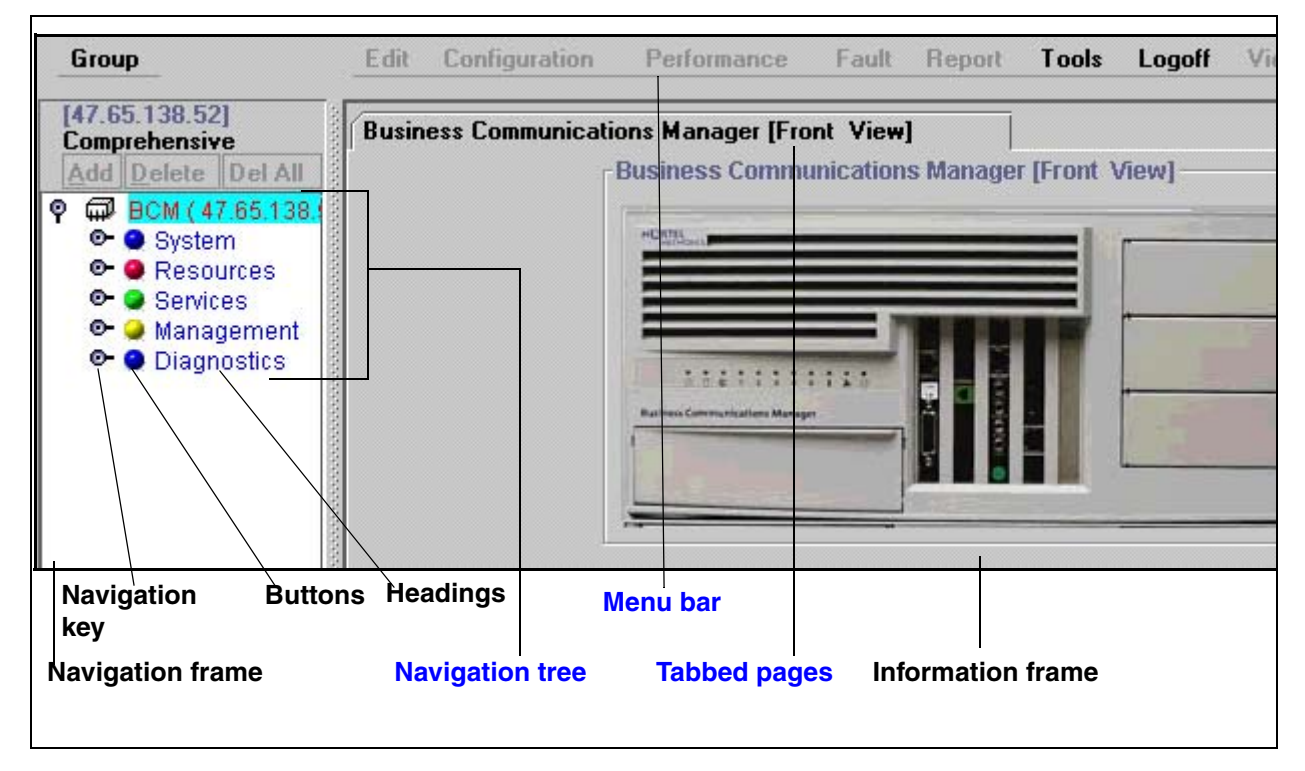

The menu bar contains configuration management options. When you select the different headings in the navigation tree, these options are enabled. If an option appears dimmed, it is not available for the heading you have selected.

The navigation tree contains headings that allow you to access specific areas of the Business Communications Manager system. The key symbol ( $\varphi$ ) beside each heading indicates that the heading can be expanded to show sub-headings. To display sub-headings, double-click the item or just click on the key itself. As you select various headings in the navigation tree, the heading changes color and Unified Manager displays the appropriate information frame.

**Note:** If you receive the error message Telephony programming is currently not available. Please try again later. when you click on one of the headings, this means that the part of the system that handles MSC is doing a reset. Wait about one-and-a-half minutes and try again.

The information frame can contain configuration windows or dialog boxes indicating the appropriate action or showing system messages or warnings.

### Understanding the dynamic menu

You access some of the Business Communications Manager functions using the top menu bar. This menu bar is dynamic. Commands become active or inactive depending on the heading you select from the navigation tree in the left frame. The following table defines the menu bar top-level items.

| Menu item     | Description                                                                |
|---------------|----------------------------------------------------------------------------|
| Group         | View the system, resources, services, and management.                      |
| Edit          | Edit parameters.                                                           |
| Configuration | Access configuration dialog boxes and screens.                             |
| Performance   | Access performance graphs and tables.                                      |
| Fault         | Access fault management settings.                                          |
| Report        | Generate a report.                                                         |
| Tools         | Use Business Communications Manager tools.                                 |
| Logoff        | Log off, reboot or shutdown the Business Communications Manager base unit. |
| View          | Refresh the information window to reflect configuration changes.           |
| Help          | Access online help.                                                        |

| Table 2 | Menu | bar items |
|---------|------|-----------|
|---------|------|-----------|

Refer to the figure in "Unified Manager screen display" on page 83.

### Understanding the navigation tree headings

The Unified Manager navigation tree contains five main headings that allow you to access specific areas of the Business Communications Manager system. These headings are described in the following table.

 Table 3
 Navigation tree menu functions

| Heading   | Programming                                                                                                    |
|-----------|----------------------------------------------------------------------------------------------------|
| System    | Provides access to <b>Licensing</b> , <b>Identification</b> and <b>Security</b> subheadings. This includes a form to enter keycodes, and a list of current supported services.                                                                                                    |
|           | The Security heading provides screens that allow you to determine the level of security within and entering the system. Refer to "Managing system and user security access levels" on page 105.                                                                                                    |
|           | When you select the <b>System</b> heading, you can view system information such as your system name and a description about which resources and services are available.                                                                                                    |
|           | Selecting the <b>System</b> heading also enables the following menu options:<br><b>Configuration</b> , <b>Performance</b> , <b>Fault</b> , <b>Logoff</b> , <b>View</b> and <b>Help</b> . These menu<br>options provide access for you to:                                                                                                    |
|           | <ul> <li>enable/disable services</li> <li>access CPU and memory status</li> <li>access to the alarm banner, which displays totals of alarms</li> <li>access or refresh a system inventory list</li> <li>perform system reboot or shutdown operations</li> <li>Also refer to the Management User Guide.</li> </ul>                                                                                                    |
| Resources | Provides access for configuring data and telephony resources for Business<br>Communications Manager hardware setup. This information is included in<br>"Configuring resources — media bay modules" on page 123, "Data and split-line<br>configuration" on page 151, "Configuring the LAN resources" on page 663,<br>"Configuring the WAN resources" on page 669, "Configuring the Dial Up<br>resources" on page 685, and "Configuring the MSC resources" on page 609, as<br>well as in the <i>DECT Installation and Maintenance Guide</i> . |

| Heading     | Programming                                                                                                    |
|-------------|----------------------------------------------------------------------------------------------------|
| Services    | Provides access for configuring telephony and data networking services and various other related services. Telephony information is discussed from Chapter 7, "Telephony Services overview," on page 183 to Chapter 31, "Configuring the Dial Up resources," on page 685 and in the <i>IP Telephony Configuration Guide. /</i> Doorphone configuration is located in separate documentation. System data configuration is discussed from Chapter 32, "Configuring DNS," on page 703 to Chapter 42, "Configuring IP Firewall Filters," on page 831. This section also supports the information found in the CallPilot documentation, and the documents for CDR Recording, LAN CTE, IVR, Doorphone, Network administration, universal power supply, UPS) document, and <i>DECT Installation and Configuration Guide.</i> |
|             | The Management User Guide provides information about SNMP, Alarm Service, and NetIQ.                                                                                                    |
|             | To manually enable or disable the Telnet service, refer to "Manually activating Telnet" on page 90.                                                                                                    |
| Management  | Provides access to the User Manager, which you use to manage the users who have access to the Unified Manage ("Managing system and user security access levels" on page 105), and to the Alarm Manager, which is used to define why types of alarms get reported by the system. The latter information is discussed in the <i>Management User Guide</i> .                                                                                                    |
| Diagnostics | Provides access to items that allow you to generate and access statistics on different system components. Business Communications Manager provides statistics, metrics and event logs on resources and services to help you carry out system maintenance activities. For more information about using diagnostics tools, refer to the <i>Management User Guide</i> .                                                                                                    |
|             | System metrics information is contained in the programming section to which they apply. Refer to "Viewing CbC limit metrics" on page 343, "Using Hunt group metrics" on page 587, and the <i>IP Telephony Guide</i> .                                                                                                    |
|             | Split DS30 configuration and double density configuration are located under the Configuration menu of the MSC heading. These system features are discussed in the section that discusses MSC configuration. Refer to "Changing the DS30 Split" on page 629 and "Configuring Double Density" on page 630.                                                                                                    |

 Table 3
 Navigation tree menu functions (Continued)

#### Understanding tabbed pages

Some headings display records that have more than one level. Each level is accessed by clicking the appropriate tab at the top of the screen.

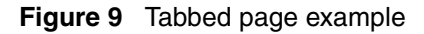

| 5 | Summary     | General               | IP Terminal Status      | Telephony Featur | es List |               |
|---|-------------|-----------------------|-------------------------|------------------|---------|---------------|
|   | Summary –   |                       | <b>A</b>                | <b>_</b>         |         | _ Screen tabs |
|   | Name        | UTPS                  |                         |                  |         |               |
|   | Statu       | s Up                  | •                       |                  |         |               |
|   | Versior     | <sup>n</sup> 35.130.4 | 40.12                   |                  |         |               |
|   | Descriptior | UNISTI                | M Terminal Proxy Server |                  | j       |               |

### **Using Unified Manager Help**

As noted in "Understanding the dynamic menu" on page 84, the dynamic menu has a Help heading. This heading allows you to access help topics relevant to active navigation tree headings and screens. Each navigation tree heading and tab also has an alternate-click help link.

The help pages open in a new web-based window. Each help page also have navigation tools that allow you to move back or forward to find other help topics.

### Viewing help for navigation tree headings

- **1** Highlight the heading for which you want to view help.
- 2 Alternate-click anywhere in the left pane to get the csHelp button.
- **3** Then click normally on the **csHelp** button to open the help web page.

Figure 10 Accessing navigation tree heading help

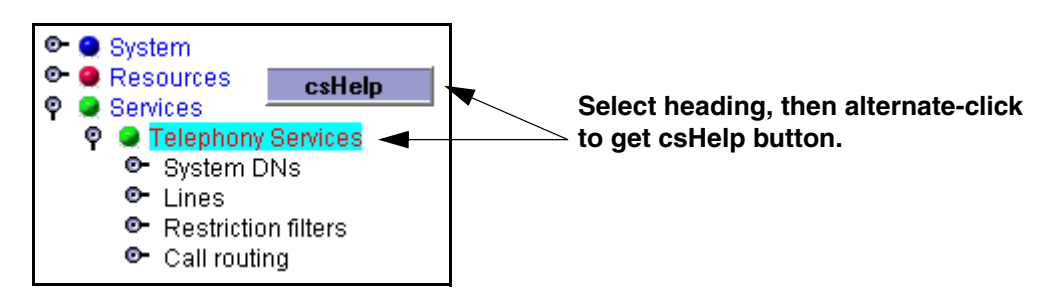

### Viewing help for tabs

- 1 Click on the tab to make it the active screen.
- 2 Alternate-click anywhere in the right pane to get the **csHelp** button. **Note:** Some tabs may have other headings as well.
- **3** Then click normally on the **csHelp** button to open the help web page.

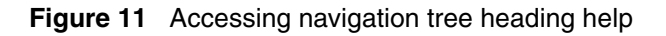

| Click the tab, then    | Summary General<br>General | IP Terminal Status Tele |
|------------------------|----------------------------|-------------------------|
| alternate-click to get | csHelp<br>negistration     | OFF 🔻                   |
|                        | Password                   | ****                    |

## Logging off

When you have finished a session on the Unified Manager, you need to log off correctly to protect the integrity of the information you entered.

- 1 Choose BCM (*<IP address>*) at the top of the navigation tree. The Logoff menu is enabled.
- Click Logoff, then select Logoff.A message appears that asks you to confirm your request to log off.
- **3** Click **Yes** to continue.
- 4 A second message appears reminding you to close your browser window after the system has logged out. Click **Yes** to continue.

A Logoff progress bar appears. When it the logoff is complete, the browser display will revert to the Login screen.

- **5** Click the Windows exit icon (top, right corner).
- 6 Click the Windows exit icon on the browser window displaying the Business Communications Manager main menu.

**Note:** Exit both Unified Manager browser windows, even if you want to re-log on to the Configuration area. Once you have exited both windows, you can re-establish a connection with the Business Communications Manager and log on as usual.

Failure to log out of both browser windows could result in a failed attempt to re-enter the Unified Manager Configuration section.

### Using the SSH client to access the text-based interface

Some operations for the Business Communications Manager, such as initializing a new hard disk, use a text-based interface. In previous versions, the Telnet application was used to access the Business Communications Manager text menus. BCM version 3.6 software introduces the ability to securely access the Business Communications Manager through a network connection using SSH server software. SSH service software is from SSH Communications Security (www.ssh.com). The SSH client application, called PuTTY, can be downloaded from a link under the Install Clients button on the Business Communications Manager first page. Refer to Installing PuTTY. Refer to "Using PuTTY" on page 89 for detailed information about using the client to access the Unified Manager text-based menus.

Users require an administrator-level password to use either PuTTY or Telnet.

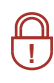

**Security note:** You can still use Telnet for direct connections through a crossover cable, since network security is not an issue in this case. If you want to use Telnet over the network, you need to manually start the service. Refer to "Manually activating Telnet" on page 90.

#### Installing PuTTY

The PuTTY application resides on your computer. It provides an access interface that allows you to connect to the text interface used by the Business Communications Manager.

- 1 On the Unified Manager front page, click the Install Clients button.
- **2** On the resulting web page, go to the bottom of the left column.
- 3 Under Administrative Tools, click SSH client.
- **4** On the SSH Client page, click the button beside **Download SSH Client**, at the bottom of the right pane.

The application downloads to your computer.

- 5 On your computer desktop, double click **Putty.exe**.
- **6** Follow the steps in the install Wizard to install the application.

#### **Using PuTTY**

- 1 Click the shortcut PuTTY icon. The PuTTY Configuration screen appears.
- 2 Click on the radio box beside SSH.
- **3** In the **Host Name (or IP address)** box enter the IP address or the Fully Qualified Domain Name for the Business Communications Manager you want to connect with.
- 4 Click Open.

- **5** The first time you enter the application you may receive a security notice. Click **OK**. The PuTTY text screen appears.
- 6 At the login prompt, enter an administrator-level user name.
- 7 Press <Enter>.
- 8 At the next prompt, enter the corresponding password.
- 9 Press <**Enter**>.
- **10** The Business Communications Manager Main Menu appears.
- **11** Refer to the specific tasks that require this menu for details about using this it.

### Manually activating Telnet

If you choose to continue operating the text-based menus with Telnet, rather than using the PuTTY client, you can manually activate the service from the Unified Manager.

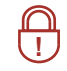

**Security note:** Using the Telnet interface poses a security risk since the Telnet protocol is not encrypted.

**Note:** If you are using a cross-over cable to make a direct connection, Hyperterminal is still enabled, regardless of the status of Telnet on the system.

- 1 Click the key beside Services.
- 2 Click on Telnet.
- **3** On the Telnet screen, change **Status** to **Enabled**.

# Chapter 3 Configuring system parameters

This section describes how to configure the basic programming information onto your new Business Communications Manager system using the Quick Start Wizard. This wizard allows you to choose the network and default telephony information that you want to use as the basic parameters for your system. This includes choosing a system software and companding law protocol.

Refer to the *Installation and Maintenance Guides* for information about installing Business Communications Manager hardware.

Warning: If you are installing this Business Communications Manager as a replacement for an existing system, you must ensure that the system has been re-initialized and the Region is correct.
 This is especially important if you have a DECT system that requires the µ-law companding law protocol. Refer to the *DECT Installation and Maintenance Guide* for information about setting up a DECT system that requires the µ-law protocol. Once the system is re-initialized using the Quick Start Wizard, you can restore system programming from the latest backup file taken from your old Business Communications Manager.

This section also describes how to change some of the system settings after the Quick Start Wizard has been run.

Information in this section includes:

- "Accessing the Wizards" on page 92
- "Wizard Warnings" on page 93
- "Changing system identification parameters" on page 98
- "Delayed system restart" on page 102

Wizard Warnings Read the Warnings in this chapter before you attempt to use any of the wizards.

### Accessing the Wizards

You can access all the Business Communications Manager wizards through the Wizards button that appears on the first page of the Unified Manager.

If the Quick Start Wizard button does not appear, it means the Wizard has already been run on this system. You can allow the button to appear again by clicking the **Enable Quick Start** link. However, if you run the Wizard again, you will wipe out all system settings and data.

Refer to "Locating Wizards" on page 80 for a description of the function of the other wizards which are accessed through the icons on the Setup and Management Wizards page.

**1** Open up the Unified Manager.

Refer to "Getting started with Unified Manager" on page 77 if you need instructions.

2 Click the Wizards button.

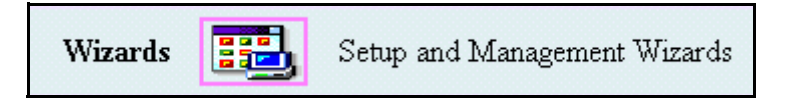

A login dialog box appears.

| Setup and Management Wizards |            |
|------------------------------|------------|
| Pl                           | ease login |
| Login: [                     |            |
| Password:                    |            |
|                              | Login      |

- In the Login field, type your login name. The default login name is ee\_admin.
   Note: You must have administrator-level privileges to use the wizards.
- 4 In the **Password** field, type your password. The default password is *PlsChgMe*!.
- 5 Click on the Login button. The Wizards page appears with all the Wizards icons.

#### **READ first: "Wizard Warnings".**

Then refer to these sections for details about "What you need to know before you use the wizard" on page 93, "Using the Quick Start Wizard" on page 96, and "Entering information into the Quick Start Wizard" on page 97.

### **Wizard Warnings**

Read the following Warnings before you attempt to use any of the Wizards.

#### Warning: Users

Unified Manager allows multiple users to log on to the Business Communications Manager system. If more than one user logs on to configure the same or related subsystems, the most recent modification remains in effect and overwrites changes previously made.

Maintain one user profile with system administrator privileges. If you have more than one system administrator, you must plan configuration changes carefully. Refer to "Managing system and user security access levels" on page 105.

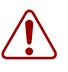

#### Warning: Wizard timeouts

When the Wizard Instance Timeout message appears, it indicates that the wizard was inactive for 30 minutes, the wizard has already been applied, or the Business Communications Manager or the server-side wizard component was restarted.

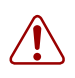

#### Warning: Operations during Wizard application

Do not use Windows NT login sessions while you are using the wizards or while there are wizards being applied.

### What you need to know before you use the wizard

Use the following table to enter information that you want to enter into the wizard.

| Sci        | Screen 1, General information                                                                                                    |                    |  |  |
|------------|----------------------------------------------------------------------------------------------------|--------------------|--|--|
| •          | What do you want to call your Business Communications Manager?                                                                                             | (System Name)      |  |  |
| •          | What region do you want to use for the Business Communications<br>Manager CallPilot system?                                                                | (CallPilot Region) |  |  |
|            | Refer to "CallPilot regions" on page 859 for a description of the available choices. If you do not specify a region, the system defaults to North America. |                    |  |  |
| •          | What time zone is your system in?                                                                                                    | (Time Zone)        |  |  |
| Sci<br>(w] | Screen 2, Data information<br>(which fields appear will depend on your current data hardware configuration)                                                |                    |  |  |
| •          | LAN settings                                                                                                    |                    |  |  |
|            | IP address                                                                                                    | LAN 1:<br>LAN 2:   |  |  |
|            | Subnet mask                                                                                                    | LAN 1:<br>LAN 2:   |  |  |

|     | Primary Wins Address                                                                                                    | LAN 1:<br>LAN 2:                    |
|-----|----------------------------------------------------------------------------------------------------|-------------------------------------|
|     | Secondary Wins Address                                                                                                    | LAN 1:<br>LAN 2:                    |
| •   | WAN settings                                                                                                    |                                     |
|     | IP address                                                                                                    | WAN 1:<br>WAN 2:                    |
|     | Subnet mask                                                                                                    | WAN 1:<br>WAN 2:                    |
|     | Port (read-only)                                                                                                    | WAN 1: T1<br>WAN 2: V.35            |
|     | Link Protocol                                                                                                    | WAN 1:<br>WAN 2:                    |
| •   | Default Next Hop Router                                                                                                    | (Next Hop on Primary Link)          |
|     | What is the IP address of the next router or link on the network?                                                                                                    |                                     |
| •   | DNS                                                                                                    | (IP Domain)                         |
|     | What is the domain name of the DNS server?                                                                                                    |                                     |
|     | What are the IP addresses (primary and secondary) for the server?                                                                                                    | <xxx.xxx.xxx.xxx></xxx.xxx.xxx.xxx> |
|     | Note: Use a space to separate the groups of numbers.                                                                                                    | <xxx.xxx.xxx.xxx></xxx.xxx.xxx.xxx> |
| Sci | reen 3, Telephony information                                                                                                    |                                     |
| •   | What is the mobility protocol your system requires?                                                                                                    | (Mobility protocol)                 |
|     | For more information, refer to "Mobility services by region" on page 848.                                                                                                  | CT2+ Etiquette DECT                 |
| •   | What is the carrier profile that your system requires?                                                                                                    | (Carrier protocol)                  |
|     | <b>TIP:</b> most North American systems use a T1 protocol, while most European-base systems use E1                                                                         | E1 T1                               |
|     | Refer to "Core software and regions" on page 846.                                                                                                    |                                     |
| •   | What is the telephony Region where your system is located?                                                                                                    | (Region)                            |
|     | Refer to "Core software and regions" on page 846 if you do not know your region.                                                                                           |                                     |
| •   | Software Version (determined by choice of Region)                                                                                                    | read-only                           |
| •   | What system template do you want to use for your system?                                                                                                    | (Default template)<br>PBX DID       |
| •   | How many digits will you be using for your system extensions (DNs)?                                                                                                    | (Start DN Length)                   |
|     | Remember, if your system is part of an MCDN or tandem network,<br>this must be the same length as in all the other nodes if you are using a<br>Uniform dialing plan (UDP). |                                     |

| •                     | What extension (DN) do you want to start at for your sets?<br>Note: the number of digits must agree with the Start DN Length.<br>Default: 221.                                                | (Start DN)                                      |  |
|-----------------------|----------------------------------------------------------------------------------------------------|-------------------------------------------------|--|
| Re<br>Th<br>nun<br>No | ceived # length<br>is setting determines how much of an incoming public telephone<br>nber the system reads to identify a telephone in the system.<br>tes:                                     | (Public length)                                 |  |
|                       | • The fields default to the number entered in the Start DN length field. When you manually change the value for one or both of these fields, the system does not attempt to update the field. |                                                 |  |
|                       | • If the Template field is set to DID, these fields are read-only                                                                                                    |                                                 |  |
|                       | • What is the received number length for calls from the Private network?                                                                                                    | (Private length)                                |  |
| •                     | What is the received number length for the network?                                                                                                    | (Public length (max))                           |  |
|                       | The default is equal to the number of digits entered in the Start DN length field.                                                                                                    |                                                 |  |
| Igr                   | nore the following questions if you do not have IP telephones on you                                                                                                    | r system.                                       |  |
| •                     | Are you planning to deploy a large number of IP telephones?                                                                                                    | No = $2/6$ split (default)                      |  |
|                       | The field beside <b>3/5 DS30 Split to increase IP telephony capacity</b> determines how many voice channels the Business Communications Manager provides.                                     | Yes = $3/5$ split                               |  |
|                       | If you need more information to help you decide, click the <u>help</u> link.<br>You can also refer to Chapter 26, "Configuring the MSC resources,"<br>on page 609.                            |                                                 |  |
| •                     | Do you want to be able to immediately start registering Nortel IP terminals on the system?                                                                                                    | (Registration)<br>On Off                        |  |
| •                     | Do you want to change the default IP telephone access password?                                                                                                    | (Password)                                      |  |
|                       | This is the password that installers will need to enter before they can configure an IP telephone in the field.                                                                               |                                                 |  |
| •                     | Do you want the system to automatically assign extension numbers (DNs) to your IP telephones when you install them?                                                                           | (Auto Assign DNs)<br>On Off                     |  |
| Sci                   | reen 4, CallPilot Initialization (complete this section if you intend to u                                                                                                    | se CallPilot on your system.                    |  |
| •                     | Do you want to initialize CallPilot on your system?                                                                                                    | (Call Pilot System<br>Initialization) Yes No    |  |
| •                     | Do you want to create a new System Administrator password?<br>(Default: 0000)                                                                                                    | (System Administrator<br>Password)              |  |
| •                     | If you create a new password, retype it in this field.                                                                                                    | (System Administrator<br>Password Confirmation) |  |

| • | Do you want to specify an Attendant DN length?                                                                                                    | Attendant DN                               |
|---|----------------------------------------------------------------------------------------------------|--------------------------------------------|
|   | This DN must be the same length as the DN length you specified on the Telephony page.                                                                                                   |                                            |
| • | Which system are you going to use for your primary interface?                                                                                                    | (Primary UI Style)<br>NVM CallPilot        |
| • | In which language do you want your system prompts to appear?                                                                                                    | (Primary Language)                         |
|   | The wizard will enter a choice, based on your selection of the CallPilot Region on the General Page. You can change that default choice here.                                           |                                            |
| • | Do you want to initialize Auto-attendant?                                                                                                    | (Auto-attendant Initialize?)<br>Yes No     |
| • | If you choose to initialize Auto-attendant, enter the line and ring information.                                                                                                    |                                            |
|   | First line in the range you want to assign to the Auto-attendant.<br>Last line in the range you want to assign to the Auto-attendant.<br>Number of rings before Auto-attendant answers. | from line:<br>to line:<br>number of rings: |
|   | •                                                                                                    |                                            |

### **Using the Quick Start Wizard**

Use the Quick Start Wizard to set the basic capabilities of your system, such as the name of your system, the CallPilot profile, basic data setup, and the telephony region and template.

# Do not use this wizard until you have read and complied with the warnings printed in "Wizard Warnings" on page 93.

You can access a Quick Start Wizard from either a serial port connection or a LAN connection. The appearance will be slightly different, but the information required is the same. If you have not already connected your computer to the Business Communications Manager base unit, refer to the *Installation and Maintenance Guide* for details. To use the Unified Manager wizard, refer to "Entering information into the Quick Start Wizard" on page 97

To help you fill out the wizard, you can print out or copy the pages in "What you need to know before you use the wizard" and collect all the information that you need before you run the wizard.

#### Warning: Running the Quick Start Wizard

Run the Quick Start Wizard only to configure uninitialized systems. When you click the **Apply** button, Business Communications Manager erases the telephony programming and disables the telephony system temporarily. During application of the Wizard, the Business Communications Manager base unit reboots several times.

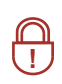

**Security note: Disable the Quick Start Wizard** once it has run successfully. This can be performed from the Programming Wizards page. On this page, click the **Disable Quick Start** link. The Quick Start Wizard button icon disappears from the page.

### **Entering information into the Quick Start Wizard**

This section describes how to use the Quick Start Wizard to set up your system with information that is unique to your system. Refer to "What you need to know before you use the wizard" on page 93 for a list of the fields contained in this wizard:

1 On the Wizards page, click the **Quick Start** icon.

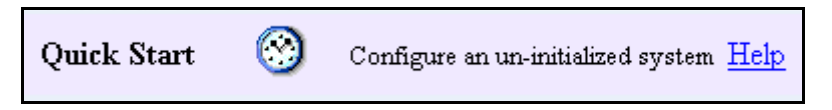

The General page for the Quick Start wizard appears.

2 Enter your system information on the General page, Network page, Telephony page and CallPilot page.

Refer to the information you entered in the table under "What you need to know before you use the wizard" on page 93.

Refer to "Navigating the wizards" on page 80 if you do not understand how to move from page to page.

**3** When you reach the **Summary** page, review all the information you entered.

If required, go back and make changes, then return to the Summary page.

4 On the Summary page, click the **Apply** button.

A warning dialog box appears, indicating the system changes that will occur if you continue.

Figure 12 Quick Start Wizard application warnings

| Microsoft | 1icrosoft Internet Explorer 🛛 🔀                                                                                                    |  |  |
|-----------|----------------------------------------------------------------------------------------------------|--|--|
| ৃ         | Apply the Quick Start Wizard?<br>If you Apply the Quick Start Wizard, the following will occur:<br>- The telephony programming will be erased.<br>- The telephony system will be disabled for a period of time.<br>- The BCM will be rebooted twice. |  |  |
|           | The wizard will take approximately 19 minutes and 3 seconds to apply.                                                                                                    |  |  |
|           | OK Cancel                                                                                                    |  |  |

5 Press OK to continue, or Cancel to exit the Wizard.

If you press **OK**, a login dialog appears.

- 6 Enter an administration-level user name and password in the login box.
- 7 Click OK.

The wizard starts the initialization process and displays a progress screen. This screen does not automatically update. Click the **refresh this page** link after 20 minutes to check that the Status line indicates that the change is Complete.

8 Click the close this window link to exit the wizard.

### Changing system identification parameters

There are some identification parameters you may choose to change after the Quick Start Wizard has set up your system.

**Warning:** Running the Quick Start Wizard a second time will delete any changes you entered to the default telephony settings, including any telephony data.

The following sections provide information about changing your system identification parameters through the Unified Manager.

- "Identifying your system and software version" on page 98
- "Changing the Business Communications Manager time and date" on page 99
- "Changing the system domain" on page 100
- "Changing the CallPilot region" on page 101

#### Identifying your system and software version

The System heading has a tab that allows you to find or change the name assigned to your system and to view the current version of BCM software that is running on your system.

This section provides information about:

- "Changing the system name" on page 98
- "Viewing the system software version" on page 99

#### Changing the system name

The system name identifies the Business Communications Manager system on the network.

To change the system name:

- 1 On the navigation tree, click on **System**. The Item screen appears.
- **2** Click the **System Name** box.
- **3** Enter the new system name.
- 4 Press the **Tab** key to save your change.

After you change the System Name, restart the Business Communications Manager system. If you change the System Name and do not restart the Business Communications Manager system, Scheduled tasks will not run.

Note: The System Name is the NetBIOS name of Business Communications Manager.

#### Viewing the system software version

The system software version determines which features are available to your system, and, sometimes, how they work. Each version has a number of new features that only work with that version and newer versions. If you are having a problem running a feature, this may be one area where your service technician will ask you to look.

 Click on the System heading. The Item screen appears. The Description box displays a read-only statement about the version of BCM software that the system is running.

#### Changing the Business Communications Manager time and date

To change the time, date and time zone for the Business Communications Manager system:

- 1 Click the key beside **System**.
- **2** Click the **Identification** heading. The Identification screen appears.
- **3** Click the **Date** box and enter the current date.
- 4 Click the **Time** box and enter the current time at the site where the Business Communications Manager system is located.
- **5** Click the **Time Zone** box and then click the time zone at the site where the Business Communications Manager system is located.
- 6 Press the **Tab** key to save your changes.

#### Changing the system domain

The system domain is the domain in which the Business Communications Manager system resides. If you do not know the domain for the Business Communications Manager system, contact your network administrator.

To change the system domain, add the Business Communications Manager system to a new domain. This section describes:

- Assigning a workgroup
- Assigning a domain
- Assigning a Windows 2000 domain

#### Assigning a workgroup

- 1 Click the key beside **System**.
- **2** Click the **Identification** heading. The Identification screen appears.
- **3** Click the **Change Domain Membership** tab. The Change Domain Membership screen appears.
- 4 Click the Add To box and click Workgroup.
- **5** Click the **New Workgroup** box and enter the name of the workgroup to which you want to add the Business Communications Manager system.
- 6 Press the **Tab** key to save your change.
- 7 Restart the Business Communications Manager system.

#### Assigning a domain

- 1 Click the key beside **System**.
- **2** Click the **Identification** heading. The Identification screen appears.
- **3** Click the **Change Domain Membership** tab. The Change Domain Membership screen appears.
- 4 Click the Add To box and click Domain.
- **5** Click the **New System Domain** box and enter the name of the domain to which you want to add the Business Communications Manager system.
- 6 Press the **Tab** key to save your change.
- 7 Restart the Business Communications Manager system.

#### Assigning a Windows 2000 domain

- 1 Click the key beside **System**.
- **2** Click the **Identification** heading. The Identification screen appears.
- **3** Click the **Change Domain Membership** tab. The Change Domain Membership screen appears.
- 4 Click the Add To box and click Win2000Domain.
- **5** Click the **Domain User ID** box and enter the User ID that the system uses to access this domain.
- 6 Click the **Password** box and enter the password that the system uses to access this domain.
- 7 Click the New Win 2000 Domain box and enter the name of the domain to which you want to add the Business Communications Manager system.
- 8 Press the **Tab** key to save your change.
- **9** Restart the Business Communications Manager system.

### **Changing the CallPilot region**

The CallPilot region defines some call-management-related system defaults. For information about the CallPilot regions, refer to "BRI and PRI line types" on page 857.

To change the CallPilot region:

- 1 Click the key beside **System**.
- **2** Click the **Identification** heading. The Identification screen appears.
- **3** Click the **CallPilot Region** box.
- 4 Click the region in which the Business Communications Manager system resides.
- **5** Press the **Tab** key to save your change.

### **Delayed system restart**

There may be times when you perform a procedure that requires a system restart, but you want to delay the restart for a low-activity time.

For instance, some keycodes require a cold start to become effective. You can add the keycode at any time, then use this procedure to delay the system restart until early morning, when there is no traffic on your system.

- 1 On the first page of the Unified Manager, click the **Maintenance** button.
- **2** You will be prompted to enter your system ID and password. These are the same ID and password you use to sign into the Unified Manager.
- **3** On the left menu, under Maintenance, click on **Maintenance Tools**. The Maintenance Tools screen appears in the right frame.

#### Figure 13 Maintenance Tools screen

| Maintenance Tools  |                                                                                                    |  |
|--------------------|----------------------------------------------------------------------------------------------------|--|
| Application        | Tool(s)                                                                                                    |  |
| Shared Drive       | <ul> <li><u>Attach to a shared volume</u></li> <li><u>Detach a shared volume</u></li> <li><u>Enable/Disable BCM Drive Shares</u></li> </ul> |  |
| System Interaction | <ul> <li>Execute a command</li> <li>Schedule a Command to Execute</li> <li>Schedule a Restart</li> <li>Telnet Session</li> </ul>            |  |
| Troubleshooting    | <ul> <li><u>IP</u> network troubleshooting</li> <li><u>Services &amp; driver troubleshooting</u></li> </ul>                                 |  |

4 Beside System Interaction, click Schedule a Restart.

The schedule screens appear in the right frame.

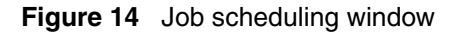

| Currently Scheduled Restarts:                                                                                                    |  |  |
|----------------------------------------------------------------------------------------------------|--|--|
| Job # Description To Be Run At                                                                                                    |  |  |
| No Jobs are currently scheduled.                                                                                                    |  |  |
|                                                                                                    |  |  |
| Schedule An Automatic Restart                                                                                                    |  |  |
| <ul> <li>How often do you wish to execute the Restart:</li> <li>Every Day</li> <li>Today Only</li> <li>Only Once on the specified day of the month</li> <li>Every Month on the following days (ex 2,16,30)</li> <li>Weekly on the following days</li> <li>Monday   Tuesday   Wednesday   Thursday   Friday  Saturday   Sunday   </li> </ul> |  |  |
| Please enter the time you wish to execute <b>the Restart</b> (HH:MM - 24 hour format): (HH)     : (MM)                                                                                                    |  |  |
| Short Description (optional):                                                                                                    |  |  |
| Schedule Now                                                                                                    |  |  |

**5** Under the first bullet, choose how often you want to schedule a restart.

Example: If you are activating a keycode, click the Today Only radio button.

- **6** Under the next bullet, enter the time you want the restart to occur. Example: for a 3 a.m. restart, type in 03:00.
- 7 Under the next bullet, type in a short note about why you want the restart to occur.
- 8 Click the Schedule Now button to activate the schedule.
- **9** Exit the Maintenance pages.

# Chapter 4 Managing system and user security access levels

This section provides information about how you can set up and maintain the access security to your system by users and client applications.

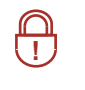

**Security note:** This symbol will be used throughout this section to indicate areas of possible security concern, primarily in regard to default settings that could pose a security risk if they are not changed.

To define security parameters for the system and for users, you need to consider what level of security you need to achieve to meet your network security standard. Note that the default security settings are not set to their maximum secure settings and can be changed to suit your specific requirements. If you change the default settings, ensure that you understand the interoperability implications between your system and client applications, the computer you use to access the system, and network impacts. For instance, some levels of security are not compatible with clients running Windows<sup>©</sup> 95<sup>©</sup>, 98<sup>©</sup>, or ME<sup>©</sup>.

**Security note:** Minimum configuration should include changing all default system passwords.

# Unified Manager security considerations include:

- How long you want the Unified Manager to remain open if there is no input from the user. Refer to "Setting the interface timeout" on page 106.
- If you want to use secure web access to Unified Manager through SSL (Secure Sockets Layer). Note that SSL encryption does not secure the Configuration Menu. To secure communication with the Configuration Menu, a VPN client connection is required. Refer to "Setting system security compatibility levels" on page 107 and "Virtual Private Networks (VPN)" on page 765.
- How much access to the Unified Manager interface users are allowed. Access is based on user privileges defined through user group membership. There are two default administrator accounts, *ee\_admin* and *supervisor*; which both also have default dial-in access privileges. Refer to "Managing access passwords" on page 109. This section also contains information about determining password and lockout policies.

The figure below displays the Unified Manager headings under which security and user information is configured. The SSH client access application is installed on your desktop. The **Install Clients** button on the first Unified Manager page provides a download path.

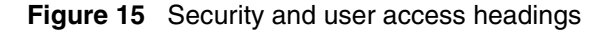

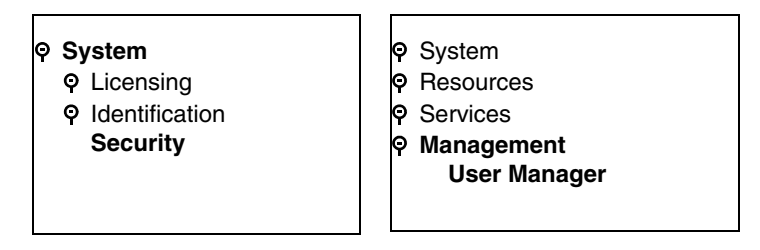

### Setting the interface timeout

Set the amount of time the Unified Manager stays open if there is no input activity. When the timeout period completes, the program automatically returns to the log-in window. This prevents unauthorized users from accessing the system.

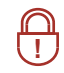

**Security note:** This is especially important if a password-protected screen saver is not installed on the client PC.

- 1 On the navigation tree, click on the **Management** heading. A screen with two tabs appears in the right frame.
- 2 Click on Unified Manager Management tab.

Figure 16 Unified Manager Timeout setting

| ତ- ● System<br>ତ- ● Resources                                                                                                    | Management Unified Manager Management                        |
|----------------------------------------------------------------------------------------------------|--------------------------------------------------------------|
| <ul> <li>Services</li> <li>Services</li> <li>Management</li> <li>User Manager</li> <li>Alarm Manager</li> <li>Diagnostics</li> </ul> | Unified Manager Management Unified Manager Timeout (Minutes) |

**3** In the **Unified Manager Timeout** field, enter the period of inactivity the program will allow before it closes the application and returns to the log-in window.

Note: If you do not want the Unified Manager to time out, enter 0 in this field.

### Setting system security compatibility levels

Use the Security screen to set authentication, signing, encryption, and other security-related settings. Some of these settings depend on the Windows operating system used by client workstations.

**Security note:** The default settings define a mid-level of security which accommodates Windows 95/98/Me operating systems. If you would like to set a higher level of security, ensure that all the computers that will be used for client access have upgraded to at least Windows NT4, 2000 or XP.

- 1 Click the keys beside **BCM** and **System**.
- 2 Click on Security.

 $\bigcirc$ 

The Security screen appears in the right frame.

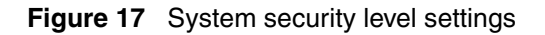

| <ul> <li>System</li> <li>Licensing</li> </ul>        | Security                     |                      |
|------------------------------------------------------|------------------------------|----------------------|
| <ul> <li>Identification</li> <li>Security</li> </ul> | Authentication Compatibility | LM & NTLM response 🔹 |
|                                                      | Clear Page File on Shutdown  | Disabled 👻           |
|                                                      | SMB Client Signing           | Allow                |
|                                                      | SMB Server Signing           | Allow                |
|                                                      | Domain Secure Channel        | Allow Sign & Encrypt |
|                                                      | Force Secure Web Access      | Enabled 👻            |
|                                                      | Minimun Web Encryption       | Low                  |

**3** The following table describes the fields. Set the fields to the values that best fit your system requirements and that accommodate compatibility issues with interconnecting users or services.

#### Table 4Security settings

| Attribute                       | Value                                                                                                    | Description                                                                                                    |
|---------------------------------|----------------------------------------------------------------------------------------------------|----------------------------------------------------------------------------------------------------|
| Authentication<br>Compatibility | LM&NTLM response -<br>refuse NTLMv2 session<br>security<br>LM & NTLM response<br>NTLM response only<br>NTLMv2 response only | <b>Default: LM &amp; NTLM response</b><br>This setting determines the type of authentication protocol required by<br>your system during interactions with client applications.<br>The default, LM & NTLM response, maintains compatibility with all<br>Windows OS versions.<br>Any of the other settings enforce a more secure authentication protocol,<br>and will prevent access from computers running Windows 95/98/Me |
|                                 | NTLMV2 response only -<br>refuse LM                                                                                         | unless you install the directory services client on the client computer.                                                                                                    |

| Attribute                         | Value                                                                     | Description                                                                                                    |
|-----------------------------------|---------------------------------------------------------------------------|----------------------------------------------------------------------------------------------------|
| Clear Page<br>File on<br>Shutdown | Disabled<br>Enabled                                                       | <b>Default: Disabled</b><br>If Enabled, this setting prompts the system to clear the virtual memory<br>swap file on shutdown. When enabled, this option extends system<br>shutdown by about two minutes.                                                                                                    |
| SMB Client<br>Signing             | Allow<br>Disabled<br>Require                                              | Default: Allow<br>Determine what level of signing you require from SMB clients.<br>Disabled: None required.<br>Allow: Tries to perform the digital signature whenever a compatible<br>client platform is detected. This setting also supports clients running<br>with Windows 95/98/Me.<br>Require: Always secures the connection with a digital signature.<br>However, this setting prevents access from clients running with<br>Windows 95/98/Me.<br>Applicable applications: BRU and Archlog                                                                                |
| SMB Server<br>Signing             | Allow<br>Disabled<br>Require                                              | Default: Allow<br>Determine what level of signing you require from SMB client servers.<br>Disabled: None required.<br>Allow: Tries to perform the digital signature whenever a compatible<br>client platform is detected. This setting also supports clients running<br>with Windows 95/98/Me.<br>Require: Always secures the connection with a digital signature.<br>However, this setting prevents access from clients running with<br>Windows 95/98/Me unless you install the directory services client on<br>the client computer.<br>Applicable applications: BCM monitor. |
| Domain<br>Secure<br>Channel       | Disabled<br>Allow Sign<br>Allow Sign & Encrypt<br>Require Sign or Encrypt | Default: Allow Sign & Encrypt<br>Define what level of channel security you require.<br>Disabled: No special security.<br>Allow Sign or Allow Sign & Encrypt: Tries to perform the digital signature<br>and/or encryption whenever a compatible client platform is detected.<br>This level needs to be aligned with your Domain controller setting.<br>Require Sign & Encrypt: Always secures the connection with a digital<br>signature and/or encryption. Clients running with<br>Windows 95/98/Me are not supported.<br>Applicable applications: CDR and TAPI.               |
| Force Secure<br>Web Access        | Enabled<br>Disabled                                                       | <b>Default: Enabled</b><br>If enabled, SSL is used for all web access to the Business<br>Communications Manager. In that case, the https://< <i>IP</i> address> must<br>be used. As well, old bookmarks will be rerouted to that interface.<br>If disabled, the http URL references will not automatically redirect to the<br>SSL-based https interface. Both the unencrypted http://<br>< <i>IPaddress</i> >:6800 and the encrypted https://< <i>IP</i> address> interfaces<br>can be used.                                                                                   |
| Minimum web<br>encryption         | Low<br>Medium<br>High                                                     | Set the encryption strength of the web interface.<br>Low: all low strength ciphers<br>Medium: all ciphers with 128 bit encryption<br>High: all ciphers with 3DES encryption.                                                                                                    |

 Table 4
 Security settings (Continued)

4 Click outside the window to set the changes.
# Managing access passwords

You can grant or restrict specific access within the Unified Manager by assigning new users into user groups using the User Management screens.

Core system configuration, such as resources and network management should be restricted to an administrator-level account.

Use the group profiles to define other levels of users with access to the headings that are specific to their task.

This also helps to prevent overlap programming if more than one person is using the interface at the same time.

**Dial-in access:** Restrict this user group to users who require this interface. If modem access is not required, the modem interface can be disabled to provide further security. Refer to "Enabling and disabling the V.90 modem interface" on page 686.

This section includes information about the viewing and configuring the user profiles and groups:

- "Viewing the User Manager tabs" on page 110
- "Adding or modifying a user profile" on page 111
- "Setting up callback for a user" on page 115
- "Adding or modifying a group profile" on page 116
- "Adding a Domain User Group profile" on page 119
- "Setting password lockout policy" on page 120
- "Setting password policy" on page 122

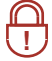

A

#### Callback security

If a user is connecting to the system using a V.90 modem, you can enhance your access security by assigning that person a specific user account that prompts the system to acknowledge the user, then hang up and dial back the user at a designated telephone number, before allowing the person to have access to the system.

The information in this section is found under the Management, User Manager heading.

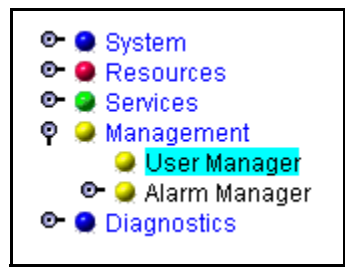

•

## Viewing the User Manager tabs

The various tabs under User Manager allow you to define user and group profiles and the parameters that define security levels for user accounts. This heading is located under the **Management** heading on the navigation tree.

The User Profile tab appears showing the current user profile information.

| ſ | User Profile   | User Group | List Domain Us     | er Group Profile | Loc      | kout Policy     | Password P | olicy |
|---|----------------|------------|--------------------|------------------|----------|-----------------|------------|-------|
| Г | User Profile — |            |                    |                  |          |                 |            |       |
|   | User Name      | Password   | Confirmed Password | Member Of        | Callback | Callback Number | Status     |       |
| l | ee_admin       | *****      | *****              | AdminUserGrou    | Disabled | N/A             | Unlocked   |       |
|   | supervisor     | *****      | *****              | AdminUserGrou    | Disabled | N/A             | Unlocked   |       |

Business Communications Manager comes with these default administrator user profiles:

- ee\_admin (cannot be deleted): Default password: PlsChgMe!. Access privilege: Read-Write, dial-up access
- supervisor: Default password: PlsChgMe!. Access privilege: Read-Write, dial-up access

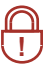

**Security note:** Change the default passwords on the ee\_admin and supervisor account after you initialize your system. The ee\_admin account cannot be deleted, but the group membership can be modified for both accounts.

**Remote support:** In order for the Nortel Networks support organization to assist you, dial-in access has been granted to both default administrator accounts. If dial-in access is removed, then remote access by support organizations may be impacted. It is recommended that the administrator accounts and dial-in access rights be restricted to select personnel. Callback capability increases the dial-in security.

- **ISDN note:** When you enter an ISDN dial up user interface, the user name shows up on this list. If you plan to use the secure callback properties for an ISDN user, you need to specify a static IP address for that interface. Refer to "Configuring an ISDN interface" on page 691.
- The User Group List tab shows all the user groups defined in your system. The system comes with a set of default User Groups that have various access privileges.

| User Profile Us | er Group List     | Domain User G | roup Profile | Lockout Policy     | Password Policy |  |  |
|-----------------|-------------------|---------------|--------------|--------------------|-----------------|--|--|
| User Group List | r User Group List |               |              |                    |                 |  |  |
| -               |                   |               |              |                    |                 |  |  |
| UserGroupNa     | ime Invisit       | ole Menus     |              | Configurable Menus |                 |  |  |

• The **Domain User Group Profile** tab lists the domains for all the user group profiles.

| User Profile  | User Group List           | Domain User Group | Profile | Lockout Policy | Password Policy |  |
|---------------|---------------------------|-------------------|---------|----------------|-----------------|--|
| Domain User C | Domain User Group Profile |                   |         |                |                 |  |
|               | Domain\UserNar            | ne                |         | Group          |                 |  |
| NEEDSNEWNA    | ME\CDRuser                |                   | CDR     |                |                 |  |

The **Lockout Policy** tab provides settings to determine the parameters for locking users out of the Unified Manager if the lockout policy is enabled.

| User Profile     | User Group List | Domain User Group Profile | Lockout Policy | Password Policy |  |  |
|------------------|-----------------|---------------------------|----------------|-----------------|--|--|
| - Lockout Dolicy |                 |                           |                |                 |  |  |
| LOCKOUCT ONC)    | *               |                           |                |                 |  |  |

 The Password Policy tab allows you to define the complexity policies you want to use for your system passwords.

| User Profile    | User Group List | Domain User Group Profile | Lockout Policy | Password Policy |  |  |
|-----------------|-----------------|---------------------------|----------------|-----------------|--|--|
| Password Policy |                 |                           |                |                 |  |  |
|                 |                 |                           |                |                 |  |  |

### Adding or modifying a user profile

To add or modify the profile for a single user, follow these steps:

- 1 Click the key beside Management.
- 2 Click on User Manager. The User Profile screen appears showing the current user profile information.
- **3** Access the User Profile dialog:
  - If you are adding a new user: from the Configuration menu, select Add User.
  - If you are editing an existing user: select the user name on the list, then from the **Configuration** menu, select **Modify User**.

| Configuration   | Performanc |  |
|-----------------|------------|--|
| Modify User     |            |  |
| Add User        |            |  |
| Delete User     |            |  |
| Add Domain User |            |  |
| Delete Domair   | n User     |  |
| Add User Grou   | ıp         |  |
| Modify User G   | roup       |  |
| Delete User G   | roup       |  |

The User Profile dialog box appears.

| User Profile       |                                                                                                    |        |
|--------------------|----------------------------------------------------------------------------------------------------|--------|
| User Name          | Username                                                                                                  |        |
| Password           | *****                                                                                                    |        |
| Confirmed Password | *****                                                                                                    |        |
| Member Of          | AdminUserGroup<br>CDRUserGroup<br>DataUserGroup<br>DialUpUserGroup<br>ReadOnlyUserGroup<br>VoiceUserGroup |        |
| Callback           | Disabled 💌                                                                                                | ]      |
| Callback Number    | N/A                                                                                                    |        |
| Status             | UnLocked 💌                                                                                                | ]      |
|                    |                                                                                                    |        |
|                    | Save                                                                                                    | Cancel |

Figure 18 User Profile screen to add or modify a user profile

**4** Use the following table to determine what information you need to add or change:

Table 5User Profile settings

| Attribute | Value                                            | Description                                                                                                    |
|-----------|--------------------------------------------------|----------------------------------------------------------------------------------------------------|
| User Name | <maximum 20<br="" of="">characters&gt;</maximum> | Allows you to enter the user name. The User Name is case-sensitive and cannot exceed 20 characters in length.                                                                                                    |
|           |                                                  | <b>Edit note:</b> You cannot modify a user name. You must delete the complete User Profile row from the User Profile window and add a profile with the new name.                                                                                                    |
|           |                                                  | <b>ISDN note:</b> When you enter an ISDN dial up user interface, the user name shows up on this list. If you plan to use the secure callback properties for an ISDN user, you need to specify a static IP address for that interface. Refer to "Configuring an ISDN interface" on page 691. |

| Attribute             | Value                                                 | Description                                                                                                    |
|-----------------------|-------------------------------------------------------|----------------------------------------------------------------------------------------------------|
| Password              | <maximum 14<br="" of="">characters long&gt;</maximum> | Allows you to assign a password for the user. The password is case-sensitive and can be a maximum of 14 characters long.                                                                                                    |
|                       |                                                       | <ul> <li>Password length is determined by the Minimum Password Length setting<br/>in the Password policy table.</li> </ul>                                                                                                    |
|                       |                                                       | <ul> <li>Passwords must contain elements from three of the four following<br/>character sets. This requirement can change, if you change the default<br/>password policy complexity setting ("Setting password policy" on page<br/>122):</li> </ul>                                                                                 |
|                       |                                                       | upper case alphabet                                                                                                    |
|                       |                                                       | lower case alphabet                                                                                                    |
|                       |                                                       | <ul> <li>westernized Arabic numerals</li> </ul>                                                                                                    |
|                       |                                                       | <ul> <li>— nonalphanumeric characters (\$, !, %, ^)</li> </ul>                                                                                                    |
|                       |                                                       | • A user who fails to enter the correct password can be locked out of the system after a defined number of retries (account lockout threshold). For information about setting the lockout threshold, refer to "Setting password lockout policy" on page 120.                                                                        |
| Confirmed<br>Password |                                                       | Requires you to enter the same password again to validate the new or modified password.                                                                                                    |
| Member of             | AdminUserGroup                                        | Allows you to select the level of access associated with the user name.                                                                                                    |
|                       | CDRUserGroup                                          | The following levels of access are default settings:                                                                                                    |
|                       | DATAUserGroup                                         | AdminUserGroup: Can see and change any menu items (default).                                                                                                    |
|                       | DialUpUserGroup<br>ReadOnlyUserGroup                  | <b>CDRUser Group:</b> Can see everything but cannot make changes. This user is restricted to accessing the CDRs.                                                                                                    |
|                       | VoiceUserGroup                                        | DATAUserGroup: Can only configure pre-defined data fields (default).                                                                                                    |
|                       |                                                       | <b>DialUpUserGroup:</b> All menus are invisible, and no menus are configurable (default). This group allows the user to access the system through a dial-up connection.                                                                                                    |
|                       |                                                       | ReadOnlyUserGroup: Can see everything but cannot make changes (default).                                                                                                    |
|                       |                                                       | VoiceUserGroup: Can only configure pre-defined voice fields (default).                                                                                                    |
|                       |                                                       | Note: You cannot modify default user groups.                                                                                                    |
|                       |                                                       | <b>Dial-up note:</b> If any of the users will be using a dial-up connection to access the system, they must be assigned to the DialUpUserGroup.                                                                                                    |
|                       |                                                       | For information about adding new groups, refer to "Adding or modifying a group profile" on page 116.                                                                                                    |
| Callback              | Disabled/Enabled                                      | If this user is going to use a dial-up connection to connect to the system and<br>the user requires callback, ensure that Callback is enabled. If the user is<br>configured as an ISDN interface, ensure that a static IP address has been<br>specified for the interface. Refer to "Configuring an ISDN interface" on page<br>691. |
|                       |                                                       | If this user is not using a dial-up connection or does not require callback, set Callback to Disabled.                                                                                                    |
|                       |                                                       | Note: The system supports one dial-up connection at a time.                                                                                                    |
| Callback<br>Number    |                                                       | This is the number the system uses to call back to the user's dial-up location.<br>Ensure that the appropriate routing codes are added to the dial string.                                                                                                    |

| Table 5 | User P | rofile | settings | (Continued) | ) |
|---------|--------|--------|----------|-------------|---|
|---------|--------|--------|----------|-------------|---|

| Attribute | Value              | Description                                                                                                    |
|-----------|--------------------|----------------------------------------------------------------------------------------------------|
| Status    | Unlocked<br>Unlock | This field indicates the current state of the user's password. If the password becomes locked and the user does not want to wait the lock-out time, the Administrator can choose <b>Unlock</b> on the user's password record to release the password. |

#### Table 5 User Profile settings (Continued)

5 Click the SAVE button to save your settings.The new user profile information is added to the list on the User Profile window.

Security note: An integral part of your system security is password management. This includes changing default passwords after the system is installed. Also, to further increase access security, minimize the number of user accounts, especially the administrator accounts, and change them frequently.

#### Deleting a user profile

To delete a user profile:

- 1 Select Management, User Manager. The User Profile window appears showing a list of the current user profiles.
- 2 Click the line for the user you want to delete.
- From the Configuration menu, select Delete User.A confirmation dialog will ask you to confirm that you want to delete the user record.

Figure 19 User Manager delete confirmation dialog

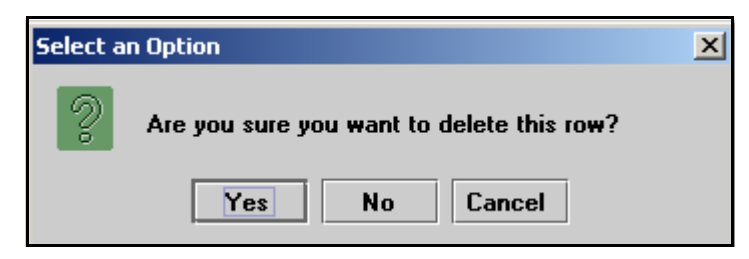

4 Click the **YES** button to delete the user profile.

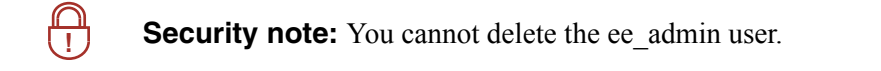

## Setting up callback for a user

If the user will be accessing the system through a dial-up connection, you need to add that group to the user account. As well, in this case, callback will be enabled to ensure that the system security is maintained.

- 1 Select Management, User Manager. The User Profile screen appears showing the current user profile information.
- **2** Access the User Profile screen:
  - If you are adding a new user: from the Configuration menu, select Add User.
  - If you are editing an existing user: select the user name on the list, then from the **Configuration** menu, select **Modify User**.
- 3 Enter a User Name, if one does not already exist.
- 4 Enter and confirm a password, if one has not already been specified.
- 5 Click to highlight the DialUpUserGroup name. Then, hold the <Ctrl> key down and click on any other groups to which you want to assign the user.
- 6 Select Enabled from the Callback menu.
- 7 Enter the number the system will dial to contact the client modem. Ensure you include the correct routing codes.
- 8 Click **OK** at the bottom of the screen to save the settings.

Figure 20 User profile for dial-up user

| User Name          | Dup^v90modem                                                                                              |   |
|--------------------|----------------------------------------------------------------------------------------------------|---|
| Password           | *****                                                                                                    |   |
| Confirmed Password | ******                                                                                                    |   |
| Member Of          | AdminUserGroup<br>CDRUserGroup<br>DataUserGroup<br>DialUpUserGroup<br>ReadOnlyUserGroup<br>VoiceUserGroup |   |
| Callback           | Enabled 💌                                                                                                 | ] |
| Callback Number    | 96135553509                                                                                               |   |
| Status             | Unlocked 🔻                                                                                                |   |

# Adding or modifying a group profile

The access privileges inherent in the various predefined group profiles control user access within the Unified Manager interface. The administration group maps to administrator privileges on the Business Communications Manager host system. The other group profiles map to non-administration groups.

To add or modify the profile for a group, follow these steps:

- 1 Select Management, User Manager. The User Profile screen appears showing the current user profile information.
- 2 Click the User Group List tab, to view the existing groups.

#### Figure 21 Default user groups

| ĺ | User Profile U  | Jser Group List      | Domain User Group Profile         | Lo               | Total access                                        |
|---|-----------------|----------------------|-----------------------------------|------------------|-----------------------------------------------------|
|   | User Group List |                      |                                   |                  |                                                     |
| I | UserGroupNan    | ne 🔄 Invisible Menus | Configurable Menus                |                  | CDR requests only                                   |
| I | AdminUserGroup  | none                 | system, resources, services, mana | agem             |                                                     |
| I | CDRUserGroup    | none                 | none                              |                  | Data setup access only                              |
| I | DataUserGroup   | none                 | system,resources\LAN,resource     | es\W <del></del> |                                                     |
| I | DialUpUserGroup | none                 | none                              | -                | <ul> <li>Dial-up access (read-only)</li> </ul>      |
| I | ReadOnlyUserGro | up none              | none                              | _                |                                                     |
| I | VoiceUserGroup  | none                 | system,resources\MSC,resource     | es\KS            | Read only                                           |
| 1 |                 |                      |                                   |                  | <ul> <li>Telephony configurations access</li> </ul> |

- **3** Add or change a user group:
  - If you are adding a new group: from the **Configuration** menu, select **Add User Group**.
  - If you are editing an existing group: select the user group name on the list, then from the **Configuration** menu, select **Modify User Group**.

| Configuration   | Performanc |  |
|-----------------|------------|--|
| Modify User     |            |  |
| Add User        |            |  |
| Delete User     |            |  |
| Add Domain User |            |  |
| Delete Domair   | n User     |  |
| Add User Grou   | ıp         |  |
| Modify User G   | roup       |  |
| Delete User G   | roup       |  |

The User Group List dialog box appears.

Figure 22 User Group List add/modify screen

| User Group Lis  | it in the second second s |                                |                                                                                                    |
|-----------------|----------------------------------------------------------------------------------------------------|--------------------------------|----------------------------------------------------------------------------------------------------|
| UserGroupName   | UserGroup                                                                                                    | (Format Alphanumeric Only      | )                                                                                                    |
| Invisible Menus | <ul> <li>♥ BCM</li> <li>● System</li> <li>● Resources</li> <li>● Services</li> <li>● Management</li> <li>● Diagnostics</li> </ul>                                                                                                    | Configurable Menus             | <ul> <li>BCM</li> <li>System</li> <li>Resources</li> <li>Services</li> <li>Management</li> <li>Diagnostics</li> </ul> |
|                 | Nodes selected in Invisible M                                                                                                    | enus tree will appear as graye | e Merius (rees, ale AEAD-ONET.<br>ed(disabled) in Configurable Menus tree.                                            |
|                 | Save                                                                                                    | Cancel                         |                                                                                                    |

**4** Use the following table to determine the user profile information that needs to be added or changed:

| Attribute             | Description                                                                                                    |
|-----------------------|----------------------------------------------------------------------------------------------------|
| UserGroupName         | This is the name of the user group. If you are modifying an existing record, you will not be able to change this field.                                                                                                 |
| Invisible menus       | This box allows you to choose which menus you want to keep hidden from the user group. The Configurable Menus box shows these fields covered by a grey box.                                                             |
| Configurable<br>menus | For the headings not covered by grey boxes, select the ones for which you want the users to be able to change settings. All headings that are left white will appear on the menu, but will be read-only for this group. |

5 Click the SAVE button to save your settings.The new user group information is added to the list on the User Group List window.

### **Deleting a Group profile**

If you want to delete a group profile, follow these steps:

- 1 Select Management, User Manager. The User Profile screen appears showing the current user profile information.
- 2 Click the User Group List tab, to view the existing groups.
- **3** From the **Configuration** menu, select **Delete User Group**. A confirmation dialog will ask you to confirm that you want to delete the record.

Figure 23 User Manager delete confirmation dialog

| Select an Option                          |  |  |
|-------------------------------------------|--|--|
| Are you sure you want to delete this row? |  |  |
| Yes No Cancel                             |  |  |
| Warning: Applet Window                    |  |  |

4 Click the **YES** button to delete the user group profile.

### Adding a Domain User Group profile

The Domain User Group Profile screen displays a table of members of the Windows NT CDR User group. This screen is used to add external domain users into a CDR User group. Members of CDR user group have the sole ability to download CDR files from this Business Communications Manager system. For details about Call Detail Report processes, refer to the CDR documentation.

You can only add valid users currently assigned to CDR user groups. Refer to "Adding or modifying a user profile" on page 111. When you add local users, the user name is automatically added to this list. If you are entering an external user, they must be members of a domain that recognizes this Business Communications Manager, and you add their user name.

#### 1 Select Management, User Manager.

The User Profile screen appears showing the current user profile information.

- 2 Click the **Domain User Group Profile** tab, to view the existing groups.
- 3 From the Configuration menu, select Add Domain User.

| Configuration      | Performanc |  |
|--------------------|------------|--|
| Modify User        |            |  |
| Add User           |            |  |
| Delete User        | -          |  |
| Add Domain User    |            |  |
| Delete Domain User |            |  |
| Add User Group     |            |  |
| Modify User G      | roup       |  |
| Delete User G      | roup       |  |

The Domain User Group Profile dialog box appears.

Figure 24 Domain User Group Profile add/modify screen

| Domain User Group Profile |               |
|---------------------------|---------------|
| Domain\UserName User      | (Format none) |
| Group CDR 💌               |               |
|                           |               |
| Save Cancel               |               |

**4** Use the following table to add the new Domain user Group profile name:

| Group Profile settings |
|------------------------|
| (                      |

| Attribute        | Description          |
|------------------|----------------------|
| Domain\User Name | Enter the user name. |
| Group            | CDR (only choice)    |

5 Click the SAVE button to save your settings.The new user group information is added to the list on the Domain User Group Profile screen.

### Deleting a Domain User Group profile

If you want to delete a Domain user Group, follow these steps:

- 1 Select Management, User Manager. The User Profile screen appears showing the current user profile information.
- 2 Click the **Domain User Group Profile** tab, to view the existing groups.
- From the Configuration menu, select Delete Domain User.A confirmation dialog will ask you to confirm that you want to delete the record.
- 4 Click the YES button to delete the Domain User Group profile.

# Setting password lockout policy

If you have Lockout Policy enabled, you can choose the parameters that will determine when a user will be locked out of the system if an incorrect password is entered repeatedly.

**Security note:** Lockout policy is enabled as the default setting. This policy is particularly important to stop unauthorized logon attempts to your Business Communications Manager system. You can further tighten the access security to the system by setting the account lockout threshold to a recommended value of 5.

- 1 Select Management, User Manager. The User Profile screen appears showing the current user profile information.
- 2 Click the Lockout Policy tab. The default is to have Lockout Policy enabled.

Figure 25 Lockout Policy screen

| User Profile    | User Group List          | Doma     | in User Group Profile | Lockout Policy |
|-----------------|--------------------------|----------|-----------------------|----------------|
| -Lockout Policy | /                        |          |                       |                |
|                 | Lockou                   | t Policy | Enabled 🔹             | •              |
| Failed L        | Logon Attempts Before L  | ockout   | 50                    | 1              |
| Reset Failed L  | .ogon Attempts Count Afl | ter(min) | 30                    | ]              |
|                 | Lockout Duratio          | on(min)  | 30                    |                |

**3** Use the information provided in the following table to determine the lockout policy for your system. The settings are effective as soon as they are entered.

| Table 8 | Lockout policy settings |
|---------|-------------------------|
|---------|-------------------------|

| Attribute                               | Value               | Description                                                                                                    |  |  |
|-----------------------------------------|---------------------|----------------------------------------------------------------------------------------------------|--|--|
| Lockout Policy                          | Enabled<br>Disabled | The <b>Enabled</b> setting allows you to set the following three parameters.                                                                             |  |  |
|                                         |                     | If you choose <b>Disabled</b> , no configurable parameters display.                                                                                      |  |  |
|                                         |                     | Lockout Policy<br>Lockout Policy Disabled                                                                                                    |  |  |
| Failed Logon Attempts                   | <digits></digits>   | Default: 50                                                                                                    |  |  |
| Before Lockout                          |                     | Enter the number of times the user can attempt to enter a password before the user is locked out.                                                        |  |  |
| Reset Failed Logon                      | <minutes></minutes> | Default: 30                                                                                                    |  |  |
| Attempts Count after                    |                     | The amount of time before the lockout counter is reset.                                                                                                  |  |  |
| ((((((((((((((((((((((((((((((((((((((( |                     | Note: This does not necessarily mean the user was locked out.                                                                                            |  |  |
| Lockout Duration (min)                  | <minutes></minutes> | Default: 30                                                                                                    |  |  |
|                                         |                     | The amount of time that passes after the user is locked out and before they are allowed to try to log in again, and the Reset count is set back to zero. |  |  |

# Setting password policy

You can define the system parameters for the passwords that you assign to users by determining the length, age and history that the passwords must meet.

1 Select Management, User Manager.

The User Profile screen appears showing the current user profile information.

**2** Click the **Password Policy** tab.

#### Figure 26 Password Policy tab

| User Profile  | User Group List | Domain User Grou | ıp Profile | Lockout Policy | Password Policy |
|---------------|-----------------|------------------|------------|----------------|-----------------|
| -Password Pol | icy             |                  |            |                |                 |
| Minimum Pass  | sword Length 8  |                  |            |                |                 |
| Passwo        | rd Complexity 3 | •                |            |                |                 |

**3** Use the information provided in the following table to determine the lockout policy for your system.

| Table 3 Tassword policy settings |
|----------------------------------|
|----------------------------------|

| Attribute                                                     | Value                                                                                                    | Description                                                                                                    |
|---------------------------------------------------------------|----------------------------------------------------------------------------------------------------|----------------------------------------------------------------------------------------------------|
| Minimum Password Length                                       | 1 to 8                                                                                                    | Default: 8<br>Determines the minimum number of characters that must be<br>entered for a new password. Passwords can be a maximum<br>of 14 characters long.                                                                                                    |
| Password Complexity                                           | 0<br>2<br>3                                                                                                    | Default: 3<br>Define the level of complexity for the system user<br>passwords.<br>0 (zero): none of the Password policies are required<br>2: at least two different types of characters are required<br>3: at least three different types of characters are required. |
|                                                               | At highest complexity, passwords must contain elements from three of the four<br>following character sets: <ul> <li>upper case alphabet (English)</li> <li>lower case alphabet (English)</li> <li>westernized Arabic numerals</li> <li>non-alphanumeric characters (\$, !, %, ^)</li> </ul> |                                                                                                    |
| Network note: If you are using of the Unified Manager setting | g Network Configu<br>s.                                                                                                    | ration Manager, password policies will be applied, regardless                                                                                                    |

# Chapter 5 Configuring resources — media bay modules

This chapter describes the Unified Manager headings that define and control the settings for the media bay modules installed on your system.

#### Task:

Check settings for the media bay modules installed in the system.

#### **Trunk modules:**

- Confirm that the DIP switch setting matches the intended DS30 bus placement.
- Verify module type and programmed bus type settings under intended DS30 bus are correct for the type of module installed
- Configure the module parameters of individual modules installed on each DS30 bus

#### Station modules:

- Confirm that the DIP switch setting matches the intended DS30 bus placement.
- Verify module type and programmed bus type settings under intended Bus # are correct for the type of module installed

**Note:** Data and split-telephony/data module configuration are described in the section "Data and split-line configuration" on page 151.

This section contains information about:

- "Explaining the Media Bay Modules headings" on page 124
- "Defining trunk module types and settings" on page 130
- "Viewing station module information" on page 143
- "Internally-driven channels" on page 146
- "Working with the modules" on page 146
- "Configuring DECT resources" on page 149

Media bay modules provide the Business Communications Manager with physical interfaces to trunk (CO) lines and your system telephones, which are defined by directory number (DNs) records. When media bay modules are first installed in your system you need to configure them using the procedures described in this section. Media bay module DIP switch settings and installation procedures are described in the *BCM1000 Installation and Maintenance Guide* and the *BCM200/400 Installation and Maintenance Guide*.

The *Installation and Maintenance Guide* also describes the concept of the 2/6 and 3/5 split, which determines how many channels are available for media bay modules. When to choose to change the DS30 split is discussed in the MSC section of this guide, refer to Chapter 26, "Configuring the MSC resources," on page 609.

The *Installation and Maintenance Guide* also describes the concept of partial double density (PDD) and full double density (FDD). If your system is set to PDD (the default), and you have installed a media bay module that supports double density, the system can support 32 lines on

whatever buses from 02 to 05 have the module installed. If your system was changed to FDD, the system supports double density on all six buses. Refer to Chapter 26, "Configuring the MSC resources," on page 609.

# **Explaining the Media Bay Modules headings**

The **Resources**, **Media Bay Modules** heading allows you to view and change settings for each media bay module installed in Business Communications Manager.

When you choose a region during your system startup, the Business Communications Manager installs a default set of media bay module settings under **Resources**, **Media Bay Modules**. However, these may not be the settings that you want for the modules you install. Therefore, when you install a module, you must go to the appropriate **Resources**, **Media Bay Modules**, **Bus ##** record and verify the settings for the module you installed.

This section includes information about:

- "Media bay module Bus numbers" on page 125
- "Identifying the module" on page 125
- "Module types and capacities" on page 128
- "Ports on Bus" on page 130

The following figure illustrates the headings found under **Resources**, **Media Bay Modules** heading on the navigation tree. The exact items displayed below the Bus XX headings depends on the type of module configured for that DS30 number.

Figure 27 Resources, Media Bay Modules menus

| <ul> <li>Resources</li> <li>LAN</li> <li>WAN</li> <li>Media Services Card</li> <li>Media Bay Modules</li> <li>PBus 01</li> <li>PBus 02</li> <li>PPorts on Bus</li> <li>PPort 0201 to Port 0216</li> <li>PChannels</li> <li>PB1</li> <li>Addons</li> <li>PB2</li> <li>Addons</li> <li>Bus 03</li> <li>PModules on Bus</li> <li>PModule 1</li> <li>PProvision Loops</li> <li>PLoop 301 to Loop 304</li> <li>Lines on Loop</li> <li>PModule 2</li> <li>PModule 3</li> <li>Ports on Bus</li> </ul> |  |
|----------------------------------------------------------------------------------------------------|--|

**Tips:** Some modules are region-based. If your system does not have the correct region installed during setup, the modules will not work. Refer to "Media bay module availability by region" on page 849.

Note: Dimmed fields are read-only and cannot be changed.

**Note:** If you receive the error message Telephony programming is currently not available. Please try again later. when you click on one of the headings, this means that the part of the system that handles MSC is doing a reset. Wait about 1-1/2 minutes and try again.

### Media bay module Bus numbers

Under the headings for DS30 02 to 07 (or 02 to 06 if your system has a 3/5 DS30 split):

- Station or analog station modules ("Viewing station module information" on page 143) display the **Ports on Bus** heading.
- Trunk modules ("Defining trunk module types and settings" on page 130) display from one to four Module <#> headings. These modules correspond to the offset configured on the module. A Ports on Bus heading also appears for some types of modules (DTM set to PRI, and the BRI modules).
- If you have a WAN board installed in the base unit, DS30 08 does not appear. Bus 08 and Bus 01 are used for internal media channels. ("Internally-driven channels" on page 146). If you system is set to a 3/5 split, DS30 07 is also used for media channels.

### Identifying the module

Use these steps to define a Programmed Bus Type. This setting notifies the Unified Manager about what type of module is installed on the DS30 bus.

- 1 Click on the keys beside **Resources**, and **Media Bay Modules**.
- **2** Click a **Bus** (Bus 02 to 07).

**Tips:** Bus number is determined by the DS30 number set on the DIP switches of the module before it was installed.

The Bus screen appears.

**3** Ensure the entry in the **Programmed Bus Type** field agrees with the **Actual Bus Type** of module that is installed for the DS30 bus, as shown in the following figure. Refer also to "Module types and capacities" on page 128.

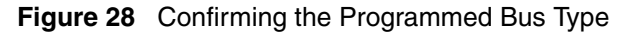

| Bus 05               |                  |                          |
|----------------------|------------------|--------------------------|
| -Bus 05              |                  |                          |
| Programmed Bus Type  | Trunk module 🗾 – | These fields must agree. |
| Actual Bus Type      | Trunk module     |                          |
| Number of Modules    | 1                |                          |
| Number of busy ports | 0                |                          |
| State                | Enabled          |                          |
|                      |                  |                          |
|                      |                  |                          |
|                      |                  |                          |

**Programming tips:** If the **Actual Bus Type** reads **None**, choose the correct setting in the **Programmed Bus Type** field. After the system initializes to the module, the **Actual Bus Type** should change to the correct module type. You may also have to disable, then re-enable the module to force the system to re-initialize (under the **Configuration** menu). Refer to "Viewing Media Bay Module status" on page 147 for details about enabling and disabling modules.

Some modules take a few minutes to reinitialize.

If these actions do not cause the fields to display correctly, you may have a damaged module or backplane. Try installing the module in a different media bay and retry the configuration. Refer to the *Installation and Maintenance Guide* for your hardware for information about removing and installing media bay modules.

**4** The other headings on the Bus screen describe the current status of the modules, as described in the following table.

using the module.

This setting indicates the state of the module.

Use the **Configuration** menu item to change this setting.

|                     | -               |                                                                                      |
|---------------------|-----------------|--------------------------------------------------------------------------------------|
| Heading             | Value           | Description                                                                          |
| Station module      | ·               |                                                                                      |
| Number of sets      | <digit></digit> | This setting indicates the number of sets that are currently attached to the module. |
| Number of busy sets | <digit></digit> | This setting indicates the number of sets that are currently                         |

Enabled

Disabled

Table 10Bus XX record settings

State

| Heading                   | Value               | Description                                                                                                    |
|---------------------------|---------------------|----------------------------------------------------------------------------------------------------|
| Trunk module, Analog Stat | ion Module or Da    | ta Module                                                                                                    |
| Number of busy ports      | <digit></digit>     | This setting indicates how many ports on the module are currently being used.                                      |
| State                     | Enabled<br>Disabled | This setting indicates the current state of the module.<br>Use the Configuration menu item to change this setting. |

|  | Table 10 | Bus XX record settings | (Continued) |
|--|----------|------------------------|-------------|
|--|----------|------------------------|-------------|

**5** Your next steps depend on which type of module you are configuring:

- If you are configuring a station or analog station module, ensure that the bus type is correct and the Programmed Bus Type field displays the correct module type. The **State** field displays **Enabled**, indicating that the module is active and ready to have telephones connected. Refer to "Module types and capacities" on page 128.
- If you are configuring trunk modules, you must now ensure each module associated with the DS30 bus is set up. This process is described in the next section, "Defining trunk module types and settings" on page 130.

# Module types and capacities

Refer to the following table for a description of the Bus types settings.

**Table 11**Programmed Bus Types

| Programmed<br>Bus Type   | Hardware unit                                                                                                    | Capacity                                                                                                    | Available line types (some<br>line types are<br>region-dependent)                                                                                      |
|--------------------------|----------------------------------------------------------------------------------------------------|----------------------------------------------------------------------------------------------------|----------------------------------------------------------------------------------------------------|
| Station module           | <ul> <li>Digital Station Media Bay<br/>Module<br/>(DSM 16/16+ or DSM 32/<br/>32+)</li> </ul>                                                                        | <ul> <li>Single density</li> <li>DSM16/16+ = 1 per bus/16<br/>digital sets per module</li> <li>DSM 32/32+ = 2 buses/<br/>32 digital sets per module</li> <li>Double density</li> <li>DSM16+ = 2 per bus/<br/>16 digital sets per module</li> <li>DSM 32+ = 1 per bus/<br/>32 digital sets per module</li> </ul> | N/A                                                                                                    |
|                          | 4X16 Media Bay Module<br>(4X16)<br>(counts as one DSM 16)                                                                                                    | <ul> <li>4X16 = 1 offset (trunk) and<br/>additional bus/<br/>16 digital sets</li> </ul>                                                                                                    |                                                                                                    |
|                          | <ul> <li>Norstar station module<br/>(SM) connected to a FEM</li> </ul>                                                                                              | • SM = 1 bus/16 digital sets                                                                                                    |                                                                                                    |
| Analog station<br>module | <ul> <li>Analog Station Media Bay<br/>Module (ASM 8)</li> </ul>                                                                                                    | <ul> <li>Single density</li> <li>ASM8 = 2 per bus/8 analog sets for each module</li> <li>Double density</li> <li>ASM8 = 4 per bus/16 analog sets for each module</li> </ul>                                                                                                    | N/A                                                                                                    |
|                          | <ul> <li>(Global) Analog Station<br/>Media Bay Module<br/>(ASM8+)</li> </ul>                                                                                        | <ul> <li>Single density</li> <li>2 per bus/8 analog sets for<br/>each module</li> <li>Double density</li> <li>4 per bus/8 analog sets for<br/>each module</li> </ul>                                                                                                    | North America: Provides<br>CLID passthrough, Message<br>Waiting Indication and<br>Disconnect Supervision<br>UK: Provides Message<br>Waiting Indication |
|                          | <ul> <li>Norstar analog station<br/>module (ASM) connected<br/>to a FEM</li> </ul>                                                                                  | <ul> <li>FEM = 1 per bus/16 digital<br/>sets</li> </ul>                                                                                                    | N/A                                                                                                    |
| Trunk module             | <ul> <li>Digital Trunk Media Bay<br/>Module (DTM)</li> </ul>                                                                                                    | <ul> <li>DTM = 1 per bus/16 lines<br/>(max. three DTMs on a<br/>system)</li> </ul>                                                                                                    | <ul> <li>DTMs can be set to module<br/>types: Loop, E&amp;M, DID, T1,<br/>PRI (NI or ETSI are<br/>region-specific)</li> </ul>                          |
|                          | <ul> <li>CLID Trunk Media Bay<br/>Module (CTM4 or CTM8)</li> <li>Global Analog Trunk<br/>Module (GATM4 or<br/>GATM8) (released with<br/>BCM version 3.5)</li> </ul> | <ul> <li>CTM4/GATM4=1 per offset/<br/>4 lines per module</li> <li>CTM8/GATM8=2 per bus/<br/>8 lines per module</li> </ul>                                                                                                    | CTMs/GATMs can be set to module types: Loop                                                                                                    |

| Programmed<br>Bus Type      | Hardware unit                                                                                                | Capacity                                                                                                    | Available line types (some<br>line types are<br>region-dependent)                                                                                                    |
|-----------------------------|----------------------------------------------------------------------------------------------------|----------------------------------------------------------------------------------------------------|----------------------------------------------------------------------------------------------------|
| Trunk module<br>(continued) | <ul> <li>4X16 Media Bay Module<br/>(4X16) (counts as one<br/>CTM)</li> </ul>                                 | <ul> <li>4X16=1 per offset (4 lines)<br/>and additional bus (station)</li> </ul>                                | 4X16s can be set to module types: Loop                                                                                                    |
|                             | BRI Media Bay Module<br>(BRI)                                                                                | <ul> <li>BRI=3 per bus, 4 loops (8 lines) per module</li> </ul>                                                 | • BRI can be set to module<br>types BRI S/T, BRI U2, BRI<br>U4 (setting must match<br>physical module type). U2<br>and U4 are region-specific                                                                                        |
| Data/trunk<br>module*       | Digital Drop and Insert     (DDI) Mux module                                                                 | <ul> <li>Universal T1=1 per two<br/>buses, supports 24 lines</li> </ul>                                         | • T1                                                                                                    |
|                             |                                                                                                    | * Also refer to the section that describes the UTWAN, which provides the data connections through a WAN card.   |                                                                                                    |
| Specialized<br>modules      | DECT Media Bay Module<br>(DECT)                                                                              | <ul> <li>DECT=1 per bus, 4 loops,<br/>supports 36 handsets</li> </ul>                                           | • DECT (region-specific)*<br>*This module type only appears<br>when a DECT module is present<br>on the system. If the DIP<br>switches are set incorrectly, the<br>setting appears, but the module<br>displays as <i>unequipped</i> . |
|                             | <ul> <li>Norstar trunk expansion<br/>modules, with Analog<br/>Trunk cards, connected to<br/>a FEM</li> </ul> | • FEM=1 per bus, can support<br>up to three analog trunk<br>cards (in one trunk<br>expansion unit)/4 lines each | <ul> <li>Norstar analog trunk cards:<br/>Loop, E&amp;M, DID</li> </ul>                                                                                                    |
|                             | <ul> <li>Norstar trunk expansion<br/>modules with BRI cards,<br/>connected to a FEM</li> </ul>               | FEM=1 per bus, can support<br>up to three BRI cards (in one<br>trunk expansion unit)/4 loops<br>each            | <ul> <li>Norstar BRI cards: BRI S/T,<br/>BRI U2, BRI U4 (setting must<br/>match physical module type).<br/>U2 and U4 are<br/>region-specific</li> </ul>                                                                              |
| Data module                 | Refer to the data section of<br>details about setting up a d<br>Data Modules connected to                    | this book ("Configuring a data<br>ata module on DS30 08. This p<br>a FEM.                                       | module" on page 178) for process includes any Norstar                                                                                                    |

| Table II Programmed Bus Types (Continue | Continued) | Programmed Bus Types | Table 11 |
|-----------------------------------------|------------|----------------------|----------|
|-----------------------------------------|------------|----------------------|----------|

### GATM (Global Analog Trunk module)

These trunk modules can be adjusted to have static trunk parameters (pre-BCM 3.5 software), or to allow the system to download new parameters when they become available (BCM 3.5 and newer software). If the trunk is set to the latter state, trunk parameters are downloaded every time the module boots up, or when the parameters change while the module is working. You can also set line and telephone impedance to either 6000hm or 9000hm for modules with downloadable parameters. The impedance settings are located under **Lines** and **Telephone Services**, respectively. Refer to the installation guides for details about the module.

## **Ports on Bus**

Both types of modules have a **Ports on bus** heading. This heading shows the state of the port that connects the module to the trunk line or system device.

- Trunk modules, each port maps to an incoming line. Trunk port status is either idle or active. Refer to "Trunk module ports programming" on page 142.
- Station modules, each port maps to a connection to a system device (telephones, fax machines, doorphone). For station modules, port status is either equipped (device connected) or unequipped (no device connected). You can also determine what type of device is attached to the port. Refer to "Viewing station module information" on page 143.

**Bus 01 and 08 note:** Bus 01 and 08 ports on bus are really virtual ports, since they connect to services supported by the MSC. These ports are used for such devices and services as IP telephones and Symbol NetVision handsets and voice mail traffic.

# Defining trunk module types and settings

MSC bus numbers assigned to a trunk module display module numbers under the Bus heading that correspond to the offset number set on the module DIP switches. For instance any trunk module that has an offset of 0, will display under the heading Module 1, and so on to a maximum of four modules (CTM4s/GATM4s).

The Module menu, which appears only under a Bus record that is configured for trunk modules, allows you to configure line or loop provisioning for the module associated with a particular bus. This record shows the number of lines or loops assigned to the module. It also provides the first and last loop or line number. These settings are read-only.

The fields that appear on the module screen vary, depending on the module type you specify. Trunk lines can also require configuration of settings such as the protocol type/version, frame structure, clocking, and timers. These parameters depend on how the interface of the service provider that the module connects to has been configured.

This section refers to these topics:

- "Configuring the trunk module to line type" on page 131
- "Determining Clock Sources for DTMs or BRIs" on page 135
- "T1 interface parameters (region-specific)" on page 136
- "E1 parameters (region-specific)" on page 138
- "PRI Call-by-Call service selection" on page 138
- "Provisioning lines (PRI, T1, DASS2)" on page 140
- "PRI B-channel provisioning" on page 142
- "Trunk module ports programming" on page 142

# Configuring the trunk module to line type

Follow these steps to define the modules to the system:

- Click on the keys beside Resources, Media Bay Modules, Bus <*number*>, and Modules on Bus.
- 2 Click on the Module *<number>* you want to program.

The Bus *<number>*-Module: *<number>* screen appears. The following figure shows an example of the fields that display for a PRI module type.

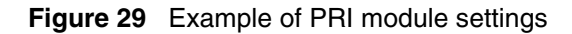

| 💡 🥥 Media Bay Modules | Bus 02-Module 1              |                         |
|-----------------------|------------------------------|-------------------------|
| 💁 Bus 01              |                              |                         |
| P Bus 02              | Module type                  | PRI 🗸                   |
| Modules on bus        | 21                           |                         |
| Module 1              | # of lines/loops             | 0                       |
| Ports on bus          | Low line door                |                         |
| Bus 03                | Low line/loop                | Line 211                |
| Bus 04                |                              |                         |
| • Bus 00<br>• Bus 06  | High line/loop               | Line 233                |
| • Bus 00              |                              | ,                       |
| • Bus 08              | Protocol                     | SL-1                    |
|                       | Protocol tune                | User (Slave)            |
|                       |                              |                         |
|                       | B channel selection sequence | Descending Sequential 💌 |
|                       | Clock source                 | Primary 💌               |
|                       | Send Name Display            | Y                       |
|                       | Remote Capability MWI        | Y                       |
|                       | Maximum transits             | 31 💌                    |

**3** Click on the arrow beside the **Module type** field and choose the correct setting that defines the type of lines for the module.

The module installed in the system and Module Type must match the defined type of loop or trunk and associated services provided by the central office line that you intend to be connected to the module.

**Note:** When you configure a media bay module for PRI, BRI, or DECT, the system may download new software to the module. This takes a couple of minutes to complete. Allow the download to finish before continuing to program the module.

4 Press **<TAB>** on your keyboard to update the record.

**Tips:** To refresh the record, you may need to click on another navigation tree heading and then re-enter the module record you were working on.

5 Check the settings to ensure they reflect the line requirements. Note that only some of the fields appear for all module types.Refer to the following table for a description of each field.

| Table 12 | Module | record | values |
|----------|--------|--------|--------|
|          | would  | record | values |

| Attribute            | Value                                                                                                    | Module/                                                                                                    | line typ            | е              |                       |                      |                         |                      |                         |                  |
|----------------------|----------------------------------------------------------------------------------------------------|----------------------------------------------------------------------------------------------------|---------------------|----------------|-----------------------|----------------------|-------------------------|----------------------|-------------------------|------------------|
| Module mode          | DS/CLID, Global,<br>Legacy                                                                                                    | Loop                                                                                                    |                     |                |                       |                      |                         |                      |                         |                  |
|                      | <ul> <li>DS/CLID: displays<br/>MBM, or the GATM</li> <li>Global: displays for</li> <li>Legacy: displays for</li> </ul>                                                                                                    | blays for old North American LS/DS or CLID analog trunk modules, the old analog<br>ATM with North American DIP switch settings.<br>ys for the GATM MBM with no regional DIP switches set.<br>ays for all other (old) analog trunk modules |                     |                |                       |                      |                         |                      |                         |                  |
| # of lines/<br>loops | <digits></digits>                                                                                                    | Loop E8                                                                                                    | M DID               | T1             | PRI                   | BRI<br>S/T           | BRI U2                  | BRI U4               |                         |                  |
|                      | The total number of                                                                                                    | lines or lo                                                                                                    | pops pro            | ovide          | d by the              | e loops              | or trunks               | on this I            | nodule.                 |                  |
| Low/line loop        | View only                                                                                                    | Loop E8                                                                                                    | &M DID              | T1             | PRI                   | BRI<br>S/T           | BRI U2                  | BRI U4               |                         |                  |
|                      | The lowest line or lo number, module typ                                                                                                    | op numbe<br>e, and the                                                                                                    | er assig<br>e modul | ned k<br>e pos | by the s<br>sition of | system t<br>n the Bu | o the mo<br>is (offset  | dule bas<br>on modi  | ed on the<br>ule DIP si | ∋ Bus<br>witch). |
| High/line loop       | View only                                                                                                    | Loop E8                                                                                                    |                     | T1             | PRI                   | BRI<br>S/T           | BRI U2                  | BRI U4               |                         |                  |
|                      | The highest line or le<br>number, module typ<br>switch).                                                                                                    | oop numb<br>e, and the                                                                                                    | er assig<br>e modul | gned<br>e pos  | by the<br>sition or   | system<br>n the Bu   | to the mo<br>is (offset | odule ba<br>on the n | sed on th<br>nodule DI  | ie Bus<br>P      |
| Disconnect<br>timer  | 60, 100, 260, 460,<br>or 600 milliseconds                                                                                                    | Loop                                                                                                    |                     | T1             |                       |                      |                         |                      |                         |                  |
|                      | Specify the duration of an Open Switch Interval (OSI) before a call on a supervised external line is considered disconnected. This setting must match the setting for the line at the central office (CO).                         |                                                                                                    |                     |                |                       |                      |                         |                      |                         |                  |
|                      | You must enable disconnect supervision by changing the <b>Trunk mode</b> attribute. Under the Telephony Services sub-heading, choose Lines and Line/trunk Data. See "Assigning Trunk/ line data" on page 236 for more information. |                                                                                                    |                     |                |                       |                      |                         |                      |                         |                  |
|                      | Note: Available to al                                                                                                    | l supporte                                                                                                    | ed coun             | tries          | for BCI               | VI 3.6 ar            | nd newer                | software             | 9.                      |                  |
| Answer timer         | 1, 2, 3, 4, or 5 sec.                                                                                                    | E8                                                                                                    | kΜ                  |                | PRI                   |                      |                         |                      |                         |                  |
|                      | Set the minimum du                                                                                                    | ration of a                                                                                                    | an answ             | /er si         | gnal be               | fore a c             | all is con              | sidered              | to be ans               | wered.           |

| Attribute                          | Value                                                                         | Modu                          | ıle/lin                 | e typ                    | е                      |                            |                                   |                                          |                                  |                                     |                        |
|------------------------------------|-------------------------------------------------------------------------------|-------------------------------|-------------------------|--------------------------|------------------------|----------------------------|-----------------------------------|------------------------------------------|----------------------------------|-------------------------------------|------------------------|
| Protocol                           | NI, DMS100,<br>DMS250,<br>AT&T4ESS, SL-1,<br>Euro, ETSI Q-Sig                 |                               |                         |                          |                        | PRI                        |                                   |                                          |                                  |                                     |                        |
|                                    | Choose the trunk pr                                                           | otocol                        | used                    | by yo                    | our se                 | rvice p                    | rovider.                          |                                          |                                  |                                     |                        |
|                                    | The supported proto                                                           | ocols a                       | re:                     |                          |                        |                            |                                   |                                          |                                  |                                     |                        |
|                                    | PRI-T1: NI (NI-1 and                                                          | d NI-2)                       | , DMS                   | S100,                    | DMS                    | S250, A                    | T&T4E                             | SS, SL-1                                 |                                  |                                     |                        |
|                                    | PRI-E1: ETSI QSIG                                                             | , Euro,                       | , SL-1                  |                          |                        |                            |                                   |                                          |                                  |                                     |                        |
|                                    | <b>Note:</b> SL-1 and ETS<br><b>BRI:</b> Protocol can a<br>heading.           | SI QSI<br>Iso be              | G requiselec            | uire a<br>ted or         | n MC<br>າ BRI          | DN ke<br>T-loop            | ycode to<br>os under              | o display<br><sup>r</sup> the <b>Ser</b> | vices/Te                         | elephony                            | /Loops                 |
|                                    | Note: Always check                                                            | the lir                       | ne pro                  | tocol                    | with                   | the cer                    | ntral offic                       | ce.                                      |                                  |                                     |                        |
| Protocol type                      | User, Network                                                                 |                               |                         |                          |                        | PRI                        |                                   |                                          |                                  |                                     |                        |
|                                    | When you select SL                                                            | -1 prot                       | tocol,                  | an ac                    | ditio                  | nal sett                   | ting, Pro                         | tocol typ                                | e, appe                          | ars.                                |                        |
|                                    | SL-1 protocol is a pr<br>Communications Ma<br>In public network co<br>Master. | rivate r<br>anager<br>nfigura | netwo<br>node<br>ations | rking<br>as a<br>, the ( | proto<br>Netw<br>CO is | col. Th<br>ork (M<br>gener | is allow<br>aster). ∃<br>ally con | s you to<br>The defa<br>sidered t        | designa<br>ult settin<br>he Netw | te a Busii<br>g is User<br>ork side | ness<br>(Slave).<br>or |
|                                    | Applies to SL-1 prot                                                          | ocol or                       | nly.                    |                          |                        |                            |                                   |                                          |                                  |                                     |                        |
| NSF<br>Extension                   | None, WATS, ALL                                                               |                               |                         |                          |                        | PRI                        |                                   |                                          |                                  |                                     |                        |
|                                    | The Network Specif service from the net connects.                             | ic Faci<br>work. \$           | lities (<br>Settin      | (NSF)<br>gs are          | infor<br>bas           | mation<br>ed on t          | i elemer<br>he type               | nt is used<br>of switc                   | d to requ<br>h to whic           | lest a par<br>ch the line           | ticular<br>Ə           |
|                                    | Suggested settings:<br>DMS100/250: NON                                        | =                             |                         |                          |                        |                            |                                   |                                          |                                  |                                     |                        |
|                                    | Siemens ESWD, Lu                                                              | -<br>cent 5                   | ESS:                    | WAT                      | S                      |                            |                                   |                                          |                                  |                                     |                        |
|                                    | GTD5, DMS10: ALL                                                              |                               |                         |                          |                        |                            |                                   |                                          |                                  |                                     |                        |
|                                    | When you select NC                                                            | <b>DNE</b> , th               | ne NS                   | Fext                     | ensic                  | n bit is                   | not set                           | for any s                                | service.                         |                                     |                        |
|                                    | When you select W                                                             | ATS, tł                       | ne NS                   | SF ext                   | ensic                  | on bit is                  | set for                           | unbande                                  | d OUTV                           | VATS cal                            | ls.                    |
|                                    | When you select AL                                                            | L, the                        | NSF                     | exten                    | sion                   | is alwa                    | ys set f                          | or all Cb                                | C servic                         | es.                                 |                        |
|                                    | Appears only for NI                                                           | protoc                        | ol.                     |                          |                        |                            |                                   |                                          |                                  |                                     |                        |
| B-channel<br>selection<br>sequence | Ascending<br>Sequential<br>Descending<br>Sequential                           |                               |                         |                          |                        | PRI                        |                                   |                                          |                                  |                                     |                        |
|                                    | Defines how B-char<br>see "PRI B-channel                                      | inel res<br>provis            | source                  | es are<br>g" on p        | e sele<br>bage         | cted fo                    | or call pr                        | ocessinę                                 | g. For mo                        | ore inforn                          | nation,                |

| Table 12 Module record values ( | (Continued) | 1 |
|---------------------------------|-------------|---|
|---------------------------------|-------------|---|

| Attribute            | Value                                                                                                    | Module/line t                                       | type                                |                                         |                             |                          |                                     |                         |                     |
|----------------------|----------------------------------------------------------------------------------------------------|-----------------------------------------------------|-------------------------------------|-----------------------------------------|-----------------------------|--------------------------|-------------------------------------|-------------------------|---------------------|
| Clock Source         | Primary,<br>Secondary, Timing<br>Master                                                                                                    |                                                     | T1                                  | PRI                                     | *BRI<br>S/T                 | *BRI<br>U2               | *BRI<br>U4                          | DASS2                   |                     |
|                      | Designates whether<br>Timing Master.                                                                                                    | the DTM/BRI                                         | acts as                             | a prima                                 | ary or se                   | econdary                 | timing s                            | slave or a              | s a                 |
|                      | <b>Note:</b> A BRI module<br>is recommended that<br>to be the Primary clo                                                                                                    | e can be progra<br>It a BRI module<br>ock source.   | ammed v<br>e always                 | vith pri<br>be Tir                      | imary/se<br>ning Ma         | econdary<br>Ister if a l | clock so<br>DTM exi                 | ource, ho<br>sts on the | wever, it<br>system |
|                      | *BRI clock source is<br>T-loops (T1 profiles)                                                                                                    | set on the Ser<br>" on page 267                     | vices, Lo<br>or <mark>"Ide</mark> n | oops, L<br>t <mark>ifying</mark>        | Loop XX<br>BRI T-lo         | X screen<br>oops (ET     | n. Refer t<br><mark>SI, QSI0</mark> | o "Identif<br>G)" on pa | ying BRI<br>ge 271. |
|                      | For more information                                                                                                    | n, see "Determ                                      | nining Cl                           | ock Sc                                  | ources fo                   | or DTMs                  | or BRIs'                            | ' on page               | 135.                |
| Send Name<br>Display | Y, N                                                                                                    |                                                     |                                     | PRI                                     | *BRI<br>QSIG                |                          |                                     |                         |                     |
|                      | When set to Y, the system sends a specified outgoing name display (OLI) from the callin telephone.                                                                                                    |                                                     |                                     |                                         |                             |                          |                                     | calling                 |                     |
|                      | Appears only for Pro<br>*BRI QSIG Send Na<br>"Identifying BRI T-lo                                                                                                    | otocols: SL-1, I<br>ume Display is<br>ops (ETSI, QS | NI, DMS<br>set on th<br>SIG)" on    | 100, D<br>ne Ser<br><mark>page 2</mark> | MS250,<br>vices, Lo<br>271. | , or PRI (<br>pops, Lo   | QSIG.<br>op XXX                     | screen. F               | Refer to            |
| Remote<br>Capability | Y, N                                                                                                    |                                                     |                                     | PRI                                     |                             |                          |                                     |                         |                     |
| MWI                  | This setting allows you to indicate MWI compatibility on the specific loop(s) that you are using to connect to the central voice mail system on a Meridian 1 which has the MWI package installed, with the RCAP setting set to MWI.<br>Appears only for SL-1 protocol. |                                                     |                                     |                                         |                             |                          |                                     |                         |                     |
| Max Transits         | Default: 31                                                                                                    |                                                     |                                     | PRI                                     |                             |                          |                                     |                         |                     |
|                      | Indicate the maximu before the call is dro                                                                                                    | m number of ti<br>opped. Protoco                    | mes tha<br>I must b                 | t a call<br>e set t                     | will be t<br>o SL-1 t       | ransferre<br>o display   | ed within<br>v this fiel            | the SL-1<br>d.          | network             |
| Host node            | M1, Embark, IDPX,<br>DSM                                                                                                    |                                                     |                                     |                                         |                             |                          |                                     |                         | DNPSS               |
|                      | DPNSS cards connected to Embark switches have a different way of handling call diversion, therefore, when you provision a DTM for DPNSS, you must indicate what type of switch the lines are connected to.                                                             |                                                     |                                     |                                         |                             |                          |                                     |                         |                     |
|                      | When you select the<br>instead of call divers                                                                                                    | e Embark switc<br>sion.                             | h, calls                            | are div                                 | verted us                   | sing the (               | Call Forv                           | varding fe              | eature              |

| Table 12 Module red | ord values (Continued) |
|---------------------|------------------------|
|---------------------|------------------------|

**Programming Tips - DECT module:** The Module Type for the DECT module is DECT. Refer to "Configuring DECT resources" on page 149 for a description of the Resources headings for DECT, and to the *DECT Installation and Maintenance Guide* for details about setting up the DECT system.

6 Press **<TAB>** to save the settings.

- 7 If your module is set to T1, PRI, or DASS2, refer to "PRI Call-by-Call service selection" on page 138 to continue with the configuration.
- 8 After you have completed your module configurations, refer to Chapter 9, "Configuring lines," on page 227 to set up the lines the trunk modules will use.

### **Determining Clock Sources for DTMs or BRIs**

Clock Source allows you to designate the DTM or BRI on the system that obtains the timing reference for synchronization from the network.

Systems with digital interfaces need to synchronize to the network in order to function. Synchronization follows a hierarchical path. Each device (switch) obtains the network clock from the device above it in the synchronization hierarchy. The device then passes the network clock to the device below it in the synchronization hierarchy. The synchronization levels are referred to as strata.

Business Communications Manager systems are stratum 4E equipment and are usually used as termination points in a network.

For each DTM and BRI, choose one of the following settings: **Primary**, **Secondary**, or **Timing Master**:

• Primary reference — The DTM/BRI obtains the timing reference from the network and the system synchronizes to it. This is the default value for the first DTM in Business Communications Manager. Note that there should only be one defined Primary clock source on a System.

**Private network:** If this system is in a private network and is intended to provide the master clock for that private network, the system must have one and only one Primary clock reference on a DTM or BRI. If this system is intended to act as clock master in a private network, then all clock sources should be set to Timing Master on this system.

Secondary reference — The DTM/BRI acts as a standby reference. If there are excessive errors
on the Primary reference link, or the DTM/BRI designated as Primary reference fails, the
Secondary DTM/BRI obtains the timing reference from the network to be used for system
synchronization. This is the default value for the second DTM in a Business Communications
Manager.

**Private network:** If this system is in a private network and is intended to provide the Master clock for that private network, then there should be no Secondary reference defined on any DTM/BRI. Note that there should only be one defined Secondary clock source on a system.

• Timing Master — The DTM/BRI does not obtain timing from the network, but transmits the internally-generated system timing, which is derived from the Primary/Secondary source, to equipment connected to it.

Note that while in the absence of a DTM Primary clocking source a BRI module can be used for the primary timing reference, it is always recommended that, when possible, DTM(s) be used as primary (and secondary) clock sources and that any remaining DTMs/BRIs be set to Timing Master.

**Warning:** Changing the clock source may disconnect calls.

If you change the clock source for your system, you may cause your system DTM interface(s) to reset, resulting in dropped calls. Choose a suitable time to change the clock source and use the Page feature to inform users of possible service disruptions.

#### Timing within networks

In most T1/E1 network configurations, you need one DTM or BRI configured as Primary to act as a primary reference and obtain clocking from the network.

The only application where you might not have a DTM/BRI designated as a primary reference is in a private DTM/BRI network where your Business Communications Manager system is connected to other equipment using T1/E1/BRI interface(s) that require a clock source and your system had been designated as the source of clocking for that private network.

- If the other switches are to be clocked to your Business Communications Manager system, *all* your DTMs/BRIs should be designated as Timing Master.
- If your Business Communications Manager system has two DTMs, you cannot assign both DTMs as primary reference or both DTMs as secondary reference. You can have one Primary reference and one Secondary reference per system.
- A T1, PRI(T1), PRI(E1), or BRI can act as the clock source.

### T1 interface parameters (region-specific)

The **T1 parameters** heading appears for module types that have been configured as T1 or PRI. It allows you to define a number of settings that are dependent on your T1 service provider settings.

- 1 Click the keys beside Resources, Media Bay Modules, Bus <*number*>, Modules on Bus, and Module <*number*>.
- 2 Click on T1 Parameters.
- **3** Configure the T1 parameters according to the information in the following table.

| Attribute        | Value                  | Description                                                                                                    |
|------------------|------------------------|----------------------------------------------------------------------------------------------------|
| CO fail          | TIA-547A or<br>TR62411 | Select the carrier failure standard used by your T1 or PRI service provider. Consult your T1 or PRI service provider for the proper setting.                                                                                           |
| Interface levels | ISDN or PSTN           | Define a loss plan setting. For more information, see "Interface levels" on page 137.                                                                                                    |
| Framing          | ESF or SF              | Select the framing format used by your T1 or PRI service<br>provider: Extended Superframe (ESF) or Superframe (SF).<br>Contact your T1 or PRI service provider for the proper setting.<br>(SF or Superframe is sometimes known as D4.) |

Table 13 TI parameters

| Attribute      | Value                                                                          | Description                                                                                                    |
|----------------|--------------------------------------------------------------------------------|----------------------------------------------------------------------------------------------------|
| Internal CSU   | On or Off                                                                      | Turn the internal T1 channel service unit (CSU) on or off. For more information, see "Internal CSU" on page 137.                                                                                                    |
| CSU line build | 0, 7.5, or 15 dB                                                               | Set the gain level of the transmitted signal. This setting appears only when the Internal CSU is set to On.                                                                                                    |
| DSX1 build     | 000-100, 100-200,<br>200-300, 300-400,<br>400-500, 500-600,<br>or 600-700 feet | Set the distance between Business Communications Manager<br>and an external channel service unit. This setting only appears<br>when the Internal CSU is set to Off. Contact your service provider<br>for the proper settings. |
| Line coding    | B8ZS or AMI                                                                    | Define the encoding signals on a T1 line. Select the standard used by your T1 service provider. Contact your T1 service provider for the proper setting.                                                                      |

| Table 13 | TI parameters | (Continued) |
|----------|---------------|-------------|
|----------|---------------|-------------|

#### Interface levels

The default Interface levels are the ISDN loss plan settings.

Check with your telecommunications service provider to determine if your Business Communications Manager system is connected to a central office (CO) with digital network loss treatment (ISDN I/F levels) or analog network loss treatment (PSTN I/F levels).

The ISDN setting requires digital access lines (DAL) that have digital network loss treatment. On a DAL network, the PBX system administers the dB loss not than the CO. DALs may have ISDN signaling or digital signaling (for example, T1). The loss plan follows the Draft TIA-464-C loss plan, which uses a send loudness rating (SLR) of 8 dB. You must contact your service provider to get DAL network loss treatment on a line with digital signaling.

The PSTN setting requires analog access lines (AAL) that have analog network loss treatment and digital signaling. On an AAL(D) network, the CO administers the dB loss.

The loss plan follows the Draft TIA-464-C loss plan. The ISDN loss plan uses a send loudness rating (SLR) of 8 dB and a receive loudness rating (RLR) of 2 dB. The PSTN loss plan uses an SLR of 11 dB and an RLR of -3 dB. If you choose the wrong setting, the voice signal can be too loud or too soft.

#### Internal CSU

Internal CSU allows you to turn the internal T1 channel service unit on or off. The channel service unit gathers performance statistics for your T1 lines or PRI with public interface. Contact your service provider for the correct settings.

**Note:** You must disable the DTM before you can change this setting. See "Disabling/enabling a single module" on page 147 for details.

You can view the performance statistics for your T1 lines in Maintenance under the CSU stats heading. Before you set the internal CSU to off, you must ensure there is an external CSU connected to your T1 lines.

# E1 parameters (region-specific)

The E1 Parameters command appears for modules that have been configured as PRI in an E1 region. There is only one setting in the E1 Parameters menu - the CRC4 setting. CRC4 checking is enabled at the other end.

- 1 Click on the keys beside **Resources**, **Media Bay Modules**, **Bus** <*number*>, **Modules on Bus**, and **Module** <*number*>.
- 2 Click on E1 Parameters.
- **3** Configure the E1 CRC4 parameter as being On or Off to correspond to the CRC4 setting at the far end of the E1 interface.

## PRI Call-by-Call service selection

This section provides information about how to configure the PRI Call-by-call Service Selection, which is region-specific to North America, for a DTM set to a PRI Module type.

By default, incoming calls on a PRI are routed based on the Called Party Number information within the call request. The last number of digits of the called party number which matches the Received Number Length setting, are used as Receive Digits to find a target line.

For example, assume an incoming called party number is 800-555-1234. The received digit number length is 4, and the result is 1234. These last four digits are used to route the call.

In North American PRI, the Call-by-Call services allows alternate routing maps to be defined in various ways, depending on the protocol defined for this PRI.

Use this process to define call-by-call services:

- 1 Click on the keys beside Resources, Media Bay Modules, Bus <*number*>, Modules on Bus, and Module <*number*>.
- 2 Click on Call-by-call service selection.

The following table lists the applicable services for the protocol defined on the Module <number> record.

|          | Services Available |                        |                     |                           |                              |  |  |  |  |
|----------|--------------------|------------------------|---------------------|---------------------------|------------------------------|--|--|--|--|
| Protocol | Foreign<br>Exchg   | Inwats (800)           | Intl-800            | Switched<br>Digital (SDS) | Nine Hundred<br>(900)        |  |  |  |  |
| NI       | SID or All         | By number or All       | N/A                 | N/A                       | N/A                          |  |  |  |  |
| DMS-100  | SID or All         | SID, By number, or All | N/A                 | N/A                       | N/A                          |  |  |  |  |
| DMS-250  | SID or All         | SID, By number, or All | N/A                 | N/A                       | SID, or By<br>number, or All |  |  |  |  |
| 4ESS     | N/A                | By number or All       | By number<br>or All | By number or<br>All       | By number or<br>All          |  |  |  |  |

| Table 14 | Services | available | for each | PRI | protocol |
|----------|----------|-----------|----------|-----|----------|
|          |          |           |          |     |          |

- **3** Select the service you want to change. A configuration screen appears in the right frame. The Translation mode default is None.
- **4** The following table shows the possible settings for the services.

Table 15Module record values

| Attribute                              | Value                                                                                                    | Description                                                                                                    |
|----------------------------------------|----------------------------------------------------------------------------------------------------|----------------------------------------------------------------------------------------------------|
| Translation<br>Mode                    | None<br>All                                                                                                    | Define how the system maps incoming digits for this service type to the line number within the system.                                                                                                    |
|                                        | By SID<br>By Number                                                                                                    | In all cases, the received digits are used to find a target line or to activate remote access.                                                                                                    |
| Translation mode value<br>definitions: |                                                                                                    | <b>None:</b> No mapping is applied. The last digits of the Called Party<br>Number which match the Received Number Length setting are used<br>as received digits. Note that if there is no called party number (may<br>occur with some FX calls) the call will ring at the incoming trunk prime<br>set. |
|                                        |                                                                                                    | <b>All:</b> Allows you to define the received digits used for all calls with this service type, regardless of the called party number or service identifier (SID). For this option, all calls with this service type on this PRI will ring the same target line.                                       |
|                                        |                                                                                                    | Depending on the service type and the protocol, you may be able to<br>map the called party number (By number) and the service identifier<br>(SID).                                                                                                    |
|                                        |                                                                                                    | <b>By SID:</b> Allows you to associate different received digits with different calls of this service type based on the service identifier.                                                                                                    |
|                                        |                                                                                                    | different calls of this service type based on party number.                                                                                                    |
|                                        |                                                                                                    | <b>NOTE:</b> Any calls that do not match any entry defined in the map table will ring at the prime set.                                                                                                    |
| Map Table                              | Select <b>Add</b> on the<br>Map Table screen<br>to create a new map<br>entry<br>From <i>digits</i><br>To <i>digits</i> | Enter the incoming line number to the internal line number, such as the target line.                                                                                                    |

# Provisioning lines (PRI, T1, DASS2)

The **Provision lines** heading allows you to provision and deprovision lines associated with a T1 PRI, E1 (DASS2), or BRI ST/U interface.

Provisioning a line or loop makes it available for system use. A deprovisioned line/loop is not available for use. If you are purchasing a partial PRI trunk, the lines that have not been assigned must be set to Deprovisioned.

The line number listed in each Line *<number>* entry corresponds to the line numbers listed under the Services, Telephony Services, Lines, Physical Lines, Enabled Physical Lines menu heading.

#### Provisioning a line

Note that all PRI lines are provisioned by default.

- 1 Click the keys beside Resources, and Media Bay Modules.
- **2** Choose the a bus number (Bus 02 to 07) associated with the trunk module you want to provision.
- **3** Click the key beside the **Modules on Bus** heading. The single DTM module on this bus appears.
- 4 Choose the module.Expand Provision lines.All the available lines appear as Line *<number>* headings.
- **5** Click the line you want to provision.
- 6 From the Status box, click Provisioned.

| Bus 02-N | lodule 1-Line 211 – |   |
|----------|---------------------|---|
| Status   | Provisioned         | - |
|          | Deprovisioned       |   |
|          | Provisioned         |   |

### **Provisioning BRI loops/lines**

In order to provision lines on a BRI module you must first provision the loop on which the lines exist.

- 1 Click the keys beside **Resources** and **Media Bay Modules**.
- 2 Click the key beside the bus number (Bus 02 to 07) associated with the trunk module you want to provision.
- **3** Click the key beside **Modules on Bus**.
- 4 Choose the BRI module where you want to provision loops.
- 5 Expand Provision Loops.All the available loops appear as Loop *<number>* headings.
- 6 Click the Loop *<number>* you want to provision.
- 7 In the Status box, click Provisioned.
- 8 After provisioning one or more loops on the module:
  - **a** Refresh the Loop *<number>* entry and you will see two Line *<number>* entries under this loop.
  - **b** Click on the Line *<number>* you wish to provision.
  - **c** In the **Status** box, click **Provisioned**

#### **Deprovisioning a line/loop**

When you are not using a line/loop, or when you want to cancel it, you can deprovision that line or loop.

Follow these steps to deprovision a line/loop:

- 1 Click the keys beside **Resources** and **Media Bay Modules**.
- **2** Click the key beside the bus number (Bus 02 to 07) associated with the module you want to provision.
- **3** Click the key beside **Modules on Bus**. A list of the modules assigned to the Bus appears.
- 4 Choose the module you want to provision. For example, click on Module 1.
- **5** Click the key beside **Provision lines or Provision Loops**. All the available lines/loops appear.
- 6 Choose the line/loop you want to deprovision.
- 7 From the Status box, click **Deprovisioned**.

Use this procedure if your system configuration requires/receives fewer than the standard number of channels delivered from the PRI line. This is called Fractional T1/PRI. Your service provider might offer you Fractional T1/PRI service to address specific needs on your system.

You should only have as many lines provisioned on a T1/PRI as you have B-channels being delivered on the T1/PRI from your service provider. Having more lines provisioned and assigned to users may occasionally result in the attempt to perform calls over a line failing because of a lack of B-channel resources being available.

#### **Provisioning notes:**

- Deprovisioning all of the lines on a DTM does not disable the module.
- BRI loops/lines are deprovisioned by default in the N1 ISDN protocol regions, otherwise they are provisioned by default.

## **PRI B-channel provisioning**

When you purchase PRI from your service provider, you can request the number of B-channels that are allocated for you to use. For example, you may want to use only 12 B-channels instead of 23 B-channels. If you do not have all of the PRI B channels, you should disable all the B-channels that you do not need.

It is recommended that the number of lines that are deprovisioned on an DTM (configured as PRI) be the same as the number of B-channels that are disabled. For example, If the DTM is on bus 07, when B-channels 13-23 are disabled, you should deprovision lines 73 to 83.

- 1 Choose Diagnostics, Trunk Modules.
- **2** Choose a bus, and then choose a module.
- **3** Choose **B channels**. A list of the B channels on this module appears.
- 4 Click a channel, for example, **B 01** The display shows the status of the PRI channel.
- 5 On the Configuration menu, click Enable or Disable to change the setting for the channel.

### Trunk module ports programming

Click on the Port XXX (where XXX is a port number) heading, located under **Ports on Bus**, to access information about the state of the module ports. Each port maps to an incoming line.

Figure 30 Finding state of port on Bus

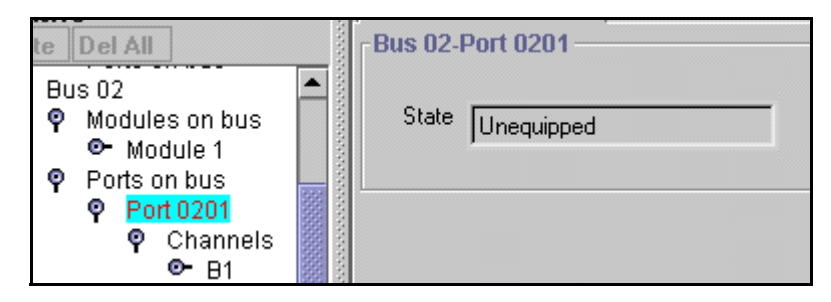

### **PRI version information**

DTM modules that are set to PRI and BRI modules display additional PRI information under **Ports on bus, Port** *number***, Channels, B1/B2, Addons**. By clicking on the **Addon 01** heading, you can view information about the version of the downloadable firmware component being used in this module. By clicking on the Addon 02 heading, you can view information about the version of the downloadable protocol component being used on this module.

You can enable or disable any port. Refer to "Disabling or enabling a port channel setting" on page 148.

# Viewing station module information

The following figure shows a typical example of the headings for a station media bay module.

Figure 31 Station media bay module Bus headings

```
Partial Double Density bus
```

| <b>ϘBus 06</b>       |  |
|----------------------|--|
| <b>♀Ports on Bus</b> |  |
| <b>ϘPort 0201</b>    |  |
| <b> </b>             |  |
| <b>ϘB1</b>           |  |
| Addons               |  |
| <b>ϘB2</b>           |  |
| Addons               |  |
|                      |  |

#### **Double Density bus**

```
ଡ଼Bus 02
ଡ଼Ports on Bus
ଡ଼Port 0201
ଡ଼Channels
ଡ଼B1
Addons
```

When you click on a bus that has a station module installed, you will see a screen that indicates the type of module, the number of ports that are busy on the module, and the operational state of the module.

Figure 32 Bus assigned to a station module

|                       | <b>Bus 02</b>                        |  |
|-----------------------|--------------------------------------|--|
| 🍳 单 Media Bay Modules |                                      |  |
| • Bus 01              | Programmed Bus Type Station module 💌 |  |
| • Bus 02<br>• Bus 03  | Actual Bus Type Station module       |  |
| ତ- Bus 04             | Jordalor modulo                      |  |
| OF Bus 05             | Number of sets 3                     |  |
| 💁 Bus 06              |                                      |  |
| 💁 Bus 07              | Number of busy sets 0                |  |
| • Bus 08              |                                      |  |
| <u> </u>              | State Enabled                        |  |
|                       |                                      |  |
|                       |                                      |  |

**Programming Note:** If the **Actual Bus Type** reads **None**, choose the correct setting in the **Programmed Bus Type** field. After the system initializes to the module, the **Actual Bus Type** 

should change to the correct module type. You may also have to disable, then re-enable the module to force the system to re-initialize (under the **Configuration** menu). Refer to "Viewing Media Bay Module status" on page 147 for details about enabling and disabling modules.

Some modules take a few minutes to reinitialize.

If these actions do not cause the fields to display correctly, you may have a damaged module or back plane. Try installing the module in a different media bay and retry the configuration. Refer to the *Installation and Maintenance Guide* for your hardware for information about removing and installing media bay modules.

### **Determining station port state**

Click on the **Port** *<number>* heading, located under **Ports on Bus**, to access information about the state of the device (media bay module).

Figure 33 Finding state of port on Bus

### Viewing port device information

Under the **Port** heading, the **Channels** heading provides access to device information about the B1 (and B2 for Bus 06 and 07 on PDD systems) media channels. Clicking on the **B1** heading displays the information about the device assigned to that media channel, including the DN of the device, the type of device (model), the version of the firmware on the device, and the state of the device, as set on the Port XXXX screen.

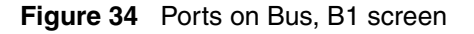

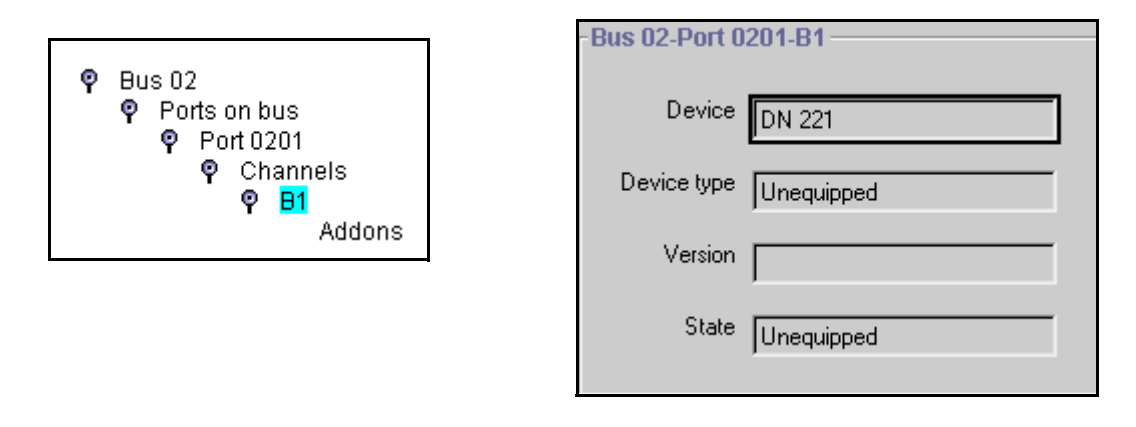
You can enable or disable any port. Refer to "Disabling or enabling a port channel setting" on page 148.

### Station module line deployment

The MSC presents 32 physical ports for each bus number assigned to a station or analog station module. The DIP switch settings on the module determine which ports support telephone connections. The first 16 ports are based on the B1 channel; the second 16 ports are based on the B2 channel. Therefore, if a single-density DSM 16 module is used, only the first 16 DNs are available for system telephones. Any module that was installed on a BCM version 2.5 or earlier system is single density, which means it would support some of the first 16 ports, depending on the type of module.

On systems running BCM version 3.0 and newer software, if you install DSM 16+ or DSM32+ modules, you can set them to be either single density or double density. An ASM8+ installed on a double density bus can populate all four offsets. If a DSM16+ or DSM32+ are set to double density 32 ports are available, depending on the module and the dip switch settings. Example: A DSM16+ set to double density accesses either the first 16 ports or the second 16 ports, depending on the offset setting. A DSM32+ set to double density accesses the first 16 ports on the lower connector and the second 16 ports on the upper connector.

Partial Double Density systems (PDD), which is the default system setting for BCM version 3.0 and newer software, retain a single-density identity for buses 06 and 07, to allow support for Companion installations which support two handsets for each B1/B2 port. Each port in single density configurations are assigned a B1 and a B2 channel. If you set your system to fully-deployed double density (FDD), both bus 06 and 07 are configured as double density and are no longer available for applications that require both B1 and B2 ports.

You can change your system density from PDD to FDD under the Configuration menu in the MSC programming. (Services, Diagnostics, MSC)

**Upgraded systems:** BCM version 2.5 systems upgraded to BCM version 3.0 or newer systems have a different DN deployment than newly-deployed BCM version 3.0 systems. In upgraded systems, the first 16 DNs are assigned to DS30 02, the next 16 are assigned to DS30 03, and so on, down to DS30 07. Then the first 16 DNs following this list is assigned to the second 16 lines (B2) on DS30 02, and so on down the list again.

**New BCM version 3.0 and newer systems:** The DN deployment in these systems is sequential. That is, the first 32 DN numbers are assigned to DS30 02, the second 32 DN numbers are assigned to DS30 03, and so on.

DN numbering for each type of system is displayed in tables in "DN mapping for digital telephones" on page 355

### Internally-driven channels

You cannot change headings for buses that are used for internal processing. This section describes how these buses fit into the system.

Bus 01 and Bus 08 provide access to telephony operations for internal processing, applications, and IP sets on the Business Communications Manager system. These two buses are commonly referred to as virtual buses since they have no external physical connections.

Bus 01 has 32 virtual ports. Bus 08 has 28 virtual ports. Each of these ports has one media channel associated with it. These channels are labeled as B1 on the configuration menu. When IP telephones are assigned to the system, they will appear on these ports. The ports are allocated sequentially as telephones are added.

Bus 08 can also be used for a virtual data module (NA only) when a Business Communications Manager data service such as WAN service is activated. Refer to "Configuring a data module" on page 178 for further programming. Note that Bus 08 does not display when there is a WAN active on the system.

By default, Bus 07 is used for a media bay module connection (2/6 channel split). However, if your system was set to a 3/5 DS30 split, then Bus 07 becomes a virtual bus with 32 ports. The headings under Bus 07 become invalid in this configuration. Refer to the "Configuring the MSC resources" on page 609 for further details.

### Working with the modules

When you need to find out information about a module, you can determine the status of any of the settings under the media bay modules headings. To correct a problem, or change a module setting, you may need to enable or disable a port, a module, or an entire bus. This section provides the procedures got:

- "Viewing Media Bay Module status" on page 147
- "Disabling/enabling a DS30 bus" on page 147
- "Disabling/enabling a single module" on page 147
- "Disabling or enabling a port channel setting" on page 148

### **Viewing Media Bay Module status**

Media Bay Modules selection allows you to view the status of all the modules as well as identify any device or lines connected to the system. This allows you to isolate any malfunctioning part of the system. In addition, you can use the **Media Bay Module** selection to disable and enable modules and devices. For more information, refer to one of the following procedures.

Use this procedure to display module type, the number of sets connected to the module, the number of busy sets and the module state:

- 1 On the navigation tree, click the **Resources** key and click the **Media Bay Modules** key. The window displays **Bus 02** through to **08**.
- Click heading of the bus you want to view. For example, Bus 02.The Configuration menu is enabled and the status information of the module associated with that bus appears.

### **Disabling/enabling a DS30 bus**

The following procedure describes the process for enabling or disabling a bus. This means that if there is more than one module assigned to the DS30 bus, all modules will be disabled.

- 1 Click the keys beside **Resources** and **Media Bay Modules**. Buses 01 to 07 are displayed.
- 2 Click on the bus number of the module you wish to enable/disable (Bus 02 to 07).
- **3** On the top menu, click **Configuration**, and then, click **Enable** or **Disable**. The system prompts you to confirm your request.
- 4 Click the **OK** button.

**Programming reminder:** If your system has a 3/5 DS30 split, BUS 07 will not have a module assigned to it.

### Disabling/enabling a single module

The following procedure describes the process for enabling or disabling a single module if there is more than one module assigned to a DS30 bus.

- 1 Click the keys beside **Resources** and **Media Bay Modules**. Buses 01 to 07 are displayed.
- 2 Click on the key beside the Bus number of the module you wish to disable (Bus 02 to 07).
- **3** Click on the Module number of the media bay module you want to enable/disable.
- **4** On the top menu, click **Configuration**, and then, click **Enable** or **Disable**. The system prompts you to confirm your request.

**5** Click the **OK** button.

**Programming reminder:** If your system has a 3/5 DS30 split, bus 07 will not have a module assigned to it.

### Disabling or enabling a port channel setting

If you need to isolate a problem or block access from the module, you may need to turn off individual port channels, rather than the entire module.

To turn off a channel:

- 1 Click on the keys beside **Resources**, **Media Bay Modules**, and beside the Bus number where the module is located.
- 2 Click the key beside **Ports on bus**.
- **3** Click the key beside the port that contains the channel you want to disable.
- 4 Click the key beside Channels.
- **5** Click on the B channel you want to disable (**B1** or **B2**).
- 6 On the top menu, click Configuration and select Disable or Enable.If you are disabling the channel, you will be prompted by a dialog box to confirm your action.The State field indicates the mode of operation for the port, as shown in the figure below. If the port is enabled, this field is blank unless a device is physically connected.

|                             | × |
|-----------------------------|---|
| This will disable the port. |   |
| OK Cancel                   |   |
| Warning: Applet Window      |   |

## **Configuring DECT resources**

There are three areas on the Unified Manager that you need to program or look for DECT module information:

- The DECT module is enabled on the system through the Resources, Media Bay Module, Bus <*number*> record, as with all other modules. The difference is that you set the Module Type to DECT.
- The **Resources**, **DECT** menu allows you to view the identification information for the DECT media bay module installed in Business Communications Manager. Refer to the following figure.

Figure 35 DECT media bay module description

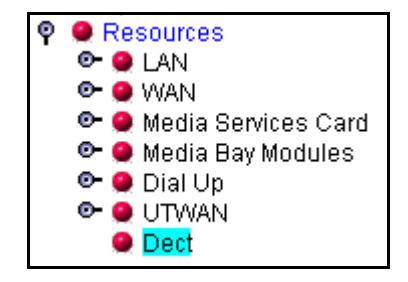

| Media Bay Modules  | s Ma  | intenance | Selection |           |                       |
|--------------------|-------|-----------|-----------|-----------|-----------------------|
| -Media Bay Modules | s ——— |           |           |           |                       |
| Name               | Bus   | Slot      | Status    | Version   | Description           |
| DECT0301           | 3     | 1         | Enabled   | 30.0.2.13 | DECT Media Bay Module |

• The **Maintenance Selection** tab opens a screen from which you select the DECT module. This allows you to collect maintenance information that can be viewed through the maintenance console under **Services**, **DECT**. Refer to the following figure.

Figure 36 DECT maintenance selection

| Media Bay Modules     | Maintenance Selection |
|-----------------------|-----------------------|
| Maintenance Selection | on                    |
| Media Bay Module      | ECT0301               |

The entries on this screen fill automatically when a DECT module is plugged into the Business Communications Manager and the system is powered up. The DIP switch settings on the DECT module define the bus and the slot (offset, always set to 0). The information on the module provides the Version and Description information. The status information is obtained from the **Provision Lines** heading found under **Resources, Media Bay Modules, Bus** *<number>*.

The DECT module contains four internally-accessible BRI loops. These loops are also automatically populated when the module is installed.

**Note:** The module BRI loops are defined within the module to act as a line pool. DNs are assigned to the loops from within the DECT module interface. This also occurs if you configure your system using the DECT wizards. Refer to the *DECT Installation and Maintenance Guide* for details.

# Chapter 6 Data and split-line configuration

This section discusses configuration for modules and applications that require data or combination data/telephony line configuration.

- DDI MUX modules require two DS30 bus positions. This module supports combinations of data channels and T1 lines. A DTM (digital trunk module) contained within the module is programmed using normal DTM line configuration. The data portion of the lines are configured under the second DS30 bus as data lines. The DDI MUX supports using either the internal router or an external router. Refer to "Configuring the DDI Mux module" on page 151.
- The UT-WAN application, performs a similar function as the DTM module, only without using a physical data module. This feature uses an installed DTM for lines and the internal router for data. Refer to "Universal T1 WAN (UTWAN)" on page 159
- Data modules used to configure channels on a WAN interface are always configured under DS30 Bus 08. Refer to "Configuring a data module" on page 178.

# **Configuring the DDI Mux module**

The Digital Drop and Insert (DDI) Mux media bay module enables a Business Communications Manager system to share its connection to a Universal T1 network with a local area network (LAN). A DDI Mux allows you to make more efficient use of your digital network resources and reduces the amount of equipment needed to support your voice and data networks. This module is currently available only for North American installations.

This section contains the following information:

- "Configuring DDI Mux connections" on page 154
- "Assigning the DDI mux modules" on page 154
- "Assigning lines for voice traffic" on page 155
- "Assigning lines to the data module" on page 155
- "Configuring the DDI Mux to work with the DTE" on page 157

### **DDI Mux features**

The DDI Mux performs the following services:

- provides the functionality of a DTM media bay module (T1 digital lines only)
- splits the incoming T1 line so that some of the lines are used for voice traffic and some of the lines are used for data traffic
- provides either the CSU (Channel Service Unit) or DSU (Data Service Unit) functionality to support connections to data terminal equipment (DTE), such as a router or a bridge
- connects to network devices that support V.35 interfaces

→

- provides end-to-end transparent bit service
- supports loopbacks between the DDI Mux and the internal Business Communications Manager components, and between the DDI Mux and digital terminal equipment

**Note:** The DTE cable that connects the Business Communications Manager to the router is ordered separately from the module. If you do not have this cable, ask your customer service representative about how to obtain one.

The following figures provide examples that use internal and external routers with the DDI Mux.

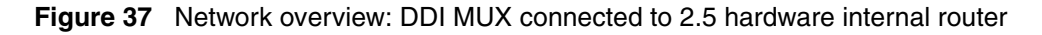

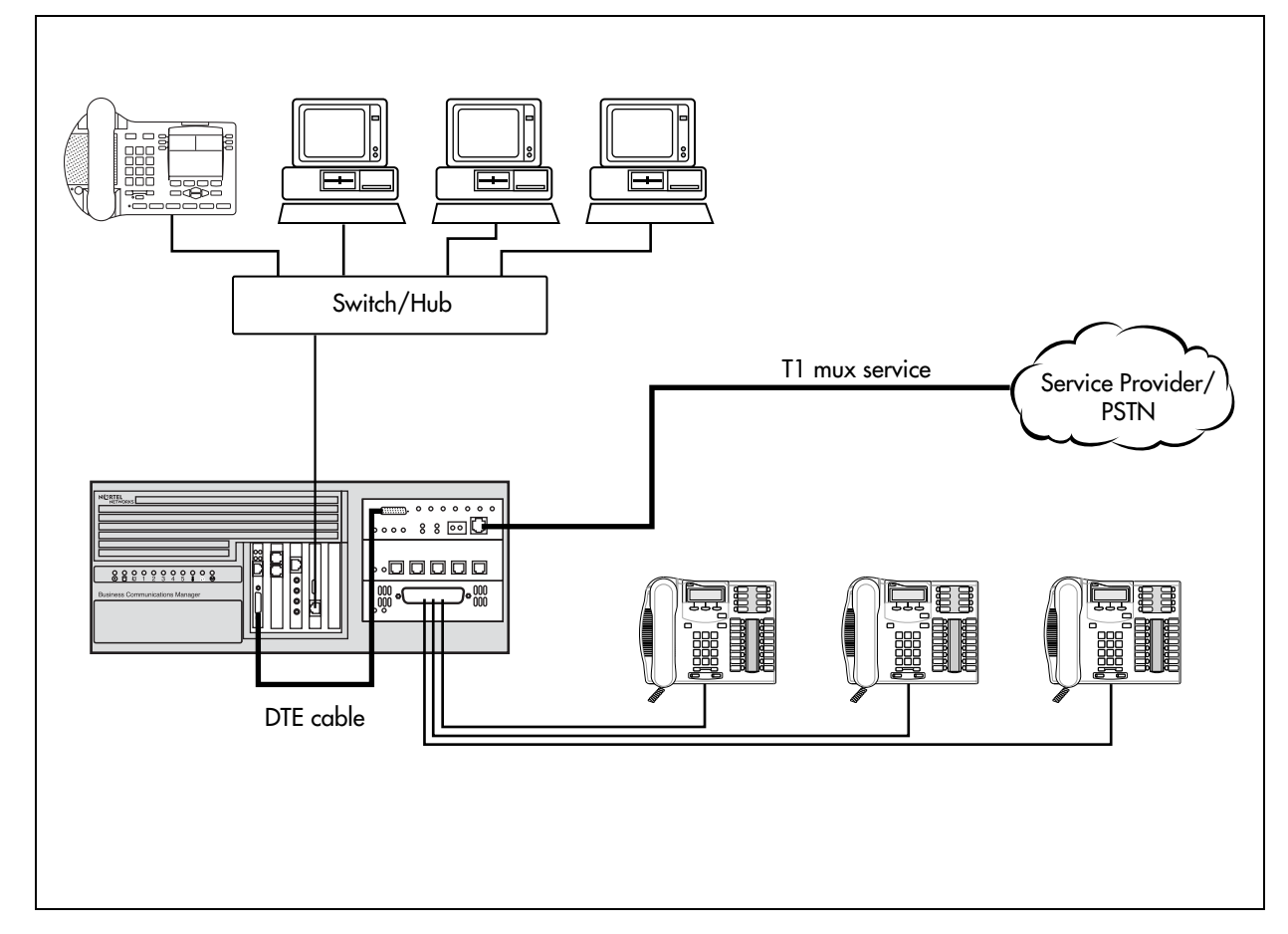

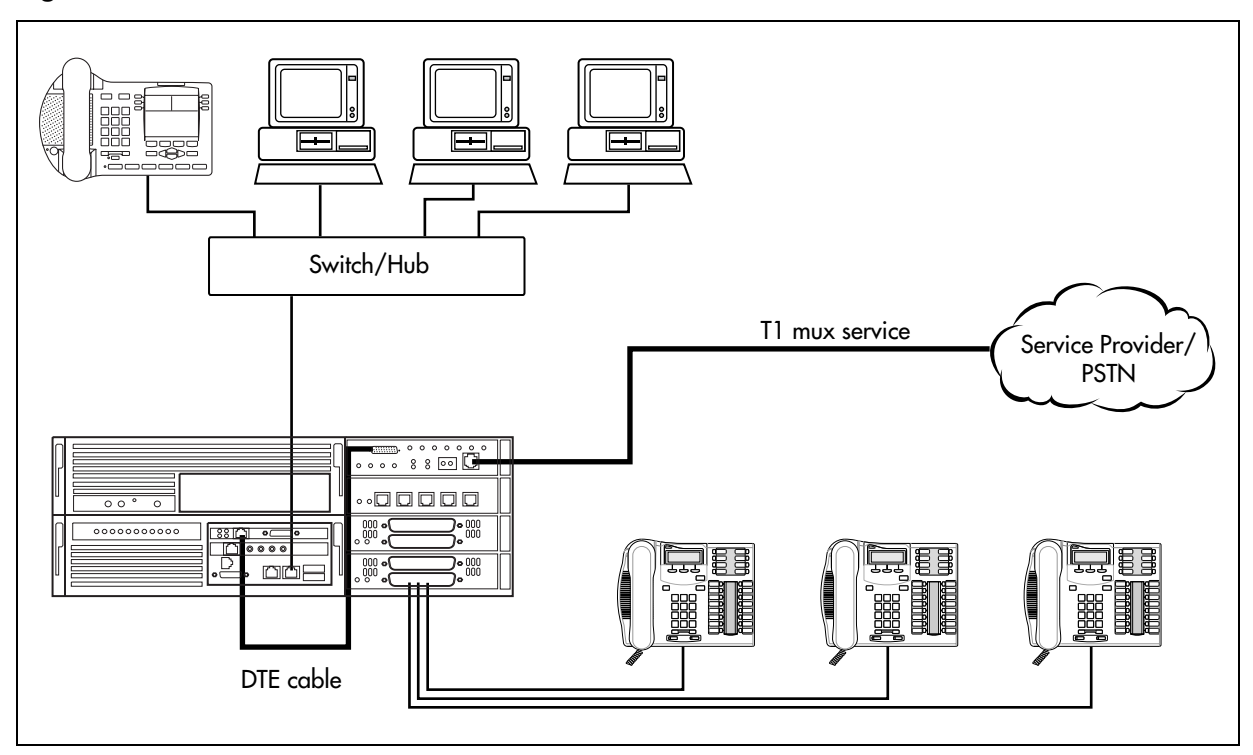

Figure 38 Network overview: DDI MUX connected to BCM400 internal router

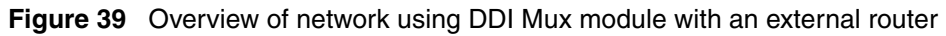

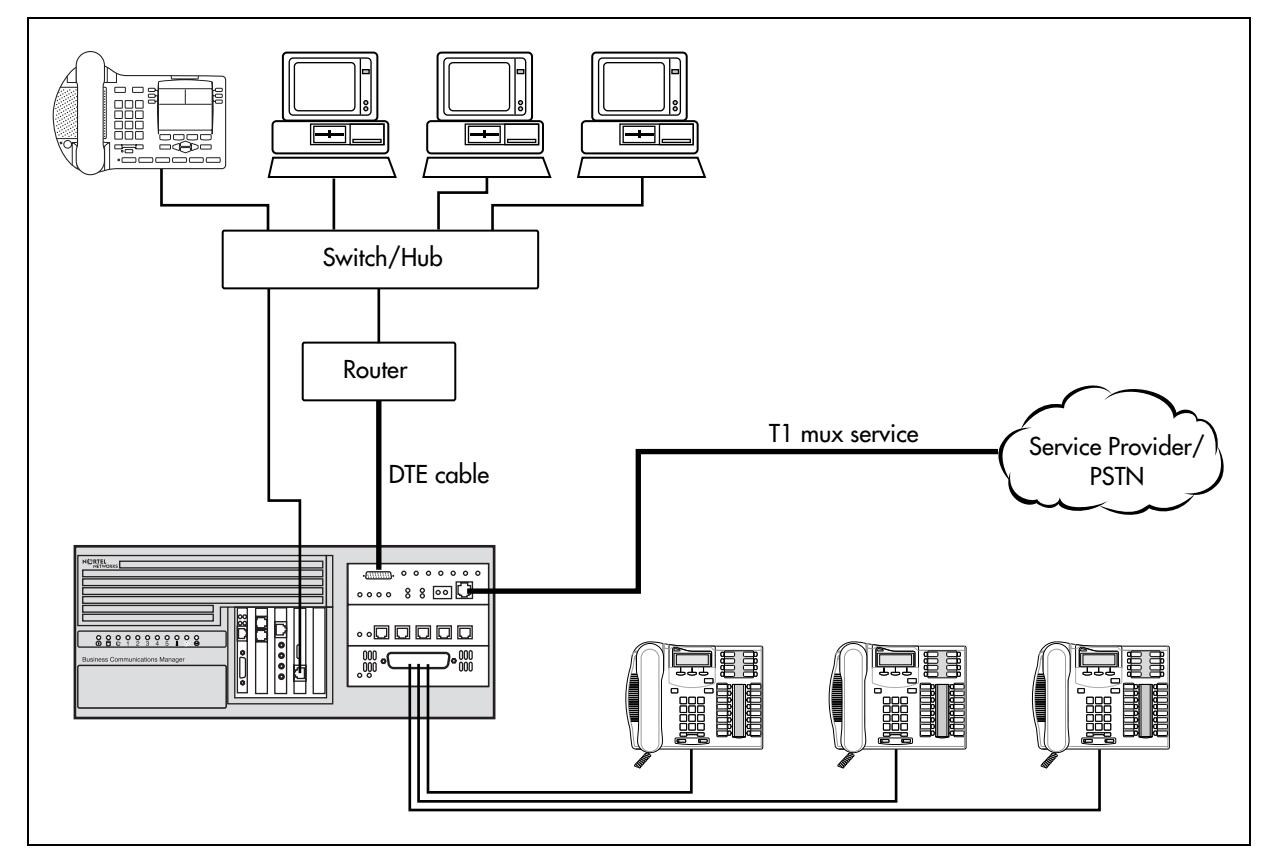

Business Communications Manager 3.6 Programming Operations Guide

### **Configuring DDI Mux connections**

After you have installed the DDI Mux, configure the module settings in the Unified Manager.

To configure the DDI Mux, you need to:

- assign the DDI Mux modules under Resources, Media Bay Modules
- assign the lines for voice traffic under Services, Telephony Services, Lines
- assign lines to the Data Module portion of the module
- configure the DDI Mux to work with the DTE

Before you start, record the settings for the DDI Mux in the form provided in the Programming Records. At the very least, you need the following configuration information:

| Protocol     | V.35 🗆      | Loopback state: | <b>Off</b><br>Man | ual DS30  | Man<br>🗅 | ual DTE 🛛<br>Automatic DT | TE 🖸 |
|--------------|-------------|-----------------|-------------------|-----------|----------|---------------------------|------|
| Fixed Access |             |                 |                   |           |          |                           |      |
|              | Line Channe | ۱ L             | ine               | Channel _ |          |                           |      |
|              | Line Channe | ۱ L             | _ine              | Channel _ |          |                           |      |
|              | Line Channe | ۱ L             | _ine              | Channel _ |          |                           |      |
|              | Line Channe | I L             | _ine              | Channel _ |          |                           |      |
|              | Line Channe | l L             | ine               | Channel _ |          |                           |      |
|              | Line Channe | ۱ L             | _ine              | Channel _ |          |                           |      |
|              | Line Channe | I L             | _ine              | Channel _ |          |                           |      |
|              | Line Channe | l L             | ine               | Channel _ |          |                           |      |
|              | Line Channe | l L             | _ine              | Channel _ |          |                           |      |
|              | Line Channe | I L             | ine               | Channel   |          |                           |      |
|              | Line Channe | ۱ L             | ine               | Channel _ |          |                           |      |
|              | Line Channe | l L             | _ine              | Channel _ |          |                           |      |

 Table 16
 Configuring DDI Mux connections

### Assigning the DDI mux modules

- 1 Click the keys beside **Resources** and **Media Bay Modules**.
- 2 Click the DS30 Bus heading that was assigned to the DDI Mux. This Bus is the same as the DS30 bus you assigned to the DDI Mux using the DIP switches on the module.
- 3 Make sure the option in the **Programmed Bus Type** drop list is **Trunk module**.
- 4 Click the heading of the next DS30 Bus. This Bus is the DS30 bus automatically assigned to the Data Module portion of the DDI Mux.
- 5 Click the **Programmed Bus Type** drop list, then click **Data module**.

### Assigning lines for voice traffic

A digital T1 line has up to 24 telephone lines available for use. On the DDI Mux, you can assign some of these lines to telephony traffic and some to data traffic.

For the lines that you want to use for telephony traffic, configure the lines in the same manner as you configure lines for a DTM. For information about how to configure digital lines on a DTM, refer to "Provisioning lines (PRI, T1, DASS2)" on page 140.

### Assigning lines to the data module

The number of lines you assign to the data module determines the bandwidth of your data networking connection. The following table shows the allocated bandwidth for the DDI Mux according to the number of lines assigned. The allocated bandwidth also depends on the line data rate indicated by the B-channel data rate parameter.

| Number of<br>lines<br>selected | 56000 bits/s | 64000 bits/s | Number of<br>lines selected | 56000 bits/s | 64000 bits/s |
|--------------------------------|--------------|--------------|-----------------------------|--------------|--------------|
| 1                              | 56000        | 64000        | 13                          | 728000       | 832000       |
| -                              | 30000        | 04000        | 10                          | 720000       | 002000       |
| 2                              | 112000       | 128000       | 14                          | 784000       | 896000       |
| 3                              | 168000       | 192000       | 15                          | 840000       | 960000       |
| 4                              | 224000       | 256000       | 16                          | 896000       | 1024000      |
| 5                              | 280000       | 320000       | 17                          | 952000       | 1088000      |
| 6                              | 336000       | 384000       | 18                          | 1008000      | 1152000      |
| 7                              | 392000       | 448000       | 19                          | 1064000      | 1216000      |
| 8                              | 448000       | 512000       | 20                          | 1120000      | 1280000      |
| 9                              | 504000       | 576000       | 21                          | 1176000      | 1344000      |
| 10                             | 560000       | 640000       | 22                          | 1232000      | 1408000      |
| 11                             | 616000       | 704000       | 23                          | 1288000      | 1472000      |
| 12                             | 672000       | 768000       | 24                          | 1344000      | 1536000      |

Table 17 List of all the multiples of 56000 and 64000 bits/s

To assign a line to the data module, you must change the line type to Fixed Data Channel and then assign the line to the data module.

### Changing the line type

- 1 In the Unified Manager, click the keys beside Services and Telephony Services.
- 2 Click the Lines key and then click the **Physical lines** key.
- **3** Click the **All physical lines** key.
- 4 Click the key of one of the line numbers assigned to the Data Module.

- 5 Click the **Trunk/line data** heading.
- 6 Click the **Trunk type** drop list and then click **Fixed data channel**.
- 7 Repeat steps 5 to 7 for each line you want to assign to the Data Module.

#### Assigning the line

- 1 Click the **Resources** key and then the **Media Bay Modules** key.
- Click the key beside the Bus number assigned to the Data Module.In this release of Business Communications Manager, the Data Module is always Bus 08.
- **3** Click the **Data module** key and click the **Interfaces** key.
- 4 Click the key beside the Interface to which you want to add a line. For example, click the key beside **Interface 02**.

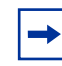

**Note:** You can add all of the lines to the single Interface, or you can the lines to multiple interfaces.

- 5 Click the Line assignment heading below you Interface to which you are adding lines.
- 6 Click the Add button. The Add Fixed line assignment dialog box appears.
- 7 In the Line box, enter the line number of one of the lines assigned to the Data Module.

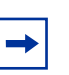

**Note:** You can assign up to 24 lines to the DDI Mux. You can assign only Fixed lines.

#### 8 Click the **Save** button.

**9** If you are adding all of the lines to a single Interface, repeat steps 6 to 8 for each line you want to assign to the Data Module.

If you are adding the lines to multiple Interfaces, repeat steps 4 to 8 for each line you want to assign to the Data Module.

### Removing a line assignment

If you decide you want to remove a line assignment from the Data Module and use it as a telephony line, use the procedure below:

#### Removing the line

- 1 Click the **Resources** key and click the **Media Bay Modules** key.
- 2 Click the key beside the Bus number assigned to the Data Module.
- **3** Click the **Data module** key and click the **Interfaces** key.
- 4 Click the key beside the Interface number from which you want to remove the line assignment.

- **5** Click the **Line assignment** heading.
- 6 Click on the line number you want to remove.
- 7 Click the **Delete** button.
- 8 On the confirmation dialog box, click the Yes button.

#### Configuring the line for telephony

- 1 Click the keys beside Services and Telephony Services.
- 2 Click the keys beside Lines, Physical lines and All physical lines.
- **3** Click the key of the line number you want to assign to telephony use.
- 4 Click the **Trunk/line data** heading.
- **5** Click the **Trunk type** drop list and then click on the correct type of trunk.

### Configuring the DDI Mux to work with the DTE

After you have assigned the lines to the data module, you need to configure the DDI Mux so it can work with the DTE.

- 1 Click the keys beside **Resources** and **Media Bay Modules**.
- 2 Click the key of the Bus number for the Data Module portion of the DDI Mux.
- **3** Click the **Data Module** key and then click on **Configuration**.
- 4 Configure the setting to match the DTE you are connecting to the DDI Mux.

The following table describes the Data Module configuration settings.

| Setting                  | Value              | Description                                                                                                    |
|--------------------------|--------------------|----------------------------------------------------------------------------------------------------|
| Protocol                 | V.35               | The DDI Mux supports a V.35 interface standard through its data interface port.<br>You can select V.35.                                                                                                    |
| B channel data<br>rate   | 64 K<br>56 K       | Select the transmission rate per channel (Fixed data lines) assigned to the module.                                                                                                    |
| Transmit clock<br>source | Auto<br>DCE<br>DTE | The DDI Mux requires a timing signal to clock data transmitted by the DTE. This signal can be supplied by the DTE or generated internally by the [Product Name (short)]. If the signal is generated by the DTE, the clock must be locked to the frequency of the DDI Mux clock. |
|                          |                    | • Auto: The DDI Mux checks if the clock provided by the DTE is valid. If the clock is valid, the module uses DTE clocking. If the DTE clocking is not valid, the module uses its own internal clock (DCE).                                                                      |
|                          |                    | DCE: The internal TxSync clock is used to clock data.                                                                                                    |
|                          |                    | • <b>DTE</b> : The TXClk clock provided by the DTE is used by the DDI Mux to clock data.                                                                                                    |
|                          |                    | Note: Use the DTE option only for diagnostic purposes.                                                                                                    |
|                          |                    | For all options, the DTE must synchronize to the module.                                                                                                    |

 Table 18
 DDI Mux Configuration settings

| Setting                     | Value     | Description                                                                                                    |
|-----------------------------|-----------|----------------------------------------------------------------------------------------------------|
| Transmit clock<br>inversion | Off<br>On | When the internal DCE signal is used to clock in data, signal delays caused by cable length can cause clocking errors. To adjust for round trip delays between the DDI Mux and DTE, invert the internal clock used by the module to clock in data from the DTE.<br>To enable clock inversion, select the <b>DTE</b> clock or <b>Auto</b> clock. |
| Data inversion              | Off<br>On | When Data Inversion is on, the DDI Mux inverts the data before routing it to the T1 connection and DTE. Inversion allows the module to use the properties of protocols such as HDLC/SDLC (a transmission standard for data) to meet the ones density requirement of the network. This feature must be available and activated at the far end.   |

| Table 18 | DDI Mux Configuration settings | (Continued) |  |
|----------|--------------------------------|-------------|--|
|----------|--------------------------------|-------------|--|

# Universal T1 WAN (UTWAN)

The UTWAN enables a Business Communications Manager system to use a Universal T1 connection to send and receive voice and data information. By sharing this connection you can make more efficient use of your digital network resources and reduce the amount of equipment needed to support your voice and data networks. The UTWAN is currently available only for North American installations.

Net Link Manager provides continuous WAN connection status monitoring. For information about Net Link Manager, see "Configuring Net Link Manager" on page 749.

### **UTWAN** connection

The UTWAN connection supports frame relay or Point-to-Point protocol (PPP) at the link layer. The link protocol you use depends on the existing network or on the service you buy from your Internet service provider.

#### **Frame Relay**

In Frame Relay mode, the UTWAN interface allows up to 50 PVCs (permanent virtual circuits) to be configured. You can assign the same IP for multiple PVCs, or a unique IP for each PVC. To avoid IP routing confusion, it is important that each unique IP belongs to a unique subnet.

The available Data Link Control interface numbers are 0-1023. Of the 1024 PVCs, 16 are reserved. The maximum number of PVCs allowed is 1008.

The range of the Data Link Control Interface (DLCI) numbers is between 0 and 1023. However, within this range, only 16 through 991 are available for user connections. The other ports are reserved as follows:

- 0 and 1023 are reserved for the Local Management Interface (LMI) handshake
- 992 through 1007 are reserved for Frame Relay management at layer 2
- 1 through 15 and 1008 through 1022 are reserved for future use

#### Point-to-Point-Protocol (PPP)

Point-to-Point Protocol (PPP) is a full-duplex transmission protocol for communication between two computers using a serial interface. A typical PPP connection is a personal computer connected by telephone line to a server. For example, your Internet service provider (ISP) provides you with a PPP connection so that the ISP server can respond to your requests, pass them on to the Internet, and return your requested Internet responses to you.

### Fragmentation

Frame Relay fragmentation and PPP fragmentation are link-layer fragmentation schemes.

Over a slow link, the major advantage of using link-layer fragmentation over IP layer fragmentation is that while it reduces the jitter effect for voice packets, it also reduces the end-to-end delay for data packets that is introduced by IP layer fragmentation.

#### **RTP Header compression**

The RTP Header Compression feature allows you to compress the 40 byte IP/UDP/RTP header to 2 or 4 bytes. This reduces the header-to-payload ratio of a data transmission. This is particularly true of data transmissions with smaller payloads, such as a IP telephony packets. By reducing the header-to-payload ratio, you can increase your bandwidth utilization. With slower links, this allows more data or simultaneous IP telephony conversations to be carried over the link at the same time.

### Data compression

Business Communications Manager provides a WAN Data Compression feature.

On the UTWAN connection, Business Communications Manager supports the following data compression protocols:

- Frame Relay Forum standard FRF.9 data compression protocol with STAC compression algorithm
- PPP Compression Control Protocol (RFC 1962) with STAC compression algorithm

# Configuring the Business Communications Manager to use the UTWAN

The UTWAN interface allows circuit-switched voice traffic and packet-switched data traffic (including IP Telephony) to use the same physical link. This requires you to assign some of the T1 lines for voice traffic and some of the lines for data traffic. After you have assigned the lines, you must configure UTWAN link layer parameters for data traffic.

- "Assigning lines for voice traffic" on page 161
- "Assigning lines for data traffic" on page 161
- "Configuring the UTWAN Network Interface parameters" on page 164

**→** 

Note: Only one DTM can be used for UT1 connection.

Of the 24 available T1 lines, the maximum number of lines that can be assigned for data traffic is 16.

### Assigning lines for voice traffic

A digital T1 line has up to 24 telephone lines available for use. When using the UTWAN feature, you can assign some of these lines to telephony traffic and some to data traffic. For the lines that you want to use for telephony traffic, configure the lines in the same manner as you configure other telephony lines. For information about how to configure digital lines, refer to "Provisioning lines (PRI, T1, DASS2)" on page 140.

### Assigning lines for data traffic

The number of lines you assign for data traffic determines the bandwidth of your data networking connection. The following table shows the available bandwidth for data traffic on the UTWAN according to the number of lines assigned.

| Number of lines | Bandwidth (bps) | Number of lines | Bandwidth (bps) |
|-----------------|-----------------|-----------------|-----------------|
| 1               | 64000           | 9               | 576000          |
| 2               | 128000          | 10              | 640000          |
| 3               | 192000          | 11              | 704000          |
| 4               | 256000          | 12              | 768000          |
| 5               | 320000          | 13              | 832000          |
| 6               | 384000          | 14              | 896000          |
| 7               | 448000          | 15              | 960000          |
| 8               | 512000          | 16              | 1024000         |

| Table 19 | Bandwidth | available | per | channel |
|----------|-----------|-----------|-----|---------|
|----------|-----------|-----------|-----|---------|

**Note:** The maximum number of lines you can assign for data traffic is 16.

Both ends of the WAN link must be using the same number of lines for data traffic and start with the same time slot.

To assign a line for data traffic, you must change the line type to Fixed Data Channel and then assign the line to the data module.

#### Determining which lines are available to the UTWAN

The lines that are available to the UTWAN are determined by the DIP switch settings on the DTM you are using for the UTWAN connection. Refer to the table below for a list of lines assigned per DS30 bus.

| DS30 bus | Type of module             | Default Line numbers |
|----------|----------------------------|----------------------|
| 02       | Digital Trunk Module (DTM) | 211-234              |
| 03       | Digital Trunk Module (DTM) | 181-204              |
| 04       | Digital Trunk Module (DTM) | 151-174              |
| 05       | Digital Trunk Module (DTM) | 121-144              |
| 06       | Digital Trunk Module (DTM) | 91-114               |
| 07       | Digital Trunk Module (DTM) | 61-84                |

 Table 20
 Line numbers for the UTWAN based on the DS30 bus of the DTM

#### Changing the line type

- 1 In the Unified Manager, click the **Services** key and click the **Telephony Services** key.
- 2 Click the Lines key and click the Physical lines key.
- **3** Click the **All physical lines** key.
- 4 Click the key of one of the line numbers you want to assign for data traffic.
- 5 Click the **Trunk/line data** heading.
- 6 Click the **Trunk type** drop list and click **Fixed data channel**.
- 7 Repeat steps 4 to 6 for each line you want to assign for data traffic.

#### Assigning lines to the Data Module

- 1 Click the **Resources** key and the **Media Bay Modules** key.
- Click the key beside the Bus number assigned to the Data Module.In this release of Business Communications Manager, the Data Module is always Bus 08.
- **3** Click the **Data module** key and click the **Interfaces** key.
- 4 Click the key beside the Interface to which you want to add a line. For example, click the key beside **Interface 02**.

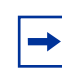

**Note:** You can add all of the lines to the single Interface, or you can the lines to multiple Interfaces.

5 Click the Line assignment heading below you Interface to which you are adding lines.

- 6 Click the Add button. The Add Fixed line assignment dialog box appears.
- 7 In the Line box, enter the line number of one of the lines assigned to the Data Module.
- 8 Click the **Save** button.
- 9 If you are adding all of the lines to a single Interface, repeat steps 6 to 8 for each line you want to assign to the Data Module.If you are adding the lines to multiple Interfaces, repeat steps 4 to 8 for each line you want to assign to the Data Module.

#### Removing a line assigned for data traffic

If you decide you want to stop using a line for data traffic and use it as a telephony line, use the procedures below:

#### Removing the line from the Data Module

- 1 Click the **Resources** key and click the **Media Bay Modules** key.
- **2** Click the key beside the Bus number assigned to the Data Module.
- **3** Click the **Data module** key and click the **Interfaces** key.
- 4 Click the key beside the Interface number from which you want to remove the line assignment.
- 5 Click the Line assignment key.
- 6 Click on the line number you want to remove.
- 7 Click the **Delete** button.
- 8 On the confirmation dialog box, click the **Yes** button.

#### Configuring the line for telephony traffic

- 1 Click the Services key and click the Telephony Services key.
- 2 Click the Lines key and click the Physical lines key.
- **3** Click the **All physical lines** key.
- 4 Click the key of the line number you want to assign to telephony use.
- **5** Click the **Trunk/line data** heading.
- 6 Click the **Trunk type** drop list and then click on the correct type of trunk.
- 7 Configure the line in the same manner as you configure other telephony lines. For information about how to configure digital lines, refer to "Provisioning lines (PRI, T1, DASS2)" on page 140.

### **Configuring the UTWAN Network Interface parameters**

The first step to configuring the UTWAN Network Interface parameters is:

• "Configuring the UTWAN Summary parameters" on page 164

One of the UTWAN Summary parameters is the link protocol used on the T1 line. When you select the appropriate link protocol, the screen changes to show the parameters required for that link protocol.

The second step to configuring the UTWAN interface is to use one of the following procedures to configure the link protocol specific parameters.

- "Configuring the UTWAN to use a Frame Relay link" on page 166
- "Configuring the UTWAN to use a PPP link" on page 170

If the UTWAN interface has multiple IP addresses, the third step is:

• "Configuring additional IP addresses for the UTWAN" on page 176

Using multiple IP addresses is a common scenario when there are more than one frame relay PVC circuits. When you configure an IP address for each frame relay PVC, each IP address must be valid in the sense that the IP address must have been configured as the primary IP for the UTWAN, or as an additional IP for UTWAN.

### **Configuring the UTWAN Summary parameters**

- 1 On the navigation tree, click the **Resources** key and click the **UTWAN** key.
- 2 Click the UTWAN1 heading. The Summary screen appears.
- **3** Configure the Summary settings according to the information in the following table.

 Table 21
 UTWAN Summary parameters

| Attribute        | Description                                                                                                    |
|------------------|----------------------------------------------------------------------------------------------------|
| IP Address       | Enter the IP address of the UTWAN interface. The UTWAN IP address must be in the proper dotted format, for example 255.255.255.255. |
|                  | You can obtain this information from your system administrator or your Internet service provider.                                   |
| SubNet Mask      | Enter the subnet mask address of the UTWAN. The subnet mask must be in the proper dotted format, for example 255.255.255.255.       |
|                  | You can obtain this information from your system administrator or your Internet service provider.                                   |
| Physical Address | Shows the physical address of the UTWAN interface.                                                                                  |
| Description      | Provides a description of the UTWAN connection.                                                                                     |
| Version          | Shows the version of the UTWAN interface.                                                                                           |
| MTU Size         | Enter the value for MTU Size.                                                                                                    |

| Attribute     | Description                                                                                                    |  |
|---------------|----------------------------------------------------------------------------------------------------|--|
| Status        | Shows the current resource status of the UTWAN interface. The possible states are:                                                                                                    |  |
|               | Up: The UTWAN is operational.                                                                                                    |  |
|               | Down: The UTWAN is not operational.                                                                                                    |  |
| Link Protocol | Lets you select a link protocol. The link protocol you choose depends on the existing network or the service you buy from your Internet service provider.                                                                                |  |
|               | The options for Link Protocol are:                                                                                                    |  |
|               | <b>FrameRelay_DCE</b> : Select this option if you are connecting two Business Communications<br>Manager systems back to back and the other Business Communications Manager system is<br>configured as FrameRelay_DTE.                    |  |
|               | <b>FrameRelay_DTE</b> : Select this option if the other end of the WAN link is a Frame Relay router, a Frame Relay switch or a Frame Relay server provided by your Internet service provider.                                            |  |
|               | <b>PPP</b> : Select this option if the other end of the WAN link is configured to use PPP.                                                                                                    |  |
|               | The default is <b>PPP</b> .                                                                                                    |  |
|               | If you change the link protocol, the configuration screen changes to include fields corresponding to the link protocol you choose. To ensure proper operation, always refresh the page by clicking <b>View</b> and then <b>Refresh</b> . |  |

 Table 21
 UTWAN Summary parameters (Continued)

- 4 Press the TAB key to save your settings.
  - **Note:** Unified Manager refreshes the UTWAN screen according to the chosen protocol. Your choice of protocol depends on the existing network or the service you buy from your Internet service provider. PPP is the default link protocol. If you change the link protocol the following message appears: "Reminder! Previous setting requires rebooting the system to take effect. Please reboot the system..." Click **OK**.

**Caution:** Reboot the system.

You must remember to reboot your system for the changes you made to the link protocol to take effect. You can continue UTWAN configuration and reboot the system at a convenient time.

### Configuring the UTWAN to use a Frame Relay link

Configuring the UTWAN to use a Frame Relay link consists of the following:

- "Configuring the UTWAN Summary parameters" on page 164
- "Configuring the Frame Relay parameters" on page 166
- "Configuring the PVC Configuration parameters" on page 167

### **Configuring the Frame Relay parameters**

To set the UTWAN Frame Relay Parameters.

- 1 On the navigation tree, click the **Resources** key and click the **UTWAN** key.
- 2 Click the UTWAN1 heading. The Summary screen appears.
- **3** Click the **Frame Relay Parameters** tab. The Frame Relay Parameters screen appears.
- **4** Configure the Frame Relay Parameters by referring to the following table.

#### Table 22 UTWAN frame relay parameters

| Attribute               | Description                                                                                                    |  |
|-------------------------|----------------------------------------------------------------------------------------------------|--|
| LMI Type                | Select the type of local management protocol used on this link. The link management type must be the same as the one used by the frame relay service provider. The available options are <b>Original LMI, ANSI T1.617 Annex D</b> or <b>ITU-T Q.933 Annex A</b> .                                                                                                    |  |
|                         | The default setting is ANSI T1.617 Annex D.                                                                                                    |  |
|                         | Note: The most commonly used setting for this parameter is <b>ANSI T1.617 Annex D</b> .                                                                                                    |  |
| Polling Interval        | Enter an interval, in seconds, between Status Enquiry messages.                                                                                                    |  |
|                         | Possible values are between 1 and 100 seconds.                                                                                                    |  |
|                         | The default setting is <b>6</b> .                                                                                                    |  |
| Missing Status Enquiry  | Enter the maximum number of consecutive failures permitted in the Status Enquiry before dropping the link. It is also the number of successful consecutive Status Enquiry messages that must be received before marking a link as operational.                                                                                                    |  |
|                         | If you have a backup WAN connection and Net Link Manager configured, the backup connection is started and traffic is routed to the backup when this link is dropped. Also, the backup WAN connection is dropped and traffic is routed to this link when the link is operational. For information about Net Link Manager, refer to "Configuring Net Link Manager" on page 749. |  |
|                         | Possible values are between 1 and 100 messages.                                                                                                    |  |
|                         | The default setting is 3.                                                                                                    |  |
| Expected Status Enquiry | Enter the number of events sampled for making decisions about the Missing Status Enquiry. This value must be set to a higher number than the value set in the <b>Missing Status Enquiry</b> box.                                                                                                    |  |
|                         | Possible values are between 1 and 100 messages.                                                                                                    |  |
|                         | The default setting is <b>6</b> .                                                                                                    |  |
| LMI Polling Interval    | Enter an interval, in seconds, between LMI status inquiry messages. The polling interval must be the same as the one used by the frame relay service provider's switch.                                                                                                    |  |
|                         | Possible values are between 1 and 100 seconds.                                                                                                    |  |
|                         | The default setting is <b>10</b> .                                                                                                    |  |

| Attribute               | Description                                                                                                    |  |
|-------------------------|----------------------------------------------------------------------------------------------------|--|
| Status Enquiry Msg Wait | Enter the Status Enquiry Message Wait interval in seconds.                                                                                                    |  |
| Interval                | Possible values are between 1 and 100 seconds.                                                                                                    |  |
|                         | The default setting is 15.                                                                                                    |  |
| Fragmentation Status    | Select EtoE_Enabled to enable Frame Relay end-to-end fragmentation on this link.                                                                                    |  |
|                         | Select <b>Disabled</b> to disabled Frame Relay Fragmentation on this link.                                                                                          |  |
|                         | The setting you choose for Fragmentation Status must be the same as the setting on the other end of the Frame Relay link.                                           |  |
|                         | The default setting is <b>Disabled</b> .                                                                                                    |  |
|                         | <b>Note</b> : If any PVC needs to do fragmentation, you must select <b>EtoE_Enabled</b> for this parameter and then select the End to End Frag option for that PVC. |  |
| Low Water Mark          | This is one of the parameters that controls the link layer queuing behavior if link layer fragmentation is enabled for this PVC.                                    |  |
|                         | The possible values are between 1 and 7.                                                                                                    |  |
|                         | The default value is <b>6</b> .                                                                                                    |  |
|                         | <b>Note</b> : Nortel Networks highly recommends that you do not change the Low Water Mark from the default value.                                                   |  |
| High Water Mark         | This is one of the parameters that controls the link layer queuing behavior if the link layer fragmentation is enabled for this PVC.                                |  |
|                         | The possible values are between <b>2</b> and <b>8</b> .                                                                                                    |  |
|                         | The default value is 7.                                                                                                    |  |
|                         | <b>Note</b> : Nortel Networks highly recommends that you not change the High Water Mark from the default value.                                                     |  |
|                         | Note: The high water mark must be larger than the low water mark.                                                                                                   |  |

 Table 22
 UTWAN frame relay parameters (Continued)

**5** Press the **Tab** key to save the settings.

### **Configuring the PVC Configuration parameters**

You must configure the PVC Configuration parameters for each PVC.

#### Adding a PVC Configuration record

Follow these steps to add a PVC Configuration record:

- 1 On the navigation tree, click the **Resources** key and click the **UTWAN** key.
- 2 Click the UTWAN1 heading. The Summary screen appears.
- Click the PVC Configuration tab. The PVC Configuration screen appears.
- 4 On the Configuration menu, click Add PVC Configuration.

**5** Configure the WAN PVC Configuration parameters according to the information in the following table.

 Table 23
 WAN PVC Configuration parameters

| Column          | Description                                                                                                    |  |
|-----------------|----------------------------------------------------------------------------------------------------|--|
| Entry (CC#)     | Define each PVC Configuration entry on the interface. A PVC Configuration entry must use the following format: CC#, where the prefix 'CC' is followed by a number. For example, 'CC2' is a valid PVC Configuration entry. Each entry must use a different number. You must use consecutive numbers when entering PVC Configuration entries. If you do not use consecutive numbers, the system adjusts them to be consecutive. If you add an existing entry, the existing entry is modified with new values. When you modify an entry, the name cannot be changed. |  |
| PVCName         | Enter a name for this PVC Configuration entry.                                                                                                    |  |
| DLCI            | Enter the Data Link Connection Identifier (DLCI) number for this PVC.                                                                                                    |  |
| Local IP        | Enter the IP address for the PVC.<br>You must enter the IP address in the dotted format, for example 255.255.255.255.                                                                                                    |  |
| Subnet Mask     | Enter the Subnet Mask for the PVC.<br>You must enter the subnet mask in the dotted format, for example, 255.255.255.255.                                                                                                    |  |
| CIR             | Enter the committed information rate in Kbps. The CIR is the rate the carrier guarantees that the router transmits at over a predetermined time interval when congestion is not present.<br>The possible values are <b>0</b> are <b>1024</b> .<br>The default is 64.<br>Contact your service provider for the correct setting.<br>Business Communications Manager uses one-second intervals to measure this parameter.                                                                                                    |  |
| Excess Burst BE | Combined with the committed burst rate, lets you set, in Kbps, the maximum number of bits the router transmits over a predetermined time interval if there is no congestion. The combined value of committed burst and excess burst must be less than or equal to the line speed.<br>The possible values are <b>0</b> to <b>1024</b> .<br>The default value is 64.                                                                                                    |  |
| DC Retry Time   | Enter the Data Compression Retry Time is seconds.<br>The possible values are <b>1</b> to <b>15</b> seconds.<br>The default value is 3 seconds.                                                                                                    |  |
| DC Retry Count  | Enter the Data Compression Retry Count.<br>The possible values are <b>1</b> to <b>128</b> retries.<br>The default value is 10 retries.                                                                                                    |  |
| Compression     | Select <b>RTP Header</b> to enable RTP Header compression on this PVC.<br>Select <b>Data</b> to enable data compression on this PVC.<br>Select <b>None</b> to disable compression.                                                                                                    |  |
| Broadcast       | Select <b>Enabled</b> to enable broadcast capability on this PVC. When broadcast is enabled, broadcast messages are sent out over this PVC.<br>Select <b>Disabled</b> to disable broadcast capability on this PVC.<br>The default setting is <b>Disabled</b> .                                                                                                    |  |

| Column          | Description                                                                   |  |  |
|-----------------|-------------------------------------------------------------------------------|--|--|
| End to End Frag | Select Enabled to enable End-to-End Fragmentation on this PVC.                |  |  |
|                 | Select <b>Disabled</b> to disable End-to-End Fragmentation on this PVC.       |  |  |
|                 | The default setting is <b>Disabled</b> .                                      |  |  |
| Frag Size       | Enter the maximum frame size in bytes.                                        |  |  |
|                 | Any packets that have a frame size larger than this value will be fragmented. |  |  |
|                 | The possible values are <b>200</b> to <b>800</b> bytes.                       |  |  |
|                 | The default value is 200 bytes.                                               |  |  |

 Table 23
 WAN PVC Configuration parameters (Continued)

6 Click the **Save** button.

#### Modifying the PVC Configuration settings

Follow these steps to modify a PVC Configuration setting:

- 1 On the navigation tree, click the **Resources** key and click the **UTWAN** Key.
- 2 Click the UTWAN1 heading. The Summary screen appears.
- **3** Click the **PVC Configuration** tab. The PVC Configuration screen appears.
- 4 Click the entry you want to modify in the PVC Configuration table
- 5 On the **Configuration** menu, click **Modify PVC Configuration**. The PVC Configuration dialog box appears.
- 6 Change the PVC Configuration parameters.
- 7 Click the **Save** button.

#### Deleting a PVC Configuration record

Follow these steps to delete a PVC Configuration record.

- 1 On the navigation tree, click the **Resources** key and click the **UTWAN** Key.
- 2 Click the UTWAN1 heading. The Summary screen appears.
- Click the PVC Configuration tab. The PVC Configuration screen appears.
- 4 Click the entry you want to delete in the PVC Configuration table.
- **5** On the **Configuration** menu, click **Delete PVC Configuration**. A message prompts you to confirm the deletion.
- 6 Click the Yes button.

### Configuring the UTWAN to use a PPP link

Configuring the UTWAN to use a PPP link consists of the following:

- "Configuring the PPP Parameters" on page 170
- "Configuring the LCP Options" on page 171
- "Configuring the IPCP Options" on page 173
- "Configuring the PPP User List" on page 174

#### **Configuring the PPP Parameters**

- 1 On the navigation tree, click the **Resources** key and click the **UTWAN** key.
- 2 Click the UTWAN1 heading. The Summary screen appears.
- **3** Click the **PPP Parameters** tab. The PPP Parameters screen appears.
- 4 Configure the PPP Parameters settings according to the information in the following table.

| Table 24 | PPP Parameters |
|----------|----------------|
|----------|----------------|

| Attribute                | Description                                                                                                    |
|--------------------------|----------------------------------------------------------------------------------------------------|
| Compression              | Select RTP Header to enable RTP Header compression on this PPP link.                                                                              |
| Status                   | Select Data to enable data compression on this PPP link.                                                                                          |
|                          | Select None to disable compression.                                                                                                    |
| Fragmentation            | Select Enabled to enable fragmentation on this link.                                                                                              |
| Status                   | Select <b>Disabled</b> to disabled fragmentation on this link.                                                                                    |
|                          | The setting you choose for Fragmentation Status must be the same as the setting on the other end of the PPP link.                                 |
|                          | The default setting is <b>Disabled</b> .                                                                                                    |
| Fragmentation<br>Trigger | Select <b>FrameSize</b> if you want Business Communications Manager to use the size of the packet to decide if the packets need to be fragmented. |
|                          | Select <b>DelayTime</b> if you want Business Communications Manager to use delay time to decide if the packets need to be fragmented.             |
| Frame Size               | This parameter is only available if you selected <b>FrameSize</b> for the Fragmentation Trigger parameter.                                        |
|                          | Enter the maximum frame size in bytes. Any packets that have a frame size larger than the size specified are fragmented.                          |
|                          | Possible values are <b>160</b> to <b>800</b> bytes.                                                                                               |
|                          | The default value is 256 bytes.                                                                                                    |
| Delay Time               | This parameter is only available if you selected <b>DelayTime</b> for the Fragmentation Trigger parameter.                                        |
|                          | Enter the maximum delay time, in milliseconds, for the packets. If the delay time exceeds this value the packets are fragmented.                  |
|                          | Possible values are 10 to 40 milliseconds.                                                                                                    |
|                          | The default value is 10.                                                                                                    |

| Attribute       | Description                                                                                                    |  |
|-----------------|----------------------------------------------------------------------------------------------------|--|
| Low Water Mark  | This is one of the parameters that controls the link layer queuing behavior for PPP when link layer fragmentation is enabled. |  |
|                 | Possible values are 1 to 7.                                                                                                   |  |
|                 | The default value is 6.                                                                                                    |  |
|                 | <b>Note</b> : Nortel Networks highly recommends that you do not change the Low Water Mark from the default value.             |  |
| High Water Mark | This is one of the parameters that Controls the link layer queuing behavior for PPP when link layer fragmentation is enabled. |  |
|                 | Possible values are 2 to 8.                                                                                                   |  |
|                 | The default value is 7.                                                                                                    |  |
|                 | <b>Note</b> : Nortel Networks highly recommends that you do not change the High Water Mark from the default value.            |  |
|                 | Note: The High Water Mark must be a larger than the Low Water Mark.                                                           |  |

Table 24 PPP Parameters (Continued)

**5** Press the **TAB** key to save your settings.

### **Configuring the LCP Options**

- 1 On the navigation tree, click the **Resources** key and click the **UTWAN** key.
- 2 Click the UTWAN1 heading. The Summary screen appears.
- **3** Click the **LCP Options** tab. The LCP Options screen appears.
- 4 Configure the LCP Options according to the information in the following table.

| Table 25 | LCP | Options |
|----------|-----|---------|
|----------|-----|---------|

| Attribute      | Description                                                                                        |
|----------------|----------------------------------------------------------------------------------------------------|
| Receive packet | Enter the maximum size of the received packets.                                                    |
| size           | Possible values are 64 to 1614 octets.                                                             |
|                | The default value is <b>1500</b> octets.                                                           |
| Authentication | Specify the Authentication mode used by this link.                                                 |
| Mode           | Select CHAP if you are using CHAP authentication on this link.                                     |
|                | Select PAP if you are using PAP authentication on this link.                                       |
|                | Select None if no authentication is required on this link.                                         |
|                | The default value is <b>None</b> .                                                                 |
| MultilinkMRRU  | Enter the maximum number of octets that can be in the information field of the reassembled packet. |
|                | Possible values are 64 to 1614 octets.                                                             |
|                | The default value is <b>1500</b> octets.                                                           |

| Attribute            | Description                                                                                               |
|----------------------|----------------------------------------------------------------------------------------------------|
| MultilinkSSN         | Select if you want to receive fragments with short, 12-bit sequence numbers                               |
|                      | Select Enabled if you want to receive short sequence numbers.                                             |
|                      | Select <b>Disabled</b> if you do not want to receive short sequence numbers.                              |
|                      | The default value is <b>Disabled</b> .                                                                    |
| MultiLinkEDClass     | Enter the Multilink Class for the Endpoint Discriminator.                                                 |
|                      | Possible values are 0 to 5.                                                                               |
|                      | The default value is 1.                                                                                   |
| MultiLinkEDValue     | Enter the Multilink identifier address for the Endpoint Discriminator.                                    |
| LCP Timeout<br>Value | Enter the number of seconds waited before retransmitting Configure-Request and Terminate-Request packets. |
|                      | Possible values are 1 to 60 seconds.                                                                      |
|                      | The default value is 3 seconds.                                                                           |
| LCP Max              | Enter the maximum number of Terminate-Request packets sent.                                               |
| Terminate            | Possible values are 1 to 5.                                                                               |
| Request              | The default value is 2.                                                                                   |
| LCP Max              | Enter the maximum number of Configure-Request packets sent.                                               |
| Configure            | Possible values are 1 to 15.                                                                              |
| nequesi              | The default value is 10.                                                                                  |
| LCP Max              | Enter the maximum number of Configure-NAK packets sent.                                                   |
| Configure Nak        | Possible values are 1 to 10.                                                                              |
|                      | The default value is 5.                                                                                   |
| LQ Reporting         | Enter the maximum time in 100th of seconds between the transmission of packets.                           |
| Period               | Possible values are <b>100</b> to <b>60000</b> .                                                          |
|                      | The default value is 1000.                                                                                |
| Retry Timer          | Enter the number of seconds waited before retransmitting LCP Configure-Request packets.                   |
| Timeout Value        | Possible value are <b>30</b> to <b>180</b> .                                                              |
|                      | The default value is 60.                                                                                  |

| Table 25 | LCP Options | (Continued) |
|----------|-------------|-------------|
|          |             | (Continued) |

**5** Press the **TAB** key to save your settings.

### **Configuring the IPCP Options**

- 1 On the navigation tree, click the **Resources** key and click the **UTWAN** key.
- 2 Click the UTWAN1 heading. The Summary screen appears.
- **3** Click the **IPCP Options** tab. The IPCP Options screen appears.
- **4** Configure the IPCP Options according to the information in the following table.

| Table 26 | PCP Options |
|----------|-------------|
|----------|-------------|

| Attribute             | Description                                                                                               |
|-----------------------|----------------------------------------------------------------------------------------------------|
| IPCP Timeout<br>Value | Enter the number of seconds waited before retransmitting Configure-Request and Terminate-Request packets. |
|                       | Possible values are <b>0</b> to <b>65000</b> seconds.                                                     |
|                       | The default value is 3 seconds.                                                                           |
| IPComp Protocol       | Enter the IPComp Protocol.                                                                                |
|                       | Possible values are <b>0</b> to <b>65000</b> .                                                            |
|                       | The default value is 0.                                                                                   |
| IPCP Max              | Enter the maximum number of Terminate-Request packets sent.                                               |
| Terminate             | Possible values are <b>0</b> to <b>65000</b> .                                                            |
| Request               | The default value is 2.                                                                                   |
| IPCP Max              | Enter the maximum number of Configure-Request packets sent.                                               |
| Configure             | Possible values are <b>0</b> to <b>65000</b> .                                                            |
| nequesi               | The default value is 10.                                                                                  |
| IPCP Max              | Enter the maximum number of Configure-NAK packets sent.                                                   |
| Configure Nak         | Possible values are <b>0</b> to <b>65000</b> .                                                            |
|                       | The default value is 5.                                                                                   |

**5** Press the **TAB** key to save your settings.

### Configuring the PPP User List

You can restrict access to the network using the PPP User List. Business Communications Manager uses the information on this list to verify and confirm the identity of the user. Only those users whose names appear on the PPP User List can access the network. The PPP User List configuration allows you to add, modify or delete an item on the list.

#### Adding an interface to the PPP User List

To add an item to the PPP Password List:

- 1 On the navigation tree, click the **Resources** key and click the **UTWAN** heading. The Resources screen appears.
- 2 Click the UTWAN1 heading. The Summary screen appears.
- 3 Click the **PPP User List** tab. The PPP User List screen appears.
- 4 On the **Configuration** menu, click **Add PPP User&Password**. The Interface List dialog box appears.
- **5** Configure the PPP User List parameters according to the following table.

| Table 27 | PPP | User | parameters |
|----------|-----|------|------------|
|----------|-----|------|------------|

| Attribute      | Description                                                                                                    |
|----------------|----------------------------------------------------------------------------------------------------|
| Entry (PP#)    | Enter the PPP User identifier.                                                                                                    |
|                | The Entry number uniquely identifies an user on the PPP User List. The value for this setting must follow certain conventions. You must type the prefix 'PP' followed by a unique number identifying the PPP User. For example, 'PP2' is a valid name. If you specify an existing Entry number, you receive an error message. If you use non-sequential numbers the system automatically reassigns sequential numbers. The Entry number does not have any significance, other than uniquely identifying a PPP User. |
| Interface Name | Enter the name for the interface. This is the name that is used to identify this specific interface.                                                                                                    |
| Host Name      | Enter a name for the remote host.                                                                                                    |
|                | The host name can be up to 32 characters in length.                                                                                                    |
| PPP User Name  | Enter the user name associated with the computer you want Business Communications Manager to identify as a valid network user.                                                                                                    |
|                | The User Name can be up to 32 characters in length.                                                                                                    |
|                | You must overwrite the default user name User with the user name you want to add to the list.                                                                                                    |
| PPP Password   | Enter the password you want to assign to the user defined in the PPP User Name box. The password can contain a combination of lowercase and uppercase letters and numbers.                                                                                                    |
|                | The Fassword can be up to 52 characters in length.                                                                                                    |

 Table 27
 PPP User parameters (Continued)

| Attribute               | Description                                                                                                    |
|-------------------------|----------------------------------------------------------------------------------------------------|
| PPP Remote User<br>Name | Enter the user name associated with the computer you want Business Communications<br>Manager to identify as a valid network user.                                          |
|                         | The Remote User Name can be up to 32 characters in length.                                                                                                    |
|                         | You must overwrite the default user name User with the user name you want to add to the list.                                                                              |
| PPP Remote<br>Password  | Enter the password you want to assign to the user defined in the PPP User Name box. The password can contain a combination of lowercase and uppercase letters and numbers. |
|                         | The Remote Password can be up to 32 characters in length.                                                                                                    |

6 Click the **Save** button.

To modify an existing item on the PPP User List:

- 1 On the navigation tree, click the **Resources** key and click the **UTWAN** heading. The Resources screen appears.
- 2 Click the UTWAN1 heading. The Summary screen appears.
- 3 Click the **PPP User List** tab. The PPP User List screen appears.
- 4 Click the PPP User you want to modify.
- **5** On the **Configuration** menu, click **Modify PPP User & Password**. The PPP User List dialog box appears.
- **6** Change the PPP User parameters.
- 7 Click the **Save** button.

To delete an item from the PPP User List

- 1 On the navigation tree, click the **Resources** key and click the **WAN** heading. The Resources screen appears.
- 2 Click the UTWAN1 heading. The Summary screen appears.
- **3** Click the **PPP User List** tab. The PPP User List screen appears.
- 4 Click the PPP User you want to delete.
- **5** On the **Configuration** menu, click **Delete PPP User&Password**. A confirmation dialog box appears.
- 6 Click the Yes button.

### **Configuring additional IP addresses for the UTWAN**

You can assign multiple IP addresses to a single WAN interface that is configured to use frame relay. Using this functionality, you can configure the Business Communications Manager as the hub in a hub and spoke configuration. When Business Communications Manager is the hub or central site, Business Communications Manager can provide at least two IP address classes on the primary WAN interface. This allows the system to provide Direct Mode capability.

#### Examples of uses of multiple IP addresses

- You can use a single WAN physical link to connect to both an intranet and the internet using separate addressing schemes.
- A network service provider can create a separate IP address for management functions over the WAN interface.

In both of these examples, broadcast traffic destined for one IP address would not be transmitted on the links associated with the other IP address.

#### **Restrictions when using multiple IP addresses**

- Nortel Networks does not recommend using more than two IP address classes.
- Multiple IP addresses supports RIP routing.
- IPSec does not support the use of these multiple IP addresses for Branch Office Local Endpoint Addresses, Remote Endpoint Addresses or the Destination IP Address for IPSec VPN Clients

#### Adding an additional IP address

- 1 On the navigation tree, click the **Resources** key and click the **UTWAN** key.
- 2 Click the UTWAN1 heading. The Summary screen appears.
- **3** Click the **Additional IP Address** tab. The Additional IP Address screen appears.
- **4** On the **Configuration** menu, click **Add Additional IPAddress**. The Additional IP Address screen appears.
- **5** Configure the Additional IP Address parameters with the information in the following table.

| Table 28 | Additional | WAN IP | addresses |
|----------|------------|--------|-----------|
|----------|------------|--------|-----------|

| Attribute   | Description                                                                                                    |
|-------------|----------------------------------------------------------------------------------------------------|
| Range (AA#) | Enter the Additional IP Address identifier.                                                                                                    |
|             | The Range number uniquely identifies an Additional IP Address. The value for this setting must follow certain conventions. You must type the prefix 'AA' followed by a unique number identifying the Additional IP Address. For example, 'AA2' is a valid name. If you specify an existing Range number, you receive an error message. If you use non-sequential numbers the system automatically reassigns sequential numbers. The Range number does not have any significance, other than uniquely identifying an Additional IP Address. |
| IP Address  | Enter the Additional IP address of the WAN interface in the following format: 255.255.255.255.                                                                                                    |
| Subnet Mask | Enter the subnet mask of the WAN interface in the following format: 255.255.255.255.                                                                                                    |
|             | If you do not know your subnet mask address, contact your system administrator or your Internet service provider.                                                                                                    |

6 Click the **Save** button.

#### Modifying an additional IP address

- 1 On the navigation tree, click the **Resources** key and click the **UTWAN** key.
- 2 Click the UTWAN1 heading. The Summary screen appears.
- **3** Click the **Additional IP Address** tab. The Additional IP Address screen appears.
- **4** Click the Additional IP Address you want to modify.
- **5** On the **Configuration** menu, click **Modify Additional IPAddress**. The Additional IP Address screen appears.
- **6** Change the Additional IP Address parameters.
- 7 Click the **Save** button.

#### **Deleting an additional IP address**

- 1 On the navigation tree, click the **Resources** key and click the **UTWAN** key.
- 2 Click the UTWAN1 heading. The Summary screen appears.
- **3** Click the **Additional IP Address** tab. The Additional IP Address screen appears.
- 4 Click the Additional IP Address you want to delete.
- **5** On the **Configuration** menu, click **Delete Additional IPAddress**. A confirmation dialog box appears.
- 6 Click the Yes button.

### Viewing the UTWAN performance

To access the UTWAN performance graphs and tables:

- 1 On the navigation tree, click the **Resources** key and click the **UTWAN** key.
- 2 Click the UTWAN1 heading. The Summary screen appears.
- **3** On the **Performance** menu, click **UTWAN1 Graph**. The WAN Graph: Statistic Chart appears.
- **4** On the **Performance** menu, click **UTWAN1 Table**. The WAN Table: Statistic Table appears.

### **Viewing UTWAN resources**

To view the UTWAN resource:

1 On the navigation tree, click the **Resources** key and click the **UTWAN** heading. The Resources screen appears.

# Configuring a data module

DS30 bus 08 is reserved for configuring circuit switched B-channels as a WAN interface for the Business Communications Manager. This allows the Integrated QoS Routing feature to create one or more dial up ISDN connections via the PSTN network using PRI or BRI trunks. Business Communications Manager automatically configures the Module type as a Data Module and sets the Data module type to Baystack. Baystack is the only setting supported on Business Communications Manager.

This section includes information about:

- "Viewing the data module settings"
- "Programming the BayStack settings"

### Viewing the data module settings

Use the following procedure to view the current settings for the data module.

- 1 On the navigation tree, click the **Resources** key and click the **Media Bay Modules** key.
- 2 Click the **Bus 08** heading. The Bus 08 screen appears.

### Programming the BayStack settings

When you select the BayStack data module, the following configuration settings appear:

- Line pool access
- Line assignment
- Interfaces

This section provides information about:

- "Fixed access" on page 179
- "Switched access (PRI & BRI)" on page 180
- "Line assignment" on page 180
- "Line pool access" on page 181

### **Fixed access**

Fixed access is supported for the Norstar Data Interface (NDI) only. To assign one or more Fixed lines to the data module:

#### Adding line assignments

- 1 On the navigation tree, click the **Resources** key and click the **Media Bay Modules** key.
- 2 Click the **Bus 08** key and click the **Data Module** key.
- **3** Click the **Interfaces** key.
- 4 Click the key of the interface to which you want to assign lines.
- 5 Click the **Line assignment** heading.
- 6 Click the Add button.Or, right click the Line assignment heading and click Add.The Add Line assignment screen appears.
- 7 Enter the number of the Fixed line you need to assign to the interface.
- 8 Click the Save button.
- **9** Click the heading for the line you added.
- **10** Select **Unassigned** or **Assigned**.
- **11** Record each channel and line combination. Each channel used by the BayStack data module maps to a line.

#### **Deleting line assignments**

- 1 On the navigation tree, click the **Resources** key and click the **Media Bay Modules** key.
- 2 Click the **Bus 08** key and click the **Data Module** key.
- **3** Click the **Interfaces** key.
- 4 Click the key of the interface from which you want to delete lines.
- 5 Click the Line assignment key and click the heading for the line you want to delete.

6 Click the **Delete** button.

Or, right click the heading for the line assignment you want to delete and click **Delete**. A confirmation dialog box appears.

7 Click the Yes button.

### Switched access (PRI & BRI)

You can assign ISDN lines to the BayStack data module to provide:

- normal data network access for the data module
- dial-up backup and overflow bandwidth (additional channels or trunks) as needed

### Line assignment

You can assign one or more lines to the BayStack data module for incoming data transmission.

| - |
|---|
|---|

**Note:** The data module will answer data calls only. It will not answer voice calls.

### Adding line assignments

- 1 On the navigation tree, click the **Resources** key and click the **Media Bay Modules** key.
- 2 Click the **Bus 08** key and click the **Data Module** key.
- **3** Click the **Line assignment** heading.
- Click the Add button.Or, right click the Line assignment heading and click Add.The Add Line assignment screen appears.
- **5** In **Line** box, enter the number of the trunk or a target line you need to assign to the BayStack data module.
- 6 Click the Save button.
- 7 Click the heading for the line you added.
- 8 In the **Dial-in number** box, enter the Dial-In Number for the line (up to 24 digits). The number must match the Dial-In Number entered for the line and channel in BayStack data module programming.
- **9** Assign additional lines to the BayStack data module as required.

#### **Deleting line assignments**

- 1 On the navigation tree, click the **Resources** key and click the **Media Bay Modules** key.
- 2 Click the **Bus 08** key and click the **Data Module** key.
- **3** Click the **Line assignment** key and click the heading for the line you want to delete.
- 4 Click the Delete button.Or, right click the heading for the line assignment you want to delete and click Delete.A confirmation dialog box appears.
- **5** Click the **Yes** button.

### Line pool access

You can give the BayStack data module access to a line pool for outgoing data transmission.

#### Adding line pool access

- 1 On the navigation tree, click the **Resources** key and click the **Media Bay Modules** key.
- 2 Click the **Bus 08** key and click the **Data Module** key.
- **3** Click the **Line pool access** heading
- Click the Add button.Or, right click the Line pool access heading and click Add.The Add Line pool access screen appears.
- **5** In **Pool** box, enter the letter of the line pool to provide access to the BayStack data module. You must program line pool access when you select the switched access settings for the BayStack data module. To use PRI line pools, program the BayStack data module to use a destination code.
- 6 Click the **Save** button.

#### **Deleting line pool access**

- 1 On the navigation tree, click the **Resources** key and click the **Media Bay Modules** key.
- 2 Click the **Bus 08** key and click the **Data Module** key.
- **3** Click the **Line pool access** key and click the heading for the line pool you want to delete.
- 4 Click the **Delete** button. Or, right click the heading for the line pool you want to delete and click **Delete**. A confirmation dialog box appears.
- **5** Click the **Yes** button.

# Chapter 7 Telephony Services overview

The following sections provide a general overview of the Unified Manager **Telephony Services** headings. This group of settings is located under the **Services** heading on the Unified Manager main navigation tree. The records under this heading allow you to define how the lines and telephones in your system operate.

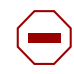

### **Caution:** Programming affects system operation.

Only a qualified system administrator should perform startup, installation and maintenance programming. Many of the settings affect correct system operation.

This overview describes the following general process information:

- "Process map: Creating telephony services" on page 185
- "Telephony Services headings" on page 186
- "Planning your telephony services" on page 188

| Planning:      | When you are ready to start planning your telephony system, the sections called "Telephony feature planning" on page 193 provides a quick reference guide to programming telephony features. Features are divided into sections based on task, and each feature provides links to the part of the document where detailed programming information resides.                     |
|----------------|----------------------------------------------------------------------------------------------------|
| Using Wizards: | When you need to configure a number of telephones, the Edit DN Record<br>Template and Add Users Templates wizards provide many of the<br>programming details for telephone operations in easy-to-apply wizard<br>applications. Refer to "Configuring DNs using the Wizards" on page 369.                                                                                       |
| Connecting:    | What lines and what type of devices are available to the system is determined<br>by which media bay modules are active on your system. Refer to Chapter 5,<br>"Configuring resources — media bay modules" on page 123, and to the<br>installation charts from the Business Communications Manager <i>Installation</i><br><i>and Maintenance Guide</i> .                        |
| Configuring:   | The headings under <b>Telephony Services</b> allow you to program and manage<br>all the voice components associated with Business Communications<br>Manager. You can set up lines and trunks, define settings for individual<br>telephones, and customize your telephone network to suit your requirements.                                                                    |
| IP telephony:  | IP telephones and voice over IP (VoIP) trunk configurations have additional screens not located under <b>Telephony Services</b> . These screens are located under <b>Services</b> , <b>IP Telephony</b> . Refer to the <i>IP Telephony Configuration Guide</i> for details about configuring IP telephones, NetVision wireless IP telephones, and voice over IP (VoIP) trunks. |
| Doorphone      | The Business Series Terminal doorphone provides an intercom system at security doors. One or more internal telephones can receive notification from the doorphone. Refer to the BST doorphone documentation for configuration details for this piece of telephony hardware.                                                                                                    |

| Voice mail | If you are using the voice mail application for this unit, you can set up mail<br>boxes for system telephones as well as for telephones from other systems on<br>the same private network. Voice mail configuration information is contained<br>in the CallPilot suite of documents. |
|------------|----------------------------------------------------------------------------------------------------|
| IVR        | This application allows callers to receive assistance through an interactive interface. Configuration information is contained in the IVR document.                                                                                                    |
| IP music   | Music on hold can be configured either from an external source wired to the<br>Business Communications Manager equipment, or by using computer-based<br>music files (IP music). IP music configuration is explained in                                                               |

# **Process map: Creating telephony services**

The figure below lists the tasks involved in creating telephony services on your system.

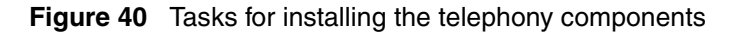

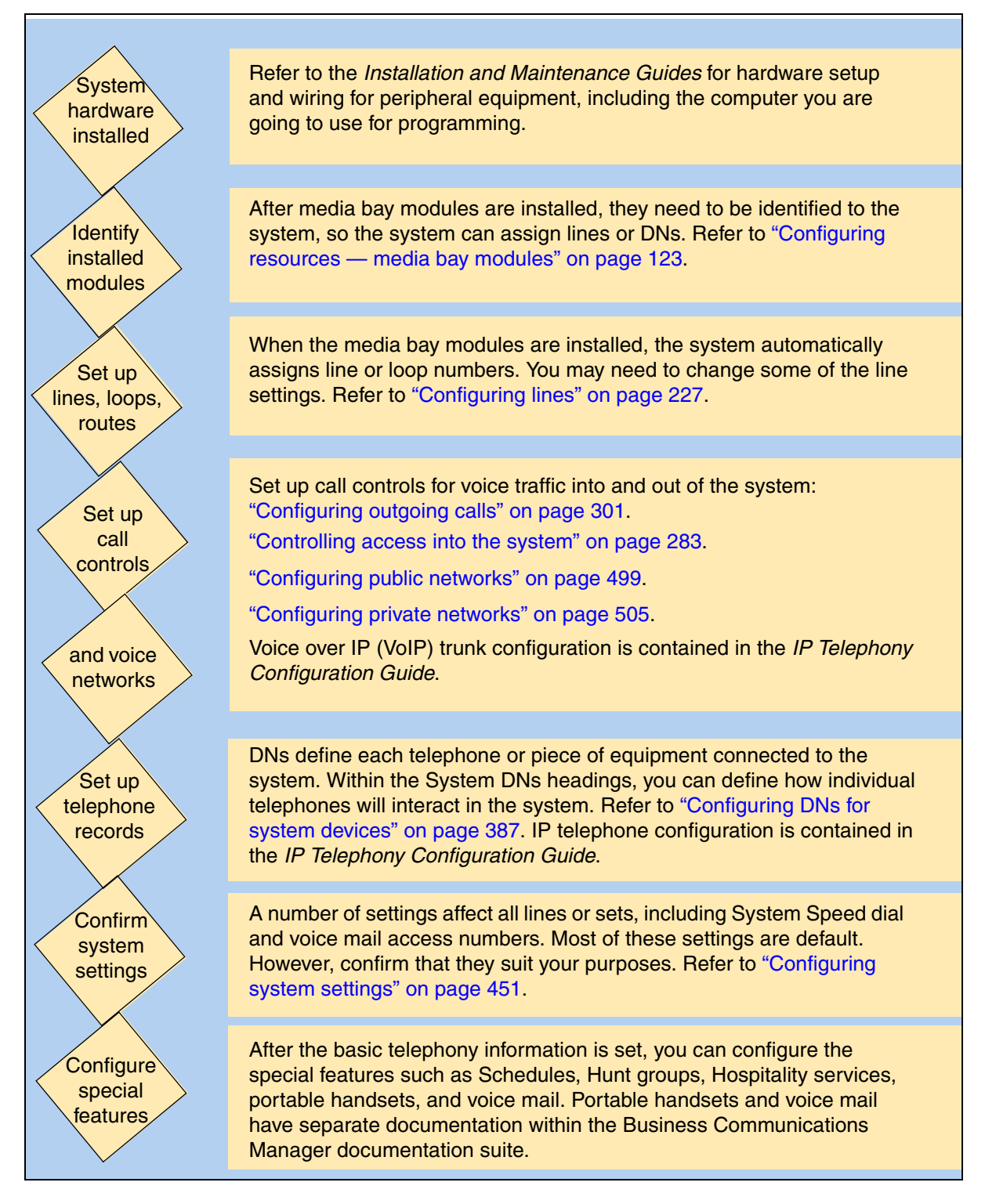

# **Telephony Services headings**

The following two figures show the Telephony Services headings in the Unified Manager.

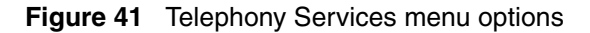

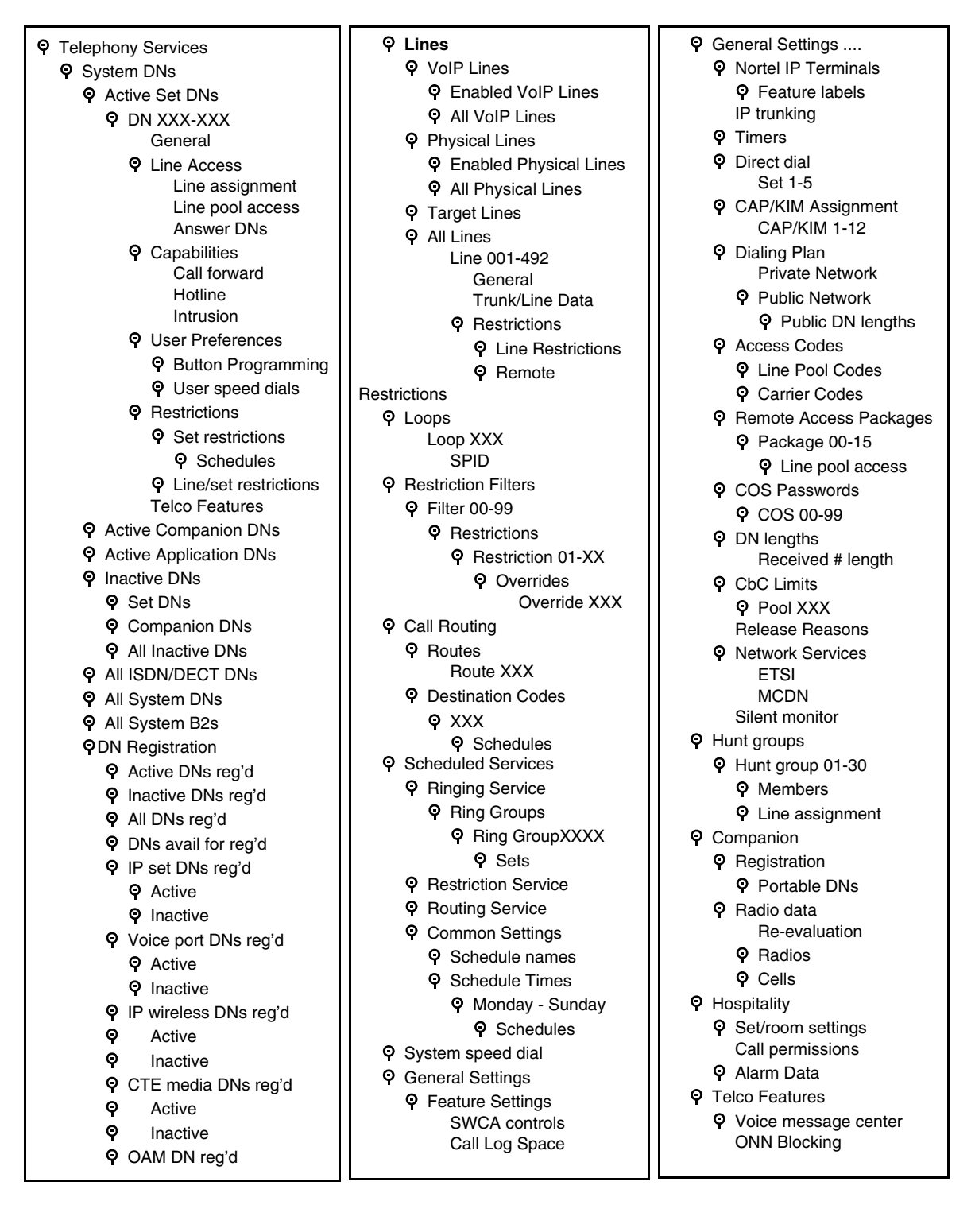

# **Typical DN record headings**

Figure 42 Headings found under typical DN heading

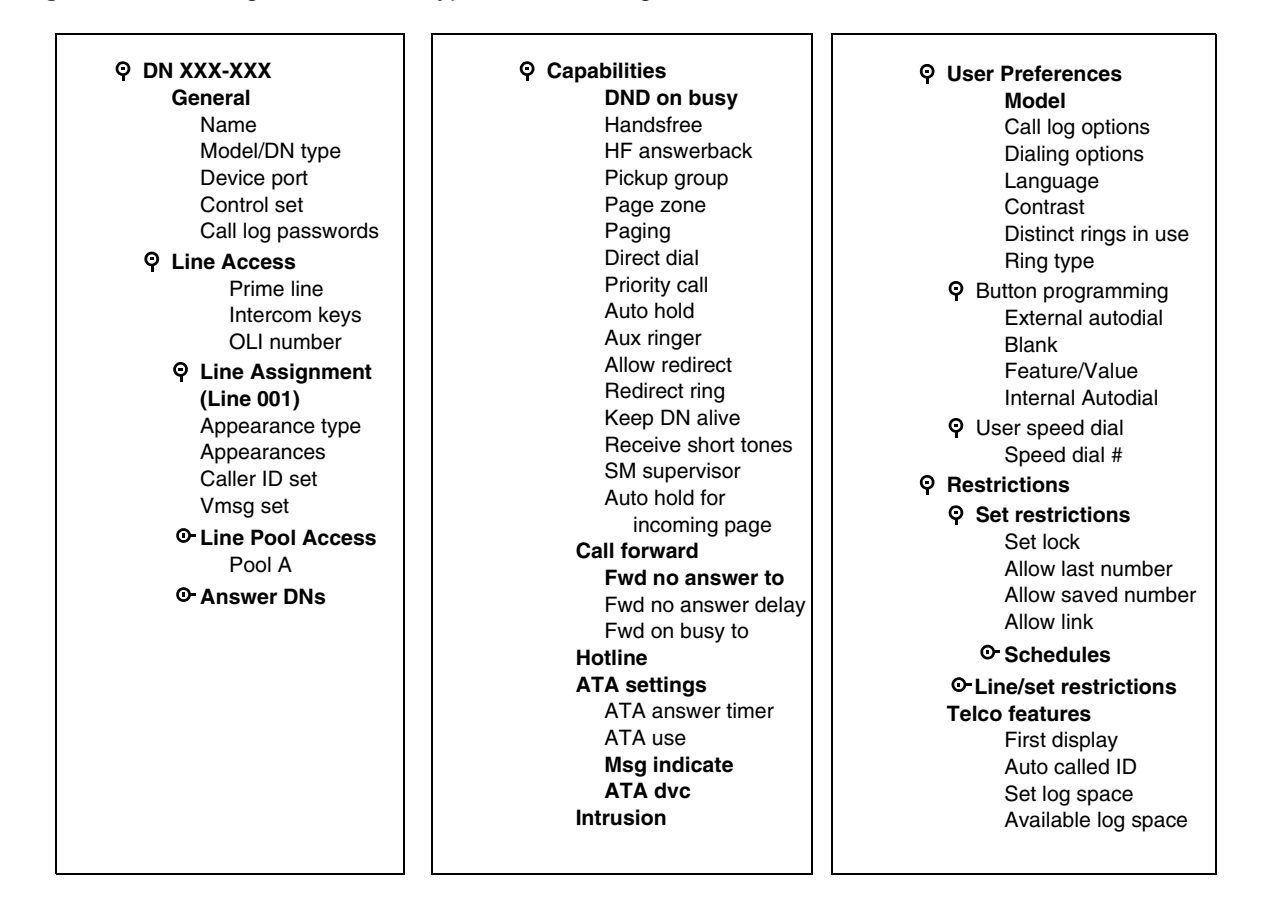

The following table summarizes the **Telephony Services** subheadings. The headings are arranged in the order in which they appear under the Telephony Services heading, not necessarily in the order you would use them to program your system.

| Table 29 | Telephony | Services | subheadings |
|----------|-----------|----------|-------------|
|----------|-----------|----------|-------------|

| System DNs          | Allows you to assign settings to each telephone, including IP telephones.<br>"Configuring DNs for system devices" on page 387                                                                                                    |
|---------------------|----------------------------------------------------------------------------------------------------|
| Lines               | Allows you to assign settings to each trunk, including voice over IP (VoIP) trunks. Target lines are also defined under this heading. Target lines direct calls to specific sets or groups within the system. "Configuring lines" on page 227, "Assigning target lines" on page 287. |
| Loops               | Allows you to configure settings for BRI loops. "Configuring BRI Loops" on page 265                                                                                                    |
| Restriction filters | Allows you to apply restriction filters for external lines. "Defining restriction filters" on page 344,                                                                                                    |

| Call Routing          | Allows you to define how calls are routed out of your system. "Configuring call routing" on page 320                                                |
|-----------------------|----------------------------------------------------------------------------------------------------|
| Scheduled Services    | Allows you to schedule services, such as night ringing, routing and restrictions.<br>"Configuring schedules" on page 483                            |
| System Speed Dial     | Allows you to create speed dial codes that can be accessed from any telephone<br>in the system. "Configuring system speed dial numbers" on page 475 |
| General Settings      | Allows you to change system-wide settings. "Configuring system settings" on page 451                                                                |
| Hunt groups           | Allows you to create and manage Hunt groups. "Configuring Hunt groups" on page 573                                                                  |
| Companion             | Allows you to assign settings for portable telephones.Companion configuration is described in the <i>Companion Configuration Guide</i> .            |
| Hospitality           | Allows you to assign Hospitality settings. "Configuring Hospitality Services" on page 589                                                           |
| <b>Telco Features</b> | Allows you to assign settings for external voice message services. "Setting system telco features" on page 478                                      |

Table 29 Telephony Services subheadings (Continued)

# Planning your telephony services

Nortel Networks strongly recommends that you use the planning tables from the *Installation and Maintenance Guide* or the Programming Records spreadsheets to understand what lines and set numbers (DNs) are available to you. Programming records, which are set up in Microsoft Excel\*, provide a reference for your system programming. These forms are located on the documentation CD.

Coordinate this information with call planning to assess your system requirements ("Telephony feature planning" on page 193).

Chart this information to determine how to set up your lines and telephones. "Three basic system telephony configurations" on page 189 provides examples of three basic, single-office, configurations on which you can base your planning.

DN lengths and the Start DN are identified during initialization of the system, when you run the Quick Start Wizard. Ensure these settings are correct before you do any other programming. This is especially important if your system is part of a network, where your DN length and numbering plan must match that of the other systems in the network.

The Programming Records are divided into three sections:

- Start-up forms for system programming
- Data forms for the protocols you use to connect your Business Communications Manager to your business network
- Telephony forms, which you fill out for your system telephony configuration.

## Three basic system telephony configurations

This section provides a broad overview of the telephony setup for three of the most common office telephone configurations.

### Square system

This is a typical small-office setup, where all lines are available on any telephone. There may not be a designated attendant.

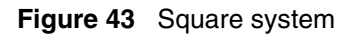

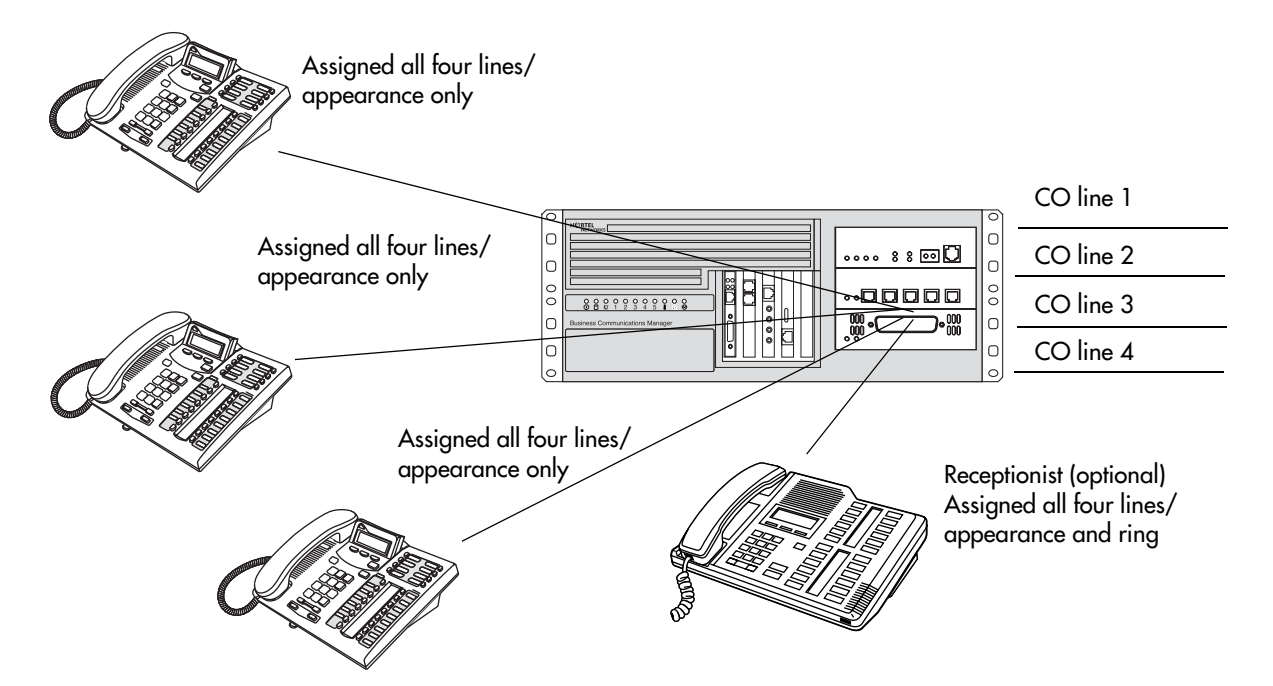

### Incoming calls

- **1** Call comes in on a line.
- 2 Call rings and flashes at the Reception telephone (flashes, but no ring, on other telephones).
- **3** Receptionist answers and finds out who the call is for.
- 4 Receptionist calls or pages the person and tells them what line to pick up.
- **5** The person can pick up the call at any of the telephones.

### Outgoing calls

**1** User selects a line button and dials the number.

### **PBX** system

This setup is for a larger offices which have fewer CO lines than there are telephones. In this case the lines are pooled, and the line pool is assigned to all telephones. As well, there is a designated attendant with a telephone that has all lines individually assigned.

Figure 44 PBX system

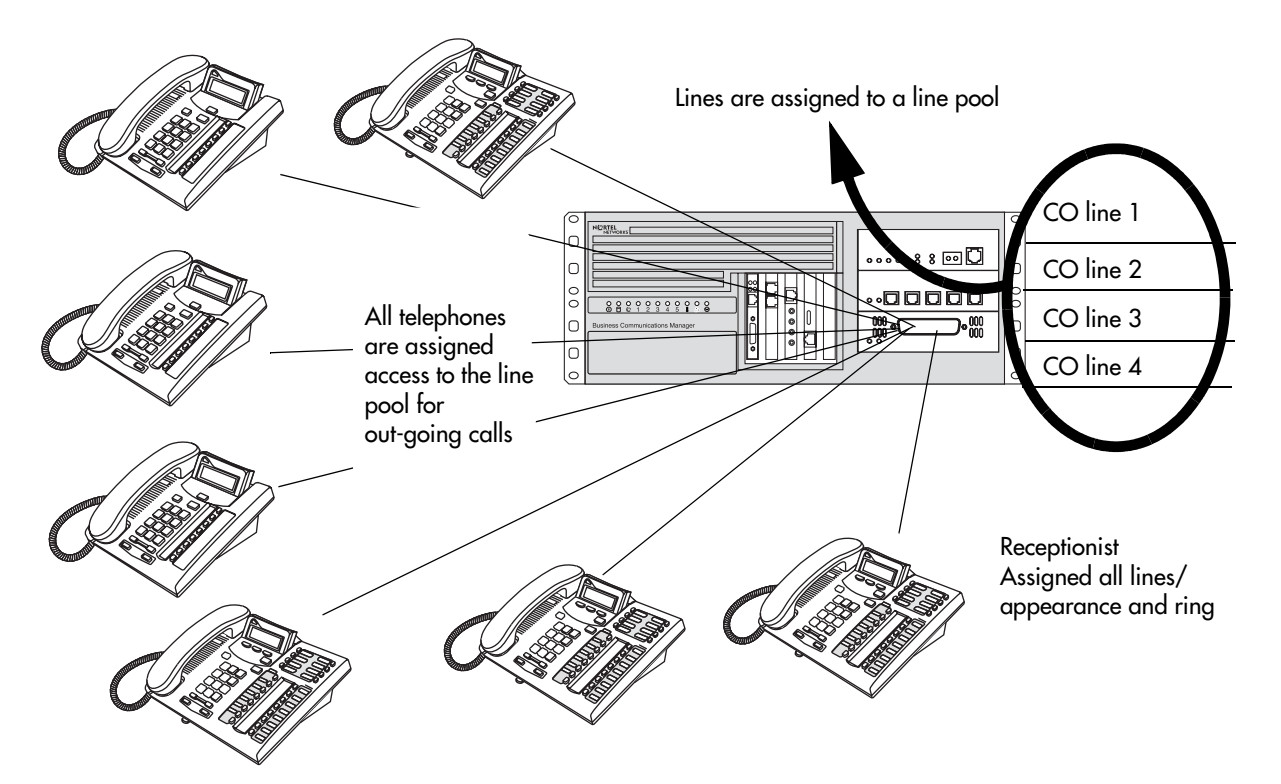

### Incoming calls

- **1** A call comes in on a line.
- **2** The receptionist answers the call and finds out who the call is for.
- **3** The receptionist transfers the call to a specific telephone (DN).
- 4 The person can pick up the call at that telephone only.

#### Outgoing calls

- 1 User selects the intercom button or dials a line pool access code, which selects a line in the line pool.
- **2** The user dials the outgoing CO number.

### **DID system**

This setup allows you to assign a dedicated phone number to each telephone. The CO assigns a list of available numbers for each DID (Direct Inward Dial) line. You can change your DN range to match these numbers, or you can use target lines to match each number with a DN.

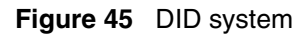

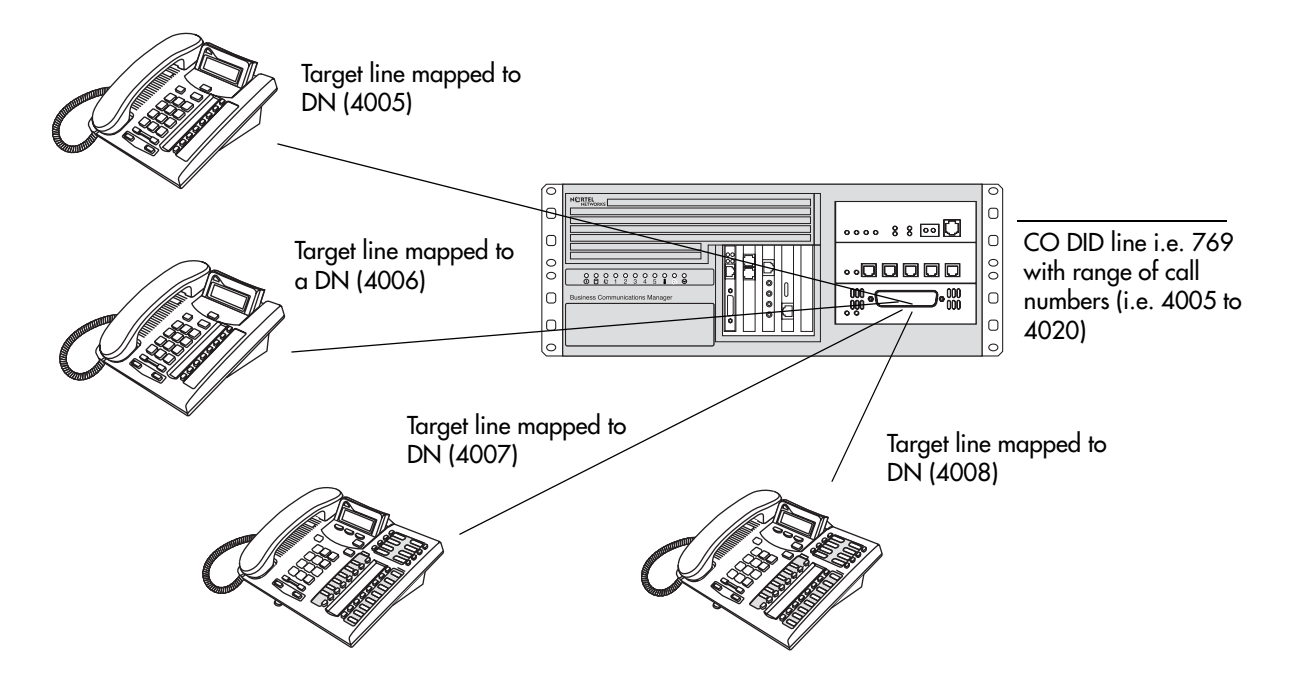

### Incoming calls

**1** DID trunks are assigned to be auto-answer.

Note: PRI and BRI lines are automatically set to auto-answer.

- **2** All telephones are assigned target lines.
- **3** A caller dials a system code and a DN. In the example shown above, it might be 769-4006.
- **4** The call comes into the trunk, which answers and forwards the call on the target line assigned to that number.
- **5** The telephone assigned to that target line rings.

You can assign unanswered or busy telephones to Call Forward to a prime set, if you have a designated attendant, or to a voice mail system.

# **Telephony metrics**

The system provides call metrics for Hunt groups ("Monitoring Hunt groups" on page 585), PRI Call-by-Call services limits ("Viewing CbC limit metrics" on page 343), and IP telephony fallback (*IP Telephony Configuration Guide*).

This section provides a quick reference to telephony programming basics, which you need to understand before you can decide what defaults you want to change, and how you want to configure your telephones and routing.

- Understand how to plan system numbering strings and codes
  "Creating numbering plans" on page 194. It is important that you understand how calls get
  directed out of your system and accepted into the system. In a stand-alone system, only PSTN
  routing may be required ("Configuring public networks" on page 499). For systems on a
  private network, more complicated numbering plans and routing may be required
  ("Configuring private networks" on page 505).
- Understand how the system features work to provide call function. This section provides an overview of the various call features that are programmed through the Unified Manager. The features are divided into task categories, or categories of similar features. Each feature includes a link to the specific programming section.

Refer to your *Telephony Features Handbook* for information about using these features and to view the display prompts and error prompts for the features.

- "Name a telephone, a line or a Hunt group" on page 200
- "Programming line access" on page 202
- "Answering calls" on page 205
- "Make a call" on page 209
- "Handling calls" on page 212
- "Communicating in the office" on page 216
- "Using handsfree and mute" on page 218
- "Track your incoming calls" on page 218
- "Use alternate or scheduled services" on page 220
- "Special telephones" on page 220
- "Auxiliary devices" on page 221
- "Call out to external systems using host system dialing" on page 222
- "Call in from outside the system" on page 224
- "Controlling telephone programming access" on page 224
- "Special features" on page 225

Not all features require programming; for example, if they are a default function of the system.

Refer to Appendix B, "System Features," on page 861 for a comprehensive list of the features that are available on a fully-configured system.

# Creating numbering plans

Access to and from and within your system is based on dialing strings and how the system adds or deletes from this sequence to route the call. A dialing string is the numbers that the caller physically enters on a telephone or programs onto a memory key. This can also include numbers the system adds to a dial string when a call goes through call routing. This process also includes how the receiving system reads the sequence. All of which means that coordination is required at both ends of the call to ensure that calls are routed correctly. This is especially important if calls need to be routed through your system, or through a remote system, to reach another node on the network. Refer to "Creating tandem private networks" on page 520.

The system performs some number programming checks on the initial digits of a dial string, such as for access codes. However, dial strings can contain more than one imbedded code, therefore, it is important that your dialing plan dials out the segments in the correct order. Refer to "Outgoing calls" on page 197.

**Basic numbering:** The first numbering that you set is your DN length (Start DN length) and Start DN and Public and Private Received # length. DN length and Start DN information is entered when the Quick Start Wizard runs at system setup. These numbers can be changed after the system has been set up, but only at the risk of compromising other numbering in the system. If your system is part of a network, these numbers must be coordinated with the other nodes in the network to ensure that the network dialing plans are consistent. Refer to "Incoming calls" on page 198.

For detailed information about the Quick Start Wizards, refer to the wizards help. For information about private networking, refer to Chapter 19, "Configuring private networks," on page 505.

| Variable                     | Example settings   |
|------------------------------|--------------------|
| Start DN                     | 2 (221)            |
| DN length, Received # length |                    |
| Private length               | 3                  |
| Public length (max)          | 10 (North America) |

**Remote call-in:** When you set up lines that do not offer DISA directly on the line, you can determine if remote access prompts with DISA or allows auto answering. This determines the Public/Private Auto DN and Public/Private DISA DN settings, which are set under **Services**, **Telephony Services**, **General settings**, **Access codes**. These numbers will have the same first number as you specified in the Start DN and be of the same length. Remote callers dial the system public or private access number, and then dial either the Private/Public Auto DN or Private/Public DISA DN, as determined by the line setup.

| Variable        | Example or default settings |
|-----------------|-----------------------------|
| Private Auto DN | 2XX                         |
| Public Auto DN  | 2XX                         |
| Private DISA DN | 2XX                         |
| Public DISA DN  | 2XX                         |

**Incoming calls:** If your system is networked with other systems, you will also need to determine a private access code that tells your system when a call is to be dialed out over the private network instead of over the public network. This access code is also entered under **Services**, **Telephony Services**, **General settings**, **Access codes**. This code is included as part of any destination code or dialing sequence that is to be routed over the private network.

| Variable            | Example or default settings |
|---------------------|-----------------------------|
| Private Access Code | 6                           |

MCDN special call types: If your system is networked to other types of systems, such as Meridian 1, which sends calls through one or more Business Communications Manager systems to the public network, you need to specify specific call-type codes. These codes append to the incoming dial string, so that the call-type remains intact as it passes through the Business Communications Manager call processing:

| Variable             | Example or default settings |                                         |
|----------------------|-----------------------------|-----------------------------------------|
| Local Access Code    | 9                           | Coordinate these settings with Meridian |
| National Access Code | 61                          | Access Code.                            |
| Special Access Code  | 911                         | -                                       |

Calls coming in over private networks or PRI/BRI lines can either terminate at one telephone, called the prime telephone, or target lines can be set up for each telephone or group of telephones to which the calls are directed. As with other incoming calls, these calls can have a public or private call type that matches to a public or private received number assigned to a target line.

| Variable                | Example or default settings                                                                                                    |
|-------------------------|----------------------------------------------------------------------------------------------------|
| Private received number | <cdp: as="" dn="" of="" same="" telephone=""><br/><udp: +="" code="" dn="" loc=""></udp:></cdp:>                                                                                             |
| Public received number  | <north 10="" america:="" are="" digits="" dn="" the="" trailing="" xxx-xxx-xxxx,=""><br/><dpnss: dialing="" digits="" in="" local="" maximum="" number="" of="" pattern=""></dpnss:></north> |

**Outgoing calls:** Other network codes include the information about private and public dialing codes that you enter under **Services**, **Telephony Services**, **General settings**, **Dialing Plans** 

| Variable                     | Example or default settings                                      |
|------------------------------|------------------------------------------------------------------|
| Private network ID           | Number that identifies the system as part of the private network |
| Location code                | UPD networks                                                     |
| Private DN length            | DPNSS systems only                                               |
| Public DN lengths (prefixes) | Public dialing table                                             |

**Internal feature access:** Meanwhile, you need to keep in mind that the leading digit of any of the above dialing codes cannot conflict with the other system access codes that you want to use:

| Variable          | Example or default settings |
|-------------------|-----------------------------|
| Park Prefix       | 1 (101-125)                 |
| Direct Dial Digit | 0                           |

Line pool and destination access codes: Once these basic numbers have been picked, you can decide what numbers to use for line pool access codes and/or destination codes. The system will not allow these codes to start with any of the numbers currently assigned. If you are working with an established system of dialing, you may want to ensure that the numbers that the users are familiar with dialing are reserved for these codes.

For instance, if the users are familiar with dialing 9XXXXXXX to access numbers outside of their own offices, you will want to reserve this number for the destination codes. If you are setting up a new system, you could opt to use the location codes of the other systems as destination codes, or you could define one number for local calls (but which are still outside the system) and one number for long haul calls. For example: The users may dial 6<DN number> for calls within a local system, but dial 8<area code><DN number> for calls in another city over the public network.

| Variable                            | Example or default settings                   |
|-------------------------------------|-----------------------------------------------|
| Line pool codes (first character)   | 5                                             |
| Destination codes (first character) | 6 <up 11="" characters="" more="" to=""></up> |
|                                     | 9 <up 11="" characters="" more="" to=""></up> |

Analog telephones require a code to dial out of the system, since the intercom button only accesses the internal system. The external access code may be the same as a line pool code, in which case, the line pool code overrides this setting.

| Variable      | Example or default settings |
|---------------|-----------------------------|
| External code | 9                           |

# **Outgoing calls**

Outgoing calls require line pool access codes or destination code (with defined routes) to leave the system.

- Access codes provide direct, unscheduled access to an analog, digital (T1), of Voice over IP (VoIP) line pool. Refer to "Programming access codes" on page 310.
- Destination codes also provide access to line pools, but they also allow more flexibility in dialing, which allows for more complex routing options, such as scheduling, fallback routing (VoIP trunks), call definition, and multiple routing (least-cost routing). Routing also allows you to minimize the dialout for the user, especially to systems on the same private network. Refer to "Configuring call routing" on page 320.

Outgoing calls can be either public or private, which is defined by the route. The public or private designation determines which dialing plan is used to determine the validity of the call. Normally, public calls are routed over PSTN trunks and private calls are routed over a private network. However, MCDN trunks can also pass calls designated as public to allow remote nodes on the network to call out of the PSTN of a local node. This is called tandem dialing. Refer to "Outgoing private calls routing" on page 305, "Outgoing public calls routing" on page 307 and "Using the MCDN access codes (tandem calls)" on page 315.

- If the outgoing call is designated as private, the system checks the beginning of the string for a destination code that routes to a private network. It also checks that the dial string is the correct length. The destination code routing determines what the final dial out string will be, adding or removing digits, as required.
- If the outgoing call is designated as public, the system checks the beginning of the string for a destination code that routes to a PSTN or an MCDN trunk. If the call routes to a public route, the system checks the public dialing table to ensure that the dialout string has legitimate leading digits and is the correct length. If the call routes to an MCDN trunk, the call is passed as dialed, minus the private networking codes. The call will pass through the system until the system with the matching destination code receives it, at which point it will be sent through the local PSTN of that system.

## **Incoming calls**

Incoming call handling also depends on the call type. The system also uses the Public and Private DN # length settings to determine call handling. Refer also to "Defining DN length" on page 284.

The system processes a call in the following way:

- 1 The system receives a call from the public or private network.
- **2** The system identifies the call type:

Public calls:

- If the call is from the MCDN network and is a local, national, or special call type, the system prepends the appropriate access code.
- If the call is from ETSI-QSIG, MCDN, NI, DMS100, DMS250) and tagged as Private/Subscriber, the system prepends the Private access code, if the dialing plan is UDP.
- If the call is tagged as Unknown/Unknown or Private/Unknown (ETSI-QSIG, MCDN, N1, DMS100, DMS250 trunks), no access code is added.
- For all other call types, the system truncates the trailing digits to the Public Received # Length. (Go to step 5)

Private calls:

- If the call is tagged as Private/Subscriber or Private/UDP, the system prepends the Private access code.
- If the call is tagged as Private/CDP, no access code is added.
- **3** The system tries to match the first digit(s) of the dial string to a destination code. If the digit(s) matches, the dial string is routed out of the system.
- **4** If the system cannot match the first digit(s) to a destination code, it truncates the trailing digits to the Public Received # length or Private Received # length, as appropriate to the call type.
- **5** The system again tries to match the leading digit(s) to a destination code. If the digit(s) match, the dial string is routed out of the system.
- 6 If the system cannot match the first digit(s) to a destination code, the system tries to match the dial string to a target line (Public or Private Received Number). If the dial string does not match any target lines, the call is routed to the prime line.

Refer to the figure below for a graphic illustration of incoming call processing.

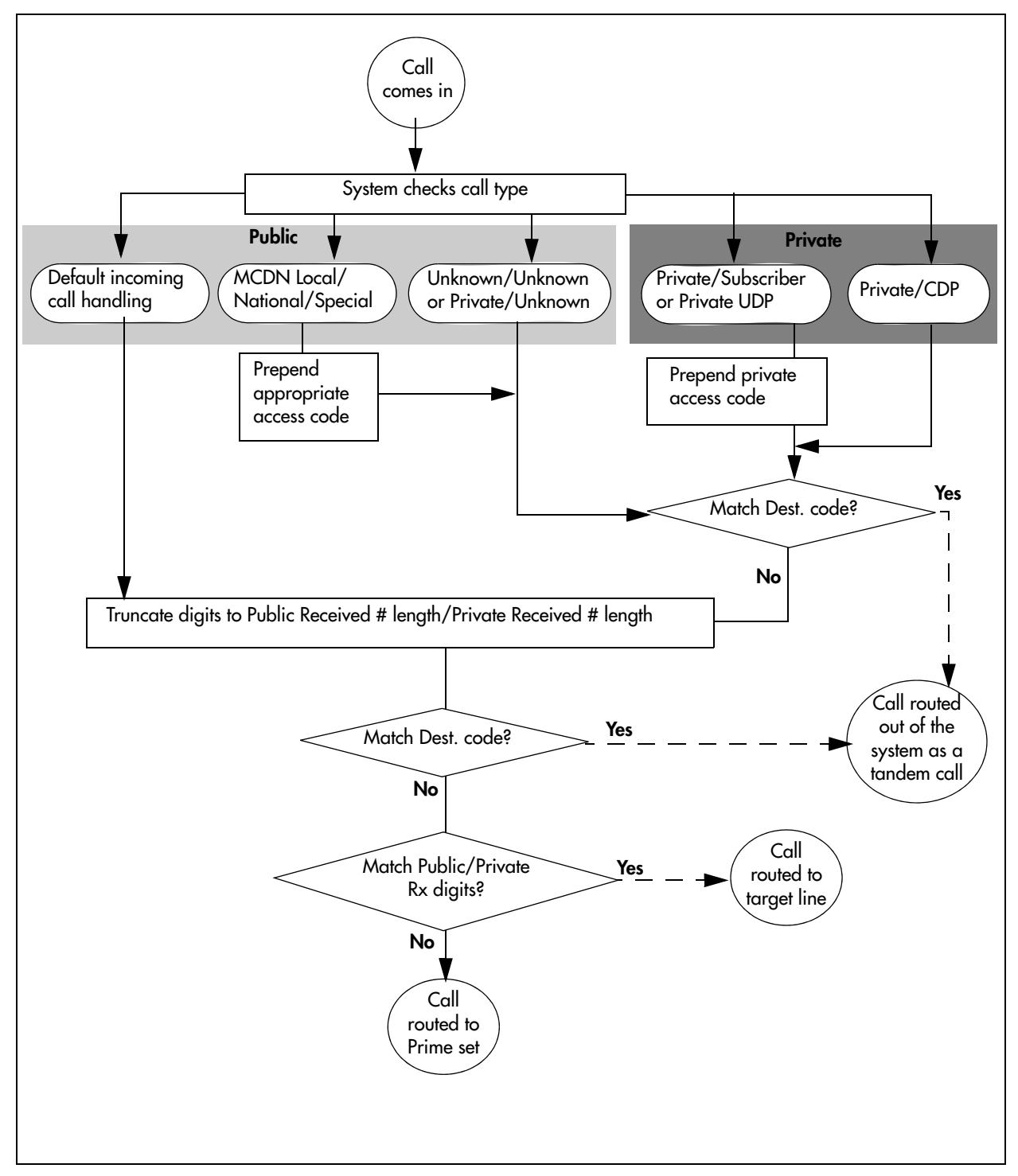

Figure 46 Incoming public and private call coding

# Name a telephone, a line or a Hunt group

You can assign names to identify external lines, target lines, and your colleagues' telephones. During a call, the name (if programmed) appears on the telephone display instead of on the external line number or internal telephone number of the caller.

Names can contain both letters and numbers, but cannot be longer than seven characters. You cannot use the # and \* symbols.

**Note:** You can give the same name to a telephone and a line in your system. Use initials, abbreviations, or even nicknames to give each telephone a unique name to avoid confusion.

#### **Programming**:

- Name a line/target line: "Using the General record" on page 235 (Services, Telephony Services, Lines)
- Name a telephone: "Identifying the telephone (General heading)" on page 391 (Services, Telephony Services, System DNs)
- Name a hunt group: "Identifying a Hunt group" on page 575 (Services, Telephony Services, Hunt Groups)
- Determine what displays first: "Configuring telco features" on page 445 (First display)

You can also determine if the calling line ID (CLID) is received by a telephone, or if the CLID information from a system telephone gets sent out over the network. Refer to "Incoming and outgoing call display" on page 201.

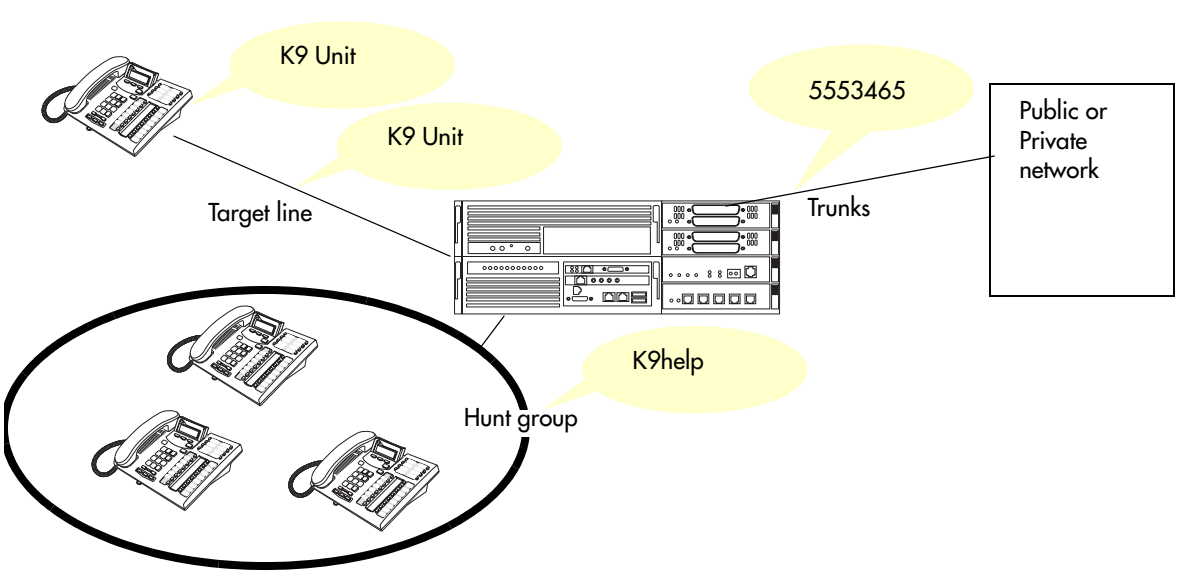

### Naming components in the system

# Incoming and outgoing call display

If you subscribe to Call Display services from your local telephone company, one line of information about an external caller appears on the display after you answer a call. If you answer before the Call Display information appears on your display, press **FEATURE 811** to view the line number or line name. When you transfer an external call to another telephone in your system, the same information appears on the recipient telephone display.

Depending on the services you subscribe to, incoming Call Display information can contain up to three parts:

- the name of the caller
- the number of the caller
- the name of the line in your system that the call is on

Call display information can also be sent out when a system telephone calls out of the system. What displays at the called party's telephone, depends on what the private or public lines allow. Outgoing call display information can be allowed or blocked at the system level or single telephone level.

For each telephone, you can determine which information appears on the display first.

#### **Programming**:

- Lines: Determine which telephones display incoming CLID for an analog line or that provides CLID (ASM8+ module), or for a target line: "Determining line assignments" on page 397. (Caller ID set)
- Lines: Determine which PRI or BRI modules will allow outgoing CLID: "Configuring the trunk module to line type" on page 131. (Send name display)
- Loops: Determine which BRI modules will allow outgoing CLID (QSIG trunks, only): "Identifying BRI T-loops (ETSI, QSIG)" on page 271. (Send name display)
- VoIP trunks: Determine which VoIP trunks will allow outgoing CLID (Services, Telephony Services, General settings, IP trunking). (Send name display)
- Incoming call display, alpha tagging: Program a name to appear as call display when a call comes in on an analog line that supports number-only CLID, or on target lines. Refer to "Using alpha tagging for name display" on page 455.
- System: Determine whether name, line number, or system number appears first on the telephone display: "Configuring telco features" on page 445.
- Outgoing call display, telephones: Determine what number is displayed to a destination telephone when a call is made from a system telephone to a telephone on the private or public network: "Configuring line access" on page 393. (Public and Private OLI)
- Determine the system-wide name that displays for calls made to external numbers: "Programming Business name display" on page 455. FEATURE 819 blocks call display for an outgoing call.

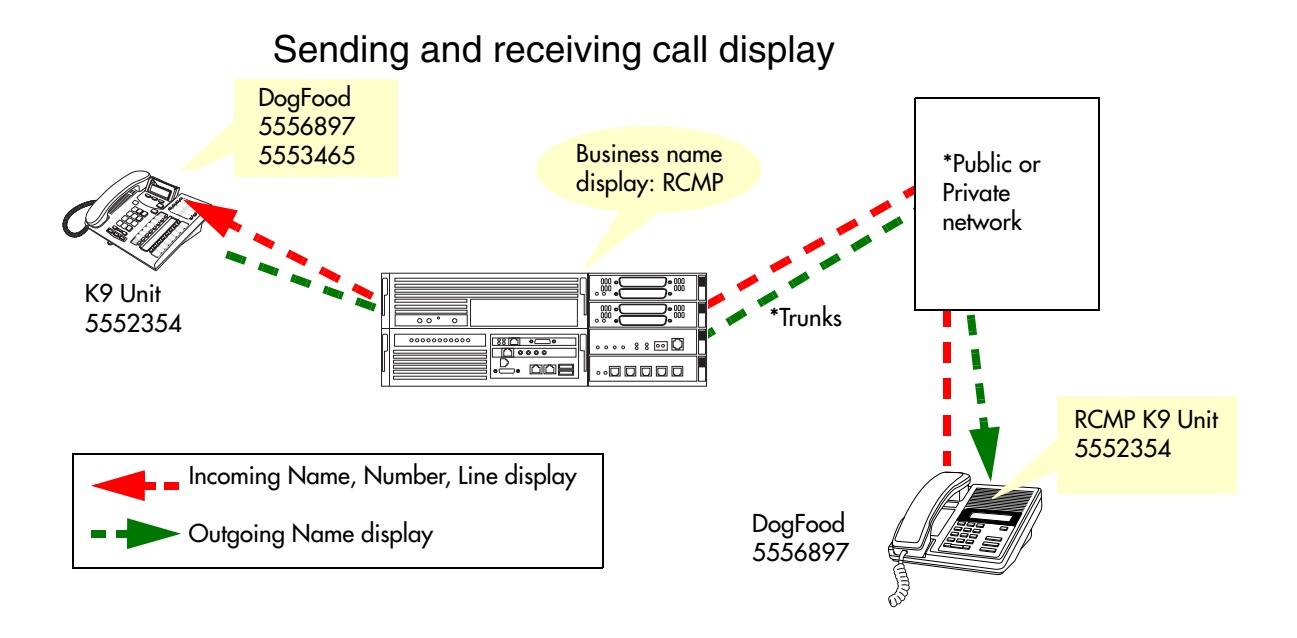

# **Programming line access**

There are a number of ways you can configure your lines. You can assign each line to each telephone, or a specific line to a specific telephone. You can also pool your lines so that a number of telephones have access to several lines.

This section contains the information split into these sections:

- "Making lines available" on page 202
- "Incoming calls" on page 204
- "Outgoing calls" on page 204

Refer to "Three basic system telephony configurations" on page 189 for examples of line settings for three common types of systems.

## Making lines available

- You can determine whether a line will be assigned solely to one telephone, or if a group of users will have access to the line.
- Even when you use line pools, it is possible that a line pool will be unavailable for outgoing traffic. To alleviate this, you can determine overflow paths for any routes that you designate. Refer to "Using multiple routes and overflow routing" on page 336 for more information about overflow routing.
- Incoming lines can be assigned to telephones as individual lines or through target lines, depending on the type of trunk supplied from the central office (CO). Incoming lines do not need to have an appearance on the telephone. Target lines are for incoming calls only. Two-way single lines, such as analog lines, allow the user to make an outgoing call by

pressing the (idle) assigned line button or, if the line is part of a line pool, by entering a line pool access code or destination code to access the line pool. These lines can also be redirected on a per-trunk basis or from the telephone by using **FEATURE** 84.

- PRI lines are always configured into line pools. These lines require a destination code for outgoing calls. Incoming calls use target line assignments.
- Voice over IP (VoIP) trunks use the data network to provide line service in and out of the system. VoIP trunk configuration is described in the *IP Telephony Configuration Guide*. VoIP trunks use target lines for incoming calls, and require line pool codes or destination codes for outgoing calls.
- You can assign a line a maximum of 93 times.

#### **Programming**:

- Creating dialing plans: "Configuring the public and private dialing plans" on page 302
- Setting up the modules for the trunks: "Defining trunk module types and settings" on page 130
- Creating restriction filters: "Defining restriction filters" on page 344.
- Creating line pools and redirecting lines: "Assigning Trunk/line data" on page 236.
- Creating line pool codes: "Setting up line pool access codes" on page 317.
- Creating routes and destination codes: "Configuring call routing" on page 320.
- Creating scheduling for routes, ringing groups and restrictions: "Configuring schedules" on page 483.
- Assigning lines and line pools to telephones: "Assigning lines to telephones" on page 398, "Assigning line pool access" on page 402.

## **Incoming calls**

For incoming calls, you can have a central reception point, or you can specify target lines to one or more telephones to receive directed calling.

You can arrange your telephones in Hunt groups, ringing groups, or call groups that use system-wide call appearance (SWCA) assignments to share calls.

You can also configure lines for use by system users who call in from outside the system. You can give them direct access to the system with an Auto DN, or you can configure the line so they hear a stuttered dial tone, at which point they need to enter a password (COS) to gain access (DISA DN). Refer to "Call in from outside the system" on page 224.

#### **Programming**:

- Assigning lines to telephones: "Determining line assignments" on page 397.
- Creating and assigning target lines (PRI and VoIP trunks): "Target lines and DASS2 fields" on page 247 (configuring target lines) and "Received #" on page 259 (received #, if busy); "Assigning target lines" on page 287; "Configuring line access" on page 393 (appearances).
- Creating direct-dial telephones: "Creating Direct Dial sets" on page 313.
- Configuring Hunt groups: "Adding a Hunt group member" on page 579.
- Configuring and scheduling ringing groups: "Defining ring groups" on page 490.
- Creating a group using SWCA keys: "Configuring system-wide call appearance groups" on page 462.
- Setting up users and remote access packages to support calling in from outside the system into the system: "Configuring for remote access" on page 291
- Refer to the Call Center documentation for information about setting up call centers.

### **Outgoing calls**

For outgoing calls, you can assign one or more intercom keys to directly link to a line pool or prime line, or allow line pool access codes, destination code, or internal system numbers to direct the call. Telephones without intercom keys on the telephone, still have intercom keys assigned, but to access calls, they must pick up the handset to connect. In this case, the intercom key is

Calls within the system: All telephones are virtually linked within the system. To call another telephone inside the system, you can lift the handset and dial the local DN. In this case, the prime line has to be set to intercom or none.

Calls going outside the system:

- If you assign the prime line to a line pool, all the lines in that line pool must be assigned to the telephone. When you pick up the handset, the telephone automatically grabs the first available line from the assigned line pool. In this configuration, you must ensure that the outgoing number is allowed by the line pool.
- If you assign the prime line to an intercom button, when you press the intercom button you get system dial tone. Then, you enter a line pool access code or a destination code to direct the outgoing call to the appropriate line pool, where it exits the system on any available line in that pool.

#### **Programming**:

- Creating restriction filters: "Defining restriction filters" on page 344.
- Creating line pools and redirecting lines: "Assigning Trunk/line data" on page 236.
- Creating line pool codes: "Setting up line pool access codes" on page 317.
- Creating routes and destination codes: "Configuring call routing" on page 320.
- Assigning prime lines, intercom keys, and outgoing number display to each telephone: "Assigning line access" on page 394.
- Assigning lines and line pools to telephones: "Determining line assignments" on page 397, "Assigning line pool access" on page 402.
- Creating scheduling for routes, ringing groups and restrictions: "Configuring schedules" on page 483.

## **Answering calls**

Incoming calls do not have to both appear and ring at a telephone. They can be programmed to only show an appearance on a line or intercom button. They can also be programmed to only ring. How a call alerts at a telephone is determined when you assign lines to each telephone. "Assigning lines to telephones" on page 398.

This section contains information about:

- "Distinctive ring patterns" on page 205
- "Centralized and group answering" on page 206
- "Pick up features" on page 207

### **Distinctive ring patterns**

There are four Distinctive ring patterns (DRP) that can be assigned to lines, telephones, or Hunt groups to differentiate incoming calls on telephones where Ring has been allowed:

| DRP 4 | Highest priority     |
|-------|----------------------|
| DRP 3 | 2nd highest priority |

| DRP 2                     | 3rd highest priority |
|---------------------------|----------------------|
| DRP 1 (or None) (default) | Lowest priority      |

Call Ringing: When more than one call rings at a telephone, highest priority DRP rings first.

**Hunt groups:** If the Hunt Group DRP is higher than the DRP of line of the incoming call and the telephone DRP, all telephones in the group will ring with the ring pattern assigned to the Hunt Group.

**Note:** External calls have a higher priority than internal calls. You cannot press **FEATURE \*6** to change the ring type on a telephone when the Distinctive Line Ring feature is in service. When the call is finished, your telephone reverts to the ring you set.

#### **Programming**:

- Lines: "Assigning Trunk/line data" on page 236 (Services, Telephony Services, Lines)
- Telephones: "Defining user preferences" on page 415 (Services, Telephony Services, System DNs,)
- Hunt groups: "Identifying a Hunt group" on page 575 (Services, Telephone Services, Hunt groups)

### Centralized and group answering

• **Prime telephone:** The prime telephone is usually the monitored telephone in a reception area or at the desk of the designated attendant. Calls not answered at their normal destinations transfer to the prime telephone. Business Communications Manager allows for a prime telephone for each line, if needed.

### **Programming**:

- Lines: "Assigning Trunk/line data" on page 236
- Telephones: "Assigning line access" on page 394
- Central answering position (CAP station): A CAP can consist of a BST T7316E plus one to four eKIMs (key indicator modules) or one to nine OKIMS, or a M7324(N) plus one or two CAP(N)s (Central Answer Position modules). When the CAP is assigned under CAP/KIM assignment in the Unified Manager it becomes an enhanced CAP (eCAP). The T7316E modules become known as eKIMs.

An eCAP can monitor system telephone status, answer external calls on line buttons, and send up to 30 messages to other system telephones. Additionally, the eKIMs can monitor Hunt group appearances and support multiple appearances of a target line. You can configure a maximum of 12 telephones as eCAPs on each Business Communications Manager. One eCAP station can be designated as the prime telephone and direct-dial telephone for the system lines and telephones.

Telephones with KIMs or CAP modules that are not configured in system programming allow only memory button programming on the modules. In this case, the KIM is known as an OKIM (ordinary KIM).

Programming:

- "Identifying the telephone (General heading)" on page 391
- "Configuring CAP/KIM assignment" on page 436
- "Programming CAP/KIM buttons" on page 438
- **Hunt groups:** This feature allows you to create groups of telephones that are assigned to a single DN. This provides the capacity for call groups that are dedicated to specific products or projects, and provides the flexibility of determining how the calls will be presented to the group.

Programming: "Configuring Hunt groups" on page 573

• **Ringing groups:** If you set up call scheduling on the system, you can define groups of telephones into ring groups, which allows you to specify schedules where Trunk Answer can be used within the ring group to answer incoming calls, even on telephones which do not have that line specifically assigned. You can also define a second direct dial set for a ringing group.

```
Programming: "Configuring ringing service" on page 490
```

• **Other options:** There are optional applications which allow you to set up service centers and customized mailboxes. These are described in the CallPilot documentation suite.

### Pick up features

There are a number of features you can use to pick up calls, including calls that do not come directly to your line buttons:

- **Call Queuing:** This feature code (**FEATURE 801**) allows you to answer the next incoming call. The feature selects the call with the highest priority, if there are a number of calls arriving at the same time. Call Queuing answers incoming external calls before callback, camped, and transferred calls. There is no programming for this feature.
- **Directed Pickup:** This feature allows a user to answer any telephone that is ringing in the system.

Programming: "Programming Feature settings" on page 457

• **Group Pickup:** Your system can support nine pickup groups. If a telephone has been assigned as a member of a pickup group, the user can pick up a call that is ringing at any telephone in the pickup group (**FEATURE 75**).

#### **Programming**:

- "Configuring the Capabilities features" on page 406
- "Configuring ringing service" on page 490
- **Trunk Answer:** By pressing **FEATURE 800** the user can answer a ringing call in any area in the system from any telephone in the system. The line being answered does not have to appear or ring at the telephone being used to answer the call. This feature is only active when a ringing service schedule is running.

### **Programming**:

- "Configuring ringing service" on page 490
- "Turn services on and off" on page 484
- Answer DNs: Telephone DNs can be assigned to indicator buttons on other telephones to provide backup answering. The indicator buttons on your telephone that are assigned to answer DNs are called answer keys. You can assign a maximum of eight answer DNs to a telephone. You cannot assign Answer DNs to analog telephones or Model 7000 or 7100 telephones.

On the answer telephone, an indicator beside the answer key lights when a call comes in from the original telephone. When the call is answered, the indicator disappears on the non-answering telephone, freeing that line for another call. You can also determine which calls alert at Answer DNs (Answer key access levels).

For systems running BCM 3.6 and newer software, the Answer DN can be used as an autodial button to the assigned telephone.

On systems running BCM 3.5 and newer software, if call logging is set, then calls received through Answer DN are logged at the receiving telephone that picks up the call.

#### Programming:

- Answer DNs: "Assigning Answer DNs" on page 403
- Answer Keys access levels: "Programming Feature settings" on page 457
- Listen to a call as a group: This feature (FEATURE 802) allows more than one person to listen to a telephone, without the caller hearing everyone in the group (the handset is offhook).

## Make a call

You can set up your system in several ways that will determine how users can make calls.

This section includes:

- "Emergency 911 Dialing" on page 210
- "Select how you dial your calls" on page 210
- "Receive a busy signal on an internal call" on page 210
- "Create a conference call" on page 211
- "Time-saving features" on page 211

Some of the ways you can set up the system and the telephones to make calls includes:

• You can assign every line to every telephone, in which case, the user presses a line button or intercom button to dial out a call.

Programming: "Assigning line access" on page 394

You can assign lines to pools (Line pool A to O and PRI pool A to F) and assign the pools to all telephones. To make a call over line pools, users use the line pool feature code (FEATURE 64) and then enter a line pool access code.

**Programming**:

- "Assigning Trunk/line data" on page 236
- "Setting up line pool access codes" on page 317
- You can assign line pools to routes and assign the routes with destination codes. To make calls with destination codes, the user enters the destination code, and then dials out the required digits to contact the destination telephone. The digits the users dial will depend on what the destination code is, and what dial-out digits have been specified within the route record. Note: All PRI line pools must be accessed through routes, using destination codes.

**Programming**: "Configuring call routing" on page 320

• If a prime line is specified for the telephone, the telephone will automatically dialout on this line if an intercom button is pushed, or the handset is picked up.

Programming: "Assigning line access" on page 394

• Auto dial: You can program an internal or remote dialout string onto a memory key. When the user presses the key, the system automatically dials the digits stored on the button.

**Programming**: "Configuring buttons from the DN record" on page 420

## **Emergency 911 Dialing**

Emergency 911 dialing is the capability to access a public emergency response system. State and local requirements for support of Emergency 911 dialing service by Customer Premises Equipment vary. Ask your local telecommunications service provider about compliance with applicable laws and regulations.

Emergency 911 dialing may not apply to International systems.

IP telephones: If you allow this service on IP telephones that are installed or used off-site, you must ensure that the 911 telephone number is not mapped to the system address in the emergency response system.

### Select how you dial your calls

The system digital telephones provide three methods for dialing calls:

- **Standard dial:** allows you to make a call by selecting a line and dialing the number. If you have a prime line, it is selected automatically when you lift the handset or press the handsfree button.
- Automatic dial: allows you to dial a number without selecting a line. Your prime line is selected when you start dialing a number. Your Prime line must be free to make a call.
- **Pre-dial:** allows you to enter a telephone number, check it, then change it before making the call. The call does not dial until you select a line or line pool, or pick up the handset. You can pre-dial both external and internal numbers. You must, however, select the correct type of line (external or internal) for the type of number you have entered.

Programming: "Defining user preferences" on page 415

### Receive a busy signal on an internal call

When the internal number you dialed is busy, there are three possibilities:

• **Priority Call:** You can use this code to override a busy signal or Do Not Disturb.

Programming: "Defining device capabilities" on page 405. (FEATURE 69)

• **Ring Again:** You can use this code to tell you when a telephone you want to call is no longer busy or when a line pool becomes available. (**FEATURE** 2)

Programming: There is no system programming to allow/disallow this feature.

• Message: Use this code to leave a message on the display of the telephone you are trying to call. (FEATURE 1)

Programming: There is no system programming to allow/disallow this feature.

### Create a conference call

You can establish calls to two people at the same time, and allow each caller to hear the other two callers. You must have at least two intercom buttons assigned to your telephone to initiate a conference call (FEATURE 3).

The person who establishes the conference call, has several options available to provide control within a conference call.

- remove callers temporarily (put on Hold), or permanently
- split the conference into two separate calls
- leave the conference, and allow the other two callers to remain connected

Programming: "Assigning intercom (I/C) buttons (keys)" on page 396

The *Telephony Features Handbook* describes the feature codes and the dial pad actions that are required for controlling conferences.

### **Time-saving features**

There are a number of features that allow you to save time when dialing, including:

• Autodial: You can program memory buttons for one-touch dialing of internal or external telephone numbers. When you program an external autodial, you must specify a path out of the system.

**Programming**: "Programming telephone buttons" on page 419

• Last Number Redial: This feature (FEATURE 5) allows the user to redial the last external number that was dialed from that telephone. This feature records a maximum of 24 digits.

Programming: "Programming restrictions for DNs" on page 441 (allow or disallow feature)

- Speed dialing: Business Communications Manager provides two types of speed dialing:
  - System Speed Dial programming allows you to assign two or three-digit speed dial codes to the external numbers called most often. You can set the system to have 01 to 70 codes or 001 to 255 codes. To activate a speed dial, enter FEATURE 0 and the speed dial code. The names you enter for speed dials are also used as CLI display for calls that come in on lines that offer number-only CLID on telephones that are configured to receive CLID for those lines. (Services, Telephony Services, System speed dial)
  - User Speed Dial programming (FEATURE \*4) allows users to program their own speed dial numbers. (Services, Telephony Services, System DNs, Active Set DNs, DN XXXX, User Preferences, User speed dials)

Speed dial numbers are subject to the same restriction filters as normally-dialed numbers. However, your system administrator can program system speed dial numbers to bypass dialing restrictions.

#### **Programming**:

- System speed dials: "Configuring system speed dial numbers" on page 475.
- Alpha tagging: "Using alpha tagging for name display" on page 455.
- User speed dials: "Configuring user speed dialing" on page 432.
- Saved Number Redial: This feature allows you to save the number of the current external call, provided that you dialed the call, so that you can call it again later. Each telephone can save one number at a time. You can also copy a number from an autodial using this feature.

**Programming**: "Defining telephone dialing restrictions" on page 442

# Handling calls

Once you answer a call, there are a number of ways of passing the call to someone else to deal with or holding the call until it can be dealt with.

This section includes:

- "Holding calls" on page 212
- "Parking or transferring calls" on page 213
- "Sharing calls by parking on SWCA buttons" on page 213
- "Forwarding calls" on page 214
- "Prevent calls from ringing at your telephone" on page 215

### Holding calls

- Use Hold: You can put a call on hold by pressing HOLD. If you have system-wide call appearance (SWCA) keys defined, this might also park the call on a SWCA key and allow others who have the same SWCA keys defined to pick up the call. Refer to the SWCA section for more details.
- Hold automatically (Auto Hold): If a line or the telephone are programmed with full auto hold, you can answer a second call without dropping the first call and without pressing HOLD. Model 7100 and 7000 telephones, and NetVision, DECT and Companion wireless handsets, which do not have line keys, also use the HOLD key to toggle between active calls. FEATURE 73 activates this feature. FEATURE #73 cancels the feature.

**Programming**: "Defining device capabilities" on page 405

• Hold a call exclusively: You can put a call on Exclusive Hold so that you can retrieve it only at your telephone (FEATURE 79 or FEATURE HOLD).

## Parking or transferring calls

• **Transfer calls (call forward)**: Allows you to direct a call to another telephone internally or externally. To transfer a call to an external destination, you need to know the line pool or destination code to route the call. (**FEATURE** 70). You can also set up a telephone to automatically send calls to another telephone or to a voice mail box if the telephone is not answered or if it rings busy.

Programming: "Forwarding calls" on page 214

- **Camp-on:** Use this feature to (**FEATURE 82**) transfer an external call to another telephone when all the lines assigned to that telephone are busy. A message appears on their display and they hear the camp-on tone if all lines remain busy, or the call gets transferred to a free line when one becomes available. If your system is part of a private network that uses the Meridian call attendant as part of a centralized voice mail system, the attendant can use camp-on to camp a call on any telephone in any system on the network.
- Call Park (FEATURE 74): Use one of 25 possible codes to park a call on the system. These codes include the Call Park prefix, which can be any digit from 1 to 9, and a two-digit call number between 01 and 25. For example, if the Call Park prefix is 1, the first parked call is assigned Call Park retrieval code 101. You must also set a delay period for when the call returns to the telephone from which it was parked. You can also determine the order used to assign the codes (Park mode).

#### **Programming**:

- "Understanding access codes" on page 309
- "Setting system timers" on page 472
- "Programming Feature settings" on page 457
- **Callback:** When you direct a call you have answered to another telephone, the system monitors the call to make sure it is answered. If no one answers the call within a set length of time, the system returns it to you.

Programming: "Setting system timers" on page 472

### Sharing calls by parking on SWCA buttons

**System-wide call appearance (SWCA) keys (FEATURE \*521** to **FEATURE \*536)** allow you to control call park and retrieval features on any type of line, across the local system. These features expand the Business Communication Manager call park and call retrieve features by providing visual indications of the status of any call parked on a SWCA button that has indicators. The calls can also be controlled by directly entering the SWCA feature codes.

You can use SWCA programming to define logical groups of telephones. Each group can be assigned a set of the SWCA codes, which allows them to pass calls within the group. Each telephone in the group also displays the current status of the call, so users can determine which calls are being dealt with.

**Programming**: "Configuring system-wide call appearance groups" on page 462

### Forwarding calls

• **External call forward:** This feature allows you to transfer a call to an external number. To allow external destination programming ensure that Allow Redirect to Y (enabled). The other programming is the same as for the following call forward features.

**Programming**:

"Configuring the Capabilities features" on page 406 (Allow redirect)

• **Call Forward no answer:** redirects calls to another telephone in your system or to the voice mail system when there is no answer at your telephone. Line Redirection takes priority over Call Forward no answer.

#### **Programming**:

- "Assigning Call Forward" on page 409
- "Configuring centralized voice mail" on page 559
- Forward no answer delay: Determines the number of times that an incoming call rings at your telephone before the system forwards the call. To estimate the delay time in seconds, multiply the number of rings by six.

**Programming**: "Assigning Call Forward" on page 409

• **Call Forward on busy:** redirects calls to another telephone on your system or to a voice mail system when you are busy on a call, or when you have Do Not Disturb activated at your telephone. Telephones that have this active can still receive priority calls. If you are busy on a target line call, another call to that target line redirects to the prime telephone for that line or to the designated voice mail system. Line Redirection takes priority over this feature. Call Forward programming does not affect calls redirected by Line Redirection.

#### **Programming**:

- "Assigning Call Forward" on page 409
- "Configuring centralized voice mail" on page 559
- Call Forward and voice mail: If you want a voice mail system to pick up unanswered calls:
  - use the internal number of your voice mail as the destination when you program Forward no Answer and Forward on busy
  - if your voice messaging system or service automatically retrieves calls, make the ring delay greater than the delay used by your voice mail system

- if the voice mail system is on a remote system, ensure that the correct routing codes are added to the voice mail forwarding dial string.
- if calls are being forwarded to telephones or voice mail outside the system, ensure that Allow redirect is set for the telephones.

**Programming**:

- "Configuring centralized voice mail" on page 559
- "Configuring the Capabilities features" on page 406 (Allow redirect)
- Line redirection: This feature (FEATURE 84) allows you redirect all calls coming in on a specific line to a telephone outside the office. You can decide to redirect all, or just some, of your external lines. You also specify whether the user will hear a ring each time a call is redirected. In programming, you can allow/disallow this feature for each telephone. The telephone must have this setting enabled to allow call forward outside the system, such as for external voice mail.

You can also set up line redirection on a system level. This can be cancelled for the line(s) from a telephone with line redirection allowed.

#### **Programming**:

- Allow redirect: "Configuring the Capabilities features" on page 406
- System-level redirect: "Assigning Trunk/line data" on page 236

## Prevent calls from ringing at your telephone

To maintain your privacy, you can use one of these features to block calls or ensure a private line:

• **Do Not Disturb:** Use this feature (**FEATURE** 85) to forward your calls to the prime telephone when there is no other telephone on which the line appears. If there is another telephone that shares the same line, the call can be answered by that person. The Delayed Ring Transfer feature transfers all calls not answered, to the prime telephone after a defined time.

Do Not Disturb also prevents voice calls from alerting at your telephone. Voice calls appear as normal intercom calls. Use **FEATURE** #85 to cancel DND.

• **DND on Busy:** When you are busy on a call and a second call comes in, your telephone alerts you to the second call with a light ring. If you find this second call and ring is disruptive, you can prevent a second call by assigning Do Not Disturb (DND) on Busy to your extension.

If you use DND, the line indicator for an external incoming call flashes, but your telephone does not ring. Internal and private network callers hear a busy tone instead of ringing when you are on the telephone. External callers are transferred to the prime set used in your system or to your voice mail. Forward on Busy takes priority over DND on Busy.

If an external call uses a target line, the call is processed according to the programming of the target line. If the target line is busy, the caller hears a busy tone or routes the call to the prime set for the target line or to the voice mail system, even if there is DND on Busy programming.

Programming: "Configuring the Capabilities features" on page 406 (DND on busy)

• **Turn Privacy on or off:** When you have lines assigned to more than one telephone, anyone with the line appearance can take a call, or join a call in progress. To provide exclusive access for a user, you can program privacy on a line, in which case, only one person at a time can use the line. If privacy is enabled, it can be turned off by the user (**FEATURE 83**).

Privacy control cannot be used for internal or conference calls.

When another telephone joins a call on a non-private line, the participants on the call hear a tone, and a message appears on the display.

**Programming**:

- "Assigning Trunk/line data" on page 236
- "Turn Privacy on or off for a call" on page 258
- **Intrusion controls:** If your system is part of a private network that uses the Meridian call attendant on a centralized voice mail system, the attendant can use the break-in feature to interrupt a call, regardless of any other settings on your line. The exception is if you have a higher intrusion priority than the attendant. If this is the situation, the attendant would be forced to camp the call at your telephone or redirect the call elsewhere in the system.

#### **Programming**:

- "Setting intrusion controls" on page 414
- "Break-in" on page 568

## Communicating in the office

Your system allows you to communicate in ways other than making a phone call.

• **Page (FEATURE 60** to **FEATURE 63**): The page feature can be allowed/disallowed for individual telephones. You can also assign each telephone to specific page zones. Zone paging allows a user to alert a select group of users without disturbing other users. However, external pages will be broadcast wherever the external speakers are mounted.

You can also determine whether a tone sounds before the page begins and what the maximum length of the page will be.

- Creating page zones: A zone (1-6) is any group of telephones grouped together for paging, regardless of their location. The maximum number of telephones in a page zone is 50.
- Using Page with external equipment: When you make a page that uses external paging equipment (external page or combined page), the Long Tones feature automatically activates for the external paging system only. This allows you to control optional equipment with the Long Tones feature.
**Programming**:

٠

- "Configuring the Capabilities features" on page 406
- "Programming Feature settings" on page 457
- "Setting system timers" on page 472
- **Messages:** This feature allows you to leave a message on the display of another telephone in your system or to analog telephones connected to an Analog Station Module (ASM/ASM8+). The Messages feature indicates if you have any messages waiting.

The Messages feature uses a message waiting list to keep a record of your internal messages and your (external) voice mail messages.

**Note:** To keep a record of external voice mail messages, you must have access to Business Communications Manager Voice Messaging service with visual message waiting indication and a Business Communications Manager digital telephone.

**Programming:** There is no system programming for this feature, other than the voice messaging requirements which are discussed in the voice messaging documentation. However, the message waiting indicator (MWI) feature on some telephones, may require system programming.

### **Programming**:

- "Determining analog settings" on page 412
- "Message Waiting Indication" on page 565 (MCDN programming)
- "Configuring MWI on DPNSS 1 networks" on page 569 (DPNSS 1 features)

User codes for messaging:

- Send message **FEATURE** 1 (Cancel using **FEATURE** #1)
- Reply message FEATURE 65
- Cancel Message Waiting (FEATURE #65)
- Log into mail box to leave message (FEATURE 980)
- Log into mail box to play message (FEATURE 981)
- Voice Call: Use this feature (FEATURE 66) to make an announcement to a specific person through their telephone. This feature includes the ability to sound a tone or mute the tone before the call is heard. You can set up your telephone to deny voice calls (FEATURE 88).

**Note:** Voice calls made to portable handsets, such as Companion, the BST T7406 cordless handset, and NetVision telephones, will occur as a ringing call.

**Programming:** If you want to a use to be able to respond to a voice call without picking up the handset, enable HF answerback ("Configuring the Capabilities features" on page 406).

## Using handsfree and mute

If the telephone you program has a speaker, you can configure a button that allows the user to speak to the caller without lifting the handset, or to use a headset instead of the handset. If this feature is assigned, the system automatically assigns:

- the bottom, right button on the telephone to be the handsfree/mute button on all M-series telephones and on the T7208 Business Series Terminals (BST).
- handsfree-only to the bottom right button for IP telephones and T7316 telephones, which have a separate mute button located under the dial pad.
- handsfree and mute to the buttons located under the dial pad for T7316E telephones.
- T7406 handsets must have handsfree active or the telephone will not work. NetVision handsets, model 7000 and 7100 telephones and i2001 IP telephones do not use this feature.
- **Handsfree speaker volume:** The handsfree speaker volume returns to the telephone volume default setting after a call is released.

**Programming**: "Configuring the Capabilities features" on page 406. **Note:** Ensure that the **Handsfree** field is set to **Auto** for T7316E telephones.

## Track your incoming calls

You can track your calls using these features:

Call log: If your system has the appropriate equipment and you subscribe to the call
information feature supplied by your service provider, you can record information about calls
received on an external line. The line does not need to be assigned to the telephone that
receives the call for it to be logged (BCM version 3.5 and newer software, passive logging).
Nor does an assigned line need to be a ringing line to log a call. ISDN service packages that
come with calling line identification (CLID) can supply the same feature.

-

**Note:** Portable telephones: Your portable telephone may not support this feature, or it may only support some of the functions of the feature.

Call Log creates a record of incoming external calls. For each call, the log can contain:

- sequence number in the Call Log
- name and number of the caller
- indication if the call was long distance
- indication if the call was answered and by whom
- time and date of the call
- number of repeated calls from the same source
- name of the line on which the call came

Call Log can help you to

- keep track of discarded calls or calls not answered
- track patterns for your callers (for example volume of calls and geographic area of calls)
- record caller information quickly and accurately
- build a personal telephone directory from log items

This feature allows users to:

- manually log a call (FEATURE 813)
- delete old log items (FEATURE 815)
- view the log (FEATURE 812) or about a current call (FEATURE 811)
- view charges for a call (FEATURE 818)
- view details about a specific item
- make a call using a call log entry

Information such as long distance indicator and the caller name and number may not show in the log. The appearance depends on the Call Display services provided by your local telephone company and the local telephone company of the caller.

#### **Programming**:

- "Identifying the telephone (General heading)" on page 391 (call log password)
- "Defining user preferences" on page 415 (call log options)
- "Call log notes" on page 417

Auto dumping: Ensure that you have autodumping (FEATURE 815) is enabled on any telephones that have call logging active, otherwise, the logs fill up and subsequent calls do not get logged.

• Malicious Caller ID (MCID): This feature records caller information at the central office for the last external call on the active ETSI ISDN line. This feature must be available from your service provider before you activate it in your system.

If this service is active on the line, you must press **FEATURE 897** within 30 seconds after a caller hangs up, and before you hang up.

Programming: "ETSI Euro network services" on page 545

## Use alternate or scheduled services

There are three types of services for Business Communications Manager to handle calls in a different way on different days, and at different times of the day. These services for scheduling call restrictions, ringing groups, and routing services are controlled through the control telephone. A password is required to access the Restriction and Routing service schedules from the control telephone.

You can also determine time tables and specific names for each schedule.

Programming:

• Set up system schedule information:

**Programming**:

- "Defining common schedule settings" on page 485
- "Defining service schedules" on page 489
- "Turn services on and off" on page 484
- Set up ring groups and ringing schedules

Programming: "Configuring ringing service" on page 490

• Set up routing schedules:

Programming: "Configuring routing service" on page 495

• Set up restriction schedules:

Programming: "Configuring restriction service" on page 493

### **Special telephones**

• **Hotline telephone:** You can define a telephone that automatically dials an emergency or direct number when the handset is picked up.

Programming: "Assigning a Hotline" on page 411

• **Control telephone:** This telephone allows you to control other telephones in the system by turning service schedules off and on.

Programming: "Identifying the telephone (General heading)" on page 391

• **Prime telephone:** This telephone, which is defined for each line, receives unanswered calls when call forward when the line cannot deposit the call at the intended telephone.

**Programming**: "Assigning Trunk/line data" on page 236

• **Direct dial telephone:** This is the telephone that system users can dial with one digit (direct dial access code). An example of this would be a receptionist telephone. This telephone is also usually the control telephone for system scheduling. You can create up to five direct dial telephones, however, they all respond to the same direct dial access code.

**Programming**:

- "Programming access codes" on page 310
- "Creating Direct Dial sets" on page 313
- "Configuring the Capabilities features" on page 406
- "Defining ringing service schedules" on page 491 (extra dial telephone)

### **Auxiliary devices**

A music source or an auxiliary ringer can be connected to the system hardware. In programming, you need to define how these features will be accessed and used.

• **Background music:** If there is an external music source connected to your system or if you have the IP music feature set up to use internet-based music distributors or download music clips onto your system, you can listen to music through the speaker on the telephone (**FEATURE 86**), or you can allow the music to be heard by callers who have been put on hold.

### **Programming**:

- "Programming Feature settings" on page 457 (Background music and On hold)
- "Configuring the music source" on page 601 (IP music)
- Auxiliary ringer: This optional device can be connected through a RJXX connection to your system. The auxiliary ringer is best suited to factory type locations that require loud ringing bells or horns.

#### **Programming**:

- "Assigning Trunk/line data" on page 236 to turn the feature on/off for a line
- "Configuring the Capabilities features" on page 406 to turn the feature on for specific telephones
- "Assigning ringing groups to lines" on page 492, for the ring group settings
- **Companion handset:** This portable handset communications with the Business Communications Manage through radio base stations connected to digital trunk modules (DTM) installed in the system. Note: Telephony region restrictions.

**Programming**: Refer to the *Companion Installation and Configuration Guide*. The handsets also come with a user guide that describes the handset features.

• **DECT handset:** This portable handset communications through radio base stations connected to a DECT media bay module installed in the system. The module also provides access for configuration of the firmware that controls the handset function. Note: Telephony region restrictions.

**Programming**: Refer to the DECT deployment documentation and the *DECT Installation and Configuration Guide* on your documentation CD. Deployment documentation is also available. The handsets also come with a user guide that describes the handset features.

• Symbol NetVision handsets: These portable handsets connect to the internet through an IP access point which is connected to the LAN or WAN to which the Business Communications Manager is also connected. They can call out using physical or VoIP trunks. Target lines direct incoming calls to the handsets.

**Programming**: Refer to the *IP Telephony Configuration Guide*. Handsets also come with user guides that describe the handset features.

• **BST T7406 cordless handset:** This handset communicates with the BCM through a station module that supports three handsets. The station module connects to a digital trunk installed on the system. The handset emulates the T7324, although it only has six memory buttons.

Programming: Same as for T7310/T7316 telephone. This telephone has six display keys.

• **BST Doorphone:** This is a device that installs at security entrances. This device uses a DN record in the system DNs range. The DN record for a doorphone will display M7324. However, there are specific required settings for the doorphone. Also, the doorphone does not use the user preferences or the Telco features settings. Installation and configuration information is contained in the *BST Doorphone Installation and Configuration Guide*.

## Call out to external systems using host system dialing

When you make external calls, or forward calls to external systems, such as private branch exchanges (PBX system), you may need to insert one or more Host System dialing signals to connect the call. These features are also known as end-to-end signaling. Signaling features either send a special signal to the host system or allow you to program delays required by host systems in external autodial or speed dial sequences.

• Link: If you connect the system to a private branch exchange (PBX), you can use a Link signal to access special features. On some telephones, Link is called FLASH. You can include the Link signal as part of a longer stored sequence on an external autodial button or in a speed dial code. The Link symbol uses two of the 24 spaces in a dialing sequence. (FEATURE 71)

#### **Programming**:

- "Assigning Trunk/line data" on page 236 (Link at CO)
- "Defining telephone dialing restrictions" on page 442 (Allow link)
- "Setting system timers" on page 472

• **Pause:** This feature enters a 1.5-second delay in a dialing sequence on an external line. The use of this feature is often required for signaling remote devices, such as answering machines, or when reaching through to PBX features or host systems. You can program more than one pause in an external autodial or speed dial sequence. (FEATURE 78)

The Pause symbol uses one of the 24 spaces in a dialing sequence. For pulse dialing, pressing \* inserts a 1.5-second pause into the dialing sequence.

Programming: There is no system programming for this feature.

• Long Tones: This feature (FEATURE 808), when invoked while a call is active, allows you to control the length of a tone to signal devices such as fax or answering machines, which require tones longer than the standard 120 milliseconds. You can use Long tones on any call except a conference call. You can use internal lines of the system to activate a device connected to an ATA2 or an ASM in another area of your office, or external lines to access devices outside the system.

Programming: There is no system programming for this feature.

• **Run/Stop:** This feature (**FEATURE** \*9) inserts a break point into a sequence of dialed numbers or characters used for automatic dialing. This can be necessary when you are connecting to a PBX or similar host system. For example: you can call a company with an automated attendant that instructs you to dial the internal number you need. You can program the company number, a Run/Stop, then the internal number on one external autodial button.

The Run/Stop symbol uses one of the 24 spaces in an autodial or speed dial sequence.

You can include up to three Run/Stop commands in a dialing string. The system ignores a fourth Run/Stop, and any digits or commands that follow three Run/Stop commands in a programmed dialing sequence.

To use:

- **a** Press the autodial button one time to dial the company number.
- **b** When you hear the automated attendant, press the autodial button again to dial the internal number.

Programming: There is no system programming for this feature.

• Wait for Dial Tone: This feature (FEATURE 804) causes a sequence of numbers to pause until dial tone is present on the line before continuing to dial. You can use this feature if you must dial a remote system and then wait for dial tone from that system before dialing the remainder of your number. The Wait for Dial Tone symbol uses two of the 24 spaces in an autodial or speed dial sequence.

Programming: There is no system programming for this feature.

• **Pulse or tone dialing:** If your external lines use pulse dialing, you can switch temporarily to tone dialing. Tone dialing allows you to communicate with devices such as answering machines or automatic switchboards, to access the features that PBX systems can provide, or to access another system remotely.

Press # while on an active line. After you hang up, your telephone returns to pulse dialing.

## Call in from outside the system

Callers can access the system over the public telephone network when away from the office, or you can call from another system, over a private network.

- You can determine which lines will be available for remote access, and define further restrictions.
- You can control which lines and what features are available to these callers by specifying class of service (COS) passwords and identifying restrictions for each password.

### **Programming**:

- "Using the General record" on page 235 (use remote package)
- "Creating Direct Inward System Access (DISA)" on page 291
- "Remote access line settings" on page 292
- "Defining remote access packages" on page 294
- "Using COS passwords" on page 296

**Security Note:** It is important to maintain the security of your system by limiting access to authorized users and limiting those users to the features they need.

## Controlling telephone programming access

You can control the amount of access users have to the programming features on their telephones using the Set lock feature.

**Programming**: "Defining telephone dialing restrictions" on page 442

## **Special features**

This section describes features on the system which serve a specific purpose that is optional to the general function of the system.

- **Hospitality services:** This feature allows small to medium service facilities to provide customer telephone service, as well as administration services through a telephone interface. Programming: Besides the general line and telephone programming required for individual group members, Chapter 24, "Configuring Hospitality Services" on page 589 explains the feature in detail.
- **Hunt groups:** This feature allows you to group your call center operators so you can target specific types of calls to specific groups. As well, you can define how calls enter the group, so you can control the work load based on your requirements for your operators. Programming: Besides the general line and telephone programming required for individual group members, Chapter 23, "Configuring Hunt groups" on page 573 provides details about setting up hunt groups and hunt group features.
- Silent Monitor: This feature allows specified two-line display telephones to be used to monitor Hunt group and Call Center operators. You can specify whether the system sound a tone before breaking into a call, or whether the break-in will be silent. Display prompts on the supervisor telephone allows the supervisor to unmute or move from user to user.

### **Programming**:

- "Defining device capabilities" on page 405 (SM supervisor)
- "Monitoring Hunt groups" on page 585 (General settings, Silent monitor)
- **Call Center:** The Business Communications Manager provides a suite of applications that support call center activities through the CallPilot application. This information is explained in detail in separate documentation, including: *Call Center Set Up and Operation Guide, Call Center Agent Guide, Call Center Supervisor Guide*, and the *Call Center Reporting Set Up and Operation Guide*
- **CallPilot:** The Business Communications Manager provides an on-board voice mail system, however, external voice mail systems can also be used, including a centralized system off a Meridian 1 if the Business Communications Manager is networked to the Meridian through PRI SL-1lines or VoIP trunks with the MCDN protocol active. This information is explained in detail in separate documentation, including: *CallPilot Manager Set Up and Operation Guide, CallPilot Reference Guide, CallPilot Quick Reference Guide, CallPilot Programming Record, CallPilot Message Networking Set Up and Operation Guide, CallPilot Message Networking Set Up and Operation and Maintenance Guide, CallPilot Desktop (Unified) Messaging Quick Reference Guide, CallPilot Fax Set Up and Operation Guide, CallPilot Fax User Guide.*
- **Call activity:** The Call Detail Recording part of the Business Communications Manager allows you to monitor call activity for specific calls or telephones. Configuration information is detailed in *Call Detail Recording System Administrator Guide*.

• **IVR:** The Interactive Voice Response feature allows your customers greater interaction with your call centers. Configuration information is located in Interactive Voice Response Installation and Configuration Guide (IVR)

## Information matrices

Each section in this book provides a matrix containing the field information from that section. You can use this information to create a spreadsheet record of your system configuration or for a quick overview of the information that you require for each type of programming.

Programming Record forms set up in Microsoft Excel\* are available on your documentation CD.

- "Line matrix" on page 263
- "Loop matrix" on page 281
- "Dialing Plans matrix" on page 307
- "CbC matrix" on page 342
- "Routing matrix" on page 338
- "Restriction filters matrix" on page 350
- "Direct dial matrix" on page 314
- "Target lines matrix" on page 290
- "Remote access matrix" on page 300
- "Digital telephones DN record matrices" on page 447
- "System features matrix" on page 471
- "Timers matrix" on page 473
- "System speed dial matrix" on page 477
- "Telco features matrix" on page 480
- "Services matrix" on page 496
- "Hunt group matrix" on page 584
- "Hospitality matrix" on page 595

# Chapter 9 Configuring lines

This section describes the information accessed under the **Services**, **Telephony Services**, **Lines** headings.

#### Task:

• Configure the lines connected to the system, or call channels configured as Voice over IP (VoIP) trunks or target lines.

This section contains:

- "Understanding the process of line configuration" on page 228
- "Understanding how the system identifies lines" on page 229
- "Using the General record" on page 235
- "Assigning Trunk/line data" on page 236
- "Assigning Restrictions" on page 261
- "Setting line telco features" on page 263

The screens accessed through these headings define the line numbers that correspond to the DIP switch settings that were configured on the trunk media bay modules installed on your system. Check your Programming Record to see which modules are installed, and what settings were chosen. The screens also are used to assign Voice over IP (VoIP) trunks and target lines, however, the process for defining these lines is described in other sections since they are not related directly to external hardware.

**Note:** External lines are also referred to as trunks. External lines include the lines between the public network (PSTN) and between the nodes in a private network. Non-physical connections, such as voice over IP (VoIP) and target lines, are also referred to as trunks and lines, respectively, even though they do not describe actual wired connections.

All physical trunks connect to the Business Communications Manager through a media bay module of some sort. All non-physical trunks and lines use a LAN or WAN connection (VoIP trunks) or internal call processing (target lines).

However, the connection, all lines are configured under the Lines or loops headings.

#### Other configuration options or equirements:

- **BRI loops** require configuration and provisioning before the BRI lines can be configured. Refer to Chapter 10, "Configuring BRI Loops," on page 265.
- The Business Communications Manager also offers facilities for **splitting trunks** to deliver both data and telephony services. Refer to the chapter titled "Data and split-line configuration" on page 151 for a description of how the Business Communications Manager uses data modules and WAN programming in this context.

## Understanding the process of line configuration

Refer to the process map below, which leads you through the order for configuring the lines for your system.

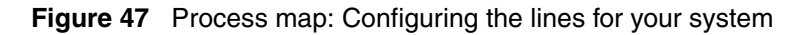

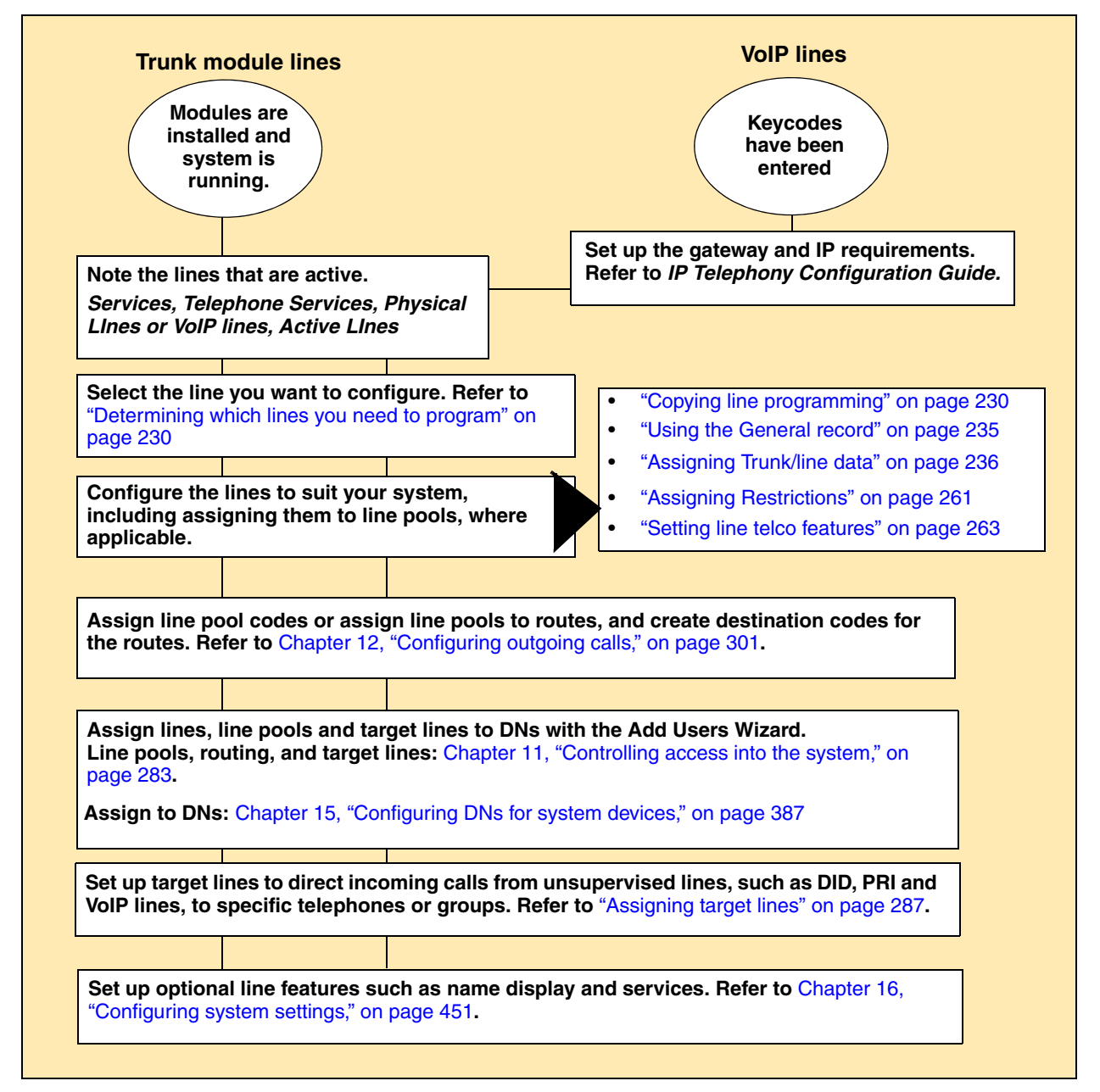

## Understanding how the system identifies lines

On a new system, lines and loops are numbered and assigned defaults based on the type of media bay modules that have been connected to the system. The exception is the voice over IP (VoIP) trunks, which require a keycode to activate.

The Unified Manager displays all active physical lines under: Lines, Physical Lines, Enabled Lines.

These screens allow you to easily view which lines have been enabled through a media bay module. (Refer to "Configuring resources — media bay modules" on page 123 for information about configuring media bay module records.)

From this heading, you can access each line record and assign attributes, as you require.

This section describes:

- "Copying line programming" on page 230
- "Determining which lines you need to program" on page 230

The following figure shows a detailed view of the Lines navigation tree headings.

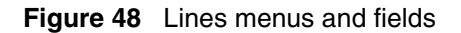

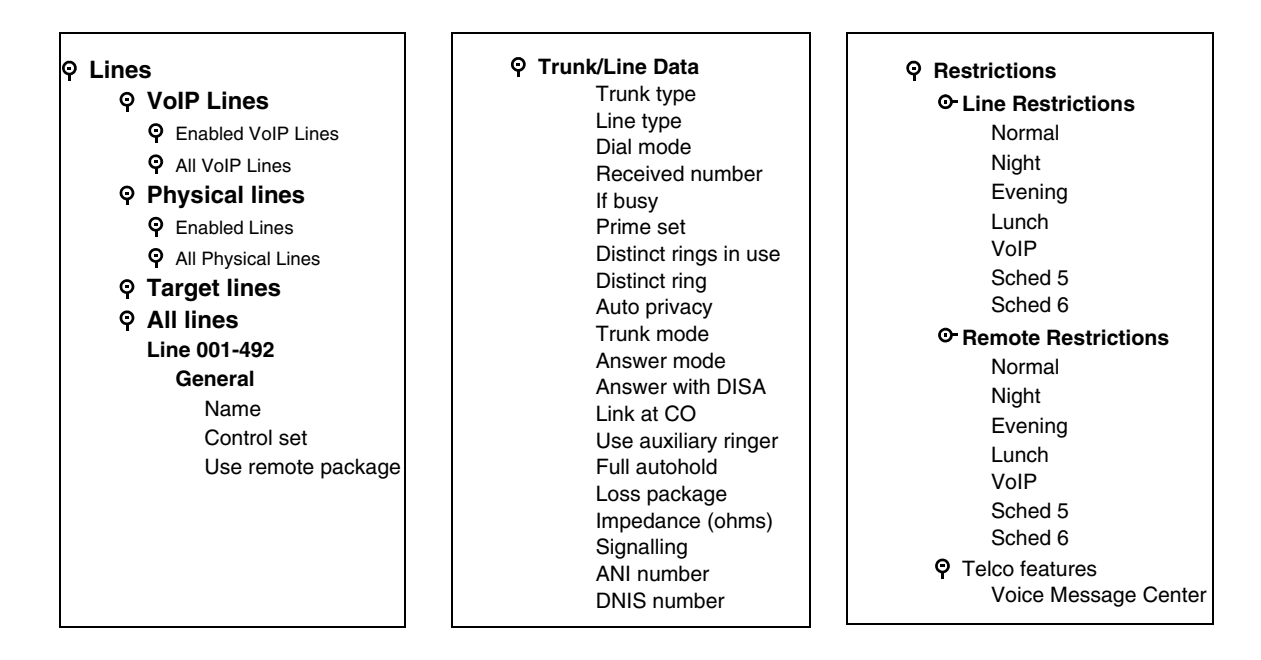

## Copying line programming

The Copy command allows you to duplicate programming for a line and apply it to another line.

You cannot copy programming between lines on different types of media bay modules. The Received number of a target line is a unique number and cannot be copied.

When you copy data from a physical trunk to a target line (or the other way around), only the data in common is copied. For example, copying a target line to a T1 E&M trunk copies only the Line data settings because there are no Trunk data settings for a target line.

Follow these steps to copy a line setting to a single line.

- 1 Click on the keys beside Services, Telephony Services, Lines, Physical Lines, Enabled Lines.
- 2 Click the line number from which you want to copy settings.
- 3 Choose the subheading for the information that you want to copy: Trunk/Line data, Restrictions, or Telco features.
- 4 From the Edit menu, click Copy.
- 5 In the Copy to box, type the line number where you want to copy the settings.
- 6 Click the **OK** button.

### Determining which lines you need to program

Under **Lines**, note that line types are divided into three headings. The fourth heading contains all line numbers.

### VoIP lines (require keycode)

Voice over IP (VoIP) lines are signaling channels that simulate how CO lines work. However, VoIP lines transmit data to the IP network over a LAN or WAN rather than over physical lines. Once the VoIP trunks are set up, you can assign them to line pools, and program their behavior in the same way you would PRI lines.

VoIP lines use line numbers 001 to 060. These line records appear under **Services, Telephony Services, Lines, VoIP Lines**. To access VoIP lines, you need to enter software keycodes. Each keycode supports a specific number of lines. If you are using both SIP and H.323 trunks, the H.323 trunks start numbering up from 001, and the SIP trunks start numbering down from 060. No entries appear in the **Enabled VoIP lines** field until you complete the **IP Trunks Settings** field, which displays when you click on **IP Trunks** under **Services**, **IP Telephony**.

VoIP trunks should be configured to use a single line pool, per trunk type. Do not mix other trunk types on the same line pool. The VoIP line pools are assigned to routes, which, in turn, are configured with destination codes that route calls to the designated remote gateways of other

Business Communications Manager systems or Meridian 1-IPT systems. **Note:** SIP trunks can only be used between Business Communications Managers.

You can also create a fallback for the trunk. This is a situation where the system reroutes the call to a PSTN line pool if the primary route is not available or the call quality is not suitable. If you do not configure your network for fallback and the call quality is below threshold, the IP call fails.

Refer to the IP Telephony Configuration Guide for information about configuring VoIP trunks.

### **Target lines**

Target lines are internal communications paths that directly connect auto-answer trunks to system telephones. These lines are in-coming only.

Target lines allow you to make more efficient use of DID line resources. You can map a range of target lines for each DID line. The incoming call is routed according to the mapped dialed digits, rather than a one-to-one line assignment. Refer to "DID system" on page 191 for an example of a system using DID trunks and target lines. Systems configured using the DID template, automatically assign target lines to all assigned DNs.

You also require target lines when you use PRI or VoIP trunks.

Target lines use line numbers 241 to 492. These lines are found under **Services, Telephony Services, Lines, Target Lines**. Record this information in your system Programming Records so you have a clear view of where each line is assigned.Refer to "Assigning target lines" on page 287 for instructions about setting up target lines.

Other features:

- Each target line also can be assigned to more than one telephone.
- A telephone can have multiple appearances of a target line.

### **Physical lines**

Physical lines are the central office (CO) trunks assigned to the trunk media bay modules. Which lines are enabled is determined by the DIP switch settings on the installed trunk modules.

You can change the line types to suit your system. For instance, BRI and DTM modules can be designated to a number of line types, depending on the type of line service provided through the central office (CO). However, the line numbers are associated for specific tasks or to specific DS30 bus numbers.

Refer to the table below for a list of lines assigned per bus (DS30 bus and offset), based on the module type configured with that address. You can use this chart to note which lines should be active for the modules you installed. You can also note which line pool you put the lines in, and note the line pool access codes or routes and destination codes to which you assigned the line pools (or use your programming records).

Follow these steps to use the table.

- 1 For each bus number, circle the module you set to that number.
- **2** Beside the module name, circle the group of line numbers appropriate for the offset you set on the modules.
- **3** In the Line pool column, indicate a line pool name if you want to associate lines into a pool. This enables assigned telephones to grab any free line from the pool.
- 4 On the far right column, list the access codes and routes associated with the lines.

 Table 30
 DS30 number and offset line-loop default list

| DS30    |                                                             | Line/Loop          | o numbers          | (default)          |         | Line pool | Access codes |
|---------|-------------------------------------------------------------|--------------------|--------------------|--------------------|---------|-----------|--------------|
| bus     | Type of module                                              | 0                  | 1                  | 2                  | 3       | A-O/PRI   | and routes   |
|         |                                                             | Default St         | art DN: 221        |                    |         |           |              |
| 02      | Trunk modules                                               |                    |                    |                    |         |           |              |
|         | <b>DTM</b> (T1)                                             | 211-234            |                    |                    |         |           |              |
|         | DTM (NA-PRI)                                                | 211-233            |                    |                    |         |           |              |
|         | DTM (E1 PRI)                                                | 211-240            |                    |                    |         |           |              |
|         | DDI MUX DTM                                                 | 211-234*           |                    |                    |         |           |              |
|         | BRI                                                         | 211-218            | 219-226            | 227-234            |         |           |              |
|         | CTM4, GATM4 and 4X16                                        | 211-214            | 219-222            | 227-230            | 235-238 |           |              |
|         | CTM8, GATM8 (upper/<br>lower)                               | 211-214<br>219-222 | 219-222<br>227-230 | 227-230<br>235-238 | N/A     |           |              |
|         | ISDN loops                                                  |                    |                    |                    |         |           |              |
|         | BRI ST/U2/U4                                                | 201-204            | 205-208            | 209-212            |         |           |              |
| *Note v | which lines are for data and w                              | hich are fo        | r telephony        |                    |         |           |              |
| 03      | Trunk module                                                |                    |                    |                    |         |           |              |
|         | <b>DTM</b> (T1)                                             | 181-204            |                    |                    |         |           |              |
|         | DTM (NA-PRI)                                                | 181-203            |                    |                    |         |           |              |
|         | DTM (E1 PRI)                                                | 181-210            |                    |                    |         |           |              |
|         | DDI MUX DTM                                                 | 181-204*           |                    |                    |         |           |              |
|         | BRI                                                         | 181-188            | 189-196            | 197-204            |         |           |              |
|         | CTM4, GATM4 and 4X16                                        | 181-184            | 189-192            | 197-200            | 205-208 |           |              |
|         | CTM8, GATM8 (upper/<br>lower)                               | 181-184<br>189-192 | 189-192<br>197-200 | 197-200<br>205-208 | N/A     |           |              |
|         | ISDN loops                                                  |                    |                    |                    |         |           |              |
|         | <b>BRI</b> ST/U2/U4                                         | 301-304            | 305-308            | 309-312            |         |           |              |
| *Note v | Note which lines are for data, and which are for telephony. |                    |                    |                    |         |           |              |

| DC20    |                                 | Line/Loop          | o numbers          | (default)          |         |         | Access codes |
|---------|---------------------------------|--------------------|--------------------|--------------------|---------|---------|--------------|
| bus     | Type of module                  | 0                  | 1                  | 2                  | 3       | A-O/PRI | and routes   |
| 04      | Trunk module                    |                    |                    |                    |         |         |              |
|         | <b>DTM</b> (T1)                 | 151-174            |                    |                    |         |         |              |
|         | DTM (NA-PRI)                    | 151-173            |                    |                    |         |         |              |
|         | DTM (E1 PRI                     | 151-180            |                    |                    |         |         |              |
|         | DDI MUX DTM                     | 151-174*           |                    |                    |         |         |              |
|         | BRI                             | 181-188            | 189-196            | 197-204            |         |         |              |
|         | CTM4, GATM4 and 4X16            | 151-154            | 159-162            | 167-170            | 175-178 |         |              |
|         | CTM8, GATM8 (upper/<br>lower)   | 151-154<br>159-162 | 159-162<br>167-170 | 167-170<br>175-178 | N/A     |         |              |
|         | ISDN loops                      |                    |                    |                    |         |         |              |
|         | <b>BRI</b> ST/U2/U4             | 401-404            | 405-408            | 409-412            |         |         |              |
| *Note w | which lines are for data and w  | hich are foi       | r telephony.       |                    |         |         |              |
| 05      | Trunk module                    |                    |                    |                    |         |         |              |
|         | <b>DTM</b> (T1)                 | 121-144            |                    |                    |         |         |              |
|         | <b>DTM</b> (NA-PRI              | 121-143            |                    |                    |         |         |              |
|         | DTM (E1 PRI)                    | 121-150            |                    |                    |         |         |              |
|         | DDI MUX DTM                     | 121-144*           | 1                  | 1                  |         |         |              |
|         | BRI                             | 151-158            | 159-166            | 167-174            | Т       |         |              |
|         | CTM4, GATM4 and 4X16            | 121-124            | 129-132            | 137-140            | 145-148 |         |              |
|         | CTM8, GATM8 (upper/<br>lower)   | 121-124<br>129-132 | 129-132<br>137-140 | 137-140<br>145-148 | N/A     |         |              |
|         | ISDN loops                      |                    |                    |                    |         |         |              |
|         | <b>BRI</b> ST/U2/U4             | 501-504            | 505-508            | 509-512            |         |         |              |
| *Note w | which lines are for data, and w | hich are fo        | or telephony       | •                  |         |         |              |
| 06      | Trunk module                    |                    |                    |                    |         |         |              |
|         | <b>DTM</b> (T1)                 | 91-114             |                    |                    |         |         |              |
|         | DTM (NA-PRI)                    | 91-113             |                    |                    |         |         |              |
|         | DTM (E1 PRI)                    | 91-120             |                    |                    |         |         |              |
|         | DDI MUX DTM                     | 91-114*            | 1                  | 1                  |         |         |              |
|         | BRI                             | 91-98              | 99-106             | 107-114            | Т       |         |              |
|         | CTM4, GATM4 and 4X16            | 91-94              | 99-102             | 107-110            | 115-188 |         |              |
|         | CTM8, GATM8 (upper/<br>lower)   | 91-94<br>99-102    | 99-102<br>107-110  | 107-110<br>115-188 | N/A     |         |              |
|         | ISDN loops                      |                    |                    |                    |         |         |              |
|         | <b>BRI</b> ST/U2/U4             | 601-604            |                    |                    |         |         |              |
| *Note w | which lines are for data and w  | hich are fo        | r telephony.       |                    |         |         |              |

 Table 30
 DS30 number and offset line-loop default list (Continued)

| DS30                                                      |                               | Line/Loop<br>Offset | o numbers      | (default)      |       | Line pool | Access codes |
|-----------------------------------------------------------|-------------------------------|---------------------|----------------|----------------|-------|-----------|--------------|
| bus                                                       | Type of module                | 0                   | 1              | 2              | 3     | A-O/PRI   | and routes   |
| 07                                                        | Trunk module                  |                     |                |                |       |           |              |
|                                                           | <b>DTM</b> (T1)               | 61-84               |                |                |       |           |              |
|                                                           | <b>DTM</b> (NA-PRI)           | 61-83               |                |                |       |           |              |
|                                                           | DTM (E1 PRI)                  | 61-90               |                |                |       |           |              |
|                                                           | DDI MUX DTM                   | 121-144*            |                |                |       |           |              |
|                                                           | BRI                           | 61-68               | 69-79          | 77-84          |       |           |              |
|                                                           | CTM4, GATM4 and 4X16          | 61-64               | 69-72          | 77-80          | 85-88 |           |              |
|                                                           | CTM8, GATM8 (upper/<br>lower) | 61-64<br>69-72      | 69-72<br>77-80 | 77-80<br>85-88 | N/A   |           |              |
|                                                           | ISDN loops                    |                     |                |                |       |           |              |
|                                                           | I <b>BRI</b> ST/U2/U4         | 701-704             | 705-708        | 709-712        |       |           |              |
| *Note which lines are for data, and which are for telepho |                               |                     |                | <i>i</i> .     |       |           |              |

| Table 30 | DS30 number and offset line-loop default list | (Continued) |
|----------|-----------------------------------------------|-------------|
|----------|-----------------------------------------------|-------------|

### All lines

This heading contains all possible lines available to the system.

## Using the General record

The **Lines XXX General** record allows you to assign a name, a control telephone, and a remote package for a line.

- 1 Choose the type of line with which you want to work.
- **2** Under that heading, choose the line number record you want configure.
- 3 Click General.

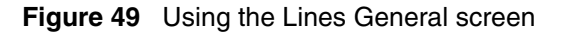

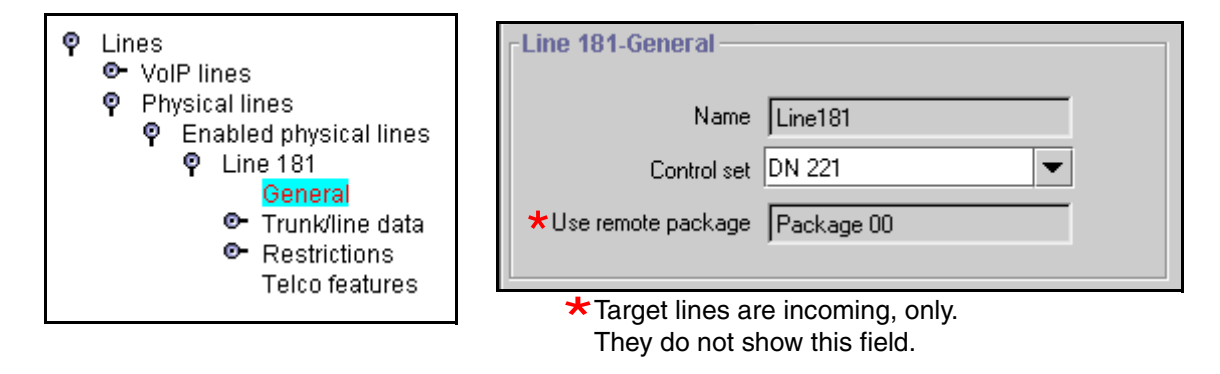

4 Change the headings to fit your requirements. The following table shows the possible settings for the General record.

| Table 31 General re- | cord values |
|----------------------|-------------|
|----------------------|-------------|

| Attribute                                                                                                    | Value                                                                                                    | Description                                                                                                    |  |  |
|----------------------------------------------------------------------------------------------------|----------------------------------------------------------------------------------------------------|----------------------------------------------------------------------------------------------------|--|--|
| Name                                                                                                    | <maximum of="" seven<br="">alphanumeric characters&gt;</maximum>                                                                                                    | Identify the line in a way that is meaningful to your system, such as by the type of line and line pool or the DN it is attached to in the case of target lines.                                                                                                    |  |  |
| Control set DN <control dn="" telephone=""> E<br/>Default: 221 (default Start DN) S<br/>T<br/>a<br/>a</control> |                                                                                                    | Enter a telephone DN for a telephone that you want to use to turn<br>service off or on for other telephones using this line.<br>The control telephone must have the line assigned, or must be<br>assigned to the line pool the line is in. Refer to "Assigning line pool<br>access" on page 402 |  |  |
| <b>→</b>                                                                                                    | Tips: External lines and telephones must be programmed to use one of the Scheduled S         Ringing, Restriction, and Routing Services.         For maximum flexibility, Nortel Networks recommends that you create two different contrive         telephones, one for the lines and one for the telephones.         You can turn on a service manually or automatically for all external lines from an assigned telephone. However, you cannot combine schedules. A service can only be active as no service or one of the six schedules at any one time. Several schedules can be active at the but they must use different services. |                                                                                                    |  |  |
| Use remote<br>package                                                                                           | <two-digit package<br="" remote="">number&gt;</two-digit>                                                                                                    | <ul> <li>Package 00: Prohibits remote access to:</li> <li>line pools</li> <li>external page</li> <li>This package cannot be changed.</li> <li>Package 01-15 are programmable.</li> <li>Refer to "Defining remote access packages" on page 294</li> </ul>                                        |  |  |

| Table 31 | General record values | (Continued) | ) |
|----------|-----------------------|-------------|---|
|----------|-----------------------|-------------|---|

| Attribute | Value                                                             | Description                                                                                                    |
|-----------|-------------------------------------------------------------------|----------------------------------------------------------------------------------------------------|
|           | Tips: You can program a line po<br>Access Codes. Refer to "Settin | ool access code under <b>Telephony Services, General Settings,</b><br>g up line pool access codes" on page 317. |

## Assigning Trunk/line data

The **Trunk/line data** heading allows you to program settings for lines that affect how the Business Communications Manager communicates with other switches. These settings also allow you to determine how lines, including target lines, are used in Business Communications Manager.

1 Under the line number you are configuring, click the Trunk/line data heading.

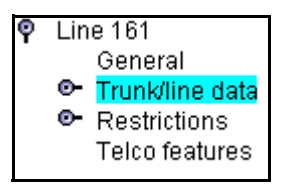

2 The **Trunk type** field is read-only unless the trunk type is **T1**.

**Note:** You can change the trunk type setting only for lines connected to a T1 line. All other lines are automatically configured, based on the type of media bay module present.

Trunk types:

- VoIP
- DTM: TI types (Loop, E&M, DID, Ground, or fixed data channel), PRI, DASS2, DPNSS. The DDI MUX module contains a DTM.
- CTM (North America): Loop
- BRI: BRI S/T, BRI U2, U4
- Target lines

**BRI note:** BRI U2 and BRI U4 are only available through a FEM module connected to a Norstar trunk module with a BRI U2 or BRI U4 card.

**3** Configure the line settings.

The fields that appear will depend on the type of line. Refer to the charts below for descriptions of applicable fields:

- "Loop start analog/digital fields" on page 237
- "Ground start fields" on page 240
- "DID fields" on page 242
- "E&M fields" on page 244
- "Target lines and DASS2 fields" on page 247
- "PRI fields" on page 249

- "BRI fields" on page 250
- "DPNSS fields" on page 252
- "VoIP fields" on page 253
- "Lines field cross-reference chart" on page 255

## Loop start analog/digital fields

 Table 32
 Loop start analog and digital fields

| A                                              | ttribute       | Value                                                                                                    |           | Description                                |                |                       |                                |
|------------------------------------------------|----------------|----------------------------------------------------------------------------------------------------|-----------|--------------------------------------------|----------------|-----------------------|--------------------------------|
|                                                |                |                                                                                                    |           |                                            | _              |                       |                                |
|                                                | Trur           | nk type                                                                                                    | Loop      |                                            |                | Trunk type            | Loop                           |
|                                                | Lir            | ne type                                                                                                    | Pool A    | •                                          |                | Line type             | Pool D                         |
|                                                | Dia            | l mode                                                                                                    | Tone      | •                                          |                | Dial mode             | Tone                           |
|                                                | Pri            | me set                                                                                                    | DN 22221  | •                                          |                | Prime set             | DN 22221                       |
|                                                | Distinct rings | in use                                                                                                    | None      |                                            |                | Distinct rings in use | None                           |
|                                                | Distin         | net ring                                                                                                    | None      | •                                          |                | Distinct ring         | None                           |
|                                                | Auto p         | orivacy                                                                                                    | Y         | •                                          |                | Auto privacy          | Y                              |
|                                                | Trunk          | mode                                                                                                    | Unspr     | •                                          |                | Trunk mode            | Supervised 💌                   |
|                                                | Link           | at CO                                                                                                    | N         | •                                          |                | Answer mode           | Manual                         |
|                                                | Use auxiliary  | ringer                                                                                                    | N         | •                                          |                | Link at CO            | N                              |
|                                                | Full au        | itohold                                                                                                    | N         | •                                          |                | Use auxiliary ringer  | N                              |
|                                                | Loss Pa        | ickage                                                                                                    | Medium CO | •                                          |                | Full autohold         | N                              |
|                                                | Impedance      | (ohms)                                                                                                    | 600       | •                                          |                | Loss Package          | Medium CO 🗨                    |
|                                                | <b>\</b>       |                                                                                                    |           |                                            | 1              | Impedance (ohms)      | 600 💌                          |
|                                                | Unsuperv       | vised                                                                                                    | line      |                                            |                | Redirect To           |                                |
|                                                |                |                                                                                                    |           | Supervised line                            |                |                       |                                |
| Line type Public<br>Private to:<br>Pool A to O |                | <ul> <li>Define how the line is used in relation to other lines in the system.</li> <li>Public line: can be accessed by more than one telephone.</li> <li>Private line: can be assigned only to one telephone and the prime telephone that line. Enter the internal number of the telephone.</li> <li>Pool A - O: assigns the line to one of the line pools. If a line is assigned to a li pool, but is not assigned to any telephone, that line is available only for outgoin calls.</li> <li>For more information and tips, refer to "Line pool tips" on page 259.</li> </ul> |           |                                            |                |                       |                                |
| Dial mode Pulse<br>Tone                        |                |                                                                                                    |           | Specify whether th<br>signaling on the tru | ie sys<br>unk. | tem uses dual tone    | multifrequency (DTMF) or pulse |

| Attribute             | Value                                                                                                    | Description                                                                                                    |
|-----------------------|----------------------------------------------------------------------------------------------------|----------------------------------------------------------------------------------------------------|
| Prime set             | DN:<br>None                                                                                                 | Assign a telephone to provide backup answering for calls on the line. For an Auto<br>Answer line, calls are redirected if the received number is invalid or the target line is<br>busy, and if the<br><b>If busy</b> parameter is set <b>To prime</b> .<br>Each line can be assigned only one prime telephone.                                                                                                    |
|                       |                                                                                                    | Doorphone note: Ensure that this DN does not belong to a doorphone.                                                                                                    |
| Distinct rings in use | read-only                                                                                                   | This field shows the Distinct Ring Patterns that have already been assigned to at least one line.                                                                                                    |
| Distinct ring         | None<br>Pattern 2<br>Pattern 3<br>Pattern 4                                                                 | <ul> <li>Choose the distinctive ring pattern that you want to assign to the line. This allows you to provide selective service to calls with differing answer priorities.</li> <li>When more than one line with the distinct ring settings rings at a telephone, the line with the highest priority will ring first.</li> <li>Pattern 4 has the highest ring priority</li> <li>Pattern 3 has second highest ring priority</li> <li>Pattern 2 has third highest ring priority</li> <li>None has the lowest ring priority.</li> <li>By default, all telephones and lines are set to None</li> <li>Warning:</li> </ul>                                                                                                    |
|                       |                                                                                                    | If you assign a distinctive ring pattern to a line, and that distinctive ring pattern has<br>already been assigned to a telephone, all telephones with that ring pattern will be<br>reset to pattern 1.<br>If you assign a distinctive ring pattern to a telephone, and that distinctive ring<br>pattern has already been assigned to a line, all lines with that ring pattern will be<br>reset to None.                                                                                                    |
| Auto privacy          | Y or N                                                                                                    | Define whether one Business Communications Manager user can select a line in use at another telephone to join an existing call. Refer to "Turn Privacy on or off for a call" on page 258 ( <b>FEATURE</b> 83).                                                                                                    |
| Trunk mode            | Unspr<br>Supervised<br>* Earth calling<br>*Loop guarded<br>*Loop<br>unguarded<br>^Reversal on<br>Idle (ROI) | Define whether disconnect supervision, also referred to as loop supervision,<br>releases an external line when an open switch interval (OSI) is detected during a<br>call on that line. You must set this to Supervised if a loop trunk has its Answer<br>mode set to Auto or if you enable Answer with DISA. Disconnect supervision is also<br>required to conference two external callers. The line must be equipped with<br>disconnect supervision from the central office for the Supervised option to work.<br>* These listing only appears for UK analog lines. Note that Earth calling is only<br>supported by a FEM connected to a Norstar analog trunk module. The GATM does<br>not support Earth calling, even though the setting appears for the lines on the<br>module.<br>^This listing appears only for the Australia profile. |
|                       |                                                                                                    | <b>Tips:</b> The duration of an open switch interval (OSI) before Business<br>Communications Manager disconnects a call is programmed by the Disconnect<br>timer setting. Refer to "Configuring the trunk module to line type" on page 131.                                                                                                    |

 Table 32
 Loop start analog and digital fields (Continued)

| Attribute           | Value              | Description                                                                                                    |
|---------------------|--------------------|----------------------------------------------------------------------------------------------------|
| Answer              | Manual             | Define whether a trunk is manual or automatic answer.                                                                                                    |
| mode                | Auto               | Auto answer mode allows the trunk to be a shared resource by the system telephones.                                                                                                    |
|                     |                    | For auto answer trunks being used to allow remote call-in from system users, the trunk can be configured to answer with a straight dial tone, if DISA has not been enabled. It can also be configured to answer with a stuttered dial tone if DISA is enabled and the caller is expected to enter a COS password. The COS password defines which system features the caller is permitted to access. |
|                     |                    | Manual answer trunks are assigned to one or more telephones. The assigned telephones exclusively own the line.                                                                                                    |
|                     |                    | <b>Note:</b> You require Disconnect supervision on the line if loop start trunks are to operate in auto-answer mode (Trunk mode).                                                                                                    |
| Answer with<br>DISA | Y or N             | If Y, when a remote user calls into the system on an unsupervised line, the system prompts a caller for a six-digit class of service (COS) password.                                                                                                    |
|                     |                    | If N, when a remote user calls into the system on an unsupervised line, the call is connected as dialed.                                                                                                    |
| Link at CO          | Y or N             | Some exchanges respond to a Link signal ( <b>FEATURE 71</b> ) by providing an alternative line for making outgoing calls.                                                                                                    |
|                     |                    | Enabling Link at CO causes the system to apply the restrictions on outgoing calls to the digits dialed after the Link signal. As well, the call on the alternative line is subject to all restrictions.                                                                                                    |
|                     |                    | Disabling Link at CO prevents a Link signal from resetting the Business<br>Communications Manager restrictions in cases where the host exchange does not<br>provide an alternative line.                                                                                                    |
|                     |                    | You also need to ensure that telephones using the line have the feature allowed.<br>Refer to "Defining telephone dialing restrictions" on page 442.                                                                                                    |
| Use auxiliary       | Y or N             | Turn the auxiliary ringer on or off for all telephones using this line.                                                                                                    |
| ringer              |                    | When programmed on a line, the auxiliary ringer will ring every time a call is received.                                                                                                    |
|                     |                    | Note: When programmed only on a telephone, no ring occurs for a transferred call.                                                                                                    |
|                     |                    | An auxiliary ringer can also be programmed in Services to ring for a line placed into a scheduled Ringing service. Refer to "Configuring ringing service" on page 490                                                                                                    |
| Full autohold       | Y or N             | Enables or disables Full autohold.<br>When enabled, if a caller selects an idle line but does not dial any digits, that line is<br>automatically placed on hold if you then select another line.                                                                                                    |
|                     |                    | The default setting should be changed only if Full autohold is required for a specific application.                                                                                                    |
| Loss                | Short CO           | Select the appropriate loss/gain and impedance settings for each line.                                                                                                    |
| Packages            | Medium CO          | For more information refer to "Using loss packages" on page 260.                                                                                                    |
|                     | Long CO            |                                                                                                    |
|                     | Short PBX          |                                                                                                    |
|                     |                    |                                                                                                    |
| Impedance           | 600 ohm<br>900 ohm | The GATM can be set to a specific impedance level. This is determined by local line requirements.                                                                                                    |

**Table 32** Loop start analog and digital fields (Continued)

| Attribute                                                                                                    | Value                   | Description                                                                                                    |  |  |  |
|----------------------------------------------------------------------------------------------------|-------------------------|----------------------------------------------------------------------------------------------------|--|--|--|
| Redirect to                                                                                                    | <dial string=""></dial> | Enter a dial string (including routing code) to redirect the line to an external telephone, such as a call attendant on another system. |  |  |  |
|                                                                                                    |                         | If you want to stop redirection, you need to delete the dial string and allow the record to update.                                     |  |  |  |
|                                                                                                    | WARNING: Enat           | G: Enable modules                                                                                                    |  |  |  |
| If you disabled any trunk media bay modules prior to performing programming, enable th ensure your system will function properly. |                         |                                                                                                    |  |  |  |

| Table 32 | Loop start analog and digital fields | (Continued) |
|----------|--------------------------------------|-------------|
|----------|--------------------------------------|-------------|

## **Ground start fields**

#### Table 33 Ground start fields

| Attribute      | Value                                 | Description                                                                                                    |                                                                                                    |                                                                                                    |                                                   |
|----------------|---------------------------------------|----------------------------------------------------------------------------------------------------|----------------------------------------------------------------------------------------------------|----------------------------------------------------------------------------------------------------|---------------------------------------------------|
|                | Manual answe                          | er line                                                                                                    | Aut                                                                                                    | o answer line                                                                                                    |                                                   |
| Trur           | nk type Ground                        | •                                                                                                    | Trunk type                                                                                                    | Ground                                                                                                    | •                                                 |
| Lir            | ne type Public                        | -                                                                                                    | Line type                                                                                                    | Public                                                                                                    | •                                                 |
| Dia            | Imode Tone                            | -                                                                                                    | Dial mode                                                                                                    | Tone                                                                                                    | •                                                 |
| Pri            | me set DN 22221                       | -                                                                                                    | Prime set                                                                                                    | DN 22221                                                                                                    | •                                                 |
| Distinct rings | in use Pattern 3                      |                                                                                                    | Distinct rings in use                                                                                                    | Pattern 3                                                                                                    |                                                   |
| Distir         | not ring None                         | -                                                                                                    | Distinct ring                                                                                                    | None                                                                                                    | •                                                 |
| Auto p         | orivacy Y                             | -                                                                                                    | Auto privacy                                                                                                    | Y                                                                                                    | <b>~</b>                                          |
| Answe          | r mode Manual                         | -                                                                                                    | Answer mode                                                                                                    | Auto                                                                                                    | •                                                 |
| Use auxiliary  | ringer N                              | -                                                                                                    | Answer with DISA                                                                                                    | N                                                                                                    | •                                                 |
| Redir          | ect To                                |                                                                                                    | Use auxiliary ringer                                                                                                    | N                                                                                                    | •                                                 |
| Line type      | Public<br>Private to:<br>Pool A to O, | <ul> <li>Define how the line is a</li> <li>Public line: can be</li> <li>Private line: can be that line. Enter the</li> <li>Pool A - O: assigns pool, but is not assigned.</li> <li>For more information a</li> </ul> | used in relation to oth<br>accessed by more th<br>assigned only to one<br>internal number of th<br>the line to one of the<br>igned to any telephon<br>and tips, refer to "Line | her lines in the system.<br>an one telephone.<br>telephone and the prime<br>telephone.<br>line pools. If a line is assigne, that line is available only<br>pool tips" on page 259. | telephone for<br>gned to a line<br>/ for outgoing |
| Dial mode      | Pulse<br>Tone                         | Specify whether the sy signaling on the trunk.                                                                                                    | vstem uses dual tone                                                                                                    | multifrequency (DTMF) or                                                                                                    | pulse                                             |

| Attribute             | Value                                       | Description                                                                                                    |
|-----------------------|---------------------------------------------|----------------------------------------------------------------------------------------------------|
| Prime set             | DN:<br>None                                 | Assign a telephone to provide backup answering for calls on the line. For an Auto Answer line, calls are redirected if the received number is invalid or the target line is busy, and if the <b>If busy</b> parameter is set <b>To prime</b> .                                                                                                    |
|                       |                                             | Each line can be assigned only one prime telephone.                                                                                                    |
| Distinct rings in use | read-only                                   | This field shows the Distinct Ring Patterns that have already been assigned to at least one line.                                                                                                    |
| Distinct ring         | None<br>Pattern 2<br>Pattern 3<br>Pattern 4 | <ul> <li>Choose the distinctive ring pattern that you want to assign to the line. This allows you to provide selective service to calls with differing answer priorities.</li> <li>When more than one line with the distinct ring settings rings at a telephone, the line with the highest priority will ring first.</li> <li>Pattern 4 has the highest ring priority</li> <li>Pattern 3 has second highest ring priority</li> <li>Pattern 2 has third highest ring priority</li> </ul> |
|                       |                                             | None has the lowest ring priority                                                                                                    |
|                       |                                             | None has the lowest hing priority.      Du default, all telephones and lines are act to None                                                                                                    |
|                       |                                             | By default, all telephones and lines are set to None                                                                                                    |
|                       |                                             | Warning:<br>If you assign a distinctive ring pattern to a line, and that distinctive ring pattern has<br>already been assigned to a telephone, all telephones with that ring pattern will be<br>reset to pattern 1.<br>If you assign a distinctive ring pattern to a telephone, and that distinctive ring<br>pattern has already been assigned to a line, all lines with that ring pattern will be<br>reset to None.                                                                    |
| Auto privacy          | Y or N                                      | Define whether one Business Communications Manager user can select a line in use at another telephone to join an existing call. Refer to "Turn Privacy on or off for a call" on page 258. ( <b>FEATURE</b> 83)                                                                                                    |
| Answer                | Manual                                      | Define whether a trunk is manual or automatic answer.                                                                                                    |
| mode                  | Auto                                        | Auto answer mode allows the trunk to be a shared resource by the system telephones.                                                                                                    |
|                       |                                             | For auto answer trunks being used to allow remote call-in from system users, the trunk can be configured to answer with a straight dial tone, if DISA has not been enabled. It can also be configured to answer with a stuttered dial tone if DISA is enabled and the caller is expected to enter a COS password. The COS password defines which system features the caller is permitted to access.                                                                                     |
|                       |                                             | telephones exclusively own the line.                                                                                                    |
| Answer with<br>DISA   | Y or N                                      | If Y, when a remote user calls into the system on an unsupervised line, the system prompts a caller for a six-digit class of service (COS) password.                                                                                                    |
|                       |                                             | connected as dialed.                                                                                                    |
| Use auxiliary         | Y or N                                      | Turn the auxiliary ringer on or off for all telephones using this line.                                                                                                    |
| ringer                |                                             | When programmed on a line, the auxiliary ringer will ring every time a call is received.                                                                                                    |
|                       |                                             | <b>Note:</b> When programmed only on a telephone, no ring occurs for a transferred call.<br>An auxiliary ringer can also be programmed in Services to ring for a line placed into<br>a scheduled Ringing service. Refer to "Configuring ringing service" on page 490                                                                                                    |

| Table 33 Grou | nd start fields | (Continued) |
|---------------|-----------------|-------------|
|---------------|-----------------|-------------|

| Attribute   | Value                                                                                                    | Description                                                                                                    |  |  |  |
|-------------|----------------------------------------------------------------------------------------------------|----------------------------------------------------------------------------------------------------|--|--|--|
| Redirect to | <dial string=""></dial>                                                                                                    | Enter a dial string (including routing code) to redirect the line to an external telephone, such as a call attendant on another system. |  |  |  |
|             |                                                                                                    | If you want to stop redirection, you need to delete the dial string and allow the record to update.                                     |  |  |  |
|             | WARNING: Enable modules                                                                                                    |                                                                                                    |  |  |  |
|             | If you disabled any trunk media bay modules prior to performing programming, enable them now to ensure your system will function properly. |                                                                                                    |  |  |  |

### Table 33 Ground start fields (Continued)

## **DID fields**

### Table 34DID line fields

| Attribute | Value | Description          |              |   |
|-----------|-------|----------------------|--------------|---|
|           |       |                      |              | _ |
|           |       | Trunk type           | DID          |   |
|           |       | Line type            | Public 💌     |   |
|           |       | Dial mode            | Tone         |   |
|           | _     | Prime set            | DN 22221 🗨   |   |
|           | D     | istinct rings in use | Pattern 3    |   |
|           |       | Distinct ring        | None         |   |
|           | _     | Auto privacy         | Y            |   |
|           | t     | Jse auxiliary ringer | N            |   |
|           |       | Signalling           | Wink start 💌 |   |
|           | _     | ANI number           | N            |   |
|           |       |                      |              | 1 |

| Attribute               | Value                                                                                                    | Description                                                                                                    |
|-------------------------|----------------------------------------------------------------------------------------------------|----------------------------------------------------------------------------------------------------|
| Line type               | Public<br>Private to:<br>Pool A to O                                                                                                    | <ul> <li>Define how the line is used in relation to other lines in the system.</li> <li>Public line: can be accessed by more than one telephone.</li> <li>Private line: can be assigned only to one telephone and the prime telephone for</li> </ul>                                                        |
|                         |                                                                                                    | <ul> <li>Pool A - O: assigns the line to one of the line pools. If a line is assigned to a line pool, but is not assigned to any telephone, that line is available only for outgoing calls.</li> </ul>                                                                                                    |
|                         |                                                                                                    | For more information and tips, refer to "Line pool tips" on page 259.                                                                                                    |
| Dial mode               | Pulse<br>Tone                                                                                                    | Specify whether the system uses dual tone multifrequency (DTMF) or pulse signaling on the trunk.                                                                                                    |
|                         |                                                                                                    | Tone does not appear if Signaling is set to Immediate<br>(T1 DID &T1 E&M trunk types only).                                                                                                    |
| Prime set               | DN:<br>None                                                                                                    | Assign a telephone to provide backup answering for calls on the line. For an Auto<br>Answer line, calls are redirected if the received number is invalid or the target line<br>is busy, and if the <b>If busy</b> parameter is set <b>To prime</b> .<br>Each line can be assigned only one prime telephone. |
| Distinct rings in use   | read-only                                                                                                    | This field shows the Distinct Ring Patterns that have already been assigned to at least one line.                                                                                                    |
| Distinct ring           | None<br>Pattern 2<br>Pattern 3<br>Pattern 4                                                                                                    | Choose the distinctive ring pattern that you want to assign to the line. This allows you to provide selective service to calls with differing answer priorities.                                                                                                    |
|                         |                                                                                                    | When more than one line with the distinct ring settings rings at a telephone, the line with the highest priority will ring first.                                                                                                    |
|                         |                                                                                                    | Pattern 4 has the highest ring priority                                                                                                    |
|                         |                                                                                                    | Pattern 3 has second highest ring priority                                                                                                    |
|                         |                                                                                                    | Pattern 2 has third highest ring priority                                                                                                    |
|                         |                                                                                                    | None has the lowest ring priority.                                                                                                    |
|                         |                                                                                                    | By default, all telephones and lines are set to None                                                                                                    |
|                         | Â                                                                                                    | Warning:                                                                                                    |
|                         | </td <td>If you assign a distinctive ring pattern to a line, and that distinctive ring pattern has already been assigned to a telephone, all telephones with that ring pattern will be reset to pattern 1.</td> | If you assign a distinctive ring pattern to a line, and that distinctive ring pattern has already been assigned to a telephone, all telephones with that ring pattern will be reset to pattern 1.                                                                                                    |
|                         |                                                                                                    | If you assign a distinctive ring pattern to a telephone, and that distinctive ring pattern has already been assigned to a line, all lines with that ring pattern will be reset to None.                                                                                                    |
| Auto privacy            | Y or N                                                                                                    | Define whether one Business Communications Manager user can select a line in use at another telephone to join an existing call. Refer to "Turn Privacy on or off for a call" on page 258. ( <b>FEATURE</b> 83)                                                                                              |
| Use auxiliary<br>ringer | Y or N                                                                                                    | Turn the auxiliary ringer on or off for all telephones using this line.<br>When programmed on a line, the auxiliary ringer will ring every time a call is<br>received.                                                                                                    |
|                         |                                                                                                    | <b>Note:</b> When programmed only on a telephone, no ring occurs for a transferred call.<br>An auxiliary ringer can also be programmed in Services to ring for a line placed into<br>a scheduled Ringing service. Refer to "Configuring ringing service" on page 490                                        |
| Signaling               | WinkStart<br>Immediate<br>DelayDial                                                                                                    | Select the signal type for the line. The immediate setting does not appear for T1<br>E&M or T1 DID trunks connected to a DTM if the Dial mode is set to tone.<br>Make sure that this matches the signal type programmed for the trunk at the other<br>switch.                                               |

 Table 34
 DID line fields (Continued)

| Attribute   | Value                                   | Description                                                                                                    |
|-------------|-----------------------------------------|----------------------------------------------------------------------------------------------------|
| ANI Number  | Y or N                                  | Define whether the telephone number of the caller will be collected for this line.                                                      |
|             |                                         | For T1 E&M and T1 DID trunks connected to a DTM, this setting only appears if Signaling is set to WinkStart.                            |
|             |                                         | The central office must deliver ANI/DNIS in DTMF mode. No additional equipment is required.                                             |
| Redirect to | <dial string=""></dial>                 | Enter a dial string (including routing code) to redirect the line to an external telephone, such as a call attendant on another system. |
|             |                                         | If you want to stop redirection, you need to delete the dial string and allow the record to update.                                     |
|             | WARNING: Enat                           | ble modules                                                                                                    |
|             | If you disabled ar<br>ensure your syste | ny trunk media bay modules prior to performing programming, enable them now to em will function properly.                               |

### Table 34 DID line fields (Continued)

## E&M fields

| Table 35 | E&M line fields |
|----------|-----------------|
|----------|-----------------|

| Attribute     | Value                | Description |                       |            |          |
|---------------|----------------------|-------------|-----------------------|------------|----------|
|               | E&M trunk            |             |                       | T1 E&M     |          |
| Tru           | ink type             |             | Trunk type            | E&M        | •        |
|               |                      |             | Line type             | Public     | -        |
| Li            | ine type Public      | <b>•</b>    | Dial mode             | Tone       | •        |
| Di            | al mode Tone         | •           | Prime set             | DN 22221   | •        |
| P             | rime set DN 22221    | •           | Distinct rings in use | Pattern 3  | -        |
| Distinct ring | s in use Pattern 3   |             | Distantia             | News       | _        |
| Disti         | inct ring None       | •           | Distinct ring         |            |          |
| Auto          | privacy Y            | ▼           | Auto privacy          | Y          |          |
| Δρομι         | er model Manual      |             | Answer mode           | Manual     | ▼        |
| Her suniter   |                      |             | Use auxiliary ringer  | N          | ▼        |
| Use auxilia   |                      | • •         | Signalling            | Wink start | <b>~</b> |
| Si            | gnalling  Wink start | <b>•</b>    | ANI number            | N          | -        |
| ANI           | number N             | •           | DNIS number           | N          | -        |
| DNIS          | number N             | •           | Redirect To           |            |          |
|               | Gain Normal          | -           |                       | )          |          |
| Red           | irect To             |             |                       |            |          |

| Attribute             | Value                    | •               | Description                                                                                                    |                                                                             |                                                                                                    |                                                                                                    |                                                                     |                           |
|-----------------------|--------------------------|-----------------|----------------------------------------------------------------------------------------------------|-----------------------------------------------------------------------------|----------------------------------------------------------------------------------------------------|----------------------------------------------------------------------------------------------------|---------------------------------------------------------------------|---------------------------|
|                       | E                        | &M trunk        |                                                                                                    | -                                                                           | т                                                                                                    | 1 E&M                                                                                                    |                                                                     |                           |
| Trun                  | ik type                  | E&M             |                                                                                                    |                                                                             | Trunk type                                                                                                    | E&M                                                                                                    | •                                                                   |                           |
| Lin                   | ie type                  | Public          | •                                                                                                    |                                                                             | Line type                                                                                                    | Public                                                                                                    | •                                                                   |                           |
| Dial                  | l mode                   | Tone            | •                                                                                                    |                                                                             | Dial mode                                                                                                    | Tone                                                                                                    | •                                                                   |                           |
| Pri                   | me set                   | DN 22221        | •                                                                                                    |                                                                             | Prime set                                                                                                    | DN 22221                                                                                                    | •                                                                   |                           |
| Distinct rings        | in use                   | Pattern 3       |                                                                                                    |                                                                             | Distinct rings in use                                                                                                    | Pattern 3                                                                                                    |                                                                     |                           |
| Distin                | ict ring                 | None            | •                                                                                                    |                                                                             | Distinct ring                                                                                                    | None                                                                                                    | •                                                                   |                           |
| Auto p                | privacy                  | Y               | •                                                                                                    |                                                                             | Auto privacy                                                                                                    | Y                                                                                                    | •                                                                   |                           |
| Answer                | r mode                   | Auto            | •                                                                                                    |                                                                             | Answer mode                                                                                                    | Auto                                                                                                    | •                                                                   |                           |
| Answer with           | DISA                     | N               | •                                                                                                    |                                                                             | Answer with DISA                                                                                                    | N                                                                                                    | •                                                                   |                           |
| Use auxiliary         | ringer                   | N               | •                                                                                                    |                                                                             | Use auxiliary ringer                                                                                                    | N                                                                                                    | •                                                                   |                           |
| Sig                   | nalling                  | Wink start      | •                                                                                                    |                                                                             | Signalling                                                                                                    | Wink start                                                                                                    | •                                                                   |                           |
| ANI n                 | lumber                   | N               | •                                                                                                    |                                                                             | ANI number                                                                                                    | N                                                                                                    | •                                                                   |                           |
|                       | Gain                     | Normal          | •                                                                                                    |                                                                             |                                                                                                    |                                                                                                    |                                                                     |                           |
| Line type             | Public<br>Privat<br>Pool | e to:<br>A to O | <ul> <li>Define how the line</li> <li>Public line: can</li> <li>Private line: can<br/>that line. Enter</li> <li>Pool A - O: ass<br/>pool, but is not<br/>calls.</li> <li>For more information</li> </ul>                                                                                                    | e is use<br>be acc<br>n be ass<br>the inte<br>igns the<br>assigne<br>on and | d in relation to other<br>ressed by more than<br>signed only to one te<br>ernal number of the t<br>e line to one of the lin<br>ed to any telephone,<br>tips, refer to "Line p | lines in the syste<br>one telephone.<br>elephone and the<br>elephone.<br>ne pools. If a line i<br>that line is availab<br>ool tips" on page | rm.<br>prime telephon<br>is assigned to<br>ole only for out<br>259. | ne for<br>a line<br>going |
| Dial mode             | Pulse<br>Tone            |                 | Specify whether the system uses dual tone multifrequency (DTMF) or pulse<br>signaling on the trunk.<br>Tone does not appear if Signaling is set to Immediate<br>(T1 DID &T1 E&M trunk types only).                                                                                                    |                                                                             |                                                                                                    |                                                                                                    |                                                                     |                           |
| Prime set             | DN:<br>None              |                 | Assign a telephone to provide backup answering for calls on the line. For an Auto<br>Answer line, calls are redirected if the received number is invalid or the target line is<br>busy, and if the <b>If busy</b> parameter is set <b>To prime</b> .<br>Each line can be assigned only one prime telephone.                                                                                                    |                                                                             |                                                                                                    |                                                                                                    |                                                                     |                           |
| Distinct rings in use | read-                    | only            | Image: set of the set of the set |                                                                             |                                                                                                    | o at                                                                                                    |                                                                     |                           |

 Table 35
 E&M line fields (Continued)

| Attribute           | Value                  | Description                                                                                                    |
|---------------------|------------------------|----------------------------------------------------------------------------------------------------|
| Distinct ring       | None<br>Pattern 2      | Choose the distinctive ring pattern that you want to assign to the line. This allows you to provide selective service to calls with differing answer priorities.                                                                                                    |
|                     | Pattern 3<br>Pattern 4 | When more than one line with the distinct ring settings rings at a telephone, the line with the highest priority will ring first.                                                                                                    |
|                     |                        | Pattern 4 has the highest ring priority                                                                                                    |
|                     |                        | Pattern 3 has second highest ring priority                                                                                                    |
|                     |                        | Pattern 2 has third highest ring priority                                                                                                    |
|                     |                        | None has the lowest ring priority.                                                                                                    |
|                     |                        | By default, all telephones and lines are set to None                                                                                                    |
|                     |                        | Warning:                                                                                                    |
|                     |                        | If you assign a distinctive ring pattern to a line, and that distinctive ring pattern has already been assigned to a telephone, all telephones with that ring pattern will be reset to pattern 1.                                                                                                    |
|                     |                        | If you assign a distinctive ring pattern to a telephone, and that distinctive ring pattern has already been assigned to a line, all lines with that ring pattern will be reset to None.                                                                                                    |
| Auto privacy        | Y or N                 | Define whether one Business Communications Manager user can select a line in use at another telephone to join an existing call. Refer to "Turn Privacy on or off for a call" on page 258. ( <b>FEATURE</b> 83)                                                                                                    |
| Answer              | Manual                 | Define whether a trunk is manual or automatic answer.                                                                                                    |
| mode                | Auto                   | Auto answer mode allows the trunk to be a shared resource by the system telephones.                                                                                                    |
|                     |                        | For auto answer trunks being used to allow remote call-in from system users, the trunk can be configured to answer with a straight dial tone, if DISA has not been enabled. It can also be configured to answer with a stuttered dial tone if DISA is enabled and the caller is expected to enter a COS password. The COS password defines which system features the caller is permitted to access. |
|                     |                        | Manual answer trunks are assigned to one or more telephones. The assigned telephones exclusively own the line.                                                                                                    |
| Answer with<br>DISA | Y or N                 | Define whether the system prompts a caller for a six-digit class of service (COS) password (Y). This setting appears for T1 loop start and T1 E&M lines that have auto-answer mode. Set this option to No for T1 E&M lines on a private network that have auto-answer mode.                                                                                                    |
| Use auxiliary       | Y or N                 | Turn the auxiliary ringer on or off for all telephones using this line.                                                                                                    |
| ringer              |                        | When programmed on a line, the auxiliary ringer will ring every time a call is received.                                                                                                    |
|                     |                        | Note: When programmed only on a telephone, no ring occurs for a transferred call.                                                                                                    |
|                     |                        | An auxiliary ringer can also be programmed in Services to ring for a line placed into a scheduled Ringing service. Refer to "Configuring ringing service" on page 490                                                                                                    |
| Signaling           | WinkStart              | Select the signal type for the line. The immediate setting does not appear for T1                                                                                                    |
|                     | Immediate              | E&M or T1 DID trunks connected to a DTM if the Dial mode is set to tone.                                                                                                    |
|                     | DelayDial              | Make sure that this matches the signal type programmed for the trunk at the other switch.                                                                                                    |
| ANI Number          | Y or N                 | Define whether the telephone number of the caller will be collected for this line.                                                                                                    |
|                     |                        | For T1 E&M and T1 DID trunks connected to a DTM, this setting only appears if Signaling is set to WinkStart.                                                                                                    |
|                     |                        | The central office must deliver ANI/DNIS in DTMF mode. No additional equipment is required.                                                                                                    |

 Table 35
 E&M line fields (Continued)

| Attribute      | Value                                                                                                    | Description                                                                                                    |  |
|----------------|----------------------------------------------------------------------------------------------------|----------------------------------------------------------------------------------------------------|--|
| DNIS<br>Number | Y or N                                                                                                    | Defines whether the digits dialed by an external caller on this line will be<br>collected.For T1 E&M trunks connected to a DTM, this setting only appears if<br>Signaling is set to WinkStart and Answer mode is set to Manual.<br>These digits are required for some third-party software applications. |  |
| *Gain          | Normal<br>High                                                                                                    | Set the level of gain for the channel.<br>*E&M trunks only. T1 E&M trunks do not have this field.                                                                                                    |  |
| Redirect to    | <ul> <li><dial string=""> Enter a dial string (including routing code) to redirect the line to an extelephone, such as a call attendant on another system.</dial></li> <li>If you want to stop redirection, you need to delete the dial string and record to update.</li> </ul> |                                                                                                    |  |
|                | WARNING: Enable modules<br>If you disabled any trunk media bay modules prior to performing programming, enable them now to<br>ensure your system will function properly.                                                                                                    |                                                                                                    |  |

### Table 35 E&M line fields (Continued)

# **Target lines and DASS2 fields**

| Table 36 | Target lines and DASS2 line fields |
|----------|------------------------------------|
|----------|------------------------------------|

| Attribute  | Value                 | Description                                                                                                    |  |
|------------|-----------------------|----------------------------------------------------------------------------------------------------|--|
| D Target I | linec                 |                                                                                                    |  |
| P Line     | e 241<br>General      | Trunk type Target line                                                                                                    |  |
| ©-         | Trunk/line data       | Line type Public                                                                                                    |  |
|            | Teleo leatares        | If busy To prime                                                                                                    |  |
|            |                       | Prime set DN 22221                                                                                                    |  |
|            |                       | Distinct rings in use None                                                                                                    |  |
|            |                       | Distinct ring None                                                                                                    |  |
|            |                       | Use auxiliary ringer N                                                                                                    |  |
|            |                       | Redirect To                                                                                                    |  |
| Line type  | Public                | Define how the line is used in relation to other lines in the system.                                                                                                    |  |
|            | Private to:           | Public line: can be accessed by more than one telephone.                                                                                                    |  |
|            |                       | <ul> <li>Private line: can be assigned only to one telephone and the prime telephone for<br/>that line. Enter the internal number of the telephone.</li> </ul>                                                                                 |  |
| If busy    | To Prime<br>Busy Tone | Define whether a caller receives a busy tone or the call forwards to the prime telephone when the target line is busy. Busy tone only works for PRI trunks.                                                                                    |  |
| Prime set  | DN:<br>None           | Assign a telephone to provide backup answering for calls on the line. For an Auto Answer line, calls are redirected if the received number is invalid or the target line is busy, and if the <b>If busy</b> parameter is set <b>To prime</b> . |  |
|            |                       | Each line can be assigned only one prime telephone.                                                                                                    |  |

| Attribute                         | Value                                                                                                    | Description                                                                                                    |  |
|-----------------------------------|----------------------------------------------------------------------------------------------------|----------------------------------------------------------------------------------------------------|--|
| Distinct rings<br>in use          | read-only                                                                                                    | This field shows the Distinct Ring Patterns that have already been assigned to at least one line.                                                                                                    |  |
| Distinct ring                     | None<br>Pattern 2<br>Pattern 3                                                                                                    | Choose the distinctive ring pattern that you want to assign to the line. This allows you to provide selective service to calls with differing answer priorities. When more than one line with the distinct ring settings rings at a telephone, the line                                                 |  |
|                                   | Pattern 4                                                                                                    | with the highest priority will ring first.                                                                                                    |  |
|                                   |                                                                                                    | Pattern 4 has the highest ring priority     Pattern 2 has accord highest ring priority                                                                                                    |  |
|                                   |                                                                                                    | Pattern 2 has third highest ring priority                                                                                                    |  |
|                                   |                                                                                                    | None has the lowest ring priority.                                                                                                    |  |
|                                   |                                                                                                    | By default, all telephones and lines are set to None                                                                                                    |  |
|                                   |                                                                                                    | Warning:                                                                                                    |  |
|                                   |                                                                                                    | If you assign a distinctive ring pattern to a line, and that distinctive ring pattern has already been assigned to a telephone, all telephones with that ring pattern will be reset to pattern 1.                                                                                                    |  |
|                                   |                                                                                                    | If you assign a distinctive ring pattern to a telephone, and that distinctive ring pattern has already been assigned to a line, all lines with that ring pattern will be reset to None.                                                                                                    |  |
| Use auxiliary<br>ringer           | Y or N                                                                                                    | Turn the auxiliary ringer on or off for all telephones using this line.                                                                                                    |  |
|                                   |                                                                                                    | When programmed on a line, the auxiliary ringer will ring every time a call is received.                                                                                                    |  |
|                                   |                                                                                                    | Note: When programmed only on a telephone, no ring occurs for a transferred call.                                                                                                    |  |
|                                   |                                                                                                    | An auxiliary ringer can also be programmed in Services to ring for a line placed into a scheduled Ringing service. Refer to "Configuring ringing service" on page 490                                                                                                    |  |
| Received #<br>(Private<br>Number/ | <digits< td=""><td>Specify the digits to make a specific target line ring.</td></digits<>                                                  | Specify the digits to make a specific target line ring.                                                                                                    |  |
|                                   | associated with a specific target                                                                                                    | <ul> <li>A received number cannot be the same as, or be the start digits, of a line pool<br/>access code, a destination code, the DISA DN or the Auto DN.</li> </ul>                                                                                                    |  |
| Public<br>Number)                 |                                                                                                    | <ul> <li>If you are configuring auto-answer BRI trunks to map to target lines, the<br/>received number should be the same as the Network DN supplied by your<br/>service provider. The call will be directed to the prime telephone for the<br/>incoming line if the Network DN is not used.</li> </ul> |  |
|                                   |                                                                                                    | For further information, refer to "Received #" on page 259.                                                                                                    |  |
| Redirect to                       | <dial string=""></dial>                                                                                                    | Enter a dial string (including routing code) to redirect the line to an external telephone, such as a call attendant on another system.                                                                                                    |  |
|                                   |                                                                                                    | If you want to stop redirection, you need to delete the dial string and allow the record to update.                                                                                                    |  |
|                                   | WARNING: Enable modules                                                                                                    |                                                                                                    |  |
|                                   | If you disabled any trunk media bay modules prior to performing programming, enable them now to ensure your system will function properly. |                                                                                                    |  |
| Assign targe                      | t lines                                                                                                    | Refer to "Assigning target lines" on page 287.                                                                                                    |  |

 Table 36
 Target lines and DASS2 line fields (Continued)

# **PRI** fields

| Attribute             | Value                                       | Description                                                                                                    |  |
|-----------------------|---------------------------------------------|----------------------------------------------------------------------------------------------------|--|
|                       |                                             | ·                                                                                                    |  |
|                       |                                             | Trunk type                                                                                                    |  |
|                       |                                             | Line type Pool PRI-A                                                                                                    |  |
|                       |                                             | Prime set DN 22221                                                                                                    |  |
|                       |                                             | Distinct rings in use None                                                                                                    |  |
|                       |                                             | Distinct ring None                                                                                                    |  |
|                       |                                             |                                                                                                    |  |
| Line type             | PRI A to PRI-F                              | <ul><li>Define how the line is used in relation to other lines in the system.</li><li>PRI A to PRI F: you must use routes and destination codes to direct PRI lines.</li></ul>                                                                                                    |  |
| Prime set             | DN:<br>None                                 | Assign a telephone to provide backup answering for calls on the line. For an Auto<br>Answer line, calls are redirected if the received number is invalid or the target line is<br>busy, and if the <b>If busy</b> parameter is set <b>To prime</b> .<br>Each line can be assigned only one prime telephone.                                                                                                    |  |
| Distinct rings in use | read-only                                   | This field shows the Distinct Ring Patterns that have already been assigned to at least one line.                                                                                                    |  |
| Distinct ring         | None<br>Pattern 2<br>Pattern 3<br>Pattern 4 | <ul> <li>Choose the distinctive ring pattern that you want to assign to the line. This allows you to provide selective service to calls with differing answer priorities.</li> <li>When more than one line with the distinct ring settings rings at a telephone, the line with the highest priority will ring first.</li> <li>Pattern 4 has the highest ring priority</li> <li>Pattern 3 has second highest ring priority</li> <li>Pattern 2 has third highest ring priority</li> <li>None has the lowest ring priority.</li> <li>By default, all telephones and lines are set to None</li> </ul> |  |
|                       |                                             | WARNING:<br>If you assign a distinctive ring pattern to a line, and that distinctive ring pattern has<br>already been assigned to a telephone, all telephones with that ring pattern will be<br>reset to pattern 1.<br>If you assign a distinctive ring pattern to a telephone, and that distinctive ring<br>pattern has already been assigned to a line, all lines with that ring pattern will be<br>reset to None.                                                                                                    |  |
|                       | WARNING: Enabled an ensure your system      | ו<br>ole modules<br>ווע trunk media bay modules prior to performing programming, enable them now to<br>em will function properly.                                                                                                    |  |

## **BRI fields**

Table 38 BRI line fields

| Att             | tribute             | Value                                       | Description                                                                                                    |                                                                                                    |                                                                                                    |                           |
|-----------------|---------------------|---------------------------------------------|----------------------------------------------------------------------------------------------------|----------------------------------------------------------------------------------------------------|----------------------------------------------------------------------------------------------------|---------------------------|
| Manual answer I |                     | er line                                     | Auto a                                                                                                    | inswer line                                                                                                    |                                                                                                    |                           |
|                 | Tı                  | runk type BRI-ST                            |                                                                                                    | Trunk type                                                                                                    | BRI-ST                                                                                                    | 1                         |
|                 |                     | Line type Pool E                            | <b>•</b>                                                                                                    | Line type                                                                                                    | Pool C 🗸                                                                                                    | J                         |
|                 |                     | Prime set DN 2222                           | 1                                                                                                    | Prime set                                                                                                    | DN 22221 🗸                                                                                                    | ]                         |
|                 | Distinct rin        | gs in use None                              |                                                                                                    | Distinct rings in use                                                                                                    | Pattern 3                                                                                                    | ]                         |
|                 | Dis                 | stinct ring None                            | •                                                                                                    | Distinct ring                                                                                                    | None                                                                                                    | J                         |
|                 | Aut                 | o privacy Y                                 | -                                                                                                    | Auto privacy                                                                                                    | Y                                                                                                    | ]                         |
|                 | Ansv                | ver mode Manual                             | -                                                                                                    | Answer mode                                                                                                    | Auto 💌                                                                                                    | ]                         |
|                 | Use auxili          | ary ringer N                                | -                                                                                                    | Answer with DISA                                                                                                    | N 💌                                                                                                    | ]                         |
|                 | Full                | autohold N                                  | -                                                                                                    | Use auxiliary ringer                                                                                                    | N 💌                                                                                                    | ]                         |
|                 | Re                  | direct To                                   |                                                                                                    | Full autohold                                                                                                    | N 💌                                                                                                    | ]                         |
| Lin             | e type              | Public<br>Private to:<br>PRI A to PRI-F     | <ul> <li>Define how the line is u</li> <li>Public line: can be</li> <li>Private line: can be that line. Enter the</li> <li>PRI A to PRI F: ass line pool, but is not outgoing calls.</li> <li>For more information a</li> </ul> | used in relation to other I<br>accessed by more than<br>assigned only to one tel<br>internal number of the te<br>signs the line to one of the<br>assigned to any telepho<br>and tips, refer to "Line po                                         | ines in the system.<br>one telephone.<br>ephone and the prime telepho<br>lephone.<br>e line pools. If a line is assign<br>ne, that line is available only<br>ol tips" on page 259. | one for<br>ed to a<br>for |
| Pri             | me set              | DN:<br>None                                 | Assign a telephone to p<br>Answer line, calls are re<br>busy, and if the <b>If busy</b><br>Each line can be assig                                                                                                    | provide backup answerir<br>edirected if the received<br>y parameter is set <b>To pri</b><br>ned only one prime teler                                                                                                    | ng for calls on the line. For an<br>number is invalid or the target<br><b>me</b> .<br>phone.                                                                                       | iline is                  |
| Dis<br>in נ     | stinct rings<br>use | read-only                                   | This field shows the Di-<br>least one line.                                                                                                    | istinct Ring Patterns that                                                                                                    | have already been assigned                                                                                                    | to at                     |
| Dis             | stinct ring         | None<br>Pattern 2<br>Pattern 3<br>Pattern 4 | Choose the distinctive<br>you to provide selective<br>When more than one li<br>with the highest priority<br>Pattern 4 has the h<br>Pattern 3 has secon<br>Pattern 2 has third<br>None has the lowes<br>By default, all telephon | ring pattern that you war<br>e service to calls with dif<br>ine with the distinct ring s<br>y will ring first.<br>highest ring priority<br>nd highest ring priority<br>highest ring priority<br>st ring priority.<br>hes and lines are set to N | nt to assign to the line. This a<br>fering answer priorities.<br>ettings rings at a telephone, t<br>lone                                                                           | llows<br>he line          |

| Table 38 | BRI line fields | (Continued) |
|----------|-----------------|-------------|
|----------|-----------------|-------------|

| Attribute               | Value                                                                                                    | Description                                                                                                    |  |  |  |
|-------------------------|----------------------------------------------------------------------------------------------------|----------------------------------------------------------------------------------------------------|--|--|--|
|                         |                                                                                                    | Warning:                                                                                                    |  |  |  |
|                         |                                                                                                    | If you assign a distinctive ring pattern to a line, and that distinctive ring pattern has already been assigned to a telephone, all telephones with that ring pattern will be reset to pattern 1.                                                                                                    |  |  |  |
|                         |                                                                                                    | If you assign a distinctive ring pattern to a telephone, and that distinctive ring pattern has already been assigned to a line, all lines with that ring pattern will be reset to None.                                                                                                    |  |  |  |
| Auto privacy            | Y or N                                                                                                    | Define whether one Business Communications Manager user can select a line in use at another telephone to join an existing call. Refer to "Turn Privacy on or off for a call" on page 258. ( <b>FEATURE</b> 83)                                                                                                    |  |  |  |
| Answer                  | Manual                                                                                                    | Define whether a trunk is manual or automatic answer.                                                                                                    |  |  |  |
| mode                    | Auto                                                                                                    | Auto answer mode allows the trunk to be a shared resource by the system telephones.                                                                                                    |  |  |  |
|                         |                                                                                                    | For auto answer trunks being used to allow remote call-in from system users, the trunk can be configured to answer with a straight dial tone, if DISA has not been enabled. It can also be configured to answer with a stuttered dial tone if DISA is enabled and the caller is expected to enter a COS password. The COS password defines which system features the caller is permitted to access. |  |  |  |
|                         |                                                                                                    | Manual answer trunks are assigned to one or more telephones. The assigned telephones exclusively own the line.                                                                                                    |  |  |  |
| Answer with<br>DISA     | Y or N                                                                                                    | Define whether the system prompts a caller for a six-digit class of service (COS) password. This setting appears for T1 loop start and T1 E&M lines that have auto-answer mode. Set this option to No for T1 E&M lines on a private network that have auto-answer mode.                                                                                                    |  |  |  |
| Use auxiliary<br>ringer | Y or N                                                                                                    | Turn the auxiliary ringer on or off for all telephones using this line.                                                                                                    |  |  |  |
|                         |                                                                                                    | When programmed on a line, the auxiliary ringer will ring every time a call is received.                                                                                                    |  |  |  |
|                         |                                                                                                    | Note: When programmed only on a telephone, no ring occurs for a transferred call.                                                                                                    |  |  |  |
|                         |                                                                                                    | An auxiliary ringer can also be programmed in Services to ring for a line placed into a scheduled Ringing service. Refer to "Configuring ringing service" on page 490                                                                                                    |  |  |  |
| Full autohold           | Y or N                                                                                                    | Enables or disables Full autohold.                                                                                                    |  |  |  |
|                         |                                                                                                    | When enabled, if a caller selects an idle line but does not dial any digits, that line is automatically placed on hold if you then select another line.                                                                                                    |  |  |  |
|                         |                                                                                                    | The default setting should be changed only if Full autohold is required for a specific application.                                                                                                    |  |  |  |
|                         | WARNING: Enal                                                                                                    | ble modules                                                                                                    |  |  |  |
|                         | If you disabled any trunk media bay modules prior to performing programming, enable them now to ensure your system will function properly. |                                                                                                    |  |  |  |

# **DPNSS** fields

| Table 03 DI NOO III E lielus | Table 39 | DPNSS line fields |
|------------------------------|----------|-------------------|
|------------------------------|----------|-------------------|

| Attribute                | Value                                       | Description                                                                                                    |  |
|--------------------------|---------------------------------------------|----------------------------------------------------------------------------------------------------|--|
| Line type                | Public<br>Private to:<br>PRI A to PRI-F     | <ul> <li>Define how the line is used in relation to other lines in the system.</li> <li>Public line: can be accessed by more than one telephone.</li> <li>Private line: can be assigned only to one telephone and the prime telephor that line. Enter the internal number of the telephone.</li> <li>PRI A to PRI F: assigns the line to one of the line pools. PRI line pools mu used in conjunction with routes and destination codes.</li> </ul>                                                                                                    |  |
| Prime set                | DN:<br>None                                 | Assign a telephone to provide backup answering for calls on the line. For an Auto<br>Answer line, calls are redirected if the received number is invalid or the target line is<br>busy, and if the<br><b>If busy</b> parameter is set <b>To prime</b> .<br>Each line can be assigned only one prime telephone.                                                                                                    |  |
| Distinct rings<br>in use | read-only                                   | This field shows the Distinct Ring Patterns that have already been assigned to at least one line.                                                                                                    |  |
| Distinct ring            | None<br>Pattern 2<br>Pattern 3<br>Pattern 4 | <ul> <li>Choose the distinctive ring pattern that you want to assign to the line. This allows you to provide selective service to calls with differing answer priorities.</li> <li>When more than one line with the distinct ring settings rings at a telephone, the line with the highest priority will ring first.</li> <li>Pattern 4 has the highest ring priority</li> <li>Pattern 3 has second highest ring priority</li> <li>Pattern 2 has third highest ring priority</li> <li>None has the lowest ring priority.</li> <li>By default, all telephones and lines are set to None</li> </ul>                                                                                       |  |
|                          |                                             | Warning:<br>If you assign a distinctive ring pattern to a line, and that distinctive ring pattern has<br>already been assigned to a telephone, all telephones with that ring pattern will be<br>reset to pattern 1.<br>If you assign a distinctive ring pattern to a telephone, and that distinctive ring<br>pattern has already been assigned to a line, all lines with that ring pattern will be<br>reset to None.<br>Refer to "Defining user preferences" on page 415 for information about assigning a<br>distinctive ring pattern to a telephone.<br>You can also assign a distinctive ring pattern to a Hunt group. Refer to "Identifying a<br>Hunt group" on page 575.           |  |
| Answer<br>mode           | Manual<br>Auto                              | Define whether a trunk is manual or automatic answer.<br>Auto answer mode allows the trunk to be a shared resource by the system<br>telephones.<br>For auto answer trunks being used to allow remote call-in from system users, the<br>trunk can be configured to answer with a straight dial tone, if DISA has not been<br>enabled. It can also be configured to answer with a stuttered dial tone if DISA is<br>enabled and the caller is expected to enter a COS password. The COS password<br>defines which system features the caller is permitted to access.<br>Manual answer trunks are assigned to one or more telephones. The assigned<br>telephones exclusively own the line. |  |
| Attribute            | Value                                                                                                    | Description                                                                                                    |  |  |
|----------------------|----------------------------------------------------------------------------------------------------|----------------------------------------------------------------------------------------------------|--|--|
| Use auxiliary Y or N |                                                                                                    | Turn the auxiliary ringer on or off for all telephones using this line.                                                                                               |  |  |
| ringer               |                                                                                                    | When programmed on a line, the auxiliary ringer will ring every time a call is received.                                                                              |  |  |
|                      |                                                                                                    | <b>Note:</b> When programmed only on a telephone, no ring occurs for a transferred call.                                                                              |  |  |
|                      |                                                                                                    | An auxiliary ringer can also be programmed in Services to ring for a line placed into a scheduled Ringing service. Refer to "Configuring ringing service" on page 490 |  |  |
| Full autohold        | Y or N                                                                                                    | Enables or disables Full autohold.                                                                                                    |  |  |
|                      |                                                                                                    | When enabled, if a caller selects an idle line but does not dial any digits, that line is automatically placed on hold if you then select another line.               |  |  |
|                      |                                                                                                    | The default setting should be changed only if Full autohold is required for a specific application.                                                                   |  |  |
|                      | WARNING: Enable modules<br>If you disabled any trunk media bay modules prior to performing programming, enable the<br>ensure your system will function properly. |                                                                                                    |  |  |
|                      |                                                                                                    |                                                                                                    |  |  |

### Table 39DPNSS line fields

# VoIP fields

Table 40VoIP line data fields

| Attribute      | Value                                                                          | Description                                                                                                    | า                                                                                                    |                                            |             |  |
|----------------|--------------------------------------------------------------------------------|----------------------------------------------------------------------------------------------------|----------------------------------------------------------------------------------------------------|--------------------------------------------|-------------|--|
| Attribute<br>P | VolP lines<br>♥ Enabled VolP I<br>♥ Line 001<br>Genera<br>Trunk/I<br>♥ Restric | Description<br>lines<br>al<br>ine data<br>tions                                                                                                    | n<br>Trunk type<br>Line type<br>Prime set<br>Distinct rings in use<br>Distinct ring<br>Auto privacy                                                                                                    | VoIP<br>Pool D<br>DN 22221<br>None<br>None |             |  |
|                |                                                                                |                                                                                                    | Auto privacy<br>Use auxiliary ringer<br>Full autohold<br>Redirect To                                                                                                    | Y<br>N<br>N                                | ▼<br>▼<br>▼ |  |
| Line type      | Public<br>Private to:<br>Pool A to O                                           | <ul> <li>Define how</li> <li>Public lii</li> <li>Private I<br/>that line</li> <li>Pool A -<br/>15 line p<br/>telephor</li> <li>For more in</li> </ul> | <ul> <li>Define how the line is used in relation to other lines in the system.</li> <li>Public line: can be accessed by more than one telephone.</li> <li>Private line: can be assigned only to one telephone and the prime telephone for that line. Enter the internal number of the telephone.</li> <li>Pool A - O/PRI A to PRI F: assigns the line to one of the 15 line pools. If a line is assigned to a line pool, but is not assigned to any telephone, that line is available only for outgoing calls.</li> <li>For more information and tips, refer to "Line pool tips" on page 259.</li> </ul> |                                            |             |  |

| Attribute                | Value                                                                                                    | Description                                                                                                    |  |  |  |
|--------------------------|----------------------------------------------------------------------------------------------------|----------------------------------------------------------------------------------------------------|--|--|--|
| Prime set                | DN:<br>None                                                                                                    | Assign a telephone to provide backup answering for calls on the line. For an Auto<br>Answer line, calls are redirected if the received number is invalid or the target line is<br>busy, and if the <b>If busy</b> parameter is set <b>To prime</b> .                                                                                                    |  |  |  |
|                          |                                                                                                    | Each line can be assigned only one prime telephone.                                                                                                    |  |  |  |
| Distinct rings<br>in use | read-only                                                                                                    | This field shows the Distinct Ring Patterns that have already been assigned to at least one line.                                                                                                    |  |  |  |
| Distinct ring            | None<br>Pattern 2                                                                                                    | Choose the distinctive ring pattern that you want to assign to the line. This allows you to provide selective service to calls with differing answer priorities.                                                                                                    |  |  |  |
|                          | Pattern 3<br>Pattern 4                                                                                                    | When more than one line with the distinct ring settings rings at a telephone, the line with the highest priority will ring first.                                                                                                    |  |  |  |
|                          |                                                                                                    | <ul> <li>Pattern 4 has the highest ring priority</li> <li>Pattern 3 has second highest ring priority</li> <li>Pattern 2 has third highest ring priority</li> <li>None has the lowest ring priority.</li> </ul>                                                                                                    |  |  |  |
|                          |                                                                                                    | By default, all telephones and lines are set to None                                                                                                    |  |  |  |
|                          |                                                                                                    | Warning:<br>If you assign a distinctive ring pattern to a line, and that distinctive ring pattern has<br>already been assigned to a telephone, all telephones with that ring pattern will be<br>reset to pattern 1.<br>If you assign a distinctive ring pattern to a telephone, and that distinctive ring<br>pattern has already been assigned to a line, all lines with that ring pattern will be<br>reset to None. |  |  |  |
| Auto privacy             | Y or N                                                                                                    | This setting has no effect on VoIP lines.                                                                                                    |  |  |  |
| Use auxiliary<br>ringer  | Y or N                                                                                                    | Turn the auxiliary ringer on or off for all telephones using this line.<br>When programmed on a line, the auxiliary ringer will ring every time a call is<br>received.                                                                                                    |  |  |  |
|                          |                                                                                                    | <b>Note:</b> When programmed only on a telephone, no ring occurs for a transferred call.<br>An auxiliary ringer can also be programmed in Services to ring for a line placed into<br>a scheduled Ringing service. Refer to "Configuring ringing service" on page 490                                                                                                    |  |  |  |
| Full autohold            | Y or N                                                                                                    | Enables or disables Full autohold.                                                                                                    |  |  |  |
|                          |                                                                                                    | When enabled, if a caller selects an idle line but does not dial any digits, that line is automatically placed on hold if you then select another line.                                                                                                    |  |  |  |
|                          |                                                                                                    | The default setting should be changed only if Full autohold is required for a specific application.                                                                                                    |  |  |  |
|                          | WARNING: Enat                                                                                                    | ble modules                                                                                                    |  |  |  |
|                          | If you disabled any trunk media bay modules prior to performing programming, enable then ensure your system will function properly. |                                                                                                    |  |  |  |

 Table 40
 VoIP line data fields (Continued)

## Lines field cross-reference chart

The following table provides a quick cross reference that shows common line fields, noted by trunk type.

| Trunk types                                                                   | Attribute                                              | Value                                                                     | Description                                                                                                    |
|-------------------------------------------------------------------------------|--------------------------------------------------------|---------------------------------------------------------------------------|----------------------------------------------------------------------------------------------------|
| All                                                                           | Line type                                              | Public<br>Private to:<br>Pool A to O,<br>PRI A to PRI-F                   | <ul> <li>Define how the line is used in relation to other lines in the system.</li> <li>Public line: can be accessed by more than one telephone.</li> <li>Private line: can be assigned only to one telephone and the prime telephone for that line. Enter the internal number of the telephone.</li> <li>Pool A - O (digital lines and VoIP trunks/PRI-A to PRI-F (PRI and BRI lines): assigns the line to one of the line pools. If a line is assigned to a line pool, but is not assigned to any telephone, that line is available only for outgoing calls. PRI line pools must be used in conjunction with routes and destination codes. target lines cannot be put into line pools.</li> <li>For more information and tips, refer to "Line pool tips" on page 259.</li> </ul> |
| Loop start analog<br>Loop start digital<br>Ground start digital<br>DID<br>E&M | Dial mode                                              | Pulse<br>Tone                                                             | Specify whether the system uses dual tone multifrequency<br>(DTMF) or pulse signaling on the trunk.<br>Tone does not appear if Signaling is set to Immediate<br>(T1 DID &T1 E&M trunk types only).                                                                                                    |
| Target lines<br>DASS2                                                         | Received #<br>(Private<br>Number/<br>Public<br>Number) | <digits<br>associated with<br/>a specific target<br/>line&gt;</digits<br> | <ul> <li>Specify the digits to make a specific target line ring.</li> <li>A received number cannot be the same as, or be the start digits, of a line pool access code, a destination code, the DISA DN or the Auto DN.</li> <li>If you are configuring auto-answer BRI trunks to map to target lines, the received number should be the same as the Network DN supplied by your service provider. The call will be directed to the prime telephone for the incoming line if the Network DN is not used.</li> <li>For further information, refer to "Received #" on page 259.</li> </ul>                                                                                                    |
| Target lines<br>DASS2                                                         | If busy                                                | To Prime<br>Busy Tone                                                     | Define whether a caller receives a busy tone or the call<br>forwards to the prime telephone when the target line is busy.<br>Busy tone only works for PRI trunks.                                                                                                    |
| All                                                                           | Prime set                                              | DN:<br>None                                                               | Assign a telephone to provide backup answering for calls on<br>the line. For an Auto Answer line, calls are redirected if the<br>received number is invalid or the target line is busy, and if the<br><b>If busy</b> parameter is set <b>To prime</b> .<br>Each line can be assigned only one prime telephone.                                                                                                    |
| All                                                                           | Distinct rings in use                                  | read-only                                                                 | This field shows the Distinct Ring Patterns that have already been assigned to at least one line.                                                                                                    |

 Table 41
 Combined line settings table

| Trunk types                                                                                  | Attribute     | Value                                                                                                    | Description                                                                                                    |
|----------------------------------------------------------------------------------------------|---------------|----------------------------------------------------------------------------------------------------|----------------------------------------------------------------------------------------------------|
| All                                                                                          | Distinct ring | None<br>Pattern 2<br>Pattern 3<br>Pattern 4                                                                                                    | <ul> <li>Choose the distinctive ring pattern that you want to assign to the line. This allows you to provide selective service to calls with differing answer priorities.</li> <li>When more than one line with the distinct ring settings rings at a telephone, the line with the highest priority will ring first.</li> <li>Pattern 4 has the highest ring priority</li> <li>Pattern 3 has second highest ring priority</li> <li>Pattern 2 has third highest ring priority</li> <li>None has the lowest ring priority.</li> <li>By default, all telephones and lines are set to None</li> </ul>                                                                                                    |
|                                                                                              |               | WARNING<br>If you assign a dis<br>has already been<br>will be reset to pa<br>If you assign a dis<br>pattern has alread<br>reset to None.<br>Refer to "Defining<br>assigning a distin<br>You can also ass<br>"Identifying a Hur | stinctive ring pattern to a line, and that distinctive ring pattern<br>assigned to a telephone, all telephones with that ring pattern<br>attern 1.<br>stinctive ring pattern to a telephone, and that distinctive ring<br>dy been assigned to a line, all lines with that ring pattern will be<br>g user preferences" on page 415 for information about<br>ctive ring pattern to a telephone.<br>ign a distinctive ring pattern to a Hunt group. Refer to<br>at group" on page 575.                                                                                                    |
| Loop start analog<br>Loop start digital<br>Ground start digital<br>DID<br>E&M<br>BRI<br>VoIP | Auto privacy  | Y or N                                                                                                    | Define whether one Business Communications Manager<br>user can select a line in use at another telephone to join an<br>existing call. Refer to "Turn Privacy on or off for a call" on<br>page 258 ( <b>FEATURE</b> 83).<br>Note: This setting has no effect on VoIP lines.                                                                                                    |
| Loop start analog<br>Loop start digital                                                      | Trunk mode    | Unspr<br>Supervised<br>*Earth calling<br>*Loop guarded<br>*Loop<br>unguarded                                                                                                    | Define whether disconnect supervision, also referred to as<br>loop supervision, releases an external line when an open<br>switch interval (OSI) is detected during a call on that line.<br>You must set this to Supervised if a loop trunk has its Answer<br>mode set to Auto or if you enable Answer with DISA.<br>Disconnect supervision is also required to conference two<br>external callers. The line must be equipped with disconnect<br>supervision from the central office for the Supervised option<br>to work.<br>* These listing only appear for UK analog lines. Note that<br>Earth calling is only supported by a FEM connected to a<br>Norstar analog trunk module. The GATM does not support<br>Earth calling, even though the setting appears for the lines on<br>the module. |
|                                                                                              |               |                                                                                                    | Business Communications Manager disconnects a call is programmed by the Disconnect timer setting. Refer to "Configuring the trunk module to line type" on page 131.                                                                                                    |

| Table 41 | Combined line settings table | (Continued) | ) |
|----------|------------------------------|-------------|---|
|----------|------------------------------|-------------|---|

| Trunk types                                                                   | Attribute               | Value          | Description                                                                                                    |  |
|-------------------------------------------------------------------------------|-------------------------|----------------|----------------------------------------------------------------------------------------------------|--|
| Loop start analog<br>Loop start digital<br>Ground start digital<br>E&M        | Answer<br>mode          | Manual<br>Auto | Define whether a trunk is manual or automatic answer.<br>Auto answer mode allows the trunk to be a shared resource<br>by the system telephones.                                                                                                    |  |
| BRI<br>DPNSS                                                                  |                         |                | For auto answer trunks being used to allow remote call-in<br>from system users, the trunk can be configured to answer<br>with a straight dial tone, if DISA has not been enabled. It can<br>also be configured to answer with a stuttered dial tone if<br>DISA is enabled and the caller is expected to enter a COS<br>password. The COS password defines which system<br>features the caller is permitted to access. |  |
|                                                                               |                         |                | Manual answer trunks are assigned to one or more telephones. The assigned telephones exclusively own the line.                                                                                                    |  |
|                                                                               |                         |                | <b>Note:</b> You require Disconnect supervision on the line if loop start trunks are to operate in auto-answer mode.                                                                                                    |  |
| Loop start analog<br>Loop start digital<br>Ground start digital<br>E&M<br>BRI | Answer with<br>DISA     | Y or N         | Define whether the system prompts a caller for a six-digit<br>class of service (COS) password. This setting appears for T1<br>loop start and T1 E&M lines that have auto-answer mode.<br>Set this option to No for T1 E&M lines on a private network<br>that have auto-answer mode.                                                                                                    |  |
|                                                                               |                         |                | To program DISA on a PRI trunk you need to specify a DISA DN, see "Creating Direct Inward System Access (DISA)" on page 291 and "Programming access codes" on page 310.                                                                                                    |  |
| Loop start analog                                                             | Link at CO              | Y or N         | Some exchanges respond to a Link signal ( <b>FEATURE 71</b> ) by providing an alternative line for making outgoing calls.                                                                                                    |  |
|                                                                               |                         |                | Enabling Link at CO causes the system to apply the restrictions on outgoing calls to the digits dialed after the Link signal. As well, the call on the alternative line is subject to all restrictions.                                                                                                    |  |
|                                                                               |                         |                | Disabling Link at CO prevents a Link signal from resetting the<br>Business Communications Manager restrictions in cases<br>where the host exchange does not provide an alternative<br>line.                                                                                                    |  |
| Loop start analog<br>Loop start digital                                       | Use auxiliary<br>ringer | Y or N         | Turn the auxiliary ringer on or off for all telephones using this line.                                                                                                    |  |
| Ground start digital                                                          |                         |                | When programmed on a line, the auxiliary ringer will ring every time a call is received.                                                                                                    |  |
| BRI<br>Target lines                                                           |                         |                | <b>Note:</b> When programmed only on a telephone, no ring occurs for a transferred call.                                                                                                    |  |
| VoIP<br>DASS2<br>DPNSS                                                        |                         |                | An auxiliary ringer can also be programmed in Services to<br>ring for a line placed into a scheduled Ringing service. Refer<br>to "Configuring routing service" on page 495.                                                                                                    |  |
| Loop start analog                                                             | Full autohold           | Y or N         | Enables or disables Full autohold.                                                                                                    |  |
| Loop start digital<br>BRI<br>VoIP                                             |                         |                | When enabled, if a caller selects an idle line but does not dial<br>any digits, that line is automatically placed on hold if you then<br>select another line.                                                                                                    |  |
| UPINSS                                                                        |                         |                | Full autohold is always in place for T1 E&M trunks because it<br>has no meaning for incoming-only T1 DID trunks.<br>The default setting should be changed only if Full autohold is<br>required for a specific application.                                                                                                    |  |

 Table 41
 Combined line settings table (Continued)

| Trunk types                                                                                            | Attribute                                      | Value                                                                                                    | Description                                                                                                    |  |
|----------------------------------------------------------------------------------------------------|------------------------------------------------|----------------------------------------------------------------------------------------------------|----------------------------------------------------------------------------------------------------|--|
| Loop start analog                                                                                      | Loss<br>Packages                               | Short CO<br>Medium CO<br>Long CO<br>Short PBX<br>Long PBX                                                                                        | Select the appropriate loss/gain and impedance settings for<br>each line.<br>For more information refer to "Using loss packages" on page<br>260.                                                                                                    |  |
| DID<br>E&M                                                                                             | Signaling                                      | WinkStart<br>Immediate<br>DelayDial                                                                                                    | Select the signal type for the line. The immediate setting<br>does not appear for T1 E&M or T1 DID trunks connected to a<br>DTM if the Dial mode is set to tone.<br>Make sure that this matches the signal type programmed for<br>the trunk at the other switch.                                               |  |
| DID<br>E&M                                                                                             | ANI Number                                     | Y or N                                                                                                    | Define whether the telephone number of the caller will be<br>collected for this line.<br>For T1 E&M and T1 DID trunks connected to a DTM, this<br>setting only appears if Signaling is set to WinkStart.<br>The central office must deliver ANI/DNIS in DTMF mode. No<br>additional equipment is required.     |  |
| E&M                                                                                                    | DNIS<br>Number                                 | Y or N                                                                                                    | Defines whether the digits dialed by an external caller on this<br>line will be collected.For T1 E&M trunks connected to a DTM,<br>this setting only appears if Signaling is set to WinkStart and<br>Answer mode is set to Manual.<br>These digits are required for some third-party software<br>applications. |  |
| E&M                                                                                                    | *Gain                                          | Normal<br>High                                                                                                    | Set the level of gain for the channel.<br>*E&M trunks only. T1 E&M trunks do not have this field.                                                                                                    |  |
| Loop Start (GATM only)                                                                                 | Impedance                                      | 600 ohm<br>900 ohm                                                                                                    | The GATM can be set to a specific impedance level.                                                                                                    |  |
| Loop start analog<br>Loop start digital<br>Ground start digital<br>DID<br>E&M<br>Target lines<br>DASS2 | Redirect to                                    | <dial string=""></dial>                                                                                                    | Enter a dial string (including routing code) to redirect the line<br>to an external telephone, such as a call attendant on another<br>system.<br>If you want to stop redirection, you need to delete the dial<br>string and allow the record to update.                                                        |  |
|                                                                                                    | WARNING: E<br>If you disabled<br>now to ensure | VING: Enable modules<br>disabled any trunk media bay modules prior to performing programming, er<br>o ensure your system will function properly. |                                                                                                    |  |

| Table 41 | Combined line settings table | (Continued) |
|----------|------------------------------|-------------|
|----------|------------------------------|-------------|

## Turn Privacy on or off for a call

You can configure lines in your system to have automatic privacy. With a line not programmed with privacy, anyone with the line assigned to their telephone can join your call by pressing the line button. With a line programmed with privacy, one person at a time can use the line.

Use Feature 83 to turn the privacy feature off and on.

Privacy control cannot be used for internal or conference calls.

When another telephone joins a call, the participants on the call hear a tone, and a message appears on the telephone display. It is not possible to join a call without everyone hearing this tone.

Note: The Auto privacy setting does not apply to target lines, PRI lines or VoIP trunking lines.

### **Received #**

Target lines provide an additional record under **Trunk/Line Data**, and that is the **Received number**. You can specify received numbers for both private (VoIP and MCDN) and public network connections. This allows the system to identify the source of the call on a per-call basis.

1 Click on Received Number.

The Line XXX Received Number screen appears.

Figure 50 Target line Private and Public received numbers

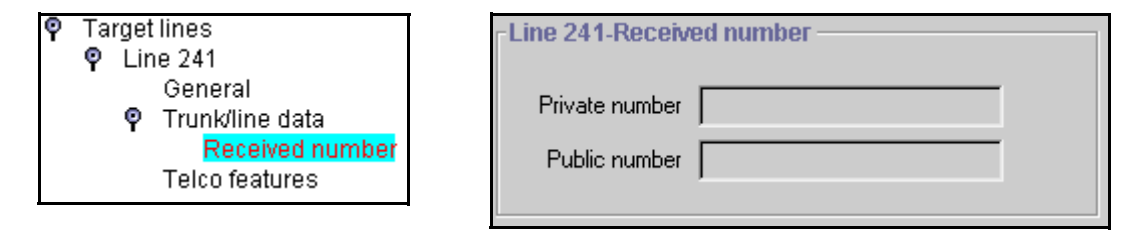

**2** Public number: The Network DN supplied by your service provider.

Private number: The DN number of the telephone or Hunt group.

**3** Go to the DN record for that telephone and ensure that the target line number is specified in the Line Assignment section.

### **Caution: Changing the received # length:**

If you change the received number length for your system, the **Public number** entry for the target lines will clear if the new received # length is less than the number entered in this field.

If the new received # length has more digits than the number entered in this field, you need to change the entry manually, if changes are required. Refer to "Changing the received # length" on page 286.

### Line pool tips

Read these tips before you assign your line pools.

- Line pools must never contain a mixture of lines. All lines in a given line pool should go to the same location.
- Avoid putting unsupervised loop start lines in a line pool. These lines can become unusable, especially when a remote user uses the line pool to make an external call.
- Assign line pool access to telephones in Line access programming.
- Assign system-wide line pool access codes in General settings (not applicable to PRI pools).

- A telephone can be administered to search automatically for an idle line from several lines that appear on the telephone. Assign a line pool as the prime line (in **Line access**) and all the lines in the line pool must appear on that telephone. When the user lifts the receiver or presses Handsfree, any one of the lines, if idle, can be selected by Automatic Outgoing Line selection.
- Changes in the settings for trunk type on a system that is in use, can result in dropped calls.
- When assigning lines to line pools, consider your network configuration. You can create a unified dialing plan by assigning lines to the same location to the same line pool on each of your systems. For example, if system A and system B each have tie lines to system C, assign the tie lines to pool D on each of the systems. You cannot assign target lines to a line pool, as they are incoming-only.

## Using loss packages

The **Loss package** settings allow you to select the appropriate loss/gain and impedance settings for each line. The setting is based on the terminating switch type and the distance between Business Communications Manager and the terminating switch.

When measuring the distance from Business Communications Manager to CO and from Business Communications Manager to PBX systems, use 600 ohms as the termination resistance setting.

| Loss<br>Package | Receive<br>Loss | Transmit<br>Loss | Impedance   | Distance to switch/cable loss/terminating switch                |
|-----------------|-----------------|------------------|-------------|-----------------------------------------------------------------|
| Short CO        | 0 dB            | 3 dB             | Short       | Short/<2 dB/Business Communications Manager to CO               |
| Medium CO       | 0 dB            | 0 dB             | TIA/EIA 464 | Medium/>2 dB and <6 dB/Business Communications<br>Manager to CO |
| Long CO         | -3 dB           | 0 dB             | TIA/EIA 464 | Long/>6 dB/Business Communications Manager to CO                |
| Short PBX       | 0 dB            | 0 dB             | Short       | Short/<2 dB/Business Communications Manager to PBX              |
| Long PBX        | -3 dB           | 0 dB             | TIA/EIA 464 | Long/>2 dB/Business Communications Manager to PBX               |

 Table 42
 Loss package settings

A loss of 4 dB corresponds to a cable length of approximately 2700 m (9000 ft).

# **Assigning Restrictions**

Restrictions prevent you from making certain kinds of calls from specific lines on the telephone. You can also restrict some features. This section describes how to apply restriction filters to lines.

You can assign a different restriction filter for normal service and for each of six schedules.

Refer to "Defining service schedules" on page 489 for more information about setting up schedules. For PRI, line restriction changes apply to all 23 lines.

**Note:** The template has a set of default restrictions in Restriction 02, only. You must create your own restriction files if you want to use other settings. For details about creating restriction files, refer to "Defining restriction filters" on page 344.

### **Setting line restrictions**

The Line Restrictions heading allows you to specify the filter applied to this line to restrict the dial-out numbers. Follow these steps to create line restrictions:

- 1 Choose Services, Telephony Services, Lines, Line nnn, Restrictions,
- 2 Click on the key beside Line restrictions.
- Click the schedule heading that you want to configure. For example, Night. The Line restriction window for that schedule appears.

Figure 51 Entering a line restriction filter

| ♀ Line 216<br>General<br>� Trunk/line data | Line 216-Night |
|--------------------------------------------|----------------|
|                                            | Use filter 21  |

4 In the Use filter box, type in the number of the restriction filter you want to assign as the line restriction for this schedule.

The default restriction filters are listed in the following table.

### **Table 43**Default restriction filters

| Schedule             | <b>Restriction filter</b> | Schedule   | Restriction filter |
|----------------------|---------------------------|------------|--------------------|
| Normal               | 03                        |            |                    |
| Schedule 1 (Night)   | 21                        | Schedule 4 | 00                 |
| Schedule 2 (Evening) | 22                        | Schedule 5 | 00                 |
| Schedule 3 (Lunch)   | 23                        | Schedule 6 | 00                 |

**Note:** When a remote user places an external call on a line, any filters used with the line still apply. However, if DND is active on the line, no set or set/line restrictions apply.

### Setting remote restrictions

Specify the restriction filter for the line that remote callers use to call in to Business Communications Manager.

- 1 From the Lines headings, choose the line you want to set restrictions for.
- 2 Click on the key beside **Remote restrictions**.
- **3** Click the schedule heading that you want to configure. For example, **Night**. The Remote restriction window for that schedule appears.

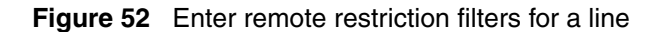

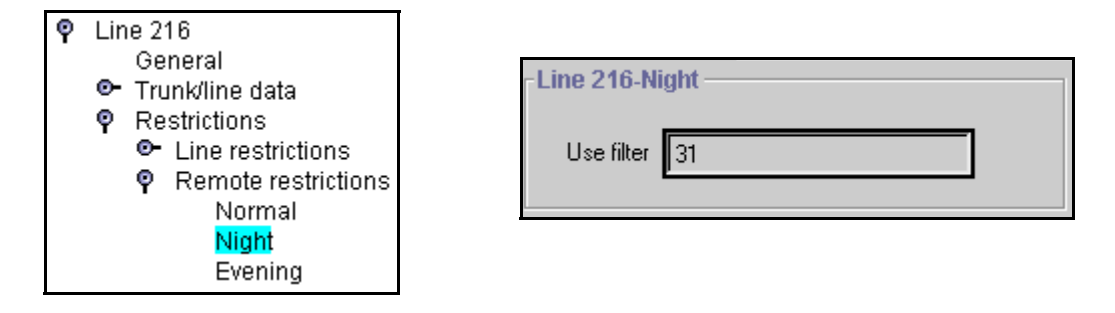

- 4 In the Use filter box, type in the number of the restriction filter you want to assign as the remote restriction for this schedule.
- **5** Select the remote restrictions for each schedule. The default restrictions are shown in the following table.

| Table 44 | Default remote restrictions |
|----------|-----------------------------|
|          |                             |

| Schedule             | Restriction filter |
|----------------------|--------------------|
| Normal               | 04                 |
| Schedule 1 (Night)   | 31                 |
| Schedule 2 (Evening) | 32                 |
| Schedule 3 (Lunch)   | 33                 |

**Note:** The remote restriction restricts the numbers a user can dial on an incoming auto-answer line. If a remote user then selects a line to place an external call, any filter used with the line still applies.

# Setting line telco features

If you subscribe to a voice message service outside your office, you can access it through your Business Communications Manager system. You can specify what voice message center you use for each external line that receives message waiting indication.

- 1 Click on the keys beside Services, Telephony Services, Lines.
- **2** Click on the Line record.
- **3** Click the **Telco features** heading. The Telco features window for the line appears.

Figure 53 Choosing a remote voice message center

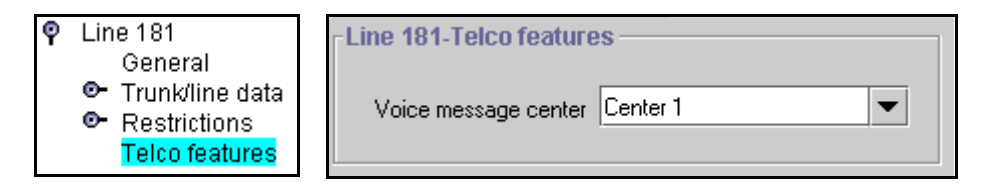

4 Select the Voice message center for the line, Center 1 - Center 5 or None.

**Note:** To program the external numbers for each Center, refer to "Configuring centralized voice mail" on page 559. If you have an MCDN private network set up, where the voice message center is on a voice message device attached to the Meridian, this feature would have to be set in all systems to point to that system, except for the telephones directly attached to the Meridian system.

### Line matrix

To help you with your line planning, transfer the following information to a spreadsheet and fill out the values for each line you provision.

| Table 45 | Line attributes |
|----------|-----------------|
|----------|-----------------|

| General            |                      |
|--------------------|----------------------|
| Name               |                      |
| Control set        |                      |
| Use remote package |                      |
| Trunk/line Data    |                      |
| Trunk Type         |                      |
| Line Type          | Answer with DISA     |
| Dial mode          | Link at CO           |
| Received #         | Use auxiliary ringer |
| If busy            | Full autohold        |

|                                      |    | _      |                      |    |  |
|--------------------------------------|----|--------|----------------------|----|--|
| Prime set                            |    |        | Loss package         |    |  |
| Auto privacy                         |    |        | Signaling            |    |  |
| Trunk mode                           |    |        | ANI Number           |    |  |
| Answer mode                          |    |        | DNIS Number          |    |  |
| Received #                           |    |        | Distinctive Ring     |    |  |
| Line restrictions                    |    |        | Remote restrictions  |    |  |
| Normal                               | 03 |        | Normal               | 04 |  |
| Schedule 1 (Night)                   | 21 |        | Schedule 1 (Night)   | 31 |  |
| Schedule 2 (Evening)                 | 22 |        | Schedule 2 (Evening) | 32 |  |
| Schedule 3 (Lunch)                   | 23 |        | Schedule 3 (Lunch)   | 33 |  |
| Schedule 4                           | 00 |        | Schedule 4           | 00 |  |
| Schedule 5                           | 00 |        | Schedule 5           | 00 |  |
| Schedule 6                           | 00 |        | Schedule 6           | 00 |  |
| Telco features: Voice message center |    | Center | 1 to 5 or None       |    |  |

| Table 45 | Line attributes | (Continued) |
|----------|-----------------|-------------|
|----------|-----------------|-------------|

# Chapter 10 Configuring BRI Loops

The following sections describe the information accessed under the **Services, Telephony Services, Loops** headings. The **Loops** headings allow you to program BRI S, T, U2, and U4 ISDN loop settings.

### Task:

Configure the BRI loops connected to the system through BRI modules. **Note:** DECT programming is contained in separate documentation.

This section includes information about:

- "BRI configuration process map" on page 266
- "Identifying BRI T-loops (T1 profiles)" on page 267
- "Identifying BRI T-loops (ETSI, QSIG)" on page 271
- "Configuring D-packet service for T loops" on page 273
- "Provisioning the loop variables" on page 274
- "Setting BRI for ISDN device connections" on page 278
- "Loop matrix" on page 281

The Loops screens define the loop numbers and loop attributes that correspond to the DIP switch settings that were configured on the BRI trunk media bay modules installed on your system. Check your Programming Record to see which modules are installed, and what settings were chosen.

Available BRI trunk loop attributes are determined by the country profile that is assigned to your system. All profiles allow BRI programming, however, there is a difference between T1-based profiles and for E1-based profiles. Refer to "Core software and regions" on page 846 for a list of countries and profiles.

Once loops are provisioned, the system assigns two line numbers per loop. These lines are then programmed as you would any other lines. Refer to "BRI fields" on page 250 for a description of the headings that appear for lines defined for BRI loops. Lines programming is explained under Chapter 9, "Configuring lines," on page 227.

**Note:** DECT modules contain BRI lines, however, these lines are configured as part of the DECT programming. Refer to the *DECT Installation and Configuration Guide* for details.

The following figure shows a detailed view of the Loops headings.

Figure 54 Loops headings

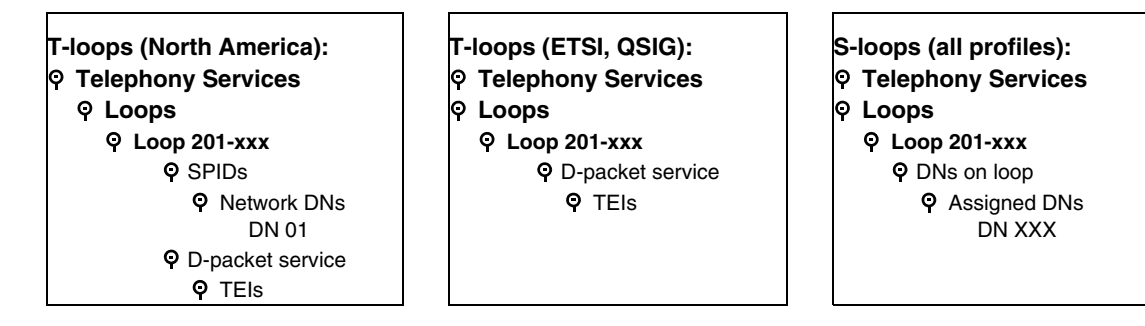

## **BRI** configuration process map

The following process map shows the steps for configuring loops for T-1 based BRI modules.

Figure 55 Process map: Configuring the loops for your BRI module

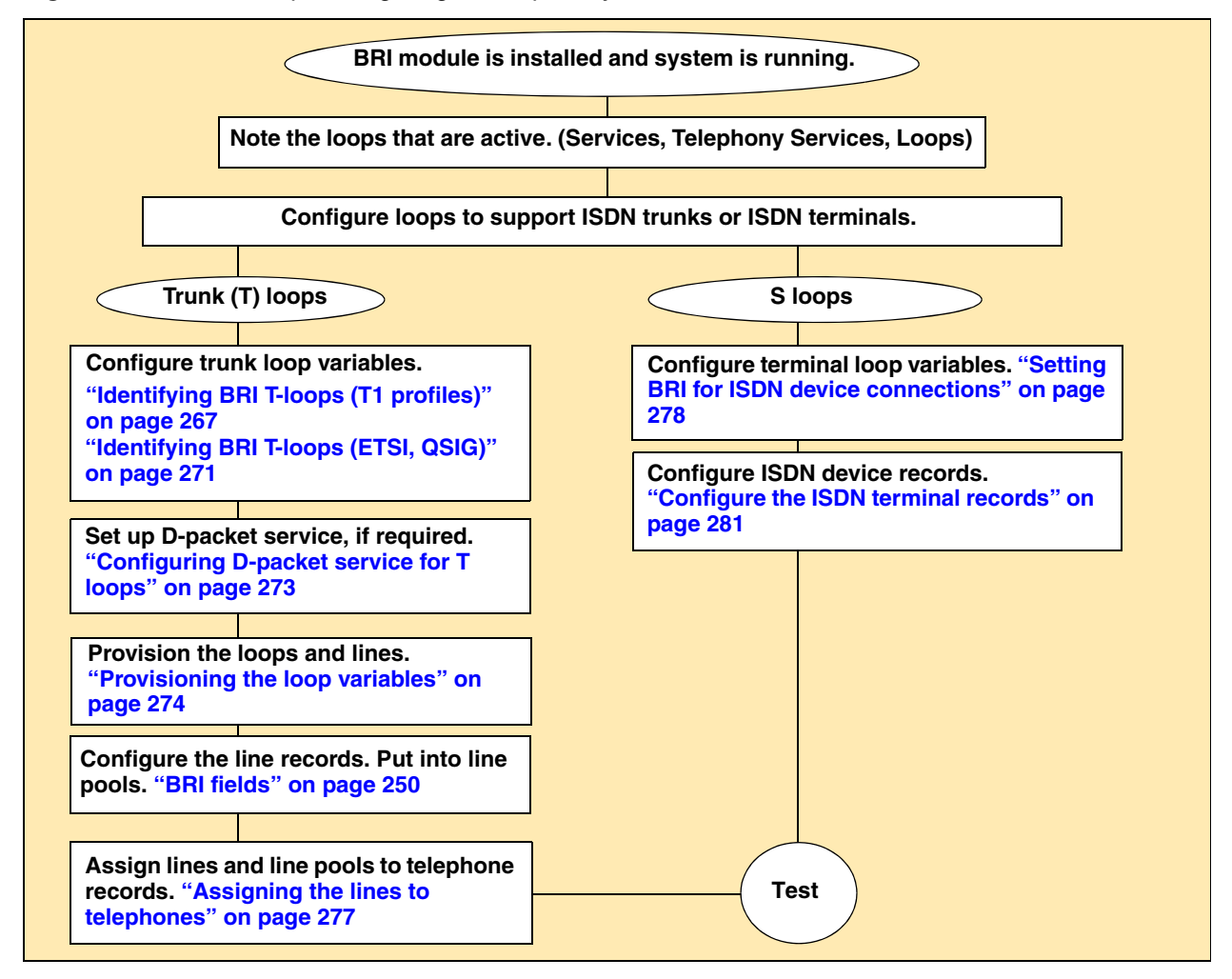

You can program a loop to support either trunking services to the ISDN network, or terminal services to one or more ISDN devices. The following sections describe the programming for each type of loop. For complete module installation instructions and safety precautions, see the *Installation and Maintenance Guide*.

### Using an NT-1 for BRI U2/BRI U4

The Business Communications Manager supports the BRI S/T protocol. If your ISDN service provider provides U-type ISDN service or the BRI devices are U-type devices, you need to obtain a network terminal (NT-1) device. This device is installed between the ISDN network feed and the Business Communications Manager for trunking loops. It is installed between the Business Communications Manager and the ISDN device or the ISDN bus connecting several ISDN devices on a BRI terminal loop.

# Identifying BRI T-loops (T1 profiles)

T1-based BRI loops have three parameters that identify loop characteristics.

- 1 In the Unified Manager, click on the keys beside Services, Telephony Services, Loops.
- 2 Click on the loop number you want to configure as an ISDN trunk connection.

Figure 56 T-loop screen (T1 profiles)

| Ŷ | Loops<br>PIDs         PIDs         P-packet service         Loop 302         Loop 303         Loop 304 | - Loop 301<br>Type T ▼<br>Clock source Secondary ▼<br>ONN blocking state Suppression bit ▼ |  |
|---|----------------------------------------------------------------------------------------------------|--------------------------------------------------------------------------------------------|--|
|   |                                                                                                    |                                                                                            |  |

**3** Configure the loop settings according to the following table:

### Table 46Loop settings

| Attribute    | Value                          | Description                                                                                                    |
|--------------|--------------------------------|----------------------------------------------------------------------------------------------------|
| Туре         | Т                              |                                                                                                    |
| Clock Source | Primary<br>Secondary<br>Master | Default: Master<br>This setting determines whether the system uses this module as the clock<br>source for the network. |

| Table 46 | Loop settings | (Continued) |
|----------|---------------|-------------|
|----------|---------------|-------------|

| Attribute                           | Value        | Description                                                                                                    |
|-------------------------------------|--------------|----------------------------------------------------------------------------------------------------|
| ONN blocking state Suppression bit, |              | Set the Outgoing Name and Number (ONN) Blocking.                                                                                                    |
|                                     | Service code | When you activate ONN, a user can press <b>FEATURE</b> 819 to block the outgoing name and number on a per call basis.                                                                                                    |
|                                     |              | <b>Suppression bit:</b> the system flags the call to the Central Office (CO) so that the name and number is not sent to the person you call.                                                                                                    |
|                                     |              | <b>Service code:</b> VSC digits are dialed out before the called number to activate ONN at the central office. These codes are supplied by your service provider for the lines. Refer to "Configuring ONN blocking service codes" on page 480. PRI lines have only one code, so do not require specific configuration. |
|                                     |              | <b>Programming note</b> : Ensure that all telephones that have this feature available are assigned valid OLI numbers. Refer to "Assigning line access" on page 394.                                                                                                    |

## **Adding SPIDs**

System running with T1 country profiles (North American) support additional BRI services offered by ISDN service providers and defined by network service profile identifiers (SPIDs). The SPID allows you to enter a network connection that provides a path for voice or data services.

1 Collect the information supplied by your service provider: SPIDs, Network DNs, TEIs.

For ISDN BRI service, your service provider supplies Service Profile Identifiers, network DNs. You need to assign a SPID to a loop before you can assign Network DNs to that loop.

- **2** Click on the keys beside **Services**, **Telephony Services**, **Loops**, **Loop XXX**, where Loop XXX is the loop where you want to assign SPIDs.
- **3** Click the **SPIDs** heading.
- 4 Click the Add button. The SPID dialog box appears.

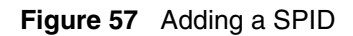

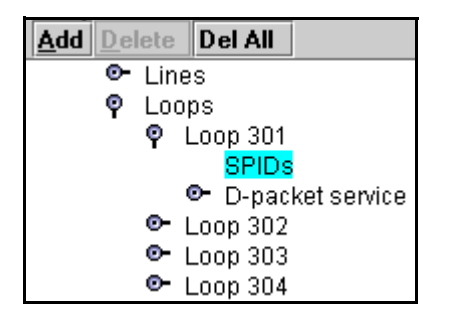

| Add SPIDs |        |
|-----------|--------|
| SPID I    |        |
|           |        |
|           |        |
| C - un    | Canaal |
| Save      | Lancei |

- **5** Type in the SPID number.
- 6 Click Save.

SPID 1 appears as a sub-heading.

### Identifying the SPID B-channels

- 1 Click on the keys beside Services, Telephony Services, Loops, Loop XXX, SPIDs.
- 2 Click the SPID # heading for the SPID record for which you want to assign B-channels.

Figure 58 Assign number of B-channels per SPID

| Ŷ | Loop 302<br>9 SPIDs       | -Loop 302-SPID 1     |                 |
|---|---------------------------|----------------------|-----------------|
|   | • • SPID 1<br>Network DNs | SPID                 | 089087089723409 |
|   | ● D-packet service        | Number of B-channels | 1               |

- **3** Select **1** or **2** in the **Number of B-channels** box.
- 4 Click outside the window to save the setting.

### Adding SPID network DNs

- 1 Under the SPID # heading, click the Network DNs heading.
- **2** Click the **Add** button above the navigation tree.

Figure 59 Add Network DN to SPID X

| Add Delete Del All                                               | Add Network DNs |
|------------------------------------------------------------------|-----------------|
| ଡ଼ Loop 302<br>ଡ଼ SPIDs<br>ଡ଼ SPID 1<br><mark>Network DNs</mark> | DN [            |
| D-packet service                                                 | Save Cancel     |

- **3** Type the ISDN DN number in the **DN** box for the device you want to use.
- 4 Click the Save button. DN 01 appears as a sub-heading.
- 5 Click the first DN #.
- 6 In the Call type field, select Voice, Data or Both.

### Figure 60 Specifying a Network DN call type

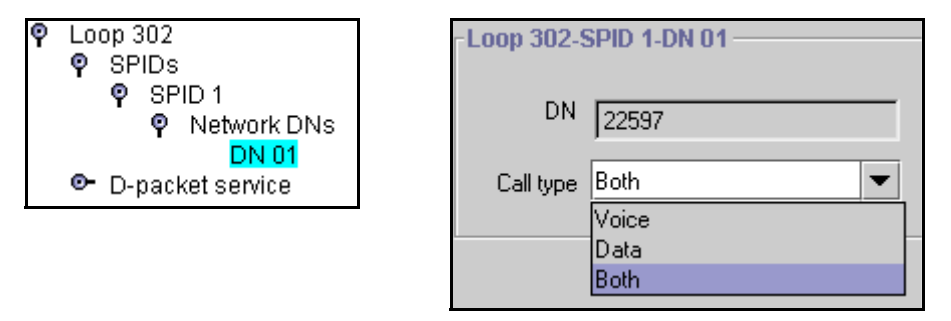

7 Repeat for all the DNs assigned to the Network DN.

# Identifying BRI T-loops (ETSI, QSIG)

BRI loops for ETSI and ETSI-QSIG provide some flexibility in defining the T-loop characteristics. Refer to "Core software and regions" on page 846 for a detailed list of countries that use these profiles.

- 1 Collect the information supplied by your service provider.
- 2 In the Unified Manager, click on the keys beside Services, Telephony Services, Loops.
- **3** Click on the loop number you want to configure as an ISDN trunk connection.

Figure 61 T-loop screen (UK profile)

| Ŷ | Loops            | Loop 705             |                 |
|---|------------------|----------------------|-----------------|
|   | 💁 Loop 701       |                      |                 |
|   | Loop 702         | Tupe                 | T               |
|   | • Loop 703       | Type                 |                 |
|   | Loop 704         | Protocol             | Euro 💌          |
|   |                  |                      |                 |
|   | D-packet service | Clock source         | Master 💌        |
|   | 💁 Loop 706       |                      |                 |
|   | 💁 Loop 707       | Uverlap receiving    |                 |
|   | 💁 Loop 708       | ONN blocking state   | Suppression bit |
|   |                  | onthe blocking state |                 |
|   |                  |                      |                 |

**4** Configure the loop settings according to the following table:

Table 47Loop settings

| Attribute         | Value                          | Description                                                                                                    |
|-------------------|--------------------------------|----------------------------------------------------------------------------------------------------|
| Туре              | Т                              |                                                                                                    |
| Protocol          | Euro, QSIG                     | Select the appropriate ISDN protocol.<br>The values displayed depend on both the market profile and software<br>keycodes.<br>Euro - ETSI ISDN standard<br>QSIG - also an ETSI standard. Only appears if the ETSI QSIG keycode is<br>loaded. |
| Clock Source      | Primary<br>Secondary<br>Master | Default: Master<br>This setting determines whether the system uses this module as the clock<br>source for the network.<br><b>Note:</b> Most service providers will be the Master, so this field will be set to<br>Primary or Secondary.     |
| Overlap receiving | Y or N                         | Supports target lines in markets which use Overlap receiving signaling on the BRI trunks. Overlap receiving must be configured for each BRI loop.                                                                                           |

| Attribute                               | Value                            | Description                                                                                                    |
|-----------------------------------------|----------------------------------|----------------------------------------------------------------------------------------------------|
| Local number length                     | 0-10                             | Set the local number length for loops to interfaces that receive overlap<br>rather than enbloc digits. This number is the total length of the called party<br>number received. This number is used to calculate the number of leading<br>digits that need to be removed by the system.                                                               |
|                                         |                                  | Note: This parameter appears only when Overlap receiving is set to Y.                                                                                                    |
|                                         | -                                | Example:                                                                                                    |
|                                         |                                  | Public received number = 4502303                                                                                                    |
|                                         |                                  | Target line received numbers = 303                                                                                                    |
|                                         |                                  | Local number length = 7                                                                                                    |
|                                         |                                  | Public received number length = 3                                                                                                    |
|                                         |                                  | I hus the first four digits are deleted by the system.                                                                                                    |
| ONN blocking state                      | Suppression bit,<br>Service code | Set the Outgoing Name and Number (ONN) Blocking. When the user presses <b>FEATURE</b> 819, on a per-call basis, the system flags the call to the Central Office (CO) so that the name and number is not sent to the person being called.                                                                                                    |
|                                         |                                  | Set this field to <b>Suppression bit</b> to use the Calling Line Information Restriction (CLIR) service.                                                                                                    |
|                                         |                                  | For ETSI ISDN lines that do not use the ETSI CLIR service, the Central Office (CO) may use a Service code to provide blocking service. In that case, this field must be set to <b>Service code</b> . The service provider code must then be programmed into the ONN blocking section. Refer to "Configuring ONN blocking service codes" on page 480. |
|                                         |                                  | <b>Programming note</b> : Ensure that all telephones that have this feature available are assigned valid OLI numbers. Refer to "Assigning line access" on page 394.                                                                                                    |
| Send Name Display<br>(Type: QSIG trunks | Y, N                             | If you want the OLI of the calling telephone to display on the called telephone, with this type of trunk, set this field to Y.                                                                                                    |
| only)                                   |                                  | If this field is set to N, no outgoing call display is sent. Refer also to "Setting BRI for ISDN device connections" on page 278.                                                                                                    |

| Table 47 Loop settings | (Continued) |
|------------------------|-------------|
|------------------------|-------------|

# **Configuring D-packet service for T loops**

This configuration occurs for all profiles.

A T-loop can be used in combination with an S-loop to provide D-packet service for a point-of-sale terminal adapter (POSTA) or other D-packet device. To deliver D-packet service, a network connection (T-loop) is programmed to work with a terminal connection (S-loop). The loops must be on the same physical module. This service is disabled by default.

- 1 Under the T-loop you want to configure, click on **D-packet service**.
- 2 Beside D-packet enabled, choose N (disabled) or Y (enabled).
- **3** If you enable D-packet service, beside **Associated loop**, enter the S-loop you want to associate.

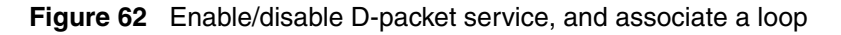

| <pre>     Coops</pre>                              | -Loop 301-D-packet service                     |          |
|----------------------------------------------------|------------------------------------------------|----------|
| SPIDs<br>♥ <mark>D-packet service</mark><br>♥ TEIs | D-packet enabled N<br>Associated loop Loop 302 | ·]<br>·] |
|                                                    |                                                |          |

- 4 At the top of the navigation tree, click on the Add button.
- 5 In the Add D-packet dialog, enter a service number.

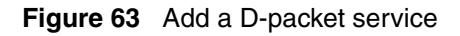

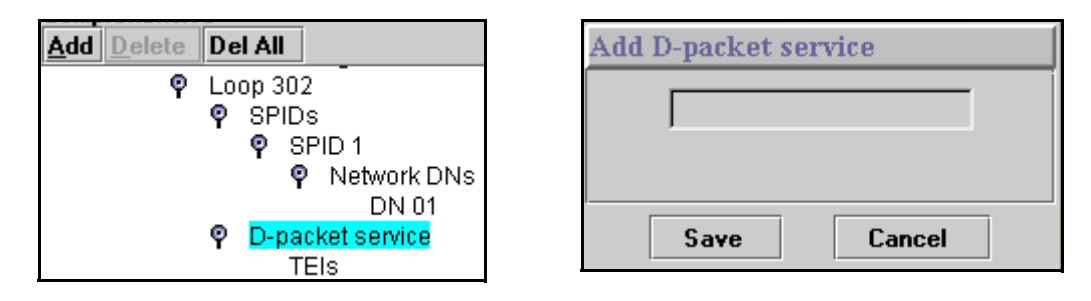

- 6 Click on TEI.
- 7 At the top of the navigation tree, click on the Add button.
- 8 In the Add TEI dialog, enter the TEI number supplied by your service provider.

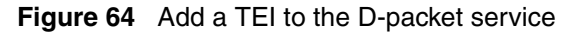

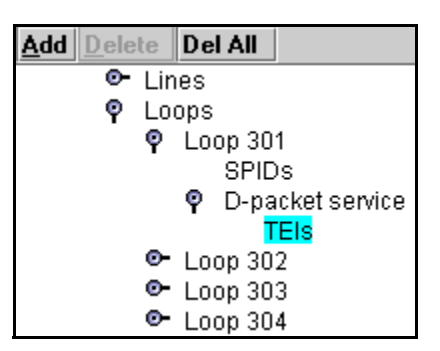

| Add TEIs |        |
|----------|--------|
|          |        |
|          |        |
|          |        |
| Save     | Cancel |

# Provisioning the loop variables

When you assign a BRI loop as a trunk loop, you need to return to the media bay module settings and provision the loop, and the lines assigned to the loop. Once the loop is provisioned, it displays the two line numbers that are assigned to the loop, these also need to be provisioned.

Once the lines are provisioned, you can configure them in the same way as you would other lines. Refer to "Programming BRI lines" on page 276.

## **Provisioning the Loop**

1 Click the keys beside Resources, Media Bay Modules, Bus 0X, Modules on bus, Module X, Provision loops

where Bus 0X is the bus to which the BRI module is configured; Module X is the offset (1, 2, or 3) to which the BRI module was set.

2 Click on Loop XXX.

Loop XXX is the BRI loop that you specified as a trunk loop (T)

- **3** Beside the **Status** field, select **Provisioned** from the drop down list.
- 4 Click outside the Bus 0X-Module X-Loop XXX window to invoke the change of status.

Figure 65 Provisioning BRI loops

| P       Bus 06         P       Modules on bus         P       Module 1         Provision loops       Loop 601         Example 1       Example 2         Example 2       Module 2         Module 2       Module 2 | Status Deprovisioned<br>Deprovisioned<br>Provisioned |
|----------------------------------------------------------------------------------------------------|------------------------------------------------------|
|----------------------------------------------------------------------------------------------------|------------------------------------------------------|

**5** Click the key beside Loop XXX twice to close and then reopen the heading.

## **Provisioning the lines**

Once you provision the loop, two numbers are assigned to the loop. These also need to be separately provisioned.

1 Click the keys beside Resources, Media Bay Modules, Bus 0X, Modules on bus, Module X, Provision loops, Loop XXX, Lines on Loop.

where Bus 0X is the bus to which the BRI module is configured; Module X is the offset (1, 2, or 3) to which the BRI module was set, and Loop XXX is the BRI loop that you specified as a trunk loop (T).

- 2 Click on Line XXX.
- **3** Beside the **Status** field, select **Provisioned** from the drop down list.

Figure 66 Provisioning BRI loop lines

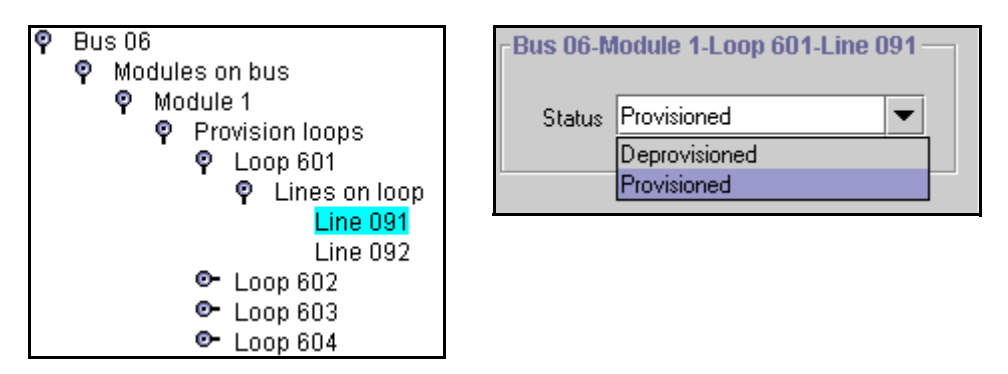

- 4 Click outside the Bus 0X-Module X-Loop XXX window to invoke the change of status.
- **5** Repeat for second line, if there is one.
- **6** Make a note of the line numbers.

## **Programming BRI lines**

Once the loops and lines are provisioned ("Provisioning the Loop" on page 274 and "Provisioning the lines" on page 275), you program the lines in the same manner as you do for non-BRI lines, under the Services, Telephony Services, Lines heading. Refer to "BRI fields" on page 250.

| Figure 67 | Configuring | an auto-answer | <b>BRI</b> line |
|-----------|-------------|----------------|-----------------|
|-----------|-------------|----------------|-----------------|

| Ŷ | Line 091<br>General               | Line 091-Trunk/line   | data       |   |
|---|-----------------------------------|-----------------------|------------|---|
|   | Trunk/line data<br>• Restrictions | Trunk type            | BRI-ST     |   |
|   | Telco features                    | Line type             | Pool C 🔹   | j |
|   |                                   | Prime set             | DN 22221 💌 | j |
|   |                                   | Distinct rings in use | Pattern 3  |   |
|   |                                   | Distinct ring         | None       | j |
|   |                                   | Auto privacy          | Y 💌        | j |
|   |                                   | Answer mode           | Auto 💌     | j |
|   |                                   | Answer with DISA      | N 💌        |   |
|   |                                   | Use auxiliary ringer  | N <b>•</b> |   |
|   |                                   | Full autohold         | N 🗸        |   |

**Programming note:** BRI lines can be configured as manual answer or auto-answer lines. If the lines are configured as auto-answer lines, you need to set up target lines with the received # set to the network number supplied by the ISDN service provider, then assign the target line to the ISDN devices and other system telephones that will receive calls over this line. Refer to "Assigning target lines" on page 287.

BRI lines can also be assigned restrictions ("Assigning Restrictions" on page 261) and the Telco features ("Setting line telco features" on page 263).

## Assigning the lines to telephones

Once the line records are programmed, assign the BRI lines or target lines and BRI line pools to the DN records for the telephones that will use the line(s) to receive/send calls. Refer to "Determining line assignments" on page 397 and "Assigning line pool access" on page 402.

Figure 68 Assigning the BRI line to a DN record.

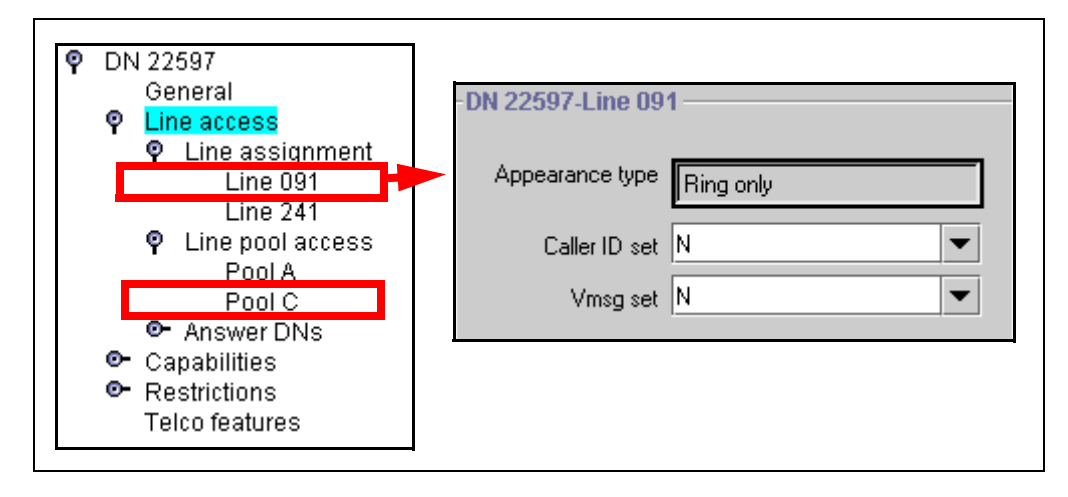

# Setting BRI for ISDN device connections

BRI S-loops support devices that use an ISDN interface. You can assign a single device to a loop, or multiple devices connected through an NT-1 interface ("Using an NT-1 for BRI U2/BRI U4" on page 267).

- You can assign a maximum of eight devices to a loop.
- Any device can only be configured to one loop.
- S-loops do not supply any voltage for ISDN devices requiring power, such as video cameras. Voltage for these devices must be supplied by an external source on the S-loop.

### Wiring internal connections

The following diagram shows how to wire the BRI to connect to such S-Loop devices as video phones, terminal adapters, and Grp 3 Fax machines.

### Figure 69 BRI RJ45 wiring array

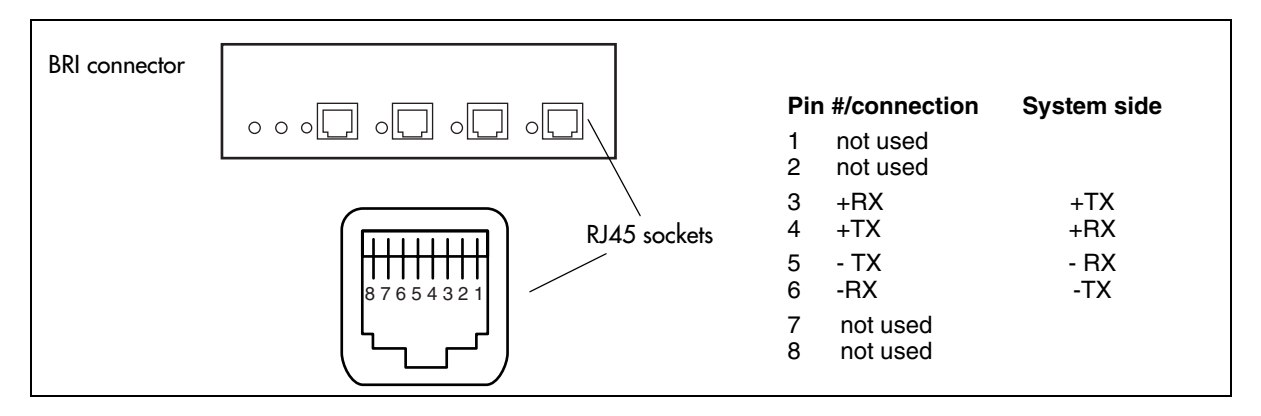

## **Configuring S-loops**

- 1 Click on the keys beside Services, Telephony Services, Loops.
- 2 Click on the loop number you want to configure.

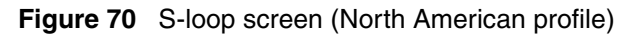

| P Loops<br>P Loop 301                                                                 | -Loop 301                          |
|---------------------------------------------------------------------------------------|------------------------------------|
| <ul> <li>DNs on loop</li> <li>Loop 302</li> <li>Loop 303</li> <li>Loop 304</li> </ul> | Type S<br>Sampling Fixed           |
|                                                                                       | ONN blocking state Suppression bit |

**3** Configure the loop settings according to the following table:

| Table 48 | Loop settings |
|----------|---------------|
|----------|---------------|

| Attribute           | Value                                         | Description                                                                                                    |  |
|---------------------|-----------------------------------------------|----------------------------------------------------------------------------------------------------|--|
| Which fields appear | Which fields appear depends on the loop type. |                                                                                                    |  |
| Туре                | S                                             |                                                                                                    |  |
| Sampling            | Adaptive, Fixed                               | Select a sampling rate for the S-loop.<br>Fixed: two or more S-interface devices use the loop, and the length of the<br>loop is less than 200 m (650 ft.).<br>Adaptive: two or more S-interface devices use the loop, and the length of<br>the loop is greater than 200 m (650 ft.). If one device is using the loop, the<br>length of the loop can be a maximum of 1000 m (3230 ft) |  |
| ONN blocking state  | Suppression bit,<br>Service code              | Set the Outgoing Name and Number (ONN) Blocking.<br>When you activate ONN, a user can press <b>FEATURE</b> 819 to block the<br>outgoing name and number on a per call basis. The system flags the call to<br>the Central Office (CO) so that the name and number is not sent to the<br>person you call.                                                                              |  |

S loops allow you to assign ISDN DN record numbers for the terminal equipment on the loop. As well, one of the terminal records must be designated as the Loop DN, to act as the termination point for incoming data calls that do not get answered by the target device.

### Assigning DNs to the S- loop

You can have a maximum of 58 ISDN DNs on your system. However, there are only 28 default DNs provided. The default ISDN DN range is 597 to 694. To add to the defaults, you need to use DNs from the Companion range: 565 to 597 (change DN type to **ISDN and DECT**)

**Companion:** If you have either a Companion wireless system, which uses the **Companion** DNs, or a DECT portable system, which uses the ISDN and DECT DNs, ensure you do not overwrite any DNs assigned to the handsets for these systems.

To assign device DNs to the loop DN (maximum of eight devices per loop):

- 1 Choose Services, Telephony Services, Loops.
- 2 Click the key beside the loop number (for example, Loop 201) where you want to assign DNs, and beside the DNs on loop heading.
- **3** Click the Loop DN heading.
- 4 At the top of the navigation tree, click on the Add button.
- 5 In the Add DNs dialog, enter an ISDN DN.

Figure 71 Adding a DN to the Loop DN group

| Add Delete Del All                                                     | Add Assigned DNs |
|------------------------------------------------------------------------|------------------|
| ଡ଼ Loops<br>ଡ଼ Loop 301<br>ଡ଼ DNs on loop<br>Assigned DNs              | DN               |
| <ul> <li>➡ Loop 302</li> <li>➡ Loop 303</li> <li>➡ Loop 304</li> </ul> | Save Cancel      |

- 6 Click Save to add the DN.
- 7 Repeat steps 4 to 6 for all the DNs you want to add to the loop.
- 8 Click the **DNs on loop** heading.
- **9** In the **Loop DN** field, enter an ISDN DN that you assigned to the Assigned DNs group in the previous procedure. This telephone acts in a similar way that a Prime telephone works. Incoming calls that are not answered go to this device. Also, if the other devices on the loop do not have specified DNs, calls coming into the Loop DN ring at all these devices.
  - If you leave **None** in the field, unanswered calls will be dropped.
  - If the field is left blank, none of the Assigned DNs will be able to make or receive data calls.

Figure 72 Adding a Loop DN

| <ul> <li>♀ Loops</li> <li>♀ Loop 301</li> <li>● DNs on loop</li> <li>● Loop 302</li> <li>● Loop 303</li> <li>● Loop 304</li> </ul> | Loop DN None |
|----------------------------------------------------------------------------------------------------|--------------|
|----------------------------------------------------------------------------------------------------|--------------|

**10** Click outside the right frame to save the entry.

### Configure the ISDN terminal records

You configure the ISDN terminal records in the same way that you do any other DN record. These records are found under the **Services**, **System DNs**, **All ISDN/DECT DNs** heading. For information about each heading within the DN record, refer to "Configuring DNs using the Wizards" on page 369 and "Configuring DNs for system devices" on page 387.

## Loop matrix

To help you with your loop planning, transfer the following information to a spreadsheet and fill out the values for each BRI loop.

| Туре                                              |  | SPIDS            |  |
|---------------------------------------------------|--|------------------|--|
| Protocol                                          |  | Network DNs      |  |
| Overlap receiving                                 |  | Call type        |  |
| Local number length                               |  | D-packet service |  |
| ONN blocking state                                |  | TEIs             |  |
| Sampling (S loop only)                            |  | DNs on loop      |  |
| Note: The loop type dictates which fields appear. |  | Assigned DNs     |  |

# Chapter 11 Controlling access into the system

This section describes the telephony configurations that are used to control system access within the system and to control remote access into the system to access system features.

### Task:

- Ensure that the DN length and Received # length are correct. "Defining DN length" on page 284 (Changing the DN length, Using the Received # length)
- Assign target lines for all telephones, if required. "Assigning target lines" on page 287
- Set up the system parameters for system users to call into the from a remote location. Note that Remote Access Packages are required for private network trunks, as well. Creating Direct Inward System Access (DISA), Defining remote access packages, Using COS passwords

The following figure highlights the Unified Manager navigation tree headings that will be discussed in this chapter.

Figure 73 Process map: Access headings

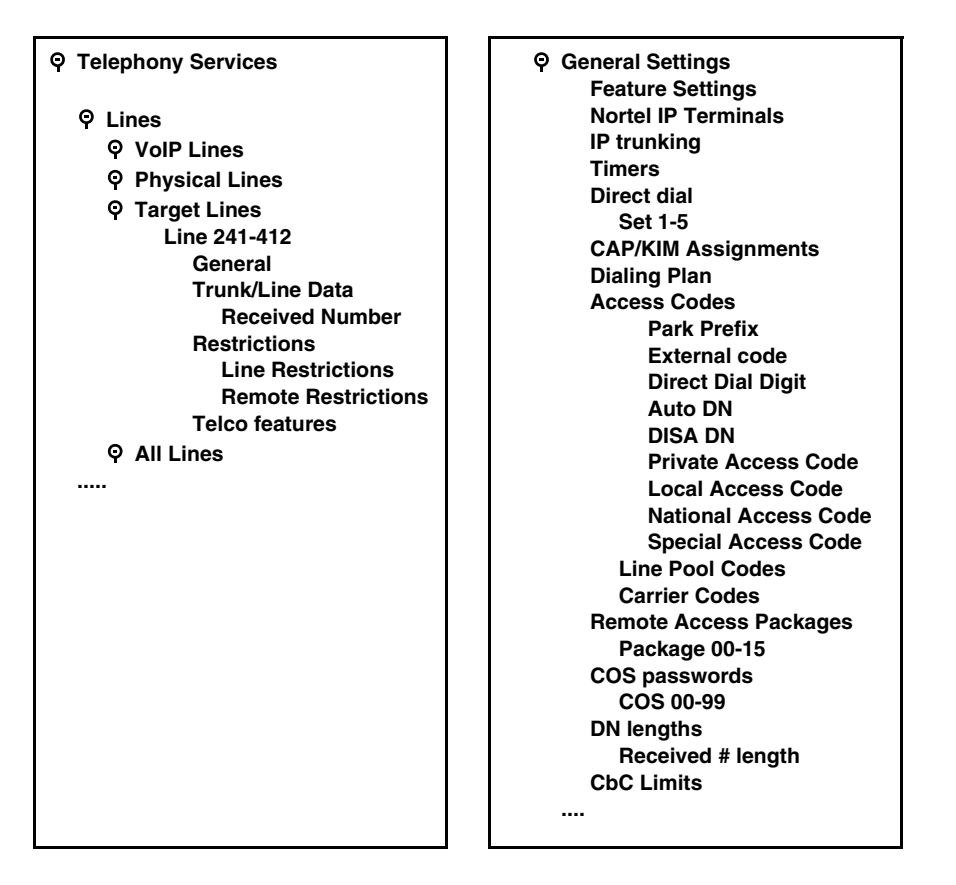

# **Defining DN length**

The DN lengths setting allows you to change the number of digits for the Received number length and the DN length, which are used by the system to determine if an incoming call is valid for the system.

Each increase in length repeats the first digit in front of any existing DN. For example, if DN 234 was increased to a length of 4, the new DN would be 2234.

This section contains this information:

- "Changing the DN length" on page 285
- "Using the Received # length" on page 286

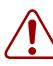

**Warning:** Do not change DN length immediately after a system startup. You must wait for at least two minutes after a system startup before you change the DN length. It is preferable that you change this setting at system startup using the Quick Start Wizard. Refer to "What you need to know before you use the wizard" on page 93.

If you change the DN length after startup:

- Data devices using B2 channels drop calls when you change the DN length during system operation.
- The change takes up to two minutes, depending on the size of the system. System response can briefly slow down during this time.

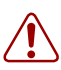

Warning: Increasing the DN length affects other areas of the system:

If the DN length change creates a conflict with the Park prefix, external line access code, direct-dial digit, or any line pool access code, the setting for the prefix or code changes to None, and the corresponding feature is disabled.

**Optional applications affected by DN length changes:** 

Voice mail, and Call Center applications are reset if you change the DN length after these services are installed.

If you are using IVR, you will need to correct the scripting.

If you have a **DECT** system, you will need to rerun the DECT Wizard to ensure that the DECT module firmware recognizes the change in DN numbers.

## Changing the DN length

**Warning:** If your system is running with a PBX telephony template, the Public and Private received # length are hardcoded to 3 (digits) at startup. Increasing the DN length after system startup does not change these digits, so you will need to manually change the Public and Private receive # length. Refer to "Changing the received # length" on page 286.

Private OLIs are automatically assigned to the DN records if the DN length and the Private received # length are the same. If this changes, the Private OLIs are cleared, or are not assigned (PBX template). Refer to "Assigning line access" on page 394.

**Network note:** If your system is part of a private network, ensure that you confirm the numbering plan for the network before changing this length. If you change the length, ensure that you check all DN-related settings after the change.

To change the DN length after startup, follow these steps:

- 1 Click the keys beside Services, Telephony Services, General settings
- 2 Click on DN lengths.

The DN lengths window appears in the right frame.

Figure 74 DN length screen

| Θ | General cottings       |             |
|---|------------------------|-------------|
| T |                        | -DN lengths |
|   | Feature settings       |             |
|   | • Nortel IP terminals  |             |
|   | IP trunking            | DN length 5 |
|   | Timers                 |             |
|   | Direct dial            |             |
|   | CAP/KIM assignment     |             |
|   | 💁 Dialing plan         |             |
|   | Access codes           |             |
|   | Remote access packages |             |
|   | COS passwords          |             |
|   | P DN lengths           |             |
|   | Received # length      |             |

- **3** In the DN length field, enter a new length (3, 4, 5, 6, 7) or use the drop down list to select a new setting. The default DN length is 3.
- 4 Press <TAB> to save the new DN length. The prompt appears: *If Business Communications Manager Voice Messaging is installed all messages and mailboxes will be deleted.*
- 5 Click **OK** to save the new DN length.

Click Cancel to restore the original value.

### Using the Received # length

If you change the DN length of your system, you may need to change the Received # length, which is what the system uses, in conjunction with the dialing table coding, private and public networking, and the access codes to determine a route for an incoming call over an auto-answer trunk.

On systems running the DID telephony template, the Private and Public Received # length is set to the same length as the DN length for the system. On systems running the PBX telephony template, the Private and Public Received # length default to 3, unless the DN length is changed during the Startup procedure.

These digits identify target lines ("Assigning target lines" on page 287), Auto DNs, and DISA DNs ("Programming access codes" on page 310).

**TIPS:** The target line number (for example, line 241) and the Received number for the target line (for example, Received number: 123 maps to line 241) must be different numbers. ("Target lines and DASS2 fields" on page 247).

However, the received number can be shorter if network or central office constraints require this. This number cannot be greater than the system DN length on a networked system using a coordinated dialing plan (CDP) or a universal dialing plan (UDP). On a standalone system it is possible that the received number length would be greater than the DN length.

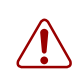

**Warning:** Decreasing the received number length clears all programmed received digits.

## Changing the received # length

- 1 Click the keys beside Services, Telephony Services, General settings, and DN lengths.
- 2 Click on **Received # length**.
- **3** On the navigation tree, click on **Received # length**. The Received # length screen appears in the right frame.

### Figure 75 Received # length, (PBX template default)

| eceived # length                          |
|-------------------------------------------|
| Private length 3<br>Public length (max) 3 |
|                                           |

**4** The following table provides the possible values for each field.

| Attribute           | Value               | Description                                                                                                    |
|---------------------|---------------------|----------------------------------------------------------------------------------------------------|
| Private length      | 1, 2, 3, 4, 5, 6, 7 | The number of digits that the system uses to determine if a call tagged as Private fits the system private DN numbering. Default: DID, same as DN length; PBX: 3                          |
| Public length (max) | 2, 3, 4, 5, 6, 7    | The maximum number of digits (2, 3, 4, 5, 6, 7) that the system uses to determine if a call tagged as public fits the system public DN numbering. Default: DID, same as DN length; PBX: 3 |

Table 50 Private and Public received numbers

- **5** Check all equipment assigned to DNs.
- 6 Check target line received numbers and OLI entries.
  - If you change the received number length for your system, the **Public number** entry for the target lines will clear if the new received # length is less than the number entered in this field. Refer to "Configuring the target line received number" on page 289.
  - If the new received # length has more digits than the number entered in the target lines Public Number field, the entry remains, but does not update to the new DN length.
  - A private OLI is automatically assigned to the DNs if the DN length and the Received # length are the same. If either changes so that they are not the same, the private OLI field is cleared or not assigned (PBX template). Refer to "Assigning line access" on page 394.
- 7 Reapply whatever voice mail applications you had installed. If you have a DECT system, rerun the DECT wizard to update the DECT module firmware.

# Assigning target lines

 $\rightarrow$ 

Target lines are internal direct links the Business Communications Manager uses to allow external callers to dial specific system telephones, or a group of system telephones. You assign the target line to one or more telephone DNs ("Assigning a target line to a telephone"), and then configure the target line to function as you require ("Configuring the target line received number" on page 289). You can also assign multiple appearances of a target line to one telephone. This allows more than one call to simultaneously use the target line. Target lines are required by lines that support multiple numbers over one trunk (DID trunks, T-1 DID trunks, PRI trunks, and voice over IP (VoIP trunks).

**Note:** You can also assign target lines to telephone DNs using the Add Users Wizard. Refer to "Creating telephone records with the Add Users Wizard" on page 375. The wizard can **Auto Assign** target lines to all the selected DNs. As well, the prime set DNs are also automatically updated to be the DN to which the target line is assigned.

If a target line in a sequence specified on the Wizard is already assigned to an existing DN, the system will also assign the line to one of the DNs on the list. If this is not what you want, you need to go into Unified Manager and change the target line number for one of the DNs.

## Assigning a target line to a telephone

- 1 Ensure you have auto-answer lines such as analog DID, T1 lines set to auto answer, PRI, or VoIP trunking lines.
- 2 Click the keys beside Services, Telephony Services, System DNs, Active Set DNs.
- **3** Choose the DN of the set where you want the line to be directed.
- 4 Choose Line assignment and click the Add button.
- **5** Enter the number of the target line you want to assign to the set (241-492).
- 6 Click on the line number. The DN/Line screen appears in the right frame.

Figure 76 Assigning a target line to a set

| • DN 225                    | DN 225-Line 388           |
|-----------------------------|---------------------------|
| General<br>9 Line access    | DN 225-Line 388           |
| Line assignment<br>Line 001 | Appearance type Appr&Ring |
| Line 388                    | Appearances 1             |
| • Answer DNs                | Caller ID set N           |
| Or Capabilities             | Vmsg set N                |
|                             |                           |

7 Ensure the Appearance type is set to Appr&Ring.

The following table shows the possible settings for the line record.

Table 51General record values

| Attribute       | Value           | Description                                                                                                    |
|-----------------|-----------------|----------------------------------------------------------------------------------------------------|
| Appearance type | Appr&Ring       | Always choose Appr&Ring for target lines.                                                                                                    |
|                 | RingOnly        | Choose RingOnly if the telephone does not have any line buttons to support                                                                                                    |
|                 | Appr            | target line appearances.                                                                                                    |
| Appearances     | <digit></digit> | This is how many line appearances will appear on the telephone                                                                                                    |
| Caller ID set   | Y or <b>N</b>   | Specify whether the telephone can display caller ID information.                                                                                                    |
| Vmsg set        | Y or <b>N</b>   | Select whether an indicator shows on the telephone for voice message waiting to an external voice message system.                                                                             |
|                 |                 | The line must appear on receiving telephone.                                                                                                    |
|                 |                 | Note: the Message Waiting Indicator (MWI) is currently supported exclusively by Meridian Mail and CallPilot.                                                                                  |
|                 |                 | <b>MCDN note:</b> If your system is part of an MCDN network connected to a Meridian 1 system, and you are using the voice mail system off the Meridian 1, you need to set this field to Y.    |
|                 | <b>→</b>        | <b>Note:</b> Contact your voice message service provider to find out if your voice message service works with Business Communications Manager, or if you have any problems with your service. |
8 Repeat steps 3 to 7 for all the DNs you want to assign with target lines.

### Configuring the target line received number

Configure the numbers that the system uses to identify the destination for the target line.

- 1 Click the keys beside Services, Telephony Services, Lines, Target Lines.
- 2 Click the Line XXX you want to set.
- 3 Click the key beside Trunk/line data.

**Note:** For Trunk/line data programming, refer to "Target lines and DASS2 fields" on page 247.

4 Click on **Received number**. Refer to "Notes about the Public and Private Received Numbers" on page 290 for details.

Figure 77 Defining a Received number

- **5** Press **< Tab>** to save the changes.
- 6 Program the **General**, and **Telco** features as you would for any other line. Refer to "Target lines and DASS2 fields" on page 247.
- 7 Repeat steps 2 to 6 for all the target lines you want to configure.

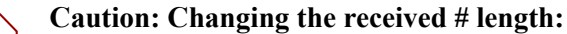

If you change the received number length for your system, the **Public number** entry for the target lines will clear if the new received # length is less than the number entered in this field.

If the new received # length has more digits than the number entered in this field, you need to change the entry manually, if changes are required. Refer to "Changing the received # length" on page 286.

#### Notes about the Public and Private Received Numbers

If the received number is different than the regular DN number, enter the number in the **Private number** and/or **Public number** field. For instance, in North America, you can enter the 10-digit public number in the Public number field. If you leave these fields blank, the system will use the DN of the telephone assigned with this line.

**Upgrade note:** If you upgraded your system from a version of Business Communications Manager previous to BCM 3.6, the Private number field of assigned target lines will autofill with the same value that is in the Public number field (usually the assigned DN). However, if the DN length of the system was different from the Received number length, this field will be blank after the upgrade. Systems running with a DPNSS keycode will also need to reenter the information in this field after an upgrade to BCM 3.6 or newer software.

**Programming note:** The following trunks use one or both of these settings to route calls:

- DPNSS lines use the Private received number to route calls in the system.
- BRI ETSI-QSIG, PRI ETSI-QSIG, MCDN, DMS100, DMS250 and VoIP trunks route calls on a per-call basis to either the public or private received digits. **Note:** VoIP trunking MCDN calls do not support Auto DN/DISA DN functionality.
- BRI (ETSI-Euro, NI), PRI (ETSI-Euro, NI, 4ESS), T1 (LoopStart, E&M, DID, GroundStart), Analog LEC (LoopStart, E&M, DID), and DASS2 trunks route calls using the Public received number.

#### Other settings to note:

- "Programming access codes" on page 310 (Public/Private DISA DNs and Auto DNs)
- "Assigning line access" on page 394 (Public/Private OLI)

### Target lines matrix

To help you with your target line planning, transfer the following information to a spreadsheet and fill out the values for each target line you create.

| Target line no. (3 digits) |             |
|----------------------------|-------------|
| Telephone number (DN)      |             |
| Control set                |             |
| Line type                  | Public      |
|                            | Private to: |
| Rec'd #                    | None DN     |
| Prime Set                  | 221 None    |

| Entered in target DN record with appr and ring? |                   |  |  |  |
|-------------------------------------------------|-------------------|--|--|--|
| Is DN length tied to Public Length (MAX)?       |                   |  |  |  |
| Use Aux. ringer                                 | Y N               |  |  |  |
| If busy                                         | PrimeSet BusyTone |  |  |  |
| Distinct Ring                                   | None 2 3 4        |  |  |  |
| Voice Message Center                            |                   |  |  |  |

#### Table 52 Target line record

## Configuring for remote access

If you want callers from a different node on the network or from the public network to be able to access system features or the system network lines, you need to set up remote access packages and COS passwords to control outside access.

**Programming note:** If your system is hosting a centralized voice mail system, all calls from non-host systems to the voice mail on your system are considered remote calls and you need to set up the lines and remote access packages to accommodate this. If your system is using centralized voice mail on another system, users on your system need to be advised of the appropriate voice mail access codes.

This section provides information about:

- "Creating Direct Inward System Access (DISA)" on page 291
- "Defining remote access packages" on page 294
- "Using COS passwords" on page 296
- "External access tones" on page 299

## **Creating Direct Inward System Access (DISA)**

To control access from the public or private network, you can configure auto-answer trunks to answer with DISA. Remote callers hear a stuttered dial tone and must then enter a COS password that determines what they are allowed to do in the system.

- Auto-answer T1 loop start and T1 E&M trunks are configured to answer with DISA by default.
- T1 DID trunks: You cannot configure T1 DID trunks to answer with DISA. If you want incoming T1 DID calls to be answered with DISA, configure the system with a DISA DN. Incoming T1 DID calls that map onto the DISA DN are then routed to a line that has DISA.
- You cannot program a DISA DN or Auto DN to VoIP trunks, because they act as auto-answer lines for private networks. However, you still need to assign remote access packagess to the VoIP trunks, to ensure that remote access restrictions are properly applied to incoming calls trying to access the system or the system network.

This section also includes information about:

- "Remote access line settings"
- "Remote access on loop start trunks" on page 292
- "Remote access on T1 DID trunks" on page 292
- "Remote access on PRI" on page 293
- "Remote access on DPNSS lines" on page 293
- "Remote access on a private network" on page 293

#### **Remote access line settings**

The remote access feature allows callers elsewhere on the private or the public network to access your Business Communications Manager by dialing directly and not going through the attendant. After the remote user is in the system, they can use some of the system resources. You must enable remote access in programming before callers can use it.

Business Communications Manager supports remote system access on a number of trunk types which may require the remote caller to enter a password for DISA.

The system resources, such as dialing capabilities, line pool access and feature access, that a remote user may access depends on the COS password assigned to them. See "Using COS passwords" on page 296.

**Note:** Callers remotely accessing the Business Communications Manager press \* followed by the feature code to use the system features. Even if you are calling from another Business Communications Manager system, press \* instead of the Feature key.

#### Remote access on loop start trunks

Loop start trunks provide remote access to Business Communications Manager from the public network. They must be configured to be auto-answer to provide remote system access.

A loop start trunk **must** have disconnect supervision if it is to operate in the auto-answer mode. T1 E&M trunks always operate in disconnect supervised mode.

When a caller dials into the system on a line that has auto-answer without no DISA, the system answers with system dial tone and no COS password is required. In this case, the restriction filters assigned to the line control system capabilities available to the caller.

When a caller dials in on a line that has auto-answer with DISA, the system answers with stuttered dial tone. This is the prompt to enter a COS password that determines which system capabilities are available to the caller.

### **Remote access on T1 DID trunks**

Remote system access on T1 DID trunks is similar to that of T1 E&M trunks connected to a private network. The main differences are:

- A remote caller is on the public network dialing standard local or long distance telephone numbers.
- The digits received are delivered by the central office.
- DISA cannot be administered to a T1 DID trunk. You can program the dialed digits to match those of a specific target line DN, the DISA DN or the Auto DN. If you program the dialed digits to the DISA DN, only the incoming calls that match the programmed DN will receive a DISA dial tone. Incoming calls with other digits will route to a target line.

## **Remote access on PRI**

Remote system access on PRI trunks is similar to that of T1 E&M trunks connected to a private network. The main differences are:

- A remote caller is on the public network dialing standard local or long-distance telephone numbers.
- The digits received are delivered by the central office.
- Answer with DISA cannot be administered to a PRI trunk. Instead, you can program the dialed digits to match those of a specific target line DN, the DISA DN or the Auto DN.

## **Remote access on DPNSS lines**

A remote caller can access a Business Communications Manager system dial tone, select a line pool that contains exchange lines or DPNSS lines, then dial a number. The procedure is identical to dialing an outside number from an extension in the local system. The main features are:

- Calls coming from another switch to the Business Communications Manager system are routed in two ways, depending on the Answer mode that you program. If the **Answer mode** is set to **Manual**, and the line is assigned to ring at an extension, the incoming call automatically rings at the assigned extension. If **Answer mode** is set to **Auto**, Business Communications Manager automatically answers the incoming call. Because most other DPNSS features are extension-specific, Nortel Networks recommends that all DPNSS lines are configured as auto-answer lines.
- The Page feature is available to both remote callers and callers within the system. A remote caller must have DTMF capability to access the Page feature.
- The line redirection feature allows the originating party to redirect a call that is waiting a connection or re-connection to an alternate destination after a time-out period. Failed calls can be redirected. Priority calls cannot be redirected.

## Remote access on a private network

Systems connected to the private network deliver the last dialed digits to the destination Business Communications Manager system for interpretation. The destination Business Communications Manager system matches the digits to a target line or interprets the digits as a remote feature request. Business Communications Manager then routes the call to the specified target line or activates the remote feature.

- By default, T1 E&M trunks are set to answer with DISA. For auto-answer T1 E&M trunks connected to a private network, change the default so that the trunks are **not** answered with DISA. If an auto-answer T1 E&M trunk is configured to answer with DISA, the system tries to interpret any received digits as a COS password.
- The DISA DN and the Auto DN allow auto-answer private network and DID calls, in the same way that calls on auto-answer loop start and auto-answer T1 E&M trunks can be answered, with or without DISA. These DNs are described in "Understanding access codes" on page 309.

- Answer with DISA cannot be administered to a PRI trunk. Instead, you can program the dialed digits to match those of a specific target line DN, the DISA DN or the Auto DN on the other system.
- Answer with DISA cannot be administer to voice over IP (VoIP), since they do not connect systems outside the private network. However, a user calling in remotely on another system on the network can use the trunk to access the system or a user calling in on a PSTN line can use the trunk to access the private network. To provide control for this type of access, ensure that you specify remote access packages for the trunk.

## Defining remote access packages

The Remote access packages setting allows you to control the remote use of line pools.

Create a remote access package by defining the system line pools remote users can access. You then assign the package to individual lines, (refer to "Defining line pool access for remote packages"), and to a particular Class of Service password (see "Using COS passwords" on page 296).

### Defining line pool access for remote packages

Perform the following procedure for each package you defined in the previous section:

- 1 Click on the key beside Line pool access.
- Click the Add button.The Add Pool Access dialog box appears.

| Add Line pool access |  |
|----------------------|--|
| Pool PRI-A           |  |
| Save Cancel          |  |

- **3** In the Pool field, enter a line pool.
- 4 Click Save.
- **5** Repeat steps 1 to 4 for all packages you require line pool access codes for.

### **Defining remote Page for remote packages**

To define Remote access packages, follow these steps:

- 1 Click the keys beside Services, Telephony Services, General settings, and Remote access packages.
- Click a Package number (00 to 15).The Package window appears. Refer to Figure 78.
- **3** Type in **Y** or **N** to enable/disable remote paging for each pool in the Remote access package.
- **4** Repeat steps 3 and 4 until you have defined all the package values you require.

Figure 78 Setting remote page for a remote access package

| ø | Remote access packages |  |  |  |  |  |
|---|------------------------|--|--|--|--|--|
| • | 💡 Package 00           |  |  |  |  |  |
|   | Line pool access       |  |  |  |  |  |
|   | 📍 Package 01           |  |  |  |  |  |
|   | 💡 Line pool access     |  |  |  |  |  |
|   | Pool A                 |  |  |  |  |  |
|   | 💁 Package 02           |  |  |  |  |  |
|   | 💁 Package 03           |  |  |  |  |  |
|   | 💁 Package 04           |  |  |  |  |  |
|   | 💁 Package 05           |  |  |  |  |  |
|   | 💁 Package 06           |  |  |  |  |  |
|   | 💁 Package 07           |  |  |  |  |  |
|   | 💁 Package 08           |  |  |  |  |  |
|   | 💁 Package 09           |  |  |  |  |  |
|   | 💁 Package 10           |  |  |  |  |  |
|   | 💁 Package 11           |  |  |  |  |  |
|   | 💁 Package 12           |  |  |  |  |  |
|   | 💁 Package 13           |  |  |  |  |  |
|   | Package 14             |  |  |  |  |  |
|   | 💁 Package 15           |  |  |  |  |  |
|   |                        |  |  |  |  |  |

| Package 01   |   |
|--------------|---|
| -Package 01— |   |
| Remote page  | N |

## Using COS passwords

COS passwords permit controlled access to the system resources by both internal and remote users.

- When an internal user enters a COS password at a telephone, the restriction filters associated with the COS password apply instead of the normal restriction filters.
- Similarly, when a remote user enters a COS password on an incoming auto-answer line, the restriction filters and remote package associated with their COS password apply instead of the normal restriction filters and remote package.

This section includes information about:

- "Creating COS parameters" on page 296
- "Notes about COS passwords" on page 297
- "COS examples" on page 298
- "External access tones" on page 299

### **Creating COS parameters**

Follow these steps to create COS groups and passwords:

- 1 Click the keys beside Services, Telephony Services, General Settings, and COS Passwords.
- 2 Click on a COS group (COS 00-99). The COS window appears in the right frame.

Figure 79 Assigning COS password and remote access parameters

| ę | COS passwords |
|---|---------------|
|   | COS 00        |
|   | COS 01        |
|   | COS 02        |
|   | COS 03        |
|   | COS 04        |
|   | COS 05        |
|   | COS 06        |
|   | COS 07        |
|   | COS 08        |
|   | COS 09        |
|   |               |
|   | COS 99        |
|   |               |

| COS 02         |        |
|----------------|--------|
| COS 02         |        |
|                |        |
| Password       |        |
| User filter    | None   |
| Line filter    | None 💌 |
| Remote package | None 💌 |
|                |        |
|                |        |

**3** Use the information in the following table to determine which values to set for each password.

Table 53 COS password values

| Attribute      | Values                                                               | Description                                                                                                    |  |
|----------------|----------------------------------------------------------------------|----------------------------------------------------------------------------------------------------|--|
| Password       | <six digits=""></six>                                                | Enter a combination of numbers that the user needs to dial to get into the system. Refer to "Notes about COS passwords" on page 297.                                                                                                    |  |
| User filter    | None<br>Filter <plus a="" two-digit<br="">user filter&gt;</plus>     | Assign a restriction filter to a Class of Service password.<br>The user filter associated with the Class of Service password<br>replaces any normally-applicable set restriction, line/set restriction,<br>and remote restriction.<br>The default setting ( <b>None</b> ), means that any normally- applicable<br>filters (set restriction, line/set restriction, or remote restriction) still<br>apply. |  |
| Line filter    | None<br>Filter <plus a="" line<br="" two-digit="">filter&gt;</plus>  | Assign a specific line restriction to a Class of Service password. The line filter associated with the Class of Service password replaces any normally applicable line restriction. The default setting ( <b>None</b> ), means that any normally applicable line filter still applies.                                                                                                    |  |
| Remote package | None<br>Package <plus a="" two-digit<br="">remote package&gt;</plus> | Refer to "Defining remote access packages" on page 294 for more information.                                                                                                    |  |

### Notes about COS passwords

The COS password can define the set of line pools that may be accessed and whether or not the user has access to the paging feature.

The class of service (COS) that applies to an incoming remote access call is determined by:

- the filters that you apply to the incoming trunk
- the COS password that the caller used to gain access to Business Communications Manager.
- in cases where DISA is not automatically applied to incoming calls, the remote caller can change the class of service by dialing the DISA DN and entering a COS password.

Remote users can access system lines, line pools, the Page feature, and remote administration (if enabled through Software Keys). The exact facilities available to you through remote access vary depending on how your installer set up your system.

**Note:** If the loop start line used for remote access is not supervised, auto-answer does not function and the caller hears ringing instead of a stuttered tone or the system dial tone.

1

#### Security note:

#### COS password security and capacity

- Determine the COS passwords for a system randomly and change them on a regular basis.
- Users should memorize their COS passwords and keep them private. Typically, each user has a separate password. However, several users can share a password or one user can have several passwords.
- Delete individual COS passwords or change group passwords when employees leave the company.
- A system can have a maximum of 100 six-digit COS passwords (00 to 99). You can copy the restriction filters and remote package from one COS password to another. COS passwords must be unique.

To maintain the security of your system, the following practices are recommended:

- Warn a person to whom you give the remote access number to keep the number confidential.
- Change COS passwords often.
- Warn a person to whom you give a COS password, to memorize the password and not to write it down.
- Delete the COS password of a person who leaves your company.

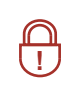

Security note: Remote users can make long distance calls.

Remember that a remote user can make long distance calls that are charged to your company. They can also access line pools and make page announcements in your office.

### **COS** examples

#### Example: Using the COS feature to access a restricted line

A sales representative out of the office needs to make long distance calls to the European office. Your system has a leased line to Europe with reduced transatlantic charges. You provide the sales representative with a Class of Service password that gives access to the transatlantic line. The sales representative can telephone into the system (DISA DN) from a hotel, enter the Class of Service password, and then use a destination code to access the leased transatlantic line to make calls.

To bypass the restriction filters on a line or telephone:

- 1 Press FEATURE 68.
- 2 Enter the six-digit COS password that allows the required type of call.
- **3** Enter the number to be dialed.

#### **Example: Remote access over the public network**

Follow this procedure to access the system over a public network.

- **1** Dial the system remote access number.
- **2** When you hear a stuttered dial tone, enter your COS password.
- **3** Wait for the system dial tone.

To use the system at a distance, you must use a telephone with tone dialing to call the system. Remote access is possible only on lines that your installer programs to auto-answer calls.

To use features on a remote system, press \* followed by the feature code. When you are calling from within Business Communications Manager, press \* instead of **FEATURE**.

In some conditions, you can experience lower volume levels when using the system from a distance.

### **External access tones**

You can hear some of the following tones when accessing Business Communications Manager from a distance. The following table shows the different types of tone and what they mean.

| Tone                | What it means                                                                                                    |  |  |  |
|---------------------|----------------------------------------------------------------------------------------------------|--|--|--|
| System dial tone    | You can use the system without entering a COS password.                                                                                                    |  |  |  |
| Stuttered dial tone | Enter your COS password.                                                                                                    |  |  |  |
| Busy tone           | You have dialed a busy line pool access code. You hear system dial tone again after 5 seconds.                                                                                                    |  |  |  |
| Fast busy tone      | <ul> <li>You have done one of the following:</li> <li>Entered an incorrect COS password. Your call disconnects after five seconds.</li> <li>Taken too long while entering a COS password. Your call disconnects after five seconds.</li> <li>Tried to use a line pool or feature not permitted by your Class of Service. You hear system dial tone again after five seconds.</li> <li>Dialed a number in the system which does not exist. Your call disconnects after five seconds.</li> </ul> |  |  |  |
|                     | IP trunk lines do not produce tones when accessed from a remote location.                                                                                                    |  |  |  |

Table 54External access tones

## **Remote access matrix**

To help you organize your external access, transfer the following information to a spreadsheet and fill out the external access information you want to use.

 Table 55
 Remote access matrix

| Pswd #                 | Assigned to         | Password  | User filter      | Line filter     | Remote pkg      |
|------------------------|---------------------|-----------|------------------|-----------------|-----------------|
| (00-99)                | (owner of password) |           | (None, Filter#)  | (None, Filter#) | (None, Filter#) |
| Remote access packages |                     | Package # | Line pool access |                 |                 |
|                        |                     |           | A: 9 B: to O:_   | PRI             |                 |

# Chapter 12 Configuring outgoing calls

This section describes how you can configure the lines and loops to allow system users to dial out of the system over a public or private network.

#### Task:

- Understand what dialing plan is being used for the public and private networks ("Configuring the public and private dialing plans" on page 302)
- Set up call controls, when required, such as CbC limits ("Configuring Call by Call services" on page 339)
- Set up access codes, routes, and destination codes ("Programming access codes" on page 310, "Understanding access codes" on page 309, "Configuring call routing" on page 320)
- Set up restriction filters, as required ("Defining restriction filters" on page 344)

The following figure shows the position of the headings in the Unified Manager for the information covered in this chapter.

#### Figure 80 Unified manager telephony services headings

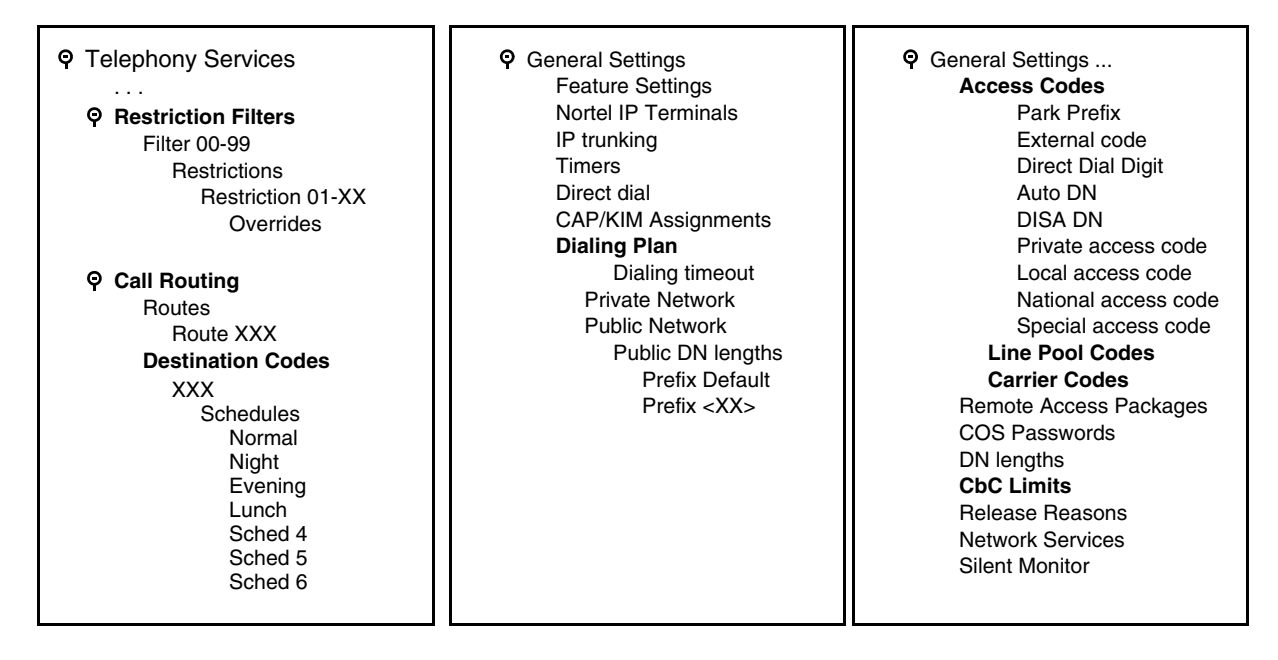

Refer also to "Information matrices" on page 226.

## Configuring the public and private dialing plans

The dial plan you choose determines the type of numbering required to access a public and private network by defining the DN lengths for the codes that access the networks. You can define only one private network per system.

This section provides information about:

- "Setting Dialing timeout" on page 302
- "Using private network dialing" on page 303
- "Setting up public network dialing" on page 305

### **Setting Dialing timeout**

Dialing timeout specifies how long the Business Communications Manager waits between user-dialed digits. This value allows Business Communications Manager to determine when the user stops dialing.

The user can also use the # key to indicate that they are finished dialing. This is not usually required except for international calls where the number of dialed digits varies.

A timeout value that is too small forces the caller to enter the digits very quickly. A timeout value that is too large causes the system to wait for extra time after the last digit is entered before the call is actually made.

To view or set the dialing time out, follow these steps:

- 1 Click the keys beside Services, Telephony Services, General Settings.
- 2 Click on **Dialing plan**. The Dialing plan window appears in the right frame.
- 3 In the **Dialing timeout** box select a timeout value (in seconds): 3, 4, 5, 6, 8, 10, 15.

For more information about non-PRI routing tables and destination codes, refer to "Configuring routing service" on page 495.

For more information about how dialing rules are used in networking situations, refer to Chapter 18, "Configuring public networks," on page 499 and Chapter 19, "Configuring private networks," on page 505.

## Using private network dialing

If your Business Communications Manager is part of a private network, you have a choice of dialing plans. However, all Business Communications Managers on a network must use the same type of dialing plan and have the same Private DN lengths to ensure proper call direction. Plan out these settings before you start programming for the network.

- UDP plans use a routing code and a location code plus the set DN (i.e. 6-403-XXXX) to determine where a call gets routed. You specify a Private DN length to allow all required digits to be dialed. Each node on the network has a unique location code.
- CDP plans use a unique steering code that gets dialed as part of the set DN (i.e. 2XXXX for one node, 3XXXX for another node, and so on) to determine where the call gets routed. Since each node on the network has a unique code, no other routing is required.
- The Meridian system administrator generates the Private Network IDs. These IDs are unique to each node on a network. Both UDP and CDP must include this code in programming.

#### Setting up the dialing plan

To set up a private network dialing plan, follow these steps:

- 1 Click the keys beside Services, Telephony Services, General Settings, and Dialing plan.
- 2 Click on **Private network**.

Figure 81 Configuring private network types

| <ul> <li>P Dialing plan</li> <li>Private network</li> <li>● Public network</li> </ul> | - Private network<br>Type N<br>Location code<br>Private DN length 3 | one                | •<br>• |   |
|---------------------------------------------------------------------------------------|---------------------------------------------------------------------|--------------------|--------|---|
| Private network                                                                       |                                                                     |                    |        |   |
| Type UDP                                                                              | -                                                                   |                    |        |   |
| Private network ID 1                                                                  | •                                                                   | Private network —  |        |   |
| Location code                                                                         |                                                                     | Туре               | CDP    |   |
| Private DN length 3                                                                   | •                                                                   | Private network ID | 1      | • |
|                                                                                       |                                                                     | Location code      |        |   |
|                                                                                       |                                                                     | Private DN length  | 3      | - |
|                                                                                       |                                                                     |                    |        |   |

**3** Use the following table to determine which values to set so callers can access a private network.

| Attribute                                | Values                                                                                                    | Description                                                                                                    |
|------------------------------------------|----------------------------------------------------------------------------------------------------|----------------------------------------------------------------------------------------------------|
| Туре                                     | None, CDP, UDP                                                                                                    | You can specify if your Private network uses a coordinated dialing plan (CDP) or a universal dialing plan (UDP).<br>If you choose None, the private networking supplementary services are not available.                                                                       |
| Location code                            | <unique number="" three-digit="">       This code identifies this particular system for one twork for a UDP dialing plan. This number unique.         Note: The system uses the Private Access Corplus the Location code length, plus the DN length required to determine the DN length required to determine a private network call.</unique> |                                                                                                    |
| *Private DN lengths<br>(DPNSS only)      | 3-14                                                                                                    | The Private DN lengths parameter specifies the length of a dial string that the system uses to determine that the call is a private network call, when the route uses DN Type: Private.                                                                                        |
| Private Network ID<br>(CDP/UDP networks) | 1-127                                                                                                    | This is the unique number that identifies the system to the<br>Meridian PRI-MCDN network. Both end points must match<br>on a PRI-MCDN network.<br>On a VoIP trunking-MCDN network, this ID must be the<br>same on all nodes.<br>This number is supplied by the private network |
|                                          |                                                                                                    | administrator.<br>Refer also to "Configuring special IP trunking<br>interoperability" on page 541.                                                                                                    |

| Table 50 Private network value | Table 56 | Private network values |
|--------------------------------|----------|------------------------|
|--------------------------------|----------|------------------------|

CDP and UDP private DN lengths are determined this way:

CDP: the system uses the telephone DN length

UDP: the system combines the private access code length + location code length + telephone DN length. When a call comes in, the system recognizes the leading digits as a private call and removes (truncates) them, leaving the telephone DN, which is recognized as the private DN length.

### Outgoing private calls routing

When you set up routing for private calls, the route is set to Private. Refer to "Configuring call routing" on page 320.

How the system identifies the call depends on the type of trunk chosen for the route. Refer to the table below.

| Dialing plan setting NPI/TON                                   |                        | Private called number length based on                                       |  |
|----------------------------------------------------------------|------------------------|-----------------------------------------------------------------------------|--|
| MCDN trunks send priva                                         | ate calls in this way: |                                                                             |  |
| None                                                           | Private/Subscriber     | Private DN length (set on Private Network screen)                           |  |
| UDP                                                            | Private/UDP            | private access code + home location code (LOC)<br>+ private received digits |  |
| CDP                                                            | Private/CDP            | private received digit                                                      |  |
| DMS100/DMS250/ETSI-QSIG trunks send private calls in this way: |                        |                                                                             |  |
| None                                                           | Private/Subscriber     | Private DN length (set on Private Network screen)                           |  |
| UDP                                                            | Private/Subscriber     | private access code + home location code (LOC)<br>+ private received digits |  |
| CDP                                                            | Private/Subscriber     | private received digit                                                      |  |

## Setting up public network dialing

The Public network settings allows you to enter DN lengths for the networks the callers are allowed to dial, including special numbers such as 411 and 911.

The public DN lengths table is used for all PRI calls except for those routes that use service type Private or service type Tie with DN Type specified as Private. This table allows the Business Communications Manager to determine the length of a DN, based on the initial digits dialed.

A set of default Public DN lengths is included with the default template. In most cases it is not necessary to change the default values.

### About the Public DN lengths table

In the public DN lengths table:

- You can define up to 30 entries.
- Each entry consists of a DN prefix string (1 to 10 digits) and a length value (two digits, 1 25).
- Several entries are predefined in the North America profile. These defaults can handle most regions in North America without the need for additional programming. If required, you can remove or modify these entries.
- The table always contains one default entry. You cannot remove this entry. You can only modify the length parameter associated with this entry. The default entry specifies the length of any dialing string that does not match one of the other table entries.

#### Adding or modifying dialing plan Public DN lengths

To add or modify Public DN lengths, follow these steps:

- 1 Click the keys beside Services, Telephony Services, General Settings, Dialing Plan and Public network.
- 2 Click on Public DN lengths.
- **3** At the top of the column, click **Add**. The Add Public DN Lengths dialog box appears.

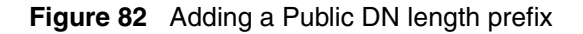

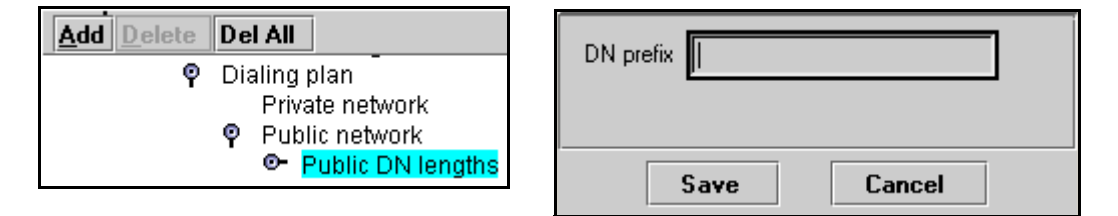

- 4 In the **DN prefix** field, enter the prefix for the public network.
- **5** Click **Save** to save the setting.
- 6 Repeat steps 4 and 5 until you have added all the public DNs you need.
- 7 Click on Cancel to exit the dialog box.
- **8** On the menu, click the first **Prefix** number you added. The Prefix window appears in the right frame.

#### Figure 83 Defining the prefix DN length

| Ŷ | Public network    |
|---|-------------------|
|   | Public DN lengths |
|   | Prefix Default    |
|   | Prefix 0          |
|   | Prefix 00         |
|   | Prefix 01         |
|   | Prefix 011        |
|   | Prefix 1          |
|   | Prefix 411        |
|   | Prefix 911        |

| Prefix 0  |    |
|-----------|----|
| DN prefix | 0  |
| DN length | 11 |
| ·         |    |

Example dialout: 0 403 555 9965

- **9** Enter the **DN length** for that prefix. This defines the number of digits the system will scan to find the prefix.
- **10** Press <TAB> to save.
- **11** Repeat for all DN length records you added or that you need to change.

### Outgoing public calls routing

Outgoing public calls from within the system typically have the routes set to Public. Refer to "Configuring call routing" on page 320. The NPI/TON gets sent as Unknown/Unknown. The public called number length is based on the Public DN lengths table in the Public networks dialing plan.

MCDN trunks also allow public call types when tandeming calls from another system on the private network. Some of these systems use specific call types that the Business Communications Manager needs to recognize to pass on correctly. Also refer to "Using the MCDN access codes (tandem calls)" on page 315.

| Type of call                                | NPI/TON         | BCM prepend access code   | BCM monitor display |
|---------------------------------------------|-----------------|---------------------------|---------------------|
| Local                                       | E164/Local      | Local access code (9)     | E.164/Subscriber    |
| National                                    | E164/National   | National access code (X1) | E.164/National      |
| Special calls<br>(international, 911, etc.) | Private/Special | Special access code (9)   |                     |

## **Dialing Plans matrix**

To help you understand how you are using networking on your system, transfer the following information to a spreadsheet and fill out the information you chose.

**Table 57**Dialing plan matrix

| Private network | Туре | Private Network ID | Location code | Private DN length |
|-----------------|------|--------------------|---------------|-------------------|
|                 | None | N/A                | N/A           | N/A               |
|                 | UDP  |                    |               | N/A               |
|                 | CDP  |                    |               | N/A               |

| Public network | Pub DN length | DN prefix | DN length |  |
|----------------|---------------|-----------|-----------|--|
|                |               |           |           |  |

## **Determining line access dialing**

The next two sections, "Understanding access codes" on page 309 and "Configuring call routing" on page 320 describe what you do with the lines and loops you previously set up into line pools.

By using access codes or call routing, which uses destination codes, you can determine which lines (routes) outgoing calls use. When you create a route, you can also specify restrictions that apply to how or when the line will be used.

The following figure provides an overview of how access codes and routing is used within the system to direct calls from a telephone in one system to a telephone in another system.

Figure 84 Line management diagram

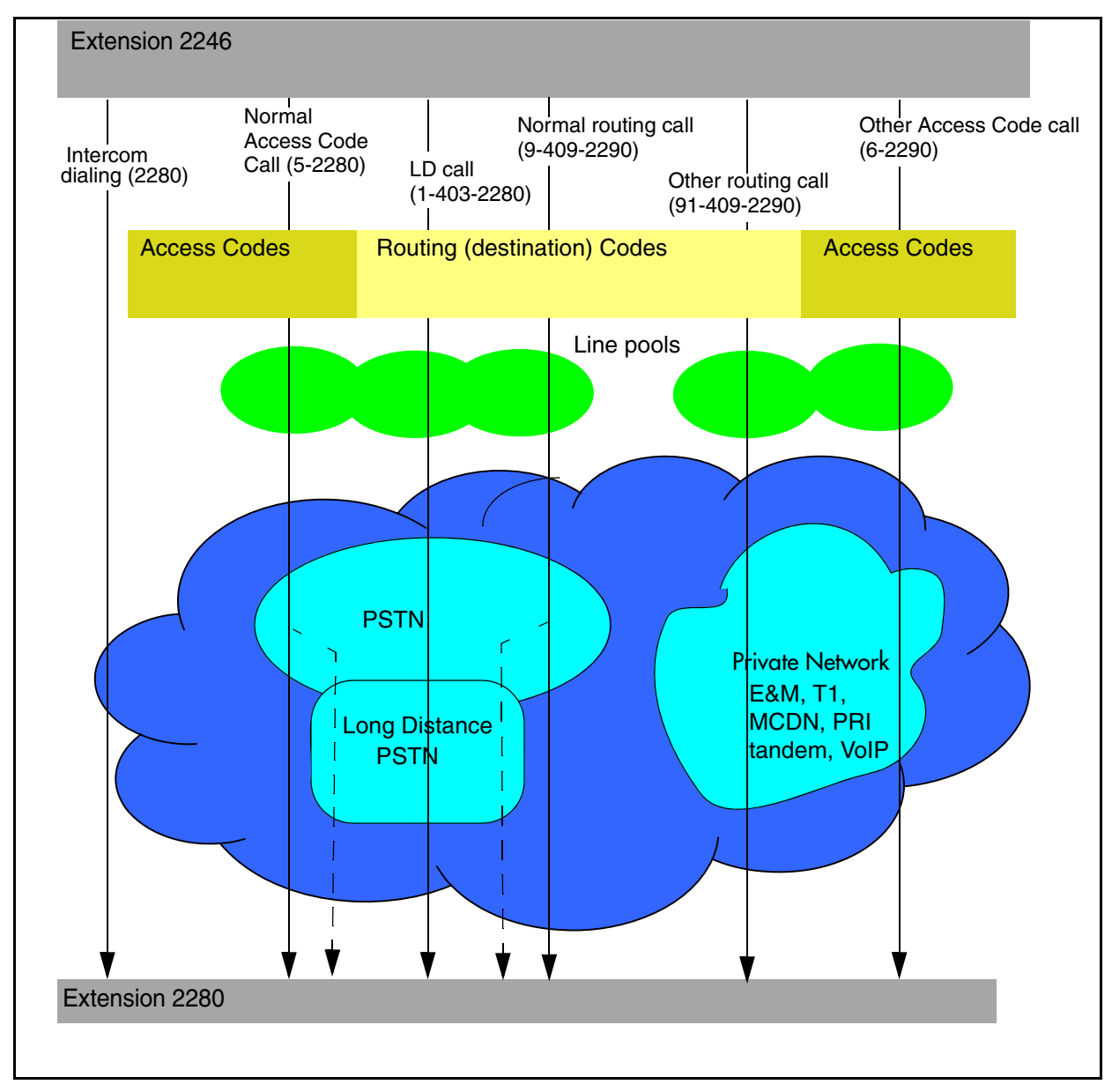

P0609326 1.1

## Understanding access codes

The system uses access codes to direct calls to the correct lines and destinations. If the codes conflict, some of the features on the system do not work. Refer to "Creating numbering plans" on page 194 for a general overview about using access codes within the system dialing plan.

#### Task:

Set up access codes for internal features:

- park prefix
- direct dial digit

Set up access codes that affect users dialing in from remote locations:

- Private Auto DN
- Public Auto DN
- Private DISA DN
- Public DISA DN

Set up access codes that affect calls coming in over the private network:

- Private access code
- Local access code
- National access code
- Special access code

Set up access codes that affect calls leaving the system:

- External code (ATA and analog devices)
- Line pool access codes
- Destination codes
- Carrier codes

The table of default settings shown in the following table can help you plan your access codes so there are no conflicts.

| Table 58 | Default | codes | table |
|----------|---------|-------|-------|
|----------|---------|-------|-------|

| Digit | Use                                                                                                    | System screen                  |
|-------|----------------------------------------------------------------------------------------------------|--------------------------------|
| 0     | direct dial digit                                                                                           | Access codes                   |
| 1     | park prefix                                                                                                 | Access codes                   |
| 2XX   | first digit of DNs/DN lengths                                                                               | Set through Quick Start Wizard |
| 9     | line pool A access code<br>(Takes precedence over the External line access code if<br>there is a conflict.) | Access codes                   |

## **Programming access codes**

Your system requirements will determine which access codes you need to set up.

Follow these steps to set up codes found on the Access codes screen:

- 1 Click on the keys beside Services, Telephony Services, General Settings
- 2 Click on Access codes. The Access codes window appears.

#### Figure 85 Defining access codes

| <ul> <li>General settings</li> <li>Feature settings</li> <li>Nortel IP terminals<br/>IP trunking<br/>Timers</li> <li>Direct dial</li> <li>CAP/KIM assignment</li> <li>Dialing plan</li> <li>Access codes</li> </ul> | Access codes         Park prefix         External code         None         Direct dial digit         O         Private Auto DN         Public Auto DN         Private DISA DN         Public DISA DN         Private access code |
|----------------------------------------------------------------------------------------------------|----------------------------------------------------------------------------------------------------|
| * These codes apply only to<br>tandem network calls<br>received from a node, such<br>as Meridian 1, which uses<br>special call markers, and<br>destined for the local PSTN.                                         | Local access code     National access code     Special access code                                                                                                    |

**3** Use the following table to determine which values to set for access codes for your system.

Note: Read "Tips about access codes" on page 314 before you choose a value to ensure the value does not conflict with related variables.

| Attribute         | Values                                    | Description                                                                                                    |  |
|-------------------|-------------------------------------------|----------------------------------------------------------------------------------------------------|--|
| Internal features |                                           |                                                                                                    |  |
| * Park prefix     | None<br><one-digit number=""></one-digit> | The Park prefix is the first digit of the call park retrieval code that a user enters to retrieve a parked call. If the Park prefix is set to None, calls cannot be parked. |  |
|                   |                                           | Refer to "Call Park codes" on page 312 before choosing a number.                                                                                                    |  |
|                   |                                           | <b>SWCA note:</b> If this field is set to <b>None</b> , you cannot program the system-wide call appearance (SWCA) feature.                                                  |  |

Table 59 Access codes values

| * Direct dial digit | None<br><one-digit number=""></one-digit>                                                                                 | The Direct dial digit setting allows you to specify a single system-wide digit to call a direct dial telephone.                                                                                                    |  |  |  |  |
|---------------------|----------------------------------------------------------------------------------------------------|----------------------------------------------------------------------------------------------------|--|--|--|--|
| Remote dial-in (Al  | so refer to "Configuring for I                                                                                            | remote access" on page 291)                                                                                                    |  |  |  |  |
| * Private Auto DN   | <dn be="" digits="" received<br="" to="">from a private<br/>auto-answer trunk&gt;</dn>                                    | Private network calls answered without DISA require no password<br>to access the Business Communications Manager. The type of<br>service that applies to the call depends on the restrictions assigned<br>to the trunk.                                                                                                    |  |  |  |  |
| * Public Auto DN    | <dn be="" digits="" received<br="" to="">from the auto-answer<br/>trunk&gt;</dn>                                          | Public network calls answered without DISA require no password to access the Business Communications Manager. The type of service that applies to the call depends on the restrictions assigned to the trunk.                                                                                                    |  |  |  |  |
| * Private DISA DN   | <disa auto-answer="" be="" digits="" dn="" from="" received="" the="" to="" trunk=""></disa>                              | For private network calls answered with DISA, the system presents<br>a stuttered dial tone to prompt a caller to enter a valid password.<br>The Class of Service (COS) that applies to the call is determined by<br>this COS password.                                                                                                    |  |  |  |  |
|                     |                                                                                                    | After a remote user accesses the Business Communications<br>Manager, they can change the existing COS password using the<br>DISA DN. This gives you greater flexibility when you create access<br>privileges. For example, you may want to have a shared DN for<br>remote access, but separate COS passwords with different dialing<br>out privileges for individuals. |  |  |  |  |
| * Public DISA DN    | <disa be<br="" digits="" dn="" to="">received from the<br/>auto-answer trunk&gt;</disa>                                   | For public network calls answered with DISA, the system presents a stuttered dial tone to prompt a caller to enter a valid password. The Class of Service (COS) that applies to the call is determined by this COS password.                                                                                                    |  |  |  |  |
|                     |                                                                                                    | After a remote user accesses the Business Communications<br>Manager, they can change the existing COS using the DISA DN.<br>This gives you greater flexibility when you create access privileges.<br>For example, you may want to have a shared DN for remote<br>access, but separate COS passwords with different dialing out<br>privileges for individuals.          |  |  |  |  |
| Incoming and tand   | dem calls (Refer also to "De                                                                                              | efining routes" on page 322)                                                                                                    |  |  |  |  |
| Private access      | <systemcode></systemcode>                                                                                                 | This code identifies this system to the private network.                                                                                                    |  |  |  |  |
| code                | MCDN: coordinate with National access code                                                                                | It comes in as the first digit in a dial string defined as private and is read based on the private DN length.                                                                                                    |  |  |  |  |
|                     |                                                                                                    | Example: if the dialed number is 7880, and the private DN length is 4, the system scans the four digits from the right, recognizing the 7 as the private access code for this system.                                                                                                    |  |  |  |  |
|                     | Private networking also provides access to tandem calling and toll bypass functionality to users calling into the system. |                                                                                                    |  |  |  |  |
|                     | For example, a PSTN user<br>over the private network co<br>the PSTN from the Ottawa                                       | in Toronto could call a PSTN user in Ottawa and have the call routed nnection from the Toronto office to the Ottawa office and then out to office. This bypasses any long distance toll charges.                                                                                                    |  |  |  |  |
|                     | BCM to BCM to PSTN: Call public to go out to the end r                                                                    | s are routed as private over the private network, and then flagged as node PSTN.                                                                                                    |  |  |  |  |
|                     | Meridian to BCM to PSTN: access codes) need to be r                                                                       | Special call codes from the Meridian (Local, National and Special ecognized by the BCM and correctly passed to the local PSTN.                                                                                                    |  |  |  |  |

#### Table 59 Access codes values (Continued)

| * Local access    | <code access="" local<="" td="" to=""><td>MCDN connections only.</td></code>             | MCDN connections only.                                                                                                    |  |  |  |  |
|-------------------|------------------------------------------------------------------------------------------|----------------------------------------------------------------------------------------------------|--|--|--|--|
| code PSTN>        |                                                                                          | This number is prepended to an incoming M1 local dial string and designates the call as a Local call type (typically 9). Refer to "Using the MCDN access codes (tandem calls)" on page 315. Refer also to "Creating numbering plans" on page 194.                                                                                                    |  |  |  |  |
| * National access | <private +="" 1="" access="" code=""></private>                                          | MCDN connections only.                                                                                                    |  |  |  |  |
| code              |                                                                                          | This number is prepended to an incoming call marked as a long distance call, and designates the call as a National type call (private access code + 1). Refer to "Using the MCDN access codes (tandem calls)" on page 315.                                                                                                    |  |  |  |  |
| * Special access  | <code access="" local<="" td="" to=""><td colspan="3">MCDN connections only.</td></code> | MCDN connections only.                                                                                                    |  |  |  |  |
| code              | PSTN>                                                                                    | This number is prepended to an incoming international (011) or special-case dial string (911, 411) and designates the call as a special type call (9011, 9911, 9411). Refer to "Using the MCDN access codes (tandem calls)" on page 315.                                                                                                    |  |  |  |  |
| Outgoing calls    |                                                                                          |                                                                                                    |  |  |  |  |
| * External code   | None<br><one-digit number=""></one-digit>                                                | The External code setting allows you to assign the external line access code for T7100/T700 telephones and analog telephones attached to ATA 2s to access external lines. When the caller picks up the handset, the system tone sounds. The caller then enters this number to access an external line. <b>Note:</b> This number is overridden by line pool or destination codes starting with the same digit(s). |  |  |  |  |
|                   |                                                                                          | Refer to "Tips about access codes" on page 314 before choosing a number.                                                                                                    |  |  |  |  |

| Table 59 | Access codes values | (Continued) |
|----------|---------------------|-------------|
|----------|---------------------|-------------|

## **Call Park codes**

When you park a call (**FEATURE 74**), the system assigns one of 25 codes for the retrieval of the call. You can then press the <u>Page</u> display key to announce the code that appears on the display.

These three-digit codes include the Call Park prefix, which can be any digit from 1 to 9, and a two-digit call number between 01 and 25. For example, if the Call Park prefix is 1, the first parked call is assigned Call Park retrieval code 101.

|                                     | XXXXX Numbering cannot conflict with these features |               |                         |                           |                                  |                                  |                                     |                 |
|-------------------------------------|-----------------------------------------------------|---------------|-------------------------|---------------------------|----------------------------------|----------------------------------|-------------------------------------|-----------------|
| Access numbering                    | Park<br>prefix                                      | External code | Direct<br>dial<br>digit | Private<br>access<br>code | Public/<br>Private<br>Auto<br>DN | Public/<br>Private<br>DISA<br>DN | Line pool code/<br>destination code | Telephone<br>DN |
| Park prefix                         |                                                     | хххх          | XXXX                    | хххх                      | #XXXX                            | #XXXX                            | #XXXX                               | #XXXX           |
| # Cannot conflict with first digit. |                                                     |               |                         |                           |                                  |                                  |                                     |                 |

**Note:** Other programmable settings may affect what numbers appear in the window during programming. Although the numbers 0 to 9 are valid Park prefix settings, some may already be assigned elsewhere by default or by programming changes.

If the DN length changes, and the changed DNs conflict with the Park prefix, the setting changes to None.

The system assigns Call Park codes to calls in sequence, from the lowest to the highest, until all the codes are used. A round-robin method means the use of different of codes ensures a call reaches the right person, especially when more than one incoming call is parked.

The highest call number (the Call Park prefix followed by 25) is used by model 7000 and 7100 telephones, analog telephones, or devices connected to the system using an ATA2. Analog telephones or devices cannot use the other Call Park codes.

Calls are retrieved by pressing the intercom button and dialing the retrieval code. On model 7000 and 7100 telephones, pick up the receiver, and then dial *<parkcode*>25.

You also need to program the delay timer that determines when external parked calls that are not answered return to the originating telephone. Refer to "Setting system timers" on page 472.

You can disable Call Park by setting the Park Code to None.

### **Creating Direct Dial sets**

The Direct dial setting allows you to dial a single system-wide digit to call a specific telephone, called a direct dial telephone. The most common example of a direct dial set is a telephone for an operator, a receptionist or an attendant. You can program a maximum of five direct dial sets on the system, however, you can only specify one direct dial number for the system ("Programming access codes" on page 310).

- 1 Click the keys beside Services, Telephony Services, General Settings, and Direct dial.
- 2 Click the Set you want to program (Set 1-Set 5). The Set # window appears.

Figure 86 Direct dial menu and screen

| ę | Direct dial | Set 1             |
|---|-------------|-------------------|
|   | Set 1       | Set 1             |
|   | Set 2       |                   |
|   | Set 3       | Type Internal 💌   |
|   | Set 4       |                   |
|   | Set 5       | Internal # DN 221 |
|   |             | ,                 |
|   |             |                   |

**3** Use the following table to determine the settings you want to define direct dial sets.

Table 60Direct dial values

| Attribute | Values                       | Description                                         |
|-----------|------------------------------|-----------------------------------------------------|
| Туре      | Internal<br>External<br>None | This is the type of number for the direct-dial set. |

|                    |                                                           | -                                                                                                    |
|--------------------|-----------------------------------------------------------|----------------------------------------------------------------------------------------------------|
| Internal/External# | DN<br><external dial="" string=""></external>             | The DN number of the telephone to be designated as the direct dial set. (Internal sets).<br>The actual phone number of the direct dial set (External sets).                                                                                                    |
| Facility           | Line<br>Pool (A-O)<br>Use prime line<br>Use routing table | The facility to be used to route the call to a direct dial set that you define with an external number.<br><b>Note:</b> If you choose <b>Use prime line</b> , ensure that prime line is not assigned to the intercom buttons for your telephones. When prime line is assigned as an intercom button, it chooses the first available line pool assigned to the telephone to make a call. If this line pool does not have the correct lines for routing the call, the direct dial call will fail. Refer to "Assigning line access" on page 394. |

 Table 60
 Direct dial values (Continued)

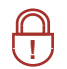

**Security note:** The Business Communications Manager cannot verify that the number you assign as an external direct dial set is valid. Check the number before assigning it as a direct dial set by calling the direct dial you have assigned.

#### **Direct dial matrix**

To help you with your direct dial planning, transfer the following information to a spreadsheet and fill out the values for each target line you create.)

Table 61Direct dial sets

| Direct Dial Set |      |            |                   |  |  |  |
|-----------------|------|------------|-------------------|--|--|--|
| Set 1           | None | Internal # | External #        |  |  |  |
| Set 2           |      |            | Use Prime line    |  |  |  |
| Set 3           |      |            | Use line          |  |  |  |
| Set 4           |      |            | Pool code         |  |  |  |
| Set 5           |      |            | Use routing table |  |  |  |

## Tips about access codes

Here are some helpful pointers to assist you in planning the access codes for your system.

 Table 62
 Access/dialing codes: avoiding numbering conflicts

|                      | XXXXX          | <b>(XXXX</b> Numbering cannot conflict with these features |                         |                           |                               |                               |                              |                 |  |
|----------------------|----------------|------------------------------------------------------------|-------------------------|---------------------------|-------------------------------|-------------------------------|------------------------------|-----------------|--|
| Access numbering     | Park<br>prefix | External code                                              | Direct<br>dial<br>digit | Private<br>access<br>code | Public/<br>Private<br>Auto DN | Public/<br>Private<br>DISA DN | Line pool code/<br>des. code | Telephone<br>DN |  |
| Park prefix          |                | XXXX                                                       | XXXX                    | XXXX                      | #XXXX                         | #XXXX                         | #XXXX                        | #XXXX           |  |
| External code        | XXXX           |                                                            | XXXX                    | XXXX                      | #XXXX                         | #XXXX                         | *XXXX                        | #XXXX           |  |
| Direct dial digit    | #XXXX          | XXXX                                                       |                         | XXXX                      | #XXXX                         | #XXXX                         | #XXXX                        | #XXXX           |  |
| Private Access code  | #XXXX          | XXXX                                                       | XXXX                    |                           |                               |                               |                              |                 |  |
| Pub//Priv/ Auto DN   |                | #XXXX                                                      | #XXXX                   |                           |                               | XXXX                          | XXXX                         |                 |  |
| Pub//Pri/ DISA DN    |                | #XXXX                                                      | #XXXX                   |                           | XXXX                          |                               | XXXX                         |                 |  |
| Line pool/dest. code | #XXXX          | *                                                          | XXXX                    |                           | XXXX                          | XXXX                          |                              | XXXX            |  |

|                                                                                                    | XXXXX Numbering cannot conflict with these features                                                                                                  |       |       |  |  |  |      |                 |
|----------------------------------------------------------------------------------------------------|----------------------------------------------------------------------------------------------------|-------|-------|--|--|--|------|-----------------|
| Access numbering                                                                                                    | ParkExternalDirectPrivatePublic/Public/Public/ParkExternaldialaccessPrivatePrivateLine pool code/TelephoprefixcodedigitcodeAuto DNDISA DNdes. codeDN |       |       |  |  |  |      | Telephone<br>DN |
| Telephone DN                                                                                                    | <b>#XXXX</b>                                                                                                    | #XXXX | #XXXX |  |  |  | XXXX |                 |
| * If the line pool code and the External code start with the same digit, the line pool code programming supersedes the external code.<br># Cannot conflict with first digit. |                                                                                                    |       |       |  |  |  |      |                 |

| Table 62 | Access/dialing   | codes: | avoiding  | numberina | conflicts |
|----------|------------------|--------|-----------|-----------|-----------|
|          | Access/ ulaining | coucs. | avoluting | numbering | connicts  |

#### • External line access code:

If the DN length is changed, and the changed DNs conflict with the external line access code, the setting changes to None.

• **Direct dial telephone:** Another direct dial telephone, an extra dial telephone, can be assigned for each schedule in Services programming.

If the DN length is changed, and the changed DNs conflict with the Direct dial digit, the setting changes to None.

- **Public/Private Auto DN:** The length of the Auto DNs are the same as the Public or Private Received Number Lengths specified under **General Settings, DN lengths**. The public/private Auto DN is cleared if the corresponding Received Number Length is changed.
- **Public/Private DISA DN:** The length of the DISA DNs are the same as the Public or Private Received number length specified under **General Settings, DN lengths**. The public/private DISA DN is cleared if the corresponding Received number length is changed.

## Using the MCDN access codes (tandem calls)

Three special codes exist specifically for programming over PRI and VoIP trunks that are using the MCDN protocol, and which connect to a call server systems that use specific call codes for special call types, such as the Meridian 1 (M1). The purpose of the codes is to allow easier programming of the call server systems when calls are tandemed through a Business Communications Manager to the local PSTN.

Calls tandeming to the public network through the private network need to retain their dialing protocol throughout the private network. This means that a call from an M1 node tagged as a local call gets received by the BCM node and is recognized as a call intended for the public network, but also as a call that needs to maintain the local call tag until it gets to the BCM node that is directly connected to the PSTN. This is accomplished by ensuring that the destination code, which starts with this access code, passes the call on using the route designated with the correct call type. Refer to "Defining routes" on page 322. The following figure charts this process.

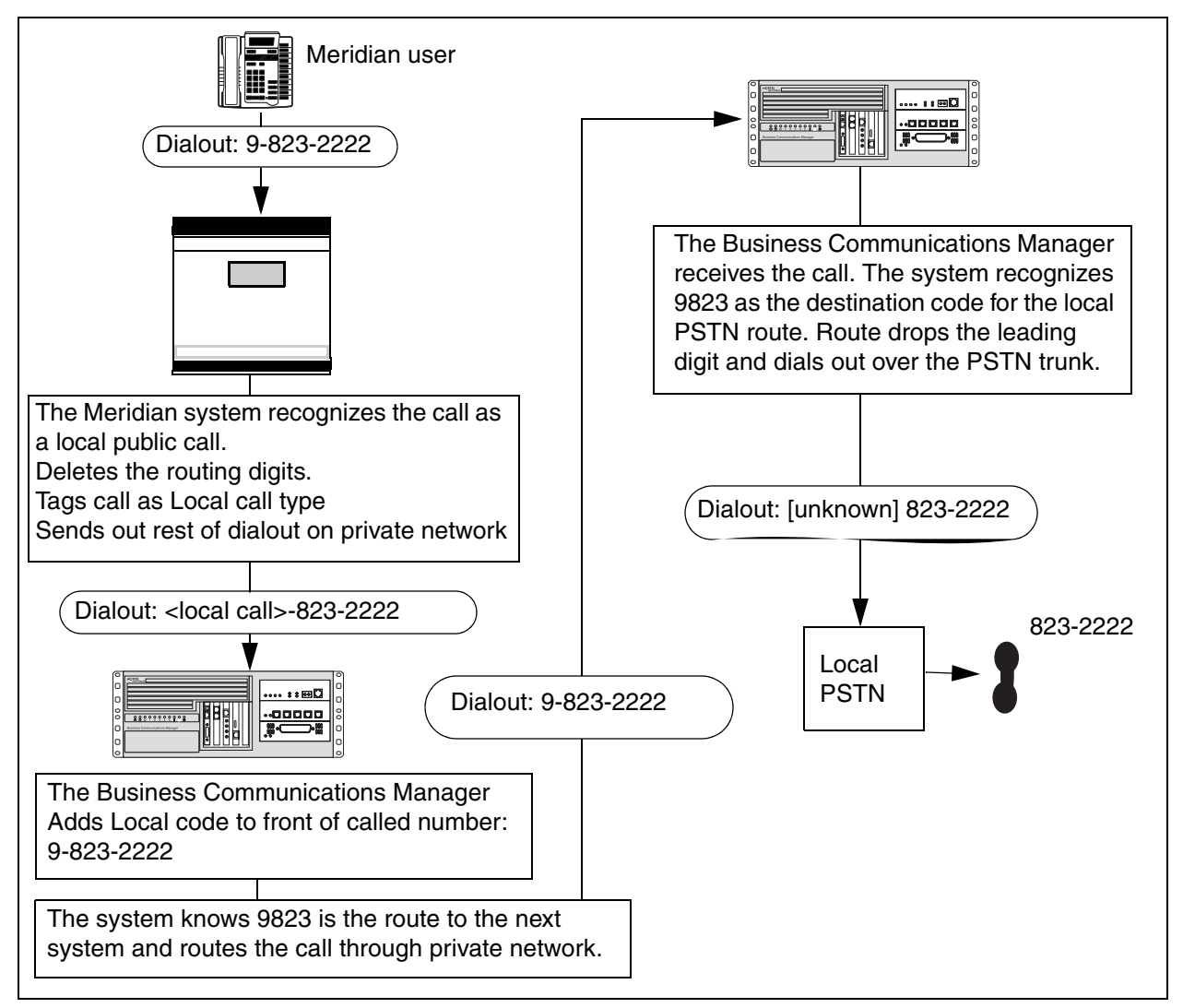

Figure 87 Local call tandemed through Business Communications Manager nodes

This is how the codes relate:

| Meridian 1 access codes    | Business Communications Manager access codes | Sample code |
|----------------------------|----------------------------------------------|-------------|
| Notwork/long distance and  | Private access code                          | 6           |
| Network/long distance code | National access code                         | 61          |
|                            | Local access code                            | 9           |
| Local code                 | Special access code                          | 9           |

Calls coming in from the public network need to be translated to their private network destination before routing/tandeming through the private network. In this case, the route used is defined with the call type of Private.

## Setting up line pool access codes

Line pool access codes allow you to assign an access code for each of the line pools (A to O). These codes specify the line pool for making an outgoing external call.

Follow these steps to set line pool access codes:

- 1 Click on the keys beside Services, Telephony Services, General Settings, Access codes.
- 2 Click the key beside Line pool codes. Pool A-Pool O appears on the navigation tree.
- **3** Click the Pool you want to program. The Pool window appears.

Figure 88 Defining line pool access codes

| Access codes<br>Q Line pool codes<br>Pool 4 | Pool A      |
|---------------------------------------------|-------------|
| Pool B                                      | FOOTA       |
| Pool C                                      | Access code |
| Pool D                                      |             |
| Pool E                                      |             |
| Pool F                                      |             |
| Pool G                                      |             |
| Pool H                                      |             |
| Pool I                                      |             |
| Pool J                                      |             |
| Pool K                                      |             |
| Pool L                                      |             |
| Pool M                                      |             |
| Pool N                                      |             |
| Pool O                                      |             |

4 Type the Access code (up to four digits). The default Access code is 9 for Line Pool A. There is no default Access code for Line Pools B to O.

**Note:** You cannot assign PRI line pools with a line pool access code. You must define PRI line pools under routing, and create destination codes for the routes.

Note: A line pool access code cannot conflict with:

| XXXXX Numbering cannot conflict with these features                                                                                                    |                |               |                   |                     |                           |                           |                 |  |  |
|----------------------------------------------------------------------------------------------------|----------------|---------------|-------------------|---------------------|---------------------------|---------------------------|-----------------|--|--|
| Access<br>numbering                                                                                                    | Park<br>prefix | External code | Direct dial digit | Private access code | Public/Private<br>Auto DN | Public/Private<br>DISA DN | Telephone<br>DN |  |  |
| Line pool/<br>destination code                                                                                                    | #XXXX          | *             | XXXX              |                     | ХХХХ                      | XXXX                      | XXXX            |  |  |
| <ul> <li>* If the line pool code and the External code start with the same digit, the line pool code programming supersedes the external code.</li> <li># Cannot conflict with first digit.</li> </ul> |                |               |                   |                     |                           |                           |                 |  |  |

**VoIP lines and access codes:** Although VoIP trunking lines are not physical lines, you can create a line pool and line pool access codes to access this service. However, if you want to provide fallback to a CO line, you must use routes and destination codes both for the VoIP lines and for the physical line pool.

The VoIP keycode must be enabled before you can access any VoIP lines. The VoIP keycode on a remote target Business Communications Manager must also be enabled for that system to receive VoIP-based calls from your system.

For detailed information about VoIP lines, refer to the IP Telephony Configuration Guide.

## **Using Carrier codes**

A multi-digit Carrier access code contains an Equal Access Identifier Code (CAC) followed by a Carrier Identification Code (CIC). The CIC identifies the carrier that handles the call. The Carrier Access Code table stores the CAC digit pattern that you define for your region.

In most cases it is not necessary to change the default values.

### About Carrier access codes

Here are some general points about carrier access codes:

- You can define up to five carrier codes.
- Two entries will be pre-defined in North America, but you can remove these defaults.
- Each entry consists of an equal access identifier code prefix (one to six digits) and a carrier identification code length (one digit, 1 to 9).
- Each entry is identified by the prefix digits themselves.

### **Identifying Carrier access codes**

- 1 Click the keys beside General settings and Access codes.
- 2 Click Carrier codes.
- **3** To add a new prefix, click the **Add** button located above the navigation tree.

Figure 89 Adding Carrier code prefix records

| Add Delete Del All<br>Private network<br>● Public network<br>♥ Access codes<br>● Line pool codes<br>♥ Carrier codes<br>Prefix 10<br>Prefix 101 | Add Carrier codes Code prefix Save Cancel |
|----------------------------------------------------------------------------------------------------|-------------------------------------------|
|----------------------------------------------------------------------------------------------------|-------------------------------------------|

4 Click on the Prefix number you created.

Figure 90 Configuring a carrier code prefix ID length

| <ul> <li>♀ Access codes</li> <li>● Line pool codes</li> <li>♀ Carrier codes</li> <li>₽refix 10</li> <li>Prefix 101</li> </ul> | Prefix 10 Prefix 10 Code prefix 10 |
|----------------------------------------------------------------------------------------------------|------------------------------------|
|                                                                                                    | ID length 3                        |

**5** Use the following table for information about the two fields on this screen.

 Table 63
 Carrier access code values

| Attribute   | Values                                             | Description                                                                 |
|-------------|----------------------------------------------------|-----------------------------------------------------------------------------|
| Code prefix | <one digits="" six="" to=""><br/>(Read-only)</one> | This value defines the prefix that will be used to access the carrier code. |
| ID length   | 1, 2, 3, 4, 5, 6, 7, 8, or 9                       | This value defines the carrier ID length.                                   |

#### Access code matrix

To help you with your Access code planning, transfer the following information to a spreadsheet and fill out the access codes you want to use.

|                      | A: | 9  | В  | : |   | -  | C:_   |      | _        | D:_ | E:   |    | F: |    | G: |    |
|----------------------|----|----|----|---|---|----|-------|------|----------|-----|------|----|----|----|----|----|
| Line pool codes      | H: |    | I: |   | · | J: |       | I    | K:       |     | L:   | M: |    | N: |    | 0: |
| Park prefix          | 0  | 1  | 2  | 3 | 4 | 5  | 6     | 7    | 8        | 9   | None |    |    |    |    |    |
| Extrnl code          | 0  | 1  | 2  | 3 | 4 | 5  | 6     | 7    | 8        | 9   | None |    |    |    |    |    |
| Direct-dial digit    | 0  | 1  | 2  | 3 | 4 | 5  | 6     | 7    | 8        | 9   | None |    |    |    |    |    |
| Private Auto DN      | Nc | ne |    |   |   | Re | eceiv | ed # | ŧ        |     |      |    |    |    |    |    |
| Public Auto DN       | Nc | ne |    |   |   | Re | ceiv  | ed # | ł        |     |      |    |    |    |    |    |
| Private DISA DN      | Nc | ne |    |   |   | Re | eceiv | ed # | ŧ        |     |      |    |    |    |    |    |
| Public DISA DN       | Nc | ne |    |   |   | Re | ceiv  | ed # | <u> </u> |     |      |    |    |    |    |    |
| Private Access Code  | 0  | 1  | 2  | 3 | 4 | 5  | 6     | 7    | 8        | 9   | None |    |    |    |    |    |
| Local Access Code    | 0  | 1  | 2  | 3 | 4 | 5  | 6     | 7    | 8        | 9   | None |    |    |    |    |    |
| National Access Code | 0  | 1  | 2  | 3 | 4 | 5  | 6     | 7    | 8        | 9   | None |    |    |    |    |    |
| Special Access Code  | 0  | 1  | 2  | 3 | 4 | 5  | 6     | 7    | 8        | 9   | None |    |    |    |    |    |

Table 64 Access code values

| Table 64 | Access code values | (Continued) | ) |
|----------|--------------------|-------------|---|
|----------|--------------------|-------------|---|

| Carrier Codes (five cod | les)         |   |   |   |   |   |   |   |   |   |      |
|-------------------------|--------------|---|---|---|---|---|---|---|---|---|------|
| Code prefix             | ID length: 0 | 1 | 2 | 3 | 4 | 5 | 6 | 7 | 8 | 9 | None |

## Configuring call routing

Call routing allows you to define how calls are routed by your Business Communications Manager system.

#### Task:

- Set up routes to external numbers using a specific line pool:
  - "Defining routes" on page 322
  - "Programming the PRI routing table" on page 325
- Enter destination codes to key access to a route: "Using destination codes" on page 326
- Assign schedules for special routing requirements:
  - "Setting up a destination for local calling" on page 332
  - "Adding Carrier access codes to destination codes" on page 334
  - "Programming for least-cost routing" on page 335
  - "Using multiple routes and overflow routing" on page 336

The following figure shows a detailed view of the Call Routing programming map.

#### Figure 91 Call Routing headings

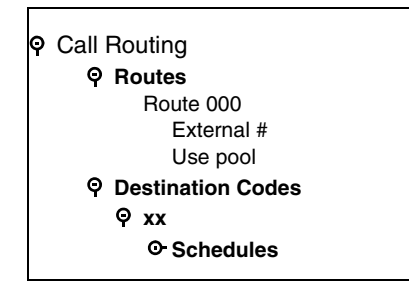

Call routing decides what path an outgoing call takes using the digits that are dialed. It is sometimes called Automatic Route Selection (ARS).

When you select an internal line and dial, the system checks the numbers you enter against the routing tables. If the number you dial starts with a destination code, the system uses the line pool and dials out digits specified by the route assigned to that destination code, and then dials the rest of the number that you dialed.

Routing service replaces a number of manual tasks, including:

- entering a line pool code
- dialing an access code for a long distance carrier
- deciding which line pool to use according to the time and day

You can set up routing to take advantage of any leased or discounted routes using information supplied by the customer. The system cannot tell what lines are cheaper to use.

For Call by Call service selection (PRI only), the installer defines destination codes for various call types over PRI lines (for example, Foreign Exchange, Tie Trunk, or OUTWATS). The user dials a number using the intercom button without entering any special information. For more information see "Provisioning for Call by Call limits with PRI" on page 340.

Using routing to create a coordinated dialing plan is explained in "Configuring the public and private dialing plans" on page 302.

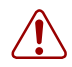

**Warning:** Plan your routing service before you do any programming. Routing affects every call placed in the system and must be carefully planned to avoid conflicts and gaps in the programming. Use tables to design routes and destination codes, then check for potential problems before you start programming. It also saves you time when all the settings are written out in front of you.

## **Routing configuration**

The settings for a call routing include:

- a three-digit route number (000-999)
- external # digits (up to 24 digits)
- a line pool
- destination codes (max. of 500 available, up to 12 digits)
- DN type and/or Service Type
- public and private DN lengths
- a schedule (optional)

**TIPS:** To dial a telephone number that does not match a programmed destination codes, you must choose a line and dial the number. For long distance dialing, you can program the area codes in the North American numbering plan as destination codes.

## **Defining routes**

Use the Routes command to configure route records that are assigned to telephones.

- 1 Click on the keys beside Services, Telephony Services, Call Routing.
- 2 Click Routes.
- **3** Click the **Add** button. The Add Routes dialog box appears.

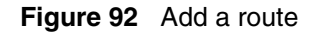

| Add Delete Del All<br>C Restriction filters<br>P Call routing<br>P Routes<br>Route 000<br>Route 066 | Add Routes  |
|----------------------------------------------------------------------------------------------------|-------------|
|                                                                                                    | Save Cancel |

**4** Enter a three-digit route number (001-999).

Note: Route 000 is a default route and cannot be changed or deleted.

- 5 Click Save.
- 6 Click the **Route** number in the navigation tree. The Route window appears.

Figure 93 Define route parameters

| - Route | ernal #   |
|---------|-----------|
| U       | se pool C |

7 Use the information in the following table to configure the route settings.

| Attribute                  | Value                                                                                                    | Description                                                                                                    |
|----------------------------|----------------------------------------------------------------------------------------------------|----------------------------------------------------------------------------------------------------|
| External #                 | <a 24<br="" maximum="" of="">digits&gt;</a>                                                                                                    | Enter the external or dial-out number for the route you want the assigned<br>telephone to use. If all the required numbers are defined in the destination<br>code/dial string, this box can be left empty.<br>Optional entries:<br>F78: 1.5 second pause (counts as one digit in the dialing string)<br>F804: wait for dial tone (counts as two digits in the dialing string)<br>F71: Link<br>F808: Long tones<br>F*89: Programmed release<br>F*9: Run/Stop<br>Leave this entry blank if the route is directed to a VoIP line pool.                                                                                                    |
| Use pool                   | Pool A to Pool O or<br>PRI-A to PRI-F                                                                                                    | Select a line pool for the route.<br>The PRI pools only display if you configure an DTM for PRI.                                                                                                    |
| DN type or<br>Service type | Public<br>Private<br>Local (Subscriber)<br>National<br>Special (International)<br>Tie<br>Foreign exchange (FX)<br>Outwats<br>Switched Digital (SDS) | This setting tells the system what type of line protocol the route uses to process the dial string.<br>The heading changes between DN type and Service type, depending on the PRI line protocol. Refer to "Programming the PRI routing table" on page 325.<br>DN type Public Public Private Local (Subscriber) National Special (International)<br>Special (International)<br>MCDN private networks: Local, National and Special are special designators used to route calls from Meridian 1 systems, through Business Communications Manager systems, out to the public network. The codes for these settings are defined in the Access codes table. Refer to "Using the MCDN access codes (tandem calls)" on page 315.<br>When the Business Communications Manager receives outgoing calls from the Meridian 1, it recognizes the call type and appends the appropriate access code to the Meridian dial string.<br>This code then matches to a route that uses the same DN type, passing the call along, either to another node (the route would have the same DN type), depending on the routing information.<br><b>Outgoing call display:</b> If you have the trunks set up to send called number information ("Defining trunk module types and settings" on page 130 and "Identifying BRI T-loops (ETSI, QSIG)" on page 271), and the DN type is set to anything, except Private, the system sends the Public OLI number you specified under line programming. If the DN type is set to Private, the system sends the Private OLI number. Refer to "Configuring line access" on page 393. |

Refer also to "Call by Call service routing" on page 324 and "Programming the PRI routing table" on page 325.

## Call by Call service routing

The following table provides an example of a Routing Table containing Call by Call programming (available in the North America market profile). Refer also to "Configuring Call by Call services" on page 339.

| Route #<br>(000-999)                                                                                                    | Dial Out<br>(24 digits) | Use Pool | Service Type     | Service<br>Identifier |
|----------------------------------------------------------------------------------------------------|-------------------------|----------|------------------|-----------------------|
| 003                                                                                                    |                         | PRI-A    | Public           |                       |
| 004                                                                                                    |                         | PRI-A    | FX               | XXXXX                 |
| 005                                                                                                    |                         | PRI-A    | Tie              | XXXXX                 |
| 006                                                                                                    |                         | PRI-B    | OUTWATS          | xxx                   |
| 007                                                                                                    |                         | PRI-B    | Private          |                       |
| 008                                                                                                    |                         | PRI-B    | Switched Digital |                       |
| Note: The public DN lengths are used for all PRI calls except those whose routes use service type Private or service type Tie with DN Type specified as Private. |                         |          |                  |                       |

 Table 66
 Call by Call routing table example

**Note:** This type of routing only applies to those PRI trunks set with a protocol of NI, DMS100,

DMS250 or 4ESS. Refer to "Configuring the trunk module to line type" on page 131.

The service identifier (SID) depends on the selected service type (for example, with NI-2 protocol).

| Service Type                                                                                            | Service Identifier description  |  |
|----------------------------------------------------------------------------------------------------|---------------------------------|--|
| Public                                                                                                  | None                            |  |
| FX                                                                                                    | Facility Number 1-5 digits      |  |
| Tie                                                                                                    | Facility Number 1-5 digits      |  |
| OUTWATS <sup>a</sup>                                                                                    | Optional Band Number 1-3 digits |  |
| Private                                                                                                 | None                            |  |
| Switched Digital                                                                                        | None                            |  |
| a. For NI-2, do not program the Carrier Access Code for banded OUTWAT calls. This call may be rejected. |                                 |  |

When you select or change a PRI protocol, the Service Type and Service ID fields automatically clear for each entry in the routing table for that PRI.
# Programming the PRI routing table

The dialing plan must be thoroughly planned out in advance before programming the information into the Business Communications Manager system.

To program the routing table:

- 1 Click on the keys beside Services, Telephony Services, Call Routing, Routes.
- 2 Click on the route number record you want to use.
- **3** Beside **External #:**, type a dialout number (up to 24 digits). If you are creating a route for a VoIP trunk, leave this field blank.
- 4 Under Use pool, select a PRI line pool.

The PRI pool(s) that are displayed depend on how you allocate PRI lines into pools in the **Trunk/Line Data** section of line programming. It is possible to have only pool PRI-A, or only pool PRI-B, or only pool PRI-C, etc., even if there are three DTMs configured as PRI in the system.

#### 5 Choose a service type or DN type, refer to the table below:

- Service type: displays for PRI lines with protocol set to NI, DMS100, DMS250, 4ESS. Service ID:None appears where the service requires an ID.
- **DN type:** displays for PRI lines with protocol set to SL-1 (MCDN, ETSI Euro).

The following table lists the service/DN type choices available for PRI lines:

| PRI Protocol | Туре    | Values                                               |
|--------------|---------|------------------------------------------------------|
| MCDN         | DN      | Public, Private, Local, National, Special            |
| ETSI Euro    | DN      | None, Overlap                                        |
| ETSI QSIG    | N/A     |                                                      |
| NI           | Service | Public, Tie, Foreign Exchange (FX), Outwats          |
| DMS100       | Service | Public, Private, Tie, Foreign Exchange (FX), Outwats |
| DMS250       | Service | Public, Private, Tie, Foreign Exchange (FX), Outwats |
| 4ESS         | Service | Tie, Outwats, Switched Digital (SDS)                 |

#### Table 67 PRI Service type/DN type values

#### **Enbloc dialing**

Enbloc dialing allows the system to determine where a call should be routed on a PRI line. By not dialing out until all digits are entered, the system looks at the entire code and can tell whether the call should be routed through public lines, to another system on a network through private lines, or to the local system.

Public and Private DN lengths and destination codes are used by the system to determine routing. Any prefixes that need to be added on the dialed number, can be included in these settings.

# Using destination codes

Destination codes allow you to control how the system interprets and routes dial strings from internal sources. Destination codes are similar to line pool codes except that by using routes (which attach dial strings and DN type designators to line pools) and schedules you can control what digits the user has to dial and how the system routes the call out of the system, including what numbers from the dial string get added or deleted to the route dialout.

The numbers used for destination codes must not conflict with the following:

|                  | XXXX Numbering cannot conflict with these features |               |                         |            |            |                           |                    |                                     |                               |                                           |  |
|------------------|----------------------------------------------------|---------------|-------------------------|------------|------------|---------------------------|--------------------|-------------------------------------|-------------------------------|-------------------------------------------|--|
|                  | First digit must not conflict with:                |               |                         |            |            |                           |                    | Entire code must not conflict with: |                               |                                           |  |
|                  | Park<br>prefix                                     | External code | Direct<br>dial<br>digit | Auto<br>DN | DISA<br>DN | Private<br>access<br>code | Line pool<br>codes | Telephone<br>DN                     | Other<br>destination<br>codes | Public<br>target line<br>recv'd<br>digits |  |
| Destination code | XXXX                                               | *XXXX         | XXXX                    | xxx        | XXX        |                           | XXXX               | хххх                                | хххх                          | XXXX                                      |  |

**Table 68** Destination codes: avoiding numbering conflicts

You can enter destination codes to a maximum of 12 digits.

This section includes the following information:

- "Why use destination codes?" on page 327
- "Deciding on a code" on page 328
- "Grouping destination codes using a wild card" on page 329
- "Configuring destination codes with wild cards" on page 330
- "Setting up a destination for local calling" on page 332
- "Setting up a route through a dedicated trunk" on page 333
- "Adding Carrier access codes to destination codes" on page 334
- "Programming for least-cost routing" on page 335
- "Using multiple routes and overflow routing" on page 336
- "Using dialing restrictions with routing" on page 338

## Why use destination codes?

Routes determine path (line or pool) and any required access numbers.

Destination codes determine which route to take (i.e. an end node uses one destination code for all other nodes in the system). If you choose to use the destination codes Normal schedule, the call will always go out over the same route. If you choose to use the other destination codes schedules, you can set up a more responsive plan, whereby calls can go out over more than one route, based on scheduled times.

Destination codes provide you with the opportunity to create a dialing plan that allows users to connect to other systems in a relatively seamless or consistent manner, regardless of the lines or routes that are being used to get there. For example, connecting through VoIP lines requires significantly different ways of dialing than dialing over T1 lines. However, you can configure destination codes, such that the user dials the same number of digits regardless of the trunks over which the calls are routed.

Figure 94 Using destination codes to access another system

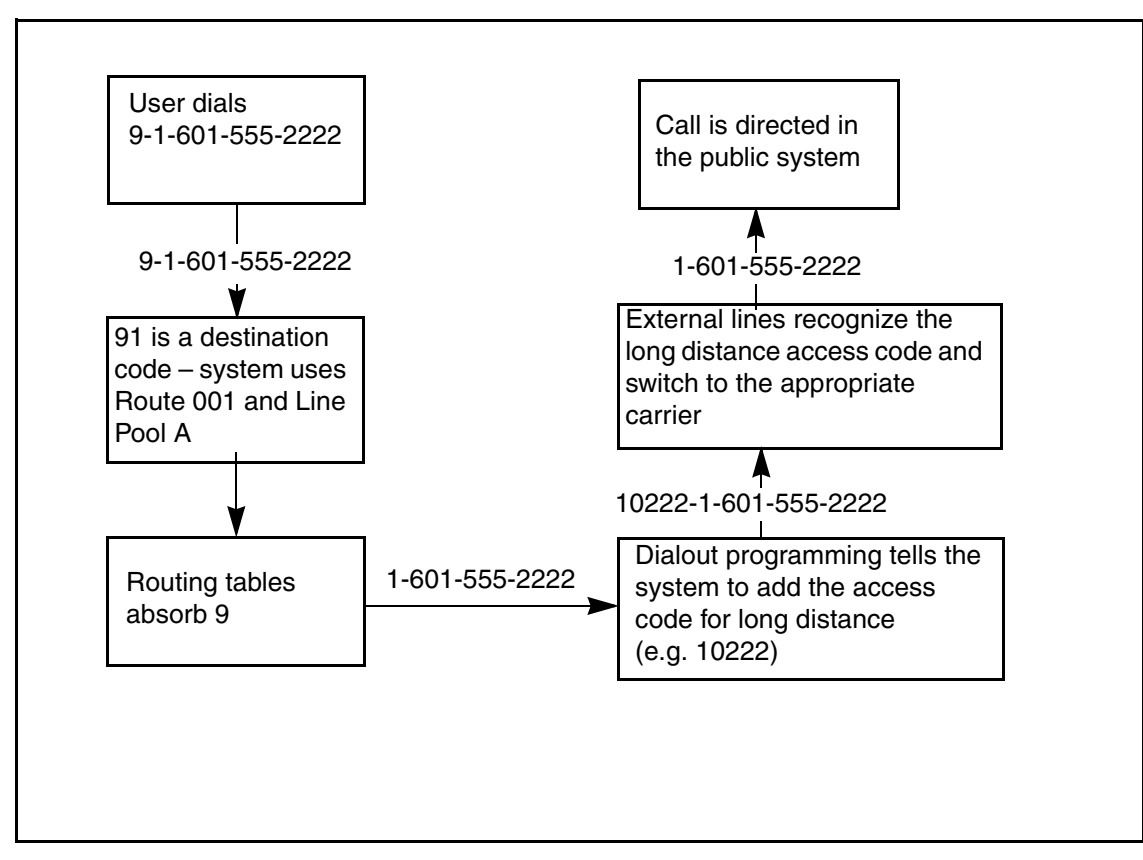

## Deciding on a code

When deciding on which digit(s) to use to start your destination code(s), you need to take into consideration:

- that the digit or digits you want to start your destination codes with do not match any of the access codes, including the line pool codes that already exist in your system.
   You may find that you need to delete line pool codes and create a route and destination code instead. This could occur if you want to set up fallback to a public line, for instance. If the public line is accessed by a line pool code, you would have to change access to a route so you could create a fallback schedule with the destination code used for the primary line (or lines, if you have more than one outgoing line pool that requires fallback).
- how much of the common part of a dial string you want your users to have to dial, and how much you can put in the dial string.
- if you want specific dial strings to use specific routes, map these out first.

For instance, if you want users to dial between Business Communications Managers over VoIP lines, you would create destination codes specific to those systems which use the VoIP line pool, using the digits with which the users are familiar. You can then create a unique destination code for the call you want to route over the land line.

Example: If users are used to dialing 9-1-555-555-<DN number> to reach another system (whose DN codes start with 6), you create a destination code of 91555556A, using the VoIP line pools (users dial the destination code plus the DN of the telephone they want to reach on the other system). The letter A at the end of the code represents any number from 0 to 9 which is not used by any other destination code.

If you need to use land lines for a specific connection on the other system, you can create a destination code specific to that destination number and attach it to the route set up with the landline line pool (i.e. 91555556333, 6333 being the DN of the device on the other system. When the user dials that specific number, the call will always go over the land line). Note that by entering this code, users dialing with the code in the previous paragraph could never dial any DN that started with 63XX.

- If you want to use VoIP lines as your main lines, but you want to program one or more land lines as fallback lines, you need to configure the routing and routing schedules so that the user dials the same number, regardless of which routes get used. You use the external # dialout string and absorb digits fields under the schedules in Destination code programming for this purpose.
- If a company wants to use VoIP lines between sites for interoffice calls, but not necessarily for all the voice traffic, they can configure specific destination codes for the VoIP routes. In this case, the destination code contains the same digits as a user would dial for a landline, thus, making the shift transparent to the user and, at the same time, ensuring that the most economical route is being used. Depending on how many exceptions there are, you can use the wild card at the end of the string to save yourself from the necessity of entering a number of destination codes with the same leading digits. Refer to "Grouping destination codes using a wild card" on page 329.
- If you are setting up a new system where users do not have previously-established dialing patterns, you can use simpler destination codes. For example: You can establish 9 as the destination code for dialing outside the system, 5 for dialing any calls within networks on the

local exchange, and 7 for dialing any calls within the network to destinations outside the local exchange.

Therefore:

System A calling to the public network would dial 9XXXXXXX or 91XXXXXXX if the call is long distance.

System A calling to System B, which is in the same city, would dial 5XXXX

System A calling to System C, which is in another exchange area, would dial 7XXXXXXX

Note: If the network is using CDP for the dialing plan, the destination codes could be the leading digit of the DN code, since that needs to be unique for each system. However, this would depend on which digits have already been taken by other coding in the system.

# Grouping destination codes using a wild card

If you have a number of destinations that have the same route and digit absorb length, you can group these codes under one destination code to maximize your destination code table. In this case, the start digits will be the same, but the last character will be the wild card, and indicates any digit between 0 and 9. However, if there is a conflict with other digits already programmed or used by other destination codes, an error message appears.

For instance, you might use the same route (555) to a number of remote sites. Each site is accessed with the same external # (dial out string), except for the last digit, which is unique to each site. The exception to this is a site with a totally different access number and line pool requirement (route 565). This example is shown in the following table.

| Route | Dial Out (external #)                                            | Line Pool   |
|-------|------------------------------------------------------------------|-------------|
| 555   | 0162 237 625 <unique 0="" 9="" from="" number="" to=""></unique> | Line Pool C |
| 565   | 0173 133 2211                                                    | Line Pool A |

Table 69 Establishing routes and dialout requirements

If you do not use wild cards, you would need to create a separate Destination code for each unique dialout, as shown in the following table.

| Destination codes | Route | Absorb Length | Dial Out      |
|-------------------|-------|---------------|---------------|
| 0621              | 555   | 3             | 0162 237 6251 |
| 0622              | 555   | 3             | 0162 237 6252 |
| 0623              | 555   | 3             | 0162 237 6253 |
| 0624              | 555   | 3             | 0162 237 6254 |
| 0625              | 555   | 3             | 0162 237 6255 |
| 0626              | 555   | 3             | 0162 237 6256 |
| 0627              | 565   | All           | 0173 133 2211 |
| 0628              | 555   | 3             | 0162 237 6258 |

 Table 70
 Destination codes not using a wild card

| Destination codes | Route | Absorb Length | Dial Out      |
|-------------------|-------|---------------|---------------|
| 0629              | 555   | 3             | 0162 237 6259 |

| Table 70 | Destination | codes not | using a | wild card | (Continued) | ) |
|----------|-------------|-----------|---------|-----------|-------------|---|
|----------|-------------|-----------|---------|-----------|-------------|---|

If you use the wild card character A (ANY), you can reduce the number of destination codes you require to two, as shown in the following table.

| Table 71 | Destination | codes | using | the | ANY | character |
|----------|-------------|-------|-------|-----|-----|-----------|
|----------|-------------|-------|-------|-----|-----|-----------|

| Destination codes | Route | AbsorbLength | Dial Out                                                                             |
|-------------------|-------|--------------|--------------------------------------------------------------------------------------|
| 062A              | 555   | 3            | 0162 237 625X                                                                        |
|                   |       |              | where X is the last digit of the destination code dialed out, from 1 to 9, but not 7 |
| 0627              | 565   | All          | 0173 133 2211                                                                        |
|                   |       |              |                                                                                      |

#### Tips

The digit absorption setting (absorbed length) applies to a maximum of two schedules. To minimize the effort involved in preparing destination codes, set the digit absorption to 0. With set to 0, the actual digits dialed by a caller are preserved in the dial out sequence. The need to program a dial out sequence as part of the route depends on the required dialout.

## Configuring destination codes with wild cards

Create the routes with dialout strings containing the common digits, then follow these steps to create a destination code with a wild card character.

### Create the destination code

- 1 Click on the keys beside Services, Telephony Services, Call Routing.
- 2 Click on **Destination codes**.
- **3** Click on the **Add** button.

The Destination code dialog box appears.

4 Enter a destination code, typing the letter A for the last digit of the code.

Figure 95 Adding a destination code with a wild card

| Add Delete Del All                                                              | Add Destination codes |
|---------------------------------------------------------------------------------|-----------------------|
| <ul> <li>♀ Call routing</li> <li>● Routes</li> <li>Destination codes</li> </ul> | Destination code 7A   |
|                                                                                 | Save Cancel           |

**5** Click the **Save** button to save the destination code.

## Set up the destination code schedules

- 1 Click on the key beside **Schedules**.
- 2 Click on the schedule name you want to program. For example: Normal.
- **3** Choose the Use route you want the destination code to refer to during operation of the schedule.
- 4 In Absorb Length, choose a number to define which part of the destination code will be ignored by the system when it dials out.

**Programming note:** All schedules except Normal allow you to specify up to three routes, to allow for fallback.

**5** Click outside the window to save the changes.

## Enable/disable wild card digits

1 Click on the key beside **Wild cards**.

The valid numbers for the wild card for this code are displayed.

- 2 Click on the number you want to change.
- 3 In the Wild card state field, choose Assigned (can be used with this destination code) or Available (can be used as part of another destination code).
- **4** Repeat steps 2 and 3 for all the numbers you want to change.

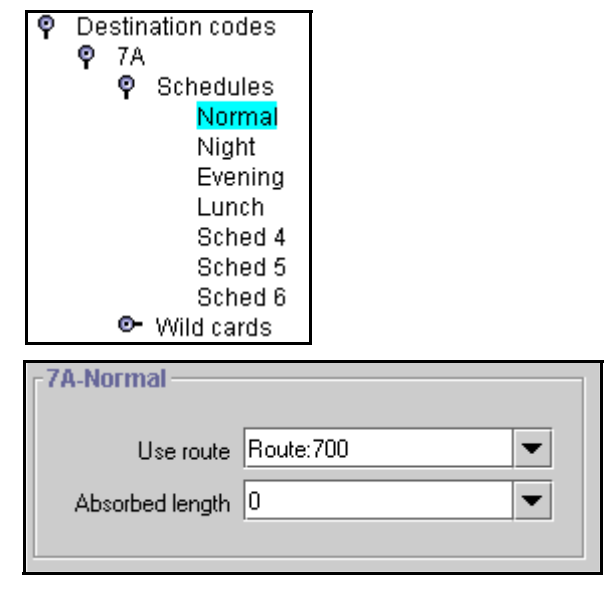

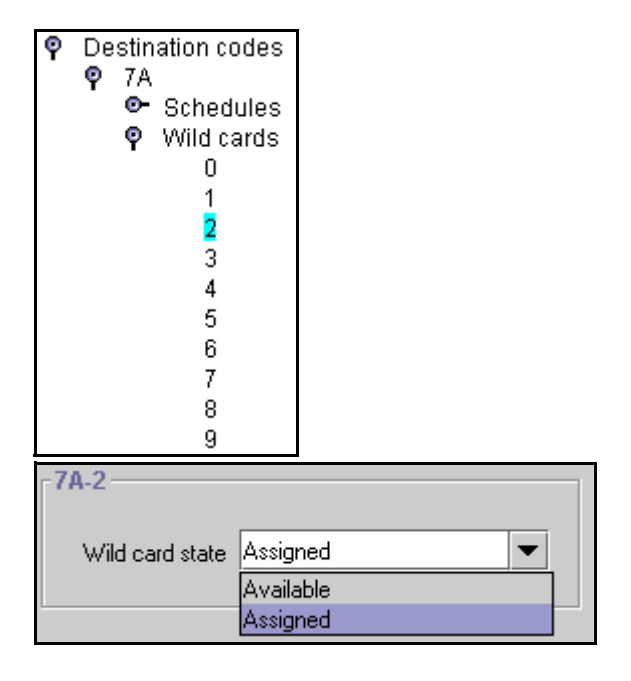

## Setting up a destination for local calling

An office can have different suppliers for local and long distance telephone service. By programming a destination code, any call that begins with 9, which is the most common dial out digit, automatically uses lines dedicated to local service.

**Note:** 9 is the default setting for the line pool code for Pool A. If you want to use 9 as a destination code, you must change the Pool A code. Refer to "Assigning line pool access" on page 402.

Follow these steps to build a route to allow local calls.

- 1 Create a route that uses the line pool you assigned for the PSTN trunks. ("Defining routes" on page 322).
- 2 Create a destination code record and enter a destination code, such as 9, which is a common local call code. ("Configuring destination codes with wild cards" on page 330)

For local calls only, there are no dial out numbers (compare with "Setting up a route through a dedicated trunk" on page 333).

The destination code can use a different route, depending on what schedule is assigned. In the current example, the route you define is used when someone dials 9 during Normal mode, when the other Schedules are turned off.

**3** Set up the Normal schedule with the route number you defined in step 1.

Figure 96 Routing Service programming example

| Routing Service (se  | Routing Service (Services: Routing Service)              |    |     |     |   |   |   |   |   |   |   |   |   |   |   |   |
|----------------------|----------------------------------------------------------|----|-----|-----|---|---|---|---|---|---|---|---|---|---|---|---|
| Route #<br>(000-999) | Dial out (if required)<br>(max. 24 digits or characters) | Us | e P | ool |   |   |   |   |   |   |   |   |   |   |   |   |
| 001                  | none                                                     |    | В   | С   | D | Е | F | G | Н | I | J | Κ | L | Μ | Ν | 0 |
| 002                  | none                                                     | A  | В   | С   | D | Е | F | G | Н | I | J | Κ | L | М | Ν | 0 |

The following figure shows an example of a Destination codes programming record filled out

Figure 97 Destination codes for call routing

| Destination code                     | Destination codes (Services; Routing service; Destination codes) |                  |                       |                  |                       |                  |                       |                  |  |  |  |
|--------------------------------------|------------------------------------------------------------------|------------------|-----------------------|------------------|-----------------------|------------------|-----------------------|------------------|--|--|--|
| Service<br>Schedule<br>(max. 7 char) | Normal Rt                                                        | e                | Route sch             | Route schedule   |                       |                  |                       |                  |  |  |  |
| DestCode<br>(max. 7 digits)          | Use route<br>(000-999                                            | Absorb<br>Length | 1st route<br>(000-999 | Absorb<br>Length | 2nd route<br>(000-999 | Absorb<br>Length | 3rd route<br>(000-999 | Absorb<br>Length |  |  |  |
| 9                                    | 003                                                              | All              |                       |                  |                       |                  |                       |                  |  |  |  |
| 1                                    | 002                                                              | 0                |                       |                  |                       |                  |                       |                  |  |  |  |

An office can have leased lines or private network trunks that provide cheaper to long distance calls by routing through the dedicated lines to remote systems, then using the local PSTN from that system to make the call. The routing should take place automatically when the number of the outgoing call begins with 1.

## Setting up a route through a dedicated trunk

If your long distance is supplied by an alternate service or if you want to use different trunks at different times of the day, you can configure a route to use a specific trunk.

- 1 Create a route that uses the line pool containing the discounted lines for long distance calling. ("Defining routes" on page 322).
- 2 Create a destination code record and enter a valid destination code (maximum of 12 digits). ("Configuring destination codes with wild cards" on page 330)

You must use a valid destination code, such as 91 (9, indicating PSTN; 1, indicating a long distance). See "Using destination codes" on page 326. View existing destination codes before entering a new code. The destination code can use a different route depending on the Schedule.

**3** Under the Normal schedule for the destination code, enter the route you specified in step 1.

### Notes about the Absorbed length:

The digit absorption setting (Absorbed Length) applies to a maximum of two schedules.

Setting **Absorbed Length** to 0 minimizes the effort involved in preparing destination codes. When the Absorbed Length is at 0, the actual digits dialed by a caller are preserved in the dialout sequence. It is not necessary to program a dial out sequence as part of the route. If rates change depending on the time of the day or week, a different route can be used for the same destination code when a particular schedule is in use. See "Programming for least-cost routing" on page 335.

## Adding Carrier access codes to destination codes

In many cases, long distance service uses the same lines as local service but is switched to a specific carrier using an access number, which is sometimes referred to as an equal access code (CAC). Route programming can include the access number so the users do not have to dial it every time they make a long distance call. The following figure shows an example of how the system interprets what the user dials into a valid outgoing call.

Figure 98 Carrier code call numbering sequence

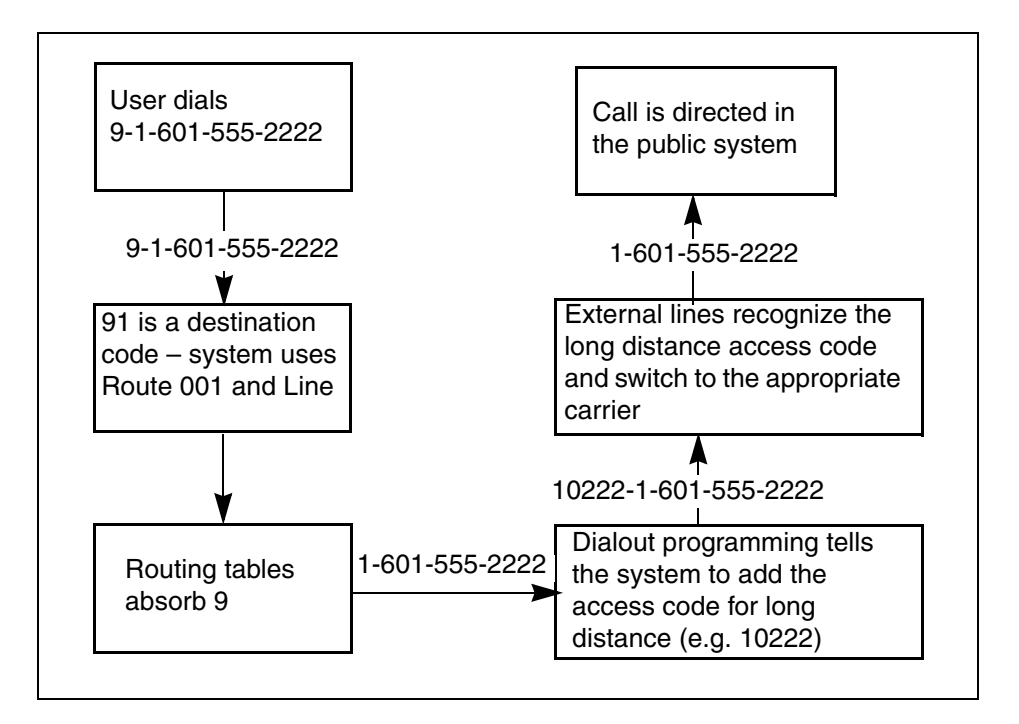

Follow these steps to program a long distance carrier access code into a destination code.

- 1 Create a route that uses a line pool containing local lines only.
- **2** Program the route to use a line pool containing the lines used to access the long distance carriers.
- **3** Type the dialout digits, which are the same as the access digits. For example, if the access code is 10222, the dialout digits are 10222.
- 4 Create a destination code 91: 9 (for outside access) and 1 (for long distance). You must use a valid destination code. Refer to "Using destination codes" on page 326.
- **5** Set **Absorbed Length** to 1.

The digit 9 is only used internally and should be dropped. The 1 is needed to direct the call to the public carrier network.

**TIPS:** The destination codes 9 and 91 used in the examples cannot be used together. If you need the destination code 91 to direct long distance calls, you must create a separate set of codes that use local calling routes. These codes would be, for example, 90, 92, 93, 94, 95, 96, 97, 98 and 99. Refer to "Grouping destination codes using a wild card" on page 329 for information on programming destination codes.

## Programming for least-cost routing

It can be less expensive to use another long distance carrier at a different time of day. Continuing with the example used in the previous flowchart, the lines that supply local service in normal mode are also used for long distance service after 6 p.m. because that is when rates become competitive. For the system to do this automatically, you must build another route.

Follow these steps to build a route for a secondary carrier:

- **1** Beside **Route:** enter an available route number.
- 2 Choose No number for the dialout.
- **3** Choose the line pool that contains the local service carrier lines.
- 4 Now you need to create a destination code and assign the route to the Night schedule. In this case, the change in route uses the start and stop times for Night Schedule.
- **5** Add 91 as a **Destination code.**
- 6 Make sure **Absorbed length** is set at 1.
- 7 Under Night schedule: enter the route you defined in step 1.

Calls that begin with the digits 91 travel out without using the access code when the Night schedule becomes active or when you turn it on at a control telephone.

## Using multiple routes and overflow routing

If all the lines used by a route specified by a destination code are busy when a call is made, you can program other routes that the system automatically flows the calls to, or you can allow the call to overflow directly to the Normal route schedule (usually the most expensive route). However, this only takes effect if an active schedule is applied to the line. Overflow routing is not available in Normal mode.

You must create overflow routes for each destination code for which you want to allow overflow routing.

To set up the multiple routing overflow feature, follow these steps:

1 You assign the preferred routes in a Destination code schedule (Services, Telephony Services, Call Routing, Destination code).

Figure 99 Multiple routing with destination schedules

| <ul> <li>♀ Call routing</li> <li>● Routes</li> <li>♀ Destination codes</li> </ul> | 66-Sched 5            |
|-----------------------------------------------------------------------------------|-----------------------|
| <b>♀</b> 66<br><b>♀</b> Schedules                                                 | First Route Route 066 |
| Normal<br>Night                                                                   | Absorbed length All   |
| Evening                                                                           | Second Route 067      |
| VoIP                                                                              | Absorbed length All   |
| Sched 5<br>Sched 6                                                                | Third Route 068       |
|                                                                                   | Absorbed length All   |
|                                                                                   |                       |

- **a** Pick a schedule when you want these routes to be in effect.
- **b** In the **First Route** field enter the route number for the preferred route for the call.
- **c** Choose the absorb length for the first route that is appropriate for the dialout numbers you entered for the route.
- d Repeat steps b and c for Second Route and Third Route fields.
- **e** Define the start/stop time as 0100 under the equivalent Routing Services schedule. This setting means that the schedule is active 24 hours a day. Refer to "Configuring routing service" on page 495.

**2** Assign an overflow route, usually the most expensive route, to the same Destination Code, but for the Normal schedule.

Figure 100 Configuring the Normal schedule for overflow

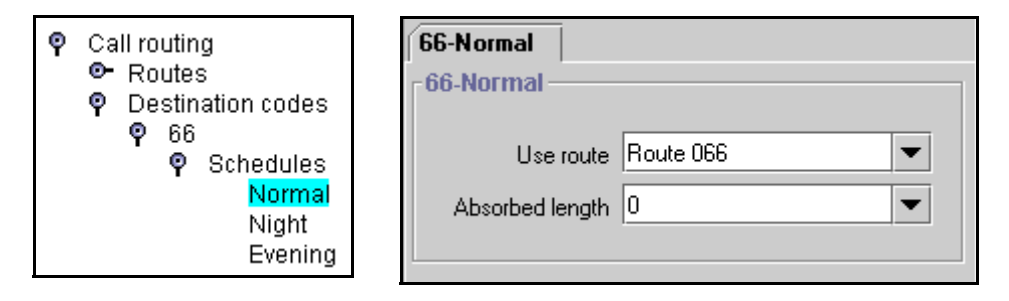

- **3** Under Scheduled Services, Routing Service, <preferred route schedule>, choose auto for Service Setting, and Y for Overflow.
- **4** Use a control telephone to activate the feature on the telephones on which you want preferred routing to be active.

**Note:** You must also ensure that the route correctly absorbs or passes dialed digits so that the number dialed for each line is the same from the user perspective.

When a user dials, and the telephone cannot capture the preferred line (First Route), the system tries each successive defined route (Second Route, then Third Route). If none of these routes have available lines, the call reverts to the Normal mode. When the call switches from the preferred routing mode (First Route, Second Route, Third Route), to Normal mode, the telephone display flashes an "expensive route" warning.

**Note:** Overflow routing directs calls using alternate line pools. A call can be affected by different line filters when it is handled by overflow routing.

VoIP trunking uses a similar process for setting up fallback from the VoIP trunk to a PSTN line. Refer to the *IP Telephony Configuration Guide* for details.

## Using dialing restrictions with routing

You can further customize routing service by adding dialing filters to lines in line pools. Filters restrict the use of the line to specific area codes.

To set up restriction filters, refer to "Defining restriction filters" on page 344.

TIPS: host system signaling codes can be part of the dial out.

You can also use routing as an alternate method for a direct-dial number. For example, create a destination code 0 and program the number of the internal or external destination as the dialout. Set the digit absorption to 1.

## **Routing matrix**

To help you with your route planning, transfer the following information to a spreadsheet and fill out the values for each route you create.

#### Table 72 Routing

| Call Routing: Routes                                                                   |                                                      |                                          |                                     |         |
|----------------------------------------------------------------------------------------|------------------------------------------------------|------------------------------------------|-------------------------------------|---------|
| Route #                                                                                | External #                                           | Use Pool                                 | DN type<br>Public                   | Private |
| Destination code:<br>*You can specify three<br>alternate routes for<br>these services. | Normal<br>*Night<br>*Evening<br>*Lunch<br>*Sched 4-6 | Use route<br>None<br>Route:<br>Route 001 | Absorb length<br>All<br>1 2 3 4 etc | _       |

# **Configuring Call by Call services**

Call by Call service selection (CbC) allows you to access services or private facilities over a PRI line without the need for dedicated facilities. The different services represent different types of access to the network.

This section includes information about:

- "Call by Call services" on page 339
- "Switches supporting Call by Call limits" on page 340
- "Provisioning for Call by Call limits with PRI" on page 340
- "Setting CbC limits" on page 341
- "Viewing CbC limit metrics" on page 343

## **Supporting protocols**

The following protocols support Call by Call limits:

- National ISDN 2 (NI-2)
- DMS-100 custom
- DMS-250 (MCI, Sprint, Generic)
- AT&T 4ESS custom

## Call by Call services

Business Communications Manager supports the Call by Call Services listed in the following table.

| Table 73 | Call by Call | Services | available | on the | system |
|----------|--------------|----------|-----------|--------|--------|
|----------|--------------|----------|-----------|--------|--------|

| Service               | Description                                                                                                    |
|-----------------------|----------------------------------------------------------------------------------------------------|
| Public                | Public calls connect Business Communications Manager and a Central Office (CO). Business Communications Manager supports both incoming and outgoing calls over the public network. Dialed digits conform to the standard North American dialing plan (E.164 standard). |
| Foreign Exchange (FX) | Foreign exchange service connects a Business Communications Manager site to a remote central office (CO). This provides the equivalent of local service at the remote location.                                                                                        |
| Tie                   | Tie lines are private incoming and outgoing lines that connect Private Branch Exchanges (PBXs) such as another Business Communications Manager.                                                                                                    |
| OUTWATS               | Outward Wide Area Telecommunications: This outgoing call service allows a<br>Business Communications Manager user to call telephones in a specific<br>geographical area referred to as a zone or band. Typically, a flat monthly fee is<br>charged for this service.   |
| INWATS                | Inward Wide Area Telecommunications: This long distance service allows a<br>Business Communications Manager user to receive calls originating from<br>specified areas without charge to the caller. A toll-free number is assigned to<br>permit reverse billing.       |

| Service              | Description                                                                                                    |
|----------------------|----------------------------------------------------------------------------------------------------|
| International INWATS | An international long distance service that allows a Business<br>Communications Manager user to receive international calls originating from<br>specified areas without charge to the caller. A toll-free number is assigned to<br>permit reverse billing.     |
| Switched Digital     | This service provides premises-to-premises voice and data transport with call management and monitoring features.                                                                                                    |
| Nine Hundred         | This service is commonly referred to as fixed-charge dialing.                                                                                                    |
| Private              | Private incoming and outgoing calls connect Business Communications<br>Manager to a virtual private network. Dialed digits can conform to the<br>standard North American dialing plan (E.164 standard) or the dialed digits can<br>use a private dialing plan. |

#### Table 73 Call by Call Services available on the system (Continued)

## Switches supporting Call by Call limits

The following table lists the service types and cross-references them with four common switches.

 Table 74
 Switches and service types chart

|                            | Switches                                                     |                          |                                      |                                    |
|----------------------------|--------------------------------------------------------------|--------------------------|--------------------------------------|------------------------------------|
| Service types <sup>1</sup> | NI-26                                                        | DMS-100<br>(custom)      | DMS-250<br>(MCI, Sprint,<br>Generic) | AT&T 4ESS                          |
| FX                         | FX                                                           | FX <sup>2</sup>          | N/A                                  | N/A                                |
| Tie <sup>3</sup>           | Tie                                                          | Tie                      | Tie                                  | SDN (software defined network)     |
| INWATS                     | INWATS                                                       | INWATS                   | Eight Hundred                        | Toll Free MEGACOM                  |
| International INWATS       | Same as INWATS                                               | Same as INWATS           | Same as INWATS                       | International Toll Free<br>Service |
| OUTWATS                    | IntraLATA OUTWATS<br>OUTWATS with bands<br>InterLATA OUTWATS | OUTWATS                  | PRISM                                | MEGACOM                            |
| Private                    |                                                              | DMS Private <sup>5</sup> | VNET (virtual network)               | N/A                                |
| Switched Digital           | N/A                                                          | N/A                      | N/A                                  | ACCUNET <sup>4</sup>               |
| Nine Hundred               | N/A                                                          | N/A                      | Nine Hundred                         | MultiQuest                         |
| Public                     | Public                                                       | Public                   | Public                               | N/A                                |

 N/A indicates that the protocol does not support the service.
 DMS-250 Sprint and UCS support incoming FX only (i.e. Network-to-Business Communications Manager).
 DMS-250 MCI does not support FX.
 NI-2 allows two Tie operating modes: senderized and cut-through. Business Communications Manager supports only condicited media. senderized mode.

4. Rates greater than 64 kbps are not supported.

Bell Canada VNET.
 Not all service types may be supported by a switch type. For information, contact your service provider.

## Provisioning for Call by Call limits with PRI

To program the system for Call by Call Limits with a PRI interface, you must:

- provision a DTM as PRI, if one is not already configured as part of the system
- select a protocol, on page 99
- program incoming call routing, on page 152
- program routes that use the PRI pools, see "Configuring call routing" on page 320.

#### Other required programming in the Unified Manager

Programming Call by Call on PRI requires these settings:

- under Line Access, assign the line pool
- under **Services**, in routing services, assign a pool for routing, and assign the service type and service id, if required
- under General settings, specify the minimum and maximum values for the pools

### **Setting CbC limits**

PRI pool limits for Call by Call services allows you to configure limits for service types without interacting with the CO. This feature sets the minimum and maximum number of incoming and outgoing calls per service type for the PRI pool.

The number of active calls are tracked. Whenever a call is setting up, a check determines if the call is allowed. Calls are not allowed if they exceed the maximum value for that service type or if they use lines needed to maintain the minimum value of other service types.

Follow these steps to program CbC Limits

- 1 Click on the keys beside Services, Telephony Services, General settings, and CbC limits
- **2** Click on the key beside a pool type (PRI-A to PRI-F).
- **3** Select a service.

For example, Public. The services that display depend on the PRI protocol.

Figure 101 Setting CbC limits parameters

| Ŷ | CbC limits<br>Pool PRI-F         | Pool PRI-F-Pu | blic      |
|---|----------------------------------|---------------|-----------|
|   | Public<br>Tie                    | Minimum inc   | oming 0   |
|   | Foreign Exchange (FX)<br>Outwats | Maximum inc   | oming 23  |
|   | Inwats (800)                     | Minimum ou    | tgoing 0  |
|   |                                  | Maximum ou    | tgoing 23 |
|   |                                  |               |           |

**4** The following table lists the possible values to enter into the pool fields.

| Attribute        | Values      | Description                                                        |
|------------------|-------------|--------------------------------------------------------------------|
| Minimum incoming | Default: 2  | Note: The total of the minimum values for incoming or outgoing PRI |
| Maximum incoming | Default: 23 | services cannot exceed the total number of lines in the PRI pool.  |
| Minimum outgoing | Default: 4  | exceed the total number of lines in the PRI pool.                  |
| Maximum outgoing | Default: 23 |                                                                    |

| Table 75 | DN length values |
|----------|------------------|
|----------|------------------|

### **PRI line pools**

All lines in a PRI interface are in the same PRI line pool. This pool cannot contain any non-PRI lines. There is one PRI pool available for each PRI interface. Depending on the order that the modules are configured as PRI, Pool PRI-A represents lines 061 to 083, Pool PRI-B represents lines 085 to 107, and Pool PRI-C represents lines 109 to 131, etc. to Pool PRI-F. If all PRIs are connected to the same service provider and use the same protocol, lines 061 to 083, 085 to 107, and 109 to 1311 etc. can be put in the same pool, PRI-A, PRI-B, PRI-C up to PRI-F.

# **CbC** matrix

To help you organize your PRI call by call limits lines, transfer the following information to a spreadsheet and fill out the information.

 Table 76
 CbC matrix

| PRI<br>pool    | Туре                                                            | Incoming lines    | Outgoing lines    |
|----------------|-----------------------------------------------------------------|-------------------|-------------------|
| PRI-A<br>PRI-B | Public, Tie, Foreign Exchange<br>OUTWATS, INWATS                | Minimum incoming: | Minimum outgoing: |
|                | International INWATS, Private<br>Switched Digital, Nine hundred | Maximum incoming: | Maximum outgoing: |

## **Viewing CbC limit metrics**

You can view statistical information about call-by-call limit settings for PRI when the protocol is set to call-by-call routing.

- 1 Choose **Diagnostics**, **Service Metrics**, **Telephony Services**, **CbC limit metrics**. The display shows the pools that supports CbC routing.
- 2 Choose a PRI pool. The display shows the services in the pool. The Call-by-Call services that display are determined by the PRI protocol of the line.
- **3** Select a service. For example, **Public**. The display shows the settings for the selected service.

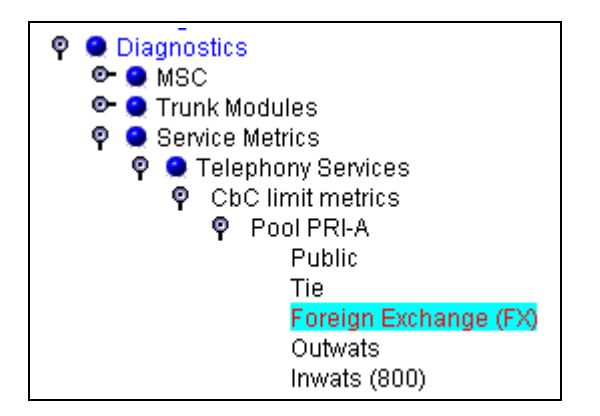

Figure 102 Metrics for all CbC options

|                                  | Pool PRI-A-Tie            |
|----------------------------------|---------------------------|
| Pool PRI-A-Public                |                           |
| Pool PRI-A-Public                | Due to minimum incoming 0 |
| Due to minimum incoming 0        | Due to maximum incoming   |
| Due to maximum incoming          | Due to minimum outgoing   |
| Due to minimum outgoing 0        | Due to maximum outgoing 0 |
| Due to maximum outgoing 0        | DI PRI-A-INWATS (800)     |
|                                  | Due to minimum incoming 0 |
| Pool PRI-A-Foreign Exchange (FX) | Due to maximum incoming   |
| Due to minimum incoming 0        |                           |
| Due to maximum incoming 0        | Pool PRI-A-Outwats        |
| Due to minimum outgoing 0        | Due to minimum outgoing 0 |
| Due to maximum outgoing 0        | Due to maximum outgoing 0 |
|                                  |                           |

Business Communications Manager 3.6 Programming Operations Guide

4 To clear the settings for a selected service, click **Clear metrics** on the **Configuration** menu.

# **Defining restriction filters**

Restriction filters allow you to restrict the numbers that can be dialed on any external line within Business Communications Manager. Up to 100 restriction filters can be created for the system.

To restrict dialing within the system, you can apply restriction filters to:

- outgoing external lines (as line restrictions)
- telephones (as set restrictions)
- external lines on specific telephones (as line/set restrictions)

Restriction filters can also be specified in Restrictions service for times when the system is operating according to a schedule. Dialed digits must pass both the line restrictions and the set restrictions. The line per set (line/set) restriction overrides the line restriction and set restriction.

This section includes the following information:

- "Adding a restriction filter" on page 345
- "Notes about restriction filters" on page 345
- "Adding overrides to restrictions" on page 348
- "Restriction filter examples" on page 349

The following figure shows the Restriction Filters headings.

#### Figure 103 Restriction Filters headings

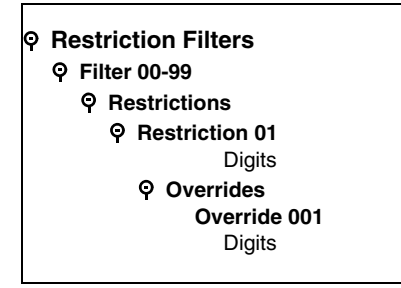

## Adding a restriction filter

Follow these steps to add new restriction filters:

- 1 Click on the keys beside Services, Telephony Services.
- 2 Click on **Restrictions**.
- **3** Click the Add button located above the navigation tree. The Add Restrictions dialog appears.

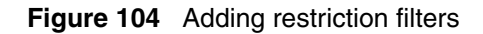

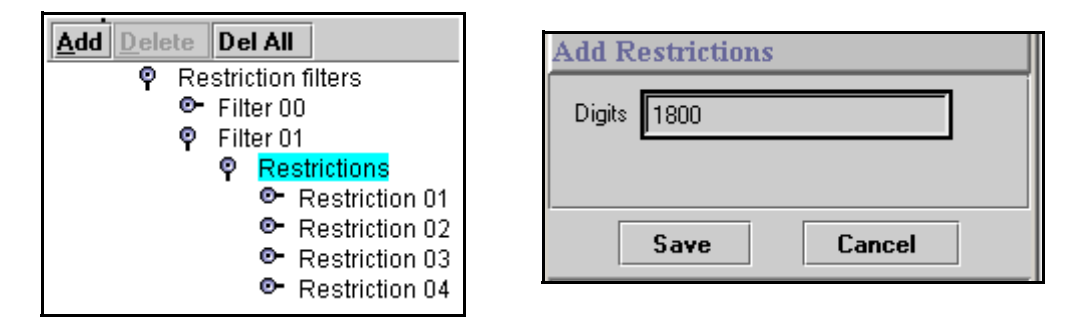

- 4 Enter the digits you want to restrict.
- 5 Click Save.

The new restriction is added to the button of the restrictions list for that filter.

**6** If you want to add numbers that will override the restrictions, refer to "Adding overrides to restrictions".

## **Removing restrictions**

To remove restrictions that no longer apply, click on the Restriction # you want to remove, then click the **Delete** button at the top of the column.

Exercise caution when removing overrides.

If you remove a restriction, the overrides associated with the restriction are also removed. This action also changes the identifying numbers of the subsequent restrictions that you have defined. For example, if you remove Restriction 01, Restrictions 02 to 08 are renumbered as 01 to 07.

## Notes about restriction filters

A restriction filter is a group of restrictions and overrides that specify the external numbers or feature codes that cannot be dialed from a telephone or on a line. The restriction filters setting allows you to assign restrictions in one step as a single package of dialing sequences that are not permitted.

In addition to restricting telephone numbers, you can prevent people from entering dialing sequences used by the central office (the public network) to deliver special services and features. Some of these features provide the caller with dial tone after they have entered the special code (which often uses # or \*), therefore, users have an opportunity to bypass restrictions. To prevent this from happening, you can create filters that block these special codes.

You create a filter by defining the dialing sequences that are denied. There are also variations of each sequence that you want users to be able to dial, these are called overrides. Overrides are defined within each restriction package for each filter.

Once you create the filters, you can assign the restrictions to a telephone (**System DNs**), to a line (**Lines**), to a particular line on a telephone (**System DNs**), and to remote callers (**Lines, Remote access**).

**Note:** Filter 00 cannot be changed. Filter 01 has a set of defaults. Filters 02 to 99 can be set to suit your special requirements. See "Default filters (North America)" on page 347.

- Each programmable filter can have up to 48 restrictions.
- There is no limit on the number of overrides that can be allocated to a restriction. However, there is a maximum total of 400 restrictions and overrides allocated to the 100 programmable filters.
- The maximum length of a restriction is 15 digits.
- The maximum length of an override is 16 digits.
- Entering the letter *A* in a dialing sequence indicates a wild card, and represents any digit from 0 to 9.
- You can use \* and # in a sequence of numbers in either a restriction or an override. These characters are often used as part of feature codes for other systems or for features provided by the central office (the public network).
- When restricting the dialing of a central office feature code, do not forget to create separate restrictions for the codes used for DTMF and pulse lines (for example, \*67 and 1167).
- Do not string together a central office feature code and a dialing sequence that you want to restrict. Create a separate restriction for each.
- You can copy restrictions and overrides from one filter to another. You can use a restriction or override in any number of filters. Each time you use a restriction or override, it counts as one entry. For example, if restriction 411 exists in filters 01, 02 and 03, it uses up three entries of the 400 entries available.
- Removing a restriction from a filter has no effect on the contents of other filters, even if the restriction was copied to them.
- You cannot delete a filter. Removing the restrictions programmed on a filter makes it an unrestricted filter but the filter itself is not removed.

### **Default filters (North America)**

Filter 00 permits unrestricted dialing and cannot be changed.

Filter 01 is pre-programmed with 10 restrictions and some associated overrides. In Filter 01, Restriction 02 and Override 001 allow long distance toll free calls.

The dialing string 911, which is the number for emergency assistance in North America, is included as both a restriction and an override in Filter 01. This arrangement prevents anyone from blocking calls for emergency assistance on lines or sets using the default filter.

| Filter  | Restrictions (denied)           | Overrides                           |
|---------|---------------------------------|-------------------------------------|
| 00      | Unrestricted dialing            |                                     |
| 01      | 01: 0                           |                                     |
|         | 02: 1                           | 001: 1800<br>002: 1877<br>003: 1888 |
|         | 03: 911                         | 001: 911                            |
|         | 04: 411                         |                                     |
|         | 05: 976                         |                                     |
|         | 06: 1976                        |                                     |
|         | 07: 1AAA976                     |                                     |
| 01      | 08: 1900                        |                                     |
|         | 09: 1AAA900                     |                                     |
|         | 10: 5551212                     |                                     |
| 02 - 99 | No restrictions or exceptions p | programmed                          |

 Table 77
 Default restriction filters

Note: Default filters are loaded only when the system is cold started.

Filters 02, 03, and 04, although not preset with restrictions and overrides, are the default filters in these programming headings:

 Table 78
 Default filters for program headings

| Filter | Heading    | Sub-heading        |
|--------|------------|--------------------|
| 02     | System DNs | Set restrictions   |
| 03     | Lines      | Line restriction   |
| 04     | Lines      | Remote restriction |

### **Default filters (other)**

Three profiles have global overrides which do not appear in Unified Manager restriction programming and cannot be changed.

Australia: 000, 13144A Brazil: 194A UK: 999, 112

## Adding overrides to restrictions

- 1 Click on the keys beside Services, Telephony Services, Restrictions.
- **2** Click on the restriction number where you want to add an override. The Add Overrides dialog appears.

Figure 105 Adding overrides to restrictions

| Add Delete Del All                                                                                                    | Add Overrides           |
|----------------------------------------------------------------------------------------------------|-------------------------|
| <ul> <li>♥ Filter 01</li> <li>♥ Restrictions</li> <li>● Restriction 01</li> <li>♥ Restriction 02</li> <li>♥ Overrides</li> <li>Override 001</li> <li>Override 002</li> </ul> | Digits 1888 Save Cancel |

**3** In the Digits field, enter the number that you want to be able to override the restriction filter.

**Note:** Enter the letter **A** as a wild card character that represents any digit from 0 to 9 in a sequence of numbers when denying numbers or creating overrides.

- 4 Repeat steps 2 and 3 for all the overrides you want to add
- 5 Click Save.

The new override is added to the bottom of the Overrides list.

To view an Override to a restriction: click on the Override XXX headings.

To delete an override: Select the override you want to delete, and then click on the **Delete** button at the top of the column. If you want to delete all overrides for that restriction, click the **Delete All** button.

## **Restriction filter examples**

Line and set restrictions are shown in the following figures.

In the first figure, below, a caller using line 001 could only dial long-distance numbers to area codes 212 and 718. A caller using line 003 could not dial any long-distance numbers. A caller using line 005 could dial long-distance numbers to area codes 212, 718, and 415.

**TIPS:** To restrict dialing from outside the system (once a caller gains remote access), apply restriction filters to incoming external lines (as remote restrictions).

Figure 106 Line restriction example

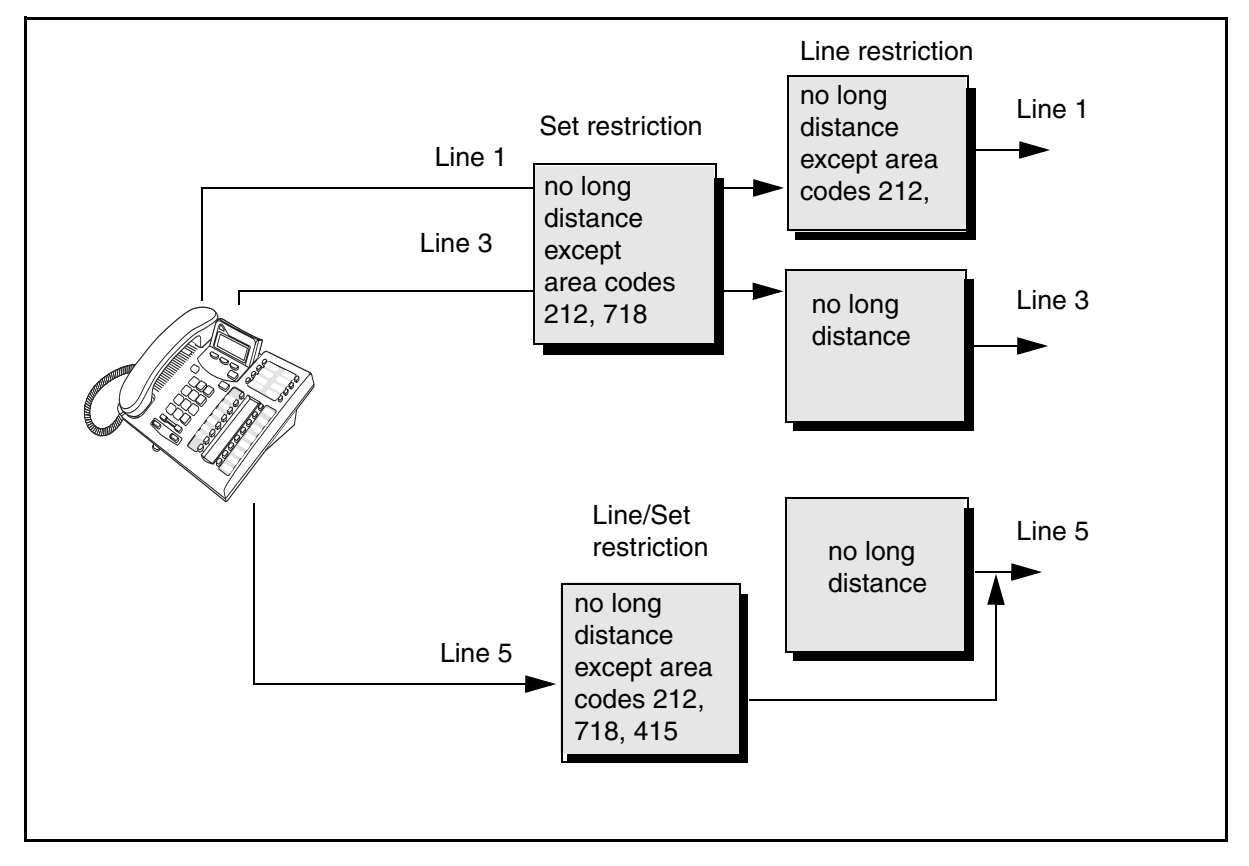

In the following figure, dialed digits must pass both the remote restriction and the line restriction. A remote caller can override these filters by dialing the DISA DN and entering a COS password.

Figure 107 Remote line restriction example

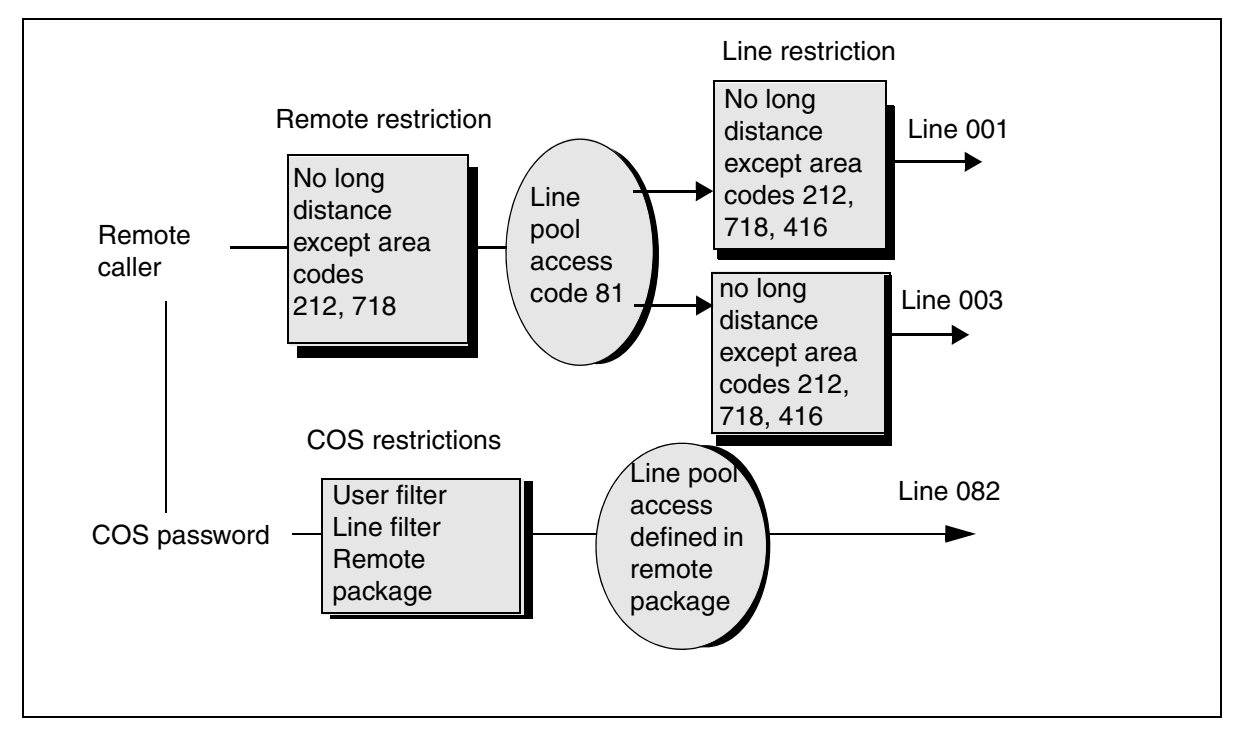

## **Restriction filters matrix**

Transfer the following information to a spreadsheet and fill out the restriction filter information you want for your system.

 Table 79
 Restriction filters matrix

| Filter # | Restriction # | Overrides |  |  |  |  |  |
|----------|---------------|-----------|--|--|--|--|--|
|          |               |           |  |  |  |  |  |

# Enhanced 911 (E911) configuration

Government rules vary about support for Enhanced 911 (E911) dialing service by Customer Premises Equipment. Legislation may require that the Customer Premises Equipment give a more precise location of the source of a 911 call than the billing address of the central office line.

Consult your service provider about the laws and regulations.

#### Task:

Set up emergency access number to comply with local regulations.

Use the following configuration rules when installing the Business Communications Manager system to assure compliance with local regulations:

- When equipped with PRI trunks, Business Communications Manager can deliver the Calling Line ID of a telephone dialing 911 through the Public Switched Telephone Network, if the proper programming has been implemented and PRI trunk service has been installed by the service provider. If you are using ISDN PRI, implement OLI programming and Business Name programming to add the Set ID to the CLASS information.
- By default, Restriction Filter 02 is assigned to all sets on startup. There are no restrictions applied in Restriction Filters 02-99. Restriction Filter 01 has restrictions, but 911 is an exception for this filter. For information on how to change the Restrictions, refer to "Defining restriction filters" on page 344.
- When using other trunk interfaces, you can assign separate line pools to groups of telephones in different areas (for example, in different buildings, floors or sections).
- Be careful when using the Set Relocation feature. You may have to reprogram the line pool access to send the right location on 911 calls.
- Configure the 911 destination code to dial out over a Normal Schedule in all applicable Service Modes, as this is the default route should any other programmed routing attempts fail. When using PRI interfaces, make sure all sets can use the PRI line pool that the Normal Schedule route uses.

#### 911 and IP telephones

DO NOT program IP telephones with a 911 code mapped to a line pool for the Business Communications Manager, unless it is co-located with the system.

# Chapter 13 Configuring DN records, an overview

This section provides an overview about the process for programming the records of the telephones and equipment attached to the station modules on the Business Communications Manager. Refer also to the process map on the next page ("Understanding the configuration process" on page 354).

For a detailed description about what DNs are, and what the different categories of DNs in the navigation menu mean, refer to Defining the System DN headings on page 358. System DNs also contains a **DN registration** heading, which lists the DNs which are, or which can be, registered to the system ("DN Registration headings" on page 363).

Task overview: To set up each telephone or device attached to your system:

- Determine which DNs will be assigned to the telephones and devices. ("DN mapping for digital telephones" on page 355)
- Use the Wizards to configure telephones ("Configuring DNs using the Wizards" on page 369)

#### OR

Configure each telephone record individually ("Configuring DNs for system devices" on page 387).

- Determine the call display and log options. ("Configuring telco features" on page 445)
- If you have optional voice mail active on your set, you will also see the active phone number for each telephone. ("Voice Mail settings" on page 446).
- If your attendants have M7324 telephones with CAP modules or BST T7316E telephones with KIM modules that are assigned as CAP stations, you need to assign these systems under "Setting up CAP stations" on page 434.

The new BTS Doorphone, which uses the M7324 model name, has separate installation and configuration guides.

IP telephones require the programming described in this section, but they also have specific IP configuration parameters, which are described in the *IP Telephony Configuration Guide*.

# Understanding the configuration process

The following process map provides an over-all view of how to set up telephone configurations.

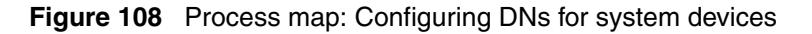

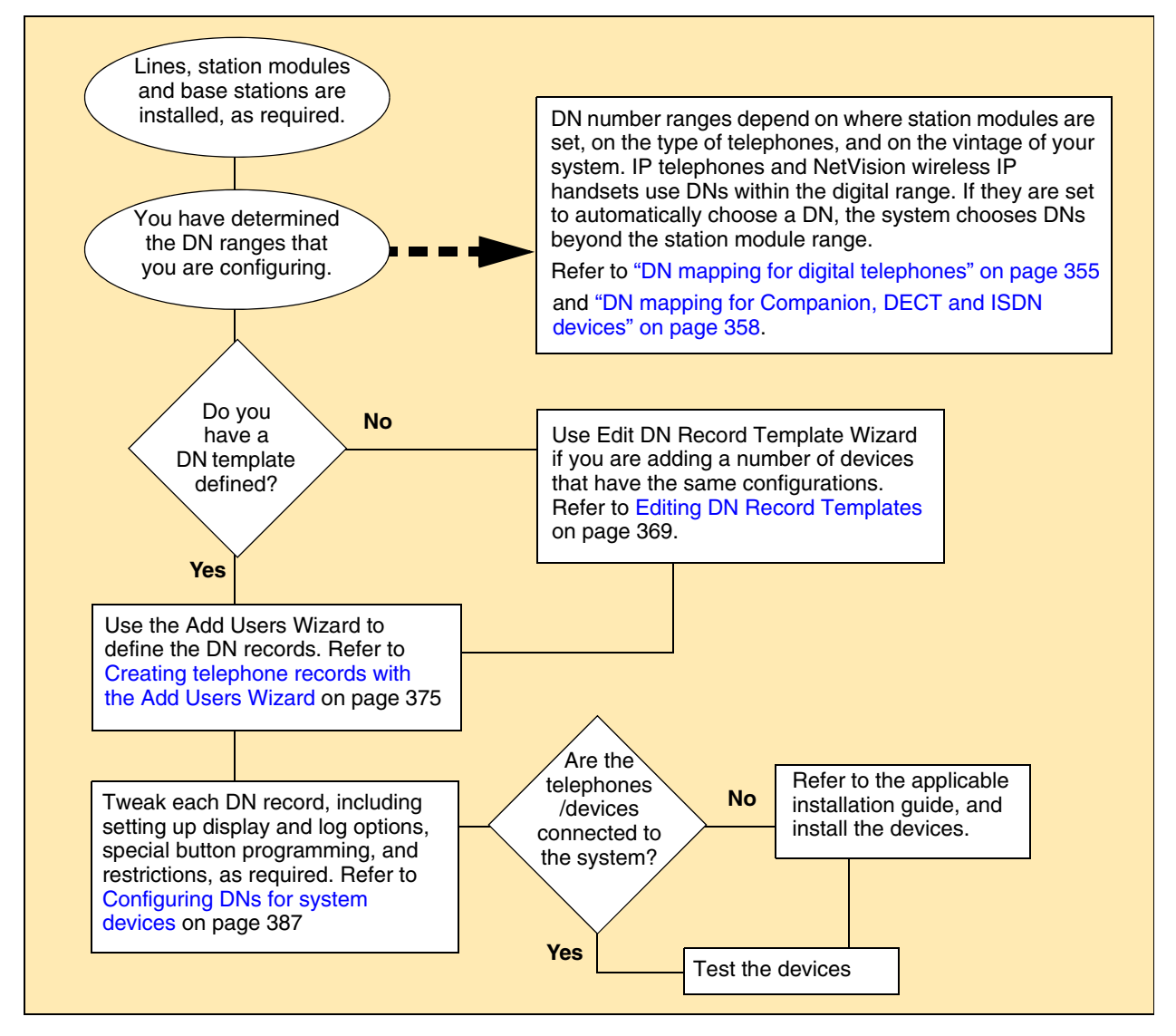

**Note:** References in this document to *terminal*, *set*, and *telephone* all refer to telephones that are compatible with the Business Communications Manager system.

# DN mapping for digital telephones

Use the following tables to determine which DNs can be assigned to your telephones if your system administrator did not provide you with a list of available DNs or did not fill out the Programming Record forms. You will need to determine which media bay modules are installed, and to which DS30 bus number they are configured. Your system administrator can determine this for you, or refer to Chapter 5, "Configuring resources — media bay modules," on page 123.

As a rule, your station modules will be installed starting from DS30 02 and working down.

- Use the first table, below, if you had an existing 2.5 system that was upgraded with the 3.0 or later software.
- Use the second table, below, if you are installing telephones on a brand new 3.0 or later system.

**Note:** The tables below are based on a three-digit DN numbering system. The first digit on your system may be different, or you may have more than three digits, however, the sequencing will be the same, unless some DNs have previously been renumbered.

## **Double Density and DNs**

In BCM 3.0 and later software, the system can support double density modules. This means that twice as many DNs can be assigned per DS30 bus when double density modules are installed on the channel.

**Upgraded systems:** The DN number for upgraded systems goes from the Start DN (default is 221) up to 316 from Bus 02 to 07, respectively. The second level of DNs, then start at Bus 02 (317) and flow consecutively to Bus 07 (472). Refer to the DN chart in "DN chart for upgraded 2.5 systems" on page 356.

**New 3.0 or later systems:** If you are installing a new 3.0 or later system, the DN numbers flow consecutively. For example, Bus 02 has DN 221 to 253, and so on. Refer to the DN chart in "DN chart for new 3.0 or newer systems" on page 357.

**PDD and FDD:** If the system is configured to be in Partial Double Density (PDD) (the default setting for version 3.0 and later systems), Bus 06 and 07 only have 16 available DNs. The exception to this is the DN count for the Companion sets, which can use both B-channels, and, therefore, can support 64 handsets when Bus 06 and 07 are fully loaded using a DSM32 set to single density. Refer to "DN mapping for Companion, DECT and ISDN devices" on page 358. You system can bet set to Full Double Density (FDD), in which case Bus 06 and 07 have 32 available DNs, but neither can support Companion.

# DN chart for upgraded 2.5 systems

| BCM 2.5 systems upgraded to 3.0 or newer software |                  |                                                                                               |                       |                                                            |          |                              |                                                                                                    |                                |
|---------------------------------------------------|------------------|-----------------------------------------------------------------------------------------------|-----------------------|------------------------------------------------------------|----------|------------------------------|----------------------------------------------------------------------------------------------------|--------------------------------|
|                                                   |                  | Module type<br>(SD = single density; FDD = full double density; PDD = Partial double density) |                       |                                                            |          |                              |                                                                                                    |                                |
| Module<br>location<br>DS30<br>bus # <sup>4</sup>  | Module<br>offset | DSM16 or<br>DSM<br>16+PDD                                                                     | DSM16+<br>FDD         | DSM 32 or DSM32+<br>PDD<br>(First 16 DNs for<br>each DS30) |          | DSM 32+<br>FDD<br>(offset 0) | ASM8 <sup>2</sup>                                                                                                    | Customized<br>DNs <sup>1</sup> |
| 02                                                | 0<br>1<br>2<br>3 | 221-236 <sup>1</sup>                                                                          | 221-236 or<br>377-392 | 221- 252                                                   |          | 221-236 and<br>377-392       | 221-228<br>229-236<br>377-384<br>385-392                                                                             |                                |
| 03                                                | 0<br>1<br>2<br>3 | 237-252                                                                                       | 237-252 or<br>393-408 |                                                            | 237- 268 | 237-252 and<br>393-408       | 237-244<br>245-252<br>393-400<br>401-408                                                                             |                                |
| 04                                                | 0<br>1<br>2<br>3 | 253-268                                                                                       | 253-268 or<br>409-424 | 253- 284                                                   |          | 253-268 and<br>409-424       | 253-260<br>261-268<br>409-416<br>417-424                                                                             |                                |
| 05                                                | 0<br>1<br>2<br>3 | 269-284                                                                                       | 269-284 or<br>425-440 |                                                            | 269- 300 | 269-284 and<br>425-440       | 269-276<br>277-284<br>425-431<br>432-440                                                                             |                                |
| 06                                                | 0<br>1<br>2<br>3 | 285-300                                                                                       | 285-300 or<br>441-456 | 285- 316                                                   |          | 285-300 and<br>441-456       | 285-292<br>293-300<br>441-448<br>449-456<br>(PDD offset<br>1 and 2, only.<br>441-456 appear<br>under B2s<br>heading) |                                |
| <b>07</b> <sup>3</sup>                            | 0<br>1<br>2<br>3 | 301-316                                                                                       | 301-316 or<br>457-472 |                                                            |          | 301-316 and<br>457-472       | 301-308<br>309-316<br>457-464<br>465-472<br>(PDD offset<br>1 and 2, only.<br>457-472 appear<br>under B2s<br>heading) |                                |

<sup>1</sup> DNs are based on the default, three-digit DN. If your system has another numbering system, make a note of your DN ranges in the Custom DN column.

<sup>2</sup> ASM 8 modules do not have special double density settings. However, on a PDD system, on DS30 06 and 07, only offset 0 and 1 are available.

<sup>3</sup> If you system is set to a 3/5 DS30 split, these DNs are not available to digital telephones.

<sup>5</sup> Each Bus has 32 ports, numbers <bus#>XX (for example: 0201 is the first port on Bus #2). Ports are assigned sequentially to each DN number. However, if you change the DN number of an assigned telephone, the port number remains the same.

## DN chart for new 3.0 or newer systems

If your system is a brand new BCM 3.0 or newer system, the DN numbering is consecutive from DS30 02 to 07.

| New BCM 3.0 or newer systems         |                  |                            |                                                                                               |                                                                          |                           |                |                                                                                                    |                                |
|--------------------------------------|------------------|----------------------------|-----------------------------------------------------------------------------------------------|--------------------------------------------------------------------------|---------------------------|----------------|----------------------------------------------------------------------------------------------------|--------------------------------|
|                                      |                  | (SD =                      | Module type<br>(SD = single density; FDD = full double density; PDD = Partial double density) |                                                                          |                           |                |                                                                                                    |                                |
| Module<br>location<br>DS30<br>bus #4 | Offset           | DSM16 or<br>DSM 16+<br>PDD | DSM16+<br>FDD                                                                                 | DSM 32 or DSM32+<br>PDD<br>(First 16 DNs for<br>each DS30)<br>(offset 0) |                           | DSM 32+<br>FDD | ASM8 <sup>2</sup>                                                                                                    | Customized<br>DNs <sup>1</sup> |
| 02                                   | 0<br>1<br>2<br>3 | 221-236 <sup>1</sup>       | 221-236 or<br>237-252                                                                         | 221-236<br>and<br>253-268                                                |                           | 221-252        | 221-228<br>229-236<br>237-244<br>245-252                                                                             |                                |
| 03                                   | 0<br>1<br>2<br>3 | 253-268                    | 253-268 or<br>269-284                                                                         |                                                                          | 253-268<br>and<br>285-300 | 253-284        | 253-260<br>261-268<br>269-275<br>276-284                                                                             |                                |
| 04                                   | 0<br>1<br>2<br>3 | 285-300                    | 285-300 or<br>301-316                                                                         | 285-300<br>and<br>317-332                                                |                           | 285-316        | 285-292<br>293-300<br>301-308<br>309-316                                                                             |                                |
| 05                                   | 0<br>1<br>2<br>3 | 317-332                    | 317-332 or<br>333-348                                                                         |                                                                          | 317-332<br>and<br>349-364 | 317-348        | 317-324<br>325-332<br>333-340<br>341-348                                                                             |                                |
| 06                                   | 0<br>1<br>2<br>3 | 349-364                    | 349-364 or<br>365-380                                                                         | 349-364<br>and<br>381-396                                                |                           | 349-380        | 349-356<br>357-364<br>365-372<br>373-380<br>(PDD offset<br>1 and 2, only.<br>365-380 appear<br>under B2s<br>heading) |                                |
| <b>07</b> <sup>3</sup>               | 0<br>1<br>2<br>3 | 381-396                    | 381-396 or<br>397-412                                                                         |                                                                          |                           | 381-412        | 381-388<br>389-396<br>397-404<br>405-412<br>(PDD offset<br>1 and 2, only.<br>397-412 appear<br>under B2s<br>heading) |                                |

<sup>1</sup> DNs are based on the default, three-digit DN. If your system has another numbering system, make a note of your DN ranges in the Custom DN column.

<sup>2</sup> ASM 8 modules do not have special double density settings. However, on a PDD system, on DS30 06 and 07, only offset 0 and 1 are available.

<sup>3</sup> If you system is set to a 3/5 DS30 split, these DNs are not available to digital telephones.

<sup>4</sup> Each Bus has 32 ports, numbers 0<br/>bus#>XX (for example: 0201 is the first port on Bus #2). Ports are assigned sequentially to each DN number. However, if you change the DN number, the port number remains the same.

## **DN** mapping for Companion, DECT and ISDN devices

Companion, DECT, and ISDN equipment have pre-set DNs that are automatically assigned on a default system.

| System version   | Equipment | Default DN<br>range | Media Bay<br>Module | DS30                             |
|------------------|-----------|---------------------|---------------------|----------------------------------|
| All              | Companion | 565-596             | DTM                 | 6 and/or 7 (only on PDD systems) |
| updated from 2.0 | DECT      | 501-532             | DECT                | 6 or 7                           |
| updated from 2.5 | DECT      | 597-624             | DECT                | 6 or 7                           |
| all              | ISDN      | 597-624             | DTM or BRI          | any                              |

 Table 80
 DN mapping for DECT, Companion and ISDN

# **Defining the System DN headings**

This section provides general information about what DN records and how the Unified Manager categorizes active and inactive DN records.

This section includes information about:

- "The two sides of a DN record" on page 359
- "The System DN headings" on page 361
- "DN Registration headings" on page 363
- "Moving between the Inactive and Active lists" on page 365
- "Deregistering IP and wireless IP devices" on page 366
- "Feature DNs" on page 366
- "Renumbering DNs" on page 366

The System DN heading provides access to the DN records of telephones that are active on the system, records of all the DNs that are available, and a comprehensive list of all DN possibilities. Use the list that is most convenient for what you want to do.

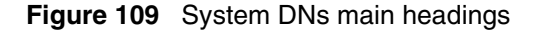

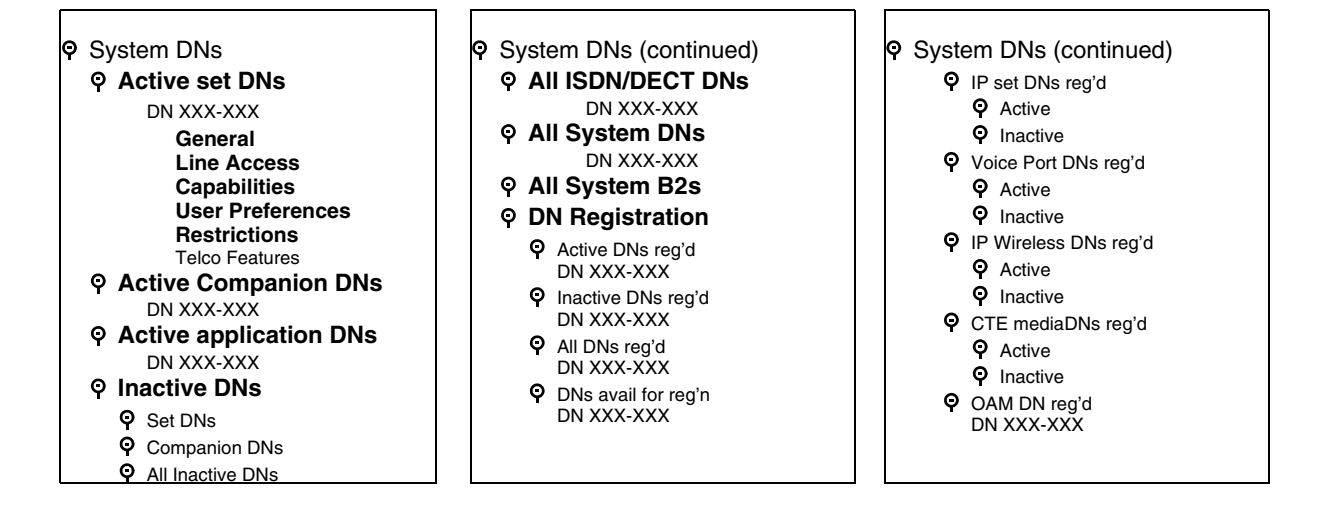

## The two sides of a DN record

There are two sides to DNs that affect system telephones and equipment.

1 On the system side, each telephone on the network is assigned a DN number, which identifies it to the system. DNs for digital telephones, the M-series telephones and the Business Series Terminal (BST) telephones map to each wire pair on a station media bay module. ISDN, DECT, and Companion devices also require media bay modules to operate. However, they have a specific set of DNs that are not mapped directly to the hardware. Refer to table entry: *Active Companion DNs* on page 361 and table entry: *All ISDN/DECT DNs* on page 362.

IP telephones do not use media bay modules because their connections occur over the internet and directly through the Media Services Card (MSC) within the Business Communications Manager hardware. However, the system uses DN records from the digital range to identify these terminals because their functionality closely mirrors the digital telephones.

As well, certain applications running on the Business Communications Manager are assigned DNs, so that the system can access the application functionality. These would include direct inward access (DISA) DNs, and DNs for CallPilot access. Refer to table entry: *Active application DNs* on page 361.

When you initialize your system with the Quick Start Wizard, you will be asked to specify a DN length and a Start DN.

Warning: Changing DN settings after system startup:

Changes to the **Start DN**, **DN length** or **Received # length** can affect other applications. Make changes to these settings only at system installation, before you do any other programming.

You can also renumber a group of DNs after you initialize your system. For example, if your service provider has given you a specific list of DID numbers, you might choose to ensure the DNs mirror those numbers, to make it easier to administer the telephones. The **DN Renumber Wizard** allows you to accomplish this quickly. Refer to "Using a wizard to renumber telephone DNs" on page 367. If you do this after you have programmed telephones to the DNs, the programming attached to the original DN is transferred to the new DN and the new DN record displays the new port number.

The exception to this is the DECT DNs. If you change DNs in the range you specified for your DECT handsets, you must rerun the **DECT Configuration Wizard** to reset the DNs on the DECT module.

To view your system settings: Click on **Diagnostics**, **MSC**, then select **Configuration** and click on **System Startup**. This screen displays the telephony template that is active for your system and the start DN that is assigned to the system.

**2** The second part of a DN is the content of the DN record. Each DN heading provides a number of parameters that get assigned to the telephone that accesses that DN. Some of these parameters can be copied to other telephones, while others, such as the name of the telephone, and button programming, is unique to each DN record or to each type of telephone.

DN content can be updated at any time, such as if you upgrade the model of telephone. For details about setting up or changing a DN record, refer to the sections "Defining the System DN headings" on page 358 and "Configuring DNs for system devices" on page 387.
# The System DN headings

These are the types of headings found under **System DNs**:

| Active set DNs            | This list displays only the DNs for digital (M-series and BST T-series telephones), IP telephones, BST T7406 and NetVision telephones that are actually connected to the system and are activated. Use this list when you want to change a configuration, or to remove a telephone.<br>Nortel IP telephone and Symbol NetVision configuration records are located under <b>Services, IP Telephony</b> . Although you do not have to assign DNs to configure IP telephone has been registered to the system.<br>Refer to the <i>IP Telephony Configuration Guide</i> for details about configuring IP telephone telephones.                                                                                                    |  |  |
|---------------------------|----------------------------------------------------------------------------------------------------|--|--|
| Active Companion<br>DNs   | <ul> <li>This list displays only the DNs for Companion sets that are registered on the system. Use this list when you want to change a configuration, or remove a telephone.</li> <li>Note: This item only appears on the navigation tree for systems set to regions that support the Companion Wireless system. Refer to "Mobility services by region" on page 848.</li> </ul>                                                                                                    |  |  |
| Active application<br>DNs | <ul> <li>This list segregates the list of DNs that are used for running applications, such as Voice Mail, Interactive Voice Response (IVR), and Call Center. These DNs are assigned within the applications that they apply to. You do not need to do anything to any of these DNs, other than to note they are not available for application to your telephones.</li> <li>Note: Call DNs (CDN) and IP telephones get their DNs from a common pool. If you set your IP telephony to auto assign DNs, check the DN listings for new telephones to ensure that the DNs are not assigned to CDNs.</li> <li>Warning: Changing the settings on these DNs could cause malfunctions in the applications to which they apply</li> </ul> |  |  |
| Inactive DNs              | The DNs listed in this section do not yet have telephones assigned to<br>them.<br>This list contains all possible DNs in the digital and Companion ranges.<br>However, you can only assign a digital, BST T7406 or Companion<br>telephone to a DN that is connected to an installed station module. IP<br>telephones and NetVision telephones can use any available DN in the<br>digital range. If IP telephones are set to auto-assign DNs, the system will<br>select DNs that are not likely to be required by installed station modules.                                                                                                    |  |  |
|                           | Warning: Changing the settings on these DNs could cause malfunctions in the applications to which they apply.                                                                                                    |  |  |

| Set DNs           | This list displays the digital (M-series and BST T-series telephones),<br>BST T7406 cordless, IP telephone, and NetVision DNs that are not<br>assigned or are not active. Use this list to set up new telephones before<br>they are installed in the field.                                                                                                    |
|-------------------|----------------------------------------------------------------------------------------------------|
|                   | <b>Note:</b> If IP telephones are set to auto-assign DNs, the system will select DNs that are not likely to be required by installed station modules. You cannot pre-configure the records since you cannot know which DNs the system will assign to which IP telephone. Once the IP telephone is configured, the DN record moves to the active list, and you can access it from this list to perform the required configurations. |
| Companion DNs     | This list displays the Companion DNs that do not have registered handsets. Use this list to define new handset records.                                                                                                    |
| All Inactive DNs  | This list displays all digital, IP, and Companion DNs that are not assigned or are not active.                                                                                                    |
|                   | <b>Note:</b> Companion DNs can also be used for DECT system that require<br>more than the default number of ISDN and DECT DNs. In this case, when<br>you define the Companion DN as ISDN/DECT, the record disappears off<br>this list and appears on the All ISDN/DECT DNs list.                                                                                                    |
| All ISDN/DECT DNs | This list displays all the DNs that default to ISDN or DECT applications, plus any DNs from the Companion range that have been changed to ISDN/DECT.                                                                                                    |
|                   | <b>Note:</b> ISDN/DECT DNs can also be used for Companion handsets that require more than the default number of Companion DNs. In this case, when you define the ISDN/DECT DN as Companion, the record disappears off this list and appears on the Active Companion DNs list.                                                                                                    |
| All System DNs    | This list displays all possible DNs, regardless of whether a station module<br>is configured to activate them or not. This list begins with the Start DN<br>that was defined when the system was initialized.                                                                                                    |
| All System B2s    | This list displays DNs only if your system is set to PDD (partial double density). If the system is set to FDD, these are the second-level (B2) DNs that assign to DS30 bus 06 and 07. This is a read-only list and includes B2 DNs assigned to devices such as Companion handsets. B2 DNs are also used in some call center applications.                                                                                         |

### **DN Registration headings**

The DN records found under this heading indicate whether a device is registered to the system, and, if it is, whether it is active.

Figure 110 Registration DNs, main headings

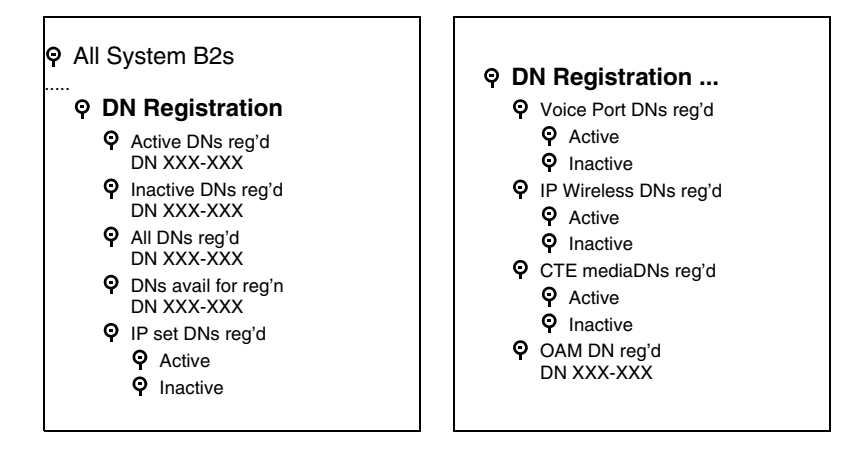

All registered devices display a **Registration type** field when the DN is selected. This field indicates the type of device.

| Registration type | i2004 | (Read-Only Field) |
|-------------------|-------|-------------------|
|                   |       |                   |

These are the types that display under the various headings:

| Device type             | Registration type |
|-------------------------|-------------------|
| i2004                   | i2004             |
| i2002                   | i2002             |
| i2050                   | i2050             |
| i2001                   | i2001             |
| IP wireless (NetVision) | IP wireless       |
| Voice Port              | Voice Port        |
| Unified Manager         | Remote admin      |
| Call Center             | not used          |
| Voice CTE               | CTE media         |

The devices listed under this heading are registered with the system, but are not necessarily active. This would explain why an application DN, for example, for voice mail, shows up under both the **Application DNs** and the **DN Registration/Active DNs reg'd** headings. If the service were to stop, however, the heading under **Application DNs** would disappear and under **DN Registration**, the heading would appear under **Inactive DNs reg'd**. Following is a brief description of the type of devices found under each heading.

| Active DNs reg'd      | This is a list of registered DNs that are currently in contact with the Business Communications Manager.                                                                                                    |
|-----------------------|----------------------------------------------------------------------------------------------------|
| Inactive DNs reg'd    | This is a list of DNs that are registered but which are inactive. For example, in the case of a NetVision handset, this might mean that the user has the handset turned off.                                                                                                    |
| All DNs reg'd         | This list has all the DNs that are currently registered with the system.                                                                                                    |
| DNs avail for reg'n   | This list identifies the DNs that are not yet registered to a device but<br>which could be assigned to a device. Keep in mind, this list may<br>include digital DNs that do not yet have a telephone attached. Check<br>your system DN record to ensure that you do not assign DNs that<br>you might want to assign to a wired telephone.                                                                                      |
| IP set DNs reg'd      | This list has both an active and inactive list. The active list indicates<br>the IP telephones (i-series) that are registered and active on the<br>system. The inactive list indicates the IP telephones that are<br>registered but which are not yet active on the system.                                                                                                    |
| Voice Port DNs reg'd  | This list has both an active and inactive list. The active list indicates<br>the voice ports that are registered and active on the system. The<br>inactive list indicates the voice ports that are registered but which<br>are not yet active on the system. Refer to your voice mail<br>documentation for information about setting up voice port DNs.                                                                        |
| IP wireless DNS reg'd | This list has both an active and inactive list. The active list indicates<br>the NetVision telephones that are registered and active on the<br>system. The inactive list indicates the NetVision telephones that<br>have registered with the system but which are not active.                                                                                                    |
| CTE media DNs reg'd   | If you have any applications that use LAN CTE, the DNs are listed<br>here. This list has both an active and inactive list. The active list<br>indicates the devices using CTE that are registered and active on the<br>system. The inactive list indicates the devices using CTE that are<br>registered with the system but which are not active. Refer to the<br>CTE documentation for information about assigning these DNs. |
| OAM DN reg'd          | This is the DN that is used for remote administration. Refer to the remote administration guides for details about assigning this DN.                                                                                                    |

### Moving between the Inactive and Active lists

DNs move between active and inactive lists based on a number of factors which are described in the two sections below.

#### From Active list to the Inactive list

A DN record heading will move from the Active list to the Inactive list in the following circumstances:

- A digital or analog hard-wired telephone (M-series or T-series telephones) remains unplugged from a port for more than two minutes.
- An IP telephone is disconnected from the system for more than 30 seconds and the **Keep DN** alive setting for that telephone is set to **No**. If **Keep DN** alive is set to **Yes** for the telephone, that DN remains active until the field is set to No, or the system administrator removes the DN.
- An active IP telephone or wireless IP telephone (NetVision) DN is deregistered through the Unified Manager.
- A Companion handset is deregistered, or a DECT handset is unsubscribed.
- An application such as voice-mail, IVR, or the Unified Manager no longer requires DN(s) and stops communicating on them.
- In the case of a registered DN, if the device or service is turned off.

#### From Inactive list to Active list

A DN will move from the Inactive list to the Active list in the following circumstances:

- A digital telephone (M-series or T-series) is plugged into the port assigned to the DN.
- An IP telephone (2001, 2002, 2004, 2050) registers to the system and gets assigned a requested or automatically-selected DN. IP telephones also assign to one of the IP keycoded positions, which is indicated in the Device port field.
- An IP cordless telephone (NetVision) registers to the system and gets assigned a pre-programmed DN. The handsets also assign to one of the IP keycoded positions, which is indicated in the Device port field.
- An application such as voice-mail, IVR, or the Unified Manager allocates and starts using DN(s)
- A Companion or a DECT handset is registered to the system.
- In the case of a registered device, if the device or service is started or turned on.

### **Deregistering IP and wireless IP devices**

If you select the DN for an IP telephone or a wireless IP handset (NetVision), which is listed under Active DNs reg'd, Inactive DNs reg'd, All DNs reg'd, IP set DNs reg'd, or IP wireless DN's reg'd you can deregister that device using the Deregister heading under Configuration on the top menu. In this case the record will return to the DNs available for reg'n list.

- If you run **Deregister** on an active device, you will be prompted to confirm that you understand that the device will be terminated. If you click **OK**, the device is deregistered immediately.
- If you run **Deregister** on an inactive device, there will be no prompts, and the action will occur immediately.

Refer to the *IP Telephony Configuration Guide* for detailed instructions about installing IP telephones.

### **Feature DNs**

The system also uses DNs to define remote access features and Hunt groups. These DNs do not show up on the System DNs list.

- System Access DNs: For remote access to direct-dial lines, the system requires an Auto DN or a DISA DN. These two settings are found under the Access codes heading. Refer to the remote access information in "Understanding access codes" on page 309.
- Hunt Group DNs: Hunt Groups are identified by a unique DN for each defined Hunt group. Refer to Chapter 23, "Configuring Hunt groups," on page 573 for more information.

# **Renumbering DNs**

Your system auto assigns DNs based on the hardware for digital telephones, or, in the case of IP telephones, you choose to auto assign DNs when the telephones register to the system. If you need to change the DN numbers for any reason, there are two ways to do this.

- "Using a wizard to renumber telephone DNs"
- "Change telephone DNs using the Unified Manager"

When you change a DN, the DN record retains the same port number, since the telephone is not being physically moved. The original DN then assigns to the port vacated by the DN that you assign as the *new* DN. If you filled out the DN/Port record in the Programming Records, remember to change the entries.

### Using a wizard to renumber telephone DNs

If you need to renumber any DNs, you can use the DN Renumber Wizard, which allows you to renumber a range of DNs.

Follow these steps to use the DN Renumber Wizard to renumber DNs on your system:

- 1 From the first page of the Unified Manager, click the Wizards button.
- 2 Enter your system user ID and password, then click Login.
- **3** Click the **DN Renumber** button.
- **4** On the first screen, enter the range of DNs to change, and the DN with which to start re-numbering.
- **5** The **Summary** page displays the information you entered. Review and revise, if necessary.
- 6 Click the **Apply** button.

#### Warning: DECT DNs

Do not change DECT DNs after the DECT Configuration wizard has run. Doing so will make the DECT handsets inoperable until you reconfigure the DECT module with the DECT Wizard and resubscribe the handsets.

### Change telephone DNs using the Unified Manager

The **General Settings** heading also provides access to a screen where you can change the DN setting.

- 1 Click on the keys beside Services, Telephony Services.
- 2 Click on General settings.
- **3** On the top menu, click on **Configuration** and choose **Change DN**. The Change DN screen appears.
- 4 Click beside **Old DN** and enter the DN or group of DNs you want to change.
- 5 Click beside New DN and enter the DN or group of DNs you want to change to.
- 6 Click **OK** to start the change process.

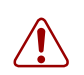

#### Warning: DECT DNs

Do not change DECT DNs after the DECT Configuration wizard has run. Doing so will make the DECT handsets inoperable until you reconfigure the DECT module with the DECT Wizard and resubscribe the handsets.

# Chapter 14 Configuring DNs using the Wizards

Wizards are used to make telephone configuration faster and more convenient, especially for sites where most of the telephones have the same programming. Each record still may require some adjustments for individual users, but most of the tedious programming can be done using the Wizards.

The wizards used for the task of configuring telephones are accessed through the Wizards button on the first page of the Unified Manager. Refer to "Accessing the Wizards" on page 92.

This section describes these wizards and functions:

- "Editing DN Record Templates" on page 369
- "Creating telephone records with the Add Users Wizard" on page 375
- "Using remote templates" on page 384
- "Changing button programming in the wizard" on page 382
- "Saving wizard pages on your computer" on page 385

Even when you use a wizard, there may be unique settings that need to be added to DN records. For details about each DN heading, refer to the information under "Configuring DNs for system devices" on page 387.

For a general discussion about programming DNs, the DN headings under Telephony Services, System DNs, and how to work with the DN records, refer to the information under "Configuring DN records, an overview" on page 353

# **Editing DN Record Templates**

The Edit DN Record Template Wizard allows you to edit templates to define the user settings that can be used repeatedly to add terminals with the same characteristics. These templates are stored in a file for use with the Add Users Wizard.

This template assumes you have already set up your lines and line pools, performed any DN renumbering that may be required, configured your CallPilot Messaging, and added any required CallPilot Mailbox keycodes that may be applicable. Check your Programming Records for these settings. If this is not the case, refer to "Configuring lines" on page 227 for lines information and "DN mapping for digital telephones" on page 355 for information about which DN records are available for your system. Refer to "Renumbering DNs" on page 366 for details about how to renumber a group of DNS. Refer to the CallPilot documentation for any CallPilot configuration that you require.

Refer to "What you need to know to fill out a template" on page 371 for a description of the information required by this Wizard. You can print out this list and insert the data you want to enter. If you filled out the telephony programming forms in the Programming Records, use the information in those forms to configure the templates. After you fill out the information, follow these steps to run the wizard:

- 1 From the first page of the Unified Manager, click the Wizards button.
- **2** When prompted, enter your system user ID and password.
- **3** Click the **Login** button.
- 4 Click the Edit DN Record Template button.

Edit DN Record Template Edit a DN record template Help

- **5** Enter the information on these pages. Use the form in What you need to know to fill out a template on page 371 to ensure you have all the information.
  - Page 1: Choose the template you want to edit
  - Page 2: Enter the Name of template and the type of telephone
  - Page 3: Indicate CallPilot Mailbox information
  - Page 4: Define Line access
  - Page 5: Determine Capabilities
  - Page 6: Determine Call Forward and Hotline settings
  - Page 7: Set up User Preferences and determine button configurations
- 6 The last page, Page 8, provides a summary of the information you entered. If you need to make changes, use the **Back** button to return to the pages where the information was entered and make the corrections, then use the **Next** button to return to the Summary page.
- 7 Click the **Apply** button.
- **8** To use a template, refer to "Creating telephone records with the Add Users Wizard" on page 375.

### What you need to know to fill out a template

Before you fill out a template, look at the following list and determine what entries you want to include in the template. Photocopy the list and fill it out for each template you want to create. Detailed explanations of the fields can be found elsewhere in this chapter.

Remember that some telephones do not allow some of these features or may have specific configuration requirements. Refer to the relevant sections under "Configuring DNs for system devices" on page 387.

| Table 81 | Edit DN Record Template information |
|----------|-------------------------------------|
|----------|-------------------------------------|

| Screen 1, Edit Template                                                                                                    |                                                                                                    |                                                                                       |  |  |
|----------------------------------------------------------------------------------------------------|----------------------------------------------------------------------------------------------------|---------------------------------------------------------------------------------------|--|--|
| •                                                                                                    | Do you want to edit an existing template?                                                                                                    | (Template <number> - <name>)</name></number>                                          |  |  |
| Sci                                                                                                    | Screen 2, Template Name                                                                                                    |                                                                                       |  |  |
| •                                                                                                    | Find a name that provides a descriptive clue as to what the template contains.                                                                                                    | (Template Name)                                                                       |  |  |
| •                                                                                                    | Do you want this template to be used for a specific model of telephone?<br>Use the Multiple listing (default) if the template is meant to apply to more than one type of telephone. | (Set model)                                                                           |  |  |
| Sci                                                                                                    | reen 3, CallPilot Voice Messaging*                                                                                                    |                                                                                       |  |  |
| *These settings are only for those systems actually running the CallPilot application. Connection to remote voice mail systems is set under <b>Telco Features</b> and <b>Target lines</b> . Refer also to "Configuring centralized voice mail" on page 559. |                                                                                                    |                                                                                       |  |  |
| •                                                                                                    | Do you want to add a new voicemail mailbox for the set?                                                                                                    | No, Yes                                                                               |  |  |
| Ify                                                                                                    | If yes                                                                                                    |                                                                                       |  |  |
| •                                                                                                    | Do you want this telephone in the Auto Attendant directory?                                                                                                    | (In directory?): No, Yes                                                              |  |  |
| •                                                                                                    | How do you want the telephone to dial out to voicemail?<br>If Pool, you will be prompted to choose a Line pool.<br>If Line, you will be prompted to choose a line.                  | Pool, Line, Route, None                                                               |  |  |
| Screen 4, Line Assignment<br>Refer to "Configuring line access" on page 393.                                                                                                    |                                                                                                    |                                                                                       |  |  |
| •                                                                                                    | Do you want the Prime line for your telephones to be the intercom button?                                                                                                    | (Prime line)<br>None, Pool (A to O), I/C (intercom),<br>Line: <line number=""></line> |  |  |
| •                                                                                                    | How many intercom buttons do you want to assign to the telephone.                                                                                                    | (Intercom Keys)<br>0 to 8                                                             |  |  |
| •                                                                                                    | Which line pools do you want this telephone to have access to for outgoing calls?                                                                                                   | (Pool)<br>(enter line pool name) Add                                                  |  |  |
| •                                                                                                    | Which lines do you want this telephone to have access to?                                                                                                    | (Line)<br>(enter line number) Add                                                     |  |  |

# Table 81 Edit DN Record Template information (Continued)

| Screen 5, Capabilities<br>Refer to "Defining device capabilities" on page 405. |                                                                                                    |                                             |
|--------------------------------------------------------------------------------|----------------------------------------------------------------------------------------------------|---------------------------------------------|
| •                                                                              | Do you want a second call to ring if the telephone is busy?                                                                                        | (DND on busy): No/Yes                       |
| •                                                                              | How do you want the handsfree feature to be activated?                                                                                             | (Handsfree) None/Auto/Standard              |
| •                                                                              | Do you want to be able to answer a voice call without lifting<br>the receiver or pressing the handsfree button on the<br>telephone?                | (HF Answerback) No/Yes                      |
| •                                                                              | Do you want to include this telephone into a pickup group?                                                                                         | (Pickup group) None or Group: 1-9           |
| •                                                                              | Which Page zone do you want this telephone to be in?                                                                                               | (Page zone) None or Zone: 1-6               |
| •                                                                              | Do you want to allow the user of this telephone to access the Paging feature?                                                                      | (Paging) No/Yes                             |
| •                                                                              | Which telephone, if any, do you want the telephone to dial<br>when the direct dial number is entered on this telephone?                            | (Direct dial)<br>None or Set: 1, 2, 3, 4, 5 |
| •                                                                              | Do you want the user to be able to use the Priority call feature?                                                                                  | (Priority Call) No/Yes                      |
| •                                                                              | Do you want an active call to automatically be put on hold<br>when another call comes in and is picked up?                                         | (Auto hold) No/Yes                          |
| •                                                                              | Do you want lines to this telephone to use an auxiliary ringer?                                                                                    | (Aux ringer) No/Yes                         |
| •                                                                              | Do you want to allow the line to be redirected?                                                                                                    | (Allow redirect) No/Yes                     |
| •                                                                              | Do want redirected lines to ring at this telephone?                                                                                                | (Redirect ring) No/Yes                      |
| •                                                                              | Are you programming an analog telephone or a telephone attached through an ATA2 device?                                                            | (Receive short tones)<br>No/Yes             |
| Sci<br>Rei                                                                     | een 6, Call Forward<br>fer to "Assigning Call Forward" on page 409.                                                                                |                                             |
| •                                                                              | If the call is not answered, where do you want to forward it to? (i.e. voicemail DN)                                                               | (Forward no answer to)                      |
| •                                                                              | How long do you want forward to delay on a call that is not<br>answered?<br>Note: This field appears after you enter a Forward no<br>answer to DN. | (Forward no answer delay)<br>2, 3, 4, 6, 10 |
| •                                                                              | If the telephone is busy, where do you want to forward the call? (i.e. voicemail DN)                                                               | (Forward on busy to)                        |
| •                                                                              | CallPilot Messaging DN (F985)                                                                                                    | <dn number=""> (read-only)</dn>             |

|                  | Do you want the telephone to have access to a Hetline                                                                                                    | (Trma) Nana Internal/External                                                                                                  |
|------------------|----------------------------------------------------------------------------------------------------|----------------------------------------------------------------------------------------------------|
| •                | number?                                                                                                    | (Type) None, Internal/External                                                                                                 |
|                  | Refer to "Assigning a Hotline" on page 411.                                                                                                    |                                                                                                    |
| Ifi              | nternal                                                                                                    |                                                                                                    |
|                  | What is the internal number for the hotline?                                                                                                    | (Internal #)                                                                                                    |
| If e             | external                                                                                                    |                                                                                                    |
|                  | What route do you want the telephone to use to access the external number?                                                                                                    | (Facility)<br>Use prime line, Use routing table<br>Use <assigned line=""><br/><assigned line="" pool=""></assigned></assigned> |
|                  | What is the external number for the hotline?                                                                                                    | External #                                                                                                    |
| Scr<br>No<br>Ref | reen 7, User Preferences<br>te: Not all of these preferences appear for all models of teleph<br>fer to "Defining user preferences" on page 415.                                                                                                    | iones.                                                                                                    |
| •                | What model of telephone are you going to assign using this template?<br>Choose <b>Multiple</b> if you want to use the template for different types of telephones, and you do not plan to perform any button programming                                                                                                    | (Set Model)                                                                                                    |
| •                | When do you want calls to be logged at the telephone?                                                                                                    | (Call Lag Options)                                                                                                    |
| •                | <ul> <li>WARNING: Do not choose Log all calls, as this will affect system speed and function. This setting is used on individual or small groups of telephones for testing purposes.</li> <li>If you allow any logging, ensure that the user activates autobumping (F815) to prevent the log files from filling up and locking.</li> </ul> | No autologging/No one answered<br>Unanswered by me/Log all calls                                                               |
| •                | How do you want the users to be able to dial?                                                                                                    | (Dialing Options) Automatic dial,<br>Standard dial, Pre-dial                                                                   |
| •                | Choose the language in which you want the telephone to<br>display the prompts.<br>These choices depending on which region profile your<br>system is running. Refer to "Languages" on page 846 for a<br>list that cross-references regions and supported languages.                                                                         | (Language)                                                                                                    |
| •                | Choose the level of contrast for your telephone display.<br><b>Note:</b> Does not work for portable handsets.                                                                                                    | (Contrast) (1-9)                                                                                                    |
| •                | Choose how you want your telephone to ring.                                                                                                    | (Ring Type)                                                                                                    |
|                  | <b>Note:</b> This ring can be overridden by ring types assigned to lines or hunt groups if the values for lines or hunt groups is higher than the ring type, or if the ring type for a line was chosen after you assigned the ring type to the telephone.                                                                                  | 1, 2, 3, 4                                                                                                    |

 Table 81
 Edit DN Record Template information (Continued)

 Table 81
 Edit DN Record Template information (Continued)

Do you want to determine button settings for the telephones?
 Refer to "Programming telephone buttons" on page 419.

If No,

- If Set model is set to Multiple, the button programming for the selected DNs does not change.
- If **Set model** on both the Wizard and the system telephone records (DNs) you selected in the Wizard are the same, there will be no change to existing button programming.
- If Set model on the Wizard and Set model in the DNs on the system are different, the Wizard will overwrite the button programming for the telephone record with the default settings for the model specified in the Wizard. The exception to this is if a telephone with a different model identity is already plugged into the system, in which case the wizard will not change the button settings for that telephone.

| If Yes,                                                                                                    | (Button XX)                                                |
|----------------------------------------------------------------------------------------------------|------------------------------------------------------------|
| <ul> <li>The button display for the telephone appears. Lines<br/>and intercom buttons will be indicated as read-only<br/>and cannot be changed. Refer to "Changing button<br/>programming in the wizard" on page 382 and<br/>"Default button assignments" on page 422.</li> </ul> | Blank<br>Internal Autodial<br>External Autodial<br>Feature |
| <ul> <li>When you apply this template, all current settings<br/>for the specified DNs are overwritten by the wizard<br/>entries.</li> </ul>                                                                                                    |                                                            |
| <ul> <li>For External Autodial numbers and features that<br/>use a dial-out, you will need to know which line,<br/>line pool, route, or prime line the telephone will use<br/>when the number is dialed.</li> </ul>                                                               |                                                            |

# Creating telephone records with the Add Users Wizard

Use the Add Users Wizard to change the telephony settings for DN records. You can change a single DN or a group of DNs that require the same settings.

All the DN feature information can be entered when you run this Wizard, or you can indicate a pre-defined template that automatically sets up the DN features. Refer to "Editing DN Record Templates" on page 369. If you filled out the telephony forms from the Programming Records, you can use this information in the wizard if you did not create templates.

If you have a number of Business Communications Manager systems and you want to use the same templates for all your systems, you can define Edit DN Record templates on one system, and then use the remote template setting on the first page to access these templates from your remote systems. Refer to "Using remote templates" on page 384.

To determine what you need to enter for the DNs, refer to "What you need to know about the user" on page 376. Follow these steps to run the wizard:

- 1 From the first page of the Unified Manager, click the Wizards button.
- 2 When prompted, enter your system user ID and password.
- **3** Click the **Add Users** button.

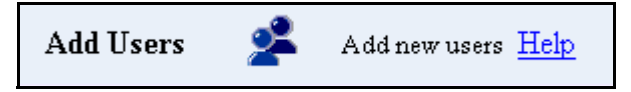

- **4** Proceed through the Wizard and add or change the information, based on what you entered in "What you need to know about the user" on page 376.
  - Page 1: Choose DNs and a local or remote template, of no template.
  - Page 2: Enter Name (maximum seven characters). Choose target line assignment.
    - Target lines: either enter specific target line numbers for all the DNs, or use Auto Assign to allow the system to automatically assign sequential target line numbers
  - The following pages appear if you do not choose a template name on page 1.
    - Page 3: Indicate CallPilot Mailbox information (host system only)
    - Page 4: Line access
    - Page 5: Determine Capabilities
    - Page 6: Determine Call Forward and Hotline settings
    - Page 7: Set up User Preferences and determine button configurations
- 5 The last page provides a summary of the information you chose. If you need to make changes, use the **Back** button to navigate to the page where you need to make changes. Use the **Next** button to return to the **Summary** page when you have completed all your revisions. If you used a template name, you will need to make any changes you require for the telephone settings on the original template.
- 6 Click the **Apply** button.

7 After you configure the DNs, review each DN record and determine if you need to change any of the other settings. Refer to the detailed programming sections to identify each field under each heading.

**Note:** Not all DN records have the same programming options. For example, ISDN sets do not have a **Button Programming** option

### What you need to know about the user

Before you fill out the Add Users Wizard, photocopy this list and fill out the information for each telephone or group of telephones. If you filled out the telephony forms in the Programming Records, use the information in these forms to answer the questions.

 Table 82
 Add Users wizard information

| Screen 1, Add Users              |                                                                                                    |                                                                                                    |  |  |
|----------------------------------|----------------------------------------------------------------------------------------------------|----------------------------------------------------------------------------------------------------|--|--|
| Ret                              | Refer to "Identifying the telephone (General heading)" on page 391.                                                                                                    |                                                                                                    |  |  |
| •                                | What type of telephone records are you programming:<br>Note: Companion and ISDN/DECT DNs have more<br>limited functionality than Set DNs, therefore, not all the<br>following pages will appear for these settings.                                                                                                    | (DN type)<br>Set DNs<br>ISDN and DECT DNs<br>Companion DNs                                                      |  |  |
| •                                | what type of telephones are you configuring?                                                                                                    | (Set model)                                                                                                    |  |  |
| •                                | <ul> <li>How many telephones do you want to configure?</li> <li>Select: <ul> <li>a single DN</li> <li>a range of DNs (hold down <shift> key)</shift></li> <li>several DNs scattered across the list<br/>(hold down <cntrl> key.</cntrl></li> </ul> </li> <li>Warning: When configuring M7324 telephones, ensure that you do not choose any DNs that are assigned to BTS Doorphones, unless the template you choose is for doorphone configuration.</li> </ul> | (Choose one or more DNs)                                                                                        |  |  |
| •                                | Do you want to use this wizard to define settings or use a preconfigured template?                                                                                                    | (Use settings)<br>Defined in this wizard<br>From a Local DN Record Template<br>From a Remote DN Record Template |  |  |
| If from Local DN Record Template |                                                                                                    |                                                                                                    |  |  |
| •                                | Which template do you want to choose?                                                                                                    | (Local DN Record Template)<br>Template <number> - <template name=""></template></number>                        |  |  |

(Remote IP\_Address)

(Remote Path (default:/)

(Refresh button)

(Remote Port (default: 8600)

| Table 82 | Add Users wizard information | (Continued) |
|----------|------------------------------|-------------|
|----------|------------------------------|-------------|

If from Remote DN Record Template . . .

- What is the IP address for the remote server?
- What is the access Port for the remote server?
- What is the path to the file on the remote system
- Do you want to add this remote repository? Refer to "Using remote templates" on page 384.

#### Screen 2, Per-DN settings

Refer to "Assigning target lines" on page 287.

| • | Enter the Name for each DN you are configuring.                                                                                                    | (Template Name)                                                     |
|---|----------------------------------------------------------------------------------------------------|---------------------------------------------------------------------|
| • | If you want to create a target line, click the<br>Show Target Lines link and fill out the line information.<br>On the Per DN Settings screen for target lines, click Auto<br>Assign to assign the values you choose in the header<br>menus. Click Clear to exit from target lines.<br>Refer to "Notes about Add Users target lines" on page<br>381. | Target line fields:<br>Line<br>Public #<br>Appr type<br>Appearances |

Note: The following fields do not need to be changed if you applied a template on Screen 1.

#### Screen 3, CallPilot Voice Messaging\*

\*These settings are only for those systems actually running the CallPilot application. Connection to remote voice mail systems is set under **Telco Features** and **Target lines**. Refer also to "Configuring centralized voice mail" on page 559.

| •         | Do you want to subscribe a mailbox for the DNs you are defining?                                                                                                  | (Enable voicemail?) No/Yes                                                           |  |
|-----------|----------------------------------------------------------------------------------------------------|--------------------------------------------------------------------------------------|--|
| Ify       | /es                                                                                                    |                                                                                      |  |
| •         | Do you want to put this telephone into the Auto<br>Attendant directory?                                                                                           | (In directory?) No/Yes                                                               |  |
| •         | How do you want the telephone to dial out to voicemail?<br>If Pool, you will be prompted to choose a Line pool.<br>If Line, you will be prompted to choose a line | Pool<br>Line<br>Route<br>None                                                        |  |
| Sci<br>Re | reen 4, Line Assignment<br>fer to "Configuring line access" on page 393.                                                                                          |                                                                                      |  |
| •         | Do you want the Prime line for your telephones to be the intercom button?                                                                                         | (Prime line)<br>None, Pool (A to O), I/C (intercom)<br>Line: <line number=""></line> |  |
| •         | How many intercom buttons do you want to assign to the telephone?                                                                                                 | (Intercom Keys)<br>0 to 8                                                            |  |
| •         | Which line pools do you want assigned to this telephone?                                                                                                    | (Pool) (enter line pool name)Add                                                     |  |
| •         | Which lines do you want this telephone to access?                                                                                                    | (Line) (enter line number)Add                                                        |  |

#### Table 82 Add Users wizard information (Continued)

| Sci<br>Re                                                                                                    | Screen 5, Capabilities<br>Refer to "Defining device capabilities" on page 405.                                                                                     |                                             |  |  |  |
|----------------------------------------------------------------------------------------------------|----------------------------------------------------------------------------------------------------|---------------------------------------------|--|--|--|
| •                                                                                                    | Do you want a second call to ring if the telephone is busy?                                                                                                    | (DND on busy)<br>No/Yes                     |  |  |  |
| •                                                                                                    | How do you want the handsfree feature to be activated?                                                                                                    | (Handsfree) Auto/None/Standard              |  |  |  |
| •                                                                                                    | Do you want to be able to answer a voice call without<br>lifting the receiver or pressing the handsfree button on<br>the telephone?                                | (HF Answerback) No/Yes                      |  |  |  |
| •                                                                                                    | Do you want to include this telephone into a pickup group?                                                                                                    | (Pickup group)<br>None or Group: 1- 9       |  |  |  |
| •                                                                                                    | Which Page zone do you want this telephone to be in?                                                                                                    | (Page zone) None or Zone: 1-6               |  |  |  |
| •                                                                                                    | Do you want to allow the user of this telephone to access the Paging feature?                                                                                      | (Paging) No/Yes                             |  |  |  |
| •                                                                                                    | Which telephone, if any, do you want the telephone to dial when the direct dial number is entered on this telephone?                                               | (Direct dial)<br>None or Set: 1-5           |  |  |  |
| •                                                                                                    | Do you want the user to be able to use the Priority call feature?                                                                                                  | (Priority Call) No/Yes                      |  |  |  |
| •                                                                                                    | Do you want an active call to automatically be put on<br>hold when another call comes in and is picked up?                                                         | (Auto hold) No/Yes                          |  |  |  |
| •                                                                                                    | Do you want this telephone to have access to an auxiliary ringer?                                                                                                  | (Aux ringer) No/Yes                         |  |  |  |
| •                                                                                                    | Do you want to allow the line to be redirected?                                                                                                    | (Allow redirect) No/Yes                     |  |  |  |
| •                                                                                                    | Do want redirected lines to ring at this telephone?                                                                                                    | (Redirect ring) No/Yes                      |  |  |  |
| •                                                                                                    | Are you programming an analog telephone or a telephone attached through an ATA2 device?                                                                            | (Receive short tones)<br>No/Yes             |  |  |  |
| Screen 6, Call Forward/Hotline<br>Refer to "Assigning Call Forward" on page 409 and "Assigning a Hotline" on page 411. |                                                                                                    |                                             |  |  |  |
| •                                                                                                    | If the call is not answered, where do you want to forward it to? (i.e. voicemail DN)                                                                               | (Forward no answer to)                      |  |  |  |
| •                                                                                                    | How long do you want forward to delay on a call that is<br>not answered? <b>Note:</b> This field appears after you enter a<br>DN into the Forward no answer field. | (Forward no answer delay)<br>2, 3, 4, 6, 10 |  |  |  |
| •                                                                                                    | If the telephone is busy, where do you want to forward the call? (i.e. voicemail DN)                                                                               | (Forward on busy to)                        |  |  |  |
| •                                                                                                    | CallPilot Messaging DN (F985)                                                                                                    | <dn number=""> (read-only)</dn>             |  |  |  |

| •                                                                                                    | Do you want the telephone to have access to a Hotline<br>number? Refer to "Assigning a Hotline" on page 411.                                         | (Type)<br>None, Internal, External                                                                                          |
|----------------------------------------------------------------------------------------------------|----------------------------------------------------------------------------------------------------|----------------------------------------------------------------------------------------------------|
| If i                                                                                                    | nternal                                                                                                    |                                                                                                    |
|                                                                                                    | What is the internal number for the hotline?                                                                                                    | (Internal #)                                                                                                    |
| Ife                                                                                                    | external                                                                                                    |                                                                                                    |
|                                                                                                    | What route do you want the telephone to use to access the external number?                                                                           | (Facility)<br>Use prime line, Use routing table<br>Use <assigned line="">, <assigned line="" pool=""></assigned></assigned> |
|                                                                                                    | What is the external number for the hotline?                                                                                                    | External #                                                                                                    |
| Sci<br>No<br>Re                                                                                                    | reen 7, User Preferences<br>te: Not all of these preferences appear for all models of tel-<br>fer to "Defining user preferences" on page 415.        | ephones.                                                                                                    |
| •                                                                                                    | What model of telephone are you configuring?                                                                                                    | (Set Model)                                                                                                    |
|                                                                                                    | Choose <b>Multiple</b> if you want to configure different types<br>of telephones, and you do not plan to perform any user<br>preference programming. |                                                                                                    |
| <ul> <li>When do you want calls to be logged at the telephone?</li> <li>WARNING: Do not choose Log all calls, as this will affect system speed and function. Use Log all calls only for testing single or small groups of telephones. If you allow any logging, ensure that the user activates autobumping (F815) to prevent the log files from filling up and locking</li> <li>(Call Log Options) No autologging, No one answer Unanswered by me, Log all calls only for testing single or small groups of telephones.</li> </ul> |                                                                                                    | (Call Log Options)<br>No autologging, No one answered<br>Unanswered by me, Log all calls                                    |
| •                                                                                                    | How do you want the users to be able to dial?                                                                                                    | (Dialing Options)<br>Automatic dial, Standard dial, Pre-dial                                                                |
| <ul> <li>Choose the language in which you want the telephone to<br/>display the prompts.</li> <li>These choices depending on which region profile your<br/>system is running. Refer to "Languages" on page 846.</li> </ul>                                                                                                    |                                                                                                    | (Language)                                                                                                    |
| •                                                                                                    | Choose the level of contrast for your telephone display.                                                                                             | (Contrast) (1-9)                                                                                                    |
| •                                                                                                    | Choose how you want your telephone to ring.                                                                                                    | (Ring Type) 1, 2, 3, 4                                                                                                    |

#### Table 82 Add Users wizard information (Continued)

#### Table 82 Add Users wizard information (Continued)

• Do you want to determine what the button settings will be for the telephone?

(Perform Button Programming) No/Yes

| If No. | , |
|--------|---|
|--------|---|

- If Set model is set to Multiple, the button programming for the DNs you selected will not change.
- If Set model on both the Wizard and the system telephone records (DNs) you selected in the Wizard are the same, there will be no change to existing button programming.
- If Set model on the Wizard and Set model on the system DN record are different, the Wizard overwrites the button programming for the telephone record with the default settings for the model specified in the Wizard. The exception to this is if a telephone with a different model identity is already plugged into the system, in which case the wizard will not change the button settings for that telephone.

| If Yes,                                                                                                    | (Button XX)                                                |
|----------------------------------------------------------------------------------------------------|------------------------------------------------------------|
| <ul> <li>The button display for the telephone appears.<br/>Lines and intercom buttons will be indicated as<br/>read-only and cannot be changed. Refer to<br/>"Changing button programming in the wizard"<br/>on page 382 and "Default button assignments"<br/>on page 422.</li> </ul> | Blank<br>Internal Autodial<br>External Autodial<br>Feature |
| <ul> <li>When you apply this template, all current<br/>settings for the specified DNs are overwritten by<br/>the wizard entries.</li> </ul>                                                                                                    |                                                            |
| <ul> <li>For External Autodial numbers and features that<br/>use a dial-out, you will need to know which line,<br/>line pool, route, or Prime line the telephone will<br/>use when the number is dialed.</li> </ul>                                                                   |                                                            |

#### Notes about Add Users target lines

If you choose to assign target lines to the DNs with the Add Users Wizard, there are a couple of points you need to be aware of:

• If your system DN # length is not the same as your system maximum Public length, you cannot auto assign public numbers when you set up these target lines. If these two parameters are not equal, and you attempt to use Auto Assign when the **use DN as Public #?** field of the Wizard is set to yes, the dialog box shown below appears. Click **OK** to exit the dialog.

| Microsof | Microsoft Internet Explorer                                                                                                    |   |  |  |  |
|----------|----------------------------------------------------------------------------------------------------|---|--|--|--|
| ⚠        | Invalid selection: You must exit this dialog box and do one of the following:<br>- in the Unified Manager, increase the the 'Public length (max)' value to 5;<br>- in the wizard, change the 'use DN as Public #?' setting to 'No'. | n |  |  |  |
|          | Then click 'Auto Assign' again.                                                                                                    |   |  |  |  |
|          | OK                                                                                                    |   |  |  |  |

Click **OK** to return to the main screen, and perform whichever process you require.

**Note:** The value shown in the first bullet will reflect what you need to change the Public length setting to on your system. In the example, the system DN length is 5, so the system prompts that user to change the Public length to 5.

• If you want to change your **Public Length (max)** value to match the DN length, you can do so under **Services, Telephony Services, General settings, DN length, Received # length**. You can then return to the Wizard and use Auto Assign.

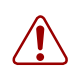

**Warning:** Before you attempt to change this value, ensure that you are aware of the other settings in your system that might be affected by the change.

• If you choose the Auto Assign, the wizard populates the Line field for each DN you have specified. Target line numbers are specified in sequence, starting with the number that you chose in the **from** field. The system also fills in the **with Appr type** and **Appearances** values specified at the top of the table.

| Figure 111 | Target line | e assignments | in | the | Wizard |
|------------|-------------|---------------|----|-----|--------|
|            |             |               |    |     |        |

|         |       | Per-DN Settings                                                |
|---------|-------|----------------------------------------------------------------|
| )N      | Name  | Target Lines   [Clear]   [Auto Assign] use DN as Public #? Yes |
|         | 1 and | [ from 241 💌 with Appr type: Appr&Ring 💌 and Appearances: 1 💌  |
| )N 4000 | JVM   | Line Public # Appr type Appr&Ring 🔽 Appearances 1              |

If **use DN as Public #** is set to Yes (the default), the wizard populates the **Public #** field for each DN with that DN. If the field is set to No, the **Public #** field will be blank so you can manually entered your preferred number.

**Note:** The Wizard does not know about any previously assigned target lines. If you choose a range of target lines in which lines have already been assigned to other DNs, the Wizard will still assign that line to a currently-selected DN. If this is not what you want, go into the DN record of the DN you do not want assigned to the line and assign another target line. Also check the target line record, to ensure that it still has the correct Received Number specified.

### Changing button programming in the wizard

The button programming section of the wizard only appears if a specific type of telephone has been specified in the wizard or template. The changes you make to this table will overwrite any existing programming for these telephones connected to the ports associated with the DN records that you are changing with this wizard.

Line buttons, Answer DN, buttons, intercom buttons, and Hunt group designators cannot be reconfigured by the user at the telephone. They also appear as read-only fields in this table, since they are assigned to the buttons in other places. Feature and auto dial can be reconfigured by the user, if they have privileges to change memory buttons ("Defining telephone dialing restrictions" on page 442).

- 1 In the wizard, open the list beside the button you want to program.
- **2** Choose the action that you want to program onto the button.
  - If you choose **Blank**, any existing programming on that button will be erased and the button will be empty. Use this setting for the buttons where you want to allow the user to indicate speed dial codes or other user-specific options.
  - If you choose **Feature**, you will be presented with a list of all the available features. Refer to "Button programming features" on page 865 for descriptions of the available features.

Figure 112 Feature selection

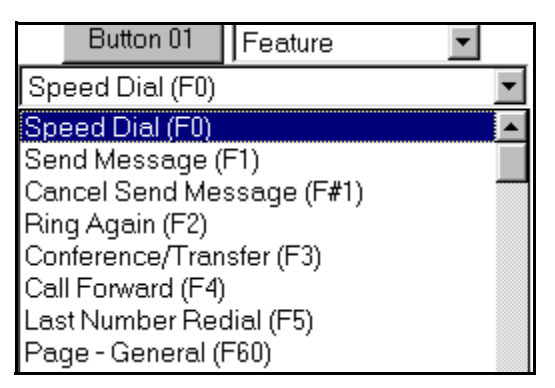

• If you choose **Internal Autodial**, you will be prompted to choose the DN of the telephone that will be dialed.

Figure 113 Internal autodial selection

|           | ·                   |
|-----------|---------------------|
| Button 01 | Internal Autodial 💌 |
|           | N:4000 💌            |

• If you choose **External Autodial**, you will be prompted to choose the route the dialout will take. In the third field, enter the external dialed number.

Figure 114 External autodial selection

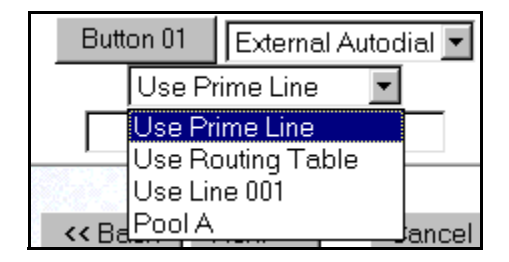

#### Notes about programming telephone buttons

When you choose a telephone model, then choose Perform button programming on the User Preferences page, the button layout for that telephone appears.

Each button can be programmed to be empty (Blank), to dial an internal or external number, or to activate a feature code. Note that the buttons that are configured for lines, intercom buttons, and Handsfree are read-only

Refer to "Default button assignments" on page 422 for a description of the default settings for each type of telephone.

# Using remote templates

If you have a group of Business Communications Managers in various locations, and you want to ensure consistency of telephone programming, you can configure DN Record Templates on one system, and then access the templates from the other systems by using the Add Users Wizard.

The templates can be stored on the originating Business Communications Manager or you can move the files to any HTTP web server. However, you can only edit the templates on the Business Communications Manager where they were created.

1 On the first page of the Add Users Wizard you will be prompted to choose the source for the template you want to use to configure telephones.

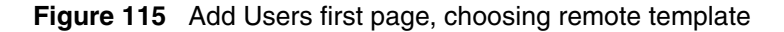

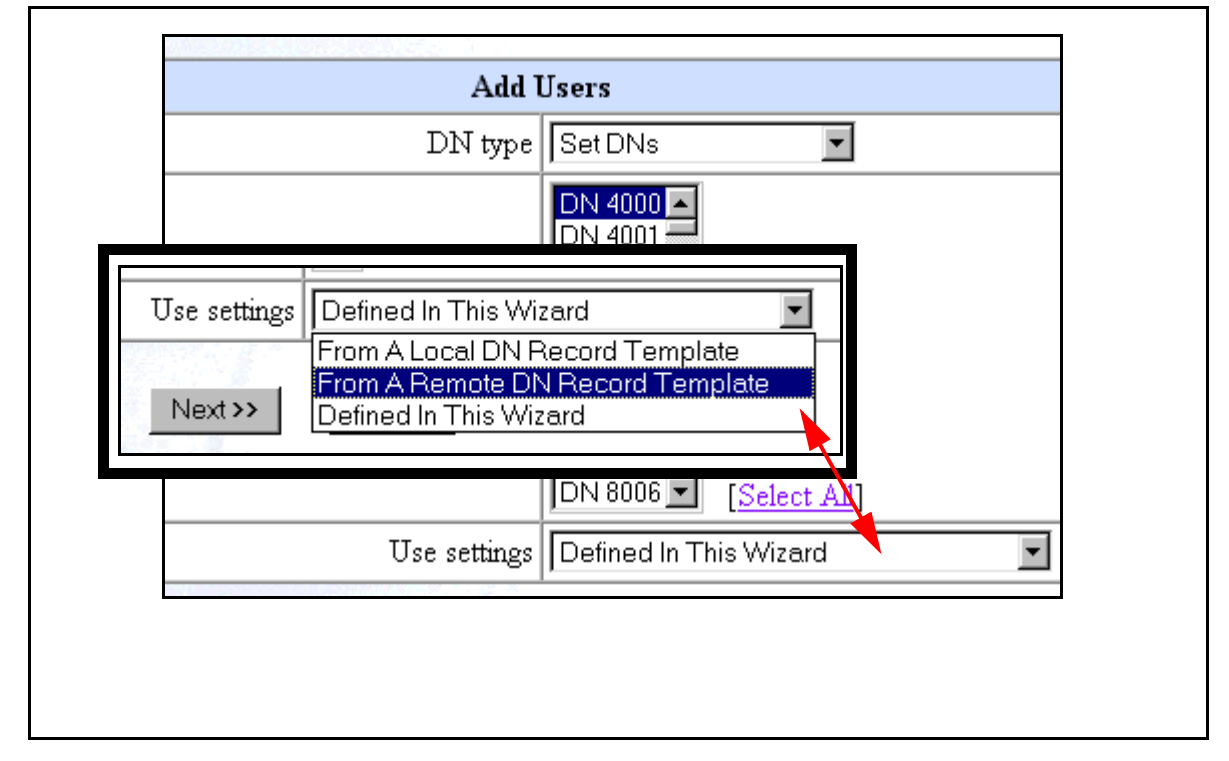

- 2 When you choose **From Remote DN Record Template**, a new set of fields display, and you will be prompted to enter the following information:
- What is the IP address for the remote server?
- What is the access Port for the remote server?
- What is the path to the template file on the remote system? (Remote Path (default:/)
- Do you want to add this remote repository?

Once the system connects to the remote site, and selects the template, press **Next** to move forward in the Add Users Wizard.

(Remote IP\_Address) (Remote Port (default: 8600) (Remote Path (default:/) (Refresh button)

# Saving wizard pages on your computer

If you want to save a copy of your button settings, or the summary page to your computer as part of your Programming Record files, you can use the **View Source** heading under the right-click menu.

- **1** Right click on the page you want to save.
- 2 Choose View Source. A Notepad screen appears.
- 3 On the Notepad screen, click File, then select Save As
- 4 In the Save In box at the top of the Save As screen, select where you want to save the file.
- 5 In the File Name box, type in a name for the page.
- 6 Change the .txt extension to .htm.
- 7 Click Save.

View the file through your browser.

# Chapter 15 Configuring DNs for system devices

This section describes, in detail, the DN record screens that are used for configuring the telephones and equipment attached to the station modules on the Business Communications Manager screen-by-screen.

Refer also to the process map ("Understanding the configuration process" on page 354).

The Programming Records contain a number of forms for telephone programming. If you fill those forms out beforehand, you can easily create the templates and programming described in this section.

**Task:** To set up each telephone or device attached to your system:

- Copy settings from existing records: "Copying settings to other DNs" on page 389
- Configure each telephone record individually):
  - Define the unique name for the telephone.
     ("Identifying the telephone (General heading)" on page 391).
  - Assign lines or line pools to each telephone.
     ("Configuring line access" on page 393)
  - Determine the Capabilities and User Preferences for each telephone, if applicable. ("Defining device capabilities" on page 405, "Defining user preferences" on page 415, "Programming telephone buttons" on page 419, "Configuring user speed dialing" on page 432)
  - Determine the restrictions for each telephone. ("Programming restrictions for DNs" on page 441)
- Determine the call display and log options. ("Configuring telco features" on page 445)
- If you have optional voice mail active on your set, you will also see the active phone number for each telephone. ("Voice Mail settings" on page 446).
- If your attendants have M7324+eCAP telephones or BST T7316E+eKIM telephones, you need to assign these systems under "Setting up CAP stations" on page 434.

The Unified Manager navigation tree allows you to refine details about individual telephones. You can also use these DN records instead of the Add Users Wizard ("Configuring DNs using the Wizards" on page 369) to configure telephones. For general information about the DN headings and how to decide which records you need to use, and how to alter the number, refer to the information under "Configuring DN records, an overview" on page 353.

**Note:** This section discusses telephone DNs in terms of a default Start DN of 221, and a DN length equal to 3. These values are defined during system startup. However, you can specify a different DN length or change the DN number ranges, depending on your system requirements. Note that changes to these settings, have a wide-ranging affect on your system and should be done before you do any other system programming. Refer to "Renumbering DNs" on page 366 and "Defining DN length" on page 284.

The figure below shows an overview of the top two levels of the System DNs headings. The DN records shown under the second-level headings are similar in structure, as shown in the second figure below, which shows a detailed view of the information under the DNs (DNxxx) headings. For a detailed explanation of the second-level DN headings, refer to "Digital telephones DN record matrices" on page 447.

Figure 116 First and second-level System DNs headings and features

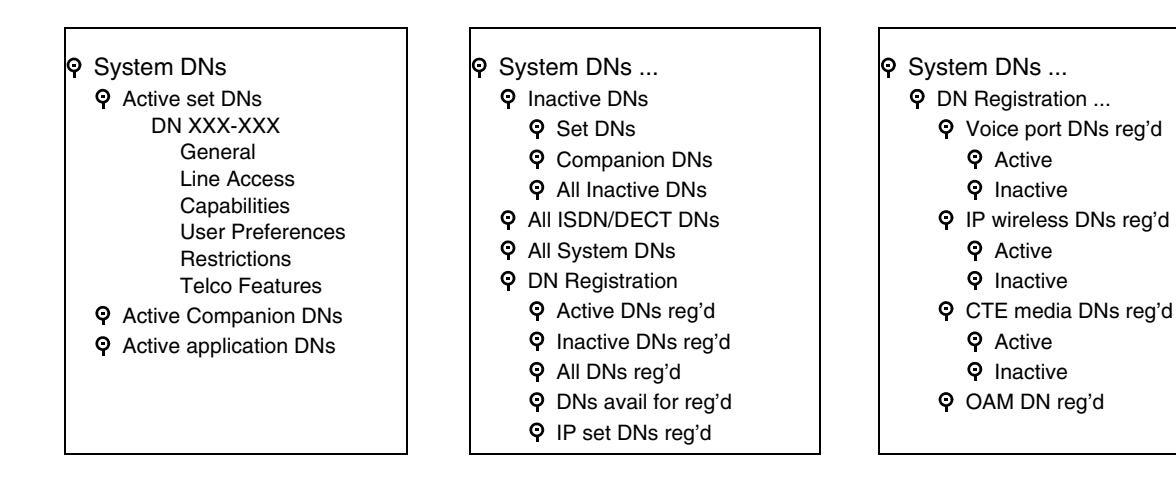

| <ul> <li>ON XXX-XXX<br/>General<br/>Name<br/>DN type<br/>Device port<br/>Control set<br/>Call log passwords</li> <li>Line Access<br/>Prime line<br/>Intercom keys<br/>OLI number</li> <li>Line Assignment<br/>(Line 001)<br/>Appearance type<br/>Vmsg set</li> </ul> | Priority call<br>Auto hold<br>Aux ringer<br>Allow redirect<br>Redirect ring<br>Keep DN alive<br>Receive short tones<br>SM Supervisor<br>Auto hold for incoming page<br>Call forward<br>Fwd no answer to<br>Fwd no answer to<br>Fwd no answer delay<br>Fwd on busy to<br>Hotline<br>Type<br>ATA settings | <ul> <li>Button programming</li> <li>User speed dial<br/>External #<br/>Facility</li> <li>Restrictions</li> <li>Set restrictions<br/>Set lock<br/>Allow last number<br/>Allow last number<br/>Allow link</li> <li>Schedules</li> <li>Line/set restrictions<br/>Telco features<br/>First display<br/>Auto called ID</li> </ul> |
|----------------------------------------------------------------------------------------------------|----------------------------------------------------------------------------------------------------|----------------------------------------------------------------------------------------------------|
| Prime line<br>Intercom keys<br>OLI number<br>♥ Line Assignment<br>(Line 001)                                                                                                    | Call forward<br>Fwd no answer to<br>Fwd no answer delay<br>Fwd on busy to                                                                                                    | Allow saved number<br>Allow link<br>• Schedules<br>• Line/set restrictions                                                                                                    |
| Appearance type<br>Vmsg set<br>O Line Pool Access<br>Pool A                                                                                                    | Type<br>ATA settings<br>Intrusion<br>♀ User preferences                                                                                                    | First display<br>Auto called ID<br>Set log space<br>Available log space                                                                                                    |
| <ul> <li>✤ Answer DNs</li> <li>♀ Capabilities<br/>DND on busy<br/>Handsfree<br/>HF answerback<br/>Pickup group<br/>Page zone<br/>Paging<br/>Direct dial</li> </ul>                                                                                                   | Model<br>Call log options<br>Dialing options<br>Language<br>Contrast<br>Distinctive Ring in Use<br>Ring type                                                                                                    |                                                                                                    |

Figure 117 Headings found under typical DNXXX heading

# Copying settings to other DNs

The **Copy** command allows you to duplicate programming for a telephone and apply it to another telephone, a range of telephones, or to all the telephones on the system. If information is copied to a record with an assigned telephone, the copy information replaces the existing settings.

Note: Unique configurations, such as the Name, do not copy over.

Follow these steps to copy telephone configurations:

- 1 Click on the keys beside Services, Telephony Services, System DNs, and Active Set DNs.
- **2** Click the DN number for the record that has the settings you want to copy. If you want to copy a specific part of the record, open the DN record and pick the heading you want to copy, such as Line Access or Capabilities.
- **3** On the **Edit** menu, click **Copy**. The following screen appears, depending on which heading you selected:

**4** The following table describes the fields that appear in the various copy screens. Choose the settings that will set up the system to copy the information you want to the DNs you specify.

 Table 83
 Copy values

| Attribute                                | Value                           | Description                                                                                                    |  |
|------------------------------------------|---------------------------------|----------------------------------------------------------------------------------------------------|--|
| Data type                                | System data<br>System+user data | Only available on DN copy screen.                                                                                                    |  |
| Сору Туре                                | Single<br>Range<br>All          | Single: copy to one DN record<br>Range: copy to a range of DN records<br>All: copy to all DN records                                                                                                    |  |
| Copy to:<br>If Copy type is single       | <dn></dn>                       | Enter the DN of the telephone to which you want to copy the information. Note that if this telephone is a different model than the copy DN, some of the information may not be copied.                     |  |
| Copy to:<br>If Copy type is Range or All | no value                        | Click in the field. A new screen appears.                                                                                                    |  |
| Only equipped sets                       | Y, N                            | If you only want to copy information to DN records that have<br>assigned telephones, choose Y.<br>If you want to copy the information to all DN records or DN<br>records specified in the range, choose N. |  |
| Start of range/End of Range              | <dn></dn>                       | If you specified a Copy type of Range, enter the first and last DNs of the range of telephones to which you want the information copied.                                                                   |  |

#### **5** Click the **OK** button.

If you are copying to a number of records, this process could take some time to complete. Do not attempt to go in and make any adjustments to individual DN records until the copy process is finished.

Caution: Caller ID set (DNXXX, Line Access, Line Assignment, Line XXX). You can only enable Caller ID Set (target lines and analog devices attached to an ASM8+) on a maximum of 30 telephones. If you attempt to copy an enabled setting to more than 30 sets, you will receive an error message.

# Identifying the telephone (General heading)

The **General** heading allows you to assign the name, the DN type or model, a control telephone, and a call log password for a telephone. This record also shows you which physical port the telephone is accessing.

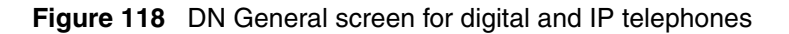

| <ul> <li>♥ DN 227</li> <li>General</li> <li>● Line access</li> <li>● Capabilities</li> <li>● User preferences</li> <li>● Restrictions<br/>Telco features</li> </ul> | Name       227         * Model       T7316E         * Device port       Port 0207         Control set       DN 221         Call log passwords |
|----------------------------------------------------------------------------------------------------|----------------------------------------------------------------------------------------------------|
|                                                                                                    | ★ ISDN, DECT, and Companion telephones<br>have a DN Type field instead of a Model field<br>and they do not have a Device Port field.          |

Follow these steps to identify a new telephone, that has not yet been attached to the system:

- 1 Click on the keys beside Services, Telephony Services, System DNs, and Inactive DNs.
- 2 Click on the key beside the heading that indicates the type of telephone you are installing. For example, click on the key beside **Set DNs** to program digital telephones or IP telephones.
- **3** Click the telephone record (**DN XXX**).
- 4 Click General.

**5** Use the information in the following table to choose the general settings for the telephone.

Table 84General record values

| Attribute   | Value                                                                                                    | Description                                                                                                    |
|-------------|----------------------------------------------------------------------------------------------------|----------------------------------------------------------------------------------------------------|
| Name        | <up alphanumeric<br="" seven="" to="">characters&gt;</up>                                                                      | Use this field to provide a more specific description of the telephone, such as the last name of the user or the location, or the actual extension number if it is different than the DN number.                                                                                                    |
| DN type     | ISDN and DECT<br>Companion                                                                                                    | This heading only appears for DN records in the following ranges:<br>Companion: 565 to 596<br>ISDN and DECT: 597 to 624                                                                                                    |
| Model       | M7000/T7000<br>M7100/T7100<br>M7208/T7208<br>M7310/T7316<br>M7324<br>i2004/i2050<br>i2002<br>IPWIs<br>i2001<br>T7316E<br>Other | <ul> <li>This heading appears for telephones in the digital DN range, which starts at the Start DN (default:221) up to DN 433. Choose the setting that is appropriate for the telephone you want to configure.</li> <li>This field will be read-only if the telephone is already attached or registered to the system.</li> <li>M7000/T7000 (European only), these models are used in specific non-North American markets</li> <li>M7100/T7100: Use for M7100, M7100N, T7100 telephones</li> <li>M7208/T7208: Use for M7208, M208N, and T7208 telephones</li> <li>M7310/T7316: Use for M7310, M7310N, T7316, and T7406 telephones</li> <li>M7324: Use for M7324, M7324N telephones and BST Doorphones</li> <li>i2004/i2050: Use for i2004 IP telephones and the Nortel Networks i2050 Software Phone</li> <li>i2002: Use for i2002 IP telephones</li> <li>IPWIs: Use for NetVision and NetVision Data telephones</li> <li>T7316E: Use for T7316E telephones and T7316E telephones</li> <li>Other: Analog telephones model 7000 telephones</li> </ul>                                                                                                    |
| Device port | <port number=""></port>                                                                                                    | This number indicates the port number that this DN corresponds to.<br>A group of port numbers relates to a specific station module installed<br>in your Business Communications Manager. Station modules<br>support 32 ports, which are assigned to the DNs related to each<br>module in sequence. Refer to "DN mapping for digital telephones"<br>on page 355 to see how the DN numbering corresponds to the type<br>of station module that is installed in the system, and to the<br>corresponding Bus numbers and ports for that bus. If you change<br>the DN for a telephone, the port number remains the same. If you<br>physically move a telephone with the relocation feature turned on,<br>the DN transfers to the new port, and the DN for that port transfers<br>to the vacated location.<br>This field is not available or not shown for Companion and ISDN and<br>DECT device records as these devices have a specific range of DNs<br>to which they are assigned.<br><b>IP telephone</b> ports refer to virtual ports on the MSC. These ports<br>are not static. An IP telephone grabs the first available port when it<br>registers with the Business Communications Manager. |

| Attribute            | Value Description                                                                                                    |                                                                                                    |  |
|----------------------|----------------------------------------------------------------------------------------------------|----------------------------------------------------------------------------------------------------|--|
| Control set          | DN: <any dn="" telephone=""><br/>None</any>                                                                                                    | The Control telephone attribute allows you to define a DN that will act as a control telephone.                                                                                                    |  |
|                      | DN:221 <start dn=""></start>                                                                                                    | A control telephone is used to enable/disable Scheduled Services,<br>such as Restriction Services, for the telephones to which it is<br>assigned. For more information about services, see "Defining<br>service schedules" on page 489. |  |
|                      |                                                                                                    | You can assign several control sets for your system but you can only assign one control telephone per DN.                                                                                                    |  |
|                      |                                                                                                    | * If you changed the Start DN, this number reflects that change.                                                                                                    |  |
|                      |                                                                                                    | Doorphone note: Ensure this DN does not belong to a doorphone.                                                                                                    |  |
|                      | TIPS: Control telephone                                                                                                    |                                                                                                    |  |
| <b>→</b>             | <ul> <li>You must program external lines and telephones with a control telephone to use the Scheduled<br/>Services: Ringing, Restriction, and Routing Services.</li> </ul>                                                                                                    |                                                                                                    |  |
|                      | <ul> <li>Nortel Networks recommends that the control telephone you assign for all telephones (DNs) is<br/>different from the control telephone you assign for the lines.</li> </ul>                                                                                                    |                                                                                                    |  |
|                      | • You can turn on a service manually or automatically for all telephones controlled by a given control telephone, but you cannot combine schedules. In other words, a service can only be active as normal service or one of the six schedules at any one time. You can have several schedules active, as long as they are using different services. The <i>Telephony Features Handbook</i> explains how to use schedules. |                                                                                                    |  |
| Call Log<br>Password | <four-digit alphanumeric="" or<br="">blank&gt;<br/>Read-only.</four-digit>                                                                                                    | If the user has entered a password, a row of asterisks appear.<br>If a user forgets their password, you can reset it by erasing the<br>asterisks and leaving this field blank.                                                          |  |
|                      |                                                                                                    |                                                                                                    |  |

| Table 84 | General record values | (Continued) | ) |
|----------|-----------------------|-------------|---|
|----------|-----------------------|-------------|---|

# **Configuring line access**

Line access allows you to assign lines or line pools to individual telephones.

This section includes the following information:

- "Assigning line access" on page 394
- "Rules about assigning prime lines" on page 395
- "Assigning intercom (I/C) buttons (keys)" on page 396

You can copy line settings to other telephones using the Copy utility or by using the Edit DN Record Template wizard. If you are assigning the same lines to a number of telephones, you can set up a template with the Edit DN Record Template Wizard, and use the Add Users Wizard to assign the settings to a range of telephones all at once. Refer to "Editing DN Record Templates" on page 369 and "Creating telephone records with the Add Users Wizard" on page 375.

### Assigning line access

The prime line for a telephone is the line that is automatically selected when a call is made from the telephone.

The default for all telephones is:

- Prime line: I/C (intercom)
- Intercom keys: 2

#### Figure 119 Line access fields

| <ul> <li>P DN 227<br/>General</li> <li>P Line access</li> <li>C Line assig</li> <li>C Line pool a</li> <li>Answer DN</li> <li>Capabilities</li> <li>User preference</li> <li>Restrictions</li> <li>Telco features</li> </ul> | ment<br>ccess<br>Private OLI number 22225<br>Public OLI number |  |  |
|----------------------------------------------------------------------------------------------------|----------------------------------------------------------------|--|--|
| <ul> <li>ISDN, DECT, Companion, NetVision, 7000 and 7100 telephones do not have intercom keys</li> <li>BST Doorphone: Ensure this is set to None before you install the BST Doorphone hardware.</li> </ul>                   |                                                                |  |  |

If you want to change the prime line or intercom key settings, following these steps:

- 1 Choose the DN record you are assigning lines to.
- 2 Click on the Line access heading.
- **3** Use the table below to select the values for line access.

 Table 85
 Telephone line access fields

| Attribute                                                                                                    | Values                                  | Description                                                                                                    |
|----------------------------------------------------------------------------------------------------|-----------------------------------------|----------------------------------------------------------------------------------------------------|
| Prime line None, Pool (A to C<br>I/C (intercom),<br>Line: <line number<="" td=""><td>None, Pool (A to O),<br/>I/C (intercom),</td><td>Choose the first line that the telephone selects when a call is made.<br/>PRI pools are not valid selections for a Prime line.</td></line> | None, Pool (A to O),<br>I/C (intercom), | Choose the first line that the telephone selects when a call is made.<br>PRI pools are not valid selections for a Prime line.                          |
|                                                                                                    | Line: <line number=""></line>           | When you assign a line pool as a prime line, the system searches automatically for an idle line in the pool.                                           |
|                                                                                                    |                                         | Also refer to "Rules about assigning prime lines" on page 395                                                                                          |
|                                                                                                    |                                         | <b>Doorphone:</b> Before you install the doorphone hardware, ensure that this line is set to None on the DN record you are assigning to the doorphone. |

| Attribute              | Values                          | Description                                                                                                    |
|------------------------|---------------------------------|----------------------------------------------------------------------------------------------------|
| Intercom (I/C)         | 0 to 8                          | Assign the number of intercom buttons to a telephone.                                                                                                    |
| keys                   |                                 | Intercom buttons provide a telephone with access to internal and external lines, and line pools. Refer to "Assigning intercom (I/C) buttons (keys)" on page 396.                                                               |
|                        |                                 | Doorphone: Before you install the doorphone hardware, assign one intercom key to the DN record you are assigning to the doorphone.                                                                                             |
| *Private OLI<br>number |                                 | Define the originating line identification number (OLI) which appears on the telephone being called from this telephone over a private network.                                                                                |
|                        |                                 | <b>Note:</b> On systems running DID, this field is automatically populated with the DN. Refer to "Private OLI notes" on page 396.                                                                                              |
|                        |                                 | On PBX systems, this field is only automatically populated if the DN length and the Received # length are the same.                                                                                                    |
|                        |                                 | If the DN length or the Received # length are changed so they are different from each other, this field is cleared.                                                                                                    |
| *Public OLI<br>number  | <up 10="" digits="" to=""></up> | Define the originating line identification number (OLI) which appears on the telephone being called from this telephone over the public network.                                                                               |
|                        |                                 | North America: 10-digit (National)                                                                                                    |
|                        |                                 | European: digits equal to the public received number length                                                                                                    |
|                        |                                 | <b>Note:</b> If line pools are not properly configured, an extension may use a line with a network range that does not include the OLI of the telephone, causing the network to present an incorrect CLID to the called party. |
| *If your system al     | lows outgoing name and          | number blocking, the telephone must have a valid OLI.                                                                                                    |

| Table 85 | Telephone line access fields | (Continued | ) |
|----------|------------------------------|------------|---|
|----------|------------------------------|------------|---|

### **Rules about assigning prime lines**

Read the following before you assign Prime lines to a telephone.

- You must assign an external line to the telephone in **Line assignment** before you can assign the line as the prime line to the telephone. Refer to "Determining line assignments" on page 397.
- You must assign a line pool to the telephone in Line pool access before you can assign a line pool as the prime line to the telephone. Refer to "Assigning line pool access" on page 402.
- A target line cannot be a prime line for a telephone because a target line is incoming-only.

**Note:** Do not assign a T1 DID line as the prime line for a telephone. If assigned, the system treats it as if there is no prime line. The telephone displays the message **Select a line** when you lift the receiver.

- PRI lines are set to Auto Answer. You cannot change a PRI line to Manual Answer.
- VoIP line pools could be used for prime lines, but the lack of dial tone can cause user confusion.

# Assigning intercom (I/C) buttons (keys)

The Intercom keys attribute assigns the number of intercom buttons that display on a telephone. Intercom buttons provide access to a maximum of eight internal and/or external lines and line pools. The user presses the intercom key to answer internal calls, or to select a line or line pool to make a call. Lines configured for ring-only also appear on intercom buttons.

- If you assign a prime line to an intercom key, when you press the button or pick up the handset you are immediately connected to a line and a line indicator appears beside the intercom button.
- When you assign each intercom button during programming, it automatically appears on the telephone. The intercom buttons appear starting at the lower-right button, or one button above it if the handsfree feature appears on the telephone. They overwrite any feature or line programming that existed on that button. They do not overwrite answer DNs. Instead, the answer DNs are pushed up one button.
- A telephone requires two intercom button to establish a conference call with two other Business Communications Manager telephones.
- You require only one intercom button if the button is used to make and receive internal calls, and to access line pools. Doorphones only require one intercom key.
- You require two intercom buttons for a telephone with several lines assigned to Ring only.
- Model 7000 and 7100 telephones and analog telephones are automatically assigned two intercom buttons. This allows users to toggle between two active calls using the **Hold** button.

### **Private OLI notes**

**Upgrade note:** If you upgraded your system from a version of Business Communications Manager previous to BCM 3.6, the Private OLI field will autofill with the DN of the telephone. However, if the DN length of the system was different from the Received number length, this field will be blank after the upgrade.

Other settings to note:

- "Programming access codes" on page 310 (Public/Private DISA DNs and Auto DNs)
- "Defining DN length" on page 284
- "Notes about the Public and Private Received Numbers" on page 290
# **Determining line assignments**

The line assignment setting allows you to assign physical trunks and target lines to each telephone. Target lines are incoming only. Other lines can be used to both make and answer calls if they are configured to do so.

**Doorphone note:** Before installing doorphone hardware, ensure that you delete any lines, line pools, or answer DNs assigned to the DN record you plan to use for the doorphone.

This section includes the following information:

- "Applying target lines (incoming calls only)" on page 397
- "Assigning lines to telephones" on page 398
- "Notes about assigning lines to telephones" on page 399

Figure 120 Assigning characteristics to each line

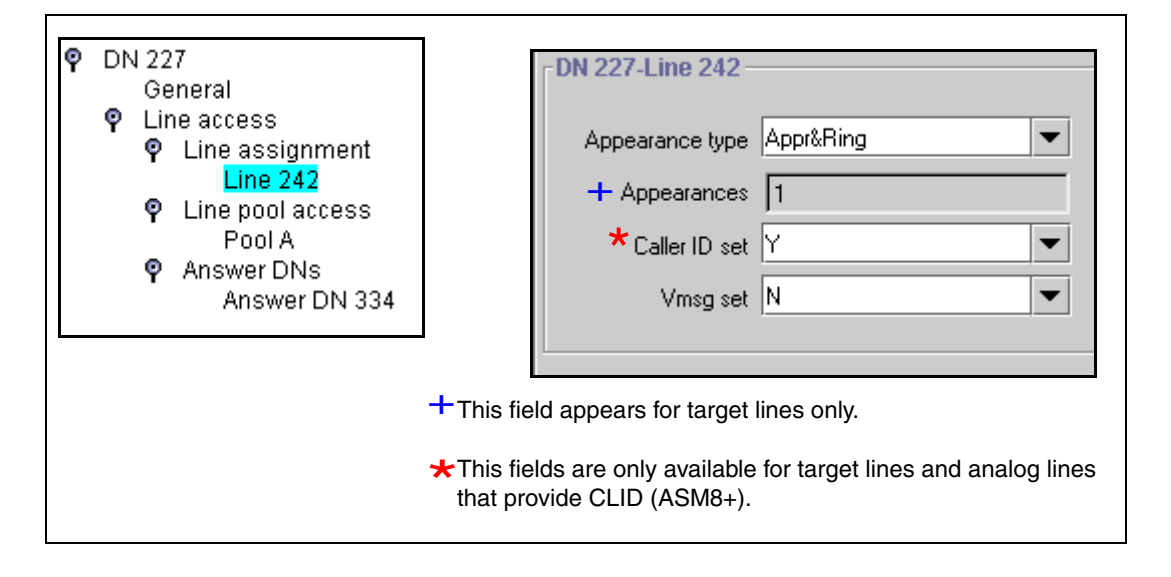

# Applying target lines (incoming calls only)

You can assign and remove target lines (lines 241 to 492) in the same way that you assign other lines, under **Line access**. You can also use the Add Users Wizard to define target lines. Refer to "Creating telephone records with the Add Users Wizard" on page 375.

Refer also to "Notes about assigning lines to telephones" on page 399.

# Assigning lines to telephones

Follow these steps to assign lines to telephones:

- **1** If you are not already in the DN record, click the telephone DN to which you want to assign a trunk or line.
- 2 Choose Line access. Click on the Line assignment heading.
- **3** Click the **Add** button.
- **4** Type a line number in the **Line** box.
- **5** Click the **Save** button.
- 6 On the navigation tree, click the Line nnn you just created.
- 7 Use the following table to define the line for the telephone.

Table 86 Telephone line assignment fields

| Attribute                | Values                                   | Description                                                                                                    |
|--------------------------|------------------------------------------|----------------------------------------------------------------------------------------------------|
| Appearance type          | Ring only, Appear &<br>Ring, Appear only | Select how a call on this line shows on the telephone.                                                                                                    |
|                          |                                          | If you choose <b>Appear&amp;Ring</b> or <b>Appear only</b> , you can have as many simultaneous DID calls as there are target line button appearances.                                                                                                    |
|                          |                                          | If you choose <b>Ring only</b> , you can have as many simultaneous DID calls as you have intercom buttons.                                                                                                    |
|                          |                                          | Note: The Business Communications Manager does not<br>support a mixture of Appear only and Ring only appearances<br>for the same line.                                                                                                    |
|                          |                                          | NetVision, Companion, DECT, 7000 or 7100 telephones default to Ring Only.                                                                                                    |
| Appearances              | <1-10>                                   | Select the number of appearances of a target line.                                                                                                    |
| (for target lines, only) |                                          | <b>Note:</b> The number of appearances that can actually be assigned to a telephone, depends on how many buttons with indicators are available. Target line appearances cannot overwrite other line appearances, Answer DNs, Intercom buttons or and assigned Handsfree button.               |
| Caller ID set            | Y or N                                   | Choosing <b>Y</b> enables the telephone to display call information on the telephone display, when it is available for a call. This setting also is used in conjunction with other settings to create the alpha tagging feature. Refer to "Using alpha tagging for name display" on page 455. |
|                          |                                          | Choosing <b>N</b> disables the telephone from receiving call display information. Choose this setting if the telephone does not have a display, or if you do not want call information displayed to the user. Disabling this function can reduce system resource requirements.                |
|                          |                                          | This prompt only appears for target lines, and any analog lines that provide CLID through an ASM8+ (North America only).                                                                                                    |
|                          |                                          | <b>Limitation:</b> Only 30 telephones can have this field enabled for any given line.                                                                                                    |

| Attribute | Values                                           | Description                                                                                                    |
|-----------|--------------------------------------------------|----------------------------------------------------------------------------------------------------|
| Vmsg set  | N or Y                                           | Select whether an indicator shows on the telephone for voice message waiting to an external voice message system.                                                                                                    |
|           |                                                  | The line must appear on receiving telephone.                                                                                                    |
|           |                                                  | Note: the Message Waiting Indicator (MWI) is currently supported exclusively by Meridian Mail and CallPilot.                                                                                                    |
|           |                                                  | <b>MCDN note:</b> If your system is part of an MCDN network connected to a Meridian 1 system, and you are using the voice mail system off the Meridian 1, you need to set this field to Y.                                                                                                    |
|           |                                                  | <b>Analog lines</b> connected to legacy analog ASM station modules,<br>and analog telephones attached to an ATA device, do not provide<br>visible message waiting indication. Analog telephones connected to<br>a ASM8+ ((Global) Analog Station Module) support message<br>indicators, if the telephone is set up to receive them. |
|           | Note: Contact<br>service works<br>with your serv | your voice message service provider to find out if your voice message<br>with Business Communications Manager, or if you have any problems<br>ice.                                                                                                    |

| Table 86 | Telephone line | assignment fields  | (Continued)  |
|----------|----------------|--------------------|--------------|
|          |                | abolginnonit noido | (Containada) |

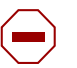

#### Caution: PRI Lines

Users cannot access PRI lines directly through line appearances. PRI lines must be part of a line pool.

If you change a digital trunk module (DTM) to PRI, the system automatically removes all existing line appearances for that module.

### Notes about assigning lines to telephones

Read these notes for more information about assigning lines to telephones.

- The Business Communications Manager Analog Terminal Adapter (ATA2), or a portable telephone cannot process more than two simultaneous calls.
- Nortel Networks recommends a maximum of four line buttons per telephone. You can program more than four line buttons on a telephone by programming less than four on other sets. For example, you might program 20 line buttons on a receptionist telephone equipped as a CAP station and only two lines on all other telephones.
- You can program a maximum of 93 telephones with a line appearance for a specific line, including VoIP and target lines. Above this maximum, you can configure more than one appearance per telephone of a target line.
- Do not assign auto-answer loop start trunks, auto-answer T1 E&M trunks and T1 DID trunks to telephones. If assigned, use them to monitor incoming call usage, or make outgoing calls (auto-answer loop start and T1 E&M trunks).
- You cannot assign a line that is configured to private to another telephone.
- Each line assigned to appear at a telephone must appear at a button with an indicator. The maximum number of line buttons is eight for the model 7208 telephones, 10 for the model 7310 and 7316 telephones, 16 for the 7316E telephone, and 24 for the model 7324 telephone. However, you need to also consider other button requirements such as intercom buttons and

handsfree buttons. Line programming will not overwrite assigned intercom, Answer DN, handsfree, or Hunt group buttons. Refer to Figure 121.

Intercom buttons, on the other hand, will overwrite anything. (Figure 122) Note: You need at least two intercom buttons if you want to use the conference feature.

answer DNs will also overwrite line programming, but not Intercom buttons. Answer DNs appear above intercom appearances on the telephone buttons. If an intercom button is added after answer DNs are assigned, the intercom button pushes the answer DNs up. The top Answer DN overwrites whatever is above it. (Figure 123)

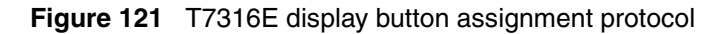

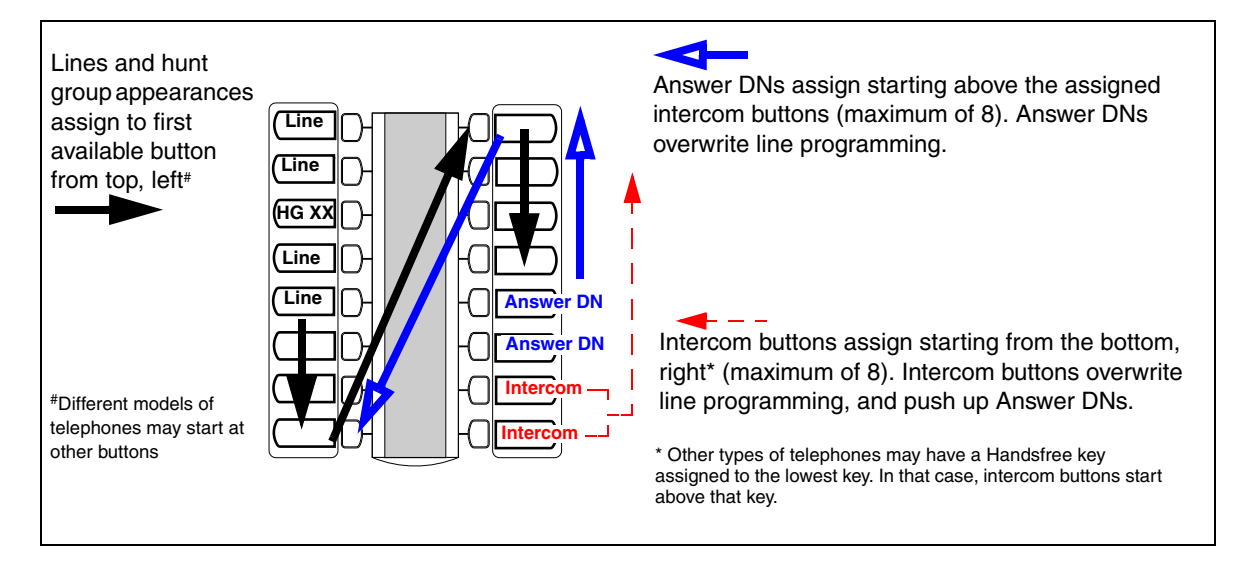

Figure 122 Adding an intercom button

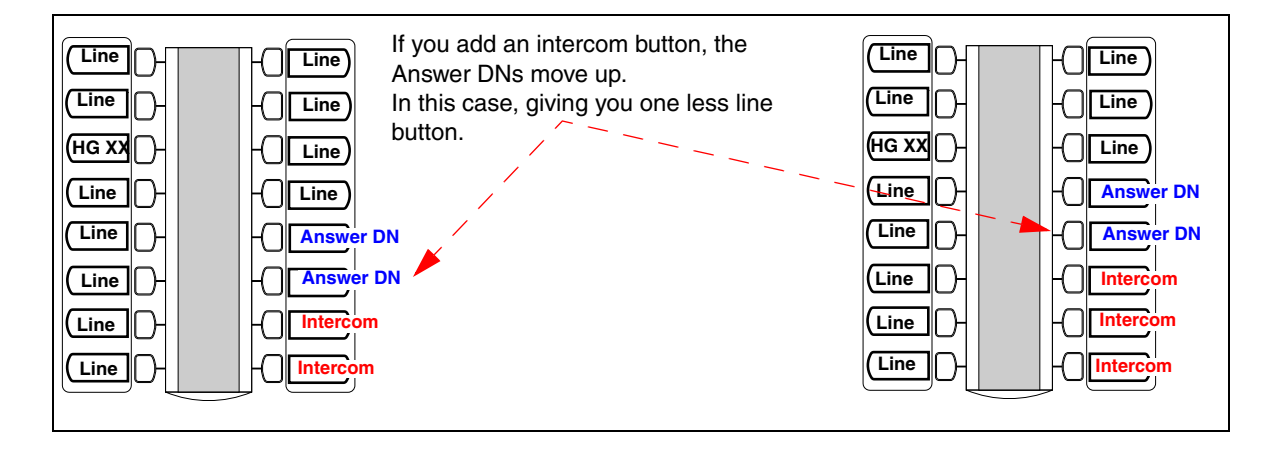

Figure 123 Adding an Answer DN

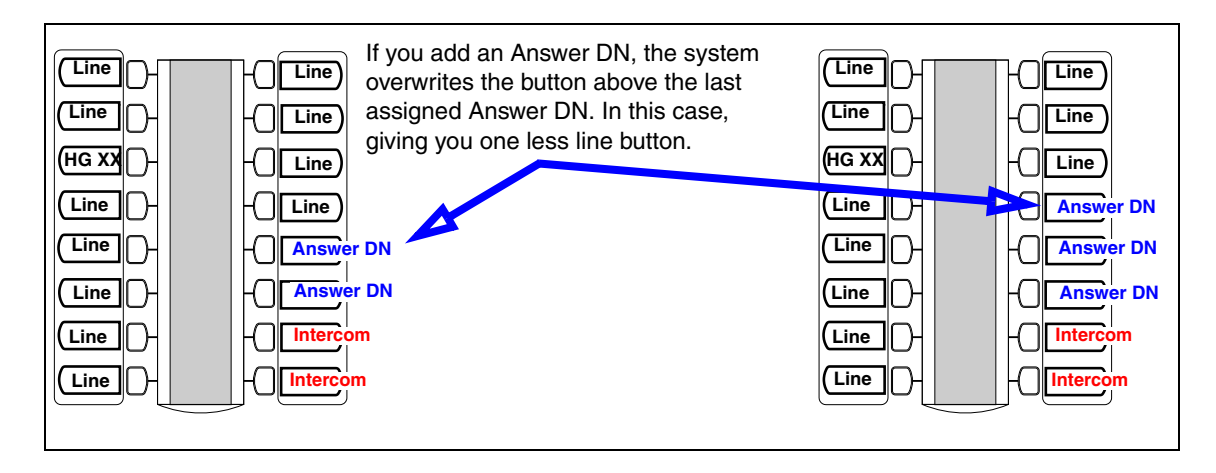

- If you set a line to Ring only, incoming calls appear on an intercom button. The model 7000, 7100, Companion, DECT, and NetVision telephones are exceptions. They have no line buttons, therefore, you can assign any number of lines, but only two lines can be answered at any one time. Assign the lines on these telephones to ring, otherwise, you cannot detect incoming calls on the lines.
- An enhanced central answering position (eCAP), with one or more modules, provides extra line button support if more than the number of lines are assigned than can assign to available buttons with indicators. The remaining lines assign to buttons on the module. The eKIM also supports hunt group designators, and multiple appearances of the same target line, which flow to the module if there are no available buttons with indicators on the T7316E.

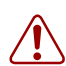

#### Warning: ECAP programming issue on cold start reboot

If you do a Backup/Cold Start/Restore sequence on your Business Communications Manager, button programming on an enhanced CAP (ECAP) module is lost and the lines assigned to those buttons are assigned to the buttons on the telephone. They replace any programming on the telephone buttons, except answer DNs, intercom buttons, handsfree buttons, or Hunt group appearances. As well, even if there are no more buttons to assign lines to, the system still has the lines assigned to the telephone and it will ring when a call comes in on that line (if appear&ring is configured on the line).

To correct the issue, go into the DN records for the telephone and the CAP/KIM button programming, and reenter the correct programming.

• By using **FEATURE** \*81 at the telephone, lines can be moved to other buttons on the telephone, except intercom, answer DN, or handsfree positions, or they can be moved to buttons on the modules on an eCAP. On telephones, the feature or line assigned to the button where the line is moved, moves to the original line button position. On eCAP modules, moved lines overwrite feature programming.

# Assigning line pool access

The Line pool access heading allows you to define the line pools that the telephone will be able to access. These shared pools of lines allow many users to use fewer lines for connections where dedicated lines are not practical or not desirable. If all lines in the pool are taken, the user receives a busy signal.

**Doorphone note:** Before installing doorphone hardware, ensure that you delete any lines, line pools, or answer DNs assigned to the DN record you plan to use for the doorphone.

To assign a line pool to a telephone:

- 1 If you are not already in the DN record, click the telephone DN to which you want to assign a line pool.
- 2 Click Line access, then click Line pool access.
- **3** Click the **Add** button.
- 4 Enter a line pool identifier. < Digital and VoIP Pool A to O> or < PRI-A to PRI-F>.
- 5 Click the Save button.The line pool identifier appears under the Line pool access heading.

#### About PRI line pools

PRI lines have special requirements when being used within line pools.

- Six exclusive line pools (PRI-A to PRI-F) are available for PRI lines.
- Only PRI or BRI ETSI QSIG lines can belong to a PRI pool.
- PRI lines cannot belong to Line Pools A through O.
- All lines on a single DTM (PRI) belong to the same pool. Lines from multiple DTMs (PRI) can belong to the same pool if the lines are configured with the same protocol.
- You can assign PRI lines to pools with the Line type setting.

# **Using Answer DNs**

You can program a telephone to provide automatic call alerting and call answering for other telephones in the system. The DNs of the other telephones are referred to as answer DNs.

Every answer DN you assign to the telephone automatically designates an appearance on the answer telephone beside a button with an indicator. On the answer telephone, an indicator appears beside the answer button when a call comes in from the original telephone. If the call is answered at the originating telephone, the indicator disappears. Label the buttons to identify the telephone with a name or DN. More than one telephone can have an Answer button for the same DN.

Refer to "Answer DN notes:" on page 403.

### **Assigning Answer DNs**

Use these steps to assign answer DNs to a telephone:

- 1 If you are not already in the DN record, click the telephone DN to which you want to assign an answer DN.
- 2 Click the key beside Line access.
- **3** Click on the **Answer DNs** heading.
- 4 Click the Add button located above the navigation tree.
- 5 In the Answer DN field, type in the DN for the telephone you want to be able to answer.
- 6 Click the Save button.
- 7 On the navigation tree, click on the Answer DN you just created.

Figure 124 Answer condition for Answer DN

| Ŷ | DN 22225                                                                                               | DN 22225-Answer DN 22226 |
|---|----------------------------------------------------------------------------------------------------|--------------------------|
|   | General                                                                                                |                          |
|   | <ul> <li>Line access</li> <li>Line assignment</li> <li>Line pool access</li> <li>Answer DNs</li> </ul> | Answer type Appr&Ring    |
|   | Answer DN 22226                                                                                        |                          |
|   | Capabilities                                                                                           |                          |

- **8** In the Answer type field, indicate who you want to be alerted to calls coming into the Answer DN telephone.
  - Appr & Ring: The call number or name will display and the telephone will ring
  - Appr only: The call number or name will display.

#### **Answer DN notes:**

You can assign a maximum number of eight answer DNs to a telephone. You can also determine what types of calls alert at the telephone where the answer DNs are assigned. Refer to "Answer key levels" on page 461.

You cannot assign answer DNs to 7000 or 7100 telephones because they do not have memory buttons.

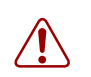

**Warning:** Call Center restrictions: If you assign answer DNs, ensure that the **Answer Key** field (**General settings, Feature settings**) is set to **Basic**.

**Mobility sets:** Companion, DECT, T7406 telephones: You can twin desk sets with the portable sets by assigning one or more Companion, DECT, or T7406 or NetVision portable DNs to a desk telephone Answer DN.

Companion, DECT, and NetVision portable handsets do not have answer buttons, but you can assign a single Answer DN to each handset. If you want to share a portable telephone among users, use the Call Forward feature to temporarily call forward a desk telephone DN to the handset.

**Warning: DECT security notice:** Ensure that your DECT handset is set to answer calls manually. Otherwise, if a call is forwarded to the handset with appearance only, the handset will answer the call with no indication to the user that the line is open.

**Doorphone note:** Before installing doorphone hardware, ensure that you delete any lines, line pools, or answer DNs assigned to the DN record you plan to use for the doorphone.

**Hunt group note:** A linear Hunt group that has defined an overflow telephone does not support having the overflow telephone assigned as an Answer DN to any hunt group member. If this occurs, the Answer DN will not ring at the hunt group telephone when an overflow condition occurs.

Autodial function: Answer DNs can also act as an internal autodial link to the assigned telephone.

The answer DN must be idle for this feature to work. That is, there must be no active indicator showing beside the button.

The system still sees the key as an Answer DN, and any key press still interacts with other features in that way. Therefore, even though you are making an internal call, any other autodial actions do not occur. As well, none of the autodial visual prompts occur. That means that the button will still only prompt if a call is alerting at the other telephone, based on the answer key level assigned to the system. Refer to "Answer key levels" on page 461.

You can program both an Answer DN and an autodial key for the same DN on the same telephone.

# **Defining device capabilities**

The **Capabilities** headings control how the system interacts with individual telephones, and how the telephones receive calls. The Capability heading itself has a set of feature settings, which determine how much functionality the telephone will have in terms of system features.

To configure capabilities settings, refer to "Configuring the Capabilities features" on page 406.

Under the Capabilities heading on the navigation tree, there are headings for setting **Call Forward**, **Hotline** numbers, and **Intrusion** controls. If an analog station module is connected to the system or a telephone is connected through an ATA2 module to a digital station module, the ATA settings heading also appears.

Refer to these sections:

- "Assigning Call Forward" on page 409
- "Assigning a Hotline" on page 411
- "Determining analog settings" on page 412
- "Setting intrusion controls" on page 414

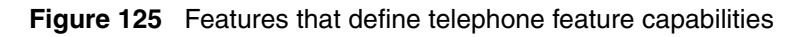

|   | 9 DN 227                                                                     | -DN 227-Capabilities        |               |
|---|------------------------------------------------------------------------------|-----------------------------|---------------|
|   | General                                                                      | ∧ DND on busy               | N             |
|   | Line 242                                                                     | ∧ <sub>Handsfree</sub>      | Auto          |
|   | <ul> <li>Line pool access</li> <li>Answer DNs</li> </ul>                     | HF answerback               | Y             |
|   | Capabilities<br>Call forward                                                 | + Pickup group              | None          |
|   | Hotline                                                                      | Page zone                   | Page zone 1 💌 |
|   | Intrasion                                                                    | +∧ Paging                   | Y             |
|   |                                                                              | + ∧ Direct dial             | Set 1         |
|   |                                                                              | Priority call               | N             |
| + | IP telephones have a Keep DN alive                                           | Auto hold                   | Y             |
| ^ | field instead of this field.                                                 | + ∧ Aux ringer              | N             |
| + | ISDN/DECT and Companion                                                      | +Allow redirect             | N             |
|   | capabilities.                                                                | Redirect ring               | Y             |
|   | OLI as called number field                                                   | ★ Receive short tones       | N             |
|   | BST Doorphone-specific                                                       | SM supervisor:              | N             |
| Λ | pre-installation settings. See individual heading configuration for details. | Auto hold for incoming page | N             |
|   |                                                                              |                             |               |

# **Configuring the Capabilities features**

- **1** If you are not already in the DN record, click the telephone DN to which you want to assign set capabilities.
- 2 Click the Capabilities heading.
- **3** Use the information in the following table to configure the telephone capabilities.

| Table 87 | Capabilities fields |
|----------|---------------------|
|----------|---------------------|

| Attribute     | Values                        | Description                                                                                                    |
|---------------|-------------------------------|----------------------------------------------------------------------------------------------------|
| DND on busy   | N or Y                        | Defines whether an incoming call rings if you are already on another call.<br>BST doorphone note: Before you install the doorphone hardware, ensure this<br>is set to N in the DN record you want to use for the doorphone.                                                                                                    |
| Handsfree     | Auto<br>Standard<br>None      | <ul> <li>None: The handsfree feature is not available to this telephone (7000, 7100, i2001 and any portable handset that does not have an external speaker).</li> <li>Standard: The handsfree feature is activated by pressing a button on the telephone.</li> <li>Auto: The handsfree feature is activated when the telephone receives a call. BST Doorphone note: Before you install the doorphone hardware, ensure this field is set to Auto in the DN record you want to use for the doorphone.</li> <li>Note: Handsfree must be enabled on any telephone that allows headsets. For T7316E telephones and DECT handsets, set Handsfree to Auto.</li> </ul> |
|               |                               | BST T7406: Handsfree must be enabled for this handset to work.<br><b>Speaker volume:</b> Note that the speaker volume returns to the telephone default setting for each new handsfree call.                                                                                                    |
| HF answerback | Y or N                        | Defines whether you can automatically answer a voice call without lifting the receiver or pressing the Handsfree button.<br>Note: The feature is not available to model 7000 and 7100 telephones and wireless handsets.<br><b>Speaker volume:</b> Note that the speaker volume on the telephone returns to the default volume setting determined by the telephone for each new handsfree call.                                                                                                    |
| Pickup group  | None<br>1 to 9                | Assigns this telephone to a pickup group.<br>This is a group where all telephones ring until one is answered.                                                                                                    |
| Page zone     | Page Zone<br>(1 to 6)<br>None | Assigns this telephone to a page zone.<br>A zone is any group of telephones that you want to group together for paging<br>regardless of their location. You can assign one of six zones to each<br>telephone.<br>The maximum number of digital telephones in a page zone is 50.<br>The maximum number of digital and IP telephones in a page zone is 60.                                                                                                    |
| Paging        | Y or N                        | Defines whether you can make paging announcements from this telephone.<br>BST Doorphone note: Before you install the hardware, ensure this is set to Y<br>in the DN record you want to use for the doorphone.                                                                                                    |
| Direct dial   | Set 1 to Set 5<br>None        | Defines whether you can call the direct-dial telephone from this telephone<br>using the direct-dial digit.<br>BST Doorphone note: Before you install the doorphone hardware, ensure this<br>is set to <b>None</b> in the DN record you want to use for the doorphone.                                                                                                    |
| Priority call | N or Y                        | Defines whether this telephone can interrupt calls or override Do Not Disturb at another telephone.                                                                                                    |

| Attribute           | Values | Description                                                                                                    |
|---------------------|--------|----------------------------------------------------------------------------------------------------|
| Auto hold           | Y or N | This setting determines if the system will automatically put an active call on hold if you answer or initiate another call.                                                                                                    |
|                     |        | If you choose No, the system drops the active call, unless you press the <b>HOLD</b> button first, if you answer a call or initiate another call.                                                                                                    |
|                     |        | Default is Yes.                                                                                                    |
|                     |        | The user can change the Auto Hold setting at their telephones by pressing <b>FEATURE 73.</b>                                                                                                    |
|                     |        | <b>SWCA note:</b> Ensure this setting is set to Yes for any telephones with configured System-wide call appearance (SWCA) keys. Refer to "Configuring system-wide call appearance groups" on page 462.                                                                                                    |
| Aux ringer          | N or Y | Determine whether an auxiliary ringer (if installed) rings for incoming calls at this telephone.                                                                                                    |
|                     |        | BST Doorphone note: Before you install the hardware, ensure this is set to N in the DN record you want to use for the doorphone.                                                                                                    |
| Allow redirect      | N or Y | Define whether this telephone will allow assigned lines to be redirected.                                                                                                    |
|                     |        | This must be set to Yes to allow call forwarding outside the network (external call forward), including calls to a centralized voice mail system over a private network. Refer to "Line redirection notes" on page 408.                                                                                                    |
| Redirect ring       | Y or N | Define whether the telephone rings briefly when a call on one of its lines is redirected by the Line Redirection feature ( <b>FEATURE 84</b> ).                                                                                                    |
| Keep DN alive       | N or Y | This feature is only relevant to the i-series IP telephones (i20XX).                                                                                                    |
|                     |        | Y (yes) allows the system to retain an IP telephone DN record even if the IP set becomes disconnected. This occurs as long as the IP set has completed the bootup process. This allows DN-specific features like Call Forward No Answer and Call Forward on Busy to continue to function even if the telephone is disconnected.        |
|                     |        | <b>WARNING</b> : If the system is reset, and the IP telephone is disconnected, the feature remains inactive until the telephone is reconnected.                                                                                                    |
|                     |        | <b>Note:</b> A delay of about 40 seconds occurs between when the IP telephone is disconnected and when Keep DN alive becomes active. During this period, incoming calls get a busy signal or are rerouted to the prime set, depending on system programming. The delay also occurs when the IP telephone is reconnected to the system. |
|                     |        | N (No) allows the DN record to become inactive if the IP telephone is disconnected, which produces a Not in Service prompt if any of the special features, such as Call Forward, are invoked.                                                                                                    |
| Receive short tones | N or Y | Analog equipment that is connected to the system with an internal or external analog terminal adapter (ATA2), responds only to tone dialing signals.                                                                                                    |
|                     |        | Otherwise, leave Receive short tones set to No.                                                                                                    |
| SM Supervision      | N or Y | On two-line display telephones only, you can choose whether the telephone can be used to allow the Silent Monitor feature (*550). Select Y (yes) to allow this feature on this telephone.                                                                                                    |
|                     |        | Refer to "Monitoring Hunt groups" on page 585 for information about setting<br>up the system settings for the Silent Monitor feature, including determining<br>how many telephones can be allowed to use this feature.                                                                                                    |

 Table 87
 Capabilities fields (Continued)

| Attribute                   | Values | Description                                                                                                    |  |
|-----------------------------|--------|----------------------------------------------------------------------------------------------------|--|
| Auto hold for incoming page | N or Y | N = if the telephone is active when a page comes in, the page will be put on queue until the user hangs up        |  |
|                             |        | Y = if the telephone is active when a page comes in, the call is automatically put on hold and the page proceeds. |  |
|                             |        | Note: Business Series Terminals (BST) telephones:                                                                 |  |
|                             |        | • <b>Condition:</b> This setting is Y, active call on mute when the page comes in.                                |  |
|                             |        | • Results after page: the call comes off hold, but is no longer muted.                                            |  |
| OLI as Called Number        |        | ISDN/DECT only.                                                                                                   |  |

| Table 87 | Capabilities fields | (Continued) |
|----------|---------------------|-------------|
|----------|---------------------|-------------|

### Line redirection notes

This feature allows you to send your external calls to a telephone outside the office. You can decide to redirect all, or just some, of your external lines.

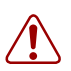

**Warning:** You redirect lines at a telephone, but after redirection programming, the lines redirect for the entire system.

**Warning:** While you are programming Line Redirection, you do not receive any indication of calls that do not actually ring at your telephone.

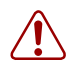

**Warning:** Be careful about redirection loops. For example, if you redirect your lines to your branch office and your branch office redirects its lines to you, you can create a redirection loop. If these calls are long distance, significant toll charges may result.

You can redirect only lines that appear at line buttons on your telephone. Since T7100, Companion, DECT, and NetVision telephones do not have line buttons, you cannot use this feature on those telephones. Also, you cannot use the feature on any telephone connected to an ATA2 or ASM (analog station modules).

You can answer the telephone if it rings while you are programming Line Redirection, however, none of the call handling features are available until the feature times out. If you need to use a feature to process the call, quit Line Redirection programming by pressing **FEATURE**. Do not press **RELEASE** or you disconnect the call you are trying to redirect.

In some conditions, callers can experience lower volume levels when you redirect calls to an external location.

# **Assigning Call Forward**

The **Call Forward** setting under **Capabilities** allows you to define how the system handles calls when the call is unanswered or the line is busy.

You can enter internal numbers, external numbers, and routing codes to process these calls. For instance, if your voice mail system is on a Meridian system, you would call forward unanswered calls to that number. The number you enter must include access codes, if required for network access.

**BST Doorphone note:** Before you install BST doorphone hardware, ensure that these fields are blank in the DN record you are planning to use for the doorphone.

Use these steps to set up the Call Forward feature on a telephone.

- 1 If you are not already in the DN record, click the key beside the telephone DN to which you want to assign Call Forward properties.
- 2 Click on the key beside Capabilities.
- **3** Click on **Call forward**. The Call forward screen appears.

#### Figure 126 Configuring call forward

| Capabilities<br>Call forward<br>Hotline<br>Intrusion | Fwd no answer to<br>Fwd on busy to<br>Fwd All Calls To                                            | When you enter a <b>Fwd no answer</b><br>destination and press <enter>, the</enter> |
|------------------------------------------------------|---------------------------------------------------------------------------------------------------|-------------------------------------------------------------------------------------|
|                                                      | Fwd no answer to<br>Fwd no answer to<br>Fwd no answer delay<br>Fwd on busy to<br>Fwd All Calls To | Fwd no answer delay field appears.                                                  |

**4** Use the information in the following table to configure the call forward settings.

|  | Table 8 | 38 Cal | l forward | fields |
|--|---------|--------|-----------|--------|
|--|---------|--------|-----------|--------|

| Attribute              | Values          | Description                                                                                                    |  |
|------------------------|-----------------|----------------------------------------------------------------------------------------------------|--|
| Fwd no answer to       | up to 24 digits | Enter the number to which you want to redirect unanswered incoming calls.                                                                                                    |  |
| Fwd no answer<br>delay | 2, 3, 4, 6, 10  | Define the number of rings before the system forwards an unanswered call.<br>This heading only appears after you enter a Call Forward No Answer number<br>and press <b>Enter</b> .      |  |
| Fwd on busy to         | up to 24 digits | Redirect incoming calls when this telephone is busy with another call.                                                                                                    |  |
| Fwd all calls to       | up to 24 digits | This setting is the same as using <b>FEATURE</b> 4 at a the telephone. When this feature is active, all calls to this telephone are forwarded to the destination entered in this field. |  |
|                        |                 | If you are forwarding calls to a remote location, ensure that you include the required destination/access codes.                                                                        |  |
|                        |                 | A user can press <b>FEATURE</b> #4 to cancel this feature.                                                                                                    |  |

Private network, call forwarding voice mail: If you want to call forward to a voice mail system attached to an external system, you must treat the calls as call forward to external numbers. As well, **Allow redirect** must be set to Y (Yes) under **Capabilities**.

## **DPNSS notes**

#### (UK only)

DPNSS lines connected to an Embark switch perform call redirection using the Call Forward feature to create a tandem link back to the switch.

Before you program Call Forwarding on lines on an Embark switch line, ensure that:

- The DTM is configured to DPNSS and the Host Node switch connection is set to Embark.
- Both real channels and virtual channels are provisioned.
- Destination code or line pool code are programmed for the DPNSS to Embark link.
- Allow redirect must be set to Y (Yes). This field is also located under Capabilities.

During telephone programming for **Call Forward No Answer** and **Call Forward on Busy**, when you enter the **Forward to:** digits, the system does a validation check with the switch on the number. If the validation does not succeed, the system displays one of the messages shown in the following table.

| Table 89         Embark validation error message |
|--------------------------------------------------|
|--------------------------------------------------|

| Message                                                      | Description                                                                        |
|--------------------------------------------------------------|------------------------------------------------------------------------------------|
| The number is invalid or the destination has rejected.       | The destination telephone had DND programmed, or it was in an programming session. |
| There are no free virtual channels available for validation. | You either did not set up enough channels or there were no more available.         |
| Destination may be out of service, no response received.     | The system could not connect to the remote system.                                 |

# **Assigning a Hotline**

The **Hotline** heading under **Capabilities** allows you to define a telephone number that automatically dials when you lift the receiver or press the Handsfree button on a telephone.

ISDN terminals, DECT handsets, NetVision: This feature is not supported for this equipment.

**BST doorphone:** Before you install the BST doorphone hardware, ensure there is no hotline assigned.

Use these steps to define an internal or external Hotline number.

- 1 If you are not already in the DN record, click on the key beside the telephone DN to which you want to assign a hotline.
- 2 Click on the key beside Capabilities.
- 3 Click on Hotline.
- **4** Use the information in the following table to configure the hotline setting for a telephone.

Table 90 Hotline values

| Attribute | Values                                                                                            | Description                                                                                                    |  |
|-----------|---------------------------------------------------------------------------------------------------|----------------------------------------------------------------------------------------------------|--|
| None      |                                                                                                   | The telephone does not automatically dial any number.                                                                                                    |  |
| Internal  | Internal #<br>Direct dial set<br>DN:                                                              | <ul><li>Define the internal telephone you want to access.</li><li>Direct dial set: Will automatically dial a telephone on the system defined as a direct dial telephone</li><li>DN: the DN of the telephone that gets automatically dialed when the user pieu p the handset</li></ul>                                                                                                    |  |
| External  | External #<br>Facility Value:<br>Use line nnn<br>Use prime line<br>Pool code<br>Use routing table | <ul> <li>Enter the complete call number for the external telephone you want to access.</li> <li>Enter the line you want the call to use. (This cannot be a target line.)</li> <li>Use line nnn: Refer to line assignment for this telephone.</li> <li>Use prime line: Refer to the General record for this telephone.</li> <li>Pool code: Refer to the line pool assignment for this telephone.</li> <li>Use routing table: Refer to the routing tables. The destination code for that table must be part of the External #.</li> </ul> |  |

# **Determining analog settings**

The settings for analog devices under **Capabilities** allow you to define general settings for equipment connected to an analog media bay module or through an Analog Terminal Adaptor (ATA2), which connects an analog device to a digital media bay module (DSM). These settings apply to analog DNs only and are available to telephone DNs in the digital telephone range only.

Details about how to use an analog telephone are included in the Analog Telephone User Guide.

**Note:** These settings only appear if an analog station module or an ATA device is actually connected to the system.

Follow these steps to configure the ATA settings:

- 1 If you are not already in the DN record, click the key beside the telephone DN to which you want to assign ATA settings to.
- 2 Click on the key beside Capabilities.
- **3** Click on **ATA settings**.

The ATA settings screen appears for that DN.

#### Figure 127 ATA settings for a DN

| Ŷ | DN 22385         | DN 22385-ATA settings                  |
|---|------------------|----------------------------------------|
|   | General          |                                        |
|   | • Line access    |                                        |
|   | 💡 Capabilities   |                                        |
|   | Call forward     | ATA tones N                            |
|   | Hotline          |                                        |
|   | ATA settings     | ATA use On site 💌                      |
|   | Intrusion        |                                        |
|   | Over preferences | Msg indicate None                      |
|   | Restrictions     | ATA Dvo: Modem                         |
|   | Telco features   |                                        |
| L |                  | Disconnect Supervision (ASM+ Only) Off |
|   |                  |                                        |

**4** Use the information in the following table to configure ATA settings.

#### Table 91 ATA settings

| Attribute           | Values               | Description                                                                                                    |  |
|---------------------|----------------------|----------------------------------------------------------------------------------------------------|--|
| ATA answer<br>timer | 3, 5, 7, 10          | Select the length of delay between the last digit you dial and when the ATA 2 device is ready to receive DTMF tone.                                                                            |  |
| ATA tones           | N, Y                 | N: No tones occur when a message is received (use for data equipment).<br>Y: Tones occur when a message is received (use for analog telephones).                                               |  |
| ATA use             | On site<br>Off site  | Select the location of the ATA 2.<br>Note: Only the ASM8+ supports off-site analog telephones.                                                                                                 |  |
| Msg Indicate        | None<br>Tone<br>Lamp | Tone sends a Message Tone through the telephone receiver when you receive message.<br>Lamp turns on the Message Lamp when you receive a message. (Refer to "MV tone/lamp matrix" on page 413.) |  |

| Attribute                                 | Values            | Description                                                                                                    |
|-------------------------------------------|-------------------|----------------------------------------------------------------------------------------------------|
| ATA Dvc                                   | Modem<br>Telephon | Default: Modem<br>Devices connected to the system through an ATA can have connectivity issues over<br>BRI/PRI lines. To alleviate this, you can specify the type of device attached to the<br>analog line.<br><b>Modem</b> supports 3.1 Khz audio, which requires a higher quality of service on the<br>ISDN trunks which modems and FAX machines require for reliable information<br>transfer. If the trunks cannot provide the higher level of service, the call will fail.<br><b>Telephon</b> supports speech paths, which require less quality on the trunk; if used for<br>FAX and/or modem, information transfer would be unreliable. |
| Disconnect<br>Supervision<br>(ASM8+ only) | N<br>Y            | Default: N<br>If you have a modem or fax machine that does not automatically disconnect when<br>the caller disconnects, you can set this field to Y and the system will disconnect the<br>line from the device once it receives the disconnect signal from the far end. This<br>feature is supported only by ASM8+ modules and only on the North American<br>profile.                                                                                                    |

 Table 91
 ATA settings (Continued)

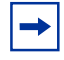

**Tips:** If you have a modem or fax machine, keep the ATA answer timer delay short. If a call to a fax machine or modem cannot connect, shorten the delay. If an individual dials the number for a fax machine or modem, make the delay a little longer.

# MWI tone/lamp matrix

The following table outlines the availability of MWI signals for analog telephones on Business Communications Manager Systems.

#### Table 92

|                    | ATA2        | Norstar ASM via FEM        | Norstar ASM-MW via FEM | ASM | ASM8+   |
|--------------------|-------------|----------------------------|------------------------|-----|---------|
| Systems runr       | ning softwa | re versions previous to BC | M 3.6                  |     |         |
| MWI tone           | No          | No                         | NA only                | No  | NA only |
| MWI lamp           | No          | No                         | NA only                | No  | NA only |
|                    |             |                            |                        |     |         |
| Systems runn       | ning BCM 3  | 3.6 or newer software      |                        |     |         |
| MWI tone           | Yes         | Yes                        | Yes                    | Yes | Yes     |
| MWI lamp           | No          | No                         | NA only                | No  | Yes     |
| NA = North America |             |                            |                        |     |         |

# Setting intrusion controls

If the break-in feature is allowed on any private network MCDN lines (PRI SL-1) assigned to the telephone, you need to define the level of intrusion for each telephone. This determines if the user can use the feature, and to what degree. This heading is found under **Capabilities**.

Follow these steps to set Intrusion levels.

- 1 If you are not already in the DN record, click on the key beside the telephone DN to which you want to set an intrusion level.
- 2 Click on the key beside Capabilities.
- 3 Click Intrusion.
- 4 In the **Protect lvl** field, choose an access level. There are four levels of access:
  - None feature is turned off, user cannot break in on any calls
  - Low user can only break into calls on other telephones with low level protection
  - Med(ium) user can break into calls on other telephones with low and medium-level protection
  - High user can break into calls on all other telephones with this feature

# **Defining user preferences**

The User preferences headings allow you to program the same settings that users can perform at their telephones. These options are only available to digital/analog sets, IP telephones, and BST T7406 telephones.

#### Notes about portable handsets:

- ISDN, DECT and Companion telephones do not have user preferences.
- Feature programming for the NetVision telephones occurs through a separate configuration process, with the exception of 10 programmable buttons, which are specifically used for two intercom positions, and eight SWCA key positions. Programming performed by users at their own sets, takes precedence over these settings. User telephone programming and feature programming for the NetVision telephones is described in the *IP Telephony Configuration Guide* and the *NetVision Phone Administrator Guide*.

This section includes information about:

- "Configuring user preferences" on page 416
- "Programming telephone buttons" on page 419
- "Configuring user speed dialing" on page 432
- "Setting up CAP stations" on page 434

#### Figure 128 User preference telephone settings

| P DN 227                                                                            | DN 227-User prefer    | ences           |
|-------------------------------------------------------------------------------------|-----------------------|-----------------|
| oreneral<br>o− Line access<br>o− Capabilities                                       | Model                 | T7316E          |
| <ul> <li>User preferences</li> <li>Button programming</li> </ul>                    | Call log options      | No one answered |
| ★ ● CAP/KIM button programming<br>● User sneed dials                                | Dialing options       | Standard dial 💌 |
| Restrictions                                                                        | + Language            | English 💌       |
| Telcolleatures                                                                      | Contrast              | 4               |
| ★ This heading only appears if a T7316E+KIM                                         | Distinct rings in use | None            |
| or M/324+CAP are connected to the system.                                           | Ring type             | 1               |
| <ul> <li>Companion telephones only have this<br/>User Preference option.</li> </ul> |                       |                 |
| ISDN/DECT telephones have no User Preferences.                                      |                       |                 |

# **Configuring user preferences**

Use these steps to program user preferences for a telephone.

- 1 If you are not already in the DN record, click the key beside the telephone DN to which you want to assign a user preferences.
- 2 Click the User preferences heading.
- **3** Use the information in the following table to configure user preferences.

Table 93User preference choices

| Setting          | Values                                    | Description                                                                                                    |  |  |
|------------------|-------------------------------------------|----------------------------------------------------------------------------------------------------|--|--|
| Model            | M7100/T7100<br>M7208/T7208<br>M7310/T7316 | If you have not yet attached a telephone, choose the model of the telephone. This will create a number of defaults based on the telephone capabilities.                               |  |  |
|                  | T7316E                                    | This setting reflects whatever you set on the General page. Refer to<br>"Identifying the telephone (General heading)" on page 391.                                                    |  |  |
|                  | i2004/i2050                               | This field will be read-only if the telephone is already attached or registered to the system.                                                                                        |  |  |
|                  | i2002                                     | <ul> <li>T7310 also refers to the cordless T7406 telephones.</li> </ul>                                                                                                    |  |  |
|                  | IPWIs                                     | <ul> <li>IPWIs (IP Wireless) refers to the NetVision telephone</li> </ul>                                                                                                    |  |  |
|                  | i2001<br>T7316E                           | <ul> <li>T7316E indicates both a stand-aloneT7316E telephone and a<br/>T7316E telephone connected to one or more KIMs (Key<br/>Indicator Modules).</li> </ul>                         |  |  |
|                  |                                           | T7324 also refers to the BST Doorphone                                                                                                    |  |  |
|                  | Companion                                 | These telephones have their own set of DN records.                                                                                                    |  |  |
|                  | ISDN/DECT                                 | <ul> <li>Companion: refers to the Companion handsets</li> </ul>                                                                                                    |  |  |
|                  |                                           | <ul> <li>ISDN/DECT refer to DECT handsets or any ISDN equipment</li> </ul>                                                                                                    |  |  |
|                  | Other                                     | This heading is used for the following types of devices:                                                                                                    |  |  |
|                  |                                           | analog telephones                                                                                                    |  |  |
|                  |                                           | <ul> <li>Intl set (European only), is used for other types of compatible<br/>telephones used in specific non-North American markets, such<br/>as the model 7000 telephones</li> </ul> |  |  |
| Call log options | Log all calls,                            | Select how you want the telephone to handle logging calls.                                                                                                    |  |  |
|                  | No autologging,                           | Log all calls: All calls are noted in the call log.                                                                                                    |  |  |
|                  | Unanswered by me                          | No autologging: No calls are automatically logged.                                                                                                    |  |  |
|                  |                                           | No one answered: Unanswered calls are not logged.                                                                                                    |  |  |
|                  |                                           | Unanswered by me: Unanswered calls are not logged.                                                                                                    |  |  |
|                  |                                           | Refer to: "Call log notes" on page 417.                                                                                                    |  |  |
|                  |                                           | Refer to the <i>Telephony Features Handbook</i> for information about using Call logging.                                                                                             |  |  |
| Dialing options  | Standard dial                             | Determine how the telephone handles dialed information.                                                                                                    |  |  |
|                  | Pre-dial                                  | Standard: Pick up the receiver and dial.                                                                                                    |  |  |
|                  | Automatic dial                            | <b>Pre-dial:</b> Dial the numbers, then pick up the receiver to allow the telephone to dial the number.                                                                               |  |  |
|                  |                                           | Automatic dial: Use for devices like fax machines where you want the number to dial out without external cues.                                                                        |  |  |
|                  |                                           | Note: Not all devices show all three options.                                                                                                    |  |  |

| Setting               | Values Description                                                                                                    |                                                                                                    |  |
|-----------------------|----------------------------------------------------------------------------------------------------|----------------------------------------------------------------------------------------------------|--|
| Language              | Languages displayed<br>are based on<br>telephone capabilities<br>and system software                                                                                                    | Choose the language for the telephone display prompts.                                                                                                    |  |
| Contrast              | 1, 2, 3,4, 59                                                                                                    | Adjust the contrast of the display.                                                                                                    |  |
| Distinct rings in use | read only                                                                                                    | This read-only field indicates the distinct ring patterns are currently in effect, if any, on any lines, telephones, or Hunt groups on the system. Refer to the Warning below. |  |
| Ring type             | 1, 2, 3, 4                                                                                                    | Select a distinctive ring pattern type for the telephone.<br>Default is 1.                                                                                                    |  |
|                       | Warning:<br>If you assign a distinctive ring pattern to a telephone, and that distinctive ring pattern has<br>already been assigned to a line, all lines with that ring pattern will be reset to None.<br>If you assign a distinctive ring pattern to a line, and that distinctive ring pattern has already<br>been assigned to a telephone, all telephones with that ring pattern will be reset to pattern 1.<br>Refer to "Assigning Trunk/line data" on page 236 for information about assigning a<br>distinctive ring pattern to a line.<br>You can also assign a distinctive ring pattern to a Hunt group. Refer to "Identifying a Hunt<br>group" on page 575. |                                                                                                    |  |

| Table 93 | User preference choices | (Continued) |
|----------|-------------------------|-------------|
|----------|-------------------------|-------------|

# **Call log notes**

If your system has the appropriate equipment, and you subscribe to the call information feature supplied by your service provider, you can record information about calls received from an external line. ISDN service packages that come with calling line identification (CLID) can supply the same feature.

**Note:** Your cordless and wireless telephones may not support this feature, or they may only support some of the functions of the feature.

Call Log creates a record of incoming external calls to a telephone even if the telephone does not have that line assigned. For each call, the log can contain:

- sequence number in the Call Log
- name and number of the caller
- indication if the call was long distance
- indication if the call was answered and by whom
- time and date of the call
- number of repeated calls from the same source
- name of the line on which the call came

Call Log can help to

- keep track of discarded calls or calls not answered
- track patterns for your callers (for example volume of calls and geographic area of calls)
- record caller information quickly and accurately
- build a personal telephone directory from log items

Information such as long distance indicator and the caller name and number, may not show in the log. The appearance depends on the Call Display services provided by your local telephone company and the local telephone company at the caller end.

#### **Call logging limitations:**

- A total of 600 log spaces are shared by all telephones assigned with call log space. To ensure that this list does not fill up and start rejecting logs, ensure that Autobumping is enabled (FEATURE 815).
- If you answer the call, then forward it, the call will log only at the forwarding telephone.
- If call forward is set, the calls will be logged at both the forwarding telephone and the target telephone, providing the target telephone answered the call.
- If the call is released by the telephone to which the call was forwarded, only the forwarding telephone logs the call.
- Hunt group calls are only logged once a call is answered.
- If a call is redirected to the Prime telephone, and it is answered at the prime telephone, then the call is logged at both the redirecting telephone and the prime telephone. If the call is answered by the intended telephone, then the call is logged only at that telephone.
- If the telephone is experiences a warm-reset, all log entries are flushed.
- If line has been redirected, calls will not be logged.

# **Programming telephone buttons**

Button programming allows you to program the buttons on a telephone with internal and external autodialers and with programmed feature keys. You also can use these screens to remove programming from a button, making it blank. Assigned line, Hunt group designator, answer DNs buttons, intercom buttons, and handsfree buttons cannot be changed through these screens. They appear in read-only format under Button Programming. ISDN terminals, Companion, and DECT portable systems do not have feature buttons that are programmable through this heading.

You can also program buttons using the Edit DN Record Templates Wizard or the Add User DN Wizard. Refer to "Editing DN Record Templates" on page 369 and "Creating telephone records with the Add Users Wizard" on page 375.

To view the default button mapping for each type of telephone, refer to "Default button assignments" on page 422.

To view a list of the available feature selections, refer to "Button programming features" on page 865. Note that not all telephones support all the features in this list. The *Telephony Features Handbook* describes how to use the features.

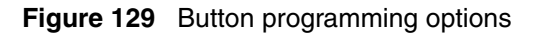

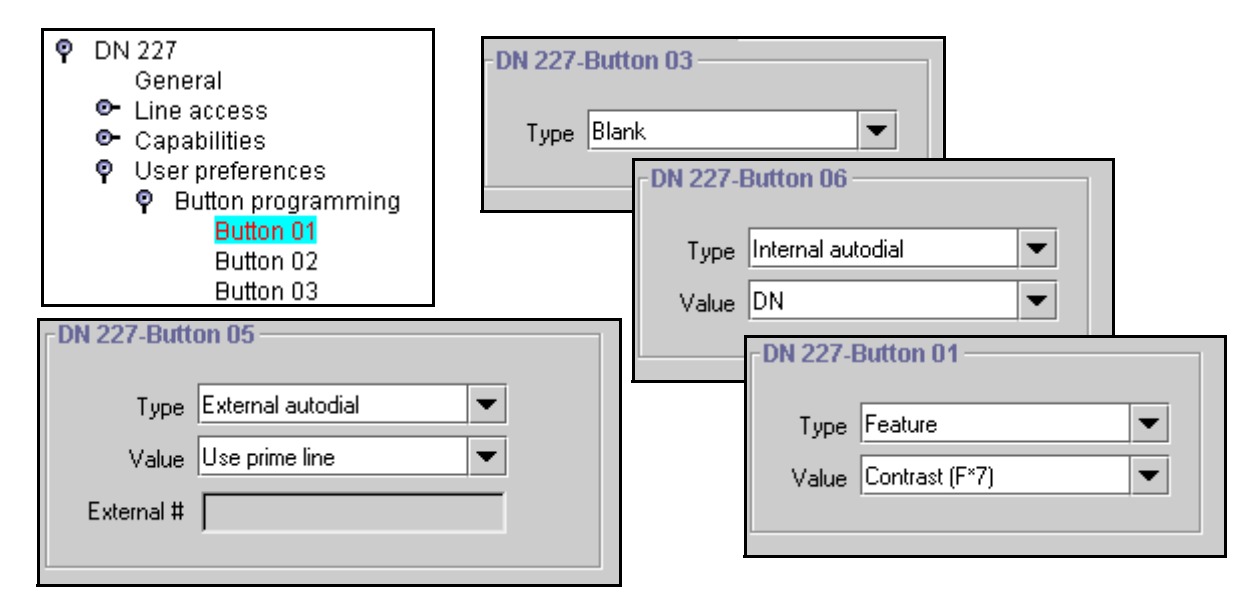

# Configuring buttons from the DN record

Follow these steps to program the buttons on a telephone.

- **1** If you are not already in the DN record, click the key beside telephone DN where you want to program button features.
- 2 Click the key beside User preferences.
- **3** Click the key beside **Button programming**. The list of available buttons appears.
- 4 Click the button number that you want to program.
- **5** Use the information in the following table to configure button preferences.

**Table 94**Button programming choices

| Setting           | Values                                                       | Description                                                                                                    |
|-------------------|--------------------------------------------------------------|----------------------------------------------------------------------------------------------------|
| Туре              | Blank<br>Feature                                             | Choose the type of feature that you want to program on the telephone buttons.                                                              |
|                   | Internal autodial<br>External autodial                       | Blank means that nothing is programmed on the button.<br>Example: new KIM modules have all blank buttons when they<br>are first installed. |
| Value field:      |                                                              |                                                                                                    |
| Feature           | <feature name=""></feature>                                  | Use the arrow to choose the feature you want to program on the button.                                                                     |
| Internal autodial | <internal dn=""></internal>                                  | Enter the DN number for the internal telephone you want the telephone to dial by pressing this button.                                     |
| External autodial | Use prime line                                               | Choose the route the telephone will dial through.                                                                                          |
|                   | Pool                                                         | Prime line: the prime line assigned to the telephone                                                                                       |
|                   | Use routing table                                            | Pool X: one of the pools assigned to the telephone                                                                                         |
|                   | Use line                                                     | Routing table: enter the destination code with the external phone number                                                                   |
|                   |                                                              | Use line X: one of the lines assigned to the telephone                                                                                     |
| External #        |                                                              |                                                                                                    |
| External autodial | <dialing codes="" dialout<br="" plus="">string&gt;</dialing> | Enter the complete dial sequence for the external call. This sequence will depend on what you chose for the route in the Value field.      |

## Notes about button programming:

- The number of available button positions, will depend on the model of telephone that you are programming.
- New button programming will overwrite any memory button programming performed at the telephone by the user. Conversely, any changes to memory button programming performed by the user at the telephone, after button programming, will overwrite memory keys programmed under Button programming or CAP/KIM button programming. The screens will reflect these changes.

- The T7316 telephone has disjointed button numbering, because it is patterned after the M7310 button programming, but has fewer available buttons. However, the Button programming heading shows all the keys available for a model 7310 telephone. Refer to the default button programming section and ensure that you program the correct button numbers. Refer to "T7316 Business Series Terminal button defaults" on page 424.
- IP telephones have three (i2001), nine (i2002) and 12 (i2004) programmable memory keys, as well as a display feature list that can contain up to 10 items. Refer to the *IP Telephony Configuration Guide* for information about setting up this list, and to the *Telephony Feature Handbook* for an explanation about how to use the telephone buttons to access the list. Refer to "IP telephone button defaults" on page 427 for a list of default settings, and the location of the buttons for each telephone. The model 2001 IP telephone has an additional five non-visible buttons that can be programmed with Answer DNs or SWCA controls.
- Although NetVision wireless IP telephones (model: IPWls) do not have any physical line or memory buttons, the DN record for this telephone provides 10 programming spaces to accommodate the SWCA feature and intercom assignments.

### **Replacing digital telephones**

If you unplug a digital or IP telephone, the Business Communications Manager will retain the programming for that DN on these conditions:

- Set relocation is enabled on the Feature settings screen. Refer to table entry: *Set relocation* on page 459.
- The original telephone is replaced with the same model.
- The original telephone is plugged in somewhere else on the system before any other telephone is plugged into the jack from which the telephone was removed.
- IP telephones: Keep DN alive is enabled on the DN record. Refer to table entry: *Keep DN alive* on page 407.

If the KIM attached to a T7316E telephone becomes disconnected, the KIM loses any spillover line programming from the T7316E, and all the buttons revert to either Blank or an Internal autodial.

# **Button labeling**

M-series telephones have paper labels that fit onto the keycaps, and printed keycaps.

T-series telephones have a paper strip of labels that can be customized and printed using the Desktop Assistant or Desktop Assistant Pro application. These applications are located under the Client Applications button on the first Unified Manager web page. Desktop Assistant Pro requires a LAN CTE keycode before it can be used.

IP telephones also have soft display labels. These feature labels can be changed under **Telephony Services, General Settings, Nortel IP Terminals, Feature labels**. The *IP Telephony Configuration Guide* describes this process in detail.

# **Default button assignments**

During startup, the installer chooses one of the available telephony template (PBX or DID). Each profile has a default features set which assigns automatically to the programmable buttons on telephones plugged into the system, unless you configure different settings in the DN record. The default features are listed, by telephone model, in the following sections in this chapter.

- "T7316E Business Series Terminal button defaults" on page 422
- "T7316 Business Series Terminal button defaults" on page 424
- "T7406 Business Series Terminal button defaults" on page 426
- "Model 7208 button defaults" on page 425
- "Model 7100 telephone button defaults" on page 425
- "Model 7000 telephone button defaults\*" on page 426
- "IP telephone button defaults" on page 427
- "NetVision telephones" on page 430
- "M7324(N) button defaults" on page 431

### Rules of default button assignment

- Line and intercom buttons assigned by default templates can be changed in programming. handsfree and answer DN buttons are not assigned by default. When these features are programmed, however, they are automatically assigned to specific buttons.
- Telephones can have a maximum of eight intercom buttons. When Answer DNs are assigned, they appear above the handsfree button, if there is one, at the bottom right-hand corner on the telephone. The model 7000 and 7100 telephones, analog telephones, and portable telephones are automatically assigned two intercom.
- Default line button assignment starts on or near the top of the left column and descends. Default button programming does not necessarily provide default line assignments.

**Note:** Companion, and DECT handsets do not have buttons that are programmable from these screens.

• Line assignments can be moved by the user to more convenient buttons. Refer to the *Telephony Features Handbook* for details.

### **T7316E Business Series Terminal button defaults**

The default button assignments for the T7316E Business Series Terminal (BST) depend on the template applied. Refer to your Programming Records to identify the current button programming for each telephone or group of telephones.

- This telephone has individual handsfree, mute and headset buttons, located under the dialpad. Handsfree must be set to automatic for these buttons to work.
- The current incoming call on this telephone defaults to the voice path last used. For example, if you answered the previous call using your headset, the next call will come in over your headset.

• Line numbering starts on button 09.

**Important note:** The T7316E BST telephone buttons are mapped differently than the T7316 BST telephone. Therefore, if you replace a T7316 telephone with a T7316E telephone, the button programming will revert to the default settings for the T7316E, losing any keys programmed by the user at the telephone. Also, settings that are copied from one telephone to the other may be in a different location on the new telephone. This is consistent with how the system behaves if you switch any telephone model for a different model on the same connector.

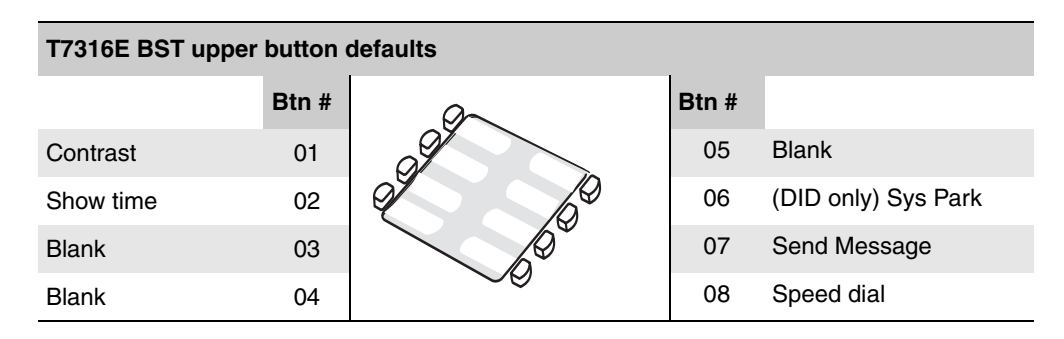

Figure 130 T7316E lower button mapping

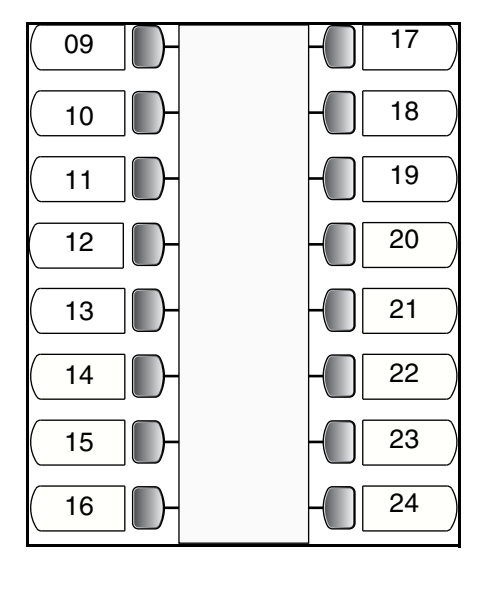

|       | T7316E BTS lower button defaults |             |  |       |            |
|-------|----------------------------------|-------------|--|-------|------------|
| Btn # | PBX                              | DID         |  | Btn # | PBX/DID    |
| 09    | Sys Park                         | Target line |  | 17    | Call Timer |
| 10    | Save                             | Saved No.   |  | 18    | Ring Again |
| 11    | Cal                              | l Fwd       |  | 19    | DND        |
| 12    | Pick-up                          |             |  | 20    | Transfer   |
| 13    | P                                | age         |  | 21    | Last No.   |
| 14    | Tra                              | Transfer    |  | 22    | Voice call |
| 15    | Time                             | e/Date      |  | 23    | Intercom   |
| 16    | Recei                            | ve Msg.     |  | 24    | Intercom   |

# **T7316 Business Series Terminal button defaults**

Button mapping for the T7316 BST telephone is unique. Although the button is patterned after the M7310, the T7316 does not have a second level on its upper button group. Because of this, the numbering for the T7316 is not consecutive. Refer to the diagrams below.

Internal autodial numbers are assigned to buttons 11, 13, 15, 17, 19, and 21 on the main button group. Programmed external line buttons descend down the lower left buttons, starting with button 01. When more than five external lines are programmed, assignment continues on the lower right buttons, starting at button 06.

**Important note:** The T7316E BST telephone buttons are mapped differently than the T7316 BST telephone. Therefore, if you replace a T7316 telephone with a T7316E telephone, the button programming will revert to the default settings for the T7316E, losing any keys programmed by the user at the telephone. Also, settings that are copied from one telephone to the other may be in a different location on the new telephone. This is consistent with how the system behaves if you switch any telephone model for a different model on the same connector.

The following figure shows the default button number assignments on the T7316 telephone.

| T7316 BST uppe  | er button | s (PBX and DID) default but | tton set | tings           |
|-----------------|-----------|-----------------------------|----------|-----------------|
|                 | Btn #     |                             | Btn #    |                 |
| Autodial to 227 | 23        |                             | 31       | Autodial to 231 |
| Autodial to 228 | 25        |                             | 33       | Autodial to 232 |
| Autodial to 229 | 27        |                             | 24       | Autodial to 239 |
| Autodial to 230 | 29        |                             | 26       | Autodial to 240 |

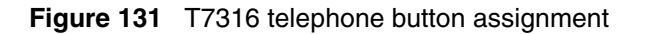

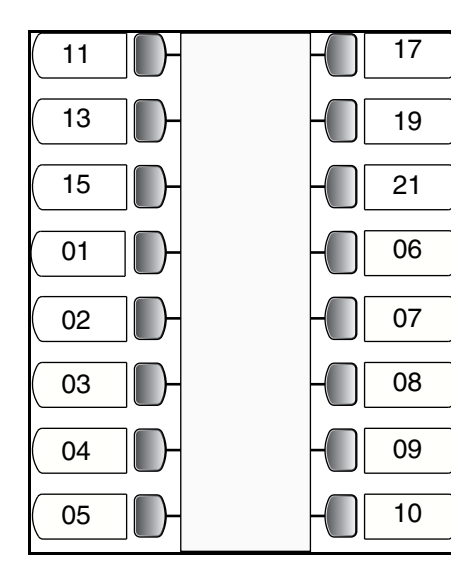

|       |     | T7316 lower | butto | n defaul | ts      |          |
|-------|-----|-------------|-------|----------|---------|----------|
| Btn # | PBX | DID         |       | Btn #    | PBX     | DID      |
| 11    | Au  | todial 221  |       | 17       | Autodia | l to 224 |
| 13    | Au  | todial 222  |       | 19       | Autodia | l to 225 |
| 15    | Au  | todial 223  |       | 21       | Autodia | l to 226 |
| 01    | DND | Target Line |       | 06       | Confe   | rence    |
| 02    | ٦   | Fransfer    |       | 07       | Last No | . Redial |
| 03    | Ca  | ll Forward  |       | 08       | Inter   | com      |
| 04    | I   | Pick-Up     |       | 09       | Inter   | com      |
| 05    | Pag | je-General  |       | 10       | Hand    | sfree    |

# Model 7208 button defaults

The default button assignments for the model 7208 telephones depend on the template applied.

Figure 132 Model 7208 button mapping

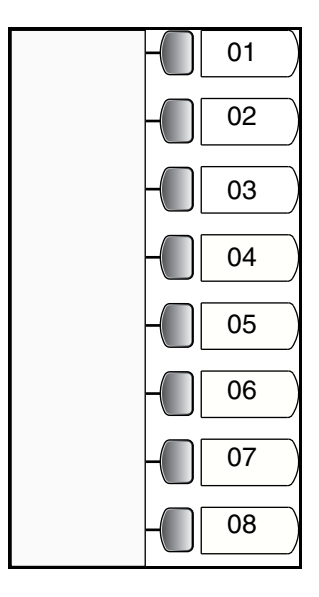

| Model 7208 default button mapping |       |                 |  |  |
|-----------------------------------|-------|-----------------|--|--|
| PBX                               | Btn # | DID             |  |  |
| Pick-Up                           | 01    | Target line     |  |  |
| Transfer                          | 02    | Transfer        |  |  |
| Last No. Redial                   | 03    | Last No. Redial |  |  |
| Page-General                      | 04    | Page-General    |  |  |
| Conference                        | 05    | Conference      |  |  |
| Intercom                          | 06    | Intercom        |  |  |
| Intercom                          | 07    | Intercom        |  |  |
| Handsfree                         | 08    | Handsfree       |  |  |

# Model 7100 telephone button defaults

Model 7100 telephones are basic-function telephones with a single-line display. For all templates assigned to 7100 telephones, the one programmable button defaults to **Last Number Redial**.

This telephone cannot use features that require a speaker, such as Page.

Note: The default Page button activates the External Page option (FEATURE 62).

### Model 7000 telephone button defaults\*

Figure 133 Model 7000 button mapping

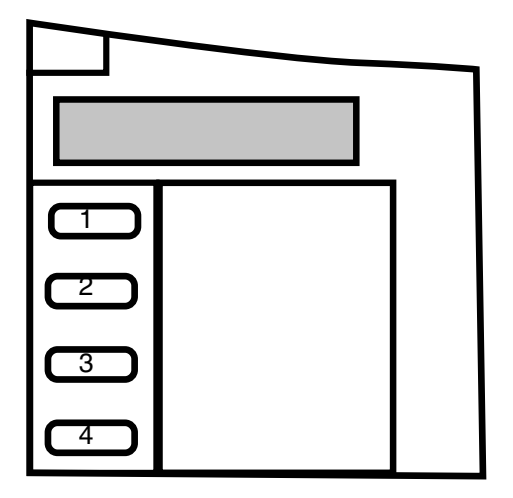

This basic-function telephone has four programmable memory keys (Figure 133) which default to the features shown in the table below. This telephone has no display and does not support features that require a speaker or a display.

\* Only available in limited markets.

| 7000 bu       | tton defa | ults  |
|---------------|-----------|-------|
| PBX           | DID       | Btn # |
| Last Number F | Redial    | 1     |
| Call Forward  |           | 2     |
| Transfer      |           | 3     |
| Conference/Tr | ansfer    | 4     |

### **T7406 Business Series Terminal button defaults**

Figure 134 T7406 button defaults

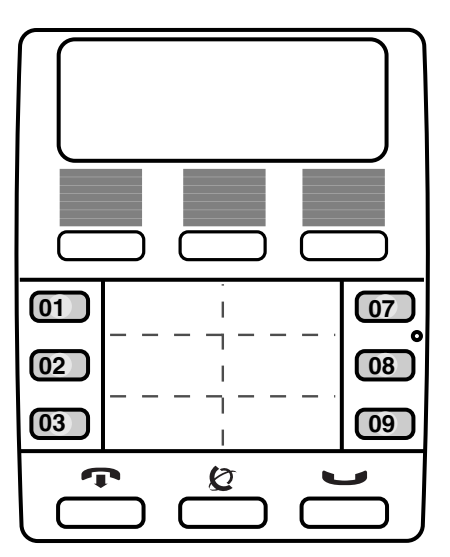

The BST T7406 cordless handset is based on the T7316 telephone button numbering. However, the T7406 handset only has six memory buttons. These buttons map to specific T7316 button numbers: 01, 02, 03, 07, 08, 09.

Ensure that when you fill out the DN record, which shows 24 buttons for the T7316 telephone, that you only program these buttons. The handset can access any system features except for features that require a speaker, such as handsfree.

|       | T7406 lower button defaults |             |  |       |                 |
|-------|-----------------------------|-------------|--|-------|-----------------|
| Btn # | PBX                         | DID         |  | Btn # | PBX/DID         |
| 01    | DND                         | Target line |  | 07    | Last No. Redial |
| 02    | ٦                           | Fransfer    |  | 08    | Intercom        |
| 03    | Ca                          | ll Forward  |  | 09    | Intercom        |

## IP telephone button defaults

The i20XX models have fewer programmable buttons than the T7316 or T7316E, but they have access to a feature menu through the Services key (**FEATURE** \*900) that greatly expands quick access to call features. Additionally, IP telephones support the hot desking feature, which allows the user to transfer telephone settings from one IP telephone to another to allow mobility without needing to relocate the physical telephone.

Both the features menu configuration and hot desking password reset are described in the *IP Telephony Configuration Guide*, which describes how to configure these telephones to the system. The *IP Telephony Configuration Guide* also describes how to move the telephones without losing voice mails, how to set the time zone, and how to change the feature labels that appear beside the keys next to the telephone display. The *Telephony Features Handbook* has a section that describes how to use Hot desking and the Services features list.

## Model 2004 IP telephone and 2050 Software Phone button defaults

The 2004 telephone and the 2050 Software Phone have six memory buttons beside a display that provides soft labels for the buttons. These telephones also have six other buttons that can be programmed as memory buttons without display.

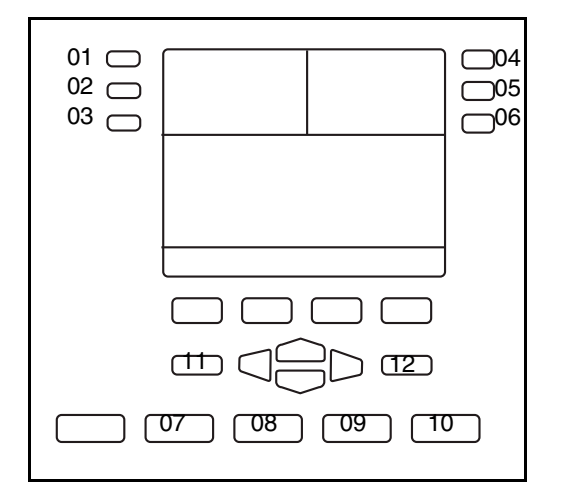

# Figure 135 Models 2004/2050 default button programming

| i2004 | i2004 default button assignment |          |  |  |  |  |
|-------|---------------------------------|----------|--|--|--|--|
| Btn # | PBX                             | DID      |  |  |  |  |
| 01    | Call Forward                    | Line XXX |  |  |  |  |
| 02    | Conference/Tra                  | nsfer    |  |  |  |  |
| 03    | Last # Redial                   |          |  |  |  |  |
| 04    | Page - General                  |          |  |  |  |  |
| 05    | Intercom                        |          |  |  |  |  |
| 06    | Intercom                        |          |  |  |  |  |
| 07    | Blank                           |          |  |  |  |  |
| 08    | Voicemail login                 |          |  |  |  |  |
| 09    | Express Messag                  | ging     |  |  |  |  |
| 10    | Service menu                    |          |  |  |  |  |
| 11    | Blank                           |          |  |  |  |  |
| 12    | Blank                           |          |  |  |  |  |

# Model 2002 IP telephone button defaults

This telephone also has five other programmable buttons with no display.

The model 2002 has four memory buttons beside a display that provides soft labels for the buttons.

Figure 136 Model 2002 default button assignment

| i2002 | i2002 default button mapping |          |  |  |  |
|-------|------------------------------|----------|--|--|--|
| Btn # | PBX                          | DID      |  |  |  |
| 01    | Call Forward                 | Line XXX |  |  |  |
| 02    | Conference/Tra               | ansfer   |  |  |  |
| 03    | Intercom                     |          |  |  |  |
| 04    | Intercom                     |          |  |  |  |
| 05    | Blank                        |          |  |  |  |
| 06    | Voicemail login              | I        |  |  |  |
| 07    | Express Messa                | aging    |  |  |  |
| 08    | Service menu                 |          |  |  |  |
| 09    | Blank                        |          |  |  |  |

### 2001 IP telephone button defaults

Figure 137 Model 2001 default button formatting

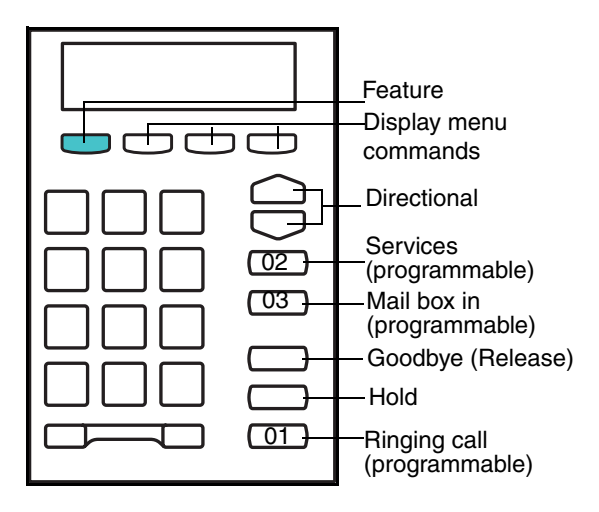

The model 2001 is a simple version of the IP telephone. None of the programmable buttons have indicator displays, so all incoming calls must be set to ring only. The figure shows the positions of the three programmable buttons and which button number corresponds to each of the three buttons.

Although two intercom lines are assigned to the telephone, there is no visible indicator of the lines, but a light at the top of the telephone blinks. The user presses the Hold key to toggle between two active calls, or to put one call on hold to make a second call.

Handsfree and mute are not available, since this telephone does not have an external speaker. It also does not support a headset. The only indicator on the

telephone is the message waiting indicator (MWI) lamp.

#### Model 2001 feature buttons:

- Four display buttons appear under the telephone display screen. The first button defaults to act as the <u>Feature</u> button (green button). The other buttons provide access to menu commands that appear on the display, as with the other types of telephones on the system.
- The IP telephone Features list is accessible through the button that defaults to Services (FEATURE \*900). This button can be programmed to another feature.
- One of the buttons defaults to the voice mail login (FEATURE 981). This program can be programmed to another feature, such as the dial string for a remote voice mail system.
- The Hold and Goodbye (release) features are automatically programmed above the Ringing call button, which is also programmable. The Ringing call button (FEATURE 807) provides call send and receive access, allows users to toggle between two calls using the Hold key, and is required if the Conference feature is allowed on the telephone.
- The telephone has an additional five hidden button assignments that can be programmed with Answer DNs or SWCA assignments. All assignments on the virtual buttons are ring-only. SWCA calls are accessed by using the feature code for each assigned button ("Parking and retrieving calls on SWCA keys" on page 467.)

| 20    | 01 default button ma  | pping      |
|-------|-----------------------|------------|
| Btn # | PBX                   | DID        |
| 01    | Ringing Call (F807)   |            |
| 02    | IP Services List (F*9 | 00)        |
| 03    | Voice message acce    | ess (F981) |
|       |                       |            |
|       |                       |            |
|       |                       |            |

• There are only two directional buttons (Up and Down) on this telephone. These buttons allow you to scroll through the Features list, which is access through the Services button or by entering **FEATURE** \*900.

## **NetVision telephones**

The NetVision telephone uses a display menu or feature code entry to access features. However, line assignments (intercom) and SWCA key assignments need to be entered into the button programming page on the DN record for these handsets for the feature to be active, even though the handsets do not have physical line or memory buttons.

Once the SWCA keys are assigned, the user enters the SWCA codes from the menu or enters the codes on the handset dial pad to access the SWCA keys. Refer to the *Telephony Features Handbook* for a detailed description of using SWCA keys.

| NetVision def | NetVision default button configuration |          |          |  |  |
|---------------|----------------------------------------|----------|----------|--|--|
| Default       | Button #                               | Default  | Button # |  |  |
| SWCA 521      | 01                                     | SWCA 526 | 06       |  |  |
| SWCA 522      | 02                                     | SWCA 527 | 07       |  |  |
| SWCA 523      | 03                                     | SWCA 528 | 08       |  |  |
| SWCA 524      | 04                                     | Intercom | 09       |  |  |
| SWCA 525      | 05                                     | Intercom | 10       |  |  |

# M7324(N) button defaults

Button mapping for the Nortel M7324(N) telephone is unique because this telephone has a different layout and more buttons than the other telephone types. Lines assigned to this telephone will first try to assign to button 01. If that button is not available, the line will assign to the next available button, scanning down the left button row, and then down the right button row.

**Note:** If there are no buttons available, the lines will still assign to the telephone, but they will have no appearance on the telephone, so ensure that these lines are configured to ring.

The table below shows the button assignment template for the M7324(N) telephone.

**Note:** The M7324N telephone has the 24 buttons lined up in three rows of eight buttons. Refer to the second figure below. This telephone is available in market profiles that do not support the M7324 telephone.

| 01             | 13                   |
|----------------|----------------------|
| 02             | 14                   |
| 03             | 15                   |
| 04             | 16                   |
| 05             | 17                   |
| 06             | 18                   |
|                |                      |
| 07             | 19                   |
| 08             |                      |
| 00             | 20                   |
| 09             | 20<br>21             |
| 09<br>10       | 20<br>21<br>22       |
| 09<br>10<br>11 | 20<br>21<br>22<br>23 |

| M7324(N) telephone default button assignment |          |             |  |  |  |  |
|----------------------------------------------|----------|-------------|--|--|--|--|
| Button #                                     | PBX      | DID         |  |  |  |  |
| 01                                           | Blank    | Target line |  |  |  |  |
| 02                                           | Blank    | Blank       |  |  |  |  |
| 03-12                                        | BI       | ank         |  |  |  |  |
| 13                                           | Call F   | orward      |  |  |  |  |
| 14                                           | Spee     | ed Dial     |  |  |  |  |
| 15                                           | Last Num | iber Redial |  |  |  |  |
| 16                                           | Saved    | Number      |  |  |  |  |
| 17                                           | Conferen | ce/Transfer |  |  |  |  |
| 18                                           | Tra      | nsfer       |  |  |  |  |
| 19                                           | D        | ND          |  |  |  |  |
| 20                                           | Pic      | ckup        |  |  |  |  |
| 21                                           | Voic     | e Call      |  |  |  |  |
| 22                                           | Inte     | rcom        |  |  |  |  |
| 23                                           | Inte     | rcom        |  |  |  |  |
| 24                                           | Handsf   | ree/Mute    |  |  |  |  |

Figure 138 M7324N defaults

| 01 | $\square$ | 09 | 17 |
|----|-----------|----|----|
| 02 |           | 10 | 18 |
| 03 |           | 11 | 19 |
| 04 |           | 12 | 20 |
| 05 |           | 13 | 21 |
| 06 |           | 14 | 22 |
| 07 |           | 15 | 23 |
| 08 |           | 16 | 24 |

# Configuring user speed dialing

Speed dial numbers allow users to dial out a number with fewer button presses than dialing out the entire dial string.

User speed dial codes can be assigned to telephones using the following procedure.

- 1 Click the key beside the telephone DN if you are not already in the DN record for the telephone to which you want to assign the user speed dial.
- 2 Click the key beside User preferences.
- **3** Click the User speed dial heading.
- 4 Click the Add button, located above the navigation tree. The Add User speed dials screen appears.

Figure 139 Add a user speed dial code to a telephone

| Add User speed dials |  |  |
|----------------------|--|--|
| Speed dial # 71      |  |  |
| Save Cancel          |  |  |

- 5 In the Speed dial # box, type a user speed dial code, from 71 to 94.
- 6 Click Save.
- 7 Click the key beside User speed dial.
- 8 Click the **Speed Dial # XX** heading you just created. A DN XXX Speed Dial # XX screen appears.

Figure 140 Entering call parameters for a user speed dial

| el A | II                                                                                                    | DN 227-Speed dial # 71                         |
|------|----------------------------------------------------------------------------------------------------|------------------------------------------------|
| Ŷ    | User preferences<br>Button programming<br>CAP/KIM button programmir<br>User speed dials<br>Speed dial # 71 | External # 95552690<br>Facility Use prime line |

**9** Use the information in the following table to set the speed dial number and route for the speed dial code.
| Setting    | Values                                                  | Description                                                                                                    |
|------------|---------------------------------------------------------|----------------------------------------------------------------------------------------------------|
| External # | <external number="" phone=""></external>                | Enter the number the telephone will automatically dial when the user speed dial code is entered.<br>Remember to include the access codes for the route you choose.                                                                                                    |
| Facility   | Use prime line<br>Use line<br>Pool<br>Use routing table | Select the route you want the dialed number to take out of your system.<br><b>Note:</b> Any line numbers or line pool codes that you specify must be assigned to the telephone where the code is entered.<br>If you choose prime line, a prime line must be assigned to the telephone where the code is entered.<br>Refer to "Configuring line access" on page 393. |

Table 95 User speed dial settings

# Entering user speed dials at the telephone

Users can add, change, or assign a memory button for user speed dials during button programming or at the telephone.

Press **FEATURE** \*4 to add or change speed dials.

Press **FEATURE** \*3 to add a speed dial to a memory button.

Refer to the *Telephony Features Handbook* for information about telephone operations for speed dials.

# Setting up CAP stations

A CAP (Central Access Point) station acts as a central answering and monitoring point for a group or a business. You can configure quick dial numbers that allow the person at this station to monitor and answer call traffic into the group.

If you program the CAP to be an enhanced CAP (eCAP), lines, hunt group appearances, and multiple target line appearances can also be moved to the module. **Note:** Only T7316E/eKIM configurations support Hunt group appearances and multiple target line appearances.

This section includes this information:

- "Configuring CAP/KIM assignment" on page 436
- "Configuring a CAP or KIM module" on page 438
- "Programming CAP/KIM buttons" on page 438
- "Cold starting the KIM to erase programming" on page 440

Only two styles of telephones can be configured as CAP stations, with the addition of extra modules.

• The T7324(N) telephones connect to CAP(N) modules to provide auto dial or features. If this configuration is programmed to be an eCAP, it can also support line appearances.

**Note:** International note: (N) refers to the version of the CAP module and M7324 telephone that is available to operations who cannot use the standard M-series terminals.

• The T7316E BST telephones connect to KIM (Key Indicator Module) modules to provide autodial buttons, system-wide call appearance (SWCA) buttons, and feature programming. If this configuration is programmed as an eCAP, it can also support extra lines, Hunt Group indicators and multiple target line appearances.

#### Figure 141 T7316E with KIM

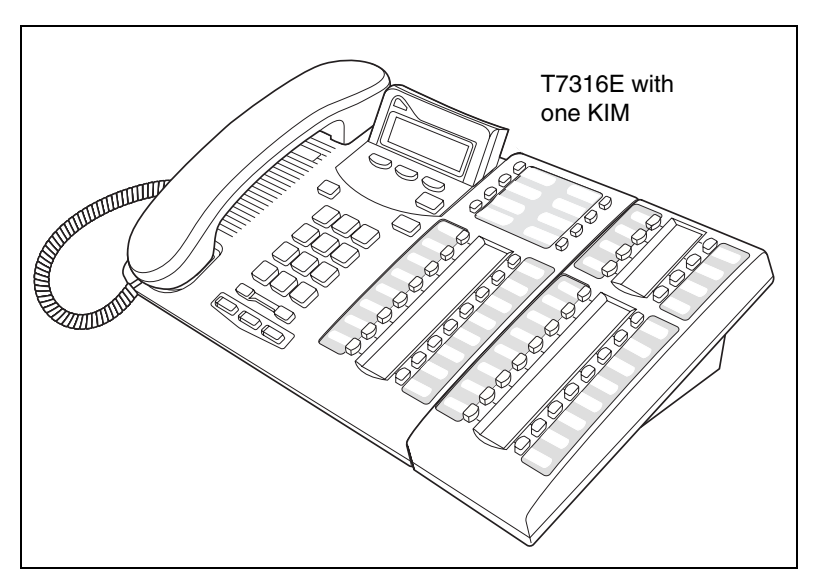

#### Figure 142 T7324 with CAP

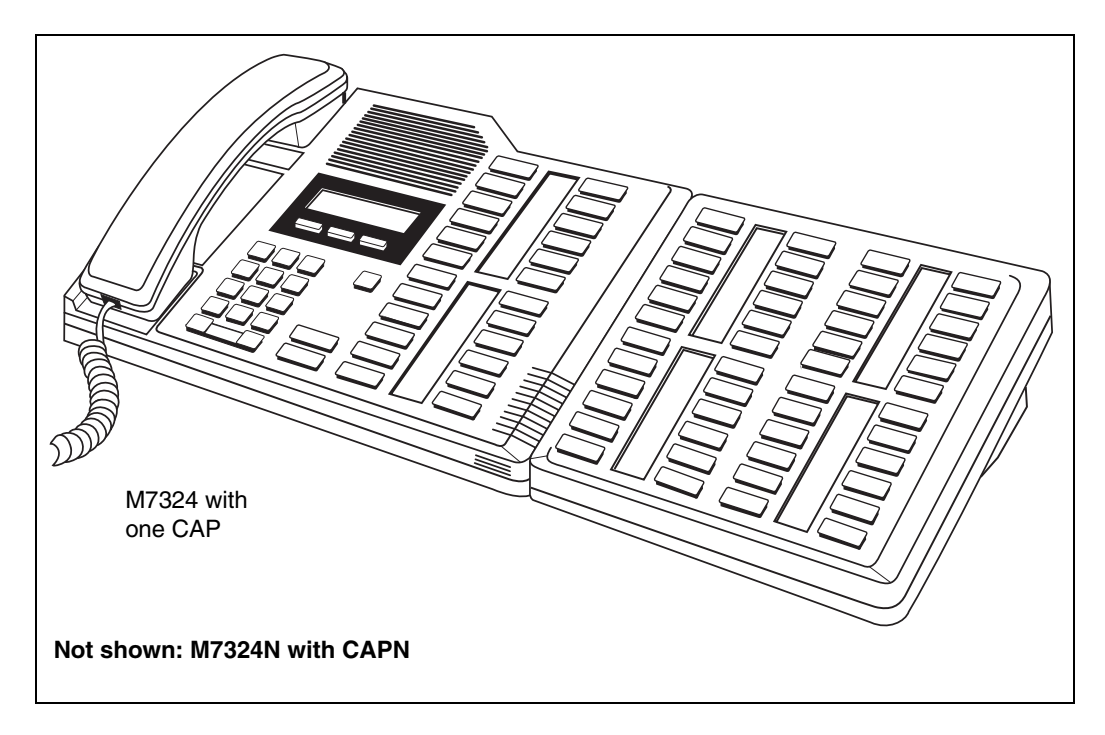

You can configure a total of 12 CAP stations on a Business Communications Manager using the **CAP/KIM assignment** setting. Modules that have been configured like this will be referred to as eCAPs and eKIMs.

Note: If you do not use CAP/KIM assignment to designate a T7324(N)/CAP(N) or

T7316E/KIM as a CAP station, there is no set limit to the number of these combinations that you can have on your system, resources permitting. However, you cannot assign lines or Hunt group indicators (T7316E/KIM) to the CAP or KIM modules unless the CAP stations have been assigned under **CAP/KIM assignment**.

If the T7316E/KIM is not configured under CAP/KIM assignment, the KIM module is known as an OKIM. This combination allows you to add additional direct dial keys or features to a T7316E. You can add up to nine KIM modules to a T7316E if they remain as OKIMs.

Use CAP stations to:

- monitor the busy/not busy and Do not disturb status of system telephones
- answer external calls on up to 120 lines on a CAP and 112 lines on a KIM, and extend calls to other Business Communications Manager telephones
- send up to 30 messages to other Business Communications Manager telephones
- provide extra memory buttons for the M7324(N) and T7316E telephones

# **Configuring CAP/KIM assignment**

Follow these steps to create CAP stations:

- 1 Ensure that the telephone you want to use for a CAP station is configured and working.
- **2** Ensure that the CAP/KIM module has been installed on the appropriate telephone. Refer to the installation user card that came with the module, if in doubt.
- **3** In the Unified Manager, click on the keys beside **Services**, **Telephony Services**, and **General Settings**
- 4 Click on the key beside CAP/KIM assignment.
- **5** Click the CAP you want to program (CAP/KIM 1 to CAP/KIM 12). The CAP # window appears.

| Figure 143 | CAP/KIM assignment, | CAP/KIM 1 | screen |
|------------|---------------------|-----------|--------|
|------------|---------------------|-----------|--------|

| <u>D</u> el | ete Del All           | CAP/KIM 1                             |
|-------------|-----------------------|---------------------------------------|
| Ŷ           | General settings      |                                       |
|             | 🕒 Feature settings    | CAP/KIM set DN 227                    |
|             | • Nortel IP terminals |                                       |
|             | IP trunking           | · · · · · · · · · · · · · · · · · · · |
|             | Timers                |                                       |
|             | 🖭 Direct dial         |                                       |
|             | CAP/KIM assignment    |                                       |
|             | CAP/KIM 1             |                                       |
|             | CAP/KIM 2             |                                       |
|             | CAP/KIM 3             |                                       |
|             | CAP/KIM 4             |                                       |
|             | CAP/KIM 5             |                                       |
|             | CAP/KIM 6             |                                       |
|             | CAP/KIM 7             |                                       |
|             | CAP/KIM 8             |                                       |
|             | CAP/KIM 9             |                                       |
|             | CAP/KIM 10            |                                       |
|             | CAP/KIM 11            |                                       |
|             | CAP/KIM 12 🖉 🖉        |                                       |

- 6 Type the DN for the M7324 or T7316E telephone that you want to designate as a CAP station.
- 7 Click on the next CAP/KIM to add another CAP station, or click elsewhere on the navigation tree to save the setting.

**TIPS:** If a CAP(N) module (or modules) is relocated with the M7324(N) telephone, the settings are retained.

#### Warning: ECAP programming issue on cold start reboot

If you do a Backup/Cold Start/Restore sequence on your Business Communications Manager, button programming on an ECAP module is lost and the lines assigned to those buttons are assigned to the buttons on the M7324 telephone. They replace any existing programming on the M7324. If there are no more buttons to assign lines to, the system still assign the lines without appearances, and they will ring when a call comes in on that line.

To correct the issue, go into the DN records for the telephone and the CAP programming records, and reenter the correct programming.

# CAP/KIM notes:

- A station auxiliary power supply (SAPS) is required for M7324 telephones that have one or more CAP modules attached.
- A SAPs is not required for T7316E telephones attached to four or fewer KIMs. If the KIMs are designated as eKIMS, you can only attach a maximum of four modules to a T7316E telephone. If the KIMS are designated as OKIMs, you can attach up to nine modules to the T7316E. You must add a SAPS if more than four KIMs are added to the T7316E. Note also that the line loop to the CAP cannot be greater than 304.8 m (1000 feet).
- If a CAP/KIM module is relocated with the telephone, the settings are retained.
- If you replace an M7324+eCAP with a T7316E+eKIM, only the line assignments will be copied to the new telephone, but not to the eKIM. The telephone programming will revert to the default settings for other buttons. If you move an OKIM from one T7316E to another, the KIM will retain memory button programming. However, if you move an eKIM from one T7316E to another, programming will not follow.

# Monitoring telephones with the CAP or KIM module

The indicators ▶ beside internal autodial buttons on your CAP module show the status of Norstar telephones. KIM modules have a more graphic set of icons that indicate various call states. Refer to the *Telephony Features Handbook* for details about KIM icons.

# Configuring a CAP or KIM module

If the telephone/module set is programmed as a CAP station, you can move lines onto the module using **FEATURE** \*81 on the telephone. Refer to the *Telephony Features Handbook* for detailed information about moving lines. You can also reassign Hunt group designators to the KIM module by using the same feature.

You can also force lines onto the CAP/KIM by entering more lines than the telephone buttons can support. Extra lines automatically flow over to the module, but they flow sequentially, starting on the top left at button 01. Also, they overwrite any existing programming on the KIM, except existing line or hunt group (KIM) assignments.

Any of the buttons on your CAP/KIM module that do not have assigned lines can be programmed to dial internal or external numbers automatically, or to access a feature. Refer to Programming CAP/KIM buttons.

# **Programming CAP/KIM buttons**

Designating features or autodial numbers to the eCAP/eKIM buttons can be performed using the CAP/KIM button programming heading located under User Preferences.

You cannot assign lines, target lines, or Hunt group indicators using button programming. This must be performed through adding lines to the telephone (Assigning lines to telephones), and, for hunt groups, configuring the telephone as a Hunt group member ("Adding a Hunt group member" on page 579). These lines are then either moved to the modules or overflow to the module if the telephone buttons cannot accommodate the number of lines.

To program the buttons, follow this procedure:

- 1 If you are not already in the DN record, click the key beside the telephone DN where you want to program button features.
- 2 Click the key beside User preferences.
- **3** Click the key beside **CAP/KIM button programming**. The following figure shows the programming field for button 01.

Figure 144 Programming a CAP/KIM button.

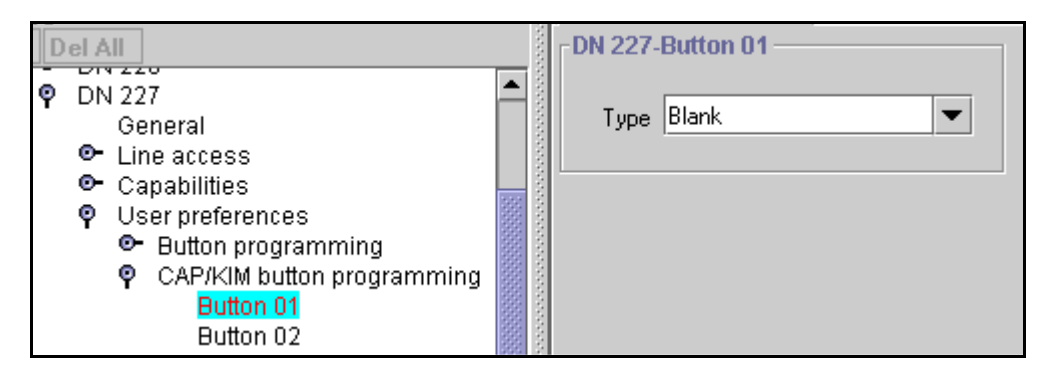

4 Click the button number that you want to program.

**5** Use the information in the following table to configure button preferences.

| Setting           | Values                                                       | Description                                                                                                    |
|-------------------|--------------------------------------------------------------|----------------------------------------------------------------------------------------------------|
| Туре              | Blank<br>Feature                                             | Choose the type of feature that you want to program on the telephone buttons.                                                         |
|                   | Internal autodial                                            | Blank means that nothing is programmed on the button.                                                                                 |
|                   | External autodial                                            | New KIM modules, for instance have all blank buttons when they are newly-installed.                                                   |
| Value field:      |                                                              |                                                                                                    |
| Feature           | <feature name=""></feature>                                  | Use the arrow to choose the feature you want to program on the button.                                                                |
| Internal autodial | <internal dn=""></internal>                                  | Enter the DN number for the internal telephone you want the telephone to dial by pressing this button.                                |
| External autodial | Use prime line                                               | Choose the route the telephone will dial through.                                                                                     |
|                   | Pool                                                         | Prime line: the prime line assigned to the telephone                                                                                  |
|                   | Use routing table                                            | Pool X: one of the pools assigned to the telephone                                                                                    |
|                   | Use line                                                     | Routing table: enter the destination code with the external phone number                                                              |
|                   |                                                              | Use line X: one of the lines assigned to the telephone                                                                                |
| External #        | •                                                            |                                                                                                    |
| External autodial | <dialing codes="" dialout<br="" plus="">string&gt;</dialing> | Enter the complete dial sequence for the external call. This sequence will depend on what you chose for the route in the Value field. |

| Table 96 CAP/KIM feature butt | on programming choices |
|-------------------------------|------------------------|
|-------------------------------|------------------------|

**Programming note:** You cannot assign Hunt group DNs as an autodial button on the KIM modules.

# Cold starting the KIM to erase programming

If your KIM fails, or if you want to erase programming on the KIM, there are two types of cold start.

**Note:** If you are cold starting an eKIM that has line or Hunt group assignments, the cold start will erase current programming, and insert the line appearances, starting with the top, left button. After all the line appearances are assigned to lines, the system adds target line or Hunt Group appearances. If any buttons are left, the system populates the buttons with autodialer assignments.

Use FEATURE \*0 to view button assignments after a cold start.

#### For both types of cold starts:

- Unplug and replug the T7316E line cable. The telephone will restart and all the icons will flash. When the telephone icons stop flashing, the KIM module icons start flashing.
- **2** At this point, do one of the following:
  - KIM single-module cold start

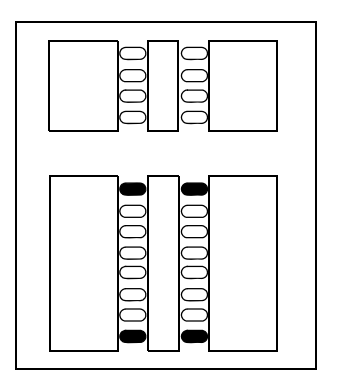

If you just want to cold start an individual module, on that module, simultaneously press the two top and two bottom buttons on the lower button set, as shown in the diagram to the left. The KIM displays a random pattern of icons as the KIM resets.

#### • KIM multi-module cold start

If you want to cold start all the KIMs attached to your telephone, simultaneously press the top two buttons on the upper button set, and the bottom two buttons on the lower button set, as shown in the diagram to the right.

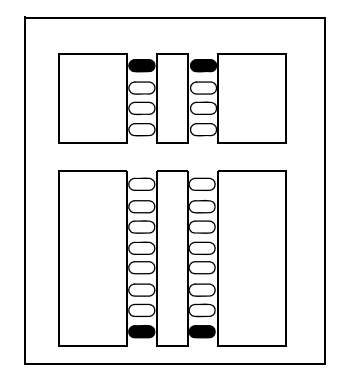

# **Programming restrictions for DNs**

The Restrictions settings prevent callers from making certain kinds of calls from a specific telephone or from lines that are available at the telephone. You can also restrict some features.

You can copy the restriction settings you program on one telephone to other telephones.

**TIPS: Remote access:** Users dialing in from an external source are given a COS password to gain access to the system. When you define these passwords, you also define a specific set of restrictions for each password. For example, you may have a group password that provides general internal access only, however, you may have an individual password that is assigned to a top executive that has fewer restrictions that allow internal and external calls through the system. Refer to "Using COS passwords" on page 296.

This section includes information about:

- "Defining telephone dialing restrictions" on page 442
- "Setting restriction schedules for telephones" on page 443
- "Defining line/set restrictions" on page 444

Figure 145 Telephone-based dialing restrictions, menu

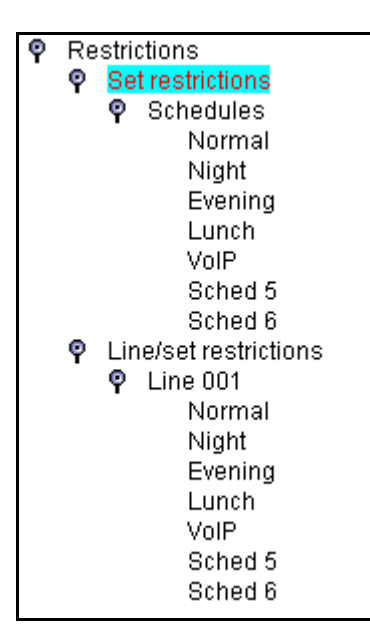

# **Defining telephone dialing restrictions**

Set restrictions allow you to assign a restriction filter to a telephone to prevent certain numbers from being dialed from that telephone and prevent the use of some features.

Follow these steps to create or change set restrictions:

- 1 If you are not already in the DN record, click the key beside the telephone DN for which you want to assign set restrictions.
- 2 Click the key beside **Restrictions**.
- **3** Click on **Set restrictions**.

In the right frame a list of general restriction settings appears.

Figure 146 General restrictions for telephones

| -DN 227-Set restriction | ons  |
|-------------------------|------|
| Set lock                | None |
| Allow last number       | Y    |
| Allow saved number      | Y    |
| Allow link              | Y    |
|                         |      |

**4** Use the information in the table below to configure telephone restrictions.

 Table 97
 Telephone restriction fields

| Setting            | Values          | Description                                                                                                    |                                                                                                    |  |
|--------------------|-----------------|----------------------------------------------------------------------------------------------------|----------------------------------------------------------------------------------------------------|--|
| Set lock           | None<br>Partial | Choose the option that sets the amount of programming and customizing the user can do with this telephone.                                                                                                    |                                                                                                    |  |
|                    | Full            | None allows access to all features.                                                                                                    |                                                                                                    |  |
|                    |                 | <ul> <li>Partial prevents:</li> <li>programming autodial buttons</li> <li>programming user speed dial numbers</li> <li>programming feature buttons</li> <li>moving line buttons</li> <li>changing the display language</li> <li>changing dialing modes (Automatic, Pre-, and Standard Dial)</li> <li>using Voice Call Deny</li> <li>saving a number with Saved Number Redial</li> </ul> | <ul> <li>Full restricts all the Partial settings, plus:</li> <li>changing background music</li> <li>changing Privacy</li> <li>changing Do Not Disturb</li> <li>using Ring Again</li> <li>using Call Forward all calls</li> <li>using Send Message</li> <li>using Trunk Answer</li> <li>activating Services</li> </ul> |  |
| Allow last number  | Y or N          | Allow or disallow access to the Last Nur                                                                                                    | nber Redial feature.                                                                                                    |  |
| Allow saved number | Y or N          | Allow or disallow access to the Saved N                                                                                                    | lumber Redial feature.                                                                                                    |  |
| Allow link         | Y or N          | or N Allow or disallow access to the Link feature, which is a host si                                                                                                    |                                                                                                    |  |

#### ISDN terminals/cordless handsets notes:

- Set lock is not supported.
- Allowed last number redial is supported on some handsets. Refer to the user manual for your telephone.
- Allowed saved number redial is not supported
- Allow link is supported on some sets. Refer to the user manual for your telephone.

### Setting restriction schedules for telephones

You can assign a different restriction filter for normal service and for each of six other schedules. See "Defining service schedules" on page 489 for more information about the schedules.

Follow these steps to configure Set Restriction schedules:

- 1 If you are not already in the DN record, click the key beside the telephone DN for which you want to assign set restrictions schedules.
- 2 Click on the keys beside **Restrictions**, **Set restrictions**, **Schedules**.
- 3 Click on the schedule you want to program. For example, Evening.

Figure 147 Defining set restrictions for the Night schedule

| Ŷ | Restrictions          |  |
|---|-----------------------|--|
|   | Set restrictions      |  |
|   | Schedules             |  |
|   | Normal                |  |
|   | Night                 |  |
|   | Evening               |  |
|   | Lunch                 |  |
|   | VoIP                  |  |
|   | Sched 5               |  |
|   | Sched 6               |  |
|   | Line/set restrictions |  |

| -DN 227<br>Use I | '-Night — | <br> |  |
|------------------|-----------|------|--|
|                  |           |      |  |

4 In the Use filter box, type in the number of the restriction filter you want to assign to the telephone.

Refer to the table below for a list of default settings.

 Table 98
 Schedule filter defaults

| Schedule             | Restriction filter (defaults) | Schedule   | Restriction filter (defaults) |
|----------------------|-------------------------------|------------|-------------------------------|
| Normal               | 02                            | Schedule 4 | 00                            |
| Schedule 1 (Night)   | 11                            | Schedule 5 | 00                            |
| Schedule 2 (Evening) | 12                            | Schedule 6 | 00                            |
| Schedule 3 (Lunch)   | 13                            |            |                               |

For example, if you enter a set of restrictions for filter 11, the restrictions will automatically apply for the Night schedule.

# **Defining line/set restrictions**

The **Line/set restrictions** settings allow you to assign a restriction filter to a specific line for outgoing calls at a specific telephone. This type of filter replaces any line or set restriction filters that can otherwise apply. Line/set restrictions restrict the numbers the user can dial on a line, but only from that telephone. The same line on another telephone can have different restrictions.

You can apply a different line restriction for normal service and for each of the six schedules.

Follow these steps to configure Line/set restrictions settings:

- 1 If you are not already in the DN record, click the key beside the telephone DN for which you want to assign line/set restrictions.
- 2 Click on the keys beside **Restrictions**, Line/set restrictions.
- **3** Click the key beside the **Line** number you want to configure. The list of schedules expands on the navigation tree.
- 4 Click the schedule name that you want to configure. For example, select **Night**. The Night schedule window appears.

Figure 148 Defining Line/set restrictions for line 001, Night schedule

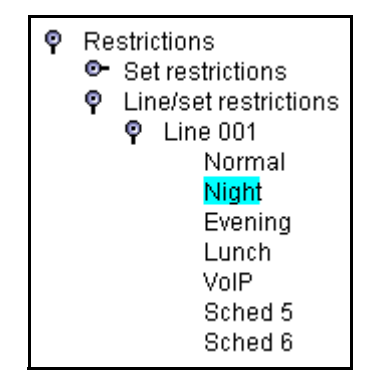

| DN 227-Line 001-Night |      |  |
|-----------------------|------|--|
| Use filter            | None |  |
|                       |      |  |

#### 5 In the Use filter box, choose None or Filter:

If you choose Filter:, enter the number you want to assign as the Line/set restriction for this schedule and press the **Enter** key. There are no default Line/set restrictions.

**TIPS:** You can apply a maximum of 255 line/set restrictions to lines at telephones. If you assign a Line/set restriction to a line at a particular telephone, it overrides any line restrictions or telephone restrictions that might otherwise apply. If no Line/set restrictions are defined, the system checks the numbers dialed against the telephone restrictions and the line restrictions, if either of these are defined.

The numbers dialed can be rejected by either restriction.

# **Configuring telco features**

The Telco features heading allows you to program how the Business Communications Manager works with the public network or other outside features and services to supply Call Display.

#### Figure 149 DN Telco Features fields

| P DN 227<br>General                                                                                                    | DN 227-Telco features |
|----------------------------------------------------------------------------------------------------|-----------------------|
| <ul> <li>Line access</li> <li>Capabilities</li> <li>User preferences</li> <li>Restrictions</li> <li>Telco features</li> </ul> | First display Name    |
|                                                                                                    |                       |

You can copy the Telco features settings you program on one telephone to other telephones.

Follow these steps to configure Telco features settings:

- 1 If you are not already in the DN record, click the key beside the telephone **DN** for which you want to assign telco features.
- 2 Click on Telco features.
- **3** Use the information in the following table to configure Telco features.

| Setting        | Values                                                                                                    | Description                                                                                                    |  |  |  |  |
|----------------|----------------------------------------------------------------------------------------------------|----------------------------------------------------------------------------------------------------|--|--|--|--|
| First display  | Name                                                                                                    | Determine what call display information appears first.                                                                                                    |  |  |  |  |
|                | Number<br>Line                                                                                                    | This feature depends on which services you subscribe to. Call<br>Display information may contain the name of the caller, the number<br>of the caller, the name of the line in your Business Communications<br>Manager system that the call is on, or all. For each telephone, you<br>can determine what information displays first.               |  |  |  |  |
| <b>→</b>       | <b>Tips:</b> The Call Information feature displays and toggles between the name and line number for Call Display information.   |                                                                                                    |  |  |  |  |
|                | Unknown number appe<br>telephone company.<br>You may see Private nu<br><b>Alpha tagging:</b> If you a<br>alpha tagging for name | nknown number appears on the display if the information is not available from your<br>elephone company.<br>ou may see Private number on the display if the caller blocks that information.<br><b>Ipha tagging:</b> If you are using the alpha tagging feature, choose <b>Name</b> . Refer to "Using<br>pha tagging for name display" on page 455. |  |  |  |  |
| Auto called ID | Y or N                                                                                                    | Select whether you want to see the extension number and name of the telephone you call on your display.                                                                                                    |  |  |  |  |
|                |                                                                                                    | The Auto called ID set for target lines is the same telephone that has an appearance on that target line.                                                                                                    |  |  |  |  |
| Set log space  | <amount of="" space<br="">remaining on the log&gt;</amount>                                                                     | This setting indicates the amount of space that the user has to store call log items for the telephone. Default: 20.                                                                                                    |  |  |  |  |

 Table 99
 Telco features settings

| Setting                            | Values                                                                   | Description                                                                                |
|------------------------------------|--------------------------------------------------------------------------|--------------------------------------------------------------------------------------------|
| Available log space<br>(read only) | <total amount="" log<br="" of="">space that is<br/>available&gt;</total> | This setting indicates the total amount of space available for call logging on the system. |

 Table 99
 Telco features settings (Continued)

**DECT handsets note:** DECT handsets display numbers for incoming calls from outside the local network, and displays the telephone name for incoming calls from internal sets.

# **Voice Mail settings**

Systems with voice mail have an additional screen that can be used to change the display and outdial for the voice mailbox for each telephone.

**Note:** This screen is generated when you use the Add Users Wizard to configure DNs. The DN must appear under the Active DNs heading before this screen appears.

- 1 Click on the keys beside Services, Telephony Services, System DNs, Active set DNs.
- **2** Click on the DN you want to set voice mail parameters for (DNXXX). The Voice Mail screen appears in the right frame.
- **3** Use the information in the following table to change the Voice Mail display features.

Table 100DN voice mail settings

| Setting              | Values                        | Description                                                                                                    |  |  |  |  |
|----------------------|-------------------------------|----------------------------------------------------------------------------------------------------|--|--|--|--|
| Last name            | <alphanumeric></alphanumeric> | Last name of the person who owns the mailbox                                                                                                    |  |  |  |  |
| First name           | <alphanumeric></alphanumeric> | First name of the person who owns the mailbox.                                                                                                    |  |  |  |  |
| Display in directory | Yes or No                     | Indicates whether this name will display in the company directory.                                                                                                    |  |  |  |  |
| Outdial type         | None, Line, Pool,<br>Route    | Indicates how the outdial occurs to reach the mailbox.<br>Hint: If your voice mail system is physically attached to another<br>system on the network, you need to indicate an external path (line,<br>pool, or route). |  |  |  |  |

# **Deleting a mailbox**

If you want to delete the mailbox for this DN: On the top menu, click **Configuration** and select **Delete**.

# **Digital telephones DN record matrices**

Transfer the following information to a spreadsheet and fill out the values for each telephone you provision.

**Table 101**DN equipment identification

| Name or location                  | DN type/Model                              | BLF                          | CAP                                           | ATA                         | Port No.                         | Default DN<br>(max. 7 digits)  |
|-----------------------------------|--------------------------------------------|------------------------------|-----------------------------------------------|-----------------------------|----------------------------------|--------------------------------|
|                                   | Companion<br>ISDN/DECT                     |                              |                                               |                             |                                  |                                |
| Model (digital and IP sets only)  | M7324(N)<br>M7100/T7100<br>T7316E<br>i2001 | M73<br>i2004<br>IPWI<br>Othe | 10/T7316<br>4/i2050<br>(NetVisio<br>r (ATA, 7 | 6 (T7406<br>on)<br>7000, BS | ) M7<br>i20<br>CA<br>T doorphone | 208(/T7208<br>02<br>P(N)<br>Ə) |
| Control set (default is start DN) |                                            |                              |                                               |                             |                                  |                                |
| Call log passwords                |                                            | ]                            |                                               |                             |                                  |                                |

| Table 102 ( | General and Line access | settings for DNs |
|-------------|-------------------------|------------------|
|-------------|-------------------------|------------------|

| Line Access                                                                               |                               |                                                       |                                          |                                                                                      |
|-------------------------------------------------------------------------------------------|-------------------------------|-------------------------------------------------------|------------------------------------------|--------------------------------------------------------------------------------------|
| Prime Line                                                                                | None<br>I/C<br>Line #<br>Pool | Line pool access                                      | (                                        | (A-O) or PRI                                                                         |
| Intercom Keys                                                                             | 0 1 2 3 4 5<br>6 7 8          | Answer DNs                                            | Enter<br>answ<br>circle<br>AR =<br>A = A | r DNs of telephones to be<br>vered and<br>Answer type:<br>Appear&Ring<br>Appear only |
| OLI#                                                                                      | None<br>#                     | Appearances<br>(target lines)                         | #                                        |                                                                                      |
| Line assignment<br>List three- digit line<br>number and circle line                       | 001 A R<br>002 A R<br>A R     | Caller ID set<br>(target lines/<br>analog CLID lines) | Y                                        | Ν                                                                                    |
| assignment.<br>AR = Appear&Ring<br>A = Appear only<br>R = Ring only<br>blank = Unassigned | A R<br>A R<br>A R<br>A R      | Vmsg set                                              | Y                                        | Ν                                                                                    |

### Table 103 Capabilities

| Telephone DN  |                  |                             |                       |
|---------------|------------------|-----------------------------|-----------------------|
| Capabilities  |                  |                             |                       |
| DND on Busy   | Y N              | Priority call               | Y N                   |
| Handsfree     | Auto Std None    | Auto hold                   | Y N                   |
|               |                  | Aux. ringer                 | Y N                   |
| HF answerback | Y N              | Allow redirect              | Y N                   |
| Pickup grp    | 123456789 None   | Redirect ring               | Y N                   |
| Page zone     | 1 2 3 4 5 6 None | Keep DN alive               | Y N                   |
| Paging        | Y N              | Receive short tones         | Y N                   |
| D-Dial        | Set1 Set None    | SM Supervisor               | Y N                   |
|               |                  | Auto hold for incoming page | Y N                   |
| Call Forward  |                  | ATA settings                |                       |
| Fwd no answer | None             | ATA answer timer            | 3 5 7 10              |
|               | to:              |                             |                       |
| Fwd delay     | 2 3 4 6 10       | ATA use                     | On site Off site      |
| Fwd on busy   | None             | Msg indicate                | None Tone Lamp        |
|               | to:              |                             |                       |
| Hotline       |                  | Intrusion                   |                       |
| None          |                  | Protect IvI                 | None Low Med High     |
| Internal      | Internal #       |                             |                       |
| External      | Facility Prime   | Pool Use Rou                | ting Table External # |

#### Table 104User preferences

| DNs: (max. 7 digits) |                        |                 |                  |        |     |     |   |   |   |   |
|----------------------|------------------------|-----------------|------------------|--------|-----|-----|---|---|---|---|
| Model                |                        | Call log opt'ns | Log a            | ull ca | lls |     |   |   |   |   |
|                      |                        |                 | No a             | utolo  | ggi | ng  |   |   |   |   |
|                      |                        |                 | No o             | ne a   | nsw | ere | d |   |   |   |
|                      |                        |                 | Unanswered by me |        |     |     |   |   |   |   |
| Dialing opt'ns       | Standard dial/Pre-dial | Display cntrst  | 1 2              | 3      | 4   | 5   | 6 | 7 | 8 | 9 |
| Language             |                        | Ring type       | 1                | 2      |     | 3   | 4 |   |   |   |

### Table 105Button programming

| Model         |       |                   |                   |         |
|---------------|-------|-------------------|-------------------|---------|
| Button number | Blank | External Autodial | Internal Autodial | Feature |
|               |       | External #:       | DN                |         |
|               |       | Use Line:         | DN:               |         |
|               |       | Use Prime Line    |                   |         |
|               |       | Use Pool          |                   |         |
|               |       | Use Routing Table |                   |         |

#### Table 106User speed dial settings

| Spd#    | Speed dial number (max. 24 digits) | Use prime line | Pool code         |
|---------|------------------------------------|----------------|-------------------|
| (71-94) |                                    | Use line:      | Use routing table |

### Table 107 Telephone (set) Restrictions

| Restrn flt         | Restrn              |                         | Default Overrides |                       |  |  |
|--------------------|---------------------|-------------------------|-------------------|-----------------------|--|--|
|                    | (Number)            | (Value)                 | (Number)          | (Value)               |  |  |
| 00                 |                     | No restrictions         |                   |                       |  |  |
|                    |                     | (cannot be changed)     |                   |                       |  |  |
| 01                 | 01                  | 0                       |                   |                       |  |  |
|                    | 02                  | 1                       | 001               | 1800                  |  |  |
|                    |                     |                         | 002               | 1877                  |  |  |
|                    |                     |                         | 003               | 1888                  |  |  |
|                    | 03                  | 911                     | 001               | 911                   |  |  |
|                    | 04                  | 411                     |                   |                       |  |  |
|                    | 05                  | 976                     |                   |                       |  |  |
|                    | 06                  | 1976                    |                   |                       |  |  |
|                    | 07                  | 1•••976                 |                   |                       |  |  |
|                    | 08                  | 1900                    |                   |                       |  |  |
|                    | 09                  | 1•••900                 |                   |                       |  |  |
|                    | 10                  | 5551212                 |                   |                       |  |  |
| 02-99              |                     |                         |                   |                       |  |  |
| Restrn flt         | Restrn nn           |                         | Override          |                       |  |  |
| (01-99)            | # (two digits)      | Restriction (max. 15 #) | # (three digits)  | Overrides (max. 16 #) |  |  |
| Set lock           | None/ Partial /Full |                         |                   |                       |  |  |
| Allow last number  | Y N                 |                         |                   |                       |  |  |
| Allow saved number | Y N                 |                         |                   |                       |  |  |
| Allow link         | Y N                 |                         |                   |                       |  |  |

| Sets: (max.                                     | 7 digits) |      |  |         |      |  |
|-------------------------------------------------|-----------|------|--|---------|------|--|
| Names: (ma                                      | ax. 7 cha | ır.) |  |         |      |  |
| Set restriction schedules Line/set restrictions |           |      |  |         |      |  |
| Filters                                         |           |      |  |         |      |  |
| Normal                                          | <u>02</u> | 02,  |  | Normal  | None |  |
| Night                                           | <u>11</u> | 11,  |  | Night   | None |  |
| Evening                                         | <u>12</u> | 12,  |  | Evening | None |  |
| Lunch                                           | <u>13</u> | 13,  |  | Lunch   | None |  |
| Sched 4                                         | <u>00</u> | 00,  |  | Sched 4 | None |  |
| Sched 5                                         | <u>00</u> | 00,  |  | Sched 5 | None |  |
| Sched 6                                         | <u>00</u> | 00,  |  | Sched 6 | None |  |

#### Table 108 Telephone restriction schedules and line/set restrictions

#### Table 109 DN record, Telco features

| Telephone DN  |                    |
|---------------|--------------------|
| names:        |                    |
| First display | Name/ Number/ Line |

| Auto Called ID      |  |
|---------------------|--|
| Set log space       |  |
| Available log space |  |

# Chapter 16 Configuring system settings

Some settings affect all telephones in the system, which have the specific feature. This section describes the call-related Telephony services settings found under **General Settings**, **System Speed dial** and **Telco features** headings.

#### TASKS:

Define system-wide settings (General settings) that affect how all the telephones in the system use certain features, or perform in specific ways. Note that some of the General headings listed below are discussed in other sections of the *Programming Operations Guide* because they apply to a more specific process.

Define system speed dial numbers. Also use these assignments to apply alpha tagging. "Configuring system speed dial numbers" on page 475

Define a system external voice mail system. Also, define ONN codes for lines that require them to allow the name and number blocking feature. "Setting system telco features" on page 478

| General settings |                                                                                                    |
|------------------|----------------------------------------------------------------------------------------------------|
| Business name    | "Programming Business name display", defines the screen where you<br>enter the banner name that displays as part of the outgoing Name,<br>Number and Line display.      |
| Feature settings | "Programming Feature settings" on page 457 deals with configuring:                                                                                                    |
|                  | hold/call parked features:                                                                                                    |
|                  | — "Background music"                                                                                                    |
|                  | — "On hold" (what caller hears while on a call)                                                                                                    |
|                  | — "Park mode"                                                                                                    |
|                  | — "Held line reminder"                                                                                                    |
|                  | <ul> <li>also under Feature settings is the heading that allows you<br/>configure SWCA keys "Configuring system-wide call<br/>appearance groups" on page 462</li> </ul> |
|                  | • transferred calls                                                                                                    |
|                  | <ul> <li>"Delayed Ring Transfer" (how long telephone will ring<br/>before transferring to prime set or voice mail)</li> </ul>                                           |
|                  | — "Directed pickup"                                                                                                    |
|                  | <ul> <li>handset volume ("Receiver volume")</li> </ul>                                                                                                    |
|                  | • page feature ("Page tone")                                                                                                    |
|                  | <ul> <li>alarm recording/display ("Alarm set")</li> </ul>                                                                                                    |
|                  | <ul> <li>relocating wired telephones ("Set relocation")</li> </ul>                                                                                                    |
|                  | • message waiting indicator for analog telephones ("Message reply enhancement")                                                                                         |
|                  | • answer DN alert levels ("Ans key")                                                                                                    |

|                           | <ul> <li>feature activation while on an active call ("Force auto/spd dial over ic/conf")</li> <li>incoming caller ID <ul> <li>"Clid Match Length"</li> <li>"Maximum CLI per Line"</li> </ul> </li> <li>system speed dial list size ("Maximum System Speed Dials")</li> <li>system call log space ("Resetting call log space" on page 470).</li> </ul> |
|---------------------------|----------------------------------------------------------------------------------------------------|
| Nortel IP terminals       | IP Telephony Configuration Guide                                                                                                    |
| IP trunking               | The fields on the screen are described under "Configuring special IP trunking interoperability" on page 541.                                                                                                    |
|                           | "Message Waiting Indication" on page 565 and Chapter 22,<br>"Configuring centralized voice mail (Chapter 22, "Configuring<br>centralized voice mail)                                                                                                    |
|                           | Allow outgoing caller name over the VoIP trunks ("Enabling/disabling outgoing name display" on page 454)                                                                                                    |
|                           | Private Network ID and Zone ID are required for specific interoperability situations between the Business Communications Manager and systems that use Bandwidth Management, such as Succession 1000/M.                                                                                                    |
| Timers                    | "Setting system timers" on page 472                                                                                                    |
| Direct Dial               | "Creating Direct Dial sets" on page 313 (Chapter 12, "Configuring outgoing calls)                                                                                                    |
| CAP/KIM<br>assignment     | "Setting up CAP stations" on page 434 (Chapter 15, "Configuring DNs for system devices)                                                                                                    |
| Dialing plan              | "Configuring the public and private dialing plans" on page 302<br>(Chapter 12, "Configuring outgoing calls)                                                                                                    |
| Access codes              | "Understanding access codes" on page 309 (Chapter 12, "Configuring outgoing calls)                                                                                                    |
| Remote access<br>packages | "Configuring for remote access" on page 291 (Chapter 11,<br>"Controlling access into the system)                                                                                                    |
| COS passwords             | "Using COS passwords" on page 296 (Chapter 11, "Controlling access into the system)                                                                                                    |
| DN lengths                | "Changing the DN length" on page 285 (Chapter 11, "Controlling access into the system)                                                                                                    |
| CbC limits                | "Configuring Call by Call services" on page 339 (Chapter 12,<br>"Configuring outgoing calls)                                                                                                    |
| Release reasons           | "Define release reason levels" on page 474                                                                                                    |
| Network Services          | Network Services: "Configuring private networks with SL-1 MCDN"<br>on page 519 and "Configuring ETSI QSIG and DPNSS network<br>services" on page 543 (Chapter 20, "Configuring private networks<br>with SL-1 MCDN and Chapter 21, "Configuring ETSI QSIG and<br>DPNSS network services)                                                               |

Silent monitor "Setting up Silent Monitoring" on page 585 (Chapter 23, "Configuring Hunt groups)

The following figure shows the headings discussed in this section in bold.

Figure 150 General Settings headings and fields

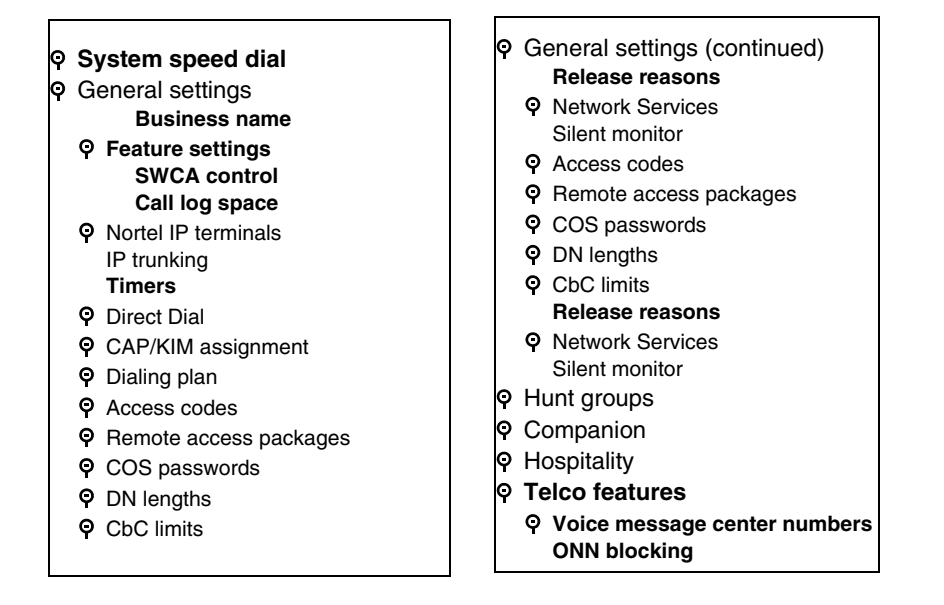

# Network name display

Business Communications Manager displays the name of the calling party, when available, on both Private or Public ISDN PRI interfaces. The displayed name can include the Receiving Calling Name, Receiving Redirected Name, and/or Receiving Connected Name. Refer to "Receiving and sending calling party name" on page 454.

If only a number is available for CLI on an incoming call, you can program a system speed dial in such a way that a name displays when that number calls in. Refer to "Using alpha tagging for name display" on page 455.

The outgoing name display consists of the Business name and the telephone name. Refer to "Programming Business name display" on page 455.

The following table provides a list of the name/number display features and the list of ISDN interfaces that support each feature.

|                           | Interface |                   |                |           |                        |           |
|---------------------------|-----------|-------------------|----------------|-----------|------------------------|-----------|
| Feature                   | NI PRI    | DMS<br>Custom PRI | SL-1<br>(MCDN) | NI-BRI    | ETSI Euro<br>(PRI/BRI) | ETSI QSIG |
| Receiving Calling Name    | Supported | Supported         | Supported      | Supported |                        | Supported |
| Receiving Redirected Name | Supported |                   | Supported      | Supported |                        |           |

| Table 110 Call features/interface list |
|----------------------------------------|
|----------------------------------------|

|                            | Interface |                   |                |        |                        |           |
|----------------------------|-----------|-------------------|----------------|--------|------------------------|-----------|
| Feature                    | NI PRI    | DMS<br>Custom PRI | SL-1<br>(MCDN) | NI-BRI | ETSI Euro<br>(PRI/BRI) | ETSI QSIG |
| Receiving Connected Name   |           | Supported         | Supported      |        |                        | Supported |
| Sending Calling Party Name | Supported | Supported         | Supported      |        |                        | Supported |
| Sending Connected Name     |           | Supported         | Supported      |        |                        | Supported |

 Table 110
 Call features/interface list

**Note:** Network Name Display is an optional feature that is available based on the interface you subscribe to.

MCDN note: MCDN networks fully support name display features.

# Receiving and sending calling party name

Network Name Display allows the name of an incoming PRI/BRI, analog with CLID, or VoIP with MCDN call to appear on the Business Communications Manager telephone receiving the call.

Calling Party Name with status of Private can appear on the Called Party telephone as **Private name**. If the incoming Calling Name is defined by the CO as a private name, then **Private name** appears on the answering telephone. If the Calling Party Name is unavailable it can appear on the Called Party telephone as **Unknown name**.

If the call is answered by a Hunt group, the hunt group name appears instead of the telephone name in forming the connected name.

The Connected Name is a transient display that appears for approximately three seconds. The Connected Name is sent only if the OLI is programmed ("Configuring line access" on page 393). You can program both a public and private OLI. The system uses the one appropriate to the type of call.

### Network name display interactions

Calling and Connected Name information (if available) passes between trunks with Selective Line Redirection (SLR). Only Calling Name information passes between trunks in cases where Direct System Inward Access (DISA) results in tandeming of trunks.

# Enabling/disabling outgoing name display

You can set up the trunks to disallow name display to be sent out on PRI, BRI, and VoIP trunks. Use this for trunks where the connecting switch does not support outgoing line display. Default is enabled (Y).

**PRI lines:** "Configuring the trunk module to line type" on page 131 (see the field "Send Name Display" on page 134.) Can with set for PRI trunks with these protocols: SL-1, NI, DMS100, DMS250, or PRI QSIG

**BRI loops:** "Identifying BRI T-loops (ETSI, QSIG)" on page 271 (see the field "Send Name Display (Type: QSIG trunks only)" on page 272). Can be set for T-loop and BRI-QSIG trunks.

**VoIP trunks:** The field for allowing outgoing name display for VoIP trunks, affecting all trunks, is under **Services**, **General settings**, **IP Trunking**.

### **Programming Business name display**

Nortel Networks recommends that you use a blank space for the last character of the Business name to act as a separator between the Business name and telephone name.

Note, that if you leave this field blank, no name appears.

To program the Business Name:

- 1 Click on the keys beside Services, Telephony services.
- 2 Click on General settings.
- **3** In the **Business name** box, type the Business name you want to appear on receiving telephones (a maximum of eight characters).
- 4 Other areas that you must programmed include:
  - The **OLI number**. Refer to "Configuring line access" on page 393.
  - Under **Telco Features**, the **Auto Called ID** must be set to **Yes**. Refer to "Configuring telco features" on page 445.

# Using alpha tagging for name display

You can configure your system to display a caller name for incoming lines that provide number-only CLID, such as target lines and analog CLID lines. **Note:** Lines that provide name and number CLID, such as PRI lines, use that name for display, rather than the alpha tagging feature.

You use a combination of fields within the Unified Manager to set up this feature.

- To determine the name to display, you add a system speed dial for the number, entering a display name. Refer to "Configuring system speed dial numbers" on page 475.
- You can increase the default number of system speed dials from 70 to 255 if you want to provide an extensive CLID list. Refer to table entry: *Maximum System Speed Dials* on page 460.
- To determine how many digits of the dialed number and the system speed dial must match before a name is displayed, you set the **Clid match length** setting. Refer to table entry: *Clid Match Length* on page 460.
- In order for the telephone to display the name, it must have **CLID name display** (table entry: *Caller ID set* on page 398) enabled for the assigned line, and **First display** must be set to **Name** (table entry: *First display* on page 445).

#### Limitations:

- Due to system resource limitations, only 30 telephones can be assigned to provide alpha tagging CLID per line. Refer to table entry: *Maximum CLI per Line* on page 460.
- If the incoming number only partially matches the CLID match length, no name displays.
- If the number matches more than one speed dial, which have different names, the telephone displays the name of the first match.
- ISDN devices do not support the alpha tagging feature.

# **Programming Feature settings**

The Feature settings heading allows you to program a number of features that apply to all telephones connected to Business Communications Manager.

Follow these steps to define feature settings on a specific telephone:

- 1 On the navigation tree, click on the keys beside **Services**, **Telephony services**, and **General settings**.
- 2 Click on Feature settings.

The Feature Settings screen appears in the right frame.

Figure 151 Feature settings screen

|                                                          | Feature settings                 |                  |
|----------------------------------------------------------|----------------------------------|------------------|
|                                                          | Feature settings                 |                  |
| ♥ General settings<br>♥ Feature settings<br>SWCA control | Background music                 | N <b>•</b>       |
| Call log space                                           | On hold                          | Tones            |
|                                                          | Receiver volume                  | Use sys volume 💌 |
|                                                          | Park mode                        | Lowest 💌         |
|                                                          | Delayed Ring Transfer            | After 4 rings 💌  |
|                                                          | Held Line Reminder               | Off 🗸            |
|                                                          | Directed pickup                  | Y                |
|                                                          | Page tone                        | Y                |
|                                                          | Alarm set                        | DN 221 💌         |
|                                                          | Set relocation                   | N                |
|                                                          | Message reply enhancement        | N                |
|                                                          | AnsKey                           | Basic 💌          |
|                                                          | Force auto/spd dial over ic/conf | N                |
|                                                          | Clid Match Length                | 8                |
|                                                          | Maximum CLI per Line             | 30               |
|                                                          | Maximum System Speed Dials       | 255 🗨            |
|                                                          |                                  |                  |

**3** Use the values in the following table to set the features you have on your system.

#### Table 111Set feature values

| Attribute             | Value                                                                                               | Description                                                                                                    |  |
|-----------------------|----------------------------------------------------------------------------------------------------|----------------------------------------------------------------------------------------------------|--|
| Background music      | Y or N                                                                                              | Allows you to listen to music through your telephone speaker<br>after pressing <b>FEATURE</b> 86 on your telephone. A music<br>source must be connected to Business Communications<br>Manager or IP music must be configured.      |  |
|                       |                                                                                                    | Refer to "Background and on-hold music sourcing" on page 460.                                                                                                    |  |
| On hold               | Tones<br>Music                                                                                      | Allows you to choose what a caller hears on an external line<br>when the line is put on hold.                                                                                                    |  |
|                       | Silence                                                                                             | Tones provides a periodic tone.                                                                                                    |  |
|                       |                                                                                                    | <b>Music</b> provides any signal from a source such as a radio<br>connected to Business Communications Manager or<br>streaming audio, using the IP Music feature. "Background and<br>on-hold music sourcing" on page 460           |  |
|                       |                                                                                                    | Silence provides no audio feedback.                                                                                                    |  |
| Receiver volume       | Use sys volume<br>Use set volume                                                                    | Allows you to specify if the volume level of a receiver or<br>headset returns to the system default level when a call ends or<br>is put on hold, or if it remains at the volume level set at the<br>individual telephone.          |  |
| Park mode             | Lowest<br>Cvcle                                                                                     | Allows you to determine how the system assigns a retrieval code to parked calls.                                                                                                    |  |
|                       |                                                                                                    | <b>Lowest</b> , the system chooses the lowest code that is available when the call is parked.                                                                                                    |  |
|                       |                                                                                                    | <b>Cycle</b> , the system will choose the codes in a sequence, from lowest to highest, until all the codes have been used, then start at the lowest code again.                                                                    |  |
| Delayed Ring Transfer | Off<br>After 1 ring                                                                                 | Defines whether unanswered external calls are automatically forwarded to a prime telephone after this timer expires.                                                                                                    |  |
|                       | After 2 rings<br>After 3 rings<br>After 4 rings<br>After 6 rings<br>After 10 rings                  | You must assign a prime telephone for this feature to operate.<br>Refer to "Assigning Trunk/line data" on page 236.                                                                                                    |  |
| Held line reminder    | Off<br>Immediate<br>After 30 seconds                                                                | Reminds you that an external call at your telephone is still on<br>Hold. You periodically hear two tones from your telephone until<br>you take the call off Hold.                                                                  |  |
|                       | After 60 seconds<br>After 90 seconds<br>After 120 seconds<br>After 150 seconds<br>After 180 seconds | Note: These tones can be heard by the caller.                                                                                                    |  |
| Directed pickup       | Y or N                                                                                              | Y (yes) allows anyone to answer any calls by specifying the internal number (DN), where the call is ringing.                                                                                                    |  |
|                       |                                                                                                    | Directed pickup is useful when not all the telephones have the same lines, but you want to allow co-workers to answer a call on any external line.                                                                                 |  |
|                       |                                                                                                    | <b>Note:</b> Do not confuse Directed pickup with the Group pickup feature. Group pickup allows you to answer a call at any telephone within a specific group without specifying the internal number (DN) of the ringing telephone. |  |
| Page tone             | Y or N                                                                                              | Y (yes) determines that a tone sounds before a page begins.                                                                                                    |  |

| Attribute                            | Value                         | Description                                                                                                    |  |  |
|--------------------------------------|-------------------------------|----------------------------------------------------------------------------------------------------|--|--|
| Alarm set                            | None<br>DN: <number></number> | Allows you to assign a device on which alarm messages<br>appear when a problem has been detected in the system.<br>Alarms are recorded in the Windows NT event log.                                                                                                    |  |  |
| Set relocation                       | Y or N                        | Activate Set relocation after you perform the telephone<br>installation and programming, for more flexibility in testing<br>equipment. This allows you to move any digital telephone to a<br>new location without losing the directory number, autodial<br>settings, personal speed dial codes, and any programming for<br>that telephone.                                                                                                    |  |  |
|                                      |                               | If you <b>deactivate</b> Set relocation while moving a telephone, the internal number and programming data remain with the physical port on Business Communications Manager. When you connect the telephone somewhere else, it does not receive the original programming. A telephone that is plugged into the original jack would download the programming. If the new telephone is a different model, it would download that part of the programming that is the same for both models. |  |  |
| Message reply<br>enhancement         | Y or N                        | Y (yes) allows you to automatically deactivate the message<br>waiting indicator on analog telephones connected to an analog<br>station media bay module (ASM), if the reply call from the<br>analog telephone to the direct-dial telephone is answered. It<br>does not matter where the call is answered from by the user.                                                                                                    |  |  |
|                                      |                               | This feature also functions if the user invokes the Call pickup feature to answer the reply call from the analog telephone. It does not, however, work with the Retrieve parked call feature.                                                                                                    |  |  |
|                                      |                               | <b>Tips</b> Direct-dial telephones are the only telephones that can send messages (using F1) to analog telephones connected to an ASM. The direct-dial set must be the designated direct-dial telephone for the analog telephone receiving a message.                                                                                                    |  |  |
| Ans key                              | Basic<br>Enhanced<br>Extended | The <b>Answer key</b> setting allows you to determine what types of calls alert at a telephone that has answer DNs assigned. Answer key changes do not apply to portables.                                                                                                    |  |  |
|                                      | Extended                      | <b>WARNING:</b> Do not change the default setting (Basic) if you have <b>Call Center</b> active on your system.                                                                                                    |  |  |
|                                      |                               | Refer to "Answer key levels" on page 461 for attributes of each setting. Also refer to "Phantom DNs" on page 461.                                                                                                    |  |  |
| Force auto/spd dial over ic/<br>conf | Y or N                        | This feature allows you to determine if Auto and Speed dial codes can be transmitted during an active call. This feature works during either a one-to-one call, or during a conference call.                                                                                                    |  |  |
|                                      |                               | If set to N: When the user presses a memory key for a speed dial, the current call will automatically be put on Hold, and the second call will be dialed.                                                                                                    |  |  |
|                                      |                               | If set to Y: When the user presses a programmed auto dial or speed dial key, the system dials out the number while maintaining the current call.                                                                                                    |  |  |
| *Conference Tone                     | Y or N                        | This setting determines whether a conference tone is heard by participants at the beginning of the conference.                                                                                                    |  |  |
|                                      |                               | *Not available in all region profiles.                                                                                                    |  |  |

 Table 111
 Set feature values (Continued)

| Attribute                     | Value                | Description                                                                                                    |  |
|-------------------------------|----------------------|----------------------------------------------------------------------------------------------------|--|
| *Network Callback Timer       | <xx seconds=""></xx> | This timeout value determines when a transfer attempt will stop and then attempt a retry of the transfer.<br>*Not available in all region profiles.                                                                                                    |  |
| Clid Match Length             | None, <3-8>          | Set this number to the number of digits that you want an incoming number and a system speed dial number to match before displaying a name on the telephone receiving the cal If you choose <b>None</b> , the feature is disabled.<br><b>Note:</b> Number matching starts from the end of the dial string Refer to "Using alpha tagging for name display" on page 455 |  |
| Maximum CLI per Line          | 30 (read-only)       | This setting indicates the maximum number of telephones that will display CLID simultaneously for an incoming call.                                                                                                    |  |
| Maximum System Speed<br>Dials | 70 or 255            | Determine how many system speed dials you want to be able<br>to assign.<br>If you plan to use an extensive alpha tagging list, choose the<br>255 setting.<br>Befer to "Using alpha tagging for name display" on page 455                                                                                                    |  |
|                               |                      | and "Configuring system speed dial numbers" on page 475.                                                                                                    |  |

| Table 111 | Set feature values | (Continued) |
|-----------|--------------------|-------------|
|-----------|--------------------|-------------|

# Background and on-hold music sourcing

If there is an music source connected to your system, you can listen to music through the speaker on the telephone (**FEATURE 86**), and/or you can allow the music to be heard by callers with calls on hold.

**External source:** The Business Communications Manager allows you to attach an external music source to the hardware. Refer to the hardware installation guides for details about connecting the source.

**IP music:** On systems running BCM version 3.5 or newer software, you can use the IP music feature to configure a list of .wav or .au files to use as background music and music on hold. Refer to Chapter 25, "Configuring the music source," on page 601.

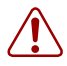

**Warning:** According to U.S. copyright law, a license can be required from the American Society of Composers, Authors and Publishers or a similar organization if radio or TV broadcasts are transmitted through the Background Music feature of this telecommunication system.

Nortel Networks hereby disclaims any liability occurring as a result of failure to obtain a license.

**NetVision note:** NetVision telephones do not allow this feature. Attempting to invoke the feature will produce an error message on the display.

# **Answer key levels**

The following table shows what functions are provided by each level of the answer key settings. The Xs indicate the call types which will ring at answer DN telephones.

Table 112 Answer keys

| Answer keys                                                                                       | Basic | Enhanced* | Extended* |
|---------------------------------------------------------------------------------------------------|-------|-----------|-----------|
| Prime set call capture                                                                            |       |           | X         |
| Overflow call routing calls                                                                       |       | X         | X         |
| Call forwarded calls                                                                              |       |           | X         |
| Ringing service calls                                                                             |       |           | X         |
| Callbacks                                                                                         |       |           | X         |
| Blind transferred calls                                                                           | Х     |           | Х         |
| Other answer key calls                                                                            |       |           |           |
| Priority calls                                                                                    |       |           |           |
| Voice calls                                                                                       |       |           |           |
| All other calls                                                                                   | X     | X         | X         |
| *Call Center warning: If you assign Answer DNs to Call Center telephones, ensure that your system |       |           |           |

Answer key is set to **Basic**.

**Overflow routing note:** This feature is only supported on Answer DN telephones when systems are set to **Enhanced** or **Extended** settings.

Hunt group overflow DN note: Ensure that a DN used for Hunt group overflow is not part of the hunt group if it has answer DNs for the hunt group members. Answer key must also be set to **Extended**.

**Portable handset note:** Answer Key settings do not affect NetVision, DECT, or Companion handsets.

#### **Phantom DNs**

A Phantom DN is a DN record for a telephone that does not physically exist. You can assign lines to the telephone that can be programmed to Appear and Ring. This allows you to assign an Answer key from the non-existent telephone to an existing telephone. This might be used in the case where a customer number has been changed, but the number still gets used. Rather than assign a telephone to the line, you can create a phantom DN and assign an Answer key to an active telephone.

# Configuring system-wide call appearance groups

These sections describe the system wide call appearance (SWCA) feature in detail:

- "Programming SWCA controls for your system" on page 463
- "NetVision telephone interactions with SWCA keys" on page 466
- "How SWCA works in a call group" on page 466
- "Parking and retrieving calls on SWCA keys" on page 467
- "Call interactions with SWCA controls" on page 469

When you use the SWCA feature, your system gains extended flexibility in making and answering calls between telephones within the system.

Note: Your telephone must have auto hold enabled if you want to use SWCA lines so that an active call automatically gets placed on Hold if the user answers a second call. You must also ensure that a Call Park code has been assigned ("Understanding access codes" on page 309), and that a Park timeout has been specified ("Setting system timers" on page 472).

There are 16 SWCA codes that can be assigned to buttons when the telephone is being programmed. Buttons are programmed under Services, Telephony services, System DNs, DN<group DN>, User preferences, Button programming. They can also be assigned by the user at the telephone, using the button programming feature code (FEATURE \*3) and feature codes FEATURE \*521 to FEATURE \*536. Usually these buttons are programmed onto buttons that have a display icon.

You also can assign SWCA codes to a Key Interface Module (KIM) Refer to "Programming CAP/ KIM buttons" on page 438.

Telephones do not need to have SWCA buttons defined to retrieve or park SWCA calls. The feature codes can be entered directly onto the handset to retrieve or park the calls.

# **Finding SWCA calls**

These three feature codes allow you to navigate through the SWCA codes and current calls parked on SWCA keys. These codes only work for telephones that have SWCA keys defined, and only search across the range of codes that are assigned for that telephone.

**FEATURE \*520** searches for the next available SWCA code. If the system finds an available code, the call is associated with the code and parked. If no code is available, the call remains active on the current telephone, and unassigned to any SWCA button. If the call was already associated with a SWCA code, the call is simply reparked on that code.

**FEATURE \*537** retrieves the oldest SWCA call. The call becomes active on the telephone that invoked the code, and the indicator on all other telephones becomes solid.

**FEATURE \*538** retrieves the most recent SWCA call. The call becomes active on the telephone that invoked the code, and the indicator on all other telephones becomes solid.

# Programming SWCA controls for your system

This section describes the screen where SWCA controls are defined for the SWCA feature.

On this screen, you need to determine two things:

- You need to determine how calls will be assigned to SWCA keys, and whether you want intercom (I/C) calls to be treated in the same way.
- As well, you need to determine if using the Hold button will interact with the SWCA features and with intercom calls, and how.

Follow these steps to set the SWCA controls for your system:

- 1 On the navigation tree, click on the keys beside **Services**, **Telephony Services**, **General** Settings.
- 2 Click on Access codes.

Figure 152 Checking for Park prefix

| Access codes         |      |
|----------------------|------|
| Access codes         |      |
| Park prefix          | 1    |
| External code        | None |
| Direct dial digit    | 0    |
| Auto DN              |      |
| DISA DN              |      |
| Private access code  |      |
| Local access code    |      |
| National access code |      |
| Special access code  |      |
|                      |      |

- **3** Ensure that Park prefix has a number beside it. If this access code is set to **None**, SWCA keys will not work.
- 4 On the navigation tree, click on the keys beside Services, Telephony Services, General Settings, and Feature settings.
- 5 Click on SWCA Controls. The SWCA Controls screen appears in the right frame.

#### Figure 153 Setting SWCA controls

| General settings     Feature settings     SWCA control | SWCA control SWCA control                            |
|--------------------------------------------------------|------------------------------------------------------|
| Call log space                                         | Associate SWCA key to call Manually - while parked 💌 |
|                                                        | Include I/C calls when auto associating N            |
|                                                        | Invoke SWCA parking by HOLD N                        |
|                                                        | Include I/C calls when invoked by HOLD N             |
|                                                        |                                                      |

**6** Use the values in the following table to set the SWCA controls.

| Table 113 | SWCA controls |
|-----------|---------------|
|-----------|---------------|

| Attribute/Value                                                                  | Description                                                                                                    |  |  |  |
|----------------------------------------------------------------------------------|----------------------------------------------------------------------------------------------------|--|--|--|
| Associate SWCA key to call                                                       | Choose how a call will be parked on a SWCA key.                                                                                                    |  |  |  |
| Manually - while parked                                                          |                                                                                                    |  |  |  |
| Manually - life of call                                                          |                                                                                                    |  |  |  |
| Automatically - life of call                                                     |                                                                                                    |  |  |  |
| Manually - while p<br>telephone, or dials<br>unassigned from t                   | arked: The user either presses a free SWCA key on the<br>the feature code for a free key. Once the call is retrieved, it is<br>he SWCA key.                                                                                                    |  |  |  |
| Manually - life of c<br>dials the feature c<br>to the SWCA key.                  | all: The user either presses a free SWCA key on the telephone, or<br>ode for a free key. When the call is retrieved, it remains assigned<br>The key is freed only after the call is terminated.                                                                        |  |  |  |
| Automatically - life<br>to a free SWCA ke<br>retrieved, it remain<br>terminated. | Automatically - life of call: When a call is answered, it will automatically be assigned to a free SWCA key, starting with the lowest available number. When the call is retrieved, it remains assigned to the SWCA key. The key is freed when the call is terminated. |  |  |  |
| Include I/C calls when auto associating<br>Y or N                                | Decide if you want intercom calls to automatically park on SWCA keys.                                                                                                    |  |  |  |
| If you choose Y (y                                                               | es)                                                                                                    |  |  |  |
| Associate SW<br>feature to work                                                  | <b>CA key to call</b> must be set to <b>Automatically - Life of call</b> for this a.                                                                                                    |  |  |  |
| When the user<br>associates with<br>call.                                        | makes a call using the intercom button, the call automatically<br>a free SWCA key, and remains assigned for the duration of the                                                                                                    |  |  |  |
| If you choose N (n                                                               | o)                                                                                                    |  |  |  |
| The user must                                                                    | manually assign an intercom call to a SWCA key.                                                                                                    |  |  |  |
| The call will ot<br>SWCA key to                                                  | nerwise behave by the rules of the choice made for <b>Associate</b> call.                                                                                                    |  |  |  |

| Attribute/Value                                                                                                    | Description                                                                                                    |  |  |  |
|----------------------------------------------------------------------------------------------------|----------------------------------------------------------------------------------------------------|--|--|--|
| Invoke SWCA parking by Hold<br>Y or N                                                                                                    | Choose whether calls that are put on hold will automatically assign to a SWCA key.                                                         |  |  |  |
| If you choose Y (ye                                                                                                    | Des)                                                                                                    |  |  |  |
| When the user<br>current SWCA<br>the telephone.                                                                                                    | presses Hold, the system attempts to repark the call on the key assigned to the call, or on a free SWCA key programmed on                  |  |  |  |
| If no SWCA is currently associated with the call (Automatically - life of call is<br>turned on), and there is no free SWCA key to assign to the call, the call rema<br>on Hold on the line it came in on. Note: In this case, the call is not available<br>other telephones in the group until it can be assigned to a SWCA key or unly<br>they have the same line appearance as the held call. |                                                                                                    |  |  |  |
| If you choose N (n                                                                                                    | o)                                                                                                    |  |  |  |
| There is no interaction with SWCA keys. The call remains on Hold on the line i came in on and is not available to other telephones in the SWCA group unless the user manually assigns the call to a SWCA key or unless those telephones have the same line appearance as the held call.                                                                                                    |                                                                                                    |  |  |  |
| Include I/C calls when invoking by Hold<br>Y or N                                                                                                    | Choose whether intercom calls put on Hold will automatically assign to a SWCA key.                                                         |  |  |  |
| If you choose Y (ye                                                                                                    | es)                                                                                                    |  |  |  |
| Invoke SWCA                                                                                                    | parking by Hold must be set to Yes to activate this feature.                                                                               |  |  |  |
| When the user same ways as                                                                                                    | makes an intercom call, and puts it on Hold, the call works the described in Invoke SWCA parking by Hold, Yes.                             |  |  |  |
| If you choose N (no)                                                                                                    |                                                                                                    |  |  |  |
| Intercom calls<br>Invoke SWCA                                                                                                    | will be held on the local line, regardless of what you chose in<br>parking by Hold.                                                        |  |  |  |
| If the intercom<br>the SWCA key<br>group.                                                                                                    | call was assigned to a SWCA key automatically, you can press<br>to repark the call and make it available to other telephones in the        |  |  |  |
| If you manually<br>parked, and it b                                                                                                    | If you manually assign the intercom call to a SWCA key, the call is automatical parked, and it becomes available to the rest of the group. |  |  |  |

| Table 113 | SWCA controls | (Continued) |
|-----------|---------------|-------------|
|-----------|---------------|-------------|

#### SWCA notes:

Refer to "Programming telephone buttons" on page 419 for details about programming the memory buttons in each DN record.

- A telephone must either have a line appearance of the call or a free intercom button to be able to retrieve a parked SWCA call.
- The number of SWCAs that can be assigned will depend on available programmable buttons on the telephone.
- Companion and DECT cordless telephones do not have programmable buttons and cannot have programmed SWCAs.

# NetVision telephone interactions with SWCA keys

For NetVision handsets that do not have physical programmable buttons you can program the three SWCA search codes onto the feature menu through the NetVision Phone Administrator (NVPA). Refer to the *NetVision Phone Administrator Guide* for details.

SWCA park and retrieve codes must then be assigned under User Preferences, Button Programming on the DN record for the handset to provide the search codes with a range of local SWCA codes from which to park and retrieve calls. Users can also park and retrieve calls using SWCA codes that are not assigned to the handset, by manually entering that code on the handset using the FCT/Feature sequence. Refer to the NetVision Feature Card for details about using the FCT menu Feature listing.

# How SWCA works in a call group

The SWCA feature displays call appearances on any telephones in the system which have buttons with displays assigned for the same SWCA answer keys.

If you want to assign sets of SWCA answer keys to specific call groups, the same buttons on each telephone in a group should be programmed with the same SWCA feature code, to allow for consistent service across the group.

When calls are parked on a SWCA key, the call can be answered by anyone in the group.

- A solid indicator means that someone has control of the call.
- A blinking indicator means the call is parked and can be answered by anyone in the group.

The following two figures show how the indicators change, depending on the state of the call.

Figure 154 SWCA indicators, incoming call from a line (auto SWCA association is on)

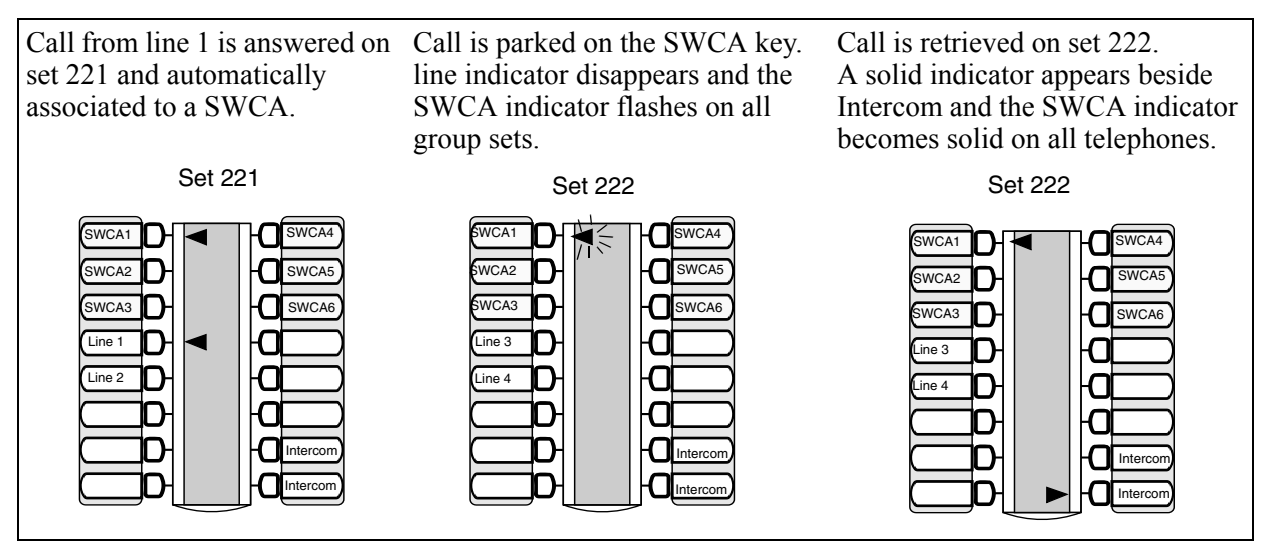

| Figure 155 | SWCA indicators, | incoming cal | l from an | intercom (a | uto SWCA | association for | intercom is on) | 1 |
|------------|------------------|--------------|-----------|-------------|----------|-----------------|-----------------|---|
|------------|------------------|--------------|-----------|-------------|----------|-----------------|-----------------|---|

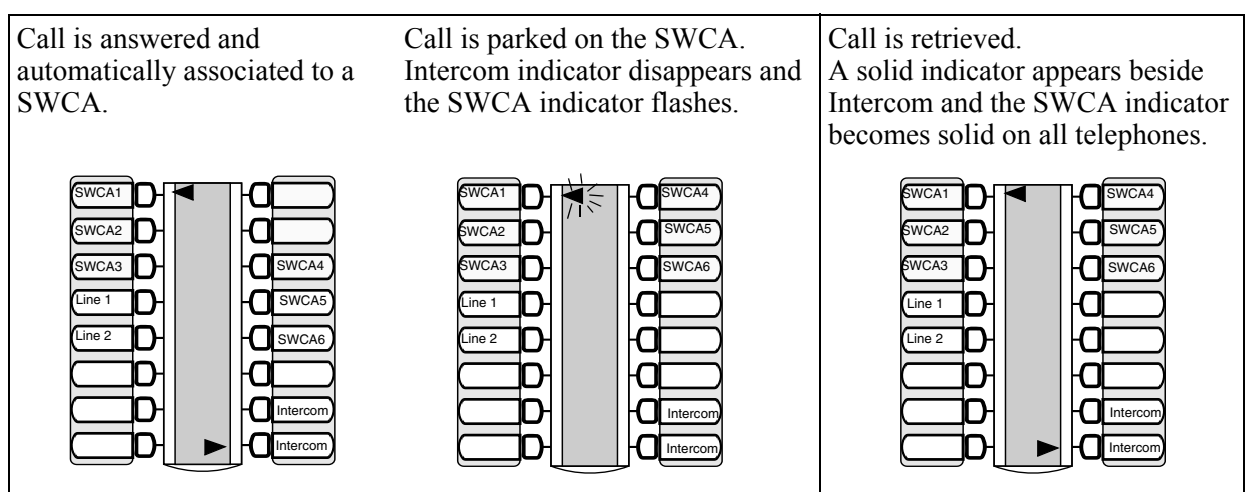

### Transferring calls between SWCA groups

Calls can still be transferred between groups. If a call received at one group seems more appropriate for a different group, the user manually enters a SWCA code that applies to the other group. Once the call successfully transfers, it is dropped from the SWCA key of the first group.

If the call needs to be handled by a telephone without SWCA key assignments, the call can be left parked on the original associated SWCA key. The user who wants to take the call then dials the SWCA feature code for the call. At this point, the call is dropped from the SWCA key on all telephones. If the call needs to be assigned back to the group, the user manually enters a SWCA code for the group to repark the call.

# Parking and retrieving calls on SWCA keys

The system administrator determines whether calls automatically associate with free SWCA keys, or whether the user must manually assign the call, either by pressing a SWCA key, by dialing a SWCA code, or by pressing the Hold button (refer to "Hold" on page 469).

The system settings also determine if the call is associated with the SWCA key for the duration of the call or only while the call is parked on the SWCA key.

### Manually associating a call

On the M/T-series telephones and the IP i-series telephones, there are three ways of manually associating a call to a SWCA key. Note that in all three cases, once the call is parked, the call must be retrieved to make it active again.

- 1 If the telephone has assigned SWCA keys, press one of the keys that has no indicator showing.
- 2 Enter a SWCA dial code on the dialpad. If the telephone has a key programmed for that code, a flashing indicator will appear beside the button.
- **3** Enter **FEATURE \*520** and allow the system to automatically assign the call to one of the defined SWCA keys on your telephone.

#### Parking a call to a SWCA key

If a call is manually assigned to an SWCA key, the call automatically goes into park mode.

If a call is automatically assigned to an SWCA key when it is answered, you have three choices for parking the call:

- **1** Press the SWCA key the call is assigned to. A flashing indicator fill appear beside the button.
- 2 Enter a SWCA dial code on the dialpad. If the telephone has a key programmed for that code, a flashing indicator will appear beside the button.
- **3** Enter **FEATURE \*520** and allow the system to automatically assign the call to one of the defined SWCA keys on your telephone, although, not necessarily the same SWCA it was originally assigned to.

#### Retrieving a parked call from a SWCA key

You can only retrieve a call if your telephone has an intercom (I/C) button that is free. Refer to "How SWCA works in a call group" on page 466.

There are four ways to retrieve a parked SWCA call:

- **1** Press a SWCA key beside any flashing indicator.
- 2 Dial the SWCA code that you know has a call parked on it. (FEATURE \*521 to FEATURE \*536)
- **3** Dial **FEATURE \*537** to retrieve the oldest parked call on your telephone.
- 4 Dial **FEATURE \*538** to retrieve the most recently-parked call on your telephone.

**Note:** If you retrieve a call, and then repark it. That call becomes the most recently-parked call, regardless of where it stood on the original stack of calls.

**Internal calls:** You cannot retrieve a SWCA call at a telephone that originated the intercom call.
### **Call interactions with SWCA controls**

Some call features have impacts when activated from or to a call assigned to a SWCA key.

| Transferring calls      | If you transfer the call to a telephone that does not have the same SWCA keys assigned, the call will disappear from the SWCA key on your telephone once the call is transferred. If the call needs to be reassigned to your group, the person who answered the call would manually enter a SWCA control code that is assigned to your group, to repark the call on a SWCA key. |
|-------------------------|----------------------------------------------------------------------------------------------------|
| <b>Conference calls</b> | A conference call cannot be parked on a SWCA key.                                                                                                    |
|                         | You cannot conference a call that is parked on a SWCA key. To conference such a call, you need to retrieve the call, and then put it on hold, and then create the conference.                                                                                                    |
|                         | If a conference call is created from two SWCA-associated calls, and then a transfer occurs by the conference master releasing, the remaining call between the two conference slaves will move to being associated to only the currently associated SWCA keys (if any) on the slaves.                                                                                            |
|                         | If a conference call is created from two SWCA-associated external calls,<br>and then a transfer occurs by the conference master releasing, the<br>remaining call between the lines/trunks will not be associated with any<br>SWCA keys.                                                                                                    |
| Hold                    | Only active calls can be assigned to SWCA keys. If you want to move a call on hold to a SWCA key, you must un-hold the call, and then assign the call to a SWCA key.                                                                                                    |
|                         | Your system administrator can set a SWCA system control to force a call to attempt to assign to a SWCA key when you press hold for an active call. If the call cannot be assigned to a SWCA key, such as the case where all keys are already assigned, the call remains on hold at your telephone.                                                                              |
| Auto hold               | If auto hold is enabled for the telephone, and you press a SWCA key with a parked call while you are still on an active call, the active call will automatically be put on hold at your telephone, assuming that an intercom resource is available for the call.                                                                                                    |
|                         | If auto hold is not enabled for the telephone, and you press a SWCA key<br>with a parked call while you are still on an active call, the active call gets<br>dropped.                                                                                                    |
|                         | You can change this setting at the telephone using <b>FEATURE 73</b> to enable<br>the feature or <b>FEATURE #73</b> to disable the feature. Or your system<br>administrator can change the setting through the Unified Manager under<br><b>Capabilities</b> for each telephone.                                                                                                 |

∕!∖

## **Resetting call log space**

The Call log space heading allows you to reallocate the Call log space equally to all telephones in your system.

Warning: Use this heading only if you want to allocate an equal amount of log space to all the telephones in your system.
Reallocating Call log space may destroy Call log data at telephones that lose space. There are 600 Call log spaces available in the system. There are no spaces allocated by default. Changing the space allocation using Log defaults defines the log space available to all telephones in the system.

To reset call log space, follow these steps:

- 1 Click the keys beside Services, Telephony services, General settings, Feature settings.
- 2 Click on Call log space.
- **3** On the menu at the top, click **Configuration**.
- 4 Click Reset logs.

A dialog appears.

| Space per log       | )         |
|---------------------|-----------|
| # of sets with logs | )         |
|                     |           |
|                     |           |
|                     | OK Cancel |

**5** The following table explains the type of content for the two fields in the dialog box.

#### Table 114Call log options

| Attribute           | Value                     | Description                                                                                                    |
|---------------------|---------------------------|----------------------------------------------------------------------------------------------------|
| Space per log       | <three digits=""></three> | Type a three-digit number, for example, 020, to give each set 20 spaces                                        |
| # of sets with logs | Read-only                 | Lists the number of sets that have logs.<br>If you click <b>OK</b> on this dialog, these logs will be deleted. |

#### 6 Click OK.

A dialog box appears, warning you that all existing logs will be cleared if you reset logs.

|                                               | × |
|-----------------------------------------------|---|
| Resetting call logs will clear all user logs. |   |
| OK Cancel                                     |   |

7 Click OK to reallocate the log space and clear all user logs. Click Cancel if you do not want to clear user logs. In this case, the call log space will not be reallocated.

### System features matrix

To help you identify your system feature settings, transfer the following information to a spreadsheet and fill out the values.

| Background music                        | Y or N                                       | 7                          |
|-----------------------------------------|----------------------------------------------|----------------------------|
| On hold                                 | Tones<br>Music<br>Silence                    |                            |
| Receiver volume                         | Use sys volume<br>Use set volume             |                            |
| Park mode                               | Lowest or Cycle                              |                            |
| Delayed Ring Transfer                   | 1 2 3 4 6 10                                 |                            |
| Held line reminder                      | Off<br>30 60 90 120 150 180<br>seconds       |                            |
| Directed pickup                         | Y or N                                       |                            |
| Page tone                               | Y or N                                       |                            |
| Alarm set                               | None<br>DN:<br>DN <control set=""></control> |                            |
| Call log space                          |                                              |                            |
| Space per log                           |                                              |                            |
| SWCA controls                           |                                              | _                          |
| Associate SWCA key to                   | call                                         | Manual<br>Manual<br>Automa |
| Include I/C calls when auto associating |                                              | Y or N                     |
| Invoke SWCA parking by Hold             |                                              | Y or N                     |

| Table 115 | System features |
|-----------|-----------------|
|-----------|-----------------|

| Set relocation                   | Y or N                        |
|----------------------------------|-------------------------------|
| Message reply<br>enhancement     | Y or N                        |
| Answer key                       | Basic<br>Enhanced<br>Extended |
| Force auto/spd dial over ic/conf | Y or N                        |
| Conference Tone                  | Y or N                        |
| Network Callback timer           |                               |
| Clid Match Length                | 3-8, None                     |
| Maximum CLI per line             | 30 (read-only)                |
| Maximum System<br>Speed dial     | 70 or 255                     |

| Call log space                          |      |                                               |                                                |
|-----------------------------------------|------|-----------------------------------------------|------------------------------------------------|
| Space per log                           |      |                                               | # of sets with logs                            |
| SWCA controls                           |      |                                               |                                                |
| Associate SWCA key to o                 | call | Manually - w<br>Manually - li<br>Automaticall | /hile parked<br>fe of call<br>y - life of call |
| Include I/C calls when auto associating |      | Y or N                                        |                                                |
| Invoke SWCA parking by Hold             |      | Y or N                                        |                                                |
| Include I/C calls when invoking by Hold |      | Y or N                                        |                                                |

## Setting system timers

The settings under Timers allows you to define a number of timed features for your Business Communications Manager system. These settings apply to all telephones connected to the Business Communications Manager system.

- 1 Click the keys beside Services, Telephony Services, and General Settings.
- **2** Click on **Timers**. The Timers window appears in the right frame.

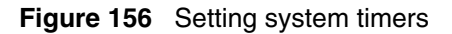

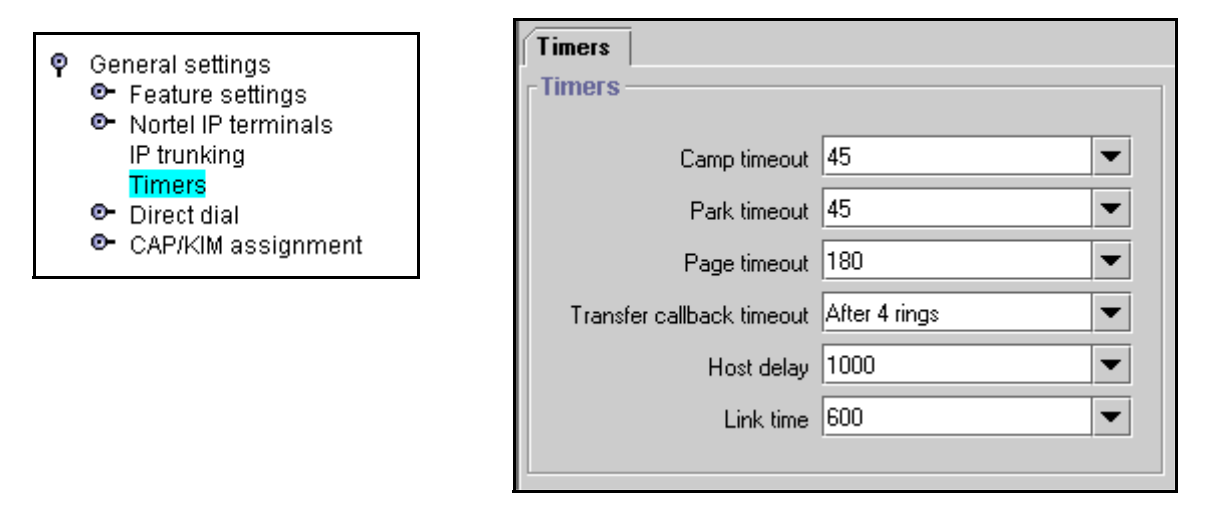

**3** The possible settings are described in the following table.

| Table 116 | Timer values |
|-----------|--------------|
|-----------|--------------|

| Attribute                       | Values                                                                                    | Description                                                                                                    |
|---------------------------------|-------------------------------------------------------------------------------------------|----------------------------------------------------------------------------------------------------|
| Camp timeout                    | 30, 45, 60, 90,120, 150<br>or 180 seconds                                                 | Assign the number of seconds before an unanswered camped call returns to the telephone that camped the call.                                                                                                    |
| Park timeout                    | 30, 45, 60, 90, 120, 150,<br>180, 300 or 600 seconds                                      | Assign the number of seconds before a parked call on an external line returns to the telephone which parked the call. This interval is used for SWCA lines as well.                                                                                                    |
| Page timeout                    | 15, 30, 60, 120, 180,<br>300, 600 2700 seconds                                            | Define the period of time after which the paging feature automatically disconnects.                                                                                                    |
| Transfer<br>callback<br>timeout | Off<br>after 3 rings<br>after 4 rings<br>after 5 rings<br>after 6 rings<br>after 12 rings | Specify the number of rings before a callback occurs on a transferred call.<br>You can estimate the delay in seconds if you multiply the number of rings<br>by six.<br>Note: This setting can affect transferred calls from voice mail and should<br>be configured accordingly. |

| Table 116 | Timer values | (Continued) |
|-----------|--------------|-------------|
|           |              | (           |

| Host delay | 200, 400, 600, 800,<br>1000, 1200, 1400, 1600,<br>1800 or 2000<br>milliseconds | Assign the delay between the moment an outgoing line is selected to<br>make an external call (for example, by lifting the receiver off the telephone)<br>and the moment that Business Communications Manager sends dialed<br>digits or codes on the line. This ensures that a dial tone is present before<br>the dialing sequence is sent. Minimizing this delay provides faster access<br>to the requested features. |
|------------|--------------------------------------------------------------------------------|----------------------------------------------------------------------------------------------------|
| Link time  | 100, 200, 300, 400, 500,<br>600, 700, 800, 900 or<br>1000 milliseconds         | Specify the duration of a signal required to access a feature through a remote system.<br>The Link time depends on the requirements of the host switching system.<br>For example, to program external dialing through a Centrex system requires a Link time of 400 ms.<br>Link is another name for recall or flash.                                                                                                   |

## **Timers matrix**

To help you identify your system timing settings, transfer the following information to a spreadsheet and fill out the values.

Table 117Timer fields

| Camp timeout | Transfer callback timeout |
|--------------|---------------------------|
| Park timeout | Host delay                |
| Page timeout | Link time                 |

## Define release reason levels

The **Release reasons** heading allows you to determine the level of system reporting you require for released ISDN calls. You can choose to have no text, a simple explanation, or a detailed explanation.

To set **Release reasons**, follow these steps:

- 1 Click on the keys beside Services, Telephony services, and General settings.
- 2 Click on Release reasons.

The Release Reasons screen appears.

| Release reasons |            |  |
|-----------------|------------|--|
| Release         | e reasons  |  |
| Text            | Detailed 💌 |  |

**3** The following table lists the possible values for Release reasons.

| Table 118 | Release reason values |
|-----------|-----------------------|
| 14010 110 |                       |

| Attribute | Values                   | Description                                                                                                    |
|-----------|--------------------------|----------------------------------------------------------------------------------------------------|
| None      | Default value            | No text will accompany a dropped call notification.                                                                                                    |
| Simple    | Cause code:<br>Off<br>On | Off: no text is provided.<br>On: the code only is provided.<br>Note: If you select Simple text, you must turn off the Cause code.<br>This is for diagnostics purposes, only. |
| Detailed  | No settings              | A detailed explanation of the cause code is provided.                                                                                                    |

## Configuring system speed dial numbers

The System speed dial heading accesses screens that allow you to assign speed dial codes to external numbers that can be dialed from any telephone on the system. Examples of system speed dials might include telephone numbers of regional sales offices within your organization or key customers that you call frequently.

The *Programming Records* document contains a table where you can note all the codes you enter so that you can provide copies to your users.

**TASK:** Set up the system so users can dial frequently-called numbers using two or three digits. ("Assigning numbers to system speed dial codes" on page 476)

You have two choices about how many system speed dials you want to make available to the system.

- The default is 70 speed dial codes from 01 to 70. This is the number of codes available in all legacy software.
- If you have the number of speed dial codes set to 255, the codes are 001 to 255.

If you want to use alpha tagging ("Using alpha tagging for name display" on page 455), you may need to increase the number of codes to allow for more matching possibilities for incoming calls. For information about setting this the maximum speed dials for your system to 255, refer to table entry: *Maximum System Speed Dials* on page 460.

Speed dial codes can be programmed onto memory keys by the installer during button programming. Refer to "Programming telephone buttons" on page 419. Also, each user can assign speed dial codes to memory buttons directly on the telephone. Refer to the *Telephony Features Handbook* and the *Feature User Card* for instructions about using memory keys.

These speed dial codes are the same for all users. You can also configure a set of codes specific to a telephone using User speed dial programming when you program the DN for each set. Refer to "Configuring user speed dialing" on page 432.

### Assigning numbers to system speed dial codes

Follow these steps to create a speed dial code for quick-access to an external number:

- 1 Click on the keys beside Services, Telephony services, and System speed dial.
- 2 Click a Speed dial number (Speed dial # XXX).

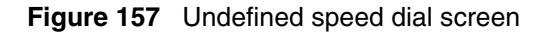

| Ŷ | System speed dial<br>Speed dial # 001<br>Speed dial # 002<br>Speed dial # 003<br>Speed dial # 004<br>Speed dial # 005<br>Speed dial # 006<br>Speed dial # 007<br>Speed dial # 008<br><br>Speed dial # 070 or 255 | External # |
|---|----------------------------------------------------------------------------------------------------|------------|
|---|----------------------------------------------------------------------------------------------------|------------|

**3** In the **External** # box, type the telephone number (up to 24 digits), and then press **Enter**. If this is a new speed dial, more fields appear after you press Enter.

Figure 158 Expanded speed dial screen

| -Speed dial # 002   |                  |
|---------------------|------------------|
| External #          | 9555248          |
| Facility            | Use prime line 💌 |
| Display digits      | Y                |
| Bypass restrictions | N                |

**4** Use the following table for the possible speed dial parameters.

| Table 113 Therease reason values | Table 119 | Release reason values |
|----------------------------------|-----------|-----------------------|
|----------------------------------|-----------|-----------------------|

| Attribute | Values                                                        | Description                                                                                                    |
|-----------|---------------------------------------------------------------|----------------------------------------------------------------------------------------------------|
| Facility  | Use prime line<br>Use line:<br>Pool code<br>Use routing table | Select the route you want the dialed number to take out of your system.<br>Note: Any lines or pool codes that you specify must be assigned to the telephone where the code is entered.<br>If you choose prime line, a prime line must be assigned to the telephone where the code is entered.<br>Refer to "Assigning line access" on page 394. |

Table 119 Release reason values (Continued)

| Display Digits      | Y or N                                             | Y = the speed dial number displays<br>N = the name defined for the speed dial displays                                          |  |
|---------------------|----------------------------------------------------|----------------------------------------------------------------------------------------------------|--|
| Name                | If N is selected:<br><alphanumeric></alphanumeric> | Display digits N<br>Name Sys Spd Dial 05                                                                                        |  |
|                     |                                                    | In the Name field, enter the name you want to display for alpha tagging.                                                        |  |
| Bypass restrictions | N or Y                                             | N = the dialed number will use the line and set restrictions<br>Y = the dialed number will bypass any line and set restrictions |  |

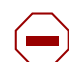

**Caution:** Resource issue:

Entering a large number of system speed dials at one time can impact system performance. Therefore, it would be best to perform this activity during low-user periods, where possible.

### System speed dial matrix

To help you organize your system speed dial information, transfer the following information to a spreadsheet.

| Table 120 | System sp | beed dial matrix |
|-----------|-----------|------------------|
|-----------|-----------|------------------|

| Speed dial #: | External # | Facility                                                 | Display digits | Bypass restr'n |
|---------------|------------|----------------------------------------------------------|----------------|----------------|
|               |            | Use prime line Pool code:<br>Use routing tabl: Use Line: | Y N            | Y N            |

## Setting system telco features

The Telco features commands found under the **General** heading allow you to define settings for voice message center numbers and outgoing name and number blocking (ONN).

#### Task:

- Set up voice message access and control strings ("Defining Voice Message Center numbers" on page 478)
- Set up the method for blocking outgoing set identification ("Setting outgoing name and number blocking" on page 479)

### **Defining Voice Message Center numbers**

If you subscribe to a voice message service outside your office, you can access it through your Business Communications Manager system. You can specify what voice message center you use for each external line that receives message waiting indication. This setting specifies the external telephone numbers that the Message feature dials to retrieve voice messages.

**Note:** If you have an MCDN network link set up with a Meridian 1 voice mail service, for example, you need to ensure that the number of the voice mail system is entered here, complete with external dialing requirements.

- 1 Click on the keys beside Services, Telephony services, and Telco features.
- 2 Click on the key beside Voice message center numbers.
- **3** Click the Center number you want to program. For example, **Center 1**. The Center 1 screen appears.

Figure 159 Voice message center programming

| Ŷ | Telco features<br>Voice message center numbers<br>Center 1<br>Center 2<br>Center 3<br>Center 4<br>Center 5<br>ONN blocking | Center 1 Center 1 External # Message wait indication string AN*1# Message wait cancellation string AN*0# |
|---|----------------------------------------------------------------------------------------------------|----------------------------------------------------------------------------------------------------|
|   |                                                                                                    |                                                                                                    |

**4** The following table explains the settings for the Center # screen.

 Table 121
 Voice message center settings

| Field                           | Values                    | Description                                                                                                    |
|---------------------------------|---------------------------|----------------------------------------------------------------------------------------------------|
| External #                      | <phone number=""></phone> | Enter the telephone access number of the remote voice message system.                                                |
| Message wait<br>indicate string | <string></string>         | indicates that the message center has a message in the mailbox.<br>This is a default NSI string for message waiting. |

|                                     | -                 |                                                                                                    |
|-------------------------------------|-------------------|----------------------------------------------------------------------------------------------------|
| Field                               | Values            | Description                                                                                                 |
| Message wait<br>cancellation string | <string></string> | indicates that the voice messages have been retrieved.<br>This is a default NSI string for message waiting. |

 Table 121
 Voice message center settings (Continued)

**5** Repeat for each center you want to identify.

#### TIPS:

- A telephone does not show that external voice messages are waiting unless you enable VMSG set for the lines assigned to each telephone under Line Assignment. Refer to table entry: *Vmsg set* on page 399.
- Analog telephones connected to an ASM8+ on systems running BCM 3.6 or newer software can receive message waiting indicators if the analog line supports CLID. MWI indicator settings for analog telephones or for analog telephones attached to ATA2s, are set under the ATA heading. Refer to "Determining analog settings" on page 412.
- You can program up to five voice message center numbers, but many systems require only one.

### Setting outgoing name and number blocking

When you activate Outgoing name and number blocking (ONN), a user presses **FEATURE 819** to block the outgoing name and number on a per-call basis. The system flags the call to the Central Office (CO) so that the name and number is not sent to the person you call.

**ETSI note:** ETSI lines may use the Calling Line Information Restriction (CLIR) supplementary service to provide this feature.

ETSI PRI lines do not use a VSC. The line always uses Suppression bit to invoke the CLIR supplementary service.

Business Communications Manager alerts the CO by two methods. The method used depends on the type of trunk involved in placing the outgoing call.

- Analog trunks use a dialing digit sequence called a Vertical Service Code (VSC). The VSC differs from region to region and must be programmed. Analog trunks with both tone and pulse dialing trunks can have separate VSCs. Refer to "Configuring ONN blocking service codes" on page 480.
- PRI trunks have only one VSC. No specific system programming is required. See ETSI note, above.
- BRI trunks can be set to either:
  - provide ONN using a suppression bit, which provides a notice from the system to the central office to withhold CLI.
  - provide ONN using a VCS, which is dialed out in front of the dialed digits (optional on ETSI trunks). Refer to "Configuring ONN blocking service codes" on page 480.

BRI trunk ONN settings are located under the loops settings. Refer to "Identifying BRI T-loops (T1 profiles)" on page 267 or "Identifying BRI T-loops (ETSI, QSIG)" on page 271.

**Programming note:** Ensure that users who have access to this feature have telephones with valid OLI numbers. Refer to "Assigning line access" on page 394.

#### **Configuring ONN blocking service codes**

Follow these steps to configure an ONN setting:

- 1 Click on the keys beside Services, Telephony services, and Telco features.
- 2 Click on **ONN blocking**.

Figure 160 ONN blocking parameters

| Ŷ | Telco features<br>• Voice message center numbers |  |
|---|--------------------------------------------------|--|
|   | ONN blocking                                     |  |

| ONN blocking         |       |  |  |  |
|----------------------|-------|--|--|--|
| CONN blo             | cking |  |  |  |
| Tone<br>Pulse<br>BRI |       |  |  |  |
|                      |       |  |  |  |

**3** The following table explains the possible choices for ONN blocking.

 Table 122
 ONN blocking settings

| Field | Values            | Description                                                                                                    |
|-------|-------------------|----------------------------------------------------------------------------------------------------|
| Tone  | F78(0 to 9, *, #) | For analog trunks, enter a digit or character to determine what code the user will enter to activate this service.              |
| Pulse | F78(0 to 9, *, #) | For digital trunks, except BRI, enter a digit or character to determine what code the user will enter to activate this service. |
| BRI   | F78(0 to 9, *, #) | For BRI trunks, enter a digit or character to determine what code the user will enter to activate this service.                 |

**Note:** When ONN is active, set and set/line restrictions are ignored. The CO call back feature is also disabled until the feature is cancelled.

#### **Telco features matrix**

To help you organize your voice message center information, transfer the following information to a spreadsheet.

|  | Table 123 | Telco features matrix |
|--|-----------|-----------------------|
|--|-----------|-----------------------|

| Voice Message Center numbers | ONN Blocking (F78) |                                |
|------------------------------|--------------------|--------------------------------|
| VMsg center 1-5              | Tone               | <blank>F780123456789*#</blank> |
| External Number              | Pulse              | <blank>F780123456789*#</blank> |

#### Table 123 Telco features matrix

| Message Wait Indication String   | BRI | <blank>F780123456789*#</blank> |
|----------------------------------|-----|--------------------------------|
| Message Wait Cancellation String |     |                                |

# Chapter 17 Configuring schedules

This section describes the headings where you configure system-wide schedules. The information discussed in this chapter is found under the Telephony Services heading **Scheduled services**.

#### Task:

- Understand how to activate and deactivate schedules from a control telephone ("Turn services on and off" on page 484)
- Set up the common headings and times for the schedules ("Defining common schedule settings" on page 485)
- Configure Ringing, Restriction, and Routing schedules. ("Defining service schedules" on page 489)
- Define Service control password ("Defining the service control password" on page 485)

The following figure shows the Scheduled Services navigation tree headings:

#### Figure 161 Scheduled Services headings

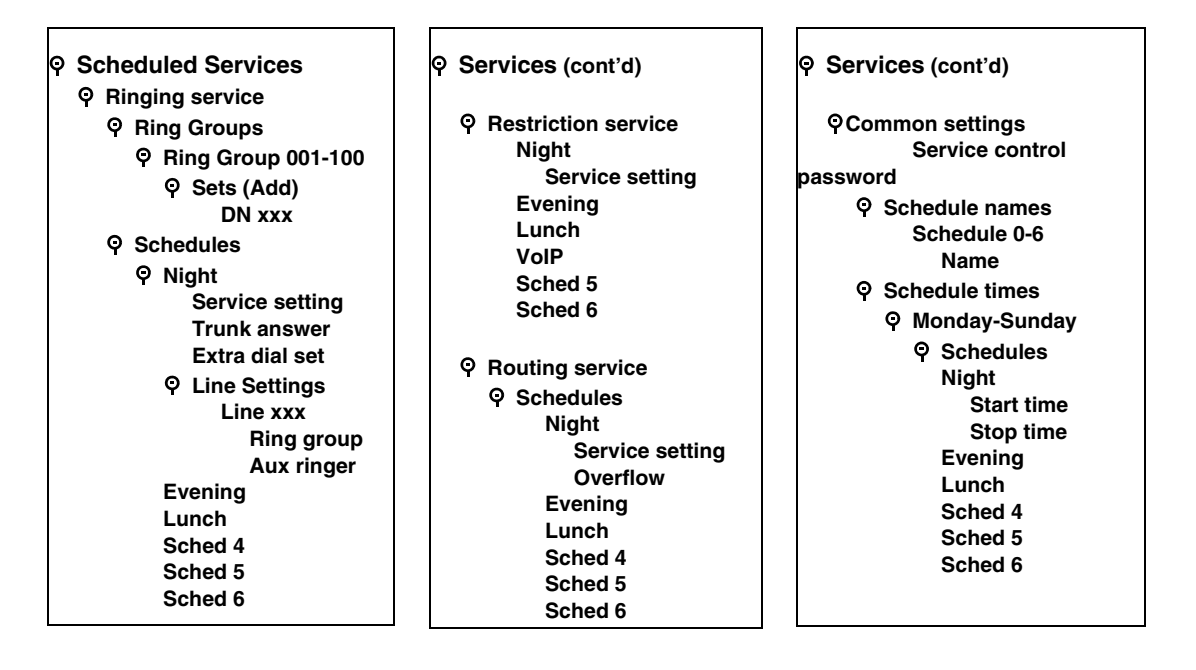

### Turn services on and off

You can manage schedules from a control telephone using the feature codes shown in the table below. This section provides step-by-step instructions for turning services on and off on one-line and two-line display telephones.

Table 124 Turning services on and off

| On: FEATURE 871<br>Off: FEATURE #871 | Controls Ringing service schedules.<br>When used at the direct dial telephone, it activates the alternate direct dial telephone (extra dial telephone). |
|--------------------------------------|----------------------------------------------------------------------------------------------------|
| On: FEATURE 872<br>Off: FEATURE #872 | Controls Restriction service schedules. This feature requires a service control password. Refer to "Defining the service control password" on page 485. |
| On: FEATURE 873<br>Off: FEATURE #873 | Controls Routing service schedules. This feature requires a service control password. Refer to "Defining the service control password" on page 485.     |

- 1 Enter the appropriate feature code from a control telephone.
- For the Restriction service or Routing service, you will be prompted for a Password. Enter the Service Control Password. Contact your system administrator for the current password if the default password does not work. (Default: 23646).
- **3** Access the schedule list, and choose the schedule:

#### Two-line display:

When a service is active, the control telephone display shows Services ON.

- **a** Press <u>LIST</u>. The display shows the first active service and the schedule in use.
- **b** If there are several active services, press <u>NEXT</u> to view all of the services.
- **c** Press <u>OK</u> to select the setting, or press <u>QUIT</u> to exit the feature

#### **One-line display:**

- a Press FEATURE 870. The display shows the first active service.
- **b** Press # to move through the active schedule.
- **c** Press **RELEASE** to exit. Services that turn on automatically have an asterisk (\*) appearing before the name on the display. You cannot manually activate or cancel scheduled services. However, you can override a schedule service by manually activating another schedule.

To turn a service off, enter the appropriate feature code from a control telephone.

**Caution:** Assigning a service as Normal is not the same as cancelling a service using a feature code. If you assign the service as Normal, the Normal schedule version of a service overrides any automatic schedule and remains until you manually cancel it. When you cancel service by feature code, you return to the automatic schedule.

#### Overriding services with a Control telephone

The control telephone can override services turned on and off according to a schedule by entering a Services feature code, and then by selecting a different schedule. This override remains until canceled. If you select a schedule with an asterisk (\*), the next automatic service schedule comes into effect at the programmed time.

#### **Direct-dial telephone ringing service**

Direct-dial calls to a direct-dial telephone ring at the extra dial telephone when you enter the Ringing service feature code (**FEATURE 871**) at that direct dial telephone. The installer assigns the extra dial telephone. Note that only the extra dial telephone is activated, not the actual Ringing service (unless that direct-dial telephone is a control telephone).

### Defining common schedule settings

The **Common settings** heading allows you to define the common names and times for the services schedules. You also define the service control password under this heading.

- "Defining the service control password" on page 485
- "Changing schedule names" on page 486
- "Changing schedule times" on page 487

#### Defining the service control password

Use these steps to locate and confirm or change the password users will need to access the services feature from a control telephone to change Restriction or Routing service settings.

- 1 Click the keys beside Services, Telephony services, Scheduled services.
- 2 Click on Common settings.

Figure 162 Entering the Service control password

| Ŷ | Scheduled services<br>• Ringing service                                                   | -Common settings         |       |
|---|-------------------------------------------------------------------------------------------|--------------------------|-------|
|   | <ul> <li>Restriction service</li> <li>Routing service</li> <li>Common settings</li> </ul> | Service control password | 23646 |

**3** In the **Service control password** field, the default is set at 23646. You can change this, as required.

**Security note:** Change the default password once you have your system set up and have tested the services features. Keep the password in a safe place.

### Changing schedule names

Schedules have been given default names. However, if you change the purpose of your schedules, you can also change the name to reflect this.

Use these steps if you want to change the name of a schedule.

1 Click on the **Common settings** key and on the **Schedule names** key. A list of seven schedule records displays.

Note: Schedule 0 is named Normal and cannot be changed. Schedule 1 to 6 have default names which can be changed to meet your requirements.

2 Click on the schedule for which you want to change the name. Note: Schedule 0 (Normal) cannot be changed.

#### Figure 163 Entering schedule names

| <ul> <li>♥ Common settings</li> <li>♥ Schedule names<br/>Schedule 0</li> <li>Schedule 1</li> <li>Schedule 2</li> <li>Schedule 3</li> <li>Schedule 4</li> <li>Schedule 5</li> <li>Schedule 6</li> <li>● Schedule times</li> </ul> | Name Night |
|----------------------------------------------------------------------------------------------------|------------|
|----------------------------------------------------------------------------------------------------|------------|

- **3** Type in a new name for the schedule.
- 4 Press **<Tab>** to save the change.

TIPS: Reserve a couple of schedules (i.e. 5, and 6) for alternate call routing.

An example: If you have specific lines for which you want to allow fallback to a specific route, you must define a 24-hour schedule for the preferred lines destination code. To do this, you can rename schedule 5, or 6 to PRIME, so that you know which schedule to use when you are assigning the feature to telephones.

### **Changing schedule times**

Schedule start and stop times are set at times you are most likely to want each service to be active.

- 1 Click the keys beside Services, Telephony services, and Scheduled services, and Schedule times.
- 2 Click the key beside the day you want to program (for example, Monday).
- **3** Click the key beside **Schedules**. The programming menu expands to display all the schedules.
- 4 Click the schedule you want to program. The Day-Schedule window appears.

Figure 164 Entering schedule time parameters

| <ul> <li>Common settings</li> <li>Schedule names</li> <li>Schedule times</li> <li>Monday</li> <li>Schedules</li> <li>Night</li> <li>Evening</li> <li>Lunch</li> <li>VolP</li> <li>Sched 5</li> <li>Sched 6</li> <li>Tuesday</li> </ul> | Monday-Night<br>Start time 2300 (Format HHmm )<br>Stop time 0700 |
|----------------------------------------------------------------------------------------------------|------------------------------------------------------------------|
| <ul> <li>or Weblesday</li> <li>or Thursday</li> <li>or Friday</li> <li>or Saturday</li> </ul>                                                                                                    |                                                                  |
| 💁 Sunday                                                                                                    |                                                                  |

5 Type the start and stop times for each schedule on each day.The following table provides a list of the default times for each schedule.

| Table 125 Default schedule times | able 125 | Default schedule times |
|----------------------------------|----------|------------------------|
|----------------------------------|----------|------------------------|

| Schedule            | Start time | Stop time | Schedule    | Start time | Stop time |
|---------------------|------------|-----------|-------------|------------|-----------|
| Schedule 1: Night   | 23:00      | 07:00     | Schedule 4: | 00:00      | 00:00     |
| Schedule 2: Evening | 17:00      | 23:00     | Schedule 5: | 00:00      | 00:00     |
| Schedule 3: Lunch   | 12:00      | 13:00     | Schedule 6: | 00:00      | 00:00     |

#### About start and stop times

Here are some general rules about setting start and stop times:

- It is only necessary to program start and stop times for schedules that are activated automatically.
- The time may be entered in either 12 or 24-hour format. If the display is in English, and the hour entered is less than 13, the display prompts you to specify **AM** or **PM**.
- If you assign identical start and stop times for a schedule, for example, 04:00 start and 04:00 stop, the schedule is in effect all day. The only exception to this is a start and stop time of 00:00; in this case the schedule is off for the day.
- You may assign overlapping times. For example, if schedule 1 is assigned from 9:00 a.m. to 4:00 p.m. and schedule 2 is assigned from 1:00 p.m. to 5:00 p.m., then the start time of the second schedule is treated as a stop time for the first schedule. This is also true if two schedules have the same start time but different stop times. The stop time of the shorter schedule is treated as the start time of the longer schedule.
- If one schedule starts and stops within the times of another schedule, the first service temporarily ends when the second service starts. The first service then resumes when the second service has ended.
- Some schedules start and stop at the same times each day: use **COPY** to copy the start and stop times from one day to the next.

**Warning:** Start and stop times do not span days.

When you program a schedule to start in the evening and stop in the morning, it does not carry over into the next day. For example, if you program Night service for Friday (22:00 to 6:00), the system turns on Night service from midnight to 6 am on Friday, and then again from 10 p.m. to midnight on Friday, as shown in the diagram below.

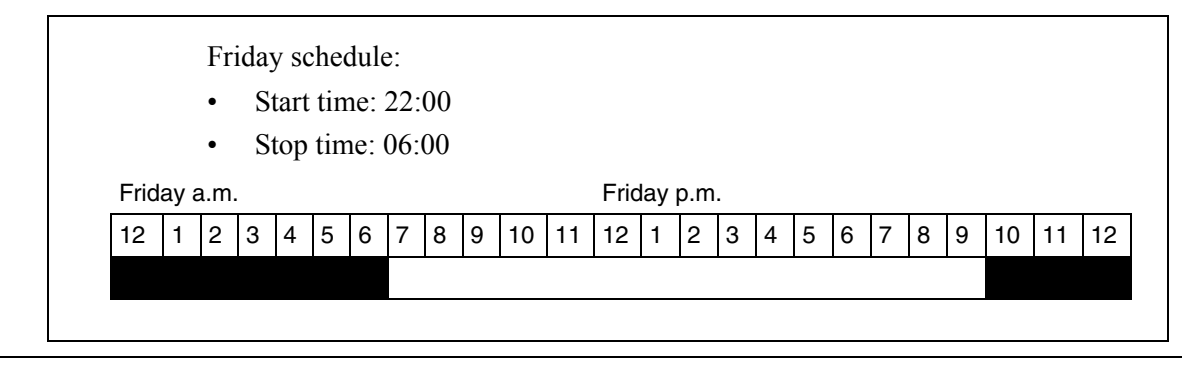

## **Defining service schedules**

The **Scheduled services** headings access records that allow you to define service by the time of day and day of week for the following services:

- "Configuring ringing service" on page 490
- "Configuring restriction service" on page 493
- "Configuring routing service" on page 495

The headings found under "Defining common schedule settings" on page 485 allow you to determine the schedule names and times for the scheduled services.

**Note:** To use scheduled services, you must define a control telephone for the telephone you want to use to turn on schedules. Control sets are defined in the DN records under **System DNs**.

Each of the three services has six schedules that you can customize. The names and start/stop times of schedules are the same for all services. For example, if a Monday schedule is set to run the Night schedule from 18:00 to 24:00, it will run this schedule for all services that have Night schedules set to Automatic, and which have been turned on at the control telephone.

For example, you may want to combine alternate call ringing with alternate dialing restrictions for lunchtime, evenings, and weekends (Schedules 1, 2, and 3). Then you may want to run alternate call routing using three separate schedules.

Once you have programmed the different services and schedules, you can turn each of the services on separately. For example, the Night schedule might control both Ringing service and Restriction service. But you can turn on just the Ringing service part of the Night schedule if you wish.

You can activate the services from the designated control telephone for each telephone and line in your system. You can have one control telephone for the whole system, or different control telephones for different telephones and lines.

If you want to have several services active at the same time, simply program them on for the same schedule.

**Note:** To program services from a telephone, you require an access code. Refer to "Defining the service control password" on page 485.

## **Configuring ringing service**

At certain times or in certain situations, you may want additional telephones to ring for incoming lines. The most common use of this feature is when a security desk telephone rings for incoming lines after 5:00 p.m., a practice often called *night service*.

Each non-auto-answer and target line can be assigned a ringing group for each schedule. If no schedule is set for ringing services, lines ring at any telephones that have the lines assigned.

**Note:** VoIP trunking lines and PRI lines are automatically set to auto-answer and, therefore, require target lines. BRI lines that are set to auto-answer also ring at target lines. Therefore, by specifying target lines in a ring group, all auto-answer lines can be forwarded to the telephone(s) indicated.

You define ringing services with the following features:

- "Defining ring groups" on page 490
- "Defining ringing service schedules" on page 491
- "Assigning ringing groups to lines" on page 492

#### **Defining ring groups**

Ring groups allows you to define groups of extended ringing telephones. A group can be assigned to any line for any of the schedules. You can define up to 100 ring groups with up to 30 telephones for each ring group.

 Click the keys besides Services, Telephony services, Scheduled services, Ringing service, and Ring groups.
 A list of ring groups displays

A list of ring groups displays.

- 2 Click the key beside the ring group you want to program. The subheading **Sets** appears.
- 3 To add DNs, click on Sets, and then click the Add button, located at the top of the column.
- 4 In the Add Sets window, type the DN of the set you want to assign to this ring group.

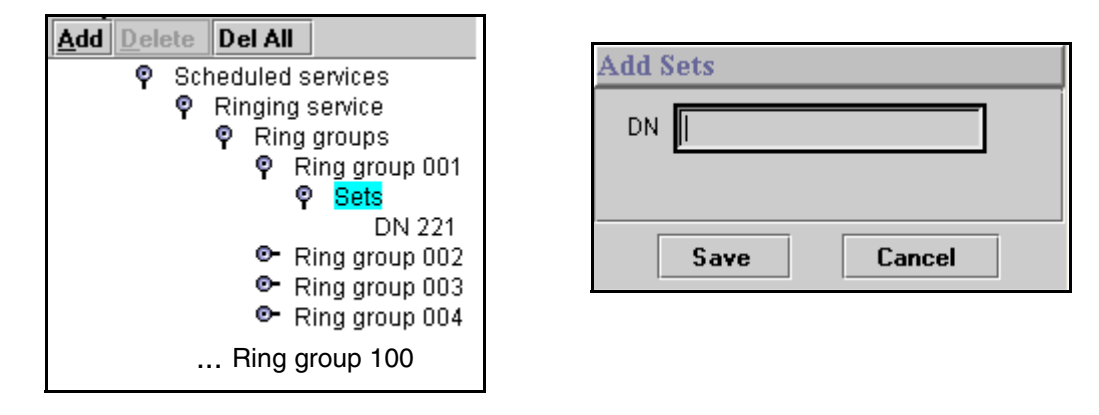

Figure 165 Adding a telephone to a ring group

**TIPS:** You can assign any telephone on the Business Communications Manager system to a ring group. The assigned control telephone for each schedule is added to each ring group. A telephone can belong to more than one ring group.

**5** Click **Save** to enter the DN.

#### **Defining ringing service schedules**

Use the following process to indicate how Ringing service should be activated for each of the schedules:

- 1 Click the keys beside Services, Telephony services, Scheduled services, Ringing service, and Schedules.
- 2 Click a schedule name (for example, Night). The window for that schedule appears.

Figure 166 Defining ring schedule parameters

| <ul> <li>▶ Night</li> <li>▶ Evening</li> <li>▶ Lunch</li> <li>▶ VolP</li> <li>■ Sched 5</li> <li>▶ Sched 6</li> </ul> | Ŷ | Scheduled services<br>Ringing service<br>Ring groups<br>Schedules<br>Night<br>Evening<br>Lunch<br>VolP<br>Sched 5<br>Sched 6 | Night         Service setting         Off         Trunk answer         Y         Extra dial set |
|----------------------------------------------------------------------------------------------------|---|----------------------------------------------------------------------------------------------------|-------------------------------------------------------------------------------------------------|
|----------------------------------------------------------------------------------------------------|---|----------------------------------------------------------------------------------------------------|-------------------------------------------------------------------------------------------------|

| Table 126 | Ringing | group | schedule | values |
|-----------|---------|-------|----------|--------|
|-----------|---------|-------|----------|--------|

| Attribute       | Value                 | Description                                                                                                    |
|-----------------|-----------------------|----------------------------------------------------------------------------------------------------|
| Service setting | Off<br>Manual<br>Auto | Manual allows you to turn the service on and off at any time from a control telephone. This setting overrides any automatically-running schedules.<br>Example: You may have a restriction service Night schedule that prevents callers from making long distance calls. Since the Manual setting does not recognize any timing schedules, you can turn this service on at any time and it will be in effect immediately. To allow long distance calls, you would turn this service off at the control telephone, or specify a different schedule that contains a different set of restrictions. |
|                 |                       | <b>Auto</b> allows you to program a stop and start time for a service under the Common Settings heading. These times are then automatically executed when the service is active.                                                                                                    |
|                 |                       | Example: If you want your evening calls to be routed through a different carrier, you can create the timing for this on one of the spare schedules. You would then find the same schedule under Routing Service and set it to automatic. When you turn Routing Service on, and choose this schedule, the telephone will automatically route all calls through the alternate carrier for the times specified.                                                                                                    |
|                 |                       | Off prevents the service from being activated.                                                                                                    |

| Attribute                     | Value                                                                                                    | Description                                                                                                    |
|-------------------------------|----------------------------------------------------------------------------------------------------|----------------------------------------------------------------------------------------------------|
| Trunk answer                  | Y or N                                                                                                    | Trunk answer allows you to answer, from any telephone, an external call that is ringing at another telephone in your office if the Ringing Service is active on that line at the time of the call. If the service is not active, you cannot answer the call. |
|                               |                                                                                                    | This is useful if the other telephones are not assigned the same lines as the telephone you are using to answer the call.                                                                                                    |
|                               |                                                                                                    | <b>Note:</b> You can change the Trunk Answer setting only if Ringing service is set to Manual or Automatic.                                                                                                    |
| Extra dial set                | None<br>DN <xx></xx>                                                                                                    | The Extra dial set attribute allows you to assign an additional telephone to receive calls for each schedule.                                                                                                    |
| DN <control set=""></control> | <b>Note:</b> The extra dial set is activated during a schedule by entering the Ringing service feature code from the assigned direct-dial telephone. This does not activate the Ringing service unless the direct-dial telephone is also a control set. |                                                                                                    |
|                               |                                                                                                    | Refer also to "Creating Direct Dial sets" on page 313.                                                                                                    |
|                               |                                                                                                    | Doorphone note: Ensure that this DN does not belong to a doorphone.                                                                                                    |

| Table 126 | Ringing group s | schedule values | (Continued) |
|-----------|-----------------|-----------------|-------------|
|-----------|-----------------|-----------------|-------------|

### Assigning ringing groups to lines

Each line must be assigned a Ringing service for ring group and auxiliary ringer.

Note: If the lines are not set up yet, skip this step until you have defined all the lines.

- 1 Within each ring schedule, click on the key beside Line settings to display the list of lines.
- 2 Click on each line in turn, or a specific line you want to adjust.

Figure 167 Defining ring service schedule line settings

| <ul> <li>♥ Scheduled services</li> <li>♥ Ringing service</li> <li>● Ring groups</li> <li>♥ Schedules</li> <li>♥ Night</li> <li>♥ Line settings</li> <li>Line 061</li> <li>Line 063</li> <li> Line 492</li> </ul> | Night-Line 061         Ring group       Ring group 001         Aux ringer       N |
|----------------------------------------------------------------------------------------------------|-----------------------------------------------------------------------------------|
|----------------------------------------------------------------------------------------------------|-----------------------------------------------------------------------------------|

| Table 127 | Ringing | group | schedule | line | values |
|-----------|---------|-------|----------|------|--------|
|-----------|---------|-------|----------|------|--------|

| Attribute  | Value                  | Description                                                                                                    |
|------------|------------------------|----------------------------------------------------------------------------------------------------|
| Ring group | Ring group <xxx></xxx> | Type in a ring group number (001-100) to choose a different ring group assignment.                                                                                                    |
|            |                        | Only one ring group can be assigned to a line for each schedule. To combine groups of ringing sets, you must create a new ring group which contains all the sets you want to ring and assign it to the line. |

| Attribute  | Value  | Description                                                                                                    |  |
|------------|--------|----------------------------------------------------------------------------------------------------|--|
| Aux ringer | Y or N | This variable indicates whether the auxiliary ringer (if installed) also rings when Ringing service is on.                                                                                                    |  |
|            |        | TIPS:                                                                                                    |  |
|            |        | <ul> <li>The default ringing telephone is 221 (Start DN). This means that all lines ring at telephone 221 when Ringing service is on.</li> <li>You can copy Ringing set and Auxiliary ringer programming from one line to another.</li> </ul> |  |
|            |        | <ul> <li>If you have an auxiliary ringer programmed to ring for calls on an external<br/>line and you transfer a call on that line without announcing the transfer, the<br/>auxiliary ringer will ring for the call transfer.</li> </ul>      |  |

 Table 127
 Ringing group schedule line values (Continued)

## **Configuring restriction service**

Restriction service prevents a user from dialing some types of calls from a telephone or from lines that are available at the telephone during the duration of the selected schedule. The installer programs restrictions.

Use these commands to indicate how the alternate dialing restrictions become active for each schedule.

- 1 Ensure the correct scheduling has been set up for each telephone. (Services, Telephony Services, System DNs, Active DNs, DN XXXX, Restrictions)
- 2 Click the keys beside Services, Telephony Services, Scheduled services, and Restriction service.
- **3** Select the schedule you want to program, (for example, **Night**). The schedule window appears.

#### Figure 168 Defining restriction service setting

| <ul> <li>Scheduled services</li> <li>Ringing service</li> <li>Restriction service</li> <li>Night</li> <li>Evening</li> <li>Lunch</li> <li>VoIP</li> <li>Sched 5</li> </ul> | Service setting Off Off Manual Auto |
|----------------------------------------------------------------------------------------------------|-------------------------------------|
| Sched 6                                                                                                    |                                     |

| Attribute       | Value                 | Description                                                                                                    |
|-----------------|-----------------------|----------------------------------------------------------------------------------------------------|
| Service setting | Off<br>Auto<br>Manual | Off prevents the service from being activated.                                                                                                    |
|                 |                       | Auto allows you to program a stop and start time for a service under the Common Settings heading. These times are then automatically executed when the service is active.                                                                                                    |
|                 |                       | Example: If you want your evening calls to be routed through a different carrier, you can create the timing for this on one of the spare schedules. You would then find the same schedule under Routing Service and set it to automatic. When you turn Routing Service on, and choose this schedule, the telephone will automatically route all calls through the alternate carrier for the times specified.                              |
|                 |                       | <b>Manual</b> allows you to turn the service on and off at any time from a control telephone. This setting overrides any automatically-running schedules.                                                                                                    |
|                 |                       | Example: You may have a restriction service Night schedule that prevents callers from making long distance calls. Since the Manual setting does not recognize any timing schedules, you can turn this service on at any time and it will be in effect immediately. To allow long distance calls, you would turn this service off at the control telephone, or specify a different schedule that contains a different set of restrictions. |

Table 128 Restriction schedule values

**Programming note:** This service requires the user to enter a service control password before it can be accessed. Users obtain this password from their system coordinator. Refer to "Defining the service control password" on page 485.

#### Notes about restriction service filters

These filters are assigned for both telephones and lines. If no restriction filter has been assigned for a telephone or line for the schedule that you make active, then no restrictions will apply to that telephone or line while the schedule is in effect.

Line filters apply to all telephones which have that line assigned.

However, a group of telephones can have different filters for the same schedule. Therefore, you need to be aware of what services you are allowing or disallowing for all telephones assigned to the control telephone you are using. If you are unsure, or want to change a filter for a telephone, you must open a programming session on the Unified Manager and check the DN record for the telephone. Refer to the *Programming Operations Guide* for details about setting up telephone restrictions. For easier administration, you might consider making the filters the same for all telephone.

## **Configuring routing service**

Routing service allows you to assign alternate routes to calls. You can take advantage of lower costs available on selected routes for some days and at some times. You can also use this service to set up overflow routing, to allow calls that come into line pools that have no available lines to be answered through an alternate line pool. IP telephones use this service to route calls over a ground line if the VoIP trunk signal is not strong enough to support a call.

Use these steps to activate routing tables for each of the schedules.

- 1 Ensure the correct scheduling has been set up for each route. (Services, Telephony Services, Call Routing, Destination Codes)
- 2 Click the keys beside Services, Telephony services, Scheduled services, and Routing service. Schedule names display.
- **3** Select the schedule you want to program, for example, **Night**. The schedule window appears.

Figure 169 Defining routing service settings

| Scheduled services                  |
|-------------------------------------|
| <ul> <li>Ringing service</li> </ul> |
| Restriction service                 |
| Routing service                     |
| Night                               |
| Evening                             |
| Lunch                               |
| VoIP                                |
| Sched 5                             |
| Sched 6                             |
|                                     |

| - |                |     |   |
|---|----------------|-----|---|
| S | ervice setting | Off | ▼ |
|   | Overflow       | Y   | - |
|   |                |     |   |

| Table 129 | Routing | service | schedule | values |
|-----------|---------|---------|----------|--------|
|-----------|---------|---------|----------|--------|

| Attribute       | Value       | Description                                                                                                    |
|-----------------|-------------|----------------------------------------------------------------------------------------------------|
| Service setting | Off<br>Auto | <b>Manual</b> allows you to turn the service on and off at any time from a control telephone. This setting overrides any automatically-running schedules.                                                                                                    |
|                 | Manual      | Example: You may have a restriction service Night schedule that prevents callers from making long distance calls. Since the Manual setting does not recognize any timing schedules, you can turn this service on at any time and it will be in effect immediately. To allow long distance calls, you would turn this service off at the control set, or specify a different schedule that contains a different set of restrictions. |
|                 |             | <b>Auto</b> allows you to program a stop and start time for a service under the Common Settings heading. These times are then automatically executed when the service is active.                                                                                                    |
|                 |             | Example: If you want your evening calls to be routed through a different carrier, you can create the timing for this on one of the spare schedules. You would then find the same schedule under Routing Service and set it to automatic. When you turn Routing Service on, and choose this schedule, the telephone will automatically route all calls through the alternate carrier for the times specified.                        |
|                 |             | Off prevents the service from being activated.                                                                                                    |

| Attribute        | Value  | Description                                                                                                    |
|------------------|--------|----------------------------------------------------------------------------------------------------|
| Overflow routing | Y or N | If all the lines used by a route are busy when a call is made, you can program<br>Routing service to overflow to the route used for normal mode. If this happens,<br>the telephone sounds a warning tone and displays the message <b>Expensive</b><br><b>route</b> . The caller can then release the call to avoid the toll charges, or continue. |
|                  |        | A schedule must be active for overflow routing to be in effect. Overflow routing is not available in normal mode.<br>You must create an overflow route to be used with each destination code. In this                                                                                                    |
|                  |        | way, every route used with a scheduled mode that has overflow service must have an alternate route in normal service.                                                                                                    |

| d) |
|----|
| ļ  |

**Programming note:** This service requires the user to enter a service control password before it can be accessed. Users obtain this password from their system coordinator. Refer to "Defining the service control password" on page 485.

## **Services matrix**

To help you with your services planning, transfer the following information to a spreadsheet and fill out the values for each type of service.

 Table 130
 Ringing and Scheduling Services

| Ringing Services |      |
|------------------|------|
| Ring grp #       | Sets |
|                  |      |
|                  |      |
|                  |      |
|                  |      |
|                  |      |
|                  |      |
|                  |      |

| Scheduling Services |                   |            |
|---------------------|-------------------|------------|
| Schedule            | 123456            |            |
| Ctrl set:           | 221               |            |
| Service setting     | Off Auto Manu     | Jal        |
| Trunk answer        | Y N               |            |
| ExtraDial           | 221               |            |
| Line settings       |                   |            |
| Line #              | Ring group (name) | Aux ringer |
|                     |                   | <u>Y</u> N |

| Table 131 | Restriction | and Routing | Services |
|-----------|-------------|-------------|----------|
|-----------|-------------|-------------|----------|

| Restriction Service |   |    |    |     |   |       |
|---------------------|---|----|----|-----|---|-------|
| Schedule            | 1 | 2  | 3  | 4   | 5 | 6     |
| Service setting     | 0 | ff | Αι | vto | Μ | anual |

| Routing Service |     |   |    |    |   |       |
|-----------------|-----|---|----|----|---|-------|
| Schedule        | 1 : | 2 | 3  | 4  | 5 | 6     |
| Service setting | Off |   | Au | to | Μ | anual |
| Overflow        | Y   |   |    | Ν  |   |       |

#### Table 132 Common settings: Schedule Name

| Common settings: Service control password |         |  |  |
|-------------------------------------------|---------|--|--|
| Schedule Name                             |         |  |  |
| Schedule 0                                | Normal  |  |  |
| Schedule 1                                | Night   |  |  |
| Schedule 2                                | Evening |  |  |
| Schedule 3                                | Lunch   |  |  |

| Schedule 4 | Sched 4 |  |
|------------|---------|--|
| Schedule 5 | Sched 5 |  |
| Schedule 6 | Sched 6 |  |
|            |         |  |

#### Table 133 Common settings: Schedule times

| Common settings: Service control password                                  |                                                       |            |           |  |
|----------------------------------------------------------------------------|-------------------------------------------------------|------------|-----------|--|
| Schedule Times                                                             |                                                       |            |           |  |
| Monday<br>Tuesday<br>Wednesday<br>Thursday<br>Friday<br>Saturday<br>Sunday | Schedule:<br>0 (Normal)<br>1<br>2<br>3<br>4<br>5<br>6 | Start time | Stop time |  |

# Chapter 18 Configuring public networks

This section describes the ways of networking Business Communications Managers across a public network. Different countries have different trunk types, therefore, these descriptions are also region based. Refer to "Media bay module availability by region" on page 849 for more information.

This section includes information about:

- "Simple networking" on page 499
- "Dialing plans for T1 lines" on page 501
- "Destination code numbering in a network" on page 502
- "Other programming that affects public networking" on page 503

These are the protocols that the Business Communications Manager supports for public networking:

- PRI: ETSI Euro, NI, DMS100, DMS250, and 4ESS
- DASS2
- BRI: ETSI Euro, NI
- T1: Loop

**TIPS:** Most of the diagrams in this section use the BCM1000. The BCM400 and BCM200 can be used in any of these situations, as well. Keep in mind that the BCM200 only supports two PECs, and, therefore, has less processing capacity than the other two units. This affects both networking and IP telephony functions.

### Simple networking

In the simplest form of networking, the Business Communications Manager acts as a routing station between a private network and the public network, as shown in the following figure.

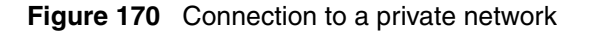

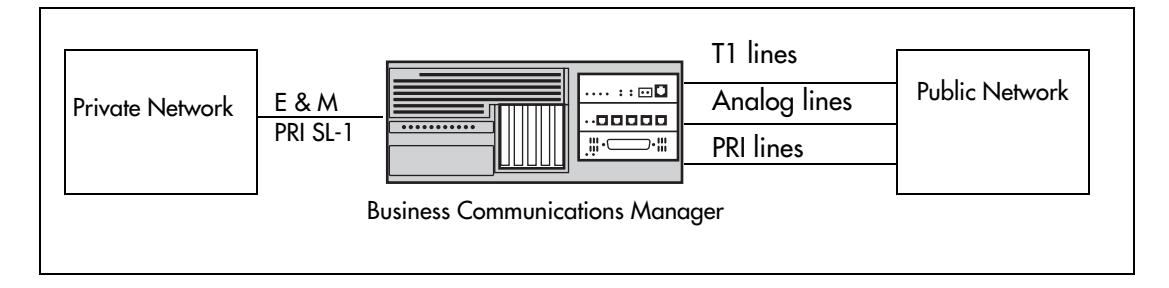

In the above example, there are three types of callers:

Each type of caller has a specific method of accessing the other two systems.

### **Callers using Business Communications Manager**

These callers can:

- call directly to a specific telephone
- select an outgoing line to access a private network
- select an outgoing line to access features that are available on the private network
- select an outgoing central office line to access the public network
- use all of the Business Communications Manager features

### Callers in the public network

These callers use the public lines to:

- call directly to one or more Business Communications Manager telephones
- call into Business Communications Manager and select an outgoing tie line to access a private network
- call into Business Communications Manager and select an outgoing central office line to access the public network
- call into Business Communications Manager and use remote features

### Callers in the private network

These callers use private lines to:

- call directly to one or more Business Communications Manager telephones
- call into Business Communications Manager and select an outgoing tie line to access other nodes in a private network
- call into Business Communications Manager and select an outgoing central office line to access the public network
- call into Business Communications Manager and use remote features

## **Dialing plans for T1 lines**

Business Communications Manager has a routing feature that allows you to set up a coordinated dialing plan with other systems in the public network. The goal is to have a network-wide dialing plan where all telephone numbers are unique and of a uniform length.

Typically, you use coordinated dialing plans with a network of systems with a three to seven digit dialing access between them.

Any programming for routing must be carefully planned using tables. For more information about routing and destination codes, see "Configuring call routing" on page 320.

This section deals with applying the programming in network situations.

- "Dialing plan using public lines"
- "Destination code numbering in a network" on page 502

### **Dialing plan using public lines**

The following illustrations provide an example of how you can record dialing plan information in a spreadsheet. The example shows dialing plan information for a Toronto system in a network of three offices: Toronto, Halifax and Vancouver. Without routing, a Business Communications Manager user in Toronto would have to select a line pool and dial 1-902-585-3027 to reach extension 27 in Halifax (902). By creating a destination code of 30 and creating a route that uses the proper line pool and dial out number, the user simply dials 3027. The same feature is available for Vancouver (604).

In the column Dial out, P stands for pause, a host system signaling option. Press **FEATURE 78** to insert a 1.5-second pause in the dialing string.

|     | (max. 24 digits or characters) |             |
|-----|--------------------------------|-------------|
| 100 | 1-2-902-585                    | \Lambda в с |
| 101 | 1-2-902-585                    | Авс         |
| 102 | 1-2-604-645                    | Авс         |
| 103 | 1-2-604-645                    | Авс         |

Figure 171 Routing service record: use pool

| Dest code (Services:         | Routing Serv           | ices: Dest (     | Codes                  |                  |                        |                  |                        |                  |
|------------------------------|------------------------|------------------|------------------------|------------------|------------------------|------------------|------------------------|------------------|
| Service Schedule             | Norr                   | nal              |                        |                  | Scheo                  | lule             |                        |                  |
| DestCode<br>(max. 12 digits) | Use route<br>(001-999) | Absorb<br>Length | 1sr route<br>(001-999) | Absorb<br>Length | 2nd route<br>(001-999) | Absorb<br>Length | 3rd route<br>(001-999) | Absorb<br>Length |
| 30                           | 100                    | 0                | 000                    | All              | 000                    | All              | 000                    | All              |
| 31                           | 101                    | 0                | 000                    | All              | 000                    | All              | 000                    | All              |
| 32                           | 102                    | 0                | 000                    | All              | 000                    | All              | 000                    | All              |
| 33                           | 103                    | 0                | 000                    | All              | 000                    | All              | 000                    | All              |

### Destination code numbering in a network

Because the system checks the initial digits of a call against the routing tables, each type of internal or external call must begin with a unique pattern of digits. The following table gives a sample plan for how initial digits are assigned in a network of systems with three-digit intercom numbers.

| Leading Digits | Use                      |
|----------------|--------------------------|
| 0              | Network Direct Dial      |
| 221-253        | Intercom calls           |
| 4              | Coordinated Dialing Plan |
| 5              | Unused                   |
| 6              | Unused                   |
| 8              | Call Park Prefix         |
| 9              | All PSTN Calls           |

 Table 134
 Destination code leading digits

In the table shown above, 4 is used as the initial digit for the coordinated dialing plan, but 5, or 6 can also be used for this purpose

**TIPS:** When programming a button to dial a Network number automatically (autodial), network calls must be programmed as external autodial numbers, even though they resemble internal extension numbers.

Routes generally define the path between the Business Communications Manager system and another switch in the network, not other individual telephones on that switch.

## Other programming that affects public networking

Besides the line programming, these topics cover other areas that affect how calls are sent or received over the public network.

- "Controlling access into the system" on page 283 (Public Received Number Length, Target lines and remote access)
- "Configuring outgoing calls" on page 301 (dialing plans, access codes and routing, restriction filters)
- "Assigning line access" on page 394 (Public OLI)
- "Network name display" on page 453
- "Setting outgoing name and number blocking" on page 479
# Chapter 19 Configuring private networks

This section describes the basic requirements for private networking Business Communications Managers. As well, four simple private networks are described.

Private networking using the MCDN protocol is described in "Configuring private networks with SL-1 MCDN" on page 519 and "Configuring ETSI QSIG and DPNSS network services" on page 543.

Different systems support different trunk types, depending on the market profile installed on the system. The examples in this chapter are based on the trunks available for North American-based profiles. Refer to "Media bay module availability by region" on page 849 for more information about which trunks are support in which profile.

This section includes information about:

- "Private network programming parameters" on page 505
- "Using routing to create networking" on page 508
- "Using shared line pools to create a network" on page 512
- "PRI networking using Call-by-Call services" on page 515

**TIPS:** Most of the diagrams in this section use the BCM1000 base unit. The BCM400 and BCM200 can be used in any of these situations, as well. Keep in mind that the BCM200 only supports two PECs, and therefore, has less processing capacity than the other two units. This affects both networking and IP telephony deployment.

## Private network programming parameters

The following section provides an overview of the values in the system that affect private networking, including:

- "Private networking protocols" on page 506
- "Keycode requirements" on page 506
- "Remote access to the network" on page 506
- "Lines used for networking" on page 507
- "Other programming that affects private networking" on page 507

## Private networking protocols

These are the protocols that the Business Communications Manager supports for private networking:

- PRI: ETSI QSIG, MCDN
- DPNSS
- BRI: ETSI QSIG
- T1: E&M
- VoIP trunks (Refer to the *IP Telephony Configuration Guide* for details)

Business Communications Manager systems can be networked together using Tie lines or E&M connections. Larger networks, or networks that are geographically spread out, can be chained together through faster PRI SL-1 connections or with voice over IP (VoIP) trunk lines. SL-1 lines and VoIP trunks also offer the opportunity to use the MCDN protocol, which provides enhanced trunking features and end-to-end user identification. If a Meridian 1 is part of the MCDN network, the network can also provide centralized voice mail and auto attendant off the Meridian.

**MCDN note:** MCDN networking requires all nodes on the network to use a common Universal Dialing plan (UDP) or a Coordinated Dialing Plan (CDP). Refer to "Configuring the public and private dialing plans" on page 302 and "System numbering plans" on page 520.

## **Keycode requirements**

Keycodes are required to activate the protocols that are used to create private networking, including:

- PRI keycodes, if you are using PRI lines for your network
- IP trunks, if you want additional IP trunks
- an MCDN keycode, if you want to use the MCDN protocol between the systems

You must purchase and install these keycodes before you can create any of the networks described in this chapter. Consult with your Nortel Networks distributor to ensure you order the correct keycodes for the type of network you want to create.

#### Remote access to the network

Authorized users can access tie lines, central office lines, and Business Communications Manager features from outside the system. Remote users accessing a private network configured over a large geographical area, can potentially also place long-distance calls through the network and avoid toll charges.

**Note:** You cannot program a Private DISA DN or Private Auto DN to a VoIP trunk, as they act as auto-answer trunks from one private network to the next. However, you can configure VoIP line pools with remote access packages so that callers can access telephones or the local PSTN on remote nodes on a tandemed network that use VoIP trunks between systems.

## Lines used for networking

External (trunk) lines provide the physical connection between Business Communications Manager and other systems in a private or public network.

The Business Communications Manager numbers physical lines from 061 to 233/240. Default numbering depends on the trunk module positioning within the Business Communications Manager.

Refer to "Explaining the Media Bay Modules headings" on page 124.

**VoIP trunks:** Although a VoIP gateway does not require physical trunk lines, it is simpler to think of them in the same way as actual trunk lines. Therefore, in the Business Communications Manager, lines 001 to 060 are used for VoIP trunk functionality. Refer to the *IP Telephony Configuration Guide* for details about configuring VoIP trunks.

Business Communications Manager networking configurations that use PRI lines, require specific modules, depending on the type of lines chosen.

- DTMs configured for PRI are used for incoming and outgoing calls (two-way DID). Incoming calls are routed directly to a Business Communications Manager telephone. Outgoing calls are made using the intercom button and dialing destination codes.
- DTMs configured for T1 have digital lines that are configured as Groundstart, E&M, Loop, or DID.

Target lines are virtual communication paths between trunks and telephones on the Business Communications Manager system. They are incoming lines only, and cannot be selected for outgoing calls or networking applications. With target lines, you can concentrate incoming calls on fewer trunks. This type of concentration is an advantage of DID lines. Business Communications Manager target lines allow you to direct each DID number to one or more telephones. VoIP trunks also require target lines to direct incoming traffic. Target lines are numbered 241 to 492.

Telephones can be configured to have an appearance of any type of trunk and line or line pool (including target lines, excluding PRI trunks which can only be configured into PRI line pools and configured into routes with destination codes).

### Other programming that affects private networking

Besides the line programming, these links connect to other programming that affect affects or is affected by private networks.

- "Controlling access into the system" on page 283 (Received Number Length, Target lines and remote access)
- "Configuring outgoing calls" on page 301 (dialing plans, access codes, routing, restrictions)
- "Assigning line access" on page 394 (Private OLI)
- "Network name display" on page 453
- "Setting outgoing name and number blocking" on page 479

## Using routing to create networking

By properly planning and programming routing tables and destination codes, an installer can create a numbering plan where T1 E&M lines between Business Communications Manager systems are available to other systems in the network

The following figure shows a network of three Business Communications Manager systems. Two remote systems connect to a central system.

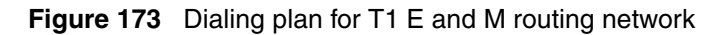

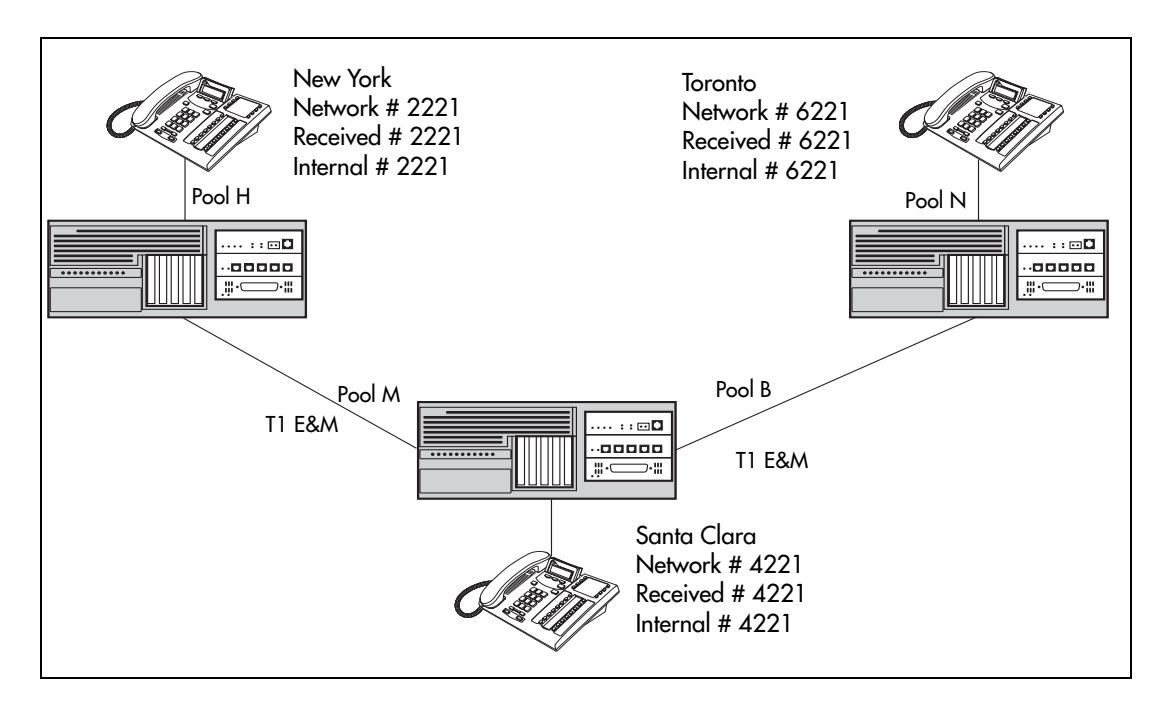

Each system must be running Business Communications Manager software. Each system must be equipped with target lines and Business Communications Manager with a DTM with at least one T1 E&M line or the appropriate Norstar trunk module configuration ported in through a Fiber Expansion module (FEM). Programming information for this network is shown in the following table.

| New York office:        |                 |  |
|-------------------------|-----------------|--|
| Parameter               | Setting         |  |
| Trunk/Line Data         |                 |  |
| Network line (external) |                 |  |
| Line 061                | T1 E&M          |  |
| Answer Mode             | Auto            |  |
| Line type               | Pool H          |  |
| Target line (internal)  |                 |  |
| Line 241                | Target line     |  |
| Private Received #      | 2221            |  |
| Line Access (set)       |                 |  |
| Set 2221                | L241: Ring only |  |
| Line pool access        | Line pool H     |  |
| Routing service         |                 |  |
| Route                   | 001             |  |
| Use                     | Pool H          |  |
| External #              | None            |  |
| Routing Destinations    | Office #1       |  |
| Routing to              | Santa Clara     |  |
| Destination Code        | 4               |  |
| Normal route            | 001             |  |
| Absorb                  | None            |  |
| Dialed number:          | 4221            |  |

 Table 135
 E and M routing for a Business Communications Manager network

| Santa Clara office:                      | Santa Clara office:        |           |  |  |
|------------------------------------------|----------------------------|-----------|--|--|
| Parameter                                | Setting                    |           |  |  |
| Network line (external to New York)      |                            |           |  |  |
| Line 091                                 | T1 E&M                     |           |  |  |
| Answer Mode                              | Auto                       |           |  |  |
| Line type                                | Pool M                     |           |  |  |
| Network line (external to Santa Clara)   |                            |           |  |  |
| Line 092                                 | T1 E&M                     |           |  |  |
| Answer Mode                              | Auto                       |           |  |  |
| Line type                                | Pool B                     |           |  |  |
| Target line (internal to Toronto telepho | one)                       |           |  |  |
| Line 251                                 | Target line                |           |  |  |
| Private Received #                       | 4221                       |           |  |  |
| Line Access                              |                            |           |  |  |
| DN 4221                                  | L251: Ring only            |           |  |  |
| Line pool access                         | Line pool B<br>Line pool M |           |  |  |
| Routing Destinations                     | Office #1                  | Office #2 |  |  |
| Routing to                               | New York                   | Toronto   |  |  |
| Route                                    | 001                        | 002       |  |  |
| Use                                      | Pool M                     | Pool B    |  |  |
| External #                               | None                       | None      |  |  |
| Destination Code                         | 2                          | 6         |  |  |
| Absorb                                   | None                       | None      |  |  |
| Normal route                             | 001                        | 002       |  |  |
| Remote access                            |                            |           |  |  |
| Rem access pkgs                          | 01                         |           |  |  |
| Line pool access                         | Pool M: ON                 |           |  |  |
| Rem access pkgs                          | 02                         |           |  |  |
| Line pool access                         | Pool B: ON                 |           |  |  |
| Line abilities                           | 049                        |           |  |  |
| Remote pkg                               | 01                         |           |  |  |
| Line abilities                           | 050                        |           |  |  |
| Remote pkg                               | 02                         |           |  |  |

#### Table 135 E and M routing for a Business Communications Manager network (Continued)

| Toronto office:            |                 |             |
|----------------------------|-----------------|-------------|
| Parameter                  | Setting         |             |
| Trunk/Line Data (external) |                 |             |
| Line 093                   | T1 E&M          |             |
| Answer Mode                | Auto            |             |
| Line type                  | Pool N          |             |
| Target line (internal)     |                 |             |
| Line 300                   | Target line     |             |
| Private Received #         | 6221            |             |
| Line Access                |                 |             |
| DN 6221                    | L300: Ring only |             |
| Line pool access           | Line pool N     |             |
| Routing Destinations       | Office #1       | Office #2   |
| Routing to                 | New York        | Santa Clara |
| Route                      | 001             |             |
| Use                        | Pool N          |             |
| External #                 | None            |             |
| Destination Code           | 4               | 2           |
| Absorb                     | None            | None        |
| Normal route               | 001             | 001         |

**Table 135** E and M routing for a Business Communications Manager network (Continued)

If a user in New York wants to call Toronto within the network, they dial 6221. The local Business Communications Manager checks the number against the routing tables and routes the call according to the destination code 6, which places the call using Route 001.

The call appears on the auto answer line on the Business Communications Manager in Santa Clara as 6-221. Because 6 is programmed as a destination code for Toronto on the Santa Clara system, another call is placed using route 002 from Santa Clara to Toronto. At the Toronto system, the digits 6-221 are interpreted as a target line Private received number. The call now alerts at telephone 6221 in Toronto.

Note: Network calls that use routes are subject to any restriction filters in effect.

If the telephone used to make a network call has an appearance of a line used by the route, the call will move from the intercom button to the Line button.

The telephone used to make a network call must have access to the line pool used by the route. Network calls are external calls, even though they are dialed as if they were internal calls. Only the features and capabilities available to external calls can be used.

When programming a button to dial a Network number automatically (autodial), network calls must be treated as external numbers, even though they resemble internal telephone numbers. Routes generally define the path between your Business Communications Manager switch and another switch in your network, not other individual telephones on that switch.

## Using shared line pools to create a network

Using shared line pools is a powerful and efficient way to create a coordinated dialing plan for a small network. If the Business Communications Manager systems are close to each other geographically, you can conserve resources by not duplicating long-distance access. For example, system A, B, and C are all within the same area code. System A has a line pool to Santa Clara, System B has a line pool to Montreal, and system C has a line pool to Miami. An Business Communications Manager user in system A can reach Miami by calling system C and using their line pool to Miami.

To simplify access between Business Communications Manager systems, all line pools that go to the same destination should have the same line pool access code. For example, system A and system B both have a line pool to Ottawa. You can configure both systems with the same line pool access code for the Ottawa line pool.

A dialing plan similar to the one in the following figure allows you to create a company directory that uses line pool access codes and unique DNs of a uniform length

In this example, the person on system A at telephone 234 can press an intercom button and dial 7434.

This means that telephone 234 has dialed the line pool access code of the trunk to system C, and will receive the dial tone of system C. The digits 434 then map to the Private received number 434, and ring telephone 434 with an appearance of the associated target line.

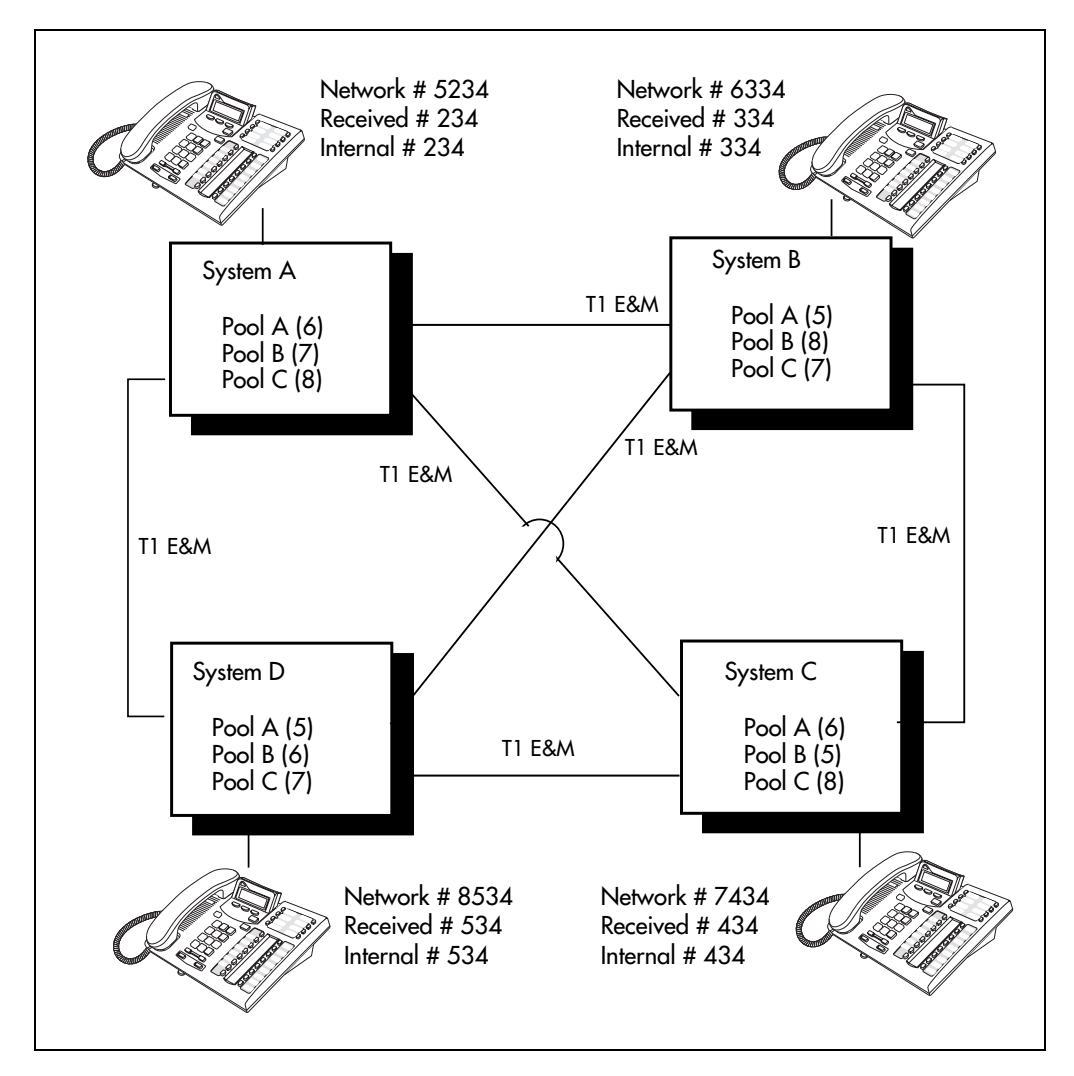

Figure 174 Network example using shared line pools

The following table shows the system coding for each system to set up a line pool-based coordinated dialing plan.

| Route from System A to:                                                                                                    | System                                                                                                    |                               | В                                    | С                | D      |
|----------------------------------------------------------------------------------------------------|----------------------------------------------------------------------------------------------------|-------------------------------|--------------------------------------|------------------|--------|
| Lines, Trunk/Line Data                                                                                                    | Assign lines that connect with each system to a line pool                                                                                                    |                               | Pool A                               | Pool B           | Pool C |
| General Setting,<br>Access Codes,<br>Line Pool Codes                                                                                                    | Create an line pool access code for the pool                                                                                                    |                               | 6                                    | 7                | 8      |
| Dialout:                                                                                                    |                                                                                                    |                               | 6334                                 | 7434             | 8534   |
| Route from System B to                                                                                                    | System                                                                                                    | Α                             |                                      | С                | D      |
| Lines, Trunk/Line Data                                                                                                    | Assign lines that connect with each system to a line pool                                                                                                    | Pool A                        |                                      | Pool C           | Pool B |
| General Setting,<br>Access Codes,<br>Line Pool Codes                                                                                                    | Create an line pool access code for the pool                                                                                                    | 5                             |                                      | 7                | 8      |
| Dialout:                                                                                                    |                                                                                                    | 5234                          |                                      | 7434             | 8534   |
| Route from System C to                                                                                                    | System                                                                                                    | Α                             | В                                    |                  | D      |
| Lines Trunk/Line Data                                                                                                    | Again lines that some act with                                                                                                    | Pool B                        | Pool A                               |                  | Pool C |
| Lines, Hunk/Line Data                                                                                                    | each system to a line pool                                                                                                    | 1 001 D                       | 100111                               |                  |        |
| General Setting,<br>Access Codes,<br>Line Pool Codes                                                                                                    | Assign thes that connect with<br>each system to a line pool<br>Create an line pool access code<br>for the pool                                                                                                    | 5                             | 6                                    |                  | 8      |
| General Setting,<br>Access Codes,<br>Line Pool Codes<br>Dialout                                                                                                    | Assign thes that connect with<br>each system to a line pool<br>Create an line pool access code<br>for the pool                                                                                                    | 5<br>5234                     | 6<br>6334                            |                  | 8 8534 |
| General Setting,<br>Access Codes,<br>Line Pool Codes<br>Dialout<br>Route from System D to                                                                                          | Assign thes that connect with<br>each system to a line pool<br>Create an line pool access code<br>for the pool<br>System                                                                                                    | 5<br>5234<br>A                | 6<br>6334<br>B                       | С                | 8 8534 |
| General Setting,<br>Access Codes,<br>Line Pool Codes<br>Dialout<br><b>Route from System D to</b><br>Lines, Trunk/Line Data                                                         | Assign lines that connect with<br>each system to a line pool<br>Create an line pool access code<br>for the pool<br>System<br>Assign lines that connect with<br>each system to a line pool                                                    | 5<br>5234<br>A<br>Pool A      | 6<br>6334<br><b>B</b><br>Pool B      | C<br>Pool C      | 8 8534 |
| General Setting,<br>Access Codes,<br>Line Pool Codes<br>Dialout<br><b>Route from System D to</b><br>Lines, Trunk/Line Data<br>General Setting,<br>Access Codes,<br>Line Pool Codes | Assign lines that connect with<br>each system to a line pool<br>Create an line pool access code<br>for the pool<br>System<br>Assign lines that connect with<br>each system to a line pool<br>Create an line pool access code<br>for the pool | 5<br>5234<br>A<br>Pool A<br>5 | 6<br>6334<br><b>B</b><br>Pool B<br>6 | C<br>Pool C<br>7 | 8 8534 |

**Table 136** Creating a coordinated dialing plan using line pools

# **PRI networking using Call-by-Call services**

The example shown in the following figure highlights the use of PRI Call-by-Call services. It shows two offices of a company, one in New York and one in Toronto. Each office is equipped with a Business Communications Manager system and a PRI line. Each office has to handle incoming and outgoing calls to the public network. In addition, employees at each office often have to call colleagues in the other office.

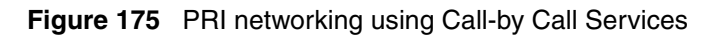

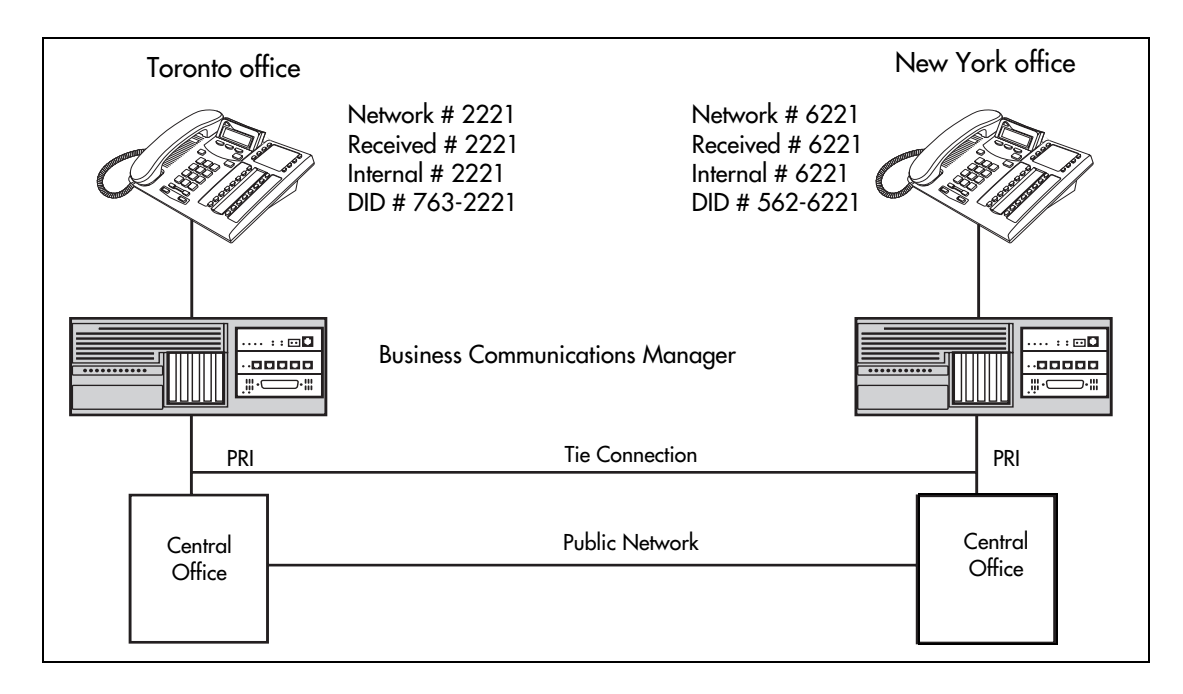

To reduce long distance costs, and to allow for a coordinated dialing plan between the offices, private lines are used to handle interoffice traffic. Refer to "Configuring the public and private dialing plans" on page 302.

If call-by-call services were *not* used, each Business Communications Manager system might have to be equipped with the following trunks:

- 12 T1 DID lines needed to handle peak incoming call traffic.
- eight T1 E&M lines needed to handle inter-office calls.
- eight lines needed to handle outgoing public calls

The total required is thus 28 lines. If the Business Communications Manager systems were using T1 trunks, then two T1 spans would be required at each office. Note that the total of 28 lines represents the worst case value for line usage. In reality, the total number of lines in use at any one time will generally be less than 28. For example, during periods of peak incoming call traffic, the demand for outgoing lines will be low.

With PRI Call-by-call services, it is not necessary to configure a fixed allocation of trunks. Each of the 23 lines on the PRI can be used for DID, private Tie, or outgoing public calls. This consolidation means that it may be possible for each office to use a single PRI span, rather than

two T1 spans. With PRI Call-by-call services, the only limitation is that there are no more than 23 calls in progress at any one time.

The dialing plan at each Business Communications Manager site is configured to determine the call type based on the digits dialed by the user. If a user in Toronto wishes to dial a colleague in New York, they dial the four-digit private DN (such as 6221). The dialing plan recognizes this as a private network DN, and routes the call using Tie service with a private numbering plan.

Incoming Tie calls are routed to telephones based on the digits received by the network, which in this case will be the four-digit private DN.

If a user in either location wishes to dial an external number, they dial 9, followed by the number (such as 9-555-1212). The dialing plan recognizes this as a public DN, and routes the call using Public service.

Incoming DID calls will be routed to telephones, based on the trailing portion of the digits received by the network. For example, if a public network user dials an employee in the Toronto office, the network will deliver digits 4167632221. The Business Communications Manager will route the call using the last four digits, 2221.

Refer to the following table for a description of the settings required for this type of routing service.

| Parameter                 | Home System Settings |                |
|---------------------------|----------------------|----------------|
| Hardware                  |                      |                |
| DTM                       | PRI                  |                |
| Protocol                  | NI-2                 |                |
| Trunk/Line Data           |                      |                |
| Line 245                  | Target line          |                |
| Private/Public Received # | 2221                 |                |
| Line Access               |                      |                |
| DN 2221                   | L245:Ring only       |                |
| Line pool access          | Line pool PRI-A      |                |
| Routing Services          | Private Network      | Public network |
|                           | New York:            | Public network |
| Route                     | 001                  | 002            |
| External #                | No number            | No number      |
| Use                       | Pool PRI-A           | Pool PRI-A     |
| Service type              | Tie                  | Public         |
| ServiceID                 | 1                    | N/A            |
| DN type                   | Private              | N/A            |
| Destination Code          | 6                    | 9              |
| Normal route              | nal route 001        |                |
| Absorb                    | 0                    | ALL            |

 Table 137
 PRI call-by-call services routing information

| New York office:          |                      |                |
|---------------------------|----------------------|----------------|
| Parameter                 | Home System Settings |                |
| Hardware                  |                      |                |
| DTM                       | PRI                  |                |
| Protocol                  | NI-2                 |                |
| Trunk/Line Data           |                      |                |
| Line 245                  | Target line          |                |
| Private/Public Received # | 6221                 |                |
| Line Access               |                      |                |
| DN 6221                   | L245:Ring only       |                |
| Line pool access          | Line pool PRI-A      |                |
| Routing Services          | Private Network      | Public Network |
|                           | Toronto              | Public Network |
| Route                     | 001                  | 002            |
| External #                | No number            | No number      |
| Use                       | Pool PRI-A           | Pool PRI-A     |
| ServiceType               | Tie                  | Public         |
| ServiceID                 | 1                    | N/A            |
| DN type                   | Private              | N/A            |
| Destination Code          | 2                    | 9              |
| Normal route              | 001                  | 002            |
| Absorb                    | 0                    | ALL            |

 Table 137
 PRI call-by-call services routing information (Continued)

# Chapter 20 Configuring private networks with SL-1 MCDN

This section describes how to network Business Communications Managers together in a private network using PRI SL-1 lines with or without the MCDN protocol. When Business Communications Managers are networked with other call services, such as Meridian 1, using the MCDN protocol, the network can also support centralized voice mail.

This chapter discusses SL-1 and MCDN networking based on North American trunks (PRI SL-1). ETSI-QSIG and DPNSS private networking is configured very similarly, although network features may be supported slightly differently. Private networking and network features on these trunks is described in "Configuring ETSI QSIG and DPNSS network services" on page 543.

The following section describe the different aspects of SL-1 and MCDN private networking.

- "System numbering plans" on page 520
- "Creating tandem private networks" on page 520
- "Understanding MCDN network features" on page 528
- "Using SL-1 with MCDN to network with a Meridian system" on page 533
- "MCDN networking checklist" on page 534
- "VoIP networking" on page 540

Refer to the previous chapter "Configuring private networks" on page 505 for general requirements and directions for setting up non-PRI private networks.

**TIPS:** Most of the diagrams in this section use the BCM1000 base unit. The BCM400 and BCM200 can be used in any of these situations, as well. Keep in mind that the BCM200 only supports two PECs, and therefore, has less processing capacity than the other two units. This affects both networking and IP telephony deployment.

The type of network you require depends on the equipment you are networking to, and how you want to use the network.

- You can tie a set of Business Communications Manager systems together to create a tandem network. This type of network provides the additional advantage of providing private line access to local PSTNs for all the nodes on the network.
- You can tie one or more Business Communications Manager systems to a Meridian 1 system and use the Meridian voice mail or auto attendant system for centralized call management, as well as providing reduced toll calling across the private lines.

You require PRI and MCDN keycodes to create either of these networking configurations. Note, however, that to use the MCDN features, your network must include a Meridian system as a controlling system.

## System numbering plans

Both these types of networks require similar setups for dialing plans and routing. Each node must have a way to route external calls to the adjacent node or nodes. To do this, all nodes must have the same Private DN lengths.

You use routing and a private dialing plan to control calls over the network. Refer to "Configuring the public and private dialing plans" on page 302 for a description of the two types of dialing plans available for private networking over SL-1 and SL-1 MCDN networks. Each example in this section describes the routing configurations that are required to support calls over the network.

Depending on the type of dialing plan you choose, each node must also have a unique location or steering code so the calls can be correctly routed through the nodes of the network. MCDN networks also require a Private Network ID, which is supplied by the Meridian network administrator to define how the Meridian system identifies each node.

## Creating tandem private networks

You can tie a number of Business Communications Manager systems together with SL-1 lines. This tandem network provides you with the benefits of end-to-end name display and toll-free calling over the SL-1 private link. Each Business Communications Manager becomes a node in the network. The following figure demonstrates a tandem configuration.

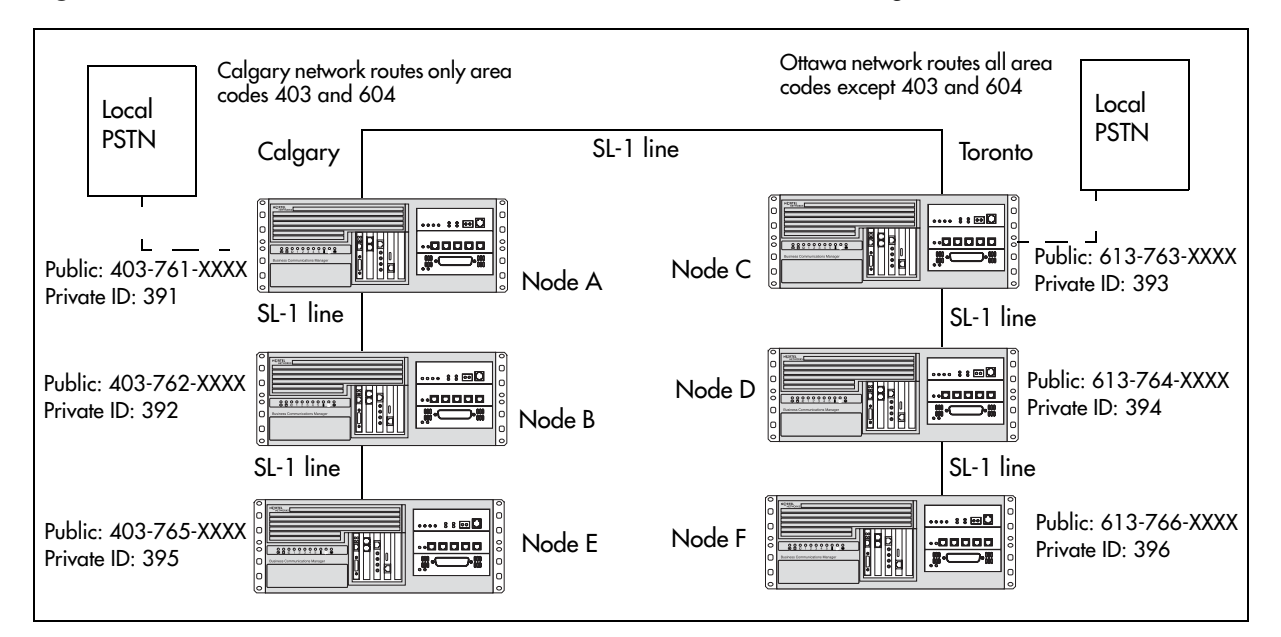

Figure 176 Private tandem network of Business Communications Managers

In this type of network, you must ensure that each Business Communications Manager system, known as a node of the network, is set up to route calls internally as well as to other nodes on the system. This means, each node must have a route to the immediately-adjacent node, and the correct codes to distribute the called numbers. Each node must have a unique identification number, which is determined by the type of dialing plan chosen for the network.

As well, you can save costs by having a public network connection to only one or two nodes, and routing external calls from other nodes out through the local PSTN, thus avoiding toll charges for single calls.

This section includes the following:

- "Calls originating from the public network" on page 521
- "Calls originating in the private network" on page 524
- "Routing for tandem networks" on page 526

**VoIP note:** You can also use VoIP trunks between some or all of the nodes. The setup is the same, except that you need to create gateway records for each end of the trunk, and routing tables to accommodate the gateway codes. Refer to the *IP Telephony Configuration Guide* for information about setting up VoIP trunks and gateway programming.

### Calls originating from the public network

The following table describes who each node handles calls originated from the public network into the system.

| Received | Destination | Description                                                                                                    |
|----------|-------------|----------------------------------------------------------------------------------------------------|
| Node A   | Node A      | User in Calgary dials 761-xxxx number<br>Incoming interface: Public<br>DN type: Public                                                                                                    |
|          |             | Node A receives the call and identifies it as terminating locally. Uses target line to route call (Public received #). Destination: Local (target line)                                    |
| Node A   | Node B      | User in Calgary dials a 762-xxxx number<br>DN type: Public                                                                                                    |
|          |             | Node A receives it and identifies it as being for node B. Uses private trunk to route it to B.<br>Incoming interface: Public<br>Destination: Remote Node<br>Outgoing interface: Private    |
|          |             | Node B receives the call and identifies it as terminating locally. Uses target line to route call (Private received #).<br>Incoming interface: Private<br>Destination: Local (target line) |

 Table 138
 Call originating from the public network to a tandem network

| Received | Destination | Description                                                                                                    |
|----------|-------------|----------------------------------------------------------------------------------------------------|
| Node A   | Node E      | User in Calgary dials a 765-xxxx number.<br>DN type: Public                                                                                                    |
|          |             | Node A receives it and identifies it as being for B. Uses private trunk to route call to B.<br>Incoming interface: Public<br>Destination: Remote node<br>Outgoing interface: Private       |
|          |             | Node B receives it and identifies it as being for E. Uses private trunk to route call to E.<br>Incoming interface: Private<br>Destination: Remote node<br>Outgoing interface: Private      |
|          |             | Node E receives the call and identifies it as terminating locally. Uses target line to route call. (Private received #)<br>Incoming interface: Private<br>Destination: Local (target line) |
| Node A   | Node C      | User in Calgary dials a 761-xxxx number which is answered with DISA.<br>Incoming interface: Public<br>DN type: Public<br>Destination: Local (DISA DN)                                      |
|          |             | User enters a COS password and a private DN for Node C<br>i.e. 6 + 393-xxxx<br>DN type: Private                                                                                            |
|          |             | Node A receives it and identifies it as being for C. Uses the private trunk to route the call to C.<br>Incoming interface: (DISA user)<br>Destination: Remote node                         |
|          |             | Node C receives the call and identifies it as terminating locally. Uses target line to route call. (Private received #)<br>Incoming interface: Private<br>Destination: Local (target line) |

| Table 138 | Call originating from the r | oublic network to a tandem network | (Continued) |
|-----------|-----------------------------|------------------------------------|-------------|
|           | oun originating north the p |                                    |             |

| Received | Destination    | Description                                                                                                    |
|----------|----------------|----------------------------------------------------------------------------------------------------|
| Node A   | Node D         | User in Calgary dials a 761-xxxx number which is answered with DISA.<br>Incoming interface: Public<br>DN type: Public<br>Destination: Local (DISA DN)                                                                 |
|          |                | User enters a COS password and a private DN for Node D, i.e. 6 + 394-xxxx<br>DN type: Private                                                                                                    |
|          |                | Node A receives it and identifies it as being for C. Uses the private trunk to route the call to C.<br>Incoming interface: (DISA user)<br>Destination: Remote node                                                    |
|          |                | Node C receives it and identifies it as being the responsibility of D. Uses private trunk to route call to D.<br>Incoming interface: Private<br>Destination: Remote node                                              |
|          |                | Node D receives the call and identifies it as terminating locally. Uses target line to route call. (Private received #)<br>Incoming interface: Private<br>Destination: Local (target line)                            |
| Node A   | Ottawa<br>PSTN | User in Calgary dials a 761-xxxx number which is answered with DISA. User enters a COS password and an Ottawa public network number.<br>Incoming interface: Public<br>DN type: Public<br>Destination: Local (DISA DN) |
|          |                | Node A receives it and identifies it as being for C. Uses the private trunk to route the call to C.<br>Incoming interface: Local (DISA user)<br>Destination: Remote PSTN                                              |
|          |                | Node C receives the call and identifies it as a public number and routes it out over the local PSTN.<br>Incoming interface: Private<br>Destination: Local PSTN                                                        |

**Table 138** Call originating from the public network to a tandem network (Continued)

## Calls originating in the private network

The following table describes who each node handles calls originated in the public network.

**Table 139** Calls originating from the private network within a tandem network

| Received              | Destination                                                                                                    | Description                                                                                                    |
|-----------------------|----------------------------------------------------------------------------------------------------|----------------------------------------------------------------------------------------------------|
| Node B                | Node B                                                                                                    | DN is internal, therefore no trunk routing is required.<br>Incoming interface: Intercom<br>DN type: Local<br>Destination: Local                                                                                   |
| Node A Ottawa<br>PSTN | Ottawa<br>PSTN                                                                                                    | User in Node A dials the private network access code for Node C, followed by an<br>Ottawa public number.<br>Incoming interface: Intercom<br>DN type: public<br>Destination: Remote PSTN                           |
|                       |                                                                                                    | Node C receives the call and identifies it as being for the public network. Node C routes<br>the call over the local public network.<br>Incoming interface: Private<br>DN type: Public<br>Destination: Local PSTN |
| Node B                | Calgary                                                                                                    | User on Node B dials a public DN.                                                                                                    |
| PSTN                  | Node B recognizes it as being the responsibility of Node A and uses private trunk to route the call to A.<br>Incoming interface: Intercom<br>Destination: Remote node |                                                                                                    |
|                       |                                                                                                    | Node A receives the call and identifies it as being for the public network. Node A routes the call over the local public network.<br>Incoming interface: Private<br>Destination: Remote PSTN                      |
| Node B                | Node B Node A                                                                                                    | User in Node B dials a private DN for a user on A.<br>DN type: Private                                                                                                    |
|                       | Node B recognizes it as being for Node A. Uses the private trunk to route the call the call to A.<br>Incoming interface: Intercom<br>Destination: Remote node         |                                                                                                    |
|                       |                                                                                                    | Node B receives the call and identifies it as terminating locally. Uses target line to route call. (Private received #)<br>Incoming interface: Private<br>Destination: Local (target line)                        |

| Received | Destination | Description                                                                                                    |
|----------|-------------|----------------------------------------------------------------------------------------------------|
| Node B   | Node C      | User on Node B dials a private DN for a user on C.<br>DN type: Private                                                                                                    |
|          |             | Node B recognizes it as being the responsibility of Node A and routes the call over the private trunk to A.<br>Incoming interface: Intercom<br>Destination: Remote node                    |
|          |             | Node A receives it and identifies it as being for C. Uses IP trunk to route call to C. Incoming interface: Private Destination: Remote node                                                |
|          |             | Node C receives the call and identifies it as terminating locally. Uses target line to route call. (Private received #) Incoming interface: Private Destination: Local (target line)       |
| Node B   | Node D      | User on B dials a private DN for node D.<br>DN type: Private                                                                                                    |
|          |             | Node B identifies it as being for node A and uses private trunk to route the call to A.<br>Incoming interface: Intercom<br>Destination: Remote node                                        |
|          |             | Node A receives it and identifies it as being for C. Uses IP trunk to route call to C.<br>Incoming interface: Private<br>Destination: Remote node                                          |
|          |             | Node C receives it and identifies it as being for D. Uses the private trunk to route call to D.<br>Incoming interface: Private<br>Destination: Remote node                                 |
|          |             | Node D receives the call and identifies it as terminating locally. Uses target line to route call. (Private received #)<br>Incoming interface: Private<br>Destination: Local (target line) |

 Table 139
 Calls originating from the private network within a tandem network (Continued)

| Received | Destination | Description                                                                                                    |
|----------|-------------|----------------------------------------------------------------------------------------------------|
| Node B   | Node F      | User on B dials a private DN for node F.<br>DN type: Private                                                                                                    |
|          |             | Node B identifies it as being for node A and uses private trunk to route the call to A.<br>Incoming interface: Intercom<br>Destination: Remote node                                        |
|          |             | Node A receives it and identifies it as being for C. Uses IP trunk to route call to C. Incoming interface: Intercom Destination: Remote node                                               |
|          |             | Node C receives it and identifies it as being for D. Uses the private trunk to route call to D.<br>Incoming interface: Intercom<br>Destination: Remote node                                |
|          |             | Node D receives it and identifies it as being for F. Uses the private trunk to route call to F.<br>Incoming interface: Intercom<br>Destination: Remote node                                |
|          |             | Node F receives the call and identifies it as terminating locally. Uses target line to route call. (Private received #)<br>Incoming interface: Private<br>Destination: Local (target line) |

 Table 139
 Calls originating from the private network within a tandem network (Continued)

## **Routing for tandem networks**

In tandem networks each node needs to know how to route calls that do not terminate locally. To do this, you set up routes for each connecting node by defining destination codes for each route.

If the node is also connected to the public network, the usual routing is required for that connection.

The following tables show the routing tables for Node A and Node C for external and internal terminating calls.

**Note:** The PRI lines are enbloc dialing lines, so all dialed digits are collected before being dialed out.

| Route                                       | Absorb length | Destination code (public DNs)     |  |  |
|---------------------------------------------|---------------|-----------------------------------|--|--|
| 4 (PSTN)                                    | 1             | <u>9</u> 1604                     |  |  |
| 3 (Node B)                                  | 0             | 91403762 (Node B)                 |  |  |
| 3 (Node B)                                  | 0             | 91403765 (Node E)                 |  |  |
| 4 (PSTN)                                    | 1             | 9140376* (not internal network)   |  |  |
| 4 (PSTN)                                    | 1             | 914037* (not internal network)    |  |  |
| 4 (PSTN)                                    | 1             | 91403* (not internal network)     |  |  |
| 4 (PSTN)                                    | 1             | <u>9</u> * (not internal network) |  |  |
| * This wild card represents a single digit. |               |                                   |  |  |

 Table 140
 Node A destination code table, external termination

| Route      | Absorb length | Destination code (private DNs) |
|------------|---------------|--------------------------------|
| 3 (Node B) | 0             | 392 (Node B)                   |
| 3 (Node B) | 0             | 395 (Node E)                   |
| 5 (Node C) | 0             | 393 (Node C)                   |
| 5 (Node C) | 0             | 394 (Node D)                   |
| 5 (Node C) | 0             | 396 (Node F)                   |

 Table 141
 Node A destination code table, internal termination

| Table 142 | Node C destination | code table  | external   | termination      |
|-----------|--------------------|-------------|------------|------------------|
|           |                    | 0000 10010, | ontorritar | to minute of the |

| Route      | Absorb length | Destination code (Public DNs)      |
|------------|---------------|------------------------------------|
| 3 (Node B) | 0             | <u>9</u> 1613764 (Node D)          |
| 3 (Node B) | 0             | <u>9</u> 1613766 (Node F)          |
| 4 (PSTN)   | 1             | 9161376* (not internal network)    |
| 4 (PSTN)   | 1             | 916137* (not internal network)     |
| 4 (PSTN)   | 1             | 91613* (not internal network)      |
| 4 (PSTN)   | 1             | 9161* (not internal network)       |
| 4 (PSTN)   | 1             | 916* (not internal network)        |
| 4 (PSTN)   | 1             | <u>9</u> 1* (not internal network) |
| 4 (PSTN)   | 1             | <u>9</u> (not internal network)    |

| Table 143 | Node C destination | code table. | internal | termination   |
|-----------|--------------------|-------------|----------|---------------|
|           |                    | 0000 10010, | mitornai | torrinitation |

| Route      | Absorb length | Destination code (Private DNs) |
|------------|---------------|--------------------------------|
| 3 (Node D) | 0             | 394 (Node D)                   |
| 3 (Node D) | 0             | 396 (Node F)                   |
| 5 (Node A) | 0             | 391 (Node A)                   |
| 5 (Node A) | 0             | 392 (Node B)                   |
| 5 (Node A) | 0             | 395 (Node E)                   |

## **Understanding MCDN network features**

When you connect your Business Communications Manager systems through an SL-1 and use the MCDN protocol, your network provides a number of network call features. You can use this protocol to network other Business Communications Manager systems, such as the tandem system, shown in the previous section, Norstar systems, or Meridian 1 systems.

**Note:** For information about networking voice over IP (VoIP) trunks using MCDN, refer to the *IP Telephony Configuration Guide*.

The following table lists the MCDN features that are provided by all networks connected with SL-1 lines, with MCDN active. The features affect call redirection and trunking functions.

Table 144 MCDN network features

| Centralized messaging | • "Network Call Redirection Information" on page 528 (NCRI) |  |
|-----------------------|-------------------------------------------------------------|--|
| Centralize trunking   | "ISDN Call Connection Limitation" on page 530 (ICCL)        |  |
|                       | "Trunk Route Optimization" on page 531 (TRO)                |  |
|                       | • "Trunk Anti-tromboning" on page 532 (TAT)                 |  |

### **Network Call Redirection Information**

NCRI builds on the following Business Communications Manager features:

- External Call Forward
- Call Transfer
- Call Forward

NCRI adds the ability to redirect a call across an MCDN network using Call Forward (all calls, no answer, busy) and Call Transfer features. The call destination also receives the necessary redirection information. This feature allows the system to automatically redirect calls from within a Business Communications Manager system to the mail system, such as Meridian Mail, which resides outside the Business Communications Manager system on the Meridian 1.

The following figure shows an example of this situation, where user A calls user B on the same Business Communications Manager. If user B is busy or not answering, the call automatically gets transferred to a Meridian Mail number (user C) across an MCDN link between the Business Communications Manager system and the Meridian 1 system where the mailboxes are set up. Refer to "Assigning Call Forward" on page 409

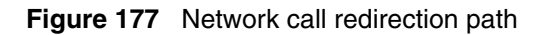

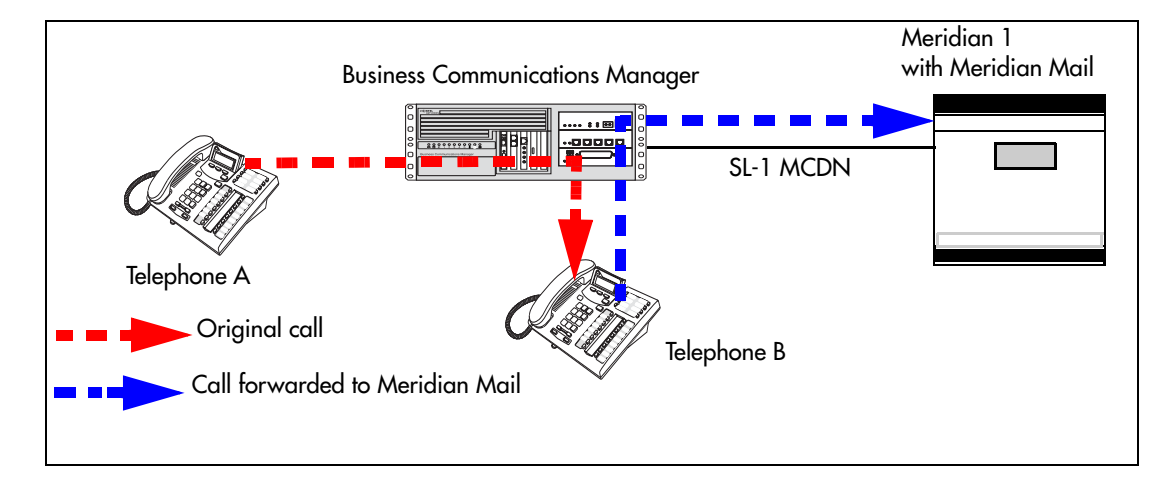

If you are using the centralized voice message system from a Meridian 1 system, you require the following programming on the M1:

M1 programming in LD 17

- NASA set to Yes
- NCRD set to Yes

| <ul> <li>Verifying NASA is Active</li> <li>Overlay 22, LD 22</li> <li>REQ: PRT</li> <li>TYPE: ADAN DCH (slot number)</li> <li>NASA should be set to yes</li> </ul> |  |               |                                                                                |                   |                                                                                                    |
|----------------------------------------------------------------------------------------------------|--|---------------|--------------------------------------------------------------------------------|-------------------|----------------------------------------------------------------------------------------------------|
| If NASA is not on:<br>Disable the D channel<br>Overlay 96, LD 96<br>REQ: CHG<br>TYPE:DISDCH                                                                        |  | Dis<br>•<br>• | sable the loop<br>Overlay 60, LD 60<br>REQ: CHG<br>TYPE: DISL (slot<br>number) | Pr<br>•<br>•<br>• | ogram the D channel<br>Overlay 17, LD 17<br>REQ: CHG<br>TYPE: ADAN<br>ADAN: CHG DCH (slot<br>number)<br>Keep pressing enter until<br>you get to NASA<br>TYPE: yes<br>TYPE: end |
| Verifying NCRD                                                                                                    |  | lf N          | NCRD is set to no                                                              |                   |                                                                                                    |
| • Overlay 20, LD 20                                                                                                    |  | •             | Overlay 16, LD 16                                                              |                   |                                                                                                    |
| REQ: PRT                                                                                                    |  | •             | REQ: CHG                                                                       |                   |                                                                                                    |
| TYPE: TIE                                                                                                    |  | •             | TYPE: RDB                                                                      |                   |                                                                                                    |
| • CUST: 0                                                                                                    |  | • CUST: 0     |                                                                                |                   |                                                                                                    |
| Route: Enter the route defined in LD 20                                                                                                    |  | •             | ROUT: (route number) from LD 20                                                |                   |                                                                                                    |
| <ul> <li>Keep pressing enter until all values are<br/>displayed. Check if NCRD is yes.</li> </ul>                                                                  |  | •             | Keep pressing enter<br>Keep pressing enter<br>again<br>TYPE: end               | unt               | il you get NCRD and type Yes<br>il you get the REQ prompt                                                                                                    |

## **ISDN Call Connection Limitation**

The ICCL feature piggybacks on the call initiation request and acts as a check at transit PBX points to prevent misconfigured routes or calls with errors from blocking channels.

This feature adds a transit/tandem counter to a call setup message. This counter is compared at each transit PBX with a value programmed into the transit PBX, in a range from 0 to 31. If the call setup counter is higher than the PBX value, the call will be blocked at the PBX system and cleared back to the network. This prevents calls from creating loops that tie up lines.

Business Communications Manager configurations:

- Under Network Services, MCDN, set NtwkICCL to Y(yes). •
- Under the media bay module record for the trunk module, define Maximum transits.

The following figure demonstrates how a call might loop through a network if the system is not set up with ICCL.

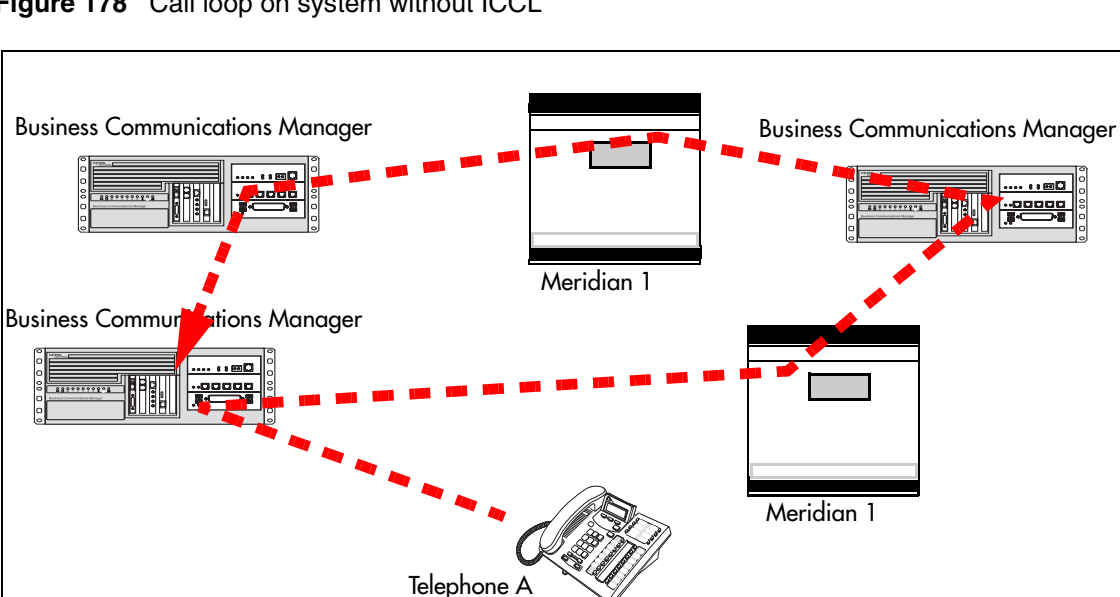

Figure 178 Call loop on system without ICCL

## **Trunk Route Optimization**

TRO finds the most direct route through the network to send a call between nodes. This function occurs during the initial alerting phase of a call.

Business Communications Manager configurations:

- Under Network Services, MCDN, set TRO to Y(yes).
- Configure call routing for all optimal routes.
- Configure call forward (All Calls, No Answer, Busy) or Selective Line Redirection to use the optimal routes.

This feature avoids the following situation: A call originating from a Business Communications Manager system may be networked to a Meridian system, which, in turn, is networked to another Meridian system, which is the destination for the call. If the call routes through the first Meridian (M1) to reach the second Meridian (M2), two trunks are required for the call. An optimal choice is a straight connection to M2. This finds these connections and overrides the less-efficient setup.

The following figure shows two call paths. The first route, through the Meridian, demonstrates how a call might route if TRO is not active. The second route, that bypasses the Meridian, demonstrates how TRO selects the optimum routing for a call.

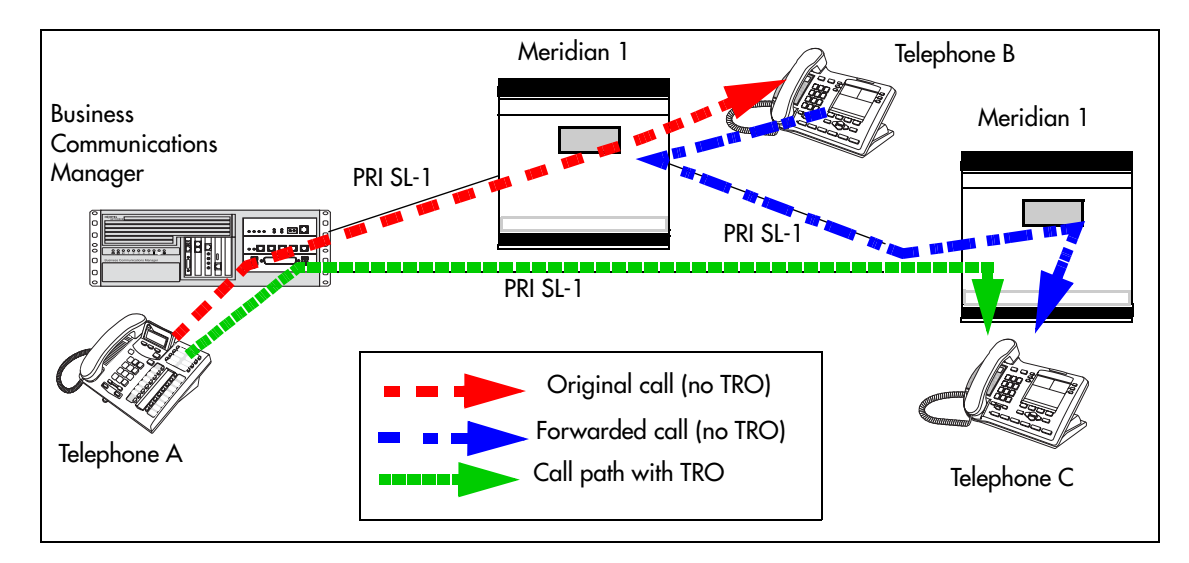

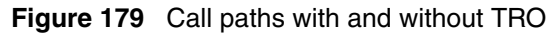

If you are using a Meridian 1 system as part of the network, you need the following programming for each system:

| M1 TRO set to yes for BCM route: |
|----------------------------------|
| LD 16                            |
| TYPE: RDB                        |
| Cust: xx                         |
| Rout: 0-511                      |
| TRO: Yes                         |
|                                  |

## **Trunk Anti-tromboning**

TAT is a call-reroute feature that works to find better routes during a transfer of an active call. This feature acts to prevent unnecessary tandeming and tromboning of trunks.

**TIPS:** This feature is not applicable for alerting calls.

Business Communications Manager configurations:

• Under Network Services, MCDN, set TAT to Y(yes).

The following figure shows how TAT reduces the line requirements. The solid line shows Telephone A calling Telephone B and being transferred over an additional PRI line to Telephone C. With TAT active, the same call is transferred to Telephone C over the same PRI line.

**Business Business** Communications Communications Manager Manager ••• Telephone C Telephone A Telephone B Forwarded call (no TAT) Forwarded call (using TAT)

Figure 180 Call paths with and without TAT

## Using SL-1 with MCDN to network with a Meridian system

When you connect your Business Communications Manager systems through the SL-1 MCDN protocol to a Meridian 1, the Meridian system manages several aspects of the network, including voice mail, auto attendant services, and system timing.

**Programming note:** For information about networking voice over IP (VoIP) trunks, which also can be set to use MCDN, refer to the *IP Telephony Configuration Guide*. For networks running Business Communications Manager BCM 3.5 software or newer, the trunk protocol for Meridian 1 IPT connection should be set to CSE.

This section includes the follow information about setting up an MCDN network:

- "Meridian system requirements"
- "MCDN networking checklist" on page 534

An example of an MCDN system and the Business Communications Manager programming to support it, is given in "An example of a private network with Meridian 1" on page 537.

#### Meridian system requirements

When setting up networking with Meridian, the Meridian systems must provide the following:

• the correct software version to allow MCDN features (If your Meridian system administrator cannot confirm this, call your technical support center (TSC) or 1-800-4NORTEL.)

The Meridian must provide the following:

- end-to-end signaling (option 10)
- message center (option 46) and an IVMS link (option 35)
- Meridian Mail link (option 77 and 85)
- basic Attendant Console Directory features (options 40, 45, and 83)
- ISDN PRI or ISDN Signaling link (option 145 and 146 or 145 and 147)
- advanced ISDN features (option 148)
- network message services (option 175)
- act as the timing master for the private network connections
- use descending mode for PRI B-channel selection
- recognize dial codes for all nodes in the network.
- provide routing tables that direct incoming calls to the correct nodes on the network, including DID calls from the public network
- recognize the destination code (usually 9) that indicates a public network call, regardless of where in the network the number was dialed from.

**Note:** For MCDN over VoIP trunks, the Meridian uses the IPT trunk card (introduced in BCM 3.5). Both systems must have remote gateways pointed to correct system types and protocols. Refer to the *IP Telephony Configuration Guide* for information about Remote Gateways for the Business Communications Manager system.

#### Software requirements

These additional software packages may be required to activate all the options on the Meridian:

For a new M1 (option 81C, 61C or 51C) on X11 Rls 25, the following additional packages are required to provide the software options listed above:

- SW0059B
- SW0052D
- SW0221C
- SW0051B

For a new M1 Option 11C or 11C Mini or X11 Rel. 25, order one of the following:

- Enterprise software package
- NAS/VNS software package

#### MCDN networking checklist

The following points provide a quick check for the system prerequisite settings for MCDN networking.

Select the dialing plan to be used:

- UDP (Universal Dialing Plan)
  - DNs on the same node are dialed directly.
  - DNs on other nodes are called by first dialing an Access Code and an ESN.
  - Each node has its own ESN.

#### • CDP (Coordinated Dialing Plan)

- DNs on all nodes are dialed directly.

Ensure the following common programming is configured:

#### Business Communications Manager Programming

- Configure the system DN length to match the DN length used in the rest of the private network (i.e. the M1).
- Program the private Route: Type=Private, Dial=None.
- Program the public Route: Type=Public, Dial=None.
- Enable the MCDN Supplementary Services; TRO=Yes, ICCL=Yes, TAT=Yes.
- Program telephones with a target line that specifies the system DN of the telephone in the Private received number field.

**Note:** If you have public DNs set up for your telephones that are different from the system-assigned DN, each telephone would need two target lines to accommodate both public and private networks.

- Meridian 1 Programming
  - Program the system PNI and the PNIs for the routes.
  - Program the Meridian Voice Mail mailboxes (if required).
  - Enable the MCDN Supplementary Services; RCAP=[ND2,TRO,MWI], NASA=YES.

Set up the specific programming for the dialing plan the system requires:

## **UDP-specific programming**

| B | Business Communications Manager UDP programming |                                                                                                    |  |  |  |  |  |
|---|-------------------------------------------------|----------------------------------------------------------------------------------------------------|--|--|--|--|--|
| • | Private Dialing Plan:                           | Type=UDP, HomeLoc= <three-digit prefix=""></three-digit>                                                                                                   |  |  |  |  |  |
| • | Private Access Code                             | <unique code=""></unique>                                                                                                    |  |  |  |  |  |
| • | Private DN length                               | <total +="" access="" code="" dn="" length="" location="" of="" private=""><br/>Example: if dialing string is 6 393 2222, then set private DN to 8</total> |  |  |  |  |  |
| • | Program the DestCodes for the other nodes       | AccessCode plus the ESN, absorb the AccessCode.<br>Example: For AccessCode=6; DestCode=6393[Absorb=1]                                                      |  |  |  |  |  |

| М | N1 UDP programming          |                                                                                                    |                                                                                                    |  |  |  |
|---|-----------------------------|----------------------------------------------------------------------------------------------------|----------------------------------------------------------------------------------------------------|--|--|--|
| • | Private Access Code         | Overlay 86, LD 86<br>REQ: PRT<br>CUST: 0<br>FEAT: ESN                                                                                                    | To change Private Access Code:<br>Overlay 86, LD 86<br>REQ: CHG<br>CUST: 0<br>FEAT: ESN, keep pressing until<br>you reach the AC1 prompt<br>At the AC1 prompt, make your<br>choice |  |  |  |
| • | Check UDP programming       | Overlay 90, LD 90<br>REQ: PRT<br>CUST: 0<br>FEAT: NET<br>TYPE: LOC<br>LOC: press enter, all the programmed location codes are listed<br>HLOC is the home location of the M1 |                                                                                                    |  |  |  |
| • | Program UDP values to route | Overlay 90, LD 90<br>REQ: CHG<br>CUST: 0<br>FEAT: NET<br>TYPE: AC1<br>LOC: (enter a number)<br>RLI: (enter the RLI corresponding to the route                               |                                                                                                    |  |  |  |

# **CDP-specific programming**

| Business Communications Manager CDP programming |                                                                         |                                                                                                    |                                                                                                    |  |
|-------------------------------------------------|-------------------------------------------------------------------------|----------------------------------------------------------------------------------------------------|----------------------------------------------------------------------------------------------------|--|
| •                                               | Private Dialing Plan: Private<br>Access Code <unique code="">.</unique> | Type=CDP                                                                                                    |                                                                                                    |  |
| •                                               | Private DN length                                                       | <system dn="" length=""></system>                                                                                                    |                                                                                                    |  |
| •                                               | PNI                                                                     | <number assigned="" from="" m1<br="">(1-128)&gt;</number>                                                                                                    | LD 16, RDB - PNI in M1<br>programming<br>LD 15 - Net - PNI in M1<br>programming set to PNI of switch |  |
| •                                               | Program the DestCodes for the other nodes                               | use Steering code as part of dial string                                                                                                    |                                                                                                    |  |
| M1                                              | M1 CDP programming                                                      |                                                                                                    |                                                                                                    |  |
| •                                               | Distant Steering Codes                                                  | Overlay 87, LD 87<br>REQ: PRT<br>CUST: 0<br>FEAT: CDP<br>TYPE: DSC (Distant Steering Code)<br>DSC: press enter (lists all DSC programmed)                                       |                                                                                                    |  |
| •                                               | Check RLI (Route Line Index)                                            | Overlay 86, LD 86<br>REQ: PRT<br>CUST: 0<br>FEAT: RLB<br>PLI: press enter (displays all the RL                                                                                  | .ls)                                                                                                 |  |
| •                                               | Program new CDP value to route                                          | Overlay 87, LD 87<br>REQ: CHG<br>CUST: 0<br>FEAT: CDP<br>TYPE: DSP<br>DSC: enter number (enter common<br>Manager system number, for exam<br>RLI: enter the RLI that corresponds | Business Communications<br>ple if DNs are 4XX, enter 4)<br>to the route                              |  |

## An example of a private network with Meridian 1

The following figure shows a private network composed of one central Meridian 1, and two sites with Business Communications Manager systems all connected by SL-1, with MCDN activated on all sites. This example uses a coordinated dialing plan (CDP). The DNs consist of four digits. The first digit is a destination code which is specific to each system. The last three digits are unique to each telephone within that system. Refer to Chapter 11, "Controlling access into the system," on page 283 for a description of the dialing plans available to private networks.

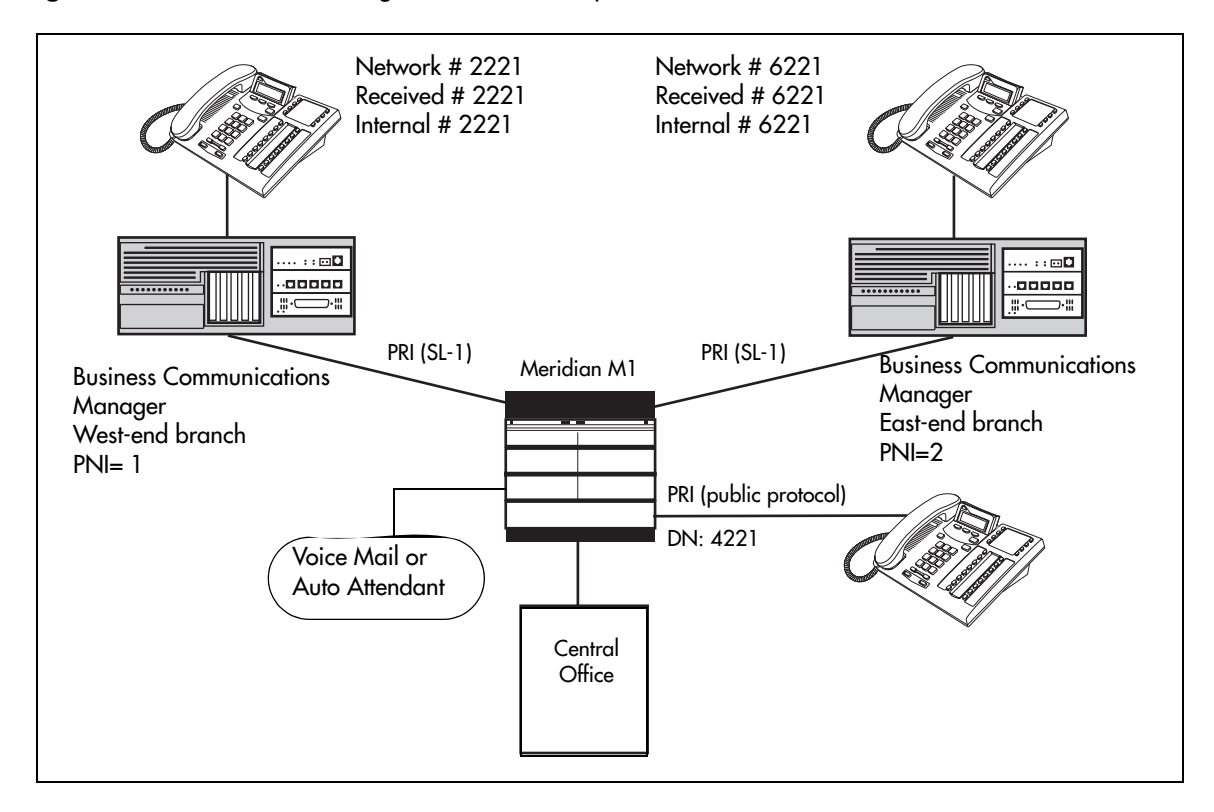

Figure 181 MCDN networking, with a common public network connection

This example could represent a large head office (the Meridian 1) connected to several smaller branch offices (the two Business Communications Managers). In this network, only the head office has trunks connected to the public network.

The branch offices access the public network via the PRI to the head office. This configuration allows for cost savings by consolidating the public access trunks. Users at all three locations access the public network by dialing 9, followed by the public number. For example, a user in the West End branch might dial 9-555-1212 (for a local call) or 9-1-613-555-1212 (for a long distance call). These public calls are routed to the Meridian 1 by the Business Communications Manager routing table. Routing tables at the Meridian 1 will then select an appropriate public facility for the call.

Note that the Private Network Identifier (PNI) is programmed at each end of the links. The PNI identifies the Business Communications Manager to the Meridian 1 system.

Routing is set up such that network calls are made by dialing a four-digit private network DN. For example, if a user in the west end branch wishes to call a user in the east end branch within the private network, they dial 6221. The figure above illustrates this example.

The implications on the configuration on each node to access the PSTN through one network node:

- Each node must have the Private Network Access Code set to the value 9.
- Each node must have destination code(s) that match the Private Network Access Code plus digits corresponding to calls terminating in the local PSTN. For example, if the Private Network Access Code is 9, the node in Ottawa would require a destination code of 91613. Similarly, Toronto would require the following destination code: 91416.

**Business Communications Manager module settings:** The following table lists the module settings that are required to set up the network described in the previous figure. Refer to "Configuring resources — media bay modules" on page 123.

| West End office:   |          |         |  |  |
|--------------------|----------|---------|--|--|
| Module programming | DTM      | PRI     |  |  |
|                    | Protocol | SL-1    |  |  |
|                    | BchanSeq | Ascend  |  |  |
|                    | ClockSrc | Primary |  |  |
| East End office:   |          |         |  |  |
| Module programming | DTM      | PRI     |  |  |
|                    | Protocol | SL-1    |  |  |
|                    | BchanSeq | Ascend  |  |  |
|                    | ClockSrc | Primary |  |  |

 Table 145
 Module settings for MCDN network

**Business Communications Manager dialing plan settings:** The following table lists the dialing plan settings that are required to set up the network described in the figure in the previous section. Also refer to "Configuring the public and private dialing plans" on page 302.

| Table 146MCDN dia | ling plan settings |
|-------------------|--------------------|
|-------------------|--------------------|

| West End office:         |                    |                                                                         |
|--------------------------|--------------------|-------------------------------------------------------------------------|
| Dialing Plan programming | Туре               | UDP                                                                     |
|                          | Private Network ID | 1                                                                       |
|                          | Location Code      | <unique digits="" three=""> (becomes part of destination code)</unique> |
|                          | Private DN Length  | 4                                                                       |
|                          | Public DN Length   | 7                                                                       |

| East End office:         |                    |                                                                         |
|--------------------------|--------------------|-------------------------------------------------------------------------|
| Dialing Plan programming | Туре               | UDP                                                                     |
|                          | Private Network ID | 2                                                                       |
|                          | Location Code      | <unique digits="" three=""> (becomes part of destination code)</unique> |
|                          | Private DN Length  | 4                                                                       |
|                          | Public DN Length   | 7                                                                       |

 Table 146
 MCDN dialing plan settings (Continued)

**Business Communications Manager routing information:** The following table lists the lines and routing information required to set up the network shown in Figure 181 on page 537.

| Table 147 Network routing information |
|---------------------------------------|
|---------------------------------------|

| West End office:                 |                                 |                         |                |
|----------------------------------|---------------------------------|-------------------------|----------------|
| Trunk/Line Data                  | Line 245                        | Target line             |                |
|                                  | Private Received #              | 2221                    |                |
| Line Access                      | DN 2221                         | L245:Ring only          |                |
|                                  | Line pool access                | Line pool PRI-A         |                |
| Routing Services                 | outing Services Private Network |                         | Public Network |
|                                  | Head Office and East end        |                         |                |
| Route                            | 001                             |                         | 002            |
| External #                       | No number                       | No number               |                |
| Use                              | Pool PRI-A                      | Pool PRI-A              |                |
| DN type                          | Private                         |                         | Public         |
| Destination codes for routes to: | Head office to M1               | Head office to East End |                |
| Destination Code                 | 4 (includes location code)      | 6                       | 9              |
| Normal route                     | 001                             | 001                     | 002            |
| Absorb                           | 0                               | 0                       | 0              |

| East End office: |                            |                         |                       |
|------------------|----------------------------|-------------------------|-----------------------|
| Trunk/Line Data  | Line 245                   | Target line             |                       |
|                  | Private Received #         | 6221                    |                       |
| Line Access      | DN 6221                    | L245:Ring only          |                       |
|                  | Line pool access           | Line pool PRI-A         |                       |
| Routing Services | rvices Private Network     |                         | Public Network        |
|                  | Head Office to West End    |                         |                       |
| Route            | 001                        |                         | 002                   |
| Dial out #       | No number                  |                         | No number             |
| Use              | Pool PRI-A                 |                         | Pool PRI-A            |
| DN type          | Private                    |                         | Public                |
|                  | Head Office to M1          | Head Office to West End | Call terminates at M1 |
| Destination Code | 4 (contains location code) | 2                       | 9                     |
| Normal route     | 001                        | 001                     | 002                   |
| Absorb           | 0                          | 0                       | 0                     |

 Table 147
 Network routing information (Continued)

## **VoIP** networking

When you choose voice over IP (VoIP) trunks to make network connections, the process is very much the same as using land lines, except that you must also create a Remote Gateway record which identifies the IP address for the target system. Note: If the IP system has a Gatekeeper, the Remote Gateway record is not required. You need to supply the IP parameters of your system to the Gatekeeper administrator instead.

You also need a VoIP keycode before you can activate VoIP trunks.

MCDN networking over VoIP, which is always between a Meridian 1 and one or more Business Communications Managers, is set up and works the same way as it does over PRI lines. You still require the MCDN and IP telephony software keys and compatible dialing plans on all networked systems. Refer to "Understanding MCDN network features" on page 528.

The major difference between a PRI MCDN line and a VoIP MCDN connection is that the VoIP trunk requires Local and Remote Gateway settings. Under Services, IP Telephony, H.323 Trunks, Remote Gateway, ensure that Gateway Protocol is set to CSE if you want MCDN functionality for the VoIP connection to the Meridian system (BCM 3.5 and newer software). The Gateway Type would be set to IPT (M1 IP Telephony), as it would for any non-MCDN VoIP connection to a Meridian system. You can also use MCDN VoIP to other Business Communications Managers. There is a Gateway Type for each version of Business Communications Manager software that supports this function.

For details about setting up gateways and configuring VoIP trunks, refer to the *IP Telephony Configuration Guide*.
## Configuring special IP trunking interoperability

Under Services, Telephony Services, General settings, IP trunking, there are four fields that may need to be filled out to specify specific parameters of the VoIP trunk between your system and a system such as Meridian 1 or Succession 1000/M, which may have special network requirements, such as Bandwidth Management or zone dialing.

#### 1 Click on **IP trunking**.

Figure 182 IP trunking interoperability fields

| <ul> <li>♀ General settings</li> <li>● Feature settings</li> <li>● Nortel IP terminals</li> <li>IP trunking</li> </ul> | IP trunking<br>Send Name Display Y<br>Remote Capability MWI Y<br>Virtual Private Network Id 0<br>Zone Id 0 |
|----------------------------------------------------------------------------------------------------|----------------------------------------------------------------------------------------------------|
|                                                                                                    |                                                                                                    |

**2** Enter or confirm the required parameters supplied by the system administrator of the remote system.

The following table describes the field properties for each item.

Table 148 IP trunking interoperability fields

| Field                 | Value | Description                                                                                                    |
|-----------------------|-------|----------------------------------------------------------------------------------------------------|
| Send Name Display     | Y, N  | If the remote voice mail system resides on a Meridian 1<br>system, that system should have the MWI package to allow<br>message waiting indicators to occur on network telephones.<br>In this case, the IP trunking Remote Capability MWI field<br>should be set to Yes (the default), to indicate that the<br>Business Communications Manager is compatible with the<br>M1. If the M1 does not have the MWI package, you need to<br>set the IP trunking Remote Capability MWI field to No, to<br>indicate that there is no compatibility. Note: SIP trunks do not<br>support MWI. |
| Remote Capability MWI | Y, N  | The public or private OLI (outgoing line identification) are<br>separately configurable for each telephone, under Line<br>Access. Therefore, when the VoIP trunks allow name display<br>on outgoing calls (Send Name Display), the system will send<br>the appropriate OLI, based on line type (Public or Private).<br>Default is Y.                                                                                                    |

| Field                      | Value             | Description                                                                                                    |
|----------------------------|-------------------|----------------------------------------------------------------------------------------------------|
| Virtual Private Network ID | <digits></digits> | Default:0<br>This is the VPN ID for a remote system, such as Succession<br>1000/M. In some applications, such as for the Survivable<br>Remote Gateway (SRG) acting as a Branch Office, this ID is<br>required to ensure that Bandwidth Management is handled<br>correctly for calls coming into the Succession 1000/M from<br>your system.                                                                                                    |
| Zone ID                    | <digits></digits> | Default:0<br>A remote system, such as Succession 1000/M, may<br>configure your system into a separate zone to accommodate<br>specific dialing requirements, such as for an SRG system<br>acting as a Branch Office to a Succession 1000/M system.<br>The system administrator of the Succession 1000/M system<br>provides the Zone ID. Enter that number here and include it<br>in any destination codes directed to or through that system<br>so that the remote system can correctly direct incoming calls. |

| Table 148 | IP trunking | interoperability | / fields | (Continued) |
|-----------|-------------|------------------|----------|-------------|
|-----------|-------------|------------------|----------|-------------|

**3** Click anywhere off the IP trunking dialog to save the changes.

# Chapter 21 Configuring ETSI QSIG and DPNSS network services

This section describes the network services for ETSI QSIG and DPNSS private networks. ETSI-QSIG and DPNSS private networking is configured in the same way as described in "Configuring private networks with SL-1 MCDN" on page 519.

Refer to "Configuring private networks" on page 505 for general requirements and directions for setting up private networks.

This section includes information about:

- "Networking with ETSI QSIG" on page 544
- "ETSI Euro network services" on page 545
- "DPNSS 1 services" on page 547
- "DPNSS 1 capabilities" on page 547
- "DPNSS 1 features" on page 548
- "Private networking with DPNSS" on page 555

## Networking with ETSI QSIG

(International systems only)

ETSI QSIG is the European standard signaling protocol for multi-vendor peer-to-peer communications between PBX systems and/or central offices.

Other information in this section: "ETSI Euro network services" on page 545

The following figure illustrates an ETSI QSIG network. Note that this is exactly the same setup as that shown in the MCDN section for North America, in "An example of a private network with Meridian 1" on page 537, which describes PRI SL-1 networking. The exception in the configuration is for the hardware configuration because the trunk lines are different. The hardware programming for ETSI QSIG is described below the following diagram. All other configurations are the same as those shown in the MCDN section for North America, in "Configuring private networks with SL-1 MCDN" on page 519.

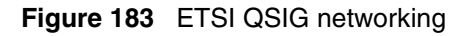

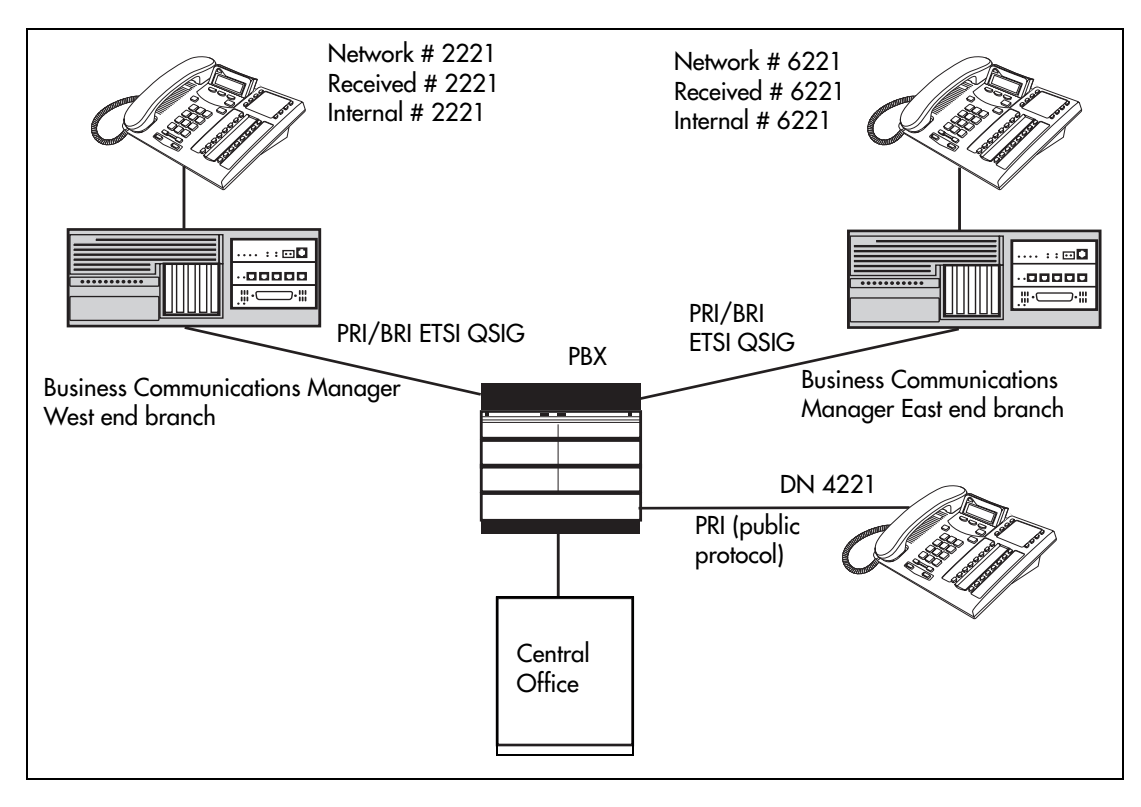

The following table lists the settings for some of the hardware parameters for ETSI QSIG networking example shown above.

| Table 149 | Hardware | programming | for | branch | offices |
|-----------|----------|-------------|-----|--------|---------|
|-----------|----------|-------------|-----|--------|---------|

| West End office:        |          |                      |                      | East End office | :         |                      |
|-------------------------|----------|----------------------|----------------------|-----------------|-----------|----------------------|
| Hardware<br>programming | DTM/BRIM | PRI/BRI              | Hardware programming | DTM/BRIM        | PRI/BRI   |                      |
|                         | Protocol | ETSI QSIG            |                      | Protocol        | ETSI QSIG |                      |
|                         | BchanSeq | Ascend<br>(PRI only) |                      |                 | BchanSeq  | Ascend<br>(PRI only) |
|                         | ClockSrc | Primary              |                      |                 | ClockSrc  | Primary              |

## **ETSI Euro network services**

If your system has ETSI ISDN BRI/PRI lines, you can activate the malicious call identification (MCID) and Network Diversion features. Advice of charge-end call (AOCE) is active if your service provider has activated that service on the line.

When the features are activated, users can:

- display a call charge
- redirect calls over the ETSI ISDN BRI/PRI line to the outside network
- tag malicious calls

Advice of Charge-End of Call (AOCE) — AOCE is a supplementary service available from your service provider on ETSI ISDN BRI/PRI links. This feature allows the Business Communications Manager user to view the charges for an outgoing call once the call completes. This information is also reported to the Call Detail Reporting Application. The information can be provided in currency or charging units, depending on how the feature is set up by your service provider.

To invoke the feature, the user presses FEATURE 818.

To set up MCID and network diversion, you can access the **Network Services** heading on the Unified Manager, as described in these steps:

- 1 Click the keys beside Services, Telephony services, General settings, and Network services.
- 2 Click on ETSI.
- **3** The following table lists the possible values for ETSI. The **Description** column of the table describes the feature and how the user activates each feature from their telephone.

| Attribute        | Values | Description                                                                                                    |
|------------------|--------|----------------------------------------------------------------------------------------------------|
| Netwrk Diversion | Y or N | Allows you to choose if you want to allow calls to be redirected to an outside network.                                                                                                    |
| MCID             | Y or N | Malicious Call Identification                                                                                                    |
|                  |        | If you set this feature to Y, the called party can use FEATURE 897 to request the network to record the identity of an incoming call. including:                                                                                                 |
|                  |        | called party number                                                                                                    |
|                  |        | calling party number                                                                                                    |
|                  |        | local time and date of the activity                                                                                                    |
|                  |        | calling party sub-address, if provided by the calling user                                                                                                    |
| MCID note        |        | The feature code must be entered within 25 seconds of the caller hanging up (a 25-second busy tone occurs). If the called party hangs up first, there is no opportunity to use the feature.                                                      |
|                  |        | Note: The call identification comes from your service provider, not the Business<br>Communications Manager. You must have the service activated by the CO<br>before the feature is active for the user, regardless of the setting in this field. |

| Table 150 ETSI r | network values |
|------------------|----------------|
|------------------|----------------|

## **DPNSS 1 services**

The Digital Private Network Signaling System (DPNSS 1) is a networking protocol enhancement that extends the private networking capabilities of existing Business Communications Manager systems. It is designed to offer greater centralized functionality for operators, giving them access to Business Communications Manager features over multiple combined networks.

**Note:** The DPNSS feature is dependent on which region loaded on your system at startup and that a software keycode was entered to enable the feature.

Other information in this section includes:

- "DPNSS 1 capabilities" on page 547
- "DPNSS 1 features" on page 548
- "Private networking with DPNSS" on page 555

DPNSS 1 allows a Business Communications Manager local node, acting as a terminating node, to communicate with other PBXs over the network. For example, corporate offices separated geographically can be linked over DPNSS 1 to other Business Communications Manager nodes, bypassing the restrictions of the PSTNs to which they may be connected. This allows connected Business Communications Manager nodes to function like a private network, with all features of Business Communications Manager accessible.

**TIPS:** Business Communications Manager DPNSS 1 works as a terminating node only. Business Communications Manager to Business Communications Manager DPNSS is not supported.

DPNSS 1 features can be used on any Business Communications Manager telephone. On most Business Communications Manager telephone, you must use specific keys and/or enter a number code to access the features.

## **DPNSS 1 capabilities**

A single Business Communications Manager node, acting as a terminating node on the network, supports the following capabilities over DPNSS 1 lines:

- Direct Dial Inward (DDI) for incoming calls.
- Originating Line Identification (OLI) for incoming and outgoing calls:
  - For incoming calls, the Calling Line Identification (CLI/CLID) information is displayed to the user on telephones with line display This must be configured in programming.
  - For outgoing calls, the directory number of the originating party is sent out as OLI.
- Terminal Line Identification (TLI) for incoming and outgoing calls. Referred to as Called Line Identification.
- Selective Line Redirect (SLR) and External Call Forward (ECF) implemented on calls between DPNSS 1, and BRI/PRI, DASS2, and Analog lines.

• These remote access features are supported on DPNSS: DDI, line pool access code, destination Codes and remote page feature codes.

Software Keys are required to enable DPNSS 1.

### **DPNSS to Embark connections**

DPNSS lines connected to an Embark switch perform call redirection/diversion using the Call Forward feature to create a tandem link back to the switch. Since this is different from other switches, you must select the type of switch DPNSS will be connecting to when you do module programming. Refer to "Defining trunk module types and settings" on page 130.

Before you program Call Forwarding ensure that:

- Both real channels and virtual channels are provisioned.
- Destination or line pool codes are programmed for the DPNSS to Embark link.

Also, during programming for Call Forward No Answer and Call Forward on Busy, when you enter the **Forward to:** digits, the system does a validation check with the switch on the number. (**Telephony features, System DNs, Active/Inactive DNs, DN XXXX, Capabilities**)

## **DPNSS 1 features**

The following features are available and can be programmed over DPNSS lines:

- "Three party service" on page 549
- Diversion ("Using the diversion feature" on page 549)
- Redirection ("Using the Redirection feature" on page 551)
- "Executive intrusion" on page 551
- "Call offer" on page 553
- "Route optimization" on page 554
- "Loop avoidance" on page 555
- Message Waiting Indication ("Configuring MWI on DPNSS 1 networks" on page 569 in the chapter "Configuring centralized voice mail" on page 559

The following parameters can be configured for DPNNS 1 lines:

- Line type
- Prime set
- CLID set
- Auto privacy
- Answer mode
- Auxiliary ringer
- Full autohold

Some features are transparent to the user, but must be programmed to be activated. Others are available for end-user programming at the telephone. Details about these features are given below.

### Three party service

Three Party Service is a DPNSS 1 feature for Business Communications Manager that is similar to the Business Communications Manager Conference feature.

The Three Party Service allows a user, usually an operator, to establish a three-party conference by calling two other parties from one telephone. Once the connection is made, the controlling party can hang up, leaving the other two connected. The controlling party can even put one party on hold, and talk to the other party.

**Note:** Business Communications Manager does not support Hold over the DPNSS link itself. This means that the conferenced party on the distance end of the network cannot place a Three Party Service call on Hold.

This feature is basically designed to allow operators to assist in the connection of calls from one main location.

### Making a conference call

To initiate or disconnect from a conference call on a Business Communications Manager system over DPNSS 1, use the procedure described in the *Business Communications Manager Feature Programming Telephone Guide*.

**Note:** Three Party Service is supported on model 7000 telephones, but in a receive-only fashion. These telephone types cannot initiate Three Party Service. For more information about these telephone types, see the Business Communications Manager T7000 User Card.

### Using the diversion feature

Diversion is a DPNSS 1 feature for Business Communications Manager that allows users to forward their calls to a third party on the DPNSS 1 network. This feature is similar to call forward on Business Communications Manager, but takes advantage of the broader capabilities of DPNSS.

There are five variations of Diversion: Call Diversion Immediate, Call Diversion On Busy, Call Diversion On No Reply, Bypass Call Diversion, and Follow-me Diversion. These variations are described below:

- Diversion Immediate diverts all calls to an alternate telephone. This function is programmed by the user at their telephone.
- Diversion On Busy diverts all calls to an alternate telephone when a telephone is busy. This feature is programmed in the Unified Manager.

- Diversion On No Reply diverts calls that go unanswered after a specified amount of time. This feature is programmed in the Unified Manager.
- Bypass Call Diversion overrides all call forward features active on a telephone over a DPNSS line. An incoming call to the telephone will not be forwarded; instead, the telephone will continue to ring as if call forward were not active. This feature is used to force a call to be answered at that location. Bypass Call Diversion is a receive-only feature on Business Communications Manager, and cannot be used from a Business Communications Manager telephone.
- Follow-me Diversion is also a receive-only feature. It allows the call forwarded destination to remotely change the Business Communications Manager call forwarding programming (Call Forward All Calls (CFAC) feature) to a different telephone.

**TIPS:** Business Communications Manager CFAC must be active and the destination set/PBX system must support the feature.

For example, user A forwards all calls to telephone B, a temporary office. Later, user A moves on to location C. The user does not have to be at telephone A to forward calls to location C. Using telephone B and Follow-me Diversion, the user can forward calls from A to location C.

Follow-me diversion can be cancelled from the forwarded location.

- Diversion on Busy and Diversion on No Reply cannot be cancelled from the forwarded telephone. These are programmable only by an installer and not by the user.
- If multiple telephones are programmed to take a call, the first telephone to respond will act. All other telephones responding are ignored. Therefore, if the first telephone to respond has Diversion enabled, this feature will be invoked.

### **Restrictions by telephone type**

- all variations supported on Business Communications Manager digital and IP telephones
- ATA2/ASM8+—all variations supported on an ATA
- ISDN—all variations supported on ISDN telephones, except Diversion on Busy and CFWD Busy
- Portables—all variations supported on portable telephones

### **Setting Diversion**

You set Diversion for DPNSS in the same way as call forward, see "Assigning Call Forward" on page 409. You will need to enter the end DN when prompted. You may also need to include the DPNSS 1 routing number.

## **Using the Redirection feature**

Redirection is a DPNSS 1 feature similar to Business Communications Manager Transfer Callback. Redirection lets a call awaiting connection, or re-connection, be redirected by the originating party to an alternate destination after a time-out period. Failed calls can also be redirected. Priority calls are not redirected.

**Note:** The address to redirect depends on the history of the call. Calls that have been transferred are redirected to the party that transferred them. In all other cases, the address to redirect is the one registered at the PBX system originating the redirection.

**Note:** Business Communications Manager does not support the redirection of Business Communications Manager originated calls, even over DPNSS 1.

The Diversion on No Reply feature takes precedence over Redirection.

#### **Restrictions by telephone type**

- For telephones without displays, the # key acts as MORE and the \* key acts as VIEW
- ATA2/ASM8+—not supported
- ISDN—all variations supported on ISDN telephones
- Portables-all variations supported on portable telephones

#### Setting redirection

The timer used for the network Callback Feature is also used for redirection.

### **Executive intrusion**

Executive Intrusion (EI) is a DPNSS 1 feature that allows an operator, or other calling party, to intrude on a line when it is busy. An example of the use of this feature is to make an important announcement when the recipient is on another call.

EI is similar in functionality to Business Communications Manager Priority Call, but it is a receive-only feature on Business Communications Manager telephones. EI cannot be initiated from a Business Communications Manager telephone. The person using this feature must be on another PBX system on the DPNSS 1 network.

When EI is used to intrude on a call in progress, a three-way connection is established between the originating party and the two parties on the call. The result is very much like a conference call. When one of the three parties clears the line, the other two remain connected, and EI is terminated.

### **Restrictions by telephone type**

- ATA2/ASM8+—supported
- ISDN—not supported
- Portables—not supported

The telephone receiving the intrusion displays Intrusion Call. A warning indication tone will sound after intrusion has taken place, and the standard conference call tone will sound every 20 seconds.

#### Intrusion levels

Whether or not a telephone will accept or reject an Executive Intrusion request depends on the level of intrusion protection programmed. Each telephone (DN) has an Intrusion Capability Level (ICL) and four Intrusion Protection Levels (IPL).

When the ICL of the intruding telephone is higher than the IPLs of *both* telephones on the active call, EI will occur. It is best to set the IPLs of most the Business Communications Manager telephone to the default of **None**, or Low or Medium.

Intrusion levels are described as follows:

- ICL: determines the ability of the attendant to intrude. As long as the ICL is higher than the IPL of the wanted party, EI is allowed. Since EI is a receive-only feature, the ICL cannot be set on Business Communications Manager.
- IPL: determines the ability of the attendant to refuse intrusion. If the IPL is lower than the ICL of the originating party, EI is allowed. For general purposes setting the IPL to None, Low or Medium is recommended, unless intrusion is not wanted.

#### Programming IPL on a telephone

- 1 Click on the keys beside Services, Telephony Services, System DNs, Active Set DNs, DN ##, and Capabilities.
- 2 Choose Intrusion.
- 3 Click a Protection level: None, Low, Med, or High.If the level of intrusion protection is set to High no intrusions will be allowed. The default is None.

## Call offer

Call Offer over DPNSS 1 allows a calling party to indicate to the wanted party that there is an incoming call available, even though there is no answer button available to present the call on the telephone. The intended recipient can ignore, accept, or decline the offered call. Call Offer is useful in increasing the call-coverage capability of a Business Communications Manager system, and helps to lift the network processing load. It is a receive-only capability on Business Communications Manager: incoming calls would be initiated at another PBX system on the DPNSS 1 network.

An example of Call Offer in use is an operator or attendant who has a number of calls coming in at once. The operator can call offer one call and move to the next without waiting for the first call to be answered.

### **Call Offer Displays**

When a Call Offer is made by the originating exchange, the target telephone displays a message, and a tone is heard. When an offered call arrives on telephones with line display, the user sees XX...X wtng if the calling party ID is available and CLID is enabled. If CLID is not available or CLID is disabled, Line XXX waiting appears (the line name associated with the call). If there are more than 11 digits in the incoming number, only the last 10 will display.

If Call Queuing is programmed for the system, the display shows Release Line XXX.

This is the line name of the highest-priority queued call if it is an offered call.

### **Restrictions by telephone type**

- model 7000 telephone associated LED or LCD flashes, and a tone is heard
- ATA2/ASM8+—Call Offer is supported as a Camp On feature, and a tone is heard
- ISDN—not supported
- Portables—not supported

Note the following general conditions and restrictions:

- DND on busy must be programmed as N (**DN** ##/**Capabilities**) for a telephone to accept Call Offer.
- If CF on busy is programmed for the telephone, Call Offer is not accepted.
- The target line for the telephone must be set to: If **busy: busy tone**, which is the default. Refer to "Assigning Trunk/line data" on page 236.
- Call Offer does not work if sent over Manual answer lines. It is recommended that the lines be left at the default: **Auto**.

#### **User actions**

The party receiving a Call Offer has three choices:

- Ignore it. After a programmed time interval, the Offer request is removed.
- Reject it. If the user activates Do Not Disturb on Busy (DND) when the Call Offer request is made, the request is removed from the telephone. The calling party is informed of the rejection.

A call cannot be offered to a telephone with DND active. The line indicator for external incoming calls still flashes.

• Accept it. The Offer is accepted by releasing the active call.

**Note:** Forward on Busy takes priority over DND on Busy. Call Offer cannot be accepted by putting an active call on hold.

## **Route optimization**

Route Optimization is a DPNSS 1 feature for Business Communications Manager that allows calls to follow the optimum route between two end PBXs. This allows efficient use of network resources.

Route Optimization is initiated by the system and is transparent to the user. However, the user may see a call switch from an appearance on the telephone to another appearance key or from an intercom button to the appearance key or vice versa. This occurs when Business Communications Manager receives a Route Optimization request and initiates a new call to follow the optimal route.

If a telephone is active on a private line call, the Route Optimization call being established may go on a public line. This will cause a loss of privacy on that line.

Data calls are rejected by Route Optimization in order to ensure the data transmission is not affected.

Certain situations result in Route Optimization not taking place. For example, calls that are using Hold, Parking or Camp features do not undergo Route Optimization, and if a Route Optimization call undergoes Diversion, the Route Optimization is dropped.

### **Setting Route Optimization**

There is no system programming required for the feature when Business Communications Manager is working as a terminating PBX system. However, Business Communications Manager must have a private access code programmed that maps to a valid destination code or line pool code on DPNSS lines. Further, Allow redirect must be set to **Y**. For more information, see "Defining device capabilities" on page 405.

## Loop avoidance

Errors in the configuration of a network may make it possible for a call to be misrouted, and arrive at a PBX system through which it has already passed. This would continue, causing a loop which would eventually use up all of the available channels. The Loop Avoidance service permits counting of DPNSS 1 transit PBXs and rejecting a call when the count exceeds a predetermined limit.

### **Programming loop avoidance**

To set Loop avoidance during hardware configuration:

- 1 Click the keys beside Resources, Media Bay Modules, Bus 02 07, Modules on Bus.
- 2 Select Module 1.
- **3** Choose **Module type DPNSS**.
- **4** Type a value (0-25) in the Maximum transits box. The default value is 25.

## Private networking with DPNSS

### (International only)

DPNSS supports the Universal Dialing Plan (UDP), an international standard for sending and receiving private numbers over networks. The UDP requires that a dialing number includes the following:

- a Private Access Code, programmed into the system as part of the destination code table to prevent conflicts with the internal numbering system. (Access Codes)
- a Home Location Code (HLC) assigned to each PBX system, and configured as part of the destination code (a maximum of seven digits). For each HLC, a routing code must be programmed in the system. (**Dialing plan, UDP, Location code**)
- a Directory Number (DNs) assigned to each extension as a line appearance. The DN appears as the last string segment in a dialed number. In the number 244-1111, 1111 is the DN.

A typical Private Number, using a private access code and dialed from another site on the network, appears below.

| Private Access Code | + Home Location Code | + Directory Number | = Calling Party Number |
|---------------------|----------------------|--------------------|------------------------|
| 6                   | + 848                | + 2222             | = 6-848-2222           |

In this networking example, a private network is formed when several systems are connected through a Meridian M1 and a terminating Business Communications Manager system. Each site has its own HLC and a range of DNs. The figure below illustrates this example.

Calls are dialed and identified to the system as follows:

- To reach a telephone inside the Private Network, at the Business Communications Manager site, the user dials the DN of choice.
- To reach a telephone inside the Private Network, from another site, the user dials HLC + DN.
- To reach a telephone outside the Private Network, the user dials an Access Code + HLC + DN

Each node has its own destination (dest) codes which includes the appropriate access and HLC codes to route the call appropriately.

The table below shows examples of the construction of numbers used when dialing within the example network. Note that 6 is the Private Access code.

| Calling Site | LOC/HLC | Calling Party<br>Number | Called Site | Dialing String | Called Party<br>Number |
|--------------|---------|-------------------------|-------------|----------------|------------------------|
| Site A       | 244     | 244 1111                | Site B      | 6 668 2222     | 668 2222               |
| Site B       | 668     | 668 2222                | Site D      | 6 848 2222     | 848 2222               |
| Site D       | 848     | 2222                    | Site D      | 2229           | 2229                   |
| Site C       | 496     | 496 3333                | Public DN   | 9 563 3245     | 563 3245               |

**Table 151** Calling numbers required for DPNSS network example

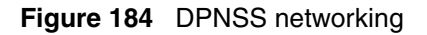

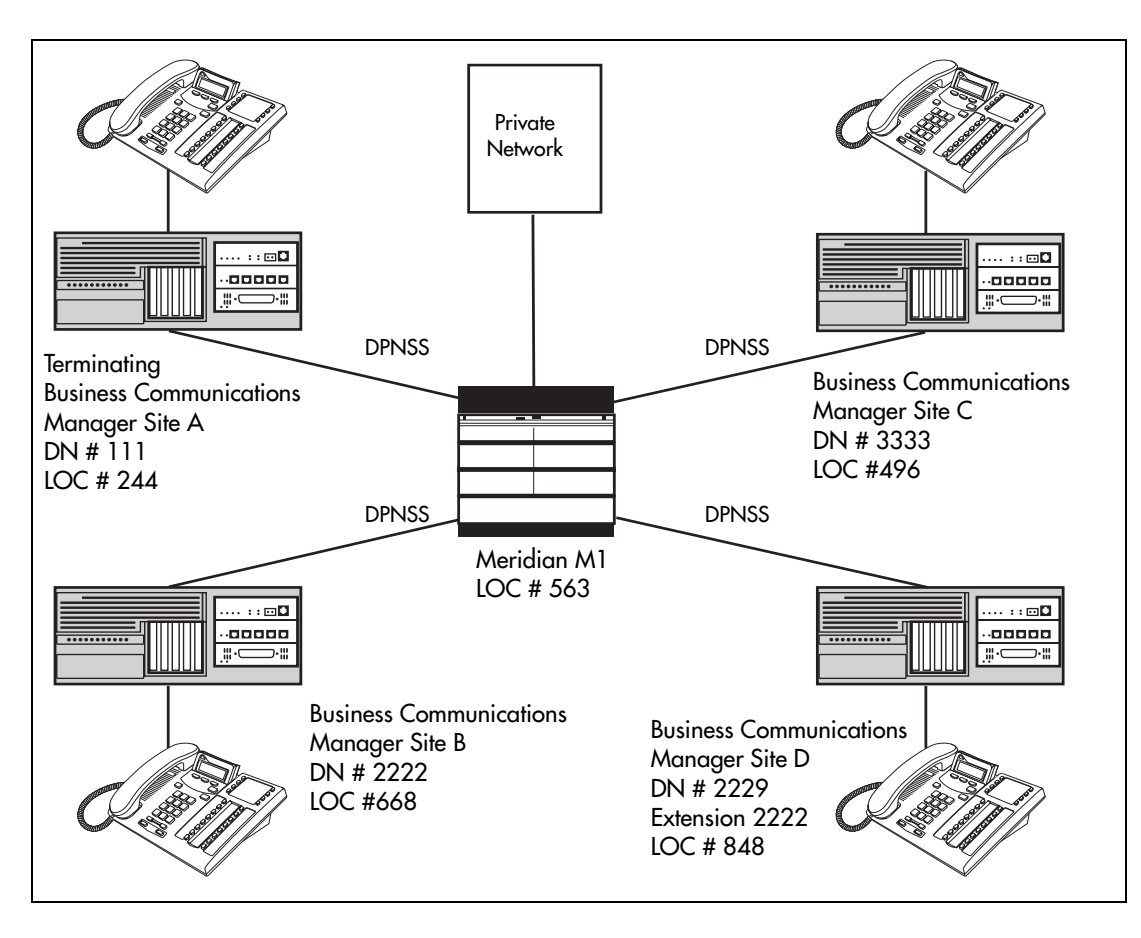

The table below shows examples of the routing required to set up the network shown in the figure above. Note that 6 is the Private Access code.

| Table 152 | Routing for DPNSS network |
|-----------|---------------------------|
|-----------|---------------------------|

| Private            | Private Network: (for each branch Business Communications Manager) |                                                  |                |  |  |
|--------------------|--------------------------------------------------------------------|--------------------------------------------------|----------------|--|--|
| Routing service to |                                                                    | Private network                                  | Public network |  |  |
| Route              |                                                                    | 001                                              | 002            |  |  |
|                    | Dial out #                                                         | No number                                        | No number      |  |  |
|                    | Use                                                                | Pool N                                           | Pool N         |  |  |
|                    | DN type                                                            | none<br>(private access code 6 is<br>programmed) | public         |  |  |
|                    | Destination Code                                                   | 6                                                | 9              |  |  |
|                    | Normal route                                                       | 001                                              | 002            |  |  |
|                    | Absorb                                                             | 1                                                | 1              |  |  |

## Guidelines for creating a private numbering plan with DPNSS

Use the following guidelines when creating a private numbering plan with DPNSS.

- When creating HLCs for the nodes in your system, avoid numbering conflicts between network nodes and internal DNs, Hunt group DNs.
- Program a Private Access Code into your destination routing tables to avoid conflicts with your internal HLC and dest code numbering plan. For example, if a dialout HLC is 848, but this number already exists in the Business Communications Manager system for an extension, the routing tables should add a Private Access Code to the dest code. If the code is programmed as 6, the dest code becomes 6848. 6848 uses a route to dial out 848 using the DPNSS line pool, allowing the call to be placed.

Note that a Private Access Code is required only for specific DPNSS features such as Diversion, Route Optimization, and Redirection.

## **Customizing the DPNSS routing service**

You can customize the routing service using the following restrictions:

- Direct Inward Access (DIA) lines allow incoming calls on private circuits to be directed to telephones without going through the normal call reception. Each DIA line is assigned to one or more extensions and is given a distinct Private Received number. When someone on another system on the network dials the Private Received number on a DPNSS line, the Business Communications Manager system checks all received digits, compares the digits to an internal table and routes the call to the appropriate DIA line. All extensions programmed to have access to that DIA line will then alert for the incoming call.
- Dialing restrictions can be added to lines in line pools. Filters can restrict the use of the line to specific area codes.
- You can use host system signaling codes as part of the dial out for a route. Routing can also be used as an alternate method for a direct-dial digit. For example, create a destination code 0 and program the number of the internal or external destination as the dial out. Digit absorption should be set to 1. Because overflow routing directs calls using alternate line pools, a call may be affected by different line restrictions when it is handled by overflow routing.

# Chapter 22 Configuring centralized voice mail

This section describes how to set up the Business Communications Manager to support centralized voice mail or call attendant over a private network.

The Business Communications Manager supports voice mail configuration either from the local source or by accessing a remote voice mail system located on another Business Communications Manager or attached to a Meridian 1 system. The system can be configured to more than one voice mail system. However, each telephone can only be configured to one system.

**BCM 3.6 and newer software:** The Business Communications Manager can also support centralized voice mail on a DMS100/SL100 switch through a PRI-DMS100 connection. The system also supports centralized voice mail on the switch through an indirect connection through an M1, where the DMS100/SL100 is connected by PRI-DMS100 to the M1 and the M1 is connected to a Business Communications Manager through a PRI-MCDN connection. The DMS100/SL100 can use either the Public number or Private number of a Business Communications Manager through a voice mail system.

To configure centralized voice mail, the system must be using a CDP dialing plan and be running on a private network created using either PRI SL-1 or VoIP trunking set up with MCDN. Private network configuration and features are discussed in "Configuring private networks with SL-1 MCDN" on page 519 (North American profile) and "Configuring ETSI QSIG and DPNSS network services" on page 543 (ETSI profiles) and in the *IP Telephony Configuration Guide* (VoIP trunks).

Note: For centralized voice mail from a DMS100/SL100 system, configure the Business Communications Manager dialing plan as either CDP or UDP.

This section includes this information:

- "System set up for host Business Communications Manager" on page 561
- "System set up for satellite systems" on page 562
- "Configuring the system for centralized voice mail" on page 564
- "Meridian MCDN call features over PRI SL-1 lines" on page 565
- "Configuring MWI on DPNSS 1 networks" on page 569

## **Business Communications Manager as host**

A Business Communications Manager that acts as a central voice mail location must be running at least BCM version 3.5 or newer software. Other systems on the network can be running older software, as long as that software supports MCDN. In the case of another Business Communications Manager system, this would require BCM version 2.5 or newer software. You can add up to 1000 mailboxes on Business Communications Manager voice mail, providing you have entered adequate keycodes.

#### **CallPilot constraints:**

- To allow use of the auto attendant feature, you must ensure that the **Allow Network Transfers** check box is selected in the CallPilot Manager.
- To allow use of voice mail, you must ensure that the **Enabled Redirected DN** check box is selected in the CallPilot Manager.

For details about setting up the CallPilot parameters and features, refer to the *CallPilot Manager Set Up and Operation Guide* and the other CallPilot supporting documentation.

## Meridian system as host

If you are using a voice mail system connected to a Meridian 1 as a host system, ensure that the systems are set up to be compatible with each other:

## **CallPilot compatibility**

If you are planning to use M-1 based CallPilot software for the voice mail system, there are no compatibility issues.

### Meridian Mail compatibility issues

If you are using Meridian Mail as the host system, ensure that the Meridian has the following:

- Meridian Mail rel. 7 (MM7) or above
- the appropriate number of PRI cards and D-channel handlers to support the PRI links to all the Business Communications Managers using the system.

#### Special requirements:

- Over a PRI SL-1 line: Meridian 1 must be on Release 19 or greater.
- Over VoIP: Meridian one must be installed with an IPT card version 3.0 or newer
- Meridian 1 requires the network ID of the Business Communications Manager, which is defined under **Dialing Plan**, **Private Network** in the Unified Manager. This is a number between 1 and 27, and is defined by the Meridian system administrator.

Refer also to "System set up for satellite systems" for specific call features available from a Meridian 1-based voice mail system.

## System set up for host Business Communications Manager

The Business Communications Manager that hosts the voice mail needs to ensure that incoming calls are directed to the voice mail service.

#### Process assumptions:

- Private network has been set up, with MCDN, between any nodes that need to access voice mail on this system.
- That all systems are using the CDP dialing plan, and you set up the correct routing to these systems.
- CallPilot or auto attendant is setup and is running for the local system.
- You obtain a list of DNs from the remote systems that require mailboxes.

Follow these steps to configure the host system:

- 1 Obtain the Voice Mail DN by pressing **FEATURE** 985 on a system telephone.
- 2 If this setting matches the DN scheme for your system dialing plan, go to step 3.

If this setting does not match the DN scheme for your system dialing plan:

- a In the Unified Manager, click on the keys beside Services, Telephony Services.
- **b** Click on General Settings.
- **c** On the top menu, click on **Configuration**, and select **Change DNs**.
- **d** In the Old DN field, enter the number you obtained in step 1.
- **e** In the New DN field, enter the voice mail DN that fits your system dialing scheme.
- f Click OK.
- 3 Click on the keys beside Lines, Target lines, Line XXX (the target line you want to assign to the Voice Mail DN), and Trunk/Line data.
- 4 Click on **Received number**.
- **5** Enter the voice mail DN.

#### **CallPilot programming:**

- **6** Set up CallPilot for voice mail or auto attendant answering:
  - Voice mail: In CallPilot Manager click on Configuration and System Properties. Ensure that the Enable Redirected DN box is enabled.
  - Auto-Attendant: Under the Auto-Attendant heading, click the line record you specified in step 4 and set the Auto-Attendant to answer after 0 (zero) rings.
- 7 To activate these settings, reboot the system when it is convenient for your users.

**VoIP networking note:** If you are using H.323 VoIP trunks for central voice mail, you need to set the following:

- Ensure that the local gateway protocol is set to SL-1 or CSE (BCM 3.0 or newer software), based on the version of the satellite systems.
- Ensure that the remote gateways are programmed to route using CDP.
- Ensure that the remote gateway protocols are set to SL-1 or CSE (BCM 3.0 or newer software), based on the version of the satellite system.
- Do not use SIP trunks for centralized voice mail.

## System set up for satellite systems

Business Communications Managers that are remote to the voice mail system need to ensure that outgoing calls are correctly directed to the voice mail service on the host Business Communications Manager.

#### **Process assumptions:**

- Private network has been set up, with MCDN, between the satellite and host system.
- The correct routing to the host system is set up and working.
- You supplied a list of DNs to the host system administrator that require mailboxes.

Follow this process to set up a satellite Business Communications Manager for voice mail:

- 1 In the Unified Manager, click on the keys beside Services, Telephony Services, Telco Features, Voice message center numbers.
- 2 Click on the voice center number that you want to assign to the remote voice mail system.
- 3 In the External # field, enter the voice mail DN assigned by the host system.

#### **Configuring the Target lines:**

- **4** If the telephone does not already have a target line assigned:
  - **a** Click on the keys beside Lines, Target Lines.
  - **b** Select a the first target line assigned to the telephones you want to access the remote voice mail.
  - c Click on Telco Features.
  - **d** Beside the Voice message center field, use the drop list and choose the same center number that you chose in step 2.
- 5 On the top menu, click on **Edit** and select **Copy**.
- 6 In the Copy dialog box, enter the next target line you want to change.
- 7 Click OK.
- 8 Repeat steps 9 and 10 for all the target lines you want to change.

#### **Configuring the telephone records:**

- **9** Click on the keys beside **System DNs**, **Active set DNs**, **DN YYY** (the telephone you associated with the voice mail target line), Line access, Line assignment.
- **10** Click on Line XXX (the target line you programmed for the telephone.
- 11 Set the Vmsg set field to Y (yes).

**MWI note:** If you require answer DNs to provide messaging waiting indicators (MWI), the telephone with the DN must be assigned with a target line, and Vmsg set must be set to Y on the telephone record.

#### Configuring Call forward to go to voice mail:

- 12 In the same DN, click on Capabilities.
- 13 Set the Allow redirect field to Y (yes).
- 14 Under Capabilities, click on Call Forward.
- 15 Enter the Voice Mail DN in both the Fwd no answer to and the Fwd on busy fields.
- 16 Repeat steps 12 to 18 for each of the DNs you want to assign to the remote voice mail.
- **17** Test the system.

**VoIP networking note:** If you are using H.323 VoIP trunks for central voice mail, you need to set the following:

- Ensure that the local gateway protocol is set to CSE, based on the version of the satellite systems.
- Ensure that the remote gateways are programmed to route using CDP.
- Ensure that the remote gateway protocols are set to CSE, based on the version of the satellite system.
- Do not use SIP trunks for centralized voice mail.

## Configuring the system for centralized voice mail

MCDN is supported over a PRI (SL-1) line or VoIP trunks between your Business Communications Manager and other systems, such as a Meridian 1, Norstar, or other Business Communications Managers. This section describes the specific programming for remote voice mail over PRI lines.

Apart from line configuration, MCDN over VoIP has the same system configuration.

To set up a PRI connection on the Business Communications Manager, you need to:

- 1 Ensure that the remote voice mail system is set up to accommodate your system on the network.
- 2 Ensure that your dialing plan coordinates with what the other nodes on the network are using. Services, Telephony services, General settings, Dialing plans, Private network, UDP or CDP.
- Enter the network system identifier the Meridian system administrator supplied (between 1 and 27), if you are networked with a Meridian 1 somewhere in the network. Services, Telephony services, General settings, Dialing plans, Private network, UDP or CDP
- **4** Install a DTM module to connect to the appropriate PRI SL-1 trunk, or enter the keycode for the required number of VoIP trunks.
- **5** Configure the lines you plan to use, assigning them to the same line pool. Refer to "Configuring lines" on page 227 (PRI lines) and the IP *Telephony Configuration Guide* (VoIP trunks).
- 6 Enter the MCDN keycode.
- 7 Choose the MCDN network features that you want to use.Services, Telephony services, General settings, Network Services, MCDN
- 8 Set up routing to target the PRI or VoIP line pool you set up.
- **9** Set up your numbering plan to recognize the network system identifiers of the other nodes on the system, so your system can pass them along, as required.
- **10** Assign the pool to any telephones you want to allow to use this line.
- **11** Program target lines and assign to telephones.
- **12** Set up the voice mail DN for the system that is being used as the host voice mail system for your network.
- **13** Test the link.
- **14** Refer to the CallPilot documentation to set up the mail boxes or auto attendant features and other voice mail parameters.

## Meridian MCDN call features over PRI SL-1 lines

Besides the general MCDN features described in Understanding MCDN network features on page 528, an MCDN connection with a Meridian 1 voice mail system, also provides some special call features, which are listed in the following table:

#### Table 153 MCDN feature enhancements

| Centralized messaging | • "Message Waiting Indication" on page 565 (MWI) |
|-----------------------|--------------------------------------------------|
| Centralized Attendant | "Camp-on" on page 567                            |
|                       | • "Break-in" on page 568                         |

### **Message Waiting Indication**

MWI allows the voice mail host system (Meridian 1) telephone that is designated to receive messages to notify a target telephone on the Business Communications Manager of a call waiting using the MIK and MCK message indicators on the Meridian telephones. This feature works for both Nortel and third-party voice mail systems. Messages are received at a centralized location, to a pre-determined telephone, where they are processed and forwarded to the target telephone.

MWI allows the user to reply or call back to the message center. The procedure for retrieving messages is described in the Telephone Features Handbook.

The following figure demonstrates how the Meridian responds when a call is forwarded to a Meridian Mail mailbox.

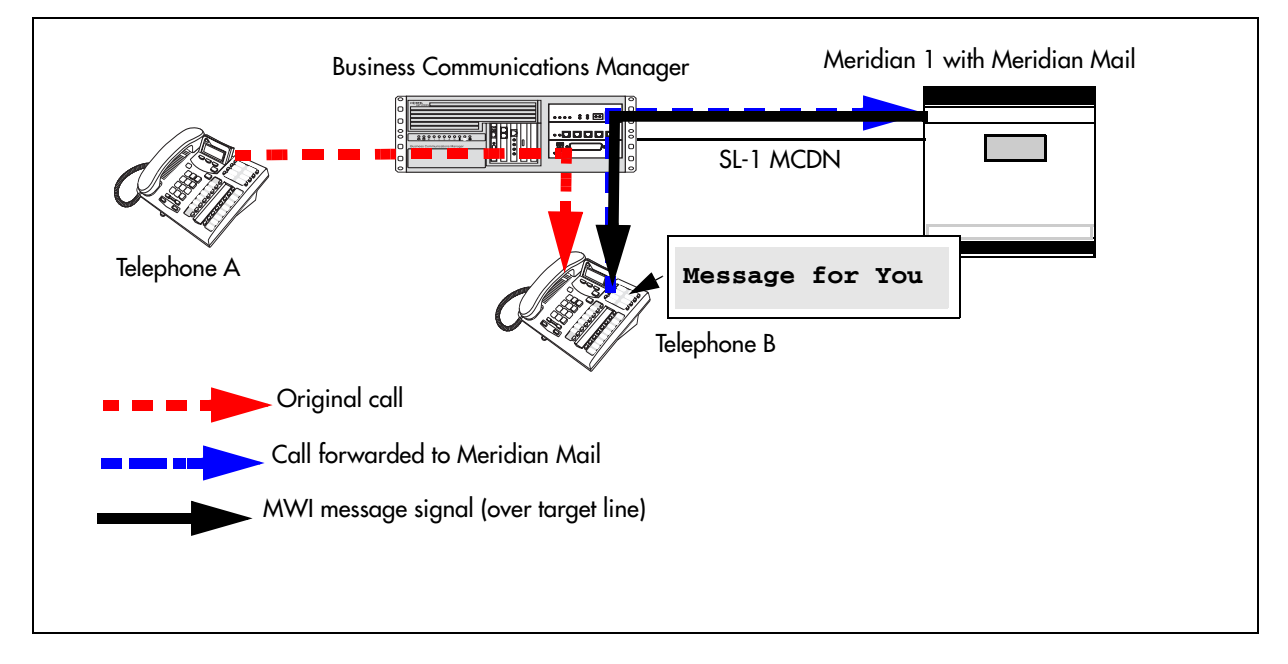

Figure 185 Message waiting indication message

### Programming notes

| Business Communications Manager programming                                                                                                    | M1 programming                                                                                                    |
|----------------------------------------------------------------------------------------------------|----------------------------------------------------------------------------------------------------|
| Business communications Manager programming                                                                                                    |                                                                                                    |
| To select Remote Capability for MWI on a per-loop basis for PRI:<br>Resources, Media Bay Modules, Bus XX, Modules on bus,<br>Module X:<br>Remote Capability MWI = Y (if M1 has MWI package, with RCAP<br>set to MWI) | <ol> <li>Disable the PBX D-channel<br/>associated with IPT (LD96).</li> <li>Add MWI to the RCAP of the<br/>D-channel (LD 17 RCAP MWI)</li> <li>Ensure the RLS ID is a minimum</li> </ol> |
| Turning on the service for IP trunks:<br>Services, General Settings, IP Trunking:<br>Remote Capability MWI = Y (if M1 has MWI package, with RCAP<br>set to MWI)                                                      | of 25 (RLS ID 25).<br>4. Re-enabled the PBX D-channel.<br>Note: Package 219 is required on<br>the Meridian PBX to allow RCAP<br>MWI.                                                     |
| <ul> <li>Telco features, VMsg Ctr Tel Numbers:</li> <li>Voice Message Center 1 set to DES code plus M1 voice mail DN</li> </ul>                                                                                      | Note: If IP routing is being used, you must complete this procedure on all the D-channels in the private network.                                                                        |
| External # 6514222<br>Message wait indication string AN*1#<br>Message wait cancellation string AN*0#                                                                                                    |                                                                                                    |
| choose Voice message Center 1      Voice message center Center 1      System DNs, Active set DNs, Line access, Line assignment:                                                                                      |                                                                                                    |
| <ul> <li>assign target line to each set</li> <li>in target line, VMsg set to Y</li> </ul>                                                                                                    |                                                                                                    |
| Appearance type     Appr&Ring       Appearances     1       Caller ID set     Y       Vmsg set     Y                                                                                                    |                                                                                                    |

## Camp-on

A call received by the Meridian attendant can be assigned to a telephone anywhere in the MCDN network, when the following situations are valid:

- the target telephone rings busy when the attendant calls
- no free keys on target telephone
- DND regular feature is inactive
- DND on busy feature is inactive

The target user sees that there is a call camped on the telephone. The called user can then clear a busy lines and take the call, or the user can choose to reject the call, using F814, or the user can indicate Do Not Disturb, using F85.

The following figure demonstrates the call path for a Meridian attendant to camp a call on a telephone in the Business Communications Manager system.

Meridian 1 Business Communications Manager Line XXX Waiting Call forwarded and camped on Telephone A (rings busy) Meridian 1 Incoming call for Telephone A Line XXX Waiting Telephone A Telephone A

Figure 186 Camping a call

### **Break-in**

The Meridian attendant can use the break-in feature to interrupt an on-going call from a telephone in the Business Communications Manager system.

The following figure demonstrates the call path for a Meridian attendant to break into a call between telephones in the Business Communications Manager system.

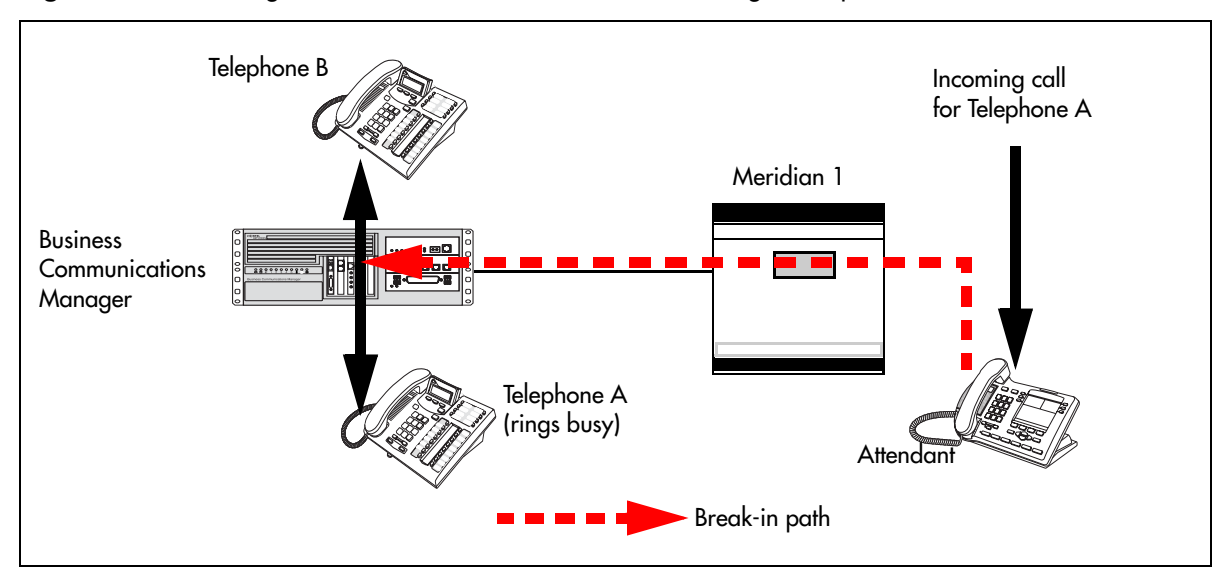

Figure 187 Breaking into a Business Communications Manager call path

Break-in can occur when these situations are valid:

- Target Business Communications Manager telephone is busy but still has a free intercom or line key.
- There is no camped call on the target telephone.
- DND on busy is turned on.
- prime set is also busy, with no free key, and with DND turned on.
- Attendant capability is high (2), and higher than either the target telephone or the caller the target telephone owner is busy with.

Only post-dial break-in is supported by MCDN:

- **1** Attendant dials destination number.
- **2** If a busy tone is heard, the attendant presses the BKI button. Attendant is given access to the conversation.

You can set a level of priority that will determine if a telephone will allow an attendant to break in. This is referred to as setting the Intrusion level. Use the following rules to configure the break-in feature.

• Set the Intrusion level for each telephone (under Capabilities). Refer to "Setting intrusion controls" on page 414.

How the intrusion hierarchy works:

- Break-in is allowed if Attendant telephone is High and caller telephone is Medium.
- Break-in is not allowed if Attendant telephone is Medium and caller telephone is high.

## **Configuring MWI on DPNSS 1 networks**

Message Waiting Indication (MWI) is a DPNSS 1 feature for Business Communications Manager Call Services. Messages are received at a centralized location, to a pre-determined telephone, where they are processed and forwarded to the target telephone. This centralization relieves the network processing load, making the system more efficient. MWI provides users with the ability to scroll through, erase and reply to messages.

When there are messages to retrieve, Message for you appears on the telephone display. After all the messages are retrieved by the user, a Message Waiting Cancellation (MWC) is sent from the message center, and the user telephone no longer displays an MWI message.

MWI allows the user to reply or call back to the message center.

This feature is only supported on Business Communications Manager target lines.

#### **Restrictions by telephone type:**

- M7000—associated LED flashes
- ATA2—not supported.
- ASM8+ supported
- ISDN—not supported.
- Portables—not supported.

The following sections describe how to set Message Waiting Indication:

- Assign message center to a line ("Assigning message centers to a line" on page 569).
- Select message center for use. ("Selecting a message center" on page 571)
- Assign the line to a telephone to Appear and/or Ring. ("Setting Message Waiting Indication" on page 572)

### Assigning message centers to a line

You need to assign any one of five, or None, of the message centers to the line. There can be as many as five message centers in a network; that is, five telephones on the Business Communications Manager system can act as mailboxes in the message centers offered by five different PBX systems on the network. These PBXs may also be from different manufacturers.

Thus, for each message center there may be different:

- numbers to be dialed to reach the mailbox from the telephone
- MWI strings received, indicating that the center has a message in the mailbox
- MWC strings received, indicating that the voice mails have been retrieved

To assign a message center:

1 Click the keys beside Services, Telco Features.

Figure 188 Telco features Voice message center

| 59]<br>ive<br>Del All | Center 1<br>Center 1             |                                                                                                    |
|-----------------------|----------------------------------|----------------------------------------------------------------------------------------------------|
| Hospitality 📃 📥       |                                  |                                                                                                    |
| Telco features 🛛 🔹    | External #                       | 6514222                                                                                                    |
| 💡 Voice messag        |                                  |                                                                                                    |
| Center 1              | Message wait indication string   | AN*1#                                                                                                    |
| Center 2              |                                  | [                                                                                                    |
| Center 3              | Message wait cancellation string | JAN*0#                                                                                                    |
| Contor A              |                                  | Community of the second second second second second second second second second second second second second sec |

- 2 Click Voice message center numbers.
- 3 Choose a Voice message center: 1 to 5.The existing telephone (DN) for Message Waiting appears if available, as Tel#:XXXX.
- 4 Type the new target number, starting with an access code, if required, or **None**. For example: **65142222**.

The display shows **MWI:AN\*1#**. This is a string sent by the PBX holding the message center.

- **5** Program the number that the user will dial on the IC key to retrieve a message from the messaging center.
- 6 Program the Non-Specified Information (NSI) string for the MWI that is expected from the particular message center. The display shows MWC:AN\*0#. See the next procedure: "Programming MWI and MWC".
- **7** Program the NSI string for the MWC that is expected from the message center.

Note: The line must be programmed to Appear and/or Ring at the telephone.

When assigning message centers, you can program all three parameters for each. Remember that the following procedure is not to select a message center, but to program any or all of the five available message centers. This is similar to the Direct Dial functionality.

**Note:** The MWI and MWC strings used in this procedure are default NSI strings for Message Waiting.

\*58B\*AN\*1# – Message Waiting Indication

\*58B\*AN\*0# – Message Waiting Cancellation

This provides the information required to program the strings as:

AN\*1# for MWI, and

AN\*0# for MWC

Private network strings will differ with different message centers. These should only be changed on the advice of your customer service representative.

### **Programming MWI and MWC**

MWI and MWC information is received from the network in the form of NSI strings. The NSI strings in DPNSS are dependent on the supplier of the PBX. Therefore, the strings vary depending on the originating PBX system.

Each string has the following default structure: \*58XYYYYY.\*

The following table describes each part of the NSI string:

| String Component | Description                                                                               |
|------------------|-------------------------------------------------------------------------------------------|
| *58              | Identifies that it is an NSI string.                                                      |
| Х                | Any letter from A to Z, or nothing.                                                       |
| YYYYY            | Manufacturer specific string, which can contain any sequence of alphanumeric digits or *. |
| #                | Marks the end of the identifier.                                                          |

| Table 154 | Parts of the NSI string |
|-----------|-------------------------|
|-----------|-------------------------|

Only the YYYYY... # portion of the string must be programmed for MWI and MWC. The procedure is similar to Set Name/Line Name.

The following criteria must be met when programming NSI strings for MWI/MWC:

- No spaces are allowed, including spaces at the end of the string.
- A # must be present at the end.
- A # or a \* cannot be present in the first character.

### Selecting a message center

With a message center programmed on a selected line, you must set the message center for use:

- 1 Click the keys beside Services, Telephony services, Lines, Target lines.
- **2** Click a target line number (Line 241 to 492).
- 3 Click the key beside Telco features, then click on Voice message center numbers.
- 4 Choose a Voice Message center: 1 to 5.

Figure 189 Target line Telco features voice message center

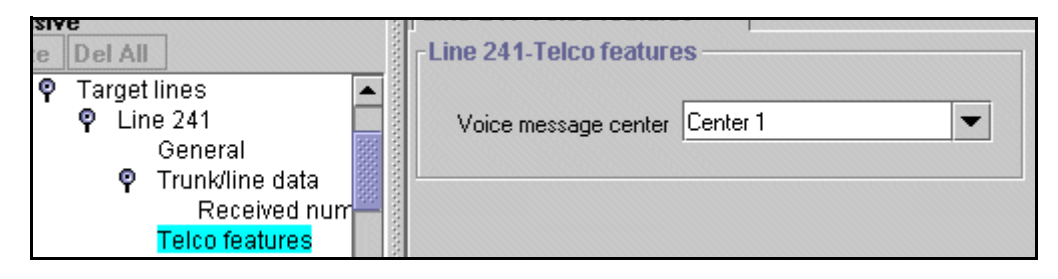

## **Setting Message Waiting Indication**

Follow these steps to set the MWI:

- 1 Ensure that you have programmed a telephone to access target lines for receiving messages. For information on access to target lines, refer to "Assigning message centers to a line" on page 569.
- 2 Click on the keys beside Services, Telephony Services, System DNs, and Active Set DNs.
- **3** Click a DN (DN 221-528).
- 4 Click on the key beside Line access and Line assignment.
- **5** Select the target line you specified in Selecting a message center.

Figure 190 Setting Target line voice mail settings for the telephone

| Appearance type | Appr&Ring | - |
|-----------------|-----------|---|
| Appearances     | 1         |   |
| Caller ID set   | Y         | - |
| Vmsg set        | Y         | • |

6 Click Y to enable Vmsg set.

When Vmsg is enabled for a target line on a telephone, the telephone logs Message Waiting Indication/Cancellation received for the corresponding target lines to the user.

# Chapter 23 Configuring Hunt groups

This section explains how to create hunt groups using the Hunt Group headings in the Unified Manager.

Hunt groups are designed to provide a service where incoming calls appear on a targeted group of telephones called a Hunt group ("How to use Hunt groups" on page 574). When you designate a Hunt group, you define the group as a unique DN. This DN receives and distributes calls to the telephones assigned to the group. The telephones receiving the call provide a line indication that a call has come in. How the calls are distributed can also be defined.

There can be a maximum of 30 Hunt groups assigned on a Business Communications Manager.

#### Tasks:

- Identify the Hunt group ("Identifying a Hunt group" on page 575)
- Determine Hunt group members ("Adding a Hunt group member" on page 579)
- Determine the lines for the group ("Programming Hunt group lines" on page 582
- Determine how the calls will be handled and distributed ("Feature operation within Hunt groups" on page 584)
- Monitor active Hunt group calls ("Monitoring Hunt groups" on page 585)
- Monitor Hunt group activity ("Using Hunt group metrics" on page 587)

The following figure shows a detailed view of the Hunt groups headings on the navigation tree.

Figure 191 Hunt groups menus and fields

| ♥ Hunt groups<br>♥ Hunt Group 01-30<br>DN<br>Mode |
|---------------------------------------------------|
| <b>Ϙ Hunt Group</b> 01-30<br>DN<br>Mode           |
| DN<br>Mode                                        |
| DN<br>Modo                                        |
| Modo                                              |
| MOUE                                              |
| If busy                                           |
| Queue time-out                                    |
| Overflow                                          |
| Nome                                              |
| iname                                             |
| Q Members                                         |
| Member xxx                                        |
| DN                                                |
| Appearance type                                   |
| Appearance type                                   |
| Q Line Assignment                                 |
| Line xxx                                          |
|                                                   |
|                                                   |

## How to use Hunt groups

You can use hunt groups to route calls to a support service such as a Help Line for a software company. For example, specialists handling Product A can be in one group, and specialists handling Product B can be in another group. Incoming calls hunt for the next available set in the group. If no set is available, the system places the call in a queue or the call gets routed to an overflow set.

Some typical uses of Hunt groups are:

- a sales department answering questions on product prices or availability
- a support department answering questions concerning the operation of a product
- an emergency department answering calls for help

Each Hunt Group has its own unique system DN that can be called from any set on the same system. When the Hunt group DN is called, the incoming call is treated in the same fashion as calls received from outside lines.

A Hunt group can receive a call in one of two ways:

- from one of the lines assigned to the Hunt group
- from an internal system call to the Hunt group DN

#### Hunt group tips:

Some of the things you need to note about Hunt group programming:

- calls on queue provide Ringback only (no on-hold music or tones)
- ensure the **General Settings, Timers, Transfer Callback Timer** is set correctly for Hunt group configuration. Refer to "Setting system timers" on page 472.
- Do not program videophones as members of a Hunt group. Hunt groups allow one B channel connection at a time and videophones use two B-channels.
- Hunt group DNs cannot be assigned as an auto dial on a Key Indicator Module (KIM), attached to a T7316E telephone.

## Identifying a Hunt group

When you first set up a Hunt group, you need to identify how a call will be handled among the group.

- 1 Click the keys beside Services, Telephony Services, and Hunt groups.
- 2 Click on a Hunt group (**Hunt group 1-30**). The Hung group *##* screen appears in the right frame.

Figure 192 Hunt group XX screen

| P Hunt groups     P Hunt group 01     Mombers                               | Hunt group 01<br>Hunt group 01 |
|-----------------------------------------------------------------------------|--------------------------------|
| <ul> <li>Members</li> <li>Line assignment</li> <li>Hunt group 02</li> </ul> | DN 625                         |
| <ul> <li>Hunt group 03</li> <li>Hunt group 04</li> </ul>                    | Mode Broadcast                 |
| <ul> <li>Hunt group 05</li> </ul>                                           | If busy Busy tone 💌            |
| er Hunt group 06                                                            | Queue timeout 60 💌             |
|                                                                             | Overflow 625                   |
|                                                                             | Name HG01                      |
|                                                                             | Use auxiliary ringer N         |
|                                                                             | Distinct rings in use None     |
|                                                                             | Distinct ring None             |

**3** The following table describes the settings that define how a hunt group handles calls:

| Field | Values                                              | Description                                                                                                    |
|-------|-----------------------------------------------------|----------------------------------------------------------------------------------------------------|
| DN    | Read-only (625-654)                                 | Hunt group DNs begin at 625. This value cannot be altered.                                                                                                    |
| Mode  | Broadcast<br>Linear<br>Rotary<br>Default: Broadcast | Choose how you want the line to present to the group.<br><b>Broadcast</b> —simultaneously rings at each non-busy telephone in<br>the hunt group. All telephones receiving the call also display the<br>calling line identification from the line, if the telephone or line has<br>been configured to offer that service. Any of the alerted<br>telephones can access the call.<br>Only one call can be presented to a hunt group at a time. Other<br>calls are queued until the first call is answered. Then the next call<br>rings on the remaining non-busy telephones. This feature allows<br>the call load to be continuously spread across the entire member<br>group. |

Table 155Hunt group settings

| Field            | Values                                                  | Description                                                                                                    |
|------------------|---------------------------------------------------------|----------------------------------------------------------------------------------------------------|
| Mode (continued) | Refer to "Hunt group modes"<br>on page 577              | <b>Linear</b> —rings the first telephone in the hunt group list. If that telephone is busy, the system continues down the hunt group priority list until a non-busy telephone takes the call. In this case, all incoming calls are processed simultaneously and delivered based on the priority list.<br>With this feature, you can program your top salesperson to be the first member of the Hunt group to receive incoming calls.                                                                           |
|                  |                                                         | the list after the telephone that answered the last call. If that<br>telephone is busy, the system proceeds down the priority list until<br>a non-busy telephone is reached. As many incoming calls can be<br>processed as there are available telephones to accept the call,<br>each call being presented in the described round-robin fashion.                                                                                                    |
| Hunt Delay       | 1-10 (seconds)                                          | If Mode is either Linear or Rotary, Hunt Delay specifies how much<br>time to delay offering a Queued call to a member telephone once<br>that telephone becomes available.                                                                                                    |
|                  |                                                         | This is to provide a break period for the users between calls.<br>The default is four seconds.                                                                                                    |
| If busy          | Busy tone                                               | Choose how you want the system to respond if all lines appear as                                                                                                    |
| -                | Queue                                                   | busy.                                                                                                    |
|                  | Overflow                                                | Busy tone: If all lines are busy, the user receives a busy tone.                                                                                                    |
|                  | Default: busy tone                                      | <b>Queue:</b> If all lines are busy, the user is put on hold for the next available agent.                                                                                                    |
|                  |                                                         | <b>Overflow</b> - If all members of the Hunt Group are busy on a call from that Hunt Group, then route this call to the Hunt Group overflow DN. Overflow is only available if the overflow DN is different than the hunt group DN. Refer to the Overflow field, below.                                                                                                    |
| Queue time-out   | 15, 30, 45, 60, 120, 180<br>(seconds)                   | Choose the time in seconds for a call to remain in the Hunt Group.                                                                                                    |
|                  | Default: 60                                             | This value defines the maximum time a call remains queued, and<br>the maximum time to offer a call before sending it to overflow if it<br>is not answered.                                                                                                    |
|                  |                                                         | If the queue times out before the call connects to a member telephone, the call is terminated.                                                                                                    |
|                  |                                                         | If the call has been offered to a member telephone, but is not<br>answered when the queue times out, the call is rerouted to the<br>overflow DN.                                                                                                    |
| Overflow         | <any dn="" system=""> (including a Hunt Group DN)</any> | This setting determines where unanswered calls are routed after the Queue timeout occurs.                                                                                                    |
|                  | Default: hunt group DN                                  | If a call gets overflowed back to the same Hunt Group, the call goes to the bottom of the queue and is treated as a new call.                                                                                                    |
|                  |                                                         | Answer DNs: A linear hunt group that has defined an overflow telephone does not support having the overflow telephone assigned as an Answer DN to any hunt group member. If this occurs, the Answer DN will not ring at the hunt group telephone when an overflow condition occurs. Answer DNs are set up under the Line Access heading for each DN. Refer to "Assigning Answer DNs" on page 403. Answer key must be set to Extended for overflow to work correctly. Refer to "Answer key levels" on page 461. |

| Table 155 | Hunt group settings | (Continued) |
|-----------|---------------------|-------------|
|-----------|---------------------|-------------|
| Field                    | Values                                                                                                    | Description                                                                                                    |  |  |
|--------------------------|----------------------------------------------------------------------------------------------------|----------------------------------------------------------------------------------------------------|--|--|
| Name                     | <an alpha-numeric="" string<br="">naming the Hunt Group&gt;</an>                                                                                                    | Provides a unique name for the Hunt Group. The default is HGxx where xx is the Hunt Group number 01-30.                                  |  |  |
| Aux ringer               | Y or N                                                                                                    | Defines whether an auxiliary ringer (if installed) rings for incoming calls to a hunt group (Y).                                         |  |  |
|                          |                                                                                                    | If set to N, the control of the auxiliary ringer falls back to control defined on a per telephone or per line basis.                     |  |  |
| Distinct rings in<br>use | read only                                                                                                    | This field indicates the distinct ring patterns are currently in effect, if any, on any lines, telephones, or hunt groups on the system. |  |  |
| Distinct ring            | None                                                                                                    | Select a ring pattern for the hunt group.                                                                                                |  |  |
|                          | Pattern 2, 3 or 4                                                                                                    | Default is None.                                                                                                    |  |  |
|                          | Warning:                                                                                                    |                                                                                                    |  |  |
|                          | If you assign a distinctive ring pattern for a Hunt Group, all calls offered to telephones in the group will use the assigned ring pattern. If no pattern is assigned, or if the ring pattern is lower in status than the ring pattern of the line or the telephone setting, the call will use the ring pattern with the highest status setting. |                                                                                                    |  |  |
|                          | Refer to the sections which describe configuring Lines and DNs for information about assigning distinctive ring patterns to lines and telephones.                                                                                                    |                                                                                                    |  |  |

| Table 155 | Hunt group settings | (Continued) |
|-----------|---------------------|-------------|
|-----------|---------------------|-------------|

## Hunt group modes

The following three figures graphically demonstrate each of the three modes described in the following table that are available to Hunt groups.

Figure 193 Broadcast call mode

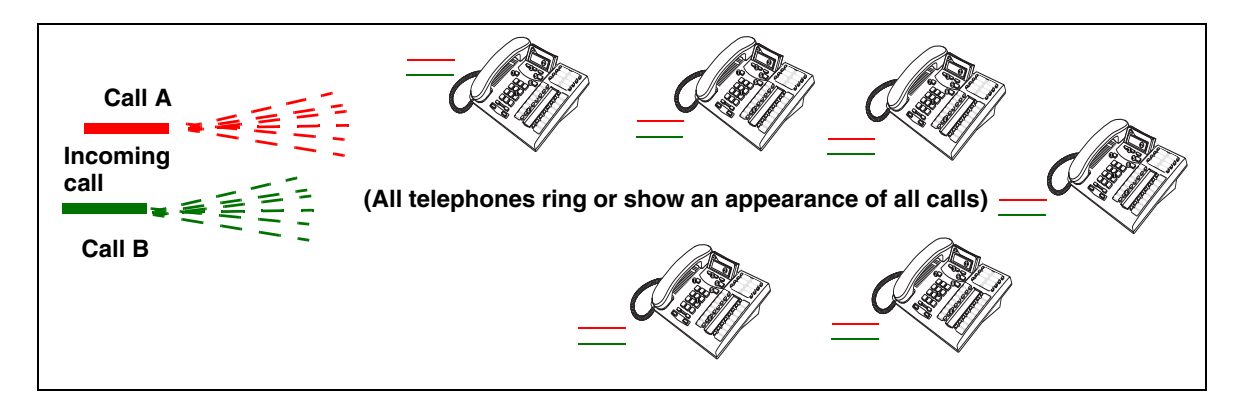

#### Figure 194 Linear call mode

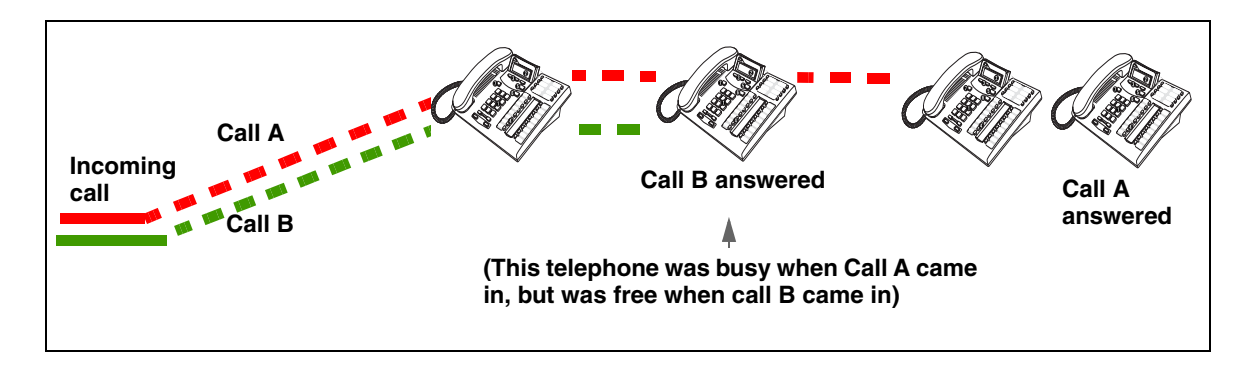

#### Figure 195 Rotary call mode

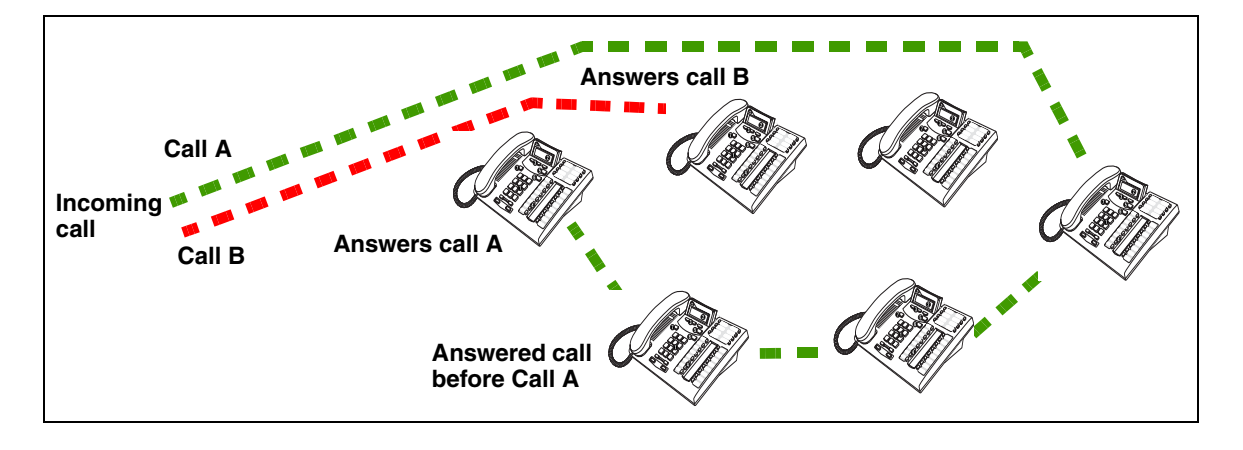

## Hunt group members

After you determine the hunt group, you then assign members to the group.

This section includes information about:

- "Adding a Hunt group member" on page 579
- "Moving members" on page 581

The following limitations apply to adding member DNs to a Hunt Group:

- Any system telephone or portable can be a member of a Hunt group.
- A telephone can be in more than one Hunt group. If a telephone is assigned to multiple groups, the telephone is considered a member in each Hunt group, which increases the total number of members in the system.
- There can be only one appearance of the same Hunt group on a telephone.
- Hunt group DNs cannot be members of other Hunt groups.

There are no default members to hunt groups. When a Hunt Group menu entry is first opened, there will be no entries under the Members node.

## Adding a Hunt group member

Follow these steps to add a hunt group member:

- 1 Click on the keys beside Services, Telephony Services, and Hunt groups.
- 2 Click the key beside a Hunt group (Hunt group 1-30).
- **3** Click on **Members**.
- 4 At the top of the navigation tree, click the Add button.

| Add Members |        |
|-------------|--------|
| DN 226      |        |
| · · · · ·   |        |
|             |        |
| Save        | Cancel |

**5** Type a set number in the **DN number** box.

**TIPS:** If you are assigning DECT DNs, ensure that you only assign a maximum of four DECT handsets that are registered with the same base station. DECT base stations can only handle a maximum of four calls at one time.

- 6 Click the **Save** button.
- 7 On the navigation tree, click the member number you created or that you want to change. The Hunt Group ## - Member ### screen appears.

#### Figure 196 Hunt group XX screen

| ♥ Hunt groups<br>♥ Hunt group 01                                                                                       | Hunt group 01-Member 001            |                   |
|----------------------------------------------------------------------------------------------------|-------------------------------------|-------------------|
| <ul> <li>Members</li> <li>Member 001</li> <li>Line assignment</li> <li>Hunt group 02</li> <li>Hunt group 03</li> </ul> | DN 226<br>Appearance type Appr&Ring | (Read-Only Field) |

8 Choose the Appearance type to define how the call appears on the set.

Table 156 Hunt group member settings

| Field           | Values                              | Description                                                                                                    |
|-----------------|-------------------------------------|----------------------------------------------------------------------------------------------------|
| DN              | (read-only)                         | The DN of the telephone designated as this member of the hunt group.                                                                                                    |
| Appearance type | Appr&Ring<br>Ring only<br>Appr only | <ul> <li>Appr&amp;Ring (default): The call number appears on the display and the handset rings.</li> <li>Ring only: The incoming call rings at the set, but no number is displayed.</li> <li>Appr only: The incoming call displays on the set, but the set does not ring.</li> </ul> |

#### **Removing a Hunt group member**

Follow these steps to remove a Hunt group member:

- 1 Click on the keys beside Services, Telephony Services, and Hunt groups.
- 2 Click the key beside the Hunt group (Hunt group 1-30).
- 3 Click on Members.
- 4 Click the member (for example, Member 001) to be removed.
- **5** Go to the top of the navigation tree and click the **Delete** button.

#### Removing all members from a Hunt group

Follow these steps to clear out the Hunt group members list:

- 1 Click on the keys beside Services, Telephony Services, and Hunt groups.
- 2 Click the key beside the **Hunt group** (**Hunt group 1-30**) from which you want to remove the members.
- 3 Click Members.
- 4 Go to the top of the navigation tree and click the **Delete All** button.

## Moving members

Member order within a Hunt group is important. The member order determines how a call routes through a Hunt group when the group is set to either linear or rotary mode.

To move a member within a Hunt group:

- 1 Click on the keys beside Services, Telephony Services, and Hunt groups.
- **2** Click a **Hunt group** (Hunt group 1-30).
- **3** Click on the key beside **Members**.
- 4 Click a member from the member list. For example DN 225, which is currently in Member 004 position.
- **5** On the **Configuration** menu, click **Move**.

Figure 197 Moving hunt group members

| Edit Configuration Performanc                                                                                                    | e Fault Report Tools                                                              |
|----------------------------------------------------------------------------------------------------|-----------------------------------------------------------------------------------|
| Image: Second second secon | ember 004<br>225<br>Appr&Ring                                                     |
| Member 003<br>Member 004                                                                                                    | DN 225 is currently assigned to Member 004<br>——You want to move it to Member 001 |

- **6** Type the new member number (001, 002, etc.) in the **Move to** box.
- 7 Click the **OK** button. The system automatically reorders the list.

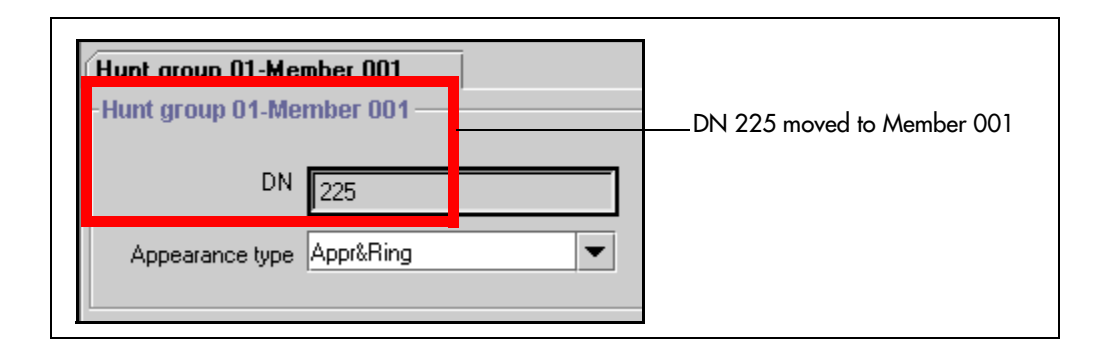

# **Programming Hunt group lines**

Multiple lines can be assigned to Hunt groups. However, a line can only exist in one Hunt group.

When you assign lines to Hunt groups, you must ensure that there is no interruptions to the call before the Hunt group DN handles the call. One of the settings that you need to check, is the designated prime set. This must be set to None. This prevents calls coming on that line from transferring to a prime set before the Hunt group can handle the call.

For more information about programming line settings, refer to "Assigning Trunk/line data" on page 236.

**Programming note:** Lines assigned to line buttons on individual telephones take precedence over the lines assigned to Hunt group buttons. Therefore, we recommend that you do not assign lines to individual telephone DN records for telephones that are part of a Hunt group.

## Assigning a line to a hunt group

Assign the lines that you want calls to come in on:

- 1 Click on the keys beside Services, Telephony Services, and Hunt groups.
- 2 Click the key beside the Hunt group (Hunt group 1-30).
- **3** Click Line Assignment.
- 4 At the top of the navigation tree, click the Add button.

Figure 198 Adding lines to hunt groups

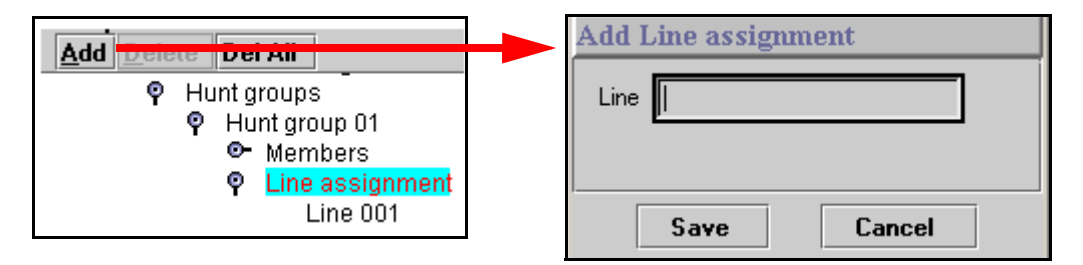

- **5** Type a line number (for example 061) in the **Line number** box.
- 6 Click the Save button. The new line number displays under Line assignment.

#### Unassigning a line

Remove lines that you no longer want to alert at the hunt group:

- 1 Click on the keys beside Services, Telephony Services, and Hunt groups.
- 2 Click the key beside the Hunt group (Hunt group 1-30).
- 3 Click Line Assignment.
- 4 Click the line number (for example, Line 061) to be deleted.
- 5 At the top of the navigation tree, click the **Delete** button.

#### **Unassigning all lines**

Remove all currently-assigned hunt group lines.

- 1 Click on the keys beside Services, Telephony Services, and Hunt groups.
- 2 Click the key beside the Hunt group (Hunt group 1-30).
- **3** Click Line Assignment.
- 4 At the top of the navigation tree, click the **Delete All** button.

# Feature operation within Hunt groups

The operation of some features varies if the Business Communications Manager telephone is part of a Hunt group. The following table shows the affected features.

 Table 157
 Hunt group feature operation

| Feature                | Description                                                                                                    |
|------------------------|----------------------------------------------------------------------------------------------------|
| Call Forward All Calls | The system ignores Call Forward All Calls feature and the Hunt group call rings at the telephone.                                                                                                    |
| Call Forward No Answer | The system ignores Call Forward No Answer and the Hunt group call continues to ring until the hunt time expires.                                                                                                    |
| Call Forward on Busy   | The system ignores Call Forward on Busy and the Hunt group call continues to ring until the hunt time expires.                                                                                                    |
| Do not Disturb on Busy | If this feature is active, the set will not receive notification of incoming Hunt group calls.                                                                                                    |
| Group Pickup           | If a set is part of a Hunt group and a call pickup group, then an incoming Hunt group call can be picked up from any set that is in the call pickup group.                                                                                                    |
| Transfer via Hold      | The system supports transfer for Hunt group sets. However, you cannot<br>Transfer via Hold. Once you answer a call on a Hunt group set, its appearance<br>disappears from all other sets in the Hunt group. This means that other calls<br>can come in on the same line. |
| Priority Call          | You cannot make Priority calls to Hunt group DNs.                                                                                                    |
| Ring Again             | You cannot use Ring Again when calling a Hunt group DN.                                                                                                    |
| Line Redirection       | The Allow redirect attribute should be set to N for lines assigned to Hunt groups. For more information, see "Defining device capabilities" on page 405.                                                                                                    |
| Page Zones             | You cannot include Hunt group DNs in a Page zone.                                                                                                    |
| Voice Call             | Hunt groups cannot accept voice calls. Answer buttons have no appearances for voice calls, and the set does not ring.                                                                                                    |

# Hunt group matrix

To help you organize your hunt group information, transfer the information in the following table to a spreadsheet and fill it out as you add Hunt groups.

Table 158 Hunt group matrix fields

| Hunt Group #        |                                     |                                       |                                |                                                         |             |
|---------------------|-------------------------------------|---------------------------------------|--------------------------------|---------------------------------------------------------|-------------|
| Hunt group<br>name: | Hunt Group DN                       | Mode<br>Broadcast<br>Linear<br>Rotary | lf busy:<br>Busy Tone<br>Queue | Queue timeout<br>(in seconds)<br>15 30 45 60 120<br>180 | Overflow DN |
| Member #            | DN, Appr only, Appr&Ring, Ring only |                                       |                                |                                                         |             |
| Line assignment     |                                     |                                       |                                |                                                         |             |

# **Monitoring Hunt groups**

The Business Communications Manager system offers two ways to monitor hunt group activity. You can use Silent Monitor ("Setting up Silent Monitoring" on page 585) to actively monitor current calls or you can use the Hunt Metrics tables ("Using Hunt group metrics" on page 587) to get an overview of how each hunt group is performing.

## **Setting up Silent Monitoring**

To set up Silent Monitoring for your system:

- 1 Click on the keys beside Services, Telephony Services, and General Settings.
- **2** Click on Silent Monitor.

The Silent Monitor screen appears in the right frame.

Figure 199 Silent Monitoring system settings

| Silent monitor — |          |
|------------------|----------|
| Monitoring mode  | Silent 💌 |
| SM sets          | 5        |
| SM passwd        | 745368   |

**3** The following table describes the settings that define how the silent monitor feature will work on your system:

| Table | 159 | Silent | monitor | system | settings |
|-------|-----|--------|---------|--------|----------|
|       |     | •      |         |        |          |

| Field           | Values               | Description                                                                                                    |
|-----------------|----------------------|----------------------------------------------------------------------------------------------------|
| Monitoring mode | Silent<br>Non silent | Choose <b>Silent</b> if you want supervisors to be able to break into<br>a hunt group conversation without giving an indicator of their<br>presence.                                                                   |
|                 |                      | Choose <b>Non silent</b> if you want the hunt group member and<br>the caller to hear a conference tone when a supervisor<br>breaks into a hunt group conversation.                                                     |
|                 |                      | <b>Note:</b> Initial monitoring is muted at the supervisor set. If the supervisor wants to speak within the conversation, a display key on the two-line display becomes available, once the connection is established. |
|                 |                      | The default changes based on country profile.                                                                                                    |
| SM sets         | 1 to 30              | Indicate the number of two-line telephones in your system that you will allow to be used as supervisory telephones. (Default: 5)                                                                                       |
| SM passwd       | XXXXXX               | A six-digit set that must be entered after the supervisor presses <b>FEATURE</b> *550. To maintain system security, change this password frequently. (Default: 745368 (SILENT))                                        |

**Security Note:** Change the password regularly.

## **Using Silent Monitor**

You can set up a number of two-line telephones on your system to use as supervisory telephones to monitor active hunt group calls from external numbers.

Only telephones that have been designated as monitoring devices have access to the **FEATURE** \*550 code, which activates the monitoring session. Once the session is established, a number of display key prompts allows the supervisor to silently monitor the call, or break into the call to provide support or instruction. Refer to "Defining device capabilities" on page 405 for information about designating two-line display telephones as supervisor telephones.

Refer to the *Telephony Features Handbook* for a detailed description of the monitoring process and the display prompts.

**Monitoring with IP telephones:** On calls over an VoIP trunk, where both the Hunt group call and the monitoring call are from IP telephones (full IP domain calls), the agent will hear a click when supervisor starts and ends monitor session.

## **Using Hunt group metrics**

The Hunt Group Metrics tables are located under **Diagnostics**, **Service Metrics** in the Unified Manager. Each Hunt group has a separate listing of group data that gives you a quick overview of activity and potential trouble spots.

To access these screens:

- 1 Click on the keys beside **Diagnostics**, **Service Metrics**, and **Hunt Group Metrics**.
- 2 Click on the Hunt group you want to observe. As shown in the figure below, the Hunt group XX screen appears, where XX is the hunt group number.

| <ul> <li>Service Metrics</li> <li>Elephony Services</li> </ul>    | -Hunt group 01               |                |
|-------------------------------------------------------------------|------------------------------|----------------|
| <ul> <li>CbC limit metrics</li> <li>Hunt Group Metrics</li> </ul> | Clear data and time          | 20000101010000 |
| Hunt group 01<br>Hunt group 02                                    | Total calls                  | 0              |
| Hunt group 03                                                     | Total answered               | 0              |
|                                                                   | Average answered (%)         | 0              |
|                                                                   | Average time to answer (sec) | 0              |
|                                                                   | Total calls abandoned        | 0              |
|                                                                   | Average abandoned (%)        | 0              |
|                                                                   | Total busy                   | 0              |
|                                                                   | Average busy (%)             | 0              |
|                                                                   | Total overflow               | 0              |
|                                                                   | Average overflow (%)         | 0              |
|                                                                   | Time in queue (sec)          | 0              |

Figure 200 Hunt Group Metrics screen for Hunt group 01

All the fields are read-only, however you can reset the statistics by clicking on **Clear Group** which is found under the **Configuration** menu item.

| Configuration | Performance | Fau |
|---------------|-------------|-----|
| Clear group   |             | _   |
| Hunt group 01 |             |     |
| Hunt group 01 |             |     |

# Chapter 24 Configuring Hospitality Services

This section describes the Hospitality headings. These records allow facilities such as hotels, motels, and hospitals to control telephone access to external lines, to provide alarm clock services on internal telephones, and to monitor room serviced status.

#### Tasks:

- Understand how the system operates ("About the Hospitality feature" on page 590)
- Determine hospitality service change times and passwords. ("Setting up Hospitality services" on page 591)
- Determine room numbers for telephones and whether the user requires a password to access administrative-level services. ("Identifying room telephones" on page 592)
- Determine call permissions for each of the four room occupancy levels. ("Identifying Call Permissions" on page 593)
- Determine how the system will deal with alarms. ("Programming Alarm data" on page 594)

Using the features: "Using the Hospitality Services Admin telephone" on page 596 and "Using the Hospitality services room telephone" on page 598 provide instructions for using the hospitality features on Administrative and room telephones.

The following figure shows the Hospitality headings on the navigation tree.

Figure 201 Hospitality commands and settings

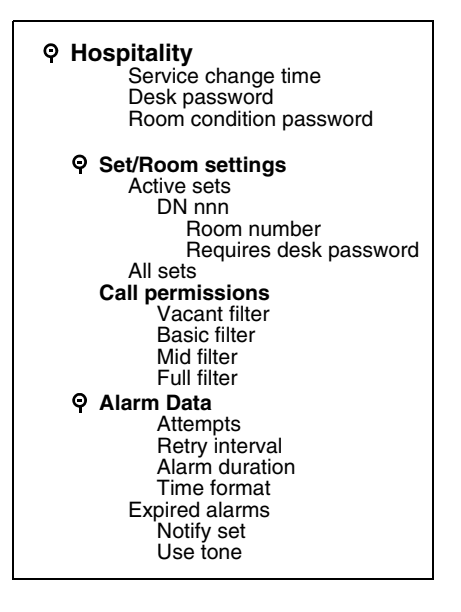

# About the Hospitality feature

In a temporary room occupancy setting, such as hotels or hospitals, guests gain improved services through immediate access to basic functions like:

- · wake-up services or reminders via alarms on the room telephones
- accurate tracking of the room service requirements, such as cleaning schedules and occupancy

As well, telephones in specific areas have specific functions ("Hospitality telephone definitions" on page 590) and have access to specific alarm features ("Alarm Time (AL) feature" on page 590).

## Hospitality telephone definitions

The system classifies telephones as one of three types of telephones:

**Common set**: This type of telephone can be found in a lobby, office, or common area. It is not associated with a room and does not have access to all of the hospitality features. These telephones are Business Communications Manager telephones or analog telephones connected to an analog terminal adapter (ATA2), or an analog station module (ASM).

**Room set**: This type of telephone is assigned to a room. You can assign up to five telephones to the same room (they all share the same room number). These telephones can be any Business Communications Manager telephone or an analog telephone connected to an ATA2 or an ASM.

**Hospitality Services (HS) admin set**: This type of telephone is any two-line display Business Communications Manager telephone. You can program a hospitality services telephone to require a Administrative desk password before the system grants access to hospitality administrative-level service control.

## Alarm Time (AL) feature

The Alarm time feature provides an alarm clock capability. You can program both room telephones and common telephones to sound an audible alert at a time you request.

- You can program one Alarm time within a 24-hour period on a room or common telephone.
- You must program the alarm daily to have the alarm sound every day.
- When the alarm sounds, all telephones in a given room alert.
- When you cancel the alarm on any telephone, the alarm is cancelled on all the telephones associated with that room.
- A new Alarm time entered on a room or common telephone overwrites any previously-set alarm.
- You can determine a re-ring timer (snooze alarm) which determines when the alarm will ring again if the user paused the alarm by pressing the **HOLD** key (digital telephones) or by lifting the receiver (analog telephones).
- At all times, the Business Communications Manager system allows up to a maximum of 25 telephones that can alert at the same time.

## **Power failures**

If the Business Communications Manager system experiences a power failure, the failure can result in lost Alarm times. When the Business Communications Manager system resumes running, and the system time resets, the missed Alarm times alert.

# Setting up Hospitality services

The Hospitality heading allows you to enter the time when occupied rooms change state from Service done to Service required. The Service change time is a primary part of the Room condition (RC) feature.

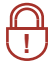

Q

Security Note: Change the desk and room condition passwords regularly.

As well, you will enter desk and room passwords for the system.

- 1 Click the keys beside **Services** and **Telephony Services**.
- 2 Click on Hospitality.

The Hospitality screen appears in the right frame.

Figure 202 Hospitality service times and passwords

| Hospitality<br>● Set/room settings<br>Call permissions | - Hospitality<br>Service change time | 0000 |
|--------------------------------------------------------|--------------------------------------|------|
| e Alarm data                                           | Desk password                        | 4677 |
|                                                        | Room condition password              |      |

**3** The following table explains the possible settings for the hospitality record.

Table 160 Hospitality main settings

| Field                    | Values                           | Description                                                                                                    |
|--------------------------|----------------------------------|----------------------------------------------------------------------------------------------------|
| Services change time     | <24 hour digital time>           | Identify when the occupied rooms will change from service done to service required.                                                                  |
|                          |                                  | Format: HHMM, i.e. $1400 = 2$ p.m. where HH = 0 to 23; MM = 0 to 59                                                                                  |
| Desk password            | <up digits="" six="" to=""></up> | Enter the password that will be required to access all the Hospitality administrative features. Default password: 4677 (HOSP)                        |
|                          |                                  | <b>Security</b> : We strongly recommend that you change the default password, and frequently change the desk password to prevent unauthorized entry. |
| Room condition password. | <up digits="" six="" to=""></up> | Set the password that will allow access to the Room condition feature ( <b>FEATURE 876</b> ). Default password: None                                 |

# Identifying room telephones

The Set/room settings allow you to assign one or more telephones to a room. This menu also enables access control to hospitality administrative features.

- 1 Under the Hospitality heading, click on the key beside Set/room settings.
- 2 Click on the key beside Active sets if you are configuring a telephone that has already been set up. Click on All sets if you need to locate a DN for a new telephone.
- **3** Click a DN number. The room and password assignment fields appear in the right frame.

#### Figure 203 Hospitality room settings

| <ul> <li>♥ Hospitality</li> <li>♥ Set/room settings</li></ul> | - DN 221                      |
|---------------------------------------------------------------|-------------------------------|
| Active sets <li>♥ All sets</li> <li>♥ DN 221</li>             | Room number 136               |
| DN 222                                                        | Requires desk password Y 			▼ |

**4** The following table describes the two fields on the DN ### screen.

#### Table 161Room settings

| Field                  | Values                                           | Description                                                                                                    |
|------------------------|--------------------------------------------------|----------------------------------------------------------------------------------------------------|
| Room number            | <any 1="" 32767="" digit="" from="" to=""></any> | Enter the room that contains the telephone with this DN.                                                                 |
| Requires desk password | Y, N                                             | If set to yes, the telephone requires a password to access administrative-level hospitality features (features 877-879). |
|                        |                                                  | If set to no, the telephone does not require any passwords to access the features.                                       |
|                        |                                                  | Desk passwords are created using the main Hospitality command.                                                           |

# **Identifying Call Permissions**

The **Call Permissions** heading allows you to define dialing filters for room telephones based on the room occupancy status.

The dialing filters are standard Business Communications Manager Restriction filters (Filters 00-99). For more information, refer to "Defining restriction filters" on page 344.

## Setting room restriction filters

Follow these steps to create room restriction filters.

- 1 Click the keys beside Services, Telephony Services, Hospitality.
- 2 Click the **Call permissions** heading. The Call permissions screen appears in the right frame.

Figure 204 Hospitality call permissions

| Ŷ | Hospitality | ► Call permiss<br>Vacant filter<br>Basic filter<br>Mid filter | 00<br>00<br>00 |
|---|-------------|---------------------------------------------------------------|----------------|
|   |             | Full filter                                                   | 00             |

**3** The following table describes the fields on the Call permissions screen. Each field can accept a two-digit code.

|  | Table 162 | Call | permission | settings |
|--|-----------|------|------------|----------|
|--|-----------|------|------------|----------|

| Field         | Values                          | Description                                                                                                    |
|---------------|---------------------------------|----------------------------------------------------------------------------------------------------|
| Vacant filter | <two-digit code=""></two-digit> | Enter a code that indicates which calls are allowed when a room is empty. (i.e. 911)                                                 |
| Basic filter  | <two-digit code=""></two-digit> | Enter a code that indicates which calls are allowed for a basic room phone. (i.e. 911, and internal calls only)                      |
| Mid filter    | <two-digit code=""></two-digit> | Enter a code that indicates which calls are allowed for a phone with mid service. (i.e. 911, internal calls, and 1-800 numbers only) |
| Full filter   | <two-digit code=""></two-digit> | Enter a code that indicates which calls are allowed for a phone with full service. (i.e. no restrictions)                            |

# **Programming Alarm data**

The **Alarm data** heading allows you to program how the system provides alarms to the room telephones.

It also allows you to define how to be notified when an alarm expires ("Configuring for expired alarms" on page 595).

### Setting alarm parameters

- 1 Click the keys beside Services, Telephony Services, and Hospitality.
- 2 Click the Alarm data heading.

The Alarm data screen appears in the right frame.

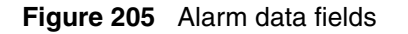

| Hospitality     Set/room settings | - Alarm data —               |                |               |
|-----------------------------------|------------------------------|----------------|---------------|
|                                   | Active sets                  | Attempt        | 3             |
|                                   | Call permissions             | Retry interva  | 4 ▼           |
|                                   | Alarm data<br>Expired alarms | Alarm duration | ∎ <u>15</u> ▼ |

**3** The following table describes the fields on the Alarm data screen

| Table 163 | Alarm | data | settings |
|-----------|-------|------|----------|
|-----------|-------|------|----------|

| Field          | Values                                                | Description                                                                                         |
|----------------|-------------------------------------------------------|----------------------------------------------------------------------------------------------------|
| Attempts       | 1, 2, 3, 4, 5                                         | Select the number of times the Alarm time feature attempts to alert the occupant before cancelling. |
| Retry interval | (in minutes)<br>2, 3, 4, 5, 6, 7, 8, 9                | Select the interval between each attempt to send the alarm.                                         |
| Alarm duration | (in seconds)<br>10, 15, 20, 25, 30, 35,<br>40, 45, 50 | Select the period that a telephone alerts for each alarm attempt.                                   |

## Configuring for expired alarms

The Expired alarms setting allows you to program the system to notify a specific telephone whenever a Hospitality alarm expires. This occurs when the maximum number of alarm attempts has occurred and the alarm is cancelled without the user responding. You can also choose to allow a caller to hear a tone when an alarm expires.

Follow these steps to set expired alarms.

1 Click the keys beside Services, Telephony Services, Hospitality, and Alarm data.

#### 2 Click Expired alarms.

The Expired alarms fields appears in the right field.

#### Figure 206 Expired alarms fields

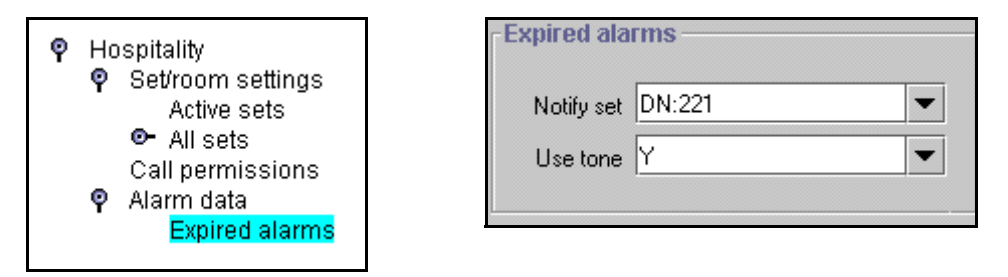

**3** The following table describes the fields on the Alarm data screen.

Table 164 Alarm data settings

| Field      | Values                                 | Description                                                                            |
|------------|----------------------------------------|----------------------------------------------------------------------------------------|
| Notify set | None/DN: <telephone dn=""></telephone> | Enter a telephone DN if you want to notify a specific telephone when an alarm expires. |
| Use tone   | Y, N                                   | Choose whether you want the user to hear a tone when the alarm expires.                |

# **Hospitality matrix**

To help you organize your Hospitality information, transfer the following information to a spreadsheet and fill it out as you determine the hospitality features.

| Hospitality       | Service change time                                   | Desk password          | Room condition password           |                                |
|-------------------|-------------------------------------------------------|------------------------|-----------------------------------|--------------------------------|
| Set/Room Settings | Room Number                                           | Requires desk password | N Y                               |                                |
| Call Permissions  | Vacant filter: Basic filter: Mid filter: Full filter: |                        |                                   |                                |
| Alarm data        | Attempts (1-5)                                        | Retry interval (2-9)   | Alarm duration<br>(10-50 seconds) | Time format<br>12 hour/24 hour |
| Expired alarms    | Notify set:, None, DN:                                | Use tones: N Y         |                                   |                                |

 Table 165
 Hospitality settings matrix

# Using the Hospitality Services Admin telephone

The front desk personnel can control alarms and from a two-line display administration telephone. The following procedures are available to the users on the Hospitality User Card.

The following sections describe these processes:

- "Hospitality Services admin alarm feature" on page 596
- "Setting the state of a room at a telephone" on page 597
- "Setting room condition" on page 597

## Hospitality Services admin alarm feature

Only a Hospitality Services (HS) admin telephone can use the Hospitality Services admin alarm feature. The Hospitality Services admin alarm feature is room-oriented. It does not control the alarms on common telephones.

The Hospitality Services admin feature can:

- determine the current or last alarm time set for a room
- overwrite previous Alarm time programming for a room in the system
  - assign an Alarm time for any room
  - change an Alarm time for any room
  - cancel an Alarm pending for any room

To program the Alarm time for a room with the Hospitality Services admin alarm feature:

- 1 Press FEATURE 877 on a two-line display telephone.
- 2 If configured, the display shows Password:.
- 3 Enter the Desk admin password. The display shows Al of rm#:.
- 4 Enter the room number and press <u>OK</u>.
- 5 Press <u>VIEW</u>.
  - The display shows Alrm: 07:00am OFF:.
- 6 If the alarm time is correct, press the ON/OFF display button to activate the alarm.
- 7 Enter a four-digit alarm time.
  - If the 24-hour format is used (hour: 00 to 23 and minutes: 00 to 59), no confirmation is required. The display shows Alarm hh:mm ON.
  - If the 12-hour format is used, the display shows the four-digit time plus AM or PM?. Press the **AM** or **PM** display button. The display shows Alarm hh:mm am ON or Alarm hh:mm pm ON.
- 8 Press the **RELEASE** button to exit programming.

## Setting the state of a room at a telephone

To access the Room Occupancy feature and assign the state of a room set:

- 1 Press FEATURE 879 on a two-line display telephone. If configured, the display shows Password:.
- 2 Enter the Desk admin password. The display shows Oc of rm#:.
- 3 Enter the room number and press <u>OK</u>. The display shows rrrrr:Vacant.
- **4** Press **<u>CHANGE</u>** and select the required status for the room set: Vacant, Basic, Mid or Full. Note: Programming a room to Vacant state cancels any outstanding alarms.
- **5** To program other rooms, press **FIND** or **NEXT** and return to step 4.
- 6 When no more rooms require programming, press the **RELEASE** button to exit programming.

## Setting room condition

The Room condition (RC) feature allows users to exchange information about the serviced state of a room. Users are front desk attendants and cleaning or maintenance personnel of an establishment. The system maintains a database of the state of each room. This database is accessed from either the room telephone or a Hospitality Services admin telephone.

The front desk attendant can:

- assign any room state to Service done (Srvc done)
- assign any room state to Needs service (Needs srvc)
- query the state of any room

The system automatically assigns the status of a room to Needs srvc, when a room occupancy status changes from occupied to vacant or on a daily basis at a time assigned in the initial configuration

To update or query the room condition using a HS admin telephone:

- 1 Press FEATURE 878 on a two-line display telephone. If configured, the display shows Password:.
- 2 Enter the desk admin password. The display shows Cd of rm#:.
- **3** Enter the room number and press <u>OK</u>. The display shows rrrrr:Vacant.
- 4 Press the **<u>CHANGE</u>** display button and select the required status for the room set:
  - If the room is occupied, select Srvc done or Needs srvc.
  - If the room is vacant, select Vacant or Needs srvc. The default setting is Vacant.
- **5** To update or query other room telephones, press **<u>FIND</u>** or **<u>NEXT</u>** and return to step 4.
- 6 When there are no more updates or queries, press the **RELEASE** button to exit programming.

# Using the Hospitality services room telephone

The room telephones can be used by cleaning staff and guests to set alarms and room states. This section describes these codes and the process for using them.

- "Setting the alarm on a room telephone" on page 598
- "Setting the Room condition" on page 600

#### Setting the alarm on a room telephone

Guests can set alarms, turn them off and cancel them from their room telephones. The following section describes this process for both digital telephones and analog telephones, or telephones attached to the system using an ATA device.

This section also describes how to:

- "Change or cancel an alarm time" on page 599
- "Turn off an alarm" on page 599

To set the Alarm time feature on a telephone:

- 1 Press FEATURE 875. The display shows Alrm: 07:00am OFF.
- 2 If the alarm time is correct press <u>ON</u>. The display shows Alrm: 07:00am ON.
- **3** Press **DONE** to exit.

To change the alarm time on a telephone:

- 1 Press FEATURE 875. The display shows Alrm: 07:00am OFF.
- 2 To enter a new alarm time press <u>CHG</u>. The display shows Enter time:.
- **3** Enter a new four-digit alarm time.
- 4 Press <u>**ON**</u>.
- 5 Press **DONE** to exit.

When using the 24-hour clock format (hour: 00 to 23 and minutes: 00 to 59), no confirmation is required. The display shows Alarm ON hh:mm.

When using the 12-hour format, the display shows hh:mm AM or PM?. Press the **AM** or **PM** display button. The display shows Alarm ON hh:mm.

To program the Alarm time feature on an analog telephone:

- 1 Press FEATURE 875. A tone sounds.
- **2** Enter a four-digit alarm time.

When using the 24-hour clock format (hour: 00 to 23 and minutes: 00 to 59), a tone sounds.

When using the 12-hour format, press \* to select am, or # to select pm. A tone sounds.

At the assigned times, the telephone in the room rings to wake up or remind the occupant of the next event or meeting.

#### Change or cancel an alarm time

When you enter a new Alarm time it overwrites any times previously assigned.

You can also cancel the alarm time feature. If you cancel the Alarm time for any set, it cancels the Alarm time for all the sets in the same room.

- Press **FEATURE #875** to cancel the Alarm time on a telephone with a display. The display shows Alarm OFF.
- Press LINK \*875 to cancel the Alarm time on an analog or T7000 telephone.

#### Turn off an alarm

To release a ringing alarm:

- On a telephone with a display, press any button except the **HOLD** button.
- On an analog telephone, lift the handset and then hang up.

**Note:** If the user presses the **HOLD** button when the set rings, it temporarily deactivates the Alarm. After a number of minutes, the set will ring again.

If the user is on a call when the alarm rings, press any button except **RELEASE** to cancel the alarm and maintain the active call.

## Setting the Room condition

The Room condition (RC) feature allows users to exchange information about the serviced state of a room.

Cleaning or maintenance personnel access the system database from a room telephone to:

- assign the associated room state to Service done (Srvc done)
- assign the associated room state to Needs service (Needs srvc)
- query the state of the associated room on a set with a display

To update the room condition using a room telephone:

- 1 Press FEATURE 876 on a two-line display telephone or press LINK \*876 on an analog telephone.
- **2** At the prompt, enter the status of the room.
  - To set to **Service Done**, press **1** on the dialpad.
  - To set to **Needs Service**, press **2** on the dialpad. You may also be required to enter a room condition password.

The display shows Set to srv done or Set to needs srv.

# Chapter 25 Configuring the music source

The Music on Hold and Background Music features provide music to users. For these features to function properly, a music source must be connected to the Business Communications Manager.

There are three ways you can connect the music source to the Business Communications Manager:

- You can connect an external music source to the Media Services Card (MSC) on the Business Communications Manager.
- You can use the IP Music feature to connect to BcmAmp. BcmAmp is an audio player application resident on the Business Communications Manager that provides a streaming audio signal to the Business Communications Manager system.
- You can use the IP Music feature to connect to an external music source on the data network. This external music source must be connected to your network and be accessible to the Business Communications Manager. The external music source must also produce a streaming audio signal that is compatible with the Business Communications Manager.

If you are using an external music source connected to the Business Communications Manager, refer to the *Business Communications Manager Installation and Maintenance Guide* for information about how to connect the external music source. If you are using an external IP music source connected on the data network, refer to the documentation that came with the music source for information about how to connect the music source to the data network.

For information about how to turn on Music on Hold and Background Music, refer to "Programming Feature settings" on page 457.

## Selecting the music source

After you have connected the music source, you must select the music source you want to use.

- 1 On the navigation tree, click the **Services** key and click the **IP Music** heading. The Summary screen appears.
- **2** Configure the IP Music Summary parameters according to the following.

#### **Table 166** IP Music Summary parameters

| Setting      | Definition                                                                                                    |
|--------------|----------------------------------------------------------------------------------------------------|
| Description  | Provides a description of the IP Music Service.                                                                                                    |
| Version      | Shows the version number of the IP Music Service.                                                                                                    |
| Music Source | Allows you to select the music source you want to use.                                                                                                    |
|              | Select <b>Audio Jack</b> if you are using an external music source that is connected to the MSC card on the Business Communications Manager.                                                                                                    |
|              | Select <b>BcmAmp</b> if you are using the IP Music feature to connect to the music source available on the Business Communications Manager. If you select BcmAmp, you must then configure the BcmAmp application before you can use it. For information about how to configure BcmAmp, refer to "Configuring BcmAmp" on page 603.                         |
|              | Select <b>Network Device</b> if you are using the IP Music feature to connect to a music source on the data network. If you select Network Device, you must configure the Network Device before you can use it. For information about how to configure the Network Device, refer to "Configuring a Network Device to be the IP Music Source" on page 607. |

**3** Press the **Tab** key to save your changes.

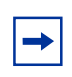

**Note:** If you choose **Audio Jack** as the Music Source, there is no more configuration required for the Music Source.

# **Configuring BcmAmp**

BcmAmp is an audio player that resides on the Business Communications Manager. If you choose to use BcmAmp, you must configure the play list, which is the music available to BcmAmp. Configuring the play list involves:

- "Opening the BcmAmp Administration application" on page 603
- "Loading music onto the Business Communications Manager" on page 603
- "Deleting music from Business Communications Manager" on page 604
- "Loading music onto the Business Communications Manager" on page 603
- "Removing music from the Play List" on page 605
- "Using the BcmAmp Player" on page 606

## **Opening the BcmAmp Administration application**

To open the BcmAmp Administration application:

- 1 On the navigation tree, click the **Services** key and click the **IP Music** heading. The Summary screen appears.
- 2 On the **Tools** menu, click **BcmAmp Ctl**. A log on screen appears.
- **3** In the User Name box, enter the user name you use to log on to Unified Manager.
- 4 In the **Password** box, enter the password you use to log on to Unified Manager.
- 5 Click the OK button. The BcmAmp Administration screen appears.

## Loading music onto the Business Communications Manager

Before you can add music to the play list, you must the load the music track onto the Business Communications Manager.

- **1** Start the BcmAmp Administration application.
- Click the File Manager heading.A list of audio files already on the Business Communications Manager appears, along with a form for uploading new files.
- **3** Click the **Browse** button.
- 4 Navigate to the folder that contains the sound file you want to load.
- 5 Click on the sound file and then click Open. The sound file must be a .wav or .au file format. The path for the sound file appears in the Upload box.

- 6 If you want to assign a name to this sound file, enter the name in the As box. This name appears on the File List to help identify the sound file.
- 7 Click the **Go** link. The file is added to the File List.
- 8 Repeat steps 3 to 7 for each sound file you want to add to Business Communications Manager.

#### **Restrictions on uploading files**

The audio files loaded onto Business Communications Manager are loaded into the same disk space that is used for CallPilot messages. Therefore, every minute of audio file loaded onto the Business Communications Manager reduces the amount of message storage space available to CallPilot by one minute. In order to ensure the proper operation of both BcmAmp and CallPilot, the following restrictions are applied to uploading audio files.

- The maximum size of any single sound file you load onto Business Communications Manager is 5 MB.
- The maximum amount of disk space allowed for BcmAmp audio files is 1 GB.
- If there is less than 1 GB of free disk space on Business Communications Manager, BcmAmp Administration application will no longer allow you to upload audio files. This ensures there is disk space left available for CallPilot.

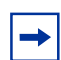

**Note:** To minimize the time required to upload audio files, record the audio files as a single channel (mono) using 8-bit samples at a rate of 8 kHz.

### **Deleting music from Business Communications Manager**

If you no longer want to use a sound file, you can delete the file from Business Communications Manager.

- **1** Start the BcmAmp Administration application.
- 2 Click the File Manager heading. A list of audio files already on the Business Communications Manager appears.
- **3** Click the **Remove** link beside the sound file you want to delete. A confirmation dialog box appears.
- 4 Click the **OK** button. The file is permanently removed from the Business Communications Manager.
- **5** Repeat steps 3 and 4 for each file you want to remove.

## Adding music to the Play List

The play list is an ordered list of songs that are heard by users of the Background Music and Music On Hold features. To add a sound file to the Play List:

- **1** Start the BcmAmp Administration application.
- 2 Click the **Play List** link. The current play list appears.
- Click the Add drop list and click the sound file you want to add.The sound files that appear on the Add list are the sound files loaded on the Business Communications Manager.
- 4 Click the **To** drop list and click on the location on the list where you want to add the sound file (for example, Bottom of List).
- **5** Click on the **Go** icon.
- 6 Repeat steps 3 to 5 for each sound file you want to add to the Play List.

## **Removing music from the Play List**

To remove a sound file from the Play List:

- **1** Start the BcmAmp Administration application.
- 2 Click the **Play List** link. The current play list appears.

 $\rightarrow$ 

3 Click the **Remove** link beside the sound file you want to remove from the Play List.

**Note:** Clicking the Remove link only removes the sound file from that location in the Play List. If the same sound file appears in another location on the Play List, the other entry is not removed.

Removing a sound file from the Play List does not delete the file from the Business Communications Manager. For information about how to delete a sound file from the Business Communications Manager, refer to "Deleting music from Business Communications Manager" on page 604.

## Using the BcmAmp Player

The BcmAmp Player is a web based interface that allows you to select, play, stop, or pause sound files that appear on the Play List. To access the BcmAmp Player:

- **1** Start the BcmAmp Administration application.
- 2 Click the **BcmAmp Player** link. The BcmAmp Player interface appears.

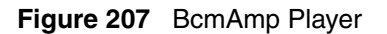

|                                                      | BcmAmp Administration                           |
|------------------------------------------------------|-------------------------------------------------|
|                                                      | Home     Help                                   |
| <ul> <li>BcmAmp Player</li> <li>Play List</li> </ul> | PLAYING<br>silence(2s)                          |
| • File Manager                                       | Play List<br>silence(2s)                        |
|                                                      |                                                 |
|                                                      |                                                 |
|                                                      | ©2003 Nortel Networks                           |
| Note: When a song is stopp                           | ed, the Stop button changes to the Play button. |

To select and play a sound file:

- click the **Next** button
- click the **Previous** button
- click the sound file you want

To play a sound file, click the **Play** button.

To stop a sound file, click the **Stop** button.

To pause a sound file, click the **Pause** button.

# Configuring a Network Device to be the IP Music Source

To configure a Network Device to be the IP Music source:

- 1 On the navigation tree, click the **Services** key and click the **IP Music** heading. The Summary screen appears.
- 2 Click the **Network Device** tab. The Network Device screen appears.
- **3** Configure the Network Device parameters according to the following.

#### Table 167 Networks Device parameters

| Setting               | Definition                                                                                                    |
|-----------------------|----------------------------------------------------------------------------------------------------|
| IP Address            | Enter the IP address of the music source.<br>You must enter this value in the proper dotted format.                                                                                                    |
| RTP Port              | Enter the number of the source port used for the music source. This is the port the Business<br>Communications Manager uses to receive music from the music source.<br>The default value is 2216.                                                                                            |
| Stream Type           | Enter the codec that is used for the incoming music source audio stream. The codec you enter here must match the codec used by the IP Music source.<br>The possible values are <b>G.711 U-Law</b> , <b>G.711 A-Law</b> , <b>G.729</b> or <b>G.723</b> .<br>The default value is G.711 U-Law. |
| Frames per<br>Packets | Number of audio frames per RTP packet. The number of frames you enter must match the number of frames per packet sent from the IP Music source.<br>The possible values are <b>1</b> , <b>2</b> or <b>3</b> .<br>The default value is 3.                                                      |

- 4 Press the **Tab** key to save your changes.
- **5** Press the **Advanced Network** tab.

The Advanced Network screen appears.

**6** Configure the Advanced Network parameters according to the following.

#### Table 168 Advanced Networks parameters

| Setting  | Definition                                                                                                    |
|----------|----------------------------------------------------------------------------------------------------|
| RTP Port | Enter the number of the destination port used for the music source. This is the port Business Communications Manager uses to send music to the users. The default value is 2218. |

7 Press the **Tab** key to save your changes.

► Note: If you make any changes on the Network Device or Advanced Network screens, you must disable and then re-enable the IP Music service for the change to be recognized by Business Communications Manager. To disable and re-enable the IP Music source, go to the IP Music Summary screen and change the Music Source to Audio Jack and then change it back to Network Device.

# Chapter 26 Configuring the MSC resources

This section describes how to set up the resources controlled by the Media Services Card (MSC), which is the control center for voice and data traffic in the Business Communications Manager.

Warning: Only system administrators should have access to these Unified Managerrecords. Changing settings can affect other parts of the system. You need to understand the consequences of changes before you make them. Some changes are NOT reversible.

This section includes:

- "Types of MSC resources" on page 609
- "Rules for managing the MSC resources" on page 611
- "Determining the MSC resources you require" on page 614
- "Configuring the MSC resources" on page 622
- "DTMF Configuration" on page 628
- "Changing the DS30 Split" on page 629
- "Configuring Double Density" on page 630

## **Types of MSC resources**

Media Services Card (MSC) resources are required for the following features:

- system functions
- voicemail, call center, and IVR (Interactive Voice Response)
- Fax mail
- IP telephony trunks
- IP clients
- Dial-on-Demand (DoD) WAN and Backup ISDN WAN connections

When you configure the MSC resources, you are configuring how Business Communications Manager shares the MSC resources between these features.

There are several resources that you must check when you are configuring the MSC resources:

- Signaling channels
- Media channels
- DSP resources
- Voice bus paths
- Media gateways

#### Signaling channels

Signaling channels are the communication channels used to send control signals to and from the MSC. You must have one signaling channel for each device you have connected and feature port you have enabled.

The number of signaling channels you have determines how many devices you can have connected and feature ports you can have enabled on your system. Signaling channels are also known as D channels.

#### **Media channels**

Media channels are the communication channels used to send voice and data information between the devices and feature ports. Media channels are required only when a device or feature is sending or receiving voice or data information. For this reason, the devices and feature ports can share media channels.

The number of media channels you have determines how many devices and feature ports can exchange voice and data information at the same time. Media channels are also known as B channels.

#### **DSP** resources

Digital Signal Processors (DSP) provide the voice processing functions on Business Communications Manager. Voice processing is required to convert voice information to and from digital format for voicemail, call center and IVR. Voice processing is also required to handle encoding and decoding of IP telephony calls. The DSPs are located on the MS-PEC cards installed in your MSC.

The number of DSP resources you have determines the number of voicemail ports, call center ports, Fax mail ports, IVR ports, IVR Fax ports, WAN connections and IP telephony calls that can be active at the same time.

#### Voice bus paths

The voice bus paths are the communication channels between the DSPs on the MS-PECs and the master DSP on the MSC. One voice bus path is required for each voice processing task that is operating on the DSPs.

There are 62 voice bus paths available on Business Communications Manager.

#### Media gateways

Media gateways are logical connections that are a combination of DSP resources, media channels and voice bus paths that provide protocol translation between IP telephones and trunks and analog and digital telephony devices.

For information about settings that affect IP telephony, refer to the *IP Telephony Configuration Guide*, provisioning section.

# **Rules for managing the MSC resources**

The following rules are provided to assist you in configuring your MSC resources.

- "Signaling channel rules" on page 611
- "Media channel rules" on page 611
- "DSP resources rules" on page 613
- "Voice bus path" on page 613
- "Media gateways" on page 614

# Signaling channel rules

Signaling channels are the MSC resource that determines how many IP telephones you can connect to your system. If you have a system that does not use IP telephones, the number of signaling channels does not affect your configuration.

• The total number signaling channels available to the MSC depends on the DS30 split you have configured. For information about how to view and change the DS30 split, refer to "Changing the DS30 Split" on page 629.

If you have a 2/6 DS30 split, the total number of signaling channels is 64. If you have a 3/5 DS30 split, the total number of signaling channels is 96.

- Management functions use six signaling channels.
- Dial-on-Demand ISDN WAN uses 27 signaling channels. All 27 signaling channels are used, regardless of the number of WAN channels configured.
- Voicemail requires one signaling channel for each voicemail port enabled. You can enable up to 32 voicemail ports.
   Both voicemail and call content use Voicemail ports.

Both voicemail and call center use Voicemail ports.

- IP Telephony clients require one signaling channel for each IP telephone connected to the system.
- IP Telephony trunks require one signaling channel. Only one signaling channel is required regardless of the number of IP Telephony trunks enabled.
- IVR requires 1 signaling channel for each IVR port enable.
- Up to 24 ports enabled. Maximum of 32 ports between IVR and voicemail.

## Media channel rules

The media channels are used to transport voice and data signals between devices.

- Management functions use five media channels. These five channels are reserved for management functions and are always in use.
- Dial-on-Demand ISDN WAN uses 27 media channels. All 27 media channels are used, regardless of the number of WAN channels configured. The maximum number of WAN channels is 16.

- Voicemail and call center use one media channel for each active session.
- DECT mobility requires one media channel. Note: If your system also has Dial-on-Demand WAN, DECT uses one of the 27 WAN media channels, so an additional channel is not required.
- A call between an IP telephone and a digital or analog telephone or a PSTN line uses a media channel for the duration of the call.
- A call from a digital or analog telephone that uses an IP trunk uses a media channel for the duration of the call.
- A call between two IP telephones on the same Business Communications Manager uses a media channel during call setup. After the call is established, the media channel is released.
- A call on an IP telephone using an IP trunk uses a media channel during call setup. After the call is established, the media channel is released.
- IVR needs 1 media channel for each active session.

Since most of the devices do not use media channels all of the time, your system can have more devices than there are media channels. However, to ensure you have sufficient system resources, make sure the number of media channels you have exceeds your estimate of peak media channel usage. The section below provides an example of how to estimate your peak media channel usage.

#### Example of how to estimate peak media channel usage

The example below is for a fictional company named CompanyABC. The numbers used are strictly for this example. Actual numbers will vary depending on the company. When you are estimating your peak media channel usage, make sure you use numbers that reflect your business.

- CompanyABC has a Business Communications Manager system with 96 telephones. Of these telephones, 48 are digital telephones and 48 are IP telephones.
   The percentage of IP telephones is 50% (48/96). This percentage is used to estimate how many calls will be made between IP telephones and digital telephones.
- In CompanyABC, the users are typically on the telephone 15 minutes out of each hour, or 25% of the time. During peak hours, the users are on the telephone 30 minutes, or 50% of the time. Therefore, the peak usage of IP telephones is 24 (50% X 48 IP telephones).
- In CompanyABC, half of the calls are made to external destinations and half of the calls are made within the Business Communications Manager system. CompanyABC does not have IP trunks, so the calls from the IP telephones to external destinations must use PSTN lines. The peak number of IP telephone calls that use PSTN lines is 12. (50% of calls external X 24 IP telephones during peak usage).
- For internal calls, there is a 50% chance the call is made to a digital telephone. The peak number of IP telephone calls to digital telephones is 6.
   (50% of calls internal X 24 IP telephones peak usage X 50% number of digital telephones)
- The peak media channel usage for IP telephony is 18. (12 media channels for external calls and 6 for calls made to digital telephones.)
### **DSP** resources rules

The number of DSP resources you have depends of the number of type of MS-PEC you have installed. For information about how to determine the MS-PECs you have, refer to "Viewing the MS-PEC configuration" on page 623.

For the purposes of calculating DSP resources, we can estimate the relative power of each configuration as follows:

- 4 MS-PEC I 24 units
- 2 MS-PEC III 64 units
- 4 MS-PEC III 128 units

The number of DSP resources you need depends on the features and type of codec you are using.

- Dial-on-Demand WAN uses 1 unit for each 64Kbit/s channel
- Voicemail, IVR, and call center use 1 unit for each active session
- Fax uses 6 units for each active fax channel
- IP telephone or IP trunk using G.711 codec uses 1 unit
- IP telephone or IP trunk using G.729 codec uses 3 units
- IP telephone or IP trunk using G.723 codec uses 4 units

**Note:** Some of the DSP resource units listed above are rounded to the nearest whole number. This is done to ease the calculation of the DSP resources you require. To calculate more accurate DSP requirements, use the DSP resource units in shown in the following table.

| Feature or codec | Resource units on a MS-PEC I | Resource units on a MS-PEC III |
|------------------|------------------------------|--------------------------------|
| G.729            | 3                            | 2.75                           |
| G.723            | 4                            | 4.2                            |
| Fax              | 5                            | 6                              |
| T.38 IP Fax      | 5                            | 6                              |
| IVR Fax          | 6                            | 6                              |

#### Table 169 DSP resource requirements

### Voice bus path

There are 62 voice bus paths available on Business Communications Manager.

- Voicemail and IVR use one voice bus path for each active session.
- Dial-on-Demand WAN uses one voice bus path for each 64Kbit/s channel that is active.
- IP telephones and IP trunks require one voice bus path when ever a media channel is required.

### Media gateways

One media gateway is required for each call:

- from an IP telephone to an analog or digital telephone
- from an IP telephone using a PSTN line
- from an analog or digital telephone using an IP trunk

# Determining the MSC resources you require

The following 20 questions are designed to help determine how many MSC resources you require. Based on the answers to these questions you can calculate the number of signaling channels, media channels, voice bus paths and DSP resource units you need. Use the table in "Evaluation" on page 620 to determine the configurations.

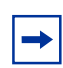

**Note:** In the following questions, "peak periods" refers to the periods of time when there is the highest overall activity. It is necessary to consider the resource requirements for "peak periods" to determine if available voice bus paths and DSP resources meet your resource requirements at all times.

### ISDN WAN (Dial-up/Nailed-up)

As you answer the following questions, record your answers in the table in "Record of required MSC resources" on page 619.

- What is the maximum required WAN bandwidth? The range is 0 to 1 Mbit/s (16 x 64 kbit/s) in 64 kbit/s increments. If the answer is more than zero:
  - add 27 to the signaling channel count
  - add 27 to the media channel count
- What is the required WAN bandwidth during peak periods? The range is 0 to the maximum bandwidth you entered in question 1. For each 64 kbit/s of bandwidth:
  - add 1 to the voice bus time slot count
  - add 1 to the DSP resource unit count

### **DECT** mobility

- **3** How many DECT media bay modules are installed? The range is 0 to 1 media bay modules. For each DECT media bay module:
  - add 1 to the media channel count

**Note:** If your system also has Dial-on-Demand WAN, DECT uses one of the 27 WAN media channels, so an additional channel is not required.

### Voice Mail and ACD

4 What is the maximum number of Voicemail ports required? Voicemail ports are used for voicemail and call center. The range is 0 to 32 ports.

For each voicemail port:

- add 1 to the signaling channel count
- add 1 to the media channel count
- **5** What is the number of Voicemail ports required during peak periods? The range is 0 to the maximum number of ports selected in question 4.

For each voicemail port

- add 1 to the voice bus path count
- add 1 to the DSP resource unit count
- 6 How many fax tasks will be used during peak periods? The range is 0 to 2.

For each fax task:

• add 6 to the DSP resource unit count

**Note:** The maximum number of voice ports shared between voice mail and IVR is 32. The maximum number of fax ports shared between voice mail, IVR and T.38 IP fax is 8.

**Note:** The fax DSP resource unit count is rounded to ease calculations. For a more accurate DSP resource unit count, refer to the table in "DSP resources rules" on page 613.

### **IVR and IVR Fax**

What is the maximum number of IVR ports required? IVR ports are used for interactive voice response applications.The range is 0 to 24 ports.

For each voicemail port:

- add 1 to the signaling channel count
- add 1 to the media channel count
- 8 What is the number of IVR ports required during peak periods? The range is 0 to the maximum number of ports selected in question 7. For each voicemail port
  - add 1 to the voice bus path count
  - add 1 to the DSP resource unit count
- **9** How many fax tasks will be used during peak periods? The range is 0 to 8.

For each fax task:

• add 6 to the DSP resource unit count

Note: The maximum number of voice ports shared between voice mail and IVR is 32. The maximum number of fax ports shared between voice mail, IVR and T.38 IP Fax is 8.

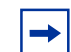

**Note:** The fax DSP resource unit count is rounded to ease calculations. For a more accurate DSP resource unit count, refer to the table in "DSP resources rules" on page 613.

### **IP** telephones

**10** What is the maximum number of IP telephones required? The range is 0 to 90 IP telephones.

For each IP telephone:

- add 1 to the signaling channel count
- 11 How many IP telephones will be calling an analog or digital telephone or using a PSTN trunk during peak periods?The range is 0 to the maximum number of IP telephones selected in question 10.

For each IP telephone:

- add 1 to the media channel count
- add 1 to the voice bus path count

**12** How many IP telephones specified in question 10 will be using the G.711 codec? The range is 0 to the maximum number of IP telephones selected in question 11.

For each IP telephone:

- add 1 to the DSP resource unit count
- **13** How many IP telephones specified in question 10 will be using the G.729 codec? The range is 0 to the maximum number of IP telephones selected in question 11.

For each IP telephone:

• add 3 to the DSP resource unit count

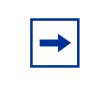

**Note:** The G.729 DSP resource unit count is rounded to ease calculations. For a more accurate DSP resource unit count, refer to the table in "DSP resources rules" on page 613.

**14** How many IP telephones specified in question 10 will be using the G.723 codec? The range is 0 to the maximum number of IP telephones selected in question 11.

For each IP telephone:

• add 4 to the DSP resource unit count

**Note:** The G.723 DSP resource unit count is rounded to ease calculations. For a more accurate DSP resource unit count, refer to the table in "DSP resources rules" on page 613.

### **IP Trunks**

→

**15** What is the maximum number of IP trunks required? The range is 0 to 60 IP trunks.

If there is more than zero IP trunks:

- add 1 to the signaling channel count
- **16** How many analog or digital telephones (not IP telephones) will use IP trunks during peak periods?

The range is 0 to the maximum number of IP trunks selected in question 15.

For each IP trunk:

- add 1 to the voice bus path count
- add 1 to the media channel count
- **17** How many IP trunks specified in question 15 will be using the G.711 codec? The range is 0 to the maximum number of IP trunks selected in question 16.

For each IP trunk:

• add 1 to the DSP resource unit count

**18** How many IP trunks specified in question 15 will be using the G.729 codec? The range is 0 to the maximum number of IP trunks selected in question 16.

For each IP trunk:

• add 3 to the DSP resource unit count

**Note:** The G.729 DSP resource unit count is rounded to ease calculations. For a more accurate DSP resource unit count, refer to the table in "DSP resources rules" on page 613.

- **19** How many IP trunks specified in question 15 will be using the G.723 codec? The range is 0 to the maximum number of IP trunks selected in question 16. For each IP trunk:
  - add 4 to the DSP resource unit count

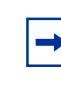

**Note:** The G.723 DSP resource unit count is rounded to ease calculations. For a more accurate DSP resource unit count, refer to the table in "DSP resources rules" on page 613.

**20** How many T.38 fax tasks will be used during peak periods? The range is 0 to 8.

For each fax task:

- add 6 to the DSP resource unit count
  - ► Note: The maximum number of fax ports shared between voice mail, IVR and T.38 IP Fax is 8.
  - Note: The fax DSP resource unit count is rounded to ease calculations. For a more accurate DSP resource unit count, refer to the table in "DSP resources rules" on page 613.

**Note:** If the source or destination of the T.38 IP Fax can be fax mail or IVR, the fax message requires two fax tasks (12 units). One fax task handles the IP Fax portion of the transmission and the other task handles the IVR or fax mail portion of the transmission.

**Note:** To use T.38 Fax, you must have 2 or 4 MS-PEC III installed in your MSC card. For information about how to determine the MS-PECs you have, refer to "Viewing the MS-PEC configuration" on page 623.

→

### **Record of required MSC resources**

Use the following table to record the MSC resources you require for your Business Communications Manager system. To determine the resources that you require, answer the questions in "Determining the MSC resources you require" on page 614.

| Question               | Answer | Signaling channels | Media<br>channels | Voice bus<br>paths | DSP resource<br>units |
|------------------------|--------|--------------------|-------------------|--------------------|-----------------------|
| 1. WAN                 |        |                    |                   |                    |                       |
| 2. Peak WAN            |        |                    |                   |                    |                       |
| 3. DECT                |        |                    |                   |                    |                       |
| 4. VM/ACD              |        |                    |                   |                    |                       |
| 5. IVR                 |        |                    |                   |                    |                       |
| 6. Peak VM/ACD         |        |                    |                   |                    |                       |
| 7. Peak FAX            |        |                    |                   |                    |                       |
| 8. Peak IVR            |        |                    |                   |                    |                       |
| 9. IVR FAX             |        |                    |                   |                    |                       |
| 10. IP Sets            |        |                    |                   |                    |                       |
| 11. Peak IP Sets       |        |                    |                   |                    |                       |
| 12. IP Sets G711       |        |                    |                   |                    |                       |
| 13. IP Sets G729       |        |                    |                   |                    |                       |
| 14. IP Sets G723       |        |                    |                   |                    |                       |
| 15. IP Trunks          |        |                    |                   |                    |                       |
| 16. Peak IP Trunks     |        |                    |                   |                    |                       |
| 17. IP Trunks G.711    |        |                    |                   |                    |                       |
| 18. IP Trunks G.729    |        |                    |                   |                    |                       |
| 19. IP Trunks G.723    |        |                    |                   |                    |                       |
| 20. IP Trunks T.38 Fax |        |                    |                   |                    |                       |
| Totals                 |        |                    |                   |                    |                       |

Table 170 Required MSC resources

### **Evaluation**

After you have answered the questions and calculated the four totals, use the following rules to determine the required Business Communications Manager configuration.

| Resource Number required |             | Required configuration                           |  |
|--------------------------|-------------|--------------------------------------------------|--|
|                          | 58 or less  | 2/6 DS30 split                                   |  |
| Signaling channel count  | 59 to 90    | 3/5 DS30 split                                   |  |
|                          | 91 or more  | exceeds Business Communications Manager capacity |  |
|                          | 58 or less  | 2/6 DS30 split                                   |  |
| Media channel count      | 59 to 90    | 3/5 DS30 split                                   |  |
|                          | 91 or more  | exceeds Business Communications Manager capacity |  |
| Voice hue noth count     | 62 or less  | within Business Communications Manager capacity  |  |
| voice bus pain count     | 63 or more  | exceeds Business Communications Manager capacity |  |
|                          | 1 to 24     | 4 MS PEC I                                       |  |
| DSP resource units       | 1 to 64     | 2 MS PEC III                                     |  |
|                          | 65 to 128   | 4 MS PEC III                                     |  |
|                          | 129 or more | exceeds Business Communications Manager capacity |  |

 Table 171
 Evaluation of required Business Communications Manager configuration

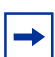

**Note:** If your system requires more MSC resources than is available on your MS-PEC configuration, you can upgrade your MS-PECs. For information about how to upgrade your MS-PECs, refer to the *Business Communications Manager Installation and Maintenance Guide*.

### Example of a Business Communications Manager configuration

The following two tables provide examples of required configurations.

| Question               | Answer         | Signaling channels | Media<br>channels | Voice bus<br>paths | DSP resource<br>units |
|------------------------|----------------|--------------------|-------------------|--------------------|-----------------------|
| 1. WAN                 | 512 kbit/s (8) | 27                 | 27                |                    |                       |
| 2. Peak WAN            | 512 kbit/s (8) |                    |                   | 8                  | 8                     |
| 3. DECT                | 1              |                    | 0                 |                    |                       |
| 4. VM/ACD              | 8              | 8                  | 8                 |                    |                       |
| 5. IVR                 |                |                    |                   |                    |                       |
| 6. Peak VM/ACD         | 6              |                    |                   | 6                  | 6                     |
| 7. Peak IVR            |                |                    |                   |                    |                       |
| 8. Peak FAX            | 1              |                    |                   |                    | 6                     |
| 9. IVR FAX             |                |                    |                   |                    |                       |
| 10. IP Sets            | 24             | 24                 |                   |                    |                       |
| 11. Peak IP Sets       | 12             |                    | 12                | 12                 |                       |
| 12. IP Sets G711       | 6              |                    |                   |                    | 6                     |
| 13. IP Sets G729       | 4              |                    |                   |                    | 12                    |
| 14. IP Sets G723       | 2              |                    |                   |                    | 8                     |
| 15. IP Trunks          | 32             | 1                  |                   |                    |                       |
| 16. Peak IP Trunks     | 20             |                    | 20                | 20                 |                       |
| 17. IP Trunks G.711    | 12             |                    |                   |                    | 12                    |
| 18. IP Trunks G.729    | 6              |                    |                   |                    | 18                    |
| 19. IP Trunks G.723    | 2              |                    |                   |                    | 8                     |
| 20. IP Trunks T.38 Fax |                |                    |                   |                    |                       |
| Totals                 |                | 60                 | 67                | 46                 | 84                    |

 Table 172
 Example of required configuration

#### **Table 173** Evaluation for the example of required configuration

| Resource                | Number required | Recommended configuration                       |
|-------------------------|-----------------|-------------------------------------------------|
| Signaling channel count | 60              | 3/5 DS30 split                                  |
| Media channel count     | 67              | 3/5 DS30 split                                  |
| Voice bus path count    | 46              | within Business Communications Manager capacity |
| DSP resource units      | 84              | 4 MS-PEC III                                    |

# **Configuring the MSC resources**

After you have determined what MSC resource you need, you can start configuring your MSC resources.

This includes:

- "Viewing the MSC information" on page 622
- "Viewing the MS-PEC configuration" on page 623
- "Understanding the MSC Minimum and Maximum values" on page 624

### Viewing the MSC information

You can view information about the Media Services Card (MSC) that is installed in your Business Communications Manager.

To view the MSC information:

- 1 On the navigation tree, click the **Resources** key and click the **Media Services Card** heading. The Media Services Card screen appears.
- 2 Click the MSC Information tab. The MSC Information screen appears. The information on this page is described in the following table.

 Table 174
 MSC information parameters

| Attribute   | Description                                         |
|-------------|-----------------------------------------------------|
| Description | Shows a description of the MSC                      |
| Version     | Shows the hardware version of the MSC installed.    |
| ID          | Shows the serial number of the Media Services Card. |

### Viewing the MS-PEC configuration

There are three MS-PEC configurations available for Business Communications Manager:

- four MS-PEC I cards This configuration provides the fewest number of DSP resources.
- two MS-PEC III cards This configuration provides more MSC resources than the MS-PEC I configuration.
- four MS-PEC III cards This configuration provides the maximum number of MSC resources.

To view the MS-PEC information:

1 On the navigation tree, click the **Resources** key and click the **Media Services Card** heading. The Media Services Card screen appears.

#### 2 Click the **MS-PEC Information** tab.

The MS-PEC Information screen appears. The information in the following table appears for each MS-PEC installed in the Media Services Card.

|  | Table <sup>•</sup> | 175 | MS-PEC | information |
|--|--------------------|-----|--------|-------------|
|--|--------------------|-----|--------|-------------|

| Attribute   | Description                                                                                                    |  |  |
|-------------|----------------------------------------------------------------------------------------------------|--|--|
| Location    | Shows the slot on the Media Services Card where the MS-PEC is installed. The Media Services Card screen shows where these slots are on the Media Services Card.                                                                                |  |  |
| Туре        | Shows the type of MS-PEC installed. You can have an MS-PEC I or an MS-PEC III.                                                                                                    |  |  |
|             | Note: An MS-PEC III has more DSP resources than an MS-PEC I.                                                                                                    |  |  |
| Hardware ID | Shows the hardware ID of the MS-PEC.                                                                                                    |  |  |
| DSP 1       | Shows the status of the first DSP. The DSP status can be:<br>• Enabled: Indicates normal operation.                                                                                                    |  |  |
|             | • <b>User-Disabled</b> : Indicates that the DSP has been disabled. A DSP is disabled under support conditions only and requires the assistance of a Nortel Networks service representative.                                                    |  |  |
|             | • <b>No Firmware</b> : Indicates the wrong type of MS-PEC is installed or a data file was deleted from Business Communications Manager. Contact your Nortel Networks service representative.                                                   |  |  |
|             | • <b>Out of Service</b> : Indicates there is a hardware failure on the MS-PEC. Replace the MS-PEC with a Business Communications Manager compatible MS-PEC.                                                                                    |  |  |
|             | • <b>Unsupported</b> : Indicates that the MS-PEC installed is for a different Nortel Networks product and is not compatible with Business Communications Manager. Replace the MS-PEC with a Business Communications Manager compatible MS-PEC. |  |  |
|             | <ul> <li>Unknown: Indicates that Business Communications Manager does not recognize the type of<br/>MS-PEC installed. Replace the MS-PEC with a Business Communications Manager<br/>compatible MS-PEC.</li> </ul>                              |  |  |
| DSP 2       | Shows the status of the second DSP. The DSP status can be Enabled, User-Disabled, No Firmware, Out of Service, Unsupported, Unknown or not available (N/A).                                                                                    |  |  |
|             | Note: An MS-PEC I does not have a second DSP so its DSP 2 status is N/A.                                                                                                    |  |  |

### **Understanding the MSC Minimum and Maximum values**

The MSC Configuration allows you to determine how the resources are assigned on your Business Communications Manager.

In some Business Communications Manager systems, the total number of features and devices that require resources exceeds the number of resources that are available. To address this issue, Business Communications Manager allows you to share the resources. By changing minimum and maximum values for each component you can fine tune this sharing.

#### Minimum

The minimum value is the number of resources that are always assigned to a component. You use this number to ensure a base level of service for a specific component. For example, to ensure that at least four people can be using voicemail at all times, you would enter four as a minimum value for the Voice Port component.

The resources that are not assigned using the minimum values are shared by the components. If a component needs additional resources, it can use some of the shared resources to provide service during the busy period. This method of sharing resources allows your Business Communications Manager system to adapt to the changing demands for services.

#### Maximum

The maximum value is the maximum number of resources that can be used by a component. You use this number to ensure a single component does not consume all of the shared resources.

The MSC Configuration you choose greatly affects the performance of your Business Communications Manager system. Make sure you consider the needs of your users, including peak usage times, when selecting the Minimum and Maximum values. The following table describes the advantages and disadvantages of changing these values.

| Value                       | Advantage                                                                                                    | Disadvantage                                                                                                    |
|-----------------------------|----------------------------------------------------------------------------------------------------|----------------------------------------------------------------------------------------------------|
| Increasing<br>Minimum Value | Increases the guaranteed level of service for a component. The DSP resources you assign as a Minimum are always available to the users of this component.                                                       | Decreases the flexibility of DSP resource<br>sharing. DSP resources that are assigned to the<br>Minimum value are not shared with other<br>components. If you set the Minimum level too<br>high, other components may not be available<br>due to a lack of available DSP resources. |
| Decreasing<br>Minimum Value | More DSP resources are available to share with<br>other components. When there is a large pool of<br>shared DSP resources, Business<br>Communications Manager more readily adapts<br>to changing component use. | Lower guaranteed level of service for this<br>component. If the Minimum value is too low, it is<br>possible that some users will not be able to<br>access this component when other components<br>are in heavy use.                                                                 |
| Increasing<br>Maximum Value | Allows this component to use more of the<br>shared DSP resources during times of peak use.<br>This allows more people to use this component<br>at the same time.                                                | During times of peak use, this component may<br>consume all of the shared resources. This may<br>cause other components to be unavailable to<br>users.                                                                                                    |
| Decreasing<br>Maximum Value | Prevents this component from using so many of<br>the shared DSP resources, that other<br>components are unavailable.                                                                                            | Limits the number of people that can use this component even if sufficient DSP resources are available.                                                                                                    |

Table 176 Advantages and Disadvantages of Minimum and Maximum values

### Viewing the MSC Configuration

To view the MSC Configuration:

- 1 On the navigation tree, click the **Resources** key and click the **Media Services Card** key.
- **2** Click the **MSC Configuration** heading. The Configurations screen appears.
- **3** Click the **Current** tab. The Current screen appears. This screen show the MSC configuration currently being used on your system.

### Changing the MSC configuration

To change the MSC configuration:

- 1 On the navigation tree, click the **Resources** key and click the **Media Services Card** key.
- **2** Click the **MSC Configuration** heading. The Configurations screen appears.
- **3** Set the Configurations parameters according to the following table.

#### Table 177 MSC configuration parameters

| Attribute                    | Description                                                                                                    |
|------------------------------|----------------------------------------------------------------------------------------------------|
| Active<br>Configuration      | Select the MSC configuration you want to use.<br>Select <b>Default</b> to use the MSC configuration that was programmed at the factory.<br>Select Custom1, Custom2 or Custom3 to use one of the customized MSC configurations you<br>created. For information about how to create a custom MSC configuration, refer to "Creating a<br>custom MSC configuration" on page 626. |
| Update or Reboot<br>Required | Shows if a system reboot is required before the selected configuration is applied.                                                                                                    |
| Custom 1 Name                | Enter the name for the first custom MSC configuration.<br>Note: You do not have to change the Custom Name to use a Custom Configuration.                                                                                                    |
| Custom 2 Name                | Enter the name for the second custom MSC configuration.                                                                                                    |
| Custom 3 Name                | Enter the name for the third custom MSC configuration.                                                                                                    |

#### 4 Press the **Tab** key to save your changes.

Note: You must reboot the Business Communications Manager for changes to the MSC configuration to take affect.

### **Creating a custom MSC configuration**

You can create up to three custom MSC configurations. You must create a custom MSC configuration before you can apply the configuration to the MSC.

To create a custom MSC configuration:

- 1 On the navigation tree, click the **Resources** key and click the **Media Services Card** key.
- 2 Click the MSC Configuration heading. The Configurations screen appears.
- **3** Click the Custom1 tab to change the first custom configuration. The Custom1 screen appears.

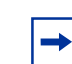

**Note:** If you want to change the second custom configuration, click the **Custom2** tab. If you want to change the third custom configuration, click the **Custom3** tab.

4 Click the component you want to change (for example, IP Clients). The following table describes each component.

| Table 178 | MSC custo | om configuration | parameters |
|-----------|-----------|------------------|------------|
|-----------|-----------|------------------|------------|

| Component      | Description                                                                                                    |
|----------------|----------------------------------------------------------------------------------------------------|
| IP Clients     | IP Clients are IP telephones such as i2004 telephones and i2050 Software Phones.                                                                                                    |
|                | DSP resources are required only when the IP telephone is in use (for example, to make a call, receive a call, listen to voicemail).                                                                                                    |
|                | For information about how to configure IP clients, refer to the <i>Business Communications Manager IP Telephony Configuration Guide</i> .                                                                                                    |
|                | <b>Note</b> : The codec (G.711, G.723 or G.729) you are using for the IP Client affects how many IP clients you can use on your system.                                                                                                    |
| IP Trunks      | IP Trunks are communication channels that Business Communications Manager uses to send<br>and receive IP telephony calls using the Public Data Network. You can use IP trunks to connect<br>your Business Communications Manager system to:                                          |
|                | another Business Communications Manager system                                                                                                    |
|                | a Meridian 1 IPT system                                                                                                    |
|                | a third-party H.323 end point or gateway                                                                                                    |
|                | For information about how to configure IP trunks, refer to the <i>Business Communications Manager IP Telephony Configuration Guide</i> .                                                                                                    |
|                | <b>Note</b> : The codec (G.711, G.723 or G.729) you are using for the IP Trunk affects how many IP Trunks you can use on your system.                                                                                                    |
| Media Gateways | Media Gateways provide the connection between IP telephony devices (IP trunks, i2004 telephones, i2050 telephones, and H.323 terminals) and normal telephony devices (PSTN lines; Business Series Terminals (BST) telephones: T7316E, T7316, T7208s, T7100; analog telephones etc.). |

| Component                   | Description                                                                                                    |
|-----------------------------|----------------------------------------------------------------------------------------------------|
| Voice Mail and<br>ACD Ports | Voice Mail and Call Center Ports are communication channels that connect users to the CallPilot Voicemail and Call Center Software.                                                                        |
|                             | DSP resources are required only when a user connects to voicemail or call center. This includes callers hearing greetings, callers leaving messages, and users accessing their mailboxes.                  |
|                             | The minimum value for Voice Mail and Call Center Ports must be 2 or higher, unless you want to disable CallPilot VoiceMail and Call Center Software.                                                       |
|                             | The maximum value for Voice Mail and Call Center Ports must be 2 or higher, unless you want to disable CallPilot VoiceMail and Call Center Software.                                                       |
|                             | To disable CallPilot VoiceMail and Call Center Software, change the minimum and maximum values for Voice Mail and Call Center Ports to zero.                                                               |
| Fax                         | Fax ports are communication channels that connect a fax machine to the Business Communications Manager.                                                                                                    |
|                             | Fax mail ports are communication channels that connect a fax machine to a fax mailbox or a user to a Fax-on-Demand mailbox.                                                                                |
|                             | IVR fax ports are communication channels that connect a fax machine to IVR functions.                                                                                                    |
|                             | T.38 IP Fax ports are communication channels that connect to a fax machine that is using an IP trunk.                                                                                                    |
| WAN                         | WAN channels are dialup ISDN WAN connections.                                                                                                    |
| IVR Ports                   | IVR ports are communication channels that connect users to the IVR Software.                                                                                                    |
|                             | DSP resources are required only when a user connects to IVR. This includes callers hearing greetings, callers leaving messages, and users accessing their mailboxes.                                       |
|                             | The minimum value for IVR Ports must be 2 or higher, unless you want to disable IVR.                                                                                                    |
|                             | The maximum value for IVR Ports must be 2 or higher, unless you want to disable IVR.                                                                                                    |
|                             | To disable IVR, change the minimum and maximum values for IVR Ports to zero.                                                                                                    |
| CTE Ports                   | CTE ports are communication channels that connect CTE applications to the Business<br>Communications Manager. An example of a CTE application is Business Communications<br>Manager Personal Call Manager. |

Table 178 MSC custom configuration parameters (Continued)

#### **5** On the **Configuration** menu, click **Modify Custom 1**.

Or, right click the component you want to change and click **Modify Custom 1**. The Custom1 screen appears.

**Note:** If you are configuring Custom configuration 2, click **Modify Custom 2**. If you are configuring custom configuration 3, click **Modify Custom 3**.

**6** Configure the Component parameters according to the following table.

#### Table 179 MSC component parameters

⇒

| Attribute | Description                                                                                                    |
|-----------|----------------------------------------------------------------------------------------------------|
| Component | Shows the name of the component you are modifying.                                                                                                    |
| Minimum   | Enter the number of DSP resources you want to reserve for the sole use of this component.<br>The number you choose must be high enough to ensure proper service but low enough that it<br>leaves DSP resources for other components. |
|           | <b>Note</b> : If you set this value to zero, it is possible that this component may become inoperable if other components consume all of the DSP resources.                                                                          |

| Attribute      | Description                                                                                                    |
|----------------|----------------------------------------------------------------------------------------------------|
| Maximum        | Enter the maximum number of resources this component can use.<br>Enter MAX to allow this component to use as many of the available DSP resources as is allowed<br>by the License Limit or the Hardware Limit. |
| License Limit  | Shows the maximum number of resources that are allowed for this component based on the software licenses purchased for this system.                                                                           |
|                | You can increase the License limit of a component by entering keycodes. For information about how to obtain a keycode, contact your Nortel Networks sales representative.                                     |
| Hardware Limit | Shows the maximum number of resources that are allowed for this component based on the hardware installed in this system.                                                                                     |

| Table 179 | MSC component parameters | (Continued) |
|-----------|--------------------------|-------------|
|-----------|--------------------------|-------------|

- 7 Click the **Save** button.
- 8 Repeat steps 6 and 7 for each component you want to change.

After you complete the changes to the custom configuration, you must change the active configuration to apply these changes to the MSC. For information on how to change the active configuration, refer to "Changing the MSC configuration" on page 625.

# **DTMF Configuration**

The DTMF configuration sets the length of the DTMF tones generated by Business Communications Manager.

The system DTMF length may need to be adjusted because of detection errors. For example, some cellular phone tones are closer to the short DTMF millisecond range. If a company is having trouble with cellular phone connections, it may be necessary to change the DTMF length to 30 milliseconds.

To set the DTMF length:

- 1 On the navigation tree, click the **Resources** key and click the **Media Services Card** key.
- **2** Click the **DTMF Configuration** heading. The DTMF Configuration screen appears.
- **3** In the **DTMF length** box, enter a value between 30 and 60. This value is the length of the tone in milliseconds.
- 4 Press the **Tab** key to save your settings.

# **Changing the DS30 Split**

A DS30 bus is a group of 32 signaling channel and 32 media channels. The DS30 split determines how these channels are assigned on Business Communications Manager.

You have a choice of a 2/6 or a 3/5 split. If you choose a 2/6 split, two DS30 buses are assigned to the MSC and six are assigned to the Media Bay Modules. If you choose a 3/5 split, three DS30 buses are assigned to the MSC and five are assigned to the Media Bay Modules.

The split you choose is determined by the number of signaling channels you require for applications such as voice mail, IVR, IP trunks, IP telephones and dialup ISDN WAN connections. If you need 58 signaling channels or less for these applications, use a 2/6 DS30 split. If you need 59 signaling channels or more, use a 3/5 DS30 split.

The DS30 split is set up in the Quick Start Wizard when the system is first configured. If your signaling channel requirements change, for example you want to increase the number of IP telephones, you can change from a 2/6 setting to a 3/5 setting without losing data. All new records added after the update will reflect the new default settings. To determine what the channel requirements are, refer to "Determining the MSC resources you require" on page 614.

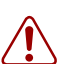

➡

**Warning:** Ensure that the system is idle before you do this procedure. The system needs to be restarted after the setting has been changed.

Note: Ensure you have a current backup before you do this procedure.

**Note:** You must ensure that your system has adequate DSP resources to support an increase in voice processing traffic. To determine if you have enough DSP resources, refer to "Determining the MSC resources you require" on page 614. If you need to add MS-PEC IIIs, refer to the *Business Communications Manager BCM200/400 Installation and Maintenance Guide* for installation instructions. Refer to the Business Communications Manager sales catalogue for part numbers and ordering instructions.

**Warning:** If you choose to change the DS30 split of your system after you have configured your system, you could risk losing data for both the core system and optional applications.

Make sure you understand the implications of the changes before you go forward with this procedure.

To change the DS30 split setting:

- 1 On the navigation tree, click the **Diagnostics** key.
- 2 Click on MSC.
- **3** On the top menu, click **Configuration**, and select **DS30 split** from the list. A dialog box appears. The DS30 Split field displays the current setting for your system.
- 4 If you want to change the setting, choose the other option from the list.
- **5** Click **OK** to accept a change or click **Cancel** to leave the option in the original state. You will be prompted to restart the Business Communications Manager server.

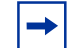

**Note:** Changing the DS30 split from 2/6 to 3/5 will preserve the existing telephony data. Any new device records will have default data.

Any change in DS30 split requires a restart of the Business Communications Manager for the change to be applied.

### **Configuring Double Density**

The BCM 3.0 and newer software configures the MSC so that it supports 32 ports for digital telephones on DS30 buses 02 to 05. The default system retains DS30 buses 06 and 07 as single density to allow the deployment of existing Companion system. This system is called a partial double density (PDD) system.

If you do not have a Companion system, and you want to take advantage of the double density ability on all DS30 buses, you can set your system to the full double density (FDD) setting after your system has been set up.

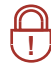

**Security note:** You cannot regress from a Full Double Density (FDD) system to a Partial Double Density (PDD) system. Ensure that MSC configuration is only available to high-level supervisory personnel ("Managing system and user security access levels" on page 105).

Updating your system to Full Double Density (FDD)

- 1 Click on the key beside **BCM** and **Diagnostics**.
- 2 Click on MSC.
- **3** On the top menu, click **Configuration** and select **Double Density Mode**.

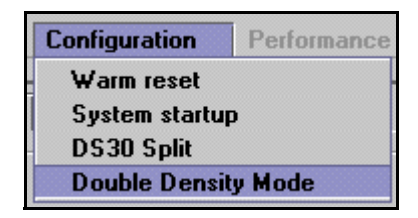

4 On the screen, click the arrow beside the **Double Density Mode** field and select **Full Double Density**.

Figure 208 Double Density Mode choices

| Double Density Mode | Partial Double Density | -      |
|---------------------|------------------------|--------|
|                     | Partial Double Density |        |
|                     | Full Double Density    |        |
|                     |                        |        |
|                     |                        |        |
|                     | OK                     | Cancel |

**5** Click **OK** to update your system to Full Double Density.

# Chapter 27 Using a wizard to change data parameters

This section provides information about viewing and changing Business Communications Manager LAN, WAN, and dialup networking resources settings.

- "Viewing Business Communications Manager resources" on page 633
- "Using the Network Update Wizard" on page 634

The following figure shows the programming map for Business Communications Manager networking resources.

Figure 209 LAN, WAN and Dialup headings

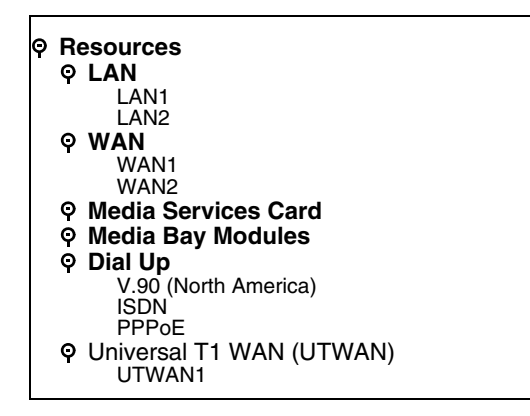

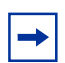

**Note:** The resources listed on this table may not correspond exactly to the resources available on your Business Communications Manager system.

## **Viewing Business Communications Manager resources**

Unified Manager allows you to view and configure Business Communications Manager networking resources including LAN, WAN, and dial up resources such as ISDN or V.90 modem (North America). To view the networking resources your Business Communications Manager system supports:

1 On the navigation tree, click the **Resources** heading. The available Business Communications Manager resources appear in a table format. These attributes are described in the table below.

| Attribute   | Description                                                     |
|-------------|-----------------------------------------------------------------|
| Name        | Provides a list of available resources.                         |
| Status      | Shows the operating status of each resource.                    |
| Version     | Shows the software version of each resource.                    |
| Description | Provides a description of the interface card for each resource. |

 Table 180
 Business Communications Manager resources

Business Communications Manager 3.6 Programming Operations Guide

# **Using the Network Update Wizard**

When your system is first installed, the data resources are set up when the Quick Start Wizard is run. Refer to "Using the Quick Start Wizard" on page 96.

If you need to change any of your system name, LAN, WAN, or dialup settings after your system has been configured, you can use the Network Update Wizard.

**Note:** Remember to update your Programming Records when you make any type of changes to your system.

To update a LAN, WAN or DNS setting:

1 On the first page of the Unified Manager, click the **Wizards** button.

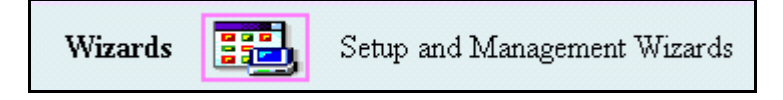

- 2 When prompted, enter your system Login name and Password, then click the Login button.
- 3 Click the Network Update icon.

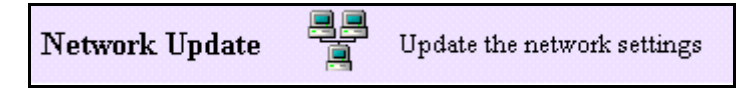

The first page of the Network Update wizard appears. The information on this page reflects the actual hardware installed in your system.

- 4 Fill out the fields for the data information that you want to change. Refer to "What you need to know" on page 635.
- **5** Click **Next**. The second page of this wizard is a summary page.

The second page of this wizard is a summary p

- **6** Check that the settings are correct.
- 7 Print out the page or save a copy on your computer to add to your programming records
- 8 Click Apply.

The system updates the settings.

### What you need to know

Use the following chart to gather the information you need to make the data resource changes that you require. Not all of these fields will appear if your system does not support the specified hardware. Enter only the information that is changing.

| Sci | een 1, Network settings                                                |                            |
|-----|------------------------------------------------------------------------|----------------------------|
| •   | What is the new name that you want to give your system?                | System Name:               |
| LA  | N 1                                                                    |                            |
| •   | What is the new IP address for the first LAN card?                     | IP Address                 |
| •   | What is the new Subnet Mask for the first LAN card?                    | Subnet Mask                |
| •   | What is the WINS server address?                                       | WINS Server                |
| LA  | N 2                                                                    |                            |
| •   | What is the new IP address for the second LAN card?                    | IP Address                 |
| •   | What is the new Subnet Mask for the second LAN card?                   | Subnet Mask                |
| •   | What is the WINS server address?                                       | WINS Server                |
| WA  | AN 1                                                                   |                            |
| •   | What is the new IP address for the WAN card?                           | IP Address                 |
| •   | What is the new Subnet Mask for the WAN card?                          | Subnet Mask                |
| •   | Port (read-only)                                                       | Port: T1                   |
| •   | What is the new Link Protocol for the WAN card?                        | Link Protocol              |
| WA  | AN 2                                                                   |                            |
| •   | What is the new IP address for the WAN card?                           | IP Address                 |
| •   | What is the new SubNet Mask for the WAN card?                          | Subnet Mask                |
| •   | Port (read-only)                                                       | Port: V.35                 |
| •   | What is the new Link Protocol for the WAN card?                        | Link Protocol              |
| De  | fault Next Hop Router                                                  |                            |
| •   | What is the new IP address for the next router or link on the network? | (Next Hop on Primary Link) |
| DN  | IS                                                                     |                            |
| •   | What is the domain name of the DNS server?                             | IP Domain                  |
| •   | What is the IP address for the primary server?                         | Primary Server             |
| •   | What is the IP address for the secondary server?                       | Secondary Server           |

Note: If you do not enter a primary server, the system will use the

secondary server entry as the primary entry.

# Chapter 28 Configuring DHCP

Business Communications Manager provides DHCP (Dynamic Host Configuration Protocol) service to branch office clients. DHCP allows a network administrator to supervise and distribute IP addresses from a central location. This service dynamically assigns IP addresses to branch office computers or IP telephones, so you do not need to manually assign an IP address. It also automatically assigns a new IP address if a device connects to a different place in the network.

This section includes information about:

- "Configuring the DHCP Mode" on page 638
- "Configuring a DHCP Server" on page 639
- "LAN settings for DHCP Server" on page 642
- "Remote Scope" on page 650
- "Configuring a DHCP Relay Agent" on page 658
- "LAN settings for DHCP Relay Agent" on page 659
- "Importing and Exporting DHCP data" on page 660

### **DHCP** configuration overview

To configure Business Communications Manager as your DHCP server, you must create a scope of IP addresses for each LAN interface and then allocate a block of IP addresses to that scope. If you already have a DHCP server then you need to set up Business Communications Manager as a relay agent to that server.

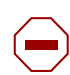

**Caution:** Check with your network administrator before enabling DHCP. Enabling DHCP on a network that already has a DHCP server can cause problems on the network.

#### \_ Tip

Because Business Communications Manager retrieves default DHCP parameters from the LAN interface parameters, you must configure a LAN interface before you configure the DHCP server for that interface. For information on configuring a LAN interface, see "Configuring the LAN resources" on page 663.

You must define one DHCP scope for each LAN interface. For DHCP service, there are global attributes that affect all scopes and there are attributes that are specific for each scope.

### Tip

Use the Business Communications Manager DHCP default configuration unless your network does not allow it.

If you must modify the DHCP default configuration on Business Communications Manager, make sure configuration settings are consistent throughout the network and take the following into consideration:

- If a change in the DHCP configuration resulted in a change in the IP addresses of a scope, perform one of the following actions to ensure good system operation:
  - Execute *ipconfig/release and ipconfig/renew* on each of the workstations. For Windows 95 and Windows 98, use the *winipcfg*.
  - For clients that do not support *ipconfig* and *winipcfg* (for example, IP telephones), a reboot is necessary to renew their IP addresses.
- If you made a change in the DNS server configuration or DNS name field, repeat the actions stated in the previous step to ensure proper connectivity with the network.
- Always schedule a down time when making changes to the Business Communications Manager DHCP server configuration to minimize impact on your network users.

# **Configuring the DHCP Mode**

You can configure Business Communications Manager as your DHCP Server or as a DHCP Relay Agent by setting the DHCP Mode.

- Choose DHCP server mode if you want Business Communications Manager to supply the IP addresses to the devices on your network.
- Choose DHCP Relay Agent if you have a central DHCP Server on your corporate network and you want Business Communications Manager to pass the DHCP traffic to and from the devices on the LAN.

To set the DHCP Mode:

- 1 On the navigation tree, click the **Services** key and click the **DHCP** heading. The Summary screen appears.
- 2 Click the **DHCP Mode** tab. The DHCP Mode screen appears.
- **3** Click the DHCP box and click **DHCPRelayAgent** or **DHCPserver**. The default is DHCPserver.
- 4 Press the **Tab** key to save the settings.

# **Configuring a DHCP Server**

If you chose DHCPServer as the DHCP mode, configure the DHCP Server settings in the Global Options and Summary screen.

- 1 On the navigation tree, click the **Services** key and click the **DHCP** heading. The Summary screen appears.
- **2** Configure the DHCP Server Summary attributes according to the following.

| Table 181 | DHCP Server Summary | attributes |
|-----------|---------------------|------------|
|-----------|---------------------|------------|

| Setting     | Definition                                                                                                    |
|-------------|----------------------------------------------------------------------------------------------------|
| Description | Displays a description of the DHCP service.<br>This is a read-only field.                                                                                                    |
| Version     | Displays the version number of the DHCP service.<br>This is a read-only field.                                                                                                    |
| Status      | Allows you to view and change the status of the DHCP Server.<br>To enable DHCP Server, select <b>Enabled</b> .<br>To disable DHCP Server, select <b>Disabled</b> .<br>When the DHCP Server is running, the status is Up.<br>When the DHCP Server is not running, the status is Disabled. |

**3** Click the **Global Options** tab.

The Global Options screen appears.

**4** Configure the Global Options attributes according to the following.

 Table 182
 DHCP Global Options

| Setting        | Definition                                                                                                    |
|----------------|----------------------------------------------------------------------------------------------------|
| IP Domain Name | This setting defaults to the value entered in the <b>Domain</b> box of the DNS Summary page (see<br>"Configuring DNS" on page 703) because all the DHCP clients of Business Communications<br>Manager are in the same DNS domain as the Business Communications Manager base unit.<br>Business Communications Manager runs only a DNS cache and does not introduce another DNS<br>zone.                      |
|                | The domain name is passed to the client when Business Communications Manager responds to a client's DHCP requests.                                                                                                    |
|                | Use caution if you change this.                                                                                                    |
| WINS Node Type | Allows you to specify a client's WINS node type.                                                                                                    |
|                | Business Communications Manager automatically sets this value to <b>8</b> (indicating H-Node) on all DHCP clients of Business Communications Manager. This setting configures the DHCP client PCs to use p-node name resolution before resorting to b-node name resolution. This is efficient when a WINS server is configured for the network. Business Communications Manager also includes a WINS server. |
|                | Other options available are:                                                                                                    |
|                | 1: indicates a b-node that uses a broadcast mechanism for NetBIOS name resolution.                                                                                                    |
|                | <b>2</b> : indicates a p-node that uses a point-to-point mechanism involving a WINS Server for NetBIOS name resolution.                                                                                                    |
|                | <b>4</b> : indicates a m-node that first uses a broadcast and then a point-to-point mechanism for NetBIOS name resolution.                                                                                                    |
|                | Use caution if you change this.                                                                                                    |
| NORTEL IP      | Contains vendor specific information for IP telephones.                                                                                                    |
| Terminal       | The default value is: Nortel-i2004-A,10.10.10.1:7000,1,1;10.10.10.1:7000,1,1. where:                                                                                                    |
| momation       | <ul> <li>Nortel-i2004-A — is the identification name for the IP telephone</li> </ul>                                                                                                    |
|                | • 10.10.10.1 — is the IP address for the primary Terminal Proxy Server (TPS). This is normally the Published IP address of the Business Communications Manager.                                                                                                    |
|                | 7000 — is the UDP port number for the TPS (S1)                                                                                                    |
|                | 1 — is the Initial Action Code for the IP telephone                                                                                                    |
|                | <ul> <li>1 —is the retry count for attempts to connect to the TPS (S1)</li> </ul>                                                                                                    |
|                | <ul> <li>Nortel-i2004-A — is the identification name for the IP telephone</li> </ul>                                                                                                    |
|                | <ul> <li>10.10.10.1 — is the IP address for the backup TPS (S2)</li> </ul>                                                                                                    |
|                | 7000 — is the UDP port number for the TPS (S2)                                                                                                    |
|                | 1 — is the Initial Action Code for the IP telephone                                                                                                    |
|                | 1 — is the retry count for attempts to connect to the TPS (S2)                                                                                                    |
|                | <b>Note</b> : The S1 and S2 information must be separated by a semi colon (;). The string must be terminated with a period (.).                                                                                                    |

 Table 182
 DHCP Global Options (Continued)

| Setting                       | Definition                                                                                                    |
|-------------------------------|----------------------------------------------------------------------------------------------------|
| NORTEL IP<br>Terminal VLAN Id | Allows you to specify the Virtual LAN (VLAN) ID numbers that are given to the IP telephones.                                                                                                    |
|                               | If you want DHCP to automatically assign VLAN IDs to the IP telephones, enter the VLAN IDs in the following format:                                                                                             |
|                               | VLAN-A:id1,id2,,idn.                                                                                                    |
|                               | where:                                                                                                    |
|                               | <ul> <li>VLAN-A: — is an identifier that tells the IP telephone that this message is a VLAN discovery<br/>message.</li> </ul>                                                                                   |
|                               | <ul> <li>id1,id2,idn — are the VLAN ID numbers that DHCP can assign to the IP telephones.<br/>You can have up to 10 VLAN ID numbers listed. The VLAN ID numbers must be a number<br/>from 0 to 4095.</li> </ul> |
|                               | For example, if you wanted to use VLAN IDs 1100, 1200, 1300 and 1400, you would enter the following string in this box: VLAN-A:1100,1200,1300,1400.                                                             |
|                               | If you do not want DHCP to automatically assign VLAN IDs to the IP telephones, enter VLAN-A:none. in this text box.                                                                                             |
|                               | Note1: The NORTEL IP Terminal VLAN Id string must be terminated with a period (.).                                                                                                    |
|                               | Note2: If you do not know the VLAN ID, contact your network administrator.                                                                                                    |
|                               | <b>Note3</b> : For information about how to setup a VLAN, refer to the user documentation that came with your VLAN compatible switch.                                                                           |

→

**Note:** When you change the published IP address of Business Communications Manager, you must reboot the IP telephones.

- **5** Press the **Tab** key to save the settings.
  - -

**Note:** Event logging is always on for DHCP server. The event information is recorded in the system admin log.

- 6 Click the **Summary** tab. The Summary screen appears.
- 7 Configure the Summary settings according to the following.

Table 183DHCP Summary settings

| Setting     | Definition                                                                                                    |
|-------------|----------------------------------------------------------------------------------------------------|
| Description | Shows the a description of the DHCP service operating on Business Communications Manager.                                                                                                    |
| Version     | Shows the version number of the DHCP service.                                                                                                    |
| Status      | Allows you to enable or disable the DHCP server. When you disable the DHCP server, you need to assign static IP addresses to the clients or configure DHCP as a Relay Agent to use another DHCP server on the network. The default is Disabled. |

8 Press the **Tab** key to save the settings.

# LAN settings for DHCP Server

This section describes configuring the DHCP server, as well as:

- "Configuring Address ranges for a Local Scope" on page 644
- "Configuring Excluded addresses for a Local Scope" on page 645
- "Configuring Reserved addresses for a Local Scope" on page 647

If you configured the DHCP mode for DHCPServer, then configure the LAN scope attributes as follows. If the DHCP mode is DHCPRelayAgent refer to "LAN settings for DHCP Relay Agent" on page 659.

- 1 On the navigation tree, click the **Services** key and click the **DHCP** key.
- 2 Click the Local Scope key and click the LAN1 heading. The LAN Scope Specific Options screen appears.

► Note: If your Business Communications Manager system has multiple LAN interfaces, you can see multiple DHCP scopes under DHCP. They are named LAN1 and LAN2. This section describes configuring DHCP for LAN1. Follow the same instructions to configure the parameters for LAN2.

**3** Configure the scope-specific settings according to the following table.

| Table 184 | LAN Scope S | pecific Options |
|-----------|-------------|-----------------|
|-----------|-------------|-----------------|

→

| Attribute       | Description                                                                                                    |
|-----------------|----------------------------------------------------------------------------------------------------|
| Name            | Allows you to specify the name of the LAN scope.                                                                                                    |
| Description     | Allows you to specify a description for the LAN scope.                                                                                                    |
| DNS Server      | Allows you to specify the IP addresses of the primary DNS server and the secondary DNS server in a valid dot format. When you specify a secondary DNS server, separate the two IP addresses by a space.                                                                                                    |
|                 | Business Communications Manager automatically assigns the value for this parameter. If the IP address or subnet mask for the corresponding LAN interface changes, this value is overwritten. Use caution when changing this value.                                                                               |
| WINS Server     | Allows you to specify the IP address of the WINS server.                                                                                                    |
|                 | Business Communications Manager automatically assigns the value for this parameter. If the IP address or subnet mask for the corresponding LAN interface changes, this value is overwritten. Use caution when changing this value.                                                                               |
| Default Gateway | Allows you to specify the IP address of the default next-hop router.<br>Business Communications Manager automatically assigns the value for this parameter. If the<br>IP address or subnet mask for the corresponding LAN interface changes, this value is<br>overwritten. Use caution when changing this value. |
| Lease Time      | Allows you to specify the time, in seconds, for an address assignment until the client's lease expires.                                                                                                    |
|                 | The default is 259200 seconds (72 hours).                                                                                                    |
| Scope Status    | Allows you to enable or disable the scope.                                                                                                    |
|                 | The default is enabled.                                                                                                    |

**Note:** If the IP address or subnet mask for a LAN interface changes, the system creates or modifies the corresponding DHCP scope for the interface. This operation also involves setting default values for some parameters. By default, Business Communications Manager sets the IP address of the corresponding LAN interface to the DNS Server, WINS Server, Default Gateway options of the scope. It also sets the lease time to three days and creates a range of addresses for the scope. If the IP address of the LAN interface is in the lower half of the subnet, the address range set for the scope includes all the addresses above the LAN interface address. If the IP address of the LAN interface is in the upper half of the subnet, the address range set for the scope includes all the addresses below the LAN interface address. By default, the scope is enabled.

- **Note:** When DNS is disabled in Business Communications Manager, the DNS Server box must be set to the IP address of a remote DNS server.
- 4 Press the **TAB** key to save the settings.

→

### **Configuring Address ranges for a Local Scope**

Address ranges allow you to specify the valid IP addresses for the DHCP clients.

Note: You must add at least one Address range to use DHCP server.

#### Adding an address range

- 1 On the navigation tree, click the **Services** key and click the **DHCP** key.
- 2 Click the Local Scope key and click the LAN1 heading. The LAN Scope Specific Options screen appears.
- **3** Click the Address Range tab. The Address Range screen appears.
- 4 On the **Configuration** menu, click **Add Address Range**. The Address Range dialog box appears.
- **5** Configure the Address Range attributes according to the following table.

#### **Table 185**Address Range attributes

| Attribute     | Description                                                                                                    |
|---------------|----------------------------------------------------------------------------------------------------|
| Range (R#)    | Allows you to specify the Range identifier.                                                                                                    |
|               | The range box uniquely identifies an Address range in the scope. The value for this setting must follow certain conventions. It must always start with the prefix 'R' followed by a unique number identifying the range in the table. For example, 'R2' is a valid name. Specify nonrecurring values for the unique number. If you specify an existing range name, it modifies the existing range. If you use nonsequential numbers, the system automatically reassigns sequential numbers. When you modify a range, you cannot change the range name. The range name does not have any significance other than identifying an entry. |
| Start Address | Allows you to specify a the first IP address in the Address Range.<br>Enter the IP address in the dotted format.                                                                                                    |
| End Address   | Allows you to specify a the last IP address in the Address Range.<br>Make sure the start address and end address are in the same subnet.<br>Enter the IP address in the dotted format.                                                                                                    |

6 Click the **Save** button to save the address range.

#### Modifying an address range

- 1 On the navigation tree, click the **Services** key and click the **DHCP** key.
- 2 Click the Local Scope key and click the LAN1 heading. The LAN Scope Specific Options screen appears.
- **3** Click the **Address Range** tab. The Address Range screen appears.
- 4 Click an address in the Address Range table.

- **5** On the **Configuration** menu, click **Modify Address Range**. The Address Range dialog box appears.
- **6** Modify the Address Range settings.
- 7 Click the **Save** button.

#### **Deleting an address range**

- 1 On the navigation tree, click the **Services** key and click the **DHCP** key.
- 2 Click the Local Scope key and click the LAN1 heading. The LAN Scope Specific Options screen appears.
- **3** Click the **Address Range** tab. The Address Range screen appears.
- 4 Click an address range in the Address Range table.
- **5** On the **Configuration** menu, click **Delete Address Range**. A dialog box appears asking you to confirm the deletion.
- 6 Click the Yes button.

Note: When you delete or modify an IP Address range it removes any excluded addresses that are in the original address range value.

#### Configuring Excluded addresses for a Local Scope

Excluded addresses allow you to specify the IP addresses that are not available to DHCP clients. The excluded addresses are also used to ensure that Static IP addresses are not re-assigned by DHCP.

#### Adding an excluded address range

- 1 On the navigation tree, click the **Services** key and click the **DHCP** key.
- 2 Click the Local Scope key and click the LAN1 heading. The LAN Scope Specific Options screen appears.
- **3** Click the **Excluded Address** tab. The Excluded Address screen appears.
- 4 On the **Configuration** menu, click **Add Excluded Address Range**. The Excluded Address dialog box appears.

**5** Configure the Excluded Address attributes according to the following table.

Table 186Excluded Addresses

| Attribute     | Description                                                                                                    |
|---------------|----------------------------------------------------------------------------------------------------|
| Range (E#)    | Allows you to specify the Range identifier.                                                                                                    |
|               | The range setting uniquely identifies an excluded range in the scope. The value for this setting must follow certain conventions. You must type the prefix 'E' followed by a unique number identifying the range in the table. For example, 'E2' is a valid name. Specify nonrecurring values for the unique number. If you specify an existing excluded range name, the system modifies the existing range. If you use non-sequential numbers the system automatically reassigns sequential numbers. When you modify an excluded range, you cannot change the range name. The excluded range identifier does not have any significance, other than uniquely identifying an entry. |
| Start Address | Allows you to specify a the first IP address in the Excluded Address Range.<br>Enter the IP address in the dotted format.                                                                                                    |
| End Address   | Allows you to specify a the last IP address in the Excluded Address Range.<br>Enter the IP address in the dotted format.                                                                                                    |

Note: Make sure the start address and end address are in the same subnet. The excluded address range must be completely contained in an IP address range specified for the subnet.

6 Click the **Save** button.

#### Modifying excluded address ranges

- 1 On the navigation tree, click the **Services** key and click the **DHCP** key.
- 2 Click the Local Scope key and click the LAN1 heading. The LAN Scope Specific Options screen appears.
- **3** Click the **Excluded Address** tab. The Excluded Address screen appears.
- 4 Click an excluded address range in the Excluded Address Range table.
- **5** On the **Configuration** menu, click **Modify Excluded Address Range**. The Excluded Address dialog box appears.
- **6** Modify the Excluded Address settings.
- 7 Click the **Save** button.

#### Deleting an excluded address range

- 1 On the navigation tree, click the **Services** key and click the **DHCP** key.
- 2 Click the Local Scope key and click the LAN1 heading. The LAN Scope Specific Options screen appears.
- **3** Click the **Excluded Address** tab. The Excluded Address screen appears.

- 4 Click an excluded address range in the Excluded Address Range table.
- 5 On the **Configuration** menu, click **Delete Excluded Address Range**. A message prompts you to confirm the deletion.
- 6 Click the Yes button.

### **Configuring Reserved addresses for a Local Scope**

Reserved addresses allow you to assign IP addresses to specific DHCP clients.

You can use Reserved Addresses to assign IP addresses to devices that require a static IP address.

#### Adding a reserved address

- 1 On the navigation tree, click the **Services** key and click the **DHCP** key.
- 2 Click the Local Scope key and click the LAN1 heading. The LAN Scope Specific Options screen appears.
- **3** Click the **Reserved Address** tab. The Reserved Address screen appears.
- **4** On the **Configuration** menu, click **Add Reserve Address**. The Reserved Address dialog box appears.
- **5** Configure the Reserved Address settings according to the following table.

 Table 187
 Reserved Addresses

| Setting            | Definition                                                                                                    |
|--------------------|----------------------------------------------------------------------------------------------------|
| Range (V#)         | Allows you to specify the Range identifier.                                                                                                    |
|                    | The range setting uniquely identifies a reserved range in the scope. The value for this setting must follow certain conventions. You must type the prefix 'V' followed by a unique number identifying the range in the table. For example, 'V2' is a valid name. Specify nonrecurring values for the unique number. If you specify an existing reserved range name, the system modifies the existing range. If you use non-sequential numbers the system automatically reassigns sequential numbers. When you modify a reserved range, you cannot change the range name. The reserved range name does not have any significance, other than uniquely identifying an entry. |
| IP Address         | Allows you to specify the IP Address that is reserved for this DHCP client.                                                                                                    |
|                    | Enter the IP address in the dotted format.                                                                                                    |
| MAC Address        | Allows you to specify the MAC address for the DHCP client this IP address is assigned to.                                                                                                    |
|                    | The permitted value is 6 bytes in hexadecimal format.                                                                                                    |
| Client Name        | Allows you to specify the name of the DHCP client.                                                                                                    |
| Client Description | Allows you to specify the description that will help to identify the DHCP client this IP address is assigned to.                                                                                                    |

6 Click the **Save** button.

#### Modifying a reserved address

1 On the navigation tree, click the **Services** key and click the **DHCP** key.

- 2 Click the Local Scope key and click the LAN1 heading. The LAN Scope Specific Options screen appears.
- **3** Click the **Reserved Address** tab. The Reserved Address screen appears.
- 4 Click a reserved address in the Reserved Address table.
- **5** On the **Configuration** menu, click **Modify Reserved Address**. The Reserved Address screen appears.
- **6** Modify the Reserved Address settings.
- 7 Click the **Save** button.

#### **Deleting a reserved address**

- 1 On the navigation tree, click the **Services** key and click the **DHCP** key.
- 2 Click the Local Scope key and click the LAN1 heading. The LAN Scope Specific Options screen appears.
- **3** Click the **Reserved Address** tab. The Reserved Address screen appears.
- 4 Click a reserved address in the Reserved Address table.
- **5** On the **Configuration** menu, click **Delete Reserved Address**. A message prompts you to confirm the deletion.
- 6 Click the Yes button.

#### Viewing the Lease Information for a Reserved address

- 1 On the navigation tree, click the **Services** key and click the **DHCP** key.
- 2 Click the Local Scope key and click the LAN1 heading. The LAN Scope Specific Options screen appears.
- **3** Click the **Lease Info** tab. The Lease Info screen appears.
- 4 On the **Configuration** menu, click **Add Reserve Address**. The Reserved Address dialog box appears.
- **5** The following table describes the Lease Information that you can view.

#### Table 188 Reserved Addresses Lease Information

| Setting     | Definition                                                                |
|-------------|---------------------------------------------------------------------------|
| Range (L#)  | Shows the Range identifier for this Reserved address.                     |
| IP Address  | Shows the IP Address that is reserved for this DHCP client.               |
| MAC Address | Shows the MAC address for the DHCP client this IP address is assigned to. |
| Client Name | Shows the name of the DHCP client.                                        |
| Setting                   | Definition                                                                                       |
|---------------------------|--------------------------------------------------------------------------------------------------|
| <b>Client Description</b> | Shows the description that will help to identify the DHCP client this IP address is assigned to. |
| Lease Expiration<br>Date  | Shows the date when this IP address is no longer reserved for the DHCP client.                   |
| Lease Expiration<br>Time  | Shows the time when this IP address is no longer reserved for the DHCP client.                   |

| Table 188 | Reserved Addresses Lease Information (  | (Continued) | ۱ |
|-----------|-----------------------------------------|-------------|---|
|           | Tieserved Addresses Lease information ( | Commucu     | , |

# **Remote Scope**

A remote scope is a remote network (not LAN1 or LAN2) that uses the DHCP Server to get IP addresses through a DHCP relay agent.

This section describes:

- "Adding a Remote Scope" on page 650
- "Modifying Remote Scope settings" on page 651
- "Configuring Remote Scope Address ranges" on page 651
- "Configuring Remote Scope excluded addresses" on page 653
- "Configuring Remote Scope Reserved Addresses" on page 655
- "Remote Scope Lease Information" on page 656
- "Deleting a Remote Scope" on page 657

### Adding a Remote Scope

To add a Remote Scope:

- 1 On the navigation tree, click the **Services** key and click the **DHCP** key.
- 2 Click the **Remote Scope** heading and click the **Add** button. Or, right click the Remote Scope heading and click **Add**.
- **3** Configure the remote scope settings according to the following table.

 Table 189
 Remote Scope settings

| Attribute      | Description                                                                                                |
|----------------|----------------------------------------------------------------------------------------------------|
| Subnet name    | Allows you to specify the name of the remote scope.                                                        |
| Subnet Comment | Allows you to specify a description of the remote scope.                                                   |
| IP Address     | Allows you to specify the IP address of the remote scope.<br>Enter the IP address in the dotted format.    |
| Subnet Mask    | Allows you to specify the subnet mask for the remote scope.<br>Enter the subnet mask in the dotted format. |

4 Click the **Save** button.

### **Modifying Remote Scope settings**

- 1 On the navigation tree, click the **Services** key and click the **DHCP** key.
- **2** Click the **Remote Scope** key.
- **3** Click the remote scope you want to modify. The Scope Specific Options screen appears.
- 4 Configure the remote scope-specific settings according to the following table.

| Table 190 | Remote Scope | specific settings |
|-----------|--------------|-------------------|
|-----------|--------------|-------------------|

| Attribute       | Description                                                                                                    |
|-----------------|----------------------------------------------------------------------------------------------------|
| Name            | Allows you to specify the name of the remote scope.                                                                                                    |
| Description     | Allows you to specify a description for the remote scope.                                                                                                    |
| DNS Server      | Allows you to specify the IP addresses of the primary DNS server and the secondary DNS server in a valid dot format. When you specify a secondary DNS server, separate the two IP addresses by a space. |
| WINS Server     | Allows you to specify the IP address of the WINS server.                                                                                                    |
| Default Gateway | Allows you to specify the IP address of the default next-hop router.                                                                                                    |
| Lease Time      | Allows you to specify the time, in seconds, for an address assignment until the client's lease expires.                                                                                                 |
| Scope Status    | Allows you to enable or disable the scope.                                                                                                    |

**5** Press the **TAB** key to save the settings.

### **Configuring Remote Scope Address ranges**

Address ranges allow you to specify the valid IP addresses for these DHCP clients.

#### Adding an address range

- 1 On the navigation tree, click the **Services** key and click the **DHCP** key.
- 2 Click the **Remote Scope** key.
- **3** Click the remote scope you want to modify. The Scope Specific Options screen appears.
- 4 Click the Address Range tab. The Address Range screen appears.
- 5 On the **Configuration** menu, click **Add Address Range**. The Address Range dialog box appears.

**6** Configure the Address Range attributes according to the following table.

 Table 191
 Remote Scope Address Range attributes

| Attribute     | Description                                                                                                    |
|---------------|----------------------------------------------------------------------------------------------------|
| Range (R#)    | Allows you to specify the Range identifier.                                                                                                    |
|               | The range box uniquely identifies an Address range in the scope. The value for this setting must follow certain conventions. It must always start with the prefix 'R' followed by a unique number identifying the range in the table. For example, 'R2' is a valid name. Specify nonrecurring values for the unique number. If you specify an existing range name, it modifies the existing range. If you use nonsequential numbers, the system automatically reassigns sequential numbers. When you modify a range, you cannot change the range name. The range name does not have any significance other than identifying an entry. |
| Start Address | Allows you to specify a the first IP address in the Address Range.<br>Enter the IP address in the dotted format.                                                                                                    |
| End Address   | Allows you to specify a the last IP address in the Address Range.<br>Make sure the start address and end address are in the same subnet.<br>Enter the IP address in the dotted format.                                                                                                    |

7 Click the **Save** button.

#### Modifying address ranges

- 1 On the navigation tree, click the **Services** key and click the **DHCP** key.
- 2 Click the **Remote Scope** key.
- **3** Click the remote scope you want to modify. The Scope Specific Options screen appears.
- 4 Click the Address Range tab. The Address Range screen appears.
- **5** Click an address in the Address Range table.
- 6 On the Configuration menu, click Modify Address Range. The Address Range dialog box appears.
- 7 Modify the Address Range settings.
- 8 Click the **Save** button.

#### Deleting an address range

- 1 On the navigation tree, click the **Services** key and click the **DHCP** key.
- 2 Click the **Remote Scope** key.
- **3** Click the remote scope you want to modify. The Scope Specific Options screen appears.
- 4 Click the Address Range tab. The Address Range screen appears.
- **5** Click an address range in the Address Range table.

- 6 On the **Configuration** menu, click **Delete Address Range**. A dialog box appears asking you to confirm the deletion.
- 7 Click the Yes button.

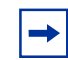

**Note:** When you delete or modify an IP Address range it removes any excluded addresses that are in the original address range value.

### **Configuring Remote Scope excluded addresses**

Excluded addresses allow you to specify the IP addresses that are not available to DHCP clients. The excluded addresses are also used to ensure that Static IP addresses are not re-assigned by DHCP.

#### Adding a excluded address range

- 1 On the navigation tree, click the **Services** key and click the **DHCP** key.
- 2 Click the **Remote Scope** key.
- **3** Click the remote scope you want to modify. The Scope Specific Options screen appears.
- 4 Click the **Excluded Address** tab. The Excluded Address screen appears.
- **5** On the **Configuration** menu, click **Add Excluded Address Range**. The Excluded Address dialog box appears.
- **6** Configure the Excluded Address attributes according to the following table.

#### Table 192 Remote Scope Excluded Addresses

| Attribute     | Description                                                                                                    |
|---------------|----------------------------------------------------------------------------------------------------|
| Range (E#)    | Allows you to specify the Range identifier.                                                                                                    |
|               | The range setting uniquely identifies an excluded range value in the scope. The value for this setting must follow certain conventions. You must type the prefix 'E' followed by a unique number identifying the range in the table. For example, 'E2' is a valid name. Specify nonrecurring values for the unique number. If you specify an existing excluded range name, the system modifies the existing range. If you use non-sequential numbers the system automatically reassigns sequential numbers. When you modify an excluded range, you cannot change the range name. The excluded range name does not have any significance, other than uniquely identifying an entry. |
| Start Address | Allows you to specify a the first IP address in the Excluded Address Range.<br>Enter the IP address in the dotted format.                                                                                                    |
| End Address   | Allows you to specify a the last IP address in the Excluded Address Range.<br>Enter the IP address in the dotted format.                                                                                                    |

**Note:** Make sure the start address and end address are in the same subnet. The excluded address range must be completely contained in an IP address range specified for the subnet.

7 Click the **Save** button.

#### Modifying excluded address ranges:

- 1 On the navigation tree, click the **Services** key and click the **DHCP** key.
- 2 Click the **Remote Scope** key.
- **3** Click the remote scope you want to modify. The Scope Specific Options screen appears.
- 4 Click the **Excluded Address** tab. The Excluded Address screen appears.
- **5** Click an excluded address range in the Excluded Address Range table.
- 6 On the **Configuration** menu, click **Modify Excluded Address Range**. The Excluded Address dialog box appears.
- 7 Modify the Excluded Address settings.
- 8 Click the **Save** button.

#### Deleting an excluded address range

- 1 On the navigation tree, click the **Services** key and click the **DHCP** key.
- 2 Click the **Remote Scope** key.
- **3** Click the remote scope you want to modify. The Scope Specific Options screen appears.
- 4 Click the **Excluded Address** tab. The Excluded Address screen appears.
- 5 Click an excluded address range in the Excluded Address Range table.
- 6 On the **Configuration** menu, click **Delete Excluded Address Range**. A message prompts you to confirm the deletion.
- 7 Click the **Yes** button.

### **Configuring Remote Scope Reserved Addresses**

Reserved addresses allow you to assign IP addresses to specific DHCP clients.

#### Adding a reserved address

- 1 On the navigation tree, click the **Services** key and click the **DHCP** key.
- **2** Click the **Remote Scope** key.
- **3** Click the remote scope you want to modify. The Scope Specific Options screen appears.
- 4 Click the **Reserved Address** tab. The Reserved Address screen appears.
- **5** On the **Configuration** menu, click **Add Reserve Address**. The Reserved Address dialog box appears.
- **6** Configure the Reserved Address settings according to the following table.

#### Table 193 Remote Scope Reserved Addresses

| Setting                  | Definition                                                                                                    |
|--------------------------|----------------------------------------------------------------------------------------------------|
| Range (V#)               | Allows you to specify the Range identifier.<br>The range setting uniquely identifies a reserved range in the scope. The value for this setting<br>must follow certain conventions. You must type the prefix 'V' followed by a unique number<br>identifying the range in the table. For example, 'V2' is a valid name. Specify nonrecurring values<br>for the unique number. If you specify an existing reserved range name, the system modifies the<br>existing range. If you use non-sequential numbers the system automatically reassigns sequential<br>numbers. When you modify a reserved range, you cannot change the range name. The reserved<br>range name does not have any significance, other than uniquely identifying an entry. |
| IP Address               | Allows you to specify the IP Address that is reserved for this DHCP client.<br>Enter the IP address in the dotted format.                                                                                                    |
| Mac Address              | Allows you to specify the MAC address for the DHCP client this IP address is assigned to.<br>The permitted value is 6 bytes in hexadecimal format.                                                                                                    |
| Client Name              | Allows you to specify the name of the DHCP client.                                                                                                    |
| Client Description       | Allows you to specify the description that will help to identify the DHCP client this IP address is assigned to.                                                                                                    |
| Lease Expiration<br>Date | Shows the date when this IP address is no longer reserved for the DHCP client.                                                                                                    |
| Lease Expiration<br>Time | Shows the time when this IP address is no longer reserved for the DHCP client.                                                                                                    |

7 Click the **Save** button.

#### **Deleting a reserved address**

- 1 On the navigation tree, click the **Services** key and click the **DHCP** key.
- **2** Click the **Remote Scope** key.
- **3** Click the remote scope you want to modify. The Scope Specific Options screen appears.
- 4 Click the **Reserved Address** tab. The Reserved Address screen appears.
- **5** Click a reserved address in the Reserved Address table.
- 6 On the **Configuration** menu, click **Delete Reserved Address**. A message prompts you to confirm the deletion.
- 7 Click the **Yes** button.

### **Remote Scope Lease Information**

To view the Lease information for a reserved address:

- 1 On the navigation tree, click the **Services** key and click the **DHCP** key.
- **2** Click the **Remote Scope** key.
- **3** Click the remote scope you want to modify. The Scope Specific Options screen appears.
- 4 Click the Lease Info tab. The Lease Info screen appears.
- **5** The following table describes the Lease Information you can view for the Reserved Address.

 Table 194
 Lease Information for a Remote Scope Reserved Addresses

| Setting               | Definition                                                                                                    |
|-----------------------|----------------------------------------------------------------------------------------------------|
| Range (L#)            | Shows the Range identifier for the Lease Information.                                                                              |
| IP Address            | Shows the IP Address that is reserved for this DHCP client.                                                                        |
| Mac Address           | Shows the MAC address for the DHCP client this IP address is assigned to.<br>The permitted value is 6 bytes in hexadecimal format. |
| Client Name           | Shows the name of the DHCP client.                                                                                                 |
| Client Description    | Shows the description that will help to identify the DHCP client to which this IP address is assigned.                             |
| Lease Expiration Date | Shows the date when this IP address is no longer reserved for the DHCP client.                                                     |
| Lease Expiration Time | Shows the time when this IP address is no longer reserved for the DHCP client.                                                     |

### **Deleting a Remote Scope**

- 1 On the navigation tree, click the **Services** key and click the **DHCP** key.
- **2** Click the **Remote Scope** key.
- **3** Click the remote scope you want to delete. The Remote Scope Specific Options screen appears.
- 4 Click the Delete button.Or, right click the remote scope you want to delete and click Delete.A message prompts you to confirm the deletion.
- **5** Click the **Yes** button.

# **Configuring a DHCP Relay Agent**

If you chose DHCPRelayAgent as the mode, configure the DHCP Relay Agent settings in the Global Options and Server List screens with the following process.

- 1 On the navigation tree, click the **Services** key and click the **DHCP** heading. The DHCP Mode screen appears.
- 2 Click the Global Options tab. The Global Options screen appears.
- Click the Log Level box and choose which information is recorded in the system admin log.
   Errors Only records error messages only
   Warnings Also records error message and warning messages
   Maximum records error message, warning messages and event messages
   Disabled disables recording of DHCP messages
   The default is Errors Only.
- 4 Click the **Server List** tab. The Server List screen appears.
- 5 On the **Configuration** menu, click **Add server**. The Server List dialog box appears.
- **6** Type in the IP address of the DHCP server.

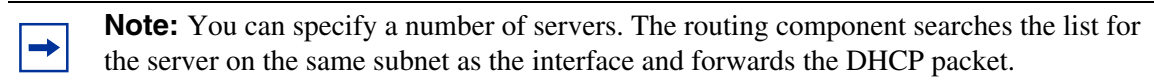

7 Click the **Save** button.

### Deleting a server from the Server List

- 1 On the navigation tree, click the **Services** key and click the **DHCP** heading. The DHCP Mode screen appears.
- 2 Click the Server List tab. The Server List screen appears.
- **3** Click a server in the Server List.
- **4** On the **Configuration** menu, click **Delete server**. A dialog box appears asking you to confirm the deletion.
- **5** Click the **Yes** button.

# LAN settings for DHCP Relay Agent

If you configured the DHCP mode as DHCPRelayAgent (refer to "Configuring the DHCP Mode" on page 638), then configure the LAN scope attributes as follows. If the mode is DHCPServer refer to "LAN settings for DHCP Server" on page 642.

- 1 On the navigation tree, click the **Services** key and click the **DHCP** key.
- **2** Click the **Local Scope** key and click the **LAN1** heading. The Relay Agent Interface Parameters screen appears.

► Note: If your Business Communications Manager system has multiple LAN interfaces, you can see multiple DHCP scopes under DHCP. They are named LAN1 and LAN2. This section describes configuring the DHCP scope for LAN1. Follow the same instructions to configure any of the parameters under the scope for LAN2.

**3** Configure the Relay Agent Interface parameters according to the following table.

| Attribute                    | Description                                                                                                    |
|------------------------------|----------------------------------------------------------------------------------------------------|
| Relay DHCP<br>packets        | Allows you to enable or disable the relay of DHCP packets on this interface.<br>The default is disabled.                                                                         |
| Hop-count<br>threshold.      | Allows you to specify the maximum number of hops. After this number of hops, DHCP requests are discarded.<br>The values are 0 to 16. The default value is 4.                     |
| Seconds-since-boot threshold | Allows you to specify the minimum number of seconds since the last boot of Business<br>Communications Manager, before Business Communications Manager forwards DHCP<br>requests. |

The values are 1 to 3600. The default value is 4.

Table 195 Relay Agent Interface parameters

4 Press the **Tab** key to save the settings.

## Importing and Exporting DHCP data

You can export the DHCP data for an interface to a file on the Business Communications Manager system. This saves an image of the current DHCP programming for that interface.

When the IP address of LAN1 or LAN2 changes, the DHCP programming for that interface is lost. To save the DHCP programming, export the DHCP data before you change the IP address of the interface. Then, after you change the IP address, import the DHCP programming for the interface.

### **Exporting DHCP data**

When you export the DHCP data, the following information is saved to the file:

- Address Range
- Excluded Address Range
- Reserved Address Range
- Scope options

The DHCP data is stored on the Business Communications Manager in the directory D:\Data Files\Nortel Networks\Unified Manger. The file is named *ScopeName.dat* where ScopeName is the name of the DHCP scope.

To export the DHCP data:

- 1 On the navigation tree, click the **Services** key and click the **DHCP** key.
- 2 Click the **Local Scope** key to export data for a local scope. Click the **Remote Scope** key to export data for a remote scope.
- **3** Click the scope from which you want to export data.
- **4** On the **Tools** menu, click **Export**. A confirmation dialog box appears.
- **5** Click the **Yes** button.

| - |
|---|
|---|

**Note:** If you have exported the DHCP data for a scope with this name before, the data from this export will overwrite the previous export.

### Importing DHCP data

When you import the DHCP data, the DHCP programming from a previous export replaces the current DHCP programming for the scope.

To import the DHCP data:

- 1 On the navigation tree, click the **Services** key and click the **DHCP** key.
- 2 Click the **Local Scope** key to import data for a local scope. Click the **Remote Scope** key to import data for a remote scope.
- **3** Click the scope for which you want to import data.
- **4** On the **Tools** menu, click **Import**. A confirmation dialog box appears.
- **5** Click the **Yes** button.

### **Reconciling the DHCP data**

To reconcile the DHCP data:

- 1 On the navigation tree, click the **Services** key and click the **DHCP** key.
- 2 Click the **Local Scope** key to reconcile data for a local scope. Click the **Remote Scope** key to reconcile data for a remote scope.
- **3** Click the scope for which you want to reconcile the DHCP data.
- **4** On the **Tools** menu, click **Reconcile**. A confirmation dialog box appears.
- **5** Click the **Yes** button.

# Chapter 29 Configuring the LAN resources

Business Communications Manager is equipped with an Ethernet/802.3 network interface card which supports the IEEE 802.3 Ethernet frame format. The Ethernet connection uses Carrier Sense Multiple Access with Collision Detection (CSMA/CD) to manage the access to the physical media.

This chapter includes information about:

- "Viewing the LAN resources" on page 663
- "Configuring LAN resources" on page 664

The Business Communications Manager Ethernet interface card supports the following features:

- 100 BASE T with RJ-45 connector
- 10 / 100 Auto Sense
- full duplex
- fast LAN-to-LAN routing (when using more than one LAN card)
- LAN traffic smoothing
- multiple IP addresses

### Viewing the LAN resources

Unified Manager shows all available LAN resources. If your Business Communications Manager base unit is equipped with two LAN interface cards, Unified Manager displays all available LAN resources and names each one (LAN1, LAN2).

To view the available LAN resources:

- 1 On the navigation tree, click the **Resources** key and click the **LAN** heading. The LAN Parameters screen appears.
- 2 Click the **Resources** tab. The Resources screen appears.

# **Configuring LAN resources**

The following section describes how to set up the LAN card on your Business Communications Manager.

The information in this section includes:

- "Setting LAN global parameters" on page 664
- "Configuring a LAN interface" on page 665
- "Configuring multiple IP addresses for the LAN interface" on page 667
- "Viewing LAN performance" on page 668

### **Setting LAN global parameters**

To set the LAN global parameters:

- **1** On the navigation tree, click the **Resources** key and click the **LAN** heading. The Lan Parameters screen appears.
- **2** Set your global LAN parameters according to the information in the following table.

 Table 196
 LAN global parameters

| Attribute                      | Description                                                                                                    |
|--------------------------------|----------------------------------------------------------------------------------------------------|
| Fast Routing<br>(Between LANs) | Allows you to enable or disable fast routing to improve LAN-to-LAN routing performance. This feature is for a Business Communications Manager system equipped with two LAN cards. At the same link speed, a smaller packet size means more packets to forward. Use a lower traffic threshold. Permitted values: <b>Enabled</b> or <b>Disabled</b> Default: <b>Disabled</b>                                                                                                    |
|                                | <b>Note</b> : Do not use Fast Routing on systems that use NAT, IP Firewall Filters, IPSec tunnels, or Quality of Service (QoS). Fast Routing bypasses these features and will cause the packets to be routed incorrectly.                                                                                                    |
| Decrement TTL                  | When Fast Routing is enabled, Decrement TTL lets you decrement the time-to-live (TTL) value<br>in the IP header of packets as they travel from LAN to LAN. Decrement TTL lets you increase<br>processing time for each fast-routed IP packet, which reduces CPU cycles. This feature is used<br>when other routers or special applications on the network connect to the LAN interfaces.<br>Permitted Values: <b>Enabled</b> or <b>Disabled</b><br>Default: <b>Disabled</b>                                                                                                    |
| Traffic Smoothing<br>(In Mbps) | Lets you set the rate, in Mbps, at which the LAN driver receives packets from the LAN interface.<br>The main purpose of this feature is to limit the number of host CPU cycles spent on<br>LAN-to-WAN packet forwarding. Normally, LAN drivers operate at link speed, which implies that<br>the driver forwards packets as fast as possible until there is no packet in the receiving buffer.<br>Permitted values: <b>5</b> , <b>10</b> , <b>15</b> , <b>20</b> , <b>25</b> , <b>30</b> , <b>35</b> , <b>40</b> , <b>45</b> , <b>50</b> , <b>Disabled</b><br>Default: <b>10</b> |

#### Table 197 Guidelines to configure LAN to LAN traffic smoothing

|                                                | 64 bytes   | 128 bytes  | 256 bytes  | 512 bytes  | 1024 bytes | 1500 bytes |
|------------------------------------------------|------------|------------|------------|------------|------------|------------|
| Fast Routing enabled                           | Not needed | Not needed | Not needed | Not needed | Not needed | Not needed |
| Fast Routing disabled<br>or LAN-to-WAN routing | 20 mbps    | 30 mbps    | 50 mbps    | 50 mbps    | Not needed | Not needed |

### Note:

-

The settings in the table above ensure data routing uses a maximum of 60 to 70 percent CPU cycles.

If the LAN to WAN link speed is 10 mbps, selecting higher traffic smoothing parameters has no impact on packet forwarding, which the system still performs at a link speed of 10 mbps.

### Configuring a LAN interface

- 1 On the navigation tree, click the **Resources** key and click the **LAN** key. The available LAN interfaces appear.
- **2** Click the LAN interface you want to configure (for example, LAN1). The LAN Summary screen appears.
- **3** Configure the LAN attributes according to the information provided in the following table.

 Table 198
 LAN Summary attributes

| Attribute        | Description                                                                                                    |
|------------------|----------------------------------------------------------------------------------------------------|
| IP Address       | Enter the IP address of the LAN interface in the following format: 255.255.255.255.<br>If you do not know your LAN interface IP address, contact your network administrator or your<br>Internet service provider. |
| SubNet Mask      | Enter the subnet mask of the LAN interface in the following format: 255.255.255.255.<br>If you do not know your subnet mask address, contact your network administrator or your<br>Internet service provider.     |
| Physical Address | Shows the physical address (MAC address) of the LAN interface.<br>This is a read only attribute.                                                                                                    |
| Description      | Provides a description of the network interface card supporting the LAN connection.<br>This is a read only attribute.                                                                                             |
| Version          | Shows the version of the LAN interface card.<br>This is a read only attribute.                                                                                                    |
| Speed            | Shows the speed of the connection to the LAN interface.<br>This is a read only attribute.                                                                                                    |
| Duplex Type      | Shows whether the LAN interface is operating in Full Duplex mode or Half Duplex mode.<br>This is a read only attribute.                                                                                           |

| Attribute                 | Description                                                                                                    |
|---------------------------|----------------------------------------------------------------------------------------------------|
| Connection Type           | Select a type of connection to the LAN interface.                                                                                                    |
|                           | The following values are supported and are interpreted as follows:                                                                                                    |
|                           | <b>Auto Sense</b> : The LAN interface uses the auto negotiation protocol to choose the maximum possible speed of the connection. Depending on the connected device, the LAN can choose 100 MB or 10MB and full-duplex or half-duplex.                                                                                                    |
|                           | 10 MB Half: The speed is set to 10 Mbit/s and the mode is set to half-duplex.                                                                                                    |
|                           | 10 MB Full: The speed is set to 10 Mbit/s and the mode is set to full-duplex.                                                                                                    |
|                           | <b>100 MB Half</b> : The speed is set to 100 Mbit/s and the mode is set to half-duplex.                                                                                                    |
|                           | <b>100 MB Full</b> : The speed is set to 100 Mbit/s and the mode is set to full-duplex.                                                                                                    |
|                           | Default value: Auto Sense                                                                                                    |
|                           | <b>Important</b> : If you have an i2004 IP telephone on your network, you must set the Connection Type to <b>Auto Sense</b> .                                                                                                    |
|                           | <b>Note</b> : You may want to limit the incoming traffic to 10 Mbit/s if you notice that the bursty traffic from the connected LAN is degrading the quality of voice calls carried through VoIP over the WAN. Though the LAN traffic gets lower priority in Business Communications Manager, high incoming LAN traffic to the Business Communications Manager base unit can result in service interruptions in the system These interruptions may degrade the quality of voice calls carried as VoIP. |
| Status                    | Shows the current status of the LAN connection. The possible states are:                                                                                                    |
|                           | Up: The LAN card is operational.                                                                                                    |
|                           | Down: The LAN card is not operational.                                                                                                    |
|                           | This is a read only attribute.                                                                                                    |
| Admin Status              | Allows you to view and change the Admin Status for this interface.                                                                                                    |
|                           | The Admin Status settings determines if the IP address for this interface is included in the routing table. The possible states for Admin Status are:                                                                                                    |
|                           | Up: The routing table contains entries for this LAN interface.                                                                                                    |
|                           | Down: The routing table does not contain entries for this LAN interface.                                                                                                    |
|                           | The default Admin Status is <b>Up</b> .                                                                                                    |
|                           | The routing table entries for unused network interfaces can cause routing issues. For this reason, Nortel Networks recommends you disable the Admin Status on any LAN interface that is not connected to the network.                                                                                                    |
|                           | To remove the routing table entries for this LAN interface, select <b>Disable</b> .                                                                                                    |
|                           | If you decide to use a LAN interface that has had the Admin Status disabled, you must enable the Admin Status to add entries for this LAN interface to the routing table.                                                                                                    |
|                           | To add routing table entries for this LAN interface, select <b>Enable</b> .                                                                                                    |
| Primary Wins<br>Address   | Enter the IP address of the Primary WINS server in the following format: 255.255.255.255.                                                                                                    |
| Secondary Wins<br>Address | Enter the IP address of the Secondary WINS server in the following format: 255.255.255.255.                                                                                                    |

#### Table 198 LAN Summary attributes (Continued)

-

**Note:** Consult your network administrator for the appropriate configuration information before changing the settings.

When you change these parameters, you must reboot the Business Communications Manager system.

Note: Setting the LAN connection speed to 100 Mbit/s does not reduce performance. However, the CPU is more efficient if you limit your incoming traffic to 10 Mbit/s. To increase your CPU performance, set the connected external LAN hub or switch to 10 Mbit/s or to Auto Sense.

**Note:** If you enable LAN Traffic Smoothing, the connection type defaults to Auto Sense. Therefore, you do not need to set the connection speed on the external LAN hub or switch.

### Configuring multiple IP addresses for the LAN interface

#### Adding an additional IP address

- 1 On the navigation tree, click the **Resources** key and click the **LAN** key.
- 2 Click the heading of the LAN resource you want to modify (for example, LAN1). The LAN Summary screen appears.
- **3** Click the **Additional IP Address** tab. The Additional IP Address screen appears.
- **4** On the **Configuration** menu, click **Add Additional IPAddress**. The Additional IP Address screen appears.
- **5** Configure the Additional IP Address parameters according to the information in the table below.
- 6 Click the **Save** button.

#### Table 199 Additional LAN IP address parameters

| Attribute   | Description                                                                                                    |
|-------------|----------------------------------------------------------------------------------------------------|
| Range (A#)  | Enter the Additional IP Address identifier.                                                                                                    |
|             | The Range number uniquely identifies an Additional IP Address. The value for this setting must follow certain conventions. You must type the prefix 'A' followed by a unique number identifying the Additional IP Address. For example, 'A2' is a valid name. If you specify an existing Range number, you receive an error message. If you use non-sequential numbers the system automatically reassigns sequential numbers. The Range number does not have any significance, other than uniquely identifying an Additional IP Address. |
| IP Address  | Enter the Additional IP address of the LAN interface in the following format: 255.255.255.255.                                                                                                    |
| SubNet Mask | Enter the subnet mask of the LAN interface in the following format: 255.255.255.255.                                                                                                    |
|             | If you do not know your subnet mask address, contact your system administrator or your Internet service provider.                                                                                                    |

#### Modifying an Additional IP Address

- 1 On the navigation tree, click the **Resources** key and click the **LAN** key.
- 2 Click the heading of the LAN resource you want to modify (for example, LAN1). The LAN Summary screen appears.
- **3** Click the Additional IP Address tab. The Additional IP Address screen appears.
- **4** Click the Additional IP Address you want to modify.
- **5** On the **Configuration** menu, click **Modify Additional IPAddress**. The Additional IP Address screen appears.
- **6** Change the Additional IP Address parameters.
- 7 Click the **Save** button.

### **Deleting an Additional IP Address**

- 1 On the navigation tree, click the **Resources** key and click the **LAN** key.
- 2 Click the heading of the LAN resource you want to modify (for example, LAN1). The LAN Summary screen appears.
- **3** Click the Additional IP Address tab. The Additional IP Address screen appears.
- 4 Click the Additional IP Address you want to delete.
- **5** On the **Configuration** menu, click **Delete Additional IPAddress**. A confirmation dialog box appears.
- 6 Click the **Yes** button.

### Viewing LAN performance

The follow procedure describes how to view your LAN status.

- 1 On the navigation tree, click the **Resources** key and click the **LAN** key.
- **2** Click the heading of the LAN resource you want to view (for example, LAN1). The LAN Summary screen appears.
- **3** On the **Performance** menu, click **LAN Graph**. The LAN Graph: Statistic Chart screen appears.
- **4** On the **Performance** menu, click **LAN Table**. The LAN Table: Statistic Table screen is appears.

# Chapter 30 Configuring the WAN resources

A WAN (wide area network) is a geographically dispersed data communication network. The term WAN distinguishes a broader data communication structure from a local area network (LAN).

This section includes information about:

- "Permanent WAN connection" on page 669
- "Viewing WAN resources" on page 670
- "Setting global WAN parameters" on page 671
- "Configuring the WAN interfaces" on page 673

A WAN can be privately owned or rented, but is usually part of public (shared user) networks.

Business Communications Manager can be equipped with a WAN interface card with two serial synchronous ports (Europe), or a WAN interface card with one T1 port (with integrated CSU) and one serial synchronous port (North America). Both ports on the WAN interface card (WAN1 and WAN2) can be active at the same time. The serial synchronous port supports the following:

- North America: V.35
- Europe: V.35 (Upper Sync Port) and X.21 (Lower Sync Port)
- maximum line speed: 8 Mbit/sec.

Business Communications Manager provides primary and backup WAN links through dial-up connections using a V.90 modem (North America) or ISDN BRI/PRI. For information on V.90 modem or ISDN connections, see "Configuring the Dial Up resources" on page 685. Net Link Manager provides continuous WAN connection status monitoring. For information about Net Link Manager, see "Configuring Net Link Manager" on page 749.

### **Permanent WAN connection**

The permanent WAN connection is normally a dedicated network adapter. The permanent link supports frame relay or Point-to-Point protocol (PPP) at the link layer. The link protocol you use depends on the existing network or on the service you buy from your Internet service provider. The two ports provided by the WAN interface card can be independently configured to run frame relay or PPP.

### **Frame Relay**

Business Communications Manager supports frame relay in group mode and direct mode. In group mode, for each physical port (serial sync or T1 port), there is one IP address for all PVCs (permanent virtual circuits).

The available Data Link Control interface numbers are 0-1023. Of the 1023 PVCs, 16 are reserved. The maximum number of PVCs allowed is 1008.

### Point-to-Point-Protocol (PPP)

Point-to-Point Protocol (PPP) is a full-duplex transmission protocol for communication between two computers using a serial interface. A typical PPP connection is a personal computer connected by telephone line to a server. For example, your Internet service provider (ISP) provides you with a PPP connection so that the ISP server can respond to your requests, pass them on to the Internet, and return your requested Internet responses to you.

### Multi-link Point-to-Point Protocol (MLPPP)

MLPPP is used to connect multiple B-channels together when using PRI or BRI ISDN as the WAN interface. This allows Business Communications Manager to connect B-channels independently of each other so that the ISDN connection can be used for both voice and data.

### WAN data compression

Business Communications Manager provides a WAN Data Compression feature. You can use data compression on a permanent WAN connection and on a backup WAN connection. WAN Data Compression is enabled by default. You can enable or disable WAN Data Compression from the "Setting WAN Frame Relay Parameters" screen or from the "WAN PPP Parameters" screen, depending on your system configuration.

On a permanent WAN connection, Business Communications Manager supports the following data compression protocols:

- Frame Relay Forum standard FRF.9 data compression protocol with STAC compression algorithm
- PPP Compression Control Protocol (RFC 1962) with STAC compression algorithm

On dial-up WAN connections, Business Communications Manager supports the following data compression protocol:

• Microsoft Point-to-Point Compression (MPPC), RFC 2118

## **Viewing WAN resources**

To view available WAN resources:

1 On the navigation tree, click the **Resources** key and click the **WAN** heading. The Resources screen appears.

The Resources screen shows the Name, Status, Version and a Description of the all of the WAN interfaces on the Business Communications Manager.

Note: If you disconnect the WAN cable from the WAN card, the Status does not update immediately. It can take more than two minutes before the Status updates to show the new Status of the WAN card.

### **Setting global WAN parameters**

If PPP is the link protocol for a WAN interface (WAN1 or WAN2), you can restrict access to the network using the PPP Password List. Business Communications Manager uses the information on this list to verify and confirm the identity of the user. Only those users whose names appear on the PPP Password List can access the network. The PPP Password List configuration allows you to add, modify or delete an item on the list.

### **Configuring the PPP password list**

To add an item to the PPP Password List:

- 1 On the navigation tree, click the **Resources** key and click the **WAN** heading. The Resources screen appears.
- 2 Click the **PPP Password** List tab. The PPP Password List screen appears.
- **3** On the **Configuration** menu, click **Add PPP User&Password**. The PPP Password List dialog box appears.
- 4 Configure the PPP password parameters according to the following table.

| Attribute     | Description                                                                                                    |
|---------------|----------------------------------------------------------------------------------------------------|
| (P#)          | Enter the PPP Password identifier.<br>The PPP Password number uniquely identifies an PPP User and Password. The value for this<br>setting must follow certain conventions. You must type the prefix 'P' followed by a unique<br>number identifying the PPP User and Password. For example, 'P2' is a valid name. If you<br>specify an existing PPP Password number, you receive an error message. If you use<br>non-sequential numbers the system automatically reassigns sequential numbers. The PPP<br>Password number does not have any significance, other than uniquely identifying a PPP User<br>and Password. |
| PPP User Name | Enter the user name associated with the computer you want Business Communications<br>Manager to identify as a valid network user.<br>You must overwrite the default user name User with the user name you want to add to the list.                                                                                                    |
| PPP Password  | Enter the password you want to assign to the user defined in the PPP User Name box. The password can contain a combination of lowercase letters, uppercase letters, numbers and non-alphanumeric characters (, !, %, ^).                                                                                                    |
|               | <b>Note</b> : The password you choose must conform to the password policy used for your Business Communications Manager system. For more information about the password policy, refer to "Setting password policy" on page 122.                                                                                                    |

Table 200 PPP password parameters

**5** Click the **Save** button.

#### Modifying an existing item on the PPP Password List:

- 1 On the navigation tree, click the **Resources** key and click the **WAN** heading. The Resources screen appears.
- 2 Click the **PPP Password** List tab. The PPP Password List screen appears.
- **3** Click the PPP Password you want to modify.
- 4 On the **Configuration** menu, click **Modify PPP User&Password**. The PPP Password List dialog box appears.
- **5** Change the PPP password parameters.
- 6 Click the **Save** button.

#### Deleting an item from the PPP Password List

- 1 On the navigation tree, click the **Resources** key and click the **WAN** heading. The Resources screen appears.
- 2 Click the **PPP Password** List tab. The PPP Password List screen appears.
- **3** Click the PPP Password you want to delete.
- **4** On the **Configuration** menu, click **Delete PPP User&Password**. A confirmation dialog box appears.
- **5** Click the **Yes** button.

# **Configuring the WAN interfaces**

The following sections describe how to configure the WAN interfaces on the Business Communications Manager system.

This section includes:

- "Configuring WAN summary parameters" on page 673
- "Setting WAN Line Parameters" on page 675
- "Setting WAN Sync Parameters" on page 676
- "Setting WAN Frame Relay Parameters" on page 676
- "PVC Congestion Control" on page 678
- "WAN PPP Parameters" on page 679
- "Configuring multiple IP addresses for a WAN interface" on page 681
- "Configuring the DLCI to IP Mapping" on page 683
- "WAN performance" on page 684

### **Configuring WAN summary parameters**

- 1 On the navigation tree, click the **Resources** key and click the **WAN** Key.
- 2 Click the WAN1 or WAN2 heading. The WAN Summary screen appears.
- **3** Configure the WAN Summary settings according to the information in the following table.

| Table 201 WAN | summary | parameters |
|---------------|---------|------------|
|---------------|---------|------------|

| Attribute             | Description                                                                                                    |
|-----------------------|----------------------------------------------------------------------------------------------------|
| IP Address            | Enter the IP address of the WAN interface. The WAN IP address must be in the following format: 255.255.255.255.        |
|                       | You can obtain this information from your system administrator or your Internet service provider.                      |
| SubNet Mask           | Enter the subnet mask address of the WAN. The subnet mask IP address must be in the following format: 255.255.255.255. |
|                       | You can obtain this information from your system administrator or your Internet service provider.                      |
| Physical Address      | Shows the physical address of the WAN interface.                                                                       |
| Description           | Provides a description of the network interface card that supports the WAN connection.                                 |
| Port                  | Shows the port type of the WAN interface.                                                                              |
| Version               | Shows the version of the WAN interface.                                                                                |
| Maximum Link<br>Speed | Shows the operational speed of the WAN interface.                                                                      |
| Status                | Shows the current resource status of the WAN interface. The possible states are:                                       |
|                       | Up: The WAN card is operational.                                                                                       |
|                       | Down: The WAN card is not operational.                                                                                 |

| Attribute     | Description                                                                                                    |
|---------------|----------------------------------------------------------------------------------------------------|
| Link Protocol | Lets you select a WAN link protocol. The options are Frame Relay or PPP protocol.                                                                                                    |
|               | The default is <b>Frame Relay</b> .                                                                                                    |
|               | If you change the link protocol, the configuration screen changes to include fields corresponding to the link protocol you choose. To ensure proper operation, always refresh the page by clicking <b>View</b> and then <b>Refresh</b> . |
|               | The link protocol you choose depends on the existing network or the service you buy from your Internet services provider.                                                                                                    |
| Admin Status  | Allows you to view and change the Admin Status for this interface.                                                                                                    |
|               | The Admin Status settings determines if the IP address for this interface is included in the routing table. The possible states for Admin Status are:                                                                                    |
|               | Up: The routing table contains entries for this WAN interface.                                                                                                    |
|               | Down: The routing table does not contain entries for this WAN interface.                                                                                                    |
|               | The default Admin Status is <b>Up</b> .                                                                                                    |
|               | The routing table entries for unused network interfaces can cause routing issues. For this reason, Nortel Networks recommends you disable the Admin Status on any WAN interface that is not connected to the network.                    |
|               | To remove the routing table entries for this WAN interface, select <b>Disable</b> .                                                                                                    |
|               | If you decide to use a WAN interface that has had the Admin Status disabled, you must enable the Admin Status to add entries for this WAN interface to the routing table.                                                                |
|               | To add routing table entries for this WAN interface, select Enable.                                                                                                    |
| Frame Size    | Lets you specify the maximum frame size for the layer-2 packet carried on this port. The default is <b>1500</b> .                                                                                                    |
|               | <b>Note</b> : The Frame Size you enter must be consistent with the maximum frame size that you use use on your network.                                                                                                    |

| Table 201 | WAN summary | / parameters | (Continued) |
|-----------|-------------|--------------|-------------|
|-----------|-------------|--------------|-------------|

#### 4 Press the TAB key to save your settings.

**Note:** Unified Manager refreshes the link protocol screen according to the chosen protocol. Your choice of protocol depends on the existing network or the service you buy from your Internet service provider. Frame relay is the default link protocol. If you change the link protocol the following message appears "Reminder! Previous setting requires rebooting the system to take effect. Please reboot the system..." Click **OK**.

#### Caution: Reboot the system

You must remember to reboot your system for the changes you made to the link protocol to take effect. You can continue Resources configuration and reboot the system at a convenient time.

⇒

### **Setting WAN Line Parameters**

The WAN Line Parameters screen is displayed when configuring a T1 port (North America only). Business Communications Manager supports T1 and fractional T1. Refer to the **Port** box on the WAN Summary Parameters screen to see which type of port your are configuring.

**Note:** The WAN Line Parameters screen is only available on the WAN1 interface.

- 1 On the navigation tree, click the **Resources** key and click the **WAN** Key.
- 2 Click the WAN1 heading. The WAN Summary screen appears.
- **3** Click the **WAN Line Parameters** tab. The WAN Line Parameters screen appears.
- 4 Configure the WAN Line Parameters according to the information in the following table.

| Attribute     | Description                                                                                                    |
|---------------|----------------------------------------------------------------------------------------------------|
| Channel Rate  | Lets you set the data transmission rate for each of the DS0 channels in the T1 line.<br>Possible values are <b>64K</b> or <b>56K</b> .<br>The default value is <b>64K</b> .                                                                                                    |
| Clock Source  | Lets you set an internal or external T1 clock source.<br>Possible values are <b>External</b> or <b>Internal</b> .<br>The default value is <b>External</b> .                                                                                                    |
| Frame Type    | Lets you set the type of framing the T1 line supports.<br>Possible values are <b>ESF</b> or <b>SF(D4)</b> .<br>The default value is <b>ESF</b> .<br>Use the setting your T1 service provider recommends.                                                                                                    |
| Line Coding   | Lets you set the type of encoding used in the T1 line. Use the setting your T1 service provider recommends.<br>Possible values are <b>B8ZS</b> or <b>AMI</b> .                                                                                                    |
| Line Polarity | Lets you set <b>Normal</b> or <b>Inverted</b> line polarity in the T1 line. Select <b>Inverted</b> only if Line Coding is set to <b>AMI</b> .                                                                                                    |
| Pulse Density | Lets you control whether the DSU/CSU maintains the minimum level of 1s on the line for AMI encoding.<br>Possible values are <b>Enabled</b> or <b>Disabled</b> .<br>Default value is <b>Disabled</b> .                                                                                                    |
| Channel List  | Lets you create a list of T1 channels used when using fractional T1. You can list each channel number or provide a range of numbers separated by a comma or hyphen. The channel list can contain a mix of ranges and individual channel numbers. For example, a valid channel list format is 3,5,6,10-15,18,20-23. To use all the available T1 channels, type <b>AII.</b> Your T1 service provider can give you this information. Default value is <b>AII</b> . |

Table 202WAN line parameters

-

→ Note: Always use the same frame type and line coding method as your service provider.

**5** Press the **Tab** key to save the settings.

### **Setting WAN Sync Parameters**

The WAN Sync Parameters screen is only available on the WAN2 interface.

- 1 On the navigation tree, click the **Resources** key and click the **WAN** Key.
- 2 Click the WAN2 heading. The WAN Summary screen appears.
- **3** Click the **WAN Sync Parameters** tab. The WAN Sync Parameters screen appears.
- **4** Configure the WAN Sync Parameters according to the information in the following table.

Table 203WAN sync parameters

| Attribute         | Description                                                                                                    |
|-------------------|----------------------------------------------------------------------------------------------------|
| Clock Mode        | Lets you choose the clock mode.<br>The possible values DTE, DCE or Symmetrical.                                                                                                    |
| DTE Configuration | This setting is only available if you choose DTE as the Clock Mode. This setting lets you select the DTE Configuration.<br>The possible values are Simple/spoke or Hub.<br>The default value is <b>Simple/spoke</b> . |
| Clock Rate        | This setting is only available if you choose Symmetrical as the Clock Mode. This setting lets you select the clock rate used. The default value is <b>1000000</b> .                                                   |

**5** Press the **Tab** key to save the settings.

### **Setting WAN Frame Relay Parameters**

If you chose frame relay as your link protocol, set the WAN Frame Relay Parameters.

- 1 On the navigation tree, click the **Resources** key and click the **WAN** Key.
- 2 Click the WAN1 or WAN2 heading. The WAN Summary screen appears.
- **3** Click the **WAN Frame Relay Parameters** tab. The WAN Frame Relay Parameters screen appears.

**4** Configure the WAN Frame Relay Parameters by referring to the following table.

**Table 204**WAN frame relay parameters

| Attribute                   | Description                                                                                                    |
|-----------------------------|----------------------------------------------------------------------------------------------------|
| LMI Type                    | Select the type of local management protocol used on this link. The link management type must be the same as the one used by the frame relay service provider. The available options are <b>Original LMI, ANSI T1.617 Annex D</b> or <b>ITU-T Q.933 Annex A</b> .                                                                                                    |
|                             | The default setting is <b>Original LMI</b> .                                                                                                    |
|                             | Note: The most commonly used setting for this parameter is ANSI T1.617 Annex D.                                                                                                    |
| Polling Interval            | Enter an interval, in seconds, between LMI status inquiry messages. The polling interval must be the same as the one used by the frame relay service provider's switch.                                                                                                    |
|                             | Possible values are between <b>5</b> and <b>30</b> seconds.                                                                                                    |
|                             | The default setting is <b>10</b> .                                                                                                    |
| Full Enquiry Interval       | Enter the maximum number of LMI Status Enquiry messages sent before sending a Full Status Enquiry request. This value must match the corresponding value set in the frame relay service provider's switch.                                                                                                    |
|                             | Possible values are between <b>1</b> and <b>255</b> (in seconds).<br>The default setting is <b>6</b> .                                                                                                    |
| Error Threshold             | Enter the maximum number of consecutive failures permitted in LMI Status Enquiry before dropping the link. It is also the number of successful consecutive LMI Status Enquiry messages that must be received before marking a link as operational.                                                                                                    |
|                             | If you have a backup WAN connection and Net Link Manager configured, the backup connection is started and traffic is routed to the backup when this link is dropped. Also, the backup WAN connection is dropped and traffic is routed to this link when the link is operational. For information about Net Link Manager, refer to "Configuring Net Link Manager" on page 749.                                                                                          |
|                             | Possible values are between <b>0</b> and <b>65000</b> .                                                                                                    |
|                             | The default value is <b>3</b> .                                                                                                    |
| Monitored Events            | Enter the number of events sampled for making decisions about the error threshold. This value must be set to a higher number than the value set in the <b>Error Threshold</b> box.                                                                                                    |
|                             | Possible values are a number between <b>0</b> and <b>65000</b> .                                                                                                    |
|                             | The default value is 4.                                                                                                    |
| DS Code                     | Enter the Differentiated Services code (DSCode) recognized by the frame relay driver for traffic prioritization. This value is a mask value. When an IP packet is sent, the frame relay driver checks if the packet's DSCode field (in the IP header) has any of the bits defined in the <b>DS Code</b> and sets the Discard Eligible (DE) bits to No.                                                                                                    |
| Available PVCs              | Shows the PVCs (Permanent Virtual Circuits) available for this WAN interface.                                                                                                    |
| Compression Enabled<br>PVCs | Enter a list of PVCs on which data compression is enabled. The value can be a comma-separated list of DLCI (Data Link Connection Identifier) numbers. You can define a range of DLCIs by inserting a hyphen between the lower and the upper boundaries. A list can contain individual DLCI numbers and DLCI ranges. If data compression is enabled, compression and decompression operations are performed on the data going to and coming from the PVCs on this list. |
| Access Rate                 | Enter the maximum access rate on the interface running frame relay in kbps. The frame relay congestion control engine uses this value to limit or shape traffic. The <b>Access Rate</b> value is determined using the T1 channels available for data communication on the port attached to this interface and their data rates.                                                                                                    |

**5** Press the **Tab** key to save the settings.

### **PVC Congestion Control**

If frame relay is your link protocol, you must configure PVC Congestion Control. If PPP is your link protocol, there are no PVC Congestion Control settings to configure.

#### Adding PVC congestion control

Follow these steps to add a PVC congestion control:

- 1 On the navigation tree, click the **Resources** key and click the **WAN** Key.
- 2 Click the WAN1 or WAN2 heading. The WAN Summary screen appears.
- **3** Click the **PVC Congestion Control** tab. The PVC Congestion Control screen appears.
- 4 On the Configuration menu, click Add PVC Congestion Control.
- **5** Configure the WAN PVC Congestion Control parameters according to the information in the following table.

| Column             | Description                                                                                                    |
|--------------------|----------------------------------------------------------------------------------------------------|
| Entry (CC#)        | Define each congestion control entry on the interface. A congestion control entry must use the following format: CC#, where the prefix 'CC' is followed by a number. For example, 'CC2' is a valid congestion control entry. Each entry must use a different number. You must use consecutive numbers when entering congestion control entries. If you do not use consecutive numbers, the system adjusts them to be consecutive. If you add an existing entry, the existing entry is modified with new values. When you modify an entry, the name cannot be changed. |
| DLCI               | Enter the data link connection identifier (DLCI) number of the PVC on which to perform congestion control. A DLCI must be configured for congestion control to be performed.                                                                                                    |
|                    | Business Communications Manager uses one-second intervals to measure this parameter.                                                                                                    |
| CIR                | Enter the committed information rate in kbits. The CIR is the rate the carrier guarantees that the router transmits at over a predetermined time interval when congestion is not present.                                                                                                    |
|                    | Contact your service provider for the correct setting.                                                                                                    |
|                    | Business Communications Manager uses one-second intervals to measure this parameter.                                                                                                    |
| Committed Burst BC | Lets you define the number of bits, in kbits, the router transmits over a specified time interval if congestion is present. As a rule this value is set for 1/4 the value of the CIR. Business Communications Manager uses one-second intervals to measure this                                                                                                    |
|                    | parameter.                                                                                                    |
| Excess Burst BE    | Combined with the committed burst rate, lets you set, in kbits, the maximum number of bits the router transmits over a predetermined time interval if there is no congestion. The combined value of committed burst and excess burst must be less than or equal to the line speed.                                                                                                    |

 Table 205
 WAN PVC congestion control parameters

6 Click the **Save** button.

#### Modifying PVC congestion controls

Follow these steps to modify a PVC congestion control setting:

- 1 On the navigation tree, click the **Resources** key and click the **WAN** Key.
- 2 Click the WAN1 or WAN2 heading. The WAN Summary screen appears.
- **3** Click the **PVC Congestion Control** tab. The PVC Congestion Control screen appears.
- 4 Click the entry you want to modify in the PVC Congestion Control table
- **5** On the **Configuration** menu, click **Modify PVC Congestion Control**. The PVC Congestion Control dialog box appears.
- **6** Change the PVC congestion control parameters.
- 7 Click the **Save** button.

#### Deleting a PVC congestion control

Follow these steps to delete a PVC congestion control setting.

- 1 On the navigation tree, click the **Resources** key and click the **WAN** Key.
- 2 Click the WAN1 or WAN2 heading. The WAN Summary screen appears.
- Click the PVC Congestion Control tab. The PVC Congestion Control screen appears.
- 4 Click the entry you want to delete in the PVC Congestion Control table.
- **5** On the **Configuration** menu, click **Delete PVC Congestion Control**. A message prompts you to confirm the deletion.
- 6 Click the Yes button.

### WAN PPP Parameters

If you chose PPP as your link protocol, set the WAN PPP Parameters screen.

- 1 On the navigation tree, click the **Resources** key and click the **WAN** Key.
- 2 Click the WAN1 or WAN2 heading. The WAN Summary screen appears.
- **3** Click the **WAN PPP Parameters** tab. The WAN PPP Parameters screen appears.

**4** Configure the WAN PPP Parameters according to the information in the following table.

Table 206WAN PPP parameters

| Attribute               | Description                                                                                                    |
|-------------------------|----------------------------------------------------------------------------------------------------|
| LCP Keep Alive Interval | Enter the interval, in seconds, to send a keep alive signal when there is no regular traffic on the PPP link. The default value is <b>10</b> .                                                                                  |
| LQR Interval            | Enter the interval, in 1/100 second, to perform link quality monitoring.                                                                                                    |
| Authentication Mode     | Specify the Authentication mode a remote user can use. You can select <b>PAP or CHAP</b> , <b>CHAP only</b> , or <b>None</b> .                                                                                                  |
|                         | Select CHAP only to restrict the remote user to using CHAP authentication.                                                                                                    |
|                         | Select PAP or CHAP to allow the remote user to use PAP or CHAP authentication.                                                                                                    |
|                         | Select None to allow the remote user to access the system without using authentication.                                                                                                    |
|                         | <b>Note</b> : If you select <b>CHAP only</b> or <b>PAP or CHAP</b> , you must select <b>UserName-Password</b> for the <b>Outgoing Authentication</b> box.                                                                       |
| Outgoing Authentication | Select the type of authentication information that is sent to the far end of the PPP connection. You can select <b>ComputerName-Password</b> or <b>UserName-Password</b> .                                                      |
|                         | Selecting <b>ComputerName-Password</b> will send the name of the Business Communications Manager and the password you enter below.                                                                                              |
|                         | Selecting <b>UserName-Password</b> will send the user name and password you enter below.                                                                                                    |
|                         | Note: If you select ComputerName-Password, you must select None for the Authentication Mode.                                                                                                    |
| User Name               | Enter the user name that is used for authentication by the far end of the PPP connection.                                                                                                    |
| Password                | Enter the password that is used for authentication by the far end of the PPP connection.                                                                                                    |
|                         | <b>Note</b> : The password you choose must conform to the password policy used for your Business Communications Manager system. For more information about the password policy, refer to "Setting password policy" on page 122. |
| Compression             | Lets you enable or disable data compression over this PPP link. The possible values are: <b>Enabled</b> , <b>Disabled</b>                                                                                                    |
|                         | The default is <b>Disabled</b> .                                                                                                    |

**5** Press the **Tab** key to save your settings.

### Configuring multiple IP addresses for a WAN interface

You can assign multiple IP addresses to a single WAN interface that is configured to use frame relay. Using this functionality, you can configure the Business Communications Manager as the hub in a hub and spoke configuration. When Business Communications Manager is the hub or central site, Business Communications Manager can provide at least two IP address classes on the primary WAN interface. This allows the system to provide Direct Mode capability.

#### Examples of uses of multiple IP addresses

- You can use a single WAN physical link to connect to both an intranet and the internet using separate addressing schemes.
- A network service provider can create a separate IP address for management functions over the WAN interface.

In both of these examples, broadcast traffic destined for one IP address would not be transmitted on the links associated with the other IP address.

#### **Restrictions when using multiple IP addresses**

- Nortel Networks does not recommend using more than two IP address classes.
- Multiple IP addresses supports RIP routing.
- IPSec does not support the use of these multiple IP addresses for Branch Office Local Endpoint Addresses, Remote Endpoint Addresses or the Destination IP Address for IPSec VPN Clients

#### Adding an additional IP address

- 1 On the navigation tree, click the **Resources** key and click the **WAN** key.
- 2 Click the WAN1 or WAN2 heading. The WAN Summary screen appears.
- **3** Click the **Additional IP Address** tab. The Additional IP Address screen appears.
- **4** On the **Configuration** menu, click **Add Additional IPAddress**. The Additional IP Address screen appears.
- **5** Configure the Additional IP Address parameters with the information in the following table.

#### Table 207 Additional WAN IP addresses

| Attribute  | Description                                                                                                    |
|------------|----------------------------------------------------------------------------------------------------|
| Range (A#) | Enter the Additional IP Address identifier.                                                                                                    |
|            | The Range number uniquely identifies an Additional IP Address. The value for this setting must follow certain conventions. You must type the prefix 'A' followed by a unique number identifying the Additional IP Address. For example, 'A2' is a valid name. If you specify an existing Range number, you receive an error message. If you use non-sequential numbers the system automatically reassigns sequential numbers. The Range number does not have any significance, other than uniquely identifying an Additional IP Address. |

| Attribute   | Description                                                                                                    |
|-------------|----------------------------------------------------------------------------------------------------|
| IP Address  | Enter the Additional IP address of the WAN interface in the following format: 255.255.255.255.                                                                                                    |
| SubNet Mask | Enter the subnet mask of the WAN interface in the following format: 255.255.255.255.<br>If you do not know your subnet mask address, contact your system administrator or your<br>Internet service provider. |

#### Table 207 Additional WAN IP addresses (Continued)

6 Click the **Save** button.

#### Modifying an Additional IP Address

- 1 On the navigation tree, click the **Resources** key and click the **WAN** key.
- 2 Click the WAN1 or WAN2 heading. The WAN Summary screen appears.
- **3** Click the **Additional IP Address** tab. The Additional IP Address screen appears.
- 4 Click the Additional IP Address you want to modify.
- **5** On the **Configuration** menu, click **Modify Additional IPAddress**. The Additional IP Address screen appears.
- **6** Change the Additional IP Address parameters.
- 7 Click the **Save** button.

#### **Deleting an Additional IP Address**

- 1 On the navigation tree, click the **Resources** key and click the **WAN** key.
- 2 Click the WAN1 or WAN2 heading. The WAN Summary screen appears.
- **3** Click the **Additional IP Address** tab. The Additional IP Address screen appears.
- 4 Click the Additional IP Address you want to delete.
- **5** On the **Configuration** menu, click **Delete Additional IPAddress**. A confirmation dialog box appears.
- 6 Click the Yes button.

### Configuring the DLCI to IP Mapping

When connected to a Frame Relay network, Business Communications Manager uses Frame Relay INARP (Inverse Address Resolution Protocol) messaging to request the next hop protocol address for a given DLCI. If the other end of the connection does not support INARP messaging, there can be a communication failure because the mapping of which DLCI to use to reach a particular IP address is not known.

The DLCI to IP Mapping feature solves this problem by providing static address mapping of the DLCI to remote IP address.

► Note: DLCI to IP Mapping feature is available only on the WAN1 and WAN2 interfaces.
This feature is not available on the UTWAN interface.

### Adding DLCI to IP Mapping

You can add up to 32 DLCI to IP Mapping entries.

To add a DLCI to IP Mapping entry:

- 1 On the navigation tree, click the **Resources** key and click the **WAN** key.
- 2 Click the WAN1 or WAN2 heading. The WAN Summary screen appears.
- **3** Click the **DLCI to IP Mapping** tab. The DLCI to IP Mapping screen appears.
- **4** On the **Configuration** menu, click **Add DLCI to IP Mapping**. The DLCI to IP Mapping dialog box appears.
- **5** Configure the DLCI to IP Mapping parameters using the information in the following table.

Table 208 DLCI to IP Mapping parameters

| Attribute  | Description                                                                                                    |
|------------|----------------------------------------------------------------------------------------------------|
| Index (I#) | This parameter identifies the DLCI to IP Mapping entry.<br>This is a read only parameter                                                               |
| Local IP   | Enter the IP address used for the local end of this connection. The IP address you enter must be one of the IP address assigned to this WAN interface. |
|            | You must enter the IP address in standard decimal format (for example 10.10.10.1).                                                                     |
| DLCI       | Enter the Data Link Connection Identifier (DLCI) number for this interface.<br>You can enter a value from 0 to 1024.                                   |
| Remote IP  | Enter the IP address used for remote end of this connection.<br>You must enter the IP address in standard decimal format (for example 10.10.10.1).     |

6 Click the Save button.

#### Modifying DLCI to IP Mapping

- 1 On the navigation tree, click the **Resources** key and click the **WAN** key.
- 2 Click the WAN1 or WAN2 heading. The WAN Summary screen appears.
- **3** Click the **DLCI to IP Mapping** tab. The DLCI to IP Mapping screen appears.
- 4 Click the DLCI to IP Mapping entry you want to modify.
- **5** On the **Configuration** menu, click **Modify DLCI to IP Mapping**. The DLCI to IP Mapping dialog box appears.
- **6** Change the DLCI to IP Mapping parameters.
- 7 Click the **Save** button.

#### **Deleting DLCI to IP Mapping**

- 1 On the navigation tree, click the **Resources** key and click the **WAN** key.
- 2 Click the WAN1 or WAN2 heading. The WAN Summary screen appears.
- **3** Click the **DLCI to IP Mapping** tab. The DLCI to IP Mapping screen appears.
- 4 Click the DLCI to IP Mapping you want to delete.
- **5** On the **Configuration** menu, click **Delete DLCI to IP Mapping**. A confirmation dialog box appears.
- 6 Click the Yes button.

### **WAN** performance

To access the WAN Primary Link performance graphs and tables for a particular WAN interface:

- 1 On the navigation tree, click the **Resources** key and click the **WAN** key.
- 2 Click the WAN1 or WAN2 heading. The WAN Summary screen appears.
- **3** On the **Performance** menu, click **WAN Graph**. The WAN Graph: Statistic Chart appears.
- **4** On the **Performance** menu, click **WAN Table**. The WAN Table: Statistic Table appears.
# Chapter 31 Configuring the Dial Up resources

Business Communications Manager allows you to create and use dial up connections for Remote Access Service (RAS) or dial-on-demand network access. RAS allows you to access Business Communications Managers remotely by making an IP connection using PPPoE, an ISDN BRI/PRI line, PPTP or the V.90 modem (North America only). After you connect to the Business Communications Manager system, you can access all IP-based system management operations.

Business Communications Manager also supports dial-on-demand for primary and backup WAN connections. Primary and backup WAN connections can use an ISDN BRI/PRI line or a V.90 modem (North America).

This section includes information about:

- "Configuring the dial up global parameters"
- "V.90 modem (North America) dial up"
- "ISDN dial up"
- "Point to Point Protocol on Ethernet (PPPoE)"
- "Guidelines for using Remote Dial-in"

# Configuring the dial up global parameters

- 1 On the navigation tree, click the **Resources** key and click the **Dial Up** heading. The RAS Server TCP/IP Configuration screen appears.
- 2 Configure the RAS Server TCP/IP settings according to the information in the following table.

| Table 209 RAS server TCP/IP parameter |
|---------------------------------------|
|---------------------------------------|

| Attribute              | Description                                                                                                    |
|------------------------|----------------------------------------------------------------------------------------------------|
| Allow Network Access   | Select whether to allow dial up access to the entire network ( <b>Yes</b> ) or to restrict access to Business Communications Manager only ( <b>No</b> ).                                                   |
|                        | When using dial up for dial-on-demand WAN connection (as a primary or back up WAN connection), set <b>Allow Network Access</b> to <b>Yes</b> .                                                             |
|                        | When using dial up for remote system management purposes only, set <b>Allow Network Access</b> to <b>No</b> .                                                                                              |
| Static IP Address Pool | Enter the IP address Business Communications Manager assigns when a remote site dials into the Business Communications Manager system.<br>The default value is <b>10.10.14.0</b>                           |
| Address Mask           | Enter the IP address mask corresponding to the IP address range. The IP addresses from the static address pool then reserved for assignment to remote sites. The default value is <b>255.255.255.224</b> . |

**3** Press the **TAB** key to save your settings.

# V.90 modem (North America) dial up

Business Communications Manager is equipped with an internal V.90 modem that connects to your phone line with a RJ-11 connector. The V.90 modem has the following features:

- V.90 56 kbps ITU standard
- V.34 33.6 kbps ITU standard
- V.42/MNP 2-4 error control
- V.42 bis/MNP 5 data compression
- compatible with ITU and Bell Standards from 56 kbps down to 1200 bps

**Note:** The modem is capable of receiving at a maximum speed of 56 kbps and transmitting at a maximum speed of 31.2 kbps. Because of FCC regulations, receiving speed is limited to 53 kbps. Current line noise can impact the speed of the modem.

The V.90 modem WAN connection always uses PPP as the link layer protocol. For correct operation, the link must be connected to a remote access server (RAS).

Business Communications Manager supports the following authentication features:

- Password Authentication Protocol (PAP)
- Challenge Authentication Protocol (CHAP)

The information in this section includes:

- "Enabling and disabling the V.90 modem interface"
- "Configuring the V.90 modem interface"

### Enabling and disabling the V.90 modem interface

If you want to the use the V.90 modem as a backup WAN connection or as interface to send SNMP traps to the SNMP Manager, you must enable the V.90 modem interface.

If you are not using the V.90 modem interface for WAN backup or SNMP traps, Nortel Networks recommends that you disable the modem to help prevent unauthorized access to the Business Communications Manager.

To enable the V.90 modem interface:

- 1 On the navigation tree, click the **Resources** key and click the **Dial Up** key.
- 2 Click the V.90 heading.
- **3** Click the **Modem Status** drop list and click **Enabled**.
- 4 Press the **TAB** key to save the settings.

To disable the V.90 modem interface:

- 1 On the navigation tree, click the **Resources** key and click the **Dial Up** key.
- 2 Click the V.90 heading.
- **3** Click the **Modem Status** drop list and click **Disabled**.
- 4 Press the **TAB** key to save the settings.

### Configuring the V.90 modem interface

The V.90 modem is used for WAN backup connection.

# → Tips

Remember to set Dial Up global parameters before creating modem dial up interfaces. For information about setting Dial Up global parameters, see "Configuring the dial up global parameters" on page 685.

The same modem may be shared between the remote dial-in for system administration and the backup WAN link. The WAN backup function is not available if a break in the WAN permanent connection occurs while a system administrator is connected to Business Communications Manager using the V.90 modem.

To configure the V.90 modem interface:

- 1 On the navigation tree, click the **Resources** key and click the **Dial Up** key.
- 2 Click the **V.90** key to see available modem interfaces.
- Click the ModemBackup heading if you want to configure the interface used for the backup WAN connection.Click the ModemTrapDialOut heading if you want to configure the interface used for sending SNMP trap messages to the SNMP Manager.

The V.90 Summary screen appears.

**4** Configure the V.90 Summary parameters according to the information in the following table.

#### Table 210V.90 modem summary parameters

| Attribute   | Description                                                                                                    |
|-------------|----------------------------------------------------------------------------------------------------|
| Interface   | Shows the name of the modem interface selected.                                                                                                    |
| IP Address  | Enter the IP address of the modem interface when it connects. Users can set a fixed IP address for the dial-up interface. If a fixed address is specified, Business Communications Manager uses the address on the receiving end.                   |
|             | Users can select <b>RemoteAssigned</b> to indicate that Business Communications Manager must obtain an IP address from the remote end and use it. The address obtained depends on the RAS server to which Business Communications Manager connects. |
|             | The default value is <b>RemoteAssigned</b> .                                                                                                    |
| Description | Shows a description of the interface.                                                                                                    |
| Version     | Shows the version of the modem subsystem.                                                                                                    |

| Attribute | Description                                                                                                    |
|-----------|----------------------------------------------------------------------------------------------------|
| Status    | View the modem interface resource status and enable or disable the modem interface.<br>The possible states are:                                                                                                    |
|           | <ul> <li>Connect: The modem is enabled and the dial-up link is currently active.</li> <li>Disconnect: The modem interface is enabled and the dial-up link is currently disconnected.</li> <li>Enabled: The modem interface is enabled for use.</li> <li>Disabled: The modem interface is disabled.</li> </ul> |

 Table 210
 V.90 modem summary parameters (Continued)

- **5** Press the **Tab** key to save the settings.
- 6 Click the V.90 Link Parameters tab. The V.90 Link Parameters screen appears.
- 7 Configure the Modem Link Parameters according to the information in the following table.

Table 211Modem link parameters

| Attribute                     | Description                                                                                                    |
|-------------------------------|----------------------------------------------------------------------------------------------------|
| Telephone Number              | Lets you type a telephone number to use to connect using the modem interface. If needed, include area codes and all necessary digits to dial an external number.                              |
| Alternate Telephone<br>Number | Lets you type an alternate number to use to connect using the modem interface.<br>Include area codes and all necessary digits to dial an external number.                                     |
| Connect Rate                  | Lets you specify the initial speed (in bits per second) for the modem to connect. Set to the maximum permissible value for best results. Permitted values: 57600, 38400, 19200, 9600, 4800.   |
|                               | Note: This is the initial rate; the actual rate is always negotiated.                                                                                                    |
| Dial Retries                  | Lets you set the number of attempts the system must make when trying to connect before considering the connection non operational.                                                            |
|                               | The default value is <b>3</b> .                                                                                                    |
| Dial Interval                 | Lets you set the interval, in seconds, between successive connection attempts.<br>The default value is <b>60</b> .                                                                            |
| Number Of Rings               | Lets you specify the number of rings the Business Communications Manager waits before determining that the far end of the connection is not answering. The default value is <b>1</b> .        |
| Speaker Mode                  | Lets you enable or disable the speaker during initial link establishment.                                                                                                    |
| IP Header Compression         | Lets you enable or disable IP header compression. To function, the receiving end must also use this feature.                                                                                  |
| Software Compression          | Lets you enable or disable data compression in the software, instead of the modem.<br>For dial-up connections, Unified Manager uses Microsoft Point-to-Point Compression<br>algorithm (MPPC). |
| Hardware Compression          | Lets you enable or disable data compression in the hardware instead of the software.                                                                                                    |

| Attribute          | Description                                                                                                    |
|--------------------|----------------------------------------------------------------------------------------------------|
| PPP LCP Extensions | Lets you enable or disable the following PPP Link Control extensions: Time-Remaining and Identification.                                                                                                    |
|                    | The default value is <b>Enabled</b> .                                                                                                    |
| Disconnect Time    | Enter the interval, in seconds, during which the modem interface disconnects when there is no traffic.                                                                                                    |
|                    | Select <b>0</b> if you want the Business Communications Manager to close the connection when the far end hangs up.                                                                                                    |
|                    | Select <b>PersistentConnection</b> if this connection is intended to always be connected.                                                                                                    |
|                    | <b>Note</b> : If you have more than one Trap Community Entry configured with this dial up interface, using a very small number for the Disconnect Time will put you at risk of a racing condition. To reduce the racing condition, enter a larger value for the Disconnect Time. |

Table 211 Modem link parameters (Continued)

- 8 Press the TAB key to save the settings.
- **9** Click the **V.90** Access Parameters tab. The V.90 Access Parameters screen appears.
- **10** Configure the V.90 Modem Access Parameters according to the information in the following table.

| Table 212 | V.90 modem access | parameters |
|-----------|-------------------|------------|
|-----------|-------------------|------------|

| Attribute                                                                                                   | Description                                                                                                    |
|----------------------------------------------------------------------------------------------------|----------------------------------------------------------------------------------------------------|
| Authentication Lets you select the authentication type for the link. The options are AllowCl EncryptedOnly. |                                                                                                    |
|                                                                                                    | <b>AllowClearText</b> : The CHAP is used first and if the receiving end of the link declines, PAP is used to authenticate the link.                                                                                             |
|                                                                                                    | <b>EncryptedOnly</b> : Only encrypted authentication such as CHAP is used on this interface during PPP authentication process.                                                                                                  |
| Two Way Authentication                                                                                      | Lets you enable or disable link authentication in both directions.<br>The default value is <b>Disabled</b> .                                                                                                    |
| User Name                                                                                                   | Lets you define a user name that the link uses to authenticate itself when dialing out to another router.                                                                                                    |
| User Password                                                                                               | Lets you define a password that the link uses to authenticate itself when dialing out to another router.                                                                                                    |
|                                                                                                    | <b>Note</b> : The password you choose must conform to the password policy used for your Business Communications Manager system. For more information about the password policy, refer to "Setting password policy" on page 122. |

**11** Press the **TAB** key to save the settings.

# **ISDN** dial up

Business Communications Manager supports ISDN dial up for dial-on-demand WAN access. You have the choice to use ISDN BRI/PRI as a persistent or dial-on-demand WAN connection or as a backup for your permanent WAN connection.

# → Tips

To use an ISDN dial-up connection, you must first configure your system for ISDN. For more information, refer to Appendix C, "ISDN overview," on page 869. If your system is already configured to support ISDN, make sure you configure a Data Module for ISDN dial up connection. For more information, see "Configuring a data module" on page 178. After you have created an ISDN dial up interface, you must use "Configuring Net Link Manager" on page 749 to select which type of network connection the system must use for primary and backup connection.

The information in this section includes:

- "Creating an ISDN dial up interface"
- "Configuring an ISDN interface"
- "Configuring the ISDN channel characteristics"
- "Deleting an ISDN interface"

### Creating an ISDN dial up interface

- 1 On the navigation tree, click the **Resources** key, and click the **Dial Up** key.
- **2** Click the **ISDN** heading.
- Click the Add button.Or, right click the ISDN heading and click Add.The Add ISDN dialog box appears.
- 4 In the (**Dial In**) **Name** box, type the name of the interface you are creating. This is the name a dial in user must enter to access this interface.

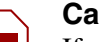

#### Caution:

If you are creating an ISDN interface to use as a backup for a permanent WAN connection, the (**Dial In**) **Name** must contain the string "backup". For example, "ISDNbackup" is a valid name if you want to use an ISDN connection as a WAN backup connection.

#### **5** In the **Password** box, type a password.

This is the password a dial in user must enter to access this interface.

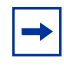

**Note:** The password you choose must conform to the password policy used for your Business Communications Manager system. For more information about the password policy, refer to "Setting password policy" on page 122.

- 6 In the Confirm Password box, type the password again.
- 7 In the **Channel** list, select the channel the connection must use.
- 8 Click **Save** to save your settings. The newly created ISDN interface appears under **ISDN**.

# Configuring an ISDN interface

To configure an ISDN interface:

- 1 On the navigation tree, click the **Resources** key and click the **Dial Up** key.
- **2** Click the **ISDN** key and click on the interface you want to configure. The ISDN Summary screen appears.
- **3** Configure the ISDN Summary settings according to the information in the following table.

 Table 213
 ISDN summary settings

| Attribute   | Description                                                                                                    |
|-------------|----------------------------------------------------------------------------------------------------|
| Interface   | Shows the name of the ISDN interface selected.                                                                                                    |
| IPAddress   | Enter the IP address of the ISDN interface when it connects. You can set a fixed IP address for the dial-up interface or you can select <b>RemoteAssigned</b> to indicate that Business Communications Manager must obtain an IP address from the remote end. The address obtained depends on the RAS server to which Business Communications Manager connects. |
|             | The default value is <b>RemoteAssigned</b> .                                                                                                    |
|             | <b>Callback note:</b> If you want to use secure callback with this interface, enter an IP address. For information about setting up callback, refer to "Managing access passwords" on page 109.                                                                                                    |
| Description | Enter a description of the interface.                                                                                                    |
| Version     | Show the version number of the interface.                                                                                                    |
| Status      | Lets you view and set the ISDN interface resource status. Possible values are:                                                                                                    |
|             | <b>Connect</b> : The ISDN interface is currently connected. Also used to force the interface to initiate a connection.                                                                                                    |
|             | Disconnect: The ISDN interface is not currently connected.                                                                                                    |
|             | Enabled: The ISDN interface is enabled for use.                                                                                                    |
|             | Disabled: The ISDN interface is disabled.                                                                                                    |

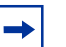

# Тір

You cannot select an ISDN interface that is set to "RemoteAssigned" as the Local Gateway IP for the VoIP Gateway.

4 Press the **TAB** key to save the settings.

#### 5 Click the ISDN Link Parameters tab.

The ISDN Link Parameters screen appears.

6 Configure the ISDN Link Parameters according to the information in the following table.

 Table 214
 ISDN link parameters

| Attribute                | Description                                                                                                    |
|--------------------------|----------------------------------------------------------------------------------------------------|
| Dial Retries             | Enter the number of times the systems attempts to connect before considering the connection non operational.                                                                                                    |
|                          | The default value is <b>3</b> .                                                                                                    |
| Dial Interval            | Enter the interval, in seconds, between connection attempts.                                                                                                    |
|                          | The default value is <b>60</b> .                                                                                                    |
| IP Header<br>Compression | Enable or disable IP header compression. The feature must be enable at both ends of the connection.                                                                                                    |
|                          | The default value is <b>Enabled</b> .                                                                                                    |
| Software<br>Compression  | Enable or disable software compression. When enabled, all dial-up connections use Microsoft Point-to-Point Compression (MPPC).                                                                                                    |
|                          | The default value is <b>Disabled</b> .                                                                                                    |
| PPP LCP                  | Enable or disable the following PPP Link Control extensions: Time-Remaining and Identification.                                                                                                    |
| Extensions               | The default value is <b>Enabled</b> .                                                                                                    |
| Disconnect Time          | Enter the interval, in seconds, during which the ISDN interface disconnects when there is no traffic.                                                                                                    |
|                          | If you select PersistentConnection, the ISDN interface will not disconnect.                                                                                                    |
|                          | <b>Note</b> : If you have more than one Trap Community Entry configured with this dial up interface, using a very small number for the Disconnect Time will put you at risk of a racing condition. To reduce the racing condition, enter a larger value for the Disconnect Time. |
| DNS Address 1            | Enter the IP address of the Primary DNS server that this interface will use.                                                                                                    |
|                          | Select NoNameServerAddressesUsed if you do not want this interface to use a DNS server.                                                                                                    |
|                          | <b>Note</b> : If you select <b>NoNameServerAddressesUsed</b> , this setting is automatically set in DNS Address 2 box.                                                                                                    |
| DNS Address 2            | Enter the IP address of the Secondary DNS server that this interface will use.                                                                                                    |
|                          | Select NoNameServerAddressesUsed if you do not want this interface to use a DNS server.                                                                                                    |
| Protocol                 | Select the protocol that this ISDN interface uses. You can choose TCP/IP, IPX or Both.                                                                                                    |

- 7 Press the **TAB** key to save the settings.
- 8 Click the ISDN Access Parameters tab. The ISDN Access Parameters screen appears.
- **9** Configure the ISDN Access Parameters according to the information in the following table.

| Table 215 | ISDN access parameters |
|-----------|------------------------|
|-----------|------------------------|

| Attribute                 | Description                                                                                                    |
|---------------------------|----------------------------------------------------------------------------------------------------|
| Authentication            | Select the authentication type for the link. The options are <b>AllowClearText</b> or <b>EncryptedOnly</b> .<br><b>AllowClearText</b> : When selected, the CHAP is used first and if the receiving end of the link declines, PAP is used to authenticate the link.<br><b>EncryptedOnly</b> : When selected, only encrypted authentication such as CHAP is used on this interface during PPP authentication process. |
| Two Way<br>Authentication | Enable or disable link authentication in both directions.<br>The default value is <b>Disabled</b> .                                                                                                    |

- **10** Press the **TAB** key to save the settings.
- **11** Click the **ISDN Dial-Out User** tab. The ISDN Dial-out User screen appears.
- 12 On the Configuration menu, click Modify ISDN Dial-out User.
- **13** Configure the ISDN Dial-out User parameters using the information in the following table.

#### Table 216 ISDN dial-out user parameters

| Attribute | Description                                                                                                    |
|-----------|----------------------------------------------------------------------------------------------------|
| User Name | Enter the user name that the link must use to authenticate itself when dialing out to another router.                                                                                                    |
| Password  | Enter the password that the link must use to authenticate itself when dialing out to another router.<br><b>Note</b> : The password you choose must conform to the password policy used for your Business<br>Communications Manager system. For more information about the password policy, refer to<br>"Setting password policy" on page 122. |

- **14** Click the **Save** button.
- **15** Click the **ISDN Channel Characteristics** tab. The ISDN Channel Characteristics screen appears.

# **Configuring the ISDN channel characteristics**

To add an ISDN channel to the ISDN Channel Characteristics list

- 1 On the **Configuration** menu, click **Add ISDN Channel.** The ISDN Channel Characteristics screen appears.
- **2** Configure the ISDN Channel Characteristic according to the information in the following table.

| Attribute | Description                                                                                                    |
|-----------|----------------------------------------------------------------------------------------------------|
| Row (R#)  | Identifies the number of the item in the ISDN channel list.                                                                                                    |
| Port      | Select one of the ISDN ports. There are 16 ISDN ports available, named ISDN1 to ISDN16.                                                                                                    |
| Phone1    | Enter the primary phone number to use to make an ISDN connection.                                                                                                    |
|           | If needed, include area codes and all necessary digits to dial an external number. The phone number must contain only numerical digits only (no alphabetical or other characters are allowed).                                                                                |
| Phone2    | Enter an alternate phone number to use to make the ISDN connection.                                                                                                    |
|           | Include all required area codes and all necessary digits to dial an external number. The phone number must contain numerical digits only (no alphabetical or other characters are allowed).                                                                                   |
|           | If Phone1 dialing fails, and you have specified a number for Phone2, Business Communications Manager will attempt to dial Phone2.                                                                                                    |
|           | <b>Exception note</b> : If you have two phone numbers for two different data centers with two distinct IP subnets, you cannot use a local assigned IP address. Instead, use the remote assigned IP option with the correct NetLink Manager setup to route the calls properly. |

| Table 217 | ISDN channel  | characteristics |
|-----------|---------------|-----------------|
|           | 15DIN Channel | characteristic  |

| Attribute              | Description                                                                                                    |
|------------------------|----------------------------------------------------------------------------------------------------|
| Line Type              | Select either a 64K Digital or 56K Digital line.<br>Business Communications Manager ISDN supports two types of Unrestricted Digital<br>Information (UDI) bit streams: UDI, and UDI-56. With UDI, data is transmitted at 64kbps (64K<br>Digital). With UDI-56, a 1 bit is inserted in the eighth bit position of each B-channel time slot<br>while the other 7 bits form the 56kbps channel (56K Digital). |
| Negotiate Line<br>Type | Choose whether or not the system will select a line with a slower speed if it is unable to connect<br>at the previously set speed.<br>You can choose Yes or No. The default value is Yes                                                                                                    |

| Table 217 ISDN channel chara | cteristics (Continued) |
|------------------------------|------------------------|
|------------------------------|------------------------|

**3** Click the Save button.

### Assigning an ISDN dial number and IP address

With an ISDN demand-dial interface, you can bundle more than one ISDN channel to increase the throughput. This is referred to as multi-link support.

With each ISDN channel configuration, you can choose to configure a primary dial number (Phone1), and a backup dial number (Phone2). However, you are not allowed to assign different IP addresses for the different phone numbers you are dialing. The main reason behind this restriction is, with multi-link, even if you can reach your destination via different phone numbers, once your ISDN pipe is established, there is only one source and one destination from the IP-layer.

If you assign Phone1 to reach Site A and Phone2 to reach Site B, and Site A and Site B belong to different subnets, the pre-assigned IP address scheme will not work. In this scenario, you must use the Remote Assigned IP address option, and let NetLink Manager take care of the default route for you. For information about setting the IP Address to the RemoteAssigned, refer to "Configuring an ISDN interface" on page 691. For information about configuring Net Link Manager, refer to "Configuring Net Link Manager" on page 749.

### Modifying the characteristics of an existing ISDN channel

- 1 Click the ISDN Channel Characteristic you want to modify.
- **2** On the **Configuration** menu, click **Modify ISDN Channel.** The ISDN Channel Characteristics screen appears.
- **3** Make the necessary changes.
- 4 Click the **Save** button to save your settings.

### Deleting an ISDN channel from the ISDN Channel Characteristics list

- 1 Click the ISDN Channel Characteristic you want to delete.
- 2 On the **Configuration** menu, select **Delete ISDN Channel.** A confirmation dialog box appears.
- **3** Click the **Yes** button.

# **Deleting an ISDN interface**

- 1 On the navigation tree, click the **Resources** key and click the **Dial Up** key.
- 2 Click the **ISDN** key.
- **3** Click the heading of the ISDN interface you want to delete.
- **4** Click the **Delete** button. Or, right click the ISDN interface heading and click **Delete**. A confirmation dialog box appears.
- 5 Click Yes.

# Point to Point Protocol on Ethernet (PPPoE)

The information in this section includes:

- "Settings required for PPPoE"
- "Installing PPPoE"
- "Creating a PPPoE dial up interface"
- "Configuring a PPPoE interface"
- "Connecting to the Internet Service Provider (ISP)"
- "Deleting a PPPoE interface"

PPPoE is the protocol Business Communications Manager uses when connecting to a data network using a broadband modem. Digital Subscriber Line (DSL) modems and cable modems are examples of broadband modems.

When the Business Communications Manager uses a PPPoE connection, the Internet Service Provider (ISP) can control access, billing and other types of service on a per-user, rather than a per-site basis.

# Settings required for PPPoE

The data packets that pass through the PPPoE connection interact with other routing features in Business Communications Manager. As a result, there are several settings you must make in other features so those features can use the PPPoE connection.

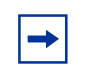

**Note:** To use PPPoE, you must have a Business Communications Manager system that has two LAN cards.

 Table 218
 Features that interact with PPPoE

| Feature             | Description of interaction                                                                                                    |
|---------------------|----------------------------------------------------------------------------------------------------|
| LAN interfaces      | When you install PPPoE, the LAN1 interface is dedicated to PPPoE. You must not use the LAN1 interface for any other purpose.                                                                                                    |
| IPSec Tunnels       | To use IPSec tunnels over the PPPoE interface, Business Communications Manager requires a single known IP address be assigned to the PPPoE interface. If your Internet Service Provider uses DHCP to assign the IP addresses, the DHCP server must assign the same IP address to the PPPoE interface every time Business Communications Manager connects. |
| Internet Clients    | Clients who want to use the Business Communications Manager PPPoE interface to access the internet must set their MTU size to a value less than or equal to 1480 bytes, but not less than 1400 bytes.                                                                                                    |
| Software<br>Keycode | You must purchase and install the PPPoE Software keycode before you can install PPPoE. For information about purchasing the PPPoE Software Keycode, contact your Nortel Networks representative. For information about how to install the PPPoE Software Keycode, refer to the Software Keycode Installation Guide that comes with your Software Keycode. |

# Installing PPPoE

You must install PPPoE before you can add or configure a PPPoE interface.

-

**Note:** To install PPPoE, the computer you are using to access the PPPoE Install Wizard must be connected to the LAN1 interface of Business Communications Manager.

To install PPPoE:

- **1** Launch your web browser.
- 2 In the URL address field, type the Business Communications Manager IP address. For example: *HTTPS://10.10.10.1* The Business Communications Manager Unified Manager initial page appears.

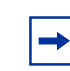

**Note:** You must include **HTTPS://** with the address to access Unified Manager when you are using Internet Explorer as your browser.

- **3** Click the **Maintenance** button. The Network Password screen appears.
- 4 In the User Name box, type the system administrator user name.
- 5 In the **Password** box, type the system administrator password.
- 6 Click the **OK** button. The Product Maintenance & Support screen appears.
- 7 Click the **Install Optional Components** link. The Install Optional Components screen appears.
- 8 Click the **PPPoE** link. The PPPoE install wizard starts.
- 9 Follow the prompts on the screen to install PPPoE.
   The PPPoE install wizard consists of three steps. Business Communications Manager reboots after each step.
   It takes 10 to 15 minutes to install PPPoE.

# Creating a PPPoE dial up interface

- 1 On the navigation tree, click the **Resources** key, and click the **Dial Up** key.
- **2** Click the **PPPoE** heading.
- Click the Add button.Or, right click the PPPoE heading and click Add.The Add PPPoE dialog box appears.
- 4 In the Name box, type the name of the interface you are creating.

→

**Note:** The Password box and the Confirm Password box are optional fields. You do not need to enter information in these boxes to add a PPPoE interface.

The Interface box is a read only field that shows the interface that connects to the broadband modem.

5 Click Save to save your settings. The newly created PPPoE interface appears under PPPoE.

# Configuring a PPPoE interface

To configure a PPPoE interface:

- 1 On the navigation tree, click the **Resources** key and click the **Dial Up** key.
- **2** Click the **PPPoE** key and click on the interface you want to configure. The PPPoE Summary screen appears.
- **3** Configure the PPPoE Summary settings according to the information in the following table.

Table 219PPPoE summary settings

| Attribute   | Description                                                                                                    |
|-------------|----------------------------------------------------------------------------------------------------|
| Interface   | Shows the name of the PPPoE interface selected.                                                                     |
| IPAddress   | Shows how Business Communications Manager obtains an IP address.                                                    |
|             | <b>RemoteAssigned</b> indicates that Business Communications Manager obtains an IP address from the remote end.     |
| Description | Enter a description of the interface.                                                                               |
| Version     | Shows the version number of the interface.                                                                          |
| Status      | Lets you view and set the PPPoE interface status. Possible values are:                                              |
|             | Connect: The PPPoE interface is connected to the ISP                                                                |
|             | <b>Disconnect</b> : The PPPoE interface is not connected to the ISP.                                                |
|             | <b>Note</b> : Do not set the PPPoE interface status to Connect until after you have configured the PPPoE interface. |

4 Press the **TAB** key to save the settings.

# **5** Click the **PPPoE Link Parameters** tab.

The PPPoE Link Parameters screen appears.

**6** Configure the PPPoE Link Parameters according to the information in the following table.

Table 220 PPPoE link parameters

| Attribute                | Description                                                                                                    |
|--------------------------|----------------------------------------------------------------------------------------------------|
| Dial Retries             | Enter the number of times the system attempts to connect before considering the connection non operational.                    |
|                          | The default value is 3.                                                                                                    |
| Dial Interval            | Enter the interval, in seconds, between connection attempts.                                                                   |
|                          | The default value is <b>60</b> .                                                                                               |
| IP Header<br>Compression | Enable or disable IP header compression. The feature must be enable at both ends of the connection.                            |
|                          | The default value is <b>Enabled</b> .                                                                                          |
| Software<br>Compression  | Enable or disable software compression. When enabled, all dial-up connections use Microsoft Point-to-Point Compression (MPPC). |
|                          | The default value is <b>Enabled</b> .                                                                                          |
| PPP LCP                  | Enable or disable the following PPP Link Control extensions: Time-Remaining and Identification.                                |
| Extensions               | The default value is <b>Enabled</b> .                                                                                          |
| Disconnect Time          | Shows the interval, in seconds, after which the PPPoE interface disconnects when there is no traffic.                          |
|                          | The Disconnect Time is set to <b>PersistentConnection</b> which means the PPPoE interface will not disconnect.                 |
| DNS Address 1            | Enter the IP address of the Primary DNS server that this interface will use.                                                   |
|                          | Select NoNameServerAddressesUsed if you do not want this interface to use a DNS server.                                        |
|                          | <b>Note</b> : If you select <b>NoNameServerAddressesUsed</b> , this setting is automatically set in DNS Address 2 box.         |
| DNS Address 2            | Enter the IP address of the Secondary DNS server that this interface will use.                                                 |
|                          | Select NoNameServerAddressesUsed if you do not want this interface to use a DNS server.                                        |
| Protocol                 | Select the protocol that this PPPoE interface uses. You can choose TCP/IP.                                                     |

- 7 Press the **TAB** key to save the settings.
- 8 Click the **PPPoE Access Parameters** tab. The PPPoE Access Parameters screen appears.
- **9** Configure the PPPoE Access Parameters according to information in the following table.

| Table 221 | PPPoE access | parameters |
|-----------|--------------|------------|
|-----------|--------------|------------|

| Attribute                 | Description                                                                                                    |
|---------------------------|----------------------------------------------------------------------------------------------------|
| Authentication            | Select the authentication type for the link. The options are <b>AllowClearText</b> or <b>EncryptedOnly</b> .<br><b>AllowClearText</b> : When selected, the CHAP is used first and if the receiving end of the link declines, PAP is used to authenticate the link. |
|                           | <b>EncryptedOnly</b> : When selected, only encrypted authentication such as CHAP is used on this interface during PPP authentication process.                                                                                                    |
| Two Way<br>Authentication | Enable or disable link authentication in both directions.<br>The default value is <b>Disabled</b> .                                                                                                    |

- **10** Press the **TAB** key to save the settings.
- **11** Click the **PPPoE Dial-Out User** tab. The PPPoE Dial-out User screen appears.
- **12** Click the PPPoE Dial-out User you want to modify.
- **13** On the **Configuration** menu, click **Modify PPPoE Dial-out User**.
- **14** Configure the PPPoE Dial-out User parameters according to the information in the following table.

#### Table 222 PPPoE dial-out user parameters

| Attribute | Description                                                                                                    |
|-----------|----------------------------------------------------------------------------------------------------|
| User Name | Enter the user name that the link must use to authenticate itself when dialing out to the ISP.                                                                                                    |
| Password  | Enter the password that the link must use to authenticate itself when dialing out to the ISP.<br><b>Note</b> : The password you choose must conform to the password policy used for your Business<br>Communications Manager system. For more information about the password policy, refer to<br>"Setting password policy" on page 122. |

- **15** Click the **Save** button.
- **16** Click the **PPPoE Channel Characteristics** tab. The PPPoE Channel Characteristics screen appears.
- **17** Configure the PPPoE Channel Characteristic according to the information in the following table.

 Table 223
 PPPoE channel characteristics

| Attribute | Description                                                                                                    |
|-----------|----------------------------------------------------------------------------------------------------|
| Row (R#)  | Identifies the number of the item in the PPPoE channel list.                                                                                  |
| Port      | Shows the channel selected for this PPPoE interface. The channel shown here is the channel you selected when you created the PPPoE interface. |

After you configure PPPoE, make sure that your broadband modem is powered up and connected to the LAN1 interface.

# Connecting to the Internet Service Provider (ISP)

After you have configured the PPPoE interface you need to connect the PPPoE interface to the ISP.

To connect to the ISP:

- 1 On the navigation tree, click the **Resources** key and click the **Dial Up** key.
- **2** Click the **PPPoE** key and click on the interface you want to connect to the ISP. The PPPoE Summary screen appears.
- **3** Click the **Status** box and then click **Connect**.

# **Deleting a PPPoE interface**

To delete a PPPoE interface:

- 1 On the navigation tree, click the **Resources** key and click the **Dial Up** key.
- 2 Click the **PPPoE** key.
- **3** Click the heading of the PPPoE interface you want to delete.
- 4 Click the **Delete** button. Or, right click the PPPoE interface heading and click **Delete**. A confirmation dialog box appears.
- 5 Click Yes.

# **Guidelines for using Remote Dial-in**

Consider the following guidelines when using remote dial-in:

- The remote dial-in for administration and the backup WAN link share the same modem. If a remote administration user is connected while the primary link breaks, the automatic backup function does not occur.
- While using the back-up interface, Business Communications Manager always calls. Business Communications Manager does not answer an incoming call from a router on the V.90 interface.
- If you are using the remote dial-in for maintenance, Nortel Networks recommends that you use the Preinstall Client Access Home Page to access Business Communications Manager.

# Chapter 32 Configuring DNS

Business Communications Manager functions as both a gateway to the Internet and as a DNS proxy.

|--|

**Note:** If your PC is a DHCP client under Business Communications Manager, you do not have to let your workstations know that Business Communications Manager is your Internet gateway.

When Business Communications Manager receives DNS requests from clients, it first checks its local cache for name entries and records. If found locally, Business Communications Manager immediately responds to clients. Otherwise, Business Communications Manager creates a new DNS request to the remote Primary or Secondary DNS servers on behalf of the client. If the remote DNS server responds with the requested records, they are forwarded to clients and cached in Business Communications Manager. By caching the DNS requests, the DNS proxy service on Business Communications Manager reduces the number of external DNS requests and thus reduces the amount of WAN traffic.

The DNS proxy service also provides additional security. When DNS requests are sent to the Primary or Secondary DNS servers, the Business Communications Manager internal IP address is used for the request. By using the Business Communications Manager IP address, the IP addresses of the internal users can remain hidden.

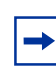

Note: If you use the Quick Install Wizard, DNS proxy is enabled by the wizard.

# Using the Business Communications Manager DNS service

Consider the following guidelines when using DNS:

- If you enable the Business Communications Manager DNS service, ensure that you configure each workstation on the network to use Business Communications Manager as DNS server.
- When you disable Business Communications Manager DNS service, set the DNS Server field in DHCP configuration to the remote DNS server IP address. If DHCP service is also disabled in Business Communications Manager, you must configure each workstation on your network to use the remote DNS server.

To configure DNS services settings

- 1 On the navigation tree, click the **Services** key and click the **DNS** heading. The DNS Summary screen appears.
- **2** Configure the DNS Summary attributes according to the following table.

Table 224DNS Summary attributes

| Attribute                            | Description                                                                                                    |
|--------------------------------------|----------------------------------------------------------------------------------------------------|
| Description                          | Allows you to view the description of the DNS server.                                                                                                    |
| Version                              | Allows you to view the version of the DNS service.                                                                                                    |
| Status                               | Allows you to enable or disable the DNS cache proxy in Business Communications Manager.                                                                                                    |
| IP Domain                            | Allows you to specify the domain name that Business Communications Manager and its DHCP clients uses. When you modify the Domain, the setting automatically copies to <b>Domain Name</b> global options under <b>DHCP</b> service.                                                                                                    |
| Primary (and<br>Secondary)<br>Server | Allows you to specify the IP addresses of the primary DNS server and the secondary DNS server<br>in a valid dot format. When you specify a secondary DNS server, separate the two IP addresses<br>by a space.<br>The DNS cache uses the servers in the order that you specify, so make sure the IP address of the<br>cocondary DNS cancer appears second |
|                                      | secondary DNS server appears second.                                                                                                    |
| Forward Timeout                      | Allows you to specify the time-out, in seconds, to resolve queries using the DNS servers that you specify in DNS server.                                                                                                    |

**3** Press the **Tab** key to save the settings.

► Note: The DNS proxy carries security features because it keeps all of the internal IP addresses from external web servers. For information on other security features, see "Configuring NAT (Network Address Translation)" on page 753 and "Configuring IP Firewall Filters" on page 831.

# Chapter 33 Configuring IP Routing

The **IP Routing** service setting allows you to select, add or delete routing protocol on specific interfaces, choose routing protocol options, and add or delete static routes.

**Note:** If you change the IP address or subnet mask of any interface (LAN or WAN), you must reboot Business Communications Manager before you configure IP routing.

Business Communications Manager supports the following IP routing protocols:

- "Routing Information Protocol (RIP)"
- "Open Shortest Path First (OSPF)"

This section also includes information about:

- "Configuring IP Routing global settings" on page 707
- "Configuring IP routing on an interface" on page 709
- "Restarting the router" on page 717

### **Routing Information Protocol (RIP)**

Business Communications Manager supports RIP, a widely-used protocol for managing routing information in a self-contained network, such as a corporate intranet. RIP measures the shortest path between two points on a network in terms of the number of hops between those points.

Business Communications Manager router sends RIP routing information updates that list all the other hosts it knows about, to its nearest neighbor host every 30 seconds. The neighbor host sends the information to its next neighbor, until all the hosts in the network know the routing paths, a state known as network convergence. RIP uses a hop count to determine network distance. Each router in the network uses the routing table information to determine the next host for the packet, until it reaches the destination.

Business Communications Manager supports on demand routing table update and periodic routing table update. On demand routing table update is available only on demand-dial interfaces. Periodic update operates efficiently on persistent links

Business Communications Manager supports IP Subnet Aggregation, or Subnet Summary, in RIP v2. This feature is turned on by default.

When Subnet Aggregation is on and there are two or more subnets with common leading digits in their subnet addresses, RIP v2 will summarize these subnets and advertise a single aggregated entry to its neighboring routers.

For information on how to select RIP as your routing protocol, see "Configuring RIP parameters on a network interface" on page 709.

# **Open Shortest Path First (OSPF)**

Open Shortest Path First protocol bases its path descriptions on "link states" that take into account additional network information. OSPF also lets the user assign cost metrics to a given host router so that some paths are given preference. OSPF supports a variable network subnet mask so that a network can be subdivided into areas. For information on how to select OSPF as your routing protocol, see "Configuring OSPF Parameters on a network interface" on page 712.

The implementation of OSPF on Business Communications Manager is designed to operate as an edge router in an OSPF intranet, or as a backup router in a small network. Do not configure Business Communications Manager for multiple OSPF areas.

-

**Note:** Business Communications Manager is an edge router and will not act as a router spanning RIP and OSPF routing networks (RIP or OSPF redistribution).

**Warning:** Because OSPF is a "link-state" based routing protocol, you must not use OSPF on dial-on-demand interfaces. Frequent link status (between "up" and "down") may cause the protocol to become unstable.

# IP routing protocol precedence

The followings table shows the Business Communications Manager IP routing protocols and the precedence order when conflicting or redundant routes occur.

| Precedence | IP Routing | Protocols     |
|------------|------------|---------------|
| 1.         | Static F   | Routing       |
| 2.         | OSPF       | RIP v1 and v2 |

# **Configuring IP Routing global settings**

This section describes how to configure global settings for the IP Routing.

It also includes information about:

- "Setting the RIP Global Settings" on page 707
- "Setting the OSPF Global Settings" on page 708

To configure global settings for IP Routing:

- 1 On the navigation tree, click the **Services** key and click the **IP Routing** heading. The IP routing Summary screen appears.
- **2** Configure the Routing Summary attributes according to the following table.

 Table 225
 IP Routing Summary attributes

| Attribute   | Description                                                                                                    |
|-------------|----------------------------------------------------------------------------------------------------|
| Description | Shows a description of the router.                                                                                                    |
| Version     | Shows the version of the router.                                                                                                    |
| Status      | Shows you the status of the router. The possible values are:<br><b>Up</b> : the IP router is currently functioning.<br><b>Enabled</b> : allows you to enable the router.<br><b>Disabled</b> : allows you to disable the router. |

# Setting the RIP Global Settings

If your network uses RIP, configure the RIP Global Settings as described below. If your network uses OSPF, refer to "Setting the OSPF Global Settings" on page 708.

- 1 Click the **RIP Global Settings** tab. The RIP Global Settings screen appears.
- **2** Configure the RIP Global Settings according to the following table.

Table 226 IP RIP Global Settings

| Attribute                    | Description                                                                                                    |
|------------------------------|----------------------------------------------------------------------------------------------------|
| RIP Log Level                | Allows you to enable the recording of events in the Event Viewer. The following options are<br>available:<br>Maximum, logs all information in the Event Viewer.<br>Warnings Also, logs errors and warnings in the Event Viewer.<br>Errors Only, logs errors in the Event Viewer.<br>Disabled, disables event logs.<br>The default value is Errors Only.     |
| Triggered Update<br>Interval | Allows you to specify the minimum interval, in seconds, at which a router must send a routing table update if the metric for a given route changes. If the router detects a change in the routing information, the router sends an update message at the specified interval. Possible values are <b>1</b> to <b>50000</b> . The default value is <b>5</b> . |

**3** Press the **TAB** key to save your settings.

# Setting the OSPF Global Settings

If OSPF is the routing protocol of your choice, configure the OSPF Global Settings as described below.

- 1 Click the **OSPF Global Settings** tab. The OSPF Global Settings screen appears.
- **2** Configure the OSPF Global Settings according to the following table.

Table 227 IP OSPF Global Settings

| Attribute              | Description                                                                                                    |
|------------------------|----------------------------------------------------------------------------------------------------|
| OSPF Log Level         | Allows you to enable the recording of events in the Event Viewer. The following options are available:                              |
|                        | Maximum, logs all information in the Event Viewer.                                                                                  |
|                        | Warnings Also, logs errors and warnings in the Event Viewer.                                                                        |
|                        | Errors Only, logs errors in the Event Viewer.                                                                                       |
|                        | Disabled, disables event logs.                                                                                                    |
|                        | The default value is Errors Only.                                                                                                   |
| Router ID              | Allows you to specify the IP address that uniquely identifies the Business Communications Manager router on your network.           |
| Router Area ID         | Allows you to specify the area where your Business Communications Manager router is located on your network.                        |
|                        |                                                                                                    |
| Authentication<br>Type | Allows you to enable or disable password authentication.                                                                            |
|                        | Values are None, Password.                                                                                                    |
|                        | The default value is <b>None</b> .                                                                                                  |
|                        | For information on how to set the authentication password, see "Configuring OSPF Parameters<br>on a network interface" on page 712. |

**3** Press the **TAB** key to save your settings.

# Configuring IP routing on an interface

After you configured the IP Routing global settings, you must configure each available network interface to use the routing protocol of your choice or static routes.

| - |
|---|
|---|

**Note:** You must use the same routing protocol on all interfaces. For example, you can not configure your LAN1 interface to use RIP and your WAN1 interface to use OSPF.

This section provides instructions on how to configure interfaces for IP routing and how to create static routes. The available interfaces appear under the **IP Routing** heading. Follow the same instructions to configure all interfaces. For information on how to create static routes, see "Static routes" on page 715.

This section includes information about:

- "Configuring RIP parameters on a network interface" on page 709
- "Enabling the RIP Subnet summary" on page 711
- "Disabling the RIP Subnet summary" on page 712
- "Configuring OSPF Parameters on a network interface" on page 712
- "OSPF NBMA Neighbors" on page 714
- "Static routes" on page 715

### Configuring RIP parameters on a network interface

Follow these steps to configure RIP parameters on a network interface:

- 1 On the navigation tree, click the **Services** key and click the **IP Routing** key. The available interfaces for IP routing are listed under the **IP Routing** heading.
- 2 Click the interface you want to configure. The Summary window appears. The Routing Protocol box shows the current routing protocol.

### Tips

If you are changing the routing protocol from OSPF to RIP, you must first set the **Routing Protocol** under each available interface to **None** before you can select **RIP**.

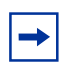

**Note:** The RIP Parameters window does not appear unless you choose RIP as your routing protocol.

- **3** In the **Routing Protocol** list, click **RIP**.
- 4 Press the **Tab** key. The RIP Parameters tab appears.
- 5 Click the **RIP Parameters** tab. The RIP Parameters window appears.

### **6** Configure the RIP Parameters according to the following table.

 Table 228
 IP RIP Parameters

| Attribute                    | Description                                                                                                    |
|------------------------------|----------------------------------------------------------------------------------------------------|
| Metric                       | Allows you to assign a cumulative value (in terms of hop count or associated cost [if applicable]) to routes passing through this interface. The routing manager adds the metric value of all routes learned through this interface to the metric value of this interface to make routing decisions. The possible values are <b>1</b> to <b>16</b> .                    |
|                              | Because RIP protocol can handle up to 15 hop counts before reaching destination, a value of <b>16</b> corresponds to "counting to infinity".<br>The default value is <b>1</b> .                                                                                                    |
| Routing Table                | Allows you to specify the routing table update mode. The possible values are:                                                                                                    |
| Update Mode                  | On Demand: The router sends its table when another established router requests it.                                                                                                    |
|                              | Periodic: The router sends its table to other established router at regular intervals.                                                                                                    |
|                              | On dialup interfaces, you must set the Update Mode to <b>Periodic</b> to receive updates.                                                                                                    |
|                              | The default value is <b>Periodic</b> .                                                                                                    |
| Route<br>Announcement        | Allows you to set the type of routing table update announcements the Business Communications Manager router sends to other routers.                                                                                                    |
| туре                         | The possible values are:                                                                                                    |
|                              | <b>Disabled</b> : disables sending RIP routing update. If you choose <b>Disabled</b> , you must configure the other routers in the subnet to use static routes to access the Business Communications Manager base unit.                                                                                                    |
|                              | RIP 1: sends only announcements of RIP v1 type in broadcast mode.                                                                                                    |
|                              | <b>RIP 1 Compatible</b> : sends RIP v1 and RIP v2 packets in broadcast mode. Use this for a network environment that uses RIP v1 and RIP v2.                                                                                                    |
|                              | <b>RIP 2</b> : sends RIP v2 packets in multicast mode only. Use this type of announcement only if all other routers connected to the Business Communications Manager base unit support RIP v2.                                                                                                    |
|                              | The default value is <b>RIP 1</b> .                                                                                                    |
| Route Accept<br>Type         | Allows you to set the type of routing table update announcements the Business Communications Manager router accepts from other routers.                                                                                                    |
|                              | The possible values are:                                                                                                    |
|                              | <b>Disabled</b> : disables sending RIP routing table update announcements. If you choose <b>Disabled</b> , you must create static routes in the Business Communications Manager base unit to access other networks connected to this interface. This method is preferable if you want to keep the routing table small in the Business Communications Manager base unit. |
|                              | <b>RIP 1</b> : accepts only announcements of RIP 1 type.                                                                                                    |
|                              | <b>RIP 1 Compatible</b> : accepts announcements of RIP 1 and RIP 2 types.                                                                                                    |
|                              | The default value is <b>RIP 1</b> .                                                                                                    |
| Route Expiration<br>Interval | Allows you to define the period of time within which a route in the routing table must be updated to remain a valid route. The possible values are <b>15</b> to <b>259200</b> seconds. The default value is <b>180</b> seconds.                                                                                                    |
| Route Removal<br>Interval    | Allows you to define the period of time (in seconds) an invalid route remains in the routing table before the routing manager removes it from the routing table. The possible values are <b>15</b> to <b>259200</b> seconds.                                                                                                    |
|                              | The default value is <b>120</b> seconds                                                                                                    |
| Route<br>Announcement        | Allows you to set the time interval (in seconds) between routing table updates when the <b>Routing</b><br><b>Table Update Mode</b> is set to <b>Periodic</b> . The possible values are <b>5</b> to <b>86400</b> seconds.                                                                                                    |
| Interval                     | The default value is <b>30</b> seconds.                                                                                                    |

| Attribute                 | Description                                                                                                    |
|---------------------------|----------------------------------------------------------------------------------------------------|
| Route Tag                 | Allows you to create a special tag which identifies routes announced over the interface. The route tag helps identify route packets when debugging routing problems using a network sniffer.                                                                                                    |
| Poisoned<br>Reverse       | Allows you to enable or disable options designed to avoid routing problems such as loops or metric values exceeding the maximum of 15 hop counts.                                                                                                    |
|                           | The following options are available:                                                                                                    |
|                           | <b>Actual</b> : A routing table update process where a routing table update going out repeats the information sent by the originator. The system tries to solve this state known as a loop involving two routers by sending more routing updates.                                                                                                 |
|                           | <b>Split</b> (split horizon): A routing table update process designed to avoid sending the same routing information back to the originator.                                                                                                    |
|                           | <b>Poisoned</b> : A routing table update process designed to advertise unreachable routes as having metric value of 16 regardless of incoming routing update information.                                                                                                    |
|                           | The default value is <b>Split</b> .                                                                                                    |
| Triggered<br>Updates      | Allows you enable immediate route update announcements whenever a metric or other information changes in the routing table entries.                                                                                                    |
|                           | When <b>Triggered Updates</b> is set to <b>Enabled</b> , the system gathers new routing information for the period of time defined in the <b>Triggered Update Interval</b> from the RIP Summary window (see "Configuring IP Routing global settings" on page 707). Triggered updates results in more frequent, smaller RIP routing table updates. |
|                           | The possible values are <b>Enabled</b> and <b>Disabled</b> .                                                                                                    |
|                           | The default value is <b>Disabled</b> .                                                                                                    |
| Announce Default<br>Route | Allows you to enable or disable the announcement of default routes in incoming route announcements. Use caution when you enable this feature, because improper configuration causes a loss of network connectivity. The possible values are <b>Enabled</b> and <b>Disabled</b> . The default value is <b>Disabled</b> .                           |
| Accept Default<br>Route   | Allows you to enable or disable the acceptance of incoming default routes announcement.                                                                                                    |
|                           | Sets default routes as static routes. If you run Net Link Manager to automatically backup the primary WAN link using a dial-up link, Net Link Manager manages the default routes and the default routes that you add are non-operational as soon as a primary link breaks or comes up again.                                                      |
|                           | The possible values are <b>Enabled</b> and <b>Disabled</b> .                                                                                                    |
|                           | The default value is <b>Disabled</b> .                                                                                                    |

#### Table 228 IP RIP Parameters (Continued)

7 Press Tab to save your settings.

# **Enabling the RIP Subnet summary**

- 1 On the navigation tree, click the **Services** key and click the **IP Routing** key. The available interfaces for IP routing are listed under the **IP Routing** heading.
- **2** Click the interface you want to configure. The Summary window appears.
- **3** Click the **Configuration** menu and then click **Enable Rip SubnetSumm**. The message "Please wait..setting data" appears in the message bar at the bottom of the Unified Manager Window. After the Rip Subnet Summary is successfully enabled, the message "Ready" appears in the message bar.

### **Disabling the RIP Subnet summary**

- 1 On the navigation tree, click the **Services** key and click the **IP Routing** key. The available interfaces for IP routing are listed under the **IP Routing** heading.
- **2** Click the interface you want to configure. The Summary window appears.
- 3 Click the Configuration menu and then click Disable Rip SubnetSumm. The message "Please wait..setting data" appears in the message bar at the bottom of the Unified Manager Window. After the Rip Subnet Summary is successfully disabled, the message "Ready" appears in the message bar.

# **Configuring OSPF Parameters on a network interface**

- 1 On the navigation tree, click the **Services** key and click the **IP Routing** key. The available interfaces for IP routing are listed under the **IP Routing** heading.
- Click the interface you want to configure. The Summary window appears. The Routing Protocol box shows the current routing protocol.

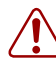

**Warning:** Because OSPF is a "link-state" based routing protocol, you must not use OSPF on dial-on-demand interfaces. Frequent link status changes (between "up" and "down") may cause the OSPF protocol to become unstable.

#### 3 In the **Routing Protocol** list, click **OSPF**.

# → Tips

If you are changing the routing protocol from RIP to OSPF, you must first set the Routing Protocol under each available interface to None before you can select OSPF.

4 Click the **OSPF Parameters** tab.

The OSPF Parameters screen appears.

| → |
|---|

**Note:** The OSPF Parameters tab does not appear unless you choose OSPF as your routing protocol.

**5** Configure the OSPF parameters according to the following table.

Table 229 IP OSPF Parameters

| Attribute              | Description                                                                                                    |
|------------------------|----------------------------------------------------------------------------------------------------|
| Metric                 | This field allows you to assign the link cost for this interface that advertised in the router's link state advertisement for this interface.                                                                                                    |
|                        | The Metric is an indication of the cost of the route. If multiple routes exist on a network ID, the Metric is used to decide which route is taken. The route with the lowest Metric is the preferred route. If you enter a high number for the Metric, this interface will not be used as much as an interface with a lower Metric. |
|                        | The possible values are 1 to 32767.                                                                                                    |
|                        | The default value is <b>1</b> .                                                                                                    |
| Interface Type         | Allows you to select the type of interface that describes your network configuration. The possible values are:                                                                                                    |
|                        | <b>Broadcast</b> : A broadcast network supports multiple routers and addresses a single physical message to all routers.                                                                                                    |
|                        | P2P: A point-to-point network joins a single pair of OSPF routers.                                                                                                    |
|                        | <b>NBMA</b> : A Non-Broadcast-Multi-Access (NBMA) network supports multiple routers and cannot address a single physical message to all routers.                                                                                                    |
|                        | The default value is <b>Broadcast</b> .                                                                                                    |
| Router Priority        | Allows you to assign a priority to the Business Communications Manager router. The possible values are <b>0</b> to <b>255</b> . A value of 0 indicates that the Business Communications Manager system cannot become the designated router. The default value is <b>1</b> .                                                         |
| Transit Delay          | Allows you to set (in seconds) the estimated round-trip transit delay in the network connected to the interface. The values are <b>1</b> to <b>3600</b> seconds. The default value is <b>1</b> .                                                                                                    |
| Retransmit<br>Interval | Allows you to set the number of seconds the router waits before retransmitting after a time-out occurs. The values are <b>1</b> to <b>3600</b> seconds. The default value is <b>1</b> .                                                                                                    |
| Hello Interval         | Allows you to define how frequently the router must send "hello packets" on an interface. The values are <b>1</b> to <b>32767</b> seconds. The default value is <b>10</b> .                                                                                                    |
| Dead Interval          | Allows you to set the maximum number of seconds the router waits to receive the next hello before considering the adjacent router as non operational. The values are <b>1</b> to <b>32767</b> seconds. The default value is <b>40</b> .                                                                                             |
| Poll Interval          | Allows you to define the period of time the router must keep sending hello packets to an adjacent router that is considered non operational. The values are <b>1</b> to <b>32767</b> seconds. The default value is <b>120</b> .                                                                                                    |
| MTU                    | Allows you to specify the Maximum Transmission Unit for this interface. The values are <b>1</b> to <b>10000</b> .<br>The default value is <b>1500</b> .                                                                                                    |
| Password               | Allows you to define an authentication password, if you selected <b>Password</b> as the authentication type in the <b>Authentication Type</b> box on the OSPF Global Parameters window.                                                                                                    |
|                        | There is no default value provided because the <b>Authentication Type</b> is set to <b>None</b> by default.                                                                                                    |
|                        | <b>Note</b> : The password you choose must conform to the password policy used for your Business Communications Manager system. For more information about the password policy, refer to "Setting password policy" on page 122.                                                                                                    |

6 Press the **Tab** key to save your settings.

# **OSPF NBMA Neighbors**

Frame Relay on Business Communications Manager is a Non Broadcast Multiple Access (NBMA) network. NBMA is a network that can connect two or more routers, but has no hardware broadcast capability. For OSPF function properly on a NBMA network, you must configure OSPF to unicast to the IP addresses of the routers on the network. The OSPF NBMA Neighbors screen allows you to enter IP addresses of the NBMA Neighbors.

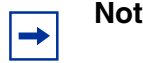

Note: The OSPF NBMA Neighbors is available only for WAN interfaces.

- 1 On the navigation tree, click the **Services** key and click the **IP Routing** key.
- **2** Click the WAN interface you want configure.
- Click the OSPF NBMA Neighbors tab. The OSPF NBMA Neighbors screen appears.

### Adding OSPF NBMA Neighbors

- 1 On the **Configuration** menu, click **Add OSPF Neighbor**. The OSPF NBMA Neighbors screen appears.
- **2** Configure the OSPF NBMA Neighbor parameters according to the following table.

#### Table 230 IP OSPF NBMA Neighbor parameters

| Attribute              | Description                                                                                                    |
|------------------------|----------------------------------------------------------------------------------------------------|
| OSPF Neighbor<br>(ON#) | Allows you to specify the OSPF Neighbor identifier.                                                                                            |
| Neighbor Address       | Allows you to specify the IP address of the neighboring router.                                                                                |
| Neighbor Priority      | Allows you to specify the priority of the neighboring router. The possible values are <b>1</b> to <b>255</b> . The default value is <b>1</b> . |

**3** Click the **OK** button.

### Modifying OSPF NBMA Neighbors

- 1 Click the OSPF NBMA Neighbor you want to modify.
- **2** On the **Configuration** menu, click **Modify OSPF Neighbor**. The OSPF NBMA Neighbors screen appears.
- **3** Change the OSPF NBMA Neighbor parameters.
- 4 Click the **OK** button.

### **Deleting OSPF NBMA Neighbors**

- 1 Click the OSPF NBMA Neighbor you want to delete.
- **2** On the **Configuration** menu, click **Delete OSPF Neighbor**. A confirmation dialog box appears.
- **3** Click the **Yes** button.

## **Static routes**

You can add static routes to the Business Communications Manager routing table. Static routes added to the routing table take precedence over dynamic routes.

-

**Note:** The default route is managed by Net Link Manager. For information about Net Link Manager, refer to "Configuring Net Link Manager" on page 749.

### Adding a static route to the routing table

- 1 On the navigation tree, click the **Services** key and click the **IP Routing** key.
- **2** Click the interface you want configure.
- **3** Click the **Static Route** tab. The Static Route screen appears.
- 4 On the **Configuration** menu, click **Add Static Route**. The Static Route dialog box appears.
- **5** Configure the static route attributes according to the following table.

#### Table 231 IP Static Route attributes

| Attribute              | Description                                                                                                    |
|------------------------|----------------------------------------------------------------------------------------------------|
| Static Route<br>(SR#)  | Assign a number to the static route. For example, the valid static route number for the first static route is SR1. The function of the static route number is to uniquely identify an route.                                                               |
|                        | If you add more than one static route, use sequential numbers. If you use the number of an existing static route, the system modifies the existing static route. If you use non-sequential, numbers the system automatically reassigns sequential numbers. |
|                        | When you modify a static route, you cannot change the Static Route number.                                                                                                    |
| Destination<br>address | Enter the IP address of the destination network or host.                                                                                                    |
| Destination mask       | Enter the subnet mask corresponding to the destination address.                                                                                                    |
| Next Hop Router        | Enter the IP address of next hop router.                                                                                                    |
| Metric Value           | Enter the metric value associated with the interface. The system adds the metric to the hop count of the routes received through the interface.                                                                                                    |

6 Click the **Save** button.

### Modifying the static route configuration

- 1 Click a static route you want to modify in the Static Route table.
- 2 On the **Configuration** menu, click **Modify Static Route**. The Static Route dialog box appears.
- **3** Modify the static route attributes.
- 4 Click the **Save** button.

### Deleting a static route

- 1 Click the static route you want to delete in the Static Route table.
- 2 On the **Configuration** menu, click **Delete Static Route**. A confirmation message appears.
- **3** Click the **Yes** button.

# **Restarting the router**

When you make OSPF changes to the router, you need to restart the Routing and Remote Access Service for the changes to take place.

**Warning:** This procedure will affect any service that requires access across the LAN or WAN, including IP telephone service.

- 1 On the navigation tree, click the **Services** key.
- 2 Click the **IP routing** heading.
- 3 On the Tools menu, click Restart Router. The process takes about a minute. When the restart is complete, you will see an information dialog box indicating that the restart was successful.
- 4 Click the **OK** button, on the dialog box.

-

**Note:** If the restart fails, you will receive this message:

Generic Error (Failed to restart router. Please reboot the system for changes to be effective)

If you do not need the changes immediately, schedule a cold start of the Business Communications Manager for a low-activity period. The Scheduler is located under the Maintenance button on the first page of the Unified Manager web page.

Otherwise, shut down and then restart the Business Communications Manager. This will disrupt all telephony service.

# Chapter 34 Configuring IPX Routing

Business Communications Manager supports RIP and SAP (Service Advertising Protocol) for IPX routing in a NetWare environment. Static routes and static services are also supported.

Business Communications Manager supports IPX basic packet filtering feature.

This section provides instructions about how to configure IPX routing for specific interfaces. All available interfaces appear under the IPX Routing heading. The same configuration procedures apply to all interfaces.

The information in this section includes:

- "Enabling IPX Routing" on page 720
- "Configuring IPX Routing" on page 721
- "Configuring IPX routing on an interface" on page 723

**Note:** The IPX router manager in your Business Communications Manager system operates separately from the IP routing manager. As a result, RIP configuration under the IP Routing heading has no effect on IPX routing. You must configure IPX RIP parameters under the IPX Routing heading.

Tips

 $\rightarrow$ 

After you create and add a filter for IPX routing on an interface, you must select the Input Filter Action and Output filter Action from the RIP Summary parameters.

**Warning:** The filter action that indicates either to deny or allow packets that match filter definition applies to all filters. You cannot set a filter action for a specific filter. When you have decided which action the routing manager must perform on packets matching a filter definition, the routing manager performs this action every time it finds a match between packets and filters.

# **Enabling IPX Routing**

IPX Routing does not appear on Unified Manager until you enable it.

To enable IPX Routing:

- **1** Launch your web browser.
- In the URL address field, type the Business Communications Manager IP address. For example: *HTTPS://10.10.10.1*.
   The Business Communications Manager Unified Manager initial page appears.

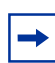

**Note:** You must include **HTTPS://** with the address to access Unified Manager when you are using Internet Explorer as your browser.

- **3** Click the **Maintenance** button. The Network Password screen appears.
- 4 In the User Name box, type the system administrator user name.
- 5 In the **Password** box, type the system administrator password.
- 6 Click the **OK** button. The Product Maintenance & Support screen appears.
- 7 Click the **Install Optional Components** link. The Install Optional Components screen appears.
- 8 Click the **Install** link beside the **IPX Routing** heading. The IPX Routing install wizard starts.
- **9** Follow the prompts on the screen to enable IPX Routing.

The IPX Routing install wizard consists of three steps. Business Communications Manager reboots after each step.

It takes 10 to 15 minutes to enable IPX Routing.
## **Configuring IPX Routing**

- 1 On the navigation tree, click the **Services** key and click the **IPX Routing** heading. The IPX Routing Summary screen appears.
- **2** Configure the IPX Routing Summary settings according to the following table.

#### Table 232 IPX Routing Summary settings

| Attribute                  | Description                                                                                                    |
|----------------------------|----------------------------------------------------------------------------------------------------|
| Description                | Displays the name of the router.                                                                                                 |
| Version                    | Displays the version number of the router.                                                                                       |
| Status                     | Displays the current status of the service.                                                                                      |
| Internal Network<br>Number | Allows you to specify the internal network number. The internal network number uniquely identifies the computer on the intranet. |

- **3** Click the **IPX Global Settings** tab. The IPX Global Settings screen appears.
- 4 Configure the IPX Global Settings according to the following table.

#### Table 233 IPX Global settings

| Attribute     | Description                                                                                            |
|---------------|----------------------------------------------------------------------------------------------------|
| IPX Log level | Allows you to enable the recording of events in the Event Viewer. The following options are available: |
|               | Maximum, logs all information in the Event Viewer.                                                     |
|               | Warnings Also, logs errors and warnings in the Event Viewer.                                           |
|               | Errors Only, logs errors in the Event Viewer.                                                          |
|               | Disabled, disables event logs.                                                                         |
|               | The default value is <b>Errors Only</b> .                                                              |

- **5** Click the **RIP Global Settings** tab. The RIP Global Settings screen appears.
- **6** Configure the RIP Global Settings according to the following table.

#### Table 234 IPX RIP Global settings

| Attribute     | Description                                                                                            |
|---------------|----------------------------------------------------------------------------------------------------|
| RIP Log level | Allows you to enable the recording of events in the Event Viewer. The following options are available: |
|               | Maximum, logs all information in the Event Viewer.                                                     |
|               | Warnings Also, logs errors and warnings in the Event Viewer.                                           |
|               | Errors Only, logs errors in the Event Viewer.                                                          |
|               | Disabled, disables event logs.                                                                         |
|               | The default value is Errors Only.                                                                      |

#### 7 Click the SAP Global Settings tab.

The SAP Global Settings screen appears.

**8** Configure the SAP Global Settings according to the following table.

 Table 235
 IPX SAP Global settings

| Attribute     | Description                                                                                            |
|---------------|----------------------------------------------------------------------------------------------------|
| SAP Log Level | Allows you to enable the recording of events in the Event Viewer. The following options are available: |
|               | Maximum, logs all information in the Event Viewer.                                                     |
|               | Warnings Also, logs errors and warnings in the Event Viewer.                                           |
|               | Errors Only, logs errors in the Event Viewer.                                                          |
|               | Disabled, disables event logs.                                                                         |
|               | The default value is Errors Only.                                                                      |

**9** Press the **Tab** key to save the settings.

## Configuring IPX routing on an interface

After you configured the IPX Routing global settings, you must configure each available network interface.

This section includes information about:

- "Configuring Packet Filters for IPX routing" on page 723
- "RIP filters for IPX routing" on page 727
- "SAP filters for IPX routing" on page 732
- "Static Routes for IPX Routing" on page 736
- "Static Service for IPX Routing" on page 738

## **Configuring Packet Filters for IPX routing**

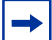

Note: The maximum number of IPX filters you can add is 128.

- 1 On the navigation tree, click the **Services** key and click the **IPX Routing** key.
- **2** Click the interface you want to configure for IPX routing. The Interface Summary screen appears.
- **3** Configure the IPX routing packet filter summary settings according to the following table.

Table 236 IPX Packet Filter Summary Settings

| Attribute           | Description                                                                                                    |
|---------------------|----------------------------------------------------------------------------------------------------|
| Interface Name      | Displays the name of the interface you are currently configuring for IPX routing.                                                               |
| Input Filter Action | Allows you to specify the action the packet filter must perform on inbound traffic.                                                             |
|                     | The values possible values are:                                                                                                    |
|                     | Deny all inbound traffic matching the criterion defined for filters.                                                                            |
|                     | Permit all inbound traffic matching the criterion defined for filters.                                                                          |
|                     | The default value is <b>Deny</b> .                                                                                                    |
|                     | <b>Note</b> : You must create a filter before you can assign an action. To create a filter, refer to "Adding Packet Input filters" on page 724. |
| Output Filter       | Allows you to specify the action the packet filter must perform on outbound traffic.                                                            |
| Action              | The values possible values are:                                                                                                    |
|                     | Deny all outbound traffic matching the criterion defined for filters.                                                                           |
|                     | Permit all outbound traffic matching the criterion defined for filters.                                                                         |
|                     | The default value is <b>Deny</b> .                                                                                                    |
|                     | <b>Note</b> : You must create a filter before you can choose Permit. To create a filter, refer to "Adding Packet Output filters" on page 725.   |
| Network Number      | Allows you to specify the network number (also called external network number) for routing purposes.                                            |
| Frame Type          | Allows you to specify the frame type.                                                                                                    |
|                     | The possible values are:                                                                                                    |
|                     | Ethernet II, Ethernet 802.2, Ethernet 802.3, Ethernet SNAP, Default.                                                                            |

4 Press the **Tab** key to save the settings.

#### Adding Packet Input filters

- 1 On the navigation tree, click the **Services** key and click the **IPX Routing** key.
- **2** Click the interface you want to configure. The Interface Summary screen appears.
- **3** Click the **Packet Input Filters** tab. The Packet Input Filters screen appears.
- **4** On the **Configuration** menu, click **Add Packet Input Filter**. The Packet Input Filters screen appears.
- **5** Configure the Packet Input Filter parameters according to the following table.

#### Table 237 IPX Packet Input Filter parameters

| Attribute                     | Description                                                                                                    |
|-------------------------------|----------------------------------------------------------------------------------------------------|
| Packet Input Filter<br>(PIF#) | Allows you to assign a number to the Packet Input Filter. For example, the valid packet input filter number for the first input filter is PIF1. The function of the Packet Input Filter number is to uniquely identify a packet input filter.                                   |
|                               | If you add more than one Packet Input Filter, use sequential numbers. If you use the number of an existing Packet Input Filter, the system modifies the existing Packet Input Filter. If you use non-sequential, numbers the system automatically reassigns sequential numbers. |
|                               | When you modify a Packet Input Filter, you cannot change the Packet Input Filter number.                                                                                                    |
| Source Network<br>Number      | Allows you to enter the network number that identifies the source IPX network. A valid entry is any 4-byte hexadecimal number.                                                                                                    |
| Source Network<br>Mask        | Allows you to enter the network mask to be applied to the source address. This parameter defines the range of network numbers that you want to filter.                                                                                                    |
| Source Node                   | Shows the node part of the service address. The permitted value uses 6 bytes in hexadecimal format. The default value is <b>None</b> .                                                                                                    |
| Source Socket                 | Shows the socket part of the service address. The permitted value uses 2 bytes in hexadecimal format. The default value is <b>None</b> .                                                                                                    |
| Destination<br>Network Number | Allows you to enter the network number that identifies the destination IPX network. A valid entry is any 4-byte hexadecimal number.                                                                                                    |
| Destination<br>Network Mask   | Allows you to enter the network mask to be applied to the destination address. This parameter defines the range of network numbers that you want to filter.                                                                                                    |
| Destination Node              | Shows the node part of the service address. The permitted value uses 6 bytes in hexadecimal format. The default value is <b>None</b> .                                                                                                    |
| Destination<br>Socket         | Shows the socket part of the service address. The permitted value uses 2 bytes in hexadecimal format. The default value is <b>None</b> .                                                                                                    |
| Packet Type                   | Allows you to specify the Packet Type. The permitted value uses 2 bytes in hexadecimal format. The default value is <b>None</b> .                                                                                                    |

6 Click the **Save** button.

#### **Modifying Packet Input filters**

- 1 On the navigation tree, click the **Services** key and click the **IPX Routing** key.
- **2** Click the interface you want to modify. The Interface Summary screen appears.
- **3** Click the **Packet Input Filters** tab. The Packet Input Filters screen appears.
- 4 Click the Packet Input Filter you want to modify.
- **5** On the **Configuration** menu, click **Modify Packet Input Filter**. The Packet Input Filters screen appears.
- **6** Modify the Packet Input Filter attributes.
- 7 Click the **Save** button.

#### **Deleting Packet Input filters**

- 1 On the navigation tree, click the **Services** key and click the **IPX Routing** key.
- **2** Click the interface you want to modify. The Interface Summary screen appears.
- **3** Click the **Packet Input Filters** tab. The Packet Input Filters screen appears.
- 4 Click the Packet Input Filter you want to delete.
- **5** On the **Configuration** menu, click **Delete Packet Input Filter**. A confirmation message appears.
- 6 Click the Yes button.

#### **Adding Packet Output filters**

- 1 On the navigation tree, click the **Services** key and click the **IPX Routing** key.
- **2** Click the interface you want to modify. The Interface Summary screen appears.
- **3** Click the **Packet Output Filters** tab. The Packet Output Filters screen appears.
- 4 On the **Configuration** menu, click **Add Packet Output Filter**. The Packet Output Filters screen appears.

**5** Configure the Packet Output Filter parameters according to the following table.

 Table 238
 IPX Packet Output Filter parameters

| Attribute                      | Description                                                                                                    |
|--------------------------------|----------------------------------------------------------------------------------------------------|
| Packet Output<br>Filter (POF#) | Allows you to assign a number to the Packet Output Filter. For example, the valid Packet Output Filter number for the first output filter is POF1. The function of the Packet Output Filter number is to uniquely identify a Packet Output Filter.                                 |
|                                | If you add more than one Packet Output Filter, use sequential numbers. If you use the number of an existing Packet Output Filter, the system modifies the existing Packet Output Filter. If you use non-sequential, numbers the system automatically reassigns sequential numbers. |
|                                | When you modify a Packet Output Filter, you cannot change the Packet Output Filter number.                                                                                                    |
| Source Network<br>Number       | Allows you to enter the network number that identifies the source IPX network. A valid entry is any 4-byte hexadecimal number.                                                                                                    |
| Source Network<br>Mask         | Allows you to enter the network mask to be applied to the source address. This parameter defines the range of network numbers that you want to filter.                                                                                                    |
| Source Node                    | Shows the node part of the service address. The permitted value uses 6 bytes in hexadecimal format. The default value is <b>None</b> .                                                                                                    |
| Source Socket                  | Shows the socket part of the service address. The permitted value uses 2 bytes in hexadecimal format. The default value is <b>None</b> .                                                                                                    |
| Destination<br>Network Number  | Allows you to enter the network number that identifies the destination IPX network. A valid entry is any 4-byte hexadecimal number.                                                                                                    |
| Destination<br>Network Mask    | Allows you to enter the network mask to be applied to the destination address. This parameter defines the range of network numbers that you want to filter.                                                                                                    |
| Destination Node               | Shows the node part of the service address. The permitted value uses 6 bytes in hexadecimal format. The default value is <b>None</b> .                                                                                                    |
| Destination<br>Socket          | Shows the socket part of the service address. The permitted value uses 2 bytes in hexadecimal format. The default value is <b>None</b> .                                                                                                    |
| Packet Type                    | Allows you to enter the network number that identifies the destination IPX network. A valid entry is any 4-byte hexadecimal number.                                                                                                    |

6 Click the **Save** button.

#### **Modifying Packet Output filters**

- 1 On the navigation tree, click the **Services** key and click the **IPX Routing** key.
- **2** Click the interface you want to modify. The Interface Summary screen appears.
- **3** Click the **Packet Output Filters** tab. The Packet Output Filters screen appears.
- 4 Click the Packet Output Filter you want to modify.
- 5 On the **Configuration** menu, click **Modify Packet Output Filter**. The Packet Output Filters screen appears.
- **6** Modify the Packet Output Filter attributes.
- 7 Click the **Save** button.

#### **Deleting Packet Output filters**

- 1 On the navigation tree, click the **Services** key and click the **IPX Routing** key.
- **2** Click the interface you want to modify. The Interface Summary screen appears.
- **3** Click the **Packet Output Filters** tab. The Packet Output Filters screen appears.
- 4 Click the Packet Output Filter you want to delete.
- **5** On the **Configuration** menu, click **Delete Packet Output Filter**. A confirmation message appears.
- 6 Click the Yes button.

## **RIP filters for IPX routing**

RIP is the routing protocol that routes IPX data packets in an internetwork environment. You can configure IPX packet filters for inbound or outbound traffic on interface handling IPX packets.

**Note:** The maximum number of IPX filters you can add is 128.

#### **Configuring RIP for IPX Routing**

- 1 On the navigation tree, click the **Services** key and click the **IPX Routing** key.
- **2** Click the interface you want to modify. The Interface Summary screen appears.
- **3** Click the **RIP Summary** tab. The RIP Summary screen appears.
- 4 Configure the RIP Summary settings according to the following table.

#### Table 239 IPX RIP Summary settings

| Attribute           | Description                                                                                                    |
|---------------------|----------------------------------------------------------------------------------------------------|
| Input Filter Action | Allows you to specify the action the packet filter must perform on inbound traffic.                                                          |
|                     | The values possible values are:                                                                                                    |
|                     | Deny all inbound traffic matching the criterion defined for filters.                                                                         |
|                     | Permit all inbound traffic matching the criterion defined for filters.                                                                       |
|                     | The default value is <b>Deny</b> .                                                                                                    |
|                     | <b>Note</b> : You must create a filter before you can assign an action. To create a filter, refer to "Adding RIP Input Filters" on page 729. |

| Attribute               | Description                                                                                                    |
|-------------------------|----------------------------------------------------------------------------------------------------|
| Output Filter<br>Action | Allows you to specify the action the packet filter must perform on outbound traffic.                                                          |
|                         | Deny all outbound traffic matching the criterion defined for filters.                                                                         |
|                         | Permit all outbound traffic matching the criterion defined for filters.                                                                       |
|                         | The default value is <b>Deny</b> .                                                                                                    |
|                         | <b>Note</b> : You must create a filter before you can assign an action. To create a filter, refer to "Adding RIP Output filters" on page 730. |

#### Table 239 IPX RIP Summary settings (Continued)

- **5** Press the **Tab** key to save the settings.
- 6 Click the **RIP Parameters** tab. The RIP Parameters screen appears.
- 7 Configure the RIP Parameters settings according to the following table.

|  | Table 240 | IPX RIP F | Parameters |
|--|-----------|-----------|------------|
|--|-----------|-----------|------------|

| Attribute                      | Description                                                                                                    |
|--------------------------------|----------------------------------------------------------------------------------------------------|
| RIP State                      | Allows you to enable or disable RIP for this interface.<br>The values are <b>Enabled</b> or <b>Disabled</b> .<br>The default value is <b>Enabled</b>                                                                                                    |
| Advertise Routes               | Allows you enable or disable the advertisement of routes on the interface you are configuring. The default value is <b>Enabled</b> .                                                                                                    |
| Accept Route<br>Advertisements | Allows you to enable or disable the acceptance of route advertisement from remote routers on this interface.<br>The default value is <b>Enabled</b> .                                                                                                    |
| Update Mode                    | Allows you to select an update mode for the routing table. The routing table update modes available are:<br><b>Standard</b> update mode sends out a routing table for a router at regular intervals that you specify in the Update Interval box. New routes are added to the routing table as dynamic routes and are deleted from the routing tables when the router restarts. |
|                                | Autostatic update mode sends a routing table on the current interface when other routers connected to this interface request it. New routes to this interface, using RIP, are stored as static routes in the routing table for this interface and remain until you delete them.<br>No Update mode never updates the routing tables on the current interface.                   |
|                                | The default value is <b>Standard</b> .                                                                                                    |
| Update Interval                | Allows you to set the interval, in seconds, when the routing manager updates the route tables.<br>When you set the Update Mode to <b>Standard</b> , the routing manager periodically updates the route<br>tables at the interval you specify in the Update Interval box.<br>The possible values are 5 to 86400 seconds (24 hours).<br>The default value is 60 seconds.         |
| Aging Interval<br>Multiplier   | A multiplier used to determine when a route expires and is removed from the route table. For example, if the update interval is set to 60 seconds and you enter a value of 3 in the Aging Interval Multiplier, a route remains in the route table for a maximum of 180 seconds (3 X 60) from the last update.<br>The default value is 3.                                       |

8 Press the **Tab** key to save the settings.

#### **Adding RIP Input Filters**

- 1 On the navigation tree, click the **Services** key and click the **IPX Routing** key.
- **2** Click the interface you want to modify. The Interface Summary screen appears.
- **3** Click the **RIP Input Filters** tab. The **RIP** Input Filters screen appears.
- **4** On the **Configuration** menu, click **Add RIP Input Filter**. The RIP Input Filters screen appears.
- **5** Configure the RIP Input Filter parameters according to the following table.

#### Table 241 IPX RIP Input Filter parameters

| Attribute          | Description                                                                                                    |
|--------------------|----------------------------------------------------------------------------------------------------|
| Input Filter (IF#) | Allows you to assign a number to the RIP Input Filter. For example, the valid RIP input filter number for the first input filter is IF1. The function of the RIP Input Filter number is to uniquely identify a RIP input filter.                                       |
|                    | If you add more than one RIP Input Filter, use sequential numbers. If you use the number of an existing RIP Input Filter, the system modifies the existing RIP Input Filter. If you use non-sequential, numbers the system automatically reassigns sequential numbers. |
|                    | When you modify a RIP Input Filter, you cannot change the RIP Input Filter number.                                                                                                    |
| Network Number     | Allows you to enter the network number that identifies the IPX network. A valid entry is any 4-byte hexadecimal number.                                                                                                    |
| Network Mask       | Allows you to enter the network mask to be applied to the source address. This parameter defines the range of network numbers that you want to filter.                                                                                                    |

6 Click the **Save** button.

#### Modifying RIP Input filters

- 1 On the navigation tree, click the **Services** key and click the **IPX Routing** key.
- **2** Click the interface you want to modify. The Interface Summary screen appears.
- **3** Click the **RIP Input Filters** tab. The **RIP** Input Filters screen appears.
- 4 Click the RIP Input Filter you want to modify.
- **5** On the **Configuration** menu, click **Modify RIP Input Filter**. The RIP Input Filters screen appears.
- **6** Modify the RIP Input Filter attributes.
- 7 Click the **Save** button.

#### **Deleting RIP Input filters**

- 1 On the navigation tree, click the **Services** key and click the **IPX Routing** key.
- **2** Click the interface you want to modify. The Interface Summary screen appears.
- **3** Click the **RIP Input Filters** tab. The RIP Input Filters screen appears.
- 4 Click the RIP Input Filter you want to delete.
- **5** On the **Configuration** menu, click **Delete RIP Input Filter**. A confirmation message appears.
- 6 Click the Yes button.

#### Adding RIP Output filters

- 1 On the navigation tree, click the **Services** key and click the **IPX Routing** key.
- **2** Click the interface you want to modify. The Interface Summary screen appears.
- **3** Click the **RIP Output Filters** tab. The RIP Output Filters screen appears.
- 4 On the **Configuration** menu, click **Add RIP Output Filter**. The RIP Output Filters screen appears.
- **5** Configure the RIP Output Filter parameters according to the following table.

 Table 242
 IPX RIP Output Filter parameters

| Attribute              | Description                                                                                                    |
|------------------------|----------------------------------------------------------------------------------------------------|
| Output Filter<br>(OF#) | Allows you to assign a number to the RIP Output Filter. For example, the valid RIP Output Filter number for the first output filter is OF1. The function of the RIP Output Filter number is to uniquely identify a RIP Output Filter.                                     |
|                        | If you add more than one RIP Output Filter, use sequential numbers. If you use the number of an existing RIP Output Filter, the system modifies the existing RIP Output Filter. If you use non-sequential, numbers the system automatically reassigns sequential numbers. |
|                        | When you modify a RIP Output Filter, you cannot change the RIP Output Filter number.                                                                                                    |
| Network Number         | Allows you to enter the network number that identifies the IPX network. A valid entry is any 4-byte hexadecimal number.                                                                                                    |
| Network Mask           | Allows you to enter the network mask to be applied to the source address. This parameter defines the range of network numbers that you want to filter.                                                                                                    |

6 Click the **Save** button.

#### **Modifying RIP Output filters**

- 1 On the navigation tree, click the **Services** key and click the **IPX Routing** key.
- **2** Click the interface you want to modify. The Interface Summary screen appears.
- **3** Click the **RIP Output Filters** tab. The RIP Output Filters screen appears.
- 4 Click the RIP Output Filter you want to modify.
- **5** On the **Configuration** menu, click **Modify RIP Output Filter**. The RIP Output Filters screen appears.
- **6** Modify the RIP Output Filter attributes.
- 7 Click the **Save** button.

#### **Deleting RIP Output filters**

- 1 On the navigation tree, click the **Services** key and click the **IPX Routing** key.
- **2** Click the interface you want to modify. The Interface Summary screen appears.
- 3 Click the **RIP Output Filters** tab. The RIP Output Filters screen appears.
- 4 Click the RIP Output Filter you want to delete.
- **5** On the **Configuration** menu, click **Delete RIP Output Filter**. A confirmation message appears.
- 6 Click the Yes button.

## SAP filters for IPX routing

-

On a Novell network, the Service Advertising Protocol (SAP) provides network control information about available services on a Novell network. You can define and add SAP filters for IPX routing.

Note: The maximum number of IPX filters you can add is 128.

#### **Configuring the SAP for IPX Routing**

- 1 On the navigation tree, click the **Services** key and click the **IPX Routing** key.
- **2** Click the interface you want to modify. The Interface Summary screen appears.
- **3** Click the **SAP Summary** tab. The SAP Summary screen appears.
- 4 Configure the SAP Summary settings according to the following table.

#### Table 243 IPX SAP Summary settings

| Attribute           | Description                                                                                                    |
|---------------------|----------------------------------------------------------------------------------------------------|
| Input Filter Action | Allows you to specify the action the filter must perform on inbound traffic.                                                                  |
|                     | The values possible values are:                                                                                                    |
|                     | Deny all inbound traffic matching the criterion defined for SAP filters.                                                                      |
|                     | Permit all inbound traffic matching the criterion defined for SAP filters.                                                                    |
|                     | The default value is <b>Deny</b> .                                                                                                    |
|                     | <b>Note</b> : You must create a filter before you can assign an action. To create a filter, refer to "Adding SAP Input Filters" on page 733.  |
| Output Filter       | Allows you to specify the action the filter must perform on outbound traffic.                                                                 |
| Action              | The possible values are:                                                                                                    |
|                     | Deny all outbound traffic matching the criterion defined for SAP filters.                                                                     |
|                     | Permit all outbound traffic matching the criterion defined for SAP filters.                                                                   |
|                     | The default value is <b>Deny</b> .                                                                                                    |
|                     | <b>Note</b> : You must create a filter before you can assign an action. To create a filter, refer to "Adding SAP Output Filters" on page 735. |

- **5** Press the **Tab** key to save the settings.
- 6 Click the **SAP Parameters** tab. The SAP Parameters screen appears.
- 7 Configure the SAP Parameters according to the following table.

Table 244 IPX SAP Parameters

| Attribute | Description                                                  |  |
|-----------|--------------------------------------------------------------|--|
| SAP State | tate Allows you to enable or disable SAP for this interface. |  |
|           | The possible values are <b>Enabled</b> or <b>Disabled</b> .  |  |
|           | The default value is <b>Enabled</b> .                        |  |

| Attribute                        | Description                                                                                                    |
|----------------------------------|----------------------------------------------------------------------------------------------------|
| Advertise<br>Services            | Allows you to enable or disable the advertisement of SAP services on the interface to remote routers.                                                                                                    |
|                                  | The possible values are <b>Enabled</b> or <b>Disabled</b> .                                                                                                    |
|                                  | The default value is <b>Enabled</b> .                                                                                                    |
| Accept Service<br>Advertisements | Allows you to enable or disable the acceptance of advertisement of SAP services from remote routers.                                                                                                    |
|                                  | The possible values are <b>Enabled</b> or <b>Disabled</b> . The default value is <b>Enabled</b> .                                                                                                    |
| Update Mode                      | Allows you to select an update mode for SAP on the interface. The available options are:                                                                                                    |
|                                  | <b>Standard</b> update mode sends periodic updates at an interval you define in the Update Interval box.                                                                                                    |
|                                  | <b>Autostatic</b> update mode sends a routing table update when other routers connected to this interface request it. New routes to this interface, using SAP, are stored as static routes in the routing table for this interface and remain until you delete them.                                                                                                |
|                                  | No Update mode never updates the routing tables on the current interface.                                                                                                    |
|                                  | The default value is <b>Standard</b> .                                                                                                    |
| Update Interval                  | Allows you to set the interval, in seconds at which SAP announcements are updated. If you set the <b>Update Mode</b> to <b>Standard</b> , the SAP announcements are updated at the interval you specify in the Update Interval box. The possible values <b>5</b> to <b>86400</b> seconds. The default value is <b>60</b> seconds.                                   |
| Aging Interval<br>Multiplier     | A multiplier used to determine when a SAP announcements coming to this interface expires. For example, if the update interval is set to 60 seconds and you enter a value of 3 in the Aging Interval Multiplier, a SAP announcement remains valid for a maximum of 180 seconds (3 X 60) from the last announcement. The possible values are <b>3</b> to <b>100</b> . |
|                                  |                                                                                                    |

#### Table 244 IPX SAP Parameters (Continued)

#### **Adding SAP Input Filters**

- 1 On the navigation tree, click the **Services** key and click the **IPX Routing** key.
- **2** Click the interface you want to modify. The Interface Summary screen appears.
- **3** Click the **SAP Input Filters** tab. The SAP Input Filters screen appears.
- **4** On the **Configuration** menu, click **Add SAP Input Filter**. The SAP Input Filters screen appears.
- **5** Configure the SAP Input Filter parameters according to the following table.

#### Table 245 IPX SAP Input Filter parameters

| Attribute                | Description                                                                                                    |
|--------------------------|----------------------------------------------------------------------------------------------------|
| Input Filter<br>(SapIF#) | Allows you to assign a number to the SAP Input Filter. For example, the valid SAP input filter number for the first input filter is SapIF1. The function of the SAP Input Filter number is to uniquely identify a SAP input filter.                                                                                                    |
|                          | If you add more than one SAP Input Filter, use sequential numbers. If you use the number of an existing SAP Input Filter, the system modifies the existing SAP Input Filter. If you use non-sequential, numbers the system automatically reassigns sequential numbers.<br>When you modify a SAP Input Filter, you cannot change the SAP Input Filter number. |

| Attribute    | Description                                                                                                    |
|--------------|----------------------------------------------------------------------------------------------------|
| Service Type | Allows you to specify the SAP service type. Use a 2 byte hexadecimal number. You can use the value 0xFFFF to match services of any type. |
| Service Name | Allows you to enter the service name. You can use a wildcard service name such as "*" to indicate all service names.                     |

#### Table 245 IPX SAP Input Filter parameters (Continued)

6 Click the **Save** button.

#### **Modifying SAP Input Filters**

- 1 On the navigation tree, click the **Services** key and click the **IPX Routing** key.
- **2** Click the interface you want to modify. The Interface Summary screen appears.
- **3** Click the **SAP Input Filters** tab. The SAP Input Filters screen appears.
- 4 Click the SAP Input Filter you want to modify.
- **5** On the **Configuration** menu, click **Modify SAP Input Filter**. The SAP Input Filters screen appears.
- **6** Modify the SAP Input Filter attributes.
- 7 Click the **Save** button.

#### **Deleting SAP Input Filters**

- 1 On the navigation tree, click the **Services** key and click the **IPX Routing** key.
- **2** Click the interface you want to modify. The Interface Summary screen appears.
- **3** Click the **SAP Input Filters** tab. The SAP Input Filters screen appears.
- 4 Click the SAP Input Filter you want to delete.
- **5** On the **Configuration** menu, click **Delete SAP Input Filter**. A confirmation message appears.
- 6 Click the Yes button.

#### Adding SAP Output Filters

- 1 On the navigation tree, click the **Services** key and click the **IPX Routing** key.
- **2** Click the interface you want to modify. The Interface Summary screen appears.
- **3** Click the **SAP Output Filters** tab. The SAP Output Filters screen appears.
- 4 On the Configuration menu, click Add SAP Output Filter.
- **5** Configure the SAP Output Filter parameters according to the following table.

#### Table 246 IPX SAP Output Filter parameters

| Attribute                 | Description                                                                                                    |
|---------------------------|----------------------------------------------------------------------------------------------------|
| Output Filter<br>(SapOF#) | Allows you to assign a number to the SAP Output Filter. For example, the valid SAP output filter number for the first output filter is SapOF1. The function of the SAP Output Filter number is to uniquely identify a SAP Output filter.                                                                                                    |
|                           | If you add more than one SAP Output Filter, use sequential numbers. If you use the number of an existing SAP Output Filter, the system modifies the existing SAP Output Filter. If you use non-sequential, numbers the system automatically reassigns sequential numbers. When you modify a SAP Output Filter, you cannot change the SAP Output Filter number. |
| Service Type              | Allows you to specify the SAP service type. Use a 2 byte hexadecimal number. You can use the value 0xFFFF to match services of any type.                                                                                                    |
| Service Name              | Allows you to enter the service name. You can use a wildcard service name such as "*" to indicate all service names.                                                                                                    |

6 Click the **Save** button.

#### **Modifying SAP Output Filters**

- 1 On the navigation tree, click the **Services** key and click the **IPX Routing** key.
- **2** Click the interface you want to modify. The Interface Summary screen appears.
- **3** Click the **SAP Output Filters** tab. The SAP Output Filters screen appears.
- 4 Click the SAP Output Filter you want to modify.
- 5 On the Configuration menu, click Modify SAP Output Filter.
- **6** Modify the SAP Output filter attributes.
- 7 Click the **Save** button.

#### **Deleting SAP Output Filters**

- 1 On the navigation tree, click the **Services** key and click the **IPX Routing** key.
- **2** Click the interface you want to modify. The Interface Summary screen appears.
- **3** Click the **SAP Output Filters** tab. The SAP Output Filters screen appears.
- 4 Click the SAP Output Filter you want to delete.
- **5** On the **Configuration** menu, click **Delete SAP Output Filter**. A confirmation message appears.
- 6 Click the Yes button.

## **Static Routes for IPX Routing**

You can add static routes to the IPX routing table. The IPX static routes take precedence over the routes added by routing protocol such as RIP.

-

**Note:** The maximum number of IPX routes you can add is 128.

#### Adding Static Routes for IPX Routing

- 1 On the navigation tree, click the **Services** key and click the **IPX Routing** key.
- **2** Click the interface that you want to configure.
- **3** Click the **Static Routes** tab. The Static Routes screen appears.
- 4 On the **Configuration** menu, choose **Add Static Route**. The Static Routes dialog box appears.
- **5** Configure the static routing attributes according to the following table.

 Table 247
 IPX Static Routing attributes

| Attribute               | Description                                                                                                    |
|-------------------------|----------------------------------------------------------------------------------------------------|
| Static Route<br>(SR#)   | Allows you to assign a number to the Static Route. For example, the valid Static Route number for the first static route is SR1. The function of the Static Route number is to uniquely identify a Static Route.                                           |
|                         | If you add more than one Static Route, use sequential numbers. If you use the number of an existing Static Route, the system modifies the existing Static Route. If you use non-sequential, numbers the system automatically reassigns sequential numbers. |
|                         | When you modify a Static Route, you cannot change the Static Route number.                                                                                                    |
| Net Number              | IPX Network Number identifies the destination network for the routing table entry. The permitted value is 4 bytes in hexadecimal format. The default value is <b>None</b> .                                                                                |
| Next Hop Mac<br>Address | Shows the MAC address of the next hop router to reach the network defined in the <b>NetNumber</b> box. The permitted value is 6 bytes in hexadecimal format. The default value is <b>None</b> .                                                            |

| Attribute | Description                                                                                                    |
|-----------|----------------------------------------------------------------------------------------------------|
| Ticks     | Time required (in 1/60 seconds) to reach the destination network. The values are <b>1</b> to <b>32,767</b> . The default value is <b>None</b> .                           |
| Hops      | Shows the number of hops that must be crossed in order to reach the destination network. The permitted values are <b>0</b> to <b>15</b> . The default value is <b>0</b> . |

 Table 247
 IPX Static Routing attributes (Continued)

6 Click the **Save** button.

#### **Modifying Static Routes for IPX Routing**

- 1 On the navigation tree, click the **Services** key and click the **IPX Routing** key.
- **2** Click the interface that you want to configure.
- **3** Click the **Static Routes** tab. The Static Routes screen appears.
- 4 Click the Static Route you want to modify.
- **5** On the **Configuration** menu, choose **Modify Static Route**. The Static Routes dialog box appears.
- **6** Modify the static routing table attributes.
- 7 Click the **Save** button.

#### **Deleting Static Routes for IPX Routing**

- 1 On the navigation tree, click the **Services** key and click the **IPX Routing** key.
- **2** Click the interface that you want to configure.
- **3** Click the **Static Routes** tab. The Static Routes screen appears.
- 4 Click the Static Route you want to delete.
- **5** On the **Configuration** menu, choose **Delete Static Route**. A confirmation message appears.
- 6 Click the Yes button.

## Static Service for IPX Routing

The following section describes how to manage the static service for IPX routing.

#### Adding a Static Service for IPX Routing

- 1 On the navigation tree, click the **Services** key and click the **IPX Routing** key.
- 2 Click the interface that you want to configure.
- **3** Click the **Static Services** tab. The Static Service screen appears.
- 4 On the **Configuration** menu, choose **Add Static Service**. The Static Routes dialog box appears.
- **5** Configure the static service attributes according to the following table.

Table 248 IPX Static Service attributes

| Attribute               | Description                                                                                                    |
|-------------------------|----------------------------------------------------------------------------------------------------|
| Static Service<br>(SS#) | Allows you to assign a number to the Static Service. For example, the valid Static Service number for the first Static Service is SS1. The function of the Static Service number is to uniquely identify a Static Service.                                       |
|                         | If you add more than one Static Service, use sequential numbers. If you use the number of an existing Static Service, the system modifies the existing Static Service. If you use non-sequential, numbers the system automatically reassigns sequential numbers. |
|                         | When you modify a Static Service, you cannot change the Static Service number.                                                                                                    |
| Туре                    | Allows you to specify the SAP service type. Use a 2 byte hexadecimal number. You can use the value 0xFFFF to match services of any type.                                                                                                    |
| Name                    | Shows the static service name. The permitted values can use up to 48 bytes. A wildcard character (*) can also be selected to indicate all service names.                                                                                                    |
| Network                 | Shows the network part of the service address. The permitted value uses 4 bytes in hexadecimal format. The default value is <b>None</b> .                                                                                                    |
| Node                    | Shows the node part of the service address. The permitted value uses 6 bytes in hexadecimal format. The default value is <b>None</b> .                                                                                                    |
| Socket                  | Shows the socket part of the service address. The permitted value uses 2 bytes in hexadecimal format. The default value is <b>None</b> .                                                                                                    |
| Hops                    | Shows the number of hops to reach the destination network. The permitted values are <b>0</b> to <b>15</b> . The default value is <b>0</b> .                                                                                                    |

#### 6 Click the **Save** button to save your settings.

#### Modifying a Static Service for IPX Routing

- 1 On the navigation tree, click the **Services** key and click the **IPX Routing** key.
- **2** Click the interface that you want to configure.
- **3** Click the **Static Services** tab. The Static Service screen appears.
- 4 Click the Static Service you want to modify.
- **5** On the **Configuration** menu, choose **Modify Static Service**. The Static Routes dialog box appears.
- **6** Modify the static service attributes.
- 7 Click the **Save** button to save your settings.

#### **Deleting a Static Service for IPX Routing**

- 1 On the navigation tree, click the **Services** key and click the **IPX Routing** key.
- 2 Click the interface that you want to configure.
- **3** Click the **Static Services** tab. The Static Service screen appears.
- 4 Click the Static Service you want to delete.
- 5 On the **Configuration** menu, choose **Delete Static Service**. A confirmation message appears.
- 6 Click the Yes button.

# Chapter 35 Configuring Web Cache

When you use Business Communications Manager as a web proxy, Business Communications Manager can store, or cache, information downloaded from the Internet. A proxy is a server that acts on behalf of another. Web caching allows LAN workstations to share common information downloaded from the Internet.

With Business Communications Manager configured as a web proxy with web caching:

- LAN workstations have shorter download times.
- The system stores previously downloaded information for future use by all workstations on the LAN.
- Business Communications Manager retrieves information from the Internet only if it is not already cached or if the cached file is out of date compared to the information on the Internet.

To use the Web Cache on the Business Communications Manager, you must configure the client computer to use an Internet Proxy at port 6800, where the internet proxy is the Business Communications Manager.

The web proxy also provides security features similar to the DNS proxy. It hides all of the internal browsers' IP addresses from external web servers. External web servers see only the Business Communications Manager IP address.

## **Guidelines for using Web caching/Proxy**

The Business Communications Manager web proxy uses a web server for running in HTTP-Proxy mode.

Consider the following guidelines when using web caching/proxy:

- You cannot use the web server installed on Business Communications Manager as a general purpose HTTP server. It is only used by the Business Communications Manager web-based management client and Web Cache services.
- If you want to run web sites on your network, you must have a separate HTTP server running on a system other than the Business Communications Manager system. There are two options available for the IP address you publish for your website. You can publish a separate IP address for the HTTP server or you can publish the same IP address as your Business Communications Manager.

To publish a separate IP address for the HTTP server, publish the IP address of the computer on which you are running the HTTP server.

To publish the same IP address used for Business Communications Manager, set up a NAT rule to change the public address of the HTTP server to the IP address of Business Communications Manager.

• Some secure web sites are not accessible through the Business Communications Manager Web Cache service. If you are having problems accessing a secure web site, turn off the Web Cache service and try again.

• Web Cache is enabled by default.

To configure the Web Cache settings:

- 1 On the navigation tree, click the **Services** key and click the **Web Cache** heading. The Web Cache Summary screen appears.
- **2** Configure the Web Cache attributes according to the following table.

| Table 249 Web Cache allindules | Table 249 | Web Cache attributes |
|--------------------------------|-----------|----------------------|
|--------------------------------|-----------|----------------------|

| Attribute                      | Description                                                                                                    |  |  |  |
|--------------------------------|----------------------------------------------------------------------------------------------------|--|--|--|
| Description                    | Shows the description of the Web Cache server.                                                                                                    |  |  |  |
| Version                        | Shows the version of the Web Cache server.                                                                                                    |  |  |  |
| Status                         | Shows the status of the Web Cache server.                                                                                                    |  |  |  |
|                                | This setting is read-only. The Web Cache server always runs to provide support for Unified Manager.                                                                                                    |  |  |  |
| Server Address                 | llows you to specify which IP address to use for interacting with HTTP clients. Since Business ommunications Manager typically has more than one IP interface and associated IP Address, sers can choose this value. The default for this value is the IP address of the first LAN interface. This value changes when the IP address of the first LAN interface changes. Exercise aution if modifying this value. |  |  |  |
| Cache Mode                     | Allows you to enable or disable the cache mode.<br>The default value is <b>Enabled</b> .                                                                                                    |  |  |  |
| Cache Size                     | Allows you to specify the maximum size (1 - 100,000), in KB, of the cache.<br>The default value is <b>20480</b> KB.                                                                                                    |  |  |  |
| Garbage Collection<br>Interval | Allows you to specify the interval, in hours, between garbage collection operations on the cache.<br>The values are <b>1</b> to <b>24</b> .<br>The default value is <b>4</b> hours.                                                                                                    |  |  |  |
| Cache Maximum<br>Life          | Allows you to specify the maximum life, in hours, on the proxy server for cached HTTP pages.<br>Values are <b>1</b> to <b>24</b> .<br>The default value is <b>24</b> hours.                                                                                                    |  |  |  |
| Maximum Server<br>Threads      | Allows you to specify the number of threads ready to serve HTTP requests in the proxy server. Values are <b>1</b> to <b>255</b> .<br>The default value is <b>16</b> threads.                                                                                                    |  |  |  |

**3** Press the **Tab** key to save the settings.

# Chapter 36 Configuring QoS monitor

The IP telephony Quality-of-Service (QoS) Monitor periodically monitors the delay and packet-loss of IP networks between two peer gateways. The Business Communications Manager QoS Monitor uses the same method as the Meridian 1 IPT. These monitoring packets are delivered at UDP port 5000.

This section explains how to set the monitor and how to view the mean opinion score:

- "Setting the QoS monitor" on page 745
- "Viewing the QoS Monitor Mean Opinion Score" on page 745

## How QoS monitoring works

There are 25 monitoring packets traveling in each direction every 15 seconds. Each monitoring package has 88 bytes in the IP layer. These monitoring packets are equally spaced out in the 15-second interval. During this 15-second interval, the packets are sent from transmitting Business Communications Manager system to the receiving system and then returned to the transmitting Business Communications Manager system. This results in an *overhead* in the IP layer of 293 bytes/second in one direction [(2x25x88)/15 = 293 bytes/second].

QoS Monitor works on a gateway between two Business Communications Manager systems or between a Business Communications Manager system and a Meridian 1 IPT system. QoS Monitor must be enabled on both ends of the connection.

For information about how to configure remote gateways, refer to the *Business Communications* Manager IP Telephony Configuration Guide.

Note: The remote gateways are identified by their Published IP Addresses. If a remote gateway is accessed through an interface with Network Address Translation (NAT) configured, the Published IP Address must be the same as one of the Public IP Addresses. For information about NAT, refer to "Configuring NAT (Network Address Translation)" on page 753.

The main objective of the QoS Monitor is to allow new IP telephony calls to fall back to the PSTN if the IP network is detected as "bad".

## -

**Note:** The QoS Monitor on Business Communications Manager running 3.5 or newer software is not compatible with the QoS Monitor on earlier versions of Business Communications Manager.

If you have earlier versions of Business Communications Manager (version 2.0 to 3.0.1) on your network, you must use the QoS Monitor patch to upgrade QoS Monitor on those systems. If you do not upgrade QoS Monitor on these earlier Business Communications Manager systems, IP telephony calls to those systems will not operate correctly.

To obtain the QoS Monitor patch, contact your Nortel Networks support personal.

## Setting the QoS monitor

- 1 On the navigation tree, click the **Services** key and click the **QoS Monitor** heading. The QoS Monitor Summary screen appears.
- **2** Configure the QoS Monitor Summary attributes according to the following table.

Table 250 QoS Monitor Summary attributes

| Attribute   | Description                                  |
|-------------|----------------------------------------------|
| Description | Shows the description of the service.        |
| Status      | Allows you to enable or disable the service. |
| Version     | Shows the version of the service.            |

**3** Press the **Tab** key to save the settings.

## Viewing the QoS Monitor Mean Opinion Score

To view the QoS Monitor Mean Opinion Score:

- 1 On the navigation tree, click the **Services** key and click the **Qos Monitor** key.
- 2 Click the Mean Opinion Score heading.

If you configure or create remote gateways, the mean opinion scores of the connections to these remote gateways are displayed in the screen. The mean opinion scores are a measure of the quality of the voice link, while using an IP trunk, for each codec type. Each configured gateway appears on a separate row.

Each row consists of the fields for the name of the remote gateway, its IP address, the status of the QoS monitoring for the connection, and the mean opinion scores for each allowed voice codec type and for each direction.

If the QoS Monitor setting for the remote gateway entry is Disabled, the MOS values for the remote gateway appear as N/A. If the QoS Monitor service is disabled or down for any reason, all MOS values appear as N/A. Also, if no MOS reports are received from a remote gateway, the MOS values in the Received (Recv) direction appear as N/A.

The MOS values are updated inside the QoS Monitor service every 15 seconds. These updates are a running average of the last five sampled values, which span approximately 75 seconds.

The MOS values that appear are updated automatically. To display the current MOS values, on the **View** menu, click **Refresh**.

| Attribute             | Description                                                                                                    |  |  |  |  |
|-----------------------|----------------------------------------------------------------------------------------------------|--|--|--|--|
| Name                  | Displays the name of the Remote Gateway.                                                                                                    |  |  |  |  |
| Destination IP        | Displays the IP address of the Remote Gateway.                                                                                                    |  |  |  |  |
| QoS Monitor           | splays the status of QoS Monitor for this Remote Gateway.<br>Enabled is displayed, QoS Monitor is currently collecting QoS information for this<br>emote Gateway.<br>Disabled is displayed, QoS Monitor is not collecting QoS information.            |  |  |  |  |
| QoS Indicator         | Displays a text description of the current MOS value. The MOS values can be Poor, Fair, Good or Excellent.                                                                                                    |  |  |  |  |
| G.711-aLaw Trans      | Displays the current MOS value calculated when using a G.711 aLaw codec to transmit VoIP packets to this Remote Gateway.<br>The MOS can be a value from 0.00 to 5.00, where 0.00 is the worst score (Poor) and 5.00 is best score (Excellent).        |  |  |  |  |
| G.711-aLaw Recv       | Displays the current MOS value calculated when using a G.711 aLaw codec to receive VoIP packets from this Remote Gateway.<br>The MOS can be a value from 0.00 to 5.00, where 0.00 is the worst score (Poor) and 5.00 is best score (Excellent).       |  |  |  |  |
| G.711-uLaw Trans      | Displays the current MOS value calculated when using a G.711 uLaw codec to transmit VoIP packets to this Remote Gateway.<br>The MOS can be a value from 0.00 to 5.00, where 0.00 is the worst score (Poor) and 5.00 is best score (Excellent).        |  |  |  |  |
| G.711-uLaw Recv       | Displays the current MOS value calculated when using a G.711 uLaw codec to receive VoIP packets from this Remote Gateway.<br>The MOS can be a value from 0.00 to 5.00, where 0.00 is the worst score (Poor) and 5.00 is best score (Excellent).       |  |  |  |  |
| G.723-5.3kbit/s Trans | Displays the current MOS value calculated when using a G.723 5.3 kbit/s codec to transmit VoIP packets to this Remote Gateway.<br>The MOS can be a value from 0.00 to 5.00, where 0.00 is the worst score (Poor) and 5.00 is best score (Excellent).  |  |  |  |  |
| G.723-5.3kbit/s Recv  | Displays the current MOS value calculated when using a G.723 5.3 kbit/s codec to receive VoIP packets from this Remote Gateway.<br>The MOS can be a value from 0.00 to 5.00, where 0.00 is the worst score (Poor) and 5.00 is best score (Excellent). |  |  |  |  |
| G.723-6.3kbit/s Trans | Displays the current MOS value calculated when using a G.723 6.3 kbit/s codec to transmit VoIP packets to this Remote Gateway.<br>The MOS can be a value from 0.00 to 5.00, where 0.00 is the worst score (Poor) and 5.00 is best score (Excellent).  |  |  |  |  |
| G.723-6.3kbit/s Recv  | Displays the current MOS value calculated when using a G.723 6.3 kbit/s codec to receive VoIP packets from this Remote Gateway.<br>The MOS can be a value from 0.00 to 5.00, where 0.00 is the worst score (Poor) and 5.00 is best score (Excellent). |  |  |  |  |

 Table 251
 Mean Opinion Score descriptions

| Attribute   | Description                                                                                                    |
|-------------|----------------------------------------------------------------------------------------------------|
| G.729 Trans | Displays the current MOS value calculated when using a G.729 codec to transmit VoIP packets to this Remote Gateway.  |
|             | The MOS can be a value from 0.00 to 5.00, where 0.00 is the worst score (Poor) and 5.00 is best score (Excellent).   |
| G.729 Recv  | Displays the current MOS value calculated when using a G.729 codec to receive VoIP packets from this Remote Gateway. |
|             | The MOS can be a value from 0.00 to 5.00, where 0.00 is the worst score (Poor) and 5.00 is best score (Excellent).   |

 Table 251
 Mean Opinion Score descriptions

## Configuring the logging options

- 1 On the navigation tree, click the **Services** key and click the **Qos Monitor** key.
- 2 Click the Mean Opinion Score heading and click the Logging tab. The Logging screen appears.
- **3** Configure the Logging attributes according to the following table.

| Attribute             | Description                                                                                                    |  |  |  |  |  |
|-----------------------|----------------------------------------------------------------------------------------------------|--|--|--|--|--|
| Status                | Allows you to enable or disable the logging of the Mean Opinion Scores.<br>The default value is Disabled.                                                                                  |  |  |  |  |  |
| Max. Log File<br>Size | Allows you to enter the maximum size the Log File can be.<br>Enter a value of 1 to 10240 kbytes.<br>The default value is 10240 kbytes.                                                     |  |  |  |  |  |
| Logging<br>Frequency  | Allows you to enter the time that Business Communications Manager waits between logging the Mean Opinion scores.<br>Enter a value of 1 to 1440 minutes.<br>The default value is 5 minutes. |  |  |  |  |  |

4 Press the **Tab** key to save the settings.

## Viewing the Mean Opinion Score log

- 1 On the navigation tree, click the **Services** key and click the **Qos Monitor** key.
- 2 Click the Mean Opinion Score heading and click the Logging tab. The Logging screen appears.
- **3** On the **Tools** menu, click **Display Log**. The Mean Opinion Score Log File screen appears.
- 4 Close the browser window when you are finished viewing the log file.

## Figure 210 Example Mean Opinion Score Log File

| Mon Sep 08 08:55:44 2003, East        | Branch, 10.10.10.2, En  | abled, Po  | or, 0.0 | 0, 0.00    | , 0.00, 0 | 0.00, 0 | .00, 0  | .00, 0  | .00, 0  | .00, 0  | .00, 0  | .00    |
|---------------------------------------|-------------------------|------------|---------|------------|-----------|---------|---------|---------|---------|---------|---------|--------|
| Mon Sep 08 08:55:44 2003, Wes         | stBranch, 10.10.10.5, E | nabled, Po | oor, 0. | .00, 0.0   | 0, 0.00,  | 0.00, 0 | 0.00, 0 | 0.00, 0 | 0.00, 0 | 0.00, ( | 0.00, ( | 0.00   |
| Mon Sep 08 08:55:44 2003, Mai         | nBranch, 10.10.10.15, 1 | Enabled, I | Poor, ( | 0.00, 0.   | 00, 0.00  | , 0.00  | , 0.00  | , 0.00  | , 0.00  | , 0.00  | , 0.00  | , 0.00 |
| Mon Sep 08 09:00:54 2003, East        | Branch, 10.10.10.2, En  | abled, Po  | or, 0.0 | 0, 0.00    | , 0.00, 0 | 0.00, 0 | .00, 0  | .00, 0  | .00, 0  | .00, 0  | .00, 0  | .00    |
| Mon Sep 08 09:00:54 2003, Wes         | tBranch, 10.10.10.5, E  | nabled, Po | oor, 0. | .00, 0.0   | 0, 0.00,  | 0.00, 0 | 0.00, 0 | 0.00, 0 | 0.00, 0 | 0.00, ( | 0.00, ( | 0.00   |
| Mon Sep 08 09:00:55 2003, Mai         | nBranch, 10.10.10.15, 1 | Enabled, I | Poor, ( | 0.00, 0.   | 00, 0.00  | , 0.00  | , 0.00  | , 0.00  | , 0.00  | , 0.00  | , 0.00  | , 0.00 |
| Mon Sep 08 09:06:04 2003, East        | Branch, 10.10.10.2, En  | abled, Po  | or, 0.0 | 0, 0.00    | , 0.00, 0 | 0.00, 0 | .00, 0  | .00, 0  | .00, 0  | .00, 0  | .00, 0  | .00    |
| Mon Sep 08 09:06:04 2003, Wes         | Branch, 10.10.10.5, E   | nabled, Po | oor, 0. | .00, 0.0   | 0, 0.00,  | 0.00, ( | 0.00, 0 | 0.00, 0 | 0.00, 0 | 0.00, ( | 0.00, ( | 0.00   |
| Mon Sep 08 09:06:05 2003, Mai         | nBranch, 10.10.10.15, 1 | Enabled, I | Poor, ( | 0.00, 0.   | 00, 0.00  | , 0.00  | , 0.00  | , 0.00. | , 0.00  | , 0.00  | , 0.00  | , 0.00 |
| Mon Sep 08 09:11:14 2003, East        | Branch, 10.10.10.2, En  | abled, Po  | or, 0.0 | 0.00       | , 0.00, 0 | .00, 0  | .00, 0  | .00, 0  | .00, 0  | .00, 0  | .00, 0  | .00    |
| Mon Sep 08 09:11:14 2003, Wes         | stBranch, 10.10.10.5, E | nabled, Po | oor, 0. | .00, 0.0   | 0, 0.00,  | 0.00, ( | 0.00, ( | 0.00, ( | 0.00, ( | 0.00, ( | 0.00, ( | 0.00   |
| Mon Sep 08 09:11:15 2003, Mai         | nBranch, 10.10.10.15, 1 | Enabled, I | Poor, ( | 0.00, 0.   | 00, 0.00  | , 0.00  | , 0.00  | , 0.00. | , 0.00  | , 0.00  | , 0.00  | , 0.00 |
| Mon Sep 08 09:16:24 2003. East        | Branch, 10.10.10.2, En  | abled. Po  | or. 0.0 | )0. 0.00   | . 0.00. 0 | .00. 0  | .00. 0  | .00. 0  | .00. 0  | .00. 0  | .00. 0  | .00    |
| Mon Sep 08 09:16:25 2003. Wes         | Branch, 10.10.10.5, E   | nabled. Po | oor. 0. | .00. 0.0   | 0. 0.00.  | 0.00. ( | 0.00. ( | 0.00. ( | 0.00. ( | 0.00. ( | 0.00. ( | 0.00   |
| Mon Sep 08 09:16:25 2003. Mai         | nBranch, 10.10.10.15, 1 | Enabled, I | Poor. ( | 0.00. 0.   | 00. 0.00  | . 0.00  | . 0.00  | . 0.00  | . 0.00  | . 0.00  | . 0.00  | 0.00   |
| 1                                     |                         |            |         |            |           |         |         |         |         |         |         |        |
|                                       |                         |            |         |            |           |         |         |         |         |         |         |        |
|                                       |                         |            |         |            |           |         |         |         |         |         |         |        |
|                                       |                         |            |         |            |           |         | S       | 2       | S       | 2       |         |        |
|                                       |                         |            |         | st >       | , st      | >       | ิษ      | ec.     | ิฐ      | ec      |         |        |
|                                       |                         |            |         | e rar      | rar       | ec      | L s     | ъ       | r s     | с<br>С  |         |        |
| ше<br>Ш                               | ≙                       | 7          | j l     | н ш<br>> > |           | ۲<br>۲  | oit/    | oit/    | oit/    | oit/    | S       | Į      |
| i i i i i i i i i i i i i i i i i i i | u                       | lito       | cat     | a a        | av<br>av  | av      | 3Kr     | 3Kr     | 3Kt     | 3Kt     | ans     | 9CV    |
| rud                                   | ati                     | lor        | ijp.    | -a<br>-    | i i       | -r      | ĥ       | ĥ       | ö       | φ       | Ē       | щ      |
| е<br>Ф                                | stin                    | 2          |         | F F        |           | Ξ       | 23      | 23      | 23      | 53      | 29      | 29     |
| Dat                                   | Var<br>Des              | ğ          | by i    |            |           | ►       | ►       | ►.      | ►       | C.      | ►       | C. C   |
|                                       | 2 U                     | 0          | 0       | 0 0        | , 0       | 0       | 0       | 0       | 0       | 0       | 0       | 0      |

# Chapter 37 Configuring Net Link Manager

Net Link Manager is a Business Communications Manager service that provides constant primary link status monitoring. Net Link Manager is also where you select your WAN primary and backup interfaces.

This section contains information about enabling/disabling Net Link Manager, as well as how to select WAN links:

- "Enabling or Disabling Net Link Manager" on page 750
- "Selecting a permanent WAN link as the primary WAN connection" on page 750
- "Selecting a dial-up link as the primary WAN connection" on page 752

When Net Link Manager detects a primary WAN link failure, Net Link Manager automatically establishes a backup WAN connection, if one is configured. Net Link Manager monitors the WAN primary link by performing multiple tests. When a predetermined number of tests fails, Net Link Manager establishes the backup connection.

The backup connection uses a V.90 modem (North America) or one or more ISDN B-channels. When the backup WAN connection is active, Net Link Manager continues to monitor the status of the primary WAN link connection. When the primary WAN link connection is determined to be available again, Net Link Manager re-establishes the primary WAN link and disconnects/disables the backup connection.

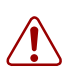

**Warning:** If dial-up connection is used as the primary WAN connection, no backup link is available.

**Note:** Net Link Manager manages the default route in Business Communications Manager. If the primary link fails, Net Link Manager removes the default route from the Primary link and adds it to the backup link. This happens during the switch over from primary to backup link. The default route returns to the primary link after the connection to the primary WAN link is re-established.

## **Enabling or Disabling Net Link Manager**

- 1 On the navigation tree, click the **Services** key and click the **Net Link Mgr** heading. The Net Link Manager Summary screen appears.
- **2** Configure the Net Link Manager attributes according to the following table.

Table 253 Net Link Manager attributes

| Attribute   | Description                                                                                                  |
|-------------|----------------------------------------------------------------------------------------------------|
| Description | Shows a description of Net Link Manager.                                                                     |
| Version     | Shows the version number of the subsystem.                                                                   |
| Status      | Shows the status of Net Link Manager. This box also provides commands to enable or disable Net Link Manager. |
|             | Possible values: Up, Disabled, Enabled                                                                       |
|             | The default value is: Up                                                                                     |

**3** Press the **Tab** key to save the settings.

# Selecting a permanent WAN link as the primary WAN connection

- 1 On the navigation tree, click the **Services** key and click the **Net Link Mgr** heading. The Net Link Manager Summary screen appears.
- 2 Click the **Primary WAN Connection** tab. The Primary WAN Connection screen appears
- **3** Click the **Mode** box and click **Permanent**.
- 4 Press the **Tab** key to save your choice.
- **5** Click the **Permanent WAN Connection Setting** tab The Permanent WAN Connection Setting screen appears.
- **6** Configure the Permanent WAN Connections Setting attributes according to the following table.

| Table 254 | Permanent WAN | Connections settings |
|-----------|---------------|----------------------|
|-----------|---------------|----------------------|

| Attribute                   | Description                                                                                                    |
|-----------------------------|----------------------------------------------------------------------------------------------------|
| Next Hop on<br>Primary Link | Allows you to enter the IP address (in dot format) of the next hop router.<br>This address is used by Net Link Manager to add a default route in Business Communications<br>Manager. If this address ever becomes unreachable, Net Link Manager dials the backup link and<br>changes the default route.<br>This is usually the remote router of the primary WAN link. |
| Up Poll Interval            | Allows you to set the polling interval on the Primary WAN Link, in seconds.<br>The up poll interval is the interval between successive pings when the next hop on the primary<br>link is available.                                                                                                    |

| Attribute             | Description                                                                                                    |  |  |  |  |  |
|-----------------------|----------------------------------------------------------------------------------------------------|--|--|--|--|--|
| Down Poll<br>Interval | Allows you to set the polling interval on the Primary WAN Link, in seconds, when the primary WAN link is down, and the backup (dial-up) WAN link is operational.                                                                                                    |  |  |  |  |  |
|                       | A short interval provides faster recovery.                                                                                                    |  |  |  |  |  |
| Switch Over<br>Delay  | Allows you to define the interval, in seconds, that Net Link Manager waits before switching back to the primary WAN link when it becomes available. This delay is to let the router at the other end of the primary link recognize that the primary link has come up and allows for necessary routing table updates. The default value is <b>30</b> seconds.                                                                                                    |  |  |  |  |  |
| Backup Dial-up        | Allows you to select which dial up interface to use for WAN backup.                                                                                                    |  |  |  |  |  |
| Interface             | You must configure a backup interface before you can select it. When you are configuring the backup interface, make sure you include "backup" in the interface name. Only interfaces that contain the word backup in their name appear on this list. For information about how to create an ISDN backup interface, refer to "Creating an ISDN dial up interface" on page 690.                                                                                                    |  |  |  |  |  |
| Fast Backup           | Allows you enable or disable the Fast Backup Switch Over feature.                                                                                                    |  |  |  |  |  |
| Switch Over           | When Fast Backup Switch Over is enabled, Business Communications Manager uses the Link Status of the WAN interface to reduce the amount of time it takes to switch over to the Backup WAN Link, when the Primary WAN Link is down.                                                                                                    |  |  |  |  |  |
|                       | When Fast Backup Switch Over is <b>Disabled</b> , Business Communications Manager retries contacting the next hop router if there is no response from the previous attempt. If there is no response after several retries, Business Communications Manager switches over to the Backup WAN Link.                                                                                                    |  |  |  |  |  |
|                       | When Fast Backup Switch Over is <b>Enabled</b> , Business Communications Manager checks the Link Status of the WAN interface when there is no response from the next hop router. If the Link Status is Down, Business Communications Manager immediately switches over to the Backup WAN link. If the link status is <b>Up</b> , Business Communications Manager attempts to contact the next hop router again. If there is no response after several retries, Business Communications Manager switches over to the Backup WAN Link. |  |  |  |  |  |
|                       | <b>Note</b> : If Business Communications Manager receives a response from the next hop router on any attempt, it does not switch over to the Backup WAN Link.                                                                                                    |  |  |  |  |  |
|                       | The default setting is <b>Disabled</b> .                                                                                                    |  |  |  |  |  |
|                       | <b>Note</b> : The Fast Backup Switch Over feature does not affect how Business Communications Manager switches from the Backup WAN Link to the Primary WAN Link.                                                                                                    |  |  |  |  |  |

| Table 254 | Permanent WAN Connections | settings (                                                                                                    | (Continued) |
|-----------|---------------------------|----------------------------------------------------------------------------------------------------|-------------|
|           |                           | Journa of the second second se |             |

7 Press the **Tab** key to save the settings.

## Selecting a dial-up link as the primary WAN connection

The dial-up WAN connection supports PPP only. Business Communications Manager supports ISDN dial-up PPPoE dial-up WAN connections.

Setting a dial-up connection as the primary WAN connection means that the Business Communications Manager default route is to the dial-up connection. If the dial-up WAN connection is configured as dial-on-demand, any traffic across the dial-up WAN connection causes the link to be established. Also, if there is no traffic crossing the connection, the link shuts down automatically after a time out.

**Note:** When you configure your primary WAN connection to use a dial-up WAN connection, no backup WAN connection is available.

- 1 On the navigation tree, click the **Services** key and click the **Net Link Manager** heading. The Net Link Manager Summary screen appears.
- 2 Click the **Primary WAN Connection** tab. The Primary WAN Connection screen appears
- **3** Click the **Mode** box and click **Dialup**.
- 4 Press the **Tab** key to save your choice.
- 5 Click the Primary WAN Connection Setting tab. The Primary WAN Connection Setting screen appears.
- 6 From the Primary Dial-up Interface box, click the dial-up interface you want to use.

#### Tips

⇒

Before you can select an ISDN or PPPoE dial-up interface to connect to the network, you must first create the dial-up interface under Resources, Dial up. For information on creating an ISDN dial-up interface, see "ISDN dial up" on page 690. For information on creating a PPPoE dial-up interface, see "Point to Point Protocol on Ethernet (PPPoE)" on page 696.

7 Press the **Tab** key to save the settings.

# Chapter 38 Configuring NAT (Network Address Translation)

Business Communications Manager provides security and firewall features to protect your private data resources from outsiders.

This section includes information about the different types of NAT, as well as:

- "Enabling and disabling NAT" on page 754
- "Configuring an Interface with NAT" on page 755

The Network Address Translation feature is a network security feature. NAT translates the IP addresses used within your private network to different IP addresses known to Internet users outside your private network. NAT helps ensure network security because each outgoing or incoming request must go through a translation process that also provides the opportunity to qualify or authenticate the request or match it to a previous request. NAT also translates port numbers.

NAT is defined by creating a set of rules and then defining the order in which these rules are evaluated.

Business Communications Manager supports both static and dynamic NAT for a number of packet types and protocols:

| NAT Support for:             | Туре                                                                                        |
|------------------------------|---------------------------------------------------------------------------------------------|
| Packets (static and dynamic) | TCP, UDP, IP                                                                                |
| Protocols                    | H.323, FTP, HTTP, POP3, Telnet, SMTP, DNS, TFTP, GOPHER, FINGER, NNTP, RPC, SUNNFS and SNMP |

## Static NAT

Static NAT is the one-to-one mapping of an IP address on your private network to an IP address from outside your network. Inbound rules must have external IP addresses mapped to specific internal IP addresses.

## **Dynamic NAT**

Dynamic NAT is the mapping between a private network and the outside network, of one address to a pool of addresses, a pool of addresses to one address or a pool of addresses to another. The mappings are made in a translation table and remain there until the table is cleared or until an entry times out.

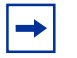

**Note:** When using an inbound translation, be sure that all private addresses belong to the existing systems.

## NAT and IP Firewall filters

When you use NAT and IP Firewall filters, there are two interactions you need to be aware of.

- On inbound traffic, the NAT rules are applied before the IP Firewall Filter rules.
- On outbound traffic, the IP Firewall Filter rules are applied before the NAT rules.

#### **Managing Business Communications Manager**

You cannot manage a Business Communications Manager system through another Business Communications Manager system when it is on the Private side of a NAT enabled interface.

## **Enabling and disabling NAT**

- 1 On the navigation tree, click the **Services** key and click the **NAT** heading. The NAT Summary screen appears.
- **2** Configure the NAT Summary attributes according to the following table.

#### Table 255 NAT Summary attributes

| Attribute   | Description                                |
|-------------|--------------------------------------------|
| Description | Shows a description of NAT.                |
| Version     | Shows the version number of the subsystem. |
| Status      | Allows you to enable or disable NAT.       |
|             | Possible values: Disabled, Enabled         |
|             | The default value is: <b>Disabled</b>      |

**3** Press **Tab** to save the setting.

► Note: Do not enabled NAT on systems that use Fast Routing between LANs. If you enable NAT and Fast Routing, the packets will not be routed correctly. For information about Fast Routing, refer to "Setting LAN global parameters" on page 664.

## Configuring an Interface with NAT

This section describes how to configure an interface with NAT. It also includes information about:

- "Adding Default rules" on page 755
- "Adding a Rule to an interface" on page 756
- "Modifying a Rule to an Interface" on page 757
- "Deleting a Rule to an Interface" on page 758
- "Configuring the Rule order" on page 758
- "Examples of common NAT configurations" on page 758

## Adding Default rules

- 1 On the navigation tree, click the **Services** key and click the **NAT** key.
- **2** Click the interface you want to configure. For example: **LAN1**. The Rule Order screen appears.

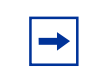

→

**Note:** Rules can be configured in several ways, using default rules, setting up individual rules or a combination of the two.

# 3 Click the **Default Rules** box and click **Disabled**, **Enabled** - **include IP phones**, or **Enabled** - **do not include IP phones**.

If you choose **Enabled - include IP phones**, the NAT default rules apply to all data traffic including IP telephony traffic.

There are three default rules set. The first rule is for outbound TCP/UDP traffic. The second rule is for outbound IP traffic. The third rule is for inbound TCP/UDP traffic on port 7000. The IP address for the Public address is the IP address of the interface you configure. The system automatically fills in the rule order. If you choose to add additional rules, the default rules still remain.

If you choose **Enabled - do not include IP phones**, the NAT default rules do not apply to IP telephony traffic, but does apply to all other traffic.

If you choose this option, there are two default rules set. One is for outbound TCP/UDP traffic. The other is for outbound IP traffic. The IP address for the Public address is the IP address of the interface you configure. The system automatically fills in the rule order. If you choose to add additional rules, the default rules still remain.

If you choose **Disabled**, the Default Rules are removed. The default is Disabled.

**Note:** The default rules are only for traffic initiated in the outbound direction. You must add rules for inbound traffic or packets will pass in without translation.

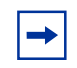

Note: Before you can specify the Rule Order you must first add the Rules.

4 Press the **Tab** key to save the settings.

## Adding a Rule to an interface

The maximum number of Rules you can add is 32.

- 1 Click the **Rule Setting** tab. The Rule Setting screen appears.
- 2 On the **Configuration** menu, click **Add Rule**. The Rule Setting dialog box appears.
- **3** Configure the Rule settings according to the following table.

Table 256 NAT Rule Settings

| Attribute                   | Description                                                                                                    |
|-----------------------------|----------------------------------------------------------------------------------------------------|
| Rule Name (R#)              | Allows you to assign a number to the Rule.                                                                                                    |
|                             | The Rule Name uniquely identifies a Rule. The value for this setting must follow certain conventions. It must always start with the prefix 'R' followed by a unique number identifying the rule. For example, 'R2' is a valid name. Specify nonrecurring values for the unique number. If you specify an existing rule name, it modifies the existing rule. If you use nonsequential numbers, the system automatically reassigns sequential numbers. When you modify a rule, you cannot change the rule name. The rule name does not have any significance other than identifying an entry. |
| Direction                   | Allows you to choose the direction of the rule: In or Out.                                                                                                    |
| Protocol                    | Allows you to choose the protocol for this interface; IP, TCP, UDP, or TCP/UDP.                                                                                                    |
| Private IP Type             | Allows you to specify if the IP type is <b>Fixed</b> or <b>Dynamic</b> .                                                                                                    |
|                             | Use Dynamic when the IP is assigned by an outside source. For example, your Internet Service Provider (ISP) assigns your IP address. If you specify Dynamic, Private IP and Private Mask do not need to be entered.                                                                                                    |
|                             | The default is <b>Fixed</b> .                                                                                                    |
|                             | <b>Note</b> : Dynamic does not match all IP addresses. If you want to match all IP addresses, enter an IP address of 0.0.0.0 and a mask of 0.0.0.0.                                                                                                    |
| Private IP                  | Allows you to specify the Private IP address. If the Private IP type is fixed, the Rule is invalid without this IP address.                                                                                                    |
| Private Range<br>Mask       | Allows you to specify the mask to use with the Private IP.                                                                                                    |
|                             | If you want the Rule to apply to a single Private IP address (the Private IP entered), enter 255.255.255.255.                                                                                                    |
|                             | If you want the Rule to apply to all Private IP addresses, enter 0.0.0.0.                                                                                                    |
| Private Port<br>Range (#-#) | Allows you to specify a single entry, a range of entries (1-65535) or one of the following: ALL, FTP, Telnet, SMTP, SNMP, SNMP-TRAP, DNS, TFTP, Gopher, Finger, H.323, HTTP, POP3, NNTP, RPC, SUNNFS, and UNISTIM.                                                                                                    |
| Attribute                  | Description                                                                                                    |
|----------------------------|----------------------------------------------------------------------------------------------------|
| Public IP Type             | Allows you to specify if the IP type is <b>Fixed</b> or <b>Dynamic</b> .                                                                                                    |
|                            | Use Dynamic when the IP is assigned by an outside source. For example, your Internet Service Provider (ISP) assigns your IP address. If you specify Dynamic, Public IP and Public Mask do not need to be entered.  |
|                            | The default is <b>Fixed</b> .                                                                                                    |
|                            | <b>Note</b> : Dynamic does not match all IP addresses. If you want to match all IP addresses, enter an IP address of 0.0.0.0 and a mask of 0.0.0.0.                                                                |
| Public IP                  | Allows you to specify the Public IP address. This address should be on the outside network.                                                                                                    |
| Public Range<br>Mask       | Allows you to specify the mask to use with the Public IP.                                                                                                    |
|                            | If you want the Rule to apply to a single Public IP address (the Public IP entered), enter 255.255.255.255.                                                                                                    |
|                            | If you want the Rule to apply to all Public IP addresses, enter 0.0.0.0.                                                                                                    |
| Public Port<br>Range (#-#) | Allows you to specify a single entry, a range of entries (1-65535) or one of the following; ALL, FTP, Telnet, SMTP, SNMP, SNMP-TRAP, DNS, TFTP, Gopher, Finger, H.323, HTTP, POP3, NNTP, RPC, SUNNFS, and UNISTIM. |

 Table 256
 NAT Rule Settings (Continued)

**Note:** If you do not configure the public and private masks correctly, mappings to non-existent systems can occur. You must specify addresses that exist. For example, if you configure an outbound rule, the Public IP address and Public Mask are the translated addresses. These addresses must be assigned or packets will be sent to a non-existent destination. For inbound rules, the translated address is the Private Address and Mask.

If you want the rule to apply to one IP address only, you must enter a Mask of 255.255.255.255. If you enter any other Mask, the rule will apply to more than one IP address.

4 Click the **Save** button.

# Modifying a Rule to an Interface

- 1 Click the **Rule Setting** tab. The Rule Setting screen appears.
- **2** Click the rule you want to modify.
- **3** On the **Configuration** menu, click **Modify Rule**. The Rule Setting dialog box appears.
- **4** Modify the Rule settings.
- **5** Click the **Save** button.

# Deleting a Rule to an Interface

- 1 Click the **Rule Setting** tab. The Rule Setting screen appears.
- **2** Click the rule you want to delete.
- **3** On the **Configuration** menu, click **Delete Rule**. A message appears that asks you to confirm the deletion.
- 4 Click the Yes button.

# **Configuring the Rule order**

- 1 When you finish adding rules, click the **Rule Order** tab. The Rule Order screen appears.
- 2 In the **Rule Order** box, configure the order of the rules.

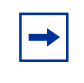

**Note:** Configure the rule order from most specific to most general. For example, a TCP rule for one port should come before a general rule for all TCP traffic. IP rules should come last.

**3** Press **Tab** to update the screen.

# **Examples of common NAT configurations**

A Business Communications Manager has two LANs and a WAN. The WAN connects to the outside and has one public IP address. The LANs are part of a private network. The system maps all outgoing traffic. HTTP traffic is mapped to 10.10.10.4. LAN1 subnet is 10.10.10.0, LAN2 is 10.10.11.0. The WAN address is 48.123.35.41.

The rules would be as follows:

| Rule: R4                         |
|----------------------------------|
| Direction: In                    |
| Private IP Type: Fixed           |
| Protocol: TCP                    |
| Private IP Address: 10.10.10.4   |
| Private IP Mask: 255.255.255.255 |
| Private Port Range: HTTP         |
| Public IP type: Fixed            |
| Public IP Address: 48.123.35.41  |
| Public IP mask: 255.255.255.255  |
| Public Port Range: 8080          |

Default Rules: Enabled Including IP Phones

Rule Order: R1,R2,R3,R4

-

**Note:** This setting for Default Rules adds three rules. Additional rules start at R4. **Note:** Spaces are not allowed between rule numbers.

A Business Communications Manager has two LANs and a WAN. The WAN connects to an Internet Service Provider that assigns the IP address. The LANs are part of a private network. The system maps all outgoing traffic. HTTP traffic is mapped to 10.10.10.4. LAN1 subnet is 10.10.10.0, LAN2 is 10.10.11.0.

The rules would be as follows:

| Rule: R4                                    |
|---------------------------------------------|
| Direction: In                               |
| Private IP Type: Fixed                      |
| Protocol: TCP                               |
| Private IP Address: 10.10.10.4              |
| Private IP Mask: 255.255.255.255            |
| Private Port Range: HTTP                    |
| Public IP type: Dynamic                     |
| Public IP Address: <leave blank=""></leave> |
| Public IP mask: <leave blank=""></leave>    |
| Public Port Range: 8080                     |

Default Rules: Enabled Including IP Phones

Rule Order: R1,R2,R3,R4

# Chapter 39 Configuring NTP Client

Network Time Protocol (NTP) is an IP protocol that allows you to synchronize the time on your network devices. The NTP Client allows you to synchronize the time on your Business Communications Manager system with the NTP Server on your network. This ensures that your Business Communications Manager is using the same time as the other Business Communications Manager systems and servers on your network.

There are two clocks operating on the Business Communications Manager system.

- Business Communications Manager system clock: The system clock is used for scheduled tasks and the time stamp on events and alarms. The NTP client synchronizes the system clock with the NTP server time.
- Business Communications Manager telephony clock: The telephony clock provides the time that appears on the Business Communications Manager telephones. The telephony clock gets its time updates from the system clock. Due to delays in the system, there may be a difference between the system time and the time that appears on the telephones.

The information in this section includes:

- "Configuring the NTP Client settings" on page 762
- "Starting the NTP Client Service" on page 763
- "Manually updating the Business Communications Manager time" on page 764

# **Configuring the NTP Client settings**

Configure the NTP client settings:

- 1 On the navigation tree, click the **Services** key and click the **NTP Client Settings** heading. The NTP Client Settings screen appears.
- **2** Configure the NTP Client settings according to the following table.

Table 257 NTP Client settings

| Attribute                          | Description                                                                                                    |
|------------------------------------|----------------------------------------------------------------------------------------------------|
| NTP Server<br>Address              | Enter the IP address of the NTP Server to which you are synchronizing the Business Communications Manager time.                                                                                                    |
| Maximum Time<br>Adjustment         | Enter the maximum amount of time, in seconds, that the Business Communications Manager system clock can be out of sync with the NTP Server time. Any time difference greater than this value causes the Business Communications Manager time to require manual update.    |
|                                    | For example, if the Maximum Time Adjustment is set to 60 seconds, but the time difference is 65 seconds, the Business Communications Manager system clock is not updated.                                                                                                 |
|                                    | Note: The next time change update is determined by the Set Time Every option.                                                                                                    |
|                                    | The default value for this option is 0. A value of 0 means there is no Maximum Time Adjustment, so the Business Communications Manager system clock is changed regardless of what the time discrepancy is between the Business Communications Manager and the NTP Server. |
| Exit After Setting                 | Select whether the NTP Client exits after a time adjustment.                                                                                                    |
| Time Once                          | Choose <b>Enabled</b> if you want the NTP Client Service to stop after a time adjustment is made.<br>When you choose Enabled, the time is set only once.                                                                                                    |
|                                    | Choose <b>Disabled</b> if you want the NTP Client Service to continue running after a time adjustment is made.                                                                                                    |
| Set Time Every                     | Enter the number of seconds between time updates.                                                                                                    |
|                                    | The default is 86400 seconds (24 hours).                                                                                                    |
|                                    | <b>Tip</b> : An event is entered into the Event Log each time Business Communications Manager accesses the NTP server to check for a time update. If you enter a short time period in this field, the Event Log will quickly fill with VoiceTimeSynch events.             |
| Minimum Time<br>Adjustment         | Enter the time difference that must exist between the Business Communications Manager and the NTP Server before a time adjustment is made.                                                                                                    |
|                                    | If the time difference is less then the number of seconds entered, the time on the Business Communications Manager is not changed.                                                                                                    |
| NTPClient<br>Service Start<br>Type | Select whether the NTP Client Service starts automatically.                                                                                                    |
|                                    | Choose <b>Automatic</b> if you want the NTP Client Service to start now and to start automatically whenever Business Communications Manager is started up or rebooted.                                                                                                    |
|                                    | Choose <b>Manual</b> if you want to start the NTP Client Service manually. For information on how to start the NTP Client Service, refer to "Starting the NTP Client Service" on page 763.                                                                                |

**3** Press the **Tab** key to save your settings.

# **Starting the NTP Client Service**

If you set the NTPClient Service Start Type option to Automatic, the NTP Client service starts automatically and will automatically start whenever Business Communications Manager is started up or rebooted.

If you set the NTPClient Service Start Type option to Manual, you must start the NTP Client Service the first time you configure the NTP Client settings. You must also start the NTP Client Service whenever Business Communications Manager is started up or rebooted.

To start the NTP Client Service:

- 1 On the navigation tree, click the **Diagnostics** key and the **Service Manager** heading. The Service List screen appears.
- 2 Scroll down the list of until the VoiceTimeSynch service appears.
- **3** Click the **VoiceTimeSynch** service.
- **4** On the **Configuration** menu, click **Modify Services**. The Services List dialog box appears.
- **5** Configure the settings according to the following table.

#### Table 258 NTP Client Service settings

| Attribute | Description                                                                                                    |
|-----------|----------------------------------------------------------------------------------------------------|
| Startup   | Select whether the NTP Client Service starts automatically.                                                                                       |
|           | Choose <b>Automatic</b> if you want the NTP Client Service to start automatically when Business Communications Manager is started up or rebooted. |
|           | Choose Manual if you want to start the NTP Client Service manually.                                                                               |
|           | Choose <b>Disabled</b> to disable the NTP Client Service.                                                                                         |
| Status    | Allows you to view and change the status of the NTP Client Service.                                                                               |
|           | Choose <b>Start</b> to start the NTP Client Service. When the service successfully starts, the status changes to Running.                         |
|           | Choose <b>Stop</b> to stop the NTP Client Service. When the service successfully stops, the status changes to Stopped.                            |

6 Click the **Save** button.

# Manually updating the Business Communications Manager time

You can force the NTP Client to update the Business Communications Manager time by manually updating the time.

To manually update the time:

- 1 On the navigation tree, click the **Services** key and click the **NTP Client Settings** heading. The NTP Client Settings screen appears.
- **2** On the **Tools** menu, click **Update Time**. A confirmation dialog box appears.
- **3** Click the **Yes** button to update the time.

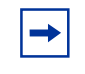

**Note:** Do not manually update the Business Communications Manager time until you have configured the NTP Client.

# Chapter 40 Virtual Private Networks (VPN)

Business Communications Manager uses the Internet and tunneling protocols to create secure extranets. These secure extranets require a protocol for safe transport from the Business Communications Manager to another device through the Public Data Network (PDN). Business Communications Manager uses the PPTP ("PPTP" on page 766) and IPSec ("IPSec" on page 777) tunneling protocols. Both of these protocols have encryption, but IPSec has a slightly more secure hashing algorithm for negotiating keys.

Extranets can connect:

- mobile users to a fixed private network at their office over the PDN
- private networks in the two branch offices of the same corporation over PDN
- two divisions of the same corporation over the corporate intranet

When connecting two branch offices, the use of a VPN over the public data network is very efficient if the connection is required only intermittently or a dedicated point-to-point link is considered too expensive. Also, with the advent of business-to-business solutions, VPNs can be deployed to provide secure connections between corporations.

# **PPTP tunnel notes**

PPTP tunnels are used when a mobile user wishes to connect securely to a Business Communications Manager or when using the IPX network protocol. PPTP client software is required to use a PPTP tunnel. This client software is available for all personal computer operating systems from Microsoft. This client is included in Windows 98.

PPTP tunnels are created from a client to a server or from a server to a server. To form an extranet using PPTP, a mobile, remote user does the following:

- Establishes a connection with the public data network's point-of-presence (POP), typically through an Internet service provider (ISP) using dial up links.
- After the Internet connection is up, the remote user launches a second connection which is a VPN tunnel to Business Communications Manager. The Business Communications Manager public IP address is used to establish the tunnel.
- On the Business Communications Manager, the user id of the incoming user is enabled for dial-in access.

# **IPSec tunnel modes**

In the IPSec Specification, there are two tunnel modes defined: tunnel mode and transport mode. Business Communications Manager supports only tunnel mode. Tunnel mode describes a method of packetizing TCP/IP traffic to create a virtual tunnel.

Tunnels are created between servers, which are also known as gateways. This is called a Branch Office Connection. The end nodes connect to each other through gateways. These gateways set up the tunnel over the PDN on behalf of the end nodes. The establishment of the tunnel, and the PDN in between, is transparent to the end nodes which behave as if they are interacting through a router. Typically, the edge devices connecting the branches of a corporation to the ISP use VPN in this mode.

Business Communications Manager is compatible with the Contivity Extranet Switch and the Shasta 5000.

The following sections describe configuring the tunnel portion of Business Communications Manager using PPTP or IPSec.

# **PPTP**

PPTP is a tunneling protocol supported by Nortel Networks, Microsoft, and other vendors. The PPTP client is available for Windows 95 (www.microsoft.com) and is built-in to Windows 98 and later. Third-party vendors have developed PPTP clients for Windows 3.1 and the Macintosh operating system.

The PPTP client and PPTP server software are components on Business Communications Manager.

**Note:** PPTP uses Remote Access Service (RAS) to establish connections. For this reason, you must do some Dial Up resources configuration when you configure for some of the PPTP configuration parameters.

This section includes information about:

- "Settings required for PPTP tunnels" on page 767
- "Changing the PPTP settings" on page 768
- "Adding a PPTP client" on page 769
- "Deleting a PPTP client" on page 770
- "Adding a PPTP tunnel" on page 770
- "Configuring a PPTP tunnel" on page 771
- "Deleting a PPTP tunnel" on page 776
- "Encryption" on page 778

PPTP offers the following features:

- Support for multiple authentication schemes: MS-CHAP, CHAP, or PAP.
- Support for IP address translation via encapsulation.
- Support for IPX tunneling.
- Support for RC4 encryption.
- Support for compression of data packets.

# Settings required for PPTP tunnels

The data packets that pass through PPTP tunnels interact with other routing features in Business Communications Manager. As a result, there are several settings you must make in other features for PPTP tunnels to operate.

# NAT (Network Address Translation)

You cannot set NAT rules on traffic that goes through the PPTP tunnel. You can set NAT rules for the end points of the PPTP tunnel.

For information about how to change the NAT settings, refer to "Configuring NAT (Network Address Translation)" on page 753.

### QoS

You cannot set QoS rules on traffic that goes through the PPTP tunnel. You can set QoS rules for the end points of the PPTP tunnel.

# **IP Routing and IPX Routing**

Do not create a static route to the far end of the tunnel. If you do, packets will not be sent through the tunnel. PPTP sets up the necessary routes when the tunnel is enabled.

### Filters

You must set the following parameters in IP Firewall filter programming.

- Allow PPTP protocol under the Protocol field for traffic to and from Business Communications Manager.
- Allow traffic to and from Business Communications Manager on the PPTP port (1723/tcp).

You cannot set IP Firewall filter rules on traffic that goes through the PPTP tunnel. You can set IP Firewall filter rules for the end points of the PPTP tunnel.

For information about how to change Filters, refer to "Configuring IP Firewall Filters" on page 831.

### **IP Addresses and DHCP Server**

Ensure that the IP addresses for the LAN interfaces, WAN interfaces, dial up links, and PPTP tunnels are unique across all sites. This simplifies configuration, eliminates conflicts due to NAT, and prevents the addresses assigned by the DHCP server from conflicting with the IP addresses of subnets in remote sites.

For information about how to change the DHCP Server settings, refer to the DHCP section.

### **DNS Server**

We recommend the following configuration if you are using a DNS Server:

- Choose one of the offices to act as the primary office. The server in primary office must have a dedicated link to the Internet.
- Make the server in the primary office the primary domain server. Ensure the DNS Server in the primary office contains all of the entries for allow the branch offices.
- Configure the DNS Servers in the branch offices to run in cache mode only. Allow a larger time out value on the branch DNS servers to accommodate for on-demand setup of PPTP tunnels to the primary office.
- Configure the branch DNS servers to forward DNS Server requests to the Internet Service Provider first and then to the DNS Server in the primary office.

For information about how to configure the DNS proxy service on Business Communications Manager, refer to the "Configuring DNS" on page 703.

# Changing the PPTP settings

The settings of the PPTP Summary screen apply to all of the PPTP tunnels created.

To change the PPTP settings:

- 1 On the navigation tree, click the **Services** key and click the **VPN** key.
- **2** Click the **PPTP** heading.

The PPTP Summary screen appears.

**3** Configure the PPTP Summary settings according to the following table.

| Table 259 | PPTP | Summary | settings |
|-----------|------|---------|----------|
|-----------|------|---------|----------|

| Attribute   | Description                                                                        |
|-------------|------------------------------------------------------------------------------------|
| Description | Displays the name of the PPTP service.<br>This is a read only attribute.           |
| Version     | Displays the version number of the PPTP service.<br>This is a read only attribute. |

| Attribute                   | Description                                                                                                    |
|-----------------------------|----------------------------------------------------------------------------------------------------|
| Keep Alive Interval         | Allows you to specify the amount of time Business Communications Manager waits without any data traffic on the tunnel before it sends an Echo Request message.                                                                                                    |
|                             | When the far end of the tunnel receives an Echo Request, the system at the far end must send<br>an Echo Response message. If the far end of the tunnel sends an Echo Response message,<br>Business Communications Manager keeps the tunnel open. If the far end of the tunnel does<br>not send an Echo Response message, the tunnel is closed.                           |
|                             | You can enter a value from 1 to 65000 seconds.                                                                                                    |
|                             | The default value is 60 seconds.                                                                                                    |
| Echo Timeout                | Allows you to specify the amount of time Business Communications Manager waits for an Echo Response message. If the Echo Response message is not received before this time limit, Business Communications Manager tears down the PPTP tunnel.                                                                                                    |
|                             | You can enter a value from 1 to 65000 seconds.                                                                                                    |
|                             | The default value is 60 seconds.                                                                                                    |
| Max TCP<br>Retransmissions  | Allows you to specify the maximum number of times TCP retransmits the data packets. Data packets are retransmitted when the far end of a TCP connection does not acknowledge the receipt of a data packet.                                                                                                    |
|                             | Business Communications Manager uses a TCP connection to establish a PPTP tunnel. The tunnel establishment packets may get lost while being transported over busy internet, effecting the private network connectivity between sites. Therefore, it is recommended to tune this parameter according to the performance of the internet carrying the PPTP tunnel traffic. |
|                             | You can enter a value from 1 to 65000 packets.                                                                                                    |
|                             | The default value is 9 packets.                                                                                                    |
|                             | Note: If you change this value, you must reboot Business Communications Manager.                                                                                                    |
| Client IP<br>Authentication | Allows to enable or disable Client Authentication.                                                                                                    |
|                             | When Client Authentication is enabled, only clients entered on the Client List screen can open a PPTP tunnel. When Client Authentication is disabled, any client with valid credentials can open a PPTP tunnel.                                                                                                    |
|                             | Note that valid credentials are required for clients on the Client List as well.                                                                                                    |
|                             | You can choose Enabled or Disabled.                                                                                                    |
|                             | The default value is Disabled.                                                                                                    |
|                             | Note: If you change this value, you must reboot Business Communications Manager.                                                                                                    |

 Table 259
 PPTP Summary settings (Continued)

4 Click the **Tab** key to save the settings.

# Adding a PPTP client

A PPTP Client is a remote Business Communications Manager or other similar PPTP capable device that you allow to connect to this Business Communications Manager to establish a PPTP tunnel.

The maximum number of PPTP clients is 32.

To add a PPTP client:

- 1 On the navigation tree, click the **Services** key and click the **VPN** key.
- 2 Click the **PPTP** heading. The PPTP Summary screen appears.

- **3** Click the **Clients IP List** tab. The Clients IP List screen appears.
- 4 On the **Configuration** menu, click **Add to Client IP List**. The Client IP dialog box appears.
- **5** Configure the PPTP Client attributes according to the following table.

#### Table 260 PPTP Client attributes

| Attribute         | Description                                                                                                    |
|-------------------|----------------------------------------------------------------------------------------------------|
| Client            | Displays the Client identifier.<br>This is a read only attribute.                                                                                                    |
| Client IP Address | Enter the IP address of the system you are allowing to use a PPTP tunnel to connect to Business Communications Manager.<br>Enter the IP address in the dotted format. |

6 Click the **Save** button.

# **Deleting a PPTP client**

To delete a PPTP client:

- 1 On the navigation tree, click the **Services** key and click the **VPN** key.
- 2 Click the **PPTP** heading. The PPTP Summary screen appears.
- 3 Click the Clients IP List tab. The Clients IP List screen appears.
- 4 Click the PPTP client you want to delete.
- **5** On the **Configuration** menu, click **Delete From Client IP List**. A message prompts you to confirm the deletion.
- 6 Click the Yes button to confirm the deletion.

# Adding a PPTP tunnel

You can create a PPTP tunnel from a Business Communications Manager system to another Business Communications Manager system or from a Business Communications Manager system to a Contivity Extranet Switch.

Note: When you create a PPTP tunnel, a user profile is created for the tunnel. This user profile is the profile a person uses when they connect to Business Communications Manager using this tunnel. The user name for the profile created is the same as the interface name for the PPTP tunnel.

The maximum number of PPTP tunnels running at one time is 10.

To add a PPTP tunnel:

- 1 On the navigation tree, click the **Services** key and click the **VPN** key.
- 2 Click the **PPTP** heading. The PPTP Summary screen appears.
- Click the Add menu.Or, right click the PPTP heading and click Add.The Add PPTP dialog box appears.
- **4** Configure the PPTP Tunnel attributes according to the following table.

 Table 261
 PPTP Tunnel attributes

| Attribute                    | Description                                                                                                    |
|------------------------------|----------------------------------------------------------------------------------------------------|
| Tunnel Name                  | Allows you to specify the name that is used to identify this tunnel.                                                                                                    |
|                              | This name is the User ID for the remote end of the tunnel. For information about the User ID, refer to "User ID" on page 774.                                                                                                   |
| Incoming Password            | Allows you to specify the password used by the other end of the tunnel to connect to this PPTP tunnel on this Business Communications Manager.                                                                                  |
|                              | <b>Note</b> : The password you choose must conform to the password policy used for your Business Communications Manager system. For more information about the password policy, refer to "Setting password policy" on page 122. |
| Confirm Incoming<br>Password | Allows you to re-enter the incoming password to confirm that you have entered the password correctly.                                                                                                    |
| Port Name                    | Allows you to specify the VPN port that this PPTP tunnel will use.                                                                                                    |
|                              | Several PPTP tunnels can be assigned a single VPN port, however only one PPTP tunnel can use the port at a time. To avoid port contention, choose a VPN port that is not frequently used by other PPTP tunnels.                 |

**5** Click the **Save** button to add the tunnel.

# **Configuring a PPTP tunnel**

After you have added the PPTP tunnel you need to configure the PPTP settings. To configure a PPTP tunnel:

- 1 On the navigation tree, click the **Services** key and click the **VPN** key.
- **2** Click the **PPTP** key.
- **3** Click the PPTP tunnel you want to configure. The Tunnel Summary screen appears.
- 4 Configure the Tunnel Summary attributes according to the following table.

| Attribute         | Description                                                                                                    |
|-------------------|----------------------------------------------------------------------------------------------------|
| Interface         | Displays the name used to identify this tunnel.                                                                                                    |
| IP Address        | You can select <b>RemoteAssigned</b> to specify that the IP address for this PPTP tunnel is assigned by the remote device automatically.                                                                                                    |
|                   | During tunnel establishment, this end of the tunnel requests an IP address. The PPTP server component on the remote end of the tunnel provides one either from its local pool or from a DHCP server running in that site. If you want Business Communications Manager to provide an IP address from its local pool, you must configure the <b>Static IP Address Pool</b> parameter in Dial Up resources. For information about configuring this parameter, refer to "Configuring the dial up global parameters" on page 685. |
|                   | You can also use a static IP address, but this requires coordinating this address on both ends of the the tunnel. Nortel Networks recommends that you use the <b>RemoteAssigned</b> option whenever possible.                                                                                                    |
| Description       | Allows you to enter a brief description of the PPTP tunnel.                                                                                                    |
| Interface Status  | Displays the current status of the interface used by the PPTP tunnel. The status can be Disabled or Enabled.                                                                                                    |
|                   | You can change the status of the interface by selecting <b>Disable</b> or <b>Enable</b> .                                                                                                    |
| Connection Status | Displays the current connection status of the PPTP tunnel. The status can be Connected or Disconnected.                                                                                                    |
|                   | You can change the status of the PPTP tunnel by selecting <b>Connect</b> or <b>Disconnect</b> .                                                                                                    |
|                   | When the Interface Status is Enabled, the PPTP tunnel is normally in the Connect state or in the Disconnect state. You can change it to Connect state to connect the tunnel manually and to Disconnect state to disconnect the tunnel manually - irrespective of the Tunnel Link attributes.                                                                                                    |
|                   | Note: You cannot Disable the tunnel when the status is UP. To Disable the tunnel, you must:                                                                                                    |
|                   | 1. Stop all traffic through the tunnel.                                                                                                    |
|                   | 2. Change the Connection Status to Disconnect.                                                                                                    |
|                   | 3. Change the Interface Status to Disabled.                                                                                                    |

### Table 262 PPTP Tunnel Summary attributes

**5** Click the **Tunnel Link Parameters** tab.

The Tunnel Link Parameters screen appears.

**6** Configure the Tunnel Link Parameters according to the following table.

### **Table 263**PPTP Tunnel Link parameters

| Attribute          | Description                                                                                                    |
|--------------------|----------------------------------------------------------------------------------------------------|
| Remote PPTP        | Allows you to specify the IP address of the primary PPTP server to which this tunnel connects.                                                                                                    |
| Server - Primary   | Enter the IP address in the dotted format.                                                                                                    |
|                    | A DNS name of the PPTP server can be specified for this attribute. However, it takes longer to establish a PPTP tunnel since a DNS resolution must happen first. In branch configurations, the actual DNS server may reside in another location which could cause the DNS resolution to take even more time. Therefore, it is recommended that IP addresses in dotted decimal format be specified for Primary PPTP Server and the Secondary PPTP Server, if it exists. |
| Remote PPTP        | Allows you to specify the IP address of the PPTP server to which this tunnel connects when the primary server is not available.                                                                                                    |
| Server - Secondary | Enter the IP address in the dotted format.                                                                                                    |

| Attribute        | Description                                                                                                    |
|------------------|----------------------------------------------------------------------------------------------------|
| Connect retries  | Allows you to specify the maximum number of times this tunnel attempts to connect to the primary PPTP server. If a connection is not made after the specified number of retries, this tunnel attempts to connect to the secondary PPTP server.                                                                                                    |
|                  | If a connection to the secondary PPTP server is not made after the specified number of retries, the tunnel connection fails.                                                                                                    |
|                  | Enter a value from 0 to 10.                                                                                                    |
|                  | If you enter a value of 0, Business Communications Manager does not try to connect again.                                                                                                    |
| Retry interval   | Allows you to specify the number of seconds Business Communications Manager waits between connect retries.                                                                                                    |
|                  | Enter a value from 1 to 3600000 seconds.                                                                                                    |
| Connection type  | Allows you to specify when the tunnel is established and when it is torn down.                                                                                                    |
|                  | A <b>Persistent</b> tunnel is brought up as soon as the Business Communications Manager starts.<br>The tunnel remains connected until Business Communications Manager shuts down or an<br>administrator manually disconnects the tunnel by changing the status to Down.                                                                                                    |
|                  | An <b>On Demand</b> connection is established only when the connectivity provided by it is needed.<br>Administrators specify the destination networks reachable through a tunnel in the Destination<br>Networks tab. When a packet bound for any of those destinations reaches this Business<br>Communications Manager, Business Communications Manager brings up this tunnel. An On<br>Demand tunnel is torn down when an administrator manually changes its status to Down or<br>after the Idle Timeout period as expires. |
| Idle timeout     | Allows you to specify how long Business Communications Manager waits when there is no traffic on the tunnel before the PPTP tunnel is torn down.                                                                                                    |
|                  | Idle timeout only applies to tunnels that have a Connection type of on-demand. Persistent PPTP tunnels are not automatically torn down.                                                                                                    |
|                  | Enter a value from 0 to 32000 seconds.                                                                                                    |
|                  | A value of 0 disables automatic tear down of the tunnel                                                                                                    |
| Data Compression | Allows you to specify if the data sent in this tunnel is compressed.<br>Select Enabled or Disabled.                                                                                                    |

 Table 263
 PPTP Tunnel Link parameters (Continued)

### 7 Click the **Tunnel Authentication Parameters** tab.

The Tunnel Authentication Parameters screen appears.

**8** Configure the Tunnel Authentication Parameters according to the following table.

| Table 264 | PPTP Tunnel | Authentication | parameters |
|-----------|-------------|----------------|------------|
|-----------|-------------|----------------|------------|

| Attribute                 | Description                                                                                                    |
|---------------------------|----------------------------------------------------------------------------------------------------|
| Authentication type       | Allows you to specify the type of authentication is used for this tunnel.<br>You can select: AllowClearText (PAP authentication), EncryptedOnly (CHAP authentication) or<br>Microsoft Encrypted Only (MS-CHAP). It is recommended that you use MS-CHAP if you are<br>using Data Encryption.                                      |
| Two Way<br>Authentication | Allows you to enable or disable two way authentication for this tunnel.<br>If you disable two way authentication, the client sends authentication parameters to the server<br>and server verifies the parameters.<br>If you enable two way authentication, the server verifies the client and the client verifies the<br>server. |
| Data encryption           | Allows you to specify the encryption method used for tunneled data.<br>You can choose no encryption (Disabled) or 40-bit encryption (Enabled).                                                                                                    |

| Attribute | Description                                                                                                    |
|-----------|----------------------------------------------------------------------------------------------------|
| User ID   | Allows you to specify the User ID that this end of the tunnel sends to the far end of the tunnel for authentication during tunnel establishment.                                                                                                    |
|           | If you are using another Business Communications Manager on the far side of the tunnel, this User ID needs to match the tunnel name or interface name specified on the far side of the tunnel. If you are not using another Business Communications Manager on the far side, then this User ID must satisfy the authentication and other criteria for that device. |
| Password  | Allows you to specify the password used to authenticate with the far side of the tunnel. If PAP is being used, this value is treated as simple password. If CHAP or MS-CHAP is used, this value is used as the CHAP secret and the actual password is not passed over the link. Not sending the actual password provides extra security.                           |
|           | This value must match the Incoming Password value specified for the tunnel on the far end.                                                                                                    |
|           | <b>Note</b> : The password you choose must conform to the password policy used for your Business Communications Manager system. For more information about the password policy, refer to "Setting password policy" on page 122.                                                                                                    |

| Table 264 PPTP Tunnel Authentication parameters (Continu | ed) |
|----------------------------------------------------------|-----|
|----------------------------------------------------------|-----|

9 Click the **Destination Networks** tab.

The Destination Networks screen appears.

From the Destination Networks screen you can add, modify and delete Destination Networks.

### Add a Destination Network

The maximum number of Destination Networks is 128.

- 1 On the **Configuration** menu, click **Add Destination Network**. The Destination Networks screen appears.
- **2** Configure the Destination Networks attributes according to the following table.

 Table 265
 PPTP Destination Networks attributes

| Attribute           | Description                                                                                                    |
|---------------------|----------------------------------------------------------------------------------------------------|
| Entry (N#)          | Displays the Destination Network identifier.<br>This is a read only attribute.                                                                                                    |
| Destination Network | Allows you to enter the IP address of the network or hosts that can be reached through this PPTP tunnel. These IP addresses correspond to the private LAN addresses in the remote sites connected by this tunnel.                                                                                     |
|                     | When this Business Communications Manager receives a data packet from the networks<br>behind it with destination address in these destination networks, Business Communications<br>Manager routes those packets through this tunnel. If this tunnel is not active, it is automatically<br>brought up. |
|                     | Note that Destination Networks are not necessary for persistent connections.<br>Enter the IP Address of the destination network in the remote site in dotted notation.                                                                                                    |

| Attribute        | Description                                                                                                    |
|------------------|----------------------------------------------------------------------------------------------------|
| Subnet Mask      | Allows you to specify the subnet mask for the destination network.                                                                                                    |
|                  | You require Subnet Mask only if you have entered a value in the Destination Network box.                                                                                                    |
|                  | Always use a valid subnet address and mask pair. If you are using a mask that contains more than 1 host address, then always specify the subnet number that corresponds to that subnet and not any other address. For example, if you are using a mask of 24 bits, (255.255.255.0) then use a subnet number of 192.168.100.0 and not something like 192.168.100.11 (where the last number should have been 0).                                                                                                    |
|                  | Enter the subnet mask in the dotted format.                                                                                                    |
| Preference Level | Allows you to specify the preference level for this tunnel.                                                                                                    |
|                  | When there are multiple tunnels assigned to a destination network, the preference level determines which tunnel is used to connect to the destination network. Business Communications Manager attempts to use the tunnel with the lowest preference number first. If the connection fails, Business Communications Manager retries the connection as many time as is specified in the Connect retries box on the Tunnel Link Parameters screen. After the specified number of retries fails, Business Communications Manager attempts to use the tunnel with the next lowest preference level. Business Communications Manager continues to attempt to establish a tunnel until a connection succeeds or all of the tunnels to the destination network have failed.                                                                                            |
|                  | For example, a site may have two connections to the internet to take advantage of varied capacities and costs. You can maintain a PPTP server at each of these connection points. When you are specifying PPTP tunnels to reach private networks in this site, you may want to use the connection that is most cost-effective first and use the other connection only if the most cost effective connection is not in service. To do this, you create two tunnels to reach the site. You specify the corresponding PPTP server addresses for each tunnel, but enter the same destination addresses (unless you want to distinguish between the normal and stand-by operation). However, for the most desired connection to the site, you specify higher precedence level for the tunnel by putting a lower value for Preferred Level than for the other tunnel. |
|                  | When a packet is received by Business Communications Manager with the destination address of this site, Business Communications Manager tries to bring up the most desired tunnel. If the connection succeeds, tunnel is established. If Business Communications Manager cannot connect to this tunnel after the specified number of retries, it attempts to bring up the 'less desired' tunnel using its parameters.                                                                                                    |
|                  | This feature is useful for providing redundant links to sites that have multiple connections to the internet.                                                                                                    |
|                  | Note that this parameter is only used with On Demand tunnels.                                                                                                    |

 Table 265
 PPTP Destination Networks attributes (Continued)

**3** Click the **Save** button.

### Modifying a Destination Network

- **1** Click the Destination Network to modify.
- **2** On the **Configuration** menu, click **Modify Destination Network**. The Destination Networks screen appears.
- **3** Change the Destination Networks attributes.
- 4 Click the **Save** button.

### **Deleting a Destination Network**

- **1** Click the Destination Network to delete.
- **2** On the **Configuration** menu, click **Delete Destination Network**. A message prompts you to confirm the deletion.
- **3** Click the **Yes** button to confirm the deletion.

# **Deleting a PPTP tunnel**

-

**Note:** Before you delete a PPTP tunnel, delete any destination networks assigned to the tunnel.

To delete a PPTP tunnel:

- 1 On the navigation tree, click the **Services** key and click the **VPN** key.
- 2 Click the **PPTP** key.
- **3** Click the PPTP tunnel you want to delete. The Tunnel Summary Parameters screen appears.
- 4 Click the Delete menu.Or, right click the PPTP heading and click Delete.A message prompts you to confirm the deletion.
- **5** Click the **Yes** button to confirm the deletion.
- Note: When you delete a PPTP tunnel, the user profile for the tunnel is not deleted. Since the user profile has dial-in permission, a person at the remote end can still access the Business Communications Manager system using this user profile. To prevent dial-in access from the remote site, you must also delete the user profile that has the same user name as the interface name for the PPTP tunnel. For information about how to delete a user profile, "Deleting a user profile" on page 114.

# **IPSec**

The IPsec tunneling protocol is supported by Nortel Networks and other third-party vendors. IPsec is an emerging standard that offers a strong level of encryption (DES and Triple DES), integrity protection (MD5 and SHA), and the IETF-recommended Internet Security Association & Key Management Protocol (ISAKMP) and Oakley Key Determination Protocols.

This section includes information about:

- "Encryption" on page 778
- "Settings required for IPSec tunnels" on page 780
- "Changing the IPSec global settings" on page 785
- "IPSec Branch Office configuration" on page 786
- "Creating a tunnel between two Business Communications Managers" on page 793
- "Creating a tunnel between a Business Communications Manager and a Contivity Extranet Switch v02\_61" on page 794
- "IPSec Remote User configuration" on page 796
- "Adding a Remote User IPSec Tunnel" on page 798

IPsec offers the following features

- Branch Office support that allows you to configure an IPSec tunnel connection between two private networks.
- Client support via the Contivity VPN client. The Business Communications Manager supports VPN client support from a remote computer with version 4.60 of the Contivity VPN Client installed. No special ISP services are required.
- Support for IP address translation via encapsulation, packet-by-packet authentication.
- Strong encryption and token codes.

# Encryption

All of the following encryption methods ensure that the packets have come from the original source at the secure end of the tunnel. Note that some of the encryption types will not appear on some non-US models that are restricted by US Domestic export laws.

The following table shows a comparison of the security provided by the available encryption and authentication methods.

| Method<br>(strongest to weakest) | Encryption of IP<br>Packet Payload | Authentication of<br>IP Packet Payload | Authentication of<br>Entire IP Packet |
|----------------------------------|------------------------------------|----------------------------------------|---------------------------------------|
| ESP Triple DES SHA1              | Yes                                | Yes                                    | No                                    |
| ESP Triple DES MD5               | Yes                                | Yes                                    | No                                    |
| ESP 56-bit DES SHA1              | Yes                                | Yes                                    | No                                    |
| ESP 56-bit DES MD5               | Yes                                | Yes                                    | No                                    |
| ESP 40-bit DES SHA1              | Yes                                | Yes                                    | No                                    |
| ESP 40-bit DES MD5               | Yes                                | Yes                                    | No                                    |
| AH HMAC SHA1                     | No                                 | No                                     | Yes                                   |
| AH HMAC MD5                      | No                                 | No                                     | Yes                                   |

Table 266 Comparing Encryption and Authentication Methods

**Note:** Using higher-level encryption, such as Triple DES, requires more system resources and increases packet latency. You need to consider this when designing your overall network.

**Note:** If two devices have different encryption settings, the two devices will negotiate downward until they agree on a compatible encryption capability. For example, if Switch A attempts to negotiate Triple DES encryption with Switch B that is using 56-bit DES, then the Switch B will reject Triple DES encryption in favor of the 56-bit DES.

Each of the systems must have at least one encryption setting in common. If they do not, a tunnel will not be negotiated. In the example above, both systems must have 56-bit DES enabled.

The encryption level you choose is made of three components:

• the protocol

-

- the encryption method
- the authentication method

### Protocol

The protocol can be ESP or AH.

• ESP

Encapsulating Security Payload (ESP) provides data integrity, source authentication and confidentiality for IP datagrams by encrypting the payload data to be protected. ESP uses the Data Encryption Standard (DES) and Triple DES algorithms.

• AH

Authentication Header (AH) provides data integrity and source authentication. The AH method does not encrypt data.

-

**Note:** The use of a NAT device in the IPSec tunnel path can sometimes cause the AH method to report a security violation. This occurs because the NAT device changes the IP Address of an AH authenticated packet causing the authentication of this packet to fail.

# **Encryption method**

The encryption method can be Triple DES, 56-bit DES or 40-bit DES. Triple DES is the strongest encryption and 40-bit DES is the weakest encryption.

• Triple DES

Triple DES is an encryption block cipher algorithm that uses a 168-bit key. It uses the DES encryption algorithm three times. The first 56 bits of the key is used to encrypt the data, then the second 56 bits is used to decrypt the data. Finally, the data is encrypted once again with the third 56 bits. These three steps triple the complexity of the algorithm.

• 56-bit DES

56-bit DES is an encryption block cipher algorithm that uses a 56-bit key (with 8 bits of parity) over a 64-bit block. The 56 bits of the key are transformed and combined with a 64-bit message through a complex process of 16 steps.

• 40-bit DES

40-bit DES is an encryption block cipher algorithm that uses a 40-bit key (with 8 bits of parity) over a 64-bit block. The 40 bits of the key are transformed and combined with a 64-bit message through a complex process of 16 steps. Both 40- and 56-bit DES require the same processing demands, so you should use 56-bit DES unless local encryption laws prohibit doing so.

# Authentication method

The authentication method can be SHA1 or MD5.

• SHA1

Secure Hash Algorithm (SHA1) produces a 160-bit hash. It is regarded by cryptographers as being more resistant to attacks than MD5. SHA1 does not encrypt data.

• MD5

Message Digest 5 (MD5) Algorithm produces a 128-bit hash. It is used to confirm the authenticity of a packet. MD5 does not encrypt data. Also, MD5 provides integrity that detects packet modifications.

Both SHA1 and MD5 use Hashed Message Authentication Code (HMAC) to improve authentication. HMAC is a technique that uses a secret key and a message digest function to create a secret message authentication code.

# **IPSec capacity restrictions**

The Business Communications Manager performs all IPSec processing using software. To prevent overloading the Business Communications Manager processor with IPSec traffic processing, the network traffic that requires IPSec processing should not exceed 6Mbps. This is based on using 3DES encryption with SHA authentication.

The maximum number of concurrent tunnels the Business Communications Manager supports is 16. However, this number could be less depending on the configuration. The following are the factors to consider when determining maximum IPSec capacity:

• Tunnel negotiation

Since tunnel negotiation requires a significant amount of processing time, the number of tunnels that are negotiated at one time should be limited. The tunnels are re-negotiated based on either the Rekey Timeout or the Rekey Data Count. If a number of tunnels will be running concurrently, you should stagger these values.

• Interface throughput

The maximum throughput of the interfaces of the IPSec endpoints must also be considered. It is much easier to overload the Business Communications Manager if IPSec is being used over a fast LAN interface rather than a slower WAN interface. This is due to the faster speed of the data packets transferred over the LAN interface.

# Settings required for IPSec tunnels

The data packets that pass through IPSec tunnels interact with other routing features in Business Communications Manager. As a result, there are several settings you must make in other features for IPSec tunnels to operate.

### NAT (Network Address Translation)

Business Communications Manager does not support NAT on the Local Endpoint of an IPSec Tunnel.

Packets can be sent through an IPSec tunnel with or without NAT applied. To send packets through the tunnel with NAT applied, configure the Local Accessible Networks to include only a network for the endpoint itself. For example, if the Local Endpoint is 10.10.13.2, then the Local Accessible Network would be 10.10.13.2 with a mask of 255.255.255.255. To send packets through the tunnel without NAT applied, configure the Local Accessible Networks with the local Private IP network(s) and the Remote Accessible Networks with the networks on the other side of the Remote Endpoint. Using the above example, we know that the other interfaces on the local Business Communications Manager have IP addresses of 10.10.10.11.1. The remote Business Communications Manager has a subnet of 12.12.12.1. Therefore, the Local Accessible

Networks would have two networks configured as 10.10.10.0 with a mask 255.255.255.0 and 10.10.11.0 with a mask 255.255.255.0 and the Remote Accessible Networks would be 12.12.12.0 with a mask of 255.255.255.0. All packets that do not match these rules will be NATed and sent out the interface and not through the tunnel. This is a useful configuration if access to both the Internet and the other side of an IPSec tunnel is desired.

### **Dialup ISDN connections**

When you are creating an IPSec tunnel over a Dialup ISDN connection, the endpoint must have a fixed IP address.

### **Compatibility with Contivity Extranet Switch and Shasta 5000**

When connecting to a Contivity Extranet Switch, you must disable Vendor ID and Compression under Base Class on the Contivity Extranet Switch.

Business Communications Manager does not support the IPSec RIP implementation used by the Contivity Extranet Switch. Use Static Routes when connecting to the Contivity Extranet Switch.

When connecting to a Shasta 5000, you must set the PFS to No on the Tunnel configuration of Business Communications Manager.

### **IPSec and PPTP**

The Remote Accessible Networks of an IPSec tunnel cannot be the same as a Destination Network on a PPTP tunnel. The Remote Endpoint of an IPSec tunnel's Remote Endpoint cannot be the same as a Destination Endpoint on a PPTP tunnel.

### **Multiple IP Address restrictions**

Although the Business Communications Manager supports the configuration of additional IP addresses on its network interfaces, IPSec does not currently support the use of these additional IP addresses for Branch Office Local Endpoint Addresses, Remote Endpoint Addresses or the Destination IP Address for IPSec VPN Clients.

For more information about Multiple IP addresses, refer to "Configuring multiple IP addresses for the LAN interface" on page 667.

### Firewall rules for IPSec Branch Office and Remote User Tunnels

In order to allow IPSec packets through the firewall interface which blocks all incoming packets, a number of rules must be configured. In addition to allowing the IPSec packets through, you must also remember to create rules to allow the packets that come through the tunnel.

In the Branch office case, up to three rules must be created. One is for the key exchange protocol (IKE), the other two are for the type of protocol used (ESP and/or AH). Table 267, Table 268 and Table 269 show the rules required (these are all inbound rules).

You can create these rules automatically when creating or modifying Branch Office and Remote Tunnels by selecting **Yes** for the **Create Firewall Rules for this tunnel** on the Parameters page for a particular tunnel. The three firewall rules required by the Branch Office tunnels are then created. You can view these rules on the Input Filters' Rule Setting screen for the interface used. If the Branch Office tunnel is enabled and IPSec is enabled globally, then the three rules created are added to the front of the Rule Order that appears on the Input Filters' Rule Order screen for the interface used. If the Branch Office tunnel is later disabled, then the rules are removed from the Rule Order, but still exist on the Input Filters' Rule Setting screen. If the user selects **No** for the **Create Firewall Rules for this tunnel** option, then the three firewall rules created for the Branch Office tunnel are deleted.

You can also create firewall rules for Remote User tunnels. The rule creation process is the same as for Branch Office tunnels except that the user must select which interface they want to create firewall rules for. The six rules in Table 267 to Table 272 are created for Remote User tunnels if you select **Yes** for the **Create Firewall Rules for Interface** option.

| Protocol         | UDP                                                                             |
|------------------|---------------------------------------------------------------------------------|
| Source IP        | Remote Endpoint address for Branch Office; Client PC IP address for Remote User |
| Source Mask      | 255.255.255                                                                     |
| Source Port      | 500                                                                             |
| Destination IP   | Local Endpoint address                                                          |
| Destination Mask | 255.255.255                                                                     |
| Destination Port | 500                                                                             |

Table 267 Firewall rules for IKE

| Table 268 | Firewall | rules for | ESP |
|-----------|----------|-----------|-----|
|-----------|----------|-----------|-----|

| Protocol         | IPSEC_ESP                                                                       |
|------------------|---------------------------------------------------------------------------------|
| Source IP        | Remote Endpoint address for Branch Office; Client PC IP address for Remote User |
| Source Mask      | 255.255.255                                                                     |
| Destination IP   | Local Endpoint address                                                          |
| Destination Mask | 255.255.255.255                                                                 |

Table 269 Firewall rules for AH

| Protocol         | IPSEC_AH                                                                        |
|------------------|---------------------------------------------------------------------------------|
| Source IP        | Remote Endpoint address for Branch Office; Client PC IP address for Remote User |
| Source Mask      | 255.255.255                                                                     |
| Destination IP   | Local Endpoint address                                                          |
| Destination Mask | 255.255.255.255                                                                 |

In addition to the above rules, Remote User tunnels need extra rules. These are extra rules are for the QOTD (Quote of the Day) server, Password server and ICMP that the IPSec client issues. Table 270, Table 271 and Table 272 show the rules required.

| Protocol         | ТСР                                                                                                    |
|------------------|----------------------------------------------------------------------------------------------------|
| Source IP        | IP address of the client tunnel (this may be the IP address pool range or the fixed IP address assigned to the tunnel)                                                                                                    |
| Source Mask      | 255.255.255                                                                                                    |
| Destination IP   | The IP address of the Private network that the client IP address comes from (for example, if the Client tunnel IP address is 10.10.10.20 and the Private interface IP address is 10.10.10.1.1, then the destination IP is 10.10.10.1) |
| Destination Mask | 255.255.255.255                                                                                                    |
| Destination Port | 17                                                                                                    |

 Table 270
 Firewall rules for the QOTD server

**Table 271**Firewall filter for the Password server

| Protocol         | ТСР                                                                                                    |
|------------------|----------------------------------------------------------------------------------------------------|
| Source IP        | IP address of the client tunnel (this may be the IP address pool range or the fixed IP address assigned to the tunnel)                                                                                                    |
| Source Mask      | 255.255.255                                                                                                    |
| Destination IP   | The IP address of the Private network that the client IP address comes from (for example, if the Client tunnel IP address is 10.10.10.20 and the Private interface IP address is 10.10.10.1, then the destination IP is 10.10.10.1) |
| Destination Mask | 255.255.255                                                                                                    |
| Destination Port | 586                                                                                                    |

**Table 272** Firewall filter for the ICMP that the Client sends to the tunnel endpoint

| Protocol         | ICMP                    |
|------------------|-------------------------|
| Source IP        | Client PC IP address    |
| Source mask      | 255.255.255             |
| Destination IP   | Remote Endpoint address |
| Destination mask | 255.255.255.255         |

### **Table 273**Firewall filter for Private Network

| Protocol         | IP                          |
|------------------|-----------------------------|
| Source IP        | Private Network IP address  |
| Source Mask      | Private Network Subnet mask |
| Source Port      | All                         |
| Destination IP   | Private Network IP address  |
| Destination Mask | Private Network Subnet mask |
| Destination Port | All                         |

### Example

Business Communications Manager 1 has been configured with a WAN1 address of 10.200.40.12 and a LAN 1 address of 10.10.10.1. Your computer at home has the address of 207.44.126.81. You have setup the Business Communications Manager to use the address range 10.10.10.100 - 10.10.200 with a mask of 255.255.255.0 for the IPSec Address Pool. You only allow ESP as the IPSec protocol. You will need the following rules:

| IR1              |                 |
|------------------|-----------------|
| Protocol         | UDP             |
| Source IP        | 207.44.126.81   |
| Source Mask      | 255.255.255.255 |
| Source Port      | 500             |
| Destination IP   | 10.200.40.12    |
| Destination Mask | 255.255.255.255 |
| Destination Port | 500             |

| IR2              |                 |
|------------------|-----------------|
| Protocol         | IPSEC_ESP       |
| Source IP        | 207.44.126.81   |
| Source Mask      | 255.255.255     |
| Destination IP   | 10.200.40.12    |
| Destination Mask | 255.255.255.255 |

| IR3              |               |
|------------------|---------------|
| Protocol         | ТСР           |
| Source IP        | 10.10.0       |
| Source Mask      | 255.255.255.0 |
| Destination IP   | 10.10.1       |
| Destination Mask | 255.255.255   |
| Destination Port | 17            |

| IR4              |               |
|------------------|---------------|
| Protocol         | ТСР           |
| Source IP        | 10.10.0       |
| Source Mask      | 255.255.255.0 |
| Destination IP   | 10.10.1       |
| Destination Mask | 255.255.255   |
| Destination Port | 586           |

| IR5              |               |
|------------------|---------------|
| Protocol         | ICMP          |
| Source IP        | 207.44.126.81 |
| Source mask      | 255.255.255   |
| Destination IP   | 10.200.40.12  |
| Destination mask | 255.255.255   |

| IR6              |               |
|------------------|---------------|
| Protocol         | IP            |
| Source IP        | 10.10.10.0    |
| Source Mask      | 255.255.2     |
| Source Port      | All           |
| Destination IP   | 10.10.10.0    |
| Destination Mask | 255.255.255.0 |
| Destination Port | All           |

For information about how to add or change Filters, refer to "Configuring IP Firewall Filters" on page 831.

# Changing the IPSec global settings

The IPSec global settings apply to all of the IPSec tunnels.

To change the IPSec global settings:

- 1 On the navigation tree, click the **Services** key and click the **VPN** key.
- 2 Click the **IPSec** heading. The Global Settings screen appears.

Business Communications Manager 3.6 Programming Operations Guide

**3** Configure the IPSec global settings according to the following table.

| Table 274 | IPSec Global | settings |
|-----------|--------------|----------|
|-----------|--------------|----------|

| Attribute   | Description                                                                                                    |
|-------------|----------------------------------------------------------------------------------------------------|
| Description | Displays the name of the IPSec service.                                                                                                    |
|             | This is a read only althoule.                                                                                                    |
| Version     | Displays the version number of the IPSec service.                                                                                                    |
|             | This is a read only attribute.                                                                                                    |
| Encryption  | Allows you to select the encryption levels that you allow your IPSec tunnels to use.                                                                                                    |
|             | The encryption level used for the IPSec tunnel is negotiated when the tunnel is opened. The encryption levels you select are the encryption levels that you allow Business Communications Manager to use for IPSec tunnels.                                                           |
|             | This is a global setting that applies to all of the IPSec tunnels on Business Communications Manager. When you add an IPSec tunnel, you can further restrict the encryption levels for each tunnel. For more information, refer to "Adding a Branch Office IPSec Tunnel" on page 786. |
|             | For a description of the encryption levels, refer to "Encryption" on page 778.                                                                                                    |
| Status      | Allows you to enable or disable the use of IPSec tunnels.                                                                                                    |
|             | You can choose Enabled or Disabled.                                                                                                    |
|             | The default value is Disabled.                                                                                                    |

4 Click the **Tab** key to save the settings.

# **IPSec Branch Office configuration**

The branch office feature allows you to configure an IPsec tunnel connection between two private networks. Typically, one private network is behind a locally configured switch while the other is behind a remote switch. A branch office configuration allows you to configure the accessible subnetworks behind each switch. The configuration also contains the information that is necessary to set up the connection, such as the switch IP addresses, encryption types and authentication methods.

You can do the following with Branch Office IPSec tunnels:

- "Adding a Branch Office IPSec Tunnel" on page 786
- "Modifying a Branch Office IPSec Tunnel" on page 791
- "Deleting a Branch Office IPSec tunnel" on page 792

# Adding a Branch Office IPSec Tunnel

A Branch Office IPSec Tunnel connects two offices together. The IPSec Tunnel connects the local Business Communications Manager system to another Business Communications Manager system, a Contivity Extranet Switch or a Shasta 5000 switch.

- 1 On the navigation tree, click the **Services** key and click the **VPN** key.
- 2 Click the **IPSec** key and click the **Branch Office Accounts** heading. The Branch Office Summary screen appears.

- Click the Add button.Or, right click the Branch Office Accounts heading and click Add.The Add Branch Office Accounts dialog box appears.
- **4** Configure the Branch Office Tunnel Settings according to the following table.

 Table 275
 IPSec Branch Office Tunnel settings

| Attribute                | Description                                                                                                    |
|--------------------------|----------------------------------------------------------------------------------------------------|
| Tunnel Number            | Allows you to specify the Tunnel identifier.<br>The Tunnel Number uniquely identifies a IPSec tunnel. The value for this setting must follow<br>certain conventions. You must type the prefix 'T' followed by a unique number identifying the<br>IPSec Tunnel. For example, 'T2' is a valid name. If you specify an existing Tunnel number, you<br>receive an error message. The Tunnel identifier does not have any significance, other than<br>uniquely identifying an entry.<br>The maximum number of tunnels you can add is 20. |
| IPSec Status             | Allows you to view the current status of this IPSec Tunnel.<br>Choose <b>Enabled</b> or <b>Disabled</b> to change the status of this IPSec Tunnel.<br>The default setting is <b>Disabled</b> .                                                                                                    |
| PFS Enabled              | Allows you to enable Perfect Forward Secrecy (PFS).<br>With PFS, keys are not derived from previous keys. This ensures that one key being<br>compromised cannot result in the compromise of subsequent keys.<br>If you create a tunnel to a Contivity Extranet Switch, you must set PFS Enabled to Yes.<br>You can choose Yes or No.<br>The default setting is Yes.<br><b>Note</b> : Set PFS to No for connections to the Shasta 5000.                                                                                              |
| Idle Timeout             | Allows you to specify the amount of time the tunnel can remain idle before the tunnel is closed.<br>You cannot set the Idle Timeout setting to less than three minutes, except to disable the<br>timeout by entering 00:00:00.<br>Enter a value from 00:03:00 to 23:59:59. The default setting is 00:15:00.<br>A setting of 00:00:00 disables the Idle Timeout setting.                                                                                                    |
| Highest Encryption       | Allows you to select the highest encryption level allowed on this IPSec tunnel.<br>When the encryption level is negotiated for this tunnel, Business Communications Manager<br>will not use any encryption level higher than the encryption level specified in this field.<br>For a description of the encryption levels, refer to "Encryption" on page 778.                                                                                                    |
| Кеу Туре                 | Select the format for the Preshared Key. The Key Type must be the same on both ends of the IPSec tunnel. The format can be text or hexadecimal.<br><b>Note</b> : If you change the Key Type, the Preshared Key is deleted.                                                                                                    |
| Preshared Key            | Allows you to specify the text or hexadecimal string used to authenticate the data sent on this tunnel.<br>The maximum length of the Preshared Key is 32 characters.<br>This key must be used at both ends of the IPSec Tunnel.<br>For best security, use a secure method to share this key.                                                                                                    |
| Confirm Preshared<br>Key | Allows you to re-enter the Preshared Key to confirm that you entered the key correctly.                                                                                                    |

| Attribute                                   | Description                                                                                                    |
|---------------------------------------------|----------------------------------------------------------------------------------------------------|
| Rekey Timeout                               | Allows you to specify the amount of time you can use a key before the tunnel is re-negotiated.<br>You should limit the lifetime of a single key used to encrypt data or else you will compromise<br>the effectiveness of a single session key. Use the Rekey Timeout setting to control how often<br>new session keys are exchanged between servers. You cannot set the Rekey Timeout setting<br>to less than three minutes, except to disable the timeout by entering 00:00:00.<br>Enter a value from 00:03:00 to 23:59:59. The default setting is 08:00:00.<br>A setting of 00:00:00 disables the Rekey Timeout setting.                                                                        |
| Rekey Data Count                            | Allows you to specify the amount of data you can transmit on the tunnel before the tunnel is re-negotiated.<br>Enter a value from 0 to 1000000 Kbytes.<br>A setting of 0 disables the Rekey Data Count.<br><b>Note</b> : If you set the Rekey Data Count too low, the tunnel is re-negotiated too often and will consume extra system resources.                                                                                                    |
| Local Endpoint                              | Allows you to specify the IP address of the interface on Business Communications Manager that is the entrance or exit of the IPSec tunnel.<br>Enter the IP address in the dotted format.                                                                                                    |
| Remote Endpoint                             | Allows you to specify the IP address of the remote IPSec gateway that is the entrance or exit of the IPSec tunnel.<br>Enter the IP address in the dotted format.<br><b>Note</b> : Different tunnels cannot have the same Remote Endpoint. This includes PPTP tunnels.                                                                                                    |
| Send All Traffic<br>Through IPSec<br>Tunnel | Select <b>Yes</b> if you want all data traffic to be sent through this IPSec tunnel.<br>Select <b>No</b> if you do not want all traffic to use this IPSec tunnel.<br>When you select Yes to enable this option, any existing accessible networks for this Branch<br>Office account are saved. If you choose No later, then these saved accessible networks are<br>restored.<br>When a Branch Office account has this option enabled, then all other Branch Office and<br>Remote User tunnels are disabled since all traffic will go through this tunnel. In addition, no<br>other Branch Office or Remote User tunnels can be created while this option is enabled.<br>The default setting is No. |
| Create Firewall<br>Rules for this Tunnel    | Select <b>Yes</b> if you want the Business Communications Manager to create Firewall rules that<br>allow traffic for this tunnel to pass through the Firewall.<br>Select <b>No</b> if you do not want Business Communications Manager to create Firewall rules for<br>this tunnel.<br>If you are using the Business Communications Manager Firewall, Nortel Networks<br>recommends that you select Yes for this option.<br>The default setting is No.                                                                                                    |
| Keep-Alive Enabled                          | Allows for quicker detection of lost connectivity.<br>You can select <b>Yes</b> or <b>No</b> .<br>The default setting is <b>No</b> .<br><b>Note</b> : Leave this setting at the default value of <b>No</b> for IPSec tunnel connections to systems<br>other than Business Communications Manager or Contivity.                                                                                                    |

 Table 275
 IPSec Branch Office Tunnel settings (Continued)

**5** Click the **Save** button.

### Adding Local Accessible Networks to the Branch Office IPSec tunnel

The maximum number of Local Accessible Networks you can add is 16.

- 1 On the navigation tree, click the **Services** key and click the **VPN** key.
- 2 Click the **IPSec** key and click the **Branch Office Accounts** key.
- **3** Click the tunnel you want to modify. The Tunnel Parameters screen appears.
- 4 Click the Local Accessible Networks tab. The Local Accessible Networks screen appears.
- 5 On the Configuration menu, click Add Local Accessible Network.
- 6 Configure the Local Accessible Network parameters according to the following table.

Table 276 IPSec Local Accessible Network parameters

| Attribute              | Description                                                                                                    |
|------------------------|----------------------------------------------------------------------------------------------------|
| Network Number<br>(L#) | Allows you to specify the Network identifier.<br>The Network Number uniquely identifies a Local Accessible Network. The value for this setting<br>must follow certain conventions. You must type the prefix 'L' followed by a unique number<br>identifying the Local Accessible Network. For example, 'L2' is a valid name. If you specify an<br>existing Network number, you receive an error message. If you use non-sequential numbers<br>the system automatically reassigns sequential numbers. The Network identifier does not have<br>any significance, other than uniquely identifying an entry.<br>The maximum number Local Accessible Networks you can add is 16. |
| IP Address             | Allows you to specify the IP addresses of interfaces on Business Communications Manager that can connect to this tunnel.<br>Enter the IP address in the dotted format.                                                                                                    |
| IP Address Mask        | Allows you to specify the subnet mask of interfaces on Business Communications Manager that can connect to this tunnel.<br>Enter the Subnet Mask in the dotted format.                                                                                                    |

7 Click the **Save** button.

### Adding Remote Accessible Networks to the Branch Office IPSec tunnel

The maximum number of Remote Accessible Networks you can add is 16.

- 1 On the navigation tree, click the **Services** key and click the **VPN** key.
- 2 Click the **IPSec** key and click the **Branch Office Accounts** key.
- **3** Click the tunnel you want to modify. The Tunnel Parameters screen appears.
- 4 Click the **Remote Accessible Networks** tab. The Remote Accessible Networks screen appears.
- 5 On the Configuration menu, click Add Remote Accessible Network.

**6** Configure the Remote Accessible Network parameters according to the following table.

**Table 277** IPSec Remote Accessible Network parameters

| Attribute              | Description                                                                                                    |
|------------------------|----------------------------------------------------------------------------------------------------|
| Network Number<br>(R#) | Allows you to specify the Network identifier.<br>The Network Number uniquely identifies a Remote Accessible Network. The value for this<br>setting must follow certain conventions. You must type the prefix 'R' followed by a unique<br>number identifying the Remote Accessible Network. For example, 'R2' is a valid name. If you<br>specify an existing Network number, you receive an error message. If you use non-sequential |
|                        | numbers the system automatically reassigns sequential numbers. The Network identifier does<br>not have any significance, other than uniquely identifying an entry.<br>The maximum number of Remote Accessible Networks you can add is 16.                                                                                                    |
| IP Address             | Allows you to specify the IP addresses of IPSec gateways that you can connect to using this tunnel.<br>Enter the IP address in the dotted format.                                                                                                    |
| IP Address Mask        | Allows you to specify the subnet mask of IPSec gateways that you can connect to using this tunnel.<br>Enter the Subnet Mask in the dotted format.                                                                                                    |

#### 7 Click the **Save** button.

→

**Note:** Different tunnels cannot have the same Remote Accessible Networks.

#### Sending all traffic from Local Accessible Networks through the IPSec tunnel

If you want to send all traffic from the Local Accessible Networks through the IPSec tunnel, add the eight Remote Accessible Networks in the table below to the tunnel.

You can also generate these local and remote accessible networks by choosing **Yes** for the **Send All Traffic through this tunnel** option when creating or modifying a Branch Office account.

| Table 278 | Remote Accessible | Networks used to | o route all traffi | c through the | <b>IPSec tunnel</b> |
|-----------|-------------------|------------------|--------------------|---------------|---------------------|
|-----------|-------------------|------------------|--------------------|---------------|---------------------|

| Network Number | IP Address | IP Mask   |
|----------------|------------|-----------|
| R1             | 1.0.0.0    | 255.0.0.0 |
| R2             | 2.0.0.0    | 254.0.0.0 |
| R3             | 4.0.0.0    | 252.0.0.0 |
| R4             | 8.0.0.0    | 248.0.0.0 |
| R5             | 16.0.0.0   | 240.0.0.0 |
| R6             | 32.0.0.0   | 224.0.0.0 |
| R7             | 64.0.0.0   | 192.0.0.0 |
| R8             | 128.0.0.0  | 128.0.0.0 |

# Modifying a Branch Office IPSec Tunnel

- 1 On the navigation tree, click the **Services** key and click the **VPN** key.
- 2 Click the **IPSec** key and click the **Branch Office Accounts** key.
- **3** Click the tunnel you want to modify. The Tunnel Parameters screen appears.
- 4 Change the required IPSec Tunnel settings. For information about the settings refer to "Adding a Branch Office IPSec Tunnel" on page 786.
- **5** Click the **Tab** key to save your changes.

### Modifying Local Accessible Networks to the Branch Office IPSec tunnel

- 1 On the navigation tree, click the **Services** key and click the **VPN** key.
- 2 Click the **IPSec** key and click the **Branch Office Accounts** key.
- **3** Click the tunnel you want to modify. The Tunnel Parameters screen appears.
- 4 Click the Local Accessible Networks tab. The Local Accessible Networks screen appears.
- **5** Click the Local Accessible Network you want to modify.
- 6 On the Configuration menu, click Modify Local Accessible Network.
- 7 Modify the Local Accessible Network parameters.
- 8 Click the **Save** button.

### Modifying Remote Accessible Networks to the Branch Office IPSec tunnel

- 1 On the navigation tree, click the **Services** key and click the **VPN** key.
- 2 Click the **IPSec** key and click the **Branch Office Accounts** key.
- **3** Click the tunnel you want to modify. The Tunnel Parameters screen appears.
- 4 Click the **Remote Accessible Networks** tab. The Remote Accessible Networks screen appears.
- **5** Click the Remote Accessible Network you want to modify.
- 6 On the Configuration menu, click Modify Remote Accessible Network.
- 7 Modify the Remote Accessible Network parameters.
- 8 Click the **Save** button.

# **Deleting a Branch Office IPSec tunnel**

- 1 On the navigation tree, click the **Services** key and click the **VPN** key.
- 2 Click the **IPSec** key and click the **Branch Office Accounts** key.
- **3** Click the tunnel you want to delete.
- 4 Click the Delete button.Or, right click the tunnel you want to delete and click Delete.A message prompts you to confirm the deletion.
- **5** Click the **Yes** button.

### **Deleting Local Accessible Networks to the Branch Office IPSec tunnel**

- 1 On the navigation tree, click the **Services** key and click the **VPN** key.
- 2 Click the **IPSec** key and click the **Branch Office Accounts** key.
- **3** Click the tunnel you want to modify. The Tunnel Parameters screen appears.
- 4 Click the Local Accessible Networks tab. The Local Accessible Networks screen appears.
- **5** Click the Local Accessible Network you want to delete.
- 6 On the **Configuration** menu, click **Delete Local Accessible Network**. A message prompts you to confirm the deletion.
- 7 Click the Yes button.

### **Deleting Remote Accessible Networks to the Branch Office IPSec tunnel**

- 1 On the navigation tree, click the **Services** key and click the **VPN** key.
- 2 Click the **IPSec** key and click the **Branch Office Accounts** key.
- **3** Click the tunnel you want to modify. The Tunnel Parameters screen appears.
- 4 Click the **Remote Accessible Networks** tab. The Remote Accessible Networks screen appears.
- **5** Click the Remote Accessible Network you want to delete.
- 6 On the **Configuration** menu, click **Delete Remote Accessible Network**. A message prompts you to confirm the deletion.
- 7 Click the **Yes** button.
# Creating a tunnel between two Business Communications Managers

The following is an example of a how to connect two Business Communications Manager systems together using an IPSec tunnel.

In this example, the IPSec tunnel connects a Business Communications Manager with a LAN 2 IP address of 10.10.11.1 and another Business Communications Manager with a LAN 2 IP address of 10.10.11.2. LAN 1 on the first Business Communications Manager is on the subnet 12.12.12.0. The LAN 1 of the second Business Communications Manager is on subnet 14.14.14.0.

## **Configuring the first Business Communications Manager**

- 1 Set the Local Endpoint to **10.10.11.1**.
- 2 Set the Remote Endpoint to 10.10.11.2.
- **3** Set the Preshared Key to **123**.
- 4 Set the Key Type to **Text**.
- 5 Set the Local Accessible Networks to **12.12.12.0** with mask **255.255.255.0**.
- 6 Set the Remote Accessible Networks to 14.14.14.0 with mask 255.255.255.0.

## **Configuring the second Business Communications Manager**

- 1 Set the Local Endpoint to 10.10.11.2.
- 2 Set the Remote Endpoint to 10.10.11.1.
- **3** Set the Preshared Key to **123**.
- 4 Set the Key Type to **Text**.
- 5 Set the Local Accessible Networks to 14.14.14.0 with mask 255.255.255.0.
- 6 Set the Remote Accessible Networks to 12.12.12.0 with mask 255.255.255.0.

On the Global settings for both Business Communications Manager systems, set the Status to Enabled.

# Creating a tunnel between a Business Communications Manager and a Contivity Extranet Switch v02\_61

The following are an examples of a how to connect a Business Communications Manager to a Contivity Extranet Switch using an IPSec tunnel.

In this example, the IPSec tunnel connects a Business Communications Manager with a LAN 2 IP address of 47.81.20.50 and a Contivity Extranet Switch with a Public IP address of 47.82.30.60. LAN 1 on the Business Communications Manager is on the subnet 10.10.11.0. The Contivity Extranet Private LAN is on the subnet 14.14.14.0.

## **Configuring the Business Communications Manager**

- 1 Set the Local Endpoint to 47.81.20.50.
- 2 Set the Remote Endpoint to 47.82.30.60.
- **3** Set the Preshared Key to **123**.
- 4 Set the Key Type to **Text**.
- 5 Set the Local Accessible Networks to **10.10.11.0** with mask **255.255.255.0**.
- 6 Set the Remote Accessible Networks to 14.14.14.0 with mask 255.255.255.0.

## **Configuring the Contivity Extranet Switch**

- 1 Go to Profiles->Network and create a Network with the IP address 14.14.14.0 with mask 255.255.255.0. You will use this for the Local Accessible Networks for your Branch Office Connection.
- **2** Under Profiles->Branch Office, create a Group based on the Base class.
- **3** In the IPSec section of this new Group, change the Vendor ID to Disabled and change Compression to Disabled. Business Communications Manager does not support Vendor ID or Compression.
- **4** In the Connectivity section of this new group, change the Nailed Up setting to Disabled. Business Communications Manager does not support the Nailed Up functionality.
- **5** Select Define Branch Office Connection.
- 6 Set the routing type to be Static.
- 7 Set the Local Endpoint to 47.82.30.60 and the Remote Endpoint to 47.82.20.50.
- 8 Under Local Accessible Networks, select the Network that was created earlier.
- **9** Set the Remote Accessible Networks to 10.10.11.0 with mask 255.255.255.0.
- **10** For the Preshared Key, select the Text button and set the key to '123'. This must match the BCM key.
- **11** Mark the box for Enable Branch Office Connection.

The following example describes how to configure a Business Communications Manager with a Contivity Extranet Switch when NAT is required on the Business Communications Manager and external access is required on the same interface as the tunnel (split tunneling).

## **Configuring the Business Communications Manager**

Using the same systems from the previous example, we will now enable NAT and turn on Default Rules on the Business Communications Manager. The gateway for the LAN 2 interface is 47.82.30.1. For information about how to change NAT parameters, refer to refer to "Configuring NAT (Network Address Translation)" on page 753.

- 1 Set the Local Endpoint to 47.81.20.50.
- 2 Set the Remote Endpoint to 47.82.30.60.
- **3** Set the Preshared Key to **123**.
- 4 Set the Key Type to **Text**.
- 5 Set the Local Accessible Networks to **47.81.20.50** with mask **255.255.255.255** and **10.10.11.0** with mask **255.255.255.0**.
- 6 Set the Remote Accessible Networks to 14.14.14.0 with mask 255.255.255.0.
- 7 Under Net Link Manager, set the next hop to **47.82.30.1**.

### **Configuring the Contivity Extranet Switch**

The gateway for the Public LAN interface is 47.81.20.1.

- Go to Profiles->Network and create a Network with the IP address 14.14.14.0 with mask 255.255.255.0. You will use this for the Local Accessible Networks for your Branch Office Connection.
- **2** Under Profiles->Branch Office, create a Group based on the Base class.
- **3** Under this new Group, change the Vendor ID to Disabled and change Compression to Disabled. Business Communications Manager does not support Vendor ID or Compression.
- **4** Select Define Branch Office Connection.
- **5** Set the routing type to be Static.
- 6 Set the Local Endpoint to 47.82.30.60 and the Remote Endpoint to 47.81.20.50.
- 7 Under Local Accessible Networks, select the Network that was created earlier.
- 8 Set the Remote Accessible Networks to 10.10.11.0 with mask 255.255.255.0 and 47.81.20.50 with mask 255.255.255.255.255.
- **9** For the Preshared Key, select the Text button and set the key to '**123**'. This must match the Business Communications Manager key.
- **10** Mark the box for Enable Branch Office Connection.
- **11** Set the Public Default Route to **47.81.20.1**.

## **IPSec Remote User configuration**

The IPSec Remote User feature allows remote users to dial in to an Internet Service Provider (ISP) anywhere in the world and connect to the corporate network in a secure way. All the remote user requires is an IPSec VPN client installed on their computer. This removes the need for the traditional corporate remote access environments where banks of modems were employed to handle incoming service requests.

The IPSec VPN client you require for Business Communications Manager is version 4.60 of the Contivity VPN IPsec remote access user client software. To obtain a copy of this client software, contact your authorized Business Communications Manager distributor. The Contivity VPN IPsec remote access user client software is a Windows application available for the latest releases of Windows 95, Windows 98, Windows NT Workstation, Windows NT Server, Windows 2000 and Windows XP. This client software comes with complete online Help.

## **IPSec Remote User Authentication**

Business Communications Manager only supports User Name and Password authentication from the VPN Client. The authentication method used is local NT Authentication. No other form of Authentication is supported. Business Communications Manager does not support Contivity Group ID authentication.

## Split Tunneling

All client traffic is tunneled through the Business Communications Manager by default. Split Tunneling allows you to configure specific network routes that are downloaded to the client. Only these network routes are then tunneled. Any other traffic goes to the local computer interface. Split tunneling allows you to print locally, for example, even while you are tunneled into the Business Communications Manager.

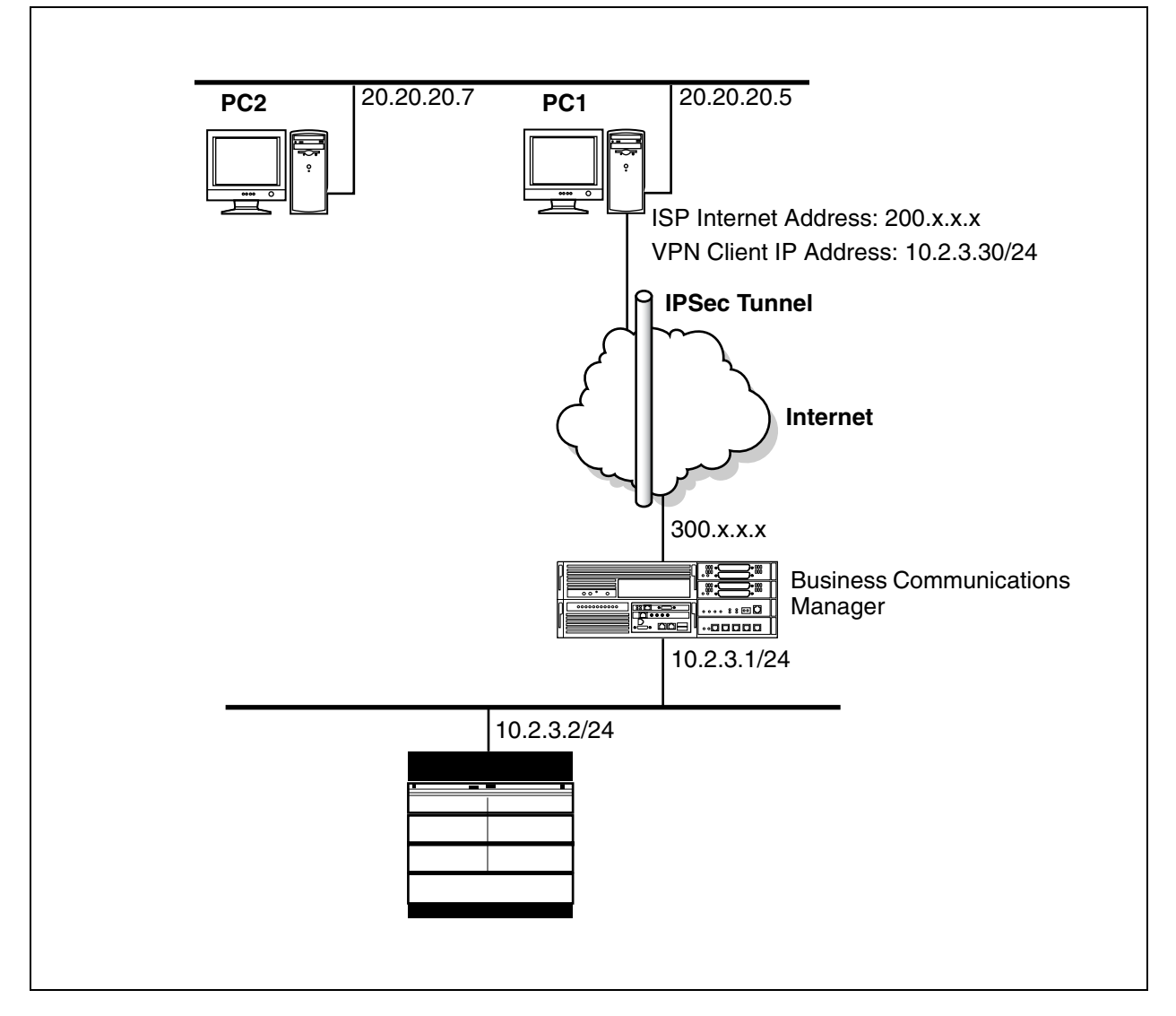

Figure 211 Example of a Split Tunneling environment

In the example in the figure above, PC1 and PC2 are on a home IP network (20.20.20.0/ 255.255.255.0). PC1 is also connected to the Internet with an ISP granted IP address of 200.x.x.x. PC1 runs an IPSec VPN Client and connects to the Business Communications Manager. Business Communications Manager assigns this VPN Client connection an IP address of 10.2.3.30.

If Split tunneling is disabled, PC1 will NOT be able to access PC2 as ALL traffic will be sent down the IPSec tunnel.

However, if the Remote User Account has Split Tunneling enabled with split tunnel network IP addresses of 10.2.3.0/255.255.255.0, PC1 can establish an IPSec tunnel. When the client establishes an IPSec tunnel, this network address is loaded into the client application. PC1 can then access any system on the 10.2.3.0 network as well as accessing PC2 on IP network 20.20.20.0, while the VPN IPSec Client is still connected.

-

⇒

## Split Tunneling security considerations

Business Communications Manager takes precautions against violators potentially hacking tunneled information when the Business Communications Manager is operating in Split Tunnel mode.

The primary precaution is to drop packets that do not have the IP address that is assigned to the tunnel connection as its source address. For example, if you have a PPP dial-up connection to the Internet with an IP address of 192.168.21.3, and you set up an IPSec client connection to a Business Communications Manager and you are assigned an IPSec client IP address of 192.192.192.192.192, then any packets that attempt to pass through the IPSec client tunnel connection with a source IP address of 192.168.21.3 (or any address other than 192.192.192.192.192) will be dropped.

To completely eliminate security risks, you should not use the Split Tunneling feature.

## Adding a Remote User IPSec Tunnel

A Remote User IPSec Tunnel connects a remote computer to the Business Communications Manager system.

**Note:** The remote computer must have version 4.60 of the Contivity VPN Client installed.

**Note:** If the computer running the VPN client is not on the same subnet as the Destination address (i.e. there is at least one router between the computer and the Business Communications Manager), then the default Next Hop Router on the Business Communications Manager must also be through this interface. For instructions on setting up a default Next Hop Router, refer to "Configuring Net Link Manager" on page 749.

## Assigning an IP Address to a Remote User Account

The Remote User account requires that an IP address is assigned to the Remote User when they log into the Business Communications Manager. This IP address must be in the private IP network that the Remote User is able to access.

The Business Communications Manager supports two methods of assigning an IP Address to the Remote User Account. You can use a static IP address or a dynamic IP address from an IP Address Pool.

## Static IP Address

To assign a static IP address to the Remote User account, you must configure the following two options when you configure the Remote User Account settings:

- Static IP Address
- Static Subnet Mask

## Dynamic IP address from an IP Address Pool

To assign a dynamic IP address, you must configure a Remote IP Address Pool and assign the Remote IP Address Pool to the Remote User Account. For information about how to configure a Remote IP Address Pool, refer to "Adding a Remote IP Address Pool" on page 799. To assign the Remote IP Address Pool to the Remote User Account, you must configure the IP Address Pool Name option when you configure the Remote User Account settings.

-

-

**Note:** You must configure either the **IP Address Pool Name** option or the **Static IP Address** and **Static Subnet Mask** options.

**Note:** When assigning IP addresses for Remote users, make sure that no conflicts can occur with IP Addresses already assigned on the private network. If the private network contains a DHCP server, the range assigned in the IP Address Pool or the Static IP

Address must be excluded from the DHCP IP address range.

Adding a Remote User IPSec Tunnel involves the following:

- "Adding a Remote IP Address Pool" on page 799
- "Adding Remote User Accounts" on page 801
- "Configuring Remote User Accounts" on page 803

## Adding a Remote IP Address Pool

Remote access users who are using tunneling protocols require two IP addresses to form packets. The addresses are normally referred to as outer and inner addresses. The outer address, or public address, is visible when packets are traveling through the public data networks (PDNs). This address is negotiated between the client and the ISP to which it is connected. Business Communications Manager does not have control of this address.

The inner IP address is the one that eventually appears on the private network when the outer layers of the packet are removed. Therefore, this address must lie within the private network address space. Business Communications Manager provides the remote user with the inner IP address during tunnel setup. This address can come from a defined static IP address for this user account or from an internal address pool.

When assigning IP addresses for remote users, make sure that no conflicts can occur with IP addresses already assigned on the private network.

- 1 On the navigation tree, click the **Services** key and click the **VPN** key.
- 2 Click the **IPSec** key and click the **Remote User Accounts** heading. The Remote IP Address Pool List screen appears.
- **3** On the **Configuration** menu, click **Add IP Address Pool**. The Remote IP Address Pool List screen appears.

4 Configure the Remote IP Address Pool List settings according to the following table.

 Table 279
 IPSec Remote IP Address Pool settings

| Attribute     | Description                                                                                                    |  |
|---------------|----------------------------------------------------------------------------------------------------|--|
| Pool Number   | Allows you to specify the Remote IP Address Pool List identifier.                                                                                                    |  |
|               | The Pool Number uniquely identifies a Remote IP Address Pool List. The value for this setting must follow certain conventions. You must type the prefix 'P' followed by a unique number identifying the Remote IP Address Pool List. For example, 'P2' is a valid name. If you specify an existing Pool number, you receive an error message. The Remote IP Address Pool List identifier does not have any significance, other than uniquely identifying an entry. |  |
| Start Address | Allows you to specify the first IP address in the Remote IP Address Pool List.<br>Enter the IP address in the dotted format.                                                                                                    |  |
| End Address   | Allows you to specify the last IP address in the Remote IP Address Pool List.<br>Enter the IP address in the dotted format.                                                                                                    |  |
| Subnet Mask   | Allows you to specify the subnet mask for the Remote IP Address Pool List.<br>Enter the Subnet Mask in the dotted format.                                                                                                    |  |

**5** Click the **Save** button.

## Modifying a Remote IP Address Pool

- 1 On the navigation tree, click the **Services** key and click the **VPN** key.
- 2 Click the **IPSec** key and click the **Remote User Accounts** heading. The Remote IP Address Pool List screen appears.
- **3** Click the Remote Address Pool List you want to modify.
- On the Configuration menu, click Modify IP Address Pool.
   Or, right click the Remote Address Pool List you want to modify and click Modify IP Address Pool.
   The Remote IP Address Pool List screen appears.
- **5** Modify the Remote IP Address Pool List parameters. For information about the settings, refer to the table above.
- 6 Click the **Save** button.

## Deleting a Remote IP Address Pool

- 1 On the navigation tree, click the **Services** key and click the **VPN** key.
- 2 Click the **IPSec** key and click the **Remote User Accounts** heading. The Remote IP Address Pool List screen appears.
- **3** Click the Remote Address Pool List you want to delete.
- On the Configuration menu, click Delete IP Address Pool.
   Or, right click the Remote Address Pool List you want to modify and click Delete IP Address
   Pool. A message prompts you to confirm the deletion.
- **5** Click the **Yes** button.

# **Adding Remote User Accounts**

- 1 On the navigation tree, click the **Services** key and click the **VPN** key.
- 2 Click the **IPSec** key and click the **Remote User Accounts** heading.
- **3** Click the **Remote User Summary** tab. The Remote User Summary screen appears.
- Click the Add button.Or, right click the Remote User Accounts heading and click Add.The Add Remote User Accounts dialog box appears.
- **5** Configure the Remote User Accounts settings according to the following table.

#### Table 280 IPSec Remote User Account settings

| Attribute               | Description                                                                                                    |
|-------------------------|----------------------------------------------------------------------------------------------------|
| User Number             | Allows you to specify the Remote User identifier.<br>The User Number uniquely identifies a Remote User. The value for this setting must follow<br>certain conventions. You must type the prefix 'U' followed by a unique number identifying the<br>Remote User. For example, 'U2' is a valid name. If you specify an existing Remote User<br>number, you receive an error message. The User Number identifier does not have any<br>significance, other than uniquely identifying an entry. |
| User Name               | Allows you to specify the user name that the remote computer uses to access the IPSec tunnel.                                                                                                    |
| Password                | Allows you to specify the password that the remote computer uses to access the IPSec tunnel. <b>Note</b> : The password you choose must conform to the password policy used for your Business Communications Manager system. For more information about the password policy, refer to "Setting password policy" on page 122.                                                                                                    |
| Confirm Password        | Allows you to re-enter the password to confirm that the password was entered correctly.                                                                                                    |
| IP Address Pool<br>Name | Allows you to select the Remote IP Address Pool List you want to use for this Remote User<br>Account.<br>This allows you to assign a Dynamic IP Address (from the IP Address Pool) to the Remote<br>User when they connect.<br><b>Note1</b> : If you select a Remote IP Address Pool List you do not have to specify the Static IP<br>Address or the Static subnet mask.<br><b>Note2</b> : You must add a Remote IP Address Pool List before you can select it from the drop list.         |
| Static IP Address       | Allows you to specify the IP address that is used by the remote computer, if the remote computer is using a static IP address.<br><b>Note</b> : You do not need to enter a Static IP address if the Account is using a dynamic IP Address Pool.                                                                                                    |
| Static Subnet Mask      | Allows you to specify the Subnet Mask that is used by the remote computer, if the remote computer is using a static IP address.<br><b>Note</b> : You do not need to enter a Static Subnet Mask if the remote computer is using dynamic IP addressing.                                                                                                    |
| IPSec Status            | Allows you to view the current status of this IPSec Tunnel.<br>You can also use this field to enable or disable this IPSec tunnel.<br>You can choose Enabled or Disabled.<br>The default setting is Disabled.                                                                                                    |

| Attribute                              | Description                                                                                                    |
|----------------------------------------|----------------------------------------------------------------------------------------------------|
| PFS Enabled                            | Allows you to enable Perfect Forward Secrecy (PFS).                                                                                                    |
|                                        | With PFS, keys are not derived from previous keys. This ensures that one key being compromised cannot result in the compromise of subsequent keys.                                                                                                    |
|                                        | You can choose Yes or No.                                                                                                    |
|                                        | The default setting is Yes.                                                                                                    |
| Create Firewall<br>Rules for Interface | Allows you to choose which interface to generate Firewall Filter rules for. These rules are necessary to allow packets for this Remote User tunnel through the firewall.<br>The default value is None which means that no rules are generated.                                                                                                    |
| Idle Timeout                           | Allows you to specify the amount of time the tunnel can remain idle before the tunnel is closed.<br>You cannot set the Idle Timeout setting to less than three minutes, except to disable the<br>timeout by entering 00:00:00.                                                                                                    |
|                                        | Enter a value from 00:03:00 to 23:59:59. The default setting is 00:15:00.                                                                                                    |
|                                        | A setting of 00:00:00 disables the Idle Timeout setting.                                                                                                    |
| Highest Encryption                     | Allows you to select the highest encryption level allowed on this IPSec tunnel.                                                                                                    |
|                                        | When the encryption level is negotiated for this tunnel, Business Communications Manager will not use any encryption level higher than the encryption level specified in this field.<br>For a description of the encryption levels, refer to "Encryption" on page 778.                                                                                                    |
| Bekey Timeout                          | Allows you to specify the amount of time you can use a key before the tunnel is re-perioriated                                                                                                    |
|                                        | You should limit the lifetime of a single key used to encrypt data or else you will compromise<br>the effectiveness of a single session key. Use the Rekey Timeout setting to control how often<br>new session keys are exchanged between servers. You cannot set the Rekey Timeout setting<br>to less than three minutes, except to disable the timeout by entering 00:00:00. |
|                                        | Enter a value from 00:03:00 to 23:59:59. The default setting is 08:00:00.                                                                                                    |
|                                        | A setting of 00:00:00 disables the Rekey Timeout setting.                                                                                                    |
| Rekey Data Count                       | Allows you to specify the amount of data you can transmit on the tunnel before the tunnel is re-negotiated.<br>Enter a value from 0 to 1000000 Kbytes.                                                                                                    |
|                                        | <b>Note</b> : If you set the Rekey Data Count too low, the tunnel is re-negotiated too often and will consume extra system resources.                                                                                                    |
| Split Tunneling                        | Allows you to select if the remote computer is allowed to use Split Tunneling.                                                                                                    |
| Enabled                                | You can choose Yes or No.                                                                                                    |
|                                        | The default setting is No.                                                                                                    |
|                                        | <b>Note</b> : The Split Tunneling Enabled drop list is not available when you are adding a Remote User account. This drop list appears when you are configuring a Remote User Account.                                                                                                    |
| Domain Name                            | Allows you to specify the Domain Name of the Domain the remote computer reside in.                                                                                                    |
| Keep-Alive Enabled                     | Allows for quicker detection of lost connectivity.                                                                                                    |
|                                        | You can select <b>Yes</b> or <b>No</b> .                                                                                                    |
|                                        | The default setting is <b>No</b> .                                                                                                    |
|                                        | <b>Note</b> : Leave this setting at the default value of <b>No</b> for IPSec tunnel connections to systems other than Business Communications Manager or Contivity.                                                                                                    |

| Table 280 | IPSec Remote User | Account settinas ( | Continued) |
|-----------|-------------------|--------------------|------------|
|           |                   |                    | /          |

6 Click the Save button.

# **Configuring Remote User Accounts**

- 1 On the navigation tree, click the **Services** key and click the **VPN** key.
- 2 Click the **IPSec** key and click the **Remote User Accounts** key.
- **3** Click the Remote User Account you want to modify. The Remote User Settings screen appears.
- 4 Change the required Remote User Account settings. For information about the settings refer to "Adding Remote User Accounts" on page 801.
- **5** Click the **Tab** key to save your changes.

## Configuring the DNS/WINS setting for the Remote User Account

- 1 On the navigation tree, click the **Services** key and click the **VPN** key.
- 2 Click the **IPSec** key and click the **Remote User Accounts** key.
- **3** Click the Remote User Account you want to modify. The Remote User Settings screen appears.
- 4 Click the **DNS/WINS Settings** tab. The DNS/WINS Settings screen appears.
- **5** Configure the DNS/WINS Settings according to the following table.

#### Table 281DNS/WINS Settings

| Attribute      | Description                                                                                                    |
|----------------|----------------------------------------------------------------------------------------------------|
| Primary DNS    | Allows you to specify the IP address of the Primary DNS server that the remote computer uses.<br>Enter the IP address in the dotted format.                                                                                                    |
| Secondary DNS  | Allows you to specify the IP address of the Secondary DNS server the remote computer uses.<br>The remote computer uses the Secondary DNS server if the Primary DNS server is not<br>available or does not have an entry for the domain name specified.<br>Enter the IP address in the dotted format. |
| Primary WINS   | Allows you to specify the IP address of the Primary WINS server that the remote computer uses.<br>Enter the IP address in the dotted format.                                                                                                    |
| Secondary WINS | Allows you to specify the IP address of the Secondary WINS server that the remote computer uses.<br>Enter the IP address in the dotted format.                                                                                                    |

**6** Press the TAB button to save your changes.

## Adding a Split Tunnel Network

- 1 On the navigation tree, click the **Services** key and click the **VPN** key.
- 2 Click the **IPSec** key and click the **Remote User Accounts** key.
- **3** Click the Remote User Account you want to modify. The Remote User Settings screen appears.
- **4** Click the **Split Tunnel Networks** tab. The Split Tunnel Networks screen appears.
- **5** On the **Configuration** menu, click **Add Split Tunnel Network**. The Split Tunnel Network screen appears.
- **6** Configure the Split Tunnel Network settings according to the following table.

Table 282 Split Tunnel Network settings

| Attribute       | Description                                                                                                    |
|-----------------|----------------------------------------------------------------------------------------------------|
| Network Number  | Allows you to specify the Split Tunnel Network identifier.<br>The Network Number uniquely identifies a Split Tunnel Network. The value for this setting<br>must follow certain conventions. You must type the prefix 'S' followed by a unique number<br>identifying the Split Tunnel Network. For example, 'S2' is a valid name. If you specify an<br>existing Network number, you receive an error message. The Split Tunnel Network identifier<br>does not have any significance, other than uniquely identifying an entry. |
| IP Address      | Allows you to configure the specific IP network addresses that are routed through the IPSec Tunnel. All other IP traffic is routed in the normal fashion.<br>Enter the IP address in the dotted format.                                                                                                    |
| IP Address Mask | Allows you to specify the subnet mask for the other network.<br>Enter the Subnet Mask in the dotted format.                                                                                                    |

7 Click the **Save** button.

## Modifying a Split Tunnel Network

- 1 On the navigation tree, click the **Services** key and click the **VPN** key.
- 2 Click the **IPSec** key and click the **Remote User Accounts** key.
- **3** Click the Remote User Account you want to modify. The Remote User Settings screen appears.
- 4 Click the **Split Tunnel Networks** tab. The Split Tunnel Networks screen appears.
- **5** Click the Split Tunnel Network you want to modify.
- 6 On the **Configuration** menu, click **Modify Split Tunnel Network**. The Split Tunnel Network screen appears.
- 7 Change the required Split Tunnel Network settings.For information about the settings refer to the table above.
- 8 Click the **Save** button.

## **Deleting a Split Tunnel Network**

- 1 On the navigation tree, click the **Services** key and click the **VPN** key.
- 2 Click the **IPSec** key and click the **Remote User Accounts** key.
- **3** Click the Remote User Account you want to modify. The Remote User Settings screen appears.
- 4 Click the **Split Tunnel Networks** tab. The Split Tunnel Networks screen appears.
- **5** Click the Split Tunnel Network you want to delete.
- 6 On the **Configuration** menu, click **Delete Split Tunnel Network**. A confirmation message appears.
- 7 Click the Yes button.

## **Deleting a Remote User Account**

- 1 On the navigation tree, click the **Services** key and click the **VPN** key.
- 2 Click the **IPSec** key and click the **Remote User Accounts** key.
- **3** Click the Remote User Account you want to delete.
- 4 Click the Delete button.Or, right click the Remote User Account you want to delete and click Delete.A message prompts you to confirm the deletion.
- **5** Click the **Yes** button.

## Creating Banner Text for a remote user

Banner Text is the text that appears when a remote user logs into the Business Communications Manager using the Contivity IPSec VPN Client. You can use this text to display important information (such as security information) to the remote user.

To add Banner Text:

- 1 On the navigation tree, click the **Services** key and click the **VPN** key.
- 2 Click the **IPSec** key and click the **Remote User Accounts** heading.
- **3** Click the **Banner Text** tab.
- In the Banner Text box, enter the text that you want to appear when an Contivity IPSec VPN Client connects to the Business Communications Manager.
   You can enter a maximum 1000 ASCII characters. To start a new line, enter \n.
- **5** Click the **Tab** key to save the settings.

To preview how the Banner Text will appear, on the **View** menu, click **View Banner Text Output**. A new browser window appears showing the Banner Text.

This section discusses the Policy services you can configure to enhance your data network.

Included is the following information:

- "Policy configuration overview" on page 807
- "Implementing Quality of Service (QoS)" on page 813
- "Implementing Common Open Policy Services (COPS)" on page 823
- "Configuring the Policy Agent characteristics" on page 828

# Policy configuration overview

Business Communications Manager enables system administrators to implement classes of service and assign priority levels to different types of traffic. Using Unified Manager, you can configure policies that monitor the characteristics of traffic (for example, its source, destination, and protocol) and perform a controlling action on the traffic when certain user-defined characteristics are matched.

This section includes information about:

- "Differentiated Services (DiffServ) overview" on page 807
- "COPS" on page 812
- "Policy overview" on page 812

# **Differentiated Services (DiffServ) overview**

This section provides information about working with DiffServe, including:

- "DiffServ IP Quality of Service (QoS) architecture" on page 808
- "DiffServ components" on page 809
- "IP service classes" on page 810
- "Packet classifiers" on page 811

Differentiated services (DiffServ) is a Quality of Service (QoS) network architecture that offers varied levels of service for different types of data traffic. DiffServ allows you to designate a specific level of performance on a packet-by-packet basis instead of using the "best-effort" model for your data delivery. You can give preferential treatment (prioritization) to applications that require high performance and reliable service, such as voice and video over IP.

Business Communications Manager includes the capability to enhance your network traffic management. For each packet, there is an octet in the packet header, the DiffServ (DS) field, that you can designate for specific service. For IP packets, six bits of the DiffServ field is the DiffServ Code Point (*DSCP*). The DSCP value defines how the packet is to be treated as it travels through the network. You can set traffic criteria to match the DS field, and policy actions to change the DiffServ field to conform to various other mappings.

Business Communications Manager uses DiffServ to manage network traffic and resources. The information that is required to support DiffServ and multi-field classification is transferred using the Common Open Policy Services (COPS) protocol. COPS is a query and response protocol that exchanges policy information messages using the Transmission Control Protocol (TCP). All configuration can be performed using SNMP and Unified Manager.

## DiffServ IP Quality of Service (QoS) architecture

DiffServ uses a simple mechanism that relies on a special encoding of the first 6 bits of the DiffServ byte in the IP header. This byte is the IPv4 Type of Service (ToS) byte; for IPv6, is the Traffic Class byte. The first 6 bits of this byte are called the DiffServ Code Point (DSCP).

In the packet forwarding path, differentiated services are processed by mapping the packet DSCP to a particular forwarding treatment, or per hop behavior (PHB), at each network node along its path. The code points may be chosen from a set of 32 standard values, a set of 16 recommended values to be used in the future, or a set of 16 values reserved for experimentation and local use. Of the 32 standard values, there are 8 Class Selector code points that are used primarily (but not exclusively) for backward compatibility with existing definitions of the ToS byte.

Business Communications Manager is a DiffServ node that can support DiffServ functions and behavior. DiffServ architecture defines a DiffServ-capable domain as a contiguous set of DiffServ-compliant nodes that operate with a common set of service provisioning policies and PHB definitions. The DiffServ domain is an autonomous system or network such as an internet service provider (ISP) network or campus LAN.

DiffServ assumes the existence of a service level agreement (SLA) between DiffServ domains that share a border. The SLA defines the profile for the aggregate traffic flowing from one network to the other based on policy criteria. In a given traffic direction, the traffic is expected to be shaped at the egress point of the upstream network and policed at the ingress point of the downstream network.

End-to-end QoS is enabled, typically through bilateral agreements (an agreement between two DiffServ domains), between all the domains from the sender to the receiver. These agreements aid in consistent PHB and QoS performance across all domains.

Typically, there are three types of edge devices in a DiffServ domain:

• Edge node (EN) — the switch or router connected directly to the desktop end station (ES) (Business Communications Manager is an edge node in the DiffServ domain)

Ingress border node (IBN) — the ingress router at the boundary between two DiffServ domains

• Egress border node (EBN) — the egress router at the boundary between two DiffServ domains

The following figure shows the bandwidth broker and various DiffServ nodes in two DiffServ domains.

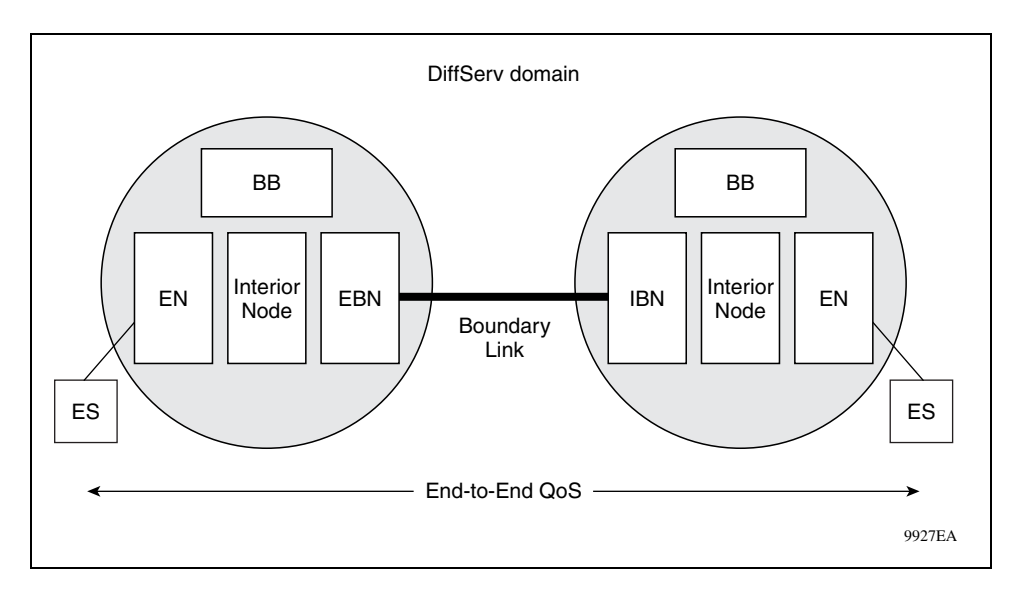

Figure 212 DiffServ bandwidth brokers and nodes

## **DiffServ components**

The DiffServ architecture is comprised of the following components:

- Traffic conditioners These components include classifiers, DiffServ-byte markers, shapers, policiers and profilers. Marking is performed at network boundaries, including the edges of the network (first hop router or switch or source host) and administrative boundaries between networks or autonomous systems. Traffic conditions should exist at DiffServ ingress and egress nodes. Business Communications Manager is an edge switch that supports packet classification based on header information in layer 3 and layer 4 of the Open System Interconnection (OSI) layering model. Business Communications Manager can mark and re-mark IP traffic based on the policies you define.
- Packet schedulers and queue managers PHBs are expected to be implemented by employing a range of queue service and/or queue management disciplines on a network node output interface queue (for example, weighted fair queueing or drop preference queue management). DiffServ does not require a particular discipline for queue management or servicing to realize a particular service. All DiffServ nodes should support the packet scheduling and queue management algorithms that are necessary to implement the required PHB.

Business Communications Manager supports a queue service discipline that allows packets to be serviced in an absolute priority fashion or using a weighted fair queueing scheduler. This service discipline ensures that packets in the highest-priority queue are serviced quickly without starving lower-priority queues.

• Bandwidth brokers (not supported in Business Communications Manager) — Bandwidth brokering is responsible for bandwidth allocation, QoS policy management, and flow admission control in a given DiffServ domain. Business Communications Manager does not support bandwidth brokering or traffic admission control.

## **IP service classes**

Business Communications Manager supports the following services classes:

- Critical and Network classes have the highest priority over all other traffic.
- Premium class is an end-to-end service functioning similarly to a virtual leased line. Traffic in this service class is guaranteed an agreed upon peak bandwidth. Traffic requiring this service should be shaped at the network boundary in order to undergo a negligible delay and delay variance. This service class is suitable for real time applications like video and voice over IP. The recommended PHB for this service is the Expedited Forwarding (EF) PHB.
- Platinum, Gold, Silver, and Bronze classes use the Assured Forwarding PHB. These classes are used for real time, delay tolerant traffic and non real time, mission critical traffic.
- Best Effort (standard) class is the standard Internet packet service with an additional, optional use of traffic profiling that is used at the network boundary to request a better effort treatment for packets that are in-profile (packets that do not break the service agreements between the user and the service provider).

The following table describes the service classes and the required treatment. The following table shows how the service classes are mapped to the Business Communications Manager queues.

| Traffic category                                      | Service class | Application type                                                                                                    | Required treatment                                                                                                    |
|-------------------------------------------------------|---------------|----------------------------------------------------------------------------------------------------|----------------------------------------------------------------------------------------------------|
| Critical Network Control                              | Critical      | Critical network control traffic                                                                                      | Highest priority over all other traffic.<br>Guaranteed minimum bandwidth.                                                                                                    |
| Standard Network<br>Control                           | Network       | Standard network control traffic                                                                                      | Priority over user traffic. Guaranteed minimum bandwidth                                                                                                    |
| Real time, delay<br>intolerant, fixed<br>bandwidth    | Premium       | Person to person<br>communications requiring<br>interaction (such as VoIP).                                           | Absolute bounded priority over user<br>traffic. No packet loss for in-profile<br>traffic. Virtual leased line with lowest<br>amount of latency. Provisioned for<br>peak rate. |
| Real time, delay tolerant,<br>low variable bandwidth  | Platinum      | Person to person<br>communications requiring<br>interaction with additional minimal<br>delay (such as low cost VoIP). | Higher-priority scheduling providing<br>guaranteed minimum provisioned<br>bandwidth. Competes for additional<br>bandwidth.                                                    |
| Real time, delay tolerant,<br>high variable bandwidth | Gold          | Single human communication<br>with no interaction (such as Web<br>site streaming video).                              | High-priority scheduling providing<br>guaranteed minimum provisioned<br>bandwidth. Competes for additional<br>bandwidth.                                                      |
| Non-real time, mission critical, interactive          | Silver        | Transaction processing (such as Telnet, Web browsing).                                                                | Medium priority scheduling providing<br>guaranteed minimum provisioned<br>bandwidth. Competes for additional<br>bandwidth.                                                    |
| Non-real time, mission critical, non-interactive      | Bronze        | For example, E-mail, FTP, SNMP.                                                                                       | Lower-priority scheduling providing<br>guaranteed minimum provisioned<br>bandwidth. Competes for additional<br>bandwidth.                                                     |
| Non-real time,<br>non-mission critical                | Standard      | Bulk transfer (such as large FTP transfers, after-hours tape backup).                                                 | Best effort delivery. Uses remaining available bandwidth.                                                                                                    |

Table 283 Service classes

These Required treatments (or service class behaviors) for these Service classes are implemented using nine queues and a scheduler for these queues. Queue 1 has the highest priority, referred to as Strict Priority. Queues 2 to 9 are scheduled according to a Weighted Fair Queuing (WFQ) scheme. The following table summarizes the mappings between service classes, queues and DSCP codes.

| NNSC     | Default DSCP | Business<br>Communications<br>Manager Queue | Business<br>Communications<br>Manager Scheduler |
|----------|--------------|---------------------------------------------|-------------------------------------------------|
| Premium  | 40, 46       | 1                                           | Strict Priority                                 |
| Network  | 48, 56       | 2                                           | Weighted Fair Queuing                           |
| Platinum | 34, 36, 38   | 3                                           | Weighted Fair Queuing                           |
| Gold     | 26, 28, 30   | 4                                           | Weighted Fair Queuing                           |
| Silver   | 18, 20, 22   | 5                                           | Weighted Fair Queuing                           |
| Bronze   | 10, 12, 14   | 6                                           | Weighted Fair Queuing                           |
| Standard | 0            | 7                                           | Weighted Fair Queuing                           |
| Standby  | 2            | 8                                           | Weighted Fair Queuing                           |
| N/A      | N/A          | 9 (unused)                                  | Weighted Fair Queuing                           |

 Table 284
 Default Queue mapping for Business Communications Manager

## Packet classifiers

Filters are organized in groups. A filter group is an ordered list of filters. Each group of filters is associated with actions that are executed when the packet matches the first filter in the group. The filter group and the associated actions constitute a *policy*. A *classifier* is an ordered list of policies. Filters can be added or deleted from an existing group.

The order of a filter group in a classifier is called the group precedence. The lower the order of a group in a classifier the higher the precedence. The order in which filters in a given classifier are evaluated depends on the precedence of the filter group in which the filter resides and, on the order of the filter in the group. Filters in the higher-precedence groups are evaluated before filters in the lower-precedence groups.

A classifier is associated with a role combination. Packets received from any port that has the same role combination are classified with the same classifier. The Policy Table in Unified Manager defines the policies of the classifier associated with a given role combination.

## IP filters

IP filters are used to classify IP traffic based on the following criteria:

- Layer 3 information, including IP source and subnet addresses, IP destination and subnet addresses, DSCP, and IP protocols such as TCP/UDP
- Layer 4 information, including TCP/UDP port numbers

Business Communications Manager can use 31 IP filters.

# COPS

When used with the Optivity Policy Services<sup>®</sup> (OPS) Version 1.2 or later, a comprehensive network management application combining IP address management with policy-based network traffic control, Business Communications Manager effectively manages network traffic and resources. Information is transferred using the Common Open Policy Services (COPS) protocol, a query and response protocol that exchanges policy information messages using the Transmission Control Protocol (TCP). Specifically, COPS for Provisioning (COPS-PR) is used to download information. COPS is used to communicate with edge devices on the network.

OPS provides a centralized management point for DiffServ policies. The policy server distributes policies to edge devices and border routers. These edge devices police traffic flows by marking packets and applying forwarding behaviors to the packets at the network node.

For further information about Optivity products, contact your Nortel Networks sales representative.

# **Policy overview**

Use Unified Manager to configure policies and filters to control the behavior of network traffic. A *policy* is a network traffic controlling mechanism that monitors the characteristics of the traffic (for example, its source, destination, and protocol) and performs a controlling action on the traffic when certain user-defined characteristics are matched. A *policy action* is the effect a policy has on network traffic that matches the traffic profile of the policy. You can assign only one action to a policy. You set up *filters* to establish packet-specific criteria that determine how a packet is to be processed. You can use filters to remark packets by updating the DSCP code points, to change priorities, or to drop packets.

LAN ports on Business Communications Manager are configured according to the policy determining traffic priorities. As packets enter the switch, they are marked according to their priority.

After the packets are marked, they are moved to the proper egress queue based on their marking. When a packet is to be transmitted, the switch looks at the Premium queue first. Then Business Communications Manager examines the other queues and sends packets based on the weighted percentage for the queues. The entire process is repeated. This approach ensures that the Premium packets are serviced quickly and that the other data types (other queues) are not starved and serviced in a round-robin fashion.

A packet is processed as follows:

- **1** The packet enters Business Communications Manager.
- **2** Filters are applied.
- **3** Filter actions are taken and the packet can be modified (DSCP).
- 4 The packet is assigned a QoS class. A QoS class is designated using the DSCP values.
- **5** The packet is placed in the appropriate egress queue according to its priority marking as described above.
- **6** The queues are serviced in a round-robin fashion (strict priority or weighted fair queueing).

# Implementing Quality of Service (QoS)

The QoS application delivers a set of tools that, when optimally configured, combat escalating bandwidth costs and optimize application performance in your network.

QoS tools allow you to prioritize your critical applications and sensitive traffic. You can tailor appropriate services to support this traffic over the wide area, thus maintaining the necessary performance levels on an end-to-end basis.

To implement QoS, you need to configure the following:

- QoS Summary parameters ("Configuring the QoS Summary parameters" on page 813)
- QoS Devices ("Configuring Devices" on page 814)
- QoS Rules ("Configuring Policy Rules" on page 816)
- QoS Actions ("Configuring Actions" on page 819)
- QoS Policies ("Configuring QoS policies" on page 821)

## **Configuring the QoS Summary parameters**

The QoS Summary parameters are global settings that affect all of the QoS Policies on your system.

To configure the QoS Summary parameters:

- 1 On the navigation tree, click the **Services** key and click the **Policy Management** key.
- 2 Click the QoS heading. The QoS Summary screen appears.
- **3** Configure the Summary parameters according to the following table.

#### Table 285 QoS Summary parameters

| Setting                  | Definition                                                                                                    |
|--------------------------|----------------------------------------------------------------------------------------------------|
| Description              | Shows a description of the QoS service.                                                                                                    |
| Version                  | Shows the version of the QoS service.                                                                                                    |
| Status                   | Allows you to enable or disable QoS.                                                                                                    |
| Premium<br>Bandwidth (%) | Enter the percentage of bandwidth to reserve for Premium traffic.<br>You can enter a value from 0% to 90%.<br><b>Note</b> : If you set the Premium Bandwidth too high, you can starve out other traffic.                                                             |
| Video Class              | Select the traffic category that is used for H.323 Video traffic.<br>You can assign video traffic as <b>Premium</b> or <b>Best Effort</b> .<br><b>Note</b> : Choose Best Effort if you want to prevent IP Video traffic from competing with IP Telephony<br>traffic. |
| Premium DS<br>Code       | Enter the DiffServ Code used for Premium traffic on your network.<br>The default value is 0xB8.                                                                                                    |
| Number of Phone<br>Ports | Enter the number of phone ports that are available for QoS.<br>After you change this field, you must reboot the Business Communications Manager system<br>before the change will take affect.                                                                        |

- 4 Click the Advanced tab. The Advanced screen appears.
- **5** Click the network adapter you want to modify.
- 6 On the **Configuration** menu, click **Modify Adapter Water Mark**. The Advanced property sheet appears.
- 7 Configure the Advanced parameters according to the following table.

 Table 286
 QoS Advanced parameters

| Setting         | Definition                                                                                   |
|-----------------|----------------------------------------------------------------------------------------------|
| Adapter Name    | Shows the name of the network adapter you are modifying.                                     |
| High Water Mark | Enter the High Water Mark for this network adapter.                                          |
|                 | For LAN adapters, you can enter a value from 1 to 37.                                        |
|                 | For WAN and Dialup adapters, you can enter a value from 1 to 5.                              |
| Low Water Mark  | Enter the Low Water Mark for this network adapter.                                           |
|                 | For LAN adapters, you can enter a value from 1 to 37.                                        |
|                 | For WAN and Dialup adapters, you can enter a value from 1 to 5.                              |
|                 | Note: The value for the Low Water Mark must be lower than the value for the High Water Mark. |

- 8 Click the **Save** button.
- **9** Repeat steps 5 to 8 for each network adapter you want to modify.

# **Configuring Devices**

The Devices heading provides access to the Interface Group Table screen, the Interface Queue Table screen, and the DSCP Assignment Table screen. You can configure the Interface Group Table screen. The other two screens provide read-only information.

You view existing interface group configurations, or create or modify an interface group if you want a port (or ports) associated with a role combination for the purpose of assigning the same QoS policy to all interfaces in the group.

## Creating an interface group configuration

To create an interface group configuration:

- 1 On the navigation tree, click the **Services** key and click the **Policy Management** key.
- 2 Click the **QoS** key and click the **Devices** heading. The Interface Group Table screen appears.
- **3** On the **Configuration** menu, click **Add Interface Group Entry**. The Interface Group Table property sheet appears.
- **4** Configure the Interface Group Table parameters according to the following table.

| Attribute        | Description                                                             |
|------------------|-------------------------------------------------------------------------|
| Group Name       | Enter the name for the interface group.                                 |
| Queue Set Id     | This is a read only attribute.                                          |
| Role Combination | Select the interfaces that you want to include in this interface group. |
| Capabilities     | This is a read only attribute.                                          |

 Table 287
 QoS Interface Group Table parameters

**5** Click the **Save** button.

The new interface group configuration entry appears in the Interface Group Table.

### Modifying an interface group configuration

To modify an Interface group configuration:

- 1 On the navigation tree, click the **Services** key and click the **Policy Management** key.
- 2 Click the **QOS** key and click the **Devices** heading.
- **3** Click the Interface Group Entry you want to change.
- **4** On the **Configuration** menu, click **Modify Interface Group Entry**. The Interface Group Table dialog box opens.
- **5** Change the Role Combination.
- 6 Click the **Save** button.

### Deleting an interface group configuration

To delete an Interface group configuration:

- 1 On the navigation tree, click the **Services** key and click the **Policy Management** key.
- 2 Click the **QoS** key and click the **Devices** heading.
- **3** Click the Interface Group Entry you want to delete.
- **4** On the **Configuration** menu, click **Delete Interface Group Entry**. A dialog box opens prompting you to confirm your request.
- 5 Click the Yes button.

# **Configuring Policy Rules**

Policy Rules are IP filters that are defined as part of a QoS Policy.

You can create an IP filter, which enables Business Communications Manager to classify traffic. In turn, you can create an access control list from a series of defined filters to create an IP filter group. The filter group then determines access to and denial of network services.

## Creating an IP filter configuration

The maximum number of IP filter entries you can add to a QoS Policy is 31.

To create an IP filter configuration:

- 1 On the navigation tree, click the **Services** key and click the **Policy Management** key.
- 2 Click the **QoS** key and click the **Rules** heading. The IP Filter Table screen appears.
- **3** On the **Configuration** menu, click **Add IP Filter Entry**. The IP Filter Table dialog box opens.
- **4** Configure the IP Filter parameters according to the following table.

Table 288 QoS IP Filter parameters

| Attribute                   | Description                                                                                                    |
|-----------------------------|----------------------------------------------------------------------------------------------------|
| Name                        | Enter the name of the IP Filter.                                                                                                    |
| Destination<br>Address      | Enter a destination IP address in a valid dot format. This address is used to match the destination IP address in the packet's IP header.                                                                                                    |
|                             | If you want to ignore the Destination Address setting for this filter, leave this box blank. If you specify an address in this box, you must also specify a subnet mask in the Destination Mask box.                                                                                          |
| Destination<br>Address Mask | Enter a mask for the destination IP address in a valid dot format. This address is the destination subnet mask. A subnet mask includes or excludes certain values. Subnetworks (or subnets) extend the IP addressing scheme, allowing you to further divide a network into multiple segments. |
|                             | If you specify a Destination Address, you must also specify a Destination Address Mask. Make sure that the mask and address match with each other. For example, a bitwise AND of the mask and address is equal to the address.                                                                |
|                             | If you want to specify a range of addresses, use a subnet mask other than 255.255.255.255. For example, an address/mask combination of 10.10.10.32/255.255.255.252 represents addresses 10.10.10.32-10.10.10.35.                                                                              |
| Source Address              | Enter the source IP address in a valid dot format. This is the IP address to match against the packet's source IP address.                                                                                                    |
|                             | If you want to ignore the Source Address setting for this filter, leave this box blank. If you specify an address in this box, you should also specify a subnet mask in the Source Mask box.                                                                                                  |
| Source Address<br>Mask      | Enter the source mask of the IP address in a valid dot format. This address is the source subnet mask. A subnet mask includes or excludes certain values. Subnetworks (or subnets) extend the IP addressing scheme, allowing you to further divide a network into multiple segments.          |
|                             | If you specify a Source Address, you must also specify a Source Address Mask. Make sure that the mask and address match with each other. For example, a bitwise AND of the mask and address is equal to the address.                                                                          |
|                             | If you want to specify a range of addresses, use a subnet mask other than 255.255.255.255. For example, an address/mask combination of 10.10.10.32/255.255.255.252 represents addresses 10.10.10.32-10.10.10.35.                                                                              |

| Attribute      | Description                                                                                                    |
|----------------|----------------------------------------------------------------------------------------------------|
| DSCP           | Enter the DSCP value to match the inbound DSCP. You can enter any decimal value from 0 to 63. If you choose the default (-1), the DSCP value in the packet will be ignored.                                                                                                    |
| Protocol       | Select a protocol to match the filter.                                                                                                    |
|                | To select the protocol, choose the protocol from the list or type the numeric value of protocol in the box. You can select TCP, UDP, ICMP, IGMP, RSVP, IP Sec(AH), IPSec(ESP), PPTP/GRE, CBT, EGP, PUP, CHAOS, XNS-IDP, ISO-TP4, IDPR, IPv6, MOBILE, ISO-IP, VINES, MTP, PNNI, PIM, IPX-in-IP, VRRP, L2TP, FC, or None |
|                | The default is None.                                                                                                    |
| Destination L4 | Enter or select a destination port to match the filter.                                                                                                    |
| Port           | Enter a destination port only if you choose a TCP or a UDP protocol. If you do not want to include the source port in your filter, choose IGNORE.                                                                                                    |
|                | To include a destination port, choose the port from the list services or type the numeric port number of the service.                                                                                                    |
|                | You can choose IGNORE, FTP, TELNET, SMTP, SNMP, DNS, POP, NNTP, or HTTP.                                                                                                    |
|                | You can enter a range of ports by specifying the two limits of the range by a hyphen character, for example, 156-159. You can select all of the ports by entering 0-65536.                                                                                                    |
|                | The default is IGNORE.                                                                                                    |
| Source L4 Port | Enter or select a source port to match the filter.                                                                                                    |
|                | Enter a source port only if you choose a TCP or a UDP protocol. If you do not want to include the source port in your filter, choose IGNORE.                                                                                                    |
|                | To include a source port, choose the port from the list services or type the numeric port number of the service.                                                                                                    |
|                | You can choose IGNORE, FTP, TELNET, SMTP, SNMP, DNS, POP, NNTP, or HTTP.                                                                                                    |
|                | You can enter a range of ports by specifying the two limits of the range by a hyphen character, for example, 156-159. You can select all of the ports by entering 0-65536.                                                                                                    |
|                | The default is IGNORE.                                                                                                    |
| Permit         | Select whether packets that match the filter are permitted to pass.                                                                                                    |

Table 288 QoS IP Filter parameters (Continued)

**5** Click the **Save** button.

## Modifying an IP filter configuration

To modify an IP filter configuration:

- 1 On the navigation tree, click the **Services** key and click the **Policy Management** key.
- 2 Click the **QoS** key and click the **Rules** heading.
- **3** Click the entry you want to modify.
- **4** On the **Configuration** menu, click **Modify IP Filter Entry**. The IP Filter Table dialog box opens.
- **5** Make the changes to the information about the entry.
- 6 Click the **Save** button.

### **Deleting an IP filter configuration**

To delete an IP filter configuration:

- 1 On the navigation tree, click the **Services** key and click the **Policy Management** key.
- 2 Click the **QoS** key and click the **Rules** heading.
- **3** Click the entry you want to delete.
- **4** On the **Configuration** menu, click **Delete IP Filter Entry**. A confirmation dialog box opens.
- **5** Click the **Yes** button to delete the IP Filter Table entry.

**Note:** You cannot delete a filter if it is referenced in a filter group.

### Creating an IP filter group entry

→

IP filter groups allow you to assign IP filters to a Policy. An IP filter group can consist of one to several IP filters.

When you create an IP filter group, you choose the IP filters to add and you specify the order in which the IP filters are applied.

The maximum number of IP Filter Group entries you can add to a QoS Policy is 31.

To create an IP filter group table entry:

- 1 On the navigation tree, click the **Services** key and click the **Policy Management** key.
- 2 Click the **QoS** key and click the **Rules** heading.
- **3** Click the **IP Filter Group Table** tab.
- 4 On the **Configuration** menu, click **Add IP Filter Group Entry**. The IP Filter Group Table dialog box opens.
- **5** Configure the IP Filter Group parameters according to the following table.

#### Table 289 QoS IP Filter Group parameters

| Attribute         | Description                                                                                                    |
|-------------------|----------------------------------------------------------------------------------------------------|
| Filter Group Name | Enter the name of the filter group.                                                                                                    |
| Filter Order      | Enter the name of the filter to add to the filter group. If you are adding more than one filter, separate the filter names by a comma.<br>The filters are used in the order you specify. |

6 Click the **Save** button.

## Modifying an IP filter group configuration

To modify an IP filter group configuration:

- 1 On the navigation tree, click the **Services** key and click the **Policy Management** key.
- 2 Click the **QoS** key and click the **Rules** heading.
- **3** Click the **IP Filter Group Table** tab.
- 4 Click the IP Filter Group you want to modify.
- 5 On the **Configuration** menu, click **Modify IP Filter Group Entry**. The IP Filter Group Table dialog box opens.
- 6 Add or delete filters as a member of the Filter Group. You can also change the order in which the filters are applied.
- 7 Click the **Save** button.

## Deleting an IP filter group entry

To delete an IP filter group entry:

- 1 On the navigation tree, click the **Services** key and click the **Policy Management** key.
- 2 Click the **QoS** key and click the **Rules** heading.
- **3** Click the **IP Filter Group Table** tab.
- 4 Click the IP Filter Group you want to delete.
- **5** On the **Configuration** menu, click **Delete IP Filter Group Entry**. A confirmation dialog box opens.
- 6 Click the Yes button to delete the IP Filter Group Table entry.

# **Configuring Actions**

You configure actions by creating, changing or deleting Actions entries in the Actions screen.

When you assign actions to filters, you specify the type of behavior you want a policy to apply to a flow of IP packets. Actions applied to filters establish packet-specific criteria that determine how a packet is to be processed. You specify the actions associated with specific IP filter groups. When filters match incoming packets, the actions are performed on those packets. Filters can be configured to change the DSCP or to drop packets.

## **Creating an Action**

To create an Action:

- 1 On the navigation tree, click the **Services** key and click the **Policy Management** key.
- 2 Click the **QoS** key and click the **Actions** heading. The Actions screen appears.

- **3** On the **Configuration** menu, click **Add Entry**. The Actions dialog box opens.
- 4 Configure the Action parameters according to the following table. Refer to the table "Default Queue mapping for Business Communications Manager" on page 811 for the mapping of DSCP codes, queues and service classes.

| Attribute   | Description                                                                                             |
|-------------|----------------------------------------------------------------------------------------------------|
| Action Name | Enter the name of this Action.                                                                          |
| Packet Drop | Select whether this Action drops the packet (True) or keeps the packet (False).                         |
|             | <b>Note</b> : If you choose True to drop the packet, you do not need to choose a value for Update DSCP. |
| Update DSCP | Enter the new DSCP that this Actions assigns to the packet.                                             |
|             | You can enter a value from -1 to 63.                                                                    |
|             | Enter a value of -1 if you do not want this Action to change the DSCP of the packet.                    |

Table 290 QoS Action parameters

5 Click the Save button.

## Modifying an Action entry

To modify an Action entry:

- 1 On the navigation tree, click the **Services** key and click the **Policy Management** key.
- 2 Click the **QoS** key and click the **Actions** heading.
- **3** Click the entry you want to modify.
- **4** On the **Configuration** menu, click **Modify Entry**. The Actions dialog box opens.
- **5** Modify the Action parameters.
- 6 Click the **Save** button.

## **Deleting an Action entry**

To delete an Action:

- 1 On the navigation tree, click the **Services** key and the **Policy Management** key.
- 2 Click the **QoS** key and click the **Actions** heading.
- **3** Click the Action Entry you want to delete.
- 4 On the **Configuration** menu, click **Delete Entry**. A dialog box opens prompting you to confirm your request.
- **5** Click the **Yes** button.

# **Configuring QoS policies**

A Policy is an association between Devices (interface groups), Rules (IP filter groups), and Actions. When you create a Policy, you define which Devices are affected, which Rules are checked, and what Actions are taken on the specified interface.

Policies are applied according to the precedence order that you assign in the Policies screen.

## Adding a policy

To add a policy:

- 1 On the navigation tree, click the **Services** key and click the **Policy Management** key.
- 2 Click the **QoS** key and click the **Policies** heading.
- Click the Add button.Or, right click the Policies heading and click Add.The Add Policies screen appears.
- 4 Configure the Policy parameters according to the following table.

#### Table 291QoS Policy parameters

| Attribute           | Description                                                                                                    |
|---------------------|----------------------------------------------------------------------------------------------------|
| Name                | Enter the name of the Policy.                                                                                                    |
| Filter              | Select the filter group that is associated with this policy.                                                                                                    |
|                     | You must add a filter group, using the Rules heading, before you can choose it from this box.                                                                                                    |
| Filter Type         | Shows the type of filter group that is associated with this policy.<br>This is a read only attribute.                                                                                                    |
| Interface Group     | Select the Interface group that is associated with this policy.                                                                                                    |
|                     | You must add an interface group, using the Devices heading, before you can choose it from this box.                                                                                                    |
| Interface Direction | Shows the direction of packet flow at the interface to which this policy applies.                                                                                                    |
|                     | This is a read only attribute.                                                                                                    |
| Order               | Enter the number used to determine the order of precedence for this policy.                                                                                                    |
|                     | Nortel Networks recommends that you consider an order numbering strategy (for the values in the Order field) as you configure policies. The policies in the Policy Table are arranged in ascending order according to value in the Order column. By establishing a policy ordering scheme in multiples of, for example, 10 (Order 10, Order 20, Order 30, Order 40, and so on), you are able to insert policies in the appropriate filter precedence location and still retain the precedence of the remaining policies. |
| Action              | Select the action that is performed with policy.                                                                                                    |
|                     | You must add an action, using the Actions heading, before you can choose it from this box.                                                                                                    |

**5** Click the **Save** button.

## Modifying a policy

To modify a policy:

- 1 On the navigation tree, click the **Services** key and click the **Policy Management** key.
- 2 Click the **QoS** key and click the **Policies** key.
- **3** Click the heading of the policy you want to modify.
- 4 Click the policy you want to modify.
- **5** On the **Configuration** menu, click **Modify Entry**. The Policy screen appears.
- 6 Change the Policy attributes.
- 7 Click the **Save** button.

## **Deleting a policy**

To delete a policy:

- 1 On the navigation tree, click the **Services** key and click the **Policy Management** key.
- 2 Click the **QoS** key and click the **Policies** key.
- **3** Click the heading of the policy you want to delete.
- 4 Click the **Delete** button. Or, right click the heading of the policy you want to delete and click **Delete**. A confirmation dialog box appears.
- **5** Click the **Yes** button.

# Implementing Common Open Policy Services (COPS)

COPS in your networks allows Business Communications Manager to:

- Gather all relevant Policy information from a policy server (COPS).
- Make a decision based on your (as network administrator) set policies and network resources,
- Communicate that decision in the form of proper service to the appropriate group or client (bandwidth, ACLs, QoS).

A solid COPS strategy is closely tied to Internet Protocol (IP) address management and network management. For information about COPS, refer to "COPS" on page 812.

The COPS client options available to you in Unified Manager are:

- Viewing COPS statistics and capabilities ("Viewing COPS statistics and capabilities" on page 823)
- Creating COPS client configurations ("Configuring a COPS Client" on page 826)

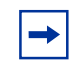

**Note:** Configure the role combinations before you configuring dynamic policy management (COPS).

## Viewing COPS statistics and capabilities

You can view a list of the capabilities of the COPS client and view the COPS objects provided by all of COPS server connections.

To view COPS capabilities and statistics:

- 1 On the navigation tree, click the **Services** key and click the **Policy Management** key.
- 2 Click the **COPS Client** key and the **Status and Statistics** heading. The COPS Client Capability screen appears.

The COPS Capabilities box displays a list of the COPS protocols supported by Business Communications Manager. The current supported protocol is copsClientVersion1.

3 Click the COPS Client Status and Statistics tab. The COPS Client Status and Statistics screen appears. All of the information provided on this screen is read only. The following table describes the items on this screen.

Table 292Status page items

| Item         | Descriptions                                     |
|--------------|--------------------------------------------------|
| Address Type | The type of address in copsClientServerAddress.  |
| Address      | The IPv4, IPv6, or DNS address of a COPS server. |

| Item                       | Descriptions                                                                                                    |
|----------------------------|----------------------------------------------------------------------------------------------------|
| Client Type                | The protocol client type for this entry.<br>Note: Multiple client types can be served by a single COPS server.<br>Note: The value 0 (zero) indicates that this entry contains information about the underlying connection.                                                                                                    |
| TCP Port                   | The TCP port number on the COPS server to which the client is connected.                                                                                                    |
| Туре                       | The indicator of the source of the COPS server information.<br>Note: COPS servers can be configured by network management into<br>copsClientServerConfigTable and appear in this entry with type copsServerStatic(1).<br>Alternatively, the type, or entry, can be a notification from another COPS server by way of the<br>COPS PDP-Redirect mechanism and appear as copsServerRedirect(2). |
| Authorization Type         | The indicator of the current security mode in use between the client and the COPS server.                                                                                                    |
| Last Connection<br>Attempt | The timestamp of the last time the client attempted to connect to this COPS server.                                                                                                    |
| State                      | The operational state of the connection and COPS protocol with respect to this COPS server.                                                                                                    |
| Server Keep Alive<br>Time  | The value of the Keepalive timeout, in centiseconds, currently in use by the client, as specified by the COPS server in the Client-Accept operation.                                                                                                    |
|                            | Note: A value of 0 (zero) indicates no keepalive activity is expected.                                                                                                    |
| Server Accounting<br>Time  | The value of the COPS protocol Accounting timeout, in centiseconds, currently in use by the client, as specified by the COPS server in the Client-Accept operation.<br>Note: A value of 0 (zero) indicates that the client should not send any unsolicited accounting reports.                                                                                                    |
| In Packets                 | The total number of COPS packets that the client has received from this COPS server marked for the selected client type.                                                                                                    |
|                            | Note: This is a cumulative value and <i>is not</i> zeroed on new connections.                                                                                                    |
| Out Packets                | The total number of COPS packets that the client has sent to this COPS server marked for the selected client type.<br>Note: This is a cumulative value and <i>is not</i> zeroed on new connections.                                                                                                    |
| In Errors                  | The total number of COPS packets that the client has received from this COPS server marked for the selected client type that contained errors in syntax.<br>Note: This is a cumulative value and <i>is not</i> zeroed on new connections.                                                                                                    |
| Last Errors                | The code contained in the last COPS protocol Error Object received by the client from this COPS server marked for the selected client type.<br>Note: This value <i>is not</i> zeroed on COPS Client-Open operations.                                                                                                    |
| TCP Connection<br>Attempts | The number of times that the COPS client attempted to open a TCP connection to the COPS server.<br>Note: This value is valid only for client type 0.<br>Note: This is a cumulative value and <i>is not</i> zeroed on new connections.                                                                                                    |
| TCP Connection<br>Failures | The number of times that the COPS client failed to open a TCP connection to the COPS server.<br>Note: This value is valid only for client type 0.<br>Note: This is a cumulative value and <i>is not</i> zeroed on new connections.                                                                                                    |
| Open Attempts              | The number of times that the COPS client attempted to perform a COPS Client-Open to a COPS server for the selected client type.<br>Note: This is a cumulative value and <i>is not</i> zeroed on new connections.                                                                                                    |

 Table 292
 Status page items (Continued)

| Item                       | Descriptions                                                                                                    |
|----------------------------|----------------------------------------------------------------------------------------------------|
| Open Failures              | The number of times that the COPS client failed to perform a COPS Client-Open to a COPS server for the selected client type.                                                                                                |
|                            | Note: This is a cumulative value and is not zeroed on new connections.                                                                                                    |
| Unsupported Client<br>Type | The total number of COPS packets that this client has received from COPS servers that referred to client types that are unsupported by the client.                                                                          |
|                            | Note: This is a cumulative value and <i>is not</i> zeroed on new connections.                                                                                                    |
| Unsupported<br>Version     | The total number of COPS packets that this client has received from COPS servers marked for the selected client type that had a COPS protocol version number that is unsupported by the client.                             |
|                            | Note: This is a cumulative value and <i>is not</i> zeroed on new connections.                                                                                                    |
| Length Mismatch            | The total number of COPS packets that the client received from COPS servers marked for the selected client type that had a COPS protocol message length that did not match the actual received packet.                      |
|                            | Note: This is a cumulative value and <i>is not</i> zeroed on new connections.                                                                                                    |
| Unknown Opcode             | The total number of COPS packets that the client received from COPS servers marked for the selected client type having a COPS protocol Op Code not recognized by the client.                                                |
|                            | Note: This is a cumulative value and <i>is not</i> zeroed on new connections.                                                                                                    |
| Unknown Cnum               | The total number of COPS packets that the client received from COPS servers marked for the selected client type containing a COPS protocol object C-Num not recognized by the client.                                       |
|                            | Note: This is a cumulative value and <i>is not</i> zeroed on new connections.                                                                                                    |
| Bad Ctype                  | The total number of COPS packets that the client received from COPS servers marked for the selected client type containing a COPS protocol object C-Type not defined for the C-Nums known by the client.                    |
|                            | Note: This is a cumulative value and <i>is not</i> zeroed on new connections.                                                                                                    |
| Bad Sends                  | The total number of COPS packets that the client attempted to send to COPS servers marked for the selected client type that resulted in a transmit error.                                                                   |
|                            | Note: This is a cumulative value and is not zeroed on new connections.                                                                                                    |
| Wrong Objects              | The total number of COPS packets that the client received from COPS servers marked for the selected client type not containing a permitted set of COPS protocol objects.                                                    |
|                            | Note: This is a cumulative value and <i>is not</i> zeroed on new connections.                                                                                                    |
| Wrong OpCode               | The total number of COPS packets that the client received from COPS servers marked for the selected client type having a COPS protocol Op Code that should not have been sent to a COPS client, for example, Open-Requests. |
|                            | Note: This is a cumulative value and <i>is not</i> zeroed on new connections.                                                                                                    |
| Timeout Clients            | The total number of times that the client has been shut down for the selected client type by COPS servers that detected a COPS protocol Keepalive timeout.                                                                  |
|                            | Note: This is a cumulative value and <i>is not</i> zeroed on new connections.                                                                                                    |
| Auth Failures              | The total number of times that the client received a COPS packet marked for the selected client type that could not be authenticated using the authentication mechanism used by the client.                                 |
|                            | Note: This is a cumulative value and <i>is not</i> zeroed on new connections.                                                                                                    |
| Auth Missing               | The total number of times that the client received a COPS packet marked for this client type not containing authentication information.                                                                                     |

| Table 292 | Status page items | (Continued) |
|-----------|-------------------|-------------|
|-----------|-------------------|-------------|

# **Configuring a COPS Client**

To configure a COPS client, you enter the information the COPS Client needs to connect to a COPS Server.

### Adding a COPS Client Server entry

- 1 On the navigation tree, click the **Services** key and click the **Policy Management** key.
- 2 Click the **COPS Client** key and the **Configuration** heading. The COPS Client Server screen appears.
- **3** On the **Configuration** menu, click **Add Cops Client Config Entry**. The COPS Client Server screen appears.
- **4** Configure the COPS Client Server parameters according to the following table.

#### Table 293 COPS Client Server parameters

| Attribute          | Description                                                                                                    |
|--------------------|----------------------------------------------------------------------------------------------------|
| Address Type       | Shows the type of address used for this COPS Client server.                                                                                                    |
| Address            | Enter the IP address of the COPS Client server in a valid dot format.                                                                                                    |
| Client Type        | Displays the COPS Client type the server is capable of serving.                                                                                                    |
| Authorization Type | Displays the Authorization type used for the server.                                                                                                    |
| TCP Port           | Enter the TCP Port used to communicate with the COPS server.                                                                                                    |
|                    | You can enter a value from 1 to 65535.                                                                                                    |
| Priority           | The Priority determines the order in which the COPS Client attempts to connect to the COPS Server. The COPS Client attempts to connect to the COPS Server with the highest number first. |
|                    | You can enter a value from 0 to 65535.                                                                                                    |
|                    | <b>Note</b> : If you enter the same Priority for two COPS Servers, the COPS client will randomly select which COPS server to try first.                                                  |

**5** Click the **Save** button.

## Modifying a COPS Client Server entry

The TCP Port and Priority are the only parameters you can modify on a COPS Client Server entry.

- 1 On the navigation tree, click the **Services** key and click the **Policy Management** key.
- 2 Click the **COPS Client** key and the **Configuration** heading. The COPS Client Server screen appears.
- **3** Click the COPS Client Server entry you want to modify.
- 4 On the **Configuration** menu, click **Modify Cops Client Config Entry**. The COPS Client Server screen appears.
- **5** Change the TCP Port or Priority of the COPS Client server.
- 6 Click the **Save** button.

## Modifying the COPS Client Server Retry Data

If Business Communications Manager cannot connect to the COPS Client Server on its first attempt, Business Communications Manager will wait and then try to connect again. On the COPS Client Server Retry Data screen, you can enter the number of times that Business Communications Manager attempts to connect again and time it waits between attempts.

- 1 On the navigation tree, click the **Services** key and click the **Policy Management** key.
- 2 Click the **COPS Client** key and the **Configuration** heading. The COPS Client Server screen appears.
- **3** Click the **COPS Client Server Retry Data** tab. The COPS Client Server Retry Data screen appears.
- 4 Configure the COPS Client Server Retry Data according to the following table.

#### Table 294 COPS Client Retry data

| Attribute             | Description                                                                                                    |
|-----------------------|----------------------------------------------------------------------------------------------------|
| Server Retry Count    | Enter the number of times that Business Communications Manager attempts to connect to the COPS Server if the original connection attempt fails. |
|                       | You can enter a value from 0 to 9999 attempts.                                                                                                  |
| Server Retry Interval | Enter the amount of time that Business Communications Manager waits before attempting to connect to the COPS Client Server again.               |
|                       | You can enter a value of 0 to 65535 centiseconds.                                                                                               |
|                       | Note: 100 centiseconds equals one second.                                                                                                    |

**5** Press the **Tab** key to save your changes.

# **Configuring the Policy Agent characteristics**

You can configure the Policy Agent operational parameters. To configure a Policy Agent.

- 1 On the navigation tree, click the **Services** key and click the **Policy Management** key.
- 2 Click the **Policy Agent** tab. The Policy Agent screen appears.
- **3** Configure the Policy Agent settings according to the following table.

#### Table 295Policy Agent settings

| Attribute                   | Description                                                                                                    |
|-----------------------------|----------------------------------------------------------------------------------------------------|
| Dynamic<br>Management       | Allows you to enable or disable the Policy Server Control.<br>The default value is Disabled.<br><b>Note</b> : If you enable Dynamic Management, local policy control is disabled. |
| Policy Agent State          | Shows the current status of the policy Agent.<br>The possible states are: Running, Initializing or Disabled.                                                                      |
| Policy Agent<br>Retry Timer | Enter the time, in seconds, between the receipt of a connections termination/rejection indication and the start of a new connection request.                                      |
|                             | You can enter -1 or a value between 1 and 86400.<br>Note: If you enter a value of -1, a connection retry is not attempted after a failed attempt.                                 |

- 4 Press the **Tab** key to save your settings.
- 5 Click the **Policy Server** tab. The Policy Server screen appears.
- **6** Configure the Policy Server settings according to the following table.

#### Table 296 Policy Server settings

| Attribute    | Description                                                                                                    |
|--------------|----------------------------------------------------------------------------------------------------|
| Name         | Shows the name of the Policy Server.                                                                                                    |
| ID           | Shows the ID of the Policy Server.                                                                                                    |
| Longevity    | Allows you to specify when the policy received from the Policy Server expires.<br>The possible values are:<br>Never Expire,<br>Expire Immediately,<br>Expire on Timeout<br>The default value is: Expire Immediately. |
| Time to Live | If you chose Expire on Timeout in the Longevity box, enter the timeout in this box.<br>You can enter a value between 0 and 65535 seconds.                                                                            |

7 Press the **Tab** key to save your settings.

## 8 Click the **Policy Class Support Table** tab.

The Policy Class Support Table screen appears.
**9** This screen displays read only information. This information is described in the following table.

Table 297Policy Class Support

| Attribute                         | Description                                        |
|-----------------------------------|----------------------------------------------------|
| Policy Name                       | Shows the name of the policy.                      |
| Current Instances                 | Shows the current class entries.                   |
| Maximum<br>Installed<br>Instances | Shows the maximum number of allowed class entries. |

#### **10** Click the **Policy Device Identification** tab. The Policy Device Identification screen appears.

**11** This screen displays read only information. This information is described in the following table.

 Table 298
 Policy Device Identification

| Attribute               | Description                                                                                                    |
|-------------------------|----------------------------------------------------------------------------------------------------|
| Description             | Shows a description of the Business Communications Manager system.                                                            |
| Maximum<br>Message Size | Shows the maximum target message size supported by Business Communications Manager.<br>The maximum COPS message size is 2048. |

**12** Press the **Tab** key to save your settings.

# Chapter 42 Configuring IP Firewall Filters

The Business Communications Manager IP Firewall Filters feature is one of the security features Business Communications Manager offers to protect your network against intruders. The security and firewall features are also used for controlling what outside resources your users will be able to access.

The following features are part of the Business Communications Manager firewall:

- Basic (stateless) Packet Filter ("Basic (stateless) Packet Filter" on page 831)
- Stateful Packet Filters ("Stateful Packet Filters" on page 832)

This section also contains information about:

- "Viewing and changing the status of Firewall Filters" on page 832
- "Configuring IP Firewall Filters for an interface" on page 833
- "Accessing Unified Manager through the Firewall" on page 841

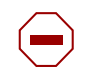

**Caution:** When blocking incoming packets, make sure you do not block your access to Unified Manager on the system.

**Note:** For information on using filters for IPX routing, see "Configuring IPX Routing" on page 719.

#### **Packet filtering**

A packet filter is a firewall facility that inspects incoming and outgoing packets and uses this information to determine which network packets to allow through the firewall. The traffic may or may not be tracked by keeping the state of the connection.

#### **Basic (stateless) Packet Filter**

Business Communications Manager supports basic (or stateless) packet filtering for IP protocols. Stateless packet filtering examines each packet and determines whether or not to pass it through based on the rules entered. No state is maintained for packets evaluated using stateless rules.

Basic Packet Filters are configured by setting the Stateful box on the interface screen to No.

#### **Stateful Packet Filters**

Business Communications Manager supports stateful packet filtering for IP protocols. Stateful packet filters monitor active sessions and record session information such as IP addresses and port numbers. They maintain state information for each flow (TCP, UDP or ICMP). Stateful filters use the state information to determine if a packet is responding to an earlier request that has been validated by the rule set. If the packet is in response to a previous request, the packet is treated in the same manner. It will either be blocked or allowed though.

Stateful packet filters protect your network against Internet attacks such as source spoofing, where an attacker pretends to be a trusted user by using an IP address that is within the accepted range of IP addresses of your internal network. Business Communications Manager stateful packet filtering validates that addresses coming from outside the network are valid outside addresses. Stateful packet filters also protect your network from a denial-of-service attack, where an attacker tries to block valid users from accessing a resource or a server.

Stateful filtering supports TCP, UDP, IP, and ICMP. Stateful filtering supports the following applications: H.323, FTP, HTTP, POP3, Telnet, SMTP, DNS, DHCP, TFTP, GOPHER, FINGER, NNTP, NetBios, POP2, RPC, SNMP and SUNNFS.

## **IP Firewall filters and NAT**

When you use NAT and IP Firewall filters, there are two interactions you need to be aware of.

- On inbound traffic, the NAT rules are applied before the IP Firewall Filter rules.
- On outbound traffic, the IP Firewall Filter rules are applied before the NAT rules.

## Viewing and changing the status of Firewall Filters

- 1 On the navigation tree, click the **Services** key and click the **Policy Management** key.
- 2 Click the **IP Firewall Filters** heading. The Firewall Filters Summary screen appears. The Summary screen attributes are:

| Attribute   | Description                                                                                                    |
|-------------|----------------------------------------------------------------------------------------------------|
| Description | Shows a description of Firewall Filters.                                                                                                  |
| Version     | Shows the version number of the subsystem.                                                                                                |
| Status      | Shows the status of Firewall Filters. This box also provides commands to enable or disable Firewall Filters.                              |
|             | Possible values: Disabled, Enabled                                                                                                    |
|             | When the status is Enabled, the state of all of the traffic is monitored. Rules can then be set for each of the interfaces, as necessary. |
|             | The default value is: <b>Disabled.</b>                                                                                                    |

 Table 299
 IP Firewall Filters Summary

**3** Press the **Tab** key to save your settings.

# **Configuring IP Firewall Filters for an interface**

This section describes configuring IP Firewall Filters for a single interface. Follow the same instructions to configure the parameters for each of the other interfaces.

This section also includes information about:

- "Adding Default Rules" on page 834
- "Adding an Input Filter for a Firewall Filter Interface" on page 835
- "Modifying an Input Filter for a Firewall Filter Interface" on page 837
- "Deleting an Input Filter for a Firewall Filter Interface" on page 837
- "Configuring the order of the Input Filters for an interface" on page 838
- "Adding an Output Filter for a Firewall Filter Interface" on page 839
- "Modifying an Output Filter for a Firewall Filter Interface" on page 839
- "Deleting an Output Filter for a Firewall Filter Interface" on page 839
- "Configuring the order of the Output Filters for an interface" on page 840

The following procedures describe how to configure a single interface (LAN1 for example).

- 1 On the navigation tree, click the **Services** key and click the **Policy Management** key.
- 2 Click the **IP Firewall Filters** key and click the heading of the interface you want to configure. The Logging Settings screen appears.
- **3** Click the **Logging** box and click **Disabled** or **Enabled**.
- 4 Click the Logging Level box and click one of the following options:
  - Level 1 logs blocked packets
  - Level 2 logs passed packets
  - Level 3 logs both
- **5** Press the **Tab** key to save your settings.
- 6 Click the Log Viewing Options tab. The Log Viewing Options screen appears.
- 7 Enter the **Start Date** and **End Date** (mm/dd/yyyy). This is necessary only if you wish to view existing logging data.

**Note:** You can configure rules several ways; using default rules, setting up individual rules, or a combination of the two.

#### Adding Default Rules

**Caution:** If you turn on the Default Rules, you cannot access Unified Manager on this interface.

- 1 Click the **Default Rule Status** tab. The Default Rule Status screen appears.
- 2 Click the **Status** box and click one of the following options:
  - Enabled Pass Outgoing and Block Incoming Except IP Phones Allows IP telephony registration traffic through, but blocks all other traffic on this interface.

→

**Note:** You must still specify an H.323 rule to allow IP call voice traffic. This setting only allows the IP telephone to contact the system to register.

Also, Registration must be turned on in the **Services, IP Telephony, Nortel IP Telephone, General** page, before the telephone can access the system to register.

- Enabled Pass Outgoing and Block Incoming Including IP Phones Blocks all traffic on this interface, including IP telephony traffic.
- Disabled Pass All

The IP Firewall does not check the traffic on this interface. Therefore, all traffic on this interface, both incoming and outgoing, is passed through.

The default is **Disabled**.

→

**Note:** Setting an Incoming Rule that blocks all incoming packets and disabling the Default Rules is not the same as enabling the Default Rules.

When block all incoming packets and disable the Default Rules, packets that originate from inside the Firewall are not treated as Stateful. When a response packet is returned, it will not match the Incoming Rule and will be blocked.

When you enable the Default Rules, packets that originate from inside the Firewall are treated as Stateful. When a response packet is returned, it will match the existing state and will be passed.

## Adding an Input Filter for a Firewall Filter Interface

Before you can specify a Rule Order, you must add Filter Rules.

The maximum number of Input Filter Rules you can add is 32.

- 1 Click the **Input Filters' Rule Settings** tab. The Input Filters' Rule Settings screen appears.
- 2 On the Configuration menu, click Add Input Filter Rule.
- **3** Configure the Input Filter Rule settings according to the following table.

#### Table 300 Firewall Input Filter Rule settings

| Attribute                  | Description                                                                                                    |
|----------------------------|----------------------------------------------------------------------------------------------------|
| Rule Name (IR#<br>or OR#)  | Allows you to assign a number to the Rule.                                                                                                    |
| Stateful                   | Allows you to specify if the states of connections that match this rule will be monitored. This permits the creation of one-way rules. For example, you can permit inside traffic to return but block traffic originating from the outside.<br>For more information refer to "Stateful Packet Filters" on page 832.<br>The values are <b>Yes</b> and <b>No</b> . The default is <b>Yes</b> .                                                                                                    |
| Disposition                | Allows you to specify if a packet that matches this rule passes through or is blocked.<br>The values are <b>Block</b> or <b>Pass</b> . The default is <b>Block</b> .                                                                                                    |
| Protocol                   | Allows you to specify the protocol type of the packet to be filtered.<br>The values are; <b>IP</b> , <b>TCP</b> , <b>UDP</b> , <b>TCP/UDP</b> , <b>ICMP</b> , <b>OSPF</b> , <b>PPTP</b> , <b>IPSEC_AH AND IPSEC_ESP</b> .<br>The default is <b>IP</b> .                                                                                                    |
| Source IP Type             | Allows you to specify if the Source IP is <b>Fixed</b> or <b>Dynamic</b> .<br>Use Dynamic when the IP is assigned by an outside source. For example, your Internet Service<br>Provider (ISP) assigns your IP address. If you specify Dynamic, Source IP and Source IP Mask<br>do not need to be entered.<br>The default is <b>Fixed</b> .<br><b>Note</b> : Dynamic does not match all IP addresses. If you want to match all IP addresses, enter an<br>IP address of 0.0.0.0 and a mask of 0.0.0.0.                                            |
| Source IP                  | Allows you to specify the source address of the packet to be filtered.                                                                                                    |
| Source Range<br>Mask       | Allows you to specify the source address mask of the packet to be filtered.<br>If you enter 255.255.255.255, then the Source IP is a single address.<br>If you enter 0.0.0.0, then the Source IP is all possible addresses.                                                                                                    |
| Source Port<br>Range (#-#) | Allows you to specify a single entry, a range of entries (1-65535) or one of the following: ALL, FTP, Telnet, SMTP, SNMP, DNS, DHCP, TFTP, Gopher, Finger, HTTP, H.323, POP, NNTP, NetBios, RPC, SUNNFS and DCOM.                                                                                                    |
| Non-standard<br>FTP Port   | Select <b>Yes</b> if the Source Port Range contains non-standard FTP ports.<br>Select <b>No</b> if the Source Port Range does not contain non-standard FTP ports.<br>If your FTP server behind the Business Communications Manager listens on a non-standard<br>port, you must select <b>Yes</b> for this option. This is because FTP uses two ports - command(21) and<br>data(20). When a port other than 21 is used for FTP, the IP Firewall needs to be able to deal with<br>the alternate data port as well.<br>The default is <b>No</b> . |

| Attribute                       | Description                                                                                                    |
|---------------------------------|----------------------------------------------------------------------------------------------------|
| Destination IP                  | Allows you to specify if the Destination IP Type is <b>Fixed</b> or <b>Dynamic</b> .                                                                                                    |
| Туре                            | Use Dynamic when the IP is assigned by an outside source. For example, your Internet Service Provider (ISP) assigns your IP address. If you specify Dynamic, Destination IP and Destination IP Mask do not need to be entered.                                                                                                    |
|                                 | The default is <b>Fixed</b> .                                                                                                    |
|                                 | <b>Note</b> : Dynamic does not match all IP addresses. If you want to match all IP addresses, enter an IP address of 0.0.0.0 and a mask of 0.0.0.0.                                                                                                    |
| Destination IP                  | Allows you to specify the Destination IP address.                                                                                                    |
| Destination<br>Range Mask       | Allows you to specify the destination address mask of the packet to be filtered.<br>If you enter 255.255.255.255, then the Destination IP is a single address.                                                                                                    |
|                                 | If you enter 0.0.0.0 then the Destination IP is all possible addresses.                                                                                                    |
| Destination Port<br>Range (#-#) | Allows you to specify a single entry, a range of entries (1-65535) or one of the following: ALL, FTP, Telnet, SMTP, SNMP, DNS, DHCP, TFTP, Gopher, Finger, HTTP, POP, NNTP, NetBios, RPC, SUNNFS and DCOM.                                                                                                    |
| Non-standard                    | Select Yes if the Destination Port Range contains non-standard FTP ports.                                                                                                    |
| FTP Port                        | Select No if the Destination Port Range does not contain non-standard FTP ports.                                                                                                    |
|                                 | If your FTP server behind the Business Communications Manager listens on a non-standard port, you must select <b>Yes</b> for this option. This is because FTP uses two ports - command(21) and data(20). When a port other than 21 is used for FTP, the IP Firewall needs to be able to deal with the alternate data port as well. |
|                                 | The default is <b>No</b> .                                                                                                    |
| Source Routing                  | Allows you to specify how the Source Routing is checked.                                                                                                    |
|                                 | Present: Rule matches Only if the packet has the source routing option set.                                                                                                    |
|                                 | Absent: Rule matches Only if the packets does not have the source routing option set.                                                                                                    |
|                                 | <b>Ignore</b> : The source routing option in the packet is not checked and therefore all packets will match.                                                                                                    |
|                                 | The default is <b>Ignore</b> .                                                                                                    |
| IP Options                      | Allows you to specify how the IP Options are checked.                                                                                                    |
|                                 | Present: Rule matches Only if the packet has the IP options set.                                                                                                    |
|                                 | Absent: Rule matches Only if the packets does not have the IP options set.                                                                                                    |
|                                 | Ignore: The IP Options in the packet are not checked and therefore all packets will match.                                                                                                    |
|                                 | The default is <b>Ignore</b> .                                                                                                    |
| Quick                           | Allows you to specify the order of rule match. <b>Yes</b> means that the first rule match is used. <b>No</b> means the last rule match is used.                                                                                                    |
|                                 | The default is Yes.                                                                                                    |

**Table 300** Firewall Input Filter Rule settings (Continued)

Note: When you set filters, make sure you allow the flow of packets going to the RPC port (port 135 TCP or UDP), DCOM ports, and the Unified Manager port (port 443 TCP) for correct Unified Manager operation. For more information about allowing Unified Manager access, refer to "Accessing Unified Manager through the Firewall" on page 841.

To allow access for SSH, you must set the filters to allow the flow of packets to the SSH port (port 22).

To allow access for Telnet, you must set the filters to allow the flow of packets to the Telnet port (port 23). If you block the Telnet port, you can still access Telnet using a direct connection. To make a direct connection, you must be on site and you must connect the LAN port on the Business Communications Manager to the NIC port on your computer using an Ethernet crossover cable.

4 Click the **Save** button.

#### Modifying an Input Filter for a Firewall Filter Interface

- 1 Click the **Input Filters' Rule Settings** tab. The Input Filters' Rule Settings screen appears.
- **2** Click the Input Filter you want to modify.
- 3 On the Configuration menu, click Modify Input Filter Rule.
- **4** Modify the Input Filter Rule attributes.
- **5** Click the **Save** button.

#### Deleting an Input Filter for a Firewall Filter Interface

- 1 Click the **Input Filters' Rule Settings** tab. The Input Filters' Rule Settings screen appears.
- **2** Click the Input Filter you want to delete.
- **3** On the **Configuration** menu, click **Delete Input Filter Rule**. A message appears that asks you to confirm the deletion.
- 4 Click the Yes button.

#### Configuring the order of the Input Filters for an interface

After you enter all of the Input filters, you need to set the order in which the filters are used.

The order of the Input Filter Rules is very important. The more specific rules, such as rules for specific port numbers and addresses, should be placed first. TCP and UDP rules are typically more specific and should be first. Rules for just the IP protocol should be placed last, because they typically ignore port numbers and only match on IP addresses.

The following two examples show how the order of the rules affects what traffic can pass through the IP Firewall.

**Example 1**: Rule 1 is configured to Pass TCP protocol 25 from any IP address to 10.10.10.20. Rule 2 is configured to Block any TCP protocol from any IP address to any IP address. If Rule 2 is placed before Rule 1, then Rule 1 will never be reached because all TCP protocol 25 packets destined for IP address 10.10.10.20 will be blocked by Rule 2 first.

**Example 2**: Rule 1 is configured to Pass TCP protocol 6800 from IP address 192.168.10.20 to IP address 10.10.10.20. Rule 2 is configured to Block all IP protocols from any IP address to any IP address. If Rule 2 is placed before Rule 1, all TCP packets will match Rule 2 first and will be blocked.

To configure the order of the input filters:

- 1 Click the **Input Rules' Filter Order** tab. The Input Rules' Filter Settings screen appears.
- **2** Type in the Input Filter Rule Order for the interface you are configuring.
- **3** Press the **Tab** key to save your settings.

## Adding an Output Filter for a Firewall Filter Interface

Before you can specify a Rule Order, you must add Filters.

The maximum number of Output Filter Rules you can add is 32.

- 1 Click the **Output Filter Rules' Setting** tab. The Output Filter Rules' Settings screen appears.
- 2 On the Configuration menu, click Add Output Filter Rule.
- **3** Configure the Output Filter Rule settings. These setting are described in the table in "Adding an Input Filter for a Firewall Filter Interface" on page 835.
- 4 Click the **Save** button.

#### Modifying an Output Filter for a Firewall Filter Interface

- 1 Click the **Output Filter Rules' Setting** tab. The Output Filter Rules' Settings screen appears.
- **2** Click the Output Filter you want to modify.
- **3** On the **Configuration** menu, click **Modify Output Filter Rule**.
- **4** Modify the Output Filter attributes.
- **5** Click the **Save** button.

#### Deleting an Output Filter for a Firewall Filter Interface

- 1 Click the **Output Filter Rules' Setting** tab. The Output Filter Rules' Settings screen appears.
- **2** Click the Output Filter you want to delete.
- **3** On the **Configuration** menu, click **Delete Output Filter Rule**. A message appears that asks you to confirm the deletion.
- 4 Click the Yes button.

#### Configuring the order of the Output Filters for an interface

After you enter all of the Output filters, you need to set the order in which the filters are used.

The order of the Output Filter Rules is very important. The more specific rules, such as rules for specific port numbers and addresses, should be placed first. TCP and UDP rules are typically more specific and should be first. Rules for just the IP protocol should be placed last, because they typically ignore port numbers and only match on IP addresses.

The following two examples show how the order of the rules affects what traffic can pass through the IP Firewall.

**Example 1**: Rule 1 is configured to Pass TCP protocol 25 from any IP address to 10.10.10.20. Rule 2 is configured to Block any TCP protocol from any IP address to any IP address. If Rule 2 is placed before Rule 1, then Rule 1 will never be reached because all TCP protocol 25 packets destined for IP address 10.10.10.20 will be blocked by Rule 2 first.

**Example 2**: Rule 1 is configured to Pass TCP protocol 6800 from IP address 192.168.10.20 to IP address 10.10.10.20. Rule 2 is configured to Block all IP protocols from any IP address to any IP address. If Rule 2 is placed before Rule 1, all TCP packets will match Rule 2 first and will be blocked.

To configure the order of the output filters:

- Click the Output Filter Rules' Order tab. The Output Filter Rules' Configuration screen appears.
- 2 Type in the Output Filters' Rule Order for the interface you are configuring.
- **3** Press the **Tab** key to save your settings.

# Accessing Unified Manager through the Firewall

- Do not set any blocking input rules on the interface that you use to connect to Business Communications Manager using Unified Manager. This includes enabling the default rules.
- Set three Input Rules for Unified Manager traffic, one for RPC, one for DCOM and one for port 443. Configure these three rules as follows:

| Type of filter         | Input Filter                                                              |
|------------------------|---------------------------------------------------------------------------|
| Protocol               | ТСР                                                                       |
| Source IP Type         | Fixed                                                                     |
| Source IP              | IP address of the system that will access Business Communications Manager |
| Source Range Mask      | 255.255.255 (or as appropriate)                                           |
| Source Port Range      | ALL                                                                       |
| Destination IP Type    | Fixed (or Dynamic if the IP address is remotely assigned)                 |
| Destination IP         | IP address for this interface (or blank if IP Type is Dynamic)            |
| Destination Range Mask | Appropriate mask (or blank if IP Type is Dynamic)                         |
| Destination Port Range | RPC (Port 135)                                                            |

 Table 301
 Input Rule Configuration for Unified Manager — RPC

| Table 302 | Input Rule | Configuration for | Unified Manager | — DCOM |
|-----------|------------|-------------------|-----------------|--------|
|-----------|------------|-------------------|-----------------|--------|

| Type of filter         | Input Filter                                                              |
|------------------------|---------------------------------------------------------------------------|
| Protocol               | ТСР                                                                       |
| Source IP Type         | Fixed                                                                     |
| Source IP              | IP address of the system that will access Business Communications Manager |
| Source Range Mask      | 255.255.255 (or as appropriate)                                           |
| Source Port Range      | ALL                                                                       |
| Destination IP Type    | Fixed (or Dynamic if the IP address is remotely assigned)                 |
| Destination IP         | IP address for this interface (or blank if IP Type is Dynamic)            |
| Destination Range Mask | Appropriate mask (or blank if IP Type is Dynamic)                         |
| Destination Port Range | DCOM (Ports 54050 – 54100)                                                |

| Table 303 | Input Rule | Configuration f | for Unified | Manager — | port 443 |
|-----------|------------|-----------------|-------------|-----------|----------|
|-----------|------------|-----------------|-------------|-----------|----------|

| Type of filter      | Input Filter                                                              |
|---------------------|---------------------------------------------------------------------------|
| Protocol            | TCP/UDP                                                                   |
| Source IP Type      | Fixed                                                                     |
| Source IP           | IP address of the system that will access Business Communications Manager |
| Source Range Mask   | 255.255.255 (or as appropriate)                                           |
| Source Port Range   | ALL                                                                       |
| Destination IP Type | Fixed (or Dynamic if the IP address is remotely assigned)                 |
| Destination IP      | IP address for this interface (or blank if IP Type is Dynamic)            |

 Table 303
 Input Rule Configuration for Unified Manager — port 443 (Continued)

| Destination Range Mask | Appropriate mask (or blank if IP Type is Dynamic) |
|------------------------|---------------------------------------------------|
| Destination Port Range | 443                                               |

| <b>→</b> |
|----------|
|----------|

**Note:** The order of these three rules does not matter, as long as these rules come before more general rules.

# Firewall rules for Business Communications Manager with Dialup interfaces

For systems with dialup interfaces (ISDN, V.90), we recommend that you add Firewall filters to all interfaces except the dialup interface that blocks NetBIOS traffic. This prevents any NetBIOS packets from getting into the Business Communications Manager and bringing up the dialup interface link.

| IR1               |         |
|-------------------|---------|
| Direction:        | In      |
| Stateful:         | Yes     |
| Disposition:      | Block   |
| Protocol:         | TCP/UDP |
| Source IP:        | 0.0.0.0 |
| Source Mask:      | 0.0.0.0 |
| Source Port:      | NETBIOS |
| Destination IP:   | 0.0.0.0 |
| Destination Mask: | 0.0.0.0 |
| Destination Port: | NETBIOS |

 Table 304
 Input Rule Configuration for systems with dialup interfaces

| IR2               |         |
|-------------------|---------|
| Direction:        | In      |
| Stateful:         | Yes     |
| Disposition:      | Block   |
| Protocol:         | TCP/UDP |
| Source IP:        | 0.0.0.0 |
| Source Mask:      | 0.0.0.0 |
| Source Port:      | NETBIOS |
| Destination IP:   | 0.0.0.0 |
| Destination Mask: | 0.0.0.0 |
| Destination Port: | DNS     |

For example, if a Business Communications Manager is configured with two LANs and one ISDN dialout interface, then these Firewall rules should be placed on both of the LANs.

# Appendix A Defining region-based defaults

This section describes some of the differences in the system defaults. These defaults are set based on the region or telephony or CallPilot template that you select in the Quick Start wizard when the system is first configured. Each region is designed using a set of system defaults that provide specific functionality for the geographical area in which the system is deployed.

This section includes information about:

- "Region-based system settings"
- "BRI and PRI line types" on page 857
- "CallPilot regions" on page 859

## **Region-based system settings**

The tables in this section provide information about different settings that affected by the region assigned to the system.

- "Core software and regions" on page 846
- "Languages" on page 846
- "Caller ID displays" on page 847
- "Companding Law by region" on page 847
- "Mobility services by region" on page 848
- "Media bay module availability by region" on page 849
- "FEM-trunk module combinations by region" on page 850
- "PRI line protocol support, by region" on page 851
- "Supported ISDN line services" on page 852
- "Defining time zones by country and language" on page 853
- "System feature defaults" on page 853
- "Dialing plan defaults" on page 856

#### Core software and regions

Each Region setting requires a specific core software to perform correctly.

The following table shows the core software available.

| Core Software<br>(Carrier s/w ID)                                                                                                    | T1 CT2 Plus                                        | T1 Etiquette                                       | E1 Euro                                                                                                    | E1 Global                                    | E1 CALA                                      |  |
|----------------------------------------------------------------------------------------------------|----------------------------------------------------|----------------------------------------------------|----------------------------------------------------------------------------------------------------|----------------------------------------------|----------------------------------------------|--|
| Region                                                                                                    | Caribbean<br>Hong Kong<br>North American<br>Taiwan | Caribbean<br>Hong Kong<br>North American<br>Taiwan | Denmark<br>France<br>Germany<br>Holland<br>Italy<br>Norway<br>Spain<br>Sweden<br>Switzerland<br>United Kingdom | Australia<br>Brazil<br>CALA<br>Global<br>PRC | Australia<br>Brazil<br>CALA<br>Global<br>PRC |  |
| South American and Central American countries are assigned to regions in the following way:<br>Caribbean includes Antigua, Bahamas, Barbados, Bermuda, Cayman Islands, Dominican Republic, |                                                    |                                                    |                                                                                                    |                                              |                                              |  |

 Table 305
 Core software, defined by region and carrier profile

Jamaica, USVI, Puerto Rico, and Trinidad

CALA refers to all other Caribbean and Latin American countries with European-based standards.

#### Languages

The following table lists the languages available for each region and a specific order in which the languages are set as default.

| Region                                                            | Language                                   |
|-------------------------------------------------------------------|--------------------------------------------|
| CALA<br>Caribbean<br>Hong Kong<br>North American<br>PRC<br>Taiwan | NA English, NA French, NA Spanish          |
| Australia<br>United Kingdom                                       | UK English                                 |
| Brazil                                                            | Portuguese, NA English                     |
| Denmark                                                           | Danish, Norwegian, Swedish, NA English     |
| France                                                            | Euro French, NA English                    |
| Germany                                                           | German, NA English                         |
| Global                                                            | NA English, NA French, NA Spanish, Turkish |
| Holland                                                           | Dutch, Euro French, NA English             |
| Italy                                                             | Italian, NA English                        |
| Norway                                                            | Norwegian, Swedish, Danish, NA English     |
| Spain                                                             | Euro Spanish, NA English, Portuguese       |
| Sweden                                                            | Swedish, Norwegian, Danish, NA English     |
| Switzerland                                                       | German, Euro French, Italian, NA English   |

Table 306 Languages

The following table shows a breakdown of the language support for South American and Central American countries.

| Language | Spar                                                                                                    | nish                                                                                     | English                                                                                                    |                                                                                                    | French | Portuguese |
|----------|----------------------------------------------------------------------------------------------------|------------------------------------------------------------------------------------------|----------------------------------------------------------------------------------------------------|----------------------------------------------------------------------------------------------------|--------|------------|
| Country  | Dominican<br>Republic<br>Jamaica<br>Puerto Rico<br>Argentina<br>Bolivia<br>Chile<br>Columbia<br>Costa Rica<br>Guatemala<br>Mexico<br>Nicaragua | Peru<br>Panama<br>Uruguay<br>Venezuela<br>El Salvador<br>Honduras<br>Ecuador<br>Paraguay | St. Thomas<br>USVI<br>Aruba<br>Bahamas<br>Bermuda<br>Curacao<br>Trinidad<br>Anguilla<br>Antigua<br>Barbados<br>Dominica<br>Grenada | Guyana<br>Montserrat<br>St. Kitts<br>St. Lucia<br>St. Maarten<br>Suriname<br>Turks & Caicos<br>St. Vincent<br>St. Vincent<br>St. Thomas<br>Cayman Islands<br>Belize | Haiti  | Brazil     |

 Table 307
 South/Central America language breakout

#### **Caller ID displays**

The North American region supports the following format: 5554775 (613)

All other regions display the numbers in a continuous string of a maximum of 14 characters: 6135554775

#### **Companding Law by region**

The following table shows the companding law used for each region.

**DECT systems:** You must ensure that DECT systems that require mu-law have the correct region setup before you install the DECT system. Refer to the *DECT Installation and Maintenance Guide* for details.

Table 308Companding law

| Companding Law                                     |                                                                                  |                                                                            |
|----------------------------------------------------|----------------------------------------------------------------------------------|----------------------------------------------------------------------------|
| mu-law                                             | A-law                                                                            |                                                                            |
| Caribbean<br>Hong Kong<br>North American<br>Taiwan | Australia<br>Brazil<br>CALA<br>Denmark<br>France<br>Germany<br>Global<br>Holland | Italy<br>Norway<br>PRC<br>Spain<br>Sweden<br>Switzerland<br>United Kingdom |

# Mobility services by region

The following table shows the Mobility services that are supported by the Business Communications Manager, and the regions that can use each type.

| Table 309 | Mobility services, | by region |
|-----------|--------------------|-----------|
|-----------|--------------------|-----------|

| Profile                                                                                                    | Available Mobility Service              |
|----------------------------------------------------------------------------------------------------|-----------------------------------------|
| Caribbean<br>Hong Kong<br>North American<br>PRC                                                                                       | Companion (CT2-Plus, Etiquette)         |
| CALA<br>Brazil                                                                                                    | Companion (CT2-Plus)                    |
| Taiwan                                                                                                    | Companion (CT2-Plus, Etiquette)<br>DECT |
| Australia<br>Denmark<br>France<br>Germany<br>Global<br>Holland<br>Italy<br>Norway<br>Spain<br>Sweden<br>Switzerland<br>United Kingdom | DECT                                    |

## Media bay module availability by region

Some of the media bay modules are customized for a specific type of line and are not available to all regions. The following table lists a cross-reference between regions and the type of modules that can be used within the related area.

| Region         | DSM | ASM+ | ASM | СТМ | 4X16 | GATM | BRI | DTM | DECT |
|----------------|-----|------|-----|-----|------|------|-----|-----|------|
| Australia      | ✓   |      |     |     |      | ✓    | ✓   | ✓   | ✓    |
| Brazil         | ✓   |      |     |     |      | √    | ✓   | ✓   |      |
| Caribbean      | ✓   |      |     | ✓   | ✓    |      | ✓   | ✓   |      |
| CALA           | ✓   |      |     | ✓   | ✓    |      | ~   | ✓   |      |
| Denmark        | ✓   |      |     |     |      |      | ✓   | ✓   | ✓    |
| France         | ✓   |      |     |     |      |      | ✓   | ✓   | ✓    |
| Germany        | ✓   |      |     |     |      |      | ✓   | ✓   | ✓    |
| Global         | ✓   |      |     | ✓   | ✓    |      | ✓   | ✓   | ✓    |
| Holland        | ✓   |      |     |     |      |      | ✓   | ✓   | ✓    |
| Hong Kong      | ✓   |      |     | ✓   | ✓    |      | ✓   | ✓   | ✓    |
| Italy          | ~   |      |     |     |      |      | ~   | ✓   | ✓    |
| North American | ✓   | ✓    | ~   | ✓   | ✓    | ✓    | ~   | ✓   |      |
| Norway         | ✓   |      |     |     |      |      | ✓   | ✓   | ✓    |
| PRC            | ✓   |      |     | ✓   | ✓    |      | ~   | ✓   |      |
| Spain          | ✓   |      |     |     |      |      | ✓   | ✓   | ✓    |
| Sweden         | ✓   |      |     |     |      |      | ✓   | ✓   | ✓    |
| Switzerland    | ✓   |      |     |     |      |      | ✓   | ✓   | ✓    |
| Taiwan         | ✓   |      |     | ✓   | ✓    | ✓    | ✓   | ✓   | ✓    |
| United Kingdom | ~   | ✓    |     |     |      | 1    | ~   | ✓   | ✓    |

 Table 310
 Module availability, by profile

#### FEM-trunk module combinations by region

Trunk Modules may be connected to the Business Communications Manager system using the Fiber Expansion Module (FEM). The following table provides a cross-reference between regions and the Trunk Modules you can connect to the FEM.

| Region         | BRI S/T 2/4 | BRI U2/4 | Analog DID | Analog E&M | Analog<br>CLID | Country- specific<br>analog trunk card |
|----------------|-------------|----------|------------|------------|----------------|----------------------------------------|
| Australia      | ✓           |          |            |            |                | ✓                                      |
| Brazil         | √           |          |            |            |                |                                        |
| CALA           | ✓           | ✓        | ✓          | ✓          | ~              |                                        |
| Caribbean      | ✓           | ✓        | ✓          | ✓          | ~              |                                        |
| Denmark        | √           |          |            |            |                |                                        |
| France         | ✓           |          |            |            |                | ✓                                      |
| Germany        | ✓           |          |            |            |                | ✓                                      |
| Global         | √           |          |            | ✓          | ~              |                                        |
| Holland        | ✓           |          |            |            |                | ✓                                      |
| Hong Kong      | ✓           |          | ✓          | ✓          | ~              |                                        |
| Italy          | √           |          |            |            |                |                                        |
| North American | ✓           | ~        | ✓          | ✓          | ~              |                                        |
| Norway         | ✓           |          |            |            |                |                                        |
| PRC            | √           |          |            | ✓          | ~              |                                        |
| Spain          | ✓           |          |            |            |                |                                        |
| Sweden         | ✓           |          |            |            |                |                                        |
| Switzerland    | ✓           |          |            |            |                |                                        |
| Taiwan         | ✓           |          | ✓          | ✓          | ✓              |                                        |
| United Kingdom | ✓           |          |            |            |                | ✓                                      |

 Table 311
 Trunk availability, by region

# PRI line protocol support, by region

 Table 312
 PRI line protocol supported, by region

| Region                                                                                               | BRI T side                              | BRI S side        | PRI                                                                | T1                                                |
|----------------------------------------------------------------------------------------------------|-----------------------------------------|-------------------|--------------------------------------------------------------------|---------------------------------------------------|
| Australia                                                                                            | ISDN ETSI 300 403                       | ISDN ETSI 300 102 | DASS2<br>DPNSS<br>MCDN<br>ISDN ETSI 300 403,<br>ETSI QSIG 300 239, |                                                   |
| Brazil<br>CALA                                                                                       | ISDN ETSI 300 403,<br>ETSI QSIG 300 239 | ISDN ETSI 300 102 | ETSI QSIG 300 239,<br>ISDN ETSI 300 403,<br>MCDN                   |                                                   |
| Caribbean<br>North American                                                                          | NI-2                                    | NI-2              | NI-2<br>4ESS<br>DMS100<br>DMS250<br>MCDN                           | Loop<br>E&M<br>DID<br>Ground<br>Fixed trunk types |
| Hong Kong<br>Taiwan                                                                                  | ITU-T                                   | ITU-T             | ITU-T                                                              | Loop<br>E&M<br>DID<br>Ground<br>Fixed trunk types |
| Denmark<br>France<br>Germany<br>Global<br>Holland<br>Norway<br>PRC<br>Spain<br>Sweden<br>Switzerland | ETSI QSIG 300 239,<br>ISDN ETSI 300 403 | ISDN ETSI 300 102 | DASS2<br>DPNSS<br>MCDN<br>ETSI QSIG 300 239<br>ISDN ETSI 300 403   |                                                   |
| Italy                                                                                                | ISDN ETSI 300 102<br>ETSI QSIG 300 239  | ISDN ETSI 300 102 | DASS2<br>DPNSS<br>MCDN<br>ETSI QSIG 300 239<br>ISDN ETSI 300 102   |                                                   |
| United Kingdom                                                                                       | ETSI QSIG 300 239,<br>ISDN ETSI 300 403 | ISDN ETSI 300 102 | DASS2<br>DPNSS<br>MCDN<br>ETSI QSIG 300 239<br>ISDN ETSI 300 403   |                                                   |

#### **Supported ISDN line services**

The following table shows the ISDN private network services that are supported by the Business Communications Manager.

display

| Table 313         ISDN line services |                        |                                    |               |  |  |  |  |  |
|--------------------------------------|------------------------|------------------------------------|---------------|--|--|--|--|--|
| MCDN over PRI (SL-1)                 | DPNSS                  | DASS2                              | ETSI QSIG     |  |  |  |  |  |
| Basic Call                           | Basic Call             | Basic Call                         | Basic Call    |  |  |  |  |  |
| DDI                                  | DDI                    | DDI                                | DDI           |  |  |  |  |  |
| Name display                         | Diversion              | Originating line identity (OLI)    | Name display  |  |  |  |  |  |
| Number display                       | Redirection            | Terminating Line Identity (TLI)    | Number displa |  |  |  |  |  |
| Centralized voice mail               | Centralized voice mail | Call Charge Indication (CCI)       |               |  |  |  |  |  |
| Camp-on                              | Call Offer             | Call Charge Rate Indication (CCRD) |               |  |  |  |  |  |
| ISDN Call Connection Limit           | Loop avoidance         |                                    |               |  |  |  |  |  |
| Network Call Transfer                | Executive Intrusion    |                                    |               |  |  |  |  |  |
| Break-in                             | Three Party            |                                    |               |  |  |  |  |  |
| Trunk Route Optimization (TRO)       | Route Optimization     |                                    |               |  |  |  |  |  |
| Trunk Anti-Tromboning                |                        |                                    |               |  |  |  |  |  |

T

The following table shows the network-based ISDN supplementary services and the features available for each.

Table 314 ISDN services, by Protocol

| Protocol                                                             | Available ISDN services                        |
|----------------------------------------------------------------------|------------------------------------------------|
| NI                                                                   | Basic Call                                     |
| (Caribbean. North America)                                           | DID                                            |
|                                                                      | Name display                                   |
|                                                                      | Number display                                 |
|                                                                      | ONN blocking                                   |
| ETSI Euro                                                            | Basic Call                                     |
| (Australia. CALA, Denmark, France,                                   | DDI                                            |
| Germany, Global, Holland, Hong                                       | subaddressing (on S-loop)                      |
| Kong, Italy, Norway, PRC, Spain,<br>Sweden Switzerland Taiwan United | ETSI Call Diversion (partial rerouting)        |
| Kingdom)                                                             | AOC-E (specific changes for Holland and Italy) |
|                                                                      | MCID                                           |
|                                                                      | CLIP                                           |
|                                                                      | COLP                                           |
|                                                                      | CLIR                                           |

## Defining time zones by country and language

Time zones are based on the actual time zone where the Business Communications Manager base unit is located. The Time Zone dropdown list on the initialization screen, allows you to be very specific in choosing a compatible time zone. If your exact location is not on the list, choose the one with the time zone closest to you. Note that some time zones are individualized because they do not switch from Standard Time to Daylight Saving Time. For example, this is the case for Saskatchewan.

The format of the time and date changes are based on the prime language of the region. The following table provides a list of formats based on language or country.

| Language/Country | Time/Date format | Language/Country | Time/Date format |
|------------------|------------------|------------------|------------------|
| Danish           | 2001-01-01 13:57 | NA English       | Jan 1 1:57 pm    |
| Dutch            | 1 Jan 01 13:57   | NA French        | 2001-01-01 13:57 |
| EuroFrench       | 1 jan 13:57      | NA Spanish       | Ene 1 1:57 pm    |
| EuroSpanish      | 1 Ene 13:57      | Norwegian        | 1 Jan 13:57      |
| Brazil           |                  | Swedish          | 2001-01-01 13:57 |
| German           | 1 Jan 13:57      | Turkish          | 1 Ock 13:57      |
| Italian          | 1 Gen 13:57      | UK English       | 1 Jan 1:57 pm    |

Table 315 Time/date formats based on language

## System feature defaults

The following table compares the system defaults for the North American, Global and UK regions. In addition, the following functionality applies:

- Regions for Denmark, Holland and Sweden are the same as the Global region except for the default to local languages and local tones and cadences.
- The Region for the Caribbean is the same as the North American region except that it supports the M7000 telephone.
- The Region for CALA is the same as the Caribbean region, except NI ISDN is replaced by ETSI ISDN (u-law).
- The Region for Europe is the same as the United Kingdom region except there are no default dialing restrictions, and ATA2 parameters are set to European values.

| Functionality           | Attribute       | North American | Global   | United Kingdom |
|-------------------------|-----------------|----------------|----------|----------------|
| Direct Dial Access code |                 | 0              | 0        | 0              |
| DTMF parameters         | Tone duration   | 120 msec       | 120 msec | 120 msec       |
|                         | Pause time      | 1.5            | 1.5      | 3.5            |
|                         | Interdigit time | 80 msec        | 80 msec  | 100 msec       |
| Conference tone         |                 | disabled       | disabled | enabled        |

| Table 316 | Region defaults |
|-----------|-----------------|
|-----------|-----------------|

| Functionality               | Attribute      | North American                                                                                                    | Global                                                                                                    | United Kingdom                                                                                                    |
|-----------------------------|----------------|----------------------------------------------------------------------------------------------------|----------------------------------------------------------------------------------------------------|----------------------------------------------------------------------------------------------------|
| Call Back Kill time         |                | 180 sec                                                                                                    | 180 sec                                                                                                    | 360 sec                                                                                                    |
| PCM Companding Law          |                | mu-law                                                                                                    | a-law EBI                                                                                                    | a-law EBI                                                                                                    |
| Race Integration            |                | disabled                                                                                                    | disabled                                                                                                    | disabled                                                                                                    |
| OLI digits                  |                | fixed 10 digits                                                                                                    | fixed 10 digits                                                                                                    | variable length a maximum of 8                                                                                                 |
| Dial Tone Detection         |                | enabled                                                                                                    | enabled                                                                                                    | enabled                                                                                                    |
| Hunt Groups                 | Show in second | disabled                                                                                                    | disabled                                                                                                    | disabled                                                                                                    |
|                             | Default delay  | 4 ring cycles                                                                                                    | 4 ring cycles                                                                                                    | 4 ring cycles                                                                                                    |
|                             | Queue timeout  | 60 sec                                                                                                    | 60 sec                                                                                                    | 60 sec                                                                                                    |
|                             | If busy        | busy tone                                                                                                    | busy tone                                                                                                    | busy tone                                                                                                    |
|                             | Mode           | broadcast                                                                                                    | broadcast                                                                                                    | sequential                                                                                                    |
| Target line if busy setting |                | prime                                                                                                    | prime                                                                                                    | busy tone                                                                                                    |
| M7000 set                   |                | disabled                                                                                                    | enabled                                                                                                    | enabled                                                                                                    |
| Fax switch                  |                | enabled                                                                                                    | enabled                                                                                                    | enabled                                                                                                    |
| Service Schedule time       | Night          | start 23:00<br>end 07:00                                                                                                    | start 23:00<br>end 07:00                                                                                                    | start 23:00<br>end 07:00                                                                                                    |
|                             | Evening        | start 17:00<br>end 23:00                                                                                                    | start 17:00<br>end 23:00                                                                                                    | start 17:00<br>end 23:00                                                                                                    |
|                             | Lunch          | start 12:00<br>end 13:00                                                                                                    | start 12:00<br>end 13:00                                                                                                    | start 12:00<br>end 13:00                                                                                                    |
|                             | Service 4      | start 00:00<br>end 00:00                                                                                                    | start 00:00<br>end 00:00                                                                                                    | start 00:00<br>end 00:00                                                                                                    |
|                             | Service 5      | start 00:00<br>end 00:00                                                                                                    | start 00:00<br>end 00:00                                                                                                    | start 00:00<br>end 00:00                                                                                                    |
|                             | Service 6      | start 00:00<br>end 00:00                                                                                                    | start 00:00<br>end 00:00                                                                                                    | start 00:00<br>end 00:00                                                                                                    |
| Call Forward Delay          | Show in second | disabled                                                                                                    | disabled                                                                                                    | disabled                                                                                                    |
|                             | Default        | 4 ring cycles                                                                                                    | 4 ring cycles                                                                                                    | 2 ring cycles                                                                                                    |
|                             | Options        | <ul> <li>2 ring cycles</li> <li>3 ring cycles</li> <li>4 ring cycles</li> <li>6 ring cycles</li> <li>10 ring cycles</li> </ul>                        | <ul> <li>2 ring cycles</li> <li>3 ring cycles</li> <li>4 ring cycles</li> <li>6 ring cycles</li> <li>10 ring cycles</li> </ul>                        | <ul> <li>2 ring cycles</li> <li>3 ring cycles</li> <li>4 ring cycles</li> <li>6 ring cycles</li> <li>10 ring cycles</li> </ul> |
| DRT Delay                   | Show in second | disabled                                                                                                    | disabled                                                                                                    | disabled                                                                                                    |
|                             | Default        | 4 ring cycles                                                                                                    | 4 ring cycles                                                                                                    | 4 ring cycles                                                                                                    |
|                             | Options        | <ul> <li>1 ring cycles</li> <li>2 ring cycles</li> <li>3 ring cycles</li> <li>4 ring cycles</li> <li>6 ring cycles</li> <li>10 ring cycles</li> </ul> | <ul> <li>1 ring cycles</li> <li>2 ring cycles</li> <li>3 ring cycles</li> <li>4 ring cycles</li> <li>6 ring cycles</li> <li>10 ring cycles</li> </ul> | <ul> <li>1 ring cycles</li> <li>2 ring cycles</li> <li>3 ring cycles</li> <li>4 ring cycles</li> <li>6 ring cycles</li> </ul>  |

 Table 316
 Region defaults (Continued)

| Functionality                                  | Attribute            | North American                                                                                                    | Global                                                                                                    | United Kingdom                                                                                                    |
|------------------------------------------------|----------------------|----------------------------------------------------------------------------------------------------|----------------------------------------------------------------------------------------------------|----------------------------------------------------------------------------------------------------|
| Handsfree                                      |                      | none                                                                                                    | none                                                                                                    | none                                                                                                    |
| Pickup Group                                   |                      | none                                                                                                    | none                                                                                                    | none                                                                                                    |
| Remind Delay                                   |                      | 60 secs                                                                                                    | 60 secs                                                                                                    | 60 secs                                                                                                    |
| Allow SLR                                      |                      | disabled                                                                                                    | disabled                                                                                                    | disabled                                                                                                    |
| Transfer Callback                              | Show in second       | disabled                                                                                                    | disabled                                                                                                    | disabled                                                                                                    |
|                                                | Default              | 4 ring cycles                                                                                                    | 4 ring cycles                                                                                                    | 4 ring cycles                                                                                                    |
|                                                | Options              | <ul> <li>3 ring cycles</li> <li>4 ring cycles</li> <li>5 ring cycles</li> <li>6 ring cycles</li> <li>12 ring cycles</li> </ul> | <ul> <li>3 ring cycles</li> <li>4 ring cycles</li> <li>5 ring cycles</li> <li>6 ring cycles</li> <li>12 ring cycles</li> </ul> | <ul> <li>3 ring cycles</li> <li>4 ring cycles</li> <li>5 ring cycles</li> <li>6 ring cycles</li> <li>12 ring cycles</li> </ul> |
| Dialling Plan                                  |                      | market dependent<br>(defined in<br>application but<br>controlled by<br>market profile ID)                                      | market dependent<br>(defined in<br>application but<br>controlled by market<br>profile ID)                                      | market dependent<br>(defined in application but<br>controlled by market<br>profile ID)                                         |
| ONN Blocking                                   | VSC for analog tone  | n/a                                                                                                    | n/a                                                                                                    | 141                                                                                                    |
|                                                | VSC for analog pulse | n/a                                                                                                    | n/a                                                                                                    | 141                                                                                                    |
|                                                | VSC for BRI          | n/a                                                                                                    | n/a                                                                                                    | 141                                                                                                    |
|                                                | VSC for PRI          | n/a                                                                                                    | n/a                                                                                                    | 141                                                                                                    |
|                                                | State for BRI/PRI    | n/a                                                                                                    | n/a                                                                                                    | send feature code                                                                                                    |
| Default CO lines                               |                      | 2                                                                                                    | 2                                                                                                    | 4                                                                                                    |
| UTAM                                           |                      | enabled                                                                                                    | disabled                                                                                                    | disabled                                                                                                    |
|                                                | Portable credits     | 0                                                                                                    | defined in the application (max)                                                                                               | n/a                                                                                                    |
| Release reason                                 | Release text         | none                                                                                                    | none                                                                                                    | detail                                                                                                    |
|                                                | Release code         | disabled                                                                                                    | disabled                                                                                                    | disabled                                                                                                    |
|                                                | Display duration     | 3 sec                                                                                                    | 3 sec                                                                                                    | 3 sec                                                                                                    |
| Overlap Receiving                              |                      | disabled                                                                                                    | enabled                                                                                                    | disabled                                                                                                    |
| Local Number length for ISDN overlap receiving |                      | 8                                                                                                    | 8                                                                                                    | 8                                                                                                    |
| Tandem alerting                                |                      | disabled                                                                                                    | disabled                                                                                                    | disabled                                                                                                    |
| TON/NPI                                        |                      | national/E.164                                                                                                    | national/E.164                                                                                                    | unknown/unknown                                                                                                    |
| National number length                         |                      | 10                                                                                                    | 10                                                                                                    | 0                                                                                                    |
| national number<br>prepend                     |                      | n/a                                                                                                    | n/a                                                                                                    | 0                                                                                                    |
| Provide tone on PRI                            |                      | enabled                                                                                                    | n/a                                                                                                    | disabled                                                                                                    |

 Table 316
 Region defaults (Continued)

## **Dialing plan defaults**

Some profiles have default restriction dialing filters. The table below lists the filters for these profiles.

| Profile          | Restriction filter #                                                                                                    | Restriction/<br>override | Restriction/<br>override | Restriction/<br>override | Restriction/<br>override | Restriction/<br>override | Restriction/<br>override |
|------------------|----------------------------------------------------------------------------------------------------|--------------------------|--------------------------|--------------------------|--------------------------|--------------------------|--------------------------|
| UK               | 1                                                                                                    | 0/0600                   | 1                        | 010                      |                          |                          |                          |
|                  | 5                                                                                                    | 010                      | 1                        | 00                       |                          |                          |                          |
|                  | Restriction<br>filter #         Restriction<br>override           1         0/0600           5         010           6         *           1         0           1         0           1         0           1         0           1         0           1         1***976           1         00***           1761         1778           1         0/013 |                          |                          |                          |                          |                          |                          |
| North<br>America | 1                                                                                                    | 0                        | 1/1800,<br>1877, 1888    | 911/911                  | 9411                     | 976                      | 1976                     |
|                  |                                                                                                    | 1***976                  | 1900                     | 1***900                  | 5551212                  |                          |                          |
| Hong Kong        | 1                                                                                                    | 00***                    | 170                      | 172                      | 173                      | 1747                     | 1760                     |
|                  |                                                                                                    | 1761                     | 1766                     | 1770                     | 1771                     | 1772                     | 1775                     |
|                  |                                                                                                    | 1778                     | 1783                     | 1788                     | 900                      |                          |                          |
| Australia        | 1                                                                                                    | 0/013                    | 1/13, 1800               |                          |                          |                          |                          |
|                  | 5                                                                                                    | 00                       | 1/13, 11,<br>1800        |                          |                          |                          |                          |
|                  | 6                                                                                                    | *                        |                          |                          |                          |                          |                          |

 Table 317
 Default dialing restrictions, by profile

# **BRI and PRI line types**

The following table provides a description of the types of lines that BRI and PRI trunks can provide. These are set under **Resources**, **Media Bay Modules**, **Bus XX**, **Module X** on the Unified Manager.

Note that some of these line types are only available when specific regions are chosen.

| Digital trunk types | Description                                                                                                    |
|---------------------|----------------------------------------------------------------------------------------------------|
| T1                  | digital line that carries data on 24 channels at 1.544 Mbps (North American); 30 channels at 2,048 Mbps (Europe)                                                                                                    |
|                     | Loop, E&M, DID and ground start trunks are also versions of T1 lines.                                                                                                    |
|                     | You can program auto-answer T1 loop start, T1 E&M trunks, T1 DID, T1 ground start $trunks$ , PRI and IP trunks to map to target lines to provide for attendant bypass (calling directly to a department or individual) and line concentration (one trunk can map onto several target lines).                                                                                                    |
| DID                 | This is a type of T1 trunk line that allows an outside caller to dial directly into a line on the Business Communications Manager.                                                                                                    |
| Loop                | This is a type of T1 line. This type of line is used on systems where the service provider supports disconnect supervision for the digital loop start trunks.                                                                                                    |
|                     | These trunks provide remote access to the Business Communications Manager from the public network. This trunk must have disconnect supervision to allow the trunk to be set to auto-answer, which provides the remote access portal.                                                                                                    |
| Ground              | T1-groundstart trunk                                                                                                    |
|                     | These lines offer the same features as loop start trunks, but are used when the local service provider does not support disconnect supervision for digital loop start trunks. Ground start trunks work with T1 only. By configuring lines as ground start, the system will be able to recognize when a call is released at the far end.                                                                                                    |
| E&M                 | T1 and E&M. This type of trunk line is used to create simple network connections to other phone systems.                                                                                                    |
|                     | This trunk always operates in a disconnected supervised mode.                                                                                                    |
| PRI                 | ISDN interface with 23 B channels and 1 D channel at 1.544 MBps (in Europe: 30 B channels and 2 D channels at 2.048 Mbps)                                                                                                    |
|                     | This is the module that controls system timing.                                                                                                    |
|                     | These lines give you incoming and outgoing access to an ISDN network and are auto-answer trunks, by default.                                                                                                    |
|                     | These lines provide a fast, accurate and reliable means of sending and receiving data, images, text and voice information. using PRI lines allows for faster transmission speeds and the addition of a variety of powerful business applications, including remote LAN access, video conferencing, file transfer and internet access.                                                                                                    |
| BRI                 | ISDN loop that provides both T, S and U2 and U4 (region-specific) reference point loops.                                                                                                    |
|                     | These loops can support both network (T and S loops) and terminal equipment (S loop) connections.                                                                                                    |
|                     | This type of line provides incoming and outgoing access to an ISDN network. ETSI ISDN BRI is the European Telecommunications Standards Institute specification for BRI ISDN service. BRI provides two bearer B-channels operating at 64 kbits/s and a data D-channel which operates at 16 kbits/s. The D-channel is used primarily to carry call information. Like loop start trunks, BRI lines can be configured as manual-answer or auto-answer. |
| DASS2               | (British) Trunk provides multi-line IDA interconnection to the British Telecom network.                                                                                                    |

**Table 318**BRI and PRI line types (DTM and BRI modules)

| Digital trunk types | Description                                                                                                    |
|---------------------|----------------------------------------------------------------------------------------------------|
| DPNSS               | (international term: Q.Sig or Q.931) a digital private network signaling system which allows phone systems from different manufacturers to be tied together over E1 lines, offering significant enhancements to Business Communications Manager networking capabilities.                                                                                                    |
|                     | DPNSS makes it easier to support centralized network functionality within private networks, for operators and attendants dealing with large numbers of calls. Its routing capabilities provide more of the larger-network capabilities without the expense of installing a new system, re-configuring all the nodes and worrying about a lot of downtime. Most functionality over DPNSS lines is transparent once the DPNSS is programmed into the system. |
|                     | DPNSS allows a local node, acting as a terminating node, to communicate with other PBXs over the network using E1 lines. For example, corporate offices separated geographically can be linked over DPNSS lines to other Business Communications Manager systems, bypassing the restrictions of the PSTNs to which they may be connected. This allows connected Business Communications Manager systems to function like a private network.                |
| Analog trunk types  |                                                                                                    |
| Public              | Provides potential access for any set on the system.                                                                                                    |
| Private             | Provides potential access for a specific set.                                                                                                    |

| Table 318 | BRI and PRI line types | (DTM and BRI modules) | (Continued) |
|-----------|------------------------|-----------------------|-------------|

# **CallPilot regions**

The CallPilot portion of the Business Communications Manager application also has a region setting that defines some call-management-related system defaults.

The CallPilot region is specified at system initialization and start up when you run the Quick Start Wizard. You can also change this setting under **System, Identification**.

The following table lists the default prime language for the countries (regions) where the voice mail application is supported.

| Country       | Default voice mail<br>language | Country     | Default voice mail<br>language |
|---------------|--------------------------------|-------------|--------------------------------|
| North America | NA English                     | Germany     | German                         |
| UK            | UK English                     | Global      | NA English                     |
| Australia     | NA English                     | Italy       | Italian                        |
| Denmark       | Danish                         | Norway      | Norwegian                      |
| Holland       | Dutch                          | Spain       | Spanish                        |
| Sweden        | Swedish                        | Switzerland | German                         |
| France        | Euro French                    | Hong Kong   | NA English                     |
| CALA          | LA Spanish                     | PRC         | Mandarin (Taiwan)              |
| Caribbean     | NA English                     | Taiwan      | Mandarin (Taiwan)              |
| Europe        | UK English                     | Brazil      | Portuguese                     |

Table 319 CallPilot region default languages by country

The following list are the default settings that are the same for all CallPilot regions:

- Application name string VM
- Group list lead digit 9
- Country log header Access version: %s VM version:

0

- SC maximum lines 10\_20 334
- TA Admin Name
   Voice Mail
- AMIS enabled
- Bilingualism enabled
- digital network access
   enabled
- Fax feature available enabled
- AMIS address start key #
- Operator Revert key
- Touch Tone Gateway disabled
- Maximum CLID entry 16
- Maximum network length 16

The following table lists the feature default settings that differ among the CallPilot regions.

|               | Mail<br>Iogir | box<br>า | Alterna<br>mappi | ate QZ<br>ng | Max I<br>numb | ocal<br>ber len | gth | Natio<br>Lenç | onal N<br>gth | lumbe | er | Maxin | num CL | .ID disp | olay |
|---------------|---------------|----------|------------------|--------------|---------------|-----------------|-----|---------------|---------------|-------|----|-------|--------|----------|------|
| Regions       | **            | 88       | False            | True         | 7             | 8               | 11  | 8             | 9             | 10    | 11 | 7     | 8      | 9        | 16   |
| Australia     |               | ✓        |                  | ✓            |               | ✓               |     |               | ✓             |       |    |       | ✓      |          |      |
| CALA          | ✓             |          |                  | ✓            |               | ✓               |     | ✓             |               |       |    |       | ✓      |          |      |
| Caribbean     | ✓             |          | ✓                |              | ✓             |                 |     |               |               | ✓     |    | ✓     |        |          |      |
| Denmark       |               | ✓        |                  | ✓            |               | ✓               |     |               |               |       | ✓  |       | ✓      |          |      |
| Europe        |               | ✓        |                  | ✓            | ✓             |                 |     |               |               |       | ✓  |       |        |          | ✓    |
| France        |               | ✓        |                  | ✓            | ✓             |                 |     |               |               |       | ✓  | ✓     |        |          |      |
| Germany       |               | ✓        |                  | ✓            | ✓             |                 |     |               |               |       | ✓  | ✓     |        |          |      |
| Global        |               | ✓        |                  | ✓            | ✓             |                 |     |               |               |       | ✓  |       |        |          | ✓    |
| Holland       |               | ✓        |                  | ✓            | ✓             |                 |     |               |               |       | ✓  | ✓     |        |          |      |
| Hong Kong     | ✓             |          | ✓                |              |               |                 | ✓   |               |               | ✓     |    |       |        | ✓        |      |
| Italy         |               | ✓        |                  | ✓            | ✓             |                 |     |               |               |       | ✓  | ✓     |        |          |      |
| North America | ✓             |          | ✓                |              | ✓             |                 |     |               |               | ✓     |    | ✓     |        |          |      |
| Norway        |               | ✓        |                  | ✓            | ✓             |                 |     |               |               |       | ✓  | ✓     |        |          |      |
| PRC           | ✓             |          | ✓                |              |               |                 | ✓   |               |               | ✓     |    |       |        | ✓        |      |
| Spain         |               | ✓        |                  | ✓            | ✓             |                 |     |               |               |       | ✓  | ✓     |        |          |      |
| Sweden        |               | ✓        |                  | ✓            |               | ✓               |     |               |               |       | ✓  |       | ✓      |          |      |
| Switzerland   |               | ✓        |                  | ✓            | ✓             |                 |     |               |               |       | ✓  | ✓     |        |          |      |
| Taiwan        | ~             |          | ✓                |              |               |                 | ✓   |               |               | ✓     |    |       |        | ✓        |      |
| UK            |               | ✓        |                  | ✓            |               |                 | ✓   |               |               |       | ✓  |       |        | ✓        |      |

 Table 320
 CallPilot feature default anomalies

This section contains two lists:

- "Business Communications Manager feature codes" on page 861 which contains a complete list of the feature codes that can be accessed from digital and IP telephones.
- "Button programming features" on page 865 contains a list of the features that are programmable under the DN record **Button Programming** heading.

# **Business Communications Manager feature codes**

This appendix provides a quick reference for Business Communications Manager features available by pressing the FEATURE button on M-series telephones, Business Series Terminals (BST T-series), and IP telephones. The following provides feature names sorted in alphabetical order and numerically, by feature code.

The portable handsets, such as Companion, DECT, and NetVision telephones, do not support all call features, or they may have alternate ways of using the feature codes. Refer to the *Telephony Features Handbook* for lists of supported features for these handsets, and to the user documentation for the specific product to find out how to use the codes on each type of telephone.

| Sorted by feature name            |                          |                          | Sorted by activation code         |
|-----------------------------------|--------------------------|--------------------------|-----------------------------------|
| Feature name                      | FEATURE<br><code></code> | FEATURE<br><code></code> | Description                       |
| Alarm time (room set)             | 875                      | 0                        | Speed Dial - Activate             |
| Alarm time - Cancel               | #875                     | *0                       | Button inquiry                    |
| Alarm time (HS admin set)         | 877                      | 1                        | Messages - Send                   |
| Autodial - External               | *1                       | #1                       | Messages - Cancel Send            |
| Autodial - Internal               | *2                       | *1                       | Autodial - External               |
| Auto Hold                         | 73                       | 2                        | Ring Again                        |
| Auto Hold - Cancel                | #73                      | #2                       | Ring Again - Cancel               |
| Background Music                  | 86                       | *2                       | Autodial - Internal               |
| Background Music - Cancel         | #86                      | 3                        | Conference Call                   |
| Button inquiry                    | *0                       | *3                       | Memory buttons - Program          |
| Call Center agent login/log out   | 904                      | 4                        | Call Forward                      |
| Call Center agent make busy/ready | 908                      | #4                       | Call Forward - Cancel             |
| Call Center queue status          | 909                      | *4                       | Speed Dial - Add, change          |
| Call Charge Indication            | 818                      | 5                        | Last Number Redial                |
| Call Duration Timer               | 77                       | *501                     | Language - Primary <sup>1</sup>   |
| Call Forward                      | 4                        | *502                     | Language - Alternate <sup>1</sup> |

#### Table 321 Features sorted by feature name and by activation code

#### **Table 321** Features sorted by feature name and by activation code (Continued)

| Sorted by feature name                    |         |
|-------------------------------------------|---------|
| Feature name                              | FEATURE |
|                                           | <000e>  |
|                                           | #4      |
| Call Forward to Voice Mail                | 984     |
| Call Information                          | 811     |
| Call Log - Delete items (Auto bumping)    | 815     |
| Call Log - Manual                         | 813     |
| Call Log - View information               | 812     |
| Call Log options                          | *84     |
| Call Log password                         | *85     |
| Call Park                                 | 74      |
| Call Queuing                              | 801     |
| Camp-on                                   | 82      |
| Call Log password                         | *85     |
| Class of Service                          | 68      |
| Conference Call                           | 3       |
| Contrast adjustment                       | *7      |
| Dialing Mode                              | *82     |
| Call Log options                          | *84     |
| Directed Pickup                           | 76      |
| Display Voice Mail DN, skillset or IVR DN | 985     |
| Do not Disturb                            | 85      |
| Do not Disturb - Cancel                   | #85     |
| Exclusive Hold                            | 79      |
| Express Messaging                         | 980     |
| Group Listening                           | 802     |
| Group Listening - Cancel                  | #802    |
| Group Pickup                              | 75      |
| IP Services list                          | *900    |
| IP Hot desking                            | *999    |
| Language - Primary <sup>1</sup>           | *501    |
| Language - Alternate <sup>1</sup>         | *502    |
| Language - Alternate 21                   | *503    |
| Language - Alternate 31                   | *504    |
| Last Number Redial                        | 5       |
| Line buttons - Move                       | *81     |
| Line Pool                                 | 64      |
| Line Redirection                          | 84      |

|                          | Sorted by activation code             |
|--------------------------|---------------------------------------|
| FEATURE<br><code></code> | Description                           |
| *503                     | Language - Alternate 21               |
| *504                     | Language - Alternate 31               |
| *510                     | Time zone readjust (IP telephones)    |
| *503                     | Language - Alternate 21               |
| *520                     | Find available SWCA                   |
| *521 to<br>*536          | System Wide Call Appearance<br>(SWCA) |
| *537                     | Find oldest SWCA                      |
| *538                     | Find newest SWCA                      |
| *550                     | Silent Monitor                        |
| *6                       | Ring Type                             |
| 60                       | Page                                  |
| 61                       | Page - Internal (telephone speakers)  |
| 62                       | Page - External (external speakers)   |
| 63                       | Page - Combined (internal & external) |
| 64                       | Line Pool                             |
| 65                       | Messages - View                       |
| 66                       | Voice Call                            |
| 67                       | Saved Number Redial                   |
| 68                       | Class of Service                      |
| 69                       | Priority Call                         |
| *7                       | Contrast adjustment                   |
| 70                       | Transfer                              |
| #70                      | Transfer - Cancel                     |
| 71                       | Link                                  |
| 73                       | Auto Hold                             |
| #73                      | Auto Hold - Cancel                    |
| 74                       | Call Park                             |
| 75                       | Group Pickup                          |
| 76                       | Directed Pickup                       |
| 77                       | Call Duration Timer                   |
| 78                       | Pause                                 |
| 79                       | Exclusive Hold                        |
| *80                      | Ring Volume                           |
| *81                      | Line buttons - Move                   |
| 82                       | Camp-on                               |
|                          |                                       |

| Sorted by feature name                |                          |
|---------------------------------------|--------------------------|
| Feature name                          | FEATURE<br><code></code> |
| Line Redirection - Cancel             | #84                      |
| Link                                  | 71                       |
| Long tones                            | 808                      |
| Malicious call identification (MCID)  | 897                      |
| Memory buttons - Program              | *3                       |
| Messages - Send                       | 1                        |
| Messages - Cancel Send                | #1                       |
| Messages - View                       | 65                       |
| Name and number blocking              | 819                      |
| Name and number blocking - Cancel     | #819                     |
| Page                                  | 60                       |
| Page - Combined (internal & external) | 63                       |
| Page - External (external speakers)   | 62                       |
| Page - Internal (telephone speakers)  | 61                       |
| Pause                                 | 78                       |
| Priority Call                         | 69                       |
| Privacy (on/off)                      | 83                       |
| Record call                           | 989                      |
| Ring Again                            | 2                        |
| Ring Again - Cancel                   | #2                       |
| Ring Type                             | *6                       |
| Ring Volume                           | *80                      |
| Ringing (Signal) Call                 | 807                      |
| Room condition (Room set)             | 876                      |
| Room condition (HS admin set)         | 878                      |
| Room occupancy                        | 879                      |
| Run/Stop                              | *9                       |
| Saved Number Redial                   | 67                       |
| Silent Monitoring                     | *550                     |
| Speed Dial - Add, change              | *4                       |
| Speed Dial - Activate                 | 0                        |
| Static Time                           | 806                      |
| Static Time - Cancel                  | #806                     |
| System Wide Call Appearance (SWCA)    | *521 to<br>*536          |

|               | Sorted by activation code               |
|---------------|-----------------------------------------|
| FEATURE       | Description                             |
| <code></code> |                                         |
| 83            | Privacy (on/off)                        |
| 84            | Line Redirection                        |
| #84           | Line Redirection - Cancel               |
| *84           | Call Log options                        |
| 85            | Do not Disturb                          |
| #85           | Do not Disturb - Cancel                 |
| *85           | Call Log password                       |
| 86            | Background Music                        |
| #86           | Background Music - Cancel               |
| 88            | Voice Call Deny                         |
| #88           | Cancel Voice Call Deny                  |
| 800           | Trunk Answer                            |
| 801           | Call Queuing                            |
| 802           | Group Listening                         |
| #802          | Group Listening - Cancel                |
| 803           | Time                                    |
| 804           | Wait for dial tone                      |
| 805           | Test telephone display                  |
| 806           | Static Time                             |
| #806          | Static Time - Cancel                    |
| 807           | Ringing (Signal) Call                   |
| 808           | Long tones                              |
| #809          | Name and number blocking - Cancel       |
| 811           | Call Information                        |
| 812           | Call Log - View information             |
| 813           | Call Log - Manual                       |
| 815           | Call Log - Delete items (autobumping)   |
| 818           | Call Charge Indication                  |
| 819           | Name and number blocking                |
| 870           | Viewing active services                 |
| #871          | Turning Ringing service off             |
| 871           | Turning Ringing service on              |
| #872          | Turning Restriction service off         |
| 872           | Turning Restriction service on          |
| 873           | Turning Routing service on <sup>2</sup> |

 Table 321
 Features sorted by feature name and by activation code (Continued)

Business Communications Manager 3.6 Programming Operations Guide

| Sorted by feature name                  |                          |                          | Sorted by activation code                     |
|-----------------------------------------|--------------------------|--------------------------|-----------------------------------------------|
| Feature name                            | FEATURE<br><code></code> | FEATURE<br><code></code> | Description                                   |
| Find available SWCA                     | *520                     | #873                     | Turning Routing service off                   |
| Find oldest SWCA                        | *537                     | 875                      | Alarm time                                    |
| Find newest SWCA                        | *538                     | #875                     | Alarm time - Cancel                           |
| Test telephone display                  | 805                      | 876                      | Room condition (Room set)                     |
| Time                                    | 803                      | 877                      | Alarm time (HS admin)                         |
| Time zone adjust (IP telephones)        | *510                     | 878                      | Room condition (HS admin)                     |
| Transfer                                | 70                       | 879                      | Room occupancy                                |
| Transfer - Cancel                       | #70                      | 897                      | Malicious call identification (MCID)          |
| Transfer to mailbox                     | 986                      | *9                       | Run/Stop                                      |
| Trunk Answer                            | 800                      | *900                     | IP Services list                              |
| Turning Restriction service off         | #872                     | 904                      | Call Center agent login/log out               |
| Turning Restriction service on          | 872                      | 908                      | Call Center agent make busy/ready             |
| Turning Ringing service off             | #871                     | 909                      | Call Center queue status                      |
| Turning Ringing service on              | 871                      | 980                      | Express Messaging                             |
| Turning Routing service off             | #873                     | 981                      | Voice Mail login                              |
| Turning Routing service on <sup>2</sup> | 873                      | 982                      | Voice Mail Operator settings                  |
| View active services                    | 870                      | 984                      | Call Forward to Voice Mail                    |
| Voice Call                              | 66                       | 095                      | Display Voice Mail DN, skillset, or IVF<br>DN |
| Voice Call Deny                         | 88                       | 900                      |                                               |
| Voice Call Deny - Cancel                | #88                      | 986                      | Transfer to mailbox                           |
| Voice Mail direct                       | 988                      | 987                      | Voice Mail Interrupt                          |
| Voice Mail Interrupt                    | 987                      | 988                      | Voice mail direct                             |
| Voice Mail login                        | 981                      | 989                      | Record call                                   |
| Voice Mail Operator settings            | 982                      | *999                     | IP Hot desking                                |
| Wait for dial tone                      | 804                      |                          |                                               |

#### Table 321 Features sorted by feature name and by activation code (Continued)

Notes

<sup>1</sup> For the Companion C3050 Etiquette, C3060 Portable, and C3050 CT2Plus portable telephones, enter \*\* followed by the numeric code to activate this feature.

<sup>2</sup>Contact your System Administrator for the service control password.
# **Button programming features**

This section describes the features available for Button Programming. (Services, Telephony Services, System DNs, Available DNs, DN<number>, User Preferences, Button Programming, Button ##). Refer to the *Telephony Feature Handbook* for information about using these features.

Note that some of these features need other system settings in order to work.

- Some of the buttons are controlled by features located under Services, Telephony Services, System DNs, Available DNs, DNxx, Capabilities). Paging is an example of a feature that requires other settings.
- Some features also require that the service be available on the line from your telephone service provider. The types of lines provided are also determined by what region is chosen for your system. MCID (malicious call identification) is an example of this type of feature.

| Set command<br>(FEATURE<br><code>)</code> | Feature                 | Description                                                                                                    |  |
|-------------------------------------------|-------------------------|----------------------------------------------------------------------------------------------------|--|
|                                           | None                    | Button is configured for button programming, but nothing has been entered.                                                                                                    |  |
| 0                                         | Speed dial              | This button activates the speed dial feature. The telephone prompts the user for a speed dial code.                                                                                                    |  |
| 1                                         | Send Message            | Send a message to another set within the network                                                                                                    |  |
| #1                                        | Cancel Send Message     | Cancel a message you sent to another set within the network                                                                                                    |  |
| 2                                         | Ring again              | Sets Ring again feature.                                                                                                    |  |
| 3                                         | Conference/Transfer     | Initiates call between three parties.                                                                                                    |  |
| 4                                         | Call Forward            | Allows the user to enter a number to call forward current telephone.                                                                                                    |  |
| 5                                         | Last number redial      | Causes set to redial the last number it received.                                                                                                    |  |
| 60                                        | Page - General          | Allows the user to page all sets.                                                                                                    |  |
| 61                                        | Page - Zone             | Allows the user to page a specific zone which is identified within the Button programming.                                                                                                    |  |
| 62                                        | Page - Speaker          | Allows the user to page through the speaker on a specific telephone.                                                                                                    |  |
| 63                                        | Page - Speaker and zone | Allows the user to page through the speaker on telephones in a specific zone, which is identified within Button programming.                                                                           |  |
| 64                                        | Line Pool               | Allows the user to access a line pool. Either specific pools assigned to the telephone, or other general pools. The pool this button accesses is specified during Button Programming for this feature. |  |
| 65                                        | Reply message           | Allows the user to access messages and send a reply to the message sender.                                                                                                    |  |
| #65                                       | Cancel Message Waiting  | Allows the user to cancel the message waiting indicator.                                                                                                    |  |
| 66                                        | Voice call              | Allows the user to make an announcement or begin a call through the speaker of another telephone.                                                                                                    |  |
| 67                                        | Saved Number Redial     | Allows the user to redial a number that they saved while on the call.                                                                                                    |  |

 Table 322
 Button Programming Feature settings

Business Communications Manager 3.6 Programming Operations Guide

| Set command<br>(FEATURE<br><code>)</code> | Feature                                  | Description                                                                                                    |  |
|-------------------------------------------|------------------------------------------|----------------------------------------------------------------------------------------------------|--|
| 68                                        | Restriction override                     | Allows the user to override any restrictions for the call they are trying to dial.                                                                                                    |  |
| 69                                        | Priority Call                            | Allows the user to access a telephone that is currently busy.                                                                                                    |  |
| 70                                        | Transfer                                 | Allows the user to transfer an existing call to another telephone.                                                                                                    |  |
| 71                                        | Link                                     | Activates the Link command, which allows the user to access special features on a remote PBX system.                                                                                                    |  |
| 72                                        | Timed Release                            | (NOT ACTIVE)                                                                                                    |  |
| 74                                        | Call Park                                | Allows the user to park a call on another telephone in the system.                                                                                                    |  |
| *520                                      | Find available SWCA key                  | System will search for a free SWCA key among the SWCA keys that are assigned to the current telephone.                                                                                                    |  |
| *521 to *536                              | System Wide Call<br>Appearance (1 to 16) | Non-intercom calls are associated with an available SWCA key when the call is answered or originated, or put on Hold.<br>Features that interact with this feature: Hold, telephone keys, outgoing and incoming calls. |  |
| *537                                      | Find oldest SWCA call                    | System will search among the SWCA keys assigned to the telephone, and unpark the call that has been parked the longest.                                                                                               |  |
| *538                                      | Find newest SWCA call                    | System will search among the SWCA keys assigned to the telephone, and unpark the call that has been most recently parked.                                                                                             |  |
| *550                                      | Silent Monitor                           | Monitor hunt group calls. (Telephone must be assigned with SM supervisor)                                                                                                    |  |
| 75                                        | Group Pickup                             | Allows the user to answer a call made to another set within the Pickup group.                                                                                                    |  |
| 76                                        | Directed Pickup                          | Allows the user to answer any telephone that rings within the system.                                                                                                    |  |
| 77                                        | Call Timer                               | Allows the user to see how long a call lasted.                                                                                                    |  |
| 78                                        | Pause                                    | Allows the user to insert a pause during a dialing sequence.                                                                                                    |  |
| 79                                        | Exclusive Hold                           | Allows the user to put a call on hold at the current telephone. All appearances of the call on other telephones indicate the line is busy.                                                                            |  |
| 800                                       | Trunk Answer                             | Allows the user to answer a ringing call placed in a service mode.                                                                                                    |  |
| 801                                       | Call Queuing                             | Allows the user to answer calls in order when several calls occur at once.<br>Calls are presented in this order: incoming calls, timed-out forwarded<br>calls, then camped calls                                      |  |
| 802                                       | Group Listening                          | This feature opens the microphone on the set to allow a group of people<br>to hear a call through the telephone speaker, but the user must talk to<br>the caller through the handset.                                 |  |
| 803                                       | Time                                     | Displays the current time.                                                                                                    |  |
| 804                                       | Wait for Dialtone                        | Places a pause in a dialing string that holds the following digits until a dialtone is perceived on the line.                                                                                                    |  |
| 807                                       | Ringing (Signal) Call                    | Enter <b>FEATURE</b> 807 and an extension to directly ring another telephone inside the system. This is the same process as pressing an intercom button and dialing an extension.                                     |  |
| 808                                       | Long tones                               | Allows the user to specify the type of tones dialed out.                                                                                                    |  |
|                                           |                                          |                                                                                                    |  |

# Table 322 Button Programming Feature settings (Continued)

| Set command<br>(FEATURE<br><code>)</code> | Feature                        | Description                                                                                                    |
|-------------------------------------------|--------------------------------|----------------------------------------------------------------------------------------------------|
| 811                                       | Call Information               | Allows the user to view information about a current call.                                                                                                    |
| 812                                       | Call Log - View<br>Information | Allows the user to view call log information.                                                                                                    |
| 813                                       | Call Log - Manual              | Allows the user to manually active call logging.                                                                                                    |
| 815                                       | Call Logs autobumping          | Allows the user to manually remove the oldest log item.                                                                                                    |
| 818                                       | Call Charge Indication         | Allows the user to view the charges for a call. (available on DASS2 and ETSI Euro trunks only)                                                                                    |
| 819                                       | ONN blocking                   | Allows the user to block the call information from the telephone for an outgoing call.                                                                                            |
| 82                                        | Camp-on                        | Allows the user to transfer and park an external call to another telephone in the system.                                                                                         |
| 83                                        | Privacy Control                | Allows the user to make a shared line private, or release a shared line from private control.                                                                                     |
| 84                                        | Line Redirection               | Allows the user to redirect a line within the system.                                                                                                    |
| 85                                        | Do Not Disturb                 | Allows the user to block incoming calls from ringing on the telephone.                                                                                                    |
| 86                                        | Background music               | Allows the user to play music provided by a background music source through the speaker on the telephone.                                                                         |
| 870                                       | Service Mode Status            | Allows the user to view the current service mode being used.                                                                                                    |
| 871                                       | Ringing Service                | Allows the user to change the ringing service schedule.                                                                                                    |
| 872                                       | <b>Restriction Service</b>     | Allows the user to change the restriction service schedule.                                                                                                    |
| 873                                       | Routing Service                | Allows the user to change the routing service schedule.                                                                                                    |
| 88                                        | Voice Call Deny                | Allows the user to turn off the voice call feature at their set.                                                                                                    |
| 897                                       | MCID                           | (Malicious Call Identification)<br>Allows the user to query the system for information about a call within 25<br>seconds after the user hangs up, but before the caller hangs up. |
| *501                                      | Language Choice                | Access a menu to choose what language you want a telephone to use for display prompts.                                                                                            |
| 7                                         | Contrast                       | Digital telephones: Set the level of contrast for the telephone display                                                                                                    |
| 904                                       | ACD agent login/log out        | Allows the user to log in or out of ACD (Attendant Console Directory).                                                                                                    |
| 908                                       | ACD agent make busy/<br>ready  | Allows the user to indicate ready or busy status on ACD.                                                                                                    |
| 909                                       | ACD queue status               | Allows the user to view the status of queued calls on ACD.                                                                                                    |
| 980                                       | Express Messaging              | Allows the user to log directly into voice mail to leave a message.                                                                                                    |
| 981                                       | Voice Mail Login               | Opens your mailbox to play your messages and to access mailbox options.                                                                                                    |
| 982                                       | Voice Mail Operator settings   | Allows the user to set the parameters for the voice mail operator.                                                                                                    |
| 984                                       | Call forward to voice mail     | Forwards incoming calls to your mailbox.<br>(Available for the Norstar Voice Mail interface only.)                                                                                |

 Table 322
 Button Programming Feature settings (Continued)

| Set command<br>(FEATURE<br><code>)</code> | Feature               | Description                                                                                                    |
|-------------------------------------------|-----------------------|----------------------------------------------------------------------------------------------------|
| 985                                       | Display voice mail DN | Displays the voice mail, skill set, or IVR extension number.                                                                                            |
| 986                                       | Transfer to mailbox   | Transfers calls to a mailbox on the CallPilot system.                                                                                                   |
| 987                                       | Voice mail interrupt  | Intercepts a caller who is listening to your mailbox greeting or leaving a message.                                                                     |
| 988                                       | Voice mail direct     |                                                                                                    |
| 989                                       | Record call           |                                                                                                    |
| *900                                      | IP Services List      | IP telephones only.<br>Allows the user to access a feature menu. This is the same menu that is<br>accessed by pressing the Services key.                |
| *999                                      | IP Hot Desking        | IP telephones only.<br>Allows the user to access the hot desking feature. This feature allows<br>calls to be diverted from one IP telephone to another. |

| Table 322 | Button Programming Fe | eature settings (Continued) |
|-----------|-----------------------|-----------------------------|
|-----------|-----------------------|-----------------------------|

This section provides some general information about using ISDN lines on your Business Communications Manager system. Detailed information about ISDN is widely available through the internet. Your service provider can also provide you with specific information to help you understand what suits your requirements.

Information in this section includes:

- "Welcome to ISDN" on page 869
- "Services and features for ISDN BRI and PRI" on page 872
- "ISDN hardware" on page 876
- "ISDN standards compatibility" on page 879
- "Planning your ISDN network" on page 879
- "Supported ISDN Protocols" on page 881
- "ISDN Programming" on page 882

# Welcome to ISDN

Integrated Services Digital Network (ISDN) technology provides a fast, accurate and reliable means of sending and receiving voice, data, images, text, and other information through the telecom network.

ISDN uses existing analog telephone wires and divides it into separate digital channels which increases bandwidth.

ISDN uses a single transport to carry multiple information types. What once required separate networks for voice, data, images, or video conferencing is now combined onto one common high-speed transport.

Nortel Networks endeavours to test all variations of ISDN PRI on Business Communications Manager; however, due to the number of variations, this is not always possible.

This section includes information about:

- "Types of ISDN service" on page 870
- "ISDN Layers" on page 871
- "ISDN bearer capability" on page 871

# Analog versus ISDN

ISDN offers significantly higher bandwidth and speed than analog transmission because of its end-to-end digital connectivity on all transmission circuits. Being digital allows ISDN lines to provide better quality signaling than analog POTS lines, and ISDN out-of band data channel signaling offers faster call set up and tear down.

While an analog line carries only a single transmission at a time, an ISDN line can carry one or more voice, data, fax, and video transmissions simultaneously.

An analog modem operating at 14.4 K takes about 4.5 minutes to transfer a 1MB data file and a 28.8K modem takes about half that time. Using one channel of an ISDN line, the transfer time is reduced to only 1 minute and if two ISDN channels are used, transfer time is just 30 seconds.

When transmitting data, the connect time for an average ISDN call is about three seconds per call, compared to about 21 seconds for the average analog modem call.

# **Types of ISDN service**

Two types of ISDN services (lines) are available: Basic Rate Interface (BRI) and Primary Rate Interface (PRI). Each line is made up of separate channels known as B and D channels which transmit information simultaneously.

- BRI is known as 2B+D because it consists of two B-channels and one D-channel.
- PRI is known as 23B+D(in North America) or as 30B+D (in Europe). In North America, 23B+D consists of 23 B-channels and one D-channel (T1 carrier). In Europe, 30B+D consists of 30 B-channels and one D-channel (E1 carrier).

**B** channels: B channels are the bearer channel and are used to carry voice or data information and have speeds of 64 kbps. Since each ISDN link (BRI or PRI) has more than one B-channel, a user can perform more than one transmission at the same time, using a single ISDN link.

**D** channels: The standard signaling protocol is transmitted over a dedicated data channel called the D-channel. The D-channel carries call setup and feature activation information to the destination and has speeds of 16 kbps (BRI) and 64 kbps PRI. Data information consists of control and signal information and for BRI only, packet-switched data such as credit card verification.

# **ISDN Layers**

ISDN layers refer to the standards established to guide the manufacturers of ISDN equipment and are based on the OSI (Open Systems Interconnection) model. The layers include both physical connections, such as wiring, and logical connections, which are programmed in computer software.

When equipment is designed to the ISDN standard for one of the layers, it works with equipment for the layers above and below it. There are three layers at work in ISDN for Business Communications Manager. To support ISDN service, all three layers must be working properly.

- Layer 1: A physical connection that supports fundamental signaling passed between the ISDN network (your service provider) and the Business Communications Manager system. When the LED on a BRI S/T Media Bay Module configured as BRI is lit, your layer 1 is functioning.
- Layer 2: A logical connection between the central office or the far end and the Business Communications Manager system. Business Communications Manager has one or two of these connections for each BRI link, and one for each PRI link. Without Layer 2, call processing is not possible and there is no dial tone.
- Layer 3: Also a logical connection between the ISDN network (your service provider) and the Business Communications Manager system. For BRI lines, layer 3 is where call processing and service profile identifier (SPID) information is exchanged. This controls which central office services are available to the connection. For example, a network connection can be programmed to carry data calls.

**Note:** Throughout this chapter, references are made to Service profile identifiers (SPIDs). SPIDs are a part of the BRI National ISDN standard. SPIDs are not used in the ETSI BRI standard or on PRI.

The system of layers is important when you are installing, maintaining, and troubleshooting an ISDN system. For information about troubleshooting ISDN, see the *System Management User Guide*.

## **ISDN** bearer capability

Bearer capability describes the transmission standard used by the BRI or PRI line so that it can work within a larger ISDN hardware and software network.

The bearer capability for BRI and PRI is voice/speech, 3.1 kHz audio, and data (unrestricted 64 kbps, restricted 64 kbps).

# Services and features for ISDN BRI and PRI

As part of an ISDN digital network, your system supports enhanced capabilities and features, including:

- faster call set up and tear down
- high quality voice transmission
- dial-up Internet and local area network (LAN) access
- video transmission
- network name display
- name and number blocking (PRI, BRI and analog)
- access to public protocols

This section discusses features and services in the following sections:

- "Network name display" on page 873
- "Name and number blocking (ONN)" on page 874
- "Call by Call Service Selection for PRI" on page 874
- "Emergency 911 dialing" on page 875
- "2-way DID" on page 875
- "Dialing plan and PRI" on page 875

## **PRI services and features**

These are the services and features provided over PRI lines:

- Call-by-call service selection (NI protocol)
- Emergency 911 dialing, internal extension number transmission
- access to Meridian 1 private networking (SL-1 protocol)

## **BRI services and features**

These are the services and features provided over BRI lines:

- data transmission at speeds up to 128 kbps per loop (depending on the bandwidth supported by your service provider)
- shared digital lines for voice and data ISDN terminal equipment

Business Communications Manager Basic Rate Interface (BRI) also support D-channel packet service between a network and terminal connection. This allows you to add applications such as point-of-sale terminals without additional network connections.

Any analog or digital network connections can be shared by all Business Communications Manager telephones, peripherals and applications, and ISDN terminal equipment (TE). Business Communications Manager supports the following ISDN services and features offered by ISDN service providers:

- D-channel packet service (BRI only) to support devices such as transaction terminals. Transaction terminals are used to swipe credit or debit cards and transmit the information to a financial institution in data packets.
- Calling number identification (appears on both Business Communications Manager sets and ISDN terminal equipment with the capability to show the information)
- Multi-Line hunt or DN hunting which switches a call to another ISDN line if the line usually used by the Network DN is busy. (*BRI only*)
- Subaddressing of terminal equipment (TE) on the same BRI loop. However, terminal equipment which supports sub-addressing is not commonly available in North America. (*BRI only*)

Transmission of B-channel packet data using nailed up trunks is not supported by Business Communications Manager.

Contact your ISDN service provider for more information about these services and features. For more information about ordering ISDN service in North America, see "Ordering ISDN PRI" on page 880 and "Ordering ISDN BRI" on page 880.

The terminal equipment (TE) connected to the Business Communications Manager system can use some feature codes supported by the ISDN service provider.

## Network name display

This feature allows ISDN to deliver the Name information of the users to those who are involved in a call that is on a public or private network. For information about programming this feature, see "Network name display" on page 453.

Your Business Communications Manager system displays the name of an incoming call when it is available from the service provider. If the Calling Party Name has the status of *private* it may be displayed as Private name if that is how the service provider has indicated that it should be displayed. If the Calling Party Name is unavailable it may be displayed as Unknown name.

Your system might display the name of the called party on an outgoing call, if it is provided by your service provider. Your system sends the Business Name concatenated with the set name on an outgoing call but only after the Business Name has been programmed.

The available features include:

- Receiving Connected Name
- Receiving Calling Name
- Receiving Redirected Name
- Sending Connected Name
- Sending Calling Party Name

For more information, see "Network name display" on page 453. Consult your customer service representative to determine which of these features is compatible with your service provider.

## Name and number blocking (ONN)

(North America only)

When activated **FEATURE 819** allows you to block the outgoing name and/or number on a per-call basis. Name and number blocking can be used with a Business Communications Manager set. For information about programming this feature, see "Setting outgoing name and number blocking" on page 479.

Consult your customer service representative to determine whether or not this feature is compatible with your provider.

**ETSI note:** Refer to "Supported ISDN line services" on page 852 for information about protocols supported by E1 lines.

## Call by Call Service Selection for PRI

(North America only)

PRI lines can be dynamically allocated to different service types with the Call by Call feature. PRI lines do not have to be pre-allocated to a given service type. Outgoing calls are routed through a dedicated PRI Pool and the calls can be routed based on various schedules.

The service types that may be available, depending on your service provider are described below.

- Public: Public service calls connect your Business Communications Manager set with a Central Office (CO). DID and DOD calls are supported.
- Private: Private service calls connect your Business Communications Manager set with a Virtual Private Network. DID and DOD calls are supported. A private dialing plan may be used.
- Tie: Tie services are private incoming and outgoing services that connect Private Branch Exchanges (PBX) such as Business Communications Manager.
- FX (Foreign Exchange): FX service calls logically connect your Business Communications Manager telephone to a remote CO. It provides the equivalent of local service at the distant exchange.
- Outwats: Outwats is for outgoing calls. This allows you to originate calls to telephones in a specific geographical area called a zone or band. Typically a flat monthly fee is charged for this service.
- Inwats: Inwats is a type of long distance service which allows you to receive calls originating within specified areas without a charge to the caller. A toll-free number is assigned to allow for reversed billing.

Consult your customer service representative to determine whether or not this feature is compatible with your provider.

# **Emergency 911 dialing**

(North America only)

The ISDN PRI feature is capable of transmitting the telephone number and internal extension number of a calling station dialing 911 to the Public Switched Telephone Network (PSTN). State and local requirements for support of Emergency 911 dialing service by Customer Premises Equipment vary. Consult your local telecommunications service provider regarding compliance with applicable laws and regulations. For most installations the following configuration rules should be followed, unless local regulations require a modification.

- All PSTN connections must be over PRI.
- In order for all sets to be reached from a Public Safety Answering Position (PSAP), the system must be configured for DID access to all sets. In order to reduce confusion, the dial digits for each set should be configured to correspond to the set extension number.
- The OLI digits for each set should be identical to the DID dialed digits for the set.
- The routing table should route 911 to a PRI line pool.
- If attendant notification is required, the routing table must be set up for all 911 calls to use a dedicated line which has an appearance on the attendant console.
- The actual digit string 911 is not hard-coded into the system. More than one emergency number can be supported.

If transmission of internal extension numbers is not required or desired, then it is recommended that the person in charge of the system maintain a site map or location directory that allows emergency personnel to rapidly locate a Business Communications Manager set given its DID number. This list should be kept up to date and readily available.

**IP telephony note:** Ensure that you **do not** apply a 911 route to an IP telephone that is off the premises where the PSAP is connected to the system.

# 2-way DID

With PRI the same lines can be used for receiving direct inward dialing (DID) and for making direct outward dialing (DOD) calls.

The dialing plan configured by your customer service representative determines how calls are routed. Consult your customer service representative to determine whether or not this feature is compatible with your service provider.

# **Dialing plan and PRI**

The Dialing Plan supports PRI connectivity to public and private networks. The dialing plan is a collection of features responsible for processing and routing incoming and outgoing calls. All PRI calls must go through a dialing plan.

Notes about the dialing plan:

- allows incoming calls to be routed to sets based on service type and digits received
- provides the ability to map user-dialed digits to a service type on a Call by Call basis

• allows long distance carrier selection through user-dialed Carrier Access Codes

Consult your customer service representative to determine how your dialing plan is configured.

# **ISDN** hardware

To support connections to an ISDN network and ISDN terminal equipment, your Business Communications Manager must be equipped with a BRI S/T Media Bay Module (BRIM) or a Digital Trunk Media Bay Module (DTM) card configured for PRI.

This section describes the hardware:

- "PRI hardware"
- "BRI hardware" on page 876

## **PRI hardware**

The Digital Trunk Media Bay Module (DTM) is configured for PRI. In most PRI network configurations, you need one DTM configured as PRI to act as the primary clock reference. The only time when you may not have a DTM designated as the PRI primary clock reference is in a network where your Business Communications Manager system is connected back-to-back with another switch using a PRI link. If the other switch is loop-timed to your Business Communications Manager system, your DTM (PRI) can be designated as a timing master.

If your Business Communications Manager has more than one DTM configured as PRI, you must assign the first DTM as the primary reference, the second DTM as the secondary reference, and the third DTM as the timing master.

If the system has a BRI module, it should be set as the timing master when a DTM in the same network is defined as the primary reference.

### **BRI hardware**

The loops on the BRI module can be programmed to support either network or terminal connections. This allows you to customize your arrangement of lines, voice terminals, data terminals and other ISDN equipment. This section describes some basic hardware configurations for network and terminal connections for each loop type.

A BRI module provides four loops. Each loop can be individually programmed as:

- an S reference point connection (S loop) to ISDN terminal equipment (TE), or
- a T or S reference point connection (T loop or S loop) to an ISDN network using an external NT1

# **S** Reference Point

The S reference point connection provides either a point-to-point or point-to-multipoint digital connection between Business Communications Manager and ISDN terminal equipment (TE) that uses an S interface. Refer to the figure below.

S loops support up to seven ISDN DNs, which identify TE to the Business Communications Manager system.

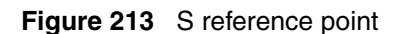

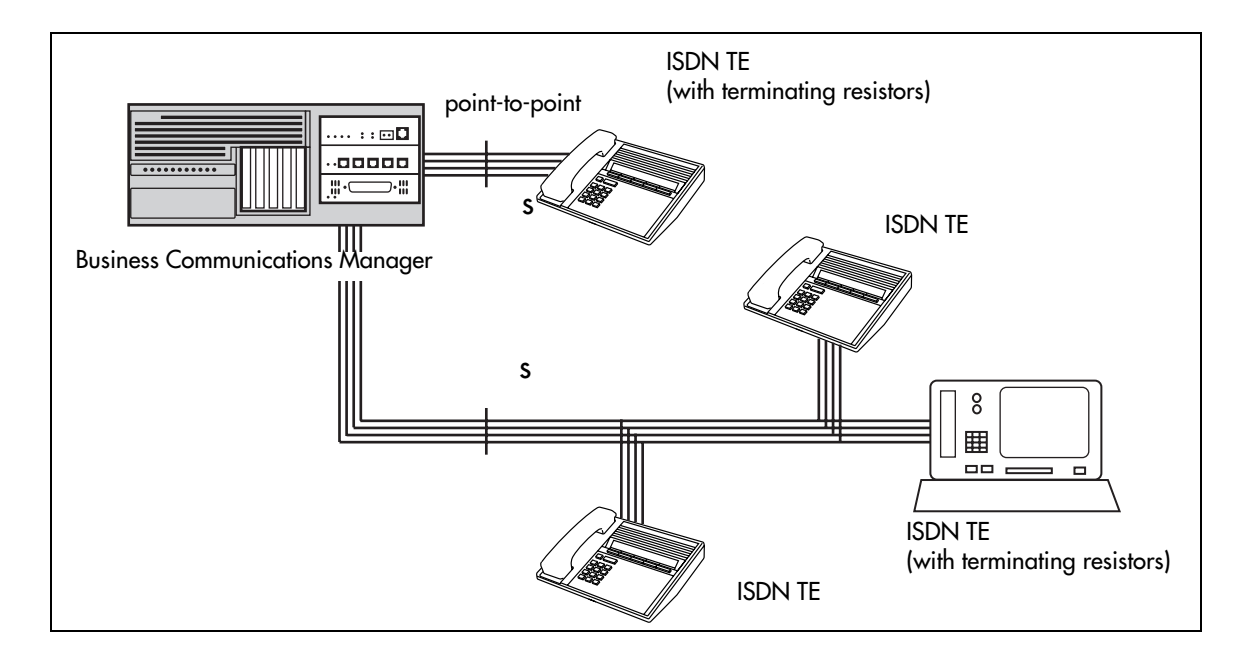

# **T** Reference Points

The T reference point connections provide a point-to-point digital connection between the ISDN network and Business Communications Manager. Refer to the figure below.

A T loop provides lines that can be shared by all Business Communications Manager telephones, peripherals and applications, and ISDN TE.

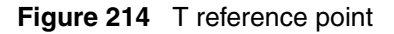

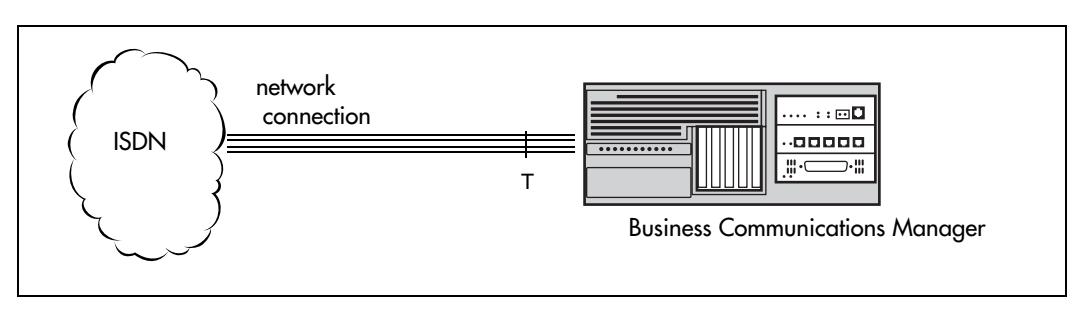

A T loop can be used in combination with an S loop to provide D-packet service for a point-of-sale terminal adapter (POSTA) or other D-packet device. D-packet service is a 16 kbps data transmission service that uses the D-channel of an ISDN line. The T and S loops must be on the same physical module.

# **Clock Source for ISDN**

Systems with ISDN interfaces need to synchronize clocking with the ISDN network and any ISDN terminal equipment connected to the network. Systems synchronize clocking to the first functionally available network connection. If there are excessive errors on the reference network connection, the next available network connection is used for clock synchronization. The clock synchronization process generates alarm codes and event messages. Clock synchronization is supported by the DTM, BRI module, and FEM.

The Business Communications Manager derives timing from the network using T reference points (loops). Terminal equipment on S reference points (loops) derive timing from the Business Communications Manager system.

When you configure the network connections to the Business Communications Manager, you should take into account the system preferences for selecting loops for synchronization:

- lower numbered loops have preference over higher numbered loops
- the loop preference order is: 201, 202, 203, 204 etc.
- the system skips S and analog loops on Mod2 Card 1, when selecting a network connection for synchronization

Systems with only S loops act as timing masters for the attached terminal equipment (TE), and are not synchronized to the network. ISDN TE without access to a network connection (BRI lines) has limited or no functionality.

If your system has both a BRI S/T configured as BRI, and a DTM configured as PRI, it is recommended that you use PRI as the primary clock source. See "PRI hardware" on page 876.

# **ISDN BRI NT1 equipment**

The NT1 (network termination type 1) connects an S interface (four-wire) to a U interface (two-wire). In most cases, it connects loops from a BRI module to the network connection, which uses the U interface.

The NT1 converts and reformats data so it can be transmitted to and from the S or T connection. In addition, it manages the maintenance messages travelling between the network and the NT1, and between the NT1 and the Business Communications Manager system.

The NT1 from Nortel Networks is packaged two ways:

- a stand alone package which contains one NT1 card (NTBX80XX) and a power supply (NTBX81XX)
- a modular package which contains up to 12 NT1 cards (NTBX83XX) and a power supply (NTBX86AA)

# ISDN standards compatibility

In North America, Business Communications Manager ISDN equipment supports National ISDN standards for basic call and calling line identification services. Business Communications Manager BRI is compliant with National ISDN-1 and PRI is compliant with National ISDN-2.

Business Communications Manager does not support EKTS (Electronic Key Telephone System) or CACH (Call Appearance Call Handling).

In Europe, Business Communications Manager supports ETSI Euro and ETSI QSIG standards, and PRI SL-1 protocol.

# **Planning your ISDN network**

Consult the *Installation and Maintenance Gui*de to determine a configuration of ISDN trunks and terminal equipment (TE) for the Business Communications Manager system, then order the appropriate ISDN capability package from your ISDN service provider.

For ISDN BRI service, your service provider supplies service profile identifiers (SPIDs), network directory numbers (Network DNs), terminal endpoint identifiers (TEIs), and other information as required to program your Business Communications Manager, TE and other ISDN equipment.

Business Communications Manager does not support any package with EKTS or CACH. EKTS is a package of features provided by the service provider and may include features such as Call Forwarding, Link, Three-Way Calling, and Calling Party Identification.

# **Ordering ISDN PRI**

This section provides information about how to order ISDN PRI service for your Business Communications Manager.

# **Ordering ISDN PRI Service in Canada**

In Canada, order Megalink<sup>TM</sup> service, the trade name for standard PRI service and set the Business Communications Manager equipment to the supported protocol that is identified by your service provider, either DMS-100 or NI-2.

# **Ordering ISDN PRI Service in United States**

In the United States order PRI service from your service provider. Set the Business Communications Manager equipment to the PRI protocol indicated by your service provider.

# Ordering ISDN PRI Service Outside of Canada and the United States

Outside of Canada and the United States order Euro ISDN PRI and/or BRI service from your service provider. Set the Business Communications Manager equipment to the Euro ISDN protocol.

# **Ordering ISDN BRI**

This section provides information about how to order ISDN BRI service for your Business Communications Manager.

# **Ordering ISDN BRI Service in Canada**

In Canada, order Microlink<sup>™</sup> service, the trade name for standard BRI service. You can order either regular Microlink<sup>™</sup> service, which includes the CLID feature, or Centrex Microlink<sup>™</sup>, which includes access to additional ISDN network features, including Call Forwarding).

When ordering Microlink<sup>TM</sup> service, it must be ordered with EKTS turned off. If you will be using a point-of-sale terminal adapter (POSTA), ask for D-packet service to be enabled.

# **Ordering ISDN BRI Service in the United States**

In the U.S., regardless of the CO (Central Office) type, order National ISDN BRI-NI-1 with EKTS (Electronic Key Telephone System) turned off. Use the following packages as a guideline for ordering your National ISDN BRI-NI-1. However, we recommend using packages M or P with the Business Communications Manager system. Contact your service provider for more information about the capability packages it offers. Bellcore/National ISDN Users Forum (NIUF ISDN packages supported by Business Communications Manager (for ordering in U.S.).

|   | Capability                                                                         | Feature set                                                                                                   | Optional features                                                                                                | Point-of-<br>sale | Voice | Data |
|---|------------------------------------------------------------------------------------|----------------------------------------------------------------------------------------------------|----------------------------------------------------------------------------------------------------|-------------------|-------|------|
| Μ | Alternate<br>voice/circuit-switched data<br>on both B-channels                     |                                                                                                    | CLID                                                                                                    |                   | х     | х    |
| Ρ | Alternate<br>voice/circuit-switched data<br>on both B-channels<br>D-channel packet | flexible calling for voice (not<br>supported by Business<br>Communications Manager)<br>Basic D-Channel Packet | additional call offering (not<br>supported by Business<br>Communications Manager)<br>calling line identification | X                 | х     | x    |

If you want to transmit both voice and data, and support D-channel packet service, order package P. However, Business Communications Manager does not support the flexible calling for voice and additional call offering features that are included in package P.

Multi-Line Hunt may be ordered with your package. When a telephone number (the Network DN) in the group of numbers assigned by your service providers is busy, the Multi-Line Hunt feature connects the call to another telephone number in the group. Business Communications Manager supports the feature only on point-to-point, network connections (T loop). Check with your service provider for more information about Multi-Line Hunt.

Any of the ISDN packages will allow you to use sub-addressing, but your ISDN TE must be equipped to use sub-addressing for the feature to work.

# Ordering ISDN BRI Service Outside Canada or the United States

Outside of Canada or the United States order Euro ISDN PRI and/or BRI service from your service provider. Set the Business Communications Manager equipment to the Euro ISDN protocol.

# **Supported ISDN Protocols**

The switch used by your service provider must be running the appropriate protocol software and the correct version of that software to support ISDN PRI and BRI. Each protocol is different and supports different services. Contact your service provider to make sure that your ISDN connection has the protocol you require.

For more information on the supported protocols and services, refer to "Provisioning for Call by Call limits with PRI" on page 340.

# **ISDN Programming**

Most of the programming for PRI and BRI lines, and ISDN terminals is performed under the **Resources**, **Media Bay Modules** heading in the Unified Manager. This section gives you an overview of programming for PRI and BRI lines, ISDN terminals and devices, and D-packet services.

| PRI or BRI programming activity                                        | Programming heading                                                             |
|------------------------------------------------------------------------|---------------------------------------------------------------------------------|
| View or change the Digital Trunk Module (DTM)<br>Configure DTM for PRI | Resources, Media Bay Modules, Bus 0#                                            |
| Provision or pre-provision lines                                       | Resources, Media Bay Modules, Bus 0#, Modules on Bus, Module 1, Provision lines |
| Enable or disable BRIM-S/T and DTM                                     | Resources, Media Bay Modules, Bus 0#, Modules on Bus Module 1                   |
| View status of line, loop or port                                      | Resources, Media Bay Modules, Bus #, Ports on Bus                               |

- "Program PRI Resources" on page 882
- "Programming ISDN BRI Resources" on page 883
- "Program PRI Lines" on page 884
- "Program ISDN BRI Lines" on page 884
- "Program Direct Inward System Access (DISA) on PRI Lines" on page 885
- "Program ISDN Equipment" on page 886

## **Program PRI Resources**

Some steps may not be necessary depending on the service you are using. For more detailed programming information, see "Configuring resources — media bay modules" on page 123 and "Configuring lines" on page 227. For complete module installation instructions and safety precautions, see the *Business Communications Manager Installation and Maintenance Guides*.

- 1 Collect the information supplied by your service provider to support your ISDN package.
- 2 Install the DTM. (For information, refer to the *Installation and Maintenance Guides*.)
- **3** Configure the DTM for PRI. For information on how to configure a module, see "Explaining the Media Bay Modules headings" on page 124.
- **4** Configure the lines on the modules. For more information, see "Understanding how the system identifies lines" on page 229.

## **Programming ISDN BRI Resources**

Some steps may not be necessary depending on the service you are providing. For more detailed programming information, see "Configuring resources — media bay modules" on page 123 and "Configuring lines" on page 227. For complete module installation instructions and safety precautions, see the *Business Communications Manager Installation and Maintenance Guide*.

- 1 Collect the information supplied by your service provider to support your ISDN package. This includes network service profile identifiers (SPIDs) and Network DNs. If you are supporting a point-of-sale terminal adapter, you also need one or more static terminal endpoint identifiers (TEIs).
- **2** Install the BRIM S/T module in the Business Communications Manager system. (For information, refer to the *Installation and Maintenance Guides*).
- **3** Select the module type (BRI-ST). For information on selecting a module type, see "Explaining the Media Bay Modules headings" on page 124.
- 4 Select the type (T or S) for each loop. For information on how to select a loop type, see "Identifying BRI T-loops (T1 profiles)" on page 267, "Identifying BRI T-loops (ETSI, QSIG)" on page 271, and "Setting BRI for ISDN device connections" on page 278.
- **5** Configure the loop type settings:
  - **a** If the module uses a T loop, enter the following configuration information (for North America only) as supplied by your service provider:
    - the SPID assigned to the loop
    - the number of B-channels associated with each SPID
    - the Network DNs used with the network SPID
    - the call type of the Network DN.

Repeat the programming for the second network SPID, if any.

If the T loop is used for D-packet service: turn on the service, assign the appropriate S-loop mapping and assign the static TEIs (provided by the telco to support a point-of-sale terminal adapter or other D-packet service device) to the loop.

**b** If the loop type is S, select the sampling used on the loop. Assign ISDN DNs to the loop and designate one of the assigned ISDN DNs to be the DN for the loop (Loop DN).

**Note:** You can have a maximum of 58 ISDN DNs on your system. However, there are only 28 default DNs provided. The default ISDN DN range is 597 to 694. To add to the defaults, you need to use DNs from the Companion DN range: 565 to 597 (change DN type to **ISDN and DECT**)

**Companion/DECT:** If you have either a Companion wireless system, which uses the **Companion** range, or a DECT portable system, which uses the ISDN and DECT range, ensure you do not overwrite any DNs assigned to the handsets for these systems.

6 Provision the loops and lines. For more information, see "Provisioning lines (PRI, T1, DASS2)" on page 140.

7 If you are configuring auto-answer BRI trunks to map to target lines, program the received number for the target line (see "Assigning target lines" on page 287) to be the same as the Network DN supplied by your service provider (Loops, Loop XXX, SPIDs, SPID 1, Network DN).

Program the ISDN terminals and devices with the appropriate ISDN DNs and terminal SPIDs by following the instructions that come with the devices. For more information see "Program ISDN Equipment" on page 886. If you are setting up a D-packet service, program the point-of-sale terminal adapter or other D-packet service device with the appropriate TEI from your service provider, terminal SPID, and DN by following the instructions that come with the device.

## **Program PRI Lines**

When the hardware configuration is complete, your PRI lines are ready to be programmed. For information on programming your PRI lines, see "Provisioning for Call by Call limits with PRI" on page 340.

# **Program ISDN BRI Lines**

When the hardware configuration is complete, your BRI lines are ready to be programmed in the same way as analog lines. You can, for example, place them in pools and assign them to Business Communications Manager telephones and ISDN terminal equipment. However, there are some differences in the way BRI lines work that will influence how you configure them to handle incoming and outgoing calls.

For BRI lines, in most cases, your service provider supplies two SPIDs – one for each B channel. Each SPID and one or more Network DNs are associated with a single line. Calls to a Network DN come in on a specific line, and pressing a line button selects the same line every time.

If your service provider supplies you with a single SPID for both B channels, incoming and outgoing calls are handled according to the loop. The two lines provided by the BRI loop are "pooled" for both incoming and outgoing calls.

For example, if Loop 201 is programmed with a single SPID, which supports lines 061 and 062, incoming calls made to a Network DN associated with the SPID appear on either line 061 or line 062. If you press the line button for line 061, either line 061 or line 062 is selected. For loops which use a single SPID, assign both lines on a loop to a set to guarantee that all calls appear at the set.

# Program Direct Inward System Access (DISA) on PRI Lines

(North America)

When a DTM is configured for PRI, all lines on that module are set to Auto Answer without DISA. DISA, however, can be accessed by one of two methods.

### Method 1:

Define the DISA DN to match the trailing digits of the Called Party Number (CDN).

With Public, Private, and Tie service types, the CDN is simply truncated to the Target Line Receive Digit Length and is parsed to match the Target Line Receive Digits. DISA can be accessed by having the DISA DN match the trailing digits of the CDN. For example, with a Receive Digit Length = 4, and DISA DN = 1234, a call made to Public DN 763-1234 will be handled as follows:

- the ISDN setup message will contain a CDN of 763-1234
- the CDN will be truncated to the 4 digits, 1234
- 1234 matches the DISA DN
- the call will be answered with DISA

## Method 2: (North America only)

Use incoming Call by Call (CbC) Service routing to map the call type to the DISA DN. Refer to "Configuring call routing" on page 320 for more information.

With FX, INWATS, 900, and SDS service types, either a Service Id (SID) or a CDN is mapped to Target Line Receive Digits. This is programmed under "Configuring Call by Call services" on page 339. DISA may be accessed by having the SID or CDN map to the DISA DN. This example has a Receive Digit Length = 4, DISA DN = 1234, and CbC Routing with (Service Type = FX, Map from SID = 2, Map to digits = 1234).

A call presented to the Business Communications Manager system with service type FX and SID 2 will be handled as follows:

- The ISDN setup message will specify FX with SID = 2
- The FX SID = 2 will be mapped to DISA DN digits 1234

The call will be answered with DISA.

# **Program ISDN Equipment**

PRI modules support various applications that are enabled by PRI.

# **Terminal equipment for BRI Cards**

ISDN devices and terminals connected to the Business Communications Manager system must be configured under Services, Telephony Services, Loops. You choose directory numbers for ISDN equipment from a predetermined range of DNs (597 to 694). Any of the ISDN DNs can be assigned to an S loop, but each can only be assigned to one loop and a single device. If you require more than the default 32 devices, you can use the Companion range of DNs (565 to 596). If you need these extra DNs, change the DN type from **Companion** to **ISDN and DECT**.

# Devices on an S loop (BRI cards only)

Terminal equipment using an S loop must be assigned an ISDN directory number (ISDN DN). This allows the TE to be assigned lines and to communicate with other devices connected to the Business Communications Manager system. Each DN can be assigned to only one TE and one loop.

You assign ISDN DNs to S loops from the **Telephony Services** subheading, under **Loops**, **DNs on Loop**, **Assign DNs**. Each S loop can be programmed with eight ISDN DNs, but you cannot exceed a total of 58 ISDN DNs for the Business Communications Manager system.

# S or LT Loop DN

Once you have assigned ISDN DNs to a loop, designate one of the DNs as a Loop DN. The Loop DN acts as a main ISDN DN and completes the configuration of the loop.

The ISDN terminal equipment (TE) on the loop is also programmed with its ISDN DN. See the instructions that come with the ISDN device for information about how to program it to recognize its assigned DN. Most devices will require both a terminal service profile identifier (terminal SPID) and a DN, and some will require two terminal SPIDs and two ISDN DNs. The SPID used with the device should not be confused with a SPID used for network connections using a T loop.

To create a terminal SPID for a device, add at least two zeros to the end of the ISDN DN. Add more zeros to the beginning or end of the ISDN DN until you have the length of SPID required by the TE. For example, if an ISDN telephone requires a six-digit SPID and has a DN of 667, its SPID is 066700. If the same TE requires a minimum of ten digits, the SPID is 0000066700.

Most ISDN terminals require a five-digit SPID. An ISDN PC card usually requires a ten-digit SPID. Follow the directions that come with the ISDN device to program it with a SPID and ISDN DN.

# D-packet Service (BRI only)

The D-packet service supplied by the Business Communications Manager system supports a point-of-sale terminal adapter (POSTA). Connecting a POSTA allows transaction terminals (devices where you swipe credit or debit cards) to transmit information using the D channel of the BRI line, while the B channels of the BRI line remain available for voice and data calls. A special adapter links transaction equipment, such as cash registers, credit card verification rigs, and point-of-sale terminals, to the X.25 network, which is a data communications network designed to transmit information in the form of small data packets.

To support the D-packet service, your ISDN network and financial institution must be equipped with a D-packet handler. To convert the protocol used by the transaction equipment to the X.25 protocol, your ISDN network must also be equipped with an integrated X.25 PAD which works with the following versions of X.25: Datapac 32011, CCITT, T3POS, ITT and API. The ISDN service package you order must include D-packet service (for example, Package P in the United States; Microlink<sup>TM</sup> with D-channel in Canada).

Your service provider supplies a Terminal Endpoint Identifier (TEI) and DN to support D-packet service. The TEI is a number between 00 and 63 (in Canada, the default range is 21-63). Your service provider may also supply you with a DN to program your D-packet device. The DN for D-packet service becomes part of the dialing string used by the D-packet to call the packet handler.

# Glossary

The following sections provide brief explanations of the terms used in this documentation.

ABCDEFGHIKLMNOPQRSTUVW

# Α

### absorb length

This setting determines how many of the digits in a destination code the system does not dial. You assign the Absorb Length under **Destination codes**. (Services, Telephony Services, Call Routing). Refer to "Grouping destination codes using a wild card" on page 329.

### access codes

A digit or group of digits that provide direction to the system as to how to route a call or access a feature, such as call park. The Access Codes heading also provides access to the line pool codes and carrier codes. (Services, Telephony Services, General Settings, Access Codes). Destination codes are a form of access codes for routing services (Services, Telephony Services, Call Routing). Refer to "Determining line access dialing" on page 308.

### **Address Resolution Protocol (ARP)**

ARP is a protocol for mapping an IP address to a physical machine address that is recognized in the local network. The physical machine address is also known as a Media Access Control or MAC address. A table, usually called the ARP cache, is used to maintain a correlation between each MAC address and its corresponding IP address. ARP provides the protocol rules for making this correlation and providing address conversion in both directions.

As an example, this protocol is used when the Business Communications Manager maps an IP address to an IP telephone.

### alarm code

A number that appears on an alarm telephone display when the system detects a fault.

### ANSI

American National Standards Institute. This is the ISDN protocol define by the institute for telecommunications standards within North America. See also ETSI.

### answer DNs

This telephone button allows you to monitor activity that occurs on another telephone in the system by indicating incoming calls to the other telephone. For instance, an attendant with a telephone with answer buttons can see which telephones on the system are ringing, and can answer the incoming call, if necessary. One telephone can have up to eight Answer DNs. When you assign an Answer DN to a telephone, the system connects that DN to a button with an indicator on that telephone.

There are three answer key levels, which determine which calls appear on the answer button. This is a system setting. Some features, such as overflow routing, require specific levels before they can occur.

In BCM 3.5 and newer software, an Answer DN for a internal telephone can also act as a autodial button to that telephone. The Answer DN telephone must be idle for this type of call.

#### Application Program Interface (API)

An API is an interface used by an application to make requests of the operating system or another application. Unlike the graphical user interface or command interface, which are direct user interfaces, the API is an interface to an operating system or a program.

#### asynchronous

A method of transmission where the time intervals between characters are not required to be equal. Signals are sourced from independent clocks with different frequencies and phase relationships. Start and stop bits may be added to coordinate character transfer.

#### ATA2

The Analog Terminal Adapter (ATA2) connects analog telecommunication devices, such as fax machines, answering machines, and single line telephones, to a digital media bay module on the Business Communications Manager system. Refer to "Determining analog settings" on page 412.

#### autobumping

A feature that determines how the system handles new Call Log items when your Call Log is full. When Autobumping is on, the system deletes the oldest entry when there is a new log entry. If Autobumping is off, your system does not log calls when your log is full. This feature is set by the user at the telephone.

### auto dial

A memory button that provides one-touch dialing of external or internal numbers or accesses features. Internal autodial buttons with indicators, display a solid indicator when that telephone is busy. In BCM 3.5 and newer software, Answer DNs can act as auto dial buttons for internal telephones.

### Auto DN

This is a system directory number that is assigned to auto-answer trunks that are used to allow remote users to call into the system. On these trunks, the callers do not enter a password, but directly access the system. From a security perspective, ensure that these trunks have adequate restrictions (Remote Access Packages) to prevent unauthorized system usage. See also DISA DN.

#### auto hold

A feature that automatically places an active call on hold when you select another line to answer or make a call. This feature can also be activated by the user with **FEATURE** 73, if the feature has not been allowed on the telephone record (Capabilities). See also full autohold (on idle line).

#### auto log options

A feature that allows you to select the type of calls stored in your Call Log. You can log calls not answered, calls not answered at this telephone but answered in the system, all calls answered and not answered at this telephone, or no calls. This option is set under **User Preferences**. (Services, Telephony Services, System DNs)

#### Automatic Daylight Savings Time

A feature that switches the system to standard or daylight savings time at programmed times. This feature is set when you run the Quick Install Wizard and specify a time zone setting. An IP telephone that is in a different time zone than the system to which it is registered, must be configured manually to the local time, and then manually changed when Daylight Savings Time occurs.

### automatic dialing

A feature that allows a device, such as a fax machine, to send a dialing sequence without receiving external ques. This feature is activated under **User Preferences**. (Services, Telephony Services, System DNs)

#### automatic handsfree (HF answerback)

This feature automatically puts the telephone in handsfree mode when you make or answer a call. This feature is assigned under Capabilities. (Services, Telephony Services, System DNs). Note: Not all models of telephones can use this feature.

#### automatic privacy

See Privacy.

#### auxiliary ringer

An external telephone ringer or bell which rings when a line or a telephone rings. You can program an auxiliary ringer to ring when the system is in a selected schedule. Enable the auxiliary ringer under **Capabilities**. (Services, Telephony Services, System DNs). Note: Not all models of telephones can access an external ringer.

Β

### **B-channel**

This is an ISDN line bearer channel which is used for voice or data transmission.

#### background music

A feature that plays music through the speaker of a telephone. This feature can use either an external music source attached to the MSC on the Business Communications Manager or the IP music feature, if appropriate music files are available. The feature is enabled under **Feature settings**. (Services, Telephony Services, General Settings)

#### backup

This is a process, enabled through the BRU button on the front page of the Unified Manager. This application allows you to copy all or specific data files from your Business Communications Manager system to a file that can be transferred to a secure place in case of system problems that would require the Business Communications Manager to be re-initialized. This same application allows to your recover the information from a backup to your Business Communications Manager.

### base station

This device is part of the wireless/portable handset systems that can be used with the Business Communications Manager. It contains radio equipment that receives and sends signals to a cordless handset used within a specific radius of the base station. The base station connects to a media bay module installed in your Business Communications Manager System.

#### **Basic Input Output System (BIOS)**

A program contained in Read Only Memory (ROM) that acts as the interface between software programs and the computer hardware.

#### baud rate

A unit of measurement of data transmission speed through a media channel, such as a modem. Baud rate is approximately equivalent to Bits Per Second (BPS).

### BCM400/BCM200

The BCM400 base unit was developed to replace the BCM1000 base unit. The BCM400 can support four media bay modules as well as the remote cabinet. It can be ordered as a standard system, or with redundant power supply, fans, and a mirrored (RAID) disk system. The BCM200 supports two media bay modules, and is a stand-alone unit. These hardware platforms were introduced in conjunction with Business Communications Manager release 3.0. Only the BCM1000 supports earlier versions of the Business Communications Software.

#### bearer channel

See B-channel.

An abbreviation for Binary Digit. A bit is the smallest unit of information identified by the computer. A bit has one of two values, 0 or 1, to indicate off or on.

#### bit error rate test

A test that checks the transmission of data across the voice and data channels between the system and any telephone.

#### BLF

The Busy Lamp Field (BLF) is the display field beside the buttons on the telephones that display an arrow indicator when the button is in use.

#### **BPS (Bits Per Second)**

The speed of data transmission between two computers.

### break-in

If you attempt to forward a call to another telephone, and that telephone is busy, you can use this feature to attempt to interrupt the call. Intrusion levels are assigned to each telephone, which means this feature will not work if the telephone receiving the transferred call was assigned a higher intrusion level. Also, the user at the other end has the option of refusing the call by entering the Do Not Disturb feature code.

#### BRI

The Basic Rate Interface (BRI) ISDN interface uses two B-channels and a D-channel (2B+D). ETSI BRI is the European Telecommunications Standards Institute specification for BRI ISDN service. BRI is supplied to the Business Communications Manager through a BRI media bay module. For details about BRI service, refer to "ISDN overview" on page 869.

### BST

Business Series Terminals (BST) are a group of telephones created to replace the M-series telephones. The T7000 is equivalent to the M7000; the T7100 is equivalent to the M7100(N); the T7208 is equivalent to the M7208(N); the T7316 is roughly equivalent to the M7310(N), but without the second level of memory buttons, and it has a separate Mute key. There is no equivalent to the M7324(N), however, the T7316E has the capacity to connect to Key Indicator Modules (KIMs), which can replace the M7324(N) with attached Central Answering Position (CAP) modules. Refer to "Setting up CAP stations" on page 434). The T7316E can also function alone and differs from the T7316 by providing both a separate Mute and separate Handsfree button below the dial pad. The default numbering is also different on systems running BCM 3.5 and newer software. On systems running software previous to BCM 3.5, the T7316E acts identically to the T7316E Business Series Terminal button defaults" on page 422.

#### bit

**Upgrade note:** The T7316 and T7316E are viewed as completely different sets by the system. Therefore, when systems are upgraded from software previous to BCM 3.5, T7316E telephones will drop the T7316 programming and acquire the T7316E default programming.

### **BST** doorphone

This piece of hardware acts as an alerter and intercom at an outside entrance to your office. The device uses the paging feature to provide an alerter chime or voice connections to internal telephones. The doorphone is based on the M7324 firmware.

#### bus

A collection of communication lines that carry electronic signals between components in the system. Besides internal communications, the Business Communications Manager MSC uses buses to support media bay modules and IP telephony components.

### byte

The amount of space required to store a single character. One byte is equal to eight bits.

### callback

**Modem security:** If this feature is enabled, a user dialing into the Unified Manager can be confirmed by having the Business Communications Manager terminate the dial-in and then dial back to the number provided for the user. This ensures that the user is dialing from a known source.

**Call return:** If you park, camp, or transfer a call to another telephone and no one answers the call, the call rings again at your telephone. Set the timing for this in Timers, Transfer callback timeout. (Services, Telephony Services, General Settings). See also call queuing.

### **Call-by-Call services**

This is a PRI (North American) line feature that provides a system of remapping specific incoming lines for specific destinations. These services include INWATs (800), foreign exchange (FX), international 800, switched digital (SDS), and nine hundred (900). The type of service is based on the type of central office switch from which the line originates.

### call duration timer

A feature that allows you to check how long you were on your last call or how long you have been on your present call. (FEATURE 77)

- no active call: set displays the duration of the last active call
- active call: set displays elapsed time of call (not dynamic)

#### call forward

A feature that forwards all the calls arriving at your telephone to another telephone in your system, or, if you are using ISDN lines to forward the call, to external systems. To have calls forwarded outside the system on other types of lines, use the line redirection feature. Call forward is configured under **Capabilities**. (Services, Telephony Services, System DNs)

- Call Forward No Answer: forwards all calls if the original target telephone is not answered. The system transfers the calls after a specific number of rings.
- Call Forward On Busy: forwards all calls if the target telephone rings busy.
- Call Forward All Calls: This setting is only used when the system has been converted to a Survivable Remote Gateway (SRG) and is acting as a Branch Office to a central IP server.
- Call Forward Override: The system allows you to call a telephone that has calls forwarded to your telephone.

**Analog telephone note:** To call forward to telephones outside your system, you must enter LINK 2 after you dial the external number.

#### call information

This feature allows you to display information about incoming calls. For external calls, you can display the name of the caller, telephone number, and line name. For an internal call, you can display the name of the caller and the internal number of their telephone. You can receive information about ringing, answered, or held calls. (FEATURE 813)

### call log

If call log is active on a telephone, the use can view a record of incoming calls. (FEATURE 812)

The log can contain the following information for every call:

- sequence number in the call log
- name and number of caller
- long distance indication
- call answered indication
- time and date of the call
- number of repeated calls from the same source
- name of the line that the call came in on.

See autobumping and auto log options for more information.

#### call park

This feature allows you to place a call on hold so that another user can retrieve it from another telephone in the system. The user retrieves the call by selecting an internal line and entering a retrieval code.

The retrieval code appears on the display of your telephone when you park the call. You can park up to 25 calls on the system at one time. (FEATURE 74)

You can also specify a prefix to the retrieval under **Access codes**. (Services, Telephony Services, General Settings) You also need to specify a timeout for parked calls (Services, Telephony Services, General settings, **Timers**)

### call park callback

This feature returns an unanswered parked call to the telephone where it originated after a set number of rings.

### call park prefix

The first digit of the retrieval code of a parked call. This digit cannot conflict with:

- the first digit of any existing extension number
- line pool access codes
- the direct-dial digit
- the external line access or destination code

The default Call Park prefix digit is 1. To disable Call Park, set the Call Park prefix to None. Assign the Call Park prefix under **Access codes**. (Services, Telephony Services, General Settings)

### call pickup directed

This feature allows you to answer a call ringing at any telephone by entering the internal number of that telephone. (FEATURE 76 <DN>)

### call pickup group

See Pickup Group.

### call queuing

If you have several calls waiting at your telephone, you can activate the Call Queuing feature to answer the calls in order of priority.

The order of priority is: incoming calls, callback calls (calls that were parked or forward but were not answered before the timers ran out), and camped calls. (FEATURE 801)

### Camp-on

A feature that allows you to reroute a call and park it on a telephone when all the lines on that telephone are busy. To answer a camped call, use call queuing or select a line if the camped call appears on your telephone. Queued calls get priority over camped calls.

MCDN: On a private network using the MCDN protocol, the central attendant can camp calls on any telephone in the network.

#### camp timeout

The length of a delay before a camped call returns to the telephone that camped the call. Set the length of delay under Timers. (Services, Telephony Services, General Settings)

### CAP

A central answering position (CAP) consists of a T7316E BST connected to one or more key indicators modules (KIM), or an M7324 telephone connected to one or two central answering position (CAP) modules.

Without system configuration, the modules support extra memory buttons (CAP module, 48; KIM, 24). The system can support as many of these CAPs as the telephony resources support T7316E telephone or M7324 telephone.

If the telephone is configured in system programming under CAP/KIM assignment this enhanced CAP (eCAP) supports line appearances; the eKIM also supports multiple appearances of a target line and hunt group designators. The system supports a maximum of 12 eCAPs.

**Programming note:** The KIM does not support hunt group DNs as auto dial buttons. Individual hunt group members, however, can be assigned to auto dial buttons.

#### carrier access codes

Telephony service provides have unique codes that can be used in front of a dialing string to direct a call through a specific carrier. When you use destination codes, add these codes to the destination code or to the dial-out string for the route.

#### CDP

The Coordinated Dialing Plan (CDP) is used on networked sites each site is viewed as an independent node in that each site has a range of extension numbers (i.e. 2221-2267), with a unique (to the private network) prefix number. Example: Site one = prefix 10, therefore you would dial numbers from 102221 to 1022267 to reach that network. Site two = prefix 20, therefore, you would dial numbers from 202221 to 2022267 to reach that network. See also, Universal Dialing Plan. Set the specifications for CDP under Dialing plan, Private network. (Services, Telephony Services, General Settings)

### central answering position

See CAP.

### centralized auto attendant

You can use the Business Communications Manager auto attendant and voice mail applications on one Business Communications Manager system within a private MCDN network to support all the systems connected on the private network. The Business Communications Manager can also be set up to access voice mail and auto attendant systems attached to other systems, such as a Meridian 1 (M1) connected to Octet voice mail or CallPilot voice mail systems, a DSM100/SL100 switch, or a Succession 1000/1000M.

### centralized voice mail

You can use the Business Communications Manager auto attendant and voice mail applications on one Business Communications Manager system within a private MCDN network to support all the systems connected on the private network. The Business Communications Manager can also be set up to access voice mail systems attached to other systems, such as a Meridian 1. If the M1 is supporting the voice mail system, and the private network is MCDN, the Business Communications Manager systems on the network can also support the attendant call features from the M1. The Business Communications Manager also supports centralized voice mail connected to a DSM100/SL100, or a Succession 1000/1000M.

#### CHAP

Challenge-Handshake Authentication Protocol (CHAP) is a method of establishing security on PPP links where the peers must share a plain text identifier. The caller sends a challenge message to its receiving peer and the receiver responds with a value it calculates based on the identifier. The first peer then matches the response with its own calculation. If the values match, the link is established.

CHAP is a more secure procedure for connecting to a system than the Password Authentication Procedure (PAP).

### cipher

Cryptographic algorithms used as part of security authentication between the system and servers and clients. A cipher suite contains a number of these algorithms:

- DES: Data Encryption Standard
- DSA: Digital Signature Algorithm
- KEA: Key Exchange Algorithm
- MD5: Message Digest algorithm
- RC2 and RC4: Rivest encryption ciphers
- RSA: A public-key algorithm for both encryption and authentication
- RSA key exchange: A key-exchange algorithm for SSL-based
- SHA-1: Secure Hash Algorithm
- SKIPJACK: a classified symmetric-key algorithm
- Triple-DES: DES applied three times

(Information obtained from Netscape Navigator Corporation; http://developer.netscape.com/docs/manuals/ security/sslin/index.html)

#### client

A client is a computer system or process that requests a service of another computer system or process. For example, a workstation requesting the contents of a file from a file server is a client of the file server.

### clock sources

This is a feature of DTM and BRI modules that allows you to determine where these modules receive their synchronization timing for the network.

### coldstart

A coldstart occurs when you lose all system programming. You can lose system programming after a major event such as an extended power failure. If this occurs, you will need to restore the data to your system from your backup files.

#### conference

A feature that allows you to establish a three-person call at your telephone. (**FEATURE 3**) or the programmed conference/transfer button on the telephone)

#### configuration

See programming.

#### control telephone

The control telephone allows you to access the services menus and add or change when the services run. Manually-activated services take precedence over automatic services. The control telephone for each DN is configured under the General tab on the DN record.

#### **Coordinated Dialing Plan (CDP)**

Refer to CDP.

#### COS password

The Class of Service password (COS) defines the set of features and lines available to the user for a call into the Business Communications Manager system. The COS password determines which restriction filters and remote access packages are active when the caller uses a specific password. Callers accessing the system from outside the system can change the Class of Service for a call by entering a six-digit Class of Service password. However, internal users cannot change their access to features with a COS password, only their restriction filters. Assign this feature under COS Passwords. (Services, Telephony Services, General Settings) See also, DISA DN and Auto DN.

#### CSU

A Channel Service Unit (CSU) device on the digit trunk interface (DTI) that is the termination point of the T1 lines from the T1 service provider. The CSU collects statistics on the quality of the T1 signal. The CSU ensures network compliance with FCC rules and protects the network from harmful signals or voltages.

# D

#### **D-channel**

A data channel transmission channel which is packet-switched is referred to as a D-channel. It is used for call setup, signaling and data transmission.

### DASS2

Digital Access Signaling System Number 2 (DASS2) is a UK proprietary standard for signaling on ISDN connections between customer premises and the public network. DASS2 is used between the customer equipment and ISDN local exchange and is suitable for multiple access.

### Data link connection identifier

See DLCI.

### DDI Mux

The Digital Drop and Insert Mux media bay module is a specialized two-level module allows you to choose which channels on a T1 line you want to dedicate to data transmissions and which channels you want to dedicate to telephony operations. Both lines are programmed under **Services, Telephony Services, Lines**.

### DECT

The Digital Enhanced Cordless Telecommunications (DECT) cordless protocol provides localized mobility services to the Business Communication Manager through a DECT media bay module connected to DECT base stations. This service is region-specific. Refer to the *DECT Installation and Configuration Guide* for details.

#### default

Default settings are the settings automatically programmed into the programming when you first install the system. You change the settings from their defaults using the Unified Manager. Defaults are determined by which region and which telephony template you choose when you first install your system. (Quick Start Wizard)

#### **Delayed ring transfer**

See DRT.

### destination code

A destination code is an assigned number with up to 12-digits that the user dials before the outgoing call string. The system reads and translates the code into routing and dial-out information. This code must not conflict with any other access code on the system. Assign destination codes in Destination Codes. (Services, Telephony Services, Call Routing)

#### DHCP

The Dynamic Host Configuration Protocol (DHCP) is a protocol that allows network administrators to centrally manage and automate the assignment of IP addresses in an network. When an organization sets up its computer users with a connection to the internet, internet protocols (TCP/IP) demands that an IP address must be assigned to each machine as well as to any device connected to the network.
Without DHCP, the IP address must be entered manually at each computer and, if computers move to another location in another part of the network, a new IP address must be entered. DHCP allows the network administrator to supervise and distribute IP addresses from a central point. It also automatically sends a new IP address when a computer is plugged into a different place in the network.

#### dial-up connection

A dial-up connection is a temporary connection between computers that is established over an analog or digital telephone line.

## dialing plan

This is the overall numbering plan for your system that determines what numbers need to be dialed to reach specific destinations, and what numbers need to be received to be directed into the system, or through the system, in the case where the Business Communications Manager is acting as a node on a tandem network. This plan consists of a number of components, including the Public DN, the DN length, the received number and the received number length, line pool and destination codes, network codes, access codes, as well as the DNs for each telephones and piece of system equipment.

# dialing restriction

See restriction filters.

# DID

A Direct Inward Dial office setup provides each telephone with a dedicated number. The incoming DID line has a range of numbers, and these are mapped to each telephone in the system using target lines. Lines are set to auto answer so that you can forward unanswered calls to a receptionist or to a voice mail system.

# DiffServ

Differentiated Services (DiffServ) is a method of implementing QoS service for IP networks. DiffServ is intended to improve network performance. Instead of applying faster, more advanced technology, networks are managed by appropriate network policies. With DiffServ there is a cost associated with higher quality services, and a risk with lower quality services.

# **Digital Private Network Signaling System**

See DPNSS.

# direct-dial

This feature allows you to dial an assigned telephone in your system, or external to your system, with a single digit. You can assign as many as five direct dial telephones in a system. These telephones are configured under the Direct Dial heading (Services, Telephony Services, General Settings).

Each telephone in the system has one direct-dial telephone. Each telephone can be assigned a direct-dial set under Capabilities. (Services, Telephony Services, System DNs). If Ringing service schedules are active on the system, an additional direct dial telephone can be identified, for example, a night security desk.

## direct-dial digit

This is a single, system-wide digit for calling the assigned direct-dial telephone of any telephone. This digit is defined under Access codes. (Services, Telephony Services, General settings)

## directed pickup

See call pickup directed.

#### directory number

See DNs.

# DISA

Directed Inward System Access (DISA) is a feature that is assigned to lines to allow the system to answer calls from users from outside the system, who want to access the system and use system features. When this feature is active, the external user hears a stuttered dial tone and must enter a valid class of service (COS) password to proceed.

### DISA DN

This is a system directory number that is assigned to auto-answer trunks that require a remote users to enter a COS password to gain access to the system. See also COS password and Auto DN.

#### disconnect supervision

This line setting enables the system to detect if an external caller hangs up. After an external caller hangs up, the system disconnects the line. Disconnect supervision is defined under the module settings for the lines. (Resources, Media Bay Modules). You can also assign disconnect supervision to devices connected to an ASM8+ media bay module (BCM 3.6 and newer software) to provide disconnect supervision on a per-device basis.

#### disk drive

A mass storage device that searches, reads and writes data on a disk.

#### display

A one or two line screen on a Business Communications Manager telephone that shows commands and options for that telephone.

### display buttons

The three buttons that appear below the display on a Business Communications Manager telephone.

#### display options

The options available to a user. These options appear on the telephone display. Select the options on the display using the display buttons. Enter information from the dialpad.

#### distinctive ring

In system programming, this feature allows you to define a distinct ring for different types of calls, to provide a priority system for incoming calls. You can determine distinctive ring patterns for lines, telephones and hunt groups. A hierarchy of ring patterns determines which distinctive ring source predominates.

As a feature, the user can choose a specific ring type for incoming calls (FEATURE \*6).

# DLCI

The Data Link Connection Identifier (DLCI) is used to identify a permanent virtual circuit (PVC) in frame relay networks.

#### DND

The Do Not Disturb (DND) feature stops calls from ringing at your telephone. Only Priority Calls will override this feature and ring at your telephone. A line button flashes when you receive a call, but the call does not ring. (**FEATURE 86**) You can set the telephone to send this signal automatically through a setting in Capabilities. (Services, Telephony Services, System DNs)

#### DNs

A unique number that the Business Communications Manager system assigns to every telephone or data terminal. You use the DN to identify a device for the Business Communications Manager configurations that require telephone-specific features. The system also assigns DNs to other applications such as Call Center and Hunt groups. Companion and ISDN and DECT equipment have separate sets of DNs that are exclusive that that type of device.

Directory numbers are the digit string that the system uses to identify telephones and system devices and applications. The DN record provides access to configuring telephone functionality, including defining the features the user can access, the features the telephone supports, and the lines that can be used by the telephone to send and receive calls. See also, DN.

#### DNS

The domain name system or domain name server (DNS) is the system in the Internet that maps names of objects, most usually host names, into IP numbers or other resource record values. The name space of the Internet is divided into domains, and the responsibility for managing names within each domain is delegated, typically to systems within each domain.

## **DNS proxy**

A Domain Name Service (DNS) proxy translates alphabetic domain names into computer-readable IP addresses. For example, the domain name www.nortelnetworks.com for the Nortel Networks web site can translate to the IP address 192.177.5.18. After a domain name is translated into an IP address, the workstations on your network can communicate with the web site. Depending on the configuration of your system, you can let your workstations know that Business Communications Manager is the DNS proxy.

# domain name

The domain name is used to organize Internet names into manageable groups, such as nortelnetworks.com, where nortelnetworks is the domain name.

#### **Domain Name Server (DNS)**

See DNS.

## **Do Not Disturb**

See DND.

## double density

Double density for station modules is a function of Business Communications Manager 3.0 and later software. This functionality uses the B2 portions of the line to provide an additional 16 possible telephone connections on each MSC bus. Only station modules that support this feature provide this access, including the ASM8, DSM16+ and the DSM32+ media bay modules. The Business Communications Manager has two double density system settings. Partial Double Density (PDD) is the default system setup. This configuration leaves Bus 06 and 07 with B1/B2 capability to support the Companion system. Full Double Density (FDD) provides 32 lines on all six module buses.

#### **D-packet**

A BRI T loop can be used in combination with a BRI S loop to provide D-packet service for a point-of-sale terminal adapter (POSTA) or other D-packet device. D-packet service is a 16 kbps data transmission service that uses the D-channel of an ISDN line. The T and S loops must be on the same physical module.

## DPNSS

Digital Private Network Signaling System (DPNSS) is a networking protocol that provides access to Business Communications Manager features over multiple combined networks. Corporate offices, separated geographically, can be linked over DPNSS to other Business Communications Manager systems, bypassing the restrictions of the PSTNs to which they may be connected. This allows connected Business Communications Manager systems to function like a private network. DPNSS is available in International systems only.

#### driver (device)

A program that allows a hardware peripheral, such as a network interface card, to communicate with the Business Communications Manager base unit.

## DRT

Delayed Ring Transfer to Prime (DRT) allows the system to transfer an unanswered call on an external line to the prime telephone related to that line if the targeted telephone is not answered within the configured number of rings. Configure this setting under Feature settings, Delayed Ringer Transfer. (Services, Telephony Services, General Settings)

#### DTMF

Dual tone multifrequency (DTMF) provides two distinct telephone signaling tones used for dialing.

#### **Dynamic Host Configuration Protocol**

See DHCP.

## dynamic IP address

Dynamic IP addresses are assigned to computers by an IP address server, as the computer needs it. Usually there is a particular range or scope of IP addresses that your network uses. With dynamic IP addressing, a computer can have a different IP address every time it connects to the network. Other devices must know the IP address of the computer so they can communicate with it. The IP address server manages the assignment of IP addresses to the client workstations. See also static IP address.

# Ε

## EDO

Extended Data-Out (EDO) is a type of Dynamic Random Access Memory (RAM) where storing data to and reading data from the memory is faster.

#### eKIM

An enhanced Key Indicator Module (eKIM) is a KIM attached to a T7316E BST that has been configured under CAP/KIM assignment. When programmed as an eKIM, the module supports line appearances, multiple appearances of a target line, and hunt group appearances. Neither an eKIM or an OKIM support Hunt Group DNs as autodial keys.

# **Emergency 911 dialing**

The ability to access a public emergency response system by dialing 911. State and local requirements for support of Emergency 911 Dialing service by Customer Premises Equipment vary. Ask your local telecommunications service provider about compliance with applicable laws and regulations. Note, there are special restrictions about setting up this service on IP telephones that are connected to the Business Communications Manager.

#### emergency telephone

A single-line telephone, also referred to as a 500/2500 telephone, that becomes active when there is no power to the Business Communications Manager base unit.

# enbloc dialing

A system feature where the system does not dial out a number until all the call numbers have been entered. This allows the system to determine where the call needs to be routed outside the system.

## ethernet

A Local Area Network (LAN) protocol that is the original Carrier Sense Multiple Access/ Collision Detect (CSMA/CD) LAN that allows computers, and Business Communications Manager base units to listen for pauses before they communicate. Ethernet LANs use coaxial cable or twisted pair wiring to connect network equipment.

#### ETSI

European Telecommunications Standards Institute. ETSI defines the protocol defined by the institute that provides telecommunications standards in Europe. See also ANSI and QSIG.

#### event message

The system stores event messages in the system log and displays these messages during a maintenance session. They record many different events and activities in the system.

#### exceptions

See overrides.

## **Extended Data-Out**

See EDO.

## external code

The number you dial to access a line outside of your Business Communications Manager system. For instance, the external code to access the public network is set to a default of 9.

These codes are defined under Access codes (Services, Telephony Services, General Settings) and Destination codes (Services, Telephony Services, Call Routing). You also use an external code to support the T7100 telephone and single-line telephones connected to an Analog Terminal Adapter (ATA2).

#### external paging

Use this feature to make voice announcements over an externally-installed loudspeaker connected to the Business Communications Manager base unit through the MSC.

# F

## FAX

FAX works with Business Communications Manager Voice Messaging and IVR (Interactive Voice Response). FAX allows a caller to send a fax document to a voice mailbox. BCM 3.5 and newer software supports fax over IP trunks using the T.38 protocol. IP trunks and IP fax are described in the *IP Telephony Configuration Guide*.

#### Feature button

This is a code that is entered at a telephone to activate a feature. Each code is entered after you press the FEATURE button on a system telephone. The keycap icon for FEATURE varies, depending on telephone model. If you have a feature loaded into a memory button, when you press the memory button, the feature is initiated and you follow the display messages. On remote telephones and telephones that do not have a Feature button, such as analog telephones, the \* button is used. On analog telephones, this is referred to as a LINK button.

#### filtering

Filtering is the process of examining a data packet on the network to determine the destination of the data and whether the packet should be passed along on the local LAN, copied to another LAN, or dropped.

# FQDN

A Fully Qualified Domain Name (FQDN) consists of a combination of host name and domain name. For example, mycomputer.nortelnetworks.com is a Fully Qualified Domain Name.

## frame

A frame is a unit of data transmission in a local area network.

#### frame relay

A frame relay is a high-speed, packet switching WAN protocol designed to provide efficient, high-speed frame or packet transmission with minimum delay. Frame relay uses minimal error detection and relies on higher level protocols for error control.

#### FTP

The file transfer protocol (FTP) allows a user on one host to access and transfer files to and from another host over a network. On the Internet, FTP refers to a tool for accessing linked files.

# full autohold (on idle line)

When this feature is on, Full Autohold automatically puts the current line on hold when you select another line. Enable Full Autohold under Line XXX, Trunk Line Data. (Services, Telephony Services, Lines)

You can also define auto hold for each telephone. See auto hold.

#### full double density (FDD)

See double density.

#### **Fully Qualified Domain Name**

See FQDN.

G

#### gateway

A system that links two different types of networks and enables them to communicate with each other. Business Communications Manager is the gateway that links your network to the intranet or internet. Depending on your configuration, you can let your workstations know that Business Communications Manager is the internet gateway. When you configure voice over IP (VoIP) trunking, you need to configure the parameters for the local system (local gateway) and remote system (remote gateway) so the system can correctly receive and send information over the trunk. If the network has a Gatekeeper application, this application determines where data packets go, and it is not necessary to configure the remote gateway in this case. However, you do need to send the local system parameters to the Gatekeeper administrator.

# ground start trunk

Ground start trunks provide the same features as loop start trunks. Use this type of trunk when the local service provider does not support disconnect supervision for the digital loop start trunks. By configuring lines as ground start, the system can identify when a caller hangs up the telephone at the far end. Ground start trunks are available only on a Digital Trunk Interface module (DTM).

# group listening

This feature allows you to have other people in your office hear a caller through your telephone speaker. The caller hears you when you speak into the receiver and cannot hear other people in the office. (FEATURE 802)

You can cancel Group Listen for the current call. Group Listen cancels automatically when you hang up the Group Listen call.

# Η

# H.323

H.323 is the standard for using IP to send voice and video within intranets and on the public Internet.

#### handsfree

A feature you can use to make calls through your telephone without lifting the telephone receiver. Activate Handsfree under Capabilities (Services, Telephony Services, System DNs). When you activate handsfree, Business Communications Manager assigns a handsfree/mute button on the lower right button of the telephone (M-series telephones). The T7208 and T7316 have separate mute buttons, so only handsfree is assigned to the lower right button. The T7316E has both a separate mute button and a separate handsfree button located under the dialpad. 7000s, 7100s, the i2001, and portable handsets do not have this feature as they do not have the necessary speakers and microphones. IP i2002, i2004 telephones do allow handsfree. They, too, have a separate handsfree button (beside the handset) and mute button (under the volume bar).

**Handsfree volume note:** The telephone volume level returns to the default volume level set on the telephone after each handsfree call. This is not configurable in system programming.

#### handsfree (HF) answerback

This feature automatically turns on the microphone at a telephone that receives a Voice Call so that the person receiving the call can respond without lifting the receiver. Activate HF Answerback under Capabilities (Services, Telephony Services, System DNs).

#### hard disk

A data storage device that uses rigid magnetic disks permanently installed inside the computer CPU or a portable unit.

## HDLC

High-level Data Link Control (HDLC) is a group of protocols or rules for transmitting data between network points or nodes. Data is organized into a unit, called a frame, and sent across a network to a destination that verifies its successful arrival. The HDLC protocol also manages the flow or pacing at which data is sent. HDLC is one of the most commonly-used protocols in Layer 2 of the industry communication reference model, Open Systems Interconnection (OSI).

# held line reminder

A telephone rings and displays the message On hold: LINENAM when you place an external call on hold for programmed period of time. Set the Held Line Reminder under Feature settings. (Services, Telephony Services, General Settings).

# **High-level Data Link Control**

See HDLC.

### HLC

The Home Location Code (HLC), also known as a Location code (LOC) is used as part of a UDP dialing plan to identify each node on a private network.

#### Hold button

Use this button to interrupt calls so that you can perform another task without disconnecting the caller.

#### **Home Location Code**

See HLC and location code.

### hookswitch Flash

See Link.

## hospitality services

These features allow a hostelry to use room and desk telephones to communicate housekeeping and alarm information between each room and the front desk (admin telephone), including setting call restrictions at different levels for each room. The telephones also have all configured system call capabilities.

## host name

In networking, this is the name of a computer that provides services, such as database access, to other computers or Business Communications Manager base units in the domain. Computers with a host name also have a unique IP address. Because the Business Communications Manager base unit has a unique IP address, the Business Communications Manager base unit qualifies as a host.

# host system signaling

Also referred to as end-to-end signaling. Telephones can access a remote system or dial a number on an different carrier by using host feature activation codes, such as Link, Pause and Run/Stop.

## hot desking

This is an IP telephone feature that allows a user to forward complete IP functionality from one IP telephone to another one, even at a remote location until the feature is deactivated. The feature is activated at the receiving telephone, but can be deactivated with either IP telephone. Refer to the *Telephony Feature Handbook* for a description of the feature and how to use it. The *IP Telephony Configuration Guide* describes how to set up the feature. Note: Headset functionality is not forwarded by hot desking. Once the hot desking is enabled, you need to press the Headset button on the target telephone to re-enable the headset mode.

#### Hotline

This feature automatically calls a pre-assigned number when you lift the telephone receiver or press the handsfree button. A Hotline number can be an internal or external number. Assign Hotline under Capabilities, Hotline. (Services, Telephony Services, System DNs)

## **HTTP proxy**

See web proxy.

#### Hunt group

Hunt groups are groups of telephones that have been configured to answer all calls to a Hunt DN. Call appearance on each telephone depends on programming. This feature allows you to direct specific lines to specific groups of people, such as a sales group, or technical group for a specific product. L

This MCDN networking feature piggybacks on the call initiation request and acts as a check at transit PBX points to prevent misconfigured routes or calls with errors from blocking channels.

## ICMP

ICMP is a message control and error-reporting protocol between a host server and a gateway to the Internet. ICMP uses IP datagrams, however, the messages are processed by the TCP/IP software and are not directly apparent to the application user.

#### IETF

The Internet Engineering Task Force (IETF) is the committee that defines standard Internet operating protocols such as TCP/IP. The IETF is supervised by the Internet Society's Internet Architecture Board (IAB).

## in-band

In-band is a method of device access that utilizes a network interface component within the device.

#### Install Client button

This button, located on the Unified Manager front page, provides access to Business Communications Manager supplementary management programs, such as the Java class files. Some of the applications located under this button require keycodes before they can be used.

## **Integrated Services Digital Network**

See ISDN.

#### Interactive Voice Response

See IVR.

### intercom button

A button that provides access to telephones within a Business Communications Manager system. These buttons can also provides access to external lines by adding an access or destination code to the dialed number. You can assign a telephone a maximum of eight intercom buttons, although not all buttons will display, depending on the style of telephone. Configure intercom (I/C) buttons under DN XXX, Line Access. (Services, Telephony Services, System DNs)

#### intercom keys

See intercom button.

# internal channel

These are the media processing channels that support voice and data processing from sources other than the media bay modules. This support includes traffic from the LAN and WAN networks VoIP trunks, dial-up modem, voice mail applications and IVR. On the Unified Manager, these are DS30 bus 01 and 08 on a default system. If you change your system to a DS30 3/5 split, DS30 bus 07 also changes to internal channels and no longer supports a media bay module.

## internal line

A line on your telephone dedicated to making calls to destinations inside your Business Communications Manager, also called Target lines. An internal line can connect you with an external caller if you use it to access a line or line pool. You can direct internal lines to specific telephones or groups of telephones using target lines.

## internal number

A number, referred to in Unified Manager as a Directory Number (DN), which identifies a telephone or device assigned to the Business Communications Manager. See also DN.

## internal user

A person using a telephone connected to the Business Communications Manager telephone.

#### Internet

A global TCP/IP network linking millions of computers for communications purposes.

# Internet Engineering Task Force

See IETF.

# Internet-standard Network Management Framework

Device configuration and monitoring via SNMP.

# **Interrupt Request**

See IRQ.

IP

The Internet Protocol (IP) is the protocol that supports data being sent from one computer to another on the Internet. Each computer on the Internet has at least one address that uniquely identifies it from all other computers on the Internet. When you send or receive data, the message gets divided into units called packets. Each of these packets contains the Internet address of the sender and the receiver.

IP is a connectionless protocol, which means that there is no established connection between the end points that are communicating. Each packet that travels through the Internet is treated as an independent unit of data without any relation to any other unit of data. In the Open Systems Interconnection (OSI) communication model, IP is in layer 3, the Networking Layer.

## **IP address**

The Internet Protocol address is a unique identifier that allows communication over the Internet to be directed to the appropriate destination. Every computer on the Internet must have a unique IP address. IP addresses are allocated by an Internet service provider (ISP) in the following format: nnn.nnn.nnn, where nnn is a numeric value from 0 to 255. IP addressing might be referred to as being a static IP address or a dynamic IP address.

#### **IP music**

With this feature you can provide background music to the system from the IP network instead of installing music source hardware.

#### **IP** telephones

Business Communications Manager IP telephones and the Symbol NetVision wireless IP telephone, can make calls out of the system over land lines as well as VoIP trunks. The telephones are IP telephones because they connect to the Business Communications Manager through an IP connection, rather than a hard-wired connection. Once they connect to the system, the Business Communications Manager converts the information as required for the trunk on which the call is going out.

## IPX

IPX (Internetwork Packet Exchange) is a networking protocol from Novell that interconnects networks that use Novell NetWare clients and servers. IPX is a datagram or packet protocol. IPX works at the network layer of communication protocols and is connectionless (that is, it does not require a sustained connection during an exchange of packets as, for example, a regular voice phone call does).

#### IRQ

IRQ is a signal that is sent by a hardware device to the microprocessor, requesting its immediate attention. For example, every communications port has an interrupt request line for telling the microprocessor when data is received or transmitted.

# **IRQ conflict**

An IRQ conflict occurs when two hardware devices have the same IRQ. When an IRQ conflict occurs, the user must configure the IRQ settings to solve the conflict.

## ISDN

A digital telephone service that allows for a combination voice and data connection over a single, high-speed connection. ISDN service can operate over the same copper twisted-pair telephone line as analog telephone service. The Business Communications Manager uses two versions of ISDN, BRI and PRI.

## **ISDN call connection limitation**

See ICCL.

# IVR

Interactive Voice Response is an automated telephony application that prompts callers with a combination of recorded menus and prompts, and real-time data from databases. Users enter digits from their touch tone key pad that directs the IVR application to access databases and play information back to the caller

# J

## Java class files

These files are loaded onto your computer when you open the Unified Manager. You require the JVM or Sun JRE application on your computer to run them.

# Java Runtime Environment

See JRE.

## Java Virtual Machine

See JVM.

# JRE

Sun Java JRE is the Java protocol produced by Sun Microsystems. Use this application for Browsers that do not support or do not come with JVM. Supported on BCM 3.5 and newer software.

# JVM

This Windows application runs as part of the Browser on your computer. It is a required application for running the Unified Manager.

# Κ

# Kbyte

The abbreviation for kilobyte. A kilobyte is equal to 1024 bytes.

#### keycode

This code is used to enable application options on the Business Communications Manager. These codes are entered by the installer or system administrator. Keycodes are a combination of access codes that are encrypted to open a single application on a specific Business Communications Manager. Refer to the *Software Keycode Installation Guide* for details.

## KIM

The Key Indicator Module (KIM) is an add-on module for the BST T7316E telephone. Depending on how the T7316E is configured in system programming, the module supports only memory button programming (OKIM), or it can support memory button programming, line appearances (including multiples of the same target line), and hunt group appearances (eKIM). The KIM is supported only on BCM 3.5 and newer software. The T7316E/KIM combination is called a Central Answer Position (CAP) and replaces the M7324/CAP module hardware.

# L

# LAN

A Local Area Network is a group of computers or Business Communications Manager base units connected so they can communicate and work together.

#### LAN Manager

See LM

## Last Number Redial

This feature allows you to redial the last external number you dialed. (FEATURE 5)

#### Least cost routing

See routing service.

#### line

The complete path of a voice or data connection between one telephone, or other device, and another. Note that this line does not need to be a physical line. The Business Communications Manager considers voice over IP (VoIP) trunks and target lines to be the same as physical lines, in terms of programming.

#### line number

A number that identifies an external line connected to the Business Communications Manager. The total number of lines depends on the number and type of trunk media bay modules installed. Voice over IP (VoIP) trunks and target lines are also defined as line numbers, although they do not connect to the system through physical lines.

#### line pool

A group of lines used for making external calls. Line pools provide an efficient way of giving a group of users access to a group external lines using one line button. This also provides cost saving because you can assign a greater number of telephones to fewer lines, depending on your system traffic rates. Assign a line to be part of a line pool under Trunk, Line data. (Services, Telephony Services, Lines, Physical lines or VoIP lines).

Note that PRI lines have a separate line pool collection (PRI A to PRI 0). PRI line pools cannot be directly accessed. They must be put configured into routes, which are then assigned a destination code.

## line redirection

This feature allows you to redirect all calls from an incoming line, usually to a destination outside the system. After you redirect a line, you cannot answer the line within the system. (FEATURE 84)

You enable the service and set up redirect ring under Capabilities. (Services, Telephony Services, System DNs)

This feature differs from Call Forward in that Call Forward redirects calls coming in on all lines to another destination, such as voice mail, while Line Redirection redirects only the specific line.

#### Link

If you connect the Business Communications Manager system to a Private Branch Exchange (PBX), you can use a Link signal to access special features. You can include the Link signal as part of a longer stored sequence on an external auto dial button or in a Speed Dial code. The Link symbol uses two of the 24 spaces in a dialing sequence.

## LM

The LAN Manager is a challenge/response authentication protocol.

#### Local Area Network

See LAN.

#### location code

A location code (LOC) is used as part of a UDP dialing plan to identify each node on a private network. It is also referred to as a Home Location Code (HML).

# Long Tones

This feature allows you to control the length of a tone so that you can signal devices such as fax or answering machines. These devices require tones longer than the standard 120 milliseconds. (FEATURE 808)

# Μ

# MAC address

The Media Access Control is a physical address that is the portion of the data-link layer in 802.x networks.It controls addressing information of the packet and enables data to be sent and received across a local area network. IP telephones, for instance, have a MAC address that allows the Business Communications Manager to keep track of individual telephones even if dynamic IP addresses are used.

#### mailbox

A storage place for voice messages on Business Communications Manager Voice Messaging.

## Maintenance button

This button, located on the front page of the Unified Manager, provides access to a number of troubleshooting and diagnostic tools for your system. It also includes the tools for controlling the DECT modem. Documentation, or your service technician will direct you when you need to use these tools.

## MCDN

Although defined as a Meridian Customer-Defined Network, this network protocol provides Meridian system attendant features (break-in and camp-on) to Business Communications Manager systems that are network to the Meridian over PRI SL-1 lines, providing the MCDN keycode has been entered at the Business Communication Manager. There are setup requirements from both ends of this network link to properly enable the features. The MCDN protocol also provides network trunking features such as Trunk Anti-Tromboning (TAT) and Trunk Route Optimization (TRO). Business Communications Managers can also be networked without a Meridian system, but in this case, the Meridian attendant features are not supported. VoIP trunks can also provide MCDN networking features if the MCDN keycode is applied to the system.

## Media Access Control

See MAC address.

#### media channel

Media channels are the communication channels used to send voice and data information between the devices and feature ports. Media channels are also known as B channels. The Business Communications Manager uses the MSC to manage these channels on the system.

#### **Media Services card**

See MSC.

#### Meridian 1 ISDN Primary Rate Interface

A protocol used between members of the Nortel Networks Meridian family of Private Telecommunication Network Exchanges. The signaling information is carried via time slot 16 of a 2.048 Mbit/s digital transmission system.

#### **Meridian IPT**

This Meridian software is required if you want to establish VoIP trunks between your Business Communications Manager and a Meridian system.

### MHz

The abbreviation for megahertz, which is a unit of measure indicating frequency in millions of cycles per second.

## microprocessor

An electronic component that is the center of all activity inside the Business Communications Manager base unit. The microprocessor controls the operation of the computer and is responsible for executing program commands. A microprocessor is also referred to as the Central Processing Unit (CPU).

## modem

A communications device that allows computers to exchange data over telephone lines. A modem uses electronic processes called modulation and demodulation. The modem changes (modulates) the data into tones to send to another modem and converts (demodulates) tones when receiving from another modem.

## move line

This feature allows you to move external lines assigned to your telephone to different buttons on your telephone.

## MSC

The Media Services Card (MSC) is an internal card that controls the call processing for the Business Communications Manager system. This card carries the identity of the system. If the card is replaced, all keycodes need to be regenerated using the new card identification number. Refer to "Configuring the MSC resources" on page 609.

#### **Multilink PPP**

Multilink PPP is an extension to the PPP protocol that enables you to group a set of links into a bundle for more bandwidth. The links in the bundle can operate at different speeds. Typical links can be ISDN B-channels, dial-up connections, and leased-lines.

#### music source

You can connect a radio or other source of music to the system to provide music for the Music on Hold and Background Music features. A music source is customer-supplied. The source is connected through a jack on the MSC on the Business Communications Manager. You can also set up the IP music feature, which uses sound files from the internet or downloaded to the Unified Manager.

#### MWI

If the the network line supports message waiting indicators, an external message activates an indicator on the telephone or provides a tone indicating a message is waiting. If the telephone has line indicators, and the message comes in over an assigned line, an indicator appears beside the line, and a call waiting message appears on the telephone display. For telephones without displays, a tone can be configured, or, if the telephone has one, a MWI lamp may light.

#### Ν

Ν

National ISDN is an ISDN protocol that is used by profiles outside of North America. See also ANSI.

# navigation key

This is the small icon beside many of the headers in the Unified Manager navigation tree. Clicking on the icon reveals any subheadings beneath the main heading.

## navigation tree

This is the menu of Unified Manager topics that appears in the left frame of the Unified Manager screens accessed through the Configure button.

## NCRI

Network Call Redirection Information (NCRI) redirects calls across an MCDN network using Call Forward (all calls, no answer, busy) and Call Transfer features. The call destination also receives the necessary redirection information. This feature allows the system to automatically redirect calls from within a Business Communications Manager system to the mail system, such as Meridian Mail, which resides outside the Business Communications Manager system on the Meridian 1.

#### **NetBIOS**

The Network Basic Input/Output System (NetBIOS) is an interface and upper-level protocol developed by IBM for use with a proprietary adapter for its PC network product. NetBIOS provides a standard interface to the lower networking layers. The protocol provides higher-level programs with access to the network. Windows NT systems use NetBIOS.

#### NetVision

The NetVision handsets are wireless IP telephones produced by Symbol that are supported by the Business Communications Manager IP telephony structure.

## network

Two or more computers linked electronically to share programs and exchange data. This process requires both hardware devices and software to coordinate the connection and data exchange.

# **Network Call Redirection Information**

See NCRI.

# network device

A network device is a hardware device used as a communications component within a network.

# network DN

A number supplied by the ISDN network service provider for ISDN terminal equipment. Refer to "Adding SPID network DNs" on page 269.

#### **Network Interface Card**

See NIC.

## NIC

A Network Interface Card (NIC) is a computer circuit board or card that is installed in a computer so that it can be connected to a network. Personal computers and workstations on local area networks (LANs) typically contain a network interface card specifically designed for the LAN transmission technology, such as Ethernet or Token Ring. Network interface cards provide a dedicated, full-time connection to a network.

## **NT LAN Manager**

A challenge/response authentication protocol.

# 0

## On Hold

A setting that controls what external callers hear: music, tones, or silence, when you place the call on hold. Configure this setting under Feature settings. (Services, Telephony Services, General settings)

# **Open Shortest Path First**

See OSPF.

#### OSPF

Open Shortest Path First (OSPF) is a routing protocol used within larger autonomous and complex networks in preference to the Routing Information Protocol (RIP) which suits a small network. Like RIP, OSPF is designated by the Internet Engineering Task Force as one of several Interior Gateway Protocols.

# out-of-band

Out-of-band is a method of device access which circumvents the network interface components within the device.

#### overflow

For digital and IP telephones, turn this setting on to allow the system to choose a fallback path for an outgoing call.

The feature is turned on under Routing Service, <schedule>. (Services, Telephony Services, Scheduled Services). You also need to set up routes and schedules that provide the correct routing for the normal and fallback lines.

## overrides

One component of a restriction filter. Overrides are numbers you can dial when they are not allowed by a more general restriction. Enter these numbers under Overrides for each restriction within specific filters. (Services, Telephony Services, Restrictions filters, Filter XX, Restrictions)

#### packet

Ρ

A packet is the unit of data that is routed between an origin and a destination on the Internet or any other packet-switched network. When any file, such as an e-mail message, HTML file, GIF file, URL request, and so forth, is sent from one place to another on the Internet, the Transmission Control Protocol (TCP) layer of TCP/IP divides the file into pieces of an efficient size for routing. Each of these packets is separately numbered and includes the Internet address of the destination. The individual packets for a given file may travel different routes through the Internet. When the packets have all arrived, they are reassembled into the original file.

A packet switching scheme is an efficient way to handle transmissions on a connectionless network such as the Internet. An alternative scheme, circuit switching, is used for networks allocated for voice connections. In circuit switching, lines in the network are shared among many users as with packet switching, but each connection requires the dedication of a particular path for the duration of the connection.

*Packet* and *datagram* are similar in meaning. A protocol similar to TCP, the User Datagram Protocol (UDP) uses the term datagram.

#### Page

Use this feature to make announcements over the Business Communications Manager system. You can make page announcements over the telephone speakers and/or external speakers. The 7000, 7100, i2001, and portable handsets cannot receive pages.

- Page tone is defined under Feature settings. (Services, Telephony Services, General Settings)
- Page Time out is defined under Timers (Services, Telephony Services, General Settings). This setting controls how long a Page Announcement can last.
- Page zone defines An area in the office that receives internal page announcements that other areas of the office do not hear. This feature is defined for each telephone under Capabilities. (Services, Telephony Services, System DNs)
- Auto hold for incoming page: When enabled, this feature puts current calls on hold for the duration of the page announcement. Note: If a call was muted before it was put on hold, it will not necessarily remain muted when it is released after the page announcement.

## PAP

Password Authentication Protocol (PAP) is a procedure used by PPP servers to validate a connection request. PAP works as follows:

- **1** After the link is established, the requestor sends a password and an ID to the server.
- **2** The server either validates the request and sends back an acknowledgement, terminates the connection, or offers the requestor another chance.

Passwords are sent without security and the originator can make repeated attempts to gain access. For these reasons, a server that supports CHAP will offer to use that protocol before using PAP.

#### Park prefix

See call park prefix.

## Park timeout

The time before an unanswered parked call returns to the telephone that parked it. Set this feature in Timers. (Services, Telephony Services, General settings)

#### partial double density (PDD)

See double density.

# **Password Authentication Protocol**

See PAP.

#### PBX system

A PBX is a small telephone system connected to a central office (CO), but which is owned and operated privately. An example of a PBX system is the Meridian 1 system. The PBX can connect directly to telephones or pass lines on to another private telephone system, such as a Business Communications Manager.

This is a telephone configuration used by larger offices which have more telephones than incoming lines. The incoming lines are assigned to a pool, and each telephone is given access to the pool. On the receptionist telephone, the lines are assigned individually to indicator buttons.

#### PCI

Peripheral Component Interconnect (PCI) slots are hardware sockets on a circuit board. For instance, the Business Communications Manager has four PCI slots on the MSC board. Each slot contains one PEC III card, which handles call processing for the system.

## Peripheral Component Interconnect Slot

See PCI.

## Permanent virtual circuit

See PVC.

#### Personal speed dial

These are two-digit codes between 71 and 94 that are assigned to specific telephones to dial external numbers with just one button press. Configure speed dials under User Preferences, User speed dials, Speed dial #XX. (Services, Telephony Services, System DNs)

#### **Phantom DNs**

A Phantom DN is a DN record for a telephone that does not physically exist. You can assign lines to the telephone that can be programmed to Appear and Ring. This allows you to assign an Answer key from the non-existent telephone to an existing telephone. This might be used in the case where a customer number has been changed, but the number still gets used. Rather than assign a telephone to the line, you can create a phantom DN and assign an Answer key to an active telephone.

## pickup group

You can place a telephone into one of nine call pickup groups. You can pick up a call ringing at a telephone within a pickup group from any telephone within the same pickup group. Assign a telephone to a pickup group under Capabilities. (Services, Telephony Services, System DNs)

#### pin-1

An indicator on the first pin on an electronic component. You use this indicator to help you correctly align the component when attaching or installing it.

## Point-to-point protocol

See PPP.

#### pool

See line pool.

#### port

A connector on the Business Communications Manager base unit that allows data exchange with external devices, such as external page or music equipment or a serial cable connection to a computer.

#### power cable

A cable that connects the Business Communications Manager base unit to a power source.

#### PPP

Point-to-point protocol (PPP) is a protocol for communication between two computers using a serial interface, typically a personal computer connected to a server by a telephone line. For example, your Internet server provider may provide you with a PPP connection so that the provider's server can respond to your requests, pass them on to the Internet, and forward your requested Internet responses back to you. PPP is a full-duplex protocol that can be used on various physical media, including twisted pair, fiber optic lines or satellite transmission. It uses a variation of High Speed Data Link Control (HDLC) for packet encapsulation.

PPP can process synchronous as well as asynchronous communication. PPP can share a line with other users and it has error detection.

#### pre-dial

A feature that allows you to enter a number and check it on your telephone display before you lift the handset or select a line. The Business Communications Manager system dials the number when you lift the receiver or select a line.

#### PRI

Primary Interface (PRI) ISDN lines use 23 B-channels (North America) and a D-channel (23B+D). E1 PRI provides 30 B-channels and a D-channel (30B+D).

#### prime line

The line the system selects for your telephone when you lift the receiver, press the handsfree button or use an external dialing feature. Assign a Prime Line to a telephone under Line access. The default is the intercom button (I/C). (Services, Telephony Services, System DNs)

#### prime set

A telephone designated as a Prime set provides backup answering for incoming calls on external lines. The prime telephone for a line will ring for any unanswered calls on that line. Assign a prime telephone to a line under Line XXX, Trunk Line data. (Services, Telephony Services, Lines).

# priority call

If you get a busy signal when you call a person in your office, you can interrupt that person for an urgent call. Enable this feature for a telephone under Capabilities. Set the intrusion level, which defines who can interrupt calls and whom you can interrupt under Capabilities, Intrusion. (Services, Telephony Services, System DNs). (FEATURE 69)

#### Privacy

This feature determines if a system user can select a line in use at another telephone and join an established call. Auto Privacy can be enabled under Line XX, Trunk Line data. Users can turn this feature on and off during separate calls. (FEATURE 83)

#### private access code

A one-digit number that identifies the systems on a private network that is using the a Universal Dialing Plan (UDP). This number is assigned in front of the Home Local Code (HLC) that is unique to each node. **Dial string:** (<priv.access.code>+<HLC>+<DN>)

#### Private branch exchange

See PBX system.

#### private line

See Private to.

#### private network

A telephone network including PBXes, such as Meridian 1, and/or Business Communications Managers connected through dedicated land trunks (E&M, T1/E1, PRI Sl-1, PRI CbC, BRI) or voice over IP (VoIP) trunks.

#### Private to

This feature allows you to select the telephone that exclusively uses a line. The line cannot appear on another telephone, except the prime telephone for that line. You cannot place private lines into line pools. Private lines are assigned under Line XXX, Trunk Line data, Line Type. (Services, Telephony Services, Lines)

# programming

Setting the way the Business Communications Manager system works. Programming includes system-wide settings and separate telephone and line settings.

#### protocol

A set of rules and procedures for exchanging data between computers or Business Communications Manager base units on a network or through the Internet.

## proxy

A proxy is a server that acts on behalf of another.

#### PSTN

The Public Switched Network (PSTN) provides central office lines that connect the system to the public network. Configure lines under Telephony Services, Lines. **Note:** Private network lines are PSTN lines that have been designated by the central office as exclusive lines that directly connect two private telephony systems. In a private network, toll charges are not charged on a per-call basis, but are figured into the cost of the line services.

#### public network

The central office telephone network that provides trunks and lines to individual telephone users and private systems.

# pulse/tone dialing

An external line setting for pulse or tone dialing. Pulse is the traditional method of dialing used by rotary-dial or push-button single-line telephones. Tone dialing allows telephones to communicate with other devices such as answering machines. You require tone dialing to access the features that PBX systems can provide or to use another system remotely.

#### PVC

The Permanent Virtual Circuit (PVC) is an end-to-end virtual connection in frame relay networks.

# Q

# QoS

On the Internet and in other networks, Quality of Service (QoS) refers to guaranteed throughput level. QoS allows a server to measure, improve and, to some level, guarantee the transmission rates, error rates, and other data transmission characteristics. QoS is critical for the continuous and real-time transmission of video and multimedia information which use high bandwidth.

# QSIG

Q reference point signaling. QSIG is an ETSI (International) standard signaling for multi-vendor peer-to-peer communications between PBXs and/or central offices.

# **Quality of Service**

See QoS.

# R

#### RAM (Random Access Memory)

Computer memory that stores data temporarily. RAM stores the data used by the microprocessor as it executes instructions. The contents of RAM are erased when you restart or turn off the Business Communications Manager base unit.

# RAS

The Remote Access Server (RAS) is the ability to get access to a computer or a network from a remote distance. In corporations, people at branch offices, telecommuters, and people who are travelling may need access to the corporate network. Home users get access to the Internet through remote access to an Internet service provider (ISP).

A remote access server is the computer and associated software that is set up to handle users seeking access to the network remotely. Sometimes called a communication server, a remote access server usually includes or is associated with a firewall server to ensure security and a router that can forward the remote access request to another part of the corporate network.

## recall

See Link.

#### receiver

In this document, this term can refer to the handset of a telephone.

#### regression code

This feature restores the previous system security number so that previously applied UTAM Activation Codes and Portable Credit Codes can be re-entered to restore full system operation for Companion components. Also required in cases of system recovery. You cannot use this code again.

#### relaying

Relaying is the process of moving data along a path determined by a routing process. The data is relayed between a source and a destination.

#### remind delay

A feature, referred to as held line reminder, causes a telephone to beep and display the message On hold: LINENAM when a call has been on hold for a programmable period of time. Turn the feature on and set the timing under Feature settings. (Services, Telephony Services, General settings)

# remote access

The ability to dial into a Business Communications Manager system from outside the system and use selected features. The Class of Service determines which lines, features, and dialing capabilities are available.

In private networking, this term refers to one system accessing another system over a private trunk, for instance, for centralized voice mail. In this case, even though the number is dialed over a private trunk, and the dialing plan may be set up so that the user dials the same number of digits as for an internal call, routing is set up to dial out of the current system and into or through the connected system.

# remote access dial restriction

See restriction filters.

#### remote access packages

A restriction filter that is applied to an incoming line to control which digits are dialed during an incoming remote access call. Remote access packages are defined under Remote Access packages (Services, Telephony Services, General Settings), and assigned under COS Passwords (Services, Telephony Services, General Settings)

## remote access service

See RAS.

#### remote device

A remote device is any network device that is accessible only by means of communication over a digital or analog (dial-up) network.

# remote monitoring

A feature that allows an off-site technician with a computer to call in and troubleshoot your system through the built-in modem.

# remote paging

This feature allows remote users to use the system paging feature. Access to this feature is governed by the Class of Service for the call.

#### remote user

Someone who calls into a Business Communications Manager system from a telephone outside that system and uses system features or lines. See Remote Access.

# restriction filters

Restriction filters are configured to prevent some telephone numbers or feature codes from being dialed. Restriction filters can be applied to lines, sets, specific lines on a set, and to Class of Service passwords. Under restriction filters, you can enter override numbers that you want to circumvent the general restrictions. Configure filters under Restriction filters. (Services, Telephony Services)

#### restrictions

Restrictions are numbers you cannot dial when that dialing filter is in effect. You can use **FEATURE 68** to override restrictions for a line to make a call.

# restriction service

You can assign alternative dialing filters to lines, telephones, lines on a particular telephone, and alternative remote filters to lines at specified times of the day and on specified days. Set up restriction schedules under Restriction service. (Services, Telephony Services, Scheduled Services)

# ring again

The ring again feature instructs the system to tell you when a currently busy telephony hangs up or when an unanswered telephone is being used. (FEATURE 2)

#### ring group

Ring groups allow you to program a specific group of telephones to ring during a scheduled time, for specific lines. You can program a maximum of 20 ring groups.

Configure ring groups under Ringing service. (Services, Telephony Services, Scheduled Services)

# ringing service

A Services section that allows you to make additional telephones ring at specified times of the day and on specified days. Refer to ring group.

# ring type

A feature that allows you to select one of four distinctive rings for your telephone. See also distinctive ring. This feature is set under User Preferences, but can be changed at a telephone. (Services, Telephony Services, System DNs)

## ring volume

A feature that allows you to set the volume at which your telephone rings. This is a telephone feature and has no system setting.

## RIP

Routing Information Protocol (RIP) enables routers in the same autonomous system to exchange routing information by means of periodic updates. RIP is a widely-used protocol for managing routing information within a self-contained network such as a corporate local area network (LAN) or an interconnected group of such LANs.

Using RIP, a gateway host (with a router) sends its entire routing table (which lists all the other hosts is has on record) to its closest neighbor host every 30 seconds. The neighbor host passes the information to its next neighbor and so on until all hosts within the network have the same routing path information, a state known as network convergence. RIP uses a hop count as a way to determine network distance. Each host with a router in the network uses the routing table information to determine the next host to route a packet to for a specified destination.

RIP is considered an effective solution for small homogeneous networks. For larger, more complicated networks, RIP's transmission of the entire routing table every 30 seconds may put a heavy amount of extra traffic in the network.

The major alternative to RIP is the Open Shortest Path First Protocol (OSPF).

#### **Release button**

Ends a call in the same way that hanging up the receiver does.

# **ROM (Read Only Memory)**

Memory that stores data permanently. ROM contains instructions that the Business Communications Manager base unit needs to operate. The instructions stored in ROM cannot be changed and are used by the Business Communications Manager base unit each time it is turned on or restarted.

#### router

A router is a device that forwards traffic between networks, based on network layer information and routing tables. A router decides which path network traffic follows using routing protocols to gain information about the network and algorithms to choose the best route based on a routing matrix.

# routing

The path a message takes from its origin to its destination on a network or the Internet. Configure telephony routing under Call Routing. (Services, Telephony Services). Configure intranet/internet routing under the Data headings).

## **Routing Information Protocol**

See RIP.

# routing service

Routing services defines schedules that allow you to change the route of a call without changing the destination code. This provides a way of shifting from one service provider to another at different times of the day if the rates are better. The system determines the routing; the user continues to dial the same number. Use Routing services to configure these schedules. (Services, Telephony Services, Scheduled Services)

#### Run/Stop

A feature that creates a break point in a programmed external dialing sequence. When you press a programmed key, the system dials the number up to the run/stop. When you press the programmed key again, the system dials the digits following the run/stop.

# S

#### SAPS

A Station Auxiliary Power Supply (SAPS) provides power to a telephone that is more than 300 m (975 ft.) and less than 1200 m (3900 ft.) from the Business Communications Manager, or to a CAP configuration. M7324/CAP module CAP configurations require a SAPS for all modules. T7316E/KIM CAP configurations only require a SAPS if more than four KIMs are connected to the T7316E.

## saved number redial

A feature that allows you to save the number of the external call you are on, providing you dialed the call, so that you can call it again later.

#### schedules

Any of six sets of services you can apply to your system. Schedules allow you to control ringing, routing and restrictions services based on day of the week and time of day. You also need schedules if the system VoIP trunks are set to allow fallback to PSTN lines. See "Configuring schedules" on page 483 and the *IP Telephony Configuration Guide*.

#### Secure Sockets Layer

See SSL.

## selective line redirection

See line redirection.

# serial port

A port that sends and receives data one bit at a time. You can use this port to connect the Business Communications Manager base unit to a printer, external modem or mouse. The serial port connector has nine pins and is identified by software with the letters COM and a single digit, such as COM1.

# Server Message Block

See SMB.

#### service control password

This is the password that you enter when you want to start or change routing and restriction service settings.

#### Service modes

See services.

# Service Profile Identifiers

See SPIDs.

### services

You can define service schedules for ringing services, restriction services and routing services. This allows you to control call access a different times of the day and for different days of the week.

# set

This book often uses this term in reference to telephones or telephony devices.

#### Set lock

This feature allows you to limit the number of features that are available at a telephone. Full set lock allows very few changes or features, Partial set lock allows more changes and features, and No set lock allows any change or any feature. Assign the Set lock under DNXX, Restrictions, Set Restrictions. (Services, Telephony Services, System DNs)

#### set relocation

This feature maintains the personal and system programming on digital telephones that get moved to a different jack on the same system, providing no other telephone is plugged into the original jack first. This feature is set under Feature Settings. (Services, Telephony Services, General Settings)

# signaling channel

Signaling channels are the communication channels used to send control signals to and from the MSC. Signaling channels are also known as D-channels.

## silent monitoring

This is the term used to define the monitoring feature that allows supervisors to monitor Hunt group or Call Center calls. This guide describes the Hunt group monitor features ("Monitoring Hunt groups" on page 585). Call Center monitoring is described in the Call Center documentation.

#### Simple Network Management Protocol

See SNMP.

# SL-1

This is a type of PRI line that can be used to create a private network between two systems. It also supports the MCDN protocol. **VoIP programming note:** Prior to BCM 3.5, the SL-1 protocol was used as the gateway protocol for VoIP trunking. For BCM 3.5 and newer software, the CSE protocol is recommended for most VoIP trunking, unless otherwise specified by the network administrator. VoIP trunking information is contained in the *IP Telephony Configuration Guide*.

# SMB

The Server Message Block (SMB) is a message format used by Windows to share files, directories and devices.

# SNMP

Simple Network Management (SNMP) is the protocol governing network management and the monitoring of network devices and their functions.

## SPIDs

Service Profile Identifiers (SPIDs) are a number that identifies a specific ISDN line. When you obtain ISDN service, your telephone company assigns a SPID to your line. Part of the initialization procedure is to configure your ISDN terminal adapter to use this SPID.

Most telephone companies in North America use the Generic SPID Format, which is a 14-digit number. The first 10 digits identify the telephone number, called the Directory Number (DN). The remaining four digits identify a particular ISDN device, in the case where multiple devices share the same Directory Number.

Each ISDN BRI line has two telephone numbers. Each of these telephone numbers has a SPID. Refer to "Adding SPIDs" on page 268.

# square system

This is a basic office system where all telephones have all the lines assigned to individual indicator buttons. If the system has a receptionist, the receptionist answers the call, then calls or pages the person.

# SSL

Secure Sockets Layer (SSL) is a security protocol that the Business Communications Manager uses to provide secure access to the system, including the Unified Manager. The access application recommended by Nortel is PuTTY SSH (by SSH inc.). This application replaces the Telnet access used on BCM 3.0 and previous versions of the Business Communications Manager. SSH is accessed through the **Install Clients** button on the first page of the Unified Manager. Refer to the *Management User Guide* for instructions about installing it and using it to access the system.

## Start DN

This is the first directory number (DN) in the DN range on the system. This number is specified during system setup (Quick Start Wizard). Changing this number causes the system to perform a cold boot and all telephony programming would be lost. This number is assigned by default to DS30 02 first port. The Start DN defaults for a number of settings, such as Prime line, Control telephone, and Auxiliary ringer (ringing groups).

## startup programming

When a Business Communications Manager system is first installed and powered up, you must perform Startup programming before you program other features. Startup initializes the system programming to defaults. Use the Quick Start Wizard to perform this process.

## static IP address

A static IP address, or fixed IP address, is an IP address that is permanently assigned to a device on a network. The device retains the same IP address every time it connects to the network and is known to other devices on the network by that IP address.

## station auxiliary power supply

See SAPS.

#### station media bay module

A computer module which provides access to telephone lines within the Business Communications Manager system. The 16-port digital station media bay module (DSM 16+) connects a maximum of 16 digital telephone telephones to the system. The 32-port digital station media bay module (DSM32+) connects a maximum of 32 digital telephone sets to the system. The Analog Station Media Bay Module (ASM8/ASM8+) connects a maximum of eight analog telephony devices to the system. The Unified Manager displays these lines as DN numbers. On systems running BCM 3.0 and newer software, DS30 bus 02 to 05 default to double density, which means that each of these DS30 buses can support up to 32 telephones. Legacy station modules can only support the first 16 DNs on each bus. The DSM16+ (two per bus), the DSM32+ (one per bus) can support the full 32 DNs. As well, the ASM8/ASM8+ can be configured on all four offsets, instead of just two. DS30 bus 06 and 07 default to single density, allowing them to support legacy Companion equipment. However, the system can be configured to Full Double Density (FDD), which means that these two bus blocks would also support 32 DNs, but would not longer support Companion.

## station set test

A series of diagnostic tests for these components of a telephone: display, buttons, handset, speaker, and power.

### subnet mask

A value used to route packets on TCP/IP networks. When the IP layer has to deliver a packet through an interface, it uses the destination address contained in the packet, together with the subnet mask of the interface to select an interface, and the next hop in that subnet.

## Symbol

See NetVision.

## synchronous

A synchronous signal is sourced from the same timing reference. A synchronous signal causes the interval between successive bits, characters, or events to remain constant or locked in to a specific clock frequency.

# Synchronous Dynamic Random Access Memory (SDRAM)

Computer memory that stores data temporarily. SDRAM stores the data used by the microprocessor as it executes instructions. The contents of RAM are erased when you restart or turn off the Business Communications Manager base unit.

## system data

An option in the Set Copy function which refers to the programmable system settings that apply to all telephones and lines.

## system speed dial code

This two or three-digit code (01 to 70 or 001 to 255) allows you to program speed dial codes for the entire system. Configure system speed dial codes under System speed dial. (Services, Telephony Services). These codes can be assigned to memory keys. Alpha-tagging: You can also use your speed dial list to provide name display for number-only analog CLID lines and target lines. When you configure an external number into a system speed dial, including a name, the system will display the name defined in the system speed dial list if an incoming call number matches a specified number of digits on the speed dial list. To take advantage of this feature, each telephone assigned with these lines must have CLID display allowed for the specific line in the DN record of that telephone.

## system startup

See startup programming.

# SWCA

The System-wide Call Appearance (SWCA) feature allows incoming calls to be parked on indicator buttons. Groups of telephones with the same programmed buttons can answer any call that gets parked on the SWCA buttons. When the call is parked on the button (the button is blinking), anyone in the group can answer the call. When the call has been answered, the indicator becomes solid. If the call is reparked, the call can be picked up by any other user in the group.

## T1

Т

Digital carrier system or line that carries data at 1.544 Mb/s. These lines can be used to connect systems on a private network. See also universal T1 Wide Area Network (UTWAN).

## T700 telephone

This telephone has four programmable buttons, but no display, and is not available in all markets.

## T7100 telephone

This telephone has a single line display and one programmable button without an indicator.

# T7208 telephone

This telephone has a single-line display and eight programmable buttons with indicators.

## T7316 telephone

The telephone has a two-line display with three display buttons, 16 programmable buttons with indicators, and eight programmable buttons without indicators. This telephone has a separate Mute button. It also has a headset button that allows the user to switch from handset to headset without unplugging the headset.

# T7316E telephone

This telephone is based on the T7316 except that the T7316E has separate Mute and Handsfree keys under the dialpad and can support Key Indicator Modules (KIMs) to provide extra memory, line and hunt group appearance support (eKIM). The default button programming for this telephone is also different from the T7316. However, on systems running software earlier than BCM 3.5, this telephone acts like a T7316.

## tandem calling

On a private network, a node can pass a call to one or more nodes on the private network, and then out to the PSTN of the appropriate remote node. This allows a business to reduce long-distance call charges by having the number appear as if it came from the local system. Each system must ensure that the appropriate remote access package is assigned to the lines used for the private network, as the system sees calls from outside the system, even if they come over private lines, as remote-access calls, and treats them accordingly.

# tandem network

The private networking chapter describes how a tandem network is configured. A tandem network is a group of systems that are linked, each to one or two other systems. For instance if you have systems A, B, C, D, E and F, A is connected to B, B is connected to A and C, C is connected to B and D, and so on. In this case, for a call to move from A to F, which are not connected, the call routes through all the systems between the two.

## TAPI

The Telephony Application Program Interface (TAPI) is a standard program interface that lets you and your computer communicate over telephones or video phones to people or phone-connected resources elsewhere in the world.

# target line

These are internal system lines used only to answer incoming calls. These lines route calls to specific telephones. A target line routes a call according to digits it receives from an incoming trunk. Program target lines under Target lines (Services, Telephony Services, Lines). Assign target lines to telephones under DN XXX, Line access, Line assignment. (Services, Telephony Services, System DNs). The DID telephony profile automatically assigns target lines to all telephone DNs. This profile is picked when your system is first set up, when you program the Quick Start Wizard. You can configure target lines on more than one telephone, or multiple times on one telephone. As soon as one call is answered, the line becomes clear and can be picked up by a second telephone or a second line.

### TAT

The Trunk Anti-tromboning (TAT) MCDN call-reroute feature works to find better routes during a transfer of an active call. This feature acts to prevent unnecessary tandeming and tromboning of trunks.

## TCP/IP

Transmission Control Protocol/Internet Protocol (TCP/IP) is a language controlling communication between computers on the Internet.

TCP checks packets of information for errors, sends requests for re-transmission in the event of errors and returns multiple packets of a message into the original sequence when the message reaches its destination.

IP controls how packets are sent out over networks and has a packet addressing method that lets any computer on the Internet forward a packet to another computer that is a step or more nearer to the packet target.

#### TEI

A Terminal Endpoint Identifier (TEI) is a digit used to identify devices using an ISDN connection for D-channel packet service.

#### **Telephony Application Program Interface**

See TAPI.

# Telnet

Telnet is a service that provides terminal-emulation capabilities for logging into the Business Communications Manager unit from a remote location. See also, SSL.

## **Terminal Endpoint Identifiers**

See TEI.
#### token-ring

A token-ring is a network topology and data signaling scheme where a special data packet (called a token) is passed from one station to another along an electrical ring. A transmitting station takes possession of the token, transmits the data, then frees the token after the data has made a complete circuit of the electrical ring.

## tone dial telephone

A push button telephone that emits DTMF tones.

#### TOS

The type of service field is located in the IP packet header and is used in DiffServ processing.

#### transfer

A feature that allows you to redirect a call to another telephone in your Business Communications Manager system, over a network or outside your system. (FEATURE 3)

#### transfer callback

If a transferred call is not answered after a specific number of rings, the call returns to the telephone that made the transfer. Transfer Callback does not apply to calls transferred externally. The number of rings is assigned under Timers, Transfer callback timeout. (Services, Telephony Services, General Settings)

### **Transmission Control Protocol/Internet Protocol**

See TCP/IP

#### TRO

The trunk route optimization MCDN feature allows the call to find the most direct route through the private network to send a call between nodes. This function occurs during the initial alerting phase of a call.

### tromboning

Tromboning refers to the way a transferred call uses lines on a network. If TAT is not present (no MCDN protocol is applied), a call made from a telephone on another system, and then transferred from the telephone to a third telephone on the first system can consume two network lines. By using TAT, the transferred call becomes an internal call once it is transferred, freeing up the network lines.

#### trunk

The physical connection between the Business Communications Manager system and the outside world using the public telephone system or another network system.

### trunk answer

Use this feature to answer a call on any line that has an active Ringing service Service Mode, when that line does not appear on your telephone. Enable Trunk Answer under Ringing Service, Schedules, <schedule name>. (Services, Telephony Services, Scheduled Services)

#### trunk anti-tromboning

See TAT.

#### trunk media bay modules

A computer module which provides access to telecommunications trunks.

- The digital trunk media bay module (DTM) provides the connection between a standard digital PSTN T1 or PRI line and the Business Communications Manager system.
- The Caller ID trunk media bay module (CTM)/Global analog trunk module (GATM) provides the ability to access four (CTM/GATM4) or eight (CTM8/GATM8) analog Caller ID PSTN lines. The 4X16 module combines a CTM and a DSM to support four lines and 16 telephone connections on one module.

The GATM, connects to the lines through an amphenol connector rather than an RJ connector like the CTM. The GATM also supports downloadable firmware (BCM 3.5 and newer software), depending on how the country DIP switches are set. Currently the GATM is only supported in North America, Australia, United Kingdom and Taiwan markets.

• The Basic Rate Interface media bay module (BRI) provides access to a maximum of eight BRI ISDN telephone lines, two per loop. Each loop on the BRI can be configured for either ISDN trunks or ISDN station devices.

#### trunk route optimization

See TRO.

#### **Type of Service**

See TOS.

## U

## UDP

**Telephony dialing plan:** Networked systems that connects using a Universal Dialing Plan (UDP) have system identification numbers and a location code that are unique to each system. Also, the Private DN length is the same on all systems. The system identification numbers and location codes are entered as a unique destination code that gets dialed out with whatever extension is being dialed. See also CDP.

**Data protocol:** User Datagram Protocol (UDP) is a protocol that offers a limited amount of service when messages are exchanged between computers in a network that uses IP. UDP is an alternative to the Transmission Control Protocol (TCP) and, together with IP, is sometimes referred to as UDP/IP.

Like the Transmission Control Protocol, UDP uses IP to actually transfer a data unit (called a datagram) from one computer to another. Unlike TCP, however, UDP does not provide the service of dividing a message into packets (datagrams) and reassembling it at the other end. Specifically, UDP doesn't provide sequencing of the packets that the data arrives in. This means that the application program that uses UDP must be able to make sure that the entire message has arrived and is in the right order.

Network applications that want to save processing time because they have very small data units to exchange (and therefore very little message reassembling to do) may prefer UDP to TCP. The Trivial File Transfer Protocol (TFTP) uses UDP instead of TCP.

#### **Universal Dialing Plan**

See UDP.

#### universal power supply

See UPS.

#### universal T1 Wide Area Network

See UTWAN.

### unsupervised line

A line for which disconnect supervision is disabled. If an external caller hangs up, the system does not detect the disconnection and does not hang up its line. See disconnect supervision.

## UPS

The Universal Power Supply is a third-party piece of hardware that attaches through the Business Communications Manager serial port to provide power backup in case of a power failure.

#### user data

User Data is an option in the Set Copy feature. User Data refers to the personal settings which are unique to a telephone, and which are not programmed for the system. You program User Data for each telephone.

These settings, for example, include Personal Speed Dial and the assignment of programmable memory buttons.

#### **User Datagram Protocol**

See UDP.

#### user filter

See restriction filters.

### user preferences

These are settings that define a specific telephone and how the buttons on that telephone are programmed.

#### **User Speed Dial**

Two-digit codes (71-94) you program to dial external telephone numbers. You program User Speed Dial numbers for each telephone, and these numbers are available only at the telephone on which they are programmed.

### UTWAN

The Universal T1 Wide Area Network (UTWAN) feature allows a Business Communications Manager system to use a Universal T1 digital line. A Universal T1 line is a digital line that allows some of the 24 lines to be used for standard telephony traffic and some of the lines to be used as a WAN connection. When you use a the UTWAN feature, a single DTM and a Universal T1 line can provide both your WAN connections and your telephone lines.

#### V.90

A data transmission standard used by the modem installed in the Business Communications Manager base unit. This standard allows data to be transmitted to the modem at 56 kbit/s and transmitted from the modem at 33 kbit/s.

#### voice call

Use this feature to make an announcement or begin a conversation through the speaker of another telephone in the system. The telephone you call does not ring. Instead, the person you call hears a beep and then your voice. Their telephone will beep periodically to remind the person that their microphone is open. (**FEATURE 66**) Some telephones cannot receive voice calls (7000, 7100, i2001, and portable handsets that do not have speakers). For these telephones, set all calls to ring on the telephone, so the user can be alerted that a voice call is occurring.

#### voice call deny

Use this feature to prevent your telephone from receiving voice call.

### voice message center

A maximum of five external voice message centers can be programmed onto a Business Communications Manager. However, each telephone can only access one system. If the Business Communciations Manager is hosting voice messaging for other systems, remote call-in must be set up to accommodate external callers, even over a private MCDN network. Refer also to centralized voice mail and centralized auto attendant.

#### **VoIP trunking**

Voice over IP (VoIP) is the capability to deliver voice traffic using the IP network. VoIP is a set of facilities for managing the delivery of voice information using the IP. In general, this means sending voice information in digital form in discrete packets rather than in the traditional circuit-committed protocols of the public switched telephone network (PSTN). A major advantage of VoIP and Internet telephony is that it avoids the tolls charged by ordinary telephone service.

In addition to IP, VoIP also uses the real-time protocol (RTP) to help ensure that packets get delivered in a timely way.

The Business Communications Manager provides VoIP trunks that access a gateway on the system. The gateway receives packetized voice transmissions from users within the company and then routes them to a specific destination in another part of its intranet (local area or wide area network). VoIP trunks can be used by both digital and IP telephones. These trunks can also supply the MCDN trunking features such as TAT, TRO and ICCL. IP telephone and trunk programming is dealt with in the *IP Telephony Configuration Guide*.

## W

### wait for dial tone

A feature that causes a sequence of numbers to pause until dial tone is present on the line before continuing to dial. The Wait for dial tone symbol uses two of the 24 spaces in a dialing sequence.

### WAN

The Wide Area Network is a collection of computers or Business Communications Manager base units connected or networked to each other over long distances, normally using common carrier facilities.

#### web cache

A web cache is a server or collection of servers that store copies of Internet content. The web cache server can be either located on the LAN where the clients it serves are also located, or it can be embedded within the enterprise WAN or at the client's Internet Service Provider (ISP).

#### web proxy

A web proxy, or HTTP proxy, is a server that acts on behalf of the requester of pages from an HTTP server and the Internet. You must bypass this server to correctly use the Business Communications Manager.

#### WFQ

Weighted Fair Queuing (WFQ) is a queuing method that allows low volume traffic such as Telnet to be given priority and interactive traffic receives higher priority than batch transfers. Also, high bandwidth usage traffic such as batch file transfer traffic gets equal priority with other high bandwidth use traffic.

#### Wide Area Network

See WAN.

## wild card

In the Unified Manager dialing rules, the character A is used to represent any digit from 0 to 9 instead of an asterisk (\*). For instance, you may define a destination code of 062A to represent a range of destination codes that all use the same route and absorb length, with different dial-out digits.

## wizards

Wizards are applications that provide a quick way of performing a task. The Unified Manager has wizards for system setup, configuring telephones and telephone numbering, changing the network settings, and for configuring the DECT system.

# Index

# Symbols

# of lines/loops 132\*89, programmed release 323\*9, Run/Stop code 323

# Numbers

2-way DID, PRI 875
4ESS

available services 138
call by call services support 340
PRI protocol 325

500/2500 telephone, emergency 905
71, link code 323
78, 1.5-second pause 323
804, wait for dial tone code 323
808, long tones 323
911

dialing 905
emergency dialing 210
enhanced configuration 351

# A

absorb length 889 absorb length, destination code programming 330 absorbed length 333 accept default route, RIP parameters 711 accept route advertisements **IPX RIP parameters** 728 accept route advertisements, IPX RIP parameters 728 accept service advertisements, IPX SAP parameters 733 access allow or block Unified Manager access 117 controlling, answer keys 224 default password 110 remote, public network 299 system management 109 access codes call park 895 call park prefix 896 carrier 897 default table 309 destination codes 900 direct-dial digit 902

external 906 glossary 889 line pool 317 line pool network 514 local access code 312 matrix 319 national access code 312 numbering plan overview 194 private 924 private access code 311 programming 311 special (international) access code 312 access parameters **ISDN 692 PPPoE** 699 access rate, WAN frame relay 677 accessing the on-line help 87 ACD agent busy/ready (908) 867 agent log in/log out (904) 867 queue status (909) 867 acronyms 51 action configuring 819 policy parameters 821 activation code, features 861 active application DNs 361 active Companion DNs 361 active configuration, MSC 625 active DNs voice mail 446 active DNs reg'd 364 active services, view (870) 864 active set DNs analogue, digital and IP telephones 361 moving to inactive DNs 365 Actual Bus Type 125 actual, RIP parameters 711 adapter name, QoS advanced 814 adaptive, sampling 279 add lines to a telephone 397 Add Users Wizard running the wizard 375 target lines, manual entry 287 add users wizard 80

## 944 Index

adding a destination code 330 adding routes 322 addons station module devices 144 trunk PRI versions 143 address COPS client 826 COPS status 823 address mask, RAS server parameters 685 address ranges, DHCP clients 644 address type COPS client 826 COPS status 823 admin alarm assigning 596 time 596 admin telephone hospitality services 910 AdminUserGroup 110 advertise routes, IPX RIP parameters 728 advertise services, IPX SAP parameters 732 advice of charge - end of call (AOCE), ETSI QSIG networking 545 agent busy/ready (908) 861, 867 agent login/log out, ACD (904) 867 agent login-log out (904) 861 aging interval multiplier **IPX RIP parameters** 728 **IPX SAP parameters** 733 AH encryption protocol 779 firewall rules 782 NAT restriction 779 alarm data, hospitality 594 duration, hospitality 594 messages 459 telephone, identify 459 time, hospitality 590 alarm code 889 Alarm time admin 596 at telephone (875) 861 cancel (#875) 861 cancelling 599 changing or cancelling 599 Hospitality Services admin set (877) 861 programming 598 turning off 599

alarms pending room alarms 596 alerter BST doorphone 894 all DNs reg'd 364 all inactive DNs 361 all system DNs 362 allow last number redial 442 allow link 442 allow network access, RAS server parameters 685 allow redirect allow/disallow 407 Edit DN Record Template Wizard 372, 378 Embark switch, call forward 410 allow saved number redial 442 Allow sign and encrypt 108 AllowClear Text 692 alpha tagging 455 caller ID set 398 Clid Match length 460 Maximum CLI per line 460 Maximum system speed dials 460 system speed dial code 934 alternate call ringing, services 489 alternate language first (\*502) 862 second (\*503) 862 third (\*504) 862 alternate services, overview 220 alternate telephone number, WAN modem link parameters 688 analog lines voice message indicator 399 analog lines, public networking 499 analog telephone call forward 895 analog telephones external code 906 hospitality 590 line redirection 408 message reply enhancement 459 receiving short tones 407 analog trunks module mode 132 ANI number, programming 244, 246, 258 announce default route, RIP parameters 711 ANSI, American National Standards Institute 889

answer backup, Prime set for lines 238, 241, 243, 245, 247, 249, 250, 252, 254, 255 answer delay, Add Users wizard 378 answer delay, Edit DN Record Template Wizard 372 Answer DNs acting as auto dial 890 answer DNs answer key settings 459 answer type 403 appearances 402 auto dial feature 404 Call Center warning 459 Directed Pickup 207 glossary 889 overview 208 portable telephones 403 programming 402 answer key autodial feature 404 answer keys Answer DNs 208 basic, enhanced, extended 459, 461 Call Center warning 459 Answer mode 239, 241, 246, 251, 252, 257 Answer timer 132 answer type answer DNs 403 Answer with DISA, trunk mode 238, 256 answering calls Answer other telephones 208 Call Display services 201 Call Pickup 207 Conference Calls 211 distinctive ring patterns 205 handsfree/mute 218 overview 205 Privacy 258 Trunk Answer 208 ANY character 330 API, Application Program Interface 890 appear and ring, telephone line assignment 398 appear only, telephone line assignment 398 appearance type line assignments 398 target lines 288 appearances target lines 288 appearances, line assignments 398 appearances, telephone line assignment 398

application setting options Common Open Policy Services (COPS) 823 QoS network access 816 QoS policies (hardware filters) 821 QoS, interface groups 814 Archlog SMB security level 108 ARP messaging 683 ARP, Address Resolution Protocol 889 ASM Call Park prefix 313 line redirection 408 long tones 223 message indicator 412 ASM8 933 ASM8+ disconnect supervision 902 assign lines, Hunt groups 583 assured forwarding PHB 810 asynchronous, glossary 890 ATA answer timer 412 long tones 223 ATA Dvc ATA 413 ATA use (site) 412 ATA2 ATA answer timer 412 ATA use (site) 412 Call Park prefix 313 external code 312, 906 glossary 890 hospitality 590 line redirection 408 message indicator 412 attempts, alarm 594 attendant DN length, Quick Start Wizard 96 attribute action parameters 820 policy 821 auth failures, COPS status 825 auth missing, COPS status 825 authentication IPSec 779 IPSec remote user 796 ISDN access parameters 692 NAT 753 outgoing, PPP parameters 680 PPP parameters mode 680

PPPoE access parameters 699 V.90 modem access parameters 689 Authentication Compatibility 107 Authentication Header, see AH 779 authentication type OSPF global settings 708 PPTP authentication 773 authorization type COPS client 826 COPS status 824 auto answer DID lines 901 **DISA 902** auto answer trunks, accessing 890 auto attendant centralized voice mail 897 interactive, IVR 914 auto attendant, adding telephone 371 Auto called ID 445 auto dial description 890 Auto DN overview 194 auto DN definition 890 auto dumping call log 219 auto hold full 907 per telephone 891 Auto Hold (73) 861 auto hold for incoming page 408 auto hold, allow/disallow 407 auto log 895 options 891 auto privacy, lines 238, 241, 243, 246, 251, 256 Auto Sense 666, 667 auto sense 665 auto-answer trunk DISA 291 private auto DN 311 public auto DN 311 remote restrictions 262 T1 291 auto-attendant Quick Start Wizard 96 autobumping 895

autobumping, call log (815) 862, 867 autobumping, defintion 890 auto-dial Force auto/spd dial over ic/conf 459 autodial answer DNs 404 button programming 420 CAP/KIM button programming 439 external (\*1) 861 internal (\*2) 861 networks 502 overview 211 auto-hold, SWCA keys 469 automatic Call Log 417 Hold 212 NTP client 763 automatic dial 210 automatic dial, dialing options 416 automatic dialing 891 automatic for life of call, SWCA keys 464 automatic route selection (also see call routing) 320 auxiliary equipment Companion 221 **DECT 222** NetVision handsets 222 T7406 222 auxiliary power supply CAP/KIM 437 auxiliary ringer 891 Add Users wizard 378 Directed Pickup 207 Edit DN Record Template Wizard 372 hunt groups 577 overview 221 programming 251, 493 telephone programming 407 auxiliary services background music 221 ringer 221 available PVCs, WAN frame relay 677

# В

B channels 870 data rate, DDI Mux 157 Hunt groups 574 selection sequence 133 sequence, ETSI QSIG networking 545 B2 DNs 362 background music at telephone (86) 861 cancel (#86) 861 description 892 on Hold 458 on telephone (86) 867 overview 221 programming 458 backup coldstart 899 telephony data 892 WAN 690 WAN V.90 modem 687 backup answering prime set for lines 238, 241, 243, 245, 247, 249, 250, 252, 254, 255 backup dial-up interface, permanent WAN 751 bad ctype, COPS status 825 bad sends, COPS status 825 bandwidth DDI Mux 155 management, WFQ 941 WAN resource calculator 614 bandwidth broker 808 Banner text 805 base station description 892 basic filter 593 basic packet filters, see also stateless 831 basic rate interface, see also BRI 893 baud rate 892 **BayStack** data module 178 module programming 178 **B-channel** description 892 **B-channels** enable/disable 142 SPIDS 269 **BCM** monitor SMB security level 108 bearer channel 892 best effort (standard) class 810 BIOS, Basic Input Output System 892 bit error rate test 893 bit, Binary Digit 893 BLF, busy lamp field 893 block calls

DND on busy 215 Do Not Disturb, overview 215 privacy 216 voice call deny 940 blocking call, at telephone (819) 867 blocking calls intrusion controls 216 branch office accounts 786 Branch Office Local Endpoint addresses, IPSec restriction 176, 681 break-in description 893 break-in, MCDN 568 BRI # of lines and loops 132 (see also ISDN) 876 Answer with DISA 239, 241, 246, 251, 257 auto privacy 238, 241, 243, 246, 251, 256 clock source 134, 135, 878 clock sources 899 configuring loops 265 data module switched access 180 DECT loops 150 description 893 determining clock source 135 D-packet 904 D-packet S loops 273 D-packet T loops 273 full autohold 239, 251, 253, 257 High line loop 132 **ISDN 913** line types 857 Low line loop 132 mapping to target lines 248, 255, 884 module function 876 network DN 269 ONN blocking 480 overlap receiving 271 prime lines 395 programming 267 provisioning lines 141 services and features 872 SPIDs, North American profile 932 T-loop programming 267, 271 trunk types 236 use auxiliary ringer 257 BRI media bay module PRI version settings 143 BRI U2 236 BRI U4 236 broadcast mode 575, 577

bronze class 810 browser java files 914 browsers logging off 88 BRU accessing 81 see also backup 892 SMB security level 108 **BST** T7000 935 T7100 935 T7208 935 T7316 935 T7316E 935 BST doorphone description 894 overview 222 BST, Business Series Terminals 893 bus description 894 ports on bus 130 bus 01 and bus 08 146 bus 1 and bus 8 125 bus type none 143 bus types, media bay modules 128 **Business Communications Manager** accessing system management wizards 92 changing CallPilot region 101 changing name 98 changing system date 99 changing system domain 100 changing system time 99 creating IPSec tunnel 793, 794 dial-up support 685 frame relay 714 hardware overview 74 identifying software version 98 IP Routing global protocols 707 logging off 88 logon security levels 108 main page buttons 79 manually updating time 764 MCDN private networking 519 navigation tree 85 network overview 76 networking, MCDN with M1 519 numbering plans overview 194 optional feature buttons 81

private networking 505

security levels 107 static routes 715 system ID paramaters 98 system networking 500 text-based application 89 time zone 99 Unified Manager, operating 82 WAN connections, permanent frame relay 159, 669 PPP 159, 670 business name 455 busy call forward, Add Users wizard 378 call forward, Edit DN Record Template Wizard 372 hunt group options 576 priority call code (69) 866 tone, fast 299 busy signal overview 210 busy tone hunt groups 576 line settings 247, 255 button defaults 422 M7324 telephone 431 T7000 426 T7100 telephone 425 T7208 telephone 425 T7316 telephone 424 T7316E Business Series Terminal 422 T7406 telephone 426 button indicator, BLF 893 button inquiry \*0 861 button programming Add Users wizard 380 answer keys 459, 461 changing, Add Users wizard 382 Edit DN Record Template wizard 374 features list 865 features, Add Users wizard 382 internal autodial 420 internal autodial, CAP/KIM 439 SWCA 462 system speed dials 475 buttons activate memory programming (\*3) 863 answer key 208 main page 79 memory 211 move line buttons (\*81) 862 telephone icons 49

bypass call diversion 550

## С

cache maximum life, web cache 742 cache mode, web cache 742 cache size, web cache 742 call parking a SWCA call 468 retrieving parked SWCA call 468 call buttons, SWCA 464 call by call services DN lengths defaults 342 foreign exchange (FX) 339 International INWATS 339 **INWATS 339** Map table 139 networking 515 Nine hundred (900) 340 OUTWATS 339 PRI limits 341 private 340 public calls 339 routing table 324 service selection 138, 340 supporting protocols 339 supporting switches 340 switched digital 340 Tie lines 339 Translation mode 139 Call Center active DNs 361 agent busy/ready (908) 861 agent login-log out (904) 861 Answer DN warning 459 DN length change 284 DSP resources 613 MSC custom 627 queue request (909) 861 resource calculator 615 silent monitor 931 voice ports 615 call center, overview 225 call charge (818) 861, 867 call display call log note 418 programming 445 services 201 call diversion bypass 550 **DPNSS 1 549** 

follow-me 550 immediate 549 on busy 549 on no reply 550 call duration Feature 77 894 call duration (77) 866 Call Forward activate (4) 865 activate at telephone (4) 861 Add Users wizard 378 all calls, hunt groups 584 answer delay, Add Users wizard 378 answer delay, Edit DN Record Template Wizard 372 cancel at telephone (#4) 861 DPNSS Embark switch 548 Edit DN Record Template Wizard 372 Forward no answer 214 line redirection precedence 214 no answer, hunt groups 584 private network, allow redirect 410 programming 214, 409 to voice mail 214 to voice mail (984) 861, 867 call forward analog telephone 895 description 895 DPNSS Embark switch 410 external, overview 214 line redirection overview 215 maximum transits 134 NCRI, MCDN redirection 919 call forward no answer overview 214 Call forward on busy overview 214 call handling overview 212 Call information accessing (811) 862 call information displaying information 201 FEATURE 813 895 Call information, current call (811) 867 Call Log autobumping (815) 867 automatic 417 delete items at telephone (815) 862 manual (813) 862 manually activate (813) 867

MCID (897) 863 options 416 options (\*84) 862 password 393 password (\*85) 862 space 445 space, reallocating 470 telephone 417 using 417 view (812) 867 view information (812) 862 call log auto dumping 219 contents 218 Feature 812 895 feature codes 219 overview 218 Call Offer, DPNSS 553 Call Park analog telephones 313 initiating (74) 312 parking a call (74) 862 parking from a telephone (74) 866 prefix 312 call park callback 896 camp-on 896 description 895 overview (74) 213 prefix 896 retrieval code 895 SWCA buttons 934 Call permission 593 Call Pickup Directed Pickup 207 Group Pickup 208 call pickup directed (Feature 76) 896 Call Queuing at telephone (801) 866 call queuing Feature 801 896 Call Queuing (801) 207, 862 call routing also see Automatic Route Selection (ARS) 320 destination codes 900 overflow routing 496 tandem networks 526 call timer, see call duration (77) 866 Call Transfer 213

call type network DN (ISDN) 269 callback 109, 115 modem access security 894 no answer 213 park timeout 922 timer. network 460 transfer timer 472 user profile 113 callback number user profile 113 call-by-call PRI service 894 call-by-call services PRI 874 caller ID business name display 455 by region 847 MCID at telephone (897) 867 network name display 455 Caller ID set 288 alpha tagging 398 Calling Line Information Restriction, see CLIR 272 calling outside 204 calling party name display 454 CallPilot Add Users wizard 377 add voice mailbox 371 adding telephone to auto attendant 371 changing region 101 DN length changes 284 languages by region 859 messaging DN, Add Users wizard 378 messaging DN, Edit DN Record Template Wizard 372 programming overview 225 Quick Start Wizard 93, 95 region, Quick Start Wizard 93 transfer to mail box (986) 868 callpilot accessing 81 CallPilot region 101 calls assign SWCA key to calls 464 finding parked SWCA calls 462 monitoring with CAP 437 SWCA overview 213 calls originating in 524 calls within the system 204 calls, logging 895

Camp timeout delay 472 camp-on intrusion controls 414 MCDN 567 overview (82) 213 park on busy 896 timeout 896 using at a telephone (82) 862 using at telephone (82) 867 cancel message waiting (#65) 865 send message (#1) 865 CAP auxiliary power supply 437 button settings 439 cold and warm starting KIMs 440 configuring as eCAP 436 configuring buttons 438 configuring the module 438 description 897 eCAP coldstart warning 437 group answering overview 206 KIM 915 line assignment 401 monitoring calls 437 moving a set 437 programming 434 SAPS 930 stations per system 435 T7316E 935 T7316E/KIM and M7324/CAP 434 using 206 CAP station 434 CAP/KIM assignment 897, 905 CAP/KIM button programming internal autodial 439 capabilities Add Users wizard 378 auto hold for incoming page 408 Edit DN Record Template Wizard 372 OLI as called number 408 programming 405 SM supervision 407 capabilities, QoS interface 815 carrier access codes 897 carrier access codes code prefix 319 ID length 319 carrier access codes programming long distance access 334

carrier codes configuring 318 numbering plan overview 194 Carrier identification Code (CIC), see carrier codes 318 carrier profile, Quick Start Wizard 94 Caution symbol 48 **CbC** limits metrics, menu 86 CbC matrix 342 CbC routing 324, 516 CbC, (also see call by call services) 516 CDP description 897 private network ID 304 CDP, dialing plan 304 CDR modem dial-in callback number 113 overview 225 security 108 CDRUserGroup 110 central administrator direct dial 311 Central America, supported languages 847 central answering position (see CAP or KIM) 438 central answering position (see CAP) 206, 434 central office **PSTN 925** centralized group answering, overview 206 centralized voice mail auto attendant 897 remote access 927 voice mail 898 certificate private security key 78 uploading a security certificate 78 Challenge-Handshake Authentication Protocol, see also CHAP 898 change DNs 367 channel MSC media 610 MSC signaling 610 MSC voice or communication 610 channel characteristics **ISDN 693 PPPoE** 700 channel list, WAN line parameters 675 channel rate, WAN line parameters 675

Channel Service Unit (see CSU) 137 Channel Service Unit, see also CSU 899 channel, disable-enable a module port 148 CHAP modem authentication 686 PPP parameters 680 PPP security 898 charge, call information (818) 867 cipher authentication algorithms 898 ciphers web encryption levels 108 CIR, PVC Configuration 168 CIR, PVC congestion control 678 Class of Service (see COS) 311 Class of Service password, see also COS 899 Clear page file on shutdown 108 CLID alpha tagging 455 alpha tagging with system speed dials 934 call information 895 caller ID set 398 Clid Match length 460 Maximum CLI per line 460 maximum system speed dials 460 network name display 455 OLI and line pools 395 outgoing name and number blocking 479 overview 201 Clid match 455 Clid Match Length 460 CLID name display 455 client 898 COPS, configuration 826 PPTP client 770 client description lease information 649, 656 reserved addresses 647, 655 client IP address, PPTP client 770 client IP authentication, PPTP summary 769 client name lease information 648, 656 reserved addresses 647, 655 client type COPS client 826 COPS status 823 CLIR 272, 479 clock mode, WAN sync parameters 676

clock rate, WAN sync 676 clock source about 135 BRI 267, 271 DTM and BRI 135 ETSI QSIG networking 545 **ISDN 878** master 135 primary reference 135 programming 134 secondary reference 135 WAN line parameters 675 clock sources 899 CO fail 136 code prefix, carrier access codes 319 codecs DSP resources 613 resource calculator 617 coldstart data loss 899 start DN change 933 coldstarting KIM 440 committed burst BO, PVC congestion control 678 Common Open Policy Services, see COPS and OPS 812 common set, hospitality 590 common settings 485 communicating in the office paging overview 216 sending messages, overview 217 communicating with other switches 236 communication channels, MSC resources 610 companding laws, by region 847 Companion active DNs 361 answer DN 403 B2 DN list 362 DN list 362 double density considerations 630 feature code, entering 864 line redirection 408 overview 221 regression codes 927 supporting regions 848 Companion DNs, inactive DNs 361 component, MSC 627 compress enabled, IPSec remote user 802 compression enabled PVCs, WAN frame relay 677

P0609326 1.1

compression, WAN summary 680 computername-password, PPP parameters 680 conference DPNSS 1 feature 549 Feature 3 899 initiate (3) 862, 865 overview 211 SWCA keys 469 tone, allow/disallow 459 configurable menus, user group 117 Configuration 84 configuration overview process maps 66 configuring a CAP station 434 configuring management settings user manager, overview 109 configuring resource settings LAN 663 WAN backup links access parameters 689 overview 686 parameters 688 WAN primary links frame relay parameters 676 line parameters 675 overview 669 performance graphs and tables 684 PPP parameters 679 sync parameters 676 configuring service settings DHCP LAN 659 DHCP Remote Scope 651 DHCP, LAN 642, 650 DHCP, overview 637 DNS, overview 703 NetLink manager, overview 749 QoS mean opinion score 745 QoS monitor, overview 743 routing, overview 705 Web cache, overview 741 confirm incoming password PPTP tunnel 771 confirm password IPSec remote user 801 user profile 113 confirm preshared key, IPSec branch 787 connect rate, WAN modem link parameters 688 connect retries, PPTP tunnel link 772 connecting to system, remote dial-in 701 connection type

LAN interface 665 PPTP tunnel link 773 Contivity creating IPSec tunnel 794 **IPSec compatibility** 781 VPN client 798 contrast adjust (7) 862 programming 417 control set see also control telephone 235 see also, control telephone 393 control telephone 484 changing services 484 overriding services 485 overview 220 schedule displays 484 service control password 485 services 899 conventions and symbols 48 coordinated dialing plan see CDP and dialing plan 304 T1 lines 501 coordinated dialing plan, see also CDP 897 COPS client configuration 826 client server retry data 827 implementing 823 overview 812 viewing capabilities and statistics 823 copy line programming 230 telephone settings 389 copyright 2 cordless **DECT 900** core software, regions 846 COS auto DN 311 calls answered with DISA 311 password (68) 862 password, with DISA 291 passwords 296 programming 297 restriction filters note 441 COS password 899 answer with DISA 902 CPU cycles 665 critical network control, service classes 810 csHelp 87 CSMA/CD ethernet 906 CSU digital trunks 899 CSU (Channel Service Unit) 151 line build 137 CT2+ 94 CTE media DNs reg'd 364 current call information (811) 867 current instances, policy class 829 current time (803) 866 Custom 1 name, MSC 625 cycle park codes, park mode 458

# D

D channels 870 Danger symbol 48 DASS2 Clock Source 134 if busy 247, 255 ISDN, UK 900 line settings 247 provisioning lines 140 received # 248, 255 redirect to 248, 258 use auxiliary ringer 257 data choosing WAN link protocol 165, 674 DDI Mux bus type 154 DDI Mux module 151, 900 encryption methods 778 exporting DHCP 660 fixed channel, DDI Mux 155 importing DHCP 661 network wizard 634 Policy (DiffServ) 807 reconciling DHCP 661 data channel 899 data compression PPTP tunnel link 773 WAN 160, 670 data encryption, PPTP authentication 773 Data Link Connection Identifier, see also DLCI 903 data link control interface numbers 159, 670 data module assigning lines 180 backup 690

BayStack programming 178 configuration 178 fixed access 179 line assignment 179 line pool access 181 switched access (PRI/BRI) 180 viewing settings 178 data networking IPSec 777 policy 812 data security CHAP 898 data transmission 904 DataUserGroup 110 date **Business Communications Manager** 99 daylight savings time 891 **D-channel** data 899 D-packet 904 signaling channel 931 DCOM ports, firewall restrictions 837 **DDI Mux** allocated bandwidth table 155 assigning lines 155 bus type 154 configuration 151 configuring DTE 157 description 900 Fixed data channel 155 parameters 157 programming record 154 dead interval, OSPF parameters 713 decreasing maximum value, MSC 624 decreasing minimum value, MSC 624 decrement TTL, LAN setting 664 DECT answer DN 403 auto answer issue 404 call display 446 configuring DECT module 149 DECT Configuration Wizard 360 description 900 DN length change 284 DNs, changing 367 DNs, renumbering wizard 367 feature non-support 406 hunt groups 579 line redirection 408 module type 134

OLI as called number 408 overview 222 Quick Start Wizard 94 reconfiguration note, system replacement 91 resource calculator 615 set lock 443 supporting regions 848 wizards 80 DECT DNs 362 default button assignment 422 button assignments 422 change passwords 110 DN lengths 285 Hunt group DN 575 M7324 431 next hop router, IPSec 798 restriction filters 347 service control password 485 set restrictions 443 T7100 buttons 425 T7208 425 T7316 buttons 424 T7406 buttons 426 default buttons Add Users wizard 383 i2002 428 i2004 427 default gateway LAN DHCP scope 643 remote scope 651 default route, Net Link Manager 749 default rules IP firewall filters 834 NAT 755 default settings 900 defaults buttons, T7316E Business Series Terminal 422 delay Camp timeout 472 dial, signaling programming 243, 246, 258 host delay timer 473 link timer 473 Park timeout 472 ring transfer 458 Transfer callback 472 Delayed Ring Transfer to Prime, see also DRT 904 delayed system restart 102 deleting action entry 820 address range 645

data module line assignments 179 data module line pools 181 DLCI to IP mapping entry 684 excluded address range 646, 654 extra WAN address 177, 682 input firewall filter 837 IP filter group 819 IP filters 818 IPX packet input filters 725 IPX packet output filters 727 IPX RIP input filters 730 IPX RIP output filter 731 IPX SAP input filters 734 IPX SAP output filters 736 IPX static routes 737 IPX static service 739 ISDN channel characteristics 694 ISDN interface 695 LAN IP addresses 668 NAT rule 758 **OSPF NBMA neighbors** 715 output filter, IP firewall 839 policy 822 PPPoE interface 701 PPTP client 770 PVC Configuration 169 PVC congestion control 679 remote IP pool 800 remote scope 657 remote scope address range 652 remote user account 805 reserved address 656 reserved addresses 648 server 658 split tunnel network 805 static route 716 user name 112 user profile 114 deny IPX packet filter 723 **IPX RIP summary** 727 voice call (88) 867 deprovisioning a line 141 deregistering IP telephones 366 DES, encryption protocol 778 DES, Data Encryption Standard 898 description DHCP summary 641 DNS summary 704 IP firewall summary 832 IP routing summary 707

IPSec global 786 IPX routing 721 ISDN summary 691 LAN DHCP scope 643 LAN interface 665 NAT summary 754 Net Link Manager 750 network resources 633 policy device 829 **PPPoE 698** PPTP summary 768 PPTP tunnel summary 772 QoS monitor summary 745 QoS summary 813 remote scope 651 UTWAN summary 164 V.90 summary parameters 687 WAN summary 673 web cache 742 desk password 591 Desktop Assistant 421 destination address IP filters 816 IP static routes 715 destination address mask, IP filters 816 destination code description 900 wild card 942 destination codes absorb length 330 absorbed length 333 adding 330 ANY character 330 call by call services network 517 code constraints 326 constraints 335 dedicated long distance trunks 333 dialing plan 901 dialout to network 502 E and M networking 510 least cost routing 335 local calls 332 long distance access code routing 334 MCDN network 539 numbering overview 196 numbering plan overview 194 overflow routing 337 schedules 331 wild card character 329 wild cards 330, 331 destination IP AH firewall 782

DCOM rules 841 ESP firewall 782 **ICMP** 783 IKE firewall 782 IP firewall 836 Password server 783 port 6800 rules 841 QOTD server 783 RPC rules 841 Destination IP Address (VPN client), IPSec restrictions 176, 681 destination IP type DCOM rules 841 IP firewall 836 port 6800 rules 841 RPC rules 841 destination L4 port, IP filters 817 destination mask AH firewall 782 ESP firewall 782 **ICMP** 783 IKE firewall 782 IP static routes 715 Password server 783 QOTD server 783 destination mode 726 destination network mask IPX packet filter 724 IPX packet filters 726 destination network number IPX packet filter 724 IPX packet filters 726 destination node, IPX packet filter 724 destination path, QOTD server 783 destination port IKE firewall 782 Password server 783 destination port range 6800 841 DCOM rules 841 IP firewall 836 RPC rules 841 destination range mask DCOM rules 841 IP firewall 836 port 6800 841 RPC rules 841 destination socket IPX packet filter 724 IPX packet filters 726

P0609326 1.1

detailed, release reasons 474 DHCP address ranges 644 configuring as DHCP server 639 configuring mode 638 deleting a server 658 description 900 event logging 641 excluded addresses 645 exporting data 660 importing data 661 LAN 642, 650, 659 **PPTP** 768 reconciling data 661 relay agent 638 relay agent configuration 658 Remote Scope 651 remote scope excluded addresses 653 remote scope lease 656 remote scope reserved addresses 655 reserved addresses 647 reviewing lease information 648 ScopeName.dat 660 server issues 637 service settings overview 637 summary 641 **DHCP** server confirming mode 638 remote scope 650 **Diagnostics** 86 diagnostics double density 630 hunt group metrics 587 dial direct-dial telephones 313 insert Link (71) 863 insert pause (78) 863 mode, lines 237, 240, 243, 245, 255 mode, signaling 243, 246, 258 dial interval ISDN link parameters 692 PPPoE link parameters 699 WAN modem link parameters 688 dial mode automatic dialing 891 dial out, line pool network 514 dial retries ISDN link parameters 692 PPPoE link parameters 699 WAN modem link parameters 688 dial string

carrier codes 897 dial tone stuttered 299 system 299 wait (804) 864 wait for (F804) 323 dialback 109, 115 dialiing pre-dial 924 dial-in setting up callback 115 dial-in access 110 dialing automatic dial 210 enbloc 905 insert pause (78) 866 link code (F71) 323 Link signal 222 Long Tones 223 long tones (F808) 323 mode (\*82) 862 options 416 pause (F78) 323 Pause signal 223 programmed release code (F\*89) 323 run/stop 223 run/stop code (\*9) 323 standard dial 210 tone or pulse 223 wait for dial tone (F804) 323 dialing plan CDP 897 CDP steering code 303 coordinated dialing using line pools 514 coordinated, T1 501 description 901 destination codes 502 dialing time out 302 DN prefix 306 line access diagram 308 location code, UDP 304 matrix 307 MCDN network 538 MCDN network checklist 534 outgoing private calls 305 outgoing public calls 307 PRI 875 PRI routing table 325 private DN length 304 private network ID 304 private types 303 profile defaults 856

public DN lengths 305 public lines 501 public network 305 restriction filters 344 shared line pools 512 type 304 using T1 E and M lines 508 wilde card 942 dialing restrictions line/set restriction 444 maximum length 346 overrides 346 remote callers 262 remote restrictions 349 routing 338 telephone 441 wild card character 348 dialing timeout 302 dialling pre-dial 210 dialout local calls 332 dialout digits, destination codes 502 dialtone, wait for (804) 866 dial-up Business Communications Manager support 685 global parameters 685 modem conection 901 PPPoE interface 698 primary WAN connection 752 RAS server TCP/IP parameters 685 DialUpUserGroup 110 DID # of lines and loops 132 ANI number 244, 246, 258 auto privacy 238, 241, 243, 246, 251, 256 dial mode 237, 240, 243, 245, 255 High line loop 132 Low line loop 132 one-to-one dialing 901 redirect to 244, 258 remote access 292 signaling programming 243, 246, 258 square system 932 system diagram 191 target lines 936 use auxiliary ringer 257 DID #, call by call service network 515 Differentiated Services, see also DiffServ 901 differentiated services, see DiffServ 807

DiffServ bandwidth broker 808 configuring actions 819 COPS 812 edge devices 808 IP filters 811 IP service classes 810 overview 807 packet classifiers 811 packet schedulers 809 QoS architecture 808 QoS implementation 901 QoS overview 813 QoS summary parameters 813 queue managers 809 traffic conditioners 809 Diffserv **TOS 937** DiffServ Code Point (DSCP) 808 Digital redirect to 258 digital Answer with DISA 239, 241, 246, 251, 257 auto privacy 238, 241, 243, 246, 251, 256 dial mode 237, 240, 243, 245, 255 use auxiliary ringer 239, 241, 243, 246, 248, 251, 253, 254, 257 Digital Access Signaling System Number 2, see also DASS2 900 Digital Drop and Insert Mux, see also DDI Mux 900 Digital Private Network Signaling System, see also DPNSS 904 Digital Private Network Signaling System, see DPNSS 1 547 digital signature SMB client signing 108 SMB server signing 108 Digital Signature Algorithm 898 digital telephones resource calculator, IP trunks 617 Digital Trunk Interface (see DTI and DTM) 507 direct dial prime line 314 direct dial digit facility 314 Internal/External # (DN) 314 numbering overview 196 programming 311 type 313

using routing 338

direct dial telephone overview 221 direct dial telephones 313 direct inward dial DID trunks 901 Direct Inward System Access, see DISA 291, 311 direct-dial digit 902 telephone 901 direct-dial digit allow/disallow 406 direct-dial telephone Add Users wizard 378 Edit DN Record Template Wizard 372 sending messages 459 Directed Inward System Access, see also DISA 902 **Directed Pickup** answering from any telephone (76) 866 feature settings 458 pick up code (76) 207, 862 direction, NAT rule settings 756 directory number 903 directory numbers coordinated dialing plan 501 length 285 DISA COS password 902 DID, trunk 292 DISA DN constraints 315 DN 902 lines in a network 558 PRI lines 885 PRI trunks 293 private DISA DN programming 311 Public DISA DN programming 311 remote access 291, 902 T1 DID trunks DISA DN 291 T1 E&M trunks 293 **DISA DN** overview 194 disable a bus 147 media bay module port 148 Net Link Manager 750 disabled IPX routing 721 NAT 755 NTP client 763 relay agent log 658 RIP global settings 707

disabling module 147 discarded calls, call log 417 disconnect supervision disabled 939 disconnect timer 132 lines, ASM8+ 902 loop start trunks 292 disconnect time ISDN link parameters 692 PPPoE link parameters 699 disk drive 902 display voice mail DN (985) 868 display buttons 902 display network name 873 Display Voice Mail DN (985) 862 disposition, IP firewall 835 distinct ring hunt groups 577 in use, hunt groups 577 in use, lines 238, 241, 243, 245, 248, 249, 250, 252, 254, 255 in use, telephone programming 417 distinctive ring patter (DRP) (see distinct ring) 252 distinctive ring pattern (DRP) (see distinct ring) 238, 241, 243, 246, 248, 249, 250, 254, 256 distinctive ring, incoming calls 903 distinctive rings 205 distribution modes, Hunt groups 575 diversion bypass call 550 DPNSS 1 549 follow-me 550 immediate 549 on busy 549 on no reply 550 DLCI frame relay 903 DLCI (Data Link Connection Identifier) 677 **PVC Configuration** 168 PVC congestion control 678 DLCI to IP Mapping 683 DMS private outgoing calls 305 **DMS-100** available services 138 call by call services support 340

**DMS100** PRI protocol 325 **DMS-250** available services 138 call by call services support 340 **DMS250** PRI protocol 325 DN changing the length 285 telephone configurations 903 DN # length, target lines note 381 DN hunting (see multi-line hunt) 873 DN length call by call service defaults 342 changing 284 client application requirements 284 numbering plan overview 194 overview 194 programming 285 Quick Start Wizard 94 system startup 284 voice mail/call center 284 DN lengths overview 188 DN renumber wizard access 80 DN type call by call services network 517 MCDN network 539 route programming 323 DND block ringing calls 903 Feature 86 903 priority calls 903 DND on busy Add Users wizard 378 Edit DN Record Template Wizard 372 hunt groups 584 initiating (85) 867 programming 406 DNIS number 247, 258 DNS guidelines 704 IP address 635 IP mapping 903 IPSec settings 803 proxy 903 remote server IP address 643 service settings, overview 703 DNs active DNs reg'd 364

Add Users Wizard 376 all DNs reg'd 364 all system DNs 362 assigning line pool access 402 assigning, software versions 145 B2 list 362 button programming 419 call forward programming 409 changing 367 changing Received # length 360 changing Start DN 360 Companion 362 CTE media DNs reg'd 364 **DECT 367** DECT DNs, wizard 360 DECT feature non-support 406 dialing restrictions 441 disable-enable module port 148 display voice mail DN (985) 868 DN mapping for double density 355 DN registration headings 363 DNs avail for reg'n 364 Edit DN Record Templates wizard 369 feature DNs 366 headings 187 Hunt DN 573 Hunt groups 574, 575 inactive DNs reg'd 364 increasing length 284 IP set DNs reg'd 364 IP wireless DNs reg'd 364 ISDN feature support 406 ISDN network DNs 920 ISDN/DECT 362 line access 393 maximum ISDN 280, 883 moving between lists 365 OAM DN reg'd 364 phantom 461, 923 prefix, public networking 306 public DN length, change 381 Remote DN Record Template 384 renaming 360 renumbering wizard 367 start DN 933 UI headings 359 user preferences, model 416 voice mail, Active 446 Voice port DNs reg'd 364 DNS address ISDN link parameters 692 PPPoE link parameters 699 DNs avail for reg'n 364

DNS server LAN DHCP scope 643 PPTP configurations 768 remote scope 651 DNS, Network Wizard 635 DNS, Quick Start Wizard 94 Do Not Disturb activate (85) 862 cancel (#85) 862 initiating (85) 867 on Busy 215 overview 215 Do Not Disturb, see also DND 903 documentation accessing 81 CD map 57 finding your way around 72 related documentation 56 Domain Name Server, see also DNS 903 Domain Name System, see also DNS 903 domain name, IPSec remote user 802 Domain secure channel 108 domain user group adding a profile 119 profile 111 domain user name domain user group 119 domain, changing 100 doorphone **BST 894** overview, BST 222 double density 904 DN mapping 355 station module 933 double density, see also full double density (FDD) and partial double density (PDD) 630 down poll interval, permanent WAN 750 **D**-packet **BRI 904** D-packet, S-loops 273 D-packet, T-loops 273 **DPNSS** call offer 553 data networking 904 diversion feature 549 Embark switch 548 full autohold 239, 251, 253, 257 home location code 555 Host node 134

intrusion programming 552 line programming 252 message waiting indication 569 networking 547 private access code 555 protocol 506 remote access 293 remote paging 293 three-party service 549 use auxiliary ringer 257 **DPNSS 1** call diversion 549 features 547, 548 PBX link 547 terminating node 547 three party service 549 DPNSS lines, Embark switch 410 DRP, see distinctive ring pattern 205 DRT unanswered call transfer 904 DS/CLID, module mode 132 **DS30** BCM version, DN assignment 145 DS30 bus (full) double density 904 DS30 bus 8, data module 178 DS30 split 86 DSP resources 629 internally-drive channels 146 MSC 629 Quick Start Wizard 95 DSA 898 DSCP codes, service classes 811 DSCP Mapping Modification page 820 DSCP Mapping Table page 820 DSCP, IP filters 817 DSM Host node 134 DSM16+ 933 double density 904 DSM32+ 933 double density 904 DSP Digital Signal Processors, MSC resources 610 DSP 1 and 2 623 MSC resources 609 MSC rules 613 **DSP** resources count 620

```
962 Index
```

DS30 split 629 DSU (Data Service Unit) 151 DSX1 build 137 DTE configuration, WAN sync 676 Data Terminal Equipment module 151 DDI Mux configuration 157 DTI trunk (also see DTM) 507 DTM clock source 135, 878 clock sources 899 DDI Mux module 151 determine clock source 135 ground start trunks 908 ISDN hardware 876 DTMF 905 configuration 628 dial mode 237, 240, 243, 245, 255 setting ANI/DNIS 244, 246, 258 duplicate system DNs 389 Dynamic Host Configuration Protocol, see also DHCP 900 Dynamic Host Configuration Protocol, see DHCP 637 dynamic IP address 905 dynamic management, Policy agent 828 dynamic NAT 753

# Ε

E and M # of lines and loops 132 ANI number 244, 246 Answer timer 132 answer with DISA 239, 241, 246, 251 auto privacy 238, 241, 243, 246, 251 dial mode 237, 240, 243, 245 DNIS number 247 High line loop 132 line pool network 513 Low line loop 132 networking 499 signaling programming 243, 246 E&M ANI number 258 answer with DISA 257 auto privacy 256 dial mode 255 DNIS number 258 full autohold 257 gain 247, 258 redirect to 247, 258

remote access issue 293 signaling programming 258 use auxiliary ringer 257 E1 **CALA 846** Euro 846 Global 846 parameters, programming 138 Quick Start Wizard 94 E911, configuration 351 eCAP eKIM 905 ECAP restore issue 401 echo timeout, PPTP summary 769 edge devices, DiffServ 808 edge note (EN) 808 edge router 706 Edit 84 edit DN record template wizard 80 Edit DN Record Templates Wizard 369 Edit DN Record Templates wizard what you need to know 371 EDO **RAM 905** egress border node (EBN) 808 eKIM enhanced key indictor module 905 see also KIM 915 elapsed time call duration timer 894 Embark switch call forward 410 DPNSS lines 410 DPNSS network 548 Host node 134 validation errors 410 emergency 911 dialing, PRI 875 dialiing 905 telephone 905 emergency, 911 capability 210 enhanced configuration 351 enable a bus 147 IPX routing 720 media bay module port 148 Net Link Manager 750

enabled do not include IP phones, NAT 755 enabled include IP phones, NAT 755 enabling module 147 Enbloc dialing 325 enbloc dialing call routing 905 Encapsulating Security Payload, see ESP 779 EncryptedOnly 692 encryption **DES** 778 IPSec 777 **IPSec branch** 787 IPSec branch office 786 IPSec global 786 **IPSec** levels 777 methods 778 minimum web encryption 108 security levels 107 VPN protocols 765 end address address range 644 excluded addresses 646, 653 IPSec IP pool 800 remote scope 652 endpoint **IPSec dialup** 781 **IPSec PPTP restrictions** 781 local NAT/IPSec restriction 780 end-to-end signaling/host system signaling 910 entry, PVC Configuration 168 entry, PVC congestion control 678 Equal Access Identifier Code (CAC), see carrier codes 318 error messages Telephony programming is currently not available 83, 125 error threshold, WAN frame relay 677 errors only IPX routing 721 relay agent log 658 RIP global settings 707 ESF (Extended Superframe) framing format 136 ESP encryption protocol 779 firewall rules 782 Ethernet LAN, supported features 663

WAN connections, permanent frame relay 159, 669 PPP 159, 670 ethernet CSMA/CD 906 Etiquette 94 **ETSI** BRI interface 893 **CLIR 272** MCID feature 219 name and number blocking 479 protocol 906 **QSIG 926 ETSI Euro** PRI protocol 325 **ETSI QSIG** advice of charge- end of call (AOCE) 545 hardware settings 545 malicious call identification (MCID) 546 network diversion 546 network services 545 networking 544 private networking 506 **ETSI-QSIG** PRI protocol 325 private outgoing calls 305 European Telecommunications Standards Institute, see also ETSI 906 evening schedule 487 event log DHCP server 641 event message 906 exception (see dialing restriction) 346 excess burst BE, PVC congestion control 678 excluded addresses DHCP clients 645 remote scope 653 removing IP ranges 653 subnet restriction 646, 653 Exclusive Hold (79) 212, 862, 866 exit after setting time once, NTP client 762 expired alarms, hospitality 595 express messaging into voice mail (980) 867 Expressing messaging (980) 862 Extended Data-Out, see also EDO 905 extended superframe 136 external hotline 411

to target line 215 external # autodial 420, 439 direct dial digit 313 E and M networking 510 route programming 323 user speed dial 433 voice message center 478 external access code 906 external autodial Add Users wizard 383 external call forward, overview 214 external call forward, private network voice mail 410 External code numbering overview 196 external code, access codes 312 external lines, access code conflicts 315 external paging 906 equipment 216 external routing feature codes 323 external voice mail access programming 263 message center 478 extra dial telephone 485, 492 extra lines, CAP module 401

# F

facility direct dial programming 314 hotline programming 411 system speed dial 476 user speed dial 433 Failed logon attempts before lockout 121 fast busy tone 299 FastRouting LAN setting 664 restrictions 664 Fault 84 fault, menu 85 FAX supported protocols 906 fax ATA answer timer 412 automatic dialing 891 DSP resources 613 MSC custom 627 fax mail resource calculator 615

**FEATURE** \*550 585 877 596 879 597 activate speed dial 0 211 Admin alarm feature, on, 877 596 Alarm time, cancel #875 599 Alarm time, cancel, analog Link\*875 599 Alarm time, Hospitality 875 598 auto dumping 815 219 Background music 86 221 Call Information 811 201 call log feature codes 219 Call park 74 312 call park 74 213 Call queuing 801 207 Camp-on 82 213 camp-on 82 213 change user speed dial \*4 211 Class of Service (COS) 68 298 Do Not Disturb (85) 215 Do Not Disturb on Busy (85) 215 Exclusive Hold (79) 212 Group Listening 802 208 Last number redial 5 211 line pool 64 209 Long tones 808 223 MCID 897 219 moving lines on a CAP station (\*81) 438 ONN, 819 874 paging (60 - 63) 216 pause 78 223 privacy (83) 216 Ring type \*6 206 Ringing service 871 484 Room condition analog Link \*876 600 room telephone 876 600 Room condition, admin set 878 597 Room occupancy 879 597 Run/Stop (\*9) 223 sorted by name and activation code 861 start conference 3 211 SWCA keys \*521- \*536, \*520, \*537, \*538 462 Trunk Answer (800) 208 Voice call deny 88 217 initiate 66 217 Wait for dial tone (804) 223 feature Add Users wizard, button programming 382 button programming 420, 865 Call Display 201

P0609326 1.1

Call Pickup 207 Call Transfer 213 CAP/KIM button programming 439 Companion feature activation 864 Conference Calls 211 Hold, also see SWCA and Park 212 hunt groups 584 Line Redirection 408 Restriction service 493 Routing service 495 telephone icons 49 FEATURE \*0, viewing KIM buttons 440 Feature button 907 feature codes remote users (\*) 292 FEM clock source 878 File Transfer Protocol, see also FTP 907 filter group name, IP filters 818 filter order, IP filters 818 filter type, policy 821 filters 735 (see also restriction service) 443 firewall packet filters 831 input filter order 838 IP firewall 831 IP firewall input 835 IP firewall, interface configuration 833 IPX RIP input filters 729 IPX RIP output 730 IPX routing 719 IPX SAP filters 732 IPX SAP input filters 733 NAT firewall 754 output filter order 840 output filter, IP firewall 839 packet classifiers, DiffServ 811 packet, IPX routing 723 policy 821 **PPTP** 767 room restriction call permission 593 stateful protocols 832 finding available SWCA keys 462 finding parked SWCA calls 462 finding your way around the documentation 72 firewall filters 831 **IPSec remote restrictions** 781 NAT features 753 restriction 664

Firewall filter Private Network 783 First display 455 first display 445 fixed access, BayStack data module 179 fixed data channel, DDI Mux 155 fixed, sampling 279 follow-me diversion 550 Force auto/spd dial over ic/conf 459 Force secure web access 108 foreign exchange (FX), call by call services 339 service, protocols 138 foreign exchange (FX) 874, 894 forward calls call forward description 895 Forward no answer delay overview 214 Forward on busy DND on Busy 215 forward timeout, DNS summary 704 forwarding calls Call Forward No Answer 214 Do Not Disturb on Busy 215 Forward no answer delay, overview 214 Line Redirection 408 FODN IP host/domain names 907 frame relay 159, 669, 714 PVC connecton 925 frame relay forum (data compression) (FRF .9) 160, 670 frame relay parameters **UTWAN 166** frame relay parameters, WAN 676 frame relay, WAN protocol 907 frame size, WAN summary 674, 680 frame type IPX packet filter 723 WAN line parameters 675 framing format 136 FTP, transfer files 907 full auto hold 907 full autohold 239, 251, 253, 254, 257 full enquiry interval, WAN frame relay 677 full filter 593

full set lock 442
full-duplex PPP 923
Fully Qualified Domain Name, see also FQDN 907
Fwd no answer delay 410
Fwd no answer to 410
Fwd on busy to 410

# G

gain, E&M line programming 247, 258 garbage collection interval, web cache 742 gatekeeper gateway 908 gateway **ICMP** 911 IP network 908 gateway protocol, VoIP networking 540 gateway type, VoIP networking 540 gateways DNS 703 ISDN restrictions 691 MSC media 610, 614 QoS monitor 743 GATM impedance 258 module mode 132 overview 129 General alpha tagging 455 General settings answer key levels 461 answer keys 459 associate SWCA key to call 464 background music 458 Call log space 470 Clid Match Length 460 conference tone 459 delayed ring transfer 458 directed pickup allow 458 Feature settings 457 Force auto/spd dial over ic/conf 459 Held reminder 458 Hold 458 identify alarm telephone 459 include I/C calls when auto associating 464 include I/C calls when invoking by Hold 465 line pool network 514 Maximum CLI per line 460 maximum system speed dials 460

network callback timer 460 page tone, allow 458 receiver volume 458 set relocation 459 silent monitoring 585 SWCA Controls 462 Global 846 Global Analog Trunk Module, see also GATM 129 global options, DHCP 639 global parameters dial-up 685 LAN resources 664 WAN 671 gold class 810 Ground start redirect to 258 ground start answer with DISA 239, 241, 246, 251, 257 auto privacy 238, 241, 243, 246, 251, 256 dial mode 237, 240, 243, 245, 255 disconnect supervision for digital loops 908 redirect to 242 use auxiliary ringer 239, 241, 243, 246, 248, 251, 253, 254, 257 ground start trunks line settings 240 Group 84 group adding user group 116 domain user group 119 group answering, overview 206 Group listening activate (802) 862 at telephone (802) 866 cancel (#802) 862 group listening Feature 802 908 group name, QoS interface 815 **Group Pickup** activating (75) 208, 862 answering from a telephone (75) 866 hunt groups 584 group profile, adding 116 groups SWCA buttons 934

## Η

H.323 IP standard 908 handling calls overview 212 handling many calls Call Queuing 207 Hold 212 handsfree Add Users wizard 378 answerback 909 automatic 891 Edit DN Record Template Wizard 372 group listen 908 programming 406 speaker feature 908 voice call 940 handsfree answerback Add Users wizard 378 Edit DN Record Template Wizard 372 programming 406 handsfree/mute overview 218 hardware BCM200/400 892 overview 74 station media bay module 933 hardware compression, WAN modem link parameters 688 hardware ID 623 hardware limit, MSC component 628 Hashed Message Authentication Code, see HMAC 779 HDLC data transmission protocols 909 held line reminder 909 held line reminder, remind delay 927 Held reminder 458 Hello interval OSPF parameters 713 Help 84 help application help access 87 help topics 87 help, menu 85 HF answerback 909 handsfree 891 High line/loop 132 high water mark, QoS advanced 814 highest encryption **IPSec branch** 787 IPSec remote user 802

High-level Data Link Control, see also HDLC 909 HLC UDP dialing plan 909 HMAC, authentication code 779 Hold auto hold code (73) 861 auto hold control 407 automatic 212 exclusive 212 exclusive hold (79) 862 exclusive hold at telephone (79) 866 handling calls 212 held reminder settings 458 invoke SWCA parking by hold 465 SWCA keys 469 tones, music, or silence 458 hold button description 909 call park 895 held line reminder 909 on hold settings 920 home location code, DPNSS 555 Home Location Code, see also HLC 909 hop-count threshold, relay agent 659 hops IPX static routing 737 IPX static service 738 hospitality (alarm) attempts 594 admin set 590 alarm duration 594 alarm times 590 configuring 591 desk password 591 expired alarms 595 notify set 595 power failure 591 programming overview 225 requires desk password 592 restriction filters 593 retry interval 594 room condition 597, 600 room condition password 591 room number 592 services change time 591 state of room 597 types of telephones 590 use tone 595 **Hospitality Services** admin alarm 596 hospitality services

description 910 host CPU cycles, traffic smoothing 664 Host delay, timer 473 host feature codes 910 host name 910 Host node, DPNSS 134 host server **ICMP** 911 host signaling link 442 host system signaling Link 222 long tones 223 pause 223 pulse or tone dialing 223 run/stop 223 wait for dial tone 223 host system signaling/end-to-end signaling 910 hot desking IP telephones 910 hot desking (999) 862 hotline 910 Add Users wizard 379 Edit DN Record Template Wizard 373 facility 411 numbers 411 overview 220 HTTP proxy web proxy 941 hunt delay 576 Hunt group DECT note 579 metrics 587 hunt group metrics, menu 86 monitoring with IP telephones 586 hunt group DNs, feature DNs 366 Hunt groups assigning lines 583 auxiliary ringer 577 B channel 574 Broadcast mode 575 distinct rings 577 distinct rings in user 577 distinctive ring patterns 205 distribution modes 575 DN, default value 575 feature operation 584 hunt delay timer 576 Hunt DN 573

if busy 576 Linear mode 576 maximum 573 members 579 monitoring mode 585 moving members 581 name 577 queue time-out 576 Rotary mode 576 silent monitor 585 SM password 585 SM sets 585 system DN 574 typical application 574 videophones 574 hunt groups configuration link 207 description 910 group answering overview 206 programming overview 225 silent monitor 931 SM supervision 407

## I

i2002 default button programming 428 deregistering 366 i2004 default button programming 427 deregistering 366 i2050 default button programming 427 deregistering 366 **ICMP** firewall filter settings 783 message control and error reporting 911 ID length, carrier access codes 319 ID, policy server 828 ID, system parameters 98 identifying modules to the system 125 idle line, search for 260 idle timeout IPSec branch 787 IPSec remote user 802 PPTP tunnel link 773 IDPX, Host node 134 **IETF** IP operating standards 911 if busy 247, 255

IKE, firewall rules 782 impedance, line programming 239 impedance, lines 260 impedance, programming 258 in errors, COPS status 824 in packets, COPS status 824 inactive DNs about 361 all 361 moving to active DNs 365 inactive DNs reg'd 364 INARP messaging 683 incoming calls, tracking 218 incoming password, PPTP tunnel 771 increasing DN length 284 increasing maximum value, MSC 624 increasing minimum value, MSC 624 Index add DLCI to IP Mapping 683 indicators SWCA call 467 indicators, SWCA call 466 information caller, call logs 417 current call (811) 867 information frame 83 ingress border node (IBN) 808 initializing Quick Start Wizard 97 input filter IPX 724 IPX RIP filter 729 IPX SAP filters 733 input filter action IPX packet filter 723 IPX RIP summary 727 IPX routing 719 IPX SAP summary 732 Install Clients 89 SSH 932 install clients 81 Integrated Services Digital Network (see ISDN) 871 interactive auto attendant, IVR 914 Interactive Voice Response, see also IVR 914 intercom assign lines 394 calls within the system 204

Include I/C calls when auto associating, SWCA 464 Include I/C calls when invoking by Hold, SWCA 465 prime line and direct dial telephones 314 intercom button description 911 intercom keys lines overview 203, 205 interface ISDN summary 691 **PPPoE** 698 PPTP tunnel summary 772 V.90 summary parameters 687 interface direction, policy parameters 821 interface group policy parameters 821 OoS 814 interface levels 136, 137 interface name, IPX packet filter 723 interface parameters, T1 136 interface timeout 106 interface timeout, setting 106 interface type, OSPF parameters 713 internal autodial button programming 420 autodial CAP/KIM button programming 439 CSU 137 direct dial digit 313 DS30 channels, bus 01 and bus 08 146 hotline 411 numbers length 285 numbers, coordinated dialing plan 501 target line calls 287 internal autodial button programming 420 CAP/KIM button programming 439 internal channel 912 internal line 912 intercom button 911 internal network number, IPX routing 721 internal number, see also DNs 912 internal user 912 Internal/External #, direct dial programming 314 international (special) access code 312 international 800 894 International INWATS, call by call services 339 internet DNS gateway 703

Business Communications Manager 3.6 Programming Operations Guide

PPPoE access restrictions 696 service classes 810 web cache guidelines 741 web cache settings 741 Internet Engineering Task Force, see also IETF 911 internet proxy, Web cache 741 Internet Security Association and Key Management Protocol (ISAKMP), IPSec 777 Internet-standard Network Management Framework 912 Internetwork Packet Exchange, see also IPX 913 interoperability MWI on VoIP trunks 541 interrupt break-in 893 priority call 924 interrupt request, see also IRQ 913 interrupt voice mail (987) 868 Intl-800 protocols 138 intrusion DPNSS networking 552 programming 414 Intrusion Capability Level, see ICL 552 Intrusion Protection Levels, see IPL 552 intrustion controls overview 216 invisible menus, user group profile 117 **INWATS** (800), protocols 138 call by call services 339 INWATs 894 Inwats PRI 874 **IP** address ARP mapping 889 description 913 **DHCP** 900 DHCP changes 638 DHCP update 643 DNS 635 DNS mapping 903 DNS proxy 903 dynamic 905 fixed, IPSec 781 IPSec local network 789 IPSec remote network 790 **IPSec** restrictions 781 IPSec split tunnel 804 ISDN summary 691

LAN address 667 LAN card 635 LAN interface 665 lease information 656 multiple LAN addresses 667 multiple, WAN 176, 681 **PPPoE 698 PPTP 768** PPTP tunnel summary 772 Quick Start Wizard 93 release information 648 remote DNS server 643 remote IPSec pool 799 remote scope 650 reserved addresses 647, 655 static 933 UTWAN summary 164 V.90 summary parameters 687 WAN address 177, 682 WAN card 635 WAN summary 673 IP address mask IPSec local network 789 IPSec remote network 790 IP address pool name, IPSec remote user 801 **IP** clients MSC 626 IP domain name, DHCP global options 640 IP domain, DNS summary 704 IP fax 906 IP filters 811 actions 819 deleting 818 input filter order 838 parameters 816 QoS configure 816 **IP** firewall accessing Unified Manager 841 filter rules 834 filters 831 input filter order 838 input filters 835 interface filters 833 NAT 754 NAT rules restrictions 832 output filter 839 output filter order 840 packet filtering 831 summary 832 IP header compression ISDN link parameters 692

PPPoE link parameters 699 WAN modem link parameters 688 IP Hot desking (999) 862 IP music 913 background 892 background music overview 221 **IP** network ethernet 906 H.323 standard 908 HDLC 909 host name 910 OSPF routing protocol 920 PAP authentication 922 PPP 923 QoS 926 RAS 926 **RIP 929 SNMP** 932 static IP address 933 TCP/IP 936 VoIP trunking 941 WAN 941 web cache 941 web proxy 941 IP network WFQ 941 **IP** networking frame relay 907 gateway 908 IP options, IP firewall 836 **IP** packet **TOS 937 IP** routing global information protocol 707 IPX routing summary 721 network interface 709 **OSPF** 706 OSPF global settings 708 OSPF network parameters 712 overview 705 **PPTP** 767 precedence 706 QoS mean opinion score 745 restarting the router 717 RIP global settings 707 RIP interface parameters 709 RIP IPX routing 719 RIP, managing information 705 static routes 715 IP service classes 810 IP Services list (900) 862 IP set DNs reg'd 364

**IP** telephones 911 351 connecting 913 default password 95 DHCP information 640 DS30 split 629 DSP resources 613 emergency dialing 905 hot desking 910 hunt group note 586 keep DN alive 407 Quick Start Wizard 95 resource calculator 616 VLAN port 641 voice bus path 613 IP trunk protocol, Meridian 917 **IP** trunking MWI remote capability 566 outgoing name display 541 **IP** trunks MSC 626 resource calculator 617 **IP** wireless deregistering 366 IP wireless DNs reg'd 364 **IPSec** adding remote user 798, 801 branch office 786 deleting branch settings 792 dialup ISDN 781 DNS and WINS settings 803 encryption protocols, ESP or AH 779 global settings 785 local accessible network 789 modes 766 modifying branch settings 791 multiple IP address restrictions 781 NAT restriction 779, 780 overview 777 PPPoE requirements 696 PPTP restrictions 781 remote accessible networks 789 remote firewall restrictions 781 remote IP pool 799 remote protocol firewall rules 782 remote user 796 remote user tunnel rules 783 restriction 664 restrictions 176, 681 sending all traffic 790 settings 780 split tunnel network 804

split tunnel security 798 split tunneling 796 switch compatibility 781 **IPSec** status **IPSec branch** 787 IPSec remote user 801 IPSec VPN protocol 765 **IPT** VoIP trunks 917 **IPX** networking protocol 913 packet input filters 724 PPTP protocol 765 IPX log level, IPX routing, global 721 IPX packet filters 726 **IPX** routing enabling 720 input filter action 719 network interface 723 output filter action 719 packet filters 723 packet output filters 726 **PPTP** 767 RIP filters 727 RIP input filters 729 RIP IP routing 719 RIP output filters 730 **RIP** parameters 728 SAP and RIP 719 SAP filters 732 SAP input filters 733 SAP output filters 735 static routes 736 static service 738 summary 721 IPX SAP output 735 IRQ interrupt request 913 **ISDN** 911 dialing 875 Access Parameters 692 ANSI, glossary 889 B and D channels 870 B-channel 892 bearer capability 871 BRI card 876, 878 BRI D-packet 904 BRI interface 893 call-by-call services for PRI 874 capabilities 869 capability packages 879, 881

Channel Characteristics 693 clock source 878 clocking 878 compared to analog 870 DASS2 900 data transmission speed 872 deleting an interface 695 description 913 dial number 694 dialing plan 875 dial-out user parameters 693 dial-up interface, WAN backup 690 dial-up user 110 dial-up via PSTN 178 dial-up, backup 690 digital access lines (DAL) settings 137 DISA on PRI 885 D-packet S-loops 273 D-packet T-loops 273 **ETSI 906** hardware 876 installation programming 882 interface configuration 691 IP address assignment 694 IPSec dialup connection 781 layers 871 line services, by region 852 link parameters 692 loss plan setting 136, 137 maximum DNs 280, 883 modem link, setting up callback 115 multi-link support 694 network DN 920 network name display 873 network synchronization 878 NI 919 OLI as called number 408 ordering 880 ordering service 881 planning service order 871 PRI 2-way DID 875 PRI call-by-call services 894 programming sequence 267, 882, 883 released reasons 474 S interface 877 S reference point 877 services and features 872, 873 setlock 443 SPID 886 SPIDs 932 standards 879 summary settings 691 supported protocols 881 T reference point 877
terminal equipment configuration 877 terminal feature support 406 type of services, BRI **ISDN 870** VoIP Gateway 691 ISDN call connection limitation (ICCL), MCDN 530, 911 ISDN DNs 362 ISDN terminal adapter 932 ISP, connecting PPPoE interface 700 ITG, VoIP networking 534 IVR description 914 DSP resources 613 fax 906 MSC custom ports 627 resource calculator 616 voice bus path 613 IVR, overview 226

## J

Java class files 914 JRE java class files 914 JVM Windows java class files 914

# Κ

**KEA 898** keep alive interval, PPTP summary 768 keep DN alive 407 kev private security key 78 Key Exchange Algorithm 898 key exchange protocol, see IKE 781 key indicator module (see CAP and KIM) 434 key type, IPSec branch 787 keycode description 914 keycodes MCDN networking 506 PPPoE 696 KIM auxiliary power supply 437 button settings 439 CAP description 897

CAP station 434 cold and warm starting 440 configuring as eKIM 436 configuring buttons 438 configuring the module 438 FEATURE \*0, view buttons 440 group answering overview 206 key indicator module T7316E KIM 915 moving a set 437 SAPS 930 stations per system 435 T7316E 935

# L

labels, telephones 421 lamp, message indicator 412 LAN configuring resources 664 description 915 DHCP restrictions 637 DHCP scopes 642 DHCP server settings 642, 650 DHCP settings 659 ethernet 906 interface configuration 665 IP address 635 IP routing 709 multiple IP addresses 667 NIC 920 **PPPoE** 696 resource settings 663 restarting router 717 restrictions 664 subnet mask 635 supported features 663 supported resources 663 viewing performance 668 viewing resources 663 Web cache 741 WINS server address 635 LAN drivers 664 LAN Manager, see also LM 916 LAN, Quick Start Wizard 93 language alternate, first (\*502) 862 alternate, second (\*503) 862 alternate, third (\*504) 862 by region 846 primary (\*501) 862

programming 417 Quick Start Wizard 96 South and Central America 847 last active call duration timer 894 last connection attempt, COPS status 824 last errors, COPS status 824 Last Number Redial activating (5) 862, 865 overview 211 last number redial 915 LCP keep alive interval, PPP parameters 680 lease expiration date lease information 649, 656 reserved addresses 655 lease expiration time lease information 649, 656 reserved addresses 655 lease information remote scope 656 reviewing 648 lease time LAN DHCP scope 643 remote scope 651 least cost routing 335 see also routing service 915 length mismatch, COPS status 825 license limit, MSC component 628 licensing 85 liines description 915 limiting access to Business Communications Manager 224 line BRI and PRI line types 857 changing the name 200 deprovisioning 141 distinctive ring patterns 205 first display 445 protocol by region 851 Redirection 408 line access call by call services network 516 call diagram 308 DN programming 393 E and M networking 509 MCDN network 539 line assignment Add Uses wizard 377

Edit DN Record Template Wizard 371 prime lines 395 line buttons, moving (\*81) 862 line coding T1 parameters 137 WAN line parameters 675 Line filter, COS programming 297 line parameters, WAN 675 line polarity, WAN line parameters 675 Line pool activate (64) 862 and OLI 395 line pool access code constraints 317 access code from telephone (64) 865 access code programming 317 access codes, networking 512 access codes, VoIP fallback 318 access, assigning 402 access, prime lines 395 data module access 181 description 915 external autodial 420, 439 line pool network 514 network sharing 512 PRI line pools 402 remote access packages 294 setting line type 237, 240, 243, 245, 247, 249, 250, 252, 253, 255 system speed dial 476 user speed dial 433 line pool codes lines overview 203, 205 line pools lines overview 203, 205 numbering overview 196 numbering plan overview 194 line programming ANI number 244, 246, 258 answer mode 239, 241, 246, 251, 252, 257 Answer with DISA 239, 241, 246, 251, 257 auto privacy 238, 241, 243, 246, 251, 256 control set 235 dial mode 237, 240, 243, 245, 255 Distinct ring in use 238, 241, 243, 245, 248, 249, 250, 252, 254, 255 DNIS number 247, 258 full autohold 239, 251, 253, 254, 257 gain 247, 258 If busy 247, 255 impedance 239, 258

line type 237, 240, 243, 245, 247, 249, 250, 252, 253, 255 Link at CO 239, 257 Loss packages 239, 258 loss packages 260 name 235 Prime set 238, 241, 243, 245, 247, 249, 250, 252, 254, 255 private line 237, 240, 243, 245, 247, 250, 252, 253, 255 public line 237, 240, 243, 245, 247, 250, 252, 253, 255 received # 248, 255 redirect to 240, 242, 244, 247, 248, 258 remote restrictions 262 restriction filters 261 restrictions 261 signaling 243, 246, 258 telco features 263 trunk mode 238, 256 trunk/line data 236 Use auxiliary ringer 239, 241, 243, 246, 248, 251, 253, 254, 257 use remote package 235 line protocol, by region 851 Line redirection activate (84) 862 Call Forward on busy 214 cancel (#84) 862 hunt groups 584 initiating (84) 867 line redirection description 916 forwarding calls 215 programming 408 line restrictions for trunks 261 line services, ISDN support, by region 852 line type 237, 240, 243, 245, 247, 249, 250, 252, 253, 255, 694 line/set restrictions programming 444 remote access, COS 297 linear mode 576, 578 lines assigning to Hunt groups 583 auto answer, DISA 902 Caller ID set telephones 398 copying 230 data module 179 data module switched access 180

D-channel 899 disconnect supervision 902 DN line assignment 397 DN mapping for double density 355 exclusive use 925 ground start trunks 908 holding first active call 891 identifying 229 move 918 numbering 507 PRI line note 399 prime line 924 prime telephone 924 programming overview 202 redirection 916 square system 932 supervised 939 target line appearances 398 using phantom DNs 461, 923 Link 910 host system command 916 overview 222 link at CO, loop start analog lines 239, 257 code (F71) 323 initiating code at telephone (71) 866 insert into dial sequence (71) 863 protocol, Network Wizard 635 protocol, Quick Start Wizard 94 signal 239, 257 timer 473 link parameters, WAN 688 link protocol 164, 673 link status monitor, Net Link Manager 749 link-state routing, OSPF 706 listening group, at telephone (802) 866 LM challenge/response authentication protocol over a LAN 916 LM settings 107 LMI type, WAN frame relay 166, 677 LOC HLC 909 **UDP 938** UDP dialing 916 local E164 outgoing calls 307 local access code 312 MCDN 312 numbering overview 195

#### 976 Index

Local Area Network, see also LAN 915 local calling routing 332 local calls destination codes 332 local endpoint **IPSec branch** 788 local gateway 908 local number length, loop programming 272 local scope **DHCP 642** importing data 661 reconciling imports 661 locating wizards 80 location 623 Location code numbering overview 195 location code UDP dialing plan 916 Location Code, see also LOC 909 location code, UDP dialing plan 304 lockout user 111 Lockout duration 121 lockout policy 120 failed logon attempts before lockout 121 lockout duration 121 reset failed logon attempts count after (min) 121 log all calls 416 space reallocating 470 view call log (812) 867 log level IP firewall filter 833 log level, relay agent 658 logging QoS monitor 747 logging calls log options 891 logging frequency, QoS monitor summary 747 logging off of Business Communications Manager 88 login to voice mail (981) 867 Logit (see Call Log) 417 Logoff 84 logoff, menu 85 logon security levels 108 logs

system event messages 906 long distance dedicated trunks 333 long distance call routes 333 using COS password 298 Long Tones host system command 916 Long tones dialing code (F808) 323 entering in dialing sequence (808) 863 specifying at telephone (808) 866 long tones external paging 216 longevity, policy server 828 Loop # of lines and loops 132 avoiding redirection loops 408 Disconnect timer 132 High line loop 132 Low line loop 132 Loop avoidance, programming 555 Loop matrix 281 loop programming clock source 267, 271 local number length 272 network DNS 269 ONN blocking (ETSI lines) 272 ONN blocking state 268, 279 overlap receiving 271 process map 265 protocol 271 sampling 279 SPIDs 268 UI headings 266 Loop Start impedance (GATM only) 258 Loop start redirect to 258 loop start analog answer with DISA 239, 241, 246, 251, 257 auto privacy 238, 241, 243, 246, 251, 256 dial mode 237, 240, 243, 245, 255 full autohold 239, 251, 253, 257 impedance 239 link at CO 239, 257 loss packages 239, 258 redirect to 240 trunk mode 238, 256

P0609326 1.1

use auxiliary ringer 239, 241, 243, 246, 248, 251, 253, 254, 257 loop start digital answer with DISA 239, 241, 246, 251, 257 auto privacy 238, 241, 243, 246, 251, 256 dial mode 237, 240, 243, 245, 255 full autohold 239, 251, 253, 257 trunk mode 238, 256 use auxiliary ringer 239, 241, 243, 246, 248, 251, 253, 254, 257 loop start trunk disconnect supervision, remote access 292 prime line 395 remote access from public network 292 loops MWI PRI MCDN loops 134 loss packages, line programming 239, 258 loss plan setting, ISDN or PSTN 136 loss/gain settings 260 loudspeaker external page 906 low water mark, QoS advanced 814 Low/line loop 132 LQR interval, PPP parameters 680 lunch schedule 487

### Μ

**M**1 PRI loops for MWI 134 M1, Host node 134 M7000 button defaults T7000 button defaults 426 M7100 button defaults 425 default buttons 383 M7208 button defaults 425 M7324(N) button defaults 431 CAP programming 434 MAC address 889 lease information 656 release information 648 reserved addresses 647, 655 see also physical address 665 MAC address, data-link layer 916

mailbox deleting 446 mailbox, add through wizard 371 maintaining security 298 maintenance enabling the module 147 event message 906 web tools 78 making calls, overview 209 malicious call identification ETSI network 546 initiating (897) 867 Management 86 management add user profile 111 manual activate call log (813) 867 for life of call, SWCA keys 464 NTP client 763 SWCA keys 464 Map table 139 Master clock source 267, 271 matrices programming spreadsheet 226 Max TCP retransmissions, PPTP summary 769 max. log file size, QoS monitor summary 747 maximum IPX routing 721 relay agent log 658 RIP global settings 707 Maximum CLI per line 460 maximum CLI per line 455 maximum installed instance, policy class 829 maximum length, dialing restrictions 346 maximum link speed, WAN summary 164, 673 maximum message size, policy device 829 maximum server threads, web cache 742 Maximum system speed dials 460 maximum time adjustment, NTP client 762 maximum transits, transits maximum 134 maximum, MSC component 627 **MCDN** break-in 568 camp-on feature 567 CDP programming specifics 535 creating SL-1 or VoIP networks 564

description 917 dialing plan settings 538 DN types, routing 323 intrusion controls 414 ISDN call connection limitation (ICCL) 530, 911 local access code 312 media bay module settings 538 Meridian system requirements 533 message waiting indication (MWI) 565 national access code 312 network 528, 533 network call redirection information (NCRI) 528 network camp-on 896 network checklist 534 network example 537 network features 565 outgoing call display 323 PRI M1 loops 134 PRI protocol 325 private access code 311 private network ID 304 private networking 519 private outgoing calls 305 protocol 506 routing information 539 setting external voice mail pointer 263 SL-1 networking 519 special (international) access code 312 special route codes 323 tandem calls 315 TRO 937 trunk anti-tromboning 936 trunk anti-tromboning (TAT) 532 trunk route optimization (TRO) 531 UDP programming specifics 535 VoIP Meridian protocol 534 VoIP networking 540 Zone ID 542 **MCID** overview 219 MCID (897) 863, 867 MD5 898 MD5, encryption authentication 779 mean opinion score, QoS monitor 745 Media Access Control, see also MAC address 916 media bay module overview 74 station 933 media bay modules Actual Bus type 125 Addon 143 availability by regions 849

bus 1 and bus 8 125 clock source 135 clock source support 878 configuring DECT module 149 DDI Mux 151 disable a bus 147 disable-enable a port 148 disabling a module 147 enable a bus 147 ETSI QSIG network 545 identifying 125 MCDN network settings 538 module type 131 ports on bus 125 Programmed Bus Type 125 programmed Bus types available 128 provisioning BRI lines 141 provisioning T1 and PRI lines 140 station module configuration 143 task list 123 trunk module PRI version settings 143 trunk modules 938 media channel MSC 917 media channels count 620 MSC resources 609, 610 MSC rules 611 media gateways MSC 614 MSC fields 626 MSC resources 610 Media Services Card, see also MSC 918 media services card, see MCS 609 member of, user profile 113 members hunt groups 579 moving, Hunt group 581 memory button activate programming (\*3) 863 autodial 211 program defaults 422 menu help topics 87 lines 229 telephony services 186 menu bar 83, 84 Meridian external call forward 410 MCDN network 528, 533 MCDN system requirements 533

P0609326 1.1

private network IDs 303 SL-1 networking 519 Meridian 1 MCDN special calls 315 Meridian Mail NCRI redirect 919 message overview 210 reply message (65) 865 selecting center 571 Message Digest 5, see MD5 779 Message Digest algorithm 898 message DN, CallPilot, Add Users wizard 378 message DN, CallPilot, Edit DN Record Template Wizard 372 message indicator analog 412 ATA 412 message reply enhancement allow/disallow 459 analog telephones 459 message wait cancellation string 478 message waiting cancel #65 865 indicate string 478 indicators 918 Message Waiting Cancellation (MWC) 569 message waiting indication DPNSS 569 **MCDN 565** MWI 569 setting 572 message waiting indicator message overview 217 messages cancel code (#1) 865 cancel send (#1) 863 direct-dial telephones (F1) 459 express messaging into voice mail (980) 867 message reply enhancement 459 network features 565 overview 217 send (1) 863 send message code (1) 865 view (65) 863 voice message center, remote 940 messaging, express (980) 862 metric OSPF parameters 713

RIP parameters 710 metric value, IP static routes 715 metrics 86 hunt group 587 links 192 Microsoft Point-to-Point Compression (MPPC) 670, 688 mid filter 593 minimum interval, router, RIP 707 Minimum password length 122 minimum time adjustment, NTP client 762 Minimum web encryption 108 minimum, MSC component 627 mobiles, by region 848 model Add Users wizard 379 Edit DN Record Template wizard 373 user preferences 416 modem ATA Dvc 413 authentication protocols 686 callback number 113 dial-up connection 901 V.90 940 V.90 features 686 modem link parameters, WAN 688 modes, Hunt groups 577 module networking 507 showing inventory 147 module mode module record 132 module type **DECT 134** media bay modules 131 modules disabled/enabling a module 147 ports on bus 130 station 143 station ports 144 trunk ports programming 142 viewing status 147 monitored events, WAN frame relay 677 monitoring Answer DNs 208 calls with CAP 437 hunt groups 585 silent monitor 931 transferred calls 213

#### 980 Index

monitoring mode silent monitor 585 monitoring other telephones, answer DNS 402 move line 918 moving Hunt group members 581 IP telephones, keep DN alive 407 line buttons (\*81) 862 telephones 931 telephones (see automatic telephone relocation) 459 **MSC** communication Voice 610 component window 627 configuring resources 622 custom configuration 626 DECT resources 615 description 918 double density 630 DS30 split 629 DSP resources 610 DTMF configuration 628 estimating peak media channel usage 612 example configuration 621 external page 906 media channels 610 media gateways 610, 614 media services card, resources 609 minimum and maximum values 624 music source 918 PEC cards, DSP resources 613 required resources 619 resources evaluation 620 rules for managing 611 signaling channel 931 signaling channels 610 system identification 918 viewing configuration information 622 viewing PEC configuration 623 voice bus path 613 MTU OSPF parameters 713 PPPoE internet 696 multi-line hunt 873, 881 multi-link point-to-point protocol (MLPPP) 670 Multilink PPP 918 multi-link support, ISDN 694 multiple IP addresses LAN interface 667 restrictions 176, 681 WAN interface 176, 681

music background 892 cancel (#86) 861 playing (86) 867 source 918 turn on (86) 861 music on hold 458 MWI description 918 M1 remote capability 134, 566 voice message set on telephone 399 VoIP trunk interoperability 541 MWI M1 134

### Ν

**N1** call-by-call services 874 name blocking, ONN 874 changing system name 98 changing, telephony 200 DNs, Add Users Wizard 377 first display 445 hunt groups 577 IP filters 816 IPX static service 738 LAN DHCP scope 643 lines 235 network display 873 network resources 633 policy 821 policy server 828 remote scope 651 name and number blocking cancel (#819) 863 initiating (819) 863 name display calling party 453 network 453 selective line redirection 454 name display, alpha tagging 455 name display, outgoing 541 name, blocking outgoing, service codes 480 naming services 485 NAT adding default rules 755 common configurations 758 dynamic 753 enable/disable 754 IP firewall filters 754, 832

IPSec restriction 779, 780 overview 753 packet types and protocols 753 **PPTP** 767 remote gateway address 743 restriction 664 rule order 758 static 753 national E164 outgoing calls 307 national access code 312 MCDN 312 numbering overview 195 National ISDN standards 879 navigation frame 83 navigation key 83, 919 navigation tree 83, 87, 919 telephony headings 187 navigation tree, Unified Manager 85 NBMA neighbors 714 **NCRI** MCDN redirect 919 negotiate line type, ISDN channel characteristics 694 neighbor address OSPF NBMA 714 neighbor priority OSPF NBMA 714 Net Link Manager enable or disable 750 ISDN default route 694 net number IPX static routing 736 NetBIOS 919 NetBIOS name resolution 640 NetLink manager overview 749 netnumber IPX static routing 736 **NetVision** assigning SWCA features 466 deregistering 366 line redirection 408 overview 222 NetVision handset default buttons 430 network autodial access 502 configuration samples 499

DDI Mux overviews 152 dialout digits 502 IPX static service 738 overview 76 private systems to Business Communications Manager 500 public network to Business Communications Manager 500 shared line pools 512 T1 E and M 508 WINS server address 635 network # call by call service network 515 ETSI QSIG 544 line pool network 513 MCDN 537 networking 508 network access, configuring IP filters 816 Network Address Translation, see NAT 753 network call redirection information (NCRI), MCDN 528 Network Call Redirection Information, see also NCRI 919 network callback timer 460 network diversion, ETSI network 546 network DN call type 269 ISDN terminal equipment 920 loop programming 269 Network Interface Card, see also NIC 920 network mask, IPX RIP filter 729, 730 network name display 873 calling party name 454 General heading 453 selective line redirection (SLR) 454 network number IPSec local 789 IPSec remote network 790 IPSec split tunnel 804 IPX packet filter 723 IPX RIP filter 729, 730 network policies, DiffServ 901 Network Time Protocol, see NTP 761 network traffic, policy 812 network update wizard access 80 network wizard 634 networking advice of charge - end of call (AOCE) feature 545 centralized auto attendant 897

centralized voice mail 898 choosing link protocol 165, 674 clock sources 899 coordinated dialing using line pools 514 DASS2 900 destination code 510 dialing plan 901 DiffServ 807 DPNSS 1 547 DPNSS 1 features 547 DPNSS 1 three party service 549 DPNSS connected to Embark 548 E and M line access 509 E and M remote access 510 E and M routing destinations 509 E and M routing service 509 E and M target line 509 ETSI QSIG 544 ETSI QSIG services 545 ETSI QSIG, hardware 545 external # 510 integrating into a private network. 505 IP routing 709 IPX packet filters 723 IPX routing on the network 723 keycodes 506 line pool access codes 512 malicious call identification (MCID) 546 MCDN check list 534 MCDN dialing plan settings 538 MCDN features 565 MCDN network example 537 MCDN private networking 519 MCDN routing 539 MCDN Zone ID for SRG 542 MCDN, break-in 568 MCDN, camp-on feature 567 MCDN, ISDN call connection limitation (ICCL) 530, 911 MCDN, message waiting indication (MWI) 565 MCDN, network call redirection (NCRI) 528 MCDN, TAT 936 MCDN, trunk anti-tromboning (TAT) 532 MCDN, trunk route optimization 937 MCDN, trunk route optimization (TRO) 531 media bay module settings 538 Meridian MCDN system requirements 533 network # 508 network #, shared line pools 513 network diversion 546 node 521 OSPF interface parameters 712 Policy overview 807 PRI call by call services 515

programming MCDN 564 protocols 506 protocols, public 499 received # 508 received #, shared line pools 513 restriction filters 511 **RIP** parameters 709 system callers 500 tandem network 521 tandem network originating calls 524 tandem network routing 526 trunk/line data 509 trunk/line data, line pool network 514 UDP and CDP programming 535 using shared line pools 512 using T1 E and M lines 508 viewing resources 633 Virtual Private Network ID 542 VoIP and Meridian ITG 534 VoIP gateway settings 540 VoIP networking 540 networks call-by-call service 515 DPNSS 1 547 E and M line pool network 513 ETSI QSIG 545 MCDN 528, 533 tandem 520 timing 136 next hop MAC address IPX static routing 736 next hop on primary link, permanent WAN 750 next hop router IP static routes 715 Network Wizard 635 Quick Start Wizard 94 NI call by call services support 340 ISDN protocol for North America 919 loop programming protocol 271 PRI protocol 325 SPID programming 268 NI-2, available services 138 NIC network card 920 night control phone (see control telephone) 485 night schedule 487 Nine hundred (900) call by call services 340 protocols 138 nine hundred (900) 894

P0609326 1.1

Index 983

no answer autologging 416 busy tone, call forward, Add Users wizard 378 busy tone, call forward, Edit DN Record Template Wizard 372 call forward, Add Users wizard 378 call forward, Edit DN Record Template Wizard 372 no autologging 416 node IPX static service 738 tandem network 521 terminating, DPNSS 1 547 Non Broadcast Multiple Access, see NBMA and OSPF 714 non-real time mission critical, non-interactive, service classes 810 non-mission critical, service classes 810 non-real time, mission critical interactive, service classes 810 Nortel IP terminal information, DHCP global options 640 Nortel IP terminal VLAN id, DHCP Global options 641 North America NI, ISDN protocol 919 notify set 595 NSF Extension 133 NSI string, MWC 570 NT LAN Manager 920 NT1 (network termination type 1) 879 NTLM settings 107 NTP client configuration 762 manually updating time 764 service start type 762 starting service 763 time synchronization 761 NTP server address, NTP client 762 number first display 445 Number of busy sets 126 number of phone ports, QoS summary 813 Number of sets 126 number redial, last 915 number, blocking outgoing, service codes 480 numbering plan dialing plan 901 numbering plans, overview 194

NVM 96

## 0

Oakley Key Determination Protocols 777 OAM DN reg'd 364 **OKIM** see also KIM 915 OLI changing DN length 285 changing received # length 287 OLI as called number (ISDN/DECT) 408 OLI number, private 395 OLI number, public 395 OLI, VoIP name display 541 on hold audio on hold 920 On hold (see hold) 458 one button dialing (see Autodial) 211 **ONN** cancel (#819) 863 initiating (819) 863 **ONN** blocking BRI trunk code 480 CO callback feature disabled 480 **ETSI 272** initiate at telephone (819) 867 pulse 480 service codes 480 state 268, 279 tone 480 trunk/line restrictions 480 ONN, (819) 874 open attempts, COPS status 824 open failures, COPS status 824 Open Shortest Path First see OSPF 706 Open Shortest Path First, see also OSPF 920 open switch interval (OSI) 238, 256 operator, voice mail (981) 867 **OPS** implementing COPS 823 overview 812 Optivity Policy Services, see OPS and COPS 812 order, policy parameters 821 Originating Line Identification (OLI) and line pools 395 **OSPF** global settings 708

Business Communications Manager 3.6 Programming Operations Guide

NBMA neighbors 714 network interface parameters 712 overview 706 restarting the router 717 restrictions 706, 712 routing protocol 920 routing protocol list 712 OSPF log level, global settings 708 OSPF neighbor, OSPF NBMA 714 out packets, COPS status 824 outgoing name and number blocking 479 private network calls 305 public network calls 307 outgoing authentication, PPP parameters 680 outgoing call display **MCDN 323** Outgoing name and number blocking, see ONN 479 outgoing name and number blocking, see ONN 480 out-of-band 920 output filter IP firewall 839 IPX RIP filter 730 IPX SAP filters 735 order 840 output filter action IPX packet filter 723 IPX RIP summary 728 IPX routing 719 IPX SAP summary 732 Outwats PRI 874 OUTWATS, call by call services 339 overflow routing 336 call routing 496 routing service 496 VoIP fallback routing 337 overflow, hunt groups 576 overlap receiving 271 overrides dialing restrictions 346 profile defaults 856 restrictions at telephone (68) 866 overview network 76

### Ρ

packet classifiers 811

packet drop, action parameters 820 packet filtering features protocol 835 source address 835 source mask 835 packet filters IP firewall 831 IPX output filters 726 IPX routing 723 stateful 832 stateless 831 packet input filter, IPX packet filters 724 packet output filter, IPX packet filters 726 packet schedulers 809 packet type IPX packet filter 724 IPX packet filters 726 NAT supported 753 page Add Users Wizard 378 auto hold for incoming page 408 combined (63) 863 description of page features 921 Edit DN Record Template Wizard 372 equipment 216 external 906 external (62) 863 external equipment 216 general (60) 865 initiate (60) 863 internal (61) 863 overview 216 programming 406 remote 293, 928 speaker (62) 865 speaker and zone (63) 865 timeout timer 472 page tone 458 page zone Add Users wizard 378 assigning 406 Edit DN Record Template Wizard 372 hunt groups 584 initiate (61) 865 paging remote access 295 PAP authentication protocol 922 modem authentication 686 PPP parameters 680

timeout 922 park mode, retrieval code setting 458 park prefix numbering overview 196 **SWCA 310** park prefix, access codes 310 Park timeout delay 472 parked call park mode setting 458 retrieving 310 partial, set lock 442 password callback number 113 CallPilot, Quick Start Wizard 95 calls answered with DISA 311 change 79, 110 complexity 122 COS 296 COS programming 297 default 110 desk 591 ee admin 110 failed logon attempts before lockout 121 IPSec remote user 801 ISDN dial-out user parameters 693 lockout duration 121 lockout policy 120 minimum length 122 OSPF parameters 713 policy 122 PPP 174, 671 PPP parameters 680 PPPoE dial-out user parameters 700 Quick Start Wizard, IP telephones 95 remote network note 122 reset failed logon attempts count after (min) 121 room condition 591 service control 485 service control password 931 supervisor 110 system policies 111 Unified Manager policies 113 user profile 113 using DISA 291 Password Authentication Protocol, see also PAP 922 Password server, firewall rules 783 passwords class of service 899 Pause 910 in a sequence of numbers (see Wait for Dial Tone) 223

insert into dialing sequence (78) 223, 863, 866 insert into dialing sequence (F78) 323 pause wait for dial tone 941 PBX DPNSS 1 networking 547 private system 922 system diagram 190 PCI MSC card 922 PCI IIIs 922 peak media channel, estimate 612 PEC viewing MSC configuration 623 PEC cards 613 per hop behavior (PHB) 808 Performance 84 performance graphs and tables, UTWAN 178 performance graphs and tables, WAN 684 performance, LAN 668 performance, menu 85 Peripheral Component Interconnect, see also PCI 922 Permanent Virtual Circuit, see also PVC 925 permit IP filters 817 IPX packet filter 723 **IPX RIP summary** 727 personal speed dialing 211 PFS enabled **IPSec branch** 787 IPSec remote user 802 phantom DNs 461, 923 phone, ISDN channel characteristics 693 physical address LAN interface 665 UTWAN summary 164 WAN summary 673 physical link multiple WAN IP addresses 176, 681 pickup call directed 896 pickup directed, allow 458 pickup group 923 Add Users wizard 378 assigning 406 Edit DN Record Template Wizard 372 group pickup (76) 208

#### 986 Index

planning telephony services 188 platinum class 810 playing music through telephone (86) 867 Point-to-Point protocol, see also PPP 923 Point-to-Point Protocol, see PPP 159, 670 poisoned reverse, RIP parameters 711 poisoned, RIP parameters 711 Policy adding 821 agent characteristics 828 class support 828 deleting IP filters 818 device identification 829 overview 807 server settings 828 policy agent retry timer 828 policy agent state 828 policy name, policy class 829 policy-enabled networking actions 812 configuration overview 807 DiffServ Code Point (DSCP) 807 filters 812 policy 812 poll interval OSPF parameters 713 polling interval OSPF parameters 713 WAN frame relay 166, 677 pool number, IPSec IP pool 800 port disable-enable 148 ISDN channel characteristics 693 PPPoE channel characteristics 700 WAN card 669 WAN summary 673 port name, PPTP tunnel 771 portable handsets base station 892 **DECT 900** set lock 443 portable services, supporting regions 848 ports on bus, media bay modules 125 station module 144 trunk programming 142 ports on bus 130 power

failure, hospitality 591 ррр dial-up WAN connection 752 multi-line PPP 670 password 174, 671 passwords 174, 671 serial communications protocol 923 user name 174, 671 WAN 669 WAN link protocol 671 WAN parameters 679 PPP Compression Control Protocol (RFC 1962) 160, 670 **PPP LCP extensions** ISDN link parameters 692 PPPoE link parameters 699 WAN modem link parameters 689 PPP password identifier 174, 671 PPP User, UTWAN parameters 170 **PPPoE** Access Parameters 699 Channel Characteristics 700 deleting an interface 701 dial-out user parameters 700 dial-up interface 698 DSL 696 installing 697 IPSec tunnels 696 keycode 696 link parameters 699 summary settings 698 WAN settings 696 **PPTP** adding tunnel 770 configuring 766 configuring a tunnel 771 features 767 **IPSec restrictions** 781 routing feature interaction 767 secure connection 765 summary settings 768 tunnel authentication 773 tunnel link 772 VPN protocol 765 pre-dial 416, 924 predial 210 premium bandwidth 813 premium class 810 premium DS code, QoS summary 813 preshared key, IPSec branch 787

PRI 134 # of lines and loops 132 911 configuration 351 911 dialing 875 available services, per protocol 138 B-channel enable/disable 142 B-channel selection sequence 133 BRI and DTM PRI firmware versions 143 call by call services 339 call-by-call service selection 138 call-by-call services 894 Call-by-call services networking 515 clock source 134 data module switched access 180 description 924 dialing plan routing table 325 **DISA 885** enbloc dialing 325 ETSI QSIG hardware settings 545 hardware 876 High line loop 132 ISDN 870, 913 limits, call-by-call programming 341 line pools 342, 402 line types 857 Low line loop 132 MCDN network dialing 304 MWI remote capability, MCDN 566 NSF extension 133 private networking 506, 519 Protocol 133 Protocol type 133 provisioning lines 140 public networking 499 remote access 293 remote access, Auto DN or DISA DN 294 services and features 872 SL-1 networking 528, 533 SL-1 trunks 932 target line busy tone 247, 255 trunk modules 938 primary connection, WAN link 750 dial-up interface 752 interface, CallPilot, Quick Start Wizard 96 language (\*501) 862 primary and secondary server, DNS summary 704 Primary clock source 267, 271 primary DNS, IPSec DNS and WINS 803 primary WINS address, LAN interface 666 Primary WINS, IPSec DNS and WINS 803 prime line 924

assigning rules 395 direct dial telephone 314 external autodial 420, 439 hotline 411 system speed dial 476 telephone programming 394 user speed dial 433 prime lines lines overview 203, 205 prime set 924 prime telephone delayed ring transfer 458 DRT 904 lines 238, 241, 243, 245, 247, 249, 250, 252, 254, 255 overview 206, 220 priority COPS client 826 priority call 924 (69) 863, 866 Add Users wizard 378 allow/disallow 406 Edit DN Record Template Wizard 372 hunt groups 584 overview 210 priority calls DND 903 Privacy (83) 863, 867 changing status 258 privacy Feature 83 924 overview 216 private branch exchange, (see also host system dialing signals) 222 private access code 311, 924 numbering overview 195 Private Access Code, DPNSS 555 private auto DN 311 DN received number lengths 315 Private Branch Exchange, see also PBX 922 private dialing plan **UDP 938** private DISA DN received number lengths 315 Private DN length numbering overview 195 private DN length, UDP dialing plan 304

private DN, route programming 323 private IP type, NAT rule settings 756 private IP, NAT rule settings 756 Private length Quick Start Wizard 95 received # 287 private line 237, 240, 243, 245, 247, 250, 252, 253, 255 Private name 454 **Private Network** firewall filter settings 783 private network advice of charge - end of call (AOCE) feature 545 allow redirect, call forward 410 callers 500 calls originating in tandem network 524 description 925 dialing plan type 304 DPNSS 1 features 547 DPNSS 1 three party service 549 ETSI QSIG 544 ETSI QSIG services 545 forwarding to voice mail 410 integrating into 505 MCDN 519 MCDN break-in 568 MCDN camp-on feature 567 MCDN dialing plan 538 MCDN ISDN call connection limitation (ICCL) 530, 911 MCDN message waiting indication (MWI) 565 MCDN network call redirection information (NCRI) 528 MCDN routing information 539 MCDN TRO 937 MCDN trunk anti-tromboning (TAT) 532 MCDN trunk route optimization (TRO) 531 MCDN trunk TAT 936 Meridian MCDN requirements 533 private DN length 304 private network ID 304 remote access 293, 506, 927 system access DNs 366 T1 935 tandem calling 935 tandem network 935 UDP location code 304 using shared line pools 512 Private network ID numbering overview 195 private network ID, dialing plan 304 Private Network IDs 303

private network, MCDN Zone ID 542 private network, virtual ID 542 private networking DPNSS 904 MCDN private access code 311 MCDN special calls 315 MCDN special route codes 323 outgoing calls 305 SL-1 932 Private number, target lines 289 private port range, NAT rule settings 756 private range mask, NAT rule settings 756 private security key 78 private services call 874 private to exclusive lines 925 private, call by call services 340 private/public, lines overview 203, 205 process map access headings 283 configuring lines 228 configuring loops 265 configuring telephone records 354 system configuration 66 telephone programming 354 telephony services 185 processor expansion cards, see PEC cards 613 profile add user 111 adding group 116 adding user domain 119 delete user 114 domain user group 111 program buttons, default assignment 422 program telephone services 183 Programmed Bus Type 125 programmed release code (F\*89) 323 programming General Settings 451 ISDN 882, 883 ISDN BRI 267 lines 229 on lines ISDN (BRI) lines 884 ISDN (PRI) lines 884 restriction service 493 services 451, 483, 487 set lock 931 System DNs 353, 387

programming records 188 DDI Mux 154 matrix links 226 programming system features Restriction service 493 Routing service 495 System Speed Dial 211 programming telephones Call Pickup 207 User Speed Dial 211 Protect level, intrusion controls 414 protocol AH firewall 782 DCOM rules 841 DDI Mux 157 ESP firewall 782 **ICMP** 783 IKE firewall 782 IP filters 817 IP firewall 835 IP routing precedence 706 ISDN link parameters 692 ISDN supported 881 loop programming 271 NAT 753 NAT rule settings 756 Password server 783 port 6800 rules 841 PPPoE link parameters 699 **PPTP** 766 PRI lines 133 QOTD server 783 routing information 707 RPC rules 841 VPN 765 provisioning PRI B-channels 142 provisioning lines 140 provisioning T1 lines 140 proxy DNS 903 proxy, DNS server 703 **PSTN** analog access lines (AAL) settings 137 description 925 loss plan setting 136 trunk modules 938 public auto DN 311 DN received number lengths 315 public data network, see PDN 765

public DISA DN received number lengths 315 public DN length changing 381 setting 305 Public DN lengths numbering overview 195 Public DN, route programming 323 public IP type, NAT rule settings 756 public IP, NAT rule settings 757 Public length Quick Start Wizard 95 public length received # 287 public line 237, 240, 243, 245, 247, 250, 252, 253, 255 public network callers 500 configurations 499 dialing plan 501 dialing plan programming 305 DN prefix 306 public DN lengths 305 to tandem network 521 public networking outgoing calls 307 public port range. NAT rule settings 757 public range mask. NAT rule settings 757 public service calls 874 Public Switched Network, see also PSTN 925 Public, call by call services 339 publications **Business Communications Manager documentation** 56 CD maps 57 published IP address. remote gateway 743 pulse density, WAN line parameters 675 pulse dialing, overview 223 pulse, ONN blocking 480 **PuTTY** installing 89 see SSL 932 **PVC** Configuration 167 congestion control 678 IP network 925 WAN frame relay 677 PVC, permanent virtual circuit 903

### Q

Q reference point signaling, see also QSIG, private network **QSIG 926** OoS architecture for DiffServ 808 defined filters, installing 821 description 926 DiffServ 901 DiffServ overview 807 interface groups deleting 815 interface groups, configuring 814 IP filter groups about 816 configuring 818 modifying 819 IP filters, configuring 816 overview 813 policies, configuring 821 **PPTP 767** restriction 664 role combinations deleting 815 summary parameters, DiffServ 813 QoS monitor mean opinion score 745 overview 743 summary 813 QOTD, IPSec firewall rules 783 **OSIG** description 926 loop programming protocol 271 private networking 506 Quality-of-Service (QoS) monitor, see QoS monitor 743 queue hunt groups 576 time-out 576 queue managers 809 queue request (909) 861 queue set ID, QoS interface 815 queue status, ACD (909) 867 queuing calls 896 queuing calls, initiating (801) 866 **Ouick Start Wizard** disabling 92 security 96 start DN 933 using 97

quick start wizard 80
using 96
warning 96
Quick Start Wizards
what you need to know 93
quick, IP firewall 836
Quote of the Day server, see QOTD 783

# R

radio base station 892 range add WAN IP address 177, 681 address range 644 excluded addresses 646, 653 LAN IP address 667 lease information 648, 656 remote scope address 652 reserved addresses 647, 655 RAS remote access 926 RAS server TCP/IP parameters 685 RC2 898 RC4 898 ReadOnlyUserGroup 110 real time delay intolerant, fixed bandwidth, service classes 810 delay tolerant, high variable bandwidth, service classes 810 delay tolerant, low variable bandwidth, service classes 810 reallocating log space 470 Received # overview 194 received # 259 call by call service network 515 ETSI QSIG 544 line configuration 248, 255 line pool network 513 MCDN 537 networking 508 target lines 289 received # length changing 360 programming 287 Quick Start Wizard 95 received number lengths auto DNs 315

DISA DNs 315 received numbers changing received # length 287 receiver volume 458 receiving calls SWCA overview 213 redial last number 915 last number (5) 865 saved number (67) 863, 865 redial, saved number 930 redirect line, initiating redirection (84) 867 redirect line Edit DN Record Template Wizard 372, 378 redirect ring allow/disallow 407 Edit DN Record Template Wizard 372, 378 redirect to, line programming 240, 242, 244, 247, 248, 258 redirected calls, Line Redirection and Call Forward 214 redirection loops, avoiding 408 region changing CallPilot region 101 regions **Business Communications Manager and CallPilot** 93 caller ID 847 CallPilot 859 companding law 847 core software 846 ISDN line services support 852 languages 846 line protocol 851 mobility services 848 modules 849 Quick Start Wizard 94 system defaults 853 voice mail feature defaults 860 registration DN registration headings 363 registration type, DN registration 363 regression code 927 regulatory information 2 rekey data count **IPSec branch** 788 IPSec remote user 802 rekey timeout

**IPSec branch** 788 IPSec remote user 802 related documentation 56, 57 relay agent DHCP 638, 641 DHCP configuration 658 LAN settings 659 relay DHCP packets 659 release reasons detailed 474 simple 474 relocating CAP module 437 KIM 437 relocating telephones 459 remind delay, held line reminder 927 reminder, held line 458 remote system access 292 remote access answer with DISA 902 COS password 899 COS passwords 296 description 927 DPNSS 293 E and M networking 510 feature access 907 from public network 292 IP trunks, no tone 299 loop start trunks 292 numbering overview 194 overview 224 package, COS programming 297 packages, line pool access 294 page 295 PRI 294 PRI trunk 293 private auto DN 311 private DISA DN 311 private network 293, 506 programming 297 public auto DN 311 public DISA DN 311 RAS 926 T1 DID trunk 292 T1 E and M trunks 292 tandem calling 935 using DISA 291 VoIP trunks 294 Remote Access Server, see also RAS 926 remote capability, MWI 134, 566

remote dial-in, guidelines 701 Remote Endpoint Addresses, IPSec restriction 176, 681 remote endpoint, IPSec branch 788 remote gateway 908 published IP address 743 VoIP networking 540 remote monitoring glossary 927 remote network password policies 122 Remote Paging 293 remote PPTP server, PPTP tunnel link 772 remote restrictions dialing restrictions 349 lines 262 remote access, COS 297 VoIP trunks 294 remote scope DHCP 651 DHCP server 650 excluded addresses 653 importing data 661 lease information 656 reconciling imports 661 reserved addresses 655 remote templates, using 384 remote user adding to IPSec 798, 801 IPSec 796 IPSec DNS and WINS settings 803 security 224 tunnel rules 783 remote user account adding banner text 805 RemoteAssigned ISDN restriction 691 ISDN summary 691 **PPPoE** 698 removing restrictions 345 reply message (65) 865 Report 84 require sign and encrypt 108 required treatments, service class behaviors 811 requires desk password 592 reserved addresses DHCP clients 647 remote scope 655 reviewing lease information 648

Reset failed logon attempts count after (min) 121 Resources 85 resources calculation evaluation 620 configuring MSC resources 622 custom MSC configuration 626 DS30 split 629 example MSC configuration 621 LAN global parameters 664 media channel rules 611 media services card DSP rules 613 MSC 609 MSC evaluation 620 MSC required 619 signaling channel rules 611 supported LAN resources 663 viewing LAN resources 663 viewing MSC information 622 viewing network resources 633 viewing PEC configuration 623 viewing UTWAN resources 178 viewing WAN resources 670 WAN backup link settings 688 restart, delayed 102 restarting IP router 717 restore telephony data 892 restricting access to Business Communications Manager 224 restriction filter profile defaults 856 restriction filters 261 COS 441 default filters 347 description 928 lines 346 networking 511 programming 344, 345 remote access 346 removing 346 services 344 telephones 346 restriction schedules service control password 931 restriction schedules, telephones 443 restriction service description 928 restriction service, changing at telephone (872) 867 **Restriction services** filters 493

P0609326 1.1

turning off (#872) 864 turning on (872) 864 restriction services line/set restrictions 444 programming 441 service setting 494 restrictions line filter, COS 297 lines 261 overriding at telephone (68) 866 removing 345 service control password 485 service programming 493 telephone record 441 using dialing restrictions for routing 338 retransmit interval, OSPF parameters 713 retrieval code call park 895 retrieval code, park mode 458 retrieving Call Park 312 voice messages 478 retry interval hospitality alarms 594 PPTP tunnel link 772 ring again activate (2) 863, 865 cancel (#2) 863 Feature 2 928 hunt groups 584 overview 210 ring groups description 928 extra dial set 492 services 490 trunk answer 490 ring only, telephone line assignment 398 ring redirect, Edit DN Record Template Wizard 372, 378 ring transfer, delayed 458 **Ring Type** changing (\*6) 863 **DRP 206** user preferences 417 ring type, see also distinctive ring 928 ring volume 929 Ring Volume (\*80) 863 ring, distinctive ring patterns 205 ringer

auxiliary 891 ringing call (807) 863 Directed Pickup 207 signal call at telephone (807) 866 Trunk Answer 208 ringing service description 928 trunk answer 938 ringing services auxiliary ringer 493 changing at telephone (871) 867 programming 490 ring group 492 ring groups 490 schedules 491 service setting 491 trunk answer 492 turning off (#871) 864 turning on (871) 864 RIP global settings 707 IP routing information 705 IP routing/IPX routing restrictions 719 **IPSec restrictions** 781 IPX filters 727 IPX input filters 729 IPX output filters 730 **IPX parameters** 728 IPX RIP log level 721 network interface parameters 709 router information exchange 929 subnet summary 711 **RIP** log level IPX RIP 721 RIP global settings 707 RIP state, IPX RIP parameters 728 Rivest encryption ciphers 898 Rls button, release button 929 role combination, QoS interface 815 room alarm 596 Room condition HS admin set (878) 863 HS admin telephone 597 options 597, 600 password 591 room set (876) 863 room telephone 600 room number 592 Room occupancy

HS admin set (879) 863 state of room 597 room restriction filters 593 room set hospitality 590 identifying 592 rotary mode 576, 578 route accept type, RIP parameters 710 route announcement interval, RIP parameters 710 route announcement type, RIP parameters 710 route expiration interval, RIP parameters 710 route programming DN type 323 external # 323 private DN 323 public DN 323 Use pool 323 route removal interval, RIP parameters 710 route tag, RIP parameters 711 router DDI Mux module 151 minimum interval 707 Network Wizard 635 Quick Start Wizard 94 router area ID, OSPF global settings 708 router ID, OSPF global settings 708 router priority, OSPF parameters 713 routing 334 call by call services network 516 CBC routing table 324 CbC services routing 516 dedicated trunks for long distance 333 defining multiple routes 336 defining routes 322 destination codes 502 destination wild card character 329 destinations, E and M networking 509 direct dial number 338 enbloc dialing 905 internal, target lines 936 IP global protocol 707 IP settings 705 IPX static routes 736 IPX static service 738 least cost routing 335 local calling 332 long distance access code 334 long distance calling 333 MCDN network 539 MCDN private network 539

numbering plan overview 194 **OSPF** 706 overflow programming 336 PRI routing table 325 public network dialing 501 QoS mean opinion score 745 restarting the IP router 717 schedules, service control password 485 service setting 495 service, E and M networking 509 service, MCDN network 539 services 496 tandem networks 526 using dialing restrictions 338 Routing Information Protocol, see also RIP 929 Routing Information Protocol, see RIP 705 routing protocol, OSPF 712 routing service description 930 Routing services about 495 turning off (#873) 864 turning on (873) 864 routing services service control password 931 turning on (873) 867 routing table external autodial 420, 439 hotline 411 system speed dial 476 user speed dial 433 routing table update mode, RIP parameters 710 RPC port, firewall restrictions 837 **RSA 898** RTP VoIP trunking 941 rule name IP firewall 835 NAT rule setting 756 rules NAT 755 NAT rule order 758 Run/Stop 910 Run/Stop code (\*9) 863 Run/Stop code (F\*9) 323 run/stop, Host link feature 930 Run/Stop, overview 223

## S

S interface 877 S loop, sampling programming 279 S or T reference point 877 S reference point 877 SAP IP routing 719 IPX filters 732 IPX global setting 722 IPX input filters 733 IPX output filters 735 SAP log level, IPX SAP 722 SAP state, IPX SAP parameters 732 SAPS CAPs and KIMs 437 description 930 saved number redial 930 overview 212 Saved Number Redial (67) 863, 865 scheduled services, overview 220 scheduled tasks, clock 761 schedules control telephone 220, 899 destination codes 331 direct-dial telephone 901 fallback 331 restriction services 493 ringing service 491 ringing services 490 routing service, overflow 496 service control password 485 setting manual or auto 494 setting times 485 system times 487 trunk answer 938 scheduling service control password 931 scope status LAN DHCP scope 643 remote scope 651 ScopeNam.dat, DHCP 660 screen Unified Manager, main 83 Secondary clock source 267, 271 secondary DNS, IPSec DNS and WINS 803 secondary WINS, IPSec DNS and WINS 803 seconds-since-boot, relay agent 659 Secure Has Algorithm, see SHA1 779

Secure Hash Algorithm 898 Secure Sockets Layer, see also SSL 932 security add user profile 111 authentication compatibility 107 backup and restore data 892 callback settings 113 change password 114 ciphers 898 clear page file on shutdown 108 compatibility levels 107 dialing restriction 344 disable quick start wizard 96 domain secure channel 108 domain user group 119 failed logon attempts before lockout 121 force secure web access 108 IPSec 777 lockout duration 121 lockout policy 120 minimum password length 122 minimum web encryption 108 modem callback 894 NAT features 753 navigation tree subheadings 85 NTLM authentication 90 operating system support 107 password complexity 122 password policy 122 private security key 78 recommendations, remote access 298 remote access note 224 remote access on VoIP trunks 294 reset failed logon attempts count after (min) 121 SMB client signing 108 SMB server signing 108 split tunnels 798 SSH client 89 system 224 system password 79 system timeout 106 Unified Manager considerations 105 uploading a certificate 78 user groups 117 user/system parameters 105 Selective LIne Redirection, see SLR 454 send message code (1) 865 send name display, VoIP trunking 541 serial port UPS 939 server accounting time, COPS status 824 server address, web cache 742

Business Communications Manager 3.6 Programming Operations Guide

server keep alive timer, COPS status 824 Server Message Block, see also SMB 932 server retry count, COPS client 827 server retry interval, COPS client 827 servers, PPTP tunnels 765 Service Advertising Protocol see SAP 719 service class behaviors 811 service classes, IP 810 service code North American ONN blocking 479 service code, ONN blocking 268, 279 service control password 931 service control password, schedule control 485 service level agreement (SLA) 808 service mode status (870) 867 Service Modes (see Services) 220 service name, IPX SAP filters 733, 735 Service Profile Identifiers, refer also to SPIDs 932 service provider choosing frame type 676 connecting PPPoE ISP interface 700 service schedules control telephone 220 service selection 138 service setting restriction service 494 ringing service 491 routing service 495 service type call by call network 516 IPX SAP filters 733, 735 Services 86 services activating Telnet 90 alternate call ringing 489 change time 591 changing restrictions at telephone (872) 867 changing ringing at telephone (871) 867 changing routing at telephone (873) 867 control telephone 899 extra dial set 492 line/set restrictions 444 overriding 484 programming auxiliary ringer 493 programming ring groups 492 programming, common settings 485 programming, service setting 491 restriction filters 344

restriction services 493 Restriction services (872, on/#872, off) 493, 864 ringing 490 Ringing services (871, on/#871, off) 864 routing 516 Routing services (873, on/#873, off) 495, 864 Schedule 1, night 487 schedule 2, evening 487 schedule 3, lunch 487 schedule 4 487 schedule times 487 service mode status at telephone (870) 867 starting NTP client 763 telephony services 187 Trunk Answer 208 trunk answer, ringing services 492 turning off and on using feature codes 484 view active services (870) 864 services list, IP telephones (900) 862 set DNs, inactive DNs 361 set lock 931 dialing restrictions 442 overview 224 portable handsets 443 set log space 445 set relocation 459, 931 set restrictions defaults 443 remote access, COS 297 set time every, NTP client 762 sets, see also telephones and terminals 354 setting up logging off of Business Communications Manager 88 setting, QoS summary 813 SF (Superframe), framing format 136 SHA-1 898 SHA1, encryption authentication 779 share files SMB 932 Shasta 5000, IPSec compatibility 781 short tones 407 signal call (807), see also Ringing call 863 Link 222 Long Tones 223 Pause 223 run/stop 223 signal call, ringing at telephone (807) 866

signaling dial mode 237, 240, 243, 245, 255 line programming 243, 246, 258 signaling channel 931 count 620 DS30 split 629 MSC resources 610 MSC rules 611 signaling channels MSC resources 609 silent monitor description 931 FEATURE \*550 585 monitoring mode 585 programming overview 225 SM password 585 SM sets 585 SM supervision 407 silent monitor programming 585 silver class 810 Simple Network Management, see also SNMP 932 simple networking, public 499 simple, release reasons 474 single-line display 7100 935 7208 935 SKIPJACK 898 SL-1 ETSI QSIG networking 544 MCDN example 537 MCDN network 528, 533 MCDN supported 932 private networking 506 tandem network 520 S-loops D-packet 273 SLR, calling and connected name display 454 SM password silent monitor 585 SM sets silent monitor 585 SM supervision 407 **SMB** Windows share 932 SMB client signing 108 SMB server signing 108 **SNMP** monitoring networks 932

snooze alarm, hospitality 590 socket, IPX static service 738 software version, Quick Start Wizard 94 software compression ISDN link parameters 692 PPPoE link parameters 699 WAN modem link parameters 688 software version 98 source address mask, IP filters 816 source address, IP filters 816 source IP AH firewall 782 DCOM rules 841 ESP firewall 782 **ICMP** 783 IKE firewall 782 IP firewall 835 Password server 783 port 6800 rules 841 QOTD server 783 RPC rules 841 source IP type DCOM rules 841 IP firewall 835 port 6800 rules 841 RPC rules 841 source L4 port, IP filters 817 source mask AH firewall 782 **ICMP** 783 IKE firewall 782 Password server 783 QOTD server 783 source network mask IPX packet filter 724 IPX packet filters 726 source network number IPX packet filter 724 IPX packet filters 726 source node IPX packet filter 724 IPX packet filters 726 source port range DCOM rules 841 IP firewall 835 port 6800 rules 841 RPC rules 841 source port, IKE firewall 782 source range mask

DCOM rules 841 IP firewall 835 port 6800 rules 841 RPC rules 841 source routing, IP firewall 836 source socket IPX packet filter 724 IPX packet filters 726 South America, supported languages 847 speaker mode, WAN modem link parameters 688 special outgoing calls 307 special (international) access code 312 special access code numbering overview 195 special features call activity (CDR) 225 call center 225 CallPilot 225 hospitality 225 hunt groups 225 IVR 226 silent monitor 225 special telephones control telephone 220 direct dial telephone 221 hotline 220 prime telephone 220 speed dial activate (0) 863 activate feature (0) 865 add/change (\*4) 863 Clid Match length 460 Force auto-spd dial over ic/conf 459 maximum codes 460 system codes 475 user 940 user programming 432 speed dials system 934 speed, LAN interface 665 SPID programming 268 **SPIDs** B-channels 269 BRI, North America 932 split tunneling enabled, IPSec remote user 802 split tunnels add network 804 security 798

P0609326 1.1

split, RIP parameters 711 square system 189, 932 SRG MCDN Zone ID 542 Virtual Private Network ID 542 SSH installing 89 **SSL** security protocol 932 standard dial 210, 416 standard network control, service classes 810 start address address range 644 excluded addresses 646, 653 IPSec IP pool 800 remote scope 652 start and stop times 487 Start DN overview 188, 194 start DN description 933 Quick Start Wizard 94 start, NTP client 763 startup NTP client 763 State (of media bay modules) 126 state, COPS status 824 stateful packet filters, IP firewall 832 stateful, IP firewall 835 stateless packet filters 831 static IP address 933 static IP address pool, RAS server parameters 685 static IP address, IPSec remote user 801 static NAT 753 static route IP routing 715 IP static routes 715 IPX routing 719, 736 IPX static routing 736 static service IPX routing 719, 738 IPX static service 738 static subnet mask, IPSec remote user 801 static time (806) 863 Station Auxiliary Power Supply, see also SAPS 930 station module 933 station module ports 144

station modules device status 144 headings 145 Number of busy sets 126 Number of sets 126 State 126 station modules, configuration 143 status DHCP summary 641 DNS summary 704 IP firewall summary 832 IP routing summary 707 IPSec global 786 IPX routing 721 ISDN summary 691 LAN interface 666 modules 147 NAT summary 754 Net Link Manager 750 network resources 633 NTP client 763 **PPPoE** 698 PPTP tunnel summary 772 QoS monitor summary 745, 747 QoS summary 813 service mode on telephone (870) 867 user profile 113 V.90 summary parameters 687 WAN summary 164, 673 web cache 742 steering code, CDP dialing plans 303 stop NTP client 763 stuttered dial tone 299 subnet comment, remote scope 650 subnet mask 933 add WAN IP address 177, 682 IPSec IP pool 800 IPSec split tunnel 804 LAN address 667 LAN interface 665 LAN/WAN cards 635 **OSPF** 706 Quick Start Wizard 93 remote scope 650 UTWAN summary 164 WAN summary 673 subnet name, remote scope 650 subnet summary, RIP 711 Succession MCDN Zone ID 542 Virtual Private Network ID 542

summary settings, PPPoE 698 summary, UTWAN parameters 164, 171, 173 summary, WAN parameters 673 Sun JRE java class files 914 superframe 136 supervised line 939 supervised trunk mode 238, 256 supervisor dial-in access 110 suppression bit 268, 272, 279, 479 **SWCA** associate SWCA key to call 464 auto hold control 407 auto-hold 469 autohold 212 automatically parking calls 462 button codes (\*520 to \*535) 866 call indicators 466, 467 conference calls 469 finding parked calls 462 Include I/C calls when auto associating 464 Include I/C calls when invoking by Hold 465 invoke SWCA parking by hold 465 memory codes (\*520 to \*535) 863 NetVision functionality 466 NetVision handsets 430 overview 213 park prefix 310 parking a call 468 retrieving parked call 468 sharing calls 934 system controls 463 transferring calls 469 switch over delay, permanent WAN 751 switched digital (SDS) protocols 138 call by call services 340 switched digital (SDS) 894 switches call by call services support 340 setting trunk/line data 236 symbols, documentation 48 sync parameters, WAN 676 synchronization hierarchy, clock source 135 synchronize clock source 878 synchronous 934 PPP 923 System 85, 107

system access DNs 366 defaults, by region 853 delayed restart 102 dial tone 299 line redirection 408 sample network configurations 499 speed dialing 211 template, Quick Start Wizard 94 system access remote 292 system clock 761 system configuration process maps 66 system configuration menu 85 System DNs active application DNs 361 active Companion DNs 361 active set DNs 361 copying settings 389 inactive DNs 361 ISDN/DECT DNs 362 UI headings 359 system DNs active DNs reg'd 364 all DNs reg'd 364 all system DNs 362 CTE media DNs reg'd 364 DN registration 363 DNs avail for reg'n 364 inactive DNs reg'd 364 IP set DNs reg'd 364 IP wireless DNs reg'd 364 OAM DN reg'd 364 Voice port DNs reg'd 364 system domain 100 system ID parameters, changing 98 system identification 85 system identity MSC card 918 system initialization Quick Start Wizard 97 system metrics 86 System Name 98 system programming user speed dials 432 system security parameters 105 system speed dial alpha tagging 455 codes (01-70) 475

system speed dial code description 934
system startup DN length 284
system-wide call appearance, refer to SWCA 462, 466
System-wide Call Appearance, see also SWCA 934
system-wide dialing, direct-dial telephones 313

## Т

T reference point 877 T.38 fax UDP protocol 938 T.38 IP fax protocol 906 T1 # of lines and loops 132 Answer timer 132 call by call service networking 515 clock source 134 coordinated dialing plan 501 CSU 899 DDI Mux module 900 DDI Mux, Universal T1 151 description 935 DID trunk, remote access 292 DID trunks, DISA DN 291 DID, prime line 395 Disconnect timer 132 E and M network diagram 508 E and M private networking 506 full autohold, E&M 257 ground start line settings 240 High line loop 132 interface parameters 136 Low line loop 132 provisioning lines 140 public networking 499 Quick Start Wizard 94 Signaling tone setting 237, 240, 243, 245, 255 trunk modules 938 trunk types 236 **UTWAN 940** T1 Etiquette 846 T1 parameters CO fail 136 CSU line build 137 DSX1 build 137 Framing 136 Interface levels 136 Internal CSU 137 internal CSU 137 Line coding 137

T1CT2 Plus 846 T7000 935 T7100 935 button defaults 425 default buttons 383 external code 312 Line Redirection 408 T7208 935 button defaults 425 T7316 935 T7316, button defaults 424 T7316E 935 adding a KIM 434 CAP description 897 CAP station 434 configuring a CAP station 436 eKIM 905 handsfree 218 **T7316E Business Series Terminal** button defaults 422 T7324 CAP station 434 configuring a CAP station 436 T7406 answer DN 403 button defaults 426 overview 222 tab help access 88 tabbed pages 83, 87 tandem calling remote access on private network 935 tandem calls MCDN special labels 315 tandem network private nodes 935 tandem networking call routing 526 from public network 521 SL-1 lines 520 TAPI IP interface 936 security 108 target line description 936 external call, DND 215 Target lines redirect to 258 target lines

Add Users Wizard 287, 377 Add Users wizard 381 appearance type 288 appearances 288, 398 auto assign 381 BRI auto-answer trunk mapping 248, 255 changing DN length, affecting received number 285 changing received length 287 changing the name 200 description 507 DID 901 DN # length note 381 E and M networking 509 if busy 247, 255 line settings 247 lines overvieew 203, 205 mapping BRI 884 Private number 289 programming 287 received # 248, 255 received number 289 received# 259 redirect to 248 setting trunk type 236 use auxiliary ringer 257 TCP connection attempt, COPS status 824 TCP connection failure, COPS status 824 **TCP** port COPS client 826 COPS status 824 TCP/IP description 936 TE (see ISDN terminal equipment) 877 telco features programming lines 263 telephones 445 voice message center 478 Telephon, ATA Dvc setting 413 telephone changing the name 200 control 484 distinctive ring patterns 205 extra dial 484, 485 log calls automatically 417 prime telephone 206 test display (805) 864 telephone dialing restrictions 442 telephone groups hunt group 910 telephone number, WAN modem link parameters 688 telephone programming

Add Users Wizard 375 adding to the Auto Attendant 371 alarm telephone 459 allow last number (redial) 442 allow link feature 442 allow redirect 407 allow saved number (redial) 442 allow/disallow direct-dial 406 answer DNs 402 Associate SWCA key to call 464 ATA answer timer 412 ATA Dvc 413 ATA, use (site) 412 Auto called ID 445 auto hold 407 auxiliary ringer 407 button features list 865 button programming 419 call forward on busy 410 call forward, delay timer 410 call forward, no answer 410 call log options 416 call log password 393 caller ID set 288 camp timeout timer 472 CAP assignment 434 Capabilities 405 change DNs 367 contrast 417 control sets 393 dialing options 416 dialing restrictions 442 direct dial 311 distinct ring in use 417 DN length 285 DND on busy 406 Edit DN Record Templates Wizard 369 external autodial button 420, 439 feature 420, 439 first display 445 handsfree 406 handsfree answerback 406 hotline 411 Include I/C calls when auto associating 464 Include I/C calls when invoking by Hold 465 increasing DN length 284 intercom keys 394 internal autodial 420, 439 intrusion controls 414 Invoke SWCA parking by Hold 465 keep DN alive 407 language 417 line access 393 line assignment 397

line pool access 402 line/set restrictions 444 link timer 473 message indicator 412 page timeout timer 472 page zone 406 paging 406 park timeout 472 phantom DNs 461, 923 pickup group 406 prime line 394 priority call, allow/disallow 406 Private OLI number 395 process map 354 Public OLI number 395 receive short tones 407 received # length 287 redirect ring 407 relocating 459 restriction scheduling 443 restrictions 441 ring type 417 services common settings 485 set lock 442 Set log space 445 system speed dial 475 system Telco Features 478 telco features 445 telephone restrictions 443 transfer callback timeout timer 472 user preferences 415 user programming access 442 user speed dial number (71-94) 432 user speed dialing 432 voice message center 478 voice message set 288 voice message waiting indication 288 telephone restrictions, scheduling 443 telephones 7000 935 7100 935 7208 935 button icons 49 caller ID for target and analog CLID lines 398 direct-dial 901 display buttons 902 finding device status 144 handsfree 908 model, Edit DN Record Template wizard 373 models, Add Users wizard 379 PRI line note 399 prime line 924 prime set 924

**SAPS** 930 set relocation 931 T7316 935 T7316E 935 voice call 940 voice message set 399 telephony DDI Mux, mixed data 900 Telephony Application Program Interface, see TAPI 936 telephony clock 761 telephony metrics 192 Telephony programming is currently not available 83, 125 telephony region, Quick Start Wizard 94 telephony services DID system 191 heading descriptions 187 menu 186 PBX, system diagram 190 planning 188 process map 185 programming 183 square system 189 telephony systems square 932 Telnet activating 90 replacement 89 secure alternative, see SSL 932 security 90 see also SSL 936 text-based interface 936 template preconfigured 376 remote 377 template, button assignments 422 templates using remote templates 384 terminating node, DPNSS 1 547 termination point 899 three party service, DPNSS 1 549 ticks, IPX static routing 737 Tie lines call by call services 339 DN type 323 Tie services 874 time Business Communications Manager 99

current (803) 864 daylight savings time 891 display current time (803) 866 manually updating 764 schedules 485 static (806) 863 time savers autodial 211 Speed Dial 211 time stamp, clock 761 time synchronization NTP client 761 time to live policy server 828 time updates telephony clock 761 Time Zone 93 Time Zone, Business Communications Manager 99 time zones, by country 853 timeout camp 896 camp timeout timers 472 interface 106 page timeout timer 472 park 922 park timeout timer 472 transfer callback timer 472 timeout clients COPS status 825 timeout, interface 106 timers call park callback 896 camp timeout 472, 896 forward no answer delay 214 held line reminder 909 Host delay 473 hunt delay 576 hunt group queue time-out 576 link 473 network callback 460 page timeout 472 Park timeout 922 park timeout 472 transfer callback timeout 472 **T-loops** D-packet 273 toll-free, tandem networks 520 tone IP trunks, remote access 299 long, at telephone (808) 866

message indicator 412 ONN blocking 480 remote access tones 299 tone dialing, overview 223 tones long tones 916 remind delay 927 Tools 84 top menu options 85 TOS Diffserv 937 tracking **MCID 219** tracking incoming calls, Call Log 218 trademarks 2 traffic conditioners, DiffServ 809 traffic smoothing, LAN setting 664 traffic, classifying 816 transfer (also see Call Transfer) 213 activate (70) 864 call forward on busy, overview 214 call forward overview 214 call forward programming 409 call park overvieew 213 Callback 213 callback timeout 472 calls 213 Camp-on 213 cancel (#70) 864 delayed ring transfer (DRT) 904 initiate (3) 865 initiating at telephone (70) 866 priority call (69) 866 ring delay 458 SWCA calls 469 SWCA overview 213 to voice mailbox (986) 864 via hold, hunt groups 584 voice mail to mail box (986) 868 transit delay, OSPF parameters 713 Translation mode 139 Transmission Control Protocol/Internet Protocol, see also TCP/IP 936 Transmit clock source, DDI Mux 157 transport mode, IPSec 766 triggered update interval, RIP global settings 707 triggered updates, RIP parameters 711

Triple DES 898 troubleshooting ECAP restore issue 401 KIM, cold and warm starting 440 media bay modules, Programmed and actual bus type 125 Telephony programming is currently not available 83, 125 trunk DTM 507 mode 238, 256 numbering 507 types 236, 507 trunk answer activating (800) 208, 864 at telephone (800) 866 description 938 Directed Pickup 207 ring groups 490 ringing services 492 trunk antitromboning (TAT), MCDN 532 trunk antitromboning see TAT, MCDN 936 trunk module, analog 129 trunk modules descriptions 938 line type 131 Number of busy sets 126 PRI version settings 143 resources 130 State 126 trunk ports programming 142 trunk route optimization (TRO), MCDN 531 trunk route optimization, see TRO and MCDN 937 trunk/line data call by call services network 516 E and M networking 509 line pool network 514 lines 236 MCDN network 539 trunks line restrictions 261 received # 259 remote restrictions 262 SL-1 932 tunnel mode, IPSec 766 tunnel name, PPTP tunnel 771 tunnel number, IPSec branch 787 tunneling adding PPTP 770

configuring PPTP 771

P0609326 1.1

encryption methods 778 IPSec 777 IPSec branch office 786 IPSec DNS and WINS 803 IPSec remote restrictions 781 IPSec remote user 801 IPSec, all traffic 790 **PPTP** 766 PPTP and IPSec 765 remote IP pool 799 remote user tunnel rules 783 split 796 two way authentication ISDN access parameters 692 PPPoE access parameters 699 PPTP authentication 773 V.90 modem access parameters 689 two-line display T7316 935 T7316E 935 type COPS status 824 direct dial 313 IPX static service 738 MS-PEC information 623

type of service, see TOS 937

# U

UDP dialing plan 304 dialing plan location code 304 HLC/LOC 909 LOC 916 private access code CDP private access code 924 private dialing plan 938 private DN lengths 304 private network ID 304 T.38 fax protocol 938 unanswered by me, autologging 416 unanswered calls prime telephone 220 unassigning lines, Hunt groups 583 Unified Manager access management 109 accessing system management wizards 92 allow or blocking user access 117 DN headings 187 dynamic menu 84 firewall filter restriction 837

help access 87 interface timeout 106 IP firewall input rules 841 logging off 88 main page 79 navigation tree 85 optional features access 81 overview 82 password policies 113, 122 screen display 83 security considerations 105 system timeout 106 tabbed pages 87 timeout setting 106 user lockout policies 120 Wizards buttons 80 universal dialing plan, see UDP 938 universal dialing plan, see UDP and dialing plan 304 Universal Power Supply, see UPS 939 Universal T1 Wide Area Network, see UTWAN 940 unknown cnum, COPS status 825 Unknown name 454 unknown opcode, COPS status 825 Unrestricted Digital Information (UDI) 694 unsupervised trunk mode 238, 256 unsupported client type, COPS status 825 unsupported version, COPS status 825 up poll interval, permanent WAN 750 update DSCP, action parameters 820 update interval **IPX RIP parameters** 728 update interval, IPX SAP parameters 733 update mode **IPX RIP parameters** 728 **IPX SAP parameters** 733 update or reboot required, MSC 625 UPS system power 939 Use pool, routing 323 use remote package 235 use tone 595 user domain user group 119 failed logon attempts before lockout 121 ISDN dial-up 110 lockout duration 121 management overview 109 minimum password length 122

password complexity 122 password policy 122 reset failed logon attempts count after (min) 121 user access, set lock 442 user filter COS password 297 restrictions 297 user group list 117 user groups 110 user ID (name password) V.90 modem access parameters 689 user name IPSec remote user 801 ISDN user parameters 693 modifying 112 PPP parameters 680 PPPoE dial-out user parameters 700 user profile 112 user number, IPSec remote user 801 User preferences configuring CAP/KIM buttons 438 user preferences Add Users wizard 379 button features list 865 Edit DN Record Template wizard 373 programming 415 user profile add 111 adding domain 119 adding group profile 116 allowing or blocking access 117 callback 113 callback number 113 delete 114 domain user group 111 interface timeout 106 lockout policy 111 password policy 111 status 113 User Profile warning 93 user speed dial description 940 user speed dials, programming 432 Usergroupname 117 UserName-Password, PPP parameters 680 users internal 912 lockout policy 120 modem callback 894 setting up callback 115

user groups 117 using your system remotely 299 UTAM Activateion Codes regression code 927 UTWAN frame relay parameters 166 overview 159 PPP User parameters 170 split data/telephony 940 summary parameters 164, 171, 173 viewing resources 178

#### V

V.35 interface, DDI Mux module 151 V.90 modem 940 setting up callback 115 V.90 modem features 686 link parameters 688 Net Link Manager 749 summary parameters 687 vacant filter 593 version DHCP summary 641 DNS summary 704 IP firewall summary 832 IP routing summary 707 IPSec global 786 IPX routing 721 ISDN summary 691 LAN interface 665 NAT summary 754 Net Link Manager 750 network resources 633 PPPoE 698 PPTP summary 768 QoS monitor summary 745 QoS summary 813 V.90 summary parameters 687 WAN summary 164, 673 web cache 742 Vertical Service Code (VSC) 479 video class, QoS summary 813 video phone **TAPI 936** videophone, Hunt group 574 View 84 view call log (812) 867

P0609326 1.1

view, menu 85 viewing active services (870) 864 Viking, T7406 telephone defaults 426 Virtual Private Network ID 542 virtual private networks, see VPN 765 VLAN, port number 641 voice bus paths MSC resources 609 voice call activate (66) 864 deny 217, 940 deny (88) 864 deny at telephone (88) 867 deny, cancel (#88) 864 handsfree 940 hunt groups 584 initiating call (66) 865 overview 217 voice channels DS30 split 95, 629 setting double density 630 voice mail Active DNs 446 active DNs 361 add subscriber mailbox 371 auto attendant 897 Call Forward 214 call forward to (984) 867 centralized voice mail 898 display DN (985) 862, 868 DN length change 284 DSP resources 613 feature defaults, by region 860 interrupt (987) 864, 868 intrustion controls 216 login (981) 864, 867 MSC custom 627 operator settings (982) 864 resource calculator 615 set up operator (981) 867 transfer to mailbox (986) 868 voice bus path 613 voice ports 615 VoIP trunk MWI interoperability 541 voice message external center programming 478 programming telephones 288, 399 waiting indication 288 voice message center external # 478

message wait cancellation string 478 message wait indicate string 478 programming 263 system 940 voice messaging Add Users wizard 377 fax 906 voice path bus count 620 MSC resources 613 Voice port DNs reg'd 364 voice ports maximum 615 maximum, enabled and assigned 615 VoiceUserGroup 110 VoIP auto privacy 238, 241, 243, 246, 251, 256 connection type 665 External # 323 fallback destination codes 318 fallback routing 337 full autohold 239, 251, 253, 257 gateway protocol 540 gateway type 540 line pool access codes 318 networking 540 networking with Meridian ITG 534 private networking 506 QoS monitor settings 743 remote gateway 540 setting trunk type 236 use auxiliary ringer 257 VoIP gateway, ISDN restriction 691 VoIP trunking gateway protocol 932 IP trunks 941 VoIP trunks MCDN private outgoing calls 305 Meridian IPT 917 overview 203 remote access issues 294 volume handset volume 458 volume of calls, call log 417 VPN add split tunnel 804 supported protocols 765 VSC 479 defining codes 480

### W

wait for dial tone host signal feature 941 overview 223 Wait for dial tone (804) 323, 864, 866 WAN bus 8 125 Business Communications Manager support 669 configuring interfaces 673 connection 669 data compression 160, 670 data link control interface numbers 159, 670 dial-up as primary 752 dial-up backup 690 DSP resources 613 frame relay parameters 676 frame relay protocol 907 global parameters 671 IP address 635 IP network 941 IP routing 709 ISDN access parameters 692 ISDN channel characteristics 693 ISDN dial-out user parameters 693 ISDN dial-up interface backup 690 ISDN link parameters 692 MSC custom 627 multiple IP addresses 176, 681 Net Link Manager 749 **OSPF NBMA neighbors** 714 overview 669 passwords 174, 671 PPP link protocol 671 PPP parameters 679 PPPoE access parameters 699 PPPoE channel characteristics 700 PPPoE dial-out user parameters 700 primary connection 750 PVC Configuration 167 PVC congestion control 678 **Ouick Start Wizard** 93 resource calculator 614 resource settings, line parameters 675 restarting router 717 subnet mask 635 summary parameters 673 Sync parameters 676 V.90 dial-up 687 V.90 link parameters 688 viewing resources 670 voice bus path 613 Web cache 741

WAN connections, permanent frame relay 159, 669 PPP 159, 670 WAN resource settings backup links access parameters 689 overview 686 primary links frame relay parameters 676 overview 669 performance graphs and tables 684 PPP parameters 679 sync parameters 676 WAN summary 164, 673 Warning symbol 48 warnings also IPX routing 721 RIP global settings 707 warnings also, relay agent log 658 web cache IP network 941 overview 741 proxy, guidelines 741 web proxy 741 HTTP proxy 941 weighted fair queuing (WFQ) 811 weighted fair queuing, see WFQ 941 WFQ priority controller 941 what you need to know Add Users wizard 376 Edit DN Record Template wizard 371 quick start wizard 93 wide area network, see WAN 669 wild card dialing rules 942 wild card character Destination codes ANY character 330 dialing restrictions 348 wild card state 331 wild cards defining 331 window information frame 83 Windows NT login sessions warning 93 WinkStart 243, 246, 258 Wins address Quick Start Wizard 93
WINS node type, DHCP global options 640 WINS server address 635 LAN DHCP scope 643 remote scope 651 WINS, IPSec settings 803 wireless base station 892 wireless telephones NetVision SWCA configuration 430 wizard saving pages 385 Wizard Instance Timeout Message 93 wizards accessing 92 Add Users Wizard 375 description 942 disabling Quick Start Wizard 92 Edit DN Records Template Wizard 369 locating 80 navigating 80 network wizard 634 Quick Start Wizard, using 96 renumbering DNs 367 warnings 93 wrong objects, COPS status 825 wrong opcode, COPS status 825

## Ζ

zone ID MCDN 542 zones paging 216